# **Arcserve® Unified Data Protection**

# **Arcserve UDP Solutions Guide**

Version 6.0

arcserve

組み込みのヘルプシステムおよび電子的に配布される資料も含めたこのドキュメント(以下「本書」)はお客様への 情報提供のみを目的としたもので、<Arcserve>により随時、変更または撤回されることがあります。本ドキュメント は、<Arcserve>が知的財産権を有する機密情報であり、<Arcserve>の事前の書面による承諾を受けずに本書の全部ま たは一部を複写、譲渡、変更、開示、修正、複製することはできません。

本ドキュメントで言及されているソフトウェア製品のライセンスを受けたユーザは、社内でユーザおよび従業員が使用する場合に限り、当該ソフトウェアに関連する本ドキュメントのコピーを妥当な部数だけ作成できます。ただし、 <Arcserve>のすべての著作権表示およびその説明を当該複製に添付することを条件とします。

本書を印刷するかまたはコピーを作成する上記の権利は、当該ソフトウェアのライセンスが完全に有効となっている 期間内に限定されます。いかなる理由であれ、そのライセンスが終了した場合には、ユーザは <Arcserve> に本書の全 部または一部を複製したコピーを <Arcserve> に返却したか、または破棄したことを文書で証明する責任を負います。

準拠法により認められる限り、ARCSERVE は本書を現状有姿のまま提供し、商品性、お客様の使用目的に対する適合性、 他者の権利に対する不侵害についての黙示の保証を含むいかなる保証もしません。また、本システムの使用に起因し て、逸失利益、投資損失、業務の中断、営業権の喪失、情報の損失等、いかなる損害(直接損害か間接損害かを問い ません)が発生しても、ARCSERVE はお客様または第三者に対し責任を負いません。ARCSERVE がかかる損害の発生の 可能性について事前に明示に通告されていた場合も同様とします。

本書に記載されたソフトウェア製品は、該当するライセンス契約書に従い使用されるものであり、当該ライセンス契約書はこの通知の条件によっていかなる変更も行われません。

本書の制作者は <Arcserve> です。

「制限された権利」のもとでの提供:アメリカ合衆国政府が使用、複製、開示する場合は、FAR Sections 12.212, 52.227-14 及び 52.227-19(c)(1) 及び (2)、及び、DFARS Section 252.227-7014(b)(3) または、これらの後継の条項に規定される該当する制限に従うものとします。

© 2016 Arcserve (その関連会社および子会社を含む)。All rights reserved.サードパーティの商標または著作権は各所 有者の財産です。

# Arcserve 製品リファレンス

このマニュアルが参照している Arcserve の製品は以下のとおりです。

- Arcserve<sup>®</sup> Backup
- Arcserve<sup>®</sup> Unified Data Protection Agent for Windows
- Arcserve<sup>®</sup> Unified Data Protection Agent for Linux
- Arcserve<sup>®</sup> High Availability

# Arcserve Support へのお問い合わせ

Arcserve Support チームは、技術的な問題の解決に役立つ豊富なリソース セットを提供し、重要な製品情報にも容易にアクセスできます。

www.arcserve.com/support

Arcserve Support では:

- 弊社の Arcserve Support の専門家が社内で共有しているのと同じ情報 ライブラリに直接アクセスできます。このサイトから、弊社のナレッ ジベース(KB)ドキュメントにアクセスできます。ここから、重要な 問題やよくあるトラブルについて、製品関連 KB 技術情報を簡単に検索 し、実地試験済みのソリューションを見つけることができます。
- ユーザはライブチャットリンクを使用して、Arcserve Support チーム と瞬時にリアルタイムで会話を始めることができます。ライブチャッ トでは、製品にアクセスしたまま、懸念事項や質問に対する回答を即 座に得ることができます。
- Arcserve グローバル ユーザ コミュニティでは、質疑応答、ヒントの共有、ベストプラクティスに関する議論、他のユーザとの対話に参加できます。
- サポートチケットを開くことができます。オンラインでサポートチ ケットを開くと、質問の対象製品を専門とする担当者から直接、コー ルバックを受けられます。
- また、使用している Arcserve 製品に適したその他の有用なリソースに アクセスできます。

# 目次

# 第1章:新機能および拡張機能

| Arcserve UDP Version 6.0 の機能 | 20 |
|------------------------------|----|
| 新しい機能                        |    |
| 拡張機能                         | 27 |
| Linux エージェントの拡張              |    |
| データベースおよびプラットフォームのサポート       |    |
| セキュリティとサードパーティの拡張機能          |    |
|                              |    |

# 第2章: Arcserve UDP について

| 概要                 |          |       |                  | 6        |
|--------------------|----------|-------|------------------|----------|
| Arcserve UDP の仕組み  |          |       | 3                | 19       |
| インスタント仮相マシンン(IV/M) | と仮相スタンバイ | (VSB) | う<br>と<br>乾<br>1 | 11       |
|                    |          |       | ノレロギ文            | <b>۲</b> |

# 第3章: Arcserve UDP のインストール

| Arcserve UDP をインストールする方法               | 45 |
|----------------------------------------|----|
| 前提条件と考慮事項の確認                           | 46 |
| インストールの種類の決定                           | 47 |
| セットアップ ウィザードを使用した Arcserve UDP のインストール | 48 |
| コマンド ラインを使用した Arcserve UDP のインストール     | 54 |
| 統合インストーラを使用した Arcserve UDP のインストール     | 60 |
| インストールの確認                              | 62 |
| Arcserve UDP によって使用される通信ポート            | 63 |
| インストール処理のオペレーティング システムに対する影響           | 77 |
| Arcserve UDP の更新をインストールする方法            | 86 |
| 更新インストールの考慮事項の確認                       | 87 |
| 更新の環境設定の指定                             | 87 |
| 更新の確認およびインストール                         | 92 |
| (オプション) Arcserve UDP 更新のサイレント インストール   | 93 |
| 更新が正常にインストールされたことを確認                   | 95 |
| Arcserve UDP をアンインストールする方法             | 95 |
| 標準的なアンインストール                           | 96 |
| サイレント アンインストール                         | 97 |
| (オプション)アンインストーラが削除しないコンポーネントの削除        | 99 |

### 45

| Arcserve UDP ライセンスを管理する方法 | 101 |
|---------------------------|-----|
| 前提条件の確認                   |     |
| ライセンスの追加                  |     |
| ライセンスの削除                  |     |
| ライセンスの確認                  |     |
| 無償の UDP ワークステーション         |     |
| コンソールを新しいマシンにマイグレートする方法   |     |

# 第4章: Arcserve UDP バージョン 6.0 へのアップグレード

| アップグレードがサポートされているバージョン                                                                  | 110 |
|-----------------------------------------------------------------------------------------|-----|
| Arcserve UDP アプライアンスでのアップグレードのサポート                                                      | 111 |
| Arcserve UDP アプライアンスでのアップグレード シーケンス                                                     | 112 |
| Arcserve UDP コンソールおよび RPS として実行する Arcserve UDP アプライアンスをアップグ                             |     |
| V - F                                                                                   | 112 |
| Arcserve UDP RPS のみとして実行する Arcserve UDP アプライアンスをアップグレード                                 | 113 |
| 複数の Arcserve UDP アプライアンスが環境で使用されている場合のアップグレード手順                                         | 113 |
| Arcserve UDP アプライアンスで Arcserve UDP Linux エージェントをアップグレード                                 | 114 |
| Arcserve UDP アプライアンス上で Arcserve Backup をアップグレード                                         | 114 |
| 後方互換性サポート ポリシー                                                                          | 114 |
| アップグレード シーケンス                                                                           | 116 |
| 以前のリリースから Arcserve UDP 6.0 にアップグレードする方法                                                 | 117 |
| 単一インストーラを使用して Arcserve UDP 6.0 にアップグレードする方法                                             | 121 |
| Arcserve UDP 5.0 または Arcserve Backup r16.5 から Arcserve UDP6.0 または Arcserve Backup r17 に |     |
| アップクレードしてアーブへのコヒーを有効にする方法                                                               | 125 |
| RHA を使用する UDP 5.0 リモート仮想スタンバイから UDP 6.0 統合リモート仮想スタンバイと RPS<br>レプリケーションにマイグレートする方法       | 128 |
| バックエンドデータベースをマイグレートして Arcserve UDP 5.0 と SOL 2005 を Arcserve UDP 6.0                    | -   |
| にアップグレードする方法                                                                            | 129 |
| アップグレード前に、Arcserve UDP 5.0 および SQL Server 2005 を Arcserve UDP 6.0 およびサポー                |     |
| トされている SQL Server にマイグレート                                                               | 129 |
| アップグレード後に、Arcserve UDP 5.0 および SQL Server 2005 を Arcserve UDP 6.0 および SQL               |     |
| Server Express Edition にマイグレート                                                          | 137 |
| 登録済みコンソールと同じバージョンにゲートウェイをアップグレードする方法                                                    | 150 |

# 第5章: Arcserve UDPの調査および設定

# Arcserve UDP ユーザインターフェース 151 Arcserve UDP のナビゲート 152 タブ 154 [ジョブ モニタ] ダイアログ ボックス 169

#### 151

| Arcserve UDP の設定方法1                                 | .70 |
|-----------------------------------------------------|-----|
| サーバ通信プロトコルの設定1                                      | .71 |
| データベースの設定1                                          | .73 |
| Arcserve UDP Backup データ同期の設定1                       | .76 |
| SRM の設定1                                            | .77 |
| ノードディスカバリ設定1                                        | .79 |
| 電子メールとアラートの設定18                                     | .80 |
| プロキシ設定の環境設定18                                       | .82 |
| 更新環境設定18                                            | .84 |
| 管理者アカウントの設定18                                       | .86 |
| インストール設定18                                          | .86 |
| ユーザアカウントへのプランのマップ18                                 | .87 |
| ユーザ管理1                                              | .89 |
| コンソールタイムアウト期間の設定19                                  | .91 |
| Arcserve r16.5 の復旧ポイントを Arcserve UDP にマイグレートする方法    | .92 |
| Arcserve r16.5 の復旧ポイントからデータをレプリケートするためのデータ ストアの作成19 | .92 |
| Arcserve r16.5 のデータの UDP データ ストアへのレプリケート19          | .93 |
| Arcserve UDPの登録19                                   | .94 |
| 環境設定ウィザードのセットアップ19                                  | .95 |

# 第6章: Arcserve UDP 役割ベースの管理の使用

| ユーザ管理コンソールへのアクセス       | 199 |
|------------------------|-----|
| ユーザの追加、ユーザの削除、パスワードの変更 | 201 |
| ユーザ管理の設定               | 201 |
| 事前定義済みの役割              | 202 |
| 事前定義済みの役割の割り当て         | 211 |
| 役割の表示とキャンセル            | 212 |
| 新しい役割の追加               | 212 |
| ユーザと役割の検索              | 214 |
| トラブルシューティング            | 215 |

# 第7章:ソースノードの追加および管理

| ノードをコンソールに追加する方法 |  |
|------------------|--|
| 前提条件の確認          |  |
| ノードの追加           |  |
| ノードのディスカバリ       |  |
| ノードのインポート        |  |
| ノードを管理する方法       |  |
|                  |  |

#### 199

| 前提条件の確認                                                                      | 230 |
|------------------------------------------------------------------------------|-----|
| ハイパーバイザ情報の更新                                                                 | 231 |
| ハイパーバイザの指定                                                                   | 231 |
| VM 情報の更新                                                                     | 234 |
| ノードの更新                                                                       | 235 |
| ノードのエクスポート                                                                   | 237 |
| データの同期化                                                                      | 238 |
| コンソールからのノードの削除                                                               | 239 |
| ノードへのエージェントの展開                                                               | 240 |
| ノードへのエージェントの展開                                                               | 241 |
| バックアップ ジョブのプレフライト チェックの実行                                                    | 242 |
| 診断情報の収集                                                                      | 258 |
| ノードグループを追加して管理する方法                                                           | 260 |
| 前提条件の確認                                                                      | 262 |
| ノード グループの追加                                                                  | 262 |
| ノード グループの変更                                                                  | 263 |
| ノード グループの削除                                                                  | 264 |
| ストレージアレイの追加                                                                  | 265 |
| Find Array and Data IP of the SVM Storage Array for the Arcserve UDP Console | 267 |
| サイトを追加して管理する方法                                                               | 269 |
| サイト名の指定                                                                      | 270 |
| 登録手順の共有                                                                      | 271 |
| サイトの確認および追加                                                                  | 271 |
| コンソールの URL の変更                                                               | 272 |
| サイトの変更                                                                       | 273 |
| サイトの削除                                                                       | 274 |
| ゲートウェイに対するプロキシ サーバのセットアップ                                                    | 275 |

# 第8章: デスティネーションの追加および管理

| 0  | - | 0 |
|----|---|---|
| ۰, | 1 | u |
| ~  |   | J |

| デスティネーションを追加する方法       | 279 |
|------------------------|-----|
| 前提条件の確認                | 281 |
| 復旧ポイント サーバの追加          | 281 |
| (オプション)復旧ポイント サーバの展開   | 284 |
| データ ストアの追加             | 286 |
| Arcserve Backup サーバの追加 | 292 |
| クラウドアカウントの追加           | 294 |
| デスティネーションの確認           | 299 |
| データ ストアを管理する方法         |     |
| 前提条件の確認                |     |
|                        |     |

| データ ストアの変更                                  | .302 |
|---------------------------------------------|------|
| コンソールからのデータ ストアの削除                          | .313 |
| データ ストアの停止                                  | .314 |
| データ ストアの開始                                  | .316 |
| データ ストア内の復旧ポイントの参照                          | .317 |
| データ ストアからのノード データの削除                        | .319 |
| トラブルシューティング:1 つ以上のフォルダがいっぱいの場合にデータ ストアを使用する |      |
| 方法                                          | .320 |
| 復旧ポイント サーバの管理方法                             | .320 |
| 前提条件の確認                                     | .321 |
| 復旧ポイント サーバの更新                               | .321 |
| コンソールからの復旧ポイント サーバの削除                       | .323 |
| データ ストアのインポート                               | .324 |
| 復旧ポイント サーバのインストール/アップグレード                   | .326 |
| Arcserve Backup サーバの管理方法                    | .327 |
| Arcserve Backup サーバの更新                      | .327 |
| Arcserve Backup サーバの削除                      | .328 |

# 第9章:データを保護するプランの作成

| .334 |
|------|
| .335 |
| .340 |
| .357 |
| .358 |
| .359 |
| .361 |
| .361 |
| .379 |
| .380 |
| .381 |
| .382 |
| .384 |
| .389 |
| .421 |
| .422 |
| .423 |
| .430 |
| .431 |
| .432 |
| •    |

| プランへの仮想スタンバイ タスクの追加                          | 449 |
|----------------------------------------------|-----|
| (オプション)仮想スタンバイ ジョブの手動実行                      | 463 |
| ハートビートの一時停止および再開                             | 464 |
| 仮想スタンバイ ジョブの一時停止と再開                          |     |
| プランの検証                                       | 467 |
| ベストプラクティスの適用                                 |     |
| モニタ サーバから仮想スタンバイ設定を表示する方法                    | 470 |
| 前提条件と考慮事項の確認                                 | 471 |
| モニタ サーバへのログイン                                | 471 |
| 仮想スタンバイ サマリ画面について                            | 472 |
| アクティビティ ログの参照                                | 476 |
| 仮想スタンバイ設定の表示                                 | 477 |
| 電子メール設定の表示                                   | 482 |
| 仮想スタンバイ マシンを保護する方法                           | 483 |
| 前提条件と考慮事項の確認                                 | 484 |
| 仮想スタンバイ マシンの電源投入                             | 485 |
| 電源がオンになった後の仮想スタンバイ マシンの保護                    | 490 |
| 仮想スタンバイ マシンが保護されていることの検証                     | 492 |
| 同じ UDP コンソールで管理されているデータ ストア間でデータをレプリケートする方法  | 493 |
| 前提条件と考慮事項の確認                                 | 495 |
| バックアップ タスクの作成                                | 495 |
| プランへのレプリケート タスクの追加                           | 495 |
| (オプション)手動レプリケーションの実行                         | 498 |
| プランの検証                                       | 499 |
| 異なる UDP コンソールで管理されているデータ ストア間でデータをレプリケートする方法 | 500 |
| 前提条件の確認                                      | 502 |
| ソース コンソール用のユーザ アカウントの作成                      | 503 |
| デスティネーション データ ストアを定義するプランの作成                 | 503 |
| ユーザアカウントへのプランのマップ                            | 506 |
| ソース管理者へのプランおよびユーザ アカウントの詳細の送信                | 508 |
| デスティネーション管理者からのプランおよびユーザ アカウントの詳細の受信         | 508 |
| デスティネーション コンソールにデータを送信するレプリケーション プランの作成      | 509 |
| データがレプリケートされたことの確認                           | 514 |
| ベストプラクティスの適用                                 | 515 |
| RPS ジャンプスタートを使用してオフライン データ レプリケーションを実行する方法   | 517 |
| 前提条件の確認                                      | 519 |
| 外部デバイスでの一時データ ストアの作成                         | 520 |
| 一時 データ ストアへのソース データのレプリケート                   | 521 |
| ソース コンソールからの一時データ ストアの削除                     | 522 |
| デスティネーション場所への外部デバイスの送信                       | 522 |

| 外部デバイスの受信                                | 522 |
|------------------------------------------|-----|
| 外部デバイスからの一時データ ストアのインポート                 | 523 |
| デスティネーション データ ストアの作成                     | 523 |
| 一時データ ストアからデスティネーション データ ストアへのデータのレプリケート | 524 |
| データがレプリケートされたことの確認                       | 525 |
| (オプション)RPS ジャンプスタートで使用されるコンカレント ノード数の設定  | 525 |
| 復旧ポイントのコピー プランを作成する方法                    | 526 |
| 前提条件と考慮事項の確認                             | 527 |
| バックアップ タスクを含むプランの作成                      | 528 |
| プランへの復旧ポイント コピー タスクの追加                   | 544 |
| プランの検証                                   | 546 |
| ファイル コピー プランを作成する方法                      | 547 |
| 前提条件と考慮事項の確認                             | 549 |
| バックアップ タスクを含むプランの作成                      | 549 |
| プランへのファイル コピー タスクの追加                     |     |
| プランの検証                                   | 575 |
| ファイル アーカイブ プランを作成する方法                    | 576 |
| 前提条件と考慮事項の確認                             | 577 |
| バックアップ タスクを含むプランの作成                      | 577 |
| プランへのファイル アーカイブ タスクの追加                   |     |
| プランの検証                                   | 604 |
| テープへのコピー プランを作成する方法                      | 604 |
| 前提条件と考慮事項の確認                             | 605 |
| バックアップ タスクを含むプランの作成                      | 606 |
| テープへのコピー タスクをプランに追加                      | 606 |
| インスタント仮想マシンを作成および管理する方法                  | 615 |
| インスタント仮想マシンの前提条件の確認                      | 616 |
| インスタント仮想マシンの作成                           | 617 |
| インスタント仮想マシンの管理                           | 629 |
| サイト間のレプリケーション用プランを作成する方法                 | 632 |
| サイト間のレプリケーション用プランの作成                     | 633 |

# 第 10 章: Netapp ハードウェア ストレージ スナップショットを使用したバック アップ

| VMware エージェントレス バックアップにストレージ スナップショットを使用  | 636 |
|-------------------------------------------|-----|
| VMware 用 NetApp iSCSI のサポートに関する考慮事項       | 637 |
| VMware 用 NFS のサポートに関する考慮事項                | 639 |
| Hyper-V エージェントレス バックアップにストレージ スナップショットを使用 | 642 |
| エージェント ベース バックアップにストレージ スナップショットを使用       | 643 |

バックアップでストレージスナップショットの使用を確認......644

# 第11章:保護データのリストア

| 復旧ポイントからリストアする方法                                                      | 645 |
|-----------------------------------------------------------------------|-----|
| リストアの前提条件と考慮事項の確認                                                     | 647 |
| リストアする復旧ポイント情報の指定                                                     | 652 |
| 復旧ポイント コンテンツのリストア                                                     | 661 |
| コンテンツのリストアの確認                                                         | 662 |
| ファイル コピーからリストアする方法                                                    | 662 |
| リストアの前提条件と考慮事項の確認                                                     | 664 |
| リストアするファイル コピー情報の指定                                                   | 666 |
| ファイル コピー コンテンツのリストア                                                   | 677 |
| コンテンツのリストアの確認                                                         | 678 |
| ファイル アーカイブからリストアする方法                                                  | 679 |
| リストアの前提条件と考慮事項の確認                                                     | 680 |
| リストアするファイル コピー情報の指定                                                   | 682 |
| ファイル コピー コンテンツのリストア                                                   | 693 |
| コンテンツのリストアの確認                                                         | 694 |
| ファイル/フォルダのリストア方法                                                      | 696 |
| リストアの前提条件と考慮事項の確認                                                     | 697 |
| ファイル レベルのリストアの仕組み                                                     | 698 |
| リストア中にスキップされたファイル                                                     | 700 |
| リストアするファイル/フォルダの情報の指定                                                 | 703 |
| ファイル/フォルダのリストア                                                        | 718 |
| ファイル/フォルダのリストアの確認                                                     | 719 |
| 仮想マシンをリストアする方法                                                        | 720 |
| リストアの前提条件と考慮事項の確認                                                     | 722 |
| リストアする仮想マシン情報の指定                                                      | 723 |
| 仮想マシンのリストア                                                            | 738 |
| 仮想マシンのリストアの確認                                                         | 742 |
| Exchange Granular Restore (GRT) ユーティリティを使用する方法                        | 742 |
| 概要                                                                    | 743 |
| 前提条件と考慮事項の確認                                                          | 744 |
| Exchange Granular Restore (GRT)ユーティリティを使用して Microsoft Exchange データをリス |     |
| トノする方法                                                                | 745 |
| WICROSOTT EXChange ノノリクーンヨンのリムトノ方法                                    | /48 |
|                                                                       | /50 |
| リ ヘ ト ノ す る Microsoft Exchange ( ) 報の 指 足                             | /51 |
| Microsoft Exchange アフリケーションのリストア                                      | 757 |

| リストアされた Microsoft Exchange アプリケーションの検証            | 759 |
|---------------------------------------------------|-----|
| Exchange データを VMware 仮想マシンにリストアする方法               | 759 |
| Microsoft SQL Server アプリケーションのリストア方法              | 759 |
| リストアの前提条件と考慮事項の確認                                 | 761 |
| リストアする Microsoft SQL Server 情報の指定                 | 764 |
| Microsoft SQL Server アプリケーションのリストア                | 769 |
| リストアされた Microsoft SQL Server アプリケーションの検証          | 770 |
| Pervasive PSQL データベースをリストアする方法                    | 770 |
| リストアの前提条件と考慮事項の確認                                 | 772 |
| リストアするデータベースと場所の決定                                | 772 |
| Pervasive PSQL データベースがリストアされたことの確認                | 784 |
| Oracle データベースをリストアする方法                            | 784 |
| 前提条件と考慮事項の確認                                      | 786 |
| サーバ パラメータ ファイルのリストア                               | 787 |
| パラメータ ファイルのリストア                                   | 788 |
| アーカイブ REDO ログのリストア                                | 789 |
| 表領域またはデータ ファイルのリストア                               | 789 |
| システム、または UNDO 表領域やデータ ファイルのリストア                   | 791 |
| すべての表領域およびデータ ファイルのリストア                           | 793 |
| 制御ファイルのリストア                                       | 795 |
| データベース全体(表領域および制御ファイル)のリストア                       | 797 |
| ベア メタル復旧を使用した Oracle データベースの復旧                    | 799 |
| Linux ノードでファイル レベル復旧を実行する方法                       | 800 |
| 前提条件の確認                                           | 802 |
| (オプション) iSCSI ボリュームからターゲット マシンへのデータの回復            | 803 |
| 復旧ポイントの指定                                         | 805 |
| ターゲットマシンの詳細の指定                                    | 810 |
| 拡張設定の指定                                           | 814 |
| リストア ジョブの作成と実行                                    | 819 |
| ファイルのリストアの確認                                      | 820 |
| Linux ノードに対してホスト ベースのエージェントレス バックアップからファイル レベル復旧を |     |
| 実行する方法                                            | 820 |
| 前提条件の確認                                           | 821 |
| 復旧ポイントの指定                                         | 822 |
| ターゲット マシンの詳細の指定                                   | 826 |
| 拡張設定の指定                                           | 830 |
| リストア ジョブの作成と実行                                    | 835 |
| ファイルのリストアの確認                                      | 836 |
| Linux マシンに対してベアメタル復旧(BMR)を実行する方法                  | 836 |
| BMR の前提条件の確認                                      | 838 |

| Live CD の使用によるターゲット マシンの IP アドレスの取得          | 839 |
|----------------------------------------------|-----|
| (オプション)ターゲットマシンの iSCSI ボリュームへのデータの回復         | 840 |
| (オプション) iSCSI ボリュームからターゲット マシンへのデータの回復       | 842 |
| バックアップ サーバの確認                                | 844 |
| 復旧ポイントの指定                                    | 845 |
| ターゲット マシンの詳細の指定                              | 848 |
| 拡張設定の指定                                      | 850 |
| リストア ジョブの作成と実行                               | 855 |
| ターゲット ノードのリストアの確認                            |     |
| Linux マシンに対してマイグレーション BMR を実行する方法            | 864 |
| マイグレーション BMR の前提条件の確認                        |     |
| 一時マシンへの BMR の実行                              | 865 |
| マイグレーション BMR の実行                             | 867 |
| ターゲット ノードのリストアの確認                            | 868 |
| バックアップを使用して、BMRを実行する方法                       |     |
| BMR の前提条件と考慮事項の確認                            |     |
| BMR オプションの定義                                 | 872 |
| BMRの正常終了の確認                                  |     |
| BMR 参照情報                                     |     |
| BMR の問題のトラブルシューティング                          | 901 |
| 仮想スタンバイ VM またはインスタント VM を使用してベア メタル復旧を実行する方法 | 905 |
| BMR の前提条件と考慮事項の確認                            | 906 |
| BMR オプションの定義                                 | 908 |
| BMRの正常終了の確認                                  | 930 |
| BMR 参照情報                                     | 931 |
| BMR の問題のトラブルシューティング                          | 939 |
| Microsoft クラスタ化ノードおよび共有ディスクをリストアする方法         | 943 |
| 前提条件の確認                                      | 945 |
| クラスタ共有ディスクのファイルのリストア                         | 945 |
| クラスタ内の特定ノードのリストア                             | 946 |
| 破損したクラスタ共有ディスクのリストア                          | 946 |
| クラスタ化ノードおよび共有ディスク全体のリストア                     | 947 |
| Active Directory をリストアする方法                   | 949 |
| リストアの前提条件と考慮事項の確認                            | 950 |
| Active Directory のリストア                       | 951 |
| Active Directory のリストアの確認                    | 955 |

# 第12章:テープ バックアップおよびリストアの管理 957

| 前提条件の確認                                 | 959 |
|-----------------------------------------|-----|
| データ ストア フォルダはバックアップ サーバに対してリモート         |     |
| データ ストア フォルダはバックアップ サーバの単一ボリュームに対してローカル |     |
| データ ストア フォルダはバックアップ サーバの複数ボリュームに対してローカル |     |
| デデュプリケーション データ ストアをテープからリストアする方法        |     |
| 前提条件の確認                                 |     |
| テープ メディアから別の場所へのリストア                    |     |
| リストアされたデータ ストアの RPS へのインポート             |     |

# 第13章: PowerShell インターフェースの使用

| PowerShell インターフェースの使用方法                 |  |
|------------------------------------------|--|
| 前提条件の確認                                  |  |
| Arcserve UDP に対する PowerShell インターフェースの使用 |  |

# 第14章: Microsoft SharePoint 環境の保護

| Microsoft SharePoint 環境でのインストールの考慮事項             | 976  |
|--------------------------------------------------|------|
| Microsoft SharePoint Server をバックアップする方法          | 977  |
| 考慮事項の確認                                          | 977  |
| SharePoint サーバのバックアップの実行                         | 977  |
| SharePoint 環境をリストアする方法                           | 980  |
| インスタント VM を使用したリストア:                             | 981  |
| Arcserve UDP エージェント UI を使用したリストア                 | 991  |
| 復旧ポイントからのマウント データベースを使用したリストア                    | 995  |
| SharePoint 回復に対する分離されたネットワークの作成                  | 1018 |
| VMware VM 用 SharePoint 回復に対して分離されたネットワークを作成する方法  | 1019 |
| Hyper-V VM 用 SharePoint 回復に対して分離されたネットワークを作成する方法 | 1024 |

# 第15章: Arcserve UDP レポートの生成

| Arcserve UDP レポートを生成する方法                        | 1027 |
|-------------------------------------------------|------|
| フィルタおよびアクションの使用                                 | 1031 |
| レポートの生成                                         | 1033 |
| 電子メールのスケジュール                                    | 1033 |
| レポートを電子メールで送信                                   | 1037 |
| ホスト ベースのエージェントレス VM バックアップに対する管理容量レポートの Raw データ |      |
| サイズのカスタマイズ                                      | 1039 |

#### 975

973

# 第16章: Arcserve High Availabilityの管理

| HA コントロール サービスの管理1044<br>HA ライセンスの管理 |
|--------------------------------------|
| HA ライセンスの管理1045                      |
|                                      |
| シナリオの管理1045                          |
| リモートインストール1059                       |
| ハイアベイラビリティレポート1062                   |

# 第17章:診断ユーティリティの使用方法

| 診断情報の収集                                |  |
|----------------------------------------|--|
| スタンドアロン エージェントからの診断情報の収集               |  |
| FTP を使用して Arcserve Web サイトに診断情報をアップロード |  |
| エージェントログの解凍                            |  |
| コンソール ログの解凍                            |  |

# 第18章:トラブルシューティング

| Arcserve UDP 通信の障害関連                                          |        |
|---------------------------------------------------------------|--------|
| Arcserve UDP が Windows ノードと通信できない                             |        |
| Gmail アカウントから電子メール アラートを受信できない                                |        |
| Arcserve UDP がリモート ノード上の Arcserve UDP Linux バックアップ サーバと通信できなレ | ۰ 1076 |
| Arcserve UDP がリモート ノード上の Arcserve UDP 復旧ポイント サーバと通信できない       |        |
| Arcserve UDP がリモートノード上の Arcserve Backup サーバと通信できない            |        |
| Arcserve UDP がリモート サイトと通信できない                                 |        |
| プラン、ジョブ、設定関連                                                  |        |
| コンソールのホスト名/IP アドレス変更後のバックアップ ジョブ失敗のトラブルシューティ                  | *      |
| ング                                                            |        |
| 既存の暗号化されたデスティネーションに暗号化パスワードを追加する方法                            |        |
| 仮想ディスクのバックアップを実行できませんでした。システム エラー=[デバイスの準備                    | が      |
| できていません(21)]                                                  |        |
| バックアップ ジョブが失敗する                                               |        |
| ノードにバックアップ設定を適用できない                                           |        |
| ESXi ライセンスのためにバックアップが失敗する                                     |        |
| エージェントレス バックアップのプロキシ マシンのパスワードを変更した後、プランの展                    | 開      |
| が失敗します。                                                       |        |
| エージェント UI を開く場合、設定は無効です                                       |        |
| エージェントがネットワークに接続されていない場合、一時停止または再開に失敗する                       |        |
| Arcserve UDP エージェント サービスの実行が遅い                                |        |
| インスタント VM 関連                                                  |        |
|                                                               |        |

### 1043

1063

| インスタント VM の作成の失敗                                          | .1093 |
|-----------------------------------------------------------|-------|
| 管理者権限があってもインスタント VM ファイル フォルダにアクセスできないかフォルダを              |       |
| 削除できません。                                                  | .1095 |
| 復旧サーバの再起動後、インスタント仮想マシンが Hyper-V を起動できない                   | 1096  |
| Linux エージェント関連                                            | .1098 |
| Linux エージェント UI を開く場合、バックアップ先の設定は無効です                     | .1098 |
| ジョブ ステータス、ジョブ履歴、およびアクティビティ ログが表示されない                      | .1099 |
| リストア関連                                                    | .1100 |
| ファイルをリストアできない                                             |       |
| Microsoft Exchange データベースのリストア中にデータベースをマウントできない           |       |
| 共有メールボックスの代理人権限を持つユーザから送信された電子メールで、[差出人]                  |       |
| フィールドが正しく表示されない                                           | .1102 |
| ゲートウェイ、RPS、データストア、コンソール、データベース関連                          | .1104 |
| データストア名はすでに使用されています                                       | .1105 |
| データ ストアが[リストアのみ]モードに切り替えられる                               |       |
| データベースがフル モードの場合に SQL トランザクション ログを切り捨てることができな             |       |
| N                                                         | 1110  |
| 仮想マシンのバックアップとリストア関連                                       | .1119 |
| 仮想マシン スナップショットが最後のバックアップ ジョブから変更されたか、統合を必要と               |       |
| するため、[増分バックアップ]を[検証バックアップ]に変換します                          | 1128  |
| Arcserve UDP をアップグレードした後に Hyper-V VM のエージェントレス ホスト ベース バッ |       |
| クアップが失敗する                                                 | .1129 |
| ホスト ベースのエージェントレス バックアップが VMware ESXi 6.0 で失敗する            | .1130 |
| 複数のジョブを実行していると Hyper-V 仮想マシンのスナップショットの作成が失敗する             | 1132  |
| ホスト ベースのエージェントレス バックアップがホット追加転送モードを使用しない                  | .1133 |
| ホット追加転送モードが VMware VM のバックアップを試行する場合に機能しない                | .1134 |
| ホスト ベースのエージェントレス バックアップまたはリストア ジョブで SAN モードが可能            |       |
| な場合でも NBD または NBDSSL 転送モードを使用する                           | .1136 |
| HOTADD または SAN 転送モードを使用してデータを復旧すると復旧に失敗する                 |       |
| スケジュールされた増分またはフル バックアップ ジョブが Hyper-V VM に対して失敗する          | .1140 |
| VM で VSS スナップショットを作成するときに Hyper-V VSS NTDS ライタでエラーが発生する   | .1141 |
| MAC アドレスの変更が VM 復旧後に保持されない                                | .1141 |
| Hyper-V での VSS スナップショット作成の失敗                              | 1142  |
| VMDK ファイルを開けない                                            | .1142 |
| 重複する VM UUID によって発生する問題                                   | .1144 |
| Hyper-V で増分バックアップが検証バックアップに変換される、またはバックアップ サイズが           |       |
| 増加する                                                      | 1148  |
| 特別な差分ディスク構成を含む Hyper-V VM でホスト ベース バックアップが失敗する            | .1150 |
| VMware 仮想マシンのバックアップ ジョブが失敗する                              | .1151 |
| バックアップ ジョブは完了するが、VM が[バックアップ中]ステータスである                    |       |
| 増分バックアップ中に HBA アダプタの再スキャンを無効にする                           |       |

| Windows 2003 R2 64 ビットをバックアップ プロキシとして使用する場合にホスト ベースの |      |
|------------------------------------------------------|------|
| エージェントレス バックアップがクラッシュする                              | 1156 |
| 仮想スタンバイ関連                                            | 1157 |
| オペレーティング システムが見つかりません                                | 1157 |
| 仮想スタンバイ ジョブが内部エラーのために失敗する                            | 1158 |
| ホット追加転送モードを使用した仮想スタンバイ ジョブが失敗する                      | 1160 |
| Hyper-V システムへの仮想スタンバイ ジョブが失敗する                       | 1162 |

## 付録 A: データデデュプリケーション

| データ デデュプリケーションの種類                    |      |
|--------------------------------------|------|
| データデデュプリケーションの動作                     | 1165 |
| デデュプリケーションを使用すべき場合                   | 1168 |
| Arcserve UDP でのデデュプリケーション データ ストアの設定 | 1169 |
| デデュプリケーション、暗号化、および圧縮                 | 1171 |
| デデュプリケーションの制限                        | 1171 |

# 付録 B: デデュプリケーション データストア用のコマンド ライン ツール 1173

## 付録 C: Arcserve UDP で組み込みバージョン(6.0.1)以外の異なる VDDK バー ジョンを適用する方法 1179

## 付録 D: Arcserve D2D R16.5 で同じホスト名を持つ 2 つのサーバのバックアッ プデータを RPS データストアにマイグレートする方法 1183

## 付録 E: Arcserve UDP 用語および定義

#### 1163

| NBD 転送モード    | 1189 |
|--------------|------|
| NBDSSL 転送モード | 1190 |
| ノード          | 1190 |
| プラン          | 1190 |
| 保護済みノード      | 1190 |
| 最近のイベント      | 1190 |
| 復旧ポイント       | 1190 |
| 復旧ポイント サーバ   | 1191 |
| レプリケート       | 1191 |
| リソース         | 1191 |
| SAN 転送モード    | 1191 |
| システム         | 1191 |
| タスク          | 1191 |
| 保護されていないノード  | 1192 |

# 第1章:新機能および拡張機能

このセクションでは、Arcserve UDP の各リリースで提供されている機能お よび拡張について説明します。

このセクションには、以下のトピックが含まれます。

<u>Arcserve UDP Version 6.0 の機能</u> (P. 20)

# Arcserve UDP Version 6.0の機能

Arcserve UDP ソリューションは、急速に変化する仮想、クラウド、および サービスの世界でデータ保護に取り組む組織が抱える、次世代のストレー ジの問題に対する包括的な解決策を提供します。このソリューションは、 マルチサイトのビジネス継続性および惨事対策の問題に対応する幅広い 機能への単一のユーザインターフェースを提供することによって、これ を実現します。

このセクションでは、新しい機能、拡張機能、サポート、および廃止され た機能に関する情報を提供します。

- 新しい機能 (P. 21)
- <u>拡張機能</u> (P. 27)
- Linux エージェントの拡張 (P. 31)
- <u>データベースおよびプラットフォームのサポート</u> (P. 32)
- セキュリティとサードパーティの拡張機能 (P. 33)

#### 新しい機能

Arcserve UDP V6.0 で提供される新しい機能は以下のとおりです。

- シングルインストール: Arcserve UDP では小さな Web ダウンローダ(統合インストーラ)をダウンロードできます。これは、選択 内容に基づいて必要なコンポーネントを判断およびダウンロード するのに役立ちます。統合インストーラを使用して、選択したコ ンポーネントのすべての機能をインストールできます(高速モー ドまたは拡張モードのいずれか)。機能の一部を以下に示します。
  - ダウンロードおよびインストールに対するコンポーネント
     ベースの選択。例: Arcserve UDP、Arcserve Backup、Arcserve
     Replication/High Availability。
  - Arcserve UDP をダウンロードする前の Arcserve 製品向上プログ ラム用のオプション登録。
  - 選択したコンポーネントのイメージをダウンロードした後、高速モードではデフォルトでダウンロード済みおよび該当する コンポーネントをすべてインストールし、拡張モードでは、カスタマイズされたサブコンポーネントの選択および柔軟な環境設定が可能です。
  - .Net 3.5 が検出されない場合、高速モードのインストールは一 時停止されます。.NET 3.5 が正常にインストールされたら、イ ンストールが続行します。
  - Arcserve UDP Linux イメージは、個別にダウンロードする必要があります。Linux パッケージの関連ダウンロードリンクは、Webダウンローダおよびシングルインストーラで提供され、さらにLinux バックアップサーバの追加時にコンソールで提供されます。
- インスタント仮想マシン Arcserve UDP では、復旧ポイントから仮 想マシンをすぐに作成できます。インスタント仮想マシンのメ リットは、Arcserve UDP バックアップ セッション内のデータおよ びアプリケーションへの即時アクセスが提供されることです。イ ンスタント仮想マシンでは、従来のリストア、または物理/仮想マ シンへのバックアップ セッションの変換に関連して発生するダウ ンタイムが排除されます。

- ハードウェアスナップショットのサポート: ソフトウェアスナッ プショットとは別に、Arcserve UDP では、バックアップセッショ ンを生成するためのハードウェアスナップショットを作成できま す。VMware 仮想マシンおよび物理マシンのバックアップ用にハー ドウェアスナップショットを有効にすることができます。Hyper-V サーバでは、Arcserve UDP がトランスポータブルスナップショッ トのバックアップを提供します。VMware の場合、iSCSI および NFS がサポートされます。
  - VMware VMのエージェントレスバックアップ用ハードウェア スナップショット: Flex Clone ライセンスを使用できない場合、 ハードウェアスナップショットをサポートするために以下の 機能が自動的に使用可能となります。
  - Data ONTAP 8.2.3 以降または 8.3.1 以降での NFS 3: VMware VM では、Flex Clone のライセンスが登録されていない場合、バッ クアップ用のハードウェア スナップショットを作成するため に、指定されたバージョンの NFS クライアントを使用できます。 Microsoft NFS クライアントがバックアップ プロキシ サーバ上 にインストールおよび設定されている必要があります。
  - iSCSI lun をホストしている 7-Mode アプライアンスの場合:
     VMware VM では、Flex Clone ライセンスが登録されていない場合、LUN クローンメカニズムを使用して、ハードウェア スナップショット機能をサポートできます。

- iSCSI lun をホストしている C-Mode アプライアンスの場合:
   VMware VM では、Flex Clone ライセンスが登録されていない場合、スナップリストアメカニズムを使用して、ハードウェアスナップショット機能をサポートできます。
- Windows Core Server 上での CLI サポート、テスト自動化、OEM 統合: Arcserve UDP では、コマンドラインからバックアップおよびリストア ジョブをサブミットすることができます。
- 役割ベースの管理:役割ベースの管理(RBAC: Role-based Administration)では、ユーザがさまざまな役割によって UDP コン ソールを使用できます。各役割にはそれぞれ権限があります。スー パー管理者の役割は、カスタマイズされた役割と権限を作成でき ます。RBAC により、Arcserve UDP では、異なる役割に対して異な るレベルのセキュリティチェックを実行できます。
- コンソールからの WAN/NAT 接続のサポート: Arcserve UDP は、NAT ファイアウォールの背後にあり、パブリック クラウドでコンソー ルを実行するサーバの保護を強化します。コンソールでは、ゲー トウェイを使用して、クライアント ネットワーク内にあるサーバ と通信します。
  - ゲートウェイでのプロキシ設定のサポート: Arcserve UDP は、 ゲートウェイインストール先マシンでプロキシサーバの設定 をサポートします。ゲートウェイでは、このプロキシ設定を使 用して、登録されているそのコンソールと通信します。IP アド レス、ポート、ユーザ名、パスワードなどのプロキシサーバ設 定は、以下のパスにある GatewayTool.exe を使用して、コマン ドラインから変更できます:

<Installation Path>¥Arcserve¥Unified Data Protection¥Management¥BIN

- ゲートウェイのアップグレード:ゲートウェイは、登録されているコンソールと同じバージョンに自動的にアップグレードされます。コンソールをアップグレードした後、コンソールは、ゲートウェイのアップグレードを自動的に開始します。
- サイト間レプリケーション: Arcserve UDP では、レプリケート タスクでプロキシおよび NAT を設定することにより、サイト間 レプリケーションを単一のプランで設定できます。

- プランとサイトの関連付け: Arcserve UDP は、プランをサイト に関連付けます。プランを設定する際は、サイトに属している ノードを追加できます。レプリケートタスクのみで、リモート サイトを選択することによりサイト間レプリケーションを設 定できます。サイトをリソースビューから切り替え、そのサイ トに関連するプランを確認できます。
- 環境設定ウィザード:このウィザードでは、簡単に Arcserve UDP を 設定するためのワークフロー が提供されます。このウィザードを 使用して、さまざまな種類のサーバ(物理マシンと仮想マシン、Windows と Linux マシンを含む)を保護できます。
- オンデマンドのレプリケーションジョブ: Arcserve UDP では、コンソールから手動レプリケーションを開始できます。コンソールで、ノードのコンテキストメニューから [今すぐレプリケート] をクリックし、レプリケーションのソースおよびターゲットを選択します。 [今すぐレプリケート] オプションは、保留中のセッションをターゲット RPS にレプリケートします。
- オンデマンドマージジョブ: Arcserve UDP では、復旧ポイントを 管理するために、手動のマージジョブを開始できます。コンソー ルで、ノードのコンテキストメニューから [今すぐマージ] をク リックし、オンデマンドマージジョブを開始します。オンデマン ドマージジョブをサブミットする際は、保存設定を指定できます。

- オンデマンドのファイルコピージョブ: Arcserve UDP では、手動のファイルコピージョブをコンソールから開始できます。手動のファイルコピーオプションを使用して、実行されなかった/新しいファイルコピージョブをサブミットします。ファイルコピージョブはノードビューまたはプランビューから実行できます。
- オンデマンドのファイルアーカイブジョブ: Arcserve UDP では、 手動のファイルアーカイブジョブをコンソールから開始できます。手動のファイルアーカイブオプションを使用して、ファイル アーカイブジョブをオンデマンドでサブミットします。ファイル アーカイブジョブはノードビューまたはプランビューから実行 できます。
- 新しい Arcserve UDP Exchange Granular Restore ユーティリティ:新しい Arcserve UDP Exchange Granular Restore ユーティリティ (AEGR)は、Exchange GRT用の便利で使いやすいユーティリティ です。AEGRユーティリティにより、Exchange 詳細アイテム(メール、予定表、タスク、メモ、連絡先、パブリックフォルダを含む) に対するリストアのパフォーマンスが向上します。
  - Hyper-Vからのエージェントレスバックアップのサポート。
  - Microsoft Exchange Server 2016 のサポート。
  - *拡張検索*オプションを使用して件名、差出人、宛先に対する日本語検索をサポート。
  - インストール中に異なる言語に一致するようにユーティリ ティが自動的に設定されます。
- SharePoint 用の詳細リストア: Arcserve UDP は、SharePoint に対し てドキュメント単位の詳細リストアをサポートします。以下のオ ブジェクトがサポートされています。
  - ファーム
  - 環境設定のないファーム
  - アプリケーションサービス
  - Web Application
  - コンテンツデータベース
  - サイトコレクション
  - サイト
  - ドキュメントライブラリ/リスト
  - フォルダ/ファイル/リスト項目

- ファイルアーカイブ: Arcserve UDP でファイルアーカイブ タスク が導入されました。これは、ファイルをデスティネーションにコ ピーし、元の場所からファイルを削除します。
  - ファイルアーカイブジョブが RPS で実行されます。
  - ファイルアーカイブジョブはカタログジョブに依存していま せん。カタログジョブは、選択したファイルアーカイブソー スに対してファイルアーカイブジョブの一部として実行され ます。
  - ファイルがアーカイブされた後、Arcserve UDP は、ソースファ イルを削除するために別のジョブを起動します。
  - Arcserve UDP では、デデュプリケーションおよび非デデュプリケーションのデータストアからのファイルのアーカイブをサポートします。
  - 新しい SDK (バージョン 2.2.0)の実装において、ファイルアー カイブで Azure Zone Redundant Storage (ZRS) がサポートされ るようになりました。
  - ファイルアーカイブでプレフライトチェック(PFC)がサポー トされます。
  - 新しいおよび強化されたファイル アーカイブで UI がフィルタ されます。
  - ファイルアーカイブでエージェントおよび RPS からアラート を受信します。
- テープへのコピー: Arcserve UDP はテープと統合することにより、 復旧ポイントをテープにマイグレートするプランを作成できます。
- 診断情報の自動的な収集: Arcserve UDP は、システムおよびアプリケーションのログなどの診断情報を自動的に収集し、1つの場所に格納するオプションを提供します。Arcserve サポートチームに問い合わせる際は、これらのログを参照できます。

#### 拡張機能

- 完全修飾ドメイン名 (FQDN)のサポート: Arcserve UDP では、FQDN を使用したノードと RPS の追加がサポートされています。コン ソールでは、エージェントの設定済み FQDN と RPS を使用して、 エージェントおよび RPS と通信します。これにより、コンソール、 エージェント、RPS は異なるドメインに存在する場合でも引き続き 互いに通信することができます。エージェントとバックアッププ ロキシサーバは FQDN を使用して RPS に接続します。この機能は、 エージェントのバックアップ先がリモート デスティネーションに あるデータストアである場合に便利です。(たとえば、データス トアが MSP 環境にある場合です。)
- ファイルコピー: Arcserve UDP は、デデュプリケーションデータ ストア、非デデュプリケーションデータストア、およびレプリ ケーションデータストア(デデュプリケーションおよび非デデュ プリケーションの両方)からのファイルコピーをサポートしてい ます。
  - ファイル コピー ジョブは RPS で実行されます。
  - ファイル コピー ジョブはカタログ ジョブに依存しません。カ タログ ジョブは、選択したファイル コピー ソースに対して ファイル コピー ジョブの一部として実行されます。
  - ファイルコピーのタスクには、高度なスケジュールオプションも含まれます。
  - 新しい SDK (バージョン 2.2.0)の実装において、ファイルコ ピー で Azure Zone Redundant Storage (ZRS)がサポートされる ようになりました。
  - ファイルコピーでプレフライトチェック (PFC) がサポートされます。
  - 新しいおよび強化されたファイル コピーで UI がフィルタされ ます。
  - ファイル コピーでエージェントおよび RPS からアラートを受信します。
- Windows エージェントに対する再起動の必要性の排除: Arcserve UDP Agent (Windows) をインストールした後、マシンを再起動する 必要はありません。

- データストアが不良状態にある場合に、さらにジョブを追加できます。データストアが不良状態(読み取り専用モード)にある場合、バックアップジョブとレプリケーションインジョブは実行できませんが、他のすべてのジョブは、手動または自動(スケジュールに基づく)でトリガできる限り実行することができます。以下のジョブは不良状態上でも実行可能です。
  - ファイルシステムカタログジョブ(オンデマンドの[リスト アするファイル/フォルダの検索] UI)
  - ファイルコピー、ファイルアーカイブ、ファイルコピーパー
     ジジョブ
  - ファイルコピーリストアジョブ
  - ファイルコピーパージジョブ
  - ファイル/フォルダのリストアジョブ
  - マージジョブ
  - 削除ジョブ
  - Exchange GRT カタログ ジョブ (オンデマンドの [Exchange メー ルのリストア] UI)
  - Exchange メールのリストア ジョブ
  - 復旧ポイントのコピージョブ
  - 復旧ポイントへのマウントジョブ
  - ジャンプスタートジョブ
  - レプリケーションジョブ (レプリケーションアウトのみ)
  - BMR ジョブ
  - VM 復旧ジョブ
  - インスタント VM ジョブ
  - AD 復旧ジョブ

- プランが一時停止された場合にジョブを追加できます。 プランが 一時停止された場合、Arcserve UDP では、手動でトリガ可能な他の ジョブを実行できます。以下のジョブを手動でトリガできます。
  - 手動バックアップジョブ
  - 手動レプリケーションジョブ
  - 手動マージジョブ
  - 削除ジョブ
  - オンデマンドのファイルシステムカタログジョブ
  - オンデマンドの Exchange GRT カタログ ジョブ
  - ファイル/フォルダのリストアジョブ
  - Exchange メールのリストア ジョブ
  - ファイルコピーリストアジョブ
  - BMR ジョブ
  - VM 復旧ジョブ
  - インスタント VM ジョブ
  - AD 復旧ジョブ
  - ジャンプスタートジョブ
- パージまたはディスク再利用ジョブの設定: Arcserve UDP では、 パージまたはディスク再利用ジョブを他の通常のジョブと同時に 実行されるように設定できます。
- VMware VIX API は、ホストベースのエージェントレスバックアップには必要ありません。Arcserve UDP では、vSphere Web サービス API を使用して、PFC、アプリケーション ログのパージ、VM のゲスト OS とのインタラクションなどを実行します。VMware VIX のインストールは必要ありません。

- デデュプリケーションデータストア用のコマンドラインデータ
   整合性ツール(as\_gddmgr.exe)の拡張:本リリースでは以下の拡張が行われています。
  - ツールで破損したデータブロックが検出された場合、影響を受ける復旧ポイントが表示されます。
  - インデックスファイルおよび参照ファイルをスキャンして ハッシュデータベースを再生成するために、新しい
     RebuildHashWithIndexPath オプションが追加されました。この オプションは、データストアが RPS に存在しない場合、ハッ シュデータベースを再生成します。
  - UIのメッセージが改善されました。
- WAN 経由のレプリケーションに対する安定化とパフォーマンスの 最適化: Arcserve UDP では、特に以下の2つのデデュプリケーショ ンデータストア間のレプリケーションに対して、WAN 上のレプリ ケーションの安定性およびパフォーマンスが向上しました。
- 復旧ポイントのコピーおよび VM の復旧ジョブのスループットの 最適化: Arcserve UDP では、デデュプリケーション データ ストア からの復旧ポイントのコピーおよび VM の復旧ジョブのスルー プットを最適化するために新しいフル非同期メカニズムが導入さ れました。
- Hyper-V 仮想マシンに対するアプリケーションデータベースレベルのリストア: Arcserve UDP では、Hyper-V VM からバックアップされた復旧ポイントからの Exchange および SQL Server のデータベースファイルのダンプをサポートします。
- ログおよびジョブビューのページサイズの設定: Arcserve UDP では、以下のレジストリキーを変更することにより、ログおよびジョブのビューのページサイズを設定できます。

HKEY\_LOCAL\_MACHINE¥SOFTWARE¥Arcserve¥Unified Data Protection¥Management¥Console¥ConsolePageSize

デフォルトのページサイズは250です。

 バックアッププランでのオプションのセッションパスワード: バックアップ先が、暗号化されていない RPS データ ストアの場合、 セッションパスワードはオプションです。

#### Linux エージェントの拡張

- Linux 用の新しいプラットフォームのサポート: Arcserve UDP で、 新しいバージョンの Linux オペレーティング システムがサポート されています。Red Hat Enterprise 7.0/7.1/7.2、CentOS 7.0/7.1/7.2、 Oracle Linux 7.0/7.1/7.2 (RHEL 互換カーネル)、SLES 11 SP4。
- Linux バックアップに対する RPS デスティネーション: Arcserve UDP では、プランを作成し、Linux バックアップ セッションを復旧 ポイント サーバに保存することができます。RPS データ ストアに バックアップされた Linux ノードは、グローバル ソース側デデュプ リケーションおよび継続的に増分バックアップをサポートします。 また、Arcserve UDP では、Linux 復旧ポイントを別の RPS にレプリ ケーションしたり、復旧ポイントをテープにコピーしたり、イン スタント仮想マシンとして復旧ポイントを開始したりできます。
- スナップショットキャッシュパスを指定します。Arcserve UDP では、スナップショットキャッシュが保存されている場所のパスを 定義できます。
- XFS で Linux エージェントをサポートします。Arcserve UDP では、 Linux エージェントに対して XFS ファイル システムをサポートします。
- Linux バックアップ プランに特定のボリュームを含める: Linux エージェント用のバックアップ プランでは、ボリュームを含める オプションとボリュームを除外するオプションがあります。ボ リュームを含めるオプションを有効にすると、Arcserve UDP は、選 択したボリュームのみをバックアップします。

- Linux エージェントに対する sudo 認証のサポート: Arcserve UDP では、sudo ユーザが Linux ノードを追加し、バックアップ ジョブを実行できます。
- Linux 仮想マシンのファイルレベルリストア: Arcserve UDP では、 Linux 仮想マシンのホストベースエージェントレスバックアップ セッションからファイルレベルのリストアを実行できます。
- Arcserve UDP Linux エージェント用の BMR 機能の向上:以下の新し い機能が Arcserve UDP Linux エージェントに追加されました。
  - インスタント BMR: Arcserve UDP では、物理または仮想の Linux マシン全体をすぐに復旧できます。サポートされている Linux 仮想マシンは、VMware vSphere、Xen、カーネルベースの仮想 マシン(KVM)です。
  - **UEFI システムのサポート** Arcserve UDP は、UEFI のブート方式を 必要とする Linux ソース ノードに対して BMR を実行できます。

## データベースおよびプラットフォームのサポート

- Exchange 2016 データベース レベルのサポート: Arcserve UDP では、 Microsoft Exchange 2016 のデータベース レベルのバックアップお よびリストアがサポートされます。
- vSphere 6 に対する条件付きサポート: Arcserve UDP では、 ESXi600-201505001 パッチを ESXi 6.0 に適用する場合にのみ、 VMware vSphere 6.0 をサポートします。詳細については、「<u>VMware</u> ESXi 6.0, Patch Release ESXi600-201505001 (2116125)」を参照してく ださい。
- VMware 用の新しいプラットフォームのサポート: Arcserve UDP では、vSphere/VC 5.5 Update 3 および vSphere/VC 6.0 Update 1 をサポートします。
- Windows 10 仮想マシンのエージェントレス バックアップの証明
   書: Arcserve UDP では、Windows 10 ゲスト OS を持つ仮想マシンの バックアップおよびリストアが可能です(vSphere 6.0 および Hyper-V 2012 R2 の両方で)。
- Windows 10 に対する Windows クライアントのサポート: Arcserve UDP では、Windows 10 エージェントのバックアップをサポートし ます。

# セキュリティとサードパーティの拡張機能

- **OpenSSL**のサポート: OpenSSL が 1.0.1q にアップグレードされました。
- Tomcat のサポート: Tomcat がバージョン 8.0.28 にアップグレード されました
- JRE のサポート: JRE がバージョン 1.8.0\_65 にアップグレードされ ました
- VDDK 6.0 のサポート: VMware Virtual Disk Development Kit が 6.0.1 にアップグレードされました。

# 第2章: Arcserve UDP について

このセクションには、以下のトピックが含まれています。

<u>概要</u> (P. 36) <u>Arcserve UDP の仕組み</u> (P. 39)

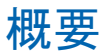

Arcserve Unified Data Protection は複雑な IT 環境を保護する包括的なソ リューションです。このソリューションは、Windows、Linux、VMware ESX Server、Microsoft Hyper-V Server など、さまざまな種類のノードに存在する データを保護します。ローカルマシンまたは復旧ポイントサーバのいず れかへデータをバックアップできます。復旧ポイントサーバは複数の ソースからのバックアップが保存される中央サーバです。

Arcserve UDP には、以下の機能が用意されています。

- さまざまな種類のソースノードの保護
- 復旧ポイントサーバへのデータのバックアップ
- バックアップデータを復旧ポイントサーバおよびリモート復旧ポイントサーバへレプリケート
- 選択したソースファイルをセカンダリバックアップ先へコピー
- 復旧ポイントを追加の場所へコピー
- 復旧ポイントをテープにコピー
- データをアーカイブ
- バックアップ データから仮想スタンバイ マシンを作成
- インスタント仮想マシンを作成
- バックアップデータをリストアし、ベアメタル復旧(BMR)を実行
- Arcserve UDP Exchange Granular Restore ユーティリティを使用して、 Microsoft Exchange 電子メールおよび電子メール以外のオブジェクト をリストアします。

**注**:サポートされている仕様、機能、その他の特長の詳細については、 次の場所にある Exchange Granular Restore ユーザガイド (.esr.pdf) を 参照してください。 <u>http://documentation.arcserve.com/Arcserve-UDP/Available/V6/JPN/Books</u> helf Files/PDF/udp\_esr\_guide.pdf。

- Arcserve High Availability のモニタ
- 役割ベース管理をサポート
- ハードウェアスナップショットをサポート
Arcserve UDP は、あるサーバから別の復旧ポイントサーバに復旧ポイント として保存されるバックアップデータをレプリケートします。バック アップデータから、ソースノードで不具合が発生したときにスタンバイ マシンとして機能できる仮想マシンを作成することもできます。スタンバ イ仮想マシンを作成するには、復旧ポイントを VMware ESX または Microsoft Hyper-V 仮想マシン形式に変換します。

Arcserve UDP ソリューションは、Arcserve High Availability との統合を提供 します。Arcserve High Availability にシナリオを作成した後、これらのシナ リオを管理およびモニタし、デスティネーション マシンの追加や削除の ような操作を実行できます。

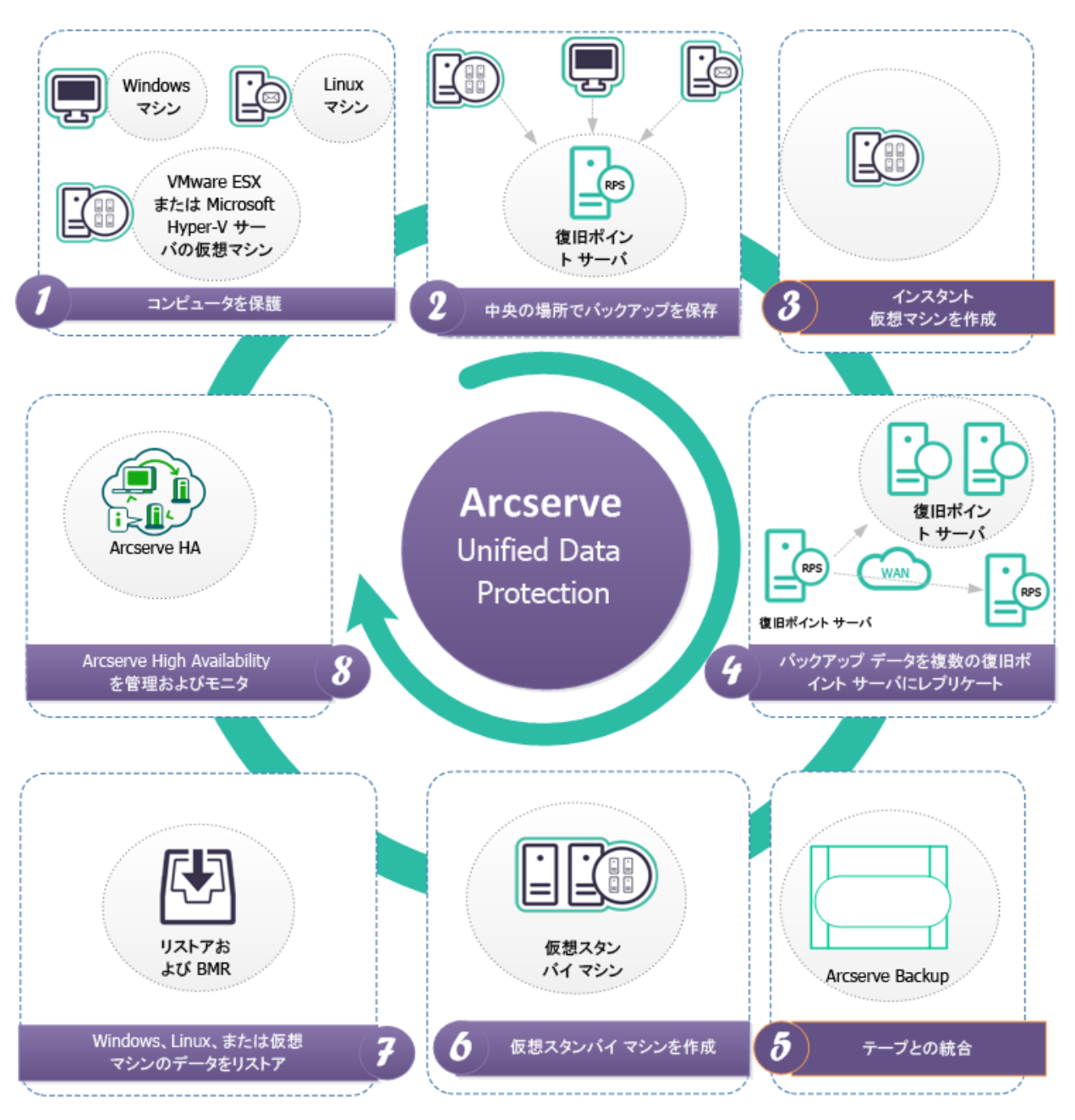

## 以下の図は、Arcserve UDP でユーザが実行できる主な機能を示しています。

## Arcserve UDP の仕組み

Arcserve UDP は、ユーザがコンピュータ システムの保護に使用できる統合 データ保護ソリューションです。Arcserve UDP を使用してシステムを保護 する手順の概要を以下に示します。

- 1. Arcserve Unified Data Protection  $\delta d \rightarrow \lambda h = 0$
- 2. 保護するノードを追加します。ESX/Vcenter および Hyper-V サーバ内の Windows または Linux のノード、および仮想マシンを追加できます。
- デスティネーションを追加します。デスティネーションは、復旧ポイントサーバ、ローカルフォルダ、またはリモート共有フォルダのいずれかです。
- 復旧ポイントサーバにデータストアを作成します。データストアは ディスク上の物理領域です。デデュプリケーションおよび非デデュプ リケーションデータストアを作成できます。
- 5. プランを作成します。プランは、仮想スタンバイマシンのバックアップ、レプリケーションおよび作成を管理するタスクのグループです。
- 6. バックアップなどのジョブを実行し、仮想スタンバイを作成し、レプ リケートします。
- 7. 単純なリストアまたはベアメタル復旧を実行します。

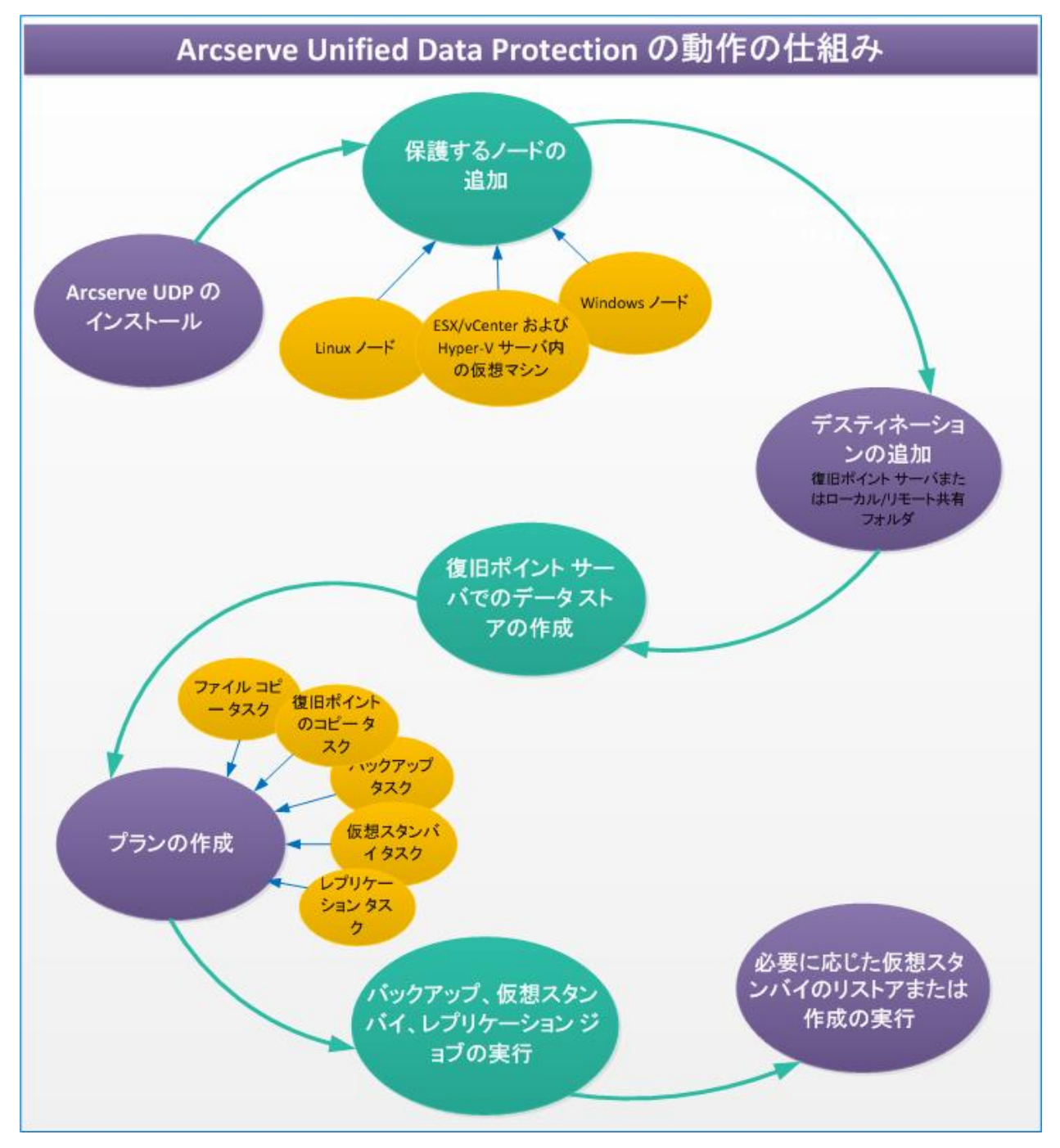

## 以下の図は、データの保護に必要な手順の概要を示しています。

## インスタント仮想マシン(IVM)と仮想スタンバイ(VSB)マシンの比較

惨事の後、または惨事復旧トレーニング中にデータをリストアする際、以前 Arcserve UDP によって保護されていたサーバの仮想化されたインスタンスを開始する必要がある場合があります。

Arcserve UDP では、復旧ポイントから仮想マシンを起動するために以下の2つの機能を提供します。

 インスタント仮想マシン(IVM):復旧ポイントから仮想マシンをす ぐに作成します。インスタント仮想マシンのメリットは、Arcserve UDP バックアップセッション内のデータおよびアプリケーションへの即 時アクセスが提供されることです。インスタント仮想マシンでは、従 来のリストア、または物理/仮想マシンへのバックアップセッション の変換に関連して発生するダウンタイムが排除されます。

インスタント仮想マシンの詳細については、「<u>インスタント仮想マシ</u> <u>ンを作成および管理する方法</u> (P. 615)」を参照してください。

仮想スタンバイマシン(VSB):復旧ポイントを仮想マシン形式に変換し、必要に応じて容易にユーザのデータを回復するためのスナップショットを準備します。また、この機能はハイアベイラビリティ機能を提供し、ソースマシンでエラーが発生した場合はただちに仮想マシンを確実に引き継ぐことができます。スタンバイ仮想マシンを作成するには、復旧ポイントを VMware または Hyper-V 仮想マシン形式に変換します。

仮想スタンバイの詳細については、「<u>仮想スタンバイプランを作成す</u> <u>る方法</u> (P. 430)」を参照してください。

どの機能が最適かを特定するには、RTO(復旧時間の目標)およびシナリオを考慮する必要があります。以下の表は、IVMおよび VSB の機能を比較しています。

| 機能                                     | IVM               | VSB                                                          |
|----------------------------------------|-------------------|--------------------------------------------------------------|
| 最新の復旧ポイ<br>ントからスタン<br>バイ VM の電源<br>をオン | o<br>(変換は必要ありません) | はい(VSB タスクがバックアップ プランに追加さ<br>れた場合のみ)。(たとえば、事前の計画が必要)         |
| バックアップ時<br>の処理が必要                      | 必要なし              | 必要。ソース マシンをバックアップするために使<br>用されるプランに VSB タスクを追加する必要が<br>あります。 |

| VM 起動時間                            | I/O リダイレクションによ<br>るプロセスの低速化(最大<br>30%まで)。                                                  | 同じハイパーバイザ上の他の VM と同じ時間。                                                                                       |
|------------------------------------|--------------------------------------------------------------------------------------------|----------------------------------------------------------------------------------------------------|
| ディスク容量の<br>要件                      | VMの実行時に変更を保<br>存または子ディスクをホ<br>ストするための最小のス<br>トレージ容量。                                       | はい。ディスク容量は VSB スタンバイ VM が保持<br>されているデスティネーション ハイパーバイザ<br>で消費されます。<br>ソース マシンのサイズと同じかそれ以上のスト<br>レージ容量が必要。      |
| High Availability<br>(HA)オプショ<br>ン | N/A                                                                                        | 使用可能<br>ソース マシンをモニタし、ソース マシンを使用<br>できなくなった場合に VSB VM を起動できます。                                                 |
| VM のパフォー<br>マンス                    | I/O リダイレクションにより、通常の仮想マシンと比べて実行速度が遅くなる可能性がありますが(最大30%まで)、パフォーマンスはアプリケーションの作業負荷の性質によって変わります。 | パフォーマンスは、通常の仮想マシンと同じで<br>す。                                                                                   |
| 管理/環境設定                            | UDP コンソールから管理<br>され、ユーザがアクセスを<br>必要とする場合は、IVM を<br>オンデマンドで開始また<br>は停止できます。                 | タスクとしてプランに追加され、すべてのバック<br>アップされたデータが自動的に VM 形式に変換<br>されるようにします。VSB タスクは、プランに<br>よって保護されているすべてのノードに適用さ<br>れます。 |

| データを保持お | IVM の仮想ディスクは、       | VSB VM のディスクまたは仮想ディスクには、対        |
|---------|---------------------|----------------------------------|
| よび実稼働への | VM が起動された元の復        | 応する復旧ポイントからの最新データの大部分            |
| VMのマイグ  | 旧ポイントのデータ ブ         | がすでに含まれています。 <b>I/O</b> リダイレクション |
| レート     | ロックを参照します。その        | は発生しないため (IVM と同じであるため)、VSB      |
|         | ため、IVM がその仮想ディ      | VM のパフォーマンスは、通常の仮想マシンと同          |
|         | スク内のデータ ブロック        | じです。RPS または復旧ポイントによって変わる         |
|         | にアクセスすると、データ        | ことはありません(IVM シナリオと比較して)。         |
|         | が実際に RPS から要求さ      |                                  |
|         | れます(このプロセスは、        |                                  |
|         | ユーザに対して透過的で         |                                  |
|         | す)。そのような 1/0 リダ     |                                  |
|         | イレクションでは、追加の        |                                  |
|         | パフォーマンスフットプ         |                                  |
|         | リントが導入されていま         |                                  |
|         | す。                  |                                  |
|         | IVM を実稼働環境で使用       |                                  |
|         | する場合、IVM を永続に       |                                  |
|         | し、実際のデータで仮想マ        |                                  |
|         | シンの仮想ディスクをハ         |                                  |
|         | イドレートします。           |                                  |
|         | IVMのハイドレーション        |                                  |
|         | は、VMをコピー/レプリ        |                                  |
|         | ケートすることによって         |                                  |
|         | 実現できます。             |                                  |
|         | 実稼働環境で使用されて         |                                  |
|         | いるハイパーバイザの種         |                                  |
|         | 類に応じて、IVM データを      |                                  |
|         | 保持するために、VMware      |                                  |
|         | Storage vMotion または |                                  |
|         | Hyper-VVM レブリケー     |                                  |
|         | ションを使用して、IVM を      |                                  |
|         | コピーします (アータは        |                                  |
|         | ハーマネントになりま          |                                  |
|         | 0 (6                |                                  |

# 第3章: Arcserve UDP のインストール

このセクションには、以下のトピックが含まれています。

<u>Arcserve UDP をインストールする方法</u> (P. 45) <u>Arcserve UDP の更新をインストールする方法</u> (P. 86) <u>Arcserve UDP をアンインストールする方法</u> (P. 95) <u>Arcserve UDP ライセンスを管理する方法</u> (P. 101) <u>無償の UDP ワークステーション</u> (P. 105) <u>コンソールを新しいマシンにマイグレートする方法</u> (P. 107)

## Arcserve UDP をインストールする方法

ストレージ管理者として、ネットワーク セットアップでのマシンのデー タバックアップおよびリストアを管理します。Arcserve UDP を使用して、 VMware ESX Server または Microsoft Hyper-V Server の Windows ノード、 Linux ノード、および仮想マシンを一元管理および保護できます。Arcserve UDP のインストールには、以下のオプションがあります。

Arcserve UDP - Full: すべての Arcserve UDP コンポーネントをインストールします。これは、データ保護機能の管理に使用するシステムにインストールできます。このシステムは Arcserve UDP をインストールするのに必要なハードウェア要件を満たす必要があります。サポートされているシステムの詳細については、「Arcserve UDP リリースノート6.0」を参照してください。インストールの後、Arcserve UDP コンソール(コンソール)にログインし、データ管理機能を実行します。ユーザはコンソールを使用して、

ノード、復旧ポイントサーバ、バックアップ、リストア、およびレプリケーションを管理し、モニタできます。

 Arcserve UDP - Agent: Arcserve UDP エージェントのみをインストール します。保護するノードにエージェントをインストールします。ノー ドにエージェントを手動でインストールする場合に限り、この手順を 実行します。通常、エージェントは、ユーザがプランを作成するとき に、コンソールからノードへ自動展開されます。

#### この後の手順

- 1. <u>前提条件と考慮事項の確認</u> (P. 46)
- 2. <u>インストールの種類の決定</u>(P.47)
- <u>セットアップウィザードを使用した Arcserve UDP のインストール</u> (P. 48)
- 4. <u>コマンドラインを使用した Arcserve UDP のインストール</u> (P. 54)
- 5. 統合インストーラを使用した Arcserve UDP のインストール (P. 60)
- 6. <u>インストールの確認</u> (P. 62)
- 7. (オプション) <u>使用される通信ポート</u> (P. 63)
- (オプション) インストール処理のオペレーティング システムに対す
   る影響 (P. 77)

## 前提条件と考慮事項の確認

Arcserve UDP をインストールする前に、以下のインストールの要件とイン ストールに関する考慮事項を確認してください。

#### 前提条件

- 「Arcserve UDP リリース ノート 6.0」を確認します。リリース ノート には、システム要件の説明、サポートされるオペレーティング システ ム、およびこのリリースにすでに存在している問題のリストが含まれ ます。
- ご使用のシステムが Arcserve UDP コンポーネントをインストールする ためのハードウェア要件とソフトウェア要件を満たしていることを確 認します。

- 使用している Windows アカウントが、管理者権限または Arcserve UDP コンポーネントをインストールするシステムにソフトウェアをインス トールするために必要な管理者相当権限を持っていることを確認しま す。
- Arcserve UDP コンポーネントをインストールするシステムのユーザ名 およびパスワードを所有していることを確認します。
- サポートされているオペレーティングシステム、データベース、およびブラウザが含まれている「Compatibility Matrix」を確認します。

#### 考慮事項

インストールの前に、Arcserve UDP インストールをセットアップする方法 を決定する必要があります。

- コンソールのインストール先となるシステム。
- 保護するノード。
- バックアップ先の役割を果たす復旧ポイントサーバの数。
- 復旧ポイントサーバをレプリケートするレプリカサーバの数。

## インストールの種類の決定

Arcserve UDP は、以下のどちらかの方法でインストールできます。

- セットアップウィザードを使用した標準インストール:この方法では、 セットアップウィザードを使用して Arcserve UDP をインストールし ます。この方式では、各手順で希望するオプションを選択するように 促されます。
- コマンドラインを使用したサイレントインストール:この方法では、
   Windows コマンドラインを使用して無人インストールを実行します。
- 統合インストーラを使用したインストールこの方式では、Arcserve UDP、 Arcserve Backup、Arcserve Replication and High Availability を単一のイン ストーラからインストールできます。3つの製品を一度にインストー ルするか、各製品を個別にインストールするかを選択できます。イン ストーラは Arcserve web サイトからダウンロードできます。

## セットアップ ウィザードを使用した Arcserve UDP のインストール

Arcserve Unified Data Protection を使用して、ノード、復旧ポイントサー バー、vCenter または ESX Server、もしくは Microsoft Hyper-V Server 内の仮 想マシン、レプリカ サーバ、および Arcserve Unified Data Protection レポー トを一元的に管理し、モニタできます。

保護されたノードやその他の Arcserve Unified Data Protection コンポーネ ントの管理に使用するサーバに Arcserve Unified Data Protection をインス トールします。

#### 次の手順に従ってください:

1. Arcserve Web サイトまたは製品 CD のいずれかから Arcserve UDP イン ストールパッケージにアクセスします。

**注**: サポートされているオペレーティング システムの英語以外のもの が検出された場合、製品をインストールする際に言語を選択する必要 があります。

2. インストールパッケージをダブルクリックします。

[使用許諾契約] ダイアログ ボックスが表示されます。

3. 使用許諾契約の内容を確認して同意し、 [次へ] をクリックします。

[インストールの種類] ダイアログボックスが開きます。

4. いずれかのインストールの種類を選択します。

## 標準インストール

エージェントまたはすべての Arcserve Unified Data Protection コン ポーネントのいずれかをインストールします。

Arcserve Unified Data Protection - エージェント

Arcserve UDP エージェントのみをインストールします。

詳細については、「Arcserve UDP Agent for Windows ユーザガイ ド」の「インストール ウィザードを使用した Arcserve UDP Agent (Windows) のインストール」を参照してください。

#### Arcserve Unified Data Protection - フル

Arcserve Unified Data Protection コンソール、復旧ポイントサー バ、およびエージェントをインストールします。

## 高度なインストール

以下の Arcserve Unified Data Protection コンポーネントの1つ以上 をインストールします。

- Arcserve UDP エージェント
- Arcserve UDP 復旧ポイント サーバ
- Arcserve UDP コンソール
- 5. Arcserve UDP Agent (Windows) 変更トラッキング ドライバをインス トールする場合は指定します。

デフォルトでは、このオプションが選択されています。

- このドライバがインストールされていないと、Arcserve UDP Agent (Windows) はローカル バックアップを実行できません。
- ローカルバックアップを実行するには、このドライバがインストールされた状態で、有効な Arcserve UDP Agent (Windows) ライセンスが存在している必要があります。
- このエージェントが仮想スタンバイモニタまたはホストベース VM バックアッププロキシサーバとして使用されている場合、このドライバは必要ありません。

**注**:このドライバはインストールの完了後にいつでもインストールで きます。そのためには、次の場所から 'InstallDriver.bat' ユーティリティ を実行します:

<Arcserve UDP install folder>¥Engine¥BIN¥DRIVER

**6**. [次へ] をクリックします。

[デスティネーションフォルダ]ダイアログボックスが表示されます。

Arcserve Unified Data Protection のインストール先となるフォルダを指定し、[次へ]をクリックします。

[環境設定] ダイアログボックスが表示されます。

- 8. [環境設定] ダイアログボックスで、以下の情報を指定します。
  - a. プロトコルを選択します。

注:安全な通信を行うためには、HTTPS プロトコルを選択してください。アンダースコア(\_) 文字を含むホスト名に対して SSL プロトコルを使用するには、UDP エージェントまたはコンソールを使用する前に、次のバッチファイルを手動で実行する必要があります。

UDP エージェント: INSTALLDIR ¥Engine¥BIN¥changeToHttps.bat

**UDP** コンソール: INSTALLDIR ¥Management¥BIN¥changeToHttps.bat

- b. エージェントのポート番号を入力します(該当する場合)。通常、 ポート番号は8014 です。
- c. コンソールのポート番号を入力します(該当する場合)。通常、 ポート番号は8015 です。
- d. Windowsの管理者名とパスワードを入力します。
- e. すべてのユーザに対して Arcserve UDP エージェント モニタを表示 するか、または現在のユーザのみに表示するかを指定します。

- [次へ]をクリックします。
   [データベースの設定]ダイアログボックスが表示されます。
- 10. [データベースの設定] ダイアログボックスで、[データベース] ド ロップダウンリストをクリックし、データベースの種類を選択します。 以下のいずれかの値を指定できます。
  - Microsoft SQL Server 2014 Express (同梱済み)
  - Microsoft SQL Server

**重要**:コンソールから管理するノード数が 500 を超えている場合、 SQLExpress ではなく Microsoft SQLServer を確実に選択します。

データベースを指定したら、指定されたデータベースに必須のオプ ションが [データベースの設定] ダイアログ ボックスに表示されます。 選択したデータベースのいずれかについて、データベース設定の詳細 を指定します。

Microsoft SQL Server 2014 Express (同梱済み):

[データベースの設定] ダイアログボックスで、以下を入力します。

- a. Microsoft SQL Server 2014 Express をインストールする場所を指定し ます。デフォルトパスを使用するか、または別のパスを指定でき ます。
- b. Arcserve Unified Data Protection のデフォルト データベースで使用 するデータ ファイルをインストールする場所を指定します。デ フォルト パスを使用するか、または別のパスを指定できます。

**注**: Microsoft SQL Server 2014 Express は、リモート通信をサポートしていません。そのため、デフォルトデータベースとデータファイルは、アプリケーションをインストールしているコンピュータにインストールします。

Microsoft SQL Server データベース

[データベースの設定] ダイアログボックスで、以下を入力します。

a. SQL Server の種類: アプリケーションが SQL Server データベースと の通信に使用する通信の種類を指定します。

> **ローカル**:アプリケーションと SQL Server が同じコンピュータ にインストールされる場合は [ローカル] を指定します。

> **リモート**:アプリケーションと SQL Server が異なるコンピュー タにインストールされる場合は[リモート]を指定します。

- b. SQL Server 名: SQL Server の種類がリモートである場合は、リモート SQL Server 名を指定します。SQL Server がローカルである場合は、 ドロップダウンリストから該当するサーバを選択します。
- c. セキュリティ: SQL Server の認証に使用する認証情報の種類を指定 します。

Windows セキュリティを使用: Windows 認証情報を使用して認証します。

SQL Server セキュリティを使用: SQL Server 認証情報を使用して 認証します。SQL Server アカウントのログイン ID およびパス ワードを入力します。 11. [次へ] をクリックします。 [ファイアウォールの例外] ダイアログ ボックスが開きます。

[ファイアウォールの例外] ダイアログボックスには、Windows ファ イアウォールに例外として登録される Arcserve UDP のサービスおよび プログラムがリスト表示されます。

**注**: Arcserve UDP の設定や管理をリモートマシンから実行する場合、 ファイアウォールの例外に登録する必要があります。

**12.** [インストール] をクリックして、インストール プロセスを開始します。

[インストールの進捗状況] ダイアログ ボックスが開き、インストー ルのステータスが表示されます。インストールが完了すると、[イン ストール レポート] ダイアログ ボックスが表示されます。

(オプション) 最新の製品更新を確認する場合は、以下の手順に従い ます。

- a. [**更新を今すぐ確認する**]を選択し、[**完了**]をクリックします。 [**更新の確認**] ダイアログ ボックスが表示されます。
- b. 更新のダウンロード元サーバを選択し、 [**更新のダウンロードお** よびインストー ル]をクリック します。
- c. [**更新処理**] ダイアログ ボックスが開き、ダウンロードのステー タスが表示されます。

更新が完了すると、アラートメッセージが表示されます。

(オプション) Arcserve UDP Agent for Linux をインストールするには、 「Linux 用の arcserve Unified Data Protection Agent をインストールす る」セクション内の手順に従います。

13. [完了] ボタンをクリックします。

Arcserve UDP がコンピュータにインストールされます。

## コマンドラインを使用した Arcserve UDP のインストール

Arcserve UDP はサイレント インストールできます。サイレント インストー ルでは、ユーザによる操作が不要になります。以下の手順は、Windows コ マンド ラインを使用してアプリケーションをサイレント インストールす る方法を説明しています。

#### 次の手順に従ってください:

- 1. サイレントインストール処理を開始するコンピュータ上で Windows コマンドラインを開きます。
- 2. 自己解凍インストールパッケージを対象のコンピュータにダウン ロードします。

以下のコマンドライン構文を使用して、サイレントインストール処理 を開始します。

Arcserve\_Unified\_Data\_Protection.exe -s -a -q -Products:<ProductList> -Path:<INSTALLDIR> -User:<UserName>
-Password:<Password> -Https:<HTTPS> -ConsolePort:<Port Number> -AgentPort:<Port Number>
-Driver:<DRIVER> -MonitorFlag:<MONITORFLAG> -StopUA:<STOPUA> -SummaryPath:<SUMMARYPATH>
-AutoReboot:<AUTOREBOOT>

#### 例:

Arcserve\_Unified\_Data\_Protection.exe -s -a -q -Products:Agent -User:administrator -Password:test

3. 以下の構文および引数を使用して、サイレントインストールを設定し ます。

> **重要**:パラメータに以下の特殊文字のいずれかが含まれる場合、パ ラメータを引用符で囲んでください。

- <space>
- &()[]{}^=;!'+,`~

例:パスワードが「abc^\*123」である場合、入力は 「-Password:"abc^\*123"」である必要があります。

-S

実行ファイルパッケージをサイレントモードで実行します。

-a

追加のコマンドラインオプションを指定します。

-q

アプリケーションをサイレントモードでインストールします。

#### -Products:<ProductList>

(オプション)サイレントインストールするコンポーネントを指定します。この引数に値を指定しない場合、サイレントインストール処理ではすべてのコンポーネントがインストールされます。指定できるコンポーネントは、以下のとおりです。

Agent:データ保護エージェントのコンポーネントをインストール します。

RPS: 復旧ポイント サーバのコンポーネントをインストールします。

**Console**: コンソールのコンポーネントをインストールします。

All: Arcserve UDP のコンポーネントをすべてインストールします。

## 例:

データ保護エージェントをインストールする場合:

#### -Products:Agent

復旧ポイントサーバをインストールする場合:

#### -Products:Agent,RPS

データ保護エージェント、復旧ポイント サーバ、およびデータ保 護コンソールをインストールする場合:

#### -Products:Agent,RPS,Console

ビルドに含まれるすべてのコンポーネントをインストールする場 合:

#### -Products:All

#### -User:<UserName>

アプリケーションのインストールおよび起動に使用するユーザ名 を指定します。

**注**:このユーザ名には、管理者、または管理者権限のあるアカウン トのユーザ名を指定します。

#### -Password:<Password>

ユーザ名のパスワードを指定します。

-Https:<HTTPS>

(オプション)通信プロトコルを指定します。オプションは0お よび1です。httpの場合は0を、httpsの場合は1を使用します。 デフォルト:0

例:

-https:1

-Path:<INSTALLDIR>

(オプション)データ保護エージェントのターゲットインストー ルパスを指定します。

例:

#### -Path:C:\Program Files\Arcserve\Unified Data Protection

**注**:INSTALLDIR の値にスペースが含まれる場合は、パスを引用符で 囲みます。また、パスの末尾を円記号にすることはできません。

#### -ConsolePort:<Port Number>

(オプション) コンソールの通信ポート番号を指定します。

デフォルト:8015

例:

-ConsolePort:8015

**注**:コンソールをインストールする場合は、このオプションを使用 します。

#### -AgentPort:<Port Number>

(オプション) Arcserve UDP エージェントにアクセスするための通 信ポート番号を指定します。

デフォルト:8014

例:

-AgentPort:8014

**注**:Arcserve UDP エージェントをインストールする場合は、このオ プションを使用します。

#### -Driver:<DRIVER>

(オプション)Arcserve UDP エージェント変更トラッキング ドラ イバをインストールするかどうかを指定します。オプションは0 および1です。

0:ドライバをインストールしません。1:ドライバをインストールします

## デフォルト:1

#### 例:

-driver:1

#### -MonitorFlag:<MONITORFLAG>

(オプション)ユーザへの Arcserve UDP エージェント モニタ表示 を指定します。オプションは0および1です。

0: すべてのユーザにエージェントモニタを表示します。

1:現在のユーザに対してのみエージェントモニタを表示します。

デフォルト:0.

#### 例:

-MonitorFlag:0

#### -StopUA:< STOPUA >

(オプション) Arcserve Universal Agent サービスの停止を指定します。

**0**: インストール処理中に Arcserve Universal Agent サービスが実行 されている場合は、このサービスを停止しません。

1:インストール処理中に Arcserve Universal Agent サービスが実行 されている場合は、このサービスを停止します。

#### デフォルト:0

#### 例:

#### -StopUA:1

**注**:このオプションは、新バージョンにアップグレードしている間 に使用します。この値を1に設定したことを確認してください。 または、アップグレード処理を開始する前にサービスを停止して ください。これにより、インストールの失敗を防ぐことができま す。

#### -SummaryPath:<SUMMARYPATH>

(オプション)インストールのサマリファイルを生成するために ターゲットパスを指定します。

#### 例:

-SummaryPath:C:¥Result

注:SUMMARYPATHの値にスペースが含まれる場合は、パスを引用 符で囲みます。また、パスの末尾を円記号にすることはできません。

#### -AutoReboot:<AUTOREBOOT>

(オプション)インストールが再起動を必要とする場合、インストール後にマシンを再起動します。オプションは0および1です。

0:マシンを再起動しません。

1: インストールが再起動を必要とする場合、マシンを再起動します。

#### デフォルト:0

例:

-AutoReboot:1

**注**:インストールが再起動を必要としなければ、このパラメータが 1に設定されてもマシンは再起動されません。 サイレントインストールが正常に完了しました。

## 統合インストーラを使用した Arcserve UDP のインストール

Arcserve UDP では、1つの統合インストーラを使用してすべてのコンポー ネントをインストールできます。要件に基づいて、インストーラは、要件 を満たす最適なライセンスを提案し、コンポーネントをダウンロードして インストールします。

Arcserve UDP が正常にインストールされたら、ノード、復旧ポイント サー バ、vCenter または ESX Server、もしくは Microsoft Hyper-V Server 内の仮想 マシン、レプリカ サーバ、および Arcserve Unified Data Protection レポート を一元的に管理し、モニタできます。Arcserve Backup および Arcserve Replication and High Availability をインストールすることもできます。

## 次の手順に従ってください:

1. ASDownloader ファイルを Arcserve Web サイトからダウンロードしま す。

**注**: サポートされているオペレーティング システムの英語以外のもの が検出された場合、製品をインストールする際に言語を選択する必要 があります。

2. インストールパッケージをダブルクリックします。

[使用許諾契約] ダイアログボックスが表示されます。

- 使用許諾契約の内容を確認して同意し、 [次へ] をクリックします。
   「Arcserve 製品向上プログラム] ページが開きます。
- 4. ページで要求される詳細を指定します。

電子メールアドレスは必須です。Arcserve 製品向上プログラムの詳細 については、「<u>Arcserve UDPの登録</u>(P. 194)」を参照してください。

- 「次へ」をクリックします。
   [使用方法] ダイアログ ボックスが表示されます。
- [次へ]をクリックします。
   [ダウンロードするコンポーネントの選択]ダイアログボックスが表示されます。
- 7. 要件に応じて以下のオプションを選択し(複数可)、[次へ]をクリックします。

Arcserve Unified Data Protection

Arcserve UDP のインストール Arcserve UDP では、Windows および Linux の物理ノードと仮想ノードを保護できます。すべてのデータ 保護ニーズを単一のコンソールから管理できます。グローバルの ソース側デデュプリケーション、レプリケーション、リモートレ プリケーション、その他の機能を使用してデータを管理します。

#### Arcserve Backup

Arcserve Backup のインストール Arcserve UDP と連携した場合、 Arcserve UDP コンソールからテープ バックアップを管理し、 Arcserve UDP のすべての利点を利用できます。

Arcserve Replication and High Availability

Arcserve Replication and High Availability をインストールします。 Arcserve UDP と連携した場合、Arcserve UDP コンソールから RHA サーバを保護および管理することができます。

[製品ダウンロード] ダイアログボックスが開きます。

8. [**ダウンロード**] をクリックします。

製品の zip 形式でのダウンロードが開始されます。進捗状況バーでダ ウンロードのステータスを確認できます。ダウンロードを一時停止お よび再開することもできます。帯域幅とダウンロードするコンポーネ ントの数に応じて、これには時間がかかる場合があります。

ダウンロードが完了するまで、[次へ]ボタンは無効になります。

9. ダウンロードが完了したら、 [次へ] をクリックします。

[インストール方法] ダイアログボックスが開きます。

10. いずれかのインストールの種類を選択します。

#### 高速インストール

デフォルトの環境設定を使用してコンポーネントをインストール します。[デフォルトの環境設定およびコンポーネントを表示] をクリックして、インストールされたコンポーネントを参照しま す。

#### 高度なインストール

各コンポーネントを個別にインストールできます。

11. [次へ] をクリックします。

[**アカウント環境設定**] ダイアログ ボックスが表示されます。

**12.** ユーザ名とパスワードを指定して、 [インストール] をクリックしま す。 インストールが開始されます。進捗状況がダイアログボックスに表示 されます。インストールが完了すると、ウィザードは終了します。

Arcserve UDP がコンピュータにインストールされます。

## インストールの確認

インストールを確認するには、 [Windows サービス] ダイアログボック スに Arcserve UDP エージェントと復旧ポイント サーバ サービスが表示さ れているかどうかをチェックします。また、Windows オペレーティング シ ステムで[スタート]の[すべてのプログラム]をクリックし、Arcserve UDP の存在を確認することもできます。

#### 次の手順に従ってください:

- 1. システム トレイに Arcserve UDP アイコンが表示されることを確認し ます。
- 2. Windows サービス マネージャで、エージェントおよびサーバのサービ スが稼働中であることを確認します。

Arcserve UDP を正常にインストールし、Windows マシンをバックアップする準備ができました。

## Arcserve UDP によって使用される通信ポート

以下の表に、Arcserve UDP によって使用される TCP/UDP のデフォルトポート番号のリストを示します。

| ポート番号 | ポートの<br>種類 | 起動元                             | 受信待機プロセ<br>ス | 説明                                                                                                    |
|-------|------------|---------------------------------|--------------|----------------------------------------------------------------------------------------------------|
| 8015  | ТСР        | UDP コン<br>ソール<br>UDP ゲート<br>ウェイ | httpd.exe    | リモート管理コンソールとUDP サーバ<br>の間のデフォルト HTTP/HTTPS 通信ポー<br>ト。<br>UDP ゲートウェイと UDP サーバの間の<br>デフォルト HTTP/HTTPS 通信ポート。<br>UDP ゲートウェイと UDP エージェント<br>の間のデフォルト HTTP/HTTPS 通信ポー<br>ト。<br>注:デフォルト通信ポートは、UDP コン<br>ポーネントをインストールするときに変<br>更できます。 |
| 8014  | ТСР        | UDP エー<br>ジェント                  | Tomcat8.exe  | リモート管理コンソールと UDP サーバ<br>の間のデフォルト HTTP/HTTPS 通信ポー<br>ト。<br>リモート管理コンソールと UDP エー<br>ジェントの間のデフォルト HTTP/HTTPS<br>通信ポート。<br>注:デフォルト通信ポートは、UDP コン<br>ポーネントをインストールするときに変<br>更できます。                                                     |

Microsoft Windows にインストールされるコンポーネント

| ポート番号          | ポートの<br>種類 | 起動元            | 受信待機プロセ<br>ス          | 説明                                                                                                    |
|----------------|------------|----------------|-----------------------|----------------------------------------------------------------------------------------------------|
| 8014           | ТСР        | UDP サーバ        | httpd.exe             | <ul> <li>UDP サーバと UDP コンソールの間のデフォルト HTTP/HTTPS 通信ポート。</li> <li>* デフォルト共有ポートで、UDP サーバを使用するときにレプリケーションデスティネーションとして開く必要のある唯一のポート。ポート 5000 ~ 5060 は、グローバルデデュプリケーションが有効化されているときにデータストアによって使用されるので開かないでください。</li> <li>注:デフォルト通信ポートは、UDP コンポーネントをインストールするときに変更できます。</li> </ul> |
| 8016           | ТСР        | UDP サーバ        | Tomcat8.exe           | 同じサーバ上の UDP RPS ポート共有サー<br>ビスと通信する UDP サーバ Web サービ<br>ス用に予約済みです。<br>注:ポートはカスタマイズできませんで<br>した。ファイアウォール設定では無視で<br>きます。                                                                                                    |
| 1433           | ТСР        | リモート<br>Java   | sqlsrvr.exe           | <ul> <li>UDP コンソールと Microsoft SQL Server</li> <li>データベースが異なるコンピュータに存</li> <li>在する時に、これらの間を接続するデ</li> <li>フォルトの通信ポート。</li> <li>注:デフォルトの通信ポートは、SQL</li> <li>Server をインストールするときに変更で</li> <li>きます。</li> </ul>                                                               |
| 5000 ~<br>5060 | ТСР        | UDP サーバ        | GDDServer.exe         | UDP RPS グローバル デデュプリケーショ<br>ンデータストアサービス用に予約済み<br>です。1つの UDP GDD データストアは、<br>5000 以降の3つの空きポートを使用し<br>ます。GDD データストアに対するバック<br>アップが有効化されている場合、または<br>リストアタスクを使用している場合に<br>はこれが必要です。                                                                                         |
| 4090           | ТСР        | UDP エー<br>ジェント | HATransServer.e<br>xe | プロキシ モードで仮想スタンバイ タス<br>クのデータを転送します。                                                                                                    |

| ポート番号 | ポートの<br>種類 | 起動元                    | 受信待機プロセ<br>ス                                                    | 説明                                                                                                    |
|-------|------------|------------------------|-----------------------------------------------------------------|----------------------------------------------------------------------------------------------------|
| 8006  |            |                        |                                                                 | UDP コンソールによって使用される<br>Tomcat をシャットダウンします。                                                                              |
| 18005 |            |                        | Arcserve.Comm<br>unicationFounda<br>tion.WindowsSe<br>rvice.exe | UDP サーバまたはエージェントによって<br>使用される Tomcat をシャットダウンし<br>ます。                                                                  |
| 6052  | ТСР        | Arcserve<br>Backup GDB | Arcserve.Comm<br>unicationFounda                                | Arcserve.CommunicationFoundation.Windo wsService.exe                                                                   |
|       |            |                        | tion.WindowsSe<br>rvice.exe                                     | コンソールと Arcserve Backup Global<br>Dashboard プライマリ サーバにデータを<br>同期させる通信。                                                  |
| 6054  | ТСР        | Arcserve<br>Backup プラ  |                                                                 | Arcserve.CommunicationFoundation.Windo wsService.exe                                                                   |
|       |            | イマリ<br>サーバ             |                                                                 | コンソールと Arcserve Backup プライマリ<br>サーバにデータを同期させる通信。                                                                       |
| 8012  | ТСР        | UDP コン<br>ソール          | java.exe                                                        | UDP サーバとアイデンティティ サービ<br>スの間のデフォルト HTTP/HTTPS 通信<br>ポート。                                                                |
|       |            |                        |                                                                 | ポート共有サーバとアイデンティティ<br>サービスの間のデフォルト HTTP/HTTPS<br>通信ポート。                                                                 |
|       |            |                        |                                                                 | <b>注</b> :ポートはカスタマイズできませんで<br>した。ファイアウォール設定では無視で<br>きます。                                                               |
| 8029  | ТСР        | UDP コン<br>ソール          | Tomcat8.exe                                                     | ポート共有サーバと UDP サーバの間の<br>デフォルト HTTP/HTTPS 通信ポート。                                                                        |
|       |            |                        |                                                                 | <b>注</b> :ポートはカスタマイズできませんで<br>した。ファイアウォール設定では無視で<br>きます。                                                               |
| 445   | ТСР        | UDP サーバ                |                                                                 | このポートは、ローカルディスク上で<br>RPS がデータストアをホストする場合に<br>使用されます。データストアでは、UDP<br>エージェントがデータをバックアップす<br>るバックアップ先として共有フォルダを<br>公開します。 |

## Linux にインストールされているコンポーネント

| ポート番号 | ポートの<br>種類 | 起動元          | 受信待機プロ<br>セス | 説明                                                                                                    |
|-------|------------|--------------|--------------|----------------------------------------------------------------------------------------------------|
| 67    | UDP        | UDP Linux    | bootpd       | 受信。PXE ブート サーバにより使用されま<br>す。ユーザが PXE ブート機能の使用を必要<br>としている場合のみ必須です。<br>注:ポート番号はカスタマイズできませ<br>ん。          |
| 69    | UDP        | UDP Linux    | tffpd        | 受信。PXE ブート サーバにより使用されま<br>す。ユーザが PXE ブート機能の使用を必要<br>としている場合のみ必須です。<br>注:ポート番号はカスタマイズできませ<br>ん。          |
| 8014  | ТСР        | UDP Linux    | Java         | 受信と送信の両方。Linux 用リモート コン<br>ソールと UDP エージェントの間のデフォ<br>ルト HTTP/HTTPS 通信ポート。                                |
| 18005 | ТСР        | UDP Linux    | Java         | Tomcat によって使用されます。ファイア<br>ウォール設定では、このポートは無視して<br>ください。                                                  |
| 22    | ТСР        | SSH サービ<br>ス |              | UDP Linux サードパーティ依存性。SSH<br>サービスのデフォルトですが、このポート<br>は変更できます。このポートは受信および<br>送信通信の両方に必要です。                 |
| 8016  | ТСР        | UDP Linux    | d2ddss       | 受信、インスタント VM またはインスタン<br>ト BMR データ サービスで使用されます。<br>ユーザがインスタント VM またはインス<br>タント BMR 機能を使用する場合のみ必須<br>です。 |

| ポート番号 | ポートの<br>種類 | 起動元          | 受信待機プロ<br>セス | 説明                                                                                      |
|-------|------------|--------------|--------------|-----------------------------------------------------------------------------------------|
| 22    | ポートの<br>種類 | SSH サービ<br>ス |              | UDP Linux サードパーティ依存性。SSH<br>サービスのデフォルトですが、このポート<br>は変更できます。このポートは受信および<br>送信通信の両方に必要です。 |

リモートで UDP Linux により保護されている実稼働ノード

LAN 環境を使用している場合、バックアップなどのジョブを行うには、前述のポートが必要です。

\*ポート共有はレプリケーションジョブのためにサポートされています。 さまざまなポート上のデータはすべて、ポート 8014 (UDP サーバ用のデ フォルトポート。インストール中に変更可能) にフォワードできます。 WAN 上にある 2 つの復旧サーバポイント間でレプリケーションジョブ を実行する時には、ポート 8014 のみが開いている必要があります。

同様に、リモートレプリケーションの場合は、リモート管理者が、ロー カル復旧ポイントサーバで割り当てられたレプリケーションプランを取 得できるように、ポート 8014 (データレプリケーション用)とポート 8015 (UDP コンソール用のデフォルトポート。インストール中に変更可能) を開くか、フォワードする必要があります。

## Microsoft Windows にインストールされるコンポーネント

このセクションでは、UDP コンソールと UDP 復旧ポイント サーバ (RPS) で使用されるポートに関する情報を提供します。

- <u>UDP コンソール</u> (P. 68)
- <u>UDP 復旧ポイントサーバ(RPS)</u>(P. 71)
- <u>UDP Windows エージェント</u> (P. 73)

## UDP コンソール

| ポート番号 | ポー<br>トの<br>種類 | 起動元                                       | 受信待機プ<br>ロセス                                                        | 内部/外<br>部ポー<br>ト | 説明                                                                                                    |
|-------|----------------|-------------------------------------------|---------------------------------------------------------------------|------------------|----------------------------------------------------------------------------------------------------|
| 8015  | ТСР            | UDP コン<br>ソール<br>UDP ゲー<br>トウェイ           | httpd.exe                                                           | 外部               | UDP コンソールと UDP ゲートウェイにア<br>クセスするためのデフォルトの<br>HTTP/HTTPS 通信ポート。<br>注:<br>デフォルトの通信<br>ポートは、UDP コンポーネントをインス<br>トールするときに変更できます。                                  |
| 1433  | ТСР            | リモート<br>Java                              | sqlsvr.exe                                                          | 外部               | UDP コンソールと Microsoft SQL Server<br>データベースが異なるコンピュータに存<br>在する時に、これらの間を接続するデフォ<br>ルトの通信ポート。<br>注:デフォルトの通信ポートは、SQL Server<br>をインストールするときに変更できます。                |
| 6052  | ТСР            | Arcserve<br>Backup<br>Global<br>Dashboard | Arcserve.Co<br>mmunicatio<br>nFoundatio<br>n.WindowsS<br>ervice.exe | 外部               | UDP コンソールと Arcserve Backup Global<br>Dashboard プライマリ サーバにデータを<br>同期させる通信。<br>注:このポートは、Arcserve Backup Global<br>Dashboard データを UDP コンソールに同<br>期させる場合にのみ必要です。 |
| 6054  | ТСР            | Arcserve<br>Backup プ<br>ライマリ<br>サーバ       | Arcserve.Co<br>mmunicatio<br>nFoundatio<br>n.WindowsS<br>ervice.exe | 外部               | コンソールと Arcserve Backup プライマリ<br>サーバにデータを同期させる通信。<br>注:このポートは、Arcserve Backup Global<br>Dashboard データを UDP コンソールに同<br>期させる場合にのみ必要です。                          |

以下の表は、Arcserve UDP コンソールによって使用されるポートを示しています。

| 8012 | ТСР | UDP コン<br>ソール | java.exe    | 内部 | <ul> <li>UDP コンソールのアイデンティティ サービスによって内部で使用されるデフォルトのポート。</li> <li>注: ポートはカスタマイズできず、ファイアウォール設定では無視できます。8012 が他のプログラムによって使用されている場合、UDP セットアッププログラムは利用可能な別のポートを動的に割り当てます。</li> </ul>                     |
|------|-----|---------------|-------------|----|----------------------------------------------------------------------------------------------------|
| 8029 | ТСР | UDP コン<br>ソール | tomcat8.exe | 内部 | <ul> <li>UDP コンソールの管理サービスによって<br/>内部で使用されるデフォルトのポート。</li> <li></li></ul>                                                                                                    |
| 8030 | ТСР | UDP コン<br>ソール | tomcat8.exe | 内部 | <ul> <li>UDP コンソールの管理サービスによって<br/>内部で使用されるデフォルトのポート。</li> <li>オートはカスタマ<br/>イズできず、ファイアウォール設定では無<br/>視できます。8030 が他のプログラムに<br/>よって使用されている場合、UDP セット<br/>アッププログラムは利用可能な別のポー<br/>トを動的に割り当てます。</li> </ul> |

| 18007 | ТСР | TOMCAT | tomcat8.exe | 内部 | <b>Tomcat Management</b><br>Service によって内<br>部で使用されます。                                            |
|-------|-----|--------|-------------|----|---------------------------------------------------------------------------------------------------|
|       |     |        |             |    | 注:このポートは、<br>TOMCAT 環境設定<br>ファイルを変更す<br>ることによっての<br>み変更できます。こ<br>のポートはファイ<br>アウォール設定で<br>は無視できます。 |

## UDP 復旧ポイントサーバ(RPS)

| ポート番<br>号 | ポート<br>の種類 | 起動元 | 受信待機プ<br>ロセス | 内部/外<br>部ポート | 説明                                                                                                    |
|-----------|------------|-----|--------------|--------------|----------------------------------------------------------------------------------------------------|
| 8014      | ТСР        | UDP | httpd.exe    | 外部           | UDP RPS と UDP エージェントにアクセスす<br>るためのデフォルトの HTTP/HTTPS 通信<br>ポート。<br><b>注</b> :                                                                                                    |
|           |            |     |              |              | <ul> <li>このポートは、デフォルトの共有<br/>ポートであり、<br/>UDP RPS をレプリ<br/>ケーション先と<br/>して使用する場<br/>合に開く必要の<br/>ある唯一のポー<br/>トです。ポート<br/>5000 ~ 5060 は、<br/>グローバルデ<br/>デュプリケー<br/>ションが有効化<br/>されているとき<br/>にデータストア<br/>によって使用さ<br/>れるので開かな<br/>いでください。</li> <li>デフォルト通信<br/>ポートは、UDPコ<br/>ンポーネントを<br/>インストールす</li> </ul> |
|           |            |     |              |              | るときに変更できます。                                                                                                    |

以下の表は、Arcserve UDP 復旧ポイント サーバ (RPS) によって使用され るポートを示しています。

| 8016           | ТСР | UDP | tomcat8.exe       | 内部 | 同じサーバ上の UDP RPS ポート共有サービ<br>スと通信する UDP RPS Web サービスによっ<br>て内部で使用されます。<br>注:ポートはカスタマイズできませんでし<br>た。ファイアウォール設定では無視できま<br>す。                                                                                                    |
|----------------|-----|-----|-------------------|----|----------------------------------------------------------------------------------------------------|
| 5000 ∼<br>5060 | ТСР | UDP | GDDServer.<br>exe | 外部 | このポート範囲は、UDP RPS デデュプリケー<br>ションデータストアサービス用に予約さ<br>れています。1 つの UDP RPS デデュプリケー<br>ションデータストアは、5000 以降の 3 つの<br>空きポートを使用します。これはデデュプ<br>リケーションがバックアップまたはリスト<br>アに対して有効化されているデータストア<br>の場合に必要です。RPS をレプリケーション<br>ターゲットとしてのみ使用する場合、ファ<br>イアウォール設定でこれらを開く必要はあ<br>りません。<br>注:ポート範囲は、レジストリで以下を変更<br>することによってカスタマイズできます。<br>HKEY_LOCAL_MAC<br>HINE¥SOFTWARE¥<br>Arcserve¥Unified<br>Data<br>Protection¥Engine<br>¥DataStore<br>キー名:<br>PortRangeForGDD<br>種類: Reg_SZ<br>デフォルト値:<br>5000 ~ 5060<br>レジストリの変更後に作成されたデータス<br>トアのみが、新たに変更されたポート範囲<br>を使用します。 |
| 18005 | ТСР | TOMCAT | tomcat8.exe | 内部 | UDP RPS またはエージェントによって使用<br>される Tomcat をシャットダウンします。<br>注:このポートは、TOMCAT 環境設定ファイ<br>ルを変更することによってのみ変更できま<br>す。このポートはファイアウォール設定で<br>は無視できます。                           |
|-------|-----|--------|-------------|----|----------------------------------------------------------------------------------------------------|
| 445   | ТСР |        |             | 外部 | Windows OS の SMB サービスによって使用<br>されます。<br>このポートは、ローカルディスク上で RPS<br>がデータ ストアをホストする場合に使用さ<br>れます。データ ストアでは、UDP エージェ<br>ントがデータをバックアップするバック<br>アップ先として共有フォルダを公開しま<br>す。 |

UDP Windows エージェント

以下の表は、Arcserve UDP Windows エージェントによって使用されるポートを示しています。

| ポート番<br>号 | ポート<br>の種<br>類 | 起動元                               | 受信待機プ<br>ロセス | 内部/外<br>部ポート | 説明                                                                                                    |
|-----------|----------------|-----------------------------------|--------------|--------------|----------------------------------------------------------------------------------------------------|
| 8014      | ТСР            | UDP<br>Window<br>s エー<br>ジェン<br>ト | tomcat8.exe  | 外部           | UDP RPS と UDP エージェントにアクセスする<br>ためのデフォルトの HTTP/HTTPS 通信ポート。<br>注:デフォルト通信ポートは、UDP コンポーネ<br>ントをインストールするときに変更できます。 |

| 18005 | ТСР | TOMCA<br>T                        | tomcat8.exe           | 内部 | UDP RPS またはエージェントによって使用される Tomcat をシャットダウンします。<br>注:このポートは、TOMCAT 環境設定ファイル<br>を変更することによってのみ変更できます。<br>このポートはファイアウォール設定では無視<br>できます。                                                                                     |
|-------|-----|-----------------------------------|-----------------------|----|----------------------------------------------------------------------------------------------------|
| 4090  | ТСР | UDP<br>Window<br>s エー<br>ジェン<br>ト | HATransSer<br>ver.exe | 外部 | プロキシモードで仮想スタンバイ タスクの<br>データを転送します。<br>注:このポートは、この UDP Windows エー<br>ジェントを仮想スタンバイ モニタとして指<br>定した場合にのみ必要です。                                                                                                    |
| 135   | ТСР |                                   |                       | 外部 | Windows OS 上での RPC サービスの通信ポート。<br>注: このポートは、UDP コンソールが UDP<br>Windows エージェントをこのエージェント<br>マシンにリモートで展開する場合のみ必要で<br>す。UDP Windows エージェントがセットアッ<br>プをローカルに実行することによってインス<br>トールされている場合は、このポートは必要<br>ありません。                   |
| 445   | ТСР |                                   |                       | 外部 | Windows OS 上で共有フォルダを有効にする<br>ための SMB サービスの通信ポート。<br>注: このポートは、UDP コンソールが UDP<br>Windows エージェントをこのエージェント<br>マシンにリモートで展開する場合のみ必要で<br>す。UDP Windows エージェントがセットアッ<br>プをローカルに実行することによってインス<br>トールされている場合は、このポートは必要<br>ありません。 |

## Linux にインストールされているコンポーネント

このセクションでは、<u>Linux バックアップ サーバ</u>(P. 75)および <u>Linux バック</u> アップ サーバによってリモートで保護されている Linux ノード (P. 76)で使 用されるポートに関する情報を提供します。

## Linux バックアップ サーバ

| ポート<br>番号 | ポート<br>の種類 | 起動元             | 受信待機<br>プロセス | 内部/外<br>部ポート | 説明                                                                                                    |
|-----------|------------|-----------------|--------------|--------------|----------------------------------------------------------------------------------------------------|
| 67        | UDP        | UDP<br>Linux    | bootpd       | 外部           | 受信。PXE ブート サーバにより使用されます。<br>ユーザが PXE ブート機能の使用を必要としてい<br>る場合のみ必須です。<br>注:このポート番号はカスタマイズできません。                              |
| 69        | UDP        | UDP<br>Linux    | tftpd        | 外部           | 受信。PXE ブート サーバにより使用されます。<br>ユーザが PXE ブート機能の使用を必要としてい<br>る場合のみ必須です。<br>注:このポート番号はカスタマイズできません。                              |
| 8014      | ТСР        | UDP<br>Linux    | java         | 外部           | 受信と送信の両方。Linux 用 UDP エージェントに<br>アクセスするためのデフォルトの HTTP/HTTPS 通<br>信ポート。<br>注:デフォルト通信ポートは、UDP コンポーネン<br>トをインストールするときに変更できます。 |
| 18005     | ТСР        | UDP<br>Linux    | java         | 内部           | Tomcat によって使用されます。ファイアウォー<br>ル設定では、このポートは無視してください。<br>注:このポートは、TOMCAT 環境設定ファイルを<br>変更することによってのみ変更できます。                    |
| 22        | ТСР        | SSH<br>サービ<br>ス |              | 外部           | UDP Linux サードパーティ依存性。SSH サービスの<br>デフォルトですが、このポートは変更できます。<br>このポートは受信および送信通信の両方に必要<br>です。                                  |
| 8016      | ТСР        | UDP<br>Linux    | d2ddss       | 外部           | 受信、インスタント VM またはインスタント BMR<br>データ サービスで使用されます。ユーザがイン<br>スタント VM またはインスタント BMR 機能を使<br>用する場合のみ必要です。                        |

以下の表は、Linux バックアップ サーバによって使用されるポートを示しています。

### Linux バックアップ サーバによってリモートで保護されている Linux ノード

以下の表は、Linux バックアップ サーバによってリモートで保護されている Linux ノードで使用されるポートを示しています。

| ポート<br>番号 | ポート<br>の種類 | 起動元          | 受信待機<br>プロセス | 内部/外部<br>ポート | 説明                                                                                      |
|-----------|------------|--------------|--------------|--------------|-----------------------------------------------------------------------------------------|
| 22        | ТСР        | SSH サー<br>ビス |              | 外部           | UDP Linux サードパーティ依存性。SSH<br>サービスのデフォルトですが、このポー<br>トは変更できます。このポートは受信お<br>よび送信通信の両方に必要です。 |

### ハイパーバイザにインストールされているコンポーネント

このセクションでは、<u>エージェントレスバックアップによって保護され</u> ている Hyper-V ホスト (P. 76)に対して使用されるポートに関する情報を提 供します。

### エージェントレス バックアップによって保護されている Hyper-V ホスト

以下の表は、エージェントレスバックアップによって保護されている Hyper-Vホストで使用されるポートを示しています。

| ポート<br>番号 | ポー<br>トの<br>種類 | 起動元 | 受信待機<br>プロセス | 内部/外<br>部ポート | 説明                                                                                    |
|-----------|----------------|-----|--------------|--------------|---------------------------------------------------------------------------------------|
| 135       | ТСР            |     |              | 外部           | Windows OS の WMI サービスによって使用されま<br>す。UDP では、一部の状況において WMI を使用<br>して Hyper-V ホストと対話します。 |
| 445       | ТСР            |     |              | 外部           | Windows OS の SMB サービスによって使用されま<br>す。UDP では、一部の状況において SMB を使用し<br>て Hyper-V ホストと対話します。 |

| ポート<br>番号 | ポー<br>トの<br>種類 | 起動元                 | 受信待機<br>プロセス    | 内部/外<br>部ポート | 説明                                                                                                    |
|-----------|----------------|---------------------|-----------------|--------------|----------------------------------------------------------------------------------------------------|
| 27000     | ТСР            | UDP CBT<br>サービ<br>ス | cbt_rep.ex<br>e | 外部           | UDP ホスト ベース バックアップの CBT サービス<br>によって使用されます。UDP では、バックアップ<br>中にこのポートを自動的に登録するため、この<br>ポートをファイアウォールの例外に登録する必<br>要はありません。他のアプリケーションが同じ<br>ポートで設定されていないことを確認する必要<br>があります。 |

## インストール処理のオペレーティングシステムに対する影響

以下のインストール処理では、さまざまな Windows オペレーティング シ ステムが更新されます。

- 未署名のバイナリファイルのインストール (P. 77)
- ファイルバージョンが無効であるバイナリファイルのインストール (P.81)
- マニフェストに OS を持たないバイナリファイルのインストール (P. 83)

### 未署名のバイナリファイルのインストール

Arcserve UDP ではサードパーティ、他の Arcserve 製品、Arcserve UDP によっ て開発された未署名のバイナリファイルをインストールします。以下の 表は、これらのバイナリファイルについての説明です。

| バイナリ名             | ソース    |
|-------------------|--------|
| httpd.exe         | Apache |
| libapr-1.dll      | Apache |
| libapriconv-1.dll | Apache |
| libaprutil-1.dll  | Apache |
| libeay32.dll      | Apache |
| libhttpd.dll      | Apache |
| msvcm80.dll       | Apache |
| openssl.exe       | Apache |

| バイナリ名               | ソース       |
|---------------------|-----------|
| pcre.dll            | Apache    |
| rotatelogs.exe      | Apache    |
| ssleay32.dll        | Apache    |
| msvcm80.dll         | Apache    |
| libbind9.dll        | bind      |
| libdns.dll          | bind      |
| libeay32.dll        | bind      |
| libisc.dll          | bind      |
| libisccfg.dll       | bind      |
| liblwres.dll        | bind      |
| libxml2.dll         | bind      |
| msvcm80.dll         | bind      |
| win_nsupdate.exe    | bind      |
| msvcm90.dll         | Oracle    |
| javacpl.cpl         | Oracle    |
| libeay32.dll        | Apache    |
| ssleay32.dll        | Apache    |
| libeay32.dll        | Apache    |
| ssleay32.dll        | Apache    |
| zlib10.dll          | zlib      |
| sqlite3.exe         | sqlite    |
| MSCHRT20.OCX        | Microsoft |
| msvcm90.dll         | Microsoft |
| AsyncClient.net.dll | Axcient   |
| doclib.dll          | Axcient   |
| docxlib.dll         | Axcient   |
| DspchConnector.dll  | Axcient   |
| esr.exe             | Axcient   |
| esrdf.dll           | Axcient   |

| バイナリ名              | ソース     |
|--------------------|---------|
| esrsdll.dll        | Axcient |
| eswrapper.dll      | Axcient |
| html2text.dll      | Axcient |
| licensemanager.dll | Axcient |
| mhdll.dll          | Axcient |
| orcmn.dll          | Axcient |
| pdflib.dll         | Axcient |
| pptlib.dll         | Axcient |
| pptxlib.dll        | Axcient |
| protection.dll     | Axcient |
| pstgen.dll         | Axcient |
| resources.dll      | Axcient |
| rtf2html.dll       | Axcient |
| rtflib.dll         | Axcient |
| SourceLibrary.dll  | Axcient |
| uicommon.dll       | Axcient |
| xlslib.dll         | Axcient |
| xlsxlib.dll        | Axcient |
| tcnative-1.dll     | Apache  |
| javacpl.cpl        | oracle  |
| httpd.exe          | Apache  |
| libapr-1.dll       | Apache  |
| libapriconv-1.dll  | Apache  |
| libaprutil-1.dll   | Apache  |
| libeay32.dll       | Apache  |
| libhttpd.dll       | Apache  |
| msvcm80.dll        | Apache  |
| openssl.exe        | Apache  |
| pcre.dll           | Apache  |

| バイナリ名                       | ソース       |
|-----------------------------|-----------|
| rotatelogs.exe              | Apache    |
| ssleay32.dll                | Apache    |
| msvcm80.dll                 | Apache    |
| AxShockwaveFlashObjects.dll | Adobe     |
| libeay32.dll                | OpenSSL   |
| ShockwaveFlashObjects.dll   | Adobe     |
| ssleay32.dll                | OpenSSL   |
| msvcm90.dll                 | Microsoft |
| CAPatch.dll                 | APM       |
| MSetupRes.dll               | APM       |
| CAPatch.dll                 | APM       |
| MSetupRes.dll               | APM       |
| CAPatch.dll                 | APM       |
| MSetupRes.dll               | APM       |
| CAPatch.dll                 | APM       |
| MSetupRes.dll               | APM       |
| CAPatch.dll                 | APM       |
| MSetupRes.dll               | APM       |
| CAPatch.dll                 | APM       |
| MSetupRes.dll               | APM       |
| CAPatch.dll                 | APM       |
| MSetupRes.dll               | APM       |
| CAPatch.dll                 | APM       |
| MSetupRes.dll               | APM       |
| CAPatch.dll                 | APM       |
| MSetupRes.dll               | APM       |
| ARCserveJobFinder.dll       | APM       |
| brand.dll                   | APM       |
| CAPatch.dll                 | APM       |
|                             |           |

| バイナリ名                                    | ソース       |
|------------------------------------------|-----------|
| CASetup.exe                              | APM       |
| cheyprod.dll                             | APM       |
| cstool.dll                               | APM       |
| mfc42.dll                                | APM       |
| msvcirt.dll                              | APM       |
| msvcp60.dll                              | APM       |
| PatchUninstall.exe                       | APM       |
| SetupCLS.dll                             | APM       |
| LogSet_mabzh02-vm714_20160104_103331.cab | Microsoft |
| ANSIATL.DLL                              | Microsoft |

## ファイル バージョンが無効であるバイナリファイルのインストール

Arcserve UDP は、サードパーティ、他の Arcserve 製品、Arcserve UDP によっ て開発され、正しくないバージョン情報を含むバイナリファイルをイン ストールします。以下の表は、これらのバイナリファイルについての説 明です。

| バイナリ名            | ソース    |
|------------------|--------|
| openssl.exe      | Apache |
| pcre.dll         | Apache |
| libbind9.dll     | bind   |
| libdns.dll       | bind   |
| libisc.dll       | bind   |
| libisccfg.dll    | bind   |
| liblwres.dll     | bind   |
| libxml2.dll      | bind   |
| win_nsupdate.exe | bind   |
| libcurl.dll      | VMware |
| libexpat.dll     | VMware |
| liblber.dll      | VMware |
| libldap.dll      | VMware |
|                  |        |

| libldap_r.dllVMwarelibldap_r.dllVMwarelibldap_r.dllVMwarelibldap_r.dllVMwaressoclient.dllVMwaressoclient.dllVMwarevddkReporter.exeVMwarezlib1.dllzlibsqlite3.exesqlite3AsyncClient.net.dllAxcientdoclib.dllAxcientdoclib.dllAxcientesr.exeAxcientesr.exeAxcientesrdf.dllAxcienthtml2text.dllAxcientlicensemanager.dllAxcientpdflib.dllAxcientpdflib.dllAxcienthtml2text.dllAxcientprotection.dllAxcientpdflib.dllAxcientprotection.dllAxcientpdflib.dllAxcientpdflib.dllAxcientprotection.dllAxcientptrotection.dllAxcientptrotection.dllAxcientptrotection.dllAxcientptrotection.dllAxcientresources.dllAxcientrtf2htm.dllAxcientrtf1b.dllAxcientuicommon.dllAxcientuicommon.dllAxcient                                                                                                    |                     |         |
|----------------------------------------------------------------------------------------------------|---------------------|---------|
| libldap_r.dllVMwarelibldap_r.dllVMwarelibml2.dllVMwaressoclient.dllVMwarevddkReporter.exeVMwarezlib1.dllVMwarezlib1.dllVMwaresqlite3.exesqlite3AsyncClient.net.dllAxcientdoclib.dllAxcientdoclib.dllAxcientsgr.exeAxcientesr.exeAxcientesrdf.dllAxcienthtml2text.dllAxcienthtml2text.dllAxcientprofectionager.dllAxcientptlib.dllAxcientptlib.dllAxcientsyncent.dllAxcientsyncent.dllAxcientesr.exeAxcientesr.exeAxcientptlib.dllAxcientptlib.dllAxcientptlib.dllAxcientptlib.dllAxcientptlib.dllAxcientptlib.dllAxcientptlib.dllAxcientptlib.dllAxcientptlib.dllAxcientptlib.dllAxcientresources.dllAxcientrtf2htm.dllAxcientrtf1b.dllAxcientucommo.dllAxcientucommo.dllAxcient                                                                                                    | libldap_r.dll       | VMware  |
| libldap_r.dllVMwarelibxml2.dllVMwaressoclient.dllVMwarevddkReporter.exeVMwarezlib1.dllVMwarezlib1.dllzlibsqlite3.exesqlite1AsyncClient.net.dllAxcientdoclib.dllAxcientdockb.dllAxcientspspchConnector.dllAxcientesr.exeAxcientesr.dllAxcientesrsdll.dllAxcientesrsdll.dllAxcienticensemanager.dllAxcienthtml2text.dllAxcientpdfib.dllAxcientpdfib.dllAxcientptblb.dllAxcientsources.dllAxcientptbl.dllAxcientptbl.dllAxcientptbl.dllAxcientptbl.dllAxcientptbl.dllAxcientptbl.dllAxcientptbl.dllAxcientptbl.dllAxcientptbl.dllAxcientptbl.dllAxcientptbl.dllAxcientptbl.dllAxcientresources.dllAxcientrtflb.dllAxcientucommon.dllAxcientucommon.dllAxcient                                                                                                    | libldap_r.dll       | VMware  |
| libxml2.dllVMwaressoclient.dllVMwarevddkReporter.exeVMwarezlib1.dllVMwarezlib1.dllXdiwarezlib1.dllSqlitesqncClient.net.dllAxcientdoclib.dllAxcientdocxlib.dllAxcientspchConnector.dllAxcientesr.exeAxcientesrdf.dllAxcientesrdf.dllAxcientesrsdll.dllAxcienticensemanager.dllAxcienthtml2text.dllAxcientorcmn.dllAxcientpdfib.dllAxcientpdfib.dllAxcientprotection.dllAxcientprotection.dllAxcientresources.dllAxcientrtf2html.dllAxcientrtfib.dllAxcientucommon.dllAxcientucommon.dllAxcientucommon.dllAxcientucommon.dllAxcientucommon.dllAxcientucommon.dllAxcientucommon.dllAxcientucommon.dllAxcientucommon.dllAxcientucommon.dllAxcientucommon.dllAxcientucommon.dllAxcientucommon.dllAxcientucommon.dllAxcientucommon.dllAxcient                                                                                                    | libldap_r.dll       | VMware  |
| ssoclient.dllVMwarevddkReporter.exeVMwarezlib1.dllVMwarezlib1.dllzlibsqlite3.exesqlite1AsyncClient.net.dllAxcientdoclib.dllAxcientdocxlib.dllAxcientspchConnector.dllAxcientesr.exeAxcientesrdf.dllAxcientesrdf.dllAxcienticensemanager.dllAxcienthtml2text.dllAxcienticensemanager.dllAxcientpdflib.dllAxcientpdflib.dllAxcientprotection.dllAxcientprotection.dllAxcientprotection.dllAxcientresources.dllAxcientrtf2html.dllAxcientitensemanaliteAxcientprotection.dllAxcientprotection.dllAxcientrtf2html.dllAxcientrtflib.dllAxcientitensen.dllAxcientitensen.dllAxcientprotection.dllAxcientitensen.dllAxcientitensen.dllAxcientitensen.dllAxcientitensen.dllAxcientitensen.dllAxcientitensen.dllAxcientitensen.dllAxcientitensen.dllAxcientitensen.dllAxcientitensen.dllAxcientitensen.dllAxcientitensen.dllAxcientitensen.dllAxcientitensen.dllAxcientitensen.dll< | libxml2.dll         | VMware  |
| vddkReporter.exeVM warezlib1.dllVM warezlib1.dllzlibsqlite3.exesqlite3AsyncClient.net.dllAxcientdoclib.dllAxcientdocxlib.dllAxcientbspchConnector.dllAxcientesr.exeAxcientesrdf.dllAxcientesrdf.dllAxcientesrdf.dllAxcientesrdf.dllAxcientorcmn.dllAxcienthtml2text.dllAxcientnddll.dllAxcientorcmn.dllAxcientpdflib.dllAxcientpdflib.dllAxcientprotection.dllAxcientprotection.dllAxcientresources.dllAxcientrtf2html.dllAxcientrtfib.dllAxcientrtfib.dllAxcientucommon.dllAxcientAxcientAxcientrtfib.dllAxcientrtfib.dllAxcientrtfib.dllAxcientrtfib.dllAxcientrtfib.dllAxcient                                                                                                    | ssoclient.dll       | VMware  |
| zlib1.dllVMwarezlib10.dllzlibsqlite3.exesqlite1AsyncClient.net.dllAxcientdoclib.dllAxcientdocxlib.dllAxcientbypchConnector.dllAxcientesr.exeAxcientesrdf.dllAxcientesrsdll.dllAxcientesrsdll.dllAxcienthtml2text.dllAxcientnormn.dllAxcientpdflib.dllAxcientpttlib.dllAxcientresources.dllAxcientpttlib.dllAxcientpttlib.dllAxcientpttlib.dllAxcientpttlib.dllAxcientpttlib.dllAxcientpttlib.dllAxcientpttlib.dllAxcientpttlib.dllAxcientpttlib.dllAxcientpttlib.dllAxcientpttlib.dllAxcientpttlib.dllAxcientpttlib.dllAxcientpttlib.dllAxcientpttlib.dllAxcientpttlib.dllAxcientpttlib.dllAxcientresources.dllAxcientrtflib.dllAxcientucommon.dllAxcientucommon.dllAxcient                                                                                                    | vddkReporter.exe    | VMware  |
| zlib10.dllzlibsqlite3.exesqliteAsyncClient.net.dllAxcientdoclib.dllAxcientdocxlib.dllAxcientDspchConnector.dllAxcientesr.exeAxcientesrdf.dllAxcientesrsdll.dllAxcientesrsdll.dllAxcienthtml2text.dllAxcientnddllAxcientpdflib.dllAxcientpdflib.dllAxcientnddl.dllAxcienthtml2text.dllAxcientpretlib.dllAxcientpdflib.dllAxcientpdflib.dllAxcientprotection.dllAxcientpstgen.dllAxcientresources.dllAxcientrtf1b.dllAxcientuicommon.dllAxcientAxcientAxcientrtflib.dllAxcientrtflib.dllAxcientrtflib.dllAxcientrtflib.dllAxcient                                                                                                    | zlib1.dll           | VMware  |
| sqlite3.exesqliteAsyncClient.net.dllAxcientdoclib.dllAxcientdocxlib.dllAxcientDspchConnector.dllAxcientesr.exeAxcientesr.dllAxcientesrsdl.dllAxcientesrsdll.dllAxcientesrsdll.dllAxcienthtml2text.dllAxcientlicensemanager.dllAxcientorcmn.dllAxcientpdflib.dllAxcientptlib.dllAxcientptlib.dllAxcientptrotection.dllAxcientpstgen.dllAxcientrtf2html.dllAxcientrtf1b.dllAxcientaxcientAxcientptrotection.dllAxcientptrotection.dllAxcientrtf2html.dllAxcientrtf1b.dllAxcientuicommon.dllAxcient                                                                                                    | zlib10.dll          | zlib    |
| AsyncClient.net.dllAxcientdoclib.dllAxcientdocxlib.dllAxcientDspchConnector.dllAxcientesr.exeAxcientesr.dllAxcientesrsdll.dllAxcientesrsdll.dllAxcienteswrapper.dllAxcienthtml2text.dllAxcienticensemanager.dllAxcientorcmn.dllAxcientpdflib.dllAxcientpptlib.dllAxcientprotection.dllAxcientprotection.dllAxcientresources.dllAxcientrtflib.dllAxcientrtflib.dllAxcientaxcientAxcientpotection.dllAxcientrtflib.dllAxcientrtflib.dllAxcientrtflib.dllAxcientrtflib.dllAxcientrtflib.dllAxcientrtflib.dllAxcientrtflib.dllAxcientrtflib.dllAxcient                                                                                                    | sqlite3.exe         | sqlite  |
| doclib.dllAxcientdocxlib.dllAxcientDspchConnector.dllAxcientesr.exeAxcientesrdf.dllAxcientesrsdll.dllAxcienteswrapper.dllAxcienthtml2text.dllAxcientlicensemanager.dllAxcientorcmn.dllAxcientpdflib.dllAxcientpptlib.dllAxcientprotection.dllAxcientresources.dllAxcientrtf2html.dllAxcientaxcientAxcientpotertion.dllAxcientprotection.dllAxcientrtf2html.dllAxcientrtflib.dllAxcientrtflib.dllAxcientrtflib.dllAxcientrtflib.dllAxcientrtflib.dllAxcientrtflib.dllAxcientrtflib.dllAxcientrtflib.dllAxcientrtflib.dllAxcient                                                                                                    | AsyncClient.net.dll | Axcient |
| docxlib.dllAxcientDspchConnector.dllAxcientesr.exeAxcientesrdf.dllAxcientesrsdll.dllAxcienteswrapper.dllAxcienthtml2text.dllAxcientlicensemanager.dllAxcientorcmn.dllAxcientpdflib.dllAxcientpptlib.dllAxcientpstgen.dllAxcientresources.dllAxcientrtflib.dllAxcientucommon.dllAxcientAxcientAxcientrtflib.dllAxcientrtflib.dllAxcientrtflib.dllAxcientrtflib.dllAxcientrtflib.dllAxcientrtflib.dllAxcientrtflib.dllAxcientrtflib.dllAxcientrtflib.dllAxcientrtflib.dllAxcient                                                                                                    | doclib.dll          | Axcient |
| DspchConnector.dllAxcientesr.exeAxcientesrdf.dllAxcientesrsdll.dllAxcienteswrapper.dllAxcienthtml2text.dllAxcientlicensemanager.dllAxcientmhdll.dllAxcientorcmn.dllAxcientpdflib.dllAxcientpptxlib.dllAxcientpsgen.dllAxcientresources.dllAxcientrtf2html.dllAxcientuicommon.dllAxcientAxcientAxcientrtflib.dllAxcientrtflib.dllAxcientrtflib.dllAxcientrtflib.dllAxcientrtflib.dllAxcientrtflib.dllAxcientrtflib.dllAxcientrtflib.dllAxcientrtflib.dllAxcient                                                                                                    | docxlib.dll         | Axcient |
| esr.exeAxcientesrdf.dllAxcientesrsdll.dllAxcienteswrapper.dllAxcienthtml2text.dllAxcientlicensemanager.dllAxcientmhdll.dllAxcientorcmn.dllAxcientpdflib.dllAxcientpptlib.dllAxcientprotection.dllAxcientresources.dllAxcientrtf2html.dllAxcientrtflib.dllAxcientaxcientAxcientpotertion.dllAxcientaxcientAxcientrtf2html.dllAxcientuicommon.dllAxcientAxcientAxcient                                                                                                    | DspchConnector.dll  | Axcient |
| esrdf.dll Axcient<br>esrsdll.dll Axcient<br>eswrapper.dll Axcient<br>html2text.dll Axcient<br>licensemanager.dll Axcient<br>mhdll.dll Axcient<br>orcmn.dll Axcient<br>pdflib.dll Axcient<br>pdflib.dll Axcient<br>ptlib.dll Axcient<br>ptrotection.dll Axcient<br>resources.dll Axcient<br>rtf2html.dll Axcient<br>uicommon.dll Axcient                                                                                                    | esr.exe             | Axcient |
| esrsdll.dll Axcient<br>eswrapper.dll Axcient<br>html2text.dll Axcient<br>licensemanager.dll Axcient<br>mhdll.dll Axcient<br>orcmn.dll Axcient<br>pdflib.dll Axcient<br>pptlib.dll Axcient<br>pptlib.dll Axcient<br>pptslib.dll Axcient<br>resources.dll Axcient<br>resources.dll Axcient<br>uicommon.dll Axcient                                                                                                    | esrdf.dll           | Axcient |
| eswrapper.dll Axcient<br>html2text.dll Axcient<br>licensemanager.dll Axcient<br>mhdll.dll Axcient<br>orcmn.dll Axcient<br>pdflib.dll Axcient<br>ptlib.dll Axcient<br>pptxlib.dll Axcient<br>protection.dll Axcient<br>resources.dll Axcient<br>rtf2html.dll Axcient<br>uicommon.dll Axcient                                                                                                    | esrsdll.dll         | Axcient |
| html2text.dllAxcientlicensemanager.dllAxcientmhdll.dllAxcientorcmn.dllAxcientpdflib.dllAxcientpptlib.dllAxcientpptxlib.dllAxcientprotection.dllAxcientpsgen.dllAxcientresources.dllAxcientrtflb.dllAxcientuicommon.dllAxcient                                                                                                    | eswrapper.dll       | Axcient |
| licensemanager.dll Axcient<br>mhdll.dll Axcient<br>orcmn.dll Axcient<br>pdflib.dll Axcient<br>pptlib.dll Axcient<br>pptxlib.dll Axcient<br>protection.dll Axcient<br>resources.dll Axcient<br>rtf2html.dll Axcient<br>uicommon.dll Axcient                                                                                                    | html2text.dll       | Axcient |
| mhdll.dllAxcientorcmn.dllAxcientpdflib.dllAxcientpptlib.dllAxcientpptxlib.dllAxcientprotection.dllAxcientpstgen.dllAxcientresources.dllAxcientrtf2html.dllAxcientuicommon.dllAxcient                                                                                                    | licensemanager.dll  | Axcient |
| orcmn.dll Axcient<br>pdflib.dll Axcient<br>pptlib.dll Axcient<br>pptxlib.dll Axcient<br>protection.dll Axcient<br>pstgen.dll Axcient<br>resources.dll Axcient<br>rtf2html.dll Axcient<br>uicommon.dll Axcient                                                                                                    | mhdll.dll           | Axcient |
| pdflib.dllAxcientpptlib.dllAxcientpptxlib.dllAxcientprotection.dllAxcientpstgen.dllAxcientresources.dllAxcientrtf2html.dllAxcientuicommon.dllAxcient                                                                                                    | orcmn.dll           | Axcient |
| pptlib.dllAxcientpptxlib.dllAxcientprotection.dllAxcientpstgen.dllAxcientresources.dllAxcientrtf2html.dllAxcientrtflib.dllAxcientuicommon.dllAxcient                                                                                                    | pdflib.dll          | Axcient |
| pptxlib.dllAxcientprotection.dllAxcientpstgen.dllAxcientresources.dllAxcientrtf2html.dllAxcientrtflib.dllAxcientuicommon.dllAxcient                                                                                                    | pptlib.dll          | Axcient |
| protection.dllAxcientpstgen.dllAxcientresources.dllAxcientrtf2html.dllAxcientrtflib.dllAxcientuicommon.dllAxcient                                                                                                    | pptxlib.dll         | Axcient |
| pstgen.dll Axcient<br>resources.dll Axcient<br>rtf2html.dll Axcient<br>rtflib.dll Axcient<br>uicommon.dll Axcient                                                                                                    | protection.dll      | Axcient |
| resources.dll Axcient<br>rtf2html.dll Axcient<br>rtflib.dll Axcient<br>uicommon.dll Axcient                                                                                                    | pstgen.dll          | Axcient |
| rtf2html.dll Axcient<br>rtflib.dll Axcient<br>uicommon.dll Axcient                                                                                                    | resources.dll       | Axcient |
| rtflib.dll Axcient<br>uicommon.dll Axcient                                                                                                    | rtf2html.dll        | Axcient |
| uicommon.dll Axcient                                                                                                    | rtflib.dll          | Axcient |
|                                                                                                    | uicommon.dll        | Axcient |

| xlslib.dll                  | Axcient            |
|-----------------------------|--------------------|
| xlsxlib.dll                 | Axcient            |
| openssl.exe                 | Apache             |
| pcre.dll                    | Apache             |
| AxShockwaveFlashObjects.dll | Adobe              |
| sqljdbc_auth.dll            | Oracle             |
| UpdateData.exe              | Arcserve licensing |
| decora-sse.dll              | Oracle             |
| fxplugins.dll               | Oracle             |
| glass.dll                   | Oracle             |
| glib-lite.dll               | Oracle             |
| gstreamer-lite.dll          | Oracle             |
| javafx-font.dll             | Oracle             |
| javafx-iio.dll              | Oracle             |
| jfxmedia.dll                | Oracle             |
| jfxwebkit.dll               | Oracle             |
| libxml2.dll                 | Oracle             |
| libxslt.dll                 | Oracle             |
| prism-d3d.dll               | Oracle             |
| sqljdbc_auth.dll            | Oracle             |
| WSVJIVPC.DLL                | Microsoft          |
| YAMLXM8B.DLL                | Microsoft          |

## マニフェストに OS を持たないバイナリファイルのインストール

Arcserve UDP がインストールするバイナリファイルは、サードパーティ、 他の Arcserve 製品、Arcserve UDP によって開発されたもので、マニフェス トにオペレーティング システムが含まれないか、または実行可能ファイ ルにマニフェストはあっても、最新のオペレーティング システムをサ ポートしていません。

| バイナリ名       | ソース    |
|-------------|--------|
| openssl.exe | Apache |
| sqlite3.exe | SQLite |

| CALicnse.exe            | Arcserve License         |
|-------------------------|--------------------------|
| CAminfo.exe             | Arcserve License         |
| CAregit.exe             | Arcserve License         |
| ErrBox.exe              | Arcserve License         |
| lic98log.exe            | Arcserve License         |
| lic98Service.exe        | Arcserve License         |
| lic98version.exe        | Arcserve License         |
| LicDebug.exe            | Arcserve License         |
| LicRCmd.exe             | Arcserve License         |
| LogWatNT.exe            | Arcserve License         |
| mergecalic.exe          | Arcserve License         |
| mergeolf.exe            | Arcserve License         |
| ab.exe                  | Apache                   |
| abs.exe                 | Apache                   |
| ApacheMonitor.exe       | Apache                   |
| htcacheclean.exe        | Apache                   |
| htdbm.exe               | Apache                   |
| htdigest.exe            | Apache                   |
| htpasswd.exe            | Apache                   |
| httpd.exe               | Apache                   |
| httxt2dbm.exe           | Apache                   |
| logresolve.exe          | Apache                   |
| rotatelogs.exe          | Apache                   |
| wintty.exe              | Apache                   |
| win_nsupdate.exe        | ISC BIND                 |
| jabswitch.exe           | Java Runtime Environment |
| unpack200.exe           | Java Runtime Environment |
| vmware-vdiskmanager.exe | VMware                   |
| vmware-mount.exe        | VMware                   |
| tomcat7.exe             | Tomcat                   |

vcredist\_x64.exe vcredist\_x86.exe BaseLicInst.exe silent.exe UpdateData.exe DatabaseMail.exe DCEXEC.EXE SQLAGENT.EXE SQLIOSIM.EXE sqlmaint.exe sqlservr.exe sqlstubss.exe xpadsi.exe java.exe javacpl.exe java-rmi.exe javaw.exe javaws.exe jp2launcher.exe keytool.exe kinit.exe klist.exe ktab.exe orbd.exe pack200.exe policytool.exe rmid.exe rmiregistry.exe servertool.exe ssvagent.exe

Microsoft Microsoft Arcserve License Arcserve License Arcserve License **Microsoft SQL Server Microsoft SQL Server** Microsoft SQL Server Microsoft SQL Server **Microsoft SQL Server Microsoft SQL Server Microsoft SQL Server Microsoft SQL Server** Java Runtime Environment Java Runtime Environment tnameserv.exe

jqs.exe

Java Runtime Environment Java Runtime Environment

# Arcserve UDPの更新をインストールする方法

Arcserve UDP の更新を入手してインストールするには、更新を確認してダウンロードすること、次に更新をインストールすることの2段階があります。

注:Arcserve UDP に対してリリースされる更新はすべて累積更新です。各 更新には、それまでにリリースされたすべての更新が含まれているので、 コンピュータを常に最新の状態に保つことができます。[**ヘルプ]の[バー** ジョン情報]ダイアログボックスには、コンピュータにインストールさ れた更新レベルが表示されます。必要に応じて、この情報を使用し、同じ 設定/パッチレベルで別のサーバを構築できます。

Arcserve UDP の更新をインストールするには、以下のタスクを実行します。

- 1. 更新インストールの考慮事項の確認
- 2. <u>更新の環境設定の指定</u>(P.87)
- 3. <u>更新の確認およびインストール</u> (P. 92)
- 4. (オプション) Arcserve UDP の更新のサイレントインストール (P.93)
- 5. 更新が正常にインストールされたことを確認

## 更新インストールの考慮事項の確認

Arcserve UDP の更新をインストールする前に、以下の考慮事項を確認して ください。

- Arcserve UDP の更新、または Arcserve UDP Agent (Windows) の更新をインストールする場合には、コンソール、復旧ポイントサーバ(RPS)、およびエージェント間で最適なパフォーマンスを維持する必要があります。このため、コンソールおよびエージェントの両方が含まれる環境に更新をインストールする場合には、初めにコンソール、次に RPS、最後にエージェントという順番で更新をインストールする必要があります(コンソールまたは RPS にインストールされているエージェントについては、これらの更新と同時にエージェントの更新も自動的にインストールされます)。
- 必要に応じて、利用可能な更新を Arcserve からダウンロードできます。 クライアントマシンに直接ダウンロードすることも、ステージング サーバにダウンロードしてからクライアントマシンにダウンロード することも可能です。
- 必要に応じて、ワークステーションノードを Arcserve UDP の更新をダ ウンロードするためのステージングサーバとして使用できます。
- 更新の環境設定が正しく設定されていることを確認してください。
  - 更新はユーザインターフェースを使用するか、コマンドラインを 使用してサイレントインストールできます。
- サポートされているオペレーティングシステム、データベース、およびブラウザが含まれている「Compatibility Matrix」を確認します。

## 更新の環境設定の指定

Arcserve UDP では、以下の更新環境設定を指定できます。

次の手順に従ってください:

- 1. Arcserve UDP コンソールで [環境設定] タブをクリックします。
- 左ペインから、 [更新環境設定] をクリックします。
   右ペインに [更新] ページが表示されます。

| ナビザーション 🛞                                                      | 更新                                                                                           |
|----------------------------------------------------------------|----------------------------------------------------------------------------------------------|
| データベース環境設定                                                     | ▽ ダウンロード サーバ                                                                                 |
| Arcserve Backup データ司則スケジュール<br>SRM 環境設定<br>ノードディスカバリ設定         | 更新は、Arcserve サーバから直接、またはローカル ステージング サーバからダウンロードできます<br>● Arcserve サーバ プロキシ設定<br>○ ステージング サーバ |
| 電子メールとアラートの環境設定                                                | ▽ 接続テスト                                                                                      |
| <ul> <li>更新環境設定</li> <li>管理者アカウント</li> <li>クロトレーマーナ</li> </ul> | [接続テスト] クリックして、 サーバノブロキシ サーバとの接続を確認します。<br>接続テスト                                             |
| インストール 設定<br>共有プラン                                             | ▽ 更新スケジュール                                                                                   |
| 고-ザ管理                                                          | コンソール は、スケジュールされた時刻にダウンロード サーバから製品の更新を確認できます。<br>🗹 更新の自動確認                                   |
|                                                                | 間隔 日曜日 ▼ 時刻 3 ▼ : 00 ▼                                                                       |
|                                                                |                                                                                              |

3. 更新の環境設定を指定します。

### ダウンロード サーバ

適用可能な更新を Arcserve UDP サーバがダウンロードするために 接続するソース サーバを指定します。

■ Arcserve サーバ

Arcserve サーバからローカル サーバに更新が直接ダウンロードされます。

これはデフォルトの設定です。

ステージングサーバ

更新がステージングサーバからダウンロードされます。

複数のステージングサーバを指定した場合、リストの最初のサー バがプライマリステージングサーバとして指定されます。 Arcserve UDPは、まずプライマリステージングサーバへの接続を 試行します。何らかの理由で最初のサーバが利用可能でない場合 は、リストの次のサーバがプライマリステージングサーバになり ます。リストの最後のサーバがプライマリステージングサーバに なるまで、この手順が続行されます(ステージングサーバリスト には最大で5つのサーバを含めることができます)。

- [**上に移動**] および [**下に移動**] ボタンを使用してステージン グサーバの順序を変更できます。
- [**削除**] ボタンを使用して、このリストからサーバを削除でき ます。
- 新しいサーバをこのリストに追加するには [サーバの追加] ボ タンを使用します。 [サーバの追加] ボタンをクリックすると、
   [ステージング サーバ] ダイアログ ボックスが開き、追加す るステージング サーバの名前を指定できます。

ステージング サーバをダウンロード サーバとして選択した場合:

- 指定されたステージングサーバに更新がある場合、UDP コン ソールはこのステージングサーバから更新を入手できます。
- 指定されたステージングサーバに更新がない場合、UDP コン ソールはこのステージングサーバから更新をダウンロードで きません。このログは、以下のメッセージを表示します。利用 可能な新しい更新はありません。

**注**:Web 通信に対して HTTPS が有効になっている場合、ステージン グサーバから Arcserve UDP 更新をダウンロードすることはできま せん。 プロキシ設定

**注**:このプロキシサーバのオプションは、ダウンロードサーバとして Arcserve サーバを選択した場合のみ使用できます。

Arcserve UDP 更新をプロキシサーバ経由でダウンロードする場合 は、[プロキシ設定]を選択して指定します。プロキシサーバは、 ダウンロードサーバ (ステージングまたはクライアント) と Arcserve サーバとの間の中継として機能します。目的は、セキュリ ティ、パフォーマンス、管理制御を向上させることです。これは、 ダウンロードサーバが更新を入手する先の Arcserve サーバへの接 続になります。

このオプションを選択すると、[**プロキシ設定**] ダイアログボッ クスが表示されます。

| プロキシ設定                      |                                        |                              | ×   |
|-----------------------------|----------------------------------------|------------------------------|-----|
| ○ ブラウザのプロキシ設<br>注: 管理者ログイン記 | 定を使用する(IE および Chro<br>器証情報は、プロキシ認認証情報。 | <b>ome のみ)</b><br>として使用されます。 |     |
| ◎ ブロキシを設定する                 |                                        |                              |     |
| プロキシ サーバ                    | <プロキシ サーバ名>                            | ポート                          |     |
| ☑ ブロキシサー                    | バの認証情報を指定する                            |                              |     |
| ユーザ名                        | <ドンイン名>¥<ユーザ名>                         |                              |     |
| パスワード                       | •••••                                  |                              |     |
|                             |                                        |                              |     |
|                             | ок                                     | キャンセル                        | ヘルプ |

- ブラウザのプロキシ設定を使用する

このオプションは、Windows Internet Explorer (IE) および Google Chrome にのみ適用されます。

選択された場合、Arcserve UDP は、ブラウザに適用されたプロ キシ設定を自動的に検出し、同じ設定を使用して Arcserve サー バに接続し、Arcserve UDP の更新情報を取得します。 - プロキシを設定する

選択された場合、指定されたプロキシサーバを使用して Arcserve サーバに接続し、Arcserve UDPの更新情報を取得しま す。このオプションを選択すると、プロキシサーバの IP アド レス(またはマシン名)およびプロキシサーバがインターネッ ト接続する際に使用される、対応するポート番号も指定する必 要があります。

また、プロキシサーバで認証が必要かどうかも指定できます。 指定すると、プロキシサーバを使用する際に認証情報(ユーザ ID とパスワード)が必要となります。

**注**:ユーザ名の形式は、「<ドメイン名>¥<ユーザ名>」形式の完全 修飾ドメインユーザ名にする必要があります。

#### 接続テスト

以下の接続をテストして、完了時にステータスメッセージを表示 することができます。

- ダウンロードサーバとして Arcserve サーバを選択した場合、マシンと Arcserve サーバ間で指定されたプロキシサーバを介した接続をテストします。
- ダウンロードサーバとしてステージングサーバを選択した場合、指定されたステージングサーバとマシン間の接続をテストします。[接続テスト]ボタンを使用して、リストに含まれているステージングサーバごとに可用性をテストできます。また、対応するステータスが[接続ステータス]フィールドに表示されます。設定されたステージングサーバのどれも使用可能でない場合、次のメッセージが UDP コンソールの最上部に表示されます:更新サーバ使用不可。

注:UDP コンソールの [環境設定] タブから [更新環境設定] ページを開くと、テスト接続が自動的に実行されます。この自 動テストが実行されると、設定されているダウンロードサーバ (Arcserve サーバまたはステージング サーバのいずれか選択 された方)の最新の接続ステータスが確認されます。以前に複 数のステージング サーバが設定されていた場合、この自動テス トは、すべてのステージング サーバに対して実行され、最新の 接続ステータスが取得されます。

#### 更新スケジュール

新しい Arcserve UDP 更新をチェックしてダウンロードするタイミ ングを指定します。 4. [保存] をクリックします。

更新の環境設定が保存されます。

更新の確認およびインストール

UDP コンソールから、新しい更新が使用可能かどうかを判断できます。

次の手順に従ってください:

- [ヘルプ]ドロップダウンメニューから [更新の確認] をクリックします。新しい更新が使用可能な場合、メッセージが上部のバーに表示されます。また、更新インストールのダイアログボックスが表示されます。
- 更新スケジュールを有効にした場合、新しい更新が使用可能になると、 UDP サーバに自動的にダウンロードされます。 [新しい更新を利用で きます] というリンクが上部のバーに表示され、新しい更新がインス トール可能であることを視覚的に通知します。

3. [新しい更新を利用できます] リンクをクリックします。

[**更新のインストール**] ダイアログ ボックスが開き、利用可能な更新 に関連する情報が表示されます。このダイアログ ボックスには、更新 の説明、ダウンロード ステータス、サイズ、再起動が必要かどうか、 更新の詳細を取得するための Arcserve サーバへのリンク、などが含ま れます。

| 更新のインストール                                                        |                                                                                                    | $\times$ |
|------------------------------------------------------------------|----------------------------------------------------------------------------------------------------|----------|
| ! 更新を化                                                           | リストールする準備が整いました。                                                                                                    |          |
| この更新ではユーザ関注<br>一 <b>更新の詳細</b>                                    | 車の問題が対応されます。CA では、新しい更新を常にインストールすることを推奨します。                                                                                  | _        |
| バッケージID                                                          | : Arcserve_Unified_Data_Protection_Agent_5.0_Update_2                                                                        |          |
| 発行日                                                              | : 2014/11/13                                                                                                    |          |
| 説明                                                               | This Update includes several modifications and enhancements to improve the<br>quality and performance of Arcserve UDP Agent. | •        |
| バージョン                                                            | : 2                                                                                                    |          |
| 再起動が必要                                                           | : Itto                                                                                                    |          |
| ステータス                                                            | : ダウンロード済み                                                                                                    |          |
| サイズ                                                              | : 537076 KB                                                                                                    |          |
| 更新内容の詳細をC                                                        | <u>A サポート サイトで確認するには、ここをクリックします。</u>                                                                                         |          |
| <ul> <li>この更新をインスト<br/>ンのチェック ボックス</li> <li>マシンの再起動を許</li> </ul> | ールするには、マシンの再起動が必要になります。このインストールを有効にするには、再起動オプミ<br>を確認してください。<br>キ可する                                                         | /3       |
|                                                                  | インストール キャンセル                                                                                                    |          |

4. [インストール]をクリックします。

Arcserve UDP 更新のインストールが開始します。

## (オプション) Arcserve UDP 更新のサイレントインストール

更新のサイレントインストールでは、更新の無人インストールを行うこ とができ、インストール中にユーザが何らかの入力を求められることはあ りません。 次の手順に従ってください:

- Arcserve UDP 更新のサイレントインストールを開始します。
   "<UpdateExeFile>"/s/v"<追加の引数>"
- 2. 以下の構文および引数を使用して、サイレントインストールを設定し ます。

#### UpdateExeFile

実行する自己解凍実行可能ファイルを指定します。

S

サイレントモードを使用して自己解凍実行可能ファイルを実行す るように指定します。

v

更新インストール用の追加の引数を指定します。

#### 追加の引数

/s

サイレントモードを使用して更新のインストールを実行する ように指定します。

#### /AutoReboot

更新のインストール後に自動で再起動するように指定します。 更新の完了に再起動が必要な場合は、マシンは何も通知せずに 自動的に再起動します。

#### 例

 サイレントモードを使用して更新をインストールし、完了後に自動で 再起動するには、以下のコマンドを使用します。

"<UpdateExeFile>"/s/v"/s/AutoReboot"

 サイレントモードを使用して更新をインストールし、完了後に自動で 再起動しないようにするには、以下のコマンドを使用します。

"<UpdateExeFile>" /s /v"/s"

## 更新が正常にインストールされたことを確認

更新が正常にインストールされていることを確認するには、以下の*いずれ* かを行います。

- Arcserve UDP コンソールから、 [ログ] をクリックし、インストール された更新がアクティビティ ログにリスト表示されていることを確 認します。
- Arcserve UDP コンソールで [ヘルプ] を選択して [バージョン情報] をクリックし、 [Arcserve UDP のバージョン情報] ダイアログボック スに更新された最新バージョンが表示されていることを確認します。

# Arcserve UDP をアンインストールする方法

Arcserve UDP は以下の方法を使用してアンインストールできます。

- 標準的なアンインストール:この方法では、Windowsのコントロール パネルを使用してアンインストールします。
- サイレントアンインストール:この方法では、Windowsのコマンドラインを使用して無人アンインストールを実行します。

## 標準的なアンインストール

アンインストールできるコンポーネントは、以下のとおりです。

- Arcserve UDP コンソール
- Arcserve UDP 復旧ポイント サーバ
- Arcserve UDP エージェント

#### 次の手順に従ってください:

- 1. Windows の [コントロール パネル] を開きます。
- 2. [プログラムのアンインストール]をクリックします。

[プログラムのアンインストールまたは変更] ダイアログ ボックスが 表示されます。

3. Arcserve Unified Data Protection を選択し、 [アンインストール] をク リックします。

Arcserve Unified Data Protection の[アプリケーションのアンインストー ル] ダイアログ ボックスが表示されます。

 アンインストールするコンポーネントを選択して、 [次へ] をクリッ クします。

[メッセージ] ダイアログボックスが表示されます。

- [次へ]をクリックします。
   [コンポーネントの削除]ダイアログボックスが表示されます。
- 6. [削除] をクリックします。

選択したコンポーネントはコンピュータからアンインストールされます。

### サイレントアンインストール

サイレントアンインストールでは、アンインストールの実行中に、ユー ザによる操作が必要ありません。

#### 次の手順に従ってください:

1. Arcserve UDP コンポーネントをアンインストールするコンピュータに ログインします。

注:コンピュータに管理アカウントを使用してログインします。

- Windowsのコマンドラインを開き、以下のコマンドの中から、指定されたオペレーティングシステムに対応するコマンドを実行します。
  - x86 オペレーティング システム:

すべてのコンポーネントをアンインストールする方法

 $\% ProgramFiles\% {\tt Arcserve} {\tt SharedComponents} {\tt Unified Data Protection} {\tt Setup} {\tt uninstall} / q / {\tt ALL}$ 

選択したコンポーネントをアンインストールする方法

 $\% ProgramFiles\% \\ \label{eq:Files} \\ \label{eq:Files} \\ \label{eq:Fi$ 

■ x64 オペレーティング システム:

すべてのコンポーネントをアンインストールする方法

選択したコンポーネントをアンインストールする方法

 $\label{eq:product} \ensuremath{\$} \ensuremath{\mathsf{ProgramFiles}(x86)} \ensuremath{\$} \ensuremath{\$} \ensuremath{\mathsf{Arcserve}}\ensuremath{\$} \ensuremath{\mathsf{SharedComponents}}\ensuremath{\$} \ensuremath{\mathsf{Unified}}\ensuremath{\mathsf{Data}}\ensuremath{\mathsf{Product}}\ensuremath{\$} \ensuremath{\mathsf{Setup}}\ensuremath{\$}\ensuremath{\mathsf{unistall}}\ensuremath{/}\ensuremath{/}\ensuremath{/}\ensuremath{\mathsf{Product}}\ensuremath{\mathsf{Setup}}\ensuremath{\$}\ensuremath{\mathsf{unistall}}\ensuremath{/}\ensuremath{/}\ensuremath{/}\ensuremath{/}\ensuremath{\mathsf{restrumFiles}}\ensuremath{\mathsf{warms}}\ensuremath{\mathsf{unistall}}\ensuremath{/}\ensuremath{/}\ensuremath{/}\ensuremath{\mathsf{marms}}\ensuremath{\mathsf{marms}}\ensuremath{\mathsf{marms}}\ensuremath{\mathsf{marms}}\ensuremath{\mathsf{unistall}}\ensuremath{/}\ensuremath{/}\ensuremath{\mathsf{marms}}\ensuremath{\mathsf{marms}}\ensuremath{\mathsf{marms}}\ensuremath{\mathsf{marms}}\ensuremath{\mathsf{marms}}\ensuremath{\mathsf{marms}}\ensuremath{\mathsf{marms}}\ensuremath{\mathsf{marms}}\ensuremath{\mathsf{marms}}\ensuremath{\mathsf{marms}}\ensuremath{\mathsf{marms}}\ensuremath{\mathsf{marms}}\ensuremath{\mathsf{marms}}\ensuremath{\mathsf{marms}}\ensuremath{\mathsf{warms}}\ensuremath{\mathsf{marms}}\ensuremath{\mathsf{marms}}\ensuremath{\mathsf{marms}}\ensuremath{\mathsf{marms}}\ensuremath{\mathsf{marms}}\ensuremath{\mathsf{marms}}\ensuremath{\mathsf{marms}}\ensuremath{\mathsf{marms}}\ensuremath{\mathsf{marms}}\ensuremath{\mathsf{marms}}\ensuremath{\mathsf{marms}}\ensuremath{\mathsf{marms}}\ensuremath{\mathsf{marms}}\ensuremath{\mathsf{marms}}\ensuremath{}\ensuremath{\mathsf{marms}}\ensuremath{}\ensuremath{\mathsf{marms}}\ensuremath{}\ensuremath{}\$ 

以下の値は、リターンコードについて説明しています。

0=アンインストールは正常に実行されました。

**3010**=アンインストールは正常に実行されましたが、再起動が 必要です。

その他=アンインストールに失敗しました。

#### 使用法:

以下の表は、アンインストールする Arcserve UDP コンポーネントに対して指定する必要がある製品コードを示しています。

#### 例:

以下の構文を使用して、Arcserve UDP 復旧ポイント サーバをサイレン トにアンインストールできます。 "%ProgramFiles(x86)%¥Arcserve¥SharedComponents¥Unified Data Protection¥Setup¥uninstall.exe" /q /p {CAAD8172-1858-4DC7-AE81-C887FA6AFB19}

| コンポーネント                                                      | <product code=""></product>            |
|--------------------------------------------------------------|----------------------------------------|
| Arcserve UDP エージェント(x86 プラット<br>フォーム)                        | {CAAD8AEA-A455-4A9F-9B48-C3838976646A} |
| Arcserve UDP エージェント(x64 プラット<br>フォーム)                        | {CAAD1E08-FC33-462F-B5F8-DE9B765F2C1E} |
| Arcserve UDP 復旧ポイント サーバ                                      | {CAAD8172-1858-4DC7-AE81-C887FA6AFB19} |
| Arcserve UDP $\exists \mathcal{V} \mathcal{V} - \mathcal{V}$ | {CAAD3E40-C804-4FF0-B1C0-26D534D438C0} |
| Arcserve UDP ゲートウェイ                                          | {FB95E75D-494F-4146-9B35-F867434B264A} |
|                                                              |                                        |

コマンドの実行後、Arcserve UDP コンポーネントがアンインストールされ ます。

## (オプション)アンインストーラが削除しないコンポーネントの削除

Arcserve UDP のアンインストールでは、依存コンポーネントとしてインス トールされていた Arcserve ライセンス コンポーネント、SQL Server Express、 Microsoft Visual C++ コンポーネント、およびドライバ関連(wdf)ファイル などいくつかのコンポーネントがアインストールされずに残ります。これ らのコンポーネントは複数の個別のファイルから構成され、対応するコン ポーネントと共にインストールおよび削除されます。Arcserve ライセンス コンポーネント ファイルは、他の Arcserve 製品および多数のコンポーネン トとの共有コンポーネントであるため、アンインストール時に自動で削除 されません。

#### 重要:

- Arcserve ライセンスはすべての Arcserve 製品によって共有されます。 お使いのマシンに他の Arcserve 製品がインストールされていないこと を確認してください。製品が存在する場合、そのマシンにインストー ルされているすべての Arcserve 製品のライセンスを失う可能性があり ます。
- コンポーネントを削除すると、Arcserve UDP Agent (Windows) よりも後 にインストールされ、それらのコンポーネントに依存しているプログ ラムは、いずれも正しく機能しなくなる可能性があります。

これらのコンポーネントを手動で削除する場合は、以下の手順に従います。

#### Arcserve ライセンスコンポーネントの手動での削除

- 1. C:¥Program Files (x86)¥Arcserve¥SharedComponents¥CA\_LIC ディレクトリ に移動します。
- **2.** 「*lic98\_uninstaller.zip*」という名前の ZIP ファイルを検索し、そのファ イルを任意の別の場所に解凍します。例: C:¥temp。
- ファイルが展開された場所へ移動し、「*rmlic.exe*」および 「*rmlicense.bat*」という名前の2つのスクリプトファイルを検索しま す。
- 4. コンポーネントをアンインストールするスクリプトを実行するには、 「*rmlicense.bat*」をクリックします。

- 5. 以下のフォルダを手動で削除します。
  - C:¥Program Files (x86)¥Arcserve
  - C:¥Program Files¥Arcserve
  - ZIP ファイルを展開したフォルダ。
- 6. Arcserve ライセンス コンポーネント用のレジストリ キーを削除しま す。
  - x64 プラットフォームの場合: HKEY\_LOCAL\_MACHINE¥SOFTWARE¥Wow6432Node¥Arcserve¥License
  - x86 プラットフォームの場合: HKEY\_LOCAL\_MACHINE¥SOFTWARE¥Arcserve¥License

#### Microsoft Visual C++ および Microsoft SQL Server の Express の手動による削除

- Windows コントロール パネルにある、標準の[プログラムの追加と削除] アプリケーションにアクセスします([コントロールパネル] -> [プログラムと機能] -> [プログラムの追加と削除])。
- 2. *Microsoft Visual C++ 2013 Redistributable (x86) 12.0.30501* を選択し、 [アンインストール] をクリックします。
- 3. *Microsoft Visual C++ 2013 Redistributable (x64) 12.0.30501* を選択し、 [アンインストール] をクリックします。
- Microsoft SQL Server 2014 (64 ビット)を選択し、[アンインストール] をクリックします。
- 5. Arcserve UDP データベースのみを削除するには、 [ARCSERVE\_APP] を 選択し [アンインストール] をクリックします。

# Arcserve UDP ライセンスを管理する方法

Arcserve UDP を使用すると、Console に追加されるすべての復旧ポイント サーバ、物理ノードおよび仮想ノードのライセンスを一元管理できます。 このライセンスモデルでは、1つの包括的なライセンスが付与され、ライ センスプール内でアクティブなライセンス権限の数が事前に定義されま す。

アプリケーション(メンバサーバ)の各新規ユーザには、使用可能なラ イセンス数の上限に達するまで、先着順にライセンスプールからアク ティブライセンスが供与されます。アクティブなライセンスがすでにす べて使用中で、新しいサーバのライセンスを取得する場合、ライセンスさ れたサーバの1つから手動でライセンスを解放し、次に、そのライセンス を新しいサーバに適用する必要があります。

すべてのシナリオに対して、使用可能なライセンスがない場合、アクティ ビティ ログにエラーメッセージが表示されます。

ライセンス権限は簡単に削除して他のメンバサーバがライセンス権を適 用できるようにすることが可能です。コンソールから、[ライセンス管理] ダイアログボックスにアクセスし、各コンポーネントのアクティブなラ イセンス数を表示できます。また、どのライセンスがどのサーバに適用さ れるかを管理することもできます。

Arcserve UDP を試用期間に使用できます。試用期間が終了すると、まだラ イセンスを取得していなければ、Arcserve UDP は機能が制限された無料エ ディション (NCE) に自動的に戻ります。

**注**:Arcserve 製品のライセンスに関する詳細については、Arcserve ライセン スユーザーヘルプを参照してください。

#### この後の手順

- <u>前提条件の確認</u> (P. 102)
- <u>ライセンスの追加</u> (P. 103)
- ライセンスの削除 (P. 104)
- ライセンスの確認 (P. 104)

## 前提条件の確認

ライセンスを管理する前に以下の前提条件を確認します。

- Arcserve UDP がインストールされていること。
- 有効なライセンスがあること。
- サポートされているオペレーティングシステム、データベース、およびブラウザが含まれている「<u>Compatibility Matrix</u>」を確認します。

## ライセンスの追加

Arcserve UDP はライセンスされたノードのみを保護します。十分なライセンスがある場合、ライセンスはノードに自動的に適用されます。ノードを保護しない場合、そのノードからライセンスを解放し、そのライセンスを使用して他のノードを保護できます。

#### 次の手順に従ってください:

- 1. コンソールにログインします。
- [ヘルプ]、[ライセンスの管理]の順にクリックします。
   [ライセンス管理]ダイアログボックスが表示されます。
- 3. メディア ケースまたはライセンス証明書に記載されたライセンス キーを確認します。
- [ライセンスの管理]ダイアログボックスにライセンスキーを入力し、
   [追加]をクリックします。

| ライセンス管理            |      |      |         |             | ΘX              |
|--------------------|------|------|---------|-------------|-----------------|
| Arcserve UDP ライセンス |      |      |         | ライセンスされたノード | ~               |
| ライセンス名             |      | 空き容量 | ライセンスなし | □ /-ド名      | ノード <b>タイ</b> プ |
|                    |      |      |         |             |                 |
|                    |      |      |         | N 4 K-Ÿ     |                 |
|                    | ntêj |      | 更新      |             | 解放              |
|                    |      |      |         | 閉じる         | ヘルプ             |

5. [**ライセンス管理**]ダイアログボックスを閉じて、再度開きます。 ライセンスが追加され、 [**すべてのライセンス**]ペインにリスト表示 されます。

### ライセンスの削除

保護したくないノードがある場合、そのノードからライセンスを解放する ことができます。解放されたライセンスを使用してその他のノードを保護 できます。

次の手順に従ってください:

- 1. コンソールにログインします。
- 2. [ヘルプ]、[ライセンスの管理]の順にクリックします。

[ライセンス管理] ダイアログボックスが表示されます。

3. 右ペインで、ドロップダウンリストから [ライセンスされたノード] を選択します。

| ライセンスされたノード |         | •        |
|-------------|---------|----------|
| 📄 ノード名      | ノード タイプ | <b>^</b> |
|             | N 1.21  | ▼<br>▶   |
|             | N NC    | 解放       |

- 4. 表示されたリストからノードを選択し、 [解放] をクリックします。
- 5. [**ライセンス管理**]ダイアログボックスを閉じて、再度開きます。 ライセンスはノードから削除されます。

### ライセンスの確認

正しいライセンスがノードに適用されることを確認します。そのノードに 対してバックアップジョブを実行します。バックアップが正常に行われ ると、ノードがライセンスされます。

注:試用版をお使いの場合に試用期間が終了すると、まだライセンスを取得していなければ、Arcserve UDP は機能が制限された無料エディション (NCE)に自動的に戻ります。

# 無償の UDP ワークステーション

Arcserve UDP Version 5.0 Update 2 からは、試用期間が終了すると、まだ正 式なライセンスを取得していないユーザに、完全に機能する無償の無料エ ディション (NCE) が提供されます。この NCE は、ワークステーションク ラス ハードウェア (Microsoft のクライアント オペレーティング システム を実行するラップトップまたはデスクトップ)で使用でき、試用期間に提 供されていたすべての機能への完全なフルアクセスが提供されます(一 部の機能に制限が適用されます)。

### ポイント:

- 試用期間が終了すると、Workstation Edition(試用期間エディション) は自動的に NCE に戻ります。
- NCE ノードは、引き続き Arcserve UDP コンソールから管理できます。
- 完全な Arcserve UDP「Workstation Edition」への非常に簡単なキーベースのアップグレード方法が提供されます。
- ライセンスキーなしで、ローカルディスク、共有フォルダ、またはその他のサポートされるすべてのデスティネーション(RPS以外)へのバックアップを実行できます。
- NCE では、RPS をバックアップ先として選択できません。そのため、 バックアップ サイクル中に実際に転送されるデータ量を大幅に減少 させるグローバル デデュプリケーション機能を利用できません。この 機能は、完全な Workstation Edition にアップグレードすると使用可能な ります。
- ライブチャット機能は提供されていませんが、オンラインコミュニ ティベースのサポートを使用して質問したり問題解決を依頼したり できます。

### よくある質問:

質問: 試用版を使用して Arcserve UDP のすべての機能をテストできますか。

回答: はい、試用期間が終了するまで、試用版で、Arcserve UDPの 優れた機能をすべて利用できます。試用期間が終了すると、 Arcserve UDPの Workstation Edition は自動的に NCE に戻ります。 質問: NCE ノードで復旧ポイント サーバ(RPS)がデスティネーションとして選択されると、どうなりますか。

回答:一定の条件下では、引き続き RPS をバックアップ デスティ ネーションとして選択できます。Arcserve UDP 環境に使用可能なラ イセンス数がある場合、それらが必要に応じて消費されます。

#### 質問: Arcserve UDP では、ライセンスを消費する必要がある場合を判断で きるのですか。

回答:Arcserve UDPは、どのノードがライセンスを必要とするか を判断できる機能を備えており、必要な場合にのみライセンスを 使用(消費)します。そのため、共有フォルダへのバックアップ を実行する場合は、ライセンスが消費されません。ただし、RPSを デスティネーションとして選択すると、ライセンスが消費されま す(ライセンスが使用可能な場合)。その後は、NCEノードからの バックアップ先として RPSを使用(選択)でき、その場合も使用 可能なライセンスが1つ消費されます(これにより、NCEノードで はなくなります)。

#### 質問: NCE は、Windows 2012 などのサーバ クラス オペレーティング シス テム用に使用できますか。

回答:いいえ。NCE は、サポートされる Windows クライアントオ ペレーティング システム(Windows 7、8、8.1 など)を搭載するデ スクトップおよびラップトップでのみ使用されます。サポートさ れるすべてのオペレーティング システムのリストが示されている 「互換性マトリクス」を確認してください。

#### 質問: NCE の製品サポートは提供されますか。

回答:製品内からオンラインコミュニティベースのサポートに直 接接続することにより、NCE に関するサポートを利用できます。完 全な Workstation Edition では、「ライブチャット」機能(NCE では 使用不可)などの、さらに高度で迅速なサポート機能を利用でき ます。

# コンソールを新しいマシンにマイグレートする方法

コンソールを古いサーバから新しいサーバへ、データを失うことなくマイ グレートできます。

次の手順に従ってください:

- 1. 以前のコンソールがインストールされたサーバにログインします。
- Microsoft SQL Server Management Studio を使用して、arcserveUDP デー タベースを arcserveUDP.bak ファイルとしてバックアップします。
- 3. arcserveUDP.bak ファイルを新しいサーバにコピーします。
- 4. Arcserve UDP を新しいサーバにインストールします。
- 5. インストールが完了したら、ARCserve UDP 管理サービスを停止します。
- 6. 新しいサーバから、Microsoft SQL Server Management Studio で arcserveUDP データベースを削除します。
- 新しいサーバで、Microsoft SQL Server Management Studio で arcserveUDP.bak ファイルを arcserveUDP データベースとしてリストア します。
- 8. 新しいサーバ上で ARCserve UDP 管理サービスを開始します。
- 9. コンソールにログインし、すべてのノードおよび RPS を更新します。

コンソールが新規サーバに正常にマイグレートされました。
# 第4章: Arcserve UDP バージョン 6.0 への アップグレード

このセクションには、以下のトピックが含まれています。

<u>アップグレードがサポートされているバージョン</u>(P. 110)

Arcserve UDP アプライアンスでのアップグレードのサポート (P. 111)

Arcserve UDP アプライアンスでのアップグレード シーケンス (P. 112)

後方互換性サポートポリシー (P.114)

<u>アップグレードシーケンス</u>(P.116)

<u>以前のリリースから Arcserve UDP 6.0 にアップグレードする方法</u> (P. 117) <u>単一インストーラを使用して Arcserve UDP 6.0 にアップグレードする方法</u> (P. 121)

<u>Arcserve UDP 5.0 または Arcserve Backup r16.5 から Arcserve UDP6.0 または</u> <u>Arcserve Backup r17 にアップグレードしてテープへのコピーを有効にする</u> 方法 (P. 125)

<u>RHA を使用する UDP 5.0 リモート仮想スタンバイから UDP 6.0 統合リモー</u> ト仮想スタンバイと RPS レプリケーションにマイグレートする方法 (P.

#### 128)

<u>バックエンドデータベースをマイグレートして Arcserve UDP 5.0 と SQL</u> 2005 を Arcserve UDP 6.0 にアップグレードする方法 (P. 129)

登録済みコンソールと同じバージョンにゲートウェイをアップグレード する方法 (P. 150)

# アップグレードがサポートされているバージョン

Arcserve UDP バージョン 6.0 GA ビルドでは、以下のルールに従ってアップ グレードおよび後方互換がサポートされています。

これらの環境は、Arcserve UDP 6.0 にアップグレードする前に、Arcserve UDP 5.0 Update 2 以上の Update バージョンにアップグレードされている 必要があります。

Windows の場合、Arcserve UDP バージョン 6.0 では、Arcserve UDP バージョン 5.0 Update 4、Update 3、Update 2 からのアップグレードがサポートされています。

注: それ以前の Arcserve UDP バージョン (Arcserve UDP バージョン 5.0 GA または Update 1 など)では、Arcserve UDP バージョン 5.0 Update 2 以上の Update バージョンに最初に手動でアップグレードする必要があります。その後、Arcserve UDP バージョン 6.0 にアップグレードすることができます。

- Linux の場合、Arcserve UDP バージョン 6.0 では、Arcserve UDP バージョン 5.0 Update 4、Update 3、Update 2、および Arcserve D2D (Linux r16.5 の場合)からのアップグレードがサポートされています。
- Arcserve UDP バージョン 6.0 では、Arcserve D2D R16.5、Arcserve Central Protection Management R16.5、Arcserve Central Host-Based VM Backup R16.5、Arcserve Central Reporting R16.5、Arcserve Central Virtual Standby R16.5 (Windows 用)からのアップグレードはサポートされていません。

注:そのような環境では、Arcserve UDP バージョン 5.0 Update 2 または それ以降の Update バージョンに最初に手動でアップグレードする必 要があります。その後、Arcserve UDP バージョン 6.0 にアップグレード することができます。

Arcserve UDP バージョン 6.0 GA ビルドでは、Arcserve UDP バージョン
 6.0 CV ビルドからのアップグレードをサポートしていません。

## Arcserve UDP アプライアンスでのアップグレードのサポート

Arcserve UDP バージョン 6.0 GA ビルドでは、UDP アプライアンスでのアッ プグレードをサポートしていますが、以下の制限があります。

アップグレードの前に、アプライアンス環境設定ウィザードを使用してアプライアンス設定を完了している必要があります。

**注**:環境設定ウィザードに正常にログインできれば、必要なシステム設定は完了します。ログインした後、必要に応じてウィザードを続行またはキャンセルし、UDP アップグレードを実行します。

- Arcserve UDP アプライアンスを、既存の UDP v6 コンソール(たとえば Console-1)の UDP RPS として機能するように使用する場合、以下の手 順を実行して UDP アプライアンスを RPS として追加します。
  - アプライアンス環境設定ウィザードの手順1で[キャンセル]を クリックします(ウィザードは UDP アプライアンス上で UDP コン ソールを開きます)。
  - 2. アプライアンスから、UDP v6 インストールを実行し、UDP アプラ イアンスを v6 にアップグレードします。
  - 3. Console-1 をブラウザで開き、アプライアンスを RPS として追加し ます。

**重要**:アプライアンスのアップグレードに関する制限は、次に予定されて いるアプライアンスのリリースで対応されます。このリリースは Arcserve UDP バージョン 6.0 に基づきます。

# Arcserve UDP アプライアンスでのアップグレード シーケンス

Arcserve UDP アプライアンス v5.0 から Arcserve UDP v6.0 へのアップグレードには、以下のいずれかのシーケンスが発生します。

- Arcserve UDP をアップグレード
  - Arcserve UDP コンソールおよび RPS として実行する Arcserve UDP アプライアンスをアップグレード
  - Arcserve UDP RPS のみとして実行する Arcserve UDP アプライアン スをアップグレード
  - 複数の Arcserve UDP アプライアンスが環境で使用されている場合のアップグレード手順
- Arcserve UDP アプライアンスで Arcserve UDP Linux エージェントを アップグレード
- Arcserve UDP アプライアンス上で Arcserve Backup をアップグレード
- <u>UDP コンソール、RPS、エージェントのアップグレードシーケンス</u> (P. 116)

### Arcserve UDP コンソールおよび RPS として実行する Arcserve UDP アプライアンスを アップグレード

- この Arcserve UDP アプライアンスをアップグレードし、環境をアップ グレードするために説明されている<u>アップグレードシーケンス</u>(P. 116)に従います。
- Arcserve UDP アプライアンスでアップグレードを完了します。詳細については、「Arcserve Unified Data Protection アプライアンス オンラインヘルプ」の「

#### アプライアンス上で Arcserve UDP を

**v5**から v6 にアップグレードする方法

」を参照してください。

## Arcserve UDP RPS のみとして実行する Arcserve UDP アプライアンスをアップグレード

- 完全な本稼働環境をアップグレードします。詳細については、「アッ プグレードシーケンス (P. 116)」を参照してください
- Arcserve UDP アプライアンスでの完全アップグレード詳細については、 「Arcserve Unified Data Protection アプライアンス オンライン ヘルプ」 の「アプライアンス上で Arcserve UDP を v5 から v6 にアップグレードする方法 」を参照してください。

# 複数の Arcserve UDP アプライアンスが環境で使用されている場合のアップグレード手順

- 本稼働環境全体をアップグレードします。詳細については、[Arcserve UDP ソリューションガイド」の「アップグレードシーケンス (P. 116)」を参照してください(ソリューションガイドv6.0の「Arcserve UDP バージョン 6.0 へのアップグレード」を参照)。
- Arcserve UDP アプライアンスでアップグレードを完了します。詳細については、「Arcserve Unified Data Protection アプライアンス オンラインヘルプ」の「

アプライアンス上で Arcserve UDP を

v5からv6にアップグレードする方法

」を参照してください。

 アップグレード後に Arcserve UDP コンソールからアプライアンスを RPS として追加したときに以下のような警告が表示された場合は、 Arcserve Unified Data Protection アプライアンス オンライン ヘルプの 「トラブルシューティング」セクションの「

別のアプライアンスから UDP アプライアンスを バックアップすると重複ノードがレポートされる 」を参照してください。

Warning
This Arcserve UDP Recovery Point Server already exists.
OK

## Arcserve UDP アプライアンスで Arcserve UDP Linux エージェントをアップグレード

- 最初に、Linux バックアップサーバ環境を管理する Arcserve UDP コン ソールをアップグレードします。
- 次に、Arcserve UDP アプライアンス上で Linux バックアップ サーバを アップグレードします。詳細については、「Arcserve Unified Data Protection Agent for Linux オンライン ヘルプ」を参照してください。

### Arcserve UDP アプライアンス上で Arcserve Backup をアップグレード

「Arcserve Backup 実装ガイド」を参照して、Arcserve UDP アプライアンスでのアップグレードを完了します。

# 後方互換性サポートポリシー

Arcserve UDP バージョン 6.0 の新機能が正しく動作できるように、環境全体ですべてのコンポーネントを Arcserve UDP バージョン 6.0 にアップグレードすることをお勧めします。すべてのコンポーネントに対して同時にアップグレードが完了しない場合、既存のバックアップ プランには影響がありません。

#### 後方互換性サポート - Arcserve UDP バージョン 5.0 Update 4、Update 3、 Update 2

後方互換性サポート - Windows RPS/エージェント (またはエージェントレ スバックアップ プロキシ)

- Arcserve UDP バージョン 6.0 のコンソールでは、アップグレード後にプランが変更されていなければ、バックアップに対して以前のバージョンの復旧ポイントサーバ (RPS) およびエージェント (またはエージェントレスバックアッププロキシ)をサポートします。
- Arcserve UDP バージョン 6.0 のコンソールおよび RPS では、アップグレード後にプランが変更されていなければ、バックアップに対して以前のバージョンのエージェント(またはエージェントレスバックアッププロキシ)をサポートします。

- Arcserve UDP バージョン 6.0 のコンソールでは、以前のバージョンの RPS サーバの追加をサポートします。RPS は、追加されると Arcserve UDP バージョン 6.0 に自動的にアップグレードされます(自動アップ グレード後に再起動は必要ありません)。
- Arcserve UDP バージョン 6.0 のコンソールでは、以前のバージョンの エージェント(またはエージェントレス バックアップ プロキシ)の追 加をサポートします。エージェントが自動的にアップグレードされる ことはありません。
  - しかし、プランが変更および保存された場合、関連するエージェント(またはエージェントレスバックアッププロキシ)は自動的にアップグレードされます(自動アップグレード後に再起動は必要ありません)。
  - ノードが更新されている場合、エージェント(またはエージェントレスバックアッププロキシ)は自動的にアップグレードされます(自動アップグレード後に再起動は必要ありません)。
- コンソールをアップグレードした後、既存のプランは、以前のバージョンの RPS に対して実行を続行し、これはこのコンソールによって管理されます。
  - 新しいプランを作成する場合、以前のバージョンの RPS は指定で きません。これは、RPS がアップグレードされるまでデスティネー ションとしてこのコンソールによってすでに管理されているため です。
  - 古いプランを変更する場合、デスティネーションが以前のバージョンの RPS であればプランを保存できません。これは、RPS がアップグレードされるまで、このコンソールによって管理されます。
- Arcserve UDP バージョン 5.0 Update 3 または Update 4 から Arcserve UDP バージョン 6.0 のターゲット RPS へのレプリケーションがサポー トされています。
  - ただし、Arcserve UDP バージョン 5.0 GM、Update 1、または Update 2 から Arcserve UDP バージョン 6.0 ターゲット RPS にレプリケート した場合、レプリケーション ジョブは失敗します。
  - Arcserve UDP バージョン 6.0 から下位バージョンのターゲット RPS へのレプリケーションはサポートされていません(Arcserve UDP バージョン 5.0 GM、Update 1、Update 2、Update 3、または Update 4)

- 仮想スタンバイの後方互換性ポリシー:
  - バックアップ先が共有フォルダである場合、VSB モニタバージョンはエージェントバージョンより上位にすることはできません。
  - バックアップ先が RPS である場合、VSB モニタ バージョンは RPS バージョンより上位にすることはできません。

Linux バックアップ サーバの後方互換性サポート

- Arcserve UDP バージョン 6.0 のコンソールでは、アップグレード後に以前の Linux バックアップサーバをサポートしません。Linux バックアップサーバは、コンソールと同じバージョンにアップグレードする必要があります。Linux バックアップサーバをアップグレードしない場合、ノードおよびプランを作成または変更できません。
- Arcserve UDP バージョン 6.0 のコンソールでは、以前のバージョンの Linux バックアップ サーバの追加をサポートしません。Linux バック アップ サーバは、コンソールと同じバージョンにアップグレードする 必要があります。
- Linux バックアップサーバをアップグレードした後、古い復旧ポイントに対する BMR およびファイルレベルリストアは可能です。

## アップグレード シーケンス

後方互換性サポート ポリシーに基づいて、以下の順序でアップグレード を計画し、アップグレードが円滑に行われるようにします。

- 1. Arcserve UDP コンソールをアップグレードします。
- 2. Arcserve UDP RPS (DR  $\forall T \land$ )  $\delta P \lor T \land DP$
- 3. Arcserve UDP RPS (データ センター) をアップグレードします。
- 4. Arcserve UDP エージェントレス プロキシ、データ センター内の一部 エージェントをアップグレードします。
- 5. Arcserve UDP RPS (J = h + h + h)  $\delta r = r + b + h + h$

6. Arcserve UDP エージェントレス プロキシ、リモート サイトの一部エー ジェントをアップグレードします。

注:リモートサイトごとに、手順5と6を繰り返します。

7. Arcserve UDP 仮想スタンバイ モニタをアップグレードします。

**注**: レプリケーションの後方互換性サポート ポリシーに従って、常にソース RPS の前にターゲット RPS をアップグレードしてください。

## 以前のリリースから Arcserve UDP 6.0 にアップグレードする方法

インストールをアップグレードすると、機能またはコンポーネントが上位 リリースとして再インストールされます。アップグレードを行うと、現在 の設定のほとんどを維持して、古い Arcserve UDP データベースに保存され ている情報を新しい Arcserve UDP データベースにマイグレートできます。

#### アップグレードに関する考慮事項

- Arcserve UDP バージョン 6.0 のハードウェア要件を満たす必要があります。ハードウェア要件の詳細については、「リリースノート6.0」の「システム情報」を参照してください。
- Arcserve UDP バージョン 6.0 のサポートされているプラットフォーム、 ハイパーバイザ OS、アプリケーションのバージョンが必要です。詳細 については、「<u>Compatibility Matrix</u>」を参照してください。
- アップグレードの前に、既存のプランの一時停止を回避します。アッ プグレード前にプランが一時停止された場合、関連するすべての RPS がアップグレードされるまで、プランを再開することはできません。
- Arcserve UDP バージョン 6.0 用プロダクト キーを購入しておきます。

- 以前のバージョンの Arcserve Exchange Granular Restore (AEGR) スタン ドアロンユーティリティ (Arcserve UDP バージョン 5.0 用)を削除し ます。これが検出された場合、インストールウィザードでは削除する ように促されます。
- 古いプランは、以下に説明するアップグレードの各手順で正しく動作 するはずです。

#### 以下の手順に従ってアップグレードします。

 MSP サイト上で、以前の Arcserve UDP コンソールを Arcserve UDP バー ジョン 6.0 にアップグレードします。

この手順は、以前のリリースで [タスク:リモート管理された RPS から レプリケート]が設定されている場合のみ必要です。

注:

- ノードにコンソールのみがインストールされている場合は、コン ソールをアップグレードしてください。コンソールをアップグ レードするために、実行中のジョブを停止する必要はありません。
- ノードにコンソールと RPS がインストールされている場合は、 アップグレードの前にジョブが実行されていない時間を確認し、 適切なタイミングでコンソールをアップグレードするようにして ください。必要に応じて、RPSのデータストアを停止し、コンソー ルをアップグレードする前に実行中のジョブをキャンセルします。
- コンソールをアップグレードする方法の詳細については、「<u>セットアップウィザードを使用した Arcserve Unified Data Protectionの</u> インストール(P.48)」または「統合インストーラを使用した Arcserve UDPのインストール(P.60)」を参照してください。

MSP サイト上で、以前の Arcserve UDP RPS を Arcserve UDP バージョン
 6.0 にアップグレードします。

この手順は、以前のリリースで [タスク:リモート管理された RPS から レプリケート]が設定されている場合のみ必要です。

注:

- アップグレードの前にジョブが実行されていない時間を確認し、 適切なタイミングで RPS をアップグレードするようにしてください。必要に応じて、RPS のデータストアを停止し、RPS をアップグレードする前に実行中のジョブをキャンセルします。
- RPSをアップグレードする方法の詳細については、「<u>復旧ポイント</u> <u>サーバのインストール/アップグレード</u>(P. 326)」を参照してください。
- 3. お客様のサイト上で、以前の Arcserve UDP コンソールを Arcserve UDP バージョン 6.0 にアップグレードします。

注:

- ノードにコンソールのみがインストールされている場合は、コン ソールをアップグレードしてください。コンソールをアップグ レードするために、実行中のジョブを停止する必要はありません。
- ノードにコンソールと RPS がインストールされており、RPS で実行 されているジョブがある場合は、RPS のデータストアを停止して、 実行中のジョブをまずキャンセルします。次に、コンソールをアッ プグレードします。
- コンソールをアップグレードする方法の詳細については、「<u>セットアップウィザードを使用した Arcserve Unified Data Protectionの</u> インストール (P. 48)」または「統合インストーラを使用した Arcserve UDPのインストール (P. 60)」を参照してください。

4. お客様のサイト上で、以前の Arcserve UDP レプリケーション ターゲット RPS を Arcserve UDP バージョン 6.0 にアップグレードします。

注:

- Arcserve UDP バージョン 6.0 では、Arcserve UDP バージョン 5.0 Update 3 または Update 4 のソース RPS から Arcserve UDP バージョ ン 6.0 のターゲット RPS へのレプリケーションがサポートされて います。プランに複数のレプリケーション タスクが含まれている 場合は、最後のレプリケーション ターゲット RPS をまずアップグ レードします。
- Arcserve UDP バージョン 6.0 のソース RPS から下位バージョンの ターゲット RPS へのレプリケーションはサポートされていません (Arcserve UDP バージョン 5.0 GA、Update 1、Update 2、Update 3、 Update 4 など)。
- RPS をアップグレードする方法の詳細については、「<u>復旧ポイント</u> <u>サーバのインストール/アップグレード</u>(P. 326)」を参照してください。
- 5. お客様のサイト上で、以前のレプリケーション ソース RPS を Arcserve UDP バージョン 6.0 にアップグレードします。

**注:RPS**をアップグレードする方法の詳細については、「<u>復旧ポイント</u> <u>サーバのインストール/アップグレード</u>(P. 326)」を参照してください。

6. お客様のサイト上で、以前のプロキシおよびエージェントを Arcserve UDP バージョン 6.0 にアップグレードします。

注:

- Windows エージェントレス プロキシおよびエージェントをアップ グレードする方法の詳細については、「<u>ノードへのエージェント</u> の展開 (P. 241)」を参照してください。
- Linux バックアップ サーバをアップグレードする方法の詳細については、「Arcserve UDP エージェントをアップグレードする方法(Linux) (..¥..¥HTML¥Agent Online Help Linux¥udpl how to upgrade d2d linux.htm)」を参照してください。
- 7. お客様のサイト上で、以前の VSB モニタを Arcserve UDP バージョン 6.0 にアップグレードします。

注:VSB モニタをアップグレードする方法の詳細については、「セットアップ ウィザードを使用した Arcserve Unified Data Protection のインス トール (P. 48)」または「統合インストーラを使用した Arcserve UDP の インストール (P. 60)」を参照してください。

# 単一インストーラを使用して Arcserve UDP 6.0 にアップグレード する方法

Arcserve UDP バージョン 6.0 にアップグレードできます。アップグレード の前に、アップグレードがサポートされているバージョンを確認します。

次の手順に従ってください:

- 1. ASDownloader.exe を <u>Arcserve ダウンロード リンク</u>からダウンロード します。
- **2.** ASDownloader.exe を実行し、使用許諾契約に同意して、 [次へ] をク リックします。
- 3. [Arcserve 製品向上プログラムに参加する] チェック ボックスをオン にして、詳細を指定します。電子メール アドレスは必須です。

|                                                                                                    | Arcserve Unified Data Protection     | インストール ウィザード                     | <b>– – ×</b>      |
|----------------------------------------------------------------------------------------------------|--------------------------------------|----------------------------------|-------------------|
| GICSETVE* Unified Dat                                                                                                    | a Protection インストール ウィナ              | ザード                              |                   |
| Arcserve 製品向上プログラムに参加する                                                                                                    |                                      |                                  |                   |
| Arcserve 製品向上プログラムは、製品ごとの使用状況の<br>を選択して確認してください。                                                                                                    | 統計情報を邪魔にならない方法で収集することに               | より、将来の Arcserve 製品のバージョンの方向性を示しま | す。以下のチェックボックス     |
| ーユーザは、Arcserve が Arcserve の <u>プライパシー ポ</u>                                                                                                    | <u>リシー</u> に従ってこの製品の使用状況データを収集す      | ることに同意します。                       |                   |
| - Arceerve は受け取ったデータを <u>EUモデル契約条項</u>                                                                                                    | こに従って保存および処理することに同意します。              |                                  |                   |
| ーユーザは、Arcserve が受け取ったデータを EU モデノ                                                                                                    | ーーーーーーーーーーーーーーーーーーーーーーーーーーーーーーーーーーーー |                                  |                   |
| <ul> <li>✓ Arccerve 製品向上ブログラムに参加する(A)<br/>連絡先情報およびフルフィルメント番号を入力し、D次/<br/>登録を完了してください。</li> <li>* 必須フィールドを示しています。</li> <li>名前<br/>会社名</li> <li>電話番号</li> </ul> | ヘ]をクリックして確認用電子メールを送信します。:            | 受信した電子メール内のリンクを使用して、Arceerve 製品  | 向上プログラムでの製品の      |
| * 電子メール                                                                                                    | aa@test.com                          |                                  |                   |
| ● フルフィルメント番号                                                                                                    |                                      |                                  |                   |
|                                                                                                    |                                      |                                  |                   |
|                                                                                                    |                                      |                                  |                   |
|                                                                                                    |                                      | 前に戻る( <u>P</u> ) 次へ( <u>N</u> )  | キャンセル( <u>C</u> ) |

- 4. **[次へ**] をクリックします。
- 5. ダウンロードするコンポーネントを選択します。

| Arcserve Unified Data Protection インストール ウィザード                                                                                                    | - 🗆 X          |
|----------------------------------------------------------------------------------------------------|----------------|
| <b>ロドCSEドVE</b> ° Unified Data Protection インストール ウィザード<br>ダウンロードするコンポーネントの選択                                                                                                    |                |
| ✓ Arcserve Unified Data Protection(U)<br>Arcserve UDP は、Windows わよび Linux の仮想/物理環境に対して、比集なき使いやすさを備えた包括的な Assured Recovery を提供する次世代のデータ保護ソリューション<br>Arcserve UDP は、高度なイメージ パックアップ、無限の増分 (I2 Technology)、グローバル ソース側デアユブリケーション、ホストペースのエージェントレス パックアップ、ペア メタル リス<br>Exchange 詳細リストア、仮想スタンパイ、インスタント VML レブリケーション、グラウドなどに対応する統合アーキテクチャです。 | 2です。<br>↓トア、   |
| ☑ Arcserve Backup(B)<br>Arcserve UDP と共に、Arcserve Backup はテープ作成のパックグラウンドで機能します。すべては UDP コンソールで一元管理されます。スタンドアロン ソリューションである Arcsen<br>Backup は、20 年以上の寿命を持つ「実証済み」のテーブ バックアップ ソリューンョンです。Windows、UNDX、Linux、CIFS、NOMP、MAC の環境を含む広範なブラ小フォームを保証<br>す。Arcserve Backup を使用して、惨事復日、アーカイブ、規制ロングライアンスの目的で、物理メディアをオフサイトに移動できます。                 | ve<br>獲しま      |
| ■ Arcserve High Availability(A)<br>Arcserve High Availability は、Arcserve UDP または現在のパックアップ ソリューションを補完し、物理/仮想サーバに対して継続的なシステム、アプリケーション、およびデータの可F<br>提供します。Arcserve High Availability を使用して、Windows、Linux、Unix の環境を、Exchange、SQL、IIS、SharePoint、Oracle、vSphere、Hyper-V などのアプリケーション対<br>リケーションで保護できます。                                   | 用性を<br>打応レプ    |
| <ul> <li>Arcserve UDP for Linux コンボーネントを以下のリンクから手動でダウンロードします。</li> <li>Arcserve UDP Linux パックアップ サーバ</li> <li>Arcserve UDP Linux リストア ユーティリティ</li> </ul>                                                                                                    |                |
| 前に戻る( <u>P</u> )<br>新に戻る( <u>P</u> )<br>本ャンセノ                                                                                                    | 11( <u>C</u> ) |

コンポーネントの選択に関する考慮事項:

- Arcserve UDP の以前のバージョンをアップグレードする場合は、 [Arcserve Unified Data Protection] オプションを選択します。
- Arcserve Backup の以前のバージョンをアップグレードする場合は、 [Arcserve Backup] オプションを選択します。
- Arcserve RHA の以前のバージョンをアップグレードする場合は、 [Arcserve High Availability] オプションを選択します。

注: [Arcserve Backup] または [Arcserve High Availability] オプション を選択すると、依存関係に基づいていくつかのコンポーネントが自動 的に選択されます。コンポーネントを同じマシンにインストールしな い場合は、「<u>以前のリリースから Arcserve UDP 6.0 にアップグレードす</u> <u>る方法</u> (P. 117)」を参照し、セットアップ ウィザードを使用して既存の コンポーネントのみをアップグレードしてください。 6. コンポーネントがダウンロードされたら、選択したコンポーネントを アップグレードするためのインストール方式を選択します。

#### 高速インストール

高速インストールは、すべてのコンポーネントをデフォルトの環 境設定で同じマシンにインストールする場合にお勧めします。た とえば、 [Arcserve High Availability] オプションが選択されている 場合、Arcserve UDP バージョン 5.0 を同じマシン上でアップグレー ドする以外に、高速インストール モードでは、Arcserve Backup r17 および Arcserve High Availability r16.5 sp5 を同時にインストールし ます。

#### 注:

- アップグレードに対してすべての前提条件を満たしている必要が あります。たとえば、.Net 3.5 は Arcserve Backup に必要です。すべ ての前提条件が満たされるまで、インストーラに表示される手順 に従います。
- 「<u>Compatibility Matrix</u>」の要件を満たしている必要があります。
- 高速インストール方式では、パス、プロトコル、ポート、データ ベースなど、デフォルトの環境設定に基づいてコンポーネントを インストールします。高速インストール方式を使用してアップグ レードした場合、以前のリリースと同じ環境設定が使用されます。

| Arcserve Unified Data Protection インストール ウイザード                                                                             |                                                                                                    |                           |                                |                                               | <b>– – ×</b>      |
|----------------------------------------------------------------------------------------------------|----------------------------------------------------------------------------------------------------|---------------------------|--------------------------------|-----------------------------------------------|-------------------|
| <b>CITCSET∨e</b> <sup>®</sup> Unified Da<br>インストール方法<br>最適な方法を選択してください。                                                   | ta Protection インストール י                                                                                                    | ウィザード                     |                                |                                               |                   |
| ● 高速インストール<br>デフォルトの環境設定を使用してインストール<br>デフォルトの環境設定およびコンポーネントを表                                                             | ます。<br>示しない                                                                                                    |                           |                                |                                               |                   |
| コンポーネント名<br>Arcserve UDP エージェント<br>Arcserve UDP 復日ポイントサーバ<br>Arcserve UDP コンソール<br>ト Arcserve Backup<br>ト Arcserve Backup | インストール フォルダ<br>C:¥Program Files¥Arcserve¥Unified D<br>C:¥Program Files¥Arcserve¥Unified D<br>C:¥Program Files¥Arcserve¥Unified D | ポート/プロト⊐ル<br>8014<br>8015 | データペース<br>Microsoft SQL Server | アウション<br>インストール<br>インストール<br>インストール<br>インストール |                   |
| ● 拡張インストール<br>各コンボーネントのインストール パッケージを個)                                                                                    | 別に実行し、環境設定を指定します。                                                                                                    |                           | 前仁夏5(0)                        | <u>ረ</u> ዋል (M)                               | **0#11(0)         |
|                                                                                                    |                                                                                                    |                           | 前に戻る( <u>P</u> )               | 次へ( <u>N</u> )                                | キャンセル( <u>C</u> ) |

#### 高度なインストール

高度なインストールは、各コンポーネントを同じマシン上で個別 にインストールまたはアップグレードする場合にお勧めです。 [インストール]をクリックし、各コンポーネントを個別にイン ストールまたはアップグレードします。

**注**:統合インストーラを使用して Arcserve UDP Agent (Linux) をアップ グレードする場合は、インストーラの最後に共有されるリンクを参照 して、イメージをダウンロードします。イメージを Linux バックアッ プサーバにコピーした後、「Arcserve UDP エージェントをアップグ レードする方法(Linux) (..¥..¥HTML¥Agent Online Help Linux¥udpl how to upgrade d2d linux.htm)」に記載されている手順に 従います。

| Arcserve Unified Data Protection インストーノ                                                        | ル ウィザード          |                 | ×                                                                                                    |
|------------------------------------------------------------------------------------------------|------------------|-----------------|----------------------------------------------------------------------------------------------------|
| CICSEIVE® Unified Data Protection インストール ウィザード                                                 |                  |                 |                                                                                                    |
| ヨムちェイ ンストーフル<br>表示されているコンポーネントごとに [インストール] ボタンをクリックして、対応するコンポーネントのインストールを開始し<br>了]をクリックしてください。 | ます。起動されたコンポーネン   | トのインストールがすべて完了し | the solution in the solution of the solution of the solution |
| コンボーネント名                                                                                       |                  |                 |                                                                                                    |
| Arcserve Unified Data Protection                                                               | インストール           |                 |                                                                                                    |
| Arcserve Backup                                                                                | インストール           |                 |                                                                                                    |
| ー<br>ソースフォルダ: C:¥Temp¥Arcserve_UDP_ASBU                                                        |                  |                 |                                                                                                    |
| 他の利用可能な製品コンボーネントのダウンロード                                                                        |                  |                 |                                                                                                    |
| Linux リストア ユーディリティ                                                                             |                  |                 |                                                                                                    |
|                                                                                                |                  |                 |                                                                                                    |
|                                                                                                | 前に戻る( <u>P</u> ) | 完了(E) キ         | マンセル( <u>C</u> )                                                                                                    |

統合インストーラを使用して Arcserve UDP が正常にアップグレードされました。

**注**:アップグレードの詳細については、「<u>以前のリリースから Arcserve</u> <u>UDP 6.0 にアップグレードする方法</u> (P. 117)」を参照してください。 Arcserve UDP 5.0 または Arcserve Backup r16.5 から Arcserve UDP6.0 または Arcserve Backup r17 にアップグレードしてテープ へのコピーを有効にする方法

> Arcserve UDP バージョン 6.0 は Arcserve Backup r17 と統合し、バックアッ プデータをテープメディアのバックアップ先にコピーする新機能を提供 します。Arcserve UDP コンソールで、テープへのコピー タスクを含むプラ ンを作成します。

### アップグレードに関する考慮事項

- Arcserve UDP バージョン 6.0 のハードウェア要件を満たす必要があります。ハードウェア要件の詳細については、「リリースノート 6.0」の「システム情報」を参照してください。
- Arcserve UDP バージョン 6.0 のサポートされているプラットフォーム、 ハイパーバイザ OS、アプリケーションのバージョンが必要です。詳細 については、「<u>Compatibility Matrix</u>」を参照してください。
- アップグレードの前に、既存のプランの一時停止を回避します。アッ プグレード前にプランが一時停止された場合、関連するすべての RPS がアップグレードされるまで、プランを再開することはできません。
- Arcserve UDP バージョン 6.0 用プロダクト キーを購入しておきます。
- 以前のバージョンの Arcserve Exchange Granular Restore (AEGR) スタン ドアロンユーティリティ (Arcserve UDP バージョン 5.0 用)を削除し ます。これが検出された場合、インストールウィザードでは削除する ように促されます。
- 古いプランは、以下に説明するアップグレードの各手順で正しく動作 するはずです。

### テープへのコピーに関する考慮事項

- 以前にサポートされていたアップグレードパスからインストールまたはアップグレードすることにより、Arcserve Backup r17.0 サーバを準備します。Arcserve UDP プランでテープへのコピータスクを設定する前に Arcserve Backup が必要です。
- Arcserve Backup R17.0 サポートマトリックスの要件を満たす必要があります。詳細については、「Compatibility Matrix」を参照してください。
- Arcserve Backup r17.0 用のプロダクトキーを購入しておきます。

以下の手順に従って、アップグレードし、テープへのコピー機能を有効にしま す。

 以前のリリースから Arcserve Backup r17.0 にアップグレードするか、 Arcserve Backup Web サービス オプションを有効にして Arcserve Backup r17.0 をインストールします。

|                                                                                                    | Arcserve Backup セットア                                                                                                    | ップ                                           |
|----------------------------------------------------------------------------------------------------|----------------------------------------------------------------------------------------------------|----------------------------------------------|
| ፖ <b>ስ</b> ウ>Ւ                                                                                                    | a                                                                                                    | CSEIVE <sup>®</sup> Backup                   |
| <ul> <li>◇ 使用詳諾契約</li> <li>◇ ライセンスキー</li> <li>◇ 方式</li> <li>&gt; 環境設定</li> <li>◇ インストールの種類</li> <li>◇ コンボーネント</li> <li>&gt; アカウント</li> <li>→ かちージ</li> </ul> | <ul> <li>ターケット ホスト: [WIN-6Q311A3G5MH]</li> <li>Windows 管理者アカウントを指定します</li> <li>Microsoft Windows ドメイン(D):<br/>Microsoft Windows ユーザ名(U):<br/>パスワード(P):</li> </ul>                  | WIN-6Q311A3G5MH<br>Administrator             |
| メッセージ<br>セットアップ サマリ<br>インストールの進捗状況<br>インストール レポート                                                                                                    | <ul> <li>Arcserve Backup ドメイン アカウントを指定します</li> <li>④ Arcserve Backup ドメイン(A):<br/>Arcserve Backup サーバ:<br/>ユーザ名:<br/>パスワード(W):<br/>パスワードの確認(C):</li> <li>「パスワードを保存する(R)</li> </ul> | WIN-6Q311A3G5MH<br>WIN-6Q311A3G5MH<br>caroot |
| 製品情報<br><u>Readme を表示</u>                                                                                                    | ✓ Arcserve Backup Web サービスのインストール<br>Web サービス設定<br>ポート(P)                                                                                                    | 8020                                         |
|                                                                                                    |                                                                                                    | < 戻る(B) 次へ(N) > キャンセル                        |

**注**: Arcserve Backup のインストールおよびアップグレードの詳細については、「Arcserve Backup r17.0 実装ガイド」を参照してください。

アップグレードが完了したら、以下のタスクを実行します。

- Arcserve バックアップマネージャで、ジョブエンジンが起動かどうかを確認します。
- Windows サービス コンソールで、Arcserve Backup Web サービスが 実行中ステータスであることを確認します。

2. 以前のリリースから Arcserve UDP バージョン 6.0 にアップグレードします。

**注**:以前のリリースからアップグレードする方法の詳細については、 「<u>以前のリリースから Arcserve UDP 6.0 にアップグレードする方法</u> (P. 117)」を参照してください。

3. Arcserve UDP コンソールで、既存または新規のプランに対してテープ へのコピー タスクを設定します。

**注**:テープへのコピータスクの設定の詳細については、「<u>テープへの</u> <u>コピープランを作成する方法</u>(P. 604)」を参照してください。

プランは各ステップについて適切に機能するはずです。

# RHA を使用する UDP 5.0 リモート仮想スタンバイから UDP 6.0 統 合リモート仮想スタンバイと RPS レプリケーションにマイグレー トする方法

Arcserve UDP バージョン 6.0 では、Arcserve HA ノードからの仮想スタンバ イはサポートされていません。ただし、RPS レプリケーションでリモート 仮想スタンバイ (VSB) を設定できます。

#### RPS レプリケーション機能を使用してリモート仮想スタンバイを設定するには、 以下の手順に従います。

- 1. アップグレードの前に、RHA マネージャでリモート VSB 用の RHA シナ リオを停止します。
- 2. コンソールと RPS を Arcserve UDP バージョン 6.0 にアップグレードします。
- 3. アップグレード後に、ソース RPS でデータ ストアを作成します。
- RPS ジャンプスタート機能を使用して、以前のリリースで共有フォル ダにバックアップされた古いセッションを、ソース RPS に新しく作成 されたデータストアにマイグレートします。
- 5. ソース RPS で既存のバックアップ プランを変更し、バックアップ先を 共有フォルダからソース RPS 上のデータ ストアに変更します。
- 6. レプリケーション タスクを追加し、リモート RPS をデスティネーショ ンとして設定します。
- 7. 仮想スタンバイ タスクを同じプランに追加し、適切なハイパーバイザ とモニタ設定を含めます。
- 8. 変更されたプランを展開します。

注:プランの展開が失敗した場合は、エラーダイアログの手順に従って、VDDKをアップグレードし、プランを再展開します。

- 9. VSB 変換ジョブが成功したことを確認し、VM がターゲット ハイパー バイザ上で正常に開始されたことを確認します。
- 10. 古い VSB プランをリモート RPS コンソールから削除します。

# バックエンド データベースをマイグレートして Arcserve UDP 5.0 と SQL 2005 を Arcserve UDP 6.0 にアップグレードする方法

Arcserve UDP バージョン 6.0 では、SQL Server 2005 はサポートされません。 アップグレードする前に、古いデータベースをバックアップします。デー タのマイグレーションは、アップグレードの前または後のどちらでもかま いません。お客様のマイグレーション計画に適した以下の方法のいずれか を選択してください。

<u>アップグレード前に、Arcserve UDP 5.0 および SQL Server 2005 を Arcserve</u> UDP 6.0 およびサポートされている SQL Server にマイグレート (P. 129)

<u>アップグレード後に、Arcserve UDP 5.0 および SQL Server 2005 を Arcserve</u> UDP 6.0 および SQL Server Express Edition にマイグレート (P. 137)

# アップグレード前に、Arcserve UDP 5.0 および SQL Server 2005 を Arcserve UDP 6.0 およびサポートされている SQL Server にマイグレート

Arcserve UDP バージョン 6.0 にアップグレードする前に、データベースを サポートされているデータベースにマイグレートできます。

### マイグレーションに関する考慮事項

Arcserve UDP 5.0 環境でジョブが実行されていないことを確認します。必要に応じて、データストアを停止します。

アップグレード前に、以下の手順に従って、Arcserve UDP 5.0 および SQL Server 2005 を Arcserve UDP 6.0 にマイグレートします。

- Arcserve UDP エージェント サービス
   Arcserve UDP …
   実行中
   自動

   Arcserve UDP 管理サービス
   Arcserve Unifie...
   実行中
   自動

   Arcserve UDP 管理ポ
   開始(S)
   2.4.10 …
   実行中
   自動

   Arcserve UDP 管理ポ
   開始(S)
   2.4.10 …
   実行中
   自動
- 1. Arcserve コンソールの管理サービスを停止します。
  - アップグレード前に、バックエンドデータベースをバックアップします。

a. Arcserve Database および SQL Server Management Studio をバック アップします。

| 接続 🕶 🛃 📑 🝸 🛃                                                                                                    | 3                       |   |                          |
|----------------------------------------------------------------------------------------------------|-------------------------|---|--------------------------|
| 🗉 🐻 ARCW2012JAD2 (SQ                                                                                                    | L Server 11.0.5         |   |                          |
| 🖃 🚞 データペース                                                                                                    | _                       |   |                          |
| ■ □ システム データペ     □ □ □ □ □ □ □ □ □                                                                                                    |                         |   |                          |
| 王 🛄 テーダベース 人力<br>III 📔 AnnMing Servi                                                                                                    | W/23WF<br>ice DB 5aa0f6 |   |                          |
| Bdc Service I                                                                                                    | DB 142dfaef7b           |   |                          |
| 🗉 🧻 Managed Met                                                                                                    | adata Service_l         |   |                          |
| 🗉 🧻 ReportServer                                                                                                    |                         |   |                          |
| 🗉 🧾 ReportServer                                                                                                    | TempDB                  |   |                          |
| 🗉 🔰 Search_Servic                                                                                                    | ce_Application          |   |                          |
|                                                                                                    | ce_Application_         |   |                          |
|                                                                                                    | ce Application          |   |                          |
| 🗉 🤘 Secure_Store                                                                                                    | _Service_DB_2           |   |                          |
| 🗉 🧻 SharePoint_A                                                                                                    | dminContent_8           |   |                          |
| 🗄 间 SharePoint_Co                                                                                                    | onfig                   |   |                          |
| If the service is a service is a ser | 841614771e5140          |   |                          |
| ⊞ 🧧 User Profile S                                                                                                    | ervice_21033877         |   |                          |
| 🗉 🧻 User Profile S                                                                                                    | ervice Applicati        |   |                          |
| 🗉 🧻 User Profile S                                                                                                    | ervice Applicati        |   |                          |
| 🗉 🧾 WordAutomat                                                                                                    | tionServices_01         |   |                          |
| ⊞    WSS_Content     ■    WSS_Content                                                                                                    | Deskup                  |   |                          |
|                                                                                                    | _васкор                 |   |                          |
| ■ ■ arcserveUDP                                                                                                    |                         |   |                          |
|                                                                                                    | 新しいデータペース(N)            |   |                          |
| 🗉 🚞 サーバー オブジェ                                                                                                    | 新しいウエリ(Q)               |   |                          |
| ■ □ レプリケーション                                                                                                    | データペースをスクリプトイヒ(S)       | • |                          |
| ■                                                                                                    | タスク(T)                  | • | デタッチ(D)                  |
| ■ ■ 話合サービス から                                                                                                    | fue (a)                 | _ |                          |
| 📸 SQL Server I                                                                                                    |                         | ' | オノラインに9る(1)              |
|                                                                                                    | ファビット(A)                | _ | オンラインにする(1)              |
|                                                                                                    | PowerShell の起動(H)       |   | 压縮(S) ▶                  |
|                                                                                                    | レホート(P)<br>             | • | バックアップ(B)                |
|                                                                                                    | 名前の変更(M)                |   | 復元(R) ▶                  |
|                                                                                                    | 削除(D)                   |   | ≳∋−(M)                   |
|                                                                                                    |                         | _ | データペース ミラーリング モニターの起動(0) |
|                                                                                                    | プロパティ(R)                |   | トランザクション ログの配布(L)        |
|                                                                                                    |                         |   | <br>スクリプトの生成(E)          |
|                                                                                                    |                         |   | データ層アプリケーションの抽出(X)       |
|                                                                                                    |                         |   | SOL Azure へのデータペースの配置(A) |
|                                                                                                    |                         |   | データ層アプリケーションのエクスポート(N)   |
|                                                                                                    |                         |   | データ届アプリケーションとして登録(R)     |
|                                                                                                    |                         |   | データ届アプリケーションのアップグレード(い)  |
|                                                                                                    |                         |   | データ届アプリケーションの削除(E)       |
|                                                                                                    |                         |   |                          |
|                                                                                                    |                         |   | テータの1 2/k−P(I)           |
|                                                                                                    |                         |   |                          |
| <                                                                                                    | >                       |   | テーダパースのコピー(C)            |
|                                                                                                    |                         |   | データベース暗号化の管理(P)          |

b. [データベースのバックアップ] ダイアログ ボックスで、バック アップ先を設定し、 [OK] をクリックします。

| Ū                                  | データベースのバックアップ - arcserveUDP 📃 🗖 🗙                                                                                                    |
|------------------------------------|----------------------------------------------------------------------------------------------------|
| <b>ページの選択</b><br>□ <del>◎</del> 全般 | 🗟 スクリプト 👻 📑 ヘルプ                                                                                                    |
|                                    | \                                                                                                    |
|                                    | データベース(T): arcserveUDP V                                                                                                    |
|                                    | 復旧モデル(M): 完全                                                                                                    |
|                                    | バックアップの種類(K): 完全 🗸                                                                                                    |
|                                    | コピーのみのバックアップ(Y)                                                                                                    |
|                                    | バックアップ コンボーネント:                                                                                                    |
|                                    | <ul> <li>● J = ダマース(B)</li> <li>○ ファイルおよびファイル グループ(G):</li> </ul>                                                                                                    |
|                                    | バックアップ セット                                                                                                    |
|                                    | 名前(N): arcserveUDP-完全 データベース バックアップ                                                                                                    |
|                                    | i芄B月(S):                                                                                                    |
|                                    | バックアップ セットの有効期限:                                                                                                    |
| 接続                                 |                                                                                                    |
| サーバー:<br>ARCW2012JAD2              | (いっかって) (1997) (1997) |
| 接続:<br>SP IPN¥Administrator        | バックアップ先: ● ディスク(1) ○ テーブ(P)                                                                                                    |
| またのプロパティの表示                        | O¥Program Files¥Microsoft SQL Server¥MSSQL11.MSSQLSERVER¥MSS(<br>追加(D)                                                                                                    |
|                                    | <ul> <li></li></ul>                                                                                                    |
| 進行状況                               |                                                                                                    |
| 华1/庙元了                             | 内容(C)                                                                                                    |
|                                    |                                                                                                    |
|                                    | OK キャンセル                                                                                                    |

3. 古いデータベースのデータを、新しくインストールされた SQL Server にマイグレートします。

前の手順でバックアップしたデータベースを、新しくインストールされた Arcserve UDP データベース SQL Server にリストアします。 「Compatibility Matrix」を確認し、サポートされているデータベースの

バージョンを選択します。a. SQL Management Studio で、データベースを右クリックし、 [デー

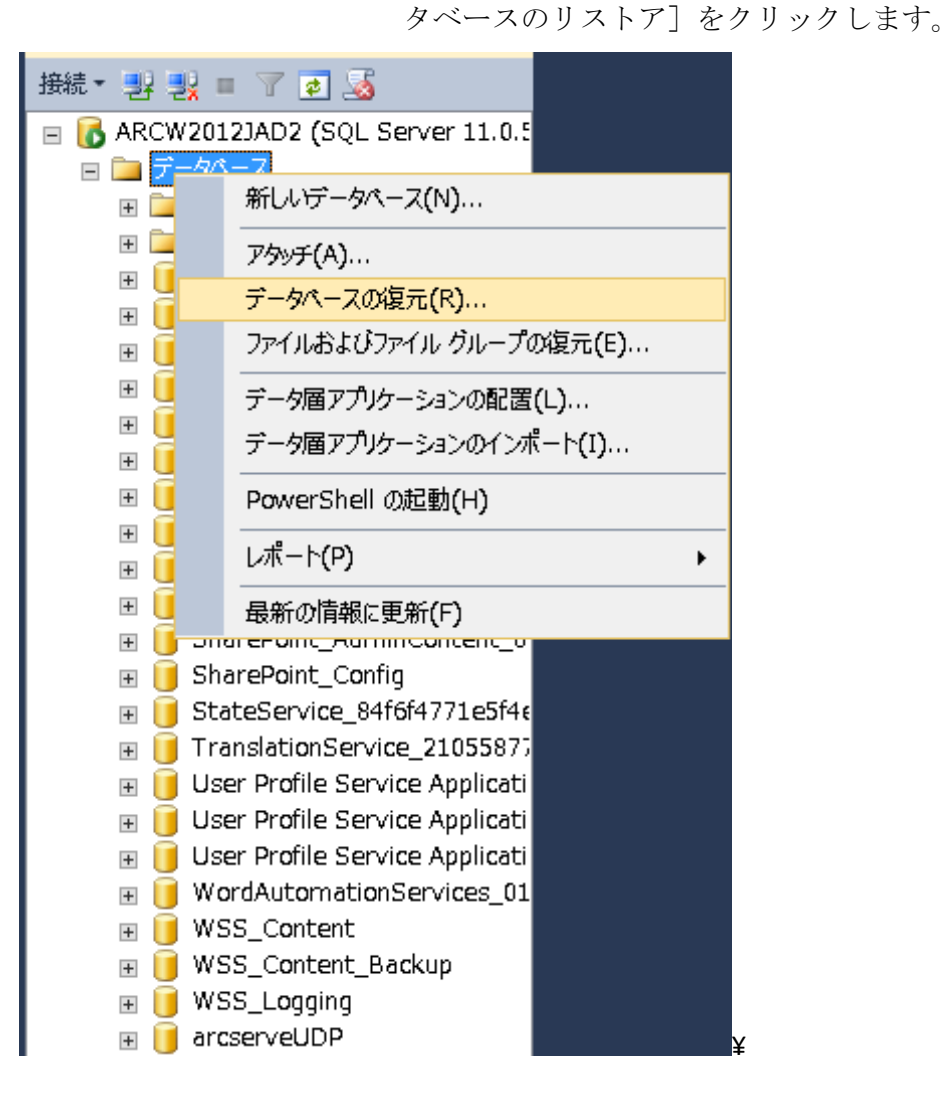

- \_ **D** X **1** データベースの復元 - arcserveUDP 🏦 ソース データペースのログ未尾のバックアップが実行されます。この設定は [オプション] ページに表示されます。 ページの選択 🔍 スクリプト 👻 📑 ヘルプ 📌 全般 🚰 ファイル ソースー 🚰 オプション ○ データペース(D):  $\mathbf{\nabla}$ ⑦ デバイス(E): C:¥Program Files¥Microsoft SQL Server¥MSSQL11.MSSQLSERV ... データペース(A): arcserveUDP ¥ 転送先 arcserveUDP ¥ データペース(B): タイムライン(T)... 最後に作成されたバックアップ (2016年2月4日 0:05:28) 復元先(R): 復元プランー 復元するバックアップセット(C): 復元 名前 コンポーネント 型 サーバー データベース 位證 ☑ arcserveUDP-完全 データペース バックアップ データペース 完全 ARCW2012JAD2 arcserveUDP 1 接続 📑 ARCW2012JAD2 [SPJPN¥Administrator] 接続のプロパティの表示 進行状況 🔗 完了 < ш > バックアップ メディアの検証(V) ΟK キャンセル ヘルプ
- b. ソース デバイスが、以前のバックアップ先と同じであることを確認し、バックアップされたデータベースファイルを追加します。

- c. [OK] をクリックします。
- 4. Windows サービス コンソールで Arcserve UDP 管理サービスを開始します。
- 5. Arcserve UDP バージョン 5.0 コンソールで、リストアされたデータベー スに接続します。
  - a. Arcserve UDP バージョン 5.0 コンソールにログインします。

- b. [環境設定] タブで、[データベース環境設定] をクリックしま す。
- c. SQL Server マシン名、インスタンス、ポート、認証など、新しいデー タベース情報を提供します。
- d. [**テスト**] ボタンをクリックします。

# **CICSETVE**<sup>®</sup> unified data protection

ダッシュボード リソース ジョブ レポート ログ 設定 | ハイアベイラビリティ

|                                         | × 201 Semina                |                   |               |        |                     |
|-----------------------------------------|-----------------------------|-------------------|---------------|--------|---------------------|
| データベース環境設定                              | - Sul Server-               |                   |               |        |                     |
| Arcserve Backup データ同期スケジュール<br>SRM 環境設定 | SQL Server マ                | シン名               | arcw2012jvp1  |        |                     |
| ノードディスカバリ設定                             | SQL Server 귀                | ンスタンス             | ARCSERVE_APP  |        |                     |
| 電子メールとアラートの環境設定<br>更新環境設定               | SQL Server ポ                | ¦−⊦               |               |        | (1025~65535) 🗹 自動検出 |
| 管理者アカウント                                | - 認証                        |                   |               |        |                     |
| インストール 設定                               | ● Windows ii<br>○ SQL Serve | 烈証モード<br>er および W | (indows 認証モード |        |                     |
| <u>共有/77</u><br>ユーザ管理                   | ユーザ名                        |                   |               |        |                     |
|                                         | パスワード                       |                   |               |        |                     |
|                                         | ተአቲ                         |                   |               |        |                     |
|                                         | データベース接                     | 続ブールー             |               |        |                     |
|                                         | 最大接続数                       | 40                |               | (1~99) |                     |
|                                         | 最小接続数                       | 3                 |               | (1~99) |                     |
|                                         |                             |                   |               |        |                     |
|                                         |                             |                   |               |        |                     |

- e. テスト接続が正常に確立されたら、 [保存] をクリックします。
- f. サポートされている SQL Server でリストアされたデータベースに 接続したら、バージョン 5.0 コンソール内のすべてのプランが適切 に動作することを確認します。
- 6. 以前のリリースから Arcserve UDP バージョン 6.0 にアップグレードします。

```
注:詳細については、「<u>以前のリリースから Arcserve UDP 6.0 にアップ</u>
<u>グレードする方法</u> (P. 117)」を参照してください。
```

# アップグレード後に、Arcserve UDP 5.0 および SQL Server 2005 を Arcserve UDP 6.0 および SQL Server Express Edition にマイグレート

Arcserve UDP バージョン 6.0 にアップグレードした後、データベースをサ ポートされているデータベースにマイグレートできます。

#### マイグレーションに関する考慮事項

Arcserve UDP 5.0 環境でジョブが実行されていないことを確認します。必要に応じて、データストアを停止します。

アップグレード後に、以下の手順に従って、Arcserve UDP 5.0 および SQL Server 2005 を Arcserve UDP 6.0 にマイグレートします。

1. Arcserve コンソールの管理サービスを停止します。

| 🔍 Arcserve UDP エージェント サービス          |       | Arcserve UDP    | 実行中 | 自動 |  |
|-------------------------------------|-------|-----------------|-----|----|--|
| 🤹 Arcserve UDP 管理サ <mark>ードス</mark> | 1     | Arcserve Unifie | 実行中 | 自動 |  |
| 🔍 Arcserve UDP 管理术                  | 開始(S) | 2.4.10          | 実行中 | 自動 |  |
| 🔍 Arcserve UDP 更新サ                  | 停止(0) | e Unifie        | 実行中 | 自動 |  |

アップグレード前に、バックエンドデータベースをバックアップします。

a. Arcserve Database および SQL Server Management Studio をバック アップします。

| 接続 🕶 🛃 📑 🝸 🛃                                                                                                    | 3                       |   |                          |
|----------------------------------------------------------------------------------------------------|-------------------------|---|--------------------------|
| 🗉 🐻 ARCW2012JAD2 (SQ                                                                                                    | L Server 11.0.5         |   |                          |
| 🖃 🚞 データペース                                                                                                    | _                       |   |                          |
| ■ □ システム データペ     □ □ □ □ □ □ □ □ □                                                                                                    |                         |   |                          |
| 王 🛄 テーダベース 人力<br>III 📔 AnnMing Servi                                                                                                    | W/23WF<br>ice DB 5aa0f6 |   |                          |
| Bdc Service I                                                                                                    | DB 142dfaef7b           |   |                          |
| 🗉 🧻 Managed Met                                                                                                    | adata Service_l         |   |                          |
| 🗉 🧻 ReportServer                                                                                                    |                         |   |                          |
| 🗉 🧾 ReportServer                                                                                                    | TempDB                  |   |                          |
| 🗉 🔰 Search_Servic                                                                                                    | ce_Application          |   |                          |
|                                                                                                    | ce_Application_         |   |                          |
|                                                                                                    | ce Application          |   |                          |
| 🗉 🤘 Secure_Store                                                                                                    | _Service_DB_2           |   |                          |
| 🗉 🧻 SharePoint_A                                                                                                    | dminContent_8           |   |                          |
| 🗄 间 SharePoint_Co                                                                                                    | onfig                   |   |                          |
| Image: Image: | 841614771e5140          |   |                          |
| 🖃 🥣 Hansauonse<br>🗊 📔 User Profile Si                                                                                                    | ervice_21033877         |   |                          |
| 🗉 🧻 User Profile S                                                                                                    | ervice Applicati        |   |                          |
| 🗉 🧻 User Profile S                                                                                                    | ervice Applicati        |   |                          |
| 🗉 🧾 WordAutomat                                                                                                    | tionServices_01         |   |                          |
| ⊞    WSS_Content     ■    WSS_Content                                                                                                    | Destaur                 |   |                          |
|                                                                                                    | _васкор                 |   |                          |
| ■ ■ arcserveUDP                                                                                                    |                         |   |                          |
|                                                                                                    | 新しいデータペース(N)            |   |                          |
| 🗉 🚞 サーバー オブジェ                                                                                                    | 新しいウエリ(Q)               |   |                          |
| ■ □ レプリケーション                                                                                                    | データペースをスクリプトイヒ(S)       | • |                          |
| ■                                                                                                    | タスク(T)                  | • | デタッチ(D)                  |
| ■ ■ 話合サービス から                                                                                                    | fue (a)                 | _ |                          |
| 📸 SQL Server I                                                                                                    |                         | ' | オノラインに9る(1)              |
|                                                                                                    | ファビット(A)                | _ | オンラインにする(1)              |
|                                                                                                    | PowerShell の起動(H)       |   | 压縮(S) ▶                  |
|                                                                                                    | レホート(P)<br>             | • | バックアップ(B)                |
|                                                                                                    | 名前の変更(M)                |   | 復元(R) ▶                  |
|                                                                                                    | 削除(D)                   |   | ≳∋−(M)                   |
|                                                                                                    |                         | _ | データペース ミラーリング モニターの起動(0) |
|                                                                                                    | プロパティ(R)                |   | トランザクション ログの配布(L)        |
|                                                                                                    |                         |   | <br>スクリプトの生成(E)          |
|                                                                                                    |                         |   | データ層アプリケーションの抽出(X)       |
|                                                                                                    |                         |   | SOL Azure へのデータペースの配置(A) |
|                                                                                                    |                         |   | データ層アプリケーションのエクスポート(N)   |
|                                                                                                    |                         |   | データ届アプリケーションとして登録(R)     |
|                                                                                                    |                         |   | データ届アプリケーションのアップグレード(い)  |
|                                                                                                    |                         |   | データ届アプリケーションの削除(E)       |
|                                                                                                    |                         |   |                          |
|                                                                                                    |                         |   | テータの1 2/k−P(I)           |
|                                                                                                    |                         |   |                          |
| <                                                                                                    | >                       |   | テーダパースのコピー(C)            |
|                                                                                                    |                         |   | データベース暗号化の管理(P)          |

| 0                                                                  | データベースのバックアップ - arcserveUDP                                                                                                    |
|--------------------------------------------------------------------|----------------------------------------------------------------------------------------------------|
| <b>ページの選択</b><br>(全般)<br>(全般)<br>(全部) オブション                        | ≤ スクリプト マ 📑 ヘルプ                                                                                                    |
|                                                                    | ソース         データベース(T):       arcserveUDP         復旧モデル(M):       完全         パックアップの種類(K):       完全         コピーのみのバックアップ(Y)         バックアップ コンボーネント:         ● データベース(B)         〇 ファイルおよびファイル グループ(G):         パックアップ セット         名前(N):         arcserveUDP-完全 データベース バックアップ         説明(S):         パックアップ セット(D有効期暇: |
| 接続<br>サーバー:                                                        | <ul> <li>● 期間指定(E):</li> <li>● 日時指定(O):</li> <li>2016/02/04</li> </ul>                                                                                                    |
| ARGW2012JAD2<br>接続:<br>SPJPN¥Administrator<br>登接続のプロパティの表示<br>進行状況 | バックアップ先<br>バックアップ先:                                                                                                    |
| 準頒元「                                                               | 内容(C)<br>OK キャンセル                                                                                                    |

b. [データベースのバックアップ] ダイアログ ボックスで、バック アップ先を設定し、 [OK] をクリックします。

3. Arcserve UDP バージョン 5.0 をアンインストールします。

注:Arcserve UDP バックエンドデータベースの以前のバージョンが SQL 2005 であることが検出された場合、インストール ウィザードを使 用したアップグレードはブロックされます。データベースをバック アップした後、以前のバージョンをアンインストールし、Arcserve UDP バージョン 6.0 を新しくインストールします。

4. Arcserve UDP バージョン 6.0 とデフォルトの SQL Server 2014 SP1 Express Edition をインストールします。

- 5. インストールが完了したら、Windows サービス コンソールで、Arcserve UDP 管理サービスを停止します。
- 6. データベース管理ツール SQL Server Management Studio をインストー ルします。
- 7. 新しくインストールされたデフォルトの Arcserve UDP データベース (arcserveUDP)の名前を選択するか削除します。

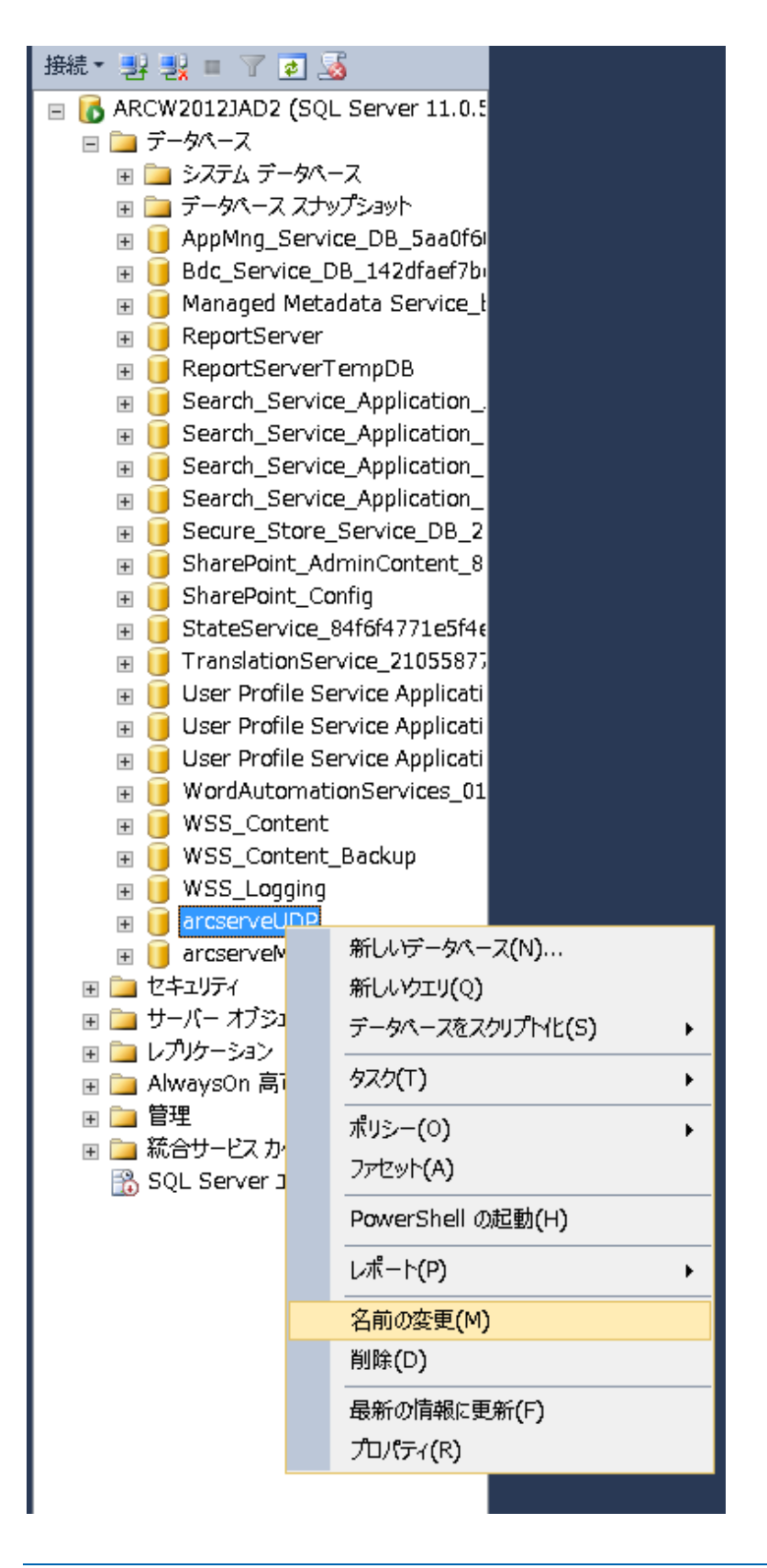

8. バックアップされた古いデータベースのデータを、新しくインストー ルされたデフォルトの Arcserve UDP データベースにマイグレートしま す。

手順2でバックアップしたバックエンドデータベースを、新しくイン ストールされた Arcserve UDP データベースにリストアします。

a. データベースを右クリックし、[データベースのリストア]を選 択します。
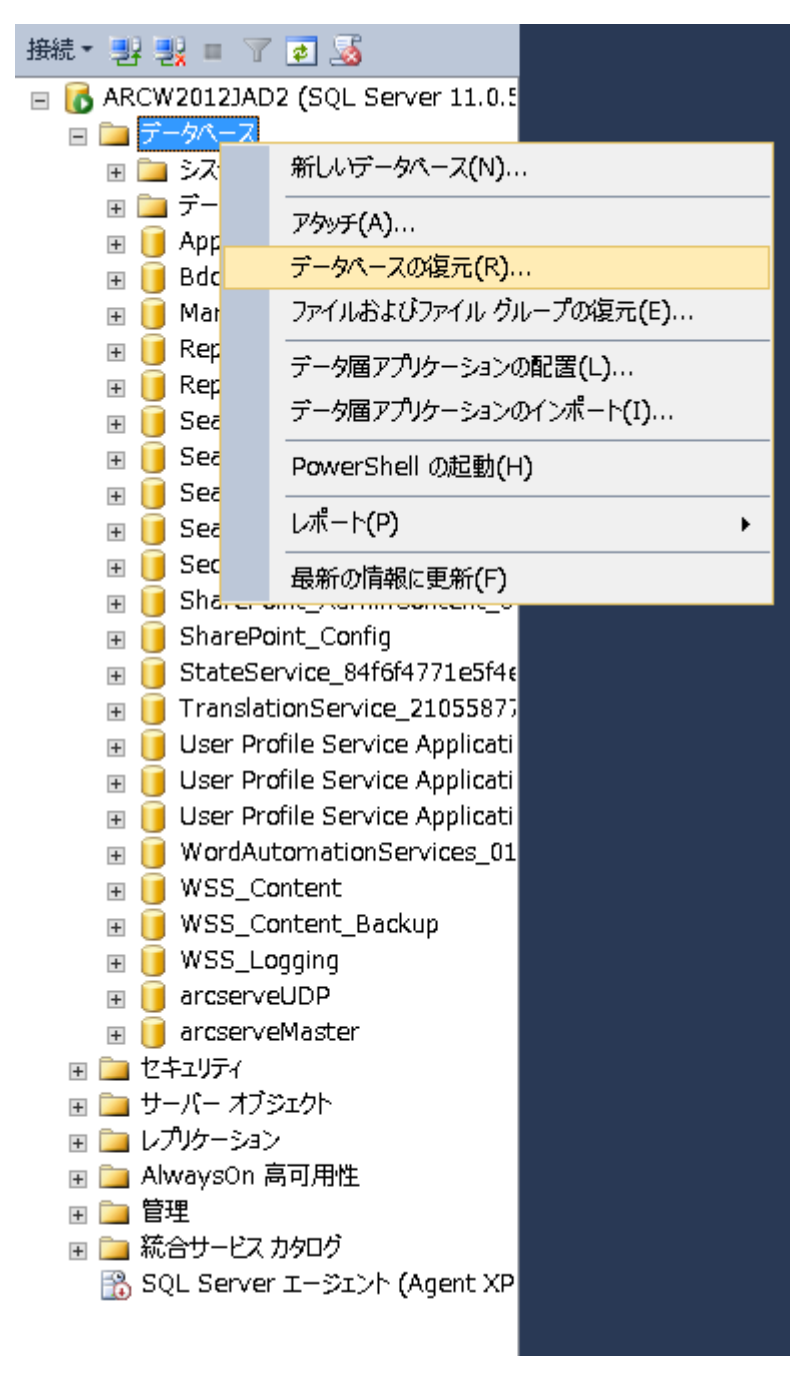

b. [データベースのリストア] ダイアログボックスで、ソース-デ バイスが、以前のバックアップ先と同じであることを確認し、バッ クアップされたデータベースファイルを追加します。

| <b>5</b>                                                                                            | データベース                                                    | Kの復元 - arcserveUDP                                                                                                    |
|----------------------------------------------------------------------------------------------------|-----------------------------------------------------------|----------------------------------------------------------------------------------------------------|
| 🔔 ソース データペースのログ末尾のバック                                                                               | アップが実行されます。この設定は [オプ:                                     | ション] ページに表示されます。                                                                                                    |
| <ul> <li>▲ アーメリーザイ X003/A 和0/(9)</li> <li>ペーラの選択</li> <li>              金飛             金飛</li></ul> | S スクリプト → 「 小 ル プ<br>ソース                                  | C:¥Program Files¥Microsoft SQL Server¥MSSQL11.MSSQLSERV … arcserveUDP   arcserveUDP  基後に作成されたパックアップ (2016年2月4日 0:05:28)  タイムライン(T)… |
| 接続<br>學 ARCW2012JAD2<br>[SPJPN¥Administrator]                                                       | 復元プラン<br>復元するパックアップセット(C):<br>復元 名前<br>☑ arcserveUDP-完全 デ | コンボーネント 型 サーバー データベース 位置<br>データベース パックアップ データベース 完全 ARCW2012JAD2 arcserveUDP 1                                                      |
| <u>接続のプロパティの表示</u><br>進行状況<br>デ了                                                                    | < III                                                     | ><br>ノミックアップ メディアの検証(V)                                                                                                    |
|                                                                                                    |                                                           | ок キャンセル ヘルプ                                                                                                    |

- **c. [OK]** をクリックします。
- 9. コンソールでデータベース接続を設定します。
  - a. コマンドプロンプトウィンドウを開き、Arcserve UDP インストールパスに移動します。

 $C: \ensuremath{\texttt{¥Program Files}} \\ Arcserve \ensuremath{\texttt{¥Unified Data Protection}} \\ \ensuremath{\texttt{¥Management}} \\ \ensuremath{\texttt{BIN}} \\ \ensuremath{\texttt{Arcserve}} \\ \ensuremath{\texttt{YDM}} \\ \ensuremath{\texttt{Arcserve}} \\ \ensuremath{\texttt{Arcserve}} \\ \ensuremath{\texttt{Arcse$ 

b. 以下のコマンドライン構文を使用して、プロセスを開始します。

DBConfig.exe -c "C:\Program File\Arcserve\Unified Data Protection\Management\Tomcat\JRE\bin" localhost\arcserve\_app

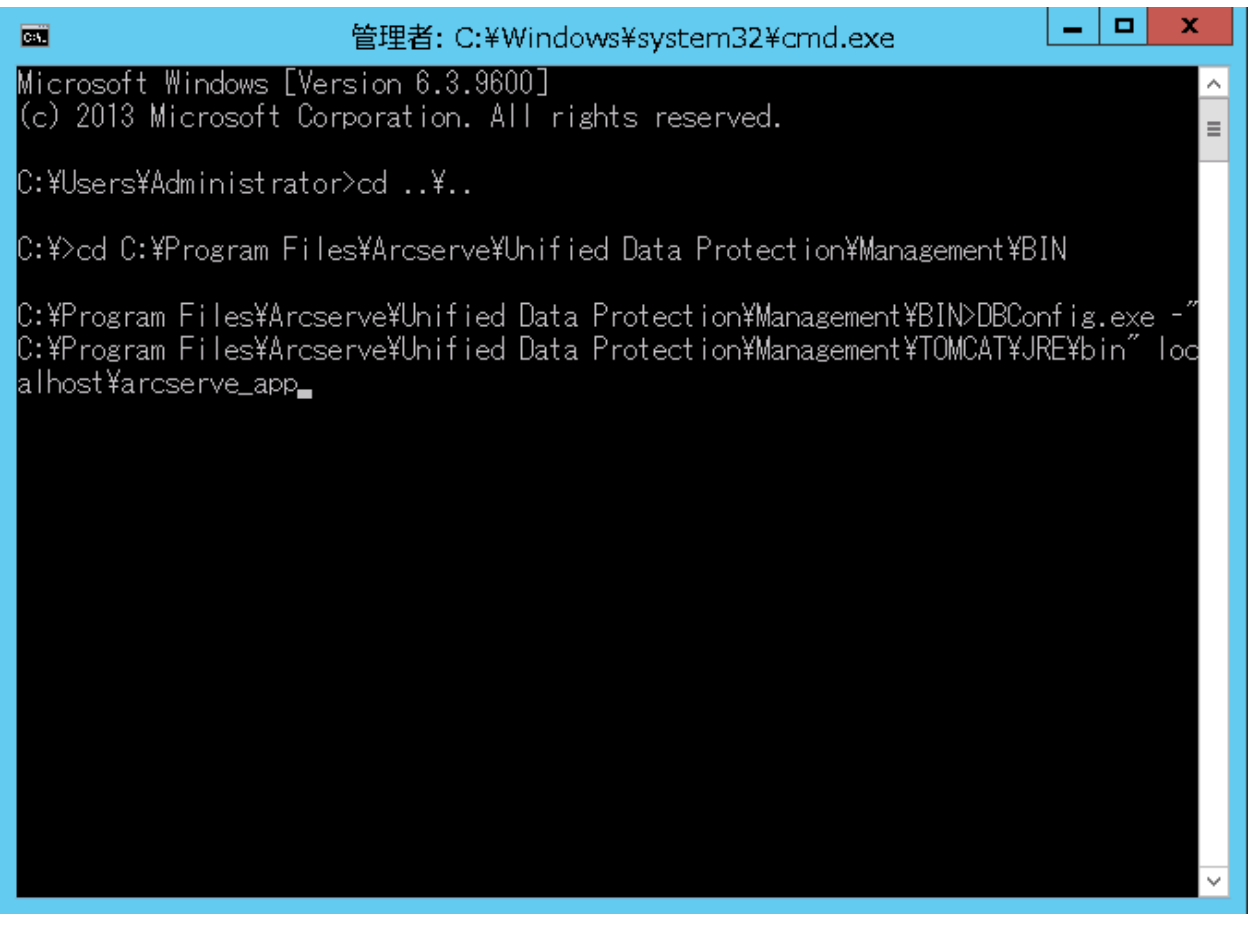

注:arcserve\_app はデフォルトの Arcserve UDP バージョン 6.0 デー タベース インスタンス名です。

c. 同じパスで、以下のコマンドライン構文を使用して、プロセスを 開始します。

migrate\_udpv5\_to\_udpv6.bat

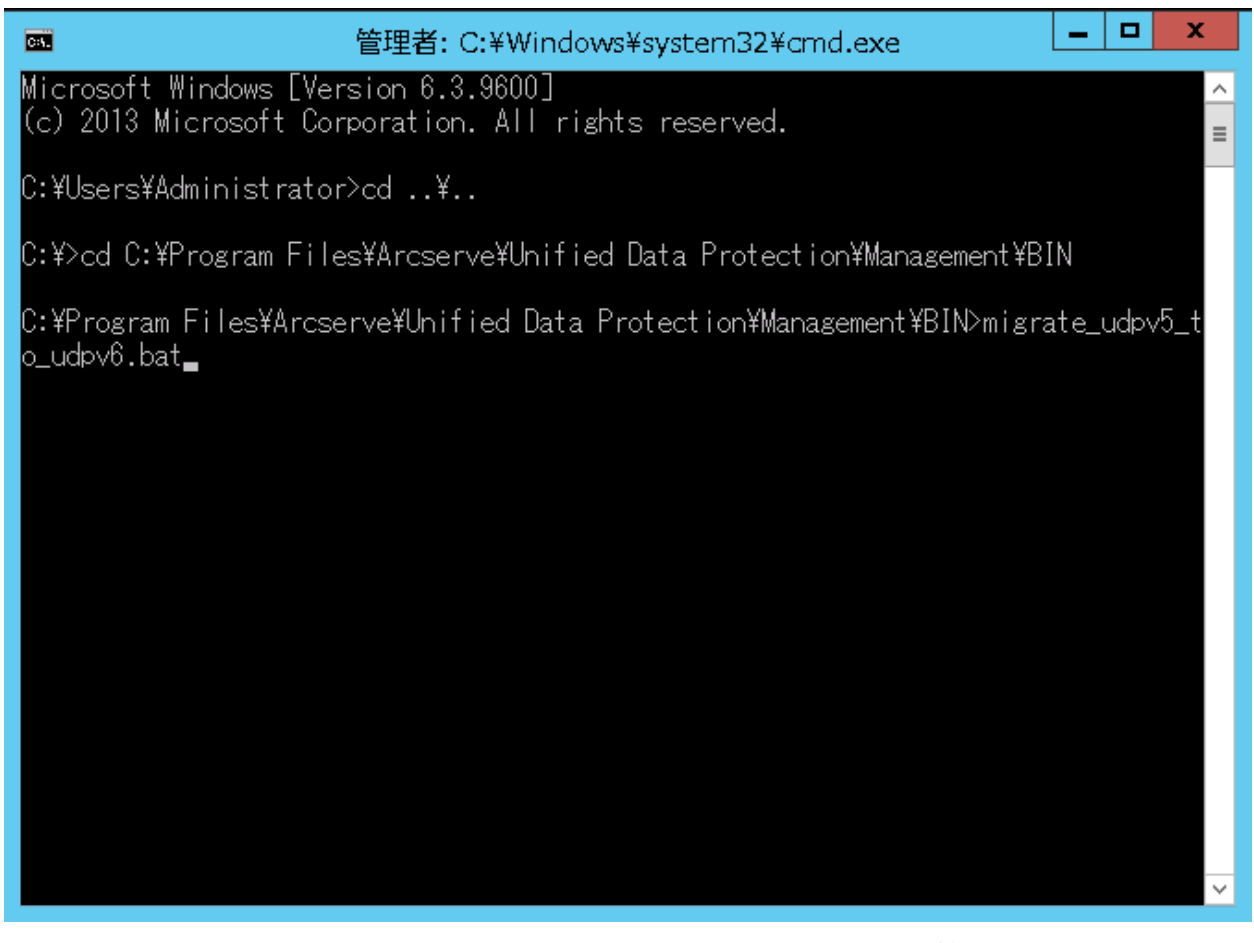

- **10.** Windows サービス コンソールで Arcserve UDP 管理サービスを開始します。
- 11. Arcserve UDP コンソールにログインし、RPS を更新します。

コンソールにログインし、復旧ポイントサーバビューに移動した場合、 すべてのデータストアのステータスにエラーが表示されます。

- マシンにコンソールのみがインストールされ、RPS がリモートマシンにインストールされている場合は、以下の手順に従って、RPSノードを更新し、データストアのステータスを修正します。
  - a. コンソールの [リソース] タブをクリックします。
  - **b.** 左ペインから、 [デスティネーション] に移動し、 [復旧ポイ ントサーバ] をクリックします。
  - c. [復旧ポイントサーバ] ビューで、RPS の1つを右クリックし、 [更新] をクリックします。

[ノードの更新] ダイアログボックスが開きます。

- d. [OK] をクリックして更新を開始します。
- e. 他のリモート RPS に対して上記の手順を繰り返し、データスト アのステータスを修正します。
- コンソールと復旧ポイントサーバが同じマシンにインストールされている場合は、ローカルデータストアを1つずつインポートして、データストアのステータスを修正します。データストアのインポートの詳細については、「データストアのインポート(P. 324)」を参照してください。
- 12. ローカルノードを更新します。

コンソールおよびエージェントが同じマシンにインストールされてい る場合、ローカルノードのステータスにエラーが表示されます。この ステータスを修正するには、以下の手順に従います。

- a. コンソールにログインし、[リソース] タブをクリックします。
- b. [ノード] に移動し、 [すべてのノード] をクリックします。 ローカル ノードのステータスにエラーが表示されます。
- c. ローカルノードを右クリックし、[更新]を選択します。
   [ノードの更新] ダイアログボックスが開きます。
- d. [OK] をクリックして更新を開始します。
   ノードを更新した後、ローカルノードのステータスは正しく表示 されます。
- 13. プランを展開して、RPS およびノード情報を更新します。
  - a. コンソールにログインし、 [リソース] タブをクリックします。
  - **b.** [プラン] に移動し、 [すべてのプラン] をクリックします。
  - c. すべてのプランを選択して右クリックし、 [今すぐ展開] を選択 します。

[今すぐ展開] ダイアログボックスが開きます。

d. **[OK**] をクリックして展開を開始します。

# 登録済みコンソールと同じバージョンにゲートウェイをアップグ レードする方法

Arcserve UDP バージョン 6.0 ゲートウェイは、登録済みのコンソールと同 じバージョンである必要があります。Arcserve UDP コンソールがアップグ レードされた後、サービスの開始時に関連するゲートウェイのバージョン が確認されます。ゲートウェイ バージョンがコンソールのバージョンに 一致しない場合、Arcserve UDP はゲートウェイ サーバに対して自動更新を 自動的にトリガします。

ゲートウェイに対して自動更新が実行できない場合は、後でゲートウェイ を手動でアップグレードできます。

#### ゲートウェイを手動でアップグレードするには、以下の手順に従います。

- 1. Arcserve UDP コンソールにログインします。
- [リソース] タブをクリックし、[インフラストラクチャ] に移動して、[サイト] をクリックします。
- 3. アップグレードするサイトを選択します。
- [アクション] ドロップダウン リストをクリックし、[ゲートウェイのアップグレード] をクリックします。

確認のダイアログボックスが表示されます。

5. **[はい]** をクリックします。

Arcserve UDP ゲートウェイの最新バージョンでゲートウェイがアップ グレードされます。

# 第5章: Arcserve UDPの調査および設定

このセクションには、以下のトピックが含まれています。

<u>Arcserve UDP ユーザインターフェース</u> (P. 151) <u>Arcserve UDP の設定方法</u> (P. 170) <u>Arcserve r16.5 の復旧ポイントを Arcserve UDP にマイグレートする方法</u> (P. 192) <u>Arcserve UDP の登録</u> (P. 194) 環境設定ウィザードのセットアップ (P. 195)

# Arcserve UDP ユーザインターフェース

Arcserve UDP を使用する前に、ユーザインターフェースを理解しておく必要があります。Arcserve UDP インターフェースを使用して、以下のタスクを実行できます。

- ジョブの管理とモニタ
- ソースノードの追加と管理
- デスティネーション復旧ポイントサーバの追加と管理
- バックアップスケジュールを作成するプランの管理
- データ保護統計の取得
- エラーおよび警告のログの表示
- Arcserve High Availability の管理とモニタ
- データ保護設定の設定
- バックアップデータのリストア

# Arcserve UDP のナビゲート

Arcserve UDP のインストール後、インストール中に指定したユーザ名およびパスワードを使用して、コンソールにログインできます。Arcserve UDP コンソールでは、Arcserve UDP 機能をすべて管理できます。以下の基本的な UI 要素は、Arcserve UDP ユーザインターフェースの全体にわたって使用できます。

| ダッシュボード リソース ジョ               | ブ レポート   | ログ 設定         | እイアベイラヒ  | ビリティ    | ・タブ        |
|-------------------------------|----------|---------------|----------|---------|------------|
| ۵۵<br>۱۰ ایسان                | ノード: すべて | てのノード         |          |         |            |
| <b>オノート</b><br>すべてのノード        | アクション・   | ノードの追加        |          | JrJlA × | (フィルタ適用なし) |
| プランのないノード                     | 27       | ~奴 ノード名       |          |         | -          |
| ⊳ Hyper-V グループ                |          | 🕒 arc-ka-i1   |          |         |            |
| ▷ プラン グループ                    |          |               |          |         |            |
| ▷ VM バックアップ プロキシ グループ         |          | arcw2012jvp   | <u>1</u> |         |            |
| ▲ デスティネーション                   |          | arciai2012ivo | 3        |         |            |
| 復日ボイント サーバ                    |          |               | <u> </u> |         |            |
| Arcserve Backup リーハ<br>共有フォルダ |          |               |          |         |            |
| ハーロンタルシン カラウド アナウント           |          |               |          |         |            |
| ▲ <b>プラン</b>                  |          |               |          |         |            |
| すべてのプラン                       |          |               | - 中央のペイン |         |            |
| ▲ インフラストラクチャ                  |          |               |          |         |            |
| ストレージ アレイ                     |          |               |          |         |            |
| インスタント VM                     |          |               |          |         |            |
| ታイト                           |          |               |          |         |            |
|                               |          |               |          |         |            |
|                               |          |               |          |         |            |
|                               |          |               |          |         |            |
|                               |          |               |          |         |            |
|                               |          |               |          |         |            |
|                               |          |               |          |         |            |
|                               |          |               |          |         |            |
|                               | ست م     |               |          |         |            |
|                               | 左ベ       | イン            |          |         |            |
|                               |          |               |          |         |            |
|                               |          |               |          |         |            |
|                               |          |               |          |         |            |
|                               |          |               |          |         |            |
|                               |          |               |          |         |            |
|                               |          |               |          |         |            |
|                               |          |               |          |         |            |
|                               |          |               |          |         |            |
|                               |          |               |          |         |            |
|                               |          |               |          |         |            |
|                               |          |               |          |         |            |

#### タブ

Arcserve UDP のさまざまな機能に移動できます。

#### ペイン

各タブに移動すると、表示された画面は以下のペインに分割されます。 各ペインは関連するアクションの実行に使用されます。

#### 左ペイン

ここからさまざまな機能および操作に移動できます。各クリック の結果は中央のペインに表示されます。

#### 中央のペイン

追加や削除、変更など、アクションのほとんどはこのペインで実行します。また、このペインにはジョブ、プラン、レポートなど 各アクティビティの結果やステータスも表示されます。アクションの大半はこのペインで実行されます。このページに表示された 情報は、ほとんど左ペインで選択したオプションの結果です。

#### 右ペイン

中央のペインで選択した項目のサマリが表示されます。たとえば、 [Jobs] タブで、中央のペインからジョブを選択すると、ジョブモ ニタ(実行中のジョブがある場合)などのジョブの概要と、ソー スノード名、タスク、デスティネーション復旧ポイントサーバ、 デスティネーションデータストアなどのジョブの詳細が右ペイ ンに表示されます。

# タブ

Arcserve UDP ソリューションには、データ保護機能を実行するために以下のタブが用意されています。

- ダッシュボード
- リソース
- jobs

- レポート
- ログ
- 環境設定
- ハイアベイラビリティ

### ダッシュボード

[**ダッシュボード**] タブでは、過去7日間の最新のバックアップステータ スおよびデータストレージをグラフィカルに表示できます。 [ダッシュ ボード] を使用すると、以下のアクションを実行できます。

- 4つのグラフの位置をカスタマイズします。4つのオプションのいずれ かの名前にマウスを合わせ、画面上に他の場所に1つのグラフをド ラッグすることができます。
- 画面を更新または最大化する場合は、すべての画面に対して使用可能な2つのオプションのいずれかをクリックします。4つの画面のいずれかの更新アイコンをクリックして、最新のデータサイズを取得します。画面の最大化アイコンをクリックして、その画面のみをダッシュボードに表示します。
- [Last Backup Status]のグラフで選択するフィルタに応じて、ノード またはプランの最新のバックアップステータスを表示します。

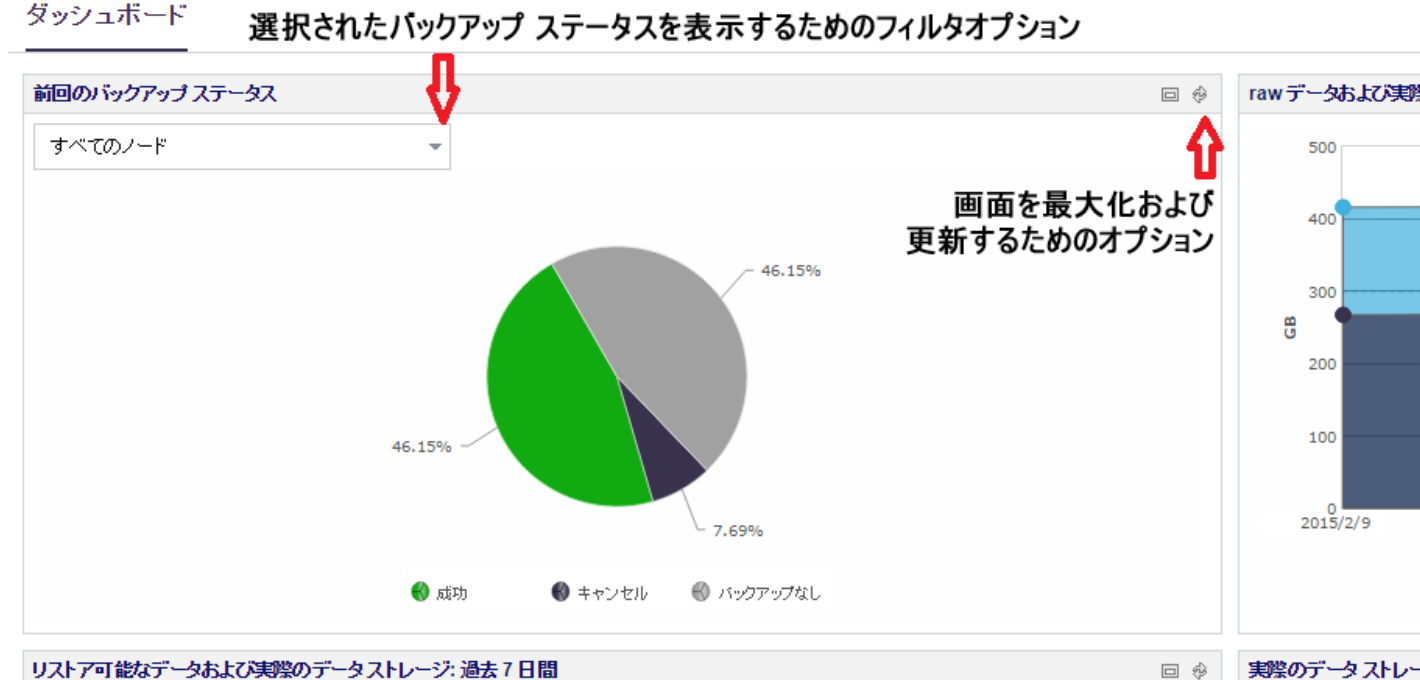

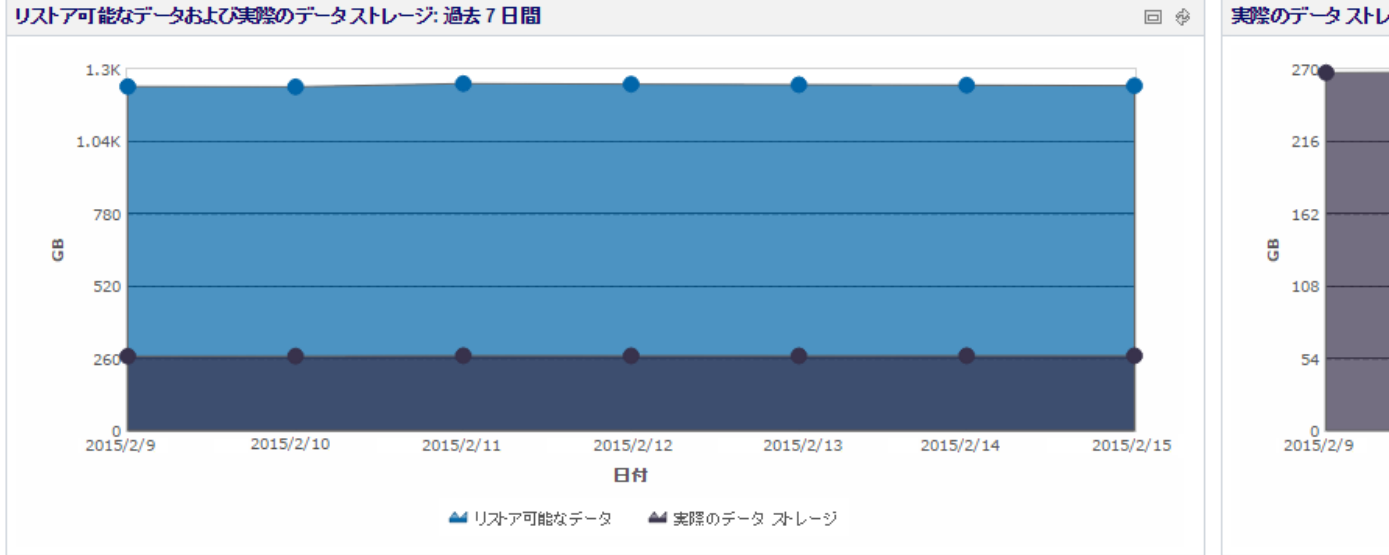

Copyright © 2015 Arcserve (USA), LLC and its affiliates and subsidiaries. All rights reserved.

[ダッシュボード] タブで、以下のオプションのグラフを表示できます。

Last Backup Status

[Last Backup Status]は最新のバックアップステータスを指し、ステー タスを表示するための複数のフィルタを使用できます。フィルタ オプ ションからの選択に基づいて、前回のバックアップステータスを表示 できます。たとえば、「すべてのノード」を選択して、すべてのノー ドの前回のバックアップステータスを表示したり、任意のプランを選 択して、このプランによって保護されているノードの前回のバック アップステータスを表示したりします。「すべてのノード」を選択す ると、[成功]、[失敗]、[No Backups]、[キャンセル]、[Missed] としてステータスを表示できます。

- [成功]は、ノードが正常にバックアップされていることを示し ます。
- [失敗]は、前回のバックアップが成功しなかったことを示しま す。
- [No Backups]は、ノードに関連付けられているプランがないこと を示します。
- [キャンセル]は、前回のバックアップが停止されたことを示し ます。
- [Missed]は、前回のバックアップがスケジュールどおりに実行 されなかったこと示します。

円グラフから各スライス(ステータス)をクリックすると、[**リソー** ス]ページが開き、関連するノードが表示されます。たとえば、円グ ラフから [No Backups] をクリックした場合は、[**リソース**]ページ が開きます。[**リソース**]ページには、プランがないノードが表示さ れます。また、**リソース**ページでは、 [No Backups] フィルタが事前 に選択されています。

Raw Data and Actual Data Storage

このグラフは、raw データと実際のデータストレージを指します。 **[Raw Data]**または**[Actual Data Storage]**をクリックして、2つのオ プションのいずれかに関する情報の非表示/表示を切り替えることが できます。ポイントにカーソルを合わせることにより、ツールヒント を使用して詳細データサイズ情報を表示することができます。

Raw data

Arcserve UDP がソースから取得する元のデータを指します。

Actual Data

Arcserve UDP により圧縮またはデデュプリケートされた後にディ スクに保存されているデータ サイズを指します。

**注**:実際のデータには、「パージ」(ディスク再利用がまだ発生していない)としてマークされたノードは含まれません。

#### Restorable Data and Actual Data Storage

このグラフは、リストアできるデータと実際のデータストレージを指 します。 [Restorable Data] または [Actual Data Storage] をクリック して、2 つのオプションのいずれかに関する情報の非表示/表示を切り 替えることができます。ポイントにカーソルを合わせることにより、 ツールヒントを使用して詳細データサイズ情報を表示することがで きます。

#### **Restorable Data**

リストアすることができる実際のデータを指します。

#### Actual Data Storage

このグラフには、実際のデータストレージに関する情報が表示されま す。[Actual Data Storage]をクリックして、実際のデータストレージ に関する情報の非表示/表示を切り替えることができます。ポイントに カーソルを合わせることにより、ツールヒントを使用して詳細データ サイズ情報を表示することができます。 リソース

[リソース] タブでは、Arcserve UDP リソースを管理できます:ノード、 デスティネーション、仮想スタンバイ、プラン。保護するノードやバック アップ用の復旧ポイントサーバなどのリソースを Arcserve UDP に追加す るには、このタブを使用します。また、このタブを使って、バックアップ や仮想スタンバイ、レプリケーションに使用するプランやタスクを作成で きます。

**注**:コンソールの**[リソース]** タブのみがサイトに対応しています。 コンソールの他のタブには、すべてのサイトの統合されたデータが表示されます。サイトの詳細については、「<u>サイ</u>トを追加して管理する方法 (P. 269)」を参照してください。

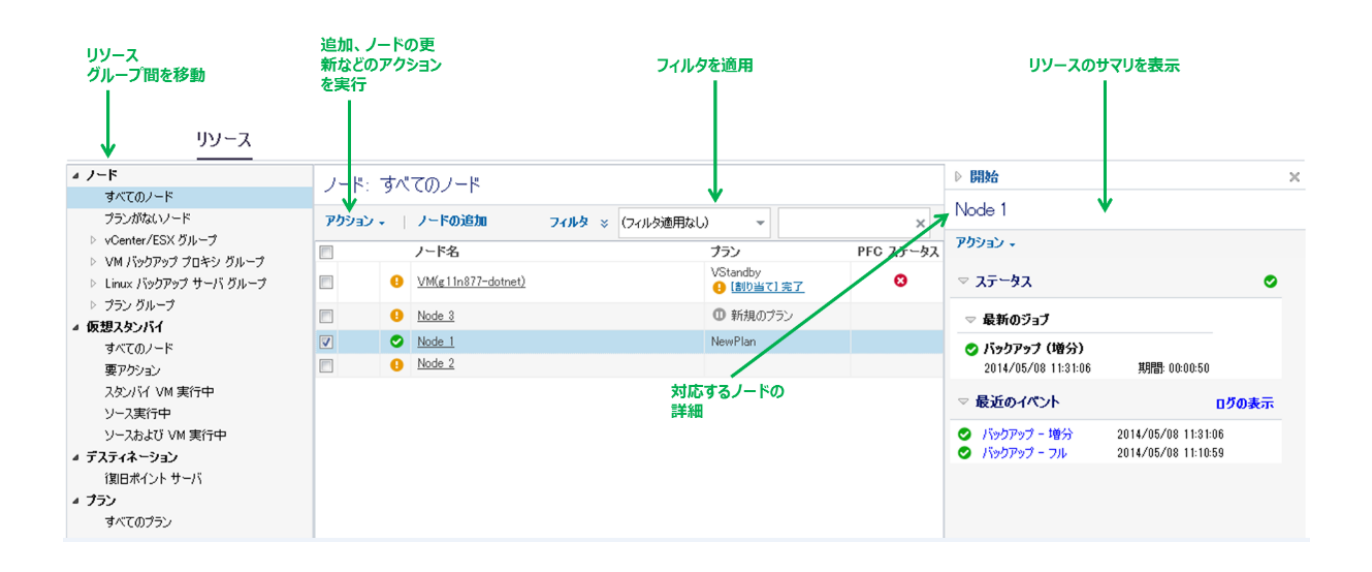

#### ノード管理

ノード管理ビューでは、すべてのノードを管理したり、フィルタを適用し てノード検索を絞り込んだりできます。中心ペインの特定のノードを選択 すると、そのノードに関するステータスおよび最近のイベントが右ペイン に表示されます。中央のペインからさまざまなフィルタを適用できます。 左ペインでノードグループを作成し、特定のノードをグループ化できま す。

中心ペインからノードを選択すると、ノードのステータスと最近のイベン トが右ペインに表示されます。

中心ペインで[アクション]ドロップダウンメニューをクリックするこ とにより、ノードに関する操作を実行できます。中心ペインの[アクショ ン]によって実行できる操作は、すべてのソースノードに適用されます。 右ペインの[アクション]によって実行できる操作は、中心ペインで選択 したノードにのみ適用されます。

| ダッシュボード リソース ジ                                                                                                    | ョブ レ         | ポート                    | ログ 環境設定                                                    | ハイア                                                                         | ベイラビ                               | リティ                                               |                                  |                   |                |                                      |             |       |
|----------------------------------------------------------------------------------------------------|--------------|------------------------|------------------------------------------------------------|-----------------------------------------------------------------------------|------------------------------------|---------------------------------------------------|----------------------------------|-------------------|----------------|--------------------------------------|-------------|-------|
| ナビザーション                                                                                                    | ĸ_ノ−ド        | : すべて                  | のノード                                                       |                                                                             |                                    |                                                   |                                  |                   |                |                                      | >>          |       |
| ⊿ ノード                                                                                                    | アクシ          | a) • (a                | ノードの追加                                                     |                                                                             |                                    | フィルタ ×                                            | (フィルタ適用な                         | U) 👻              |                | ×                                    | ☆ 高速バース環境設定 |       |
| すべてのノード<br>プランのないノード<br>> vCenter/FSX グループ                                                                                     | フィルタキ        | 5                      |                                                            |                                                                             |                                    |                                                   |                                  |                   |                |                                      | ▽ ステータス     | ٥     |
| <ul> <li>▶ Hyper-Vグループ</li> <li>▶ プラングループ</li> </ul>                                                                           | ノード          | ステータ 1<br>[            | 呆護失敗<br>□バックアップ失敗                                          | 前回のバックアッ<br>テータス<br>一                                                       | プス                                 | 保護タイプ<br>□ バックアップ                                 | <b>アプリケーショ</b> ⊇<br>□ SQL Server | V OS              | 1<br>7<br>WS _ | (ンストール ステータ<br>い                     | ▷ 新近の1ペント   | ログの表示 |
| <ul> <li>VM バックアッププロキシグループ</li> <li>デスティネーション:</li> <li>(初日ポイントサーバ<br/>Arcserve Backup サーバ<br/>共有フォルダ<br/>クラウドアカウント</li> </ul> | (¥≣<br>  (¥≣ | 関 [<br>関なし [<br>[<br>[ | □リストア失敗<br>□マージ失敗<br>□カタログの失敗<br>□レプリケーション失敗<br>□仮想スタンパイ失敗 | <ul> <li>□ 戌功</li> <li>□ 失敗</li> <li>□ キャンセル</li> <li>□ バックアップなし</li> </ul> | ı                                  | <ul> <li>□ 仮想スタンバイ</li> <li>□ レプリケーション</li> </ul> | Exchange                         | □ Linux<br>□ 778月 |                | 」 未インストール<br>] 前のパージョン<br>] リモート展開失敗 |             |       |
| ▲ <b>プラン</b><br>すべてのプラン                                                                                                    |              | ステータ                   | マリード名                                                      |                                                                             | 152                                |                                                   | 適用<br>ハイパ〜                       | 9129F<br>15-19    | ው በ<br>የ       | 存<br>- ション 製品                        |             |       |
| ▲ インプラストラグチャ<br>ストレージ アプライアンス<br>インスなント VM                                                                                     |              | ٥                      | VM(arcw8x64jhv1)                                           |                                                                             | 新規のブ<br><mark>19</mark> <u>"VM</u> | 「ランーAgentless<br>バックアップ設定'' をプロ                   | コキシ "arc arc-lqa                 | -j1               |                |                                      |             |       |
| サイト                                                                                                    |              | 0                      | VM(vmwin8-empty2                                           | 2                                                                           | 新規のブ                               | ランーAgentless 1                                    | 10.58.1                          | 74.89             |                |                                      |             |       |
|                                                                                                    |              | •                      | arc-lga-j1                                                 |                                                                             |                                    |                                                   |                                  |                   |                |                                      |             |       |
|                                                                                                    | -            | 0                      | arcw2012ivp1                                               |                                                                             | 新規のブ                               | ランエージェントF                                         |                                  |                   | śa             |                                      | •           |       |
|                                                                                                    |              |                        |                                                            |                                                                             |                                    |                                                   |                                  |                   |                |                                      |             |       |

# デスティネーションの管理

デスティネーション管理ビューでは、デスティネーション Recovery Point Server を管理できます。中心ペインからサーバを選択すると、そのサーバの最近のイベントが右ペインに表示されます。データストアを選択すると、そのデータストアのステータスおよび設定が右ペインに表示されます。

| ダッシュボード リソース                                                       | 3ja | ブ | レポ  | ペート ログ 環境     | 龍設定     | ለ ን  | ベイラビ | リティ       |            |     |      |      |              |       |
|--------------------------------------------------------------------|-----|---|-----|---------------|---------|------|------|-----------|------------|-----|------|------|--------------|-------|
| ナビザーション                                                            |     | デ | スティ | ネーション: 復旧ポ    | イントサーノ  | 7    |      |           |            |     |      |      | 38           |       |
| <i>メノード</i><br>すべてのノード                                             |     | 7 | bba | ン・   復日ポイン    | トサーバ の通 | 自力的  |      |           |            |     |      |      | ☆ 高速リソース環境設定 |       |
| プランのないノード                                                          |     |   |     | 名前            | :       | プラン数 | 7    | 「〜タ保護     | デデュプリケーション | 圧縮  | 全体での | カデータ | 👂 ステータス      | 0     |
| ▷ vCenter/ESX グループ<br>▷ Huner-V グループ                               |     | 4 |     | arcıv2012jvp1 |         |      |      |           |            |     |      |      | ▷ 最近のイベント    | ログの表示 |
| ▶ プラン グループ                                                         |     |   | ۲   | <u>DS1</u>    |         | 4    | 1    | 122.54 GB | 55%        | 29% | 68%  |      | ▶ 設定         |       |
| ▷ VM バックアップ プロキシ グループ ▲ デスティネーション:                                 |     | Þ |     | arcıv2012jvp3 |         |      |      |           |            |     |      |      |              |       |
| 復日ポイント サーバ                                                         |     |   |     |               |         |      |      |           |            |     |      |      |              |       |
| Arcserve Backup サーバ                                                |     |   |     |               |         |      |      |           |            |     |      |      |              |       |
| 共有フォルダ                                                             |     |   |     |               |         |      |      |           |            |     |      |      |              |       |
| クラウド アカウント                                                         |     |   |     |               |         |      |      |           |            |     |      |      |              |       |
| ▲ プラン                                                              |     |   |     |               |         |      |      |           |            |     |      |      |              |       |
| すべてのフラン                                                            |     |   |     |               |         |      |      |           |            |     |      |      |              |       |
| ▲ 1ンノフストフタナヤ<br>コトレーン アポティアンフ                                      |     |   |     |               |         |      |      |           |            |     |      |      |              |       |
| ストレージ アブラ1アジス<br>().つかいと)M                                         |     |   |     |               |         |      |      |           |            |     |      |      |              |       |
| 15X851 000                                                         |     |   |     |               |         |      |      |           |            |     |      |      |              |       |
| すべてのプラン<br><b> インプラストラクチャ</b><br>ストレージ アプライアンス<br>インスタント VM<br>サイト |     |   |     |               |         |      |      |           |            |     |      |      |              |       |

プランの管理

プラン管理ビューでは、ユーザのプランをすべて管理できます。プランの 作成、変更、削除、展開、一時停止、および再開はこのビューで行います。

| ナビザーション                      | ×_プラン:   | すべてのプラン                 |    |    |     |   |            |            | ≫                                 |
|------------------------------|----------|-------------------------|----|----|-----|---|------------|------------|-----------------------------------|
| ▲ ノード<br>オペアの L ド            | アクショ     | ョン・   プランの追加            |    |    |     |   |            |            | 🏟 高速リソース環境設定                      |
| プランのないノード                    |          | プラン名 🔺                  |    | 保護 | リード |   | ステータス      | アクティブなジョブ数 | ▽ 验定                              |
| ▷ vCenter/ESX グループ           |          |                         | 合計 | 0  | θ   | 0 |            |            | ▽ タスク 1 パックアップ: エージェントペース Windows |
| ▶ Hyper-V グループ<br>▶ プラン グループ | <b>V</b> | Sampla backup plan      | 1  | 1  | 0   | 0 | 昼間済み:成功(1) | 0          | ע ע-ג<br>ע-ג                      |
| ▶ VM バックアップ プロキシ グループ        |          | <u>新規のプラン-Agentless</u> | 1  | 1  | 0   | 0 | 変更済み:成功(1) | 0          | ▷ デスティネーション                       |
| ▲ デスティネーション:<br>(第四世の小田田一)   |          | 新規のプラン-Agentless1       | 1  | 1  | 0   | 0 | 変更済み:成功(1) | 0          | ▷ スケジュール                          |
| Arcserve Backup サーバ          |          | 新規のプランエージェントF           | 0  | 0  | 0   | 0 | 変更済み       | 0          | b 36336                           |
| 共有フォルダ                       |          |                         |    |    |     |   |            |            | ▽ 製品のインストール                       |
| クラウド アカウント                   |          |                         |    |    |     |   |            |            | ▶ インストール 設定                       |
| ▲ <b>ノフノ</b><br>すべてのブラン      |          |                         |    |    |     |   |            |            |                                   |
| ▲ インフラストラクチャ                 |          |                         |    |    |     |   |            |            |                                   |
| ストレージ アプライアンス                |          |                         |    |    |     |   |            |            |                                   |
| インスタント VM<br>サイト             |          |                         |    |    |     |   |            |            |                                   |
| 211                          |          |                         |    |    |     |   |            |            |                                   |

# インフラストラクチャ管理

インフラストラクチャ管理ビューでは、ストレージアプライアンス、イ ンスタント仮想マシン、リモートサイトを管理できます。

以下の図では、ストレージアプライアンスがインフラストラクチャ管理 ペインで選択されており、ストレージアプライアンスの詳細が中央ペイ ンに表示されています。

# ダッシュボード リソース ジョブ レポート ログ 設定 | ハイアベイラビリティ

| 1                     |               |        |
|-----------------------|---------------|--------|
| ⊿ ノード                 | アクション・ ノードの追加 | চন⊮র × |
| すべてのノード               |               |        |
| プランのないノード             | □ ステータス ノード名  |        |
| ▷ Hyper-V グループ        |               |        |
| ▷ プラン グループ            |               |        |
| ▷ VM バックアップ プロキシ グループ |               |        |
| ⊿ テスティネーション           |               |        |
| 復日ポイント サーバ            |               |        |
| Arcserve Backup サーバ   |               |        |
| 共有フォルダ                |               |        |
| クラウド アカウント            |               |        |
| ▲ プラン                 |               |        |
| すべてのプラン               |               |        |
| <b>▲ インフラストラクチャ</b>   |               |        |
| ストレージ アレイ             |               |        |
| インスタント VM             |               |        |
| ታイト                   |               |        |
|                       |               |        |

🔬 ノード: すべてのノード

jobs

[jobs] タブには、特定期間のジョブのステータスが表示されます。フィ ルタを適用して、結果を分類できます。また、プラン別にジョブをグルー プ化することもできます。

|          | ジョ<br>       | ブ        |                    |                |                   |                                  |                  |
|----------|--------------|----------|--------------------|----------------|-------------------|----------------------------------|------------------|
| 最新       | <br>ຳດະວັ∍ວັ | ■ 最新のジ   | ゚゚゙゙゙゙゙ゴ:完了したすべての: | ジョブ            |                   | ホストベースバックアップ-VSTAI               | NDBY             |
| $\odot$  | 完了したすべてのジョブ  | □ ジョブをプラ | シ別にグループ化 更新        |                |                   | 2014/03/31 11:02:34<br>ステータス: 完了 |                  |
| ٢        | 正常に完了したジョブ   | ステータス    | タスク                | ノード名           | ジョブ時間             | 期間: 00:05:18                     |                  |
| 0        | 失敗したジョブ      | 0        | マージ                | w2k8r2jvp1     | 2014/03/31 11:07: | ☆!っぱの 詳細                         |                  |
| •        | キャンセルされたジョブ  | 0        | 仮想スタンバイ            | w2k8r2jvp1     | 2014/03/31 11:02: | ションの青年神田                         |                  |
| <u> </u> |              | 0        | マージ                | VM(W2K8R2Jhv1) | 2014/03/31 11:03: | ジョブ ID:<br>ノード名:<br>タスク:         | 34<br>w2k8r2ivn1 |
| -22      | 進行中のジョブ      | 0        | ファイル システム カタログ     | VM(W2K8R2Jhv1) | 2014/03/31 11:02: |                                  | 仮想スタンバイ          |
|          |              | •        | バックアップ - 増分        | w2k8r2jvp1     | 2014/03/31 11:00  | ESX ホスト/vCenter:                 | 155.35.128.119   |
|          |              | 0        | バックアップ - 増分        | VM(W2K8R2Jhv1) | 2014/03/31 11:00: | R歴:                              | ログの表示            |
|          |              | 0        | マージ                | 155.35.128.129 | 2014/03/30 17:01: |                                  |                  |
|          |              | 0        | ファイル システム カタログ     | 155.35.128.129 | 2014/03/30 17:01: |                                  |                  |
|          |              | 0        | バックアップ - 増分        | 155.35.128.129 | 2014/08/80 17:00: |                                  |                  |
|          |              |          |                    |                |                   |                                  |                  |

ジョブの実行中には、右ペインにジョブの進捗状況を示すジョブモニタ が表示されます。右ペインの[ジョブの詳細]をクリックして、ジョブモ ニタを開きます。ジョブの実行中にのみジョブモニタを表示できます。

ジョブをキャンセルするには、ジョブモニタを開いて [**キャンセル**] を クリックします。 [レポート] タブには、生成できるレポートのリストが表示されます。特定のレポートを作成するには、レポートにフィルタを適用します。レポートは、CSV、PDF、または HTML 形式で生成されます。これらのレポートの詳細については、「Arcserve UDP レポートを生成する方法」を参照してください。

|                                    | レポート         |                                                            |          |            |      |                           |                 |
|------------------------------------|--------------|------------------------------------------------------------|----------|------------|------|---------------------------|-----------------|
| ⊿ 💋 ₽5−ト                           | フィルタノアクション 🗕 | グローバ                                                       | ベル アクション |            |      |                           | *               |
| アラート レホート<br>▲ 🧐 データ トレンド          | ジョブ ノード      | すべて                                                        | •        | 過去         | 7    |                           |                 |
| バックアップ サイズ トレンド レポート<br>4 📁 バックアップ | グループ         | すべてのノード                                                    | •        | ノード層       | すべての | <b>a</b>                  |                 |
| ノード バックアップ ステータス レポート              | 管理容量レポート     |                                                            | ポート名     |            |      |                           |                 |
| 仮想化は譲入テータス レボート<br>管理容量レポート        | フィルタノアクション 🕳 | ローカル フ                                                     | アクション    |            |      |                           | *               |
| ▲ 🧐 データ分布                          | ジョブ ノード      | すべて                                                        | -        | 保護対象ノード    |      | ×                         | 📑 🖂 📮 -         |
| ንፓብሥመታ ግንማመ ሁለነግቦ                  | グループ         | すべてのノード                                                    | -        | ノード層       | すべての | ¥ -                       |                 |
|                                    |              | 無制限<br>100<br>50<br>25<br>15<br>5<br>1<br>単位:TB<br>保護対象ノード | : 27-5   | 13、 プラン 製品 | 12   | 管理容量 1TB<br>1724 GE 1 53% | 前回の成功したバックアップ時刻 |

#### ログ

[ログ] タブには、保護済みノード、デスティネーションサーバ、デー タストアおよびプランのすべてのアクティビティログが表示されます。 ログを表示して、重大度、特定のノード、マシンから生成されたログ、ジョ ブ ID、ログ コンテンツなどさまざまなフィルタを適用できます。

利用可能なフィルタの組み合わせ、および以下のいずれかのオプションを 使用して、アクティビティ ログを検索できます。

- 重大度タイプを選択して、選択したタイプに関連するすべてのログを 表示します。
- [ノード名]、[ジョブ ID] などのその他の詳細を入力して [検索] をクリックします。

注:アクティビティログは削除できません。

| ダッシ: | ュポード リソース し         | パート ログ 現         | 境設定   ハイア・      | ペイラビリティ |         |                                                                                                    |   |
|------|---------------------|------------------|-----------------|---------|---------|----------------------------------------------------------------------------------------------------|---|
| 重大度  | 警告およびエラー 🗸 🗸        | ノード名             | × 9a7 D         |         | × 9aIa  | 種類 学べて                                                                                                    |   |
| 바위   | * J>t               | 生成元              | × メッセージ         |         | ×       | 10.00 J C J F 1.2000 F 17300                                                                                                    |   |
| 重大度  | 時刻                  | ノード名             | 生成元             | ジョブ ID  | ジョブの種類  | メッセージ                                                                                                    |   |
| θ    | 2014/05/09 20:51:52 | W7Uc64Jvp1       | W7Ux64Jvp1      |         |         | ネットワーク アダプタ変更が検出されました: [Intel(R) PRO/1000 MT Network Connection] メディアが切切られました。                                                                                                    | 1 |
| 0    | 2014/05/09 20 19 15 | W2812Jvp1        | W2012Jvp1       |         |         | 腿達する電子メールアラートを受信するには、「環境設定」な力で電子メール設定を売了する必要があります。                                                                                                    |   |
| •    | 2014/05/09 20:19:15 | ¢11n-senhi05-v8  | W2012Jvp1       |         |         | プラン・プランーRPS'をノード e11n-seehill5-v4 に対して展開しています。プランの勝利当て 夫牧。(UDP エージェントの展開に夫牧しました セットアップを統行できません。arcserve<br>UDP (御日ボイントサーバ および arcserve UDP エンソール がタープラト ホストにインストールされています。)                              | 1 |
| •    | 2014/05/09 201848   | g11n-senhi05-v8  | W2012Jvp1       |         |         | エージェント の展開に天教しました. セットアップを統行できません。arcoarve UDP 演日ポイントサーバ および arcoarve UDP エンソール ガターゲット ホストにインストールされています。                                                                                                |   |
| 0    | 2014/05/09 2:36:35  | el In-senhi06-vl | #11n-senhi05-v1 | 5       | リストア    | リストアジョブが未完了です。                                                                                                    | 1 |
| θ    | 2014/05/09 2:36:35  | ¢11n-senhi08-v1  | ¢11n-senhi08-v1 | 5       | リストア    | ファイルまたはディレクトリがスキップされました。スキップされたファイルまたはディレクトリについては、O.¥Program Files¥CA#arcserve Unified Data Protection#Engine#Logs#Plestore-<br>2018/509-020626-387-5.Jog 音参照してびだい。                                     |   |
| 0    | 2014/05/09 2:32:05  | g11n-senhi05-v1  | #11n-senhi05-v1 | 4       | 仮想スタンパイ | 仮想スタンパイジョブが決敗しました。                                                                                                    | 1 |
| 0    | 2014/05/09 2:32:03  | g11n-senhi05-v1  | #11n-senhi05-v1 | 4       | 仮想スタンバイ | vStorage AFEのライセンスエラーにより仮想スタンバイ ジョブが失敗しました。製品の購入元に連絡して新しい vStorage APIライセンスを入手して(だない。                                                                                                    |   |
| θ    | 2014/05/09 2:30:28  | ¢11n-senhi08-v1  | g11n-senhi08-v1 | 3       | バックアップ  | ポリュームのスナップショット ストレージ機械の空水容量が不足しています。「ックアップを接行するためにスナップショット ストレージ機械を担かりュームに切り替えます。(ストレージ機械=644<br>¥Volume(d)Sao044-caad-11e1-662f-0066ff6e59610、ポリューム名=(#?#Volume[d)Sao04-caad-11e1-662f-0066ff6e58630)) | ٢ |
| •    | 2014/05/09 1:10.23  | g11n-penhi05-v1  | #11n-senhi05-v1 | 2       | 仮想スタンパイ | 仮想スタンパイジョブが決敗しました。                                                                                                    |   |
| 0    | 2014/05/09 1:10:22  | g11n-penhi06-v1  | #11n-senhi05-v1 | 2       | 仮想スタンバイ | vStorage AFIのライセンスエラーにより仮想スタンバイ ジョブが失敗しました。製品の購入元に連絡して新しい vStorage APIライセンスを入手して(だない。                                                                                                    | 1 |
| 0    | 2014/05/09 0:30:23  | W2K8R2Jvp1       | W2012Jvp1       |         |         | 御日ボイントサーバ の懇謝に失敗しました. セットアップを続行できません。異なるバージョンの arcserve UDP エンソール がターゲット ホストにインストールされています。                                                                                                    |   |
| 0    | 2014/05/09 0:30:19  | W2K8R2Jvp1       | W2012Jvp1       |         |         | この RPS は新しムリサーバ w2012/vp1 によって現在は管理されており、サーバ g11n-senhi05-v8 では管理されていません。                                                                                                    | 1 |
| 0    | 2014/05/09 0:30 16  | W2K8R2Jvp1       | W2012Jvp1       |         |         | 御日ボイントサーバ の展開に失敗しました. セットアップを統行できません。異なるバージョンの arcserve UDP エンソール ガターゲット ホストにインストールされています。                                                                                                    |   |
| 0    | 2014/05/09 0:16:18  |                  | W2012Jvp1       |         |         | ハイパーリ行ザーリモートレジスドリへの開会に失敗しました                                                                                                    | 1 |

# 設定

[設定] タブでは、使用する電子メールサーバ、管理者ユーザ ID とパス ワードのセットアップ、デフォルトノードの展開パスの定義など特定の 環境設定を設定することができます。

[設定] タブの詳細については、「Arcserve UDP の設定方法」を参照して ください。

ダッシュボード リソース ジョブ レポート ログ 環境設定 | ハイアベイラビリティ

| ナビゲーション                     | « SQL Server       |               |                     |
|-----------------------------|--------------------|---------------|---------------------|
| データベース環境設定                  |                    |               |                     |
| Arcserve Backup データ同期スケジュール | SQL Server マシン名    | arcw2012jvp1  |                     |
| SRM 環境設定                    | SQL Server インスタンス  | ARCSERVE APP  |                     |
| ノードディスカバリ設定                 |                    |               |                     |
| 電子メールとアラートの環境設定             | SQL Server ポート     |               | (1025~65535) 🗹 自動検出 |
| 更新環境設定                      | - 25E              |               |                     |
| 管理者アカウント                    | ● Windows 認証モード    |               |                     |
| インストール 設定                   | O SQL Server および W | (indows 認証モード |                     |
| 共有プラン                       | ユーザ名               |               |                     |
| ユーザ管理                       | パスワード              |               |                     |
|                             | זגד                |               |                     |
|                             | - データベース接続ブールー     |               |                     |
|                             | 最大接続数 20           |               | (1~99)              |
|                             | 最小接続数 3            |               | (1~99)              |

# ハイアベイラビリティ

[**ハイ アベイラビリティ**] タブでは、arcserve High Availability 機能を管理 および制御できます。

| 11 1 1 1 1 2 2 7 1 | ハイ | ፖላ1 | イラビ | リティ |
|--------------------|----|-----|-----|-----|
|--------------------|----|-----|-----|-----|

| ▲ コントロール サービスおよびシナリオ<br>▲ 155.35.75.240 | Scenarios            |           |    |            |       |               |         | ▽ 最近の重大な  |
|-----------------------------------------|----------------------|-----------|----|------------|-------|---------------|---------|-----------|
| ⊿ Scenarios                             | アクション 🔹              | 新規シナリオの作成 |    |            | 7     | アイテム フィルタ テキス | いを入力します | 最近の重大イベンド |
| 🚭 012HA<br>🕞 111                        | 名前 ▲                 | 状態        |    | サーバ        | モード   | RPO           | RTO     |           |
| <b>1</b> 23                             | <b>d</b> 111         | 編集中       | DR | FullSystem | オンライン | N/A           | N/A     |           |
| ja 1231                                 | <b>_]</b> <u>123</u> | 編集中       | DR | FullSystem | オンライン | N/A           | N/A     |           |
| <b>_1</b> 23898                         | <u>1231</u>          | 編集中       | DR | FullSystem | オンライン | N/A           | N/A     |           |
| 📑 FileServer                            | <u>123898</u>        | 編集中       | DR | FullSystem | オンライン | N/A           | N/A     |           |
| 123833<br>12384A                        | 1 <u>23899</u>       | 編集中       | DR | FullSystem | オンライン | N/A           | N/A     |           |
| 124HA                                   | 123HA                | 編集中       | HA | FullSystem | オンライン | N/A           | N/A     |           |
| test                                    | 124HA                | 編集中       | HA | FullSystem | オンライン | N/A           | N/A     |           |

# [ジョブ モニタ]ダイアログ ボックス

[ジョブモニタ] ダイアログボックスでは、ジョブのステータスを表示 できます。実行中のジョブがある場合、このパネルを展開すると実行中の イベントの情報が表示されます。たとえば、ジョブを完了するまでにかか る推定残り時間、すでに完了したジョブの割合とサイズ、ジョブの完了時 の合計サイズなどです。

ジョブの実行中に、右ペインで [**最近のイベント**]を展開し、 [**詳細**] ボ タンをクリックして、ステータスモニタを開くと、その時点で実行され ているジョブに関するさらに詳しい情報が表示されます。

[キャンセル] ボタンをクリックして、実行中のジョブを停止できます。

| バックアップ ステータス モニタ - machine name                                                                           |                                                                                                    |       |  |  |
|----------------------------------------------------------------------------------------------------|----------------------------------------------------------------------------------------------------|-------|--|--|
| <b>!!!</b> バックアップ - フル                                                                                    |                                                                                                    |       |  |  |
| 進捗状況                                                                                                    |                                                                                                    |       |  |  |
| <b>フェーズ</b> ボリュームのバックアップ中                                                                                 |                                                                                                    | キャンセル |  |  |
| 78% (6.47 GB/8.27 GB)                                                                                     |                                                                                                    |       |  |  |
| 開始時刻<br>経過時間<br>推定残り時間<br>処理中<br>保護<br>デデュプリケーション<br>圧縮レベル<br>デデュプリケーション率 (%)<br>圧縮 (%)<br>全体でのデータ縮小率 (%) | 2014/05/07 12:41:32<br>00:10:13<br>00:04:36<br>C:<br>パスワードによる(呆護<br>有効<br>標準圧縮<br>5.14%<br>34.19%<br>37.58% <sup>2</sup> |       |  |  |
| スループット                                                                                                    |                                                                                                    |       |  |  |
| スループット制限<br>スループット                                                                                        | 制限なし<br>399 MB/分                                                                                                    |       |  |  |
|                                                                                                    | 閉じる                                                                                                    | ヘルプ   |  |  |

# Arcserve UDP の設定方法

Arcserve UDP を使用して、以下の Arcserve UDP 環境設定を指定できます。

- <u>サーバ通信プロトコル</u> (P. 171)
- <u>データベースの設定</u> (P. 173)
- <u>ARCserve Backup データ同期</u> (P. 176)
- <u>SRM 環境設定</u> (P. 177)
- <u>ノードディスカバリ設定</u> (P. 179)
- <u>電子メールとアラートの環境設定</u>(P. 180)
- <u>プロキシ設定の環境設定</u>(P.182)
- <u>更新環境設定</u> (P. 184)
- 管理者アカウント (P. 186)
- <u>リモート展開設定</u> (P. 186)
- <u>共有プラン</u> (P. 187)
- <u>ユーザ管理</u> (P. 189)
- <u>コンソールタイムアウト期間の設定</u>(P. 191)

# サーバ通信プロトコルの設定

Arcserve UDP ソリューションは、すべてのコンポーネント間の通信に Hypertext Transfer Protocol (HTTP) を使用します。コンポーネント間でや り取りされるパスワードのセキュリティを強化する場合は、HTTP プロト コルを Hypertext Transfer Protocol Secure (HTTPS) に変更できます。それ ほどのレベルのセキュリティが必要でない場合は、使用するプロトコルを 簡単に HTTP に戻すことができます。

**注**: プロトコルを HTTPS に変更すると、Web ブラウザに警告が表示されま す。警告は、自己署名のセキュリティ証明書が原因で表示され、警告を無 視して続行するか、警告が再び表示されないようにその証明書をブラウザ に追加することを要求します。

#### 次の手順に従ってください:

 管理アカウントまたは管理権限のあるアカウントを使用して、Arcserve UDP コンソールがインストールされているコンピュータにログインし ます。

**注**:管理アカウントまたは管理権限のあるアカウントを使用してログ インしない場合、コマンドラインが「管理者として実行」権限を使用 して実行されるように設定します。

- 2. Windows のコマンドラインを開きます。
- 3. 以下のいずれかの操作を実行します。
  - a. プロトコルを HTTP から HTTPS に変更:

以下のデフォルトの場所から「changeToHttps.bat」ユーティリティ ツールを起動します。

**注**:BIN フォルダの場所は、Arcserve UDP コンソールをインストール した場所に応じて異なる場合があります。

プロトコルが正常に変更されると、以下のメッセージが表示され ます。

通信プロトコルはHTTPSに変更されました。

b. プロトコルを HTTPS から HTTP に変更:

以下のデフォルトの場所から「changeToHttp.bat」ユーティリティ ツールを起動します。

**注**:BIN フォルダの場所は、Arcserve UDP コンソールをインストール した場所に応じて異なる場合があります。 C:\Program Files\CA\Program Eles\CA\Program Files\CA\Program Files\CA\Program Files\CA\Program Files\CA\Program Files\CA\Program Files\Program Files\Program

プロトコルが正常に変更されると、以下のメッセージが表示され ます。

通信プロトコルはHTTPに変更されました。

4. ブラウザを再起動して Arcserve UDP コンソールに再接続します。

**注**: Arcserve UDP 復旧ポイント サーバおよび Arcserve UDP エージェントで Arcserve UDP コンソールとの通信に使用される通信プロトコルを更新す るには、コンソールから直接ノードを更新する必要があります。

# データベースの設定

[データベース環境設定]ページでは、データベースに関する詳細情報を 入力できます。データベース環境設定には、SQL Server に関する詳細、接 続の数、および認証モードが必要です。

注:設定前にデータベースを再作成できます。「<u>Arcserve UDP データベー</u> <u>スの再作成</u> (P. 174)」で説明されている手順に従って Arcserve UDP データ ベースを削除し、次に、データベースを設定します。

次の手順に従ってください:

1. コンソールから [設定] タブをクリックします。

2. 左ペインから [データベース環境設定] をクリックします。

| ワーション 《                     | SQL Server                            |               |              |        |
|-----------------------------|---------------------------------------|---------------|--------------|--------|
| データベース環境設定                  |                                       |               |              |        |
| Arcserve Backup データ同期スケジュール | SQL Server マシン名                       | arcw2012jvp1  |              |        |
| RM 環境設定                     | SQL Server インスタンス                     | ABCSERVE APP  |              |        |
| ード ディスカバリ設定                 |                                       |               |              |        |
| 電子メールとアラートの環境設定             | SQL Server ポート                        |               | (1025~65535) | ✔ 自動検出 |
| 更新環境設定                      | - 2251                                |               |              |        |
| 管理者アカウント                    | ● Windows 認証モード                       |               |              |        |
| シストール 設定                    | O SQL Server および W                    | vindows 認証モード |              |        |
| も有プラン                       | ユーザ名                                  |               |              |        |
| 2-ザ管理                       | パスワード                                 |               |              |        |
|                             |                                       |               |              |        |
|                             | ታスト                                   |               |              |        |
|                             |                                       |               |              |        |
|                             | テータベース接続アールー                          |               |              |        |
|                             | 最大接続数 20                              |               | (1~99)       |        |
|                             |                                       |               | (1700)       |        |
|                             | III IIII IIII IIII IIII IIII IIII III |               | (1.99)       |        |
|                             | 4                                     |               |              |        |

設定するには、環境設定ペインで以下のフィールドに入力し、[保存]を クリックします。

SQL Server マシン名

SQL Server インスタンスをホストするサーバの名前を指定します。

SQL Server インスタンス

SQL Server インスタンスの名前を指定します。

SQL Server ポート

このインスタンスのポート番号を指定するか、または[自動検出] オプションを有効にします。指定できるポート番号の範囲は 1025 ~65535 です。 自動検出

このチェック ボックスをオンにすると、アプリケーションがポー ト番号を検出します。

#### 認証

以下のオプションからいずれか1つの認証モードを選択します。

Windows 認証モード:デフォルトのモード。

(オプション)テスト:アプリケーションが Microsoft SQL Server インスタンスと通信できることを確認します。

**SQL Server および Windows 認証モード:**このオプションを選択し、 [ユーザ名] と [パスワード] フィールドに入力します。

#### データベース接続プール

最大および最小の接続数に1~99までの値を入力します。

データベースサーバの環境設定が完了しました。

指定した値をすべてクリアして元のデータをロードするには、[**リセッ ト**]をクリックします。

Arcserve UDP データベースの再作成

さまざまな理由により、Arcserve UDP データベースの再作成が必要になる 場合があります。たとえば、現在のデータベースが 10GB 以上のデータを 消費している場合などです。データベースを再作成するには、まず既存の Arcserve UDP データベースを削除してから、このデータベースの代わりと なる新しいデータベースを設定する必要があります。この手順は、 Microsoft SQL Server および Microsoft SQL Server Express Edition データベー スに適用されます。

重要: Arcserve UDP データベースを削除すると、現在のデータがすべて失われます。

Arcserve UDP データベースを再作成する方法

1. Microsoft SQL Server Management Studio Express を開き、ARCSERVE\_APP インスタンスにログインします。

**注**: Arcserve UDP サーバに Microsoft SQL Server Management Studio Express がインストールされていない場合、Microsoft ダウンロードセ ンターからユーティリティをダウンロードできます。

2. [arcserveUDP] を右クリックして、ポップアップ ダイアログ ボック スの [削除] をクリックします。

| NO 2 2 TO L ADD HAV  |                 |            |          |   |               |       |
|----------------------|-----------------|------------|----------|---|---------------|-------|
| ページの選択               | 🔄 スクリプト 🔹 🚺 ヘルプ |            |          |   |               |       |
| ☆ 全般                 |                 |            |          |   |               |       |
|                      | 利用であるプンゴンゴント(型) |            |          |   |               |       |
|                      | オブジェクト名         | オブジェクトの種類  | 所有者状     | 態 | <i>メ</i> ッセージ |       |
|                      | arcserveUDP     | データベース     | SPW0     |   |               |       |
|                      |                 |            |          |   |               |       |
|                      |                 |            |          |   |               |       |
|                      |                 |            |          |   |               |       |
|                      |                 |            |          |   |               |       |
|                      |                 |            |          |   |               |       |
|                      |                 |            |          |   |               |       |
|                      |                 |            |          |   |               |       |
|                      |                 |            |          |   |               |       |
|                      |                 |            |          |   |               |       |
|                      |                 |            |          |   |               |       |
|                      |                 |            |          |   |               |       |
| 拉体                   |                 |            |          |   |               |       |
| 技術                   |                 |            |          |   |               |       |
| SPW002¥ARCSERVE      |                 |            |          |   |               |       |
|                      |                 |            |          |   |               |       |
| SPW002¥Administrator |                 |            |          |   |               |       |
| 野 接続のプロパティを表示しま      |                 |            |          |   |               |       |
| 2<br>2               |                 |            |          |   |               |       |
| 進行状況                 | •               |            |          |   |               |       |
| 準備完了                 | ▼ バックアップを削除し、デ  | ータベースの履歴情報 | を復元する(D) |   |               |       |
| New Y                | ✓ 既存の接続を閉じる(C)  | )          |          |   |               |       |
|                      |                 |            |          |   |               |       |
|                      |                 |            |          |   | ĸ             | キャンセル |
|                      |                 |            |          |   |               |       |

[オブジェクトの削除] ダイアログボックスが開きます。

[オブジェクトの削除] ダイアログボックスで、 [既存の接続を閉じる] オプションをクリックして、 [OK] をクリックします。

既存の Arcserve UDP データベースが削除されます。

 新しいデータベースを設定します。詳細については、「データベース の要件設定」(P. 173)を参照してください。

Arcserve UDP ソリューションによってデータベースが再作成されます。 データベース インスタンスの名前は ARCSERVE\_APP です。

# Arcserve UDP Backup データ同期の設定

[arcserve Backup データ同期スケジュール]ページを使用すると、Arcserve Backup データベースと Arcserve UDP データベースを同期するためのスケ ジュール時刻および繰り返し方法(日数、曜日、または日付)をシステム に設定できます。

次の手順に従ってください:

- 1. コンソールから [設定] タブをクリックします。
- 左ペインから [Arcserve Backup データ同期スケジュール] をクリック します。
- 3. 右ペインから、 [有効] をクリックします。

デフォルトでは、Arcserve Backup データ同期の環境設定は有効になっています。

注: [無効] をクリックすると、スケジュールが停止します。

- 4. 以下のパラメータを指定して、Arcserve Backup データ同期のスケ ジュールを設定します。
  - 繰り返し方法
  - スケジュールされた時刻
- 5. [保存] をクリックします。

Arcserve Backup データ同期のスケジュールが適用されます。

**注**:同期をすぐに実行する場合は、[保存]をクリックしないでください。

6. (オプション)処理をすぐに実行するには、 [**今すぐ実行**] をクリッ クします。

[ノード] ダイアログ ボックスには、同期に使用できるノードのリストが表示されます。

| ナビゲーション 🚿                   | ● 有効 ○ 無効               |
|-----------------------------|-------------------------|
| データベース環境設定                  | 繰り返し方法                  |
| Arcserve Backup データ同期スケジュール |                         |
| SRM 環境設定                    | 指定の日数ごと 🔹 間隔 1 日(1-999) |
| ノードディスカジリ設定                 |                         |
| 電子メールとアラートの環境設定             | ~ スケジュールされた時刻           |
| 更新環境設定                      |                         |
| 管理者アカウント                    |                         |
| インストール 設定                   |                         |
| 共有プラン                       |                         |
| ユーザ管理                       |                         |
|                             |                         |

7. 同期を実行するノードを選択し、 [OK] をクリックします。

# SRM の設定

[SRM 環境設定] ページでは、ノードに対する SRM スケジュールを設定 して、SRM データを収集する時間および頻度を定義することができます。 SRM (Storage Resource Management) は、以下のようなデータに関する情 報を収集する機能です。

- ハードウェア、ソフトウェア、Microsoft SQL Server や Microsoft Exchange Server 実装のアプリケーションデータ。
- ノードからの PKI (Performance Key Indicator) データ。

#### 次の手順に従ってください:

- 1. コンソールから [設定] タブをクリックします。
- 2. 左ペインから、 [SRM 環境設定] をクリックします。
- 3. 右ペインから、 [有効] をクリックします。

デフォルトでは、SRM 環境設定は有効になっています。

| ナビゲーション 🛞                   | ● 有効 ○ 無効               |
|-----------------------------|-------------------------|
| データベース環境設定                  | ₩0返し方法                  |
| Arcserve Backup データ同期スケジュール |                         |
| SRM 環境設定                    | 指定の日数ごと 🛛 間隔 1 日(1-999) |
| ノードディスカバリ設定                 |                         |
| 電子メールとアラートの環境設定             | ┌ スケジュールされた時刻           |
| 更新環境設定                      |                         |
| 管理者アカウント                    |                         |
| インストール 設定                   |                         |
| 共有プラン                       |                         |
| ユーザ管理                       |                         |
|                             |                         |

**注**: [無効] をクリックすると、スケジュールが停止します。

- 4. 以下のパラメータを指定して、SRM をスケジュール設定します。
  - 繰り返し方法
  - スケジュールされた時刻

5. [保存]をクリックします。

SRM のスケジュールが適用されます。

**注:SRM** データをすぐに収集する場合は、 [保存] をクリックしない でください。

6. (オプション)処理をすぐに実行するには、 [**今すぐ実行**] をクリッ クします。

[**ノード**] ダイアログ ボックスには、同期に使用できるノードのリストが表示されます。

| ナ | -F        |                             |    |          |         | $\times$ |
|---|-----------|-----------------------------|----|----------|---------|----------|
| 7 | ノード名      | OS                          |    | アプリケーション | 製品      |          |
| ✓ | w2012jhv1 | Windows Server 2012 Standar | rd | śą.      | <b></b> |          |
|   |           |                             |    |          |         |          |
|   |           |                             |    |          |         |          |
|   |           |                             |    |          |         |          |
|   |           |                             |    |          |         |          |
|   |           |                             |    |          |         |          |
|   |           |                             |    |          |         |          |
|   |           |                             |    |          |         |          |
|   |           |                             |    |          |         |          |
|   |           |                             |    |          |         |          |
|   |           |                             |    |          |         |          |
|   |           |                             |    |          |         |          |
|   |           |                             |    |          |         |          |
|   |           |                             |    |          |         |          |
|   |           |                             |    |          |         |          |
|   |           |                             |    |          |         |          |
|   |           |                             |    |          |         |          |
|   |           |                             |    |          |         |          |
|   |           |                             |    |          |         |          |
|   |           |                             |    |          |         |          |
|   |           | OK                          |    | キャンセル    | ヘルプ     |          |
|   |           |                             |    |          |         |          |

同期を実行するノードを選択し、[OK]をクリックします。

# ノード ディスカバリ設定

[ノードディスカバリ設定] ページでは、繰り返す方式およびスケジュー ルされた時間で、Active Directory、VMware vSphere、および Microsoft Hyper-V ノードディスカバリスケジュールを設定できます。新しいノード が検出された場合、管理者が新しいノードを手動で追加できるように、管 理者に電子メールアラートが送信されます。デフォルトでは、ディスカ バリ環境設定は無効になっています。

次の手順に従ってください:

- 1. コンソールから [設定] タブをクリックします。
- 2. 左ペインから、 [ノードディスカバリ設定] をクリックします。

この環境設定を有効にするには、 [**有効**] オプションをクリックし、ノードのディスカバリを開始する時刻と繰り返しの方法を指定します。

| ≪<br>データベース環境設定<br>Arconnue Pockup データ同期フケジュール | <ul> <li>● 有効 ○ 無効</li> <li>一 繰り返し方法</li> </ul> |
|------------------------------------------------|-------------------------------------------------|
| SRM 環境設定                                       | 指定の日数ごと 👻 間隔 1 日 (1-999)                        |
| ノードディスカバリ設定                                    |                                                 |
| 電子メールとアラートの環境設定                                | - スケジュールされた時刻                                   |
| 更新環境設定                                         | 23 - : 59 -                                     |
| 管理者アカウント                                       |                                                 |
| リモート展開設定                                       | - ノード ディスカ/別 リスト                                |
| 共有プラン                                          |                                                 |
| ユーザ管理                                          |                                                 |
|                                                | ☑ ノード領域 ユーザ名 コンピュータ名フィルタ 最終ジョブ開始時間              |

以下のパラメータを指定して、ディスカバリスケジュールを設定するこ とができます。

- 指定の日数ごと:指定された日数ごとにこの方法を繰り返します。(デ フォルト)
- 指定の曜日ごと:指定された曜日にこの方法を繰り返します。月曜日、 火曜日、水曜日、木曜日、および金曜日がデフォルトの曜日です。
- 月の指定の日付ごと:月の指定された日付にこの方法を繰り返します。
   1は月の指定の日付のデフォルトオプションです。
- スケジュールされた時刻:繰り返しスケジュールに従ってディスカバリを実行する時刻を指定します。
- ノードディスカバリリスト>追加:どこからノードを追加するかを選択します。その後、必要に応じて、認証情報を指定します。

**注**:必要に応じて、[**今すぐ実行**]をクリックしてディスカバリをすぐ に実行してください。

# 電子メールとアラートの設定

[電子メールとアラートの環境設定]ページでは、電子メール設定および 電子メールアラート設定を指定できます。

- 注:
  - 前提条件として、Adobe Flash Player ActiveX (バージョン 10.0 以降) を、コンソールがインストールされたマシンにインストールし、 画像が含まれるレポートを電子メールで送信できるようにします。
  - 前提条件として、<u>Microsoft .NET Framework</u>(バージョン 2.0 以降) を、コンソールがインストールされたマシンにインストールし、 レポート グラフのエクスポート機能でレポート内の画像が正常に エクスポートできるようにします。

#### 次の手順に従ってください:

- コンソールから [設定 ]タブをクリッ クします。
- 2. 左ペインから、 [電子メールとアラートの環境設定] をクリックしま す。
- 3. 詳細情報を入力して、デフォルト設定を保存します。

| ナビゲーション 《                   | - 電子メールの設定                                                                             |                                       |
|-----------------------------|----------------------------------------------------------------------------------------|---------------------------------------|
| データベース環境設定                  |                                                                                        |                                       |
| Arcserve Backup データ同期スケジュール | サービス                                                                                   | その他 👻                                 |
| SRM 環境設定                    |                                                                                        | tt-b or                               |
| ノードディスカバリ設定                 | モナメール サーハ                                                                              | 20                                    |
| 電子メールとアラートの環境設定             | ☑ 認証が必要                                                                                |                                       |
| 更新環境設定                      | アカウント名                                                                                 |                                       |
| 管理者アカウント                    |                                                                                        |                                       |
| インストール 設定                   | パスワード                                                                                  |                                       |
| 共有プラン                       |                                                                                        |                                       |
| ユーザ管理                       | 件名                                                                                     | Arcserve Unified Data Protection アラート |
|                             | 送信者                                                                                    |                                       |
|                             | 受信者                                                                                    |                                       |
|                             | □ SSL を使用                                                                              | □ STARTTLS の送信 □ HTML 形式を使用           |
|                             | <ul> <li>□ プロキジ設定を有効にする</li> <li> <del>ラスト電子メールを送信</del> <ul> <li></li></ul></li></ul> |                                       |
サービス

使用可能なオプションから電子メール サービスを選択します。

#### 電子メール サーバ

電子メールアラートの送信に使用できる SMTP サーバのホスト名 を指定します。

#### ポート

電子メールサーバに関連するポート番号を指定します。

#### 認証が必要

認証情報を入力するには、このチェックボックスをオンにします。

#### SSLを使用/STARTTLSの送信/HTML形式を使用

必要なオプションを選択して要件を指定します。

#### プロキシ設定を有効にする

**プロキシサーバ**および認証の詳細を入力するには、このチェック ボックスをオンにします。

#### テスト電子メール

クリックして、[電子メールの設定] セクションに入力した詳細 情報が正しいかどうかを検証します。

#### 電子メール アラートの送信

[検出されたノード] を選択して Active Directory ノードを設定し ます。このノードは、[リソース] タブ以下のノードで使用でき るディスカバリ機能を使用して検索できます。

# プロキシ設定の環境設定

[プロキシ設定]を選択して、Arcserve UDP がプロキシサーバを介して通信するかを指定します。プロキシサーバは、サーバと Arcserve サーバとの間の中継として機能します。目的は、セキュリティ、パフォーマンス、管理制御を向上させることです。このサーバは、ダウンロードサーバが更新を入手する先の Arcserve サーバへの接続として機能します。

ダウンロードサーバとして Arcserve サーバを選択した場合、 [プロキシ 設定] ダイアログボックスが表示されます。

| プロキシ設定                                           |                                        |                              | ×   |
|--------------------------------------------------|----------------------------------------|------------------------------|-----|
| <ul> <li>つ ブラウザのプロキシ設<br/>注: 管理者ログイン記</li> </ul> | 定を使用する(IE および Chro<br>器正情報は、プロキシ認語正情報級 | <b>ome のみ)</b><br>として使用されます。 |     |
| <ul> <li>プロキシを設定する</li> </ul>                    |                                        |                              |     |
| プロキシ サーバ                                         | <プロキシ サーバ名>                            | ポート                          |     |
| ┏ プロキシサー                                         | バの認証情報を指定する                            |                              |     |
| ユーザ名                                             | <ドメイン名>¥ <ユーザ名>                        |                              |     |
| バスワード                                            | •••••                                  |                              |     |
|                                                  |                                        |                              |     |
|                                                  | ОК                                     | キャンセル                        | ヘルプ |

■ ブラウザのプロキシ設定を使用する

このオプションは、Windows Internet Explorer (IE)および Google Chrome にのみ適用されます。

選択された場合、Arcserve UDP は、ブラウザに適用されたプロキシ設 定を自動的に検出し、同じ設定を使用して Arcserve サーバに接続し、 Arcserve UDP の更新情報を取得します。 プロキシを設定する

選択された場合、指定されたプロキシサーバを使用して Arcserve サーバに接続し、Arcserve UDP の更新情報を取得します。このオプションを選択すると、プロキシサーバの IP アドレス(またはマシン名)およびプロキシサーバがインターネット接続する際に使用される、対応するポート番号も指定する必要があります。

また、プロキシサーバで認証が必要かどうかも指定できます。指定すると、プロキシサーバを使用する際に認証情報(ユーザ ID とパスワード)が必要となります。

**注**:ユーザ名の形式は、「<ドメイン名>¥<ユーザ名>」形式の完全修飾 ドメインユーザ名にする必要があります。

# 更新環境設定

[更新環境設定] ページでは、 [ダウンロードサーバ] および [更新ス ケジュール] を設定して、更新を指定することができます。ダウンロード サーバには、Arcserve サーバのプロキシ設定またはステージング サーバに ついての詳細を指定できます。

次の手順に従ってください:

- 1. コンソールから [設定] タブをクリックします。
- 2. 左ペインから、 [更新環境設定] をクリックします。

| ナビゲーション                     | ◎ 更新                                                                  |  |  |  |
|-----------------------------|-----------------------------------------------------------------------|--|--|--|
| データベース環境設定                  |                                                                       |  |  |  |
| Arcserve Backup データ同期スケジュール | ☆ &ひンロード サー/\                                                         |  |  |  |
| SRM 環境設定                    | 更新は、Arcserve サーバから直接、またはローカル ステージング サーバからダウンロードできます<br>● Arcserve サーバ |  |  |  |
| ノードディスカバリ設定                 | ○ ステージング サーバ                                                          |  |  |  |
| 電子メールとアラートの環境設定             | ▽ 接続テスト                                                               |  |  |  |
| 更新環境設定                      | [接続テスト] クリックして、サーバノブロキシ サーバとの接続を確認します。                                |  |  |  |
| 管理者アカウント                    | 接続テスト                                                                 |  |  |  |
| インストール 設定                   | ▽ 更新スケジュール                                                            |  |  |  |
| 共有プラン                       | コンソール は、スケジュールされた時刻にダウンロード サーバから製品の更新を確認できます。                         |  |  |  |
| ユーザ管理                       |                                                                       |  |  |  |
|                             | 間隔 日曜日 ▼ 時刻 3 ▼ : 000 ▼                                               |  |  |  |
|                             |                                                                       |  |  |  |
|                             |                                                                       |  |  |  |

更新サーバの種類および更新スケジュールについての詳細を指定します。 更新サーバには、Arcserve サーバまたはステージング サーバのいずれかを 指定できます。

次の手順に従ってください:

- 1. [**ダウンロードサーバ**]で、以下のいずれかのオプションを選択しま す。
  - [Arcserve サーバ]で、[プロキシ設定]をクリックし、プロキシ セットアップを完了します。
  - [ステージングサーバ]で、[サーバの追加]をクリックし、ス テージングサーバの詳細を指定します。

| 更新                                               |                  |                           |                     |  |
|--------------------------------------------------|------------------|---------------------------|---------------------|--|
| ▽ ダウンロード サーバ                                     |                  |                           |                     |  |
| 更新は、Arcserve サ<br>○ Arcserve サーバ<br>● ステージング サー/ | ーバから直接、また(。<br>、 | tローカル ステージング サー<br>プロキシ設: | -バからダウンロードできます<br>定 |  |
| サーバ名                                             | ポート              | 接続ステータス                   | サーバの追加              |  |
|                                                  |                  |                           | 上に移動                |  |
|                                                  |                  |                           | 下に移動                |  |
|                                                  |                  |                           | 削除                  |  |
|                                                  |                  |                           |                     |  |

複数のステージングサーバを追加できます。

- 2. [接続テスト]をクリックして、[ダウンロードサーバ]の詳細を確認します。
- 3. [**更新スケジュール**]に詳細を入力します。
- 4. [更新の自動確認]を選択します。
- 5. [保存]をクリックして更新の設定を完了します。

# 管理者アカウントの設定

[**管理者アカウント**] ページでは、ユーザ名とパスワードを指定してユー ザアカウントを作成できます。

次の手順に従ってください:

+

- 1. コンソールから [設定] タブをクリックします。
- 2. 左ペインから、[管理者アカウント]をクリックします。

| ピザーション                      | ≪ □ 管理者アカウント設定                   |
|-----------------------------|----------------------------------|
| データベース環境設定                  | Windows 管理者権限を持つユーザ アカウントを指定します。 |
| Arcserve Backup データ同期スケジュール |                                  |
| SRM 環境設定                    |                                  |
| ノードディスカジリ設定                 | パスワード                            |
| 電子メールとアラートの環境設定             |                                  |
| 更新環境設定                      |                                  |
| 管理者アカウント                    |                                  |
| インストール 設定                   |                                  |
| 共有プラン                       |                                  |
| ユーザ管理                       |                                  |
|                             |                                  |

3. 管理者アカウントの認証情報を提供します。

# インストール設定

[インストール設定] ページでは、Arcserve UDP エージェントおよび Arcserve UDP 復旧ポイント サーバのインストールに使用されるデフォル ト設定を指定できます。デフォルトのインストール設定を指定して、イン ストールの場所を入力します。

**インストールパス、プロトコル、**およびポートの詳細を入力し、 [保存] をクリックします。

次の手順に従ってください:

1. コンソールから [設定] タブをクリックします。

2. 左ペインから、 [インストール設定] をクリックします。

| *                           | インストール 設定     |                                                 |  |  |
|-----------------------------|---------------|-------------------------------------------------|--|--|
| データベース環境設定                  | インストール場所      |                                                 |  |  |
| Arcserve Backup データ同期スケジュール | 13711 77 0011 | %ProgramFiles%¥Arcserve¥Unified Data Protection |  |  |
| SRM 環境設定                    | ポート           | 0014                                            |  |  |
| ノードディスカバリ設定                 |               | 0014                                            |  |  |
| 電子メールとアラートの環境設定             | プロトコル         | ○ HTTP ● HTTPS                                  |  |  |
| 更新環境設定                      | 変更の追跡ドライバ     | ✔ エージェント 変更トラッキング ドライバのインストール                   |  |  |
| 管理者アカウント                    |               |                                                 |  |  |
| インストール 設定                   |               |                                                 |  |  |
| 共有プラン                       |               |                                                 |  |  |
| ユーザ管理                       |               |                                                 |  |  |

3. 必要に応じて詳細を入力し、 [保存] をクリックします。

# ユーザ アカウントへのプランのマップ

#### デスティネーション管理者

ソース コンソール用のユーザ アカウントおよびプランが、すでに作成さ れています。レプリケートされたデータを識別および管理するには、ユー ザアカウントにプランを割り当てます。

**注**:1つのユーザアカウントに複数のプランを割り当てることはできます が、2つの異なるアカウントでプランを共有することはできません。ただ し、レプリケートされたデータを簡単に識別および管理できるように、1 つのユーザアカウントに1つのプランを割り当てることをお勧めします。

### 次の手順に従ってください

- 1. コンソールから [**設定**] タブをクリックします。
- 2. 左ペインから、 [共有プラン] をクリックします。

| ナビガーション                     | ≪≾ |                       |
|-----------------------------|----|-----------------------|
| データベース環境設定                  |    |                       |
| Arcserve Backup データ同期スケジュール |    | על <i>וד</i> ל די-ב 🕅 |
| SRM 環境設定                    |    | データなし                 |
| ノードディスカバリ設定                 |    |                       |
| 電子メールとアラートの環境設定             |    |                       |
| 更新環境設定                      |    |                       |
| 管理者アカウント                    |    |                       |
| インストール 設定                   |    |                       |
| 共有プラン                       |    |                       |
| ユーザ管理                       |    |                       |

3. 中央のペインから、 [追加] をクリックします。

[ユーザへのプランの割り当て] ダイアログボックスが表示されます。

| ユーザへのブランの割り当       | τ     |                |          |                |  |
|--------------------|-------|----------------|----------|----------------|--|
| ユーザ アカウント<br>  説印月 | -     |                |          |                |  |
| 使用可能なプラン           |       |                |          | 選択されたプラン       |  |
| 📃 プラン名             |       |                |          | 図 ブラン名         |  |
| 使用可能なプランはありません     |       |                |          | 使用可能なプランはありません |  |
|                    |       |                |          |                |  |
|                    |       |                | <b>»</b> |                |  |
|                    |       |                | >        |                |  |
|                    |       |                | <        |                |  |
|                    |       |                | *        |                |  |
|                    |       |                |          |                |  |
|                    |       |                |          |                |  |
|                    |       |                |          |                |  |
| 4 4  ≪−ジ  /1  ▶    | N   2 | 表示するデータがありません。 |          |                |  |
| ヘルプ                |       |                |          | OK キャンセル       |  |

- 4. ユーザアカウントを選択します。
- [使用可能なプラン]列からプランを選択します。
   注:ユーザ名にすでに追加されているプランは[使用可能なプラン]列 に表示されません。
- 6. [**すべてのプランの追加**] または [**選択したプランの追加**] をクリッ クして、 [**選択されたプラン**] 列にプランを追加します。
- 7. **[OK**] をクリックします。

[**ユーザへのプランの割り当て**] ダイアログ ボックスが閉じます。 ユーザ名および関連付けられたプランが [**共有プラン**] ページに表示 されます。

ユーザアカウントは、ソース コンソール用に作成したプランにマップさ れます。

[編集]を使用してユーザ設定を変更する、または[**削除**]を使用してリ ストからユーザアカウントを削除することができます。

### ユーザ管理

[ユーザ管理] ページでは、ユーザ管理コンソール(アイデンティティ サービスコンソール)に Arcserve UDP コンソールからログインできます。 Arcserve UDP ユーザ管理コンソールでは、ユーザ ID を管理し、役割ベース のアクセス制御機能を使用して機能へのアクセスを制御します。

次の手順に従ってください:

- 1. Arcserve UDP コンソールにログインします。
- 2. [設定] タブをクリックします。

3. 左ペインから [ユーザ管理] をクリックします。

[**ユーザ管理**]ページが中央ペインに表示されます。

| ナビゲーション 《                   | ユーザ管理                                                               |
|-----------------------------|---------------------------------------------------------------------|
| データベース環境設定                  | Arcserve UDP ユーザの管理コンソールは、ユーザ ID と、役割ベースのアクセス制御を介した機能へのアクセス権を管理します。 |
| Arcserve Backup データ同期スケジュール | Arcserve UDP ユーザ管理コンソールを起動                                          |
| SRM 環境設定                    |                                                                     |
| ノードディスカジ設定                  |                                                                     |
| 電子メールとアラートの環境設定             |                                                                     |
| 更新環境設定                      |                                                                     |
| 管理者アカウント                    |                                                                     |
| インストール 設定                   |                                                                     |
| 共有プラン                       |                                                                     |
| ユーザ管理                       |                                                                     |
|                             |                                                                     |
|                             |                                                                     |

4. [Arcserve UDP ユーザ管理コンソールの起動]をクリックします。

**アイデンティティ サービス コンソール**が新しいウィンドウで開きま す。

**CITCSETVE**<sup>®</sup> unified data protection

Identity Service Console

|           | ログイン                         |
|-----------|------------------------------|
| ユーザ<br>名  |                              |
| バスワー<br>ド |                              |
|           | □ このコンビュータにサインイン情報を<br>記憶させる |
|           | ログイン                         |

5. ユーザ名とパスワードを指定して、[サインイン]をクリックします。 アイデンティティサービス コンソールのホーム画面が表示されます。

Arcserve UDP ユーザ管理コンソールに正常にアクセスできました。

あるいは、新しいウィンドウにアドレスを以下の形式で入力することにより、アイデンティティ サービス コンソールにログインすることもできます。

http(または https)://(IP アドレスまたはホスト名):(コンソールのポート番号)/carbon

# コンソールタイムアウト期間の設定

コンソールが一定の時間アクティブでない場合、ユーザはコンソールから 自動的にログアウトされます。デフォルトのタイムアウト値は web.xml ファイルで変更できます。

#### 次の手順に従ってください:

- 1. コンソールがインストールされたマシンにログインします。
- 2. 以下の場所から web.xml ファイルを開きます。

3. セッションタイムアウトの値を変更します。

値は分単位です。

#### 例:

<session-config>

 $<\!\!session\timeout\!>\!\!120<\!\!/session\timeout\!>$ 

</session-config>

120は、コンソールのタイムアウト期間が 120分であることを示します。

4. web.xml ファイルを保存します。

# Arcserve r16.5 の復旧ポイントを Arcserve UDP にマイグレートする 方法

Arcserve UDP では、Arcserve r16.5 の復旧ポイントデータを Arcserve UDP データ ストアにマイグレートできます。マイグレーションによって、 Arcserve r16.5 のデータが Arcserve UDP で容易に使用できるようになりま す。

**重要**:共有フォルダから復旧ポイントサーバ上の選択されたデータスト アにレプリケートしている場合は、「RPSジャンプスタートを使用してオ フラインデータレプリケーションを実行する方法」を参照してください。

# Arcserve r16.5 の復旧ポイントからデータをレプリケートするためのデータストアの 作成

既存の Arcserve r16.5 D2D 復旧ポイントからデータをレプリケートするに は、最初にデータがレプリケートされるコンソールからデータ ストアを 作成します。

次の手順に従ってください:

- 1. Arcserve UDP コンソールにログインします。
- 2. [デスティネーション]、[復旧ポイントサーバ]の順に移動します。
- 3. 目的の復旧ポイントサーバを選択します。
- 4. 右クリックし、 [データストアの追加] を選択します。
- 5. [データストアの追加] ページに詳細を入力します。
- 6. データストアを保存します。

データストアが作成されます。

### Arcserve r16.5 のデータの UDP データストアへのレプリケート

データストアを作成したら、RPS ジャンプスタートを使用して、Arcserve r16.5の復旧ポイントデータをレプリケートできます。

次の手順に従ってください:

- [アクション] [RPS ジャンプスタート] をクリックします。
   [RPS ジャンプスタート ウィザード] が開きます。
- 2. [From a shared folder to a data store on Selected Recovery Point Server] を選択します。
- 3. ソース共有フォルダを指定します。

復旧ポイントの詳細が表示されます。

**注**:セッションが暗号化されておらず、ターゲットデータストアが暗 号化されていない場合、セッションパスワードはオプションです。 セッションが暗号化されておらず、ターゲットデータストアが暗号化 されている場合は、[ターゲットデータストアの選択]ページでセッ ションパスワードを指定する必要があります。

4. **[次へ**] をクリックします。

[ターゲットデータストアの選択]ページが表示されます。ソース データが暗号化されている場合は、暗号化されたデータストアのみが ドロップダウンリストに表示されます。

- 5. (オプション)手順3でセッションが暗号化されていない場合は、セッションパスワードを指定します。
- 6. [次へ] をクリックします。
- 7. [完了] ボタンをクリックします。
- 8. Arcserve r16.5 からの復旧ポイントデータが Arcserve UDP データ スト アにレプリケートされました。

# Arcserve UDP の登録

Arcserve UDP をインストールした後は、製品をコンソールから登録する必要があります。この登録により、Arcserve では、コンソールのログおよび 使用統計を自動的に収集できます。

**重要:Arcserve**では、ノード名、IPアドレス、ログイン認証情報、ドメイン名、ネットワーク名など、個人または会社の重要な情報は収集されません。

コンソールに登録されていない場合は、以下の通知をコンソールの [メッ セージ] タブで受信します。

お使いの Arcserve Unified Data Protection が登録されていません。登録してください。

#### 次の手順に従ってください:

1. コンソールで、 [ヘルプ] - [UDP 登録] をクリックします。

[Arcserve UDP 製品向上プログラムの登録] ダイアログボックスが表示されます。

2. 以下の詳細を指定します。

名前

ユーザ名を指定します。

#### 会社名

会社名を指定します。

#### 電話番号

電話番号を以下の形式で指定します:

国コード-電話番号。例:000-1122334455

#### 電子メール アドレス

電子メールアドレスを指定します。これは、必須フィールドです。 確認用電子メールはこの電子メールアドレスに送信されます。

#### フルフィルメント番号

フルフィルメント番号を指定します。Arcserve UDP をダウンロード した場合、電子メールでこの番号を受け取ります。 3. [確認用電子メールの送信]をクリックします。

確認用電子メールが、 [Arcserve UDP 製品向上プログラムの登録] ダ イアログボックスに指定した電子メールアドレスに送信されます。

- 電子メールのアカウントにログインし、受信した電子メールを開きます。
- 5. 電子メールに記載されている確認用リンクをクリックします。

Arcserve UDP が正常に登録されました。

電子メールアドレスを更新する場合は、再度登録する必要があります。 再度登録するには、このトピックに説明されている手順を実行します。

# 環境設定ウィザードのセットアップ

環境設定ウィザードを使用して、コンソールにログインしたらすぐにデー タ保護環境を設定できます。データを保護する方法を定義するプランを作 成します。プランは、ソース、デスティネーション、スケジュール、詳細 パラメータを定義する単一または複数のタスクから構成されます。初めて コンソールにログインすると、環境設定ウィザードが表示されます。[**今** 後、このページを表示しない]を選択して、ウィザードの開始ページを非 表示にできます。

Windows ノードおよび Linux ノードなどの物理ノード、VMware および Hyper-V などの仮想マシンを保護するプランを作成できます。

以下の手順では、環境設定ウィザードを使用して、Windows エージェント ベースのプランを作成する方法の概要について説明します。

1. コンソールにログインします。

初めてログインする場合は、環境設定ウィザードが表示されます。

2. ウィザードが表示されない場合は、 [リソース] タブをクリックし、 右ペインで [環境設定ウィザード] をクリックします。 ウィザードの [ようこそ] ページが開きます。

- [次へ]をクリックします。
   [プランの作成]ページが開きます。
- 4. プラン名、セッションパスワードを指定します。
- 5. 保護するノードの種類を選択します。

たとえば、 [**バックアップ : エージェント ベース Windows**] を選択し ます。

**6**. **[次へ**] をクリックします。

[保護するノードの追加] ページが表示されます。[保護するノードの追加] ページのフィールドは必須ではありません。

- ノードを追加する方法をドロップダウンリストから選択します。
   フィールドは、選択した内容によって変わります。
- ノードの詳細を指定し、 [次へ] をクリックします。
   [バックアップ先] ページが表示されます。
- デスティネーションの種類をドロップダウンリストから選択します。
   [バックアップ先]ページの残りのフィールドは、デスティネーションの種類によって異なります。

データストアを作成するには、 [<u>データストアの追加</u> (P. 286)] を参 照してください。

10. デスティネーションの残りの詳細を指定し、 [次へ] をクリックしま す。

[バックアップスケジュール] ページが表示されます。

11. バックアップスケジュールを指定し、[次へ]をクリックします。

**[WAN 上でのレプリケート**] ページが開きます。これは、復旧ポイントをバックアップ先から、同じコンソールまたは異なるコンソールによって管理される別の RPS にレプリケートする場合のオプションの環境設定です。

- 12. **[WAN 経由でリモート デスティネーションにレプリケート**] チェッ クボックスを選択します。
- 13. [デスティネーションコンソール]を選択し、デスティネーションコ ンソールの詳細を指定します。
- [次へ]をクリックします。
   [プランの確認]ページが開きます。
- 15. プランを確認します。
- 16. (オプション) [プランの作成] をクリックし、別のプランを追加し ます。
- 17. [**次へ**] をクリックします。

リソースの環境設定が完了しました。

18. [完了] ボタンをクリックします。
ウィザードが閉じ、新しいプランが作成されます。
[リソース]、[プラン]、[すべてのプラン] にプランが表示されます。

# 第6章: Arcserve UDP 役割ベースの管理の 使用

役割ベースの管理(RBAC)では、管理者が、Arcserve UDP コンソールを使用するためのさまざまな役割と権限を異なるユーザに割り当てることができます。各役割は、独自の権限を持つことができます。 スーパー管理者の役割は、Arcserve UDP コンソールの他のユーザに対してカスタマイズされた役割と権限を作成できます。

RBAC を使用して、さまざまなレベルのセキュリティを各役割に割り当てることができます。

このセクションには、以下のトピックが含まれています。

<u>ユーザ管理コンソールへのアクセス</u> (P. 199) <u>ユーザの追加、ユーザの削除、パスワードの変更</u> (P. 201) <u>ユーザ管理の設定</u> (P. 201) <u>トラブルシューティング</u> (P. 215)

# ユーザ管理コンソールへのアクセス

[ユーザ管理] ページでは、ユーザ管理コンソール(アイデンティティ サービスコンソール)に Arcserve UDP コンソールからログインできます。 Arcserve UDP ユーザ管理コンソールでは、ユーザ ID を管理し、役割ベース のアクセス制御機能を使用して機能へのアクセスを制御します。

#### 次の手順に従ってください:

- 1. Arcserve UDP コンソールにログインします。
- 2. [設定] タブをクリックします。

3. 左ペインから [ユーザ管理] をクリックします。

[**ユーザ管理**]ページが中央ペインに表示されます。

| ታሮሃ~ንቋን «                   | ユーザ管理                                                               |
|-----------------------------|---------------------------------------------------------------------|
| データベース環境設定                  | Arcserve UDP ユーザの管理コンソールは、ユーザ ID と、役割ベースのアクセス制御を介した機能へのアクセス権を管理します。 |
| Arcserve Backup データ同期スケジュール | Arcserve UDP ユーザ管理コンソールを起動                                          |
| SRM 環境設定                    |                                                                     |
| ノードディスカジリ設定                 |                                                                     |
| 電子メールとアラートの環境設定             |                                                                     |
| 更新環境設定                      |                                                                     |
| 管理者アカウント                    |                                                                     |
| インストール 設定                   |                                                                     |
| 共有プラン                       |                                                                     |
| ユーザ管理                       |                                                                     |
|                             |                                                                     |
|                             |                                                                     |

4. [Arcserve UDP ユーザ管理コンソールの起動]をクリックします。

**アイデンティティ サービス コンソール**が新しいウィンドウで開きます。

**CITCSETVE**<sup>®</sup> unified data protection

Identity Service Console

|           | ログイン                         |
|-----------|------------------------------|
| ユーザ<br>名  |                              |
| バスワー<br>ド |                              |
|           | □ このコンビュータにサインイン情報を<br>記憶させる |
|           | ログイン                         |

5. ユーザ名とパスワードを指定して、[サインイン]をクリックします。 アイデンティティ サービス コンソールのホーム画面が表示されます。

Arcserve UDP ユーザ管理コンソールに正常にアクセスできました。

あるいは、新しいウィンドウにアドレスを以下の形式で入力することにより、アイデンティティ サービス コンソールにログインすることもできます。

http(またはhttps)://(IPアドレスまたはホスト名):(コンソールのポート番号)/carbon

# ユーザの追加、ユーザの削除、パスワードの変更

ローカル/ドメイン ユーザを Windows ユーザ コントロールから追加また は削除できます。アイデンティティ サービス コンソールのユーザ管理リ ストはすぐに更新されます。

ユーザのパスワードは Windows ユーザ コントロールから変更できます。 ユーザのパスワードを更新した場合、ユーザは最新のパスワードを使用し てアイデンティティ サービス コンソールにログインする必要があります。 ユーザの役割は保持されます。

# ユーザ管理の設定

異なる役割を異なるユーザに割り当てて、異なる権限を異なる役割に付与 できます。

|       | arcserve   |   | unified data protection         |
|-------|------------|---|---------------------------------|
|       | 設定         | ۲ |                                 |
| gure  | 🎦 ユーザおよび役割 |   | Arcserve UDP 役割ベース アクセス制御管理ホーム  |
| Confi |            |   | Arcserve UDP RBAC 管理コンソールへようこそ。 |

# 事前定義済みの役割

事前定義済みの役割の機能は、いくつかの一般的な役割定義の参照として 提供されています。各役割には、事前定義された権限のセットが割り当て られています。

管理者の役割の場合、権限のすべてのオプションが選択されています。管理者の役割は、Arcserve UDPのすべての機能にアクセスできます。

バックアップの役割の権限をクリックすると、以下の選択されている権限 が事前定義されています。

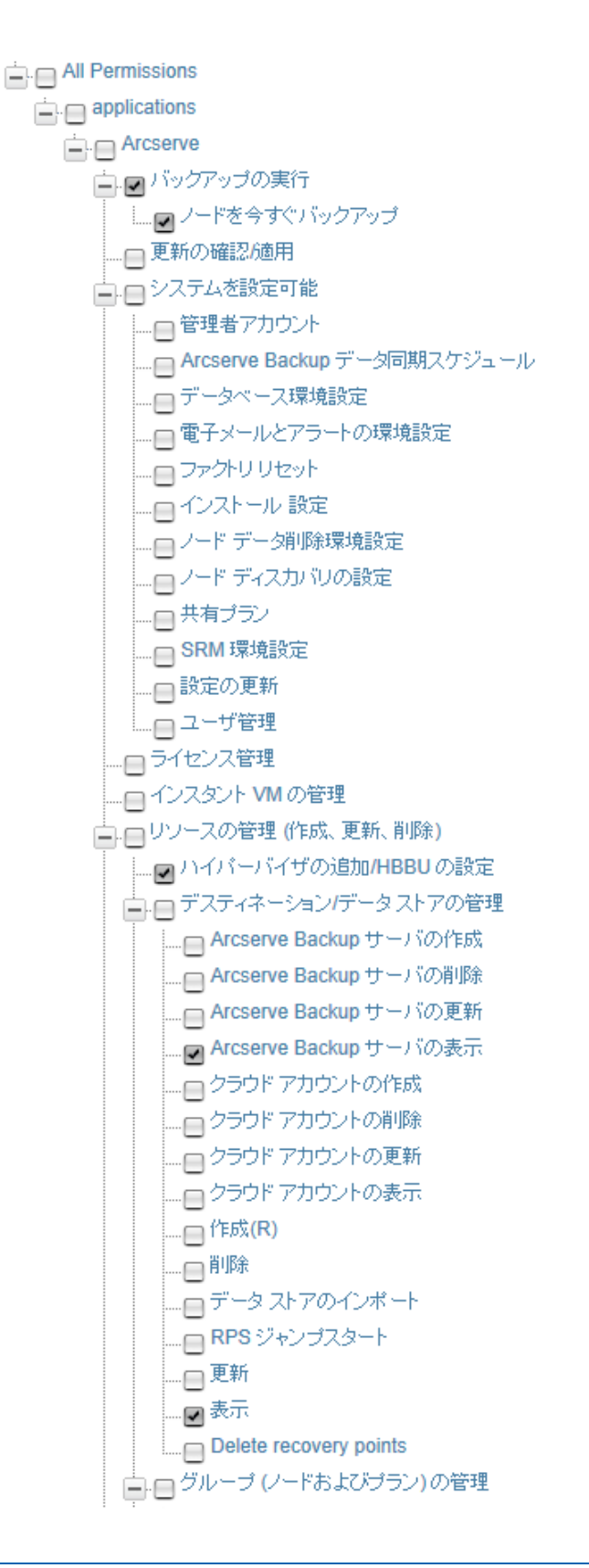

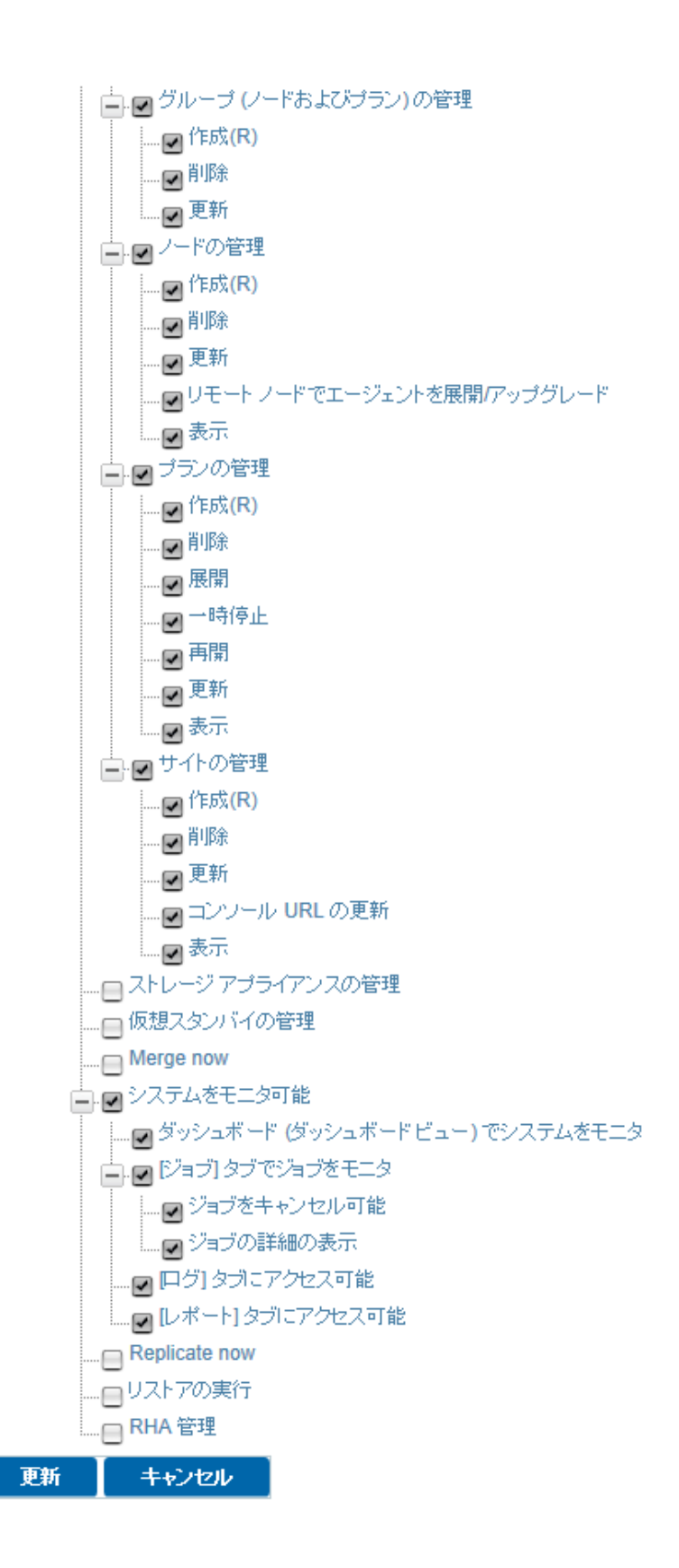

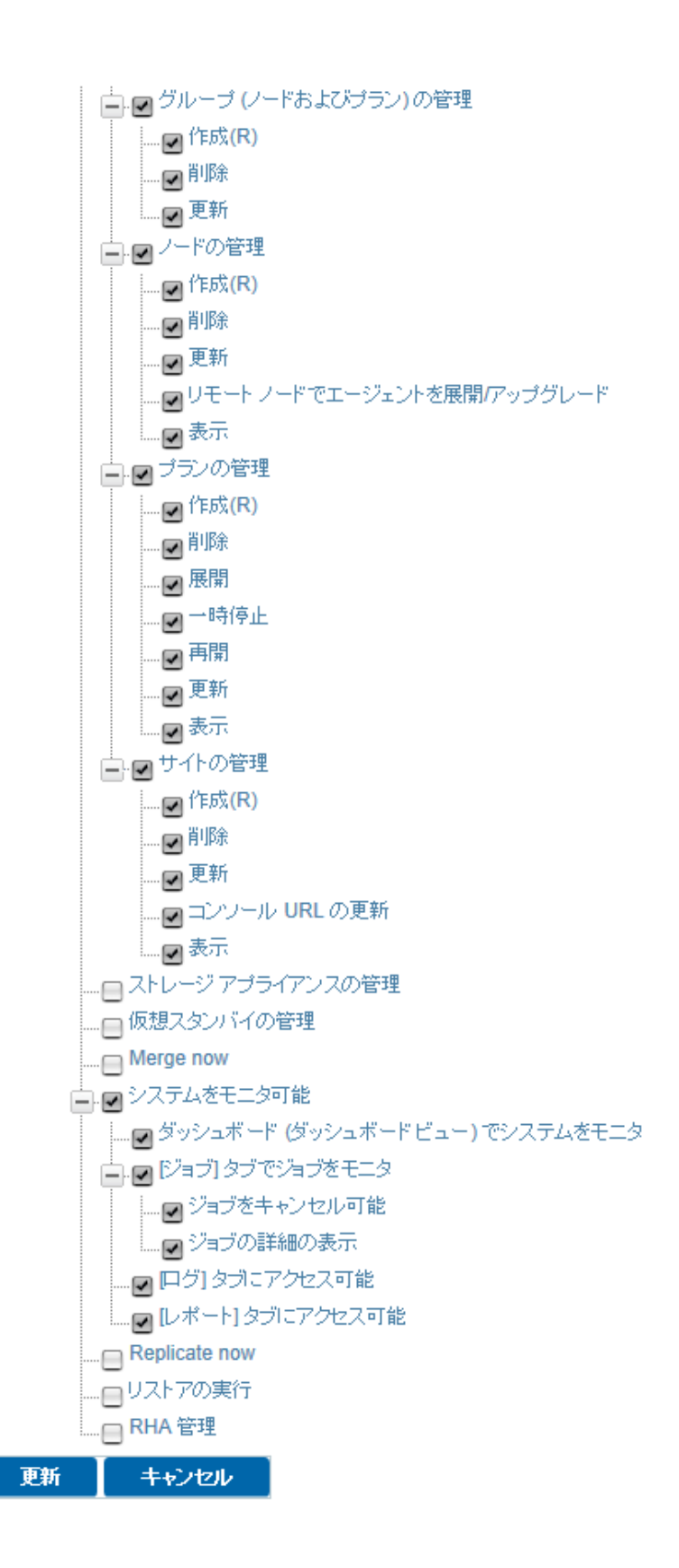

バックアップの役割には以下の権限が事前定義されています。

- バックアップの実行
- デスティネーションの表示
- ノード/プラン/サイトの管理
- システム機能のモニタ

管理者の役割は、選択された権限を選択解除したり、新しい権限を選択す るなど、完全な柔軟性を備えています。 [更新] をクリックすると、新し く追加された権限がバックアップ役割のデフォルトの権限になります。役 割の名前を変更することもできます。

モニタの役割の場合、ダッシュボードジョブモニタおよびログ/レポートの権限が事前選択されています。

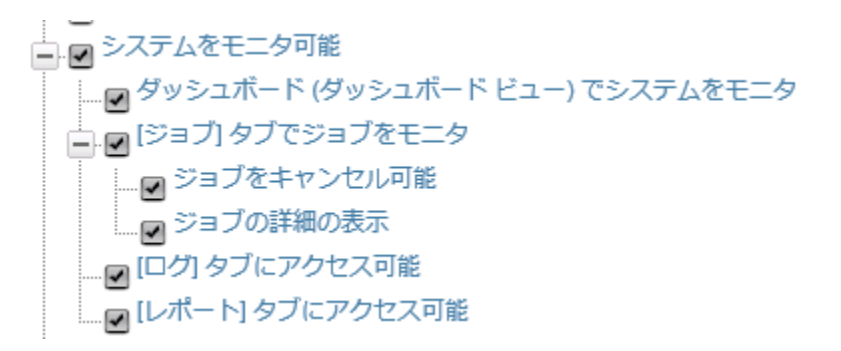

リストアの役割の場合、以下の権限が事前選択されています。

- インスタントVMの管理
- デスティネーションの表示
- ノードの表示
- プランの表示
- 仮想スタンバイの管理

- ジョブのモニタ
- ログへのアクセス
- リストアの実行

リストアの役割を1人のユーザに割り当てた場合、そのユーザはログイン して対応する権限を持つことができます。たとえば、ユーザにリストアの 役割がある場合、ノードが正常にバックアップされたら、インスタント VM の作成またはリストアを実行して次のアクティビティに進むことができ ます。

| 更新                    |
|-----------------------|
| 肖耶余                   |
| エクスポート                |
| プランの変更                |
| ハイパーバイザの指定            |
| エージェント へのログイン         |
| エージェントのインストール/アップグレード |
| 診断情報の収集               |
| 今すぐバックアップ             |
| ህストア                  |
| 今すぐレプリケート             |
| インスタント VM の作成         |

RHA\_Admin 役割の場合、RHA 管理権限に、ハイ アベイラビリティ機能へのアクセス権があります。

# 事前定義済みの役割の割り当て

スーパー管理者が役割を任意のユーザに割り当てた場合、そのユーザのみ がコンソールにログインできます。[ユーザ]ボタンは、ドメインユー ザおよびローカルユーザを含む完全なユーザリストを表示します。

使用可能な(事前定義済みの)役割または自己定義された役割をローカル ユーザまたはドメインユーザに割り当てることができます。

注:スーパー管理者(Arcserve UDP をインストールする管理者)のみが管理者の役割を他のユーザに割り当てることができます。管理者は、管理者以外の役割のみを他のユーザに割り当てることができます。

#### 次の手順に従ってください:

- [設定] ペインから [ユーザと役割] をクリックします。
   ユーザおよび役割が [ユーザ管理] ページに表示されます。
- [ユーザ管理]ページの [ユーザ]をクリックします。
   ユーザのリストが表示されます。
- ユーザに対して [役割の割り当て] をクリックします。
   [ユーザの役割リスト] ページが開きます。
- 1つ以上の役割を選択し、 [更新] をクリックします。
   ユーザの役割が正常に更新されました。
- 5. [完了]をクリックして前の画面に戻ります。

ユーザに役割が正常に割り当てられました。

### 役割の表示とキャンセル

ユーザに現在割り当てられている役割を表示できます。割り当てられてい る役割をキャンセルするには、その役割のチェックボックスをオフにしま す。

次の手順に従ってください:

- [設定] ペインから [ユーザと役割] をクリックします。
   ユーザと役割が [ユーザ 管理]ページに 表示されます。
- [ユーザ管理]ページの[ユーザ]をクリックします。
   ユーザのリストが表示されます。
- 3. チェックボックスをオフにして役割をキャンセルし、[更新]をクリッ クします。

役割がユーザから削除されます。

**注**:ユーザに役割がなにも割り当てられていない場合、そのユーザは Arcserve UDP コンソールにログインできません。

4. [完了]をクリックして前のページに戻ります。

役割が正常に表示され、キャンセルされました。

### 新しい役割の追加

カスタマイズされた役割を作成し、役割の権限を選択できます。

#### 次の手順に従ってください:

「環境設定」ページから [ユーザと役割] をクリックします。
 ユーザおよび役割が [ユーザ管理] ページに表示されます。

2. [役割] をクリックします。

[役割] ページが開き、利用可能なすべての役割がリスト表示されま す。

|         | 設定         | オ | マーム > 設定 > ユーザおよび役割 > 役割    | U        |  |  |
|---------|------------|---|-----------------------------|----------|--|--|
| nfigure | 🕌 ユーザおよび役割 | ſ | 役割                          |          |  |  |
| Col     |            |   | 検索<br>役割名パターンの入力 (すべての場合は*) |          |  |  |
|         |            |   | 名前                          | アクション    |  |  |
|         |            |   | admin                       | 彦 ユーザの割り |  |  |
|         |            |   | RHA管理者                      | 彦 名前の変更  |  |  |
|         |            |   | バックアップ                      | 彦 名前の変更  |  |  |
|         |            |   | モニタ                         | 彦 名前の変更  |  |  |
|         |            |   | リストア                        | 📝 名前の変更  |  |  |
|         |            | [ | 新しい役割の追加                    |          |  |  |

3. [新規役割の追加] をクリックします。

[**役割の追加**] ページが開きます。

- 4. 役割名を指定して、 [次へ] をクリックします。
   注:役割の名前には、~!@#\$%^&\*¥などの特殊文字を使用しないでくだ さい。
- 5. 必要な権限のチェックボックスをオンにして、 [次へ] をクリックします。
- 6. この役割に対するユーザを選択します。
- **7**. [**完了**] ボタンをクリックします。

新しい役割が作成され、この役割に権限が割り当てられます。

**注**:一部の権限は、関連する権限も併せて選択された場合のみ機能します。 たとえば、仮想スタンバイを管理する役割を設定する場合、その役割が正 常に機能するには、仮想スタンバイを管理する権限を選択して、ノードを 表示する権限を選択する必要があります。

# ユーザと役割の検索

必要なユーザまたは役割を検索するため、ユーザおよび役割をフィルタすることができます。すべてのユーザと役割を検索するには、「\*」を入力します。

役割を検索するには、以下の手順に従います。

- [設定] ページから [ユーザと役割] をクリックします。
   ユーザおよび役割が [ユーザ管理] ページに表示されます。
- 2. [役割] をクリックします。

[役割] ページが表示されます。

|           | 設定         | ホーム> 設定 > ユーザおよび役割 > 役割               |
|-----------|------------|---------------------------------------|
| Configure | 📑 ユーザおよび役割 | 役割<br>検索<br>役割名パターンの入力(すべての場合は*) * 検索 |

3. 役割名のパターンを指定し、 [検索] をクリックします。 フィルタされた結果が表示されます。

ユーザを検索するには、以下の手順に従います。

- [設定] ページから [ユーザと役割] をクリックします。
   ユーザおよび役割が [ユーザ管理] ページに表示されます。
- [ユーザ]をクリックします。
   [ユーザ]ページが表示されます。
- ユーザ名とパターンを指定して、 [検索] をクリックします。
   フィルタされた結果が表示されます。

# トラブルシューティング

以下のリストは、ユーザ管理コンソールで発生する可能性のあるエラーと、 そのようなエラーに対して考えられる解決策を示しています。

■ 症状

ユーザ管理コンソールにログインできませんでした

#### 解決方法

管理者としてログインしていることを確認します。管理者以外のユー ザには、ユーザの管理コンソールにアクセスする権限がありません。 ユーザ名およびパスワードが正しいことを確認します。

■ 症状

認証失敗:ユーザがコンソールにログインできません

#### 解決方法

ユーザに役割が割り当てられているかどうかを確認します。ユーザに 役割がなにも割り当てられていない場合、そのユーザは Arcserve UDP コンソールにログインできません。

■ 症状

ユーザ管理コンソールページがタイムアウトします。

#### 解決方法

ユーザ管理ページで保持されるログイン時間は15分間です。コンソー ルでページ上の操作が15分間検出されない場合、ユーザは自動的にロ グアウトされます。
# 第7章:ソースノードの追加および管理

このセクションには、以下のトピックが含まれています。

ノードをコンソールに追加する方法 (P. 217)
 ノードを管理する方法 (P. 229)
 ノードグループを追加して管理する方法 (P. 260)
 ストレージアレイの追加 (P. 265)
 サイトを追加して管理する方法 (P. 269)
 ゲートウェイに対するプロキシサーバのセットアップ (P. 275)

## ノードをコンソールに追加する方法

ノードとは、保護の対象となる物理ソースマシン、またはハイパーバイ ザ上の仮想ソースマシンのことです。データをデスティネーションに バックアップすることにより、ノードを保護できます。Arcserve Unified Data Protection では、以下の種類のノードを追加できます。

- Windows
- Linux
- VMware ESX/vCenter および Microsoft Hyper-V サーバ内の仮想マシン

ノードの追加は、手動でノードの詳細を指定するか、アクティブなディレ クトリでディスカバリを実行するか、またはファイルおよびハイパーバイ ザからインポートすることで実行できます。

注:プランの作成中にノードを追加することもできます。

#### この後の手順

- <u>前提条件の確認</u> (P. 218)
- ノードの追加 (P. 219)
- <u>ノードのディスカバリ</u> (P. 222)
- <u>ノードのインポート</u> (P. 224)
  - <u>ファイルからのノードのインポート</u> (P. 224)
  - <u>vCenter/ESX サーバからのノードのインポート</u> (P. 225)
  - <u>Hyper-V Server からのノードのインポート</u> (P. 226)

## 前提条件の確認

ノードの追加を始める前に、以下の前提タスクを完了してください。

- 1. サポートされているオペレーティングシステム、データベース、およ びブラウザが含まれている「<u>Compatibility Matrix</u>」を確認します。
- 2. コンソールにログインします。
- 3. **[リソース**] タブをクリックします。

[ノード:すべてのノード]ページが表示されます。

4. 中央のペインから、 [ノードの追加] をクリックします。

[Add Nodes to Arcserve UDP Console] ダイアログ ボックスが表示され ます。

このダイアログボックスには、ノードを追加するための複数のオプションが用意されています。

## ノードの追加

ノードまたはノードセットの IP アドレスまたは名前がある場合、これらの詳細を手動で指定してコンソールに追加できます。以下の種類のノードを追加できます。

- Windows:保護対象の Windows ソース ノードです。このノードに Arcserve UDP Agent (Windows) がインストールされます。
- Linux:保護対象のLinux ソースノードです。Linux ソースノードではなく、Linux バックアップサーバに Arcserve UDP Agent (Linux) がインストールされます。
- Linux バックアップサーバ: Linux ソースノードを管理する Linux サーバです。このサーバに Arcserve UDP Agent (Linux) がインストールされます。

#### 次の手順に従ってください:

1. [ノードの追加担当者] ドロップダウンリストから、以下のいずれかのオプションを選択します。

Windowsノードの追加

| ノードの追加 Windows ノードの追加 | •             |               |       |         |
|-----------------------|---------------|---------------|-------|---------|
|                       |               | ノード名          | VM 名  | ハイパーバイザ |
|                       |               | ノードをリストに追加してい | いません。 |         |
| ノード名/IP アドレス          | xvz 128       |               |       |         |
| ユーザ名                  | Administrator |               |       |         |
| パスワード                 |               |               |       |         |
| 説印刷の注意力の              |               |               |       |         |
| arcserve Backup       | ✔ インストール完了    |               |       |         |
| 認証の種類                 | Windows 認証 👻  |               |       |         |
| caroot ユーザ名           | Administrator |               |       |         |
| caroot パスワード          |               |               |       |         |
| ボート                   | 6054          |               |       |         |
|                       |               |               |       |         |
|                       | 11711/-1044   |               |       | 2494    |
|                       | リストに追加        |               |       | HIDE    |

**注**:Arcserve Backup の詳細を有効にするには、[インストール済み]を オンにします。

| rcserve UI | DP コンソール へのノード追 | ha     |        |           |          |         |       |
|------------|-----------------|--------|--------|-----------|----------|---------|-------|
| ードの追加      | Linux ノードの追加    | •      |        |           |          |         |       |
|            |                 |        |        | ☑ ノード名    | VM名      | ハイパーバイザ |       |
|            |                 |        |        | ノードをリストに追 | 加していません。 |         |       |
|            | ノード名/IP アドレス    | test12 |        |           |          |         |       |
|            | ■ SSH キー認証      |        |        |           |          |         |       |
|            | root ユーザ名       | test   |        |           |          |         |       |
|            | パスワード           |        |        |           |          |         |       |
|            | □ 非ルート認証情報      |        |        |           |          |         |       |
|            | 非ルート ユーザ名       |        |        |           |          |         |       |
|            | パスワード           |        |        |           |          |         |       |
|            | 説明の追加           |        |        |           |          |         |       |
|            |                 |        |        |           |          |         |       |
|            |                 |        |        |           |          |         |       |
|            |                 |        |        |           |          |         |       |
|            |                 |        | リストに追加 |           |          |         | 都服金   |
|            |                 |        |        |           |          |         |       |
| ヘルプ        |                 |        |        |           |          | 保存      | キャンセル |

注:

- Linux では、[SSH キー認証]を選択すると、ユーザ名およびパスワードを入力する必要はありません。SSH キーの設定の詳細については、「<u>秘密鍵および公開鍵による認証の設定</u>」を参照してください。
- Linux ノードを追加する前に、Linux ノードを管理する Linux バックアップサーバを追加する必要があります。
- リストアを実行する場合のみ、Linux バックアップサーバに Arcserve UDP コンソールからログインすることができます。

Linux バックアップ サーバノードの追加

| ノードの追加 | Linux バックアップ サーバ ノードの | Diêbo 👻        |      |                             |      |          |
|--------|-----------------------|----------------|------|-----------------------------|------|----------|
|        |                       |                |      | ✓ ノード名<br>ノードをリストに追加していません。 | VM 名 | እብለ-እናሳታ |
|        | ノード名/IP アドレス<br>ユーザ名  | xyz123<br>root |      |                             |      |          |
|        | パスワード<br>ポート<br>プロトフリ | <br>8014       |      |                             |      |          |
|        | ノロトコル<br>説明の這加        | HIIP OHTPS     |      |                             |      |          |
|        |                       |                |      |                             |      |          |
|        |                       | 921            | トに追加 |                             |      | 創除       |

選択したオプションの詳細が表示されます。

2. ノードの詳細を入力し、 [リストに追加] をクリックします。

ノードが右ペインに追加されます。ほかのノードも追加する場合には、 再度手順に従います。追加されたノードは、すべて右ペインにリスト 表示されます。

- 3. (オプション)追加したノードを右ペインのリストから削除するには、 目的のノードを選択して [**削除**] をクリックします。
- 4. 追加するノードを選択して [**保存**] をクリックします。

ノードが追加され、 [**ノード: すべてのノード**] ページに表示されま す。

## ノードのディスカバリ

Active Directory のノードを追加するには、まず Active Directory の詳細を指定してノードのディスカバリを実行してから、ノードをコンソールに追加します。

次の手順に従ってください:

- 1. [ノードの追加担当者] ドロップダウン リストから、[Active Directory からのノードのディスカバリ]を選択します。
- 2. ユーザ認証情報を指定して [追加] をクリックします。

ユーザ名

<ドメイン>¥<ユーザ名>の形式でドメインおよびユーザ名を指定 します。

パスワード

ユーザパスワードを指定します。

コンピュータ名フィルタ

ノード名のディスカバリに使用するフィルタを指定します。 検証の後、ユーザ名がリストに追加されます。

3. 追加されたユーザ名を選択して [参照] をクリックします。

ノードのディスカバリが正常に終了すると、[ディスカバリ]の結果 からノードの追加を確認する [確認] ダイアログボックスが表示され ます。

**注**:ネットワークの状態やネットワーク内のコンピュータ数などの要因によって、ディスカバリ処理にはしばらく時間がかかる場合があります。

[はい]をクリックします。

検出されたノードがリスト表示されます。

5. ノードを選択し、ユーザ名およびパスワードを入力して [適用] をク リックします。

**注**: [適用] がクリックされたときに、認証情報が確認されます。リストに追加する前に各ノードを確認する必要があります。

確認されたノードでは緑のチェックマークが表示されます。

[リストに追加]をクリックします。
 選択したノードが右ペインにリスト表示されます。

ノードをコンソールに追加するには、右ペインで目的のノードを選択して[保存]をクリックします。すべてのノードを追加するには、[ノード名] チェックボックスをオンにします。

検証されたノードが追加され、 [**ノード: すべてのノード**] ページに 表示されます。

### トラブルシューティング:指定したドメインが存在しないか、アクセスできない

#### 症状

Active Directory からディスカバリを実行してノードを追加すると、以下の エラーメッセージが表示されます。

<sup>[</sup>The specified domain either does not exist or could not be contacted. Verify that the Console server can access the domain controller through the network.]

#### 解決方法

まず、Arcserve UDP とドメイン コントローラの間の接続を確認します。接 続が正常な場合、「dsgetdc」引数を指定して以下のコマンドを使用し、 Windows がドメイン名からドメイン コントローラを見つけることができ るかどうかを確認します。

nltest.exe

たとえば、「nltest /dsgetdc:sample\_domain」を実行します。sample\_domain は、ドメイン名です。

コマンドが失敗した場合、環境に DNS の問題がある可能性があります。

**注**: UDP マシンで、上記のコマンドを実行する必要があります。詳細については、Microsoft の以下の記事を参照してください。

https://support.microsoft.com/en-us/kb/247811

## ノードのインポート

Arcserve Unified Data Protection では、インポートを使用して複数の物理および仮想ノードを追加できます。要件に応じて、以下のいずれかのインポート方式を使用できます。

- <u>ファイルからのノードのインポート</u>(P. 224)
- vCenter/ESX サーバからのノードのインポート (P. 225)
- <u>Hyper-V Server からのノードのインポート</u> (P. 226)

## ファイルからのノードのインポート

複数の物理ノードを追加する場合は、すべてのノードを一度にコンソール にインポートします。 [エクスポート] オプションを使用して保存した ノードをインポートできます。

#### 次の手順に従ってください:

- 1. [ノードの追加担当者] ドロップダウンリストから、[ファイルから インポート] を選択します。
- 2. [参照] をクリックして、保存済みの Zip ファイルを選択します。
- 3. [**アップロード**]をクリックします。

ノードが追加され、 [**ノード: すべてのノード**] ページに表示されま す。

#### vCenter/ESX サーバからのノードのインポート

このインポート方式を使用すると、ESX または vCenter サーバから仮想マ シン ノードをインポートできます。このオプションでは、指定されたサー バ上で検出された仮想マシンがすべてリスト表示されます。これには、す でに Arcserve Unified Data Protection で管理されている仮想マシンも含ま れます。

次の手順に従ってください:

- 1. [ノードの追加担当者] ドロップダウン リストから、 [vCenter/ESX か らインポート] オプションを選択します。
- vCenter/ESX サーバの詳細を指定し、「接続」をクリックします。
   左ペインにノード ツリーが表示されます。

**注**: VMware Virtual Disk Development Kit (VDDK) 6.0 は Arcserve UDP バージョン 6.0 にバンドルされていますが、VDDK 6.0 は HTTP をサポー トしていません。組み込みの VDDK 6.0 を別のバージョンの VDDK に手 動で置き換える場合を除き、HTTPS を選択してください。

3. ノードツリーを展開します。

(オプション) [フィルタ] フィールドにノード名を入力して、ツリー 内のノードを検索できます。

- 4. 追加するノードを選択します。
- 5. [選択したノードの認証情報を指定します] チェック ボックスを選択 し、ユーザ認証情報を入力します。

注:ユーザ認証情報は、プレフライトチェック(PFC)、アプリケーショ ンログの切り捨て、実行前/後のバックアップコマンドなどの機能に 対して必要になります。ユーザ認証情報を指定しない場合、選択した ノードに対して PFC が失敗します。

- [リストに追加]をクリックします。
   選択したノードが右ペインに追加されます。
- ノードを選択して [保存] をクリックします。
   ノードが追加され、 [ノード: すべてのノード] ページに表示されます。

#### Hyper-V Server からのノードのインポート

このインポート方式を使用すると、Microsoft Hyper-V サーバから仮想マシ ンノードをインポートできます。

次の手順に従ってください:

- 1. [ノードの追加担当者] ドロップダウン リストから、 [Hyper-V から インポート] オプションを選択します。
- 2. 以下のフィールドに入力して、 [接続] をクリックします。

Hyper-V

Hyper-V サーバの名前または IP アドレスを指定します。Hyper-V ク ラスタに含まれている仮想マシンをインポートするには、クラス タノード名または Hyper-V ホスト名のいずれかを指定します。

ユーザ名

管理者権限のある Hyper-V ユーザ名を指定します。

**注**: Hyper-V クラスタの場合は、クラスタの管理者権限を持つドメ インアカウントを使用します。スタンドアロン Hyper-V ホストの 場合は、ドメインアカウントを使用することをお勧めします。

パスワード

ユーザ名のパスワードを指定します。

Arcserve UDP ソリューションによって検索が行われ、左ペインにノー ド ツリーが表示されます。

3. ノードツリーを展開します。

(オプション) [フィルタ] フィールドにノード名を入力して、ツリー 内のノードを検索できます。

**注**:クラスタ役割として設定されている仮想マシンのリストは、ツリー のクラスタノード名の直下に表示されます。クラスタに含まれていな い仮想マシンのリストは、個別の Hyper-V ホストのホスト名の下に表 示されます。

- 4. 追加するノードを選択します。
- 5. [選択したノードの認証情報を指定します] チェック ボックスを選択 し、ユーザ認証情報を入力します。

注:ユーザ認証情報は、プレフライトチェック(PFC)、アプリケーショ ンログの切り捨て、実行前/後のバックアップコマンドなどの機能に 対して必要になります。ユーザ認証情報を指定しない場合、選択した ノードに対して PFC が失敗します。

6. **[リストに追加**] をクリックします。

選択したノードが右ペインに追加されます。

7. ノードを選択して [保存] をクリックします。

ノードが追加され、 [**ノード : すべてのノード**] ページに表示されま す。

#### 追加管理アカウントを使用した仮想マシンのインポート

追加管理アカウントとは、デフォルトの管理者ではないアカウントのことです。そのようなアカウントは、非組み込み管理アカウントとも呼ばれます。Hyper-Vホストから仮想マシンをインポートするには、Hyper-Vホストの組み込み管理者アカウント、Hyper-Vホストのローカル管理者グループのドメインアカウント、または非組み込み管理ユーザを使用できます。

追加管理アカウントを持つユーザは、UAC リモートアクセスを無効にする 手順を使用できます。

#### 注:

- この手順はUACを無効にする手順と同じではありません。この手順を 使用すると、UACの機能の一部を無効にできます。
- リモート Windows Management Instrumentation (WMI) テクノロジを インポートに使用する場合は、WMI がファイアウォールによってブ ロックされないことを確認します。

#### 次の手順に従ってください:

1. [スタート] メニューをクリックし、[プログラムとファイルの検索] フィールドに「regedit」と入力して Enter キーを押します。

Windows レジストリ エディタが開きます。

**注**:Windows レジストリエディタを開くには、管理者の認証情報の指 定が必要になる場合があります。

- 以下のレジストリキーを検索してクリックします。
   HKEY\_LOCAL\_MACHINE¥SOFTWARE¥Microsoft¥Windows¥CurrentVersion¥Policies¥System
- [編集] メニューの [新規] をクリックし、 [DWORD (32 ビット) 値] をクリックします。
- 新規エントリに「LocalAccountTokenFilterPolicy」という名前を付けて、 Enter キーを押します。
- 5. [LocalAccountTokenFilterPolicy] を右クリックし、 [修正] をクリック します。
- 6. [値] データフィールドに「1」と入力して、 [OK] をクリックしま す。
- 7. レジストリエディタを終了します。

Windows の動作の詳細については、Microsoft のドキュメントを参照してください。

## ノードを管理する方法

Arcserve UDP を使用すると、ノードおよびハイパーバイザの更新、ノード のエクスポート、削除、プレフライトチェックの実行など、ノードを管 理するための複数のアクションを実行できます。以下の図は、ノードを管 理する方法を示しています。

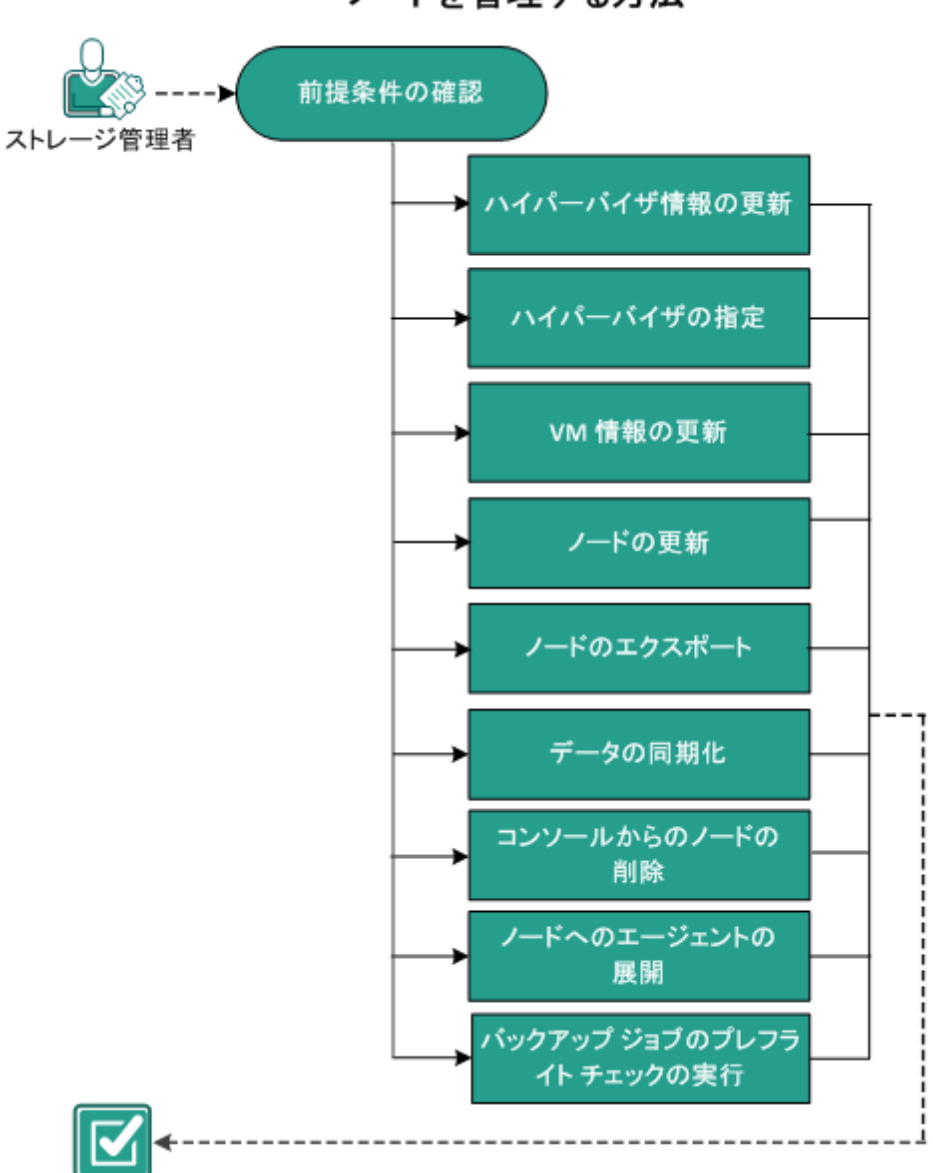

ノードを管理する方法

#### この後の手順

- <u>前提条件の確認</u> (P. 230)
- <u>ハイパーバイザ情報の更新</u> (P. 231)
- <u>ハイパーバイザの指定</u> (P. 231)
- <u>VM 情報の更新</u> (P. 234)
- ノードの更新 (P. 235)
- <u>ノードのエクスポート</u> (P. 237)
- <u>データの同期化</u> (P. 238)
- <u>コンソールからのノードの削除 (P. 239)</u>
- ノードへのエージェントの展開 (P. 241)
- バックアップジョブのプレフライトチェックの実行(P. 242)
- <u>診断情報の収集</u> (P. 258)

## 前提条件の確認

ノードの管理を開始する前に、以下の前提条件を満たします。

- サポートされているオペレーティングシステム、データベース、およびブラウザが含まれている「<u>Compatibility Matrix</u>」を確認します。
- コンソールにログインします。
- ノードを追加します。

## ハイパーバイザ情報の更新

VM ノードが Arcserve UDP へ追加された後、VM のハイパーバイザのホス ト名や認証情報などの接続関連情報が変わる可能性があります。そのよう な場合、Arcserve UDP でハイパーバイザ情報を更新できます。

次の手順に従ってください:

- 1. **[リソース**] タブをクリックします。
- 2. [vCenter/ESX グループ] または [Hyper-V グループ] の下にある目的 のノード グループを右クリックします。
- [vCenter/ESX の更新] または [Hyper-V の更新] をクリックします。
   [vCenter/ESX の更新] または [Hyper-V の更新] ダイアログ ボックス が表示されます。
- 新しい詳細情報をダイアログボックスに入力し、[OK]をクリックします。

[vCenter/ESX の更新] または [Hyper-V の更新] ダイアログ ボックス が閉じます。

ハイパーバイザ情報が正常に更新されます。

## ハイパーバイザの指定

VMの保護時に余分なライセンスを使用しないようにするために、ハイ パーバイザの詳細を指定します。ホストベースのエージェントレスバッ クアッププランを使用して仮想マシン(VM)を保護する場合、VMの保 護にハイパーバイザホストライセンスが使用されます。VMにエージェン トをインストールする必要はありません。ある場合(Exchange 詳細リスト アなど)には、エージェントを VMにインストールし、VMの保護にエー ジェントベースのバックアッププランを作成する可能性もあります。そ のような場合、VM はハイパーバイザホストライセンスではなく別のライ センスを使用します。そのような場合には、ハイパーバイザの詳細を指定 し、VM が別のライセンスではなくハイパーバイザホストライセンスを使 用するようにできます。 以下の例では、ハイパーバイザ情報を指定できるタイミングについて説明 します。

- ESX または Hyper-V Server の VM を保護するホストベースのエージェントレス バックアップ プランがあります。このプランでは、VM の保護にハイパーバイザ ライセンスを使用します。ここで、指定したハイパーバイザの VM に UDP エージェントをインストールし、VM を保護するためにエージェント ベースのプランを作成します。通常このようなプランでは、VM の保護に余分なライセンスが使用されます。VM に対してハイパーバイザを指定すると、このプランではハイパーバイザのライセンスが使用されます。
- Linux VM エージェントノードを保護するエージェントベースの Linux プランがあります。VM に対してハイパーバイザを指定すると、同じ ハイパーバイザ上のすべての VM はハイパーバイザ ライセンスを共 有します。

ハイパーバイザを指定する前に以下の点を考慮します。

- 物理ノードにはハイパーバイザは指定できません。
- vCenter/ESX または Hyper-V からインポートされた VM ノードにはハイ パーバイザは指定できません。
- EC2 上の VM にはハイパーバイザは指定できません。
- 同時に複数のVMにハイパーバイザを指定できます。これらのVMは 同じハイパーバイザに属します。
- 最新の VMware Tools または Hyper-V 統合サービスがインストールされ ており、VM の電源がオンであることを確認します。また、WMI (Windows Management Instrumentation)が VM エージェント ノードに あるファイアウォールの例外リストに含まれていることを確認します。

次の手順に従ってください:

- 1. **[リソース**] タブをクリックします。
- 左ペインから [ノード] に移動し、 [すべてのノード] をクリックします。
  - [ノード:すべてのノード]ページが表示されます。
- 3. 以下のいずれかの操作を実行します。
  - ノード名を右クリックします。
  - ノード名を選択し、中央のペインから [アクション] ドロップダ ウンリストをクリックします。
  - ノード名を選択し、右ペインから[アクション]ドロップダウンリ ストをクリックします。

オプションのリストが表示されます。

4. [**ハイパーバイザの指定**]をクリックします。

[ハイパーバイザの指定]ダイアログボックスが開きます。[ハイパー バイザの種類]は、[Hyper-V]、[ESX]、および[その他] (Xen、 カーネルベースの仮想マシン、Red Hat Enterprise Virtualization)から選 択できます。

| ハイバーバイザの指定       |       | ×        |
|------------------|-------|----------|
| ハイパーバイザの種類       | ESX   | -        |
| ESX ホスト名/IP アドレス |       | <b>~</b> |
| ユーザ名             | root  |          |
| パスワード            |       |          |
| ポート              | 443   |          |
| プロトコル            | HTTPS | ~        |
|                  |       |          |
|                  |       |          |
| ヘルブ              | 01    | キャンセル    |

5. ハイパーバイザの詳細を入力して [OK] をクリックします。

ハイパーバイザ情報が指定されました。

## VM 情報の更新

Arcserve UDP を使用して、ハイパーバイザから VM ノードのプロパティの 一部を更新できます。更新は、手動または自動でトリガできます。VM ノー ドの以下のプロパティが、ハイパーバイザ内の対応する VM によって更新 され、同期化されます。

- ノード名
- VM 名
- OS

更新を手動でトリガするには、 [VM 情報の更新] オプションを使用しま す。

次の手順に従ってください:

1. [**リソース**] タブをクリックします。

[ノード:すべてのノード]ページが表示されます。

中央のペインから、 [アクション] ドロップダウン リストをクリックし、 [VM 情報の更新] をクリックします。

[VM 情報の更新] ダイアログ ボックスが開きます。

[OK] をクリックします。
 手動ディスカバリがトリガされ、仮想マシンノードが更新されます。

自動更新機能は、以下のアクションを実行すると自動的にトリガされます。

- コンソールの [**リソース**] タブを開く。
- スケジュールされたレポートを送信する。

**注**:複数の自動更新をトリガすると、一度に1つの自動更新のみが実行されます。残りの自動更新はキューに入れられます。

## ノードの更新

既存のノードに関する情報を更新できます。ノードはいつでも更新できま す。たとえば、以下のような場合はノードを更新する必要があります。

- ノードを Arcserve UDP に登録した後に、新製品がそのノードにインストールされた。
- ノードを Arcserve UDP に登録した後に、ノードのユーザ名またはパス ワードが更新された。

注:ノードが復旧ポイントサーバおよびエージェントの両方の役割を果たしているときに、そのノードの認証情報またはプロトコルを変更した場合は、[デスティネーション:復旧ポイントサーバ]ページからノードを更新します。復旧ポイントサーバの更新後、プランは自動的にエージェントに展開されます。ノードを[ノード:すべてのノード]ページで更新した場合、それらのノードが関係するプランは正常に展開されません。プランを展開するには、[デスティネーション:復旧ポイントサーバ]ページからもう一度ノードを更新します。

#### 次の手順に従ってください:

1. **[リソース**] タブをクリックします。

[ノード:すべてのノード] ページが表示されます。

- 2. 以下のいずれかの操作を実行します。
  - ノード名を右クリックします。
  - ノード名を選択し、中央のペインから [アクション] ドロップダ ウンリストをクリックします。
  - ノード名を選択し、右ペインから[アクション]ドロップダウンリ ストをクリックします。
- **3.** [**更新**] をクリックします。

[ノードの更新] ダイアログボックスが開きます。

4. 詳細を更新し、 [OK] をクリックします。

ノード情報が更新されます。

### 追加管理アカウントを使用してノードを更新する

追加管理アカウントとは、デフォルトの管理者を使用していないアカウントのことです。そのようなアカウントは、非組み込み管理アカウントとも呼ばれます。ノードの更新およびプレフライトチェック(PFC)機能は、ノードの更新で指定されているアカウントを使用して仮想マシンに接続し、関連するチェックを実行します。

**注**:ノードの更新機能を実行するときは、組み込み管理者アカウントまた は組み込みドメイン管理者アカウントのいずれかを使用する必要があり ます。必要な場合は非組み込み管理者アカウントを使用できますが、その 前に、使用するアカウントに必要な管理者権限があることを確認する必要 があります。

#### 次の手順に従ってください:

- 別のマシンから追加管理者アカウントを使用して、¥¥[VM host name]¥ADMIN\$ にアクセスできることを確認します。問題がある場合 は、「ファイルとプリンタの共有」がファイアウォールによってブロッ クされているかどうかを調べます。ファイアウォールの設定に問題が ない場合は、UAC リモートアクセスを無効にする必要がある可能性が あります。UAC リモートアクセスを無効にする方法については、「追 加管理アカウントを使用した仮想マシンのインポート (P. 228)」を参照 してください。
- VMware では、ノードを更新すると、PFC を実行するためのツールが Arcserve UDP によって VM に自動的にインストールされます。アカウ ントに必要な権限があることを確認するには、以下の手順に従います。
  - a. 非組み込み管理者アカウントを使用して、仮想マシンにログイン します。
  - b. C:¥Windows から C:¥ にファイルを1つコピーし、以下のメッセージが表示されないことを確認します。

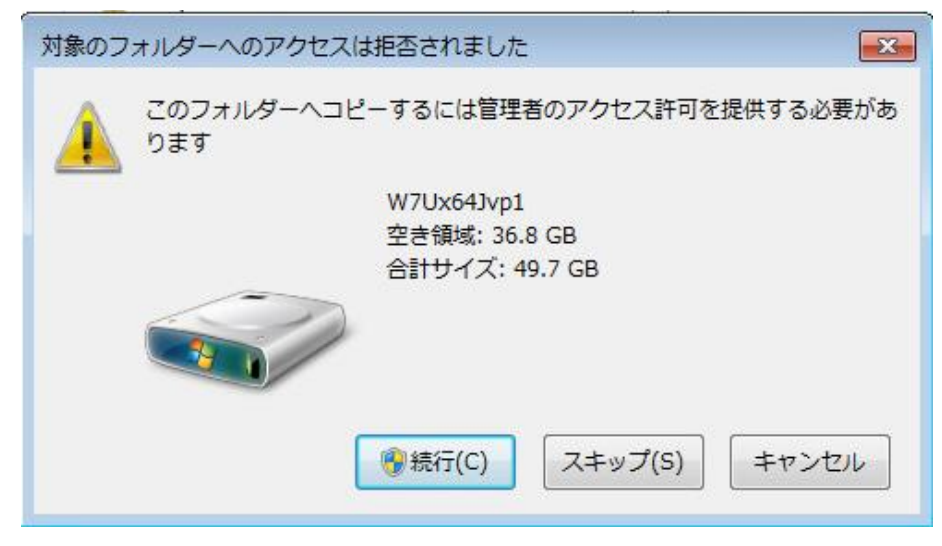

 c. 問題がある場合は、secpol.msc - [ローカル ポリシー] - [セキュ リティオプション] でユーザアカウント制御(UAC)の設定を変 更することによって変更できます(Secpol.msc は Microsoft のセ キュリティポリシーエディタです)。

**注**:コントロールパネルから表示される[ユーザーアカウント制御の設定]ダイアログボックスでUACを無効にしないでください。

UAC 環境設定の変更の詳細については、対応する Microsoft のド キュメントを参照してください。

 Hyper-V VM の場合、追加管理者アカウントには「<u>追加管理アカウント</u> <u>を使用した仮想マシンのインポート</u> (P. 228)」で説明されている権限と 同様の権限が必要です。

## ノードのエクスポート

ノードは、Zip (.zip) ファイルとしてエクスポートできます。必要に応じ て、Zip ファイルをインポートして、ノードを保持できます。たとえば、 アップグレードまたは再起動の前にノードをエクスポートしておくと、同 じノードのセットをインポートしやすくなります。

エクスポートできるのは、有効な認証情報があり、Windows オペレーティング システムを実行しているノードのみです。

次の手順に従ってください:

- [リソース] タブをクリックします。
   [ノード:すべてのノード] ページが表示されます。
- 2. ノードを選択します。
- 中央のペインから、 [アクション] ドロップダウン リストをクリック し、 [エクスポート] をクリックします。
   list.zip ファイルに関するアクションをリクエストするダイアログ ボッ クスが表示されます。
- [開く] または [保存] をクリックします。
   ノードリストがエクスポートされます。

## データの同期化

データを同期することにより、さまざまなデータベースにあるデータの整 合性を取り、最新の状態に保つことができます。

次の手順に従ってください:

- 1. **[リソース**] タブをクリックします。
- 2. 左ペインから、 [ノード] に移動し、 [すべてのノード] をクリック します。

[ノード:すべてのノード]ページが表示されます。

- 3. 以下のいずれかの操作を実行します。
  - (ノードレベル)ノード名を右クリックします。
  - (ノードレベル)ノード名を選択し、中央のペインから[アクション]ドロップダウンリストをクリックし、次に[データの同期] をクリックします。
  - (ノードレベル)ノード名を選択し、右ペインから [アクション]
     ドロップダウンリストをクリックします。
  - (グループレベル) 左ペインに表示されているいずれかのノード グループを選択し、右クリックします。

4. 以下のいずれかのオプションをクリックします。

**注**: Arcserve UDP との同期用に追加済みのオプションのみが表示されます。

- arcserve Backup のフル同期
- arcserve Backup の増分同期
- arcserve UDP エージェントのフル同期

[**情報**] ダイアログ ボックスには、選択された同期方式がサブミット されるという説明が表示されます。

## コンソールからのノードの削除

Arcserve UDP を使用して、オプションでノードを削除します。ノードを削除すると、関連するログやジョブ履歴も削除されます。必要に応じて、削除したノードを後で追加できます。

#### 次の手順に従ってください:

- [リソース]タブをクリックします。
   [ノード:すべてのノード]ページが表示されます。
- 2. 削除するノードを選択します。
- 3. 以下のいずれかの操作を実行します。
  - ノード名を右クリックします。
  - ノード名を選択し、中央のペインから [アクション] ドロップダ ウンリストをクリックします。
  - ノード名を選択し、右ペインから[アクション]ドロップダウンリ ストをクリックします。
- [削除] をクリックします。
   [確認] ダイアログ ボックスが表示されます。
- [はい]をクリックします。
   コンソールからノードが削除されます。

## ノードへのエージェントの展開

ノードの Arcserve UDP エージェントをアップグレードまたはインストー ルするには、 [エージェントのインストール/アップグレード] を使用し ます。デスティネーションマシンに以前のバージョンの Arcserve UDP エー ジェントがインストールされている場合は、アップグレードオプション を使用して、最新のバージョンを取得します。それ以外の場合は、インス トールオプションを使用します。

注:複数のノードに Arcserve UDP エージェントを展開できます。一度に実行できる展開タスクは16 個のみです。タスク数が16 個を超える場合、17 個め以降のタスクは保留され、デフォルトの16 個の展開タスクの一部が 完了した場合のみ実行されます。最大タスク数を変更するには、以下のレ ジストリキーを更新します。

#### deployMaxThreadCount

次の手順に従ってください:

1. [**リソース**] タブをクリックします。

[ノード:すべてのノード] ページが表示されます。

- 2. 1つ以上のノードを選択します。
- 中央のペインから、[アクション] ドロップダウン リストをクリック し、[エージェントのインストール/アップグレード] をクリックしま す。

インストールまたはアップグレードの詳細が、中心ペインのノード名 の上に表示されます。

4. 詳細を確認して、 [OK] をクリックします。

ノードに最新バージョンの Arcserve UDP エージェントがインストール されます。または、ノードがこのバージョンで更新されます。

## ノードへのエージェントの展開

ノードの Arcserve UDP エージェントをアップグレードまたはインストー ルするには、 [エージェントのインストール/アップグレード] を使用し ます。デスティネーションマシンに以前のバージョンの Arcserve UDP エー ジェントがインストールされている場合は、アップグレード オプション を使用して、最新のバージョンを取得します。それ以外の場合は、インス トール オプションを使用します。

注:複数のノードに Arcserve UDP エージェントを展開できます。一度に実 行できる展開タスクは 16 個のみです。タスク数が 16 個を超える場合、17 個め以降のタスクは保留され、デフォルトの 16 個の展開タスクの一部が 完了した場合のみ実行されます。最大タスク数を変更するには、以下のレ ジストリ キーを更新します。

#### deployMaxThreadCount

次の手順に従ってください

1. [**リソース**] タブをクリックします。

[ノード:すべてのノード] ページが表示されます。

- 2. 1つ以上のノードを選択します。
- 中央のペインから、[アクション] ドロップダウン リストをクリック し、[エージェントのインストール/アップグレード] をクリックしま す。

インストールまたはアップグレードの詳細が、中心ペインのノード名 の上に表示されます。

- 4. 詳細を確認します。
- インストール/アップグレードスケジュールを指定して、[OK] をク リックします。
   ノードに最新バージョンの Arcserve UDP エージェントがインストール

されます。または、ノードがこのバージョンで更新されます。

**注**:エージェントの展開を後でスケジュールする場合は、エージェントの 展開をキャンセルできます。エージェントの展開をキャンセルするには、 エージェントを選択し、 [**アクション] - [エージェント展開のキャンセ** ル]をクリックします。

## バックアップ ジョブのプレフライト チェックの実行

Arcserve UDP ソリューションの機能として、プレフライトチェック(PFC) というユーティリティがあります。これによって、特定のノードに対して 重要なチェックを実行し、バックアップ ジョブが失敗する可能性がある 条件を検出できます。PFC は、vCenter/ESX または Hyper-V からインポート された仮想マシンノードにのみ適用可能です。PFC は、以下のアクション を実行すると自動的に実行されます。

- vCenter Server/ESX Server システム (P. 225)または Hyper-V (P. 226) からの仮想マシンのインポート
- <u>ノードの更新</u> (P. 235)

さらに、プレフライトチェックを手動で実行することもできます。

次の手順に従ってください:

1111-7

- 1. **[リソース**] タブをクリックします。
- 左ペインから、 [ノード] に移動し、 [すべてのノード] をクリック します。

[**すべてのノード:ノード**]ページが中央のペインに表示されます。

ノードの名前を右クリックし、「プレフライトチェック」
 をクリックします。

**注**:以下のいずれかのオプションを使用して、**プレフライトチェック** を実行することもできます。

- (ノードレベル)プレフライトチェックを実行するノードの チェックボックスをオンにしてから、「アクション」をクリック し、「プレフライトチェック」を選択します。
- (グループレベル)ノードが含まれるグループを右クリックし、
   [プレフライトチェック]をクリックします。

以下のメッセージが表示されます: 仮想マシンのプレフライトチェッ クを開始しています。

4. [**PFC ステータス**]列に移動して、プレフライトチェックのステータ スを表示します。

**注**:デフォルトでは、 [PFC ステータス] 列は UI に表示されません。 UI 上で [PFC ステータス] 列を手動で有効にする必要があります。

また、右ペインの [**ログの表示**] をクリックしてプレフライトチェッ クのステータスを表示することもできます。

| a ノード                                            |   | レ ド・オポスの レ ド |     |                    |         |                        |         |       |         | ▽ 開始   |                   |  |
|--------------------------------------------------|---|--------------|-----|--------------------|---------|------------------------|---------|-------|---------|--------|-------------------|--|
| すべてのノード                                          |   | 1.0          | 911 | C002 Tr            |         |                        |         |       |         |        |                   |  |
| プランがないノード                                        | P | ウション         | -   | ノードの追加             | 77/kg 😵 | (フィルタ適用なし)             | -       |       | ×       | 모      | 保護するノードの追加        |  |
| ▷ vCenter/ESX グループ                               | E |              |     | ノード名               |         | プラン                    | PFC 27- | 97. 8 | 성문      | 0      | デフティネーション Juliate |  |
| ▷ VM バックアップ プロキシ グループ<br>▷ Linux バックアップ サーバ グループ |   |              | θ   | VM(g11n877-dotnet) |         | VStandby<br>① 【創り当て】完了 | 0       |       |         | Ē      | プランの作成            |  |
| ▷ ブラングループ<br>> 毎期2かいぼく                           |   |              | 0   | Linux Node         |         | ◎ 新規のプラン               |         |       |         |        |                   |  |
| · デスティネーション                                      |   |              | ٢   | Node 1             |         | NewPlan                |         |       | <b></b> | VMG    | z11n877-dotnet)   |  |
| 復日ポイント サーバ                                       |   |              | θ   | Node 2             |         |                        |         |       |         | 70.000 |                   |  |
| 4 プラン                                            |   |              |     |                    |         |                        |         |       |         | 199    | D.                |  |
| すべてのプラン                                          |   |              |     |                    |         |                        |         |       |         |        |                   |  |

以下の表では、PFC が VMware VM に対して実行するチェックについて説明します。

| 項目                     | 説明                                                                          |
|------------------------|-----------------------------------------------------------------------------|
| 変更ブロックのトラッキング<br>(CBT) | 仮想マシン上に存在する、変更済みディスク セクタのトラッ<br>キングを行う機能です。これは、バックアップのサイズを最小<br>化するのに役立ちます。 |
|                        | この項目は、CBT が有効であることを確認します。                                                   |
| VMware Tools           | この項目は、VMware Tools が各仮想マシンにインストールさ<br>れていることを確認します。                         |
| ディスク                   | この項目は、仮想マシンのディスクを確認します。                                                     |
| 電力状態                   | この項目は、仮想マシンの電源がオンになっていることを確認<br>します。                                        |
| データ整合性                 | この項目は、VMに関してアプリケーションの整合性が保たれたスナップショットを作成できるかどうかを確認します。                      |

以下の表では、PFC が Hyper-V VM に対して実行するチェックについて説明 します。

| 項目           | 説明                                                                                                    |
|--------------|----------------------------------------------------------------------------------------------------|
| Hyper-V 認証情報 | 製品は、システム共有 ADMIN\$ によってバックアップユー<br>ティリティおよび変更ブロックのトラッキングユーティリ<br>ティを Hyper-V サーバに展開する必要があります。このアク<br>ションは、共有に対する必要な権限が製品にあるかどうかを確<br>認するために役立ちます。<br>Hyper-V 認証情報が正しくない場合、または ADMIN\$ 共有が管<br>理者によって閉じられている場合、バックアップ/リストア<br>ジョブは失敗します。 |

| 項目     | 説明                                                                                                    |
|--------|----------------------------------------------------------------------------------------------------|
| 統合サービス | この項目は、Hyper-V 統合サービスが各仮想マシンにインス<br>トールされて、有効になっていることを確認します。統合サー<br>ビスがない場合、Arcserve UDP は以下のアクションを完了でき<br>ません。 |
|        | <ul> <li>実行前/実行後の処理コマンドおよびアプリケーション ログ パージアクションを実行する。</li> </ul>                                                |
|        | <ul> <li>アプリケーションの整合性が保たれ<br/>たバックアップを実行する。</li> </ul>                                                         |
|        | 統合サービスには、複数のサービスが含まれます。Arcserve<br>UDP ソリューションは、以下の2つのサービスのステータスを<br>確認します。                                    |
|        | <ul> <li>Hyper-V データ交換サービス: VM 情報を収集し、実行前/実行後の処理コマンドおよびアプリケーション ログアクションをパージするために必要です。</li> </ul>               |
|        | <ul> <li>Hyper-Vボリュームシャドウコピー<br/>リクエスタ:アプリケーション整合<br/>性のあるバックアップに必要です。</li> </ul>                              |
| 電力状態   | この項目は、仮想マシンの電源がオンになっていることを確認<br>します。VM が電源オンおよび電源オフ以外のステータス(「保<br>存済み」ステータスなど)になると、一時停止警告が表示され<br>ます。          |
|        | VM が電源オンステータスでない場合、Arcserve UDP ソリュー<br>ションは、実行前/実行後の処理コマンドおよびアプリケー<br>ションログパージアクションを実行できません。                  |
|        | さらに、VM が一時停止ステータスの場合、Arcserve UDP は、<br>アプリケーションの整合性が保たれたバックアップを実行で<br>きません。                                   |
| ディスク   | この項目は、サポートされていないディスクが VM に接続され<br>ているかどうかを確認します。                                                               |
| データ整合性 | この項目は、VMに関してアプリケーションの整合性が保たれ<br>たスナップショットを作成できるかどうかを確認します。                                                     |

## VMware VM のプレフライト チェック項目のソリューション

以下の表では、VMware VM のプレフライトチェックの結果としてのエ ラーおよび警告を解決するのに役立つソリューションについて説明しま す。

変更ブロックのトラッキング(CBT)

| ステータス | メッセージ                       | 解決策                                                                                                    |
|-------|-----------------------------|----------------------------------------------------------------------------------------------------|
| エラー   | 変更ブロックのトラッキングを有<br>効にできません。 | 仮想マシンのハードウェア バージョンが7<br>以降でない場合は、仮想マシンのハード<br>ウェア バージョンをアップグレードする<br>か、Arcserve UDP でエージェント ベースの<br>バックアップ プランを作成して、Arcserve<br>UDP Agent (Windows) を使用して VM をバッ<br>クアップします。 |

| ステータス              | メッセージ                                                                                      | 解決策                                                                                                    |
|--------------------|--------------------------------------------------------------------------------------------|----------------------------------------------------------------------------------------------------|
| <b>ステータス</b><br>警告 | <b>メッセージ</b><br>変更ブロックのトラッキングが、ス<br>ナップショットが存在する状態で<br>有効になっています。ディスクのフ<br>ルバックアップが適用されます。 | <ul> <li>解決策</li> <li>使用済みブロックバックアップを適用するには、以下の手順に従います。</li> <li>1.仮想マシンと関連付けられたスナップショットをすべて削除します。</li> <li>2.バックアッププロキシサーバにログインします。</li> <li>3.レジストリエディタを開き、以下のキーを探します。</li> <li>HKEY_LOCAL_MACHINE¥SOFTWARE¥CA¥ARCs erve Unified Data</li> <li>Protection¥Engine¥AFBackupDll¥<vm-instance uuid=""></vm-instance></li> </ul> |
|                    |                                                                                            | 注: <vm-instanceuuid> を、CBT か矢敗して<br/>いる仮想マシンの UUID 値に置き換えます。<br/>この値は、Arcserve UDP Agent (Windows) へ<br/>の接続時に使用される仮想マシンの URL 内<br/>にあります。</vm-instanceuuid>                                                                                                    |
|                    |                                                                                            | <ul> <li>4.レジストリキーを「"full disk backupForFullBackup"=0」に設定します。</li> <li>5.「ResetCBT=1」というレジストリを作成/ 設定します。</li> <li>6.バックアップジョブをサブミットしま</li> </ul>                                                                                                    |
|                    |                                                                                            | У o                                                                                                    |

|                   | VMware Tools                |                                                             |
|-------------------|-----------------------------|-------------------------------------------------------------|
| ステータス             | メッセージ                       | 解決策                                                         |
| <b>歡</b> 告        | 期限切れです。                     | VMware Tools の最新バージョンをインス<br>トールしてください。                     |
| <u>軟</u> 告<br>言 告 | インストールされていないか実行<br>されていません。 | VMware Tools の最新のバージョンをインス<br>トールし、ツールが実行されていることを<br>確認します。 |

| ステータス | メッセージ                                                                                                    | 解決策                                                                                                    |
|-------|----------------------------------------------------------------------------------------------------|----------------------------------------------------------------------------------------------------|
| エラー   | VM スナップショットは VM ではサ<br>ポートされていません。これは VM<br>では SCSI コントローラがバスを共<br>有するように設定されているため<br>です。                                              | Arcserve UDP でエージェント ベースのバッ<br>クアップ プランを作成するか、Arcserve UDP<br>Agent (Windows) を使用して VM をバック<br>アップします。 |
| 警告    | 物理 Raw デバイス マッピング<br>(RDM) ディスクはバックアップさ<br>れません。 (The physical Raw Device<br>Mapping (RDM) disk is not backed<br>up.)                  | Arcserve UDP でエージェント ベースのバッ<br>クアップ プランを作成するか、Arcserve UDP<br>Agent (Windows) を使用して VM をバック<br>アップします。 |
| 警告    | 仮想 Raw デバイス マッピング<br>(RDM) ディスクはフル ディスクと<br>してバックアップされます。(The<br>virtual Raw Device Mapping (RDM)<br>disk backs up as a full disk.)    | Arcserve UDP でエージェント ベースのバッ<br>クアップ プランを作成するか、Arcserve UDP<br>Agent (Windows) を使用して VM をバック<br>アップします。 |
| 警告    | 独立したディスクはバックアップ<br>されません。 (The independent disk<br>is not backed up.)                                                                  | Arcserve UDP でエージェント ベースのバッ<br>クアップ プランを作成するか、Arcserve UDP<br>Agent (Windows) を使用して VM をバック<br>アップします。 |
| 警告    | アプリケーションは、NFS データス<br>トア上のディスクをフル ディスク<br>としてバックアップします。(The<br>application backs up the disk on the<br>NFS data store as a full disk.) | Arcserve UDP でエージェント ベースのバッ<br>クアップ プランを作成するか、Arcserve UDP<br>Agent (Windows) を使用して VM をバック<br>アップします。 |
|       | 雷力投能                                                                                                    |                                                                                                    |

ディスク

|          | 電力状態         |                  |
|----------|--------------|------------------|
| ステータス    | メッセージ        | 解決策              |
| 藝告       | 電源がオフになりました。 | 仮想マシンの電源をオンにします。 |
| <u> </u> | 一時停止中です。     | 仮想マシンの電源をオンにします。 |
|          |              |                  |

| ステータス | メッセージ                                                                                                    | 解決策                                                                                                    |
|-------|----------------------------------------------------------------------------------------------------|----------------------------------------------------------------------------------------------------|
| 警告    | VMware は、IDE ディスクがある VM<br>でアプリケーション整合性のある<br>休止処理をサポートしません。                                                                                                    | Arcserve UDP でエージェント ベースのバッ<br>クアップ プランを作成するか、または<br>Arcserve UDP Agent (Windows) を使用して、<br>Microsoft SQL Server および Exchange Server<br>のデータをバックアップします。                                                                                                    |
| 警告    | VMware は、SATA ディスクがある<br>VM でアプリケーション整合性のあ<br>る休止処理をサポートしません。                                                                                                    | Arcserve UDP でエージェント ベースのバッ<br>クアップ プランを作成するか、または<br>Arcserve UDP エージェントを使用して、<br>Microsoft SQL Server および Exchange Server<br>のデータをバックアップします。                                                                                                    |
| 警告    | ESX Server がリリース 4.1 以前の<br>バージョンであるため、VMware は<br>アプリケーション整合性のある休<br>止処理をサポートしません。<br>(VMware does not support<br>application-consistent quiescing<br>because the version of the ESX server<br>is prior to release 4.1.) | ESX Server を 4.1 以降にアップグレードする<br>か、Arcserve UDP でエージェント ベースの<br>バックアップ プランを作成するか、Arcserve<br>UDP Agent (Windows) を使用して Microsoft<br>SQL Server および Exchange Server のデータ<br>をバックアップします。                                                                                                    |
| 警告    | 利用可能な SCSI スロットが不足し<br>ているため、VMware はアプリケー<br>ション整合性のある休止処理をサ<br>ポートしません。(VMware does not<br>support application-consistent<br>quiescing because there are not<br>enough SCSI slots available)                            | Arcserve UDP でエージェント ベースのバッ<br>クアップ プランを作成するか、または<br>Arcserve UDP Agent (Windows) を使用して、<br>Microsoft SQL Server および Exchange Server<br>のデータをバックアップします。                                                                                                    |
| 警告    | ゲスト OS にダイナミック ディスク<br>がある場合、VMware はアプリケー<br>ション整合性のある休止処理をサ<br>ポートしません。(VMware does not<br>support application-consistent<br>quiescing if the guest OS has dynamic<br>disks.)                                           | <ul> <li>Arcserve UDP でエージェントベースのバッ<br/>クアッププランを作成するか、または</li> <li>Arcserve UDP Agent (Windows) を使用して、</li> <li>Microsoft SQL Server および Exchange Server<br/>のデータをバックアップします。</li> <li>注:VMware は、ESX Server 4.1 以降で実行されるダイナミックディスクを備えた</li> <li>Windows 2008 以降の仮想マシンに対して、<br/>アプリケーション レベルの静止 (quiescing)<br/>をサポートしません。</li> </ul> |

データ整合性

| ステータス | メッセージ                                                                                                    | 解決策                                                                                                    |
|-------|----------------------------------------------------------------------------------------------------|----------------------------------------------------------------------------------------------------|
| 警告    | 仮想マシンにアクセスできません。                                                                                                    | ビルトイン認証情報またはドメイン管理者<br>認証情報を指定して、仮想マシン ゲスト オ<br>ペレーティング システムにログインしま<br>す。                                                                                     |
|       |                                                                                                    | VMware 制限により、バックアップは、購入<br>済みライセンスがある ESX Server 上で実行<br>される VM でのみサポートされています。<br>バックアップは無償ライセンスがある ESXi<br>Server ではサポートされていません。                             |
|       |                                                                                                    | <b>注</b> :データ整合性の<br>チェックは、Windows<br>Server 2003 以降でサ<br>ポートされていま<br>す。                                                                                      |
| 警告    | ゲスト OS で記憶域スペースが有効<br>な場合、VMware はアプリケーショ<br>ン整合性のある休止処理をサポー<br>トしません。ファイルレベル復旧が<br>サポートされるのは、記憶域スペー<br>スが有効でないボリュームのみで<br>す。(フル VM 復旧は [VM の復旧]<br>を通じてサポートされています)。 | Arcserve UDP でエージェント ベースのバッ<br>クアップ プランを作成するか、Arcserve UDP<br>Agent (Windows) を使用して、Microsoft SQL<br>Server および Microsoft Exchange Server の<br>データをバックアップします。 |

### アプリケーションの整合性を保つスナップショットを VMware で作成する方法

VMware VSS ライタによって、一部の仮想マシンでアプリケーションの整 合性が保たれたスナップショットが作成されないことがあります。その結 果、バックアップデータとアプリケーションの整合性がなくなる可能性 があります。

#### 前提条件の確認

アプリケーションの整合性を保つスナップショットを作成するには、以下 の前提条件を満たします。

- VM に最新の VMware ツールをインストールする必要があります。
- VM が ESXi 4.0 以降で実行されている。
- VM では SCSI ディスクのみを使用する必要があります。VM にはディスクの数と同じ数の空き SCSI スロットが必要です。
- アプリケーションの整合性を保つ静止(quiescing)は、IDE または SATA ディスクを持つ VM ではサポートされていません。
- VM内のすべてのボリュームはベーシックディスクであり、ダイナ ミックディスクは存在しない。
- VM ゲスト OS ではストレージ容量を有効にしておきません。
- VMの disk.Enable UUID パラメータを有効化しておく必要があります。
   4.1 以降で作成された VM では、デフォルトでこのパラメータが有効化されています。データの不整合を回避し、アプリケーション整合性のあるバックアップを実行するために、バックアップ ジョブにより、以下の環境設定が自動的に行われます。バックアップ ジョブがなんらかの理由により disk.EnableUUID を有効にできない場合は、以下の手順に従って、パラメータを手動で設定します。
  - disk.EnableUUID が存在し、かつ FALSE である場合は、TRUE に変更 します。
  - disk.EnableUUID が存在しない場合は、これを作成して TRUE に設定 します。
  - disk.EnableUUID が存在し、かつ TRUE である場合は、そのままにします。

**注**:アプリケーション整合性のあるバックアップ作成の詳細については、<u>VMware ナレッジベース記事</u>を参照してください。

### 影響を受ける機能

いずれかの要件が満たされていない場合、セッションデータの整合性が 失われます。その結果、以下の機能が影響を受けます。

- SQL、Exchange、SharePoint など、VMのアプリケーションデータを含むバックアップデータが、クラッシュ整合状態のままになる可能性があります。
- カタログジョブが失敗する可能性があります。

## Hyper-V VM のプレフライト チェック項目のソリューション

以下の表では、Hyper-V VM のプレフライト チェックの結果としてのエ ラーおよび警告を解決するのに役立つソリューションについて説明しま す。

| Hyper-V | 認証情報 |
|---------|------|
|---------|------|

| ステータス | メッセージ                                                            | 解 | 決策                                                                    |
|-------|------------------------------------------------------------------|---|-----------------------------------------------------------------------|
| エラー   | Hyper-V サーバの<br>ADMIN\$ 共有へのアクセス<br>に失敗したか、または正し<br>い認証情報がありません。 | • | Hyper-V サーバが実行中かどうかを確認します。<br>Hyper-V サーバのネットワークが接続可能であ<br>ることを確認します。 |
|       |                                                                  | • | Hyper-V サーバの ADMIN\$ 共有が有効になって<br>いることを確認します。                         |
|       |                                                                  | • | Hyper-V から VM をインポートする場合は、<br>Hyper-V の管理者権限を提供します。                   |
| ステータス             | メッセージ                                                      | 解決策                                                                                                    |
|-------------------|------------------------------------------------------------|----------------------------------------------------------------------------------------------------|
| <u> </u>          | インストールされていない<br>か、実行中でないか、また<br>は稼働していません。                 | 統合サービスをインストール/アップグレード/有効<br>化します。<br><b>注</b> :                                                                                                    |
|                   |                                                            | <ul> <li>Windows VM で統合サービスがインストールされている場合は、次の2つの必要なサービスがVM で実行されているかどうかを確認します:<br/>Hyper-V データ交換サービスおよび Hyper-V ボリュームシャドウコピーリクエスタ。さらに、VM のイベントログに Hyper-V サービスのエラーがあるかどうかも確認します。</li> </ul>                     |
|                   |                                                            | <ul> <li>Linux VM では、最新の統合サービスがインス<br/>トールされており、キーと値のペア、および Live<br/>仮想マシンバックアップ機能が特定の Linux<br/>VM で使用可能であることを確認します。<br/>Hyper-V VM 上の Linux の統合サービスの詳細に<br/>ついては、Microsoft サポート技術情報を参照し<br/>てください。</li> </ul> |
| 截 <u>生</u><br>言 日 | 応答していません                                                   | VM のゲスト OS で統合サービスを再起動します。                                                                                                    |
| 警告                | 仮想マシン内部の統合サー<br>ビスは Hyper-V サーバ内の<br>統合サービスと互換性があ<br>りません。 | Arcserve UDP にエージェント ベースのバックアッ<br>プ プランを作成するか、または Arcserve UDP エー<br>ジェントを使用して、VM をバックアップします。                                                                                                    |
| 警告                | 期限切れです。                                                    | 統合サービスをアップグレードします。                                                                                                    |
|                   | 電力状態                                                       |                                                                                                    |
| ステータス             | メッセージ                                                      | 解決策                                                                                                    |
| 警告                | 電源がオフになりました。                                               | 仮想マシンの電源をオンにします。                                                                                                    |
| <b></b><br>巻<br>告 | 一時停止中です。                                                   | 仮想マシンの電源をオンにします。                                                                                                    |

統合サービス

| ステータス    | メッセージ                                          | 解決策                                                                                                 |
|----------|------------------------------------------------|----------------------------------------------------------------------------------------------------|
| <u> </u> | 仮想マシンに接続された物<br>理ハード ディスクはバック<br>アップされません。     | Arcserve UDP にエージェント ベースのバックアッ<br>プ プランを作成するか、または Arcserve UDP エー<br>ジェントを使用して、仮想マシンをバックアップし<br>ます。 |
| エラー      | VM をバックアップできま<br>せん。VM はリモート共有上<br>にディスクがあります。 | Arcserve UDP にエージェント ベースのバックアッ<br>プ プランを作成するか、または Arcserve UDP エー<br>ジェントを使用して、仮想マシンをバックアップし<br>ます。 |
| 警告       | インスタンス UUID による<br>仮想マシンの取得に失敗し<br>ました。        | 仮想マシンが Hyper-V サーバに存在するかどうかを<br>確認します。                                                              |

ディスク

データ整合性

| ステータス | メッセージ                                                                                               | 解決策                                                                                                    |
|-------|----------------------------------------------------------------------------------------------------|----------------------------------------------------------------------------------------------------|
| 警告    | アプリケーション整合性の<br>あるスナップショットはサ<br>ポートされていません。仮<br>想マシンにダイナミック<br>ディスクが存在していま<br>す。                    | Arcserve UDP にエージェント ベースのバックアッ<br>プ プランを作成するか、または Arcserve UDP エー<br>ジェントを使用して、仮想マシンをバックアップし<br>ます。                                                                 |
| 警告    | VM にストレージ領域があ<br>るため、アプリケーション<br>整合性のあるスナップ<br>ショットはサポートされて<br>いません。                                | Arcserve UDP にエージェント ベースのバックアッ<br>プ プランを作成するか、または Arcserve UDP エー<br>ジェントを使用して仮想マシンをバックアップし<br>ます。                                                                  |
| 警告    | VM のボリュームのシャド<br>ウ コピー ストレージが別<br>のボリュームに存在するた<br>め、アプリケーション整合<br>性のあるスナップショット<br>はサポートされていませ<br>ん。 | ボリュームのシャドウコピーストレージ領域をボ<br>リューム自体に変更します。<br>注:Hyper-V 2012 R2 の VM では、Microsoft の特定の<br>更新が Hyper-V ホストで適用された場合、アプリ<br>ケーション整合性のあるスナップショットはその<br>ような場合に引き続きサポートされます。 |

| ステータス | メッセージ                                                                                                    | 解決策                                                                                                    |
|-------|----------------------------------------------------------------------------------------------------|----------------------------------------------------------------------------------------------------|
| 警告    | アプリケーション整合性の<br>あるスナップショットはサ<br>ポートされていません。仮<br>想マシンに NTFS/Refs 以外<br>のファイル システムが存在<br>しています。                                      | 仮想マシンをバックアップする場合、NTFS/Refs 以<br>外のファイル システムをスキップするときは、<br>Arcserve UDP にエージェント ベースのバックアッ<br>プランを作成するか、または Arcserve UDP エー<br>ジェントを使用して、仮想マシンをバックアップし<br>ます。 |
|       |                                                                                                    | 注:Hyper-V 2012 R2 の VM では、Microsoft の特定の<br>更新が Hyper-V ホストで適用された場合、アプリ<br>ケーション整合性のあるスナップショットはその<br>ような場合に引き続きサポートされます。                                    |
| 警告    | アプリケーション整合性の<br>あるスナップショットはサ<br>ポートされていません。<br>ScopeSnapshot 機能が仮想<br>マシン内で有効になってい                                                 | DWORD レジストリキーの<br>HKEY_LOCAL_MACHINE¥SOFTWARE¥Microsoft¥Windo<br>ws<br>NT¥CurrentVersion¥SystemRestore¥ScopeSnapshots を<br>値「0」で追加して、VM 内部での範囲指定スナップ        |
| 警告    | <ul> <li>エッ。</li> <li>アプリケーション整合性の</li> <li>あるスナップショットはサ</li> <li>ポートされていません。統</li> <li>合サービスが動作していま</li> <li>せん(失敗状態)。</li> </ul> | <br>[統合サービス]列を参照します。                                                                                                    |
| 警告    | アプリケーションはインス<br>タンス UUID によって仮想<br>マシンを取得できなかった<br>ため、検証されませんでし<br>た。                                                              | 仮想マシンが Hyper-V サーバに存在するかどうかを<br>確認します。                                                                                                    |
| 警告    | 仮想マシンの電源がオンに<br>なっていないため、検証さ<br>れませんでした。                                                                                           | [電力状態] 列を参照します。                                                                                                    |
| 警告    | アプリケーション整合性の<br>あるスナップショットはサ<br>ポートされていません。理<br>由を確認するために仮想マ<br>シンにログインできません<br>でした。                                               | ビルトインローカル管理者またはドメイン管理者<br>の認証情報を指定して、仮想マシンのゲストオペ<br>レーティングシステムにログインします。また、仮<br>想マシンにネットワーク接続があることを確認し<br>ます。                                                |

| ステータス | メッセージ                                                   | 解決策                                                                                                    |
|-------|---------------------------------------------------------|----------------------------------------------------------------------------------------------------|
| 警告    | アプリケーション整合性の<br>あるスナップショットは不<br>明な理由によりサポートさ<br>れていません。 | アプリケーション整合性のあるスナップショット<br>を取得できない理由を特定するには、イベントログ<br>を確認します。イベントログは、以下の場所に置か<br>れます。<br>VM内:イベントビューア>Windowsログ>アプリ<br>ケーションとシステム。ログで、ディスク、VSS、<br>VolSnapから発生したエラーを確認します。 |
|       |                                                         | Hyper-V サーバ上:イベント ビューア > Windows ロ<br>グ > アプリケーションとサービス ログ > Microsoft ><br>Windows > Hyper-V-*。ログで、VM ごとのエラーを<br>確認します。                                                  |

## アプリケーションの整合性を保つスナップショットを Hyper-V で作成する方法

場合により、一部の仮想マシンでアプリケーションの整合性が保たれたス ナップショットが作成されないことがあります。その結果、バックアップ データとアプリケーションの整合性がなくなる可能性があります。

## 前提条件の確認

アプリケーションの整合性を保つスナップショットを作成するには、以下 の前提条件を満たします。

- 子 VM に「Hyper-V ボリューム シャドウ コピー リクエスタ」という名前の統合サービスがインストールされ、実行されている。
- 子 VM が実行状態である。
- VMのスナップショットファイルの場所が、ホストオペレーティングシステム内にある、VMのVHDファイルと同じボリュームに設定されている。
- 子 VM 内のすべてのボリュームがベーシックディスクであり、ダイナ ミックディスクが存在しない。
- 子 VM 内のすべてのディスクが、スナップショットをサポートする ファイルシステム(NTFS など)を使用している。

## 考慮事項の確認

アプリケーションを整合性が保たれたスナップショットを作成するには、 以下の考慮事項を完了します。

- 子 VM にインストールされている統合サービスが、Hyper-V ホストと互換性がある。
  - 例: VM内のWindows 8.1/2012R2 統合サービスは、Windows 2008R2 Hyper-Vホストと互換性がありません。
- Windows 8、2012 以降の場合、VM が Windows 2008 R2 Hyper-V ホスト で動作しているときは、VM の Scoped Snapshot 機能が無効になってい る。Scoped Snapshot 機能を無効にするには、以下の手順に従います。
  - 1. VM にログインします。
  - 2. 以下の場所に移動します。

#### HKEY\_LOCAL\_MACHINE¥SOFTWARE¥Microsoft¥Windows NT¥CurrentVersion

3. SystemRestore キーを開きます。

注:このキーが存在しない場合は、キーを作成してください。

 「ScopeSnapshots」という名前の 32 ビットの DWORD レジストリ値 を追加し、値を「0」に設定します。

#### 影響を受ける機能

いずれかの要件が満たされていない場合、セッションデータの整合性が 失われます。その結果、以下の機能が影響を受けます。

- SQL、Exchange、SharePoint など、VMのアプリケーションデータを含むバックアップデータが、クラッシュ整合状態のままになる可能性があります。
- カタログジョブが失敗する可能性があります。

## 診断情報の収集

診断情報は、製品とシステムのログ、イベント、レジストリ、アプリケー ション情報の集合で、Arcserve サポートチームがエラーを調査する際に必 要となります。Arcserve UDPでは、そのような情報をすべて1つの場所(通 常はネットワーク共有パス)に収集できます。Arcserve サポートに問い合 わせいただく際は、これらの情報を手元に用意しておいてください。診断 データは、Windows、Linux、VMware、Hyper-Vマシンに対して収集できま す。

**注**:Linux バックアップ サーバの場合、[**診断データの収集**]オプションは、 [**<サイト名>ノード:Linux バックアップ サーバ グループ**] ビューでのみ 提供されます。

## 次の手順に従ってください:

- 1. コンソールから [**リソース**] をクリックします。
- 2. ノードの種類に応じて、以下の手順のいずれかに従います。

## Linux バックアップ サーバの場合

- 左のナビゲーションペインから、[ノード]に移動し、[Linux バッ クアップサーバグループ]をクリックします。
- 中央のペインで、すべての Linux ノードを選択します。

## その他すべてのノードとサーバの場合

- 左のナビゲーションペインから [ノード] に移動し、 [すべての ノード] をクリックします。
- 中央のペインで、すべての必須ノードを選択します。

- [アクション] [診断データの収集] をクリックします。
   [診断情報の収集] ダイアログ ボックスが開きます。
- 4. (オプション)チェックボックスを選択します。
- 5. データを格納するネットワーク共有パスを指定します。

#### 注:

- リモートサイトに対する診断情報を収集する場合、そのサイト 内のエージェントまたは RPS にアクセスできるゲートウェイ サーバまたは他のマシンをデスティネーションに指定する必 要があります。
- デスティネーションとしてローカルパスを指定する場合は、 ローカルパスをUNCパスに変換し、UNCパスを指定します。 たとえば、C:¥testは、¥¥<LocalmachineName>¥C\$¥testとして指 定できます。
- ホストベースのエージェントレスバックアップ(VM)では、 診断データの収集によって、Arcserve UDP プロキシサーバから データが収集されます。
- 診断データの収集機能は、Arcserve UDP エージェントがインス トールされているマシンからデータを収集します。
- 6. **[サブミット**] をクリックします。

データを収集するためのジョブがサブミットされます。

ジョブが正常に完了したら、共有フォルダ内のデータが表示されます。zip ファイルの名前には、現在のタイムスタンプが末尾に付きます。

# ノードグループを追加して管理する方法

Arcserve UDP を使用して、1つのグループに複数のノードを追加できます。 ノードグループを追加して、物理および仮想マシン環境を管理すること ができます。

以下の図は、ノードグループを追加および管理する方法を示しています。

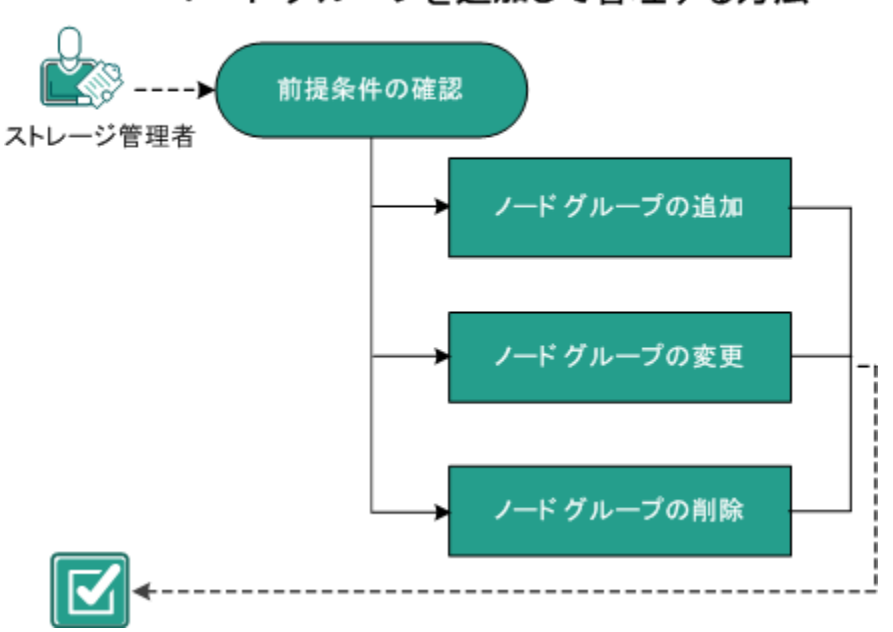

## ノードグループを追加して管理する方法

Arcserve UDP ソリューションには以下のノードグループが含まれます。

- デフォルトグループ:
  - **すべてのノード**: コンソールに追加されているすべてのノードが 表示されます。
  - **プランがないノード**:プランが割り当てられていないノードが表示されます。

**注**:デフォルトノードグループを変更または削除することはできません。

- 子グループを追加する場合に表示されるグループ:
  - プラングループ:作成したプランのリストが表示されます。グルー プの下の各プランを選択すると、そのプランと関連付けられた ノードがすべて表示されます。
  - カスタムグループ:作成したカスタムノードグループのリストが表示されます。たとえば、中央のペインから[アクション] [ノードグループ] [追加] をクリックして作成するノードグループです。
  - vCenter/ESX グループ: [vCenter/ESX からインポート] オプション を使用して追加するノードが表示されます。
  - Linux バックアップ サーバ グループ: Linux バックアップ サーバ ノードが表示されます。
  - Hyper-V グループ: [Hyper-V からインポート] オプションを使用 して追加するノードが表示されます。
  - VMバックアッププロキシグループ: [バックアップ:ホストベースエージェントレス] タスクによって保護されるエージェントレスノードが表示されます。
  - Global Dashboard グループ: GDB サーバ下のすべての arcserve Backup ブランチ プライマリ サーバが表示されます。arcserve Backup Global Dashboard サーバをコンソールに追加し、追加した GDB サーバに対して arcserve Backup のフル同期を実行すると、グ ローバル Dashboard グループが追加されます。

## この後の手順

- <u>前提条件の確認</u> (P. 262)
- ノードグループの追加 (P. 262)
- ノードグループの変更 (P. 263)
- ノードグループの削除 (P. 264)

## 前提条件の確認

ノードグループの作業を行う前に、以下の前提条件を完了します。

- サポートされているオペレーティングシステム、データベース、およびブラウザが含まれている「<u>Compatibility Matrix</u>」を確認します。
- コンソールにログインします。
- ノードを追加します。

## ノードグループの追加

ノードのリストを管理するために、選択したノード用のグループを作成で きます。たとえば、部門別またはインストールされたアプリケーション別 にノードをグループ化できます。また、空のグループを追加した後で、任 意のカスタムグループへノードを追加することもできます。

## 次の手順に従ってください:

- 1. **[リソース**] タブをクリックします。
- 2. 左ペインから、 [ノード] に移動し、 [すべてのノード] をクリック します。

[ノード:すべてのノード]ページが表示されます。

3. 中央のペインから、 [**アクション**] ドロップダウン リストをクリック します。 4. [**ノードグループ**]の[追加]をクリックします。

[**グループの追加**] ダイアログボックスが開き、利用可能なすべての ノードが表示されます。

- 5. 以下のアクションを実行してグループにノードを追加し、 [OK] をク リックします。
  - グループに追加するノードを選択します。
  - グループの名前を指定します。

右ペインに [**情報**] ダイアログ ボックスが開き、ノード グループが作成されたというメッセージが表示されます。

追加されたグループは、左ペインの [**カスタム グループ**]の下に表示 されます。

**注**: グループを追加した場合にのみ、 [変更] および [削除] オプション が有効になります。

## ノードグループの変更

Arcserve UDP ソリューションを使用して、作成したノード グループを変更 できます。ノード グループでのノードの追加と削除、およびノード グルー プの名前を変更できます。

## 次の手順に従ってください:

- 1. **[リソース**] タブをクリックします。
- 左ペインから、[ノード] に移動し、 [すべてのノード] をクリック します。

[ノード:すべてのノード] ページが表示されます。

- 3. 左ペイン内の [カスタムグループ] から、グループを選択します。 選択したグループの詳細が中央のペインに表示されます。
- 4. [**アクション**]ドロップダウンリストをクリックし、[**変更**]をクリッ クします。

[**グループの変更**] ダイアログ ボックスが表示されます。

5. 詳細を更新し、 [**OK**] をクリックします。

ノードグループが更新されます。

## ノードグループの削除

必要に応じて、グループを削除できます。手動で追加したグループを削除 しても、仮想マシンおよび物理マシンは Arcserve UDP から削除されません。 ただし、ESX/vCenter Server のディスカバリから自動的に作成されたグルー プを削除すると、そのグループおよびすべての仮想マシンがコンソールか ら削除されます。

重要:デフォルトのノードグループは削除できません。

**注**: ノード グループを削除しても、個々のノードがコンソールから削除されることはありません。

### 次の手順に従ってください:

- 1. **[リソース]** タブをクリックします。
- 2. 左ペインから、 [ノード] に移動し、 [すべてのノード] をクリック します。

[ノード:すべてのノード]ページが表示されます。

- 3. 左ペイン内の [カスタム グループ] から、グループ名を選択します。 選択したグループの詳細が中央のペインに表示されます。
- [アクション]ドロップダウンリストをクリックし、[削除]をクリックします。

[確認] ダイアログボックスが表示されます。

5. **[はい]** をクリックします。

右ペインに [**情報**] ダイアログ ボックスが開き、ノード グループが削除されたというメッセージが表示されます。

## ストレージアレイの追加

ハードウェアスナップショットを使用している場合は、ストレージアレ イの詳細をコンソールに追加する必要があります。ストレージアレイを 追加せず、ハードウェアスナップショットを使用してバックアップジョ ブをサブミットした場合、バックアップジョブは最初にコンソールでス トレージアレイの詳細を検索します。バックアップジョブでストレージ アレイの詳細が見つからない場合、ジョブはソフトウェアスナップ ショットを使用してバックアップセッションを作成します。

ストレージアレイの追加は、VMware ホスト ベースのエージェントレス バックアップでのみ必要になります。スタンドアロンアレイ、クラスタ、 または vFiler をコンソールに追加できます。

## 次の手順に従ってください:

- 1. コンソールから [**リソース**] をクリックします。
- 2. 左ペインで [インフラストラクチャ] に移動し、 [ストレージアレイ] をクリックします。

[ストレージアレイの追加] ダイアログボックスが開きます。

3. アレイの種類に対して以下のいずれかのオプションを選択します。

## スタンドアロン

ストレージアレイがスタンドアロンアプライアンスであること を指定します。

## クラスタ

ストレージアレイがアレイのクラスタに属していることを指定し ます。

vFiler

ストレージアレイが vFiler であることを指定します。

4. アレイの特定のタイプに対して以下の詳細を指定します。

サイト

サイトの名前を指定します。

#### アレイIP

アレイのIPアドレスを指定します。7-Modeの場合、iSCSIインターフェースおよびNFSにアクセスできるIPアドレスを指定します。 指定したIPアドレスは、VMware(ESXi)によって、読み取りと書き 込み操作のためにストレージアレイへのアクセスに使用されます。 クラスタおよび Vfilerの場合、ストレージアレイの管理IPアドレスまたはストレージ仮想マシン(SVM)の管理IPアドレスを指定します。

データIP

ターゲットマシン(ESXi)が読み取りおよび書き込み操作のために ストレージアレイにアクセスできるストレージ仮想マシン(SVM) のデータアクセス IP (論理インターフェース)を指定します。こ のオプションは、クラスタおよび vFiler にのみ適用可能です。

ユーザ名

ストレージアレイに接続するためのユーザ名を指定します。

パスワード

ユーザ名のパスワードを指定します。

ポート

アレイのポート番号を指定します。

## プロトコル

アレイに接続するためのプロトコルを指定します。VFiler の場合、 デフォルトのプロトコルは HTTP です。

- 5. [保存] をクリックします。
- ストレージアレイがコンソールに追加されます。

- Ladmin | Sign

## Find Array and Data IP of the SVM Storage Array for the Arcserve UDP Console

This section describes how to find Array and Data IP when the NetApp Storage array is running in the cDOT(clustered) mode.

**Note:** Only applicable for the Cluster (SVM).

次の手順に従ってください:

- 1. Login to the NetApp system manager and connect to the cluster with valid credentials.
- 2. Identify the SVM that you want to add to the Arcserve UDP console.

|                          |   |               |                |      |  |  | Quick L |
|--------------------------|---|---------------|----------------|------|--|--|---------|
| Cluster                  | + | FC_SVM_VMware | •              |      |  |  |         |
| Storage Virtual Machines |   |               |                |      |  |  |         |
| # 🚟 dm-netappclu         |   | Pretocols:    | <b>NEW CON</b> | acar |  |  |         |
| EED FC-HyperV            |   |               |                |      |  |  |         |
| # ED FC_SVM_VMware       |   | Quick Links:  |                |      |  |  |         |
| Storage                  |   |               |                |      |  |  |         |
| Palicies                 |   | Create Volume |                |      |  |  |         |
| Configuration            |   | Create LUN    |                |      |  |  |         |
| > CED HWS                |   |               |                |      |  |  |         |
| ED SVM1                  |   |               |                |      |  |  |         |
| > IIID SVM2              |   | atterner (38  |                |      |  |  |         |
| EED SVM3                 |   | Policies      |                |      |  |  |         |
| EED SVM_AravindTest      |   | Configuration |                |      |  |  |         |
| EED VMware               |   |               |                |      |  |  |         |

3. Change the View to Cluster.

NotAnn On

4. From Cluster, Configuration, click Network, and then open Network Interfaces.

| Cluster -            | Network                                                                                         |                           |                                                                                                    |                        |                  |                      |                     |            |          |
|----------------------|-------------------------------------------------------------------------------------------------|---------------------------|----------------------------------------------------------------------------------------------------|------------------------|------------------|----------------------|---------------------|------------|----------|
| · 器 dm-netappclu     | Subnets Network Interfaces                                                                      | Ethernet Ports Broad      | cast Domains FC/FCoE A                                                                                                    | Adapters IPspaces      |                  |                      |                     |            |          |
| ES Storage           | Greate Stat X Delete                                                                            | Status - P. Mgrate D Send | I to Home   😋 Refresh                                                                                                    |                        |                  |                      |                     |            |          |
| S Network            | T Interface Name T                                                                              | Storage Virtual Machine T | IP Address/WWPN T                                                                                                    | Current Port           | T Is Home Port T | Data Protocol Access | T Management Access | Y Subnet 1 | r Role T |
| > P Security         | FC_UF2                                                                                          | FC-HyperV                 | 20.03.00.a0.96.19.ae.a1                                                                                                    | dm-netappclu-01:1b     | Yes              | fcp                  | No                  | -NA-       | Deta     |
| 10 Service Processor | PC_VMware-1                                                                                     | FC_SVM_VMware             | 20.06.00.a0.95.19.ae.a1                                                                                                    | dm-netappolu-01:1b     | Yes              | ftp                  | No                  | -NA-       | Data     |
| > Services           | FC-LIF                                                                                          | FC-HyperV                 | 20.01.00.a0.98:19:ae:a1                                                                                                    | dm-netappolu-82:1b     | Yes              | ftp                  | No                  | -NA-       | Data     |
| 2 System Tools       | FC_VMware                                                                                       | FC_SVM_VMware             | 20.05.00.e0.98.19.ae.e1                                                                                                    | dm-netsppcku-02:1b     | Yes              | ftp                  | No                  | -NA-       | Data     |
| Schedules            | dm-netappcku-01_clus1                                                                           | Cluster                   |                                                                                                    | dm-netsppsku-01:e0a    | Yes              | none                 | No                  | -NA-       | Cluster  |
| 44 Peers             | dm-netsppclu-01_clus2                                                                           | Cluster                   |                                                                                                    | dm-netappolu-01:e0b    | Yes              | none                 | No                  | NA.        | Cluster  |
| High Availability    | o dm-netappcku-02_clus1                                                                         | Cluster                   |                                                                                                    | dm-netappolu-02:e0a    | Yes              | none                 | No                  | -NA-       | Cluster  |
| Disgnostics          | dm-netappclu-02_clus2                                                                           | Cluster                   |                                                                                                    | dm-netsppcku-02:e0b    | Yes              | none                 | No                  | -NA-       | Cluster  |
|                      | HyperV_Mgent                                                                                    | FC-HyperV                 |                                                                                                    | dm-netappslu-01:e0s    | Yes              | none                 | Yes                 | HyperV     | Data     |
|                      | VMware_Mgmt                                                                                     | FC_SVM_VMware             |                                                                                                    | dm-netappslu-02.e0s    | Yes              | none                 | Yes                 | HyperV     | Deta     |
|                      | VMware_iscsi                                                                                    | FC_SVM_VMeere             |                                                                                                    | dm-netappslu-01:e0d    | Yes              | iscal                | No                  | HyperV     | Data     |
|                      | SVM_mont                                                                                        | 5VM1                      |                                                                                                    | dm-netappclu-02.e0d    | R No             | none                 | Yes                 | -NA-       | Data     |
|                      | a level                                                                                         | \$1/A#1                   |                                                                                                    | den nabannels 01 a04   | Var              | ierei                | Ma                  | MA         | Data     |
|                      | General Properties:<br>Hetwork Address/WWPH ,<br>Role: Data<br>IPspace: Au-<br>Boadcast Denais: | ed Pr                     | allover Properties:<br>ome Port dm-netappclu-01:<br>unerer Port dm-netappclu-01:<br>alover Policy: disabled<br>alover Policy: -404-<br>alover State: -404- | 18(-14A-)<br>18(-14A-) |                  |                      |                     |            |          |

5. Filter the storage virtual machine by the SVM that you have identified.

| NetApp OnCommand Syste                                                       | em Manager                                         |                                                   |                                          |                   |
|------------------------------------------------------------------------------|----------------------------------------------------|---------------------------------------------------|------------------------------------------|-------------------|
| Cluster                                                                      | Network                                            |                                                   |                                          | Quidk Links +     |
| <ul> <li>→ BB dm-netappcls</li> </ul>                                        | Subnets Network Interfaces Ethernet Ports B        | adcast Domains FC/FCoE Adapters IPspaces          |                                          |                   |
| <ul> <li>B) storage</li> <li>A (b) Continuation</li> </ul>                   | 🙀 Greate 😸 East 🗙 Denne   🎭 Status + 🐑 Migrate 🥸 S | end to Horne. 🛛 🚱 Rafeals                         |                                          |                   |
| () Network                                                                   | T Interface Name T Storage Virtual Machine.        | T IP Address/WWPN T Current Port T Is Home Port T | Data Protocol Access T Management Access | T Subnet T Role T |
| > 🦻 Security                                                                 | FC_VMware-1     FC_SVM_VMware                      | PC_SVM_VMware P01:10 Yes                          | Rp No                                    | -NA- Data         |
| Service Processor                                                            | FC_VMware     FC_SVM_VMware                        | 20:05:00:s0:90:19:ae:a1 dm-netappcla-02:1b Yes    | ftp No                                   | -NA- Data         |
| <ul> <li>(K) Services</li> <li>(K) Services</li> <li>(K) Services</li> </ul> | VMware_Mgmt FC_SVM_VMware                          | dm-netsppcki-02.e0c Yes                           | none Yes                                 | HyperV Data       |
| (2) Snapshot Policies                                                        | VMware_jscsi FC_SVM_VMware                         | dm-netappcks01.e0d Yes                            | iscei No                                 | Hyper// Data      |
|                                                                              |                                                    | Select a single item from the table to            | view the item details.                   | ~                 |
| Storage Virtual Machines +                                                   |                                                    |                                                   |                                          |                   |

- 6. Find out which interface has:
  - Management Access
  - Data Protocol Access (iSCSI or NFS)

|                                                        | mi manager               |                               |                                     |           |                     |                       |                       |                   |          | elp •   Admir | nistration +   ac | dmin   Sign Out |
|--------------------------------------------------------|--------------------------|-------------------------------|-------------------------------------|-----------|---------------------|-----------------------|-----------------------|-------------------|----------|---------------|-------------------|-----------------|
|                                                        |                          |                               |                                     |           |                     |                       |                       |                   |          |               | Qui               | idk Links 🔹 🔹   |
| Cluster                                                | Network                  |                               |                                     |           |                     |                       |                       |                   |          |               |                   |                 |
| Im Grand      Im Grand                                 | Subnets Network Interfa  | ces Ethernet Ports Broad      | cast Domains FC/FCo                 | E Adapter | s IPspaces          |                       |                       |                   |          |               |                   |                 |
| A Configuration                                        | 🔓 Create 🔡 Edit 🗙 Delete | 💁 Status 👻 🕵 Migrate - 🚱 Send | to Home   🤤 Refresh                 |           |                     |                       |                       |                   |          |               |                   |                 |
| O Network                                              | T Interface Name         | Y Storage Virtual Machine Y   | IP Address/WWPN                     | T Curr    | nt Port             | T Is Home Port T      | Data Protocol Access  | Management Access | ▼ Subnet | Ŧ             | Role              | т 🔢             |
| Security                                               | SVMI_mgmt                | SVM1                          | <pre>'<ipaddress></ipaddress></pre> | dm-n      | etepp:ku-02:e0d     | 🛱 No                  | none                  | Yes               | -NA-     |               | Data              | ^               |
| Service Processor                                      | iscai                    | SVM1                          | <ipaddress></ipaddress>             | dm-n      | eteppski-01:e0d     | Yes                   | iscai                 | No                | -NA-     |               | Data              |                 |
| <ul> <li>(R) Services</li> <li>System Tools</li> </ul> | iscsi-2                  | SVM1                          | <ipaddress></ipaddress>             | dm-r      | elappolu-02.e0d     | Yes                   | iscsi                 | No                | -NA-     |               | Data              |                 |
| (2) Snapshot Policies                                  | <ul> <li>nts</li> </ul>  | SVM1                          | <ipaddress></ipaddress>             | dm-n      | etappolu-02.e0d     | Yes                   | nfs                   | No                | -NA-     |               | Data              |                 |
|                                                        |                          |                               |                                     |           |                     |                       |                       |                   |          |               |                   | ~               |
| Storace Virtual Machines +                             |                          |                               |                                     |           | Select a single ite | m from the table to v | iew the item details. |                   |          |               |                   |                 |
|                                                        |                          |                               |                                     |           |                     |                       |                       |                   |          |               |                   |                 |

- 7. Get the Management Access IP address and the Data protocol access IP address for the following, and provide them at Add Storage Array in the UDP Console:
  - SVM\_mgmt
  - iscsi
  - nfs

**Note:** The ESXi server must use the same Data protocol access IP address for read and write to the NetApp storage array for iSCSI or NFS.

# サイトを追加して管理する方法

Arcserve UDP コンソールでは、WAN 上の別のサブネットからリモート ノードおよび復旧ポイント サーバを管理できます。サイト内のリモート ノードおよびサーバは、ゲートウェイを使用してコンソールと対話します。 ゲートウェイは、サイトにインストールされます。コンソールはリモート ノードに直接接続できませんが、Arcserve UDP ではゲートウェイを使用し て、ノードとコンソール間の接続を確立します。

**重要**:復旧ポイントがリモートのサイトにある場合、データをリストアするには、コンソールが VPN 接続を使用してリモート サイトに接続する必要があります。

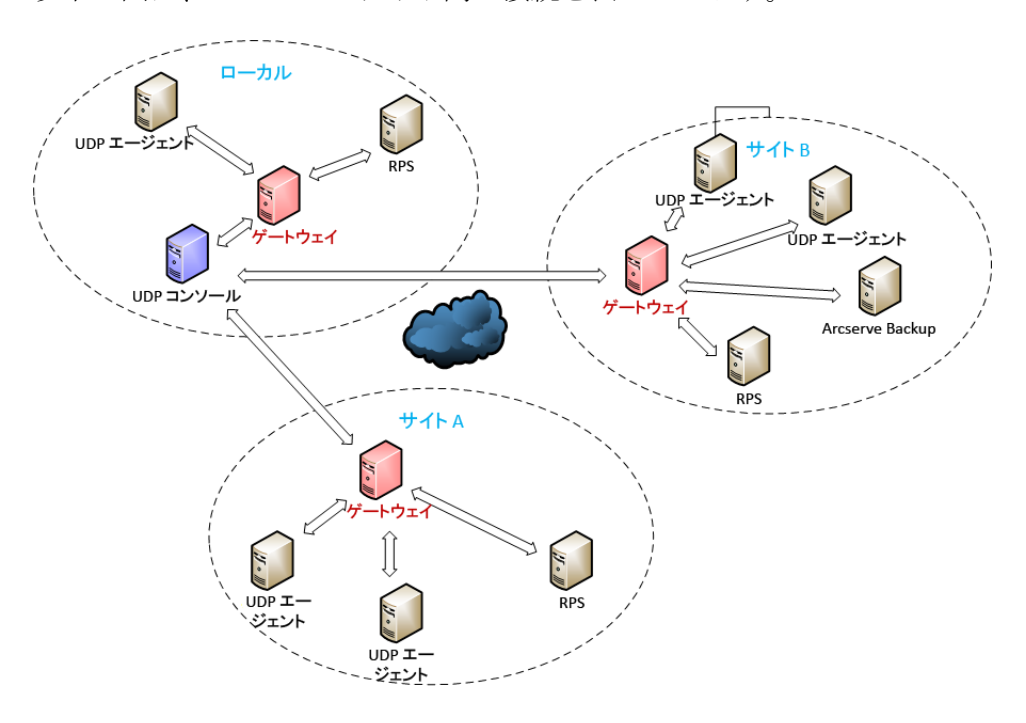

以下の図は、ローカルとサイト間の接続を表しています。

サイトを追加した後は、コンソールからサイトを変更、更新、または削除 できます。また、リモートノードをコンソールから管理できます。

## サイト名の指定

[サイト名] ページでは、リモート サイトの名前を指定し、ハートビート間隔を選択できます。このサイト名は、コンソールに表示されます。

### 次の手順に従ってください:

- 1. コンソールの [**リソース**] タブをクリックします。
- 左ペインから [インフラストラクチャ] に移動し、[リモートサイト] をクリックします。
   [インフラストラクチャ:リモートサイト]ページが中央ペインに表示 されます。
- 3. [**サイトの追加**]をクリックします。

[サイトの追加] ダイアログ ボックスが開きます。

4. [サイト名]ページで以下の詳細を指定します。

## サイト名

リモートサイトの名前を指定します。

ハートビート間隔

ドロップダウンリストからハートビートの間隔を選択します。 ハートビートは、コンソールとリモートサイト間の接続を指定し た間隔で確認します。

- [次へ]をクリックします。
   「サイト登録キー」ページが表示されます。
- リモートサイトの名前が指定されました。

## 登録手順の共有

登録手順の共有には、ゲートウェイをダウンロードしてインストールする ための情報が含まれます。ダウンロード手順は、リモート管理者に送信さ れます。リモート管理者は、ゲートウェイをダウンロードおよびインス トールするために、このダウンロード情報を使用する必要があります。

### 次の手順に従ってください:

1. 手順をコピーして、参照のために保存します。

Arcserve UDP の電子メールを設定していない場合は、コピーされた手順を別の電子メールサーバからリモート管理者に送信します。

- 2. [Arcserve UDP 電子メールを使用して手順を送信]を選択し、リモー ト管理者の電子メールアドレスを指定します。
- **3**. [**次へ**] をクリックします。

[確認] ページが表示されます。

登録手順が正常に共有されました。

## サイトの確認および追加

リモートサイトを追加する前に、詳細を確認します。[前へ]をクリックして前のページに戻ることができます。

## 次の手順に従ってください:

- 確認用ページで詳細を確認します。
   必要に応じて、前のページで情報を変更できます。
- [完了] ボタンをクリックします。
   ウィザードを終了します。

リモート サイトが [インフラストラクチャ:リモート サイト] ページで 作成されます。

## コンソールの URL の変更

コンソールの URL を変更する場合、サイトをコンソールから管理するため、 ゲートウェイを再登録する必要があります。ゲートウェイ登録は、リモー ト管理者によって実行されます。コンソールの URL を更新すると、Arcserve UDP はゲートウェイをコンソールに登録する方法の詳細な手順をリモー ト管理者に電子メールで送信します。

### 次の手順に従ってください:

す。

- 1. コンソールから [**リソース**] をクリックします。
- 左ペインで [インフラストラクチャ] に移動し、 [サイト] をクリッ クします。
   [インフラストラクチャ:サイト] ページが中央ペインに表示されま
- 3. サイトを選択し、 [アクション] [コンソール URL の更新] をクリッ クします。

[コンソール URL の更新] ダイアログ ボックスが開きます。

- 4. コンソールの新しい URL を指定します。
- 5. [送信] をクリックします。

電子メールがリモート管理者に送信されます。リモート管理者がゲートウェイサーバで新しい URLを更新すると、コンソールには更新されたサイトの横に緑色のチェックマークが表示されます。

コンソール URL が正常に変更されました。

## サイトの変更

サイトを変更して、追加されたサイトのパラメータを変更できます。たと えば、サイトの名前を変更したり、ハートビート間隔を変更したりできま す。

## 次の手順に従ってください:

- 1. コンソールから [**リソース**] をクリックします。
- 左ペインで [インフラストラクチャ] に移動し、 [サイト] をクリッ クします。
   [インフラストラクチャ:サイト] ページが中央ペインに表示されま す。
- 3. サイトを選択し、 [アクション] [変更] をクリックします。 [サイトの変更] ウィザードが開きます。
- 4. [前へ]および [次へ] を使用して、任意のページにアクセスし、パ ラメータを変更します。
- 「完了」ボタンをクリックします。
   [サイトの変更]ウィザードが閉じます。
- サイトが正常に変更されました。

## サイトの削除

管理しないサイトを削除できます。サイトを削除する前に、このサイトに 関連するすべてのノードおよびノードのディスカバリ フィルタを最初に 削除する必要があります。

## 次の手順に従ってください:

- 1. コンソールから [**リソース**] をクリックします。
- 左ペインで [インフラストラクチャ] に移動し、 [サイト] をクリッ クします。
   [インフラストラクチャ:サイト] ページが中央ペインに表示されま す。
- 3. サイトを選択し、 [アクション] [削除] をクリックします。 [確認] ダイアログ ボックスが表示されます。
- 4. [**はい**] をクリックします。

サイトが削除されました。

# ゲートウェイに対するプロキシ サーバのセットアップ

Arcserve UDP では、ゲートウェイ マシン上でのプロキシ サーバのインス トールをサポートします。ゲートウェイは、このプロキシ設定を使用して、 登録されているコンソールと通信します。

## 次の手順に従ってください:

1. Arcserve リモート管理ゲートウェイ セットアップ ウィザードを開き ます。

| Arcserve Remote Management Gatew                                                                                                    | ay ชางกัสง                                                           |
|----------------------------------------------------------------------------------------------------|----------------------------------------------------------------------|
| arcserve                                                                                                    | unified data protection                                              |
| <ul> <li>使用許諾契約</li> <li>デスティネーション フォルダ</li> <li>プロキシ設定</li> <li>環境設定</li> <li>ファイアウォールの例外</li> <li>インストールの進捗状況</li> <li>インストールレポート</li> </ul> | <ul> <li>クロキシ設定を使用する(IE および Chrome のみ)</li> <li>クロキシを設定する</li> </ul> |
| <u> リリースフート</u><br>ナレッジ センター                                                                                                    |                                                                      |
|                                                                                                    | < 戻る(B) 次へ(N) > キャンセル                                                |
|                                                                                                    |                                                                      |

2. [プロキシ設定] ダイアログ ボックスで、以下のいずれかのオプションを選択します。

ブラウザのプロキシ設定を使用する(IE および Chrome のみ)

ブラウザのプロキシ設定を使用するように指定します。ブラウザ のプロキシ設定を更新する必要があります。ブラウザを開き、[オ プション]-[接続]-[LAN セットアップ]をクリックします。

| インターネット オプション ? ×                                                                                                    |
|----------------------------------------------------------------------------------------------------|
| ローカル エリア ネットワーク (LAN) の設定                                                                                                    |
| 自動構成<br>自動構成にすると、手動による設定事項を上書きする場合があります。手動による<br>設定を確実に使用するためには、自動構成を無効にしてください。<br>✓ 設定を自動的に検出する(A)<br>□ 自動構成スクリプトを使用する(S)<br>アドレス(R):                   |
| プロキシ サーバー<br>▲AN にプロキシ サーバーを使用する (これらの設定はダイヤルアップまたは VPN<br>接続には適用されません)(X)<br>アドレス(E): xx.xxx.xx ポート(T): 8080 詳細設定(C)<br>□ ローカル アドレスにはプロキシ サーバーを使用しない(B) |
| OK キャンセル                                                                                                    |
| LAN の設定はダイヤルアップ接続には適用されません。ダイ<br>ヤルアップには上の設定を選択してください。                                                                                                   |
| OK キャンセル 適用(A)                                                                                                    |

プロキシを設定する

ウィザードページで、プロキシサーバの詳細を指定する必要があることを指定します。

| □ プロキシサーバに認証が必要 |  |
|-----------------|--|
| ユーザ名;           |  |
| パスワード:          |  |

プロキシゲートウェイで認証情報がサポートされていない場合は、
 [認証] チェックボックスをオフにします。

プロキシ サーバがゲートウェイに対してセットアップされます。

4. プロキシ設定を確認するには、regeditを開いて [プロキシ] に移動します。

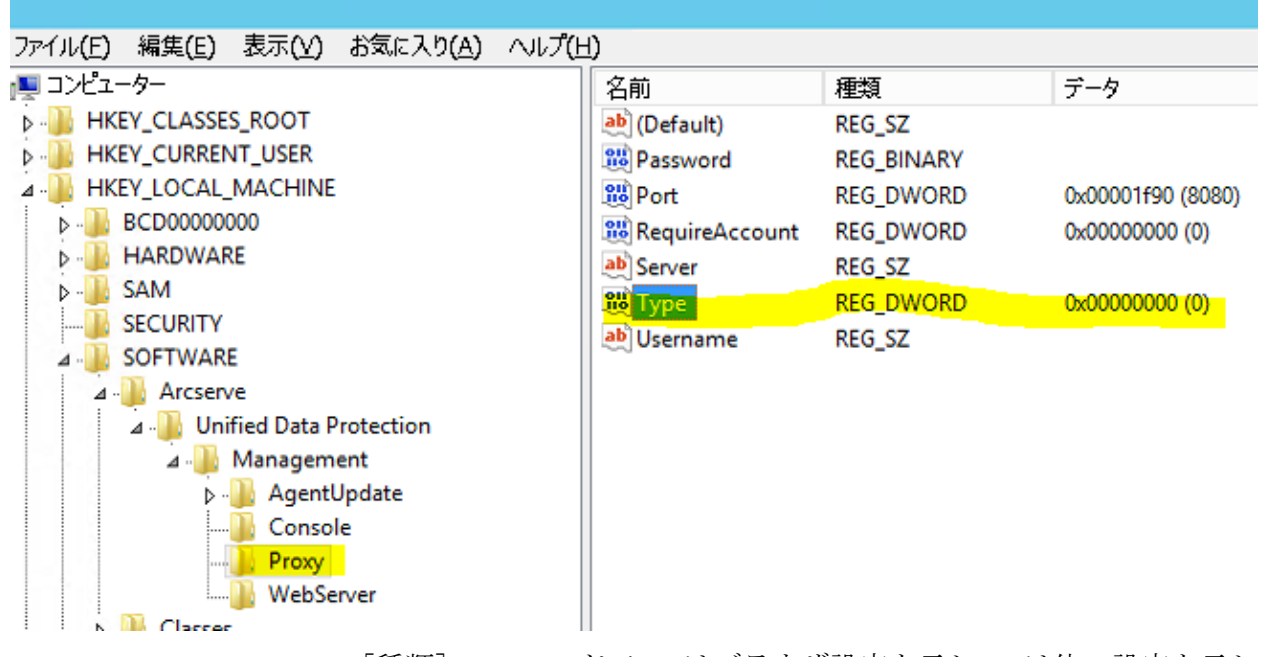

[種類]フィールドで、0はブラウザ設定を示し、1は他の設定を示し ます。

注:ポート、サーバ IP アドレス、種類などのプロキシ設定を変更する 場合は、regedit から変更できます。

# 第8章: デスティネーションの追加および 管理

このセクションには、以下のトピックが含まれています。

<u>デスティネーションを追加する方法</u> (P. 279) <u>データストアを管理する方法</u> (P. 300) <u>復旧ポイントサーバの管理方法</u> (P. 320) Arcserve Backup サーバの管理方法 (P. 327)

# デスティネーションを追加する方法

デスティネーションとは、バックアップデータを保存する場所です。 Arcserve UDPでは、セントラルデスティネーションとして復旧ポイント サーバ(RPS)を割り当てることができます。複数のノードからのデータ を復旧ポイントサーバに保存して、必要な場合にデータを回復できます。 デスティネーションの追加では、主に2つの手順が必要になります。

- a. コンソールへの復旧ポイントサーバの追加。
- b. 復旧ポイントサーバへのデータストアの追加。

デスティネーションを追加する方法 前提条件の確認 ストレージ管理者 復旧ポイントサーバの追加 (オプション)復旧ポイントサー バの展開 データストアの追加 デスティネーションの確認

以下の図は、デスティネーションを追加する方法を示しています。

## この後の手順

- 1. <u>前提条件の確認</u> (P. 281)
- 2. <u>復旧ポイントサーバの追加</u>(P.281)
- 3. (オプション)復旧ポイントサーバの展開 (P. 284)
- 4. <u>データストアの追加</u> (P. 286)
- 5. <u>デスティネーションの確認</u> (P. 299)

## 前提条件の確認

復旧ポイント サーバをセットアップする前に、以下の前提条件を満たし ます。

- 「リリースノート」で、システム要件の説明、サポートされるオペレー ティングシステム、およびこのリリースの Arcserve UDP の既知の問題 リストを確認します。
- Arcserve UDP をインストールする管理者権限があることを確認します。
- サポートされているオペレーティングシステム、データベース、およびブラウザが含まれている「Compatibility Matrix」を確認します。

## 復旧ポイントサーバの追加

デスティネーションの追加は、復旧ポイントサーバをコンソールに追加 することから始まります。後から RPS にデータストアを追加できます。

## 次の手順に従ってください:

- 1. Arcserve UDP にログインし、 [リソース] タブをクリックします。
- 2. 左ペインから、[デスティネーション]に移動し、[復旧ポイントサー バ]をクリックします。

[デスティネーション:復旧ポイントサーバ]ページが中央のペイン に表示されます。

- [復旧ポイントサーバの追加]をクリックします。
   [復旧ポイントサーバの追加]ページが表示されます。
- 4. 以下の詳細を入力します。

#### ホスト名/IP アドレス

コンソールに追加する復旧ポイントサーバのノード名を定義しま す。

ユーザ名およびパスワード

ノードへのログインに役立つユーザ名およびそのパスワードを定 義します。

**注**:ユーザ名には、以下の形式を1つを使用します:コンピュータ名、 ドメイン名/ユーザ名、ユーザ名。

説明

(オプション)ノードに関する追加情報を定義します。

5. [**インストール設定**] について、以下のフィールドに入力します。

**注**:ノードに復旧ポイントサーバがすでにインストールされている場合、これらのインストール設定は無視してください。

#### インストール フォルダ

復旧ポイントサーバをインストールする場所を指定します。デ フォルトパスを使用するか、または別のパスを指定できます。

#### ポート

Web ベースの UI に接続するポート番号を指定します。

デフォルト:8014.

#### プロトコル

デスティネーションサーバとの通信に使用するプロトコルを指定します。選択肢はHTTPとHTTPSです。

**注**:より安全に通信を行うためには、HTTPSプロトコルを選択して ください。 変更トラッキングドライバ

**エージェント変更トラッキングドライバ**をインストールする場合 は指定します。

 [インストール/アップグレードの開始時刻]のいずれかのオプション を選択することで、インストールまたはアップグレードをスケジュー ルします。

**注**:サーバに復旧ポイントサーバがすでにインストールされている場合は、これらの設定は無視してください。

7. [保存] をクリックします。

展開の進捗状況が右ペインに表示されます。復旧ポイントサーバが追 加されます。

これで復旧ポイントサーバが展開されました。復旧ポイントサーバを追加した後にデータストアを追加できます。

## (オプション)復旧ポイントサーバの展開

Arcserve UDP を使用して、最新バージョンの RPS コンポーネントを検出し、 復旧ポイント サーバに展開できま RPS コンポーネントを展開すると、ノー ドはバックアップ セッションを保存して復旧ポイント サーバとしての サービスを提供できるようになります。

**注**: RPS コンポーネントは Arcserve UDP のインストール時にインストール されます。

次の手順に従ってください:

- 1. **[リソース**] タブをクリックします。
- 2. 左ペインから、[デスティネーション]に移動し、[復旧ポイントサー バ]をクリックします。

[デスティネーション:復旧ポイントサーバ]ページが表示されます。 3. 以下のいずれかの操作を実行します。

- 復旧ポイントサーバを右クリックします。
- 復旧ポイントサーバを選択し、中央ペインから[アクション]ド ロップダウンリストをクリックします。
- 復旧ポイントサーバを選択し、右ペインから[アクション]ドロッ プダウンリストをクリックします。

オプションのリストが表示されます。

4. [復旧ポイントサーバのインストール/アップグレード] をクリック します。

[インストールとアップグレード] ページが表示されます。

| デスティネ | ビードノコトル | 、復旧 | ポイン | ►++ — / | Υ. |
|-------|---------|-----|-----|---------|----|

アクション・ | 復日ポイントサーバの追加

#### インストールとアップグレード

復旧ポイントサーバの前のバージョンが含まれるデスティネーション マシンは、その既存のインストール パス、ポート番号およびプロトコルを使用します。

インストール場所

%ProgramFiles%¥Arcserve¥Unified Data Protection

ポート

8014

#### プロトコル

## ● HTTP ○ HTTPS

より安全な通信のためには、HTTPS プロトコルが推奨されます。

この RPS にレプリケートされたデータは送信中に暗号化されます。

## 変更の追跡ドライバ

🗹 エージェント 変更トラッキング ドライバのインストール

| インストール/アップグレードの実行 | <ul> <li>● すぐに実行</li> <li>○ 実行時刻</li> </ul> | 2015/11/28                | 9             |     | 00  | -   |               | -      |
|-------------------|---------------------------------------------|---------------------------|---------------|-----|-----|-----|---------------|--------|
| 5.                | 展開設定を変更<br>旧ポイント サー                         | し、 <b>[OK</b> ]<br>-バが展開さ | をクリ;<br>されます。 | ックし | _ます | 。選护 | <b></b> そしたノー | - ド上に復 |
|                   | 復旧ポイントサ<br>況が表示されま                          | ーーバの展開<br>す。              | <b>利が開始</b>   | されま | ます。 | 右ペイ | インに展開         | 旬の進捗状  |

## データストアの追加

復旧ポイント サーバは、デスティネーションを作成するためにデータストアを必要とします。データストアは、バックアップデータが保存される場所を示しています。1つの RPS に複数のデータストアを追加できます。

## 次の手順に従ってください:

- 1. **[リソース**] タブをクリックします。
- 左ペインから、[デスティネーション]に移動し、[復旧ポイント サー バ]をクリックします。

[デスティネーション:復旧ポイントサーバ]ページが表示されます。 3. 以下のいずれかの操作を実行します。

- 復旧ポイントサーバを右クリックします。
- 復旧ポイントサーバを選択し、中央ペインから[アクション]ド ロップダウンリストをクリックします。
- 復旧ポイントサーバを選択し、右ペインから[アクション]ドロッ プダウンリストをクリックします。

オプションのリストが表示されます。

4. [データストアの追加] をクリックします。

指定した復旧ポイントサーバの名前で、[データストアの作成]ページが表示されます。

5. 以下のフィールドを指定して、 [保存] をクリックします。

#### データストア名

データストア名を定義します。

#### 復旧ポイント サーバ

データストアが作成される復旧ポイントサーバを定義します。復 旧ポイントサーバはすでにデフォルトで追加されています。

## バックアップ先フォルダ

データストアが作成されるフォルダの場所を定義します。[参照] をクリックしてデスティネーションフォルダを選択します。

**注**:非デデュプリケーションおよびデデュプリケーションデータ ストアについては、バックアップ先のパスを空のフォルダにして ください。

## デデュプリケーションの有効化

このデータストアに対してデデュプリケーションが有効になって いることを指定します。Arcserve UDPは、次の両方のタイプのデ デュプリケーションをサポートします。ソース側デデュプリケー ションとグローバルデデュプリケーション。ソース側デデュプリ ケーションは、重複したデータブロックが特定のエージェントか らネットワーク上を移動することを防ぎます。グローバルデデュ プリケーションは、ボリュームクラスタレベルに基づいて重複し たデータをすべてのクライアントマシンにわたって除外します。

### デデュプリケーション ブロック サイズ

デデュプリケーションブロックサイズを定義します。オプ ションは、4 KB、8 KB、16 KB および 32 KB です。デデュプリケー ションブロックサイズは推定デデュプリケーション容量にも 影響を与えます。たとえば、デフォルトの4 KB を8 KB に変更 した場合、推定デデュプリケーション容量は2倍になります。 デデュプリケーションブロックサイズを増加させると、デ デュプリケーションパーセンテージが減少する場合がありま す。

## ハッシュ デスティネーション は ソリッド ステートドライブ(SSD)上にあり ます

ハッシュフォルダがソリッドステートドライブ上にあるかどうかを指定します。

#### ハッシュ メモリの割り当て

ハッシュを保持するために割り当てる物理メモリの量を指定 します。このフィールドには、デフォルト値が入力されていま す。デフォルト値は、以下の計算に基づいています。

RPS の物理メモリが 4 GB より小さい(または 4 GB と同じ)場 合、ハッシュ メモリの割り当てのデフォルト値は RPS の物理メ モリと同じです。

RPS の物理メモリが 4 GB より大きい場合は、Arcserve UDP がこの時点の空きメモリを計算します。使用可能な空きメモリが現在 X GB であると仮定します。Arcserve UDP ではさらに以下の条件を確認します。

- (X\*80%)が4GB以上の場合、[ハッシュメモリの割り当て] のデフォルト値は(X\*80%)です。
- (X\*80%)が4GBより小さい場合[ハッシュメモリの割り当て] のデフォルト値は4GBです。

例: RPS に 32 GB の物理メモリがあるとします。データストア の作成中に、オペレーティング システムおよび他のアプリケー ションで 4 GB のメモリを使用しているとします。そのため、 この時点の使用可能な空きメモリは 28 GB です。その場合、 [ハッシュメモリの割り当て]のデフォルト値は 22.4 GB (22.4 GB = 28 GB \* 80%)です。

## データ デスティネーション

実際の一意のデータブロックを保存するためのデータデス ティネーションフォルダを定義します。ソースのオリジナルの データブロックを含む最も大きいディスクを使用します。

**注**: [データデスティネーション] パスには空のフォルダを指 定してください。

## インデックス デスティネーション

インデックスファイルを保存するためのインデックスデス ティネーションフォルダを定義します。デデュプリケーション 処理を改善するには、別のディスクを選択してください。

**注**: [インデックス デスティネーション] パスには空のフォル ダを指定してください。
ハッシュ デスティネーション

ハッシュデータベースを保存するためのパスを定義します。 Arcserve UDP では、SHA1 アルゴリズムを使用して、ソースデー タのハッシュを生成します。ハッシュ値はハッシュデータベー スによって管理されています。高速 SSD(ソリッドステートド ライブ)を選択すると、デデュプリケーション容量が増加し、 必要なメモリ割り当てが減少します。

**注**: [**ハッシュ デスティネーション**] パスには空のフォルダを 指定してください。

**注**:以下の4つのフォルダに同じパスを指定することはできません。バックアップ先フォルダ、データデスティネーション、イン デックスデスティネーション、

および

ハッシュ デスティ

#### 圧縮の有効化

ネーション。

データの圧縮設定が有効になっていることを指定します。

#### 圧縮タイプ

標準的な圧縮タイプを使用するかどうかを指定します。

圧縮は、ディスクの使用量を減らすためによく使用されますが、 CPU使用率が増加するため、バックアップ速度が低下するとい う影響があります。要件に応じて、3種類のオプションから1つ を選択できます。

**注**:詳細については、「<u>圧縮タイプ</u>(P. 1185)」を参照してくだ さい。

#### 暗号化の有効化

暗号化設定が有効になっていることを指定します。このオプションを選択する場合、暗号化パスワードの指定と確認が必要です。

データの暗号化とは、解読メカニズムがなければ理解できない形 式にデータを変換することです。Arcserve Unified Data Protection ソ リューションでは、安全な AES (Advanced Encryption Standard) 暗 号化アルゴリズムを使用し、データに対して最大限のセキュリ ティおよびプライバシーを確保します。データストアについては、 暗号化または暗号化なしがサポートされています。暗号化する場 合は、AES-256 のみ使用可能です。

#### 同時アクティブ ノード

データストアでの最大同時実行ジョブ数を指定します。

**制限なし:**デフォルトは、このデータストア内のすべてのジョ ブがすぐに開始されることを意味します。

次に制限:1から9999 までの値で指定します。値は、同時に実 行できるジョブの数を示します。実行されるジョブがその数に 達した場合、別のジョブはキューに置かれ、いずれかの実行中 のジョブが完了した場合にのみジョブが開始できます。完了し たジョブとは、完了、キャンセル、または失敗したジョブのこ とを指します。

この数は、サーバノードではなく、ジョブの種類に適用されま す。たとえば、値5は、5つのバックアップジョブが実行され ることを示します。5つのバックアップジョブの後にスケ ジュールされたジョブはキューで待機しますが、ファイルシス テムカタログなどの別のジョブはサブミットできます。 注:数の制限は、アウトバウンドのレプリケーションジョブに のみ影響を与えます。インバウンドのレプリケーションジョブ には影響ありません。数の制限はリストアまたは BMR ジョブ には影響しません。そのようなジョブはキューに配置されませ ん。

データストアが作成され、中央のペインに表示されます。データストア をクリックすると、右ペインに詳細が表示されます。

### データストアのさまざまな状態

データストアには、データストアで実行されるタスクに応じて異なるス テータスが表示されます。データストアを [リソース] タブで選択する と、そのデータストアのステータスが右ペインに表示されます。

- 停止: ブです。この状態でジョブをサブミットすることはできません。
- 開始中:データストアが開始されています。データストアが開始中の 場合、進捗状況がコンソールに表示されます。
- 実行中: です。この状態のジョブはサブミットできます。
- 停止中:データストアが中止されています。データストアが停止中の 場合、進捗状況がコンソールに表示されます。
- 変更中:データストアが新しいデータで更新されています。データストアが変更中の場合、進捗状況がコンソールに表示されます。
- 削除中:データストアが削除されています。データストアが削除中の 場合、進捗状況がコンソールに表示されます。
- 使用停止:データストアが正常に機能していません。この状態でジョ ブをサブミットすることはできません。データストアを停止し、この 動作の理由を確認します。以下の場合も、データストアが[使用停止] ステータスになる可能性があります。
  - データストアのバックアップ先にアクセスできません。
  - レジストリまたはファイルの環境設定が破損しています。
  - GDD インデックスまたはデータの役割に内部エラーがあります。
  - GDD インデックスまたはデータの役割プロセスが手動で停止され ました。

- リストアのみ: [リストアのみ]の状態では、データストアへのデータの書き込みが必要なジョブは実行されません。バックアップ、レプリケーション(イン)ジョブ、ジャンプスタート(イン)、データマイグレーションジョブなどのジョブ。データストアからデータを読み取る必要がある他のすべてのジョブは実行されます。データストアのステータスは、以下の場合に[リストアのみ]に変わります。
  - ハッシュ役割プロセスが手動で停止された場合。
  - ハッシュパスボリューム容量または割り当てられたハッシュメ モリがその上限に達した場合。

**重要**:データストアのステータスが[リストアのみ(不良状態)]または [使用停止(不良状態)]の場合、データストアは適切に機能しません。 データストアを停止し、ステータスの根本原因を確認する必要がありま す。たとえば、データデデュプリケーションボリュームが上限に達した、 などの問題である可能性があります。根本原因を解決した後は、データス トアを開始し、バックアップジョブを再サブミットします。

## Arcserve Backup サーバの追加

データをテープにアーカイブする Arcserve Backup サーバを追加します。 データをテープデバイスにアーカイブするプランを作成した場合、この デスティネーションを使用できます。

#### 次の手順に従ってください:

- 1. Arcserve UDP にログインし、 [リソース] タブをクリックします。
- 2. 左ペインから、 [デスティネーション] に移動し、 [Arcserve Backup サーバ] をクリックします。

[デスティネーション: Arcserve Backup サーバ] ページが中央のペインに表示されます。

3. [Arcserve Backup サーバの追加]をクリックします。

[Arcserve Backup サーバの追加] ページが表示されます。

4. 以下の詳細を入力します。

#### ホスト名/IP アドレス

Arcserve Backup サーバの名前または IP アドレスを指定します。

#### 認証の種類

Arcserve Backup サーバへのログインに使用される認証の種類を指定します。以下の2つのオプションから選択できます。

#### Windows 認証

Windows 認証が Arcserve Backup サーバへのログインに使用されることを指定します。

**注**: Windows ユーザは、最初に Arcserve Backup ユーザプロファイル マネージャに使用して Arcserve Backup に登録する必要があります。

#### Arcserve Backup 認証

Arcserve Backup 認証が Arcserve Backup サーバへのログインに 使用されることを指定します。

ユーザ名およびパスワード

ノードへのログインに役立つユーザ名およびそのパスワードを指 定します。

**注**:ユーザ名には、以下の形式を1つを使用します:コンピュータ 名、ドメイン名/ユーザ名、ユーザ名。

ポート

Arcserve Backup サーバに接続するために使用されるポート番号を 指定します。

5. [保存] をクリックします。

Arcserve Backup サーバがコンソールに追加されます。

Arcserve Backup サーバをコンソールに追加した後、**[リソース]、[デス** ティネーション]、 [Arcserve Backup サーバ] に移動し、テープメディ アの詳細情報を確認します。

# クラウド アカウントの追加

復旧ポイントをクラウドストレージにコピーするためのクラウドアカウ ントを追加します。ファイル コピーまたはファイル アーカイブのタスク を作成する際は、このアカウントを使用できます。

| ストレージ名            | ストレージ名を入力します                                 |   |  |  |  |  |  |  |  |
|-------------------|----------------------------------------------|---|--|--|--|--|--|--|--|
| ストレージ サービス        | Amazon S 8                                   | v |  |  |  |  |  |  |  |
| バケットの地域           | バケットの地域を選択します                                | • |  |  |  |  |  |  |  |
| アクセス キー ID        | キー ID を入力します                                 |   |  |  |  |  |  |  |  |
| シークレット アクセス キー    |                                              |   |  |  |  |  |  |  |  |
| □ プロキシ サーバを使用して接続 | 売する プロキシ設定                                   |   |  |  |  |  |  |  |  |
| バケット名             | バケット名を入力します                                  |   |  |  |  |  |  |  |  |
|                   | 注: バケット名の先頭には次の文字が付されます「arcserve-「エージェント ホスト |   |  |  |  |  |  |  |  |
| Amazon S3 ストレージ   | □ 低冗長化ストレージを有効にする                            |   |  |  |  |  |  |  |  |

利用可能なオプションは、Amazon S3、Amazon S3-compatible、Windows Azure、Windows Azure-compatible、富士通クラウド(Windows Azure)、 Eucalyptus-Walrus です。(Amazon S3 がデフォルトベンダです)。

注:

- ファイルコピークラウドベンダとして Eucalyptus-Walrus を使用 している場合、そのパス全体の長さが 170 文字を超えるファイル はコピーできません。
- Amazon S3 の互換性のために HGST クラウドをサポートするには、 以下の AmazonPlugin.properties を変更する必要があります:

SET\_STORAGECLASS\_HEADER=false

AmazonPlugin.properties は、以下の場所に置かれています。

 $C: \cite{Program Files} \\ Arcserve \cite{Unified Data Protection} \\ \cite{Engine} \\ \cite{BIN} \\ \cite{Config} \\ \cite{Config} \\ \cite{Confi$ 

各クラウドベンダの環境設定オプションは類似していますが、使用され ている用語が若干異なっており、その相違点についても説明します。

次の手順に従ってください:

- 1. Arcserve UDP にログインし、 [リソース] タブをクリックします。
- 2. 左ペインから、 [デスティネーション] に移動し、 [クラウドアカウ ント] をクリックします。

[**デスティネーション:クラウドアカウント**]ページが中央のペイン に表示されます。

- [クラウドアカウントの追加]をクリックします。
   [クラウドアカウントの追加]ページが表示されます。
- 4. 以下の詳細を入力します。

### ストレージ名

クラウドストレージの名前を指定します。この名前は、クラウド アカウントを識別するためにコンソールに追加されます。各クラ ウドアカウントには一意のストレージ名が必要です。

## ストレージ サービス

ドロップダウンリストからサービスを選択します。環境設定オプ ションは、選択されているストレージサービスによって異なりま す。

## アクセス キー ID/アカウント名/照会 ID

この場所へのアクセスを要求しているユーザを指定します。

(このフィールドについては、Amazon S3 では、アクセスキー ID を
 使用します。Windows Azure と富士通クラウド(Windows Azure)
 ではアカウント名を使用します。また、Eucalyptus-Walrus では照会
 ID を使用します)。

シークレットアクセスキー/シークレットキー

アクセスキーは暗号化されないため、このシークレットアクセス キーは、この場所にアクセスするためのリクエストの信頼性を確 認するのに使用されるパスワードになります。

**重要**:このシークレットアクセスキーは、ユーザのアカウントの セキュリティを管理するのに重要です。このキーおよびアカウン ト認証情報は安全な場所に保管しておく必要があります。シーク レットアクセスキーをWebページや他の一般にアクセス可能な ソースコード内に埋め込んだり、安全が確保されていないチャネ ルを介して転送しないようにしてください。

(このフィールドについては、Amazon S3 はシークレットアクセスキーを使用します。Windows Azure、富士通クラウド(Windows Azure)および Eucalyptus-Walrus は、シークレットキーを使用します)。

### プロキシ設定

プロキシサーバの設定を指定します。[プロキシサーバを使用し て接続]を選択してこのオプションを有効にします。このオプショ ンを選択すると、プロキシサーバの IP アドレス(またはマシン名) およびプロキシ サーバがインターネット接続する際に使用される、 対応するポート番号も指定する必要があります。このオプション を選択して、プロキシサーバでの認証が必要なように設定するこ ともできます。該当する場合は、プロキシサーバを使用するのに 必要とされる対応する認証情報(ドメイン名¥ユーザ名とパスワー ド)を指定する必要があります。

(プロキシ機能は Eucalyptus-Walrus では利用できません)。

#### バックアップ名

クラウドベンダに移動またはコピーされたファイル/フォルダは すべて、ユーザのバケット(またはコンテナ)内に保存および整 理されます。バケットは、ファイルのコンテナのようなもので、 オブジェクトをグループ化して整理するために使用されます。ク ラウドベンダで保存されたすべてのオブジェクトは、バケット内 に格納されます。

(このフィールドは、Amazon S3 および Eucalyptus-Walrus では、
 [Bucket Name]を使用します。Windows Azure および Fujitsu Cloud
 (Windows Azure)では [Container]を使用します)。

**注**:この手順では、特に指定のない限り、「バケット」として言及 されるものはすべて「コンテナ」にも当てはまります。

#### 低冗長化ストレージを有効にする

Amazon S3 でのみ、このオプションを使用して、低冗長化ストレージ(RRS)を有効にすることができます。RRS は、Amazon S3 のストレージオプションで、クリティカルでない再生可能なデータをAmazon S3 の標準ストレージより低いレベルの冗長性で保存することによりコストを削減することができます。標準ストレージもRRS オプションも、複数の設備および複数のデバイスにデータを保存しますが、RRS ではデータのレプリケート回数が少なくなるため、コストが低く抑えられます。Amazon S3 の標準ストレージまたはRRS のいずれを使用しても、同じ遅延およびスループットが期待できます。デフォルトでは、このオプションは選択されていません(Amazon S3 は標準ストレージオプションを使用します)。

5. **[OK**] をクリックします。

クラウドアカウントがコンソールに追加されます。

注:Arcserve UDP の以前のバージョンでファイル コピーおよびファイル アーカイブを設定しており、Arcserve UDP バージョン 6.0 にアップグレー ドした場合、ファイルアーカイブに対して、Arcserve UDP は -fa というサ フィックスの付いた新しいクラウドバケットを作成します。ファイルコ ピーでは、以前のバージョンと同じバケットを使用します。 デスティネーション: クラウド アカウント

| アクション・ / クラウド アカウントの追加     |               |                  |             |  |  |  |  |  |  |  |  |
|----------------------------|---------------|------------------|-------------|--|--|--|--|--|--|--|--|
| 📝 ストレージ名                   | ストレージ サービス    | ストレージ エンドポイント    | パケット/コンテナ名  |  |  |  |  |  |  |  |  |
| EC-FA-ENCR-AMAZON-CLOUD-BK | P-N Amazon S3 | s3.amazonaws.com | u2bucket    |  |  |  |  |  |  |  |  |
| EC-FA-ENCR-AMAZON-CLOUD-BK | P-N Amazon S3 | s3.amazonaws.com | u2bucket-fa |  |  |  |  |  |  |  |  |

## デスティネーションの確認

RPS の追加に関係する手順をすべて完了したら、RPS が正常に追加されていることを確認します。

次の手順に従ってください:

- 1. **[リソース]** タブをクリックします。
- 2. 左ペインから、[デスティネーション]に移動し、[復旧ポイントサー バ]をクリックします。

[デスティネーション:復旧ポイントサーバ]ページが表示されます。

- 3. 以下の詳細を確認します。
  - 作成した RPS が表示されます。
  - データストアは RPS 下に表示されます。

# データストアを管理する方法

データストアの作成後、データストアの変更、削除、停止、開始など、 さまざまな操作を実行する必要がある場合があります。

以下の図は、既存のデータストア上で実行できるさまざまな操作を示しています。

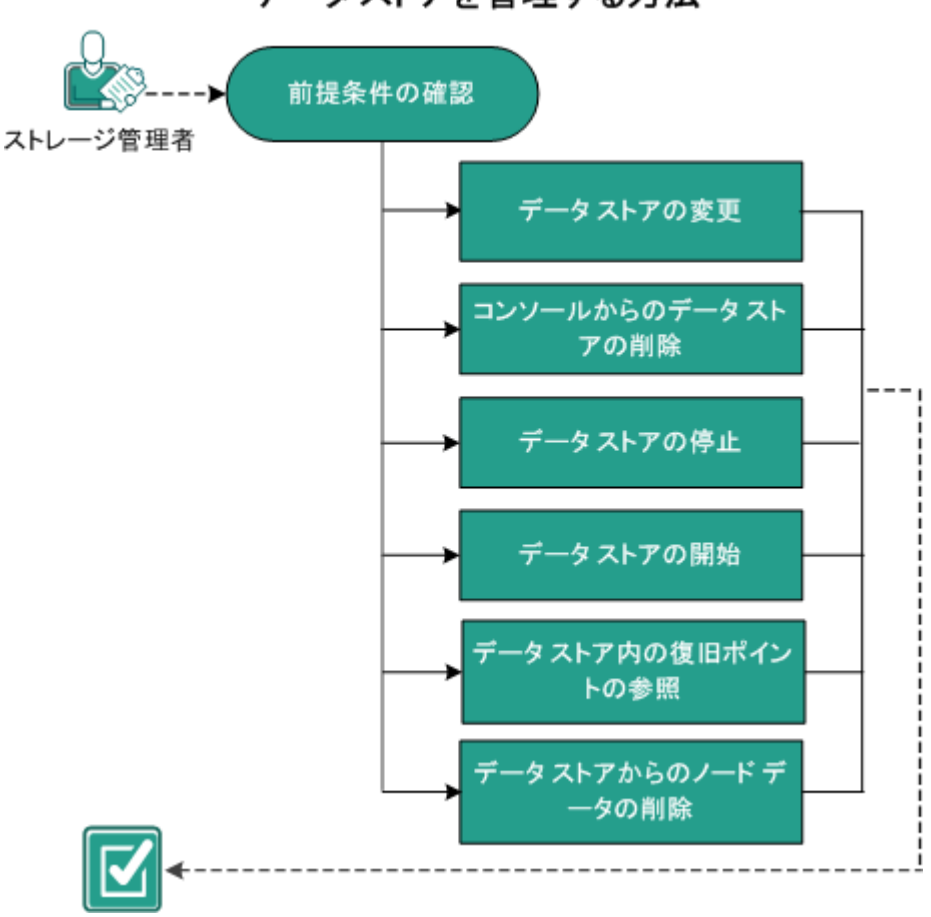

データストアを管理する方法

この後の手順

- 前提条件の確認 (P. 301)
- データストアの変更 (P. 302)
- <u>コンソールからのデータストアの削除</u>(P. 313)
- データストアの停止 (P. 314)
- データストアの開始 (P. 316)
- データストア内の復旧ポイントの参照 (P. 317)
- データストアからのノードデータの削除 (P. 319)
- トラブルシューティング:バックアップ先フォルダがいっぱいのとき にデータストアを使用する方法 (P.320)

前提条件の確認

データストアを管理するには、以下の前提条件を完了します。

- すでにデータストアを追加している。
- サポートされているオペレーティングシステム、データベース、およびブラウザが含まれている「Compatibility Matrix」を確認します。

## データストアの変更

既存のデータストアは変更できますが、いくつかの制限があります。デー タストアの以下の詳細は変更できません。

- 圧縮の詳細
- 非デデュプリケーションデータストアからデデュプリケーション データストア、またはデデュプリケーションデータストアから非デ デュプリケーションデータストア。
- デデュプリケーションオプション: [データのデデュプリケート] と
   [デデュプリケーションブロックサイズ]。

### データストアを変更する前の考慮事項:

- データストアのパスまたは暗号化パスワードを変更すると、そのデー タストアで実行中のすべてのジョブ(キュー内で待機しているジョブ を含む)がキャンセルされます。データストア名、ハッシュメモリサ イズ、または同時アクティブノード数を変更しても、実行中のジョブ には影響しません。
- 非デデュプリケーションデータストアの場合:データストアパスを 変更するには、バックアップ先フォルダを空のままにしておきます。
- デデュプリケーションデータストアの場合:データストアパスを変 更するには、以下のフォルダを空のままにしておきます。
  - バックアップ先フォルダ
  - データデスティネーション
  - インデックスデスティネーション
  - ハッシュデスティネーション
- [暗号化パスワード] オプションは、データストアを作成する際に
   [データの暗号化] オプションを選択した場合にのみ、編集可能な状態になります。

#### 次の手順に従ってください:

- 1. コンソールから [**リソース**] タブをクリックします。
- 左ペインから、[デスティネーション]に移動し、[復旧ポイント サー バ]をクリックします。

[デスティネーション:復旧ポイントサーバ]ページに、使用可能な 復旧ポイントサーバのリストが表示されます。

- 復旧ポイントサーバを展開します。
   復旧ポイントサーバに関連するデータストアのリストが表示されます。
- 4. 以下のいずれかの操作を実行します。
  - データストア名を右クリックします。
  - データストアを選択し、中央のペインから[アクション]ドロッ プダウンリストをクリックします。
  - データストアを選択し、右ペインから [アクション] ドロップダ ウンリストをクリックします。

オプションのリストが表示されます。

5. [**変更**]をクリックします。

[データストアの変更] ページが表示されます。

6. 必要なフィールドを更新して、 [保存] をクリックします。

#### データストア名

データストア名を定義します。

#### 復旧ポイントサーバ

データストアが作成される復旧ポイントサーバを定義します。復 旧ポイントサーバはすでにデフォルトで追加されています。

#### バックアップ先フォルダ

データストアが作成されるフォルダの場所を定義します。[参照] をクリックしてデスティネーションフォルダを選択します。

**注**:非デデュプリケーションおよびデデュプリケーションデータ ストアについては、バックアップ先のパスを空のフォルダにして ください。

### デデュプリケーションの有効化

このデータストアに対してデデュプリケーションが有効になって いることを指定します。Arcserve UDPは、次の両方のタイプのデ デュプリケーションをサポートします。ソース側デデュプリケー ションとグローバルデデュプリケーション。ソース側デデュプリ ケーションは、重複したデータブロックが特定のエージェントか らネットワーク上を移動することを防ぎます。グローバルデデュ プリケーションは、ボリュームクラスタレベルに基づいて重複し たデータをすべてのクライアントマシンにわたって除外します。

#### デデュプリケーション ブロック サイズ

デデュプリケーションブロックサイズを定義します。オプ ションは、4 KB、8 KB、16 KB および 32 KB です。デデュプリケー ションブロックサイズは推定デデュプリケーション容量にも 影響を与えます。たとえば、デフォルトの4 KB を8 KB に変更 した場合、推定デデュプリケーション容量は2倍になります。 デデュプリケーションブロックサイズを増加させると、デ デュプリケーションパーセンテージが減少する場合がありま す。

## ハッシュ デスティネーション は ソリッド ステートドライブ(SSD)上にあり ます

ハッシュフォルダがソリッドステートドライブ上にあるかどうかを指定します。

#### ハッシュ メモリの割り当て

ハッシュを保持するために割り当てる物理メモリの量を指定 します。このフィールドには、デフォルト値が入力されていま す。デフォルト値は、以下の計算に基づいています。

RPS の物理メモリが 4 GB より小さい(または 4 GB と同じ)場 合、ハッシュ メモリの割り当てのデフォルト値は RPS の物理メ モリと同じです。

RPS の物理メモリが 4 GB より大きい場合は、Arcserve UDP がこの時点の空きメモリを計算します。使用可能な空きメモリが現在 X GB であると仮定します。Arcserve UDP ではさらに以下の条件を確認します。

- (X\*80%)が4GB以上の場合、[ハッシュメモリの割り当て] のデフォルト値は(X\*80%)です。
- (X\*80%)が4GBより小さい場合[ハッシュメモリの割り当て] のデフォルト値は4GBです。

例: RPS に 32 GB の物理メモリがあるとします。データストア の作成中に、オペレーティング システムおよび他のアプリケー ションで 4 GB のメモリを使用しているとします。そのため、 この時点の使用可能な空きメモリは 28 GB です。その場合、 [ハッシュメモリの割り当て]のデフォルト値は 22.4 GB (22.4 GB = 28 GB \* 80%)です。

## データ デスティネーション

実際の一意のデータブロックを保存するためのデータデス ティネーションフォルダを定義します。ソースのオリジナルの データブロックを含む最も大きいディスクを使用します。

**注**: [データデスティネーション] パスには空のフォルダを指 定してください。

インデックス デスティネーション

インデックスファイルを保存するためのインデックスデス ティネーションフォルダを定義します。デデュプリケーション 処理を改善するには、別のディスクを選択してください。

**注**: [**インデックス デスティネーション**] パスには空のフォル ダを指定してください。

### ハッシュ デスティネーション

ハッシュデータベースを保存するためのパスを定義します。 Arcserve UDP では、SHA1 アルゴリズムを使用して、ソースデー タのハッシュを生成します。ハッシュ値はハッシュデータベー スによって管理されています。高速 SSD(ソリッドステートド ライブ)を選択すると、デデュプリケーション容量が増加し、 必要なメモリ割り当てが減少します。

**注**: [**ハッシュ デスティネーション**] パスには空のフォルダを 指定してください。

**注**:以下の4つのフォルダに同じパスを指定することはできません。バックアップ先フォルダ、データデスティネーション、イン デックスデスティネーション、

および

ハッシュ デスティ

#### 圧縮の有効化

ネーション。

データの圧縮設定が有効になっていることを指定します。

#### 圧縮タイプ

標準的な圧縮タイプを使用するかどうかを指定します。

圧縮は、ディスクの使用量を減らすためによく使用されますが、 CPU使用率が増加するため、バックアップ速度が低下するとい う影響があります。要件に応じて、3種類のオプションから1つ を選択できます。

**注**:詳細については、「<u>圧縮タイプ</u>(P. 1185)」を参照してくだ さい。

#### 暗号化の有効化

暗号化設定が有効になっていることを指定します。このオプションを選択する場合、暗号化パスワードの指定と確認が必要です。

データの暗号化とは、解読メカニズムがなければ理解できない形 式にデータを変換することです。Arcserve Unified Data Protection ソ リューションでは、安全な AES (Advanced Encryption Standard) 暗 号化アルゴリズムを使用し、データに対して最大限のセキュリ ティおよびプライバシーを確保します。データストアについては、 暗号化または暗号化なしがサポートされています。暗号化する場 合は、AES-256 のみ使用可能です。

#### 同時アクティブ ノード

データストアでの最大同時実行ジョブ数を指定します。

**制限なし:**デフォルトは、このデータストア内のすべてのジョ ブがすぐに開始されることを意味します。

次に制限:1から9999 までの値で指定します。値は、同時に実 行できるジョブの数を示します。実行されるジョブがその数に 達した場合、別のジョブはキューに置かれ、いずれかの実行中 のジョブが完了した場合にのみジョブが開始できます。完了し たジョブとは、完了、キャンセル、または失敗したジョブのこ とを指します。

この数は、サーバノードではなく、ジョブの種類に適用されま す。たとえば、値5は、5つのバックアップジョブが実行され ることを示します。5つのバックアップジョブの後にスケ ジュールされたジョブはキューで待機しますが、ファイルシス テムカタログなどの別のジョブはサブミットできます。 **注**:数の制限は、アウトバウンドのレプリケーションジョブに のみ影響を与えます。インバウンドのレプリケーションジョブ には影響ありません。数の制限はリストアまたは BMR ジョブ には影響しません。そのようなジョブはキューに配置されませ ん。

データストアが更新されます。

## データストアしきい値の変更

データストアには、システムおよび物理メモリにデフォルトのしきい値 セットアップがあります。スペースを解放したり、既存のディスクをより 大きなディスクに交換するには、デフォルトのしきい値を手動で変更でき ます。デデュプリケーションデータストアでは、ハッシュデスティネー ションに割り当てられたメモリ、およびバックアップ先フォルダ、イン デックスデスティネーション、およびデータデスティネーションに割り 当てられたディスク容量がしきい値によってモニタされます。非デデュプ リケーションデータストアの場合、バックアップ先フォルダのストレー ジ容量のみがしきい値によってモニタされます。しきい値によってモニタ される5つの項目すべてに、2種類の値があります(警告しきい値および エラーしきい値)。

#### しきい値のレジストリ場所およびデフォルト値

1. レジストリ場所: [HKEY\_LOCAL\_MACHINE¥SOFTWARE¥Arcserve¥Unified Data Protection¥Engine¥DataStore¥XXXXXX¥CommStore]

```
しきい値: "WarnPathThreshold"="0.03" および
"ErrorPathThreshold"="100"
```

2. レジストリ場所: [HKEY\_LOCAL\_MACHINE¥SOFTWARE¥Arcserve¥Unified Data Protection¥Engine¥DataStore¥XXXXXX¥GDD¥DataRole]

しきい値: "WarnPathThreshold"="0.03" および "ErrorPathThreshold"="100"

3. レジストリ場所: [HKEY\_LOCAL\_MACHINE¥SOFTWARE¥Arcserve¥Unified Data Protection¥Engine¥DataStore¥XXXXXX¥GDD¥HashRole]

しきい値: "WarnPathThreshold"="0.03" および "ErrorPathThreshold"="100"、"WarnMemThreshold"="0.03" および "ErrorMemThreshold"="10"

注:ハッシュ役割はメモリとディスクの使用状況の両方をモニタしま す。Path はディスク使用状況を表し、Mem はメモリを表します。

4. レジストリ場所: [HKEY\_LOCAL\_MACHINE¥SOFTWARE¥Arcserve¥Unified Data Protection¥Engine¥DataStore¥XXXXXX¥GDD¥IndexRole]

しきい値: "WarnPathThreshold"="0.03" および "ErrorPathThreshold"="100"

5. データストアに割り当てられたシステムと物理メモリの両方で使用 できる物理メモリの場合

レジストリ場所: [HKEY\_LOCAL\_MACHINE¥SOFTWARE¥Arcserve¥Unified Data Protection¥Engine¥DataStore¥XXXXXX¥GDD¥HashRole]

しきい値: "WarnMemThreshold"="0.03" および "ErrorMemThreshold"="10"

## しきい値を変更するには、以下の手順に従います。

- 1. それぞれのレジストリ場所に移動します。
- 2. 手動でしきい値のデフォルト値を変更します。

データストアがしきい値に近づくと、以下の警告メッセージが表示さ れます。

ディスクの空き容量が不足しています:データデスティネーション。

| ▲ ノード<br>すべてのノード<br>プランがないノード | デスティネーショ                                                                                            | ▽ 開始                                                                                             |            |        |            |    |           |          |                                                         |                                               |  |
|-------------------------------|----------------------------------------------------------------------------------------------------|--------------------------------------------------------------------------------------------------|------------|--------|------------|----|-----------|----------|---------------------------------------------------------|-----------------------------------------------|--|
|                               | アクション - 准                                                                                           | <b>P</b>                                                                                         | 保護するノードの追加 |        |            |    |           |          |                                                         |                                               |  |
| ⊿ デスティネーション                   | 名前                                                                                                  |                                                                                                  | プラン敬       | データ保護  | デデュプリケーション | 圧縮 | 全体でのデータ縮小 | 使用済みスペース | ~                                                       | the second second                             |  |
| 復旧ポイント サーバ                    | ■ w2k8r2jy                                                                                          | /p1                                                                                              |            |        |            |    |           |          | 0                                                       | アスティネーションのの目の                                 |  |
| ⊿ プラン                         | DS1                                                                                                 |                                                                                                  | 0          | 0./%/F | N/A        | 0% | 0%        | 0.7%/F   |                                                         | プランの作成                                        |  |
| 9~(0)75                       | 3 <u>DS2</u>                                                                                        |                                                                                                  | 0          | 0 /54F | 0.%        | 0% | 0%        | 0754F    |                                                         |                                               |  |
|                               | デルス<br>ディス<br>ディス<br>ディス<br>ディス<br>ティス<br>ティス<br>ティス<br>ティス<br>ティス<br>ティス<br>ティス<br>ティス<br>ティス<br>テ | 着不意 がかったる<br>着不可能が、かったがキー・ション・<br>着不可能が、かかったがたった。<br>着不可能がかったがたった。<br>着不可能がかった。<br>それたい。<br>がった。 | νεν<br>,   |        |            |    |           |          | w2kk<br>アウショ マス 、 新 の 、 の 、 、 、 、 、 、 、 、 、 、 、 、 、 、 、 | どし、 アーサス  ・ ・ ・ ・ ・ ・ ・ ・ ・ ・ ・ ・ ・ ・ ・ ・ ・ ・ |  |

**注**:コンソールの [**ログ**] タブでエラーおよび警告のメッセージを確認で きます。

データストアしきい値が変更されます。

## データストアしきい値の警告およびエラーメッセージの解決

[ログ] タブには、データストアしきい値に関連するエラーまたは警告 ステータスが頻繁に表示されます。以下の図では、特定のフォルダに対す るさまざまな種類のエラーまたは警告を示します。

#### しきい値のエラーおよび警告メッセージの表示例

4つのフォルダに対する警告またはエラーメッセージ

|     |                    |                          | <u> </u> |        |            |      |                      |                                                        |                                     |                          |                         |                   |
|-----|--------------------|--------------------------|----------|--------|------------|------|----------------------|--------------------------------------------------------|-------------------------------------|--------------------------|-------------------------|-------------------|
| 重大度 | 警告およびエラー           | <ul> <li>ノード名</li> </ul> | ×        | ジョブ ID |            | ×    | ジョブの種類               | すべて                                                    | ·                                   | Iltrak                   | エカフポート                  | <b>THR</b>        |
| 時刻  | すべて                | - 生成元                    | ×        | メッセージ  | *保存できない可能性 | ×    |                      |                                                        | 12.76                               | 707                      | 1224                    | 0.168             |
| 重大度 | 時刻                 | ノード名                     | 生成元      |        | ジョブ ID     | ジョブの | ·種類 <u>メッセ</u>       | -9                                                     |                                     |                          |                         |                   |
| 0   | 2014/04/08 2:11:16 | 05-740                   | 05-740   |        |            |      | バックフ<br>ティネ、<br>ックアッ | Pップ先フォルダ、データ デフ<br>ーション (データ ストア * DS<br>パ データを保存できない。 | ミティネーション、~<br>51°)の空き容量<br>可能性があります | (ンデックス う<br>/メモリが不)<br>。 | 「スティネーション」<br>足しているため、扌 | ハッシュ デス<br>能定されたバ |

1つの項目に対する警告またはエラーメッセージ

|     |                    |        | <u>17</u> |        |        |      |         |                                      |                           |       |                      |        |
|-----|--------------------|--------|-----------|--------|--------|------|---------|--------------------------------------|---------------------------|-------|----------------------|--------|
| 重大度 | 警告およびエラー           | ▼ ノード名 | ×         | ジョブ ID |        | ×    | ジョブの種類  | すべて                                  | •                         |       |                      |        |
| 時刻  | ৰশহ                | ▼ 生成元  | ×         | メッセージ  |        | ×    |         |                                      | 模索                        | ባዊቃኑ  | エクスポート               | AUNE   |
| 重大度 | 時刻                 | ノードキ   | 名 生成元     |        | ジョブ ID | ジョブク | )種類 メッセ | -9                                   |                           |       |                      |        |
| 0   | 2014/04/08 1:26:12 | 05-740 | 05-740    |        |        |      | バックアのに十 | マップ先フォルダ (データ ストア・<br>分な空き容量/メモリがありま | ? "DS1") (こは、<br>にすが、その最フ | 指定された | バックアップ デー<br>づいています。 | 皮を保存する |

■ 1つの項目のみに対するエラーメッセージ

|     |                    |        | <u>19</u> |        |        |       |             |                                       |                   |                  |          |       |
|-----|--------------------|--------|-----------|--------|--------|-------|-------------|---------------------------------------|-------------------|------------------|----------|-------|
| 重大度 | 警告およびエラー           | - ノード名 | ×         | ジョブ ID |        | × Ÿ   | ョブの種類       | すべて                                   | •                 |                  |          | 7.100 |
| 時刻  | ৰ্শন্              | ▼ 生成元  | ×         | メッセージ  |        | ×     |             |                                       | 使茶                | ባዊቃዮ             | LOXW-F   | HIDE  |
| 重大度 | 時刻                 | ノードオ   | 5 生成元     |        | ジョブ ID | ジョブの種 | (頭 メッセ      | -9                                    |                   |                  |          |       |
| 0   | 2014/04/08 2:11:16 | 05-740 | 05-740    |        |        |       | バックブ<br>された | ?ップ先フォルダ (データ ストア<br>パックアップ データを保存できた | "DS1")の空<br>い可能性が | き容量/メモ!<br>6ります。 | リが不足している | ため、指定 |

#### エラーまたは警告メッセージが表示される場合

しきい値が1未満である場合、値がパーセンテージであるか、値の単位が MBです。たとえばバックアップ先フォルダの場合、

WarnPathThreshold"="0.03" は以下のレポート ステータスの原因になります。

- 空きボリューム サイズがボリューム サイズの 3% 未満である場合の レポート警告ステータス
- 空きボリューム サイズが 100 MB 未満である場合のレポート エラー ステータス

#### メッセージを修正するには、以下の手順に従います。

- 1. それぞれのレジストリ場所に移動します。
- 2. 手動でしきい値のデフォルト値を修正してしきい値を変更するか、容 量を解放します。

**注**: しきい値に到達した場合、手動で容量を解放できます。更新されたステータスは15分で利用可能になります。

## ハッシュ デスティネーション モードを切り替える方法

デデュプリケーションデータストアを作成する場合、ハッシュデスティ ネーションがソリッドステートドライブ(SSD)上にあるか(SSDモード)、 ハードディスクドライブ上にあるか(RAMモード)を指定します。ハー ドディスクをハッシュデスティネーションとして設定した場合、ハッ シュキーを処理するためにより多くのメモリが必要になります。その結 果、ユーザのバックアップサイズが大きくなると、すべてのメモリが消 費される可能性があります。その場合は、より多くのデータをバックアッ プするためにSSDを追加できます。同様に、SSDをハッシュデスティネー ションとして設定した場合、ハッシュキーを処理するためにより少ない メモリが必要になります。ただし、より高度なメモリのマシンに移行する 場合、より迅速にハッシュを処理するために、RAMモードに切り替えたく なる可能性があります。

ハッシュ デスティネーションを RAM から SSD または SSD から RAM に切 り替えるために、Arcserve UDP では、必要に応じて既存のデータ ストアを 変更し、モードを変更することができます。

既存のデータストアが動作中でもそのデータストアを変更できますが、 変更を保存すると、データストアは再起動します。

### RAM モードから SSD モードへの変更

RAM モードから SSD モードに切り替えると、必要なメモリが少なくなりま す。このため、Arcserve UDP は、「ハッシュメモリの割り当て」の最小値 を自動的に減らします。ただし、ハッシュメモリの割り当ては手動で変 更できます。この場合は、ハッシュデスティネーションフォルダを SSD に 変更します。ハッシュデスティネーションを変更する場合、Arcserve UDP は、SSD 上の新しい場所にハッシュファイルを自動的にコピーします。

#### SSD モードから RAM モードへの変更

SSD モードから RAM モードに切り替える場合は、RAM に、現在のハッシュ データベースに対応できる容量がある必要があります。たとえば、変更の 前に、データストアで、SSD 上に 30 GB のハッシュ ファイルが作成され ているとします。変更の後は、ハッシュファイル用に 30 GB 以上のメモリ を割り当てる必要があります。RAM が不足していると、切り替えが失敗し ます。この場合、Arcserve UDP は、以下の2つのパラメータを自動的に増 やします。

- ハッシュメモリの割り当ての最小値
- ハッシュメモリの割り当て

これにより、変更後にデータストアが確実に起動できます。

この場合は、ハッシュデスティネーションフォルダをハードディスクド ライブに変更します。ハッシュデスティネーションを変更する場合、 Arcserve UDP は、ハードディスクドライブ上の新しい場所にハッシュファ イルを自動的にコピーします。

## コンソールからのデータストアの削除

使用しなくなったデータストアは削除できます。削除されると、対象デー タストアはコンソールから削除されます。ただし、削除されたデータス トアは復旧ポイントサーバに存在します。

#### 注:

- 削除したデータストアは、必要に応じてインポートできます。
- プランにリンクされたデータストアを削除するには、まずそのデータ ストアにリンクされたプランを削除します。

次の手順に従ってください:

- 1. コンソールから [**リソース**] タブをクリックします。
- 2. 左ペインから、[デスティネーション]に移動し、[復旧ポイント サー バ]をクリックします。

[デスティネーション:復旧ポイントサーバ]ページに、使用可能な 復旧ポイントサーバのリストが表示されます。

3. 復旧ポイントサーバを展開します。

復旧ポイント サーバに関連するデータ ストアのリストが表示されま す。

- 4. 以下のいずれかの操作を実行します。
  - データストア名を右クリックします。
  - データストアを選択し、中央のペインから [アクション] ドロッ プダウンリストをクリックします。
  - データストアを選択し、右ペインから「アクション」ドロップダウンリストをクリックします。

オプションのリストが表示されます。

5. [削除] をクリックします。

[確認] ダイアログボックスが表示されます。

**注**:データストアがプランにリンクされている場合、 [確認] ダイア ログ ボックスではなく、 [**警告**]ダイアログ ボックスが表示されます。

6. **[はい]** をクリックします。

データストアが削除されます。

## データストアの停止

データストアを実行しない場合は、停止オプションを使用します。デー タストアを停止するときは、そのデータストアでジョブが実行されてい ないことを確認してください。

注:

- データストアを停止すると、そのデータストアで実行中のすべてのジョブ(キュー内で待機しているジョブを含む)がキャンセルされます。
- レプリケーションジョブの進行中にデータストアを停止した場合、このデータストアを再起動すると、レプリケーションジョブはデータストアを停止したポイントから開始されます。
- レプリケーションジョブ(たとえば Job-10)が実行中のときにデー タストアを停止し、その時までに2つの別のバックアップジョブ (たとえば Job-11、Job-12)が完了した場合、データストアを再起 動したときにレプリケーションジョブは順番に従って(それぞれ Job-10、Job-11、Job-12)完了します。

次の手順に従ってください:

- 1. コンソールから [**リソース**] タブをクリックします。
- 2. 左ペインから、[デスティネーション]に移動し、[復旧ポイントサー バ]をクリックします。

[デスティネーション:復旧ポイントサーバ]ページに、使用可能な 復旧ポイントサーバのリストが表示されます。

- 復旧ポイントサーバを展開します。
   復旧ポイントサーバに関連するデータストアのリストが表示されます。
- 4. 以下のいずれかの操作を実行します。
  - データストア名を右クリックします。
  - データストアを選択し、中央のペインから [アクション] ドロッ プダウンリストをクリックします。
  - データストアを選択し、右ペインから [アクション] ドロップダ ウンリストをクリックします。

オプションのリストが表示されます。

5. [停止] をクリックします。

[確認] ダイアログボックスが表示されます。

- **6**. [はい] を選択して停止します。
  - 右ペインには、データストアを停止中であるというメッセージが表示 されます。

データストアが停止して、選択したデータストアのステータスアイ コンが [実行中]から [停止] に変わります。

## データストアの開始

何らかの定期メンテナンスチェックために実行中のデータストアを停止 した場合、メンテナンスチェックが終わった後、再度データストアを開 始できます。データストアを開始したとき、一時停止されたポイントか ら保留中のジョブは開始します。

**注**:デデュプリケーションデータストアを開始する場合、ハッシュサイズ によっては、ハードディスクからメモリへのハッシュデータのロードに 時間がかかります。右ペインには、データストアの進捗状況がパーセン トで表示されます。

#### 次の手順に従ってください:

- 1. コンソールから [**リソース**] タブをクリックします。
- 左ペインから、[デスティネーション]に移動し、[復旧ポイントサー バ]をクリックします。

[デスティネーション:復旧ポイントサーバ]ページに、使用可能な 復旧ポイントサーバのリストが表示されます。

3. 復旧ポイントサーバを展開します。

復旧ポイント サーバに関連するデータ ストアのリストが表示されます。

- 4. 以下のいずれかの操作を実行します。
  - データストア名を右クリックします。
  - データストアを選択し、中央のペインから [アクション] ドロッ プダウンリストをクリックします。
  - データストアを選択し、右ペインから [アクション] ドロップダ ウンリストをクリックします。

オプションのリストが表示されます。

5. [開始] をクリックします。

右ペインには、データストアを起動中であるというメッセージが表示 されます。選択したデータストアのステータスアイコンが [停止] か ら [稼動中] に変わります。

## データストア内の復旧ポイントの参照

[復旧ポイントの参照]オプションを使用して、データストアに関連付けられた復旧ポイントおよびプランに関連する詳細を表示できます。たとえば、データストア設定および最近のイベントに関連する詳細を表示できます。

データストアからノードを削除するには、「<u>データストアからのノード</u> <u>データの削除</u>(P.319)」を参照してください。

次の手順に従ってください:

- 1. コンソールから [**リソース**] タブをクリックします。
- 左ペインから、[デスティネーション]に移動し、[復旧ポイント サー バ]をクリックします。

[デスティネーション:復旧ポイントサーバ]ページに、使用可能な 復旧ポイントサーバのリストが表示されます。

- 復旧ポイントサーバを展開します。
   復旧ポイントサーバに関連するデータストアのリストが表示されま
  - す。
- 4. 以下のいずれかの操作を実行します。
  - データストア名を右クリックします。
  - データストアを選択し、中央のペインから [アクション] ドロッ プダウンリストをクリックします。
  - データストアを選択し、右ペインから [アクション] ドロップダ ウンリストをクリックします。

オプションのリストが表示されます。

**注**:データストアの名前をクリックして、データストアを参照することもできます。

5. データストアの選択後に表示されるオプションから [復旧ポイントの 参照]をクリックします。

選択したデータストアのページに復旧ポイントに関する情報を示す サマリが表示されます。たとえば、データストア設定および最近のイ ベントに関連する情報がページに表示されます。

- 6. プランまたはデータストアに関する情報を更新するには、プランまた はデータストアを選択し、 [アクション] - [更新] をクリックしま す。
- リストアするには、目的のエージェントノードを選択し、 [アクション] [リストア] をクリックします。
  - [リストア] ダイアログ ボックスが表示され、データ ストアに対して 実行するリストア オプションを選ぶことができます。

## データストアからのノード データの削除

ストレージ管理者は、バックアップされたノードデータをデータストア から削除してスペースを解放し、ストレージスペースを効率的に管理し たい場合があります。Arcserve UDPでは、データストア内のノードデータ を選択して削除することができます。データストア内の複数のノードを 選択できます。暗号化されたデータおよびデデュプリケートされたデータ を含め、任意のタイプのノードデータを削除できます。このジョブ(パー ジジョブと呼ばれます)を開始するときは、データストアが実行状態で ある必要があります。

次の手順に従ってください:

- 1. コンソールから [**リソース**] タブをクリックします。
- 2. 削除するノードデータが含まれるデータストアをクリックします。
- 3. [Recovery Points Summary] ページが表示されます。
- 4. 削除するノードを選択します。
- 5. [**アクション**] [削除] をクリックします。

**注**:データストアから複数のノードを削除するには、Ctrl キーまたは Shift キーを押したままノードを選択し、[アクション] - [削除] をク リックしてください。

6. ノードデータを削除することを確認します。

パージ ジョブが開始され、ノード データがデータ ソースから削除されま す。 [最近のイベント] およびログでパージ ジョブのステータスを確認 できます。

# トラブルシューティング:1つ以上のフォルダがいっぱいの場合にデータストアを 使用する方法

## 現象:

以下のいずれかのフォルダがいっぱいの場合にデータストアを使用しつ づけたい。

- データストアのバックアップ先
- デデュプリケーションインデックス
- ハッシュ
- データ

#### 解決策:

データストアを停止し、対応するフォルダを大きなボリュームにコピー してから、この<u>データストアをインポート</u> (P. 324)する新しいパスを指定 して、既存のデータストアを上書きします。これで、使用を続行できま す。

**注**:フォルダをコピーする前に、データストアを停止したことを確認して ください。コピー中に、一部のファイルをコピーできない場合は、それら のファイルのコピーをスキップできます。

# 復旧ポイントサーバの管理方法

Arcserve UDP を使用すると、更新、削除、インポート、アップグレードな ど、既存の復旧ポイントサーバ上でさまざまな操作を実行できます。

この復旧ポイント サーバは、「デスティネーション

#### 復旧ポイント

**サーバ**] ページの [名前] の下に表示されます。 [**アクション**] タブまた は復旧ポイント サーバの名前を[**デスティネーション:復旧ポイント サー** バ] ページでクリックし、復旧ポイント サーバを管理するすべてのオプ ションを受け取ります。

#### この後の手順

- <u>前提条件の確認</u> (P. 321)
- 復旧ポイントサーバの更新(P. 321)
- <u>コンソールからの復旧ポイントサーバの削除</u>(P.323)
- <u>データストアのインポート</u> (P. 324)
- 復旧ポイントサーバのインストール/アップグレード(P.326)

## 前提条件の確認

復旧ポイントサーバを管理するには、以下の前提条件を満たします。

- コンソールにログインします。
- 復旧ポイントストアを追加します。
- サポートされているオペレーティングシステム、データベース、およびブラウザが含まれている「Compatibility Matrix」を確認します。

## 復旧ポイントサーバの更新

復旧ポイントサーバの認証情報またはプロトコルが変更される場合、復 旧ポイントサーバを更新する必要があります。更新しないと、復旧ポイ ントサーバは正しく機能できません。

注: ノードが復旧ポイントサーバおよびエージェントの両方の役割を果たしているときに、そのノードの認証情報またはプロトコルを変更した場合は、[デスティネーション:復旧ポイントサーバ]ページからノードを更新します。復旧ポイントサーバの更新後、プランは自動的にエージェントに展開されます。ノードを[ノード:すべてのノード]ページで更新した場合、それらのノードが関係するプランは正常に展開されません。プランを展開するには、[デスティネーション:復旧ポイントサーバ]ページからもう一度ノードを更新します。

次の手順に従ってください:

- 1. コンソールから [**リソース**] タブをクリックします。
- 2. 左ペインから、[デスティネーション]に移動し、[復旧ポイントサー バ]をクリックします。

[デスティネーション:復旧ポイントサーバ]ページが表示されます。

- 3. 以下のいずれかの操作を実行します。
  - 復旧ポイントサーバを右クリックします。
  - 復旧ポイントサーバを選択し、中央のメニューから [アクション]
     ドロップダウンリストをクリックします。

復旧ポイントサーバを選択し、右ペインから [**アクション**] ドロップ ダウンリストをクリックします。

4. [**更新**]をクリックします。

[ノードの更新] ダイアログボックスが開きます。

必要な変更を行い、 [OK] をクリックします。
 復旧ポイントサーバが更新されます。

## コンソールからの復旧ポイント サーバの削除

コンソールから復旧ポイント サーバを削除するには、[**削除**] オプションを使用します。

**注**:復旧ポイントサーバを削除しても、関連するデータストアは削除されません。プランで使用されている復旧ポイントサーバは削除できません。

次の手順に従ってください:

- 1. コンソールから [**リソース**] タブをクリックします。
- 左ペインから、[デスティネーション]に移動し、[復旧ポイント サー バ]をクリックします。

[デスティネーション:復旧ポイントサーバ]ページが表示されます。

- 3. 以下のいずれかの操作を実行します。
  - 復旧ポイントサーバを右クリックします。
  - 復旧ポイントサーバを選択し、中央のメニューから [アクション]
     ドロップダウンリストをクリックします。

復旧ポイントサーバを選択し、右ペインから [**アクション**] ドロップ ダウンリストをクリックします。

4. [**削除**]をクリックします。

[確認] ダイアログボックスが表示されます。

5. [はい]をクリックします。 復旧ポイントサーバが削除されます。

## データストアのインポート

[データストアのインポート]機能を使って、復旧ポイントサーバにデー タストアを追加できます。復旧ポイントサーバには、どのような既存の データストアでもインポートできます。復旧ポイントサーバから以前に 削除したデータストアをインポートすることもできます。

次の手順に従ってください:

- 1. コンソールから [**リソース**] タブをクリックします。
- 左ペインから、[デスティネーション]に移動し、[復旧ポイントサー バ]をクリックします。

[デスティネーション:復旧ポイントサーバ]ページが表示されます。

- 3. 以下のいずれかの操作を実行します。
  - 復旧ポイントサーバを右クリックします。
  - 復旧ポイントサーバを選択し、中央のメニューから [アクション]
     ドロップダウンリストをクリックします。

復旧ポイントサーバを選択し、右ペインから[**アクション**] ドロップ ダウンリストをクリックします。

4. [データストアのインポート] をクリックします。

[データストアのインポート]ページが表示されます。

- 5. 以下のアクションを実行し、 [次へ] ボタンをクリックします。
  - [参照] をクリックし、データストアのインポート先から [バッ クアップ先フォルダ] を選択します。
  - [暗号化パスワード] を入力します。
     注:データストアが暗号化されていない場合は空白のままにしておきます。

[バックアップ先フォルダ]の認証後、[データストアのインポート] ページに、データストアの詳細が表示されます。

6. 必要に応じて詳細を変更し、 [保存] をクリックします。

デデュプリケーションデータストア用の [データデスティネーショ ン]、[インデックスデスティネーション]および[ハッシュデスティ ネーション]のフォルダをコピーしている場合は、フォルダパスを変 更します。
**注**:既存のデータストアでは、暗号化オプションを有効することも無効にすることもできません。

データストアが復旧ポイントサーバに追加され、[デスティネーション:復旧ポイントサーバ]ダイアログボックスに表示されます。

# 復旧ポイント サーバのインストール/アップグレード

[復旧ポイントサーバのインストール/アップグレード]オプションは、 以下の場合に使用します。

- インストールに失敗する場合。
- 製品をアップグレードする場合。

次の手順に従ってください:

- 1. コンソールから [**リソース**] タブをクリックします。
- 左ペインから、[デスティネーション]に移動し、[復旧ポイント サー バ]をクリックします。

[デスティネーション:復旧ポイントサーバ]ページが表示されます。

- 3. 以下のいずれかの操作を実行します。
  - 復旧ポイントサーバを右クリックします。
  - 復旧ポイントサーバを選択し、中央のメニューから [アクション]
     ドロップダウンリストをクリックします。

復旧ポイントサーバを選択し、右ペインから[**アクション**] ドロップ ダウンリストをクリックします。

 (復旧ポイントサーバのインストール/アップグレード)をクリック します。

追加された復旧ポイントサーバのリストと同じページにインストー ルパスの詳細が表示されます。

- 5. 必要に応じて、詳細を更新します。
- 6. インストール/アップグレードスケジュールを指定して、[OK] をク リックします。

スケジュールに従ってインストールまたはアップグレードが開始され ます。右ペインにインストールまたはアップグレードの進捗状況が表 示されます。

**注**:復旧ポイントサーバの展開を後でスケジュールする場合は、復旧 ポイントサーバの展開をキャンセルできます。復旧ポイントサーバの 展開をキャンセルするには、エージェントを選択し、[アクション]-[エージェント展開のキャンセル]をクリックします。

# Arcserve Backup サーバの管理方法

Arcserve Backup サーバを Arcserve UDP コンソールから管理できます。 Arcserve Backup サーバをコンソールから更新および削除することもできます。

# Arcserve Backup サーバの更新

Arcserve Backup サーバの Arcserve Web サービス ポートまたは認証情報が 変更されると、コンソール上で同様の更新を行う必要があります。

次の手順に従ってください:

- 1. コンソールにログインし、[**リソース**] タブをクリックします。
- 2. 左ペインから、 [デスティネーション] に移動し、 [Arcserve Backup サーバ] をクリックします。

[デスティネーション: Arcserve Backup サーバ] ページが中央のペインに表示されます。

**3.** Arcserve Backup サーバを選択して右クリックし、 [**更新**] を選択しま す。

[Arcserve Backup サーバの更新] ページが開きます。

4. 必要なフィールドを更新して、 [保存] をクリックします。

[Arcserve Backup サーバの更新] ページが閉じます。

Arcserve Backup サーバが正常に更新されました。

# Arcserve Backup サーバの削除

Arcserve Backup サーバが不要になった場合は、そのサーバをコンソールから削除できます。Arcserve Backup サーバを削除する前に、その Arcserve Backup サーバがプランのどのタスクにも含まれていないことを確認します。サーバがタスクに含まれている場合は、そのタスクを削除するか、またはバックアップ先を変更します。

次の手順に従ってください:

- 1. コンソールにログインし、[**リソース**] タブをクリックします。
- 2. 左ペインから、 [デスティネーション] に移動し、 [Arcserve Backup サーバ] をクリックします。

[デスティネーション: Arcserve Backup サーバ] ページが中央のペインに表示されます。

**3.** Arcserve Backup サーバを選択して右クリックし、 [**削除**] を選択しま す。

確認ダイアログボックスが表示されます。

4. **[はい]** をクリックします。

Arcserve Backup サーバがコンソールから正常に削除されました。

# 第9章:データを保護するプランの作成

ノードを保護するには、バックアップタスクを含むプランを作成する必要があります。プランは、仮想スタンバイノードのバックアップ、レプリケーションおよび作成を管理するタスクのグループです。プランは単一または複数のタスクから構成されます。タスクは、ソース、デスティネーション、スケジュールおよび拡張パラメータを定義する一連のアクティビティです。

以下のタスクを作成できます。

#### バックアップ タスク

Windows、Linux、およびホストベースの仮想マシン ノードを保護する ためにバックアップ タスクを作成します。保護するノードの種類に基 づいて、以下のいずれかのバックアップ タスクを使用します。

#### エージェント ベースの Windows のバックアップ

Windows ノードを保護するためのバックアップタスクを定義しま す。エージェントベースのバックアップ方式では、エージェント コンポーネントはデータのバックアップに使用されます。エー ジェントは、ソースノードにインストールされます。

#### ホスト ベースのエージェントレス バックアップ

VMware vCenter/ESX Server、または Microsoft Hyper-V Server でホス トベースの仮想マシンを保護するためのバックアップ タスクを 定義します。エージェントレスバックアップ方式では、サーバま たは仮想マシンのいずれかにエージェント コンポーネントをイン ストールする必要はありません。ただし、エージェントをプロキ シサーバにインストールする必要があります。

#### エージェント ベース Linux

Linux ノードを保護するためのバックアップ タスクを定義します。 エージェントは、保護するソース ノードではなく、Linux バック アップ サーバにインストールされています。

#### リモート RPS からのレプリケート タスク

リモート復旧ポイントサーバからデータを受信するタスクを作成し ます。

# レプリケート タスク

復旧ポイント サーバから別の復旧ポイント サーバにバックアップ データをレプリケートするタスクを作成します。

#### 仮想スタンバイタスク

仮想スタンバイノードを作成するためのタスクを作成します。

#### ファイル コピー タスク

ソースノードから選択したファイルをコピーし、コピーされたファイ ルをローカルまたは共有フォルダに保存します。ファイルはクラウド ストレージに保存することもできます。 復旧ポイントのコピー タスク

ローカルまたは共有フォルダに復旧ポイントをコピーします。

#### リモートで管理された RPS へのレプリケート タスク

リモート復旧ポイントサーバにデータをレプリケートまたは送信す るタスクを作成します。

# ファイル アーカイブ タスク

復旧ポイントをネットワーク共有、クラウドストレージ、保護されて いるノード上のボリュームにコピーできます。復旧ポイントがデス ティネーションにコピーされたら、ソースファイルは削除されます。

#### テープへのコピー タスク

復旧ポイントをテープにコピーできます。

以下のテーブルは、タスク1の後に追加できる続きのタスクのリストを示 しています。

| タスク1                   | フォローアップ タスク                   |
|------------------------|-------------------------------|
| バックアップ:エージェント ベース      | ■ レプリケート                      |
| Windows                | ■ 仮想スタンバイ                     |
|                        | ■ 復旧ポイントのコピー                  |
|                        | <ul> <li>ファイルコピー</li> </ul>   |
|                        | ■ リモートで管理された RPS へのレプリケート     |
|                        | <ul> <li>ファイルアーカイブ</li> </ul> |
|                        | ■ テープへのコピー                    |
| バックアップ:ホストベースエージェント    | ■ レプリケート                      |
|                        | ■ 仮想スタンバイ                     |
|                        | ■ 復旧ポイントのコピー                  |
|                        | ■ リモートで管理された RPS へのレプリケート     |
|                        | ■ テープへのコピー                    |
| バックアップ:エージェントベース Linux | ■ レプリケート                      |
|                        | ■ リモートで管理された RPS へのレプリケート     |
|                        | ■ テープへのコピー                    |

## 第9章: データを保護するプランの作成 331

| リモート RPS からのデータのレプリケート | - | 仮想スタンバイ |
|------------------------|---|---------|
|                        | - | レプリケート  |

以下の図は、各種タスクがどのようにバックアップ プランを立てるかを 示しています。また、各タスクで定義できるパラメータもこの図に示しま す。

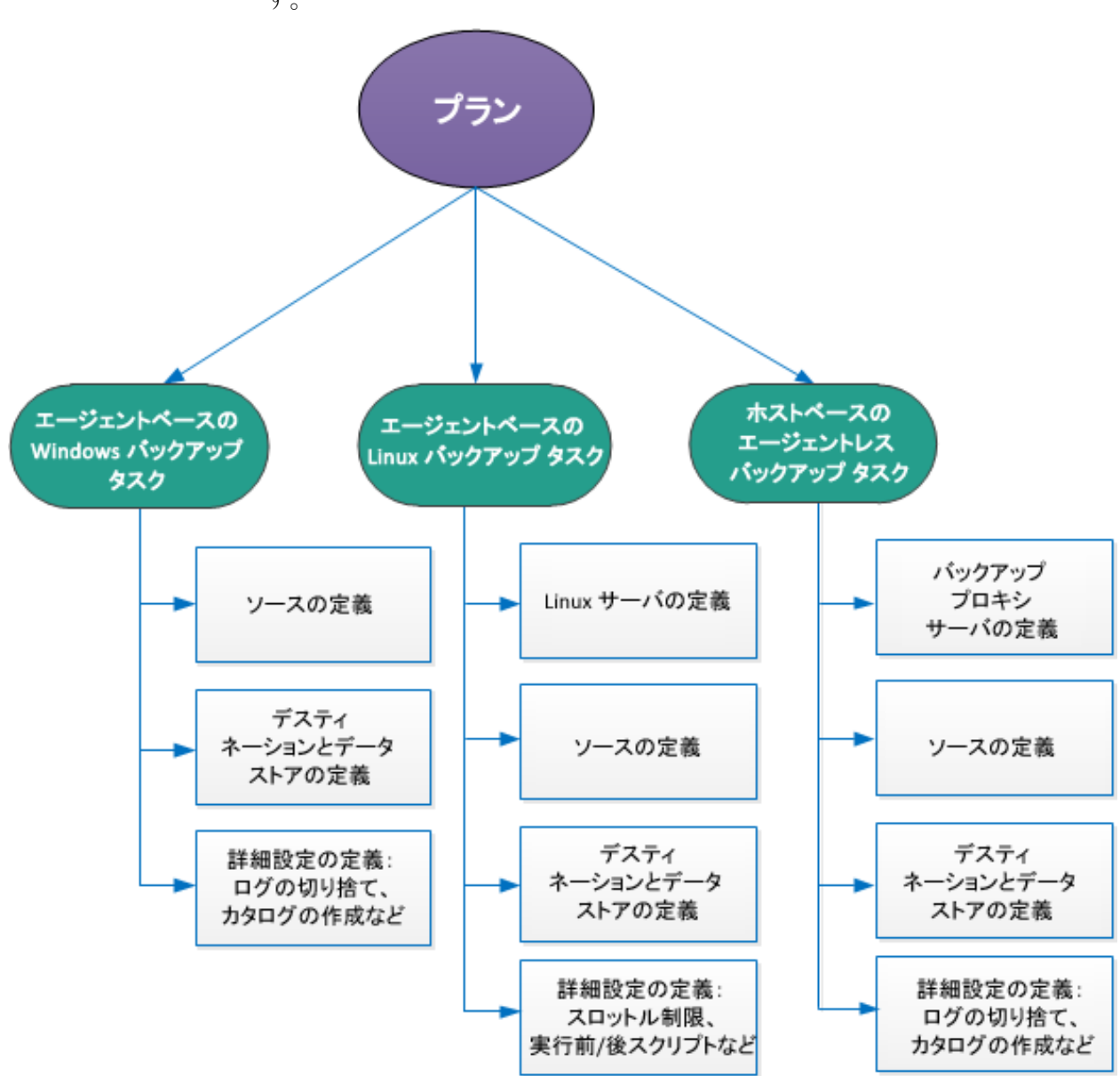

このセクションには、以下のトピックが含まれています。

Windows バックアップ プランを作成する方法 (P. 334) Linux バックアップ プランを作成する方法 (P. 359) ホストベース仮想マシンのバックアッププランを作成する方法 (P. 382) 仮想スタンバイプランを作成する方法 (P.430) モニタ サーバから仮想スタンバイ設定を表示する方法 (P. 470) 仮想スタンバイマシンを保護する方法 (P.483) 同じ UDP コンソールで管理されているデータストア間でデータをレプリ ケートする方法 (P. 493) 異なる UDP コンソールで管理されているデータ ストア間でデータをレプ リケートする方法 (P. 500) RPS ジャンプスタートを使用してオフライン データ レプリケーションを 実行する方法 (P.517) 復旧ポイントのコピープランを作成する方法 (P. 526) ファイルコピープランを作成する方法 (P.547) ファイルアーカイブプランを作成する方法 (P. 576) <u>テープへのコピープランを作成する方法</u>(P. 604) インスタント仮想マシンを作成および管理する方法 (P.615) サイト間のレプリケーション用プランを作成する方法 (P. 632)

# Windows バックアップ プランを作成する方法

Windows ノードまたはクラスタ化ノードを保護するには、プランの作成が 必要です。Windows ノードのバックアッププランはバックアップタスク から構成されます。このバックアップタスクでは、保護するノード、バッ クアップ先およびバックアップスケジュールを指定できます。バック アップ先はバックアップデータを保存する Recovery Point Server です。 バックアップ先には、ローカルデスティネーションまたはリモート共有 フォルダを指定できます。

Oracle データベースをバックアップすることもできます。Oracle データ ベースのバックアップ プランを作成する前に、以下の前提条件を確認し ます。

Oracle データベースをバックアップするための前提条件 (P. 335)

Microsoft クラスタ化ノードおよび共有ディスクをバックアップするには、 以下の前提条件を確認します。

 Microsoft クラスタ化ノードおよび共有ディスクのバックアップの前 提条件を確認する (P. 338)

#### この後の手順

- 1. 前提条件と考慮事項の確認 (P.335)
- 2. <u>バックアッププランの作成</u> (P. 340)
- 3. <u>(オプション)手動バックアップの実行</u>(P.357)
- 4. <u>バックアップの検証</u> (P. 358)

# 前提条件と考慮事項の確認

以下の前提条件タスクが完了していることを確認します。

- コンソールにログインします。
- (オプション)データストアを作成してバックアップデータを保管します。
- Oracle データベースをバックアップするための前提条件を確認します (P. 335)。
- Microsoft クラスタ化ノードおよび共有ディスクのバックアップの前 提条件を確認します (P. 338)。
- サポートされているオペレーティングシステム、データベース、およびブラウザが含まれている「<u>Compatibility Matrix</u>」を確認します。

以下の前提条件は、ハードウェアスナップショット用です。

- Arcserve UDP エージェント上でハードウェア スナップショットをサポートする VSS ハードウェア プロバイダをインストールします。VSS ハードウェア プロバイダの一般的な環境設定には以下が含まれます:
  - LUN を制御するサーバを指定します。
  - ディスクアレイにアクセスするためのディスクアレイ認証情報 を指定します。

**注:VSS** ハードウェア プロバイダの設定の詳細については、ハードウェ ア プロバイダのベンダにお問い合わせください。

# Oracle データベースの前提条件の確認

Oracle データベースを一貫性のあるデータでバックアップするには、REDO ログをアーカイブするために ARCHIVELOG モードが有効になっているこ とを確認します。

# ARCHIVELOG モードが有効であることを確認するには、以下の手順に従います。

a. SYSDBA 権限を持つ Oracle ユーザとして Oracle サーバにログイン します。 b. SQL\*Plus のプロンプトで以下のコマンドを入力します。 ARCHIVE LOG LIST;

現在のインスタンスのアーカイブログ設定が表示されます。

c. 以下の設定を行います。

Database log mode:アーカイブモード

Automatic archival: 有効

d. ARCHIVELOG モードを開始します。

**注**:ARCHIVELOG モードが有効になっていない場合、ARCHIVELOG モードを開始してデータベースをバックアップする必要がありま す。

#### ARCHIVELOG モードを開始するには、以下の手順に従います。

- a. Oracle Server が稼働中の場合はシャットダウンします。
- b. 以下のステートメントを Oracle で実行します。

CONNECT SYS/SYS\_PASSWORD AS SYSDBA

STARTUP MOUNT;

ALTER DATABASE ARCHIVELOG;

ALTER DATABASE OPEN;

デフォルトでは、アーカイブ ログはフラッシュ リカバリ領域に書 き込まれます。フラッシュ リカバリ領域にアーカイブ ログを書き 込まない場合は、LOG\_ARCHIVE\_DEST\_n パラメータを、アーカイブ ログを書き込む場所に設定できます。

SQL>ALTRE SYSTEM SET LOG\_ARCHIVE\_DEST\_1='LOCATION=e:¥app¥administrator¥oradata¥<oracle\_database\_name>¥arch' SCOPE= BOTH;

システムが変更されました。

SQL> ARCHIVE LOG LIST;

現在のインスタンスのアーカイブログ設定が表示されます。

c. 以下の設定を行います。

Database log mode:アーカイブモード

Automatic archival: 有効

#### Archive destination :

E:¥app¥oracle¥oradata¥<oracle\_database\_name>¥arch

**Oldest online log sequence : 21** 

Current log sequence: 23

■ Oracle VSS Writer サービスが開始され、正常に機能します。

**注**:Oracle VSS Writer サービスが実行されていない場合、Arcserve UDP Agent (Windows) は、スナップショットを作成する前に自動的にサービ スを開始します。

 Arcserve UDP Agent (Windows) がインストールされ、プランがスケ ジュールされます。

バックアップに関するすべての Oracle データ ファイル、サーバパラ メータファイル、制御ファイル、アーカイブ REDO ログ、およびオン ライン REDO ログが含まれているボリュームを選択したことを確認し ます。

サポートされているオペレーティングシステム、データベース、およびブラウザが含まれている「Compatibility Matrix」を確認します。

ディザスタ リカバリ用の BMR を実行する場合は、システム ボリュームと、 すべての Oracle インストール ファイルが含まれているボリュームを選択 したことを確認します。

# Microsoft クラスタ化ノードおよび共有ディスクのバックアップの前提条件を確認する

Microsoft クラスタ化ノードおよび共有ディスクをバックアップするときは、以下の前提条件手順を確認します。

- Arcserve UDP エージェントをすべてのクラスタ化ノードにインストー ルします。
- すべてのエージェントまたはノードを同じバックアッププランに追加します。
- サポートされているオペレーティングシステム、データベース、およびブラウザが含まれている「Compatibility Matrix」を確認します。

注:共有ディスクは、共有ディスクを所有するエージェントと共にバック アップされます。フェールオーバの間に共有ディスクがノードAからノー ドBに移動される場合、ノードBでの次のバックアップジョブでは、ジョ ブ自体は増分と表示されても、ディスクはフルディスクとしてバック アップされます。別のフェールオーバの後で共有ディスクがノードAに戻 された場合も、ジョブ自体は増分と表示されても、ディスクはフルディ スクとしてバックアップされます。

# データベースがフルモードの場合に SQLトランザクション ログを切り捨てることができない

#### 症状

フル モードのデータベースでフル データベース バックアップを実行した 場合に、SQL トランザクション ログを切り捨てることができません。

#### 解決方法

この問題を解決するには、Arcserve UDP が BACKUP LOG コマンドを実行し てトランザクション ログをバックアップできるようにレジストリ値を追 加します。このコマンドは、データベース ファイルにすでに書き込まれ ている領域を再利用可能としてマークします。

#### レジストリ値を追加するには、以下の手順に従います。

1. 以下のコマンドを使用して、エージェントマシンでレジストリエディ タを開きます。

regedit

2. エージェントベースまたはエージェントレスのどちらのバックアッ プであるかに応じて、以下のキーに移動します。

32 ビット/64 ビットの両方の OS に対するエージェント ベース バック アップの場合は、以下のキーに移動します。

HKEY\_LOCAL\_MACHINE¥SOFTWARE¥Arcserve¥Unified Data Protection¥Engine¥AFBackupDll

エージェントレス バックアップの場合は、以下のキーに移動します。 バックアップする VM 内でレジストリ テーブル値を作成してくださ い。そのようなレジストリ テーブル キーがない場合は、キーの完全な パスを作成します。

■ 32 ビット OS:

HKEY\_LOCAL\_MACHINE¥SOFTWARE¥Arcserve¥Unified Data Protection¥Engine¥AFBackupDll

■ 64 ビット OS :

HKEY\_LOCAL\_MACHINE¥SOFTWARE¥WoW6432Node¥Arcserve¥Unified Data Protection¥Engine¥AFBackupDll

3. 以下の 2 つのレジストリ値を作成し、両方の値を 1 に設定しま す。

BackupSQLLog4Purge という名前の dword 値, ForceShrinkSQLLog という名前の dword 値, レジストリが追加されました。

次のパージジョブが発生すると、解決策が有効になります。

# バックアップ タスクを含むバックアップ プランの作成

バックアッププランには、物理ノードのバックアップを実行し、指定さ れたデスティネーションにデータを保存するバックアップタスクが含ま れます。タスクはそれぞれ、ソース、デスティネーション、スケジュール、 および他のバックアップ詳細を定義するパラメータから構成されます。

#### 次の手順に従ってください:

- 1. コンソールの [**リソース**] タブをクリックします。
- 左ペインから、 [プラン] に移動し、 [すべてのプラン] をクリック します。
   プランを以前に作成している場合、それらのプランが中央ペインに表 示されます。
- 3. 中央のペインで [プランの追加] をクリックします。

[プランの追加] が開きます。

- 4. プラン名を入力します。
- 5. (オプション) [このプランを一時停止] チェック ボックスを選択し ます。

チェックボックスをオフにしてプランを再開するまで、プランは実行 されません。

注:プランを一時停止すると、リストアジョブとコピージョブを除く すべてのジョブが一時停止します。ただし、バックアップジョブをコ ンソールから手動でサブミットすることができます。実行中のジョブ は影響を受けません。保留中のジョブがあるプランを一時停止した場 合、これらの保留中のジョブも一時停止します。プランを再開しても、 保留中のジョブがすぐに再開されることはありません。プランの再開 後、次にスケジュールされている時刻から保留中のジョブが実行され ます。次のジョブのスケジュールは Arcserve UDP Agent (Windows)の ホーム画面にあります。

| プランの追加                              | 新規のプラン                                                    | 📄 このプランを一時停止 |
|-------------------------------------|-----------------------------------------------------------|--------------|
| タスク1: バックアップ: エージェントベ<br>ース Windows | タスクの種類 バックアップ: エージェントベース Windows 👻                        |              |
| <ul> <li>タスクの追加</li> </ul>          | <u>ソース</u> デスティネーション スケジュール 拡張                            |              |
| 製品のインストール                           | <ul> <li>         ・ ・・・・・・・・・・・・・・・・・・・・・・・・・・・</li></ul> |              |

6. [タスクの種類] ドロップダウン リストで、[バックアップ、エージェントベースの Windows] を選択します。

[ソース]、[デスティネーション]、[スケジュール]、および[拡張] の詳細を指定します。

# ソースの指定

[ソース]ページでは、保護するソースノードを指定できます。プラン には複数のノードを選択できます。まだノードをコンソールに追加してい ない場合、[ソース]ページからプランを作成または変更するときにノー ドを追加できます。ソースノードを追加せずに、プランを保存すること もできます。このプランは、ソースノードを追加して初めて展開されま す。 次の手順に従ってください:

[ソース] タブをクリックし、[ノードの追加] をクリックします。
 以下のオプションから1つを選択します。

#### 保護するノードの選択

[保護するノードの選択] ダイアログボックスが開き、表示されるリストからノードを選択できます。ノードをすでにコンソール に追加している場合は、このオプションを選択してください。

#### Windowsノードの追加

[Arcserve UDP コンソールへのノード追加] ダイアログボックス が表示されます。まだノードを追加しておらず、保護するノード を手動で追加する場合は、このオプションを選択してください。

#### Active Directory からのノードのディスカバリ

[Arcserve UDP コンソールへのノード追加] ダイアログボックス が表示されます。Active Directory からノードを検索して追加する場 合は、このオプションを選択してください。

 (オプション) [グループ] ドロップダウン リストからフィルタを選 択してノードをフィルタします。キーワードを入力してノードをさら にフィルタすることができます。

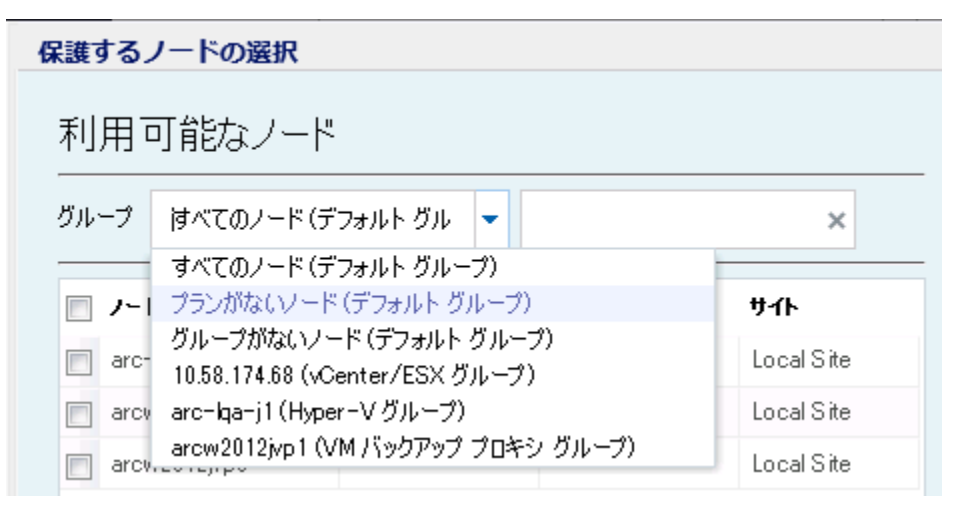

ノードが [利用可能なノード] 領域に表示されます。

 【利用可能なノード】領域からノードを選択し、「すべてのノードの 追加】(>>)または「選択したノードの追加](>)アイコンをクリッ クします。

選択したノードは [選択されたノード] 領域に表示されます。

- 5. [OK] ボタンをクリックして、ダイアログ ボックスを閉じます。
- 6. [保護タイプ]を選択するには、以下のいずれかのオプションを選択 します。
  - すべてのボリュームのバックアップ

すべてのボリュームのバックアップ スナップショットを準備しま す。

選択したボリュームのバックアップ

選択されたボリュームのバックアップスナップショットを準備し ます。

ソースが指定されます。

#### デスティネーションの指定

送信先はバックアップデータを保存する場所です。少なくともプランを 保存するためのデスティネーションを指定する必要があります。

#### 次の手順に従ってください:

1. 以下の [ディスティネーションの種類] から1つを選択します。

#### ローカル ディスクまたは共有フォルダ

バックアップ先がローカルデスティネーションまたは共有フォル ダのいずれかであることを表します。このオプションを選択する 場合、復旧ポイントまたは復旧セットのいずれかとしてデータを 保存できます。復旧ポイントおよび復旧セットのオプションは[ス ケジュール] タブにあります。

Arcserve UDP 復旧ポイント サーバ

バックアップ先が復旧ポイントサーバであることを表します。こ のオプションを選択すると、データは復旧ポイントとして保存さ れます。データを復旧セットとして保存できません。

- 2. [Arcserve UDP 復旧ポイント サーバ] を選択した場合は以下の詳細を 指定します。
  - a. 復旧ポイントサーバを選択します。

- b. データストアを選択します。指定された復旧ポイントサーバで作 成されるデータストアをすべて示すリストが表示されます。
- c. セッションパスワードを入力します。

**注**: バックアップ先が、暗号化されていない RPS データ ストアの場合、 セッション パスワードはオプションです。

- d. セッション パスワードを確認します。
- 3. [**ローカルディスクまたは共有フォルダ**]を選択した場合は、以下の 詳細を指定します。
  - a. ローカル デスティネーションまたはネットワーク デスティネー ションのフル パスを指定します。ネットワーク デスティネーショ ンには、書き込みアクセス権を持った認証情報を指定します。
  - b. 暗号化アルゴリズムを選択します。詳細については、「<u>暗号化の</u> <u>設定</u>(P.1187)」を参照してください。
  - c. オプションで、暗号化パスワードを入力します。
  - d. 暗号化パスワードを確認します。
  - e. 圧縮のタイプを選択します。詳細については、「<u>圧縮タイプ</u>(P. 1185)」を参照してください。

**注**: ローカルディスクまたは共有フォルダにデータを保存する場合、 データを別の復旧ポイントサーバにレプリケートすることはできま せん。レプリケーションは、データを復旧ポイントサーバに保存する 場合にのみサポートされます。

デスティネーションが指定されます。

## スケジュールの指定

[スケジュール]ページでは、特定の間隔で繰り返されるバックアップ、 マージ、およびスロットル機能のスケジュールを定義できます。スケ ジュールを定義した後、ジョブはスケジュールごとに自動的に実行されま す。複数のスケジュールを追加し、保存設定を提供できます。

[バックアップスケジュール]は、選択した時間または分数に基づいて ー日に複数回繰り返される通常のスケジュールを指します。標準スケ ジュールに加えて、バックアップスケジュールには、毎日、毎週、およ び毎月のスケジュールを追加するオプションが用意されています。

注:スケジューリングと保存設定の詳細については、「<u>高度なスケジュー</u> <u>ルおよび保存</u>(P.350)」を参照してください。

#### 次の手順に従ってください:

(オプション)復旧ポイントを管理するオプションを選択します。このオプションは、バックアップ先として[ローカルまたは共有フォルダ]を選択した場合にのみ表示されます。

#### 復旧ポイントによる保持

バックアップデータは復旧ポイントとして保存されます。

#### 復旧セットによる保持

バックアップデータは復旧セットとして保存されます。

 バックアップスケジュール、マージスケジュール、およびスロットル スケジュールを追加します。

#### バックアップ スケジュールの追加

a. [追加]をクリックして [バックアップスケジュールの追加]を 選択します。

| 新規のバックアップ スケジ | ュール                                                  |       |                                       |                 |    | × |
|---------------|------------------------------------------------------|-------|---------------------------------------|-----------------|----|---|
| <u> </u> ታスタム |                                                      |       |                                       |                 | -  |   |
| バックアップの種類     | 増分                                                   |       | -                                     |                 |    |   |
| 開始時刻          | 8:00                                                 |       | :=::<br>::::                          |                 |    |   |
|               | <ul> <li>✓ 日曜</li> <li>✓ 水曜</li> <li>✓ 土曜</li> </ul> | 8     | <ul><li>✓ 月曜日</li><li>✓ 木曜日</li></ul> | ✓ 火曜 ✓ 金曜       | 8  |   |
| 繰り返し実行する      |                                                      |       |                                       |                 |    |   |
|               | 間隔                                                   | 3     | 時間                                    | -               |    |   |
|               | 終了                                                   | 18:00 |                                       | 1 <u>11</u><br> |    |   |
| ヘルプ           |                                                      |       | 保存                                    | J.              | 和地 |   |

[新規のバックアップスケジュール] ダイアログ ボックスが開き ます。

b. 以下のオプションから1つを選択します。

#### カスタム

1日に複数回繰り返すバックアップスケジュールを指定します。

#### 毎日

1日に1回実行されるバックアップスケジュールを指定しま す。[毎日]バックアップの場合、デフォルトでは、すべての 曜日が選択されます。特定の曜日にバックアップジョブを実行 しない場合は、その曜日のチェックボックスをオフにします。

#### 毎週

週1回実行されるバックアップスケジュールを指定します。

#### 毎月

月1回実行されるバックアップスケジュールを指定します。

c. バックアップの種類を選択します。

フル

フル バックアップのバックアップ スケジュールを指定します。 Arcserve UDP はスケジュールに従って、ソース マシンで使用さ れているすべてのブロックのフル バックアップを実行します。 フル バックアップにかかる時間は、通常、バックアップのサイ ズに左右されます。

#### 検証

検証バックアップのバックアップスケジュールを指定します。

Arcserve UDP は、保存されたバックアップイメージの信頼性 チェックをバックアップソースに対して実行し、保護された データが有効かつ完全であることを検証します。必要に応じて イメージが再同期されます。検証バックアップは、個別のブ ロックの最新バックアップを参照し、そのコンテンツおよび情 報をソースと比較します。この比較によって、前回バックアッ プされたブロックが、ソースの対応する情報を表しているかど うかを検証します。ブロックのバックアップイメージがソース と一致しない場合(多くは、前回のバックアップ以降にシステ ムに変更が加えられていることが原因)、Arcserve UDP では、 一致していないブロックのバックアップが更新(再同期)され ます。また、検証バックアップを使用して、フルバックアップ に必要な容量を消費せずにフルバックアップと同じ保証を得 ることができます(実行の頻度は低い)。

**メリット**:変更されたブロック(前回のバックアップと一致しないブロック)のみがバックアップされるため、フルバック アップと比べて作成されるバックアップイメージが小さくなります。

**デメリット:**すべてのソースブロックが前回のバックアップの ブロックと比較されるため、バックアップ時間が長くなります。

#### 増分

増分バックアップのバックアップ スケジュールを指定します。

Arcserve UDP はスケジュールに従って、前回の成功したバック アップ以降に変更されたブロックのみの増分バックアップを 実行します。増分バックアップのメリットは、バックアップを 高速で実行できること、また作成されるバックアップイメージ のサイズが小さいことです。これは、バックアップの実行に最 も適した方法です。

- d. バックアップの開始時刻を指定します。
- e. (オプション) [繰り返し実行する] チェック ボックスをオンに して繰り返しスケジュールを指定します。
- f. [保存] をクリックします。
   [バックアップスケジュール] が指定され、[スケジュール]ページに表示されます。

# ソース デスティネーション スケジュール 拡張

| ⊕ 進 | 加 🔻 削除                   |                       |   |   |   |   |   |   |                   |
|-----|--------------------------|-----------------------|---|---|---|---|---|---|-------------------|
| タイプ | 説明                       | Β                     | 月 | 火 | 水 | 木 | 金 | ± | 時刻                |
| ۲   | 増分 バックアップを繰り返す - 間隔 3 時間 | <ul> <li>V</li> </ul> | ~ | ~ | ~ | ~ | ~ | ~ | 8:00 午前 - 6:00 午後 |
| ۲   | 週 1 回の 増分 バックアップ         |                       |   |   |   |   |   |   | 8:00 午後           |

マージスケジュールの追加

a. [追加]をクリックして [マージスケジュールの追加]を選択し ます。

[新しいマージスケジュールの追加] ダイアログ ボックスが開き ます。

- b. マージジョブを開始する開始時刻を指定します。
- c. [終了]を指定して、マージジョブの終了時刻を指定します。
- d. [保存] をクリックします。

[マージスケジュール] が指定され、 [**スケジュール**] ページに 表示されます。 スロットル スケジュールの追加

a. [追加] をクリックして [スロットルスケジュールの追加] を選 択します。

[新しいスロットルスケジュールの追加] ダイアログ ボックスが 開きます。

- b. 分単位の MB でスループット制限を指定します。
- c. バックアップ スループット ジョブを開始する開始時刻を指定します。
- d. [終了]を指定して、スループットジョブの終了時刻を指定しま す。
- e. [保存] をクリックします。 スロットル スケジュールが指定され、 [スケジュール] ページに 表示されます。
- 3. スケジュール済みバックアップの開始時刻を指定します。

| スケジュールされたバックアップの開始時刻 | 2014/11 | /11 🗰 14      | • | 53 | - |
|----------------------|---------|---------------|---|----|---|
| 復日ポイントの保存            | 7       | 日次バックアップ      |   |    |   |
|                      |         | 週次バックアップ      |   |    |   |
|                      |         | 月次バックアップ      |   |    |   |
|                      | 31      | カスタム/手動バックアップ |   |    |   |

4. [カスタム]、[毎日]、[毎週]、および[毎月]スケジュールに 対して復旧ポイント保存設定を指定します。

これらのオプションは、対応するバックアップスケジュールを追加し ている場合に有効になります。このページで保存設定を変更すると、 変更が[バックアップスケジュール]ダイアログボックスに反映され ます。

5. カタログの詳細を指定します。

以下の実行後にファイルシステム カタログを生成 (検索速度向上のため): 日 次バックアップ 通太バックアップ 月 次バックアップ カスタム/手動バックアップ 詳細リストア(たすする Exchange カタログの生成は不要になりました。Arcserve UDP Exchange Granular Restore ツールの詳細については、Arcserve ナレッジ センターを参照 してください。

カタログを使用して、ファイルシステムカタログを生成できます。 ファイルシステムカタログは、より迅速かつ簡単に検索を実行するために必要です。カタログチェックボックスをオンにすると、指定したバックアップの種類に応じて、カタログが有効化されます。カタログの生成を無効にするには、このチェックボックスをオフにします。

スケジュールが指定されます。

# 高度なスケジュールおよび保存

スケジュールオプションでは、カスタムスケジュール、または毎日/毎週 /毎月のスケジュール、あるいはこの両方を指定できます。カスタムスケ ジュールでは、曜日ごとにバックアップスケジュールを設定でき、1日に 最大4つのバックアップスケジュールを追加できます。特定の曜日を選択 し、時間帯を作成して、バックアップをいつ、どのような頻度で実行する

| スケジュール           | サポートされる<br>ジョブ | コメント                             |
|------------------|----------------|----------------------------------|
| バックアップ           | バックアップ<br>ジョブ  | バックアップ ジョブを実行する時間帯を定義します。        |
| バックアップ スロッ<br>トル | バックアップ<br>ジョブ  | バックアップ速度を制御する時間帯を定義します。          |
| マージ              | マージジョブ         | マージ ジョブをいつ実行するかを定義します。           |
| 毎日のスケジュール        | バックアップ<br>ジョブ  | 毎日のバックアップ ジョブをいつ実行するかを定義<br>します。 |

かを定義します。

350 Arcserve UDP Solutions Guide

カタログ

| 毎週のスケジュール | バックアップ<br>ジョブ | 毎週のバックアップ ジョブをいつ実行するかを定義<br>します。 |
|-----------|---------------|----------------------------------|
| 毎月のスケジュール | バックアップ<br>ジョブ | 毎月のバックアップ ジョブをいつ実行するかを定義<br>します。 |

復旧ポイントの保存設定も指定できます。

**注**:各プラン内で保存設定を設定して、そのプランが割り当てられたノードのデータを、ターゲットデータストアで保存する方法を制御する必要があります。

毎日/毎週/毎月のバックアップスケジュールはカスタムスケジュールと は別のものであり、それぞれも独立しています。カスタムスケジュール を設定せずに、毎日、毎週、または毎月のバックアップのみを実行するよ うに設定できます。

## バックアップ ジョブ スケジュール

バックアップスケジュールでは1日当たり4つの時間帯を追加でき ます。有効な時間帯は午前00:00から午後11:59までです。午後6:00~ 午前6:00などの時間帯は指定できません。そのような場合は、手動で 2つの時間帯を指定する必要があります。 各時間帯の開始時刻はその時間帯に含まれますが、終了時刻は含まれ ません。たとえば、午前6:00から午前9:00の時間帯で増分バックアッ プを1時間ごとに実行するように設定したとします。この場合、バッ クアップは午前6:00、午前7:00、午前8:00には実行されますが、午前 9:00には実行されません。

注:バックアップジョブを1日の最後まで繰り返し実行する場合は、 午前0時までスケジュールを設定します。たとえば、バックアップ ジョブを1日中15分おきに実行するには、スケジュールを午前0時か ら午前0時まで15分おきに設定します。

#### バックアップ スロットル スケジュール

バックアップスロットルスケジュールでは、バックアップスルー プット速度を制御できます。これにより、バックアップ対象のサーバ のリソース使用量(ディスク I/O、CPU、ネットワーク帯域幅)を抑制 することができます。これは、営業時間中にサーバのパフォーマンス に影響を与えたくない場合に役立ちます。バックアップスロットルス ケジュールでは1日当たり4つの時間帯を追加できます。各時間帯に、 MB/分という単位で値を指定できます。この値に基づいてバックアッ プスループットが制御されます。有効な値は1MB/分から99999 MB/ 分です。

バックアップジョブが指定された時刻を越えて実行される場合、ス ロットル制限は指定されているそれぞれの時間帯に従って調節されま す。たとえば、バックアップのスロットル制限を、午前8:00から午後 8:00までは500 MB/分、午後8:00から午後10:00までは2500 MB/分と 定義したとします。バックアップジョブが午後7:00に開始し、それが 3時間続く場合、午後7:00から午後8:00までのスロットル制限は500 MB/分になり、午後8:00から午後10:00までは2500 MB/分になります。

ユーザがバックアップスケジュールおよびバックアップスループットスケジュールを定義しない場合、バックアップは可能な限り速い速度で実行されます。

#### マージ スケジュール

指定したスケジュールに基づいて復旧ポイントをマージします。

マージジョブでは、以下の点を考慮してください。

- 常に、1つのノードに対して1つのマージジョブのみ実行できます。
- マージジョブが開始された場合、それが完了しない限り、次のマージジョブは開始できません。つまり、復旧ポイントの1つ以上のセットをマージしている場合、復旧ポイントの現在のセットのマージプロセスが完了するまで、マージプロセスに新しい復旧ポイントを追加することはできません。
- 1つのマージジョブが復旧ポイントの複数のセット(たとえば、1 ~4、5~11、12~14の3つのセット)を処理する場合、復旧ポ イントサーバはこれらのセットを1つずつ処理します。
- マージジョブが一時停止の後に再開される場合、ジョブは、どの
   時点で一時停止されたかを検出し、その中断された時点からマージを再開します。

## 拡張設定の指定

[**拡張**] タブでは、バックアップ ジョブの一部の拡張設定を指定できま す。拡張設定には、ログ切り捨て設定の提供、スクリプトのロケーション の提供、および電子メールの設定などが含まれます。

| バックアップのスナップショットの種類                          | <ul> <li>○ ソフトウェア スナップショットのみを使用</li> <li>● 可能な限り/&gt;</li></ul>                                                                                                    |
|---------------------------------------------|----------------------------------------------------------------------------------------------------|
| ログの切り捨て                                     | □SQL Server 毎週 ▼                                                                                                    |
|                                             | □ Exchange Server                                                                                                    |
| バックアップ開始前にコマンドを実行                           |                                                                                                    |
|                                             | ■ 終了コード 0 ④ ジョブを続行 ● ジョブを中止                                                                                                    |
| スナップショット取得後にコマンドを実行                         |                                                                                                    |
| バックアップ完了後にコマンドを実行                           | ジョブが失敗した場合でもコマンドを実行                                                                                                    |
| コマンド用ユーザ名                                   |                                                                                                    |
| コマンド用パスワード                                  |                                                                                                    |
| 電子メール アラートの有効化                              |                                                                                                    |
| 電子メール アラートの有効化<br>ジョブ アラート<br>リソース アラートの有効化 | <ul> <li>図 電子メールの設定</li> <li>図 ジョブが失敗した場合</li> <li>図 バックアップ、カタログ、ファイル コピー、リストア、または(割日ポイント コピー ジョブが失敗/クラッシュするか、キャンセルされた場合</li> <li>□ パックアップ、カタログ、ファイル コピー、リストア、または(割日ポイント コピー ジョブが正常に完了した場合</li> <li>□ マージ ジョブが成功した場合</li> <li>□ マージ ジョブが成功した場合</li> <li>□ 御日ポイントの確認2:失敗しました</li> <li>□ CPU 使用率</li> </ul> |
|                                             | アラートしきい値:     85     %     アラートしきい値:     85     %                                                                                                    |
|                                             | ディスク スループット     ネットワーク 1/0       アラートしきい値:     50       MBパシ     アラートしきい値:                                                                                                    |

# 以下の図は [拡張] タブを示しています。

#### 次の手順に従ってください:

1. 以下の詳細を指定します。

#### バックアップのスナップショットの種類

バックアップスナップショットに対して以下のいずれかのオプ ションを選択します。

#### ソフトウェア スナップショットのみを使用

バックアップの種類でソフトウェアスナップショットのみを 使用するように指定します。Arcserve UDP はハードウェアス ナップショットを確認しません。ソフトウェアスナップショッ トでは、仮想マシン上で使用するリソースが少なくなります。 サーバの環境設定および処理速度が低い場合は、このオプショ ンを使用できます。

#### 可能な限りハードウェア スナップショットを使用

バックアップの種類でハードウェアスナップショットを最初 に確認することを指定します。すべての条件が満たされたら、 バックアップの種類にハードウェアスナップショットを使用 します。

**注**:ハードウェアスナップショットの条件の詳細については、 前提条件を参照してください。

#### ログの切り捨て

**SQL Server** および Exchange Server のログを切り捨てるスケジュー ルを指定することができます。 [毎日]、 [毎週]、または [毎 月] としてスケジュールを指定できます。

#### ユーザ名

スクリプトの実行を許可するユーザを指定できます。

#### パスワード

スクリプトの実行を許可するユーザのパスワードを指定できます。

#### バックアップ開始前にコマンドを実行する

バックアップジョブを開始する前にスクリプトを実行できます。 スクリプトの保存場所の完全パスを指定します。 [終了コード] をクリックし、 [ジョブを続行] または [ジョブを中止] の終了 コードを指定します。 [ジョブを続行] で指定すると、スクリプ トが終了コードを返すときバックアップ ジョブが続行されます。 [ジョブを中止] で指定すると、スクリプトが終了コードを返す ときバックアップ ジョブが停止します。

#### スナップショット取得後にコマンドを実行する

バックアップスナップショットを作成した後にスクリプトを実行 できます。スクリプトの保存場所の完全パスを指定します。

#### バックアップ完了後にコマンドを実行する

バックアップジョブが完了した後にスクリプトを実行できます。 スクリプトの保存場所の完全パスを指定します。

#### 電子メール アラートの有効化

電子メールアラートを有効にすることができます。電子メール設 定を指定し、電子メールで受信するアラートの種類を設定するこ とができます。このオプションを選択すると、以下のオプション を選択できるようになります。

#### 電子メール設定

電子メール設定を指定できます。 [電子メールの設定] をク リックし、電子メールサーバおよびプロキシサーバの詳細を 設定します。電子メールの設定方法の詳細については、「<u>電子</u> メールとアラートの環境設定 (P. 180)」を参照してください。

#### ジョブ アラート

受信するジョブ電子メールの種類を選択します。

リソース アラートの有効化

[CPU 使用率]、[メモリ使用率]、[ディスク スループット]、 [ネットワーク I/O] 用のしきい値を指定するためのオプショ ンです。値はパーセント単位で指定します。[アラートしきい 値] の値を超えると、電子メールで通知されます。

2. [保存] をクリックします。

注:バックアップソースまたはバックアッププロキシとしてノードを 選択すると、Arcserve UDPは、ノードにエージェントがインストール されているかどうか、またそのエージェントが最新バージョンかどう かを確認します。その後、Arcserve UDPは、古いバージョンのエージェ ントがインストールされているすべてのノードまたはエージェントが インストールされていないすべてのノードのリストを示す確認ダイア ログボックスを表示します。エージェントをこれらのノードにインス トールしたり、エージェントをアップグレードしたりするには、イン ストール方式を選択して[保存]をクリックします。

変更が保存され、タスク名の隣に緑のチェックマークが表示されます。 プランページが閉じられます。

注:別のタスクを追加する必要がある場合は、[リソース]タブからプ ランを選択し、プランを変更する必要があります。プランを変更する には、中央ペインでプランをクリックします。プランが開き、それを 変更できます。

バックアップ プランが作成され、ソース ノードに自動的に展開されます。 バックアップは、 [スケジュール] タブで設定したスケジュールに従って 実行されます。また、手動バックアップはいつでも実行できます。

# (オプション)手動バックアップの実行

通常、バックアップは自動的に実行され、スケジュール設定によって制御 されます。スケジュールされたバックアップの他、手動バックアップには、 必要に応じてノードをバックアップするオプションがあります。たとえば、 フル、増分、検証バックアップを繰り返し実行するスケジュールが設定さ れている状況でマシンに大幅な変更を加える場合、次にスケジュールされ たバックアップを待つのではなく、すぐに手動バックアップを実行する必 要があります。 次の手順に従ってください:

- 1. コンソールから [**リソース**] タブをクリックします。
- 左ペインから、[ノード] に移動し、 [すべてのノード] をクリック します。

ノードは中央のペインに表示されます。

- 3. バックアップの対象で、プランが割り当てられているノードを選択し ます。
- 中央のペインで、「アクション」、「今すぐバックアップ」の順にク リックします。

[今すぐバックアップを実行] ダイアログボックスが開きます。

- 5. バックアップの種類を選択し、必要に応じて、バックアップ ジョブの 名前を指定します。
- [OK] をクリックします。
   バックアップ ジョブが実行されます。

手動バックアップが正常に実行されます。

# バックアップの検証

バックアップを検証するには、バックアッププランが正常に作成された ことを確認します。プランが正常に作成されたことを検証した後で、スケ ジュールどおりバックアップジョブが実行されているかどうかを確認し ます。[Jobs]タブからバックアップジョブのステータスを検証できます。

#### プランを検証するには、次の手順に従ってください:

- 1. **[リソース**] タブをクリックします。
- 左ペインから、[ノード] に移動し、 [すべてのノード] をクリック します。

すべてのノードのリストが中央のペインに表示されます。

3. プランがノードとともにマップされていることを検証します。

#### バックアップ ジョブを検証するには、次の手順に従ってください:

- 1. [jobs] タブをクリックします。
- 左ペインから、 [すべてのジョブ] をクリックします。
   各ジョブのステータスは中央のペインにリスト表示されます。
- 3. バックアップジョブが正常に終了することを確認します。

バックアップ ジョブが検証されます。

# Linux バックアップ プランを作成する方法

Linux ノードを保護するには、プランの作成が必要です。Linux ノードのバッ クアッププランはバックアップタスクから構成されます。このバック アップタスクでは、保護するノード、バックアップ先およびバックアッ プスケジュールを指定できます。バックアップ先には、ローカルデスティ ネーションやリモート共有フォルダ、または復旧ポイントサーバのデー タストアを指定できます。

注: リストアを実行する場合のみ、Linux バックアップ サーバに Arcserve UDP コンソールからログインすることが できます。 以下の図は、Linux ノードを保護するプロセスを示しています。

# Linux バックアップ プランを作成する方法

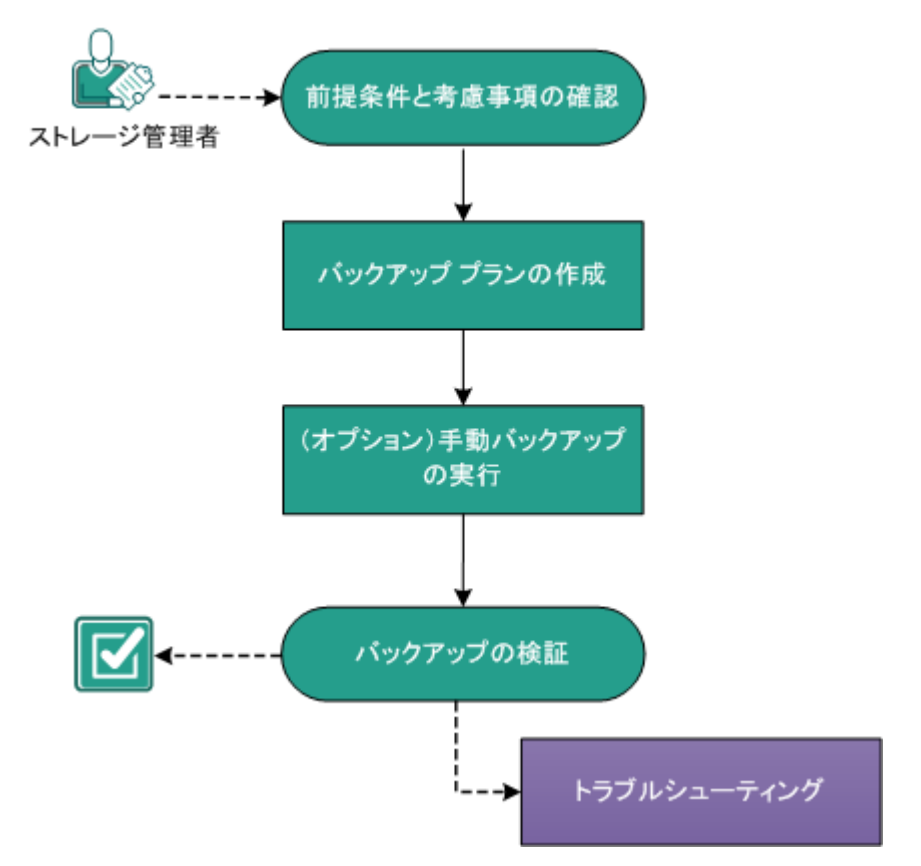

# この後の手順

- 1. <u>前提条件と考慮事項の確認</u> (P. 361)
- 2. バックアッププランの作成
- 3. <u>(オプション)手動バックアップの実行</u> (P. 379)
- 4. <u>バックアップの検証</u> (P. 380)
- 5. <u>トラブルシューティング</u> (P. 381)
# 前提条件と考慮事項の確認

以下の前提条件をすべて満たすように、必要な作業を行います。

- コンソールにログインします。
- サポートされているオペレーティングシステム、データベース、およびブラウザが含まれている「Compatibility Matrix」を確認します。

# バックアッププランの作成

バックアップ プランには、物理ノードまたは仮想ノードのバックアップ を実行し、指定されたデスティネーションにデータを保存するバックアッ プタスクが含まれます。

# 次の手順に従ってください:

- 1. **[リソース**] タブをクリックします。
- 左ペインから、 [プラン] に移動し、 [すべてのプラン] をクリック します。

ユーザがプランを追加している場合、これらのプランは中央のペイン に表示されます。

- 中央のペインで [プランの追加] をクリックします。
   [プランの追加] ページが開きます。
- 4. プラン名を入力します。
- 5. (オプション) [このプランを一時停止] チェック ボックスを選択し ます。

チェックボックスをオフにしてプランを再開するまで、プランは実行 されません。

**注**: プランを一時停止すると、リストアジョブを除くすべてのジョブ が一時停止します。実行中のジョブは影響を受けません。保留中のジョ ブがあるプランの実行を一時停止した場合、これらの保留中のジョブ も一時停止します。プランを再開しても、保留中のジョブがすぐに再 開されることはありません。プランの再開後、次にスケジュールされ ている時刻から保留中のジョブが実行されます。

6. [タスクの種類] ドロップダウンメニューで、[バックアップ、エー ジェントベースの Linux] を選択します。

| プランの追加                            | 新規のプラン □ このプランを一時停止                   |
|-----------------------------------|---------------------------------------|
| タスク1: バックアップ: エージェント<br>ベース Linux | タスクの種類 「バックアップ: エージェントベース Linux マ     |
| ● タスクの追加                          | ソース デスティネーション スケジュール 拡張               |
| 製品のインストール                         | Linux バックアップ サーバ                      |
|                                   | ●ノードの追加 削除                            |
|                                   | □ ノ~ド名 VM 名 ブラン                       |
|                                   |                                       |
|                                   |                                       |
|                                   |                                       |
|                                   | ハッシアッフロのフィルタ ホリューム 味外   除外するファイル/フォルダ |

[ソース]、[デスティネーション]、[スケジュール]、および[拡張]の設定を指定します。

# ソースの指定

[ソース]ページでは、保護するソースノードを指定できます。プラン には複数のノードを選択できます。まだノードをコンソールに追加してい ない場合、[ソース]ページからノードを追加できます。どんなソース ノードも追加せずにプランを保存できますが、プランはノードを追加しな いかぎり配備されません。

# 次の手順に従ってください:

- 1. **[ソース**] タブをクリックします。
- 2. ドロップダウンリストから [Linux バックアップ サーバ] を選択しま す。
- ソース デスティネーション スケジュール 拡張

| Linux バックアップ サーバ | <サーバ名/IPアドレス> | • | 追加 |
|------------------|---------------|---|----|
| ⊕ ノードの追加         | 削除            |   |    |
| 🔲 ノード名           | VM 名          |   |    |
| Inux node>       |               |   |    |

- 3. (オプション) [追加] をクリックして、新しい Linux バックアップ サーバをリストに追加します。
- 4. [**ノードの追加**]をクリックして、以下のいずれかのオプションを選 択します。

#### 保護するノードの選択

[保護するノードの選択] ダイアログボックスが開き、表示されるリストからノードを選択できます。ノードをすでにコンソール に追加している場合は、このオプションを選択してください。

## Linuxノードの追加

[arcserve UDP コンソールへのノード追加] ダイアログボックス が表示されます。まだノードを追加しておらず、保護するノード を手動で追加する場合は、このオプションを選択してください。

5. [利用可能なノード] 列からノードを選択し、[すべてのノードの追加] または [選択したノードの追加] ボタンをクリックします。

選択したノードは [選択したノード] 列に表示されます。

- 6. **[OK]** ボタンをクリックして、ダイアログボックスを閉じます。
- 7. (オプション)以下のオプションの詳細を指定します。

## リストされたすべてのノードで除外されるボリューム

バックアップしないボリュームを指定します。バックアップしな いボリュームが複数個ある場合は、ボリュームとボリュームの間 をコロン (:) で区切ります。

# リストされたすべてのノードで除外されるファイル/フォルダ

バックアップしないファイルやフォルダを指定します。バック アップしないファイルやフォルダが複数個ある場合は、コロン (:) で区切って指定します。除外するファイルおよびフォルダのフル パスを指定します。

| リストされたすべてのノードで除外されるボリューム     | /NFS            |  |
|------------------------------|-----------------|--|
|                              |                 |  |
| リストされたすべてのノードで除外されるファイル/フォルダ | /(tmp):/(*.iso) |  |

ソースが指定されます。

# デスティネーションの指定

送信先はバックアップデータを保存する場所です。少なくともプランを 保存するためのデスティネーションを指定する必要があります。

次の手順に従ってください:

1. **[デスティネーション]** タブをクリックします。

2. 以下のディスティネーションの種類から1つを選択します。

# ローカル ディスクまたは共有フォルダ

バックアップデータがローカルディスクに保存されるのか、共有 フォルダに保存されるのかを指定します。

Arcserve UDP 復旧ポイント サーバ

バックアップデータの指定

- 3. [**ローカルディスクまたは共有フォルダ**]を選択した場合は、以下の 詳細を指定します。
  - [NFS 共有]を選択している場合、以下の形式でバックアップ先の 詳細を入力します。
     NFS 共有の IP アドレス:/ストレージ場所のフルパス

**注**: Data Domain NAS の一部のバージョンでは、NFS のファイル ロックメカニズムをサポートしません。そのような NFS 共有は バックアップ先として使用できません。この問題の詳細について は、「リリースノート」の「Arcserve UDP Agent (Linux) に関する互 換性の問題」を参照してください。

[CIFS 共有]を選択している場合、以下の形式でバックアップ先の詳細を入力します。

注:共有フォルダ名に空白を含めることはできません。

- [**ソース ローカル**]を選択している場合、ローカルデスティ ネーションのパスを指定します。
- a. [バックアップ先] 情報を検証するために矢印ボタンをクリック します。

バックアップ先が無効な場合、エラーメッセージが表示されます。

b. 保存設定を指定します。

注:復旧セットの詳細については、「*復旧セットについての理解* (368P.)」を参照してください。

#### 保存する復旧セットの数

保持する復旧セット数を指定します。

新しい復旧セットを開始する間隔:

## 週の選択された曜日

新しい復旧セットを開始する曜日を指定します。

## 月の選択された日付

新しい復旧セットを開始する月の日付を指定します。1~30、 または月の最終日を指定します。

**注**: バックアップ サーバは、設定されたバックアップ ストレージ 内の復旧セットの数を 15 分ごとに確認し、余分な復旧セットがあ ればバックアップ ストレージ場所から削除します。

c. [**圧縮**] ドロップダウン リストから圧縮レベルを選択し、バック アップに使用される圧縮の種類を指定します。

[圧縮]で利用可能なオプションは次のとおりです。

#### 標準圧縮

このオプションを使用すると、CPU使用率とディスク容量使用 率のバランスを適度に調節します。この圧縮はデフォルトの設 定です。

# 最大圧縮

このオプションを使用すると、CPU使用率が最も高くなります (最も低速で動作します)。ただし、ディスク容量の使用率は、 最小になります。

- d. [暗号化アルゴリズム] ドロップダウンリストからアルゴリズム を選択し、必要な場合は、暗号化パスワードを入力します。
- e. バックアップに使用する暗号化アルゴリズムの種類を選択します。

データの暗号化とは、解読メカニズムがなければ理解できない形 式にデータを変換することです。Arcserve UDP Agent (Linux)のデー タ保護ソリューションは、安全な AES (Advanced Encryption Standard)暗号化アルゴリズムを使用し、指定したデータに対して 最大限のセキュリティおよびプライバシーを確保します。

暗号化で利用可能な形式オプションについては、「<u>暗号化の設定</u> (P. 1187)」を参照してください。

- フルバックアップと関連するすべての増分バックアップで同じ暗号化アルゴリズムを使用する必要があります。
- 増分バックアップの暗号化アルゴリズムが変更された場合、フ ルバックアップを実行する必要があります。

たとえば、アルゴリズム形式を変更して増分バックアップを実 行すると、バックアップの種類は自動的にフルバックアップに 切り替わります。

- f. 暗号化アルゴリズムを選択した場合は、暗号化パスワードを指定 (および確認)する必要があります。
  - 暗号化パスワードは最大 23 文字に制限されています。
  - フルバックアップと関連するすべての増分バックアップでは、 データの暗号化に同じパスワードを使用します。
- 4. デスティネーションの種類として Arcserve UDP 復旧ポイント サーバ を選択した場合は、以下の詳細を指定します。
  - a. 復旧ポイントサーバを選択します。
  - b. データストアを選択します。指定された復旧ポイントサーバで作 成されるデータストアをすべて示すリストが表示されます。
  - c. セッションパスワードを入力します。
  - d. セッションパスワードを確認します。

デスティネーションが指定されます。

# 復旧セットについての理解

復旧セットは、指定された期間にバックアップされた復旧ポイントのグ ループが1つのセットとして保存されるストレージ設定です。復旧セット には、フルバックアップから始まり、その後に複数の増分、検証、また はフルバックアップが続く一連のバックアップが含まれています。保持 する復旧セット数を指定することができます。

[復旧セットの設定]を使用すると、復旧セットの定期メンテナンスが保証されます。指定した制限を超過すると、最も古い復旧セットは削除されます。以下の値は、Arcserve UDP Agent (Linux)におけるデフォルト、最小、および最大の復旧セット数です。

デフォルト:

2

最小:

復旧セットの最大数:

100

**注**: 復旧セットを削除して、バックアップ用のストレージ容量を節約したい場合は、保持するセット数を減らします。バックアップサーバが最も古い復旧セットを自動的に削除します。 復旧セットは手動で削除しないようにしてください。

1

#### 例-セット1:

- フル
- 増分
- 増分
- 検証
- 増分

例-セット2:

- フル
- 増分
- フル
- 増分

新しい復旧セットを開始するには、フルバックアップが必要です。指定 された時間に実行するよう設定またはスケジュールされたフルバック アップがない場合でも、セットを開始するバックアップは自動的にフル バックアップに変換されます。復旧セットの設定を変更(たとえば、復旧 セットの開始ポイントを月曜日の最初のバックアップから木曜日の最初 のバックアップに変更、など)した場合、既存の復旧セットの開始ポイン トは変更されません。

**注**: 既存の復旧セット数を計算する際、 未完了の復旧セットは無視されます。復旧セットが完了しているとみなさ れるのは、次の復旧セットの開始バックアップが作成されたときです。 例1-復旧セットを1個保持:

■ 保持する復旧セット数を1に指定します。

バックアップサーバは、完了したセットを1つ保持するため、次の復 旧セットの開始まで、常に2つのセットを保持します。

# 例2-復旧セットを2個保持:

■ 保持する復旧セット数を2に指定します。

4番目の復旧セットを開始する際、バックアップサーバは、最初の復旧セットを削除します。これにより、最初のバックアップが削除され、かつ、4番目のバックアップが開始された時点で、ディスク上には2個の復旧セットが存在します(復旧セット2および3)。

**注**: 保持する復旧セットの数を1つに 指定した場合でも、少なくともフルバックアップ2個分の容量が必要 になります。

#### 例3-復旧セットを3個保持:

- バックアップの開始時間は 2012 年 8 月 20 日、午前 6:00 です。
- 12時間ごとに増分バックアップを実行します。
- 新しい復旧セットは金曜日に開始されます。デフォルトでは、金曜日の最初のバックアップジョブが新しい復旧セットの開始になります。
- 3個の復旧セットを保持します。

上記の条件では、増分バックアップは毎日午前 6:00 および午後 6:00 に実 行されます。最初のバックアップ(フルバックアップである必要があり ます)を取る際、最初の復旧セットが作成されます。最初のフルバック アップは復旧セットの開始バックアップとしてマークされます。金曜日の 6:00 にスケジュールされたバックアップは、実行と同時にフルバック アップに変換され、復旧セットの開始バックアップとしてマークされます。

注: バックアップジョブを1日の最後まで繰り返し実行する場合は、午前 0時までスケジュールを設定します。たとえば、バックアップジョブを1 日中15分おきに実行するには、スケジュールを午前0時から午前0時ま で15分おきに設定します。

# スケジュールの指定

[スケジュール]ページでは、特定の間隔で繰り返されるバックアップス ケジュールを定義できます。スケジュールを定義した後、ジョブはスケ ジュールごとに自動的に実行されます。複数のスケジュールを追加し、保 存設定を提供できます。デフォルトの設定では、午前8:00から午後6:00ま で3時間ごとに増分バックアップが繰り返されます。

バックアップ ジョブ スケジュールは編集または削除できます。

| タスクの種類 バックアップ: エージェントベース Linux |                                                                                |
|--------------------------------|--------------------------------------------------------------------------------|
| ソース デスティネーション スケジュール           | 拡張                                                                             |
| ④ 追加 ▼ 削除                      |                                                                                |
| 🔲 タイプ 説明                       | 日月火水木金土畤刻                                                                      |
| カスタム増分バックアップ(10:00 午後開始)       | <ul><li>くくくくくくくくくくくくくく</li><li>くくくくくく</li><li>くくくくく</li><li>10:00 午後</li></ul> |

次の手順に従ってください:

- 1. [**スケジュール**] タブをクリックし、 [追加] をクリックします。
- **2.** [**バックアップジョブ**スケジュール]を選択します。

[新規のバックアップスケジュール]ダイアログボックスが開きます。

| 新規のバックアップ スケジュール |                                                   |                                          |      | ×                                     |     |
|------------------|---------------------------------------------------|------------------------------------------|------|---------------------------------------|-----|
| カスタム/手動          |                                                   |                                          |      |                                       | Ŧ   |
| バックアップの種類        | 増分                                                |                                          | -    |                                       |     |
| 開始時刻             | 8:00 午前                                           |                                          | :::: |                                       |     |
|                  | <ul> <li>日曜日</li> <li>水曜日</li> <li>土曜日</li> </ul> | <ul> <li>□ 月曜E</li> <li>□ 木曜E</li> </ul> | 3    | <ul><li>□ 火曜日</li><li>□ 金曜日</li></ul> |     |
| 繰り返し実行する         |                                                   |                                          |      |                                       |     |
|                  | 一定間隔                                              | 3 時間                                     | 5    | Ŧ                                     |     |
|                  | 終了                                                | 6:00 午後                                  |      | 1m1<br>::::                           |     |
| ヘルブ              |                                                   | ſ                                        | ¥存   | ++                                    | ンセル |

3. バックアップの種類を選択します。

フル

フル バックアップのバックアップ スケジュールを指定します。 Arcserve UDP はスケジュールに従って、ソース マシンで使用され ているすべてのブロックのフル バックアップを実行します。フル バックアップにかかる時間は、通常、バックアップのサイズに左 右されます。

# 検証

検証バックアップのバックアップスケジュールを指定します。

Arcserve UDP はスケジュールに従って、保存されたバックアップ イメージの信頼性チェックを元のバックアップソースに対して実 行し、保護されたデータが有効かつ完全であることを検証します。 必要に応じてイメージが再同期されます。検証バックアップは、 個別のブロックの最新バックアップを参照し、そのコンテンツお よび情報をソースと比較します。この比較によって、前回バック アップされたブロックが、ソースの対応する情報を表しているか どうかを検証します。ブロックのバックアップイメージがソース と一致しない場合(多くは、前回のバックアップ以降にシステム に変更が加えられていることが原因)、Arcserve UDP では、一致し ていないブロックのバックアップが更新(再同期)されます。ま た、検証バックアップを使用して、フルバックアップに必要な容 量を消費せずにフルバックアップと同じ保証を得ることができま す(実行の頻度は低い)。

**メリット**:変更されたブロック(前回のバックアップと一致しな いブロック)のみがバックアップされるため、フルバックアップ と比べて作成されるバックアップイメージが小さくなります。

**デメリット:**すべてのソースブロックが前回のバックアップのブロックと比較されるため、バックアップ時間が長くなります。

#### 増分

増分バックアップのバックアップスケジュールを指定します。

Arcserve UDP はスケジュールに従って、前回の成功したバックアッ プ以降に変更されたブロックのみの増分バックアップを実行しま す。増分バックアップのメリットは、バックアップを高速で実行 できること、また作成されるバックアップイメージのサイズが小 さいことです。これは、バックアップを実行する場合に最も適し た方法です。そのため、デフォルトではこのバックアップを使用 します。

- 4. バックアップの開始時刻を指定します。
- 5. (オプション) [繰り返し実行する] チェック ボックスをオンにして 繰り返しスケジュールを指定します。
- 6. [保存] をクリックします。

[新規のバックアップスケジュール]ダイアログボックスが閉じられ ます。

バックアップスケジュールが指定されました。

# 拡張設定の指定

[拡張] タブでは、バックアップ ジョブの一部の拡張設定を指定できま す。拡張設定には、バックアップスループットおよび実行前/後スクリプ ト設定の提供が含まれます。 次の手順に従ってください:

- 1. [拡張] タブをクリックします。
- 2. スロットルバックアップ値を指定します。

バックアップ先がローカルまたは共有フォルダである場合のみ該当します。

バックアップが書き込まれる最高速度(MB/分)を指定できます。バッ クアップ速度のスロットル制御を実行すると、CPU またはネットワー クの使用率を低減できます。ただし、バックアップ速度の制限は、バッ クアップウィンドウに悪影響を及ぼします。バックアップの最高速度 を抑えるほど、バックアップの実行時間が増加します。

**注**:デフォルトでは、 [スロットル バックアップ] オプションは有効 ではなく、バックアップ速度は制御されていません。

3. [実行前/後スクリプトの設定] でバックアップの実行前/実行後の設 定を指定します。

これらのスクリプトは、ジョブの開始前やジョブの完了後に処理を行 うスクリプトコマンドを実行します。

**注**: [実行前/後スクリプトの設定] フィールドにスクリプトが表示されるのは、スクリプトファイルが作成済みで、以下の Linux バックアップサーバの場所に配置してある場合のみです。

#### /opt/Arcserve/d2dserver/usr/prepost

**注**:実行前/実行後スクリプトの作成に関する詳細については、「 自動化用の実行前/実行後スクリプ トの管理」を参照してください。(P. 376)

 [電子メールアラートの有効化]をクリックして、電子メール設定を 指定し、ジョブアラートを選択します。

バックアップ先が Arcserve 復旧ポイント サーバの場合にのみ該当します。

5. [保存] をクリックします。

変更が保存されます。

バックアッププランが作成され、ソースノードに自動的に展開されます。 バックアップは、 [**スケジュール**] タブで設定したスケジュールに従って 実行されます。また、手動バックアップはいつでも実行できます。

# (オプション)自動化用の実行前/実行後スクリプトの管理

実行前/実行後スクリプトを使用すると、ジョブ実行の特定の段階でユー ザ独自のビジネスロジックを実行できます。コンソールのバックアップ ウィザードおよびリストアウィザードの[実行前/後スクリプトの設定] でスクリプトを実行するタイミングを指定できます。設定によっては、ス クリプトをバックアップサーバ上で実行できます。

実行前/実行後スクリプトの管理には2段階のプロセスがあります。実行前/実行後スクリプトの作成と、prepostフォルダへのスクリプトの保存です。

# 実行前/実行後スクリプトの作成

# 次の手順に従ってください:

- 1. root ユーザとしてバックアップ サーバにログインします。
- 2. ユーザ指定のスクリプト作成言語で、環境変数を使用してスクリプト ファイルを作成します。

## 実行前/実行後スクリプトの環境変数

スクリプトを作成するには、以下の環境変数を使用します。

#### D2D\_JOBNAME

ジョブの名前を特定します。

#### D2D\_JOBID

ジョブ ID を特定します。ジョブ ID は、ユーザがジョブを実行する ときに、ジョブに指定される数値です。再度同じジョブを実行す る場合は、新しいジョブ番号を取得します。

#### D2D\_TARGETNODE

バックアップされているかリストアされるノードが識別されます。

#### D2D\_JOBTYPE

実行中のジョブの種類が識別されます。以下の値により D2D\_JOBTYPE 変数が識別されます。

#### backup.full

ジョブがフルバックアップとして識別されます。

#### backup.incremental

ジョブが増分バックアップとして識別されます。

#### backup.verify

ジョブが検証バックアップとして識別されます。

#### restore.bmr

ジョブがベアメタル復旧(bmr)として識別されます。これは リストアジョブです。

#### restore.file

ジョブがファイル レベル リストアとして識別されます。これ はリストア ジョブです。

## D2D\_SESSIONLOCATION

復旧ポイントが保存されている場所が識別されます。

#### D2D\_PREPOST\_OUTPUT

ー時ファイルが示されます。一時ファイルの最初の行の内容がア クティビティ ログに表示されます。

## D2D\_JOBSTAGE

ジョブの段階が示されます。以下の値により D2D\_JOBSTAGE 変数が 識別されます。

#### pre-job-server

ジョブの開始前にバックアップサーバで実行するスクリプトが識別されます。

#### post-job-server

ジョブの完了後にバックアップサーバで実行するスクリプト が識別されます。

#### pre-job-target

ジョブの開始前にターゲットマシンで実行するスクリプトが 識別されます。

#### post-job-target

ジョブの完了後にターゲットマシンで実行するスクリプトが 識別されます。

#### pre-snapshot

スナップショットのキャプチャ前にターゲットマシンで実行 するスクリプトが識別されます。

#### post-snapshot

スナップショットのキャプチャ後にターゲットマシンで実行 するスクリプトが識別されます。

#### D2D\_TARGETVOLUME

バックアップジョブ中にバックアップされるボリュームが識別されます。この変数は、バックアップジョブ用のスナップショット 実行前/実行後スクリプトに適用可能です。

## D2D\_JOBRESULT

ジョブ実行後スクリプトの結果が識別されます。以下の値により D2D\_JOBRESULT 変数が識別されます。

# success

結果が成功として識別されます。

```
fail
```

結果が失敗として識別されます。

#### D2DSVR HOME

バックアップサーバがインストールされているフォルダが識別されます。この変数は、バックアップサーバ上で実行されるスクリプトに適用可能です。

スクリプトが作成されます。

**注**:すべてのスクリプトで、ゼロの戻り値は成功を示し、ゼロ以外の戻り 値は失敗を示します。

#### prepost フォルダへのスクリプトの配置と確認

バックアップサーバのすべての実行前/実行後スクリプトは、以下の場所の prepost フォルダで一元管理されます。

/opt/Arcserve/d2dserver/usr/prepost

#### 次の手順に従ってください:

1. バックアップサーバの以下の場所にファイルを配置します。

/opt/Arcserve/d2dserver/usr/prepost

- 2. スクリプトファイルに実行権限を付与します。
- 3. Arcserve UDP Agent (Linux) Web インターフェースにログインします。
- バックアップウィザードまたはリストアウィザードを開き、 [拡張] タブに移動します。
- 5. [実行前/後スクリプトの設定] ドロップダウン リストでスクリプト ファイルを選択して、ジョブをサブミットします。
- 6. [**アクティビティログ**]をクリックして、スクリプトが指定された バックアップジョブに対して実行されることを確認します。

スクリプトが実行されます。

実行前/実行後スクリプトが正常に作成され、prepost フォルダに配置されました。

# (オプション)手動バックアップの実行

通常、バックアップは自動的に実行され、スケジュール設定によって制御 されます。スケジュールされたバックアップの他、手動バックアップには、 必要に応じてノードをバックアップするオプションがあります。たとえば、 フル、増分、検証バックアップを繰り返し実行するスケジュールが設定さ れている状況でマシンに大幅な変更を加える場合、次にスケジュールされ たバックアップを待つのではなく、すぐに手動バックアップを実行する必 要があります。

# 次の手順に従ってください:

- 1. コンソールから [**リソース**] タブをクリックします。
- 左ペインから、[ノード] に移動し、 [すべてのノード] をクリック します。
  - ノードは中央のペインに表示されます。

- バックアップの対象で、プランが割り当てられているノードを選択します。
- 中央のペインで、「アクション」、「今すぐバックアップ」の順にク リックします。

[**今すぐバックアップを実行**] ダイアログ ボックスが開きます。

- 5. バックアップの種類を選択し、必要に応じて、バックアップ ジョブの 名前を指定します。
- [OK] をクリックします。
   バックアップ ジョブが実行されます。

手動バックアップが正常に実行されます。

# バックアップの検証

バックアップを検証するには、バックアッププランが正常に作成された ことを確認します。プランが正常に作成されたことを検証した後で、スケ ジュールどおりバックアップジョブが実行されているかどうかを確認し ます。「iobs]タブからバックアップジョブのステータスを検証できます。

#### プランを検証するには、次の手順に従ってください:

- 1. **[リソース**] タブをクリックします。
- 左ペインから、[ノード] に移動し、 [すべてのノード] をクリック します。

すべてのノードのリストが中央のペインに表示されます。

3. プランがノードとともにマップされていることを検証します。

# バックアップジョブを検証するには、次の手順に従ってください:

- 1. [jobs] タブをクリックします。
- 左ペインから、 [すべてのジョブ] をクリックします。
   各ジョブのステータスは中央のペインにリスト表示されます。
- 3. バックアップジョブが正常に終了することを確認します。

バックアップ ジョブが検証されます。

# トラブルシューティング

# ジョブステータス、ジョブ履歴、およびアクティビティログが表示されない

# 症状

Arcserve UDP コンソールで Linux ノードのジョブ ステータス、ジョブ履歴、 およびアクティビティ ログを参照できません。

# 解決方法

Linux バックアップ サーバは、ホスト名を使用して、Arcserve UDP に接続 することができません。

# 次の手順に従ってください:

1. Arcserve UDP の以下の場所に server\_ip.ini ファイルを作成します。

"UDP installation path" ¥Management ¥Configuration ¥server\_ip.ini

- 2. このファイルに Arcserve UDP の IP アドレスを入力します。
- 3. Arcserve UDP コンソールにログインし、Linux バックアップ サーバと Linux ノードを更新します。

**注**:Linux バックアップ サーバは、Linux バックアップ サーバがすべて 含まれている [Linux バックアップ サーバ グループ] からのみ更新で きます。

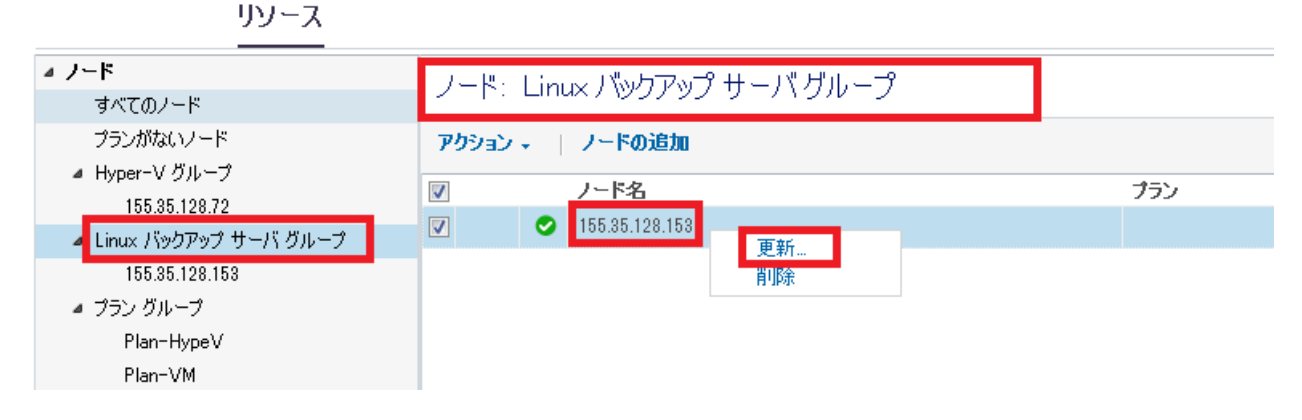

ジョブステータス、ジョブ履歴、およびアクティビティ ログが表示され るようになります。

# ホストベース仮想マシンのバックアッププランを作成する方法

ホストベースの仮想マシンノードを保護するには、ホストベースのバッ クアッププランを作成する必要があります。ホストベースの仮想マシン ノードのバックアッププランはバックアップタスクから構成されます。 バックアップタスクでは、保護するノード、バックアップ先およびバッ クアップスケジュールを指定できます。バックアップ先には、ローカルデ スティネーションまたはリモート共有フォルダを指定できます。また、 バックアップデータの保存先となる復旧ポイントサーバを指定すること も可能です。

Oracle データベース、SQL Server、および Exchange Server をバックアップ することもできます。Oracle データベースをバックアップするには、特定 の前提条件を確認する必要があります(SQL Server および Exchange Server のバックアップには、必要な前提条件はありません)。Oracle データベー スのアプリケーションの整合性を保つバックアップを実行するには、以下 の前提条件を確認します。

 Oracle データベースのアプリケーションの整合性を保つバックアップ を作成するための前提条件 (P. 387) 以下の図は、ホストベースの仮想マシンノードを保護するためにプロセ スを示しています。

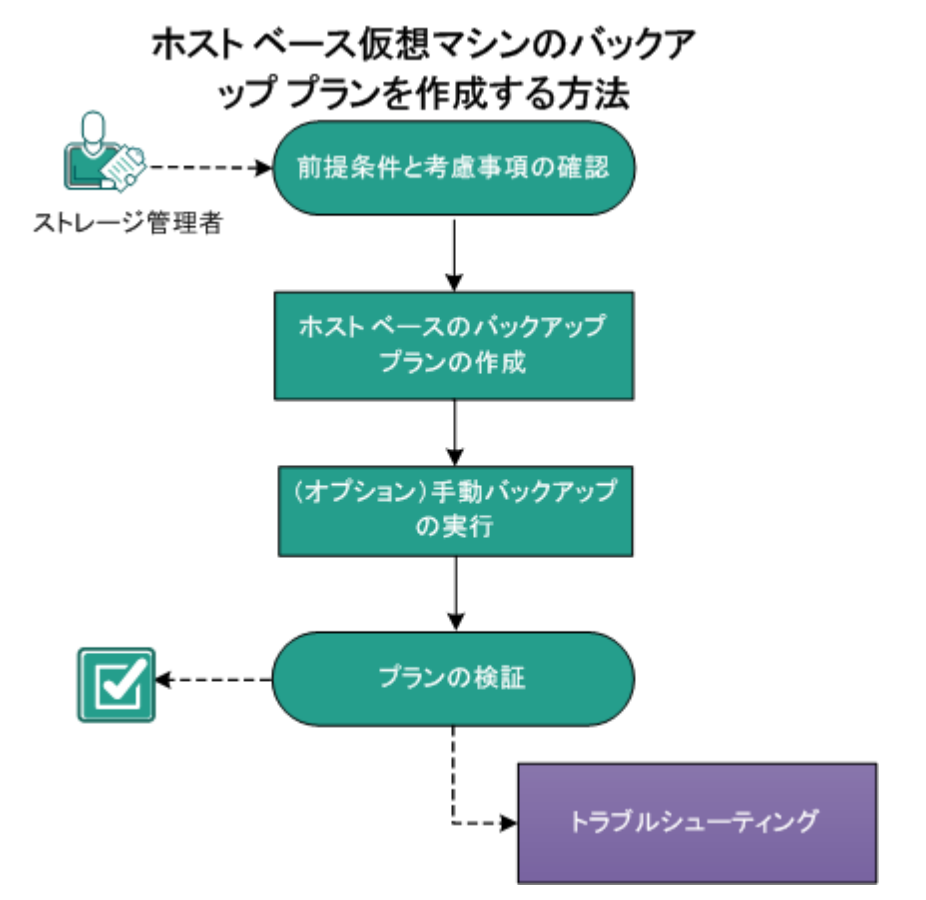

## この後の手順

- 1. <u>前提条件と考慮事項の確認</u> (P. 384)
- 2. ホストベースのバックアッププランの作成 (P. 389)
- 3. <u>(オプション)手動バックアップの実行</u>(P. 421)
- 4. <u>プランの検証</u> (P. 422)
- 5. <u>トラブルシューティング</u> (P. 423)

# 前提条件と考慮事項の確認

以下の前提条件が満たされていることを確認してください。

- コンソールにログインします。
- Arcserve UDP Agent (Windows) をインストールしたホストベースの バックアップ プロキシサーバを準備します。
- プレフライトチェック、実行前/実行後コマンド、アプリケーションログパージなどの機能を実行するには、ゲスト仮想マシンに対して以下のいずれかの認証情報を使用して、Arcserve UDP コンソールのノードリストビューで仮想マシンを更新します。
  - ビルトイン管理者ユーザ認証情報。
  - ビルトインドメイン管理者ユーザ認証情報。
  - その他の管理者認証情報については、ゲスト仮想マシンのユーザ アカウント制御(UAC)を無効にします。

- データベースレベルのリストア(Exchange および SQL Server)または バックアップ後の詳細レベルリストア(Exchange)を実行できるよう にするには、以下の前提条件を満たす必要があります。
  - VM では、アプリケーション整合性のあるバックアップをサポート する必要があります。アプリケーション整合性のあるバックアッ プの詳細については、「アプリケーションの整合性を保つスナッ プショットを VMware で作成する方法」または「<u>アプリケーション</u> <u>の整合性を保つスナップショットを Hyper-V で作成する方法</u> (P. 256)」を参照してください。
  - VMware VM の場合、VMware Tools スナップショット静止方式を バックアップ プランで使用する必要があります。
  - Hyper-V VM の場合、Arcserve UDP でユーティリティを VM のゲスト OS に展開し、バックアップ中にアプリケーション メタデータを収 集します。VM のゲスト OS には、ネットワークを使用して、バッ クアッププロキシサーバまたは Hyper-V ホストのいずれかからア クセスする必要があります。同時に、Arcserve UDP コンソールの ノードリスト ビューで VM ノードを適切な管理者の認証情報で更 新する必要があります。何らかの理由で、VM のゲスト OS がバッ クアッププロキシサーバおよび Hyper-V ホストの両方からアクセ スできない場合、以下の手順に従って、ユーティリティを VM のゲ スト OS に手動でインストールします。
    - a. バックアップ プロキシ サーバにログインし、以下のフォルダ に移動します。

<Arcserve UDP installation path>¥Engine¥BIN (たとえば C:¥Program Files¥Arcserve¥Unified Data Protection¥Engine¥BIN)

- b. 実行可能ファイル VMICService\_32.exe または VMICService\_64.exe を見つけます。
- c. VM のゲストOS 内部のフォルダに実行可能ファイルをコピー します。(32 ビットOS の場合、VMICService\_32.exe をコピー し、それ以外の場合は VMICService\_64.exe をコピーします。)

たとえば、この実行可能ファイルを VM の DVD デバイスに含め てマウントすることにより、ISO イメージを作成できます。

- d. VM のゲスト OS にログインし、VMICService\_32.exe -install また は VMICService\_64.exe -install を実行します。
- 復旧ポイントサーバにバックアップデータを保存する場合は、サーバ コンポーネントをインストールし、データストアを作成します。

- Oracle データベースをバックアップするための前提条件を確認します (P. 387)。
- サポートされているオペレーティングシステム、データベース、およびブラウザが含まれている「<u>Compatibility Matrix</u>」を確認します。

以下の前提条件は、ハードウェアスナップショット用です。

# Hyper-V の場合

- VSS ハードウェア プロバイダを Hyper-V サーバ上にインストール し、トランスポータブル スナップショットをサポートするには、 VSS ハードウェア プロバイダをバックアップ プロキシ サーバ上に インストールします。VSS ハードウェア プロバイダの一般的な環境 設定には以下が含まれます:
  - LUN を制御するサーバの指定
  - ディスクアレイにアクセスするためのディスクアレイ認証情報の指定

**VSS** ハードウェア プロバイダの設定の詳細については、ハードウェ ア プロバイダのベンダにお問い合わせください。

- Hyper-V サーバおよびプロキシ サーバには、同様のオペレーティングシステムのバージョンを使用する必要があります。
- Hyper-V サーバがクラスタに属する場合、プロキシサーバを Hyper-V クラスタに含めることはできません。

# VMware の場合

- Arcserve UDP では、NetApp iSCSI および NetApp NFS LUN をサポート します。
- VMware 用のハードウェア スナップショットを作成するには、ストレージアレイをコンソールに追加します。ストレージアレイの追加の詳細については、「ストレージアレイの追加(P.265)」を参照してください。
- ハードウェアスナップショットを使用するには、7-Mode および Cluster-Mode で稼働する Data ONTAP で実行される Netapp スト レージアレイに対して Flexclone ライセンスが必要です。

VM をバックアップする前に、以下の点を考慮してください。

■ ボリュームの最適化がバックアップに与える影響

Windows ネイティブ ツールによるボリュームの最適化によって、ブ ロック レベル バックアップのサイズが影響を受ける場合があります。 これは、Arcserve UDP が変更されたすべてのブロックを継続的に増分 バックアップするためです。つまり、ファイル内のデータが変更され ていなくても、最適化中に移動されたブロックはバックアップに含ま れてしまいます。その結果、バックアップ サイズが大きくなります。 これは正常な動作です。

# Oracle データベースのアプリケーションの整合性を保つバックアップを実行するための前提条件の確認

Oracle データベースを一貫性のあるデータでバックアップするには、REDO ログをアーカイブするために ARCHIVELOG モードが有効になっているこ とを確認します。

# ARCHIVELOG モードが有効であることを確認するには、以下の手順に従います。

- a. SYSDBA 権限を持つ Oracle ユーザとして Oracle サーバにログイン します。
- b. SQL\*Plus のプロンプトで以下のコマンドを入力します。

ARCHIVE LOG LIST;

現在のインスタンスのアーカイブログ設定が表示されます。

c. 以下の設定を行います。

Database log mode:アーカイブモード

Automatic archival: 有効

d. ARCHIVELOG モードを開始します。

**注**:ARCHIVELOG モードが有効になっていない場合、ARCHIVELOG モードを開始してデータベースをバックアップする必要がありま す。

# ARCHIVELOG モードを開始するには、以下の手順に従います。

a. Oracle Server が稼働中の場合はシャットダウンします。

b. 以下のステートメントを Oracle で実行します。

CONNECT SYS/SYS\_PASSWORD AS SYSDBA

STARTUP MOUNT;

ALTER DATABASE ARCHIVELOG;

ALTER DATABASE OPEN;

デフォルトでは、アーカイブ ログはフラッシュ リカバリ領域に書 き込まれます。フラッシュ リカバリ領域にアーカイブ ログを書き 込まない場合は、LOG\_ARCHIVE\_DEST\_n パラメータを、アーカイブ ログを書き込む場所に設定できます。

SQL>ALTRE SYSTEM SET

 $\label{eq:log_archive_descent} LOG\_ARCHIVe\_DEST\_1="LOCATION=e:&app&administrator&oracle_database\_name>&arch' SCOPE=BOTH;$ 

システムが変更されました。

SQL> ARCHIVE LOG LIST;

現在のインスタンスのアーカイブログ設定が表示されます。

c. 以下の設定を行います。

Database log mode :  $\mathcal{P}$ - $\mathcal{D}\mathcal{A}\mathcal{T}\mathcal{T}$ - $\mathcal{F}$ 

Automatic archival: 有効

Archive destination : E:¥app¥oracle¥oradata¥<oracle\_database\_name>¥arch

**Oldest online log sequence : 21** 

**Current log sequence**: 23

Oracle VSS Writer サービスが開始され、正常に機能します。

# ホストベースのバックアッププランの作成

バックアッププランには、仮想マシンのバックアップを実行し、指定さ れたデスティネーションにデータを保存するバックアップタスクが含ま れます。タスクはそれぞれ、ソース、デスティネーション、スケジュール、 および他のバックアップ詳細を定義するパラメータから構成されます。

#### 次の手順に従ってください

- 1. コンソールの [**リソース**] タブをクリックします。
- 左ペインから、 [プラン] に移動し、 [すべてのプラン] をクリック します。

プランを以前に作成している場合、それらのプランが中央ペインに表 示されます。

3. 中央のペインで [プランの追加] をクリックします。

[プランの追加]が開きます。

- 4. プラン名を入力します。
- 5. (オプション) [このプランを一時停止] チェック ボックスを選択し ます。

チェックボックスをオフにしてプランを再開するまで、プランは実行 されません。

注:プランを一時停止すると、リストアジョブとコピージョブを除く すべてのジョブが一時停止します。ただし、バックアップジョブをコ ンソールから手動でサブミットすることができます。実行中のジョブ は影響を受けません。保留中のジョブがあるプランを一時停止した場 合、これらの保留中のジョブも一時停止します。プランを再開しても、 保留中のジョブがすぐに再開されることはありません。プランの再開 後、次にスケジュールされている時刻から保留中のジョブが実行され ます。次のジョブのスケジュールは Arcserve UDP Agent (Windows)の ホーム画面にあります。 6. [タスクの種類] ドロップダウン リストで、[バックアップ、ホスト ベースのエージェントレス] を選択します。

| タスク1: バックアップ: ホストベース<br>エージェントレス | タスクの種類 バックアップ:ホストベース エージェントレス 👻      |
|----------------------------------|--------------------------------------|
| ● タスクの追加                         | <u>ソース</u> デスティネーション スケジュール 拡張       |
| 製品のインストール                        | バックアップ プロキシ                          |
|                                  | ・・・・・・・・・・・・・・・・・・・・・・・・・・・・・・・・・・・・ |

[ソース]、[デスティネーション]、[スケジュール]、および[拡張]の詳細を指定します。

# ソースの指定

[ソース]ページでは、保護するソースノードを指定できます。プラン には複数のノードを選択できます。まだノードをコンソールに追加してい ない場合、[ソース]ページからプランを作成または変更するときにノー ドを追加できます。ソースノードを追加せずに、プランを保存できます。 このプランは、ソースノードを追加して初めて展開されます。

# 次の手順に従ってください:

 [ソース] タブをクリックし、バックアップ プロキシ サーバを追加し ます。

プロキシサーバは、Arcserve UDP Agent (Windows) をインストールする ノードです。このプロキシサーバにエージェントがインストールされ ていない場合は、プランを保存すると、エージェントがプロキシサー バに展開されます。エージェント展開設定は、プランの[エージェン トのインストール] タスクの中にあります。

 バックアッププロキシがすでに追加されている場合は、ドロップ ダウンリストからバックアッププロキシを選択します。

バックアップ プロキシー 追加

バックアッププロキシが追加されていない場合は、「追加」をクリックします。

[ホストベース エージェントレス バックアップ プロキシ サーバ の追加] ダイアログ ボックスが表示されます。

プロキシサーバの詳細を指定し、 [OK] をクリックします。

| ホストベース エージェントレス バックアップ プロキシ サーバの追加 |  |
|------------------------------------|--|
|------------------------------------|--|

| ホスト名/IP アドレス |               |
|--------------|---------------|
| ユーザ名         | administrator |
| パスワード        |               |

ポート番号やプロトコルを追加する必要はありません。ポート番号とプロトコルは、コンソールの[**設定**]タブで設定されます。

**注**:バックアッププロキシを変更することによってプランを変更する 場合、プランに含まれているノードに実行中のジョブがあれば、プランの展開は失敗します。以下の手順に従って、プランのプロキシを変 更します。

- a. プランを一時停止します。
- b. プラン内のすべてのノードで実行中のバックアップ ジョブが
   完了するまで待機します。(または、実行中のジョブをキャン
   セルできます。)
- c. プランのプロキシを変更し、保存します。
- d. プランを再開します。

- 2. [ノードの追加]をクリックして、バックアップするノードを追加します。
  - a. ノードを追加するために以下のいずれかのオプションを選択しま す。

# 保護するノードの選択

[保護するノードの選択] ダイアログ ボックスが開き、表示されるリストからノードを選択できます。ノードをすでにコン ソールに追加している場合は、このオプションを選択してくだ さい。

# Hyper-V からインポート

[Arcserve UDP コンソールへのノード追加] ダイアログ ボック スが表示されます。まだノードを追加しておらず、Hyper-V サー バからノードをインポートする場合は、このオプションを選択 してください。

# vCenter/ESX からインポート

[Arcserve UDP コンソールへのノード追加] ダイアログボック スが表示されます。まだノードを追加しておらず、vCenter/ESX サーバからノードをインポートする場合は、このオプションを 選択してください。

b. (オプション) [**グループ**] ドロップダウン リストからフィルタ を選択してノードをフィルタします。キーワードを入力してノー ドをさらにフィルタします。

| 保護するノードの選択                                    |            |          |
|-----------------------------------------------|------------|----------|
| 利用可能なノード                                      |            | 選択されたノード |
| グループ はべてのノード(デフォルト グル ▼<br>オペてのノード(デフォルト グル ▼ | ×          |          |
|                                               | <b>サイト</b> | ノード名 V   |
| 10.58.174.89 (vCenter/ESX グループ)               |            |          |

ノードが [利用可能なノード] 領域に表示されます。

c. [利用可能なノード] 領域からノードを選択し、[すべてのノー ドの追加] (>>) または [選択したノードの追加] (>) アイコン をクリックします。

選択したノードは [選択されたノード] 領域に表示されます。

3. (オプション)VMware の以下の休止処理方式のいずれかを選択しま す。これらのオプションはVMware にのみ適用可能です。

#### VMware Tools

Arcserve UDP は、仮想マシンの休止処理に VMware ツールを使用す ることを示します。以前のバックアップ ジョブで Microsoft VSS inside the VM オプションを使用している場合、このオプションを 使用する最初の結果のバックアップ ジョブでは、仮想マシンにア クセスするための認証情報が必要です。これは、Arcserve UDP は VM から必要なツールを削除するためです。さらに、 VM に VMware Tools をインストールし、現在まで更新する必要があります。

## Microsoft VSS inside VM

< caudp > は、仮想マシンの休止にゲスト OS の Microsoft VSS を使用 することを示します。これは Windows ゲスト OS を使用する仮想マ シンにのみ適用可能です。VMware ツールをゲスト OS にインス トールし、ツールを更新する必要があります。ESXi 4.x に存在する VM の場合は、プロキシマシンに VIX をインストールする必要があ ります。このオプションを使用する場合は、仮想マシンの電源を オンにし、組み込みの管理者認証情報で更新する必要があります。 ノードの更新の詳細については、「ノードの更新 (P. 235)」を参照 してください。

注:このオプションを使用して VMware によって提供されるスナッ プショットは、アプリケーション整合性のあるものでない場合が あります。つまり、このオプションを使用して生成されるバック アップは、アプリケーション整合性のあるバックアップではない 可能性があります。回避策として、この問題が解決されるまで、 VMware Tools スナップショット静止方式を使用し、さらに VSS ラ イタ MSSearch Service Writer および Shadow Copy Optimization Writer を VM のゲスト OS で無効にします。

# 静止スナップショットが失敗した場合、ゲストの静止なしでスナップショットを 取得する

バックアップジョブで静止オプションを使用してスナップショットを取得できない場合、Arcserve UDPでは、仮想マシンの静止なしでスナップショットを取得することによりバックアップジョブを 続行します。 注:

- [Microsoft VSS inside VM] オプションでは、リストアのアプリケー ションデータベースレベルおよび詳細レベルはサポートされて いません。
- いずれの静止方式も、仮想マシンの電源がオフになっているときには適用できません。仮想マシンの電源がオフになっているときにバックアップジョブが開始された場合、バックアップジョブは両方の静止方式を無視します。
- いずれの静止方式の場合も、何らかの理由でバックアップジョブ を続行できない場合(たとえば、認証情報が正しくない場合)、 Arcserve UDP でバックアップジョブは失敗します。バックアップ ジョブの失敗の詳細については、「<u>troubleshooting</u> (P. 423)」トピッ クを参照してください。
- 4. (オプション)VMware の転送方式のいずれかを選択します。これらのオプションはVMware に適用可能です。

# 利用できる最適な方式を VMware が自動選択する

VMware がデータ転送オプションを選択することを示します。デー タ転送オプションを手動で設定する必要はありません。

# このプランでの方式の優先度を設定する

データ転送オプションを選択し、各オプションの優先度を設定で きることを示します。転送モードに優先順位を付けるには矢印ボ タンを使用します。

- <u>HOTADD 転送モード</u> (P. 1189)
- <u>NBD 転送モード</u> (P. 1189)
- <u>NBDSSL 転送モード</u> (P. 1190)
- <u>SAN 転送モード</u> (P. 1191)

**注**:コンソールとレジストリキーの両方で転送モードを指定した場合 は、コンソールから設定された優先度がレジストリキーで設定された 優先度よりも優先されます。レジストリキーを使用した優先度の設定 の詳細については、「ホストベースのエージェントレスバックアップ とリストアに使用される転送モードの定義」を参照してください。 5. (オプション) Hyper-V スナップショット方式を選択します。これらの オプションは Hyper-V にのみ適用可能です。

VM must be backed up using snapshots generated by Microsoft VSS method

Arcserve UDP はバックアップ ジョブに対して、オンラインとオフ ラインの Microsoft のネイティブ スナップショット方式を使用す ることを示します。デフォルトでは、このオプションが選択され ています。このチェック ボックスが選択されていない場合、 Microsoft のオンラインとオフラインの両方の方式を使用できなけ れば、バックアップ ジョブは Arcserve UDP 方式を使用して仮想マ シンをバックアップします。

バックアップに Microsoft のオフライン方式を使用する場合に、仮 想マシンを [Saved] 状態にする必要が場合は、 [VM may be placed into "Saved" state before snapshot is taken] チェック ボックスも選 択します。このチェック ボックスを選択しない場合、バックアッ プ ジョブは失敗します。

オンラインバックアップでは、仮想マシンのダウンタイムのない 一貫性のあるアプリケーションバックアップがサポートされてい るため、これが推奨のバックアップ方式です。仮想マシンには、 バックアップ中にアクセスできます。オンラインバックアップ方 式では、統合サービスがインストールされ、実行されている必要 があるなどの、いくつかの前提条件を満たす必要があります。前 提条件のいずれかが満たされていない場合は、オフラインバック アップ方式のみを使用します。

Microsoft のオフラインバックアップ方式には、保存状態アプロー チとチェックポイント アプローチの 2 つのアプローチがあります。 Hyper-V ホストに KB 2919355 以降を使用する Windows 2012R2 オペ レーティング システムがインストールされている場合は、チェッ クポイント アプローチが使用されます。それ以外の場合は、保存 状態アプローチを使用します。

これら2つのアプローチの主な違いは、保存状態アプローチでは、 仮想マシンを一時的にアクセス不可にする必要があることです。 スナップショットの作成中には、数分間にわたって仮想マシンを 保存状態にする必要があります。 Microsoft のネイティブスナップショット方式以外に、Arcserve UDP には、Microsoft のネイティブスナップショット方式が利用できな い場合に使用することができる独自のスナップショット方式があ ります。

注: Microsoft のオフライン方式と Arcserve UDP の方式は両方とも、 クラッシュ コンシステント バックアップ方式です。いずれの方式 でも、データの整合性を保証できません。方式間での主な違いは、 Microsoft のオフライン方式は VM の電源が突然オフになった状態 と比較できるのに対し、Arcserve UDP の方式は Hyper-V ホストの電 源が突然オフになった状態と比較できることです。

VM may be placed into "Saved" state before snapshot is taken

必要な場合に、VSS スナップショットを作成する前に、仮想マシン が[Saved]状態になることを示します。仮想マシンがオンライン バックアップをサポートしていない場合は、このオプションを選 択します。仮想マシンがオンラインバックアップをサポートして いる場合は、このオプションを有効にした場合であっても、仮想 マシンは[Saved]状態になりません。

6. (オプション) Hyper-V のスナップショット分離オプションを選択しま す。このオプションは、Hyper-V にのみ適用可能です。

Backup each VM individually using separate snapshot

このオプションを選択した場合に、Arcserve UDP は現在のプランで 指定された各仮想マシンに対して、個別のスナップショットを キャプチャすることを示します。ただし、複数のスナップショッ トをキャプチャすると、Hyper-V ホストの作業負荷が増加します。 このオプションを選択しない場合は、バックアップジョブが同時 に開始された場合に、Arcserve UDP はすべての仮想マシンに対して 1つの VSS スナップショットをキャプチャします。このオプション は、無効にすることをお勧めします。

仮想マシンの個別のスナップショット状態に関する詳細について は、「<u>トラブルシューティング</u>(P. 428)」を参照してください。

ソースが指定されます。
# ホストベースのエージェントレス バックアップとリストアに使用される転送モードのレジストリでの定義

VMware ESX サーバ上の仮想マシンに対するホストベース エージェント レスバックアップまたはリストア ジョブを実行するプロキシとして、 UDP エージェント用の転送モード (データの転送)を定義できます。デフォ ルトでは、ホストベースのエージェントレスバックアップおよびリスト アは、ホストベースのエージェントレスバックアップおよびリストアが データ転送のパフォーマンスを最適化(速度の増加)することを可能にす るモードを使用します。ただし、バックアップまたはリストア用に特定の 転送モードを指定する場合は、このトピックに述べられているようにレジ ストリキーを設定する必要があります。

**注**:バックアップでは、プランに定義されている転送モードがレジストリ 内の定義より優先されます。

Host-Based VM Backup は、以下の転送モードを使用して、バックアップを 実行できます。

- <u>HOTADD 転送モード</u> (P. 1189)
- <u>NBD 転送モード</u> (P. 1189)
- <u>NBDSSL 転送モード</u> (P. 1190)
- <u>SAN 転送モード</u> (P. 1191)

以下の点に注意してください。

- この環境設定タスクは省略可能です。デフォルトでは、Host-Based VM Backupは、バックアップ処理のパフォーマンスを最適化する転送モー ドを使用して、バックアップを実行します。
- 特定の転送モードを使用するためにこのレジストリキーを設定しても、そのモードが利用可能でない場合は、ホストベース VM バックアップでは、使用可能なデフォルトの転送モードがバックアップ処理に使用されます。
- プロキシサーバを使用してバックアップに使用されるすべての VM に対して転送モードを定義するか(プロキシレベル)、特定の VM を 定義できます(VM レベル)。プロキシサーバおよび VM の両方を設 定する場合、VM レベル レジストリはプロキシレベル レジストリより も優先されます。

プロキシ サーバ レベル(バックアップおよびリストアの両方に対して適用可能) で転送モードを定義するには、以下の手順に従います。

- Arcserve UDP Agent (Windows) バックアップ プロキシ サーバにログインします。
- 2. Windows レジストリエディタを開き、以下のキーを探します。

[HKEY\_LOCAL\_MACHINE¥SOFTWARE¥Arcserve¥Unified Data Protection¥Engine]

- 3. 「VDDKEnforceTransport」を右クリックし、コンテキストメニューメ ニューで[変更]をクリックし、[文字列の編集] ダイアログボック スを開きます。
- [値データ]フィールドで、バックアップジョブで使用する転送モードを指定します。以下から1つ以上の値を「:」で区切ってを指定します。(例: nbd または san:nbd:nbdssl:)

hotadd

HOTADD 転送モード

nbd

```
NBD 転送モード
```

nbdssl

NBDSSL 転送モード

san

SAN 転送モード

5. [OK] をクリックして値を適用し、 [文字列の編集] ダイアログボッ クスを閉じます。

転送モードが定義され、次回のジョブ実行時に使用されます。

**注**:シン VMDK (Virtual Machine Disks) のリストアには、デフォルトで高 度でない転送モード (LAN 転送モード) が使用されます。シン VMDK に対 して高度な転送モードを有効にするには、以下の例のようにレジストリ キーを更新してください。

a. Windows レジストリエディタを開き、以下のキーを探します。

[HKEY\_LOCAL\_MACHINE¥SOFTWARE¥Arcserve¥Unified Data Protection¥Engine]

- b. AFRestoreDII という名前のキーを作成します。
- AFRestoreDII キー内に EnforceTransportForRecovery という名前の文 字列値を作成します。

 d. 回復ジョブで使用する転送モードを指定します。(例: "san:nbd:nbdssl")

例

[HKEY\_LOCAL\_MACHINE#SOFTWARE#Arcserve#Unified Data Protection#Engine#AFRestoreDll]

"EnforceTransportForRecovery"="san:hotadd:nbd:nbdssl"

## VM レベル(バックアップでのみ適用可能)で転送モードを定義するには、以下 の手順に従います。

- 仮想マシン用の Arcserve UDP Agent (Windows) バックアップ プロキシ サーバにログインします。
- 2. Windows レジストリエディタを開き、以下のキーを探します。

[HKEY\_LOCAL\_MACHINE#SOFTWARE#Arcserve#Unified Data Protection#Engine#AFBackupDII#{VM-InstanceUUID}

- 3. VM-InstanceUUID を右クリックして [新規] を選択します。
- 4. ポップアップメニューの [文字列値] をクリックします。
- 5. 新しい文字列値を以下のように指定します。

EnforceTransport

- 「EnforceTransport」を右クリックし、コンテキストメニューメニュー で[変更]をクリックし、[文字列の編集]ダイアログボックスを開 きます。
- 7. [値データ] フィールドで、バックアップ ジョブで使用する転送モー ドを指定します。以下のいずれかの値を指定します。

hotadd

HOTADD 転送モード

nbd

NBD 転送モード

nbdssl

NBDSSL 転送モード

san

SAN 転送モード

8. [OK] をクリックして値を適用し、 [文字列の編集] ダイアログボッ クスを閉じます。

転送モードが定義され、次回のジョブ実行時に使用されます。

## デスティネーションの指定

送信先はバックアップデータを保存する場所です。少なくともプランを 保存するためのデスティネーションを指定する必要があります。

#### 次の手順に従ってください:

1. 以下の [ディスティネーションの種類] から1つを選択します。

#### ローカル ディスクまたは共有フォルダ

バックアップ先がローカル デスティネーションまたは共有フォル ダのいずれかであることを表します。このオプションを選択する 場合、復旧ポイントまたは復旧セットのいずれかとしてデータを 保存できます。復旧ポイントおよび復旧セットのオプションは [ス ケジュール] タブにあります。

Arcserve UDP 復旧ポイント サーバ

バックアップ先が復旧ポイントサーバであることを表します。こ のオプションを選択すると、データは復旧ポイントとして保存さ れます。データを復旧セットとして保存できません。

- 2. [Arcserve UDP 復旧ポイント サーバ] を選択した場合は以下の詳細を 指定します。
  - a. 復旧ポイントサーバを選択します。
  - b. データストアを選択します。指定された復旧ポイントサーバで作 成されるデータストアをすべて示すリストが表示されます。
  - c. セッション パスワードを入力します。

**注**: バックアップ先が、暗号化されていない RPS データ ストアの場合、 セッション パスワードはオプションです。

- d. セッション パスワードを確認します。
- 3. [**ローカルディスクまたは共有フォルダ**]を選択した場合は、以下の 詳細を指定します。
  - a. ローカル デスティネーションまたはネットワーク デスティネー ションのフル パスを指定します。ネットワーク デスティネーショ ンには、書き込みアクセス権を持った認証情報を指定します。
  - b. 暗号化アルゴリズムを選択します。詳細については、「<u>暗号化の</u> <u>設定</u>(P.1187)」を参照してください。
  - c. オプションで、暗号化パスワードを入力します。

- d. 暗号化パスワードを確認します。
- e. 圧縮のタイプを選択します。詳細については、「<u>圧縮タイプ</u>(P. 1185)」を参照してください。

**注**:ローカルディスクまたは共有フォルダにデータを保存する場合、 データを別の復旧ポイントサーバにレプリケートすることはできま せん。レプリケーションは、データを復旧ポイントサーバに保存する 場合にのみサポートされます。

デスティネーションが指定されます。

## スケジュールの指定

[スケジュール]ページでは、特定の間隔で繰り返されるバックアップ、 マージ、およびスロットル機能のスケジュールを定義できます。スケ ジュールを定義した後、ジョブはスケジュールごとに自動的に実行されま す。複数のスケジュールを追加し、保存設定を提供できます。

[バックアップスケジュール]は、選択した時間または分数に基づいて ー日に複数回繰り返される通常のスケジュールを指します。標準スケ ジュールに加えて、バックアップスケジュールには、毎日、毎週、およ び毎月のスケジュールを追加するオプションが用意されています。

**注**:スケジューリングと保存設定の詳細については、「<u>高度なスケジュー</u> <u>ルおよび保存</u>(P.350)」を参照してください。

## 次の手順に従ってください:

(オプション)復旧ポイントを管理するオプションを選択します。このオプションは、バックアップ先として[ローカルまたは共有フォルダ]を選択した場合にのみ表示されます。

## 復旧ポイントによる保持

バックアップデータは復旧ポイントとして保存されます。

## 復旧セットによる保持

バックアップデータは復旧セットとして保存されます。

 バックアップスケジュール、マージスケジュール、およびスロットル スケジュールを追加します。

## バックアップ スケジュールの追加

a. [追加]をクリックして [バックアップスケジュールの追加]を 選択します。

| 新規のバックアップ スケジ | ュール                                                  |       |                                       |                                       | ×   |
|---------------|------------------------------------------------------|-------|---------------------------------------|---------------------------------------|-----|
| <u> </u>      |                                                      |       |                                       |                                       | -   |
| バックアップの種類     | 増分                                                   |       | •                                     |                                       |     |
| 開始時刻          | 8:00                                                 |       | 1                                     |                                       |     |
|               | <ul> <li>✓ 日曜</li> <li>✓ 水曜</li> <li>✓ 土曜</li> </ul> | 8     | <ul><li>✓ 月曜日</li><li>✓ 木曜日</li></ul> | <ul><li>✓ 火曜日</li><li>✓ 金曜日</li></ul> |     |
| 繰り返し実行する      |                                                      |       |                                       |                                       |     |
|               | 間隔                                                   | 3     | 時間                                    | -                                     |     |
|               | 終了                                                   | 18:00 |                                       |                                       |     |
| ヘルプ           |                                                      |       | 保存                                    | キャン                                   | r包ル |

[新規のバックアップスケジュール] ダイアログ ボックスが開き ます。

b. 以下のオプションから1つを選択します。

## カスタム

1日に複数回繰り返すバックアップスケジュールを指定します。

#### 毎日

1日に1回実行されるバックアップスケジュールを指定しま す。[毎日]バックアップの場合、デフォルトでは、すべての 曜日が選択されます。特定の曜日にバックアップジョブを実行 しない場合は、その曜日のチェックボックスをオフにします。

## 毎週

週1回実行されるバックアップスケジュールを指定します。

### 毎月

月1回実行されるバックアップスケジュールを指定します。

c. バックアップの種類を選択します。

フル

フル バックアップのバックアップ スケジュールを指定します。 Arcserve UDP はスケジュールに従って、ソース マシンで使用さ れているすべてのブロックのフル バックアップを実行します。 フル バックアップにかかる時間は、通常、バックアップのサイ ズに左右されます。

## 検証

検証バックアップのバックアップスケジュールを指定します。

Arcserve UDP はスケジュールに従って、保存されたバックアッ プイメージの信頼性チェックを元のバックアップ ソースに対 して実行し、保護されたデータが有効かつ完全であることを検 証します。必要に応じてイメージが再同期されます。検証バッ クアップは、個別のブロックの最新バックアップを参照し、そ のコンテンツおよび情報をソースと比較します。この比較に よって、前回バックアップされたブロックが、ソースの対応す る情報を表しているかどうかを検証します。ブロックのバック アップイメージがソースと一致しない場合(多くは、前回の バックアップ以降にシステムに変更が加えられていることが 原因)、Arcserve UDP では、一致していないブロックのバック アップが更新(再同期)されます。また、検証バックアップを 使用して、フルバックアップに必要な容量を消費せずにフル バックアップと同じ保証を得ることができます(実行の頻度は 低い)。

**メリット**:変更されたブロック(前回のバックアップと一致しないブロック)のみがバックアップされるため、フルバック アップと比べて作成されるバックアップイメージが小さくなります。

**デメリット:**すべてのソースブロックが前回のバックアップの ブロックと比較されるため、バックアップ時間が長くなります。

## 増分

増分バックアップのバックアップスケジュールを指定します。

Arcserve UDP はスケジュールに従って、前回の成功したバック アップ以降に変更されたブロックのみの増分バックアップを 実行します。増分バックアップのメリットは、バックアップを 高速で実行できること、また作成されるバックアップイメージ のサイズが小さいことです。これは、バックアップを実行する 場合に最も適した方法です。そのため、デフォルトではこの バックアップを使用します。

- d. バックアップの開始時刻を指定します。
- e. (オプション) [繰り返し実行する] チェック ボックスをオンに して繰り返しスケジュールを指定します。
- f. [保存] をクリックします。

[バックアップスケジュール]が指定され、[**スケジュール**]ページに表示されます。

## ソース デスティネーション スケジュール 拡張

| ⊕ 道 | 加 🔻 削除                          |                       |   |   |   |   |   |   |                   |
|-----|---------------------------------|-----------------------|---|---|---|---|---|---|-------------------|
| タイプ | 説明                              | Β                     | 月 | 火 | 水 | 木 | 金 | ± | 時刻                |
| ۲   | <u>増分 バックアップを繰り返す - 間隔 3 時間</u> | <ul> <li>✓</li> </ul> | ~ | - |   | - | - |   | 8:00 午前 - 6:00 午後 |
| ۲   | 週 1 回の 増分 バックアップ                |                       |   |   |   |   |   |   | 8:00 午後           |

#### マージスケジュールの追加

- a. [追加]をクリックして [マージスケジュールの追加]を選択し ます。
- b. [新しいマージスケジュールの追加] ダイアログ ボックスが開き ます。
- c. マージジョブを開始する開始時刻を指定します。
- d. [終了]を指定して、マージジョブの終了時刻を指定します。
- e. [保存] をクリックします。
   [マージスケジュール] が指定され、 [スケジュール] ページに表示されます。

スロットル スケジュールの追加

- a. [追加] をクリックして [スロットルスケジュールの追加] を選 択します。
- b. [新しいスロットルスケジュールの追加] ダイアログ ボックスが 開きます。
- c. 分単位の MB でスループット制限を指定します。
- d. バックアップスループットジョブを開始する開始時刻を指定し ます。
- e. [終了]を指定して、スループットジョブの終了時刻を指定しま す。
- f. [保存] をクリックします。
   [スループットスケジュール] が指定され、[スケジュール] ページに表示されます。
- 3. スケジュール済みバックアップの開始時刻を指定します。

| スケジュールされたバックアップの開始時刻 | 2014/11/11 |            | 14  | • | 53 |  |
|----------------------|------------|------------|-----|---|----|--|
| 復日ポイントの保存            |            |            |     |   |    |  |
|                      | 7          | 日ンたバックアップ  |     |   |    |  |
|                      |            | 週次バックアップ   |     |   |    |  |
|                      |            | 月次バックアップ   |     |   |    |  |
|                      | 31         | カスタム/手動バック | アップ |   |    |  |

4. [カスタム]、[毎日]、[毎週]、および[毎月]スケジュールに 対して復旧ポイント保存設定を指定します。

これらのオプションは、対応するバックアップスケジュールを追加し ている場合に有効になります。このページで保存設定を変更すると、 変更が[バックアップスケジュール]ダイアログボックスに反映され ます。

5. カタログの詳細を指定します。

カタログ(Windows 仮想マシンのみ)

以下の実行後にファイル システム カタログを生成 (検索速度向上のため):

- 日次バックアップ
   週次バックアップ
   月次バックアップ
- □ カスタム/手動バックアップ

⑦ 詳細リストアに対する Exchange カタログの生成は不要になりました。Arcserve UDP Exchange Granular Restore ツールの詳細については、Arcserve ナレッジ センターを参照 してください。

カタログを使用して、ファイル システム カタログを生成できます。 ファイル システム カタログは、より迅速かつ簡単に検索を実行するために必要です。カタログは、指定されたバックアップの種類に応じて 有効化されます。

6. (オプション) [Recovery Point Check] で、いずれかのバックアップ オ プションを選択します

| 復旧ポイントをマウントして chkdsk コマンドを実行することにより、データの破損を確認します。 |
|---------------------------------------------------|
| ■ 日/次パックアップ                                       |
| □ 週次バックアップ                                        |
| □ 月)次パックアップ                                       |
| □ カスタム/手動バックアップ                                   |

このオプションを使用すると、ボリュームのファイルシステムを検証 することによってデータ破損の問題を検出できます。バックアップ ジョブが完了すると、Arcserve UDP は復旧ポイントをマウントし、 chkdsk Windows コマンドを実行します。chkdsk コマンドがエラーを検 出した場合、次のバックアップジョブは検証バックアップジョブに変 更されます。このオプションは、Windows ゲスト OS を使用する VMware 仮想マシンおよび Hyper-V 仮想マシンに適用可能です。このオ プションを有効にする前に、以下の考慮事項を確認します。

- 以下の種類のボリュームはサポートされていないため、[Recovery Point Check] でスキップされます。
  - ファイルシステムの種類が NTFS ではないボリューム
  - 種類がパリティ付きストライプであるボリューム
  - ストレージプール内のボリューム
- chkdsk コマンドは、ファイル システムの問題をすべて検出できる 訳ではありません。復旧ポイントチェックに合格しても、復旧ポ イントが破損している可能性があります。

- ゲストOSのファイルシステムのサイズに応じて、chkdsk コマンド に長い時間がかかることがあります。chkdsk はバックアッププロ キシサーバ上の多量のシステムメモリを消費するため、プロキシ サーバーのパフォーマンスに影響します。その結果、バックアッ プジョブが完了するまでの時間が長くなります。最悪のケースと して、バックアップ プロキシ サーバのシステム メモリがすべて消 費される可能性があり、特に多数の同時バックアップ ジョブがあ る場合、または大きなボリュームがチェックされている場合は、 *サーバが応答しなくなる可能性があります。*復旧ポイント自体の チェックは、システムのメモリ使用量をモニタでき、メモリの使 用量がしきい値に達すると、復旧ポイント自体のチェックがしば らくの間一時停止され、システムメモリの一部が解放されます。 ただし、ベストプラクティスとして、必要でない限り、または強 力なバックアップ プロキシ サーバがない限り、このオプションを 無効にすることをお勧めします。あるいは、複数のプランを作成 し、プランごとに異なるプロキシサーバを指定することにより、 複数のプロキシサーバに負荷を分散することもできます。
- バックアップがクラッシュ コンシステントである場合は、chkdsk が問題を検出する可能性が高くなります(クラッシュ コンシステ ントバックアップの性質のため)。ベスト プラクティスとして、 クラッシュ コンシステントバックアップに対して、このオプショ ンを有効にしないでください。
- 復旧ポイントの確認オプションを有効にしても次のバックアップ ジョブが検証バックアップジョブに変更されないようにする場合 は、プロキシサーバのレジストリで CheckRecoveryPointIgnoreError という名前の DWORD 値を作成し、その DWORD 値を1に設定しま す。以下の場所に DWORD 値を作成します。 KEY\_LOCAL\_MACHINE¥SOFTWARE¥Arcserve¥Unified Data Protection¥Engine¥AFBackupDII

DWORD は、現在のプロキシサーバで実行されているすべてのバッ クアップジョブに適用可能です。特定の仮想マシンの動作を制御 する場合は、以下の場所で値を設定できます。 HKEY LOCAL MACHINE¥SOFTWARE¥Arcserve¥Unified Data

HKEY\_LOCAL\_MACHINE¥SOFTWARE¥Arcserve¥Unified Data Protection¥Engine¥AFBackupDll¥<VM GUID>.

注:VM レベルとプロキシレベルの両方のレジストリでレジストリキーを追加した場合、VM レベルのレジストリの設定がプロキシレベルのレジストリの設定よりも優先されます。

■ 復旧ポイントチェックで問題が検出された場合にバックアップ ジョブを終了するには(データの問題をすぐに認識できるように)。 CheckRecoveryPointDontFailJob という名前の DWORD 値をプロキシ サーバのレジストリに作成し、DWORD 値を0に設定します。以下 の場所に DWORD 値を作成します。

HKEY LOCAL MACHINE¥SOFTWARE¥Arcserve¥Unified Data Protection¥Engine¥AFBackupDll

DWORD は、現在のプロキシサーバで実行されているすべてのバッ クアップ ジョブに適用可能です。特定の仮想マシンの動作を制御 する場合は、以下の場所で値を設定できます。

HKEY\_LOCAL\_MACHINE¥SOFTWARE¥Arcserve¥Unified Data Protection¥Engine¥AFBackupDll¥<VM GUID>.

**注:VM** レベルとプロキシレベルの両方のレジストリでレジストリ キーを追加した場合、VM レベルのレジストリの設定がプロキシレ ベルのレジストリの設定よりも優先されます。

スケジュールが指定されます。

## 高度なスケジュールおよび保存

スケジュール オプションでは、カスタム スケジュール、または毎日/毎週 /毎月のスケジュール、あるいはこの両方を指定できます。カスタムスケ ジュールでは、曜日ごとにバックアップスケジュールを設定でき、1日に 最大4つのバックアップスケジュールを追加できます。特定の曜日を選択 し、時間帯を作成して、バックアップをいつ、どのような頻度で実行する

| スケジュール           | サポートされる<br>ジョブ | コメント                             |
|------------------|----------------|----------------------------------|
| バックアップ           | バックアップ<br>ジョブ  | バックアップ ジョブを実行する時間帯を定義します。        |
| バックアップ スロッ<br>トル | バックアップ<br>ジョブ  | バックアップ速度を制御する時間帯を定義します。          |
| マージ              | マージジョブ         | マージ ジョブをいつ実行するかを定義します。           |
| 毎日のスケジュール        | バックアップ<br>ジョブ  | 毎日のバックアップ ジョブをいつ実行するかを定義<br>します。 |
| 毎週のスケジュール        | バックアップ<br>ジョブ  | 毎週のバックアップ ジョブをいつ実行するかを定義<br>します。 |

かを定義します。

|           | バックアップ | 毎月のバックアップ ジョブをいつ実行するかを定義 |
|-----------|--------|--------------------------|
| 毎月のスケジュール | ジョブ    | します。                     |

復旧ポイントの保存設定も指定できます。

**注**:各プラン内で保存設定を設定して、そのプランが割り当てられたノードのデータを、ターゲットデータストアで保存する方法を制御する必要があります。

毎日/毎週/毎月のバックアップスケジュールはカスタムスケジュールと は別のものであり、それぞれも独立しています。カスタムスケジュール を設定せずに、毎日、毎週、または毎月のバックアップのみを実行するよ うに設定できます。

## バックアップ ジョブ スケジュール

バックアップスケジュールでは1日当たり4つの時間帯を追加でき ます。有効な時間帯は午前00:00から午後11:59までです。午後6:00~ 午前6:00などの時間帯は指定できません。そのような場合は、手動で 2つの時間帯を指定する必要があります。

各時間帯の開始時刻はその時間帯に含まれますが、終了時刻は含まれ ません。たとえば、午前6:00から午前9:00の時間帯で増分バックアッ プを1時間ごとに実行するように設定したとします。この場合、バッ クアップは午前6:00、午前7:00、午前8:00には実行されますが、午前 9:00には実行されません。

注:バックアップジョブを1日の最後まで繰り返し実行する場合は、 午前0時までスケジュールを設定します。たとえば、バックアップ ジョブを1日中15分おきに実行するには、スケジュールを午前0時か ら午前0時まで15分おきに設定します。

## バックアップ スロットル スケジュール

バックアップスロットルスケジュールでは、バックアップスルー プット速度を制御できます。これにより、バックアップ対象のサーバ のリソース使用量(ディスク I/O、CPU、ネットワーク帯域幅)を抑制 することができます。これは、営業時間中にサーバのパフォーマンス に影響を与えたくない場合に役立ちます。バックアップスロットルス ケジュールでは1日当たり4つの時間帯を追加できます。各時間帯に、 MB/分という単位で値を指定できます。この値に基づいてバックアッ プスループットが制御されます。有効な値は1MB/分から99999 MB/ 分です。 バックアップジョブが指定された時刻を越えて実行される場合、ス ロットル制限は指定されているそれぞれの時間帯に従って調節されま す。たとえば、バックアップのスロットル制限を、午前8:00から午後 8:00までは500 MB/分、午後8:00から午後10:00までは2500 MB/分と 定義したとします。バックアップジョブが午後7:00に開始し、それが 3時間続く場合、午後7:00から午後8:00までのスロットル制限は500 MB/分になり、午後8:00から午後10:00までは2500 MB/分になります。

ユーザがバックアップスケジュールおよびバックアップスループットスケジュールを定義しない場合、バックアップは可能な限り速い速度で実行されます。

## マージ スケジュール

指定したスケジュールに基づいて復旧ポイントをマージします。

マージジョブでは、以下の点を考慮してください。

- 常に、1つのノードに対して1つのマージジョブのみ実行できます。
- マージジョブが開始された場合、それが完了しない限り、次のマージジョブは開始できません。つまり、復旧ポイントの1つ以上のセットをマージしている場合、復旧ポイントの現在のセットのマージプロセスが完了するまで、マージプロセスに新しい復旧ポイントを追加することはできません。
- 1つのマージジョブが復旧ポイントの複数のセット(たとえば、1 ~4、5~11、12~14の3つのセット)を処理する場合、復旧ポ イントサーバはこれらのセットを1つずつ処理します。
- マージジョブが一時停止の後に再開される場合、ジョブは、どの時点で一時停止されたかを検出し、その中断された時点からマージを再開します。

[**拡張**] タブでは、バックアップジョブの一部の拡張設定を指定できま す。拡張設定には、バックアップに対するスナップショットの種類、ログ 切り捨て設定の提供、スクリプトのロケーションの提供、および電子メー ルの設定などが含まれます。ハードウェアスナップショットタイプを選 択する前に、前提条件を確認してください。

以下の図は [拡張] タブを示しています。

| バックアップのスナップショットの種類         | <ul> <li>シフトウェア スナップショット</li> <li>可能な限りハードウェア フ</li> <li>パフォーマンスを向上</li> </ul> | トのみを使用<br>スナップショットを使用<br>させるためにトランスポータブ。 | ル スナップショットを使用        |                                                                             |
|----------------------------|--------------------------------------------------------------------------------|------------------------------------------|----------------------|-----------------------------------------------------------------------------|
| 以下のオブションは、VMware Windows ( | 仮想マシンに対してのみ適用され                                                                | はす (VMware ESX Server                    | r バージョン 5 の場合、プロキシ t | ヤーバに VIX がインストールされている必要があります)。Hyper-V VM の場合、トランザクションのログはバックアップが完了するたびに切り捨て |
| ログの切り捨て                    | SQL Server                                                                     | 毎週                                       | Ŧ                    |                                                                             |
|                            | Exchange Server                                                                | 毎週                                       | w                    |                                                                             |
| Windows 仮想マシンのみがコマンドの実     | 彩行 をサポートします。 バージョン                                                             | 5 より前の VMware ESX サ                      | ーバの場合、 プロキシ サーバに V   | エンがインストールされている必要があります。                                                      |
| バックアップ開始前にコマンドを実行          | ✓ c¥auto¥UtilityStartMod¥yDataset bat                                          |                                          |                      |                                                                             |
|                            | ☑ 終了コード 0                                                                      | ● ジョブを続                                  | 行 〇 ジョブを中止           |                                                                             |
| スナップショット取得後にコマンドを実行        |                                                                                |                                          |                      |                                                                             |
| バックアップ充了後にコマンドを実行          |                                                                                |                                          |                      | ジョブが失敗した場合でもコマンドを実行                                                         |
| コマンド用ユーザ名                  |                                                                                |                                          |                      |                                                                             |
| コマンド用パスワード                 |                                                                                |                                          |                      |                                                                             |
| 電子メール アラートの有効化             | ▼ 電子メールの設定                                                                     |                                          |                      |                                                                             |
| ジョブ アラート                   | ☑ ジョブが失敗した場合                                                                   |                                          |                      |                                                                             |
|                            | 🗹 バックアップ、カタログ、リス                                                               | トア、または復日ポイントコ                            | ピー ジョブが失敗/クラッシュするが   | 、キャンセルされた場合                                                                 |
|                            | 🗌 バックアップ、カタログ、リス                                                               | トア、または復日ポイントコ                            | ピージョブが正常に完了した場合      |                                                                             |
|                            | 🗹 マージ ジョブが停止、スキ                                                                | ドップ、失敗、またはクラッシュ                          | した場合                 |                                                                             |
|                            | □ マージ ジョブが成功したち                                                                | 暴合                                       |                      |                                                                             |
|                            | ☑ 復日ポイントの確認に失                                                                  | 敗しました                                    |                      |                                                                             |
|                            |                                                                                |                                          |                      |                                                                             |

#### 次の手順に従ってください:

1. 以下の詳細を指定します。

## バックアップのスナップショットの種類

バックアップスナップショットに対して以下のいずれかのオプ ションを選択します。

## ソフトウェア スナップショットのみを使用

バックアップの種類でソフトウェアスナップショットのみを 使用するように指定します。Arcserve UDP はハードウェアス ナップショットを確認しません。ソフトウェアスナップショッ トでは、仮想マシン上で使用するリソースが少なくなります。 サーバの環境設定および処理速度が低い場合は、このオプショ ンを使用できます。

## 可能な限りハードウェア スナップショットを使用

バックアップの種類でハードウェアスナップショットを最初 に確認することを指定します。すべての条件が満たされたら、 バックアップの種類にハードウェアスナップショットを使用 します。

**注**:ハードウェアスナップショットの条件の詳細については、 前提条件を参照してください。

Hyper-Vの場合、Arcserve UDPではハードウェアプロバイダを 使用して、Hyper-Vホスト上のボリュームのVSSスナップ ショットを取得し、ハードウェアスナップショットをプロキシ サーバにインポートします。プロキシサーバには、適切なハー ドウェアプロバイダがインストールされている必要がありま す。VMwareの場合、Arcserve UDPではvSphere ソフトウェアス ナップショットを短期間作成してから、ハードウェアスナップ ショットを作成します。このハードウェアスナップショットは VMware ESX サーバにマウントされ、ソフトウェアスナップ ショットは削除されます。Arcserve UDPでは、ハードウェアス ナップショットのコンテンツを使用して VM 関連ファイルを バックアップします。

## パフォーマンスを向上させるためにトランスポータブル スナップショット を使用

ハードウェア スナップショットでトランス ポータブル スナッ プショットを使用することを指定します。トランスポータブル スナップショットでは、バックアップ スループットが向上しま す。このオプションは Hyper-V サーバにのみ適用可能です。

## ログの切り捨て

SQL Server および Exchange Server のログを切り捨てるスケジュー ルを指定することができます。 [毎日]、 [毎週]、または [毎 月]としてスケジュールを指定できます。これは VMware にのみ適 用可能です。

## バックアップ開始前にコマンドを実行する

バックアップジョブを開始する前にスクリプトを実行できます。 仮想マシンのゲスト OS の内部でスクリプトが保存されているパ スを指定します。 [終了コード] をクリックし、 [ジョブを続行] または [ジョブを中止] の終了コードを指定します。 [ジョブを 続行] で指定すると、スクリプトが終了コードを返すときバック アップジョブが続行されます。 [ジョブを中止] で指定すると、 スクリプトが終了コードを返すときバックアップジョブが停止し ます。これは Windows VM にのみ適用可能です。

**注**: (スナップショットの取得後およびバックアップ ジョブの完了 後のコマンドに該当)

- コマンド/スクリプトの完全パスを指定することをお勧めします。たとえば、Ping.exe だけではなく、
   C:¥Windows¥System32¥Ping.exe を使用します。
- コマンド/スクリプトがハングしたためにバックアップジョブ がスタックする事態を避けるため、デフォルトでは、コマンド /スクリプトが3分以内に終了しない場合は終了されます。デ フォルトのタイムアウト設定を変更するには、以下の手順に従 います。

プロキシサーバレベル (このプロキシサーバで実行されているすべてのバックアップジョブに適用)

a. 以下の場所からレジストリキーを開きます。

[HKEY\_LOCAL\_MACHINE¥SOFTWARE¥Arcserve¥Unified Data Protection¥Engine¥AFBackupDII]

A前が PrePostCMDTimeoutInMinute の DWORD 値を追加し、1分のタイムアウトで値を指定します。

VM レベル

c. 以下の場所からレジストリキーを開きます。

[HKEY\_LOCAL\_MACHINE¥SOFTWARE¥Arcserve¥Unified Data Protection¥Engine¥AFBackupDll¥<vm instance uuid>]

d. 名前が PrePostCMDTimeoutInMinute の DWORD 値を追加し、1分のタイムアウトで値を指定します。

**注:VM** レベルとプロキシレベルの両方のレジストリでレジストリ値を追加した場合、VM レベルのレジストリの設定がプロキシレベルのレジストリの設定よりも優先されます。

### スナップショット取得後にコマンドを実行

バックアップスナップショットを作成した後にスクリプトを実行できます。仮想マシンのゲスト OS の内部でスクリプトが保存されているパスを指定します。これは Windows VM にのみ適用可能です。

## バックアップの完了後にコマンドを実行

バックアップ ジョブが完了した後にスクリプトを実行できます。 仮想マシンのゲスト OS の内部でスクリプトが保存されているパ スを指定します。これは Windows VM にのみ適用可能です。

#### ジョブが失敗した場合でもコマンドを実行

このチェックボックスが選択されている場合、バックアップジョ ブが失敗した場合でも、[バックアッの完了後にコマンドを実行] に指定されているスクリプトが実行されます。そうでない場合は、 バックアップジョブが正常に完了した場合のみ、スクリプトが実 行されます。

#### コマンドのユーザ名

コマンドを実行するユーザ名を指定できます。

### コマンドのパスワード

コマンドを実行するためのパスワードを指定できます。

## 電子メール アラートの有効化

電子メールアラートを有効にすることができます。電子メール設 定を指定し、電子メールで受信するアラートの種類を設定するこ とができます。このオプションを選択すると、以下のオプション を選択できるようになります。

#### 電子メール設定

電子メール設定を指定できます。 [電子メールの設定] をク リックし、電子メール サーバおよびプロキシ サーバの詳細を 設定します。

## ジョブ アラート

受信するジョブアラート電子メールの種類を選択します。

2. [保存] をクリックします。

**注**:バックアップソースまたはバックアッププロキシとしてノードを 選択すると、Arcserve UDPは、ノードにエージェントがインストール されているかどうか、またそのエージェントが最新バージョンかどう かを確認します。その後、Arcserve UDPは、古いバージョンのエージェ ントがインストールされているすべてのノードまたはエージェントが インストールされていないすべてのノードのリストを示す確認ダイア ログボックスを表示します。エージェントをこれらのノードにインス トールしたり、エージェントをアップグレードしたりするには、イン ストール方式を選択して[保存]をクリックします。

変更が保存され、タスク名の隣に緑のチェックマークが表示されます。 プランページが閉じられます。

**注**:別のタスクを追加する必要がある場合は、[**リソース**]タブからプ ランを選択し、プランを変更する必要があります。プランを変更する には、中央ペインでプランをクリックします。プランが開き、それを 変更できます。

プランは、自動的にソース仮想マシンノードに展開されます。

仮想マシン用のホストベースのエージェントレス バックアップ プランが 作成されます。バックアップは、 [**スケジュール**] タブで設定したスケ ジュールに従って実行されます。また、手動バックアップはいつでも実行 できます。

## 追加管理者アカウントでのスクリプトまたはコマンドの実行およびログ切り捨て

追加管理者アカウントとは、デフォルトの管理者ではないアカウントのこ とです。コマンドまたはスクリプトを実行する場合、以下の2つのアカウ ントが関係します。

- 1. [ノードの更新]によって設定されているアカウント
- 2. プランの [拡張] タブで設定されているアカウント

VMware 仮想マシンと Hyper-V 仮想マシンでは、追加管理者アカウントを 使用する条件が異なります。

#### VMware 仮想マシンの場合

両方のアカウントが設定されている場合は、最初のアカウントを使用して 仮想マシンにログインします(vSphere SDK を仮想マシンと通信するため に使用し、プロキシサーバと仮想マシンの間でネットワーク アクセスが 不要になるようにします)。次に、2番目のアカウントを使用して、仮想 マシンでコマンドまたはスクリプトを実行します。

どちらかのアカウントが設定されていない場合は、使用可能なアカウント を使用して仮想マシンにログインし、コマンドまたはスクリプトを実行し ます。

両方のアカウントに、組み込みの管理者アカウントまたは組み込みのドメ イン管理者アカウントを使用することをお勧めします。

追加管理者アカウント(非組み込み管理者アカウント)を使用する場合は、 手順が異なります。

## 次の手順に従ってください:

- 追加管理者アカウントを使用して仮想マシンにログインするには、 「<u>ノードの更新</u>(P.236)」トピックの手順に従って、アカウントに必要 な権限があることを確認します。
- 追加管理者アカウントを使用してコマンドまたはスクリプトを実行するには、そのアカウントに必要な権限があることを確認します。追加管理者アカウントを使用してゲスト仮想マシンにログインし、コマンドまたはスクリプトを実行して、コマンドまたはスクリプトが正常に完了できることを確認します。

## Hyper-V 仮想マシンの場合

Hyper-V 仮想マシンの場合は、必要なアカウントは1つだけです。両方の アカウントが設定されている場合は、2番目のアカウント(プランの [拡 張] タブで設定されているもの)を使用して、仮想マシンに接続し、コマ ンドまたはスクリプトを起動します。Windows Management

Instrumentation (WMI)を使用して仮想マシンと通信し、プロキシサーバ と仮想マシンの間でネットワークアクセスが不要になるようにします。

どちらのアカウントも設定されていない場合は、追加の管理者アカウント を使用して仮想マシンに接続し、コマンドまたはスクリプトを起動します。

次の手順に従ってください:

- リモートWMIで仮想マシンにアクセスします。追加管理者アカウント に必要な権限があることを確認します。アカウントの要件については、 「ノードの更新(P.236)」トピックを参照してください。
- 追加管理者アカウントを使用してコマンドまたはスクリプトを実行するには、そのアカウントに必要な権限があることを確認します。追加管理者アカウントを使用してゲスト仮想マシンにログインし、コマンドまたはスクリプトを実行して、コマンドまたはスクリプトが正常に完了できることを確認します。

## 同時バックアップ数の制限の定義

同時に実行されるバックアップジョブ数の制限を定義することができま す。この機能を使用することにより、お使いのバックアップ環境内のホス トベース VM バックアッププロキシサーバのパフォーマンスを最適化で きます。デフォルトで、ホストベース VM バックアップは最大 4 個の VMware VM バックアップジョブおよび最大 10 個の Hyper-V VM バック アップジョブを同時に実行できます。プロキシサーバに関連付けられた 仮想マシンが多く存在する環境では、同時に多くのバックアップが実行さ れると、ネットワークおよびバックアップのパフォーマンスに悪影響を及 ぼす可能性があります。

**注**:同時に実行されるジョブの数が定義された制限を超えた場合、制限を 超えたジョブはジョブキューに入ります。

注:VMwareの同時バックアップジョブ数の最大数が ESX サーバの接続制限を超えていると、ESX サーバとバックアッププロキシの間で通信エラーが発生し、ESX サーバデータストアのファイル システムがロックされたままになることがあります。このような場合は、ESX サーバを再起動するか、ロックされた仮想マシンを別のデータストアにマイグレートして VMのロックを解除します。詳細については、VMware ドキュメント http://kb.vmware.com/selfservice/microsites/search.do?language=en\_US&cmd =displayKC&externalId=1022543 (VMware KB: 1022543) を参照してください。

## 次の手順に従ってください:

- 1. Arcserve UDP 仮想マシン プロキシ システムにログインします。
- 2. Windows レジストリエディタを開き、以下のキーを探します。

HKEY\_LOCAL\_MACHINE¥SOFTWARE¥Arcserve¥Unified Data Protection¥Engine

3. 以下のキーを見つけます。

VMwareMaxJobNum

HyperVMaxJobNum

注:両方のキーはすでに作成されており、デフォルト値はそれぞれ4お よび10です。

 VMwareMaxJobNum または HyperVMaxJobNum を右クリックし、コンテ キストメニューの [変更] をクリックします。

[文字列の編集] ダイアログボックスが開きます。

- 5. [値のデータ] フィールドで、同時に実行可能なバックアップ ジョブ の数を指定します。
  - 最小--1
  - 最大 -- なし
  - デフォルト -- Hyper-V は 10、VMware は 4
- [OK] をクリックします。
   制限が定義されます。

これで、同時バックアップ ジョブの制限が定義されました。

## (オプション)手動バックアップの実行

通常、バックアップは自動的に実行され、スケジュール設定によって制御 されます。スケジュールされたバックアップの他、手動バックアップには、 必要に応じてノードをバックアップするオプションがあります。たとえば、 フル、増分、検証バックアップを繰り返し実行するスケジュールが設定さ れている状況でマシンに大幅な変更を加える場合、次にスケジュールされ たバックアップを待つのではなく、すぐに手動バックアップを実行する必 要があります。

## 次の手順に従ってください:

- 1. コンソールから [**リソース**] タブをクリックします。
- 左ペインから、[ノード] に移動し、 [すべてのノード] をクリック します。
  - ノードは中央のペインに表示されます。

- バックアップの対象で、プランが割り当てられているノードを選択します。
- 中央のペインで、「アクション」、「今すぐバックアップ」の順にク リックします。

[**今すぐバックアップを実行**] ダイアログ ボックスが開きます。

- 5. バックアップの種類を選択し、必要に応じて、バックアップ ジョブの 名前を指定します。
- [OK] をクリックします。
   バックアップ ジョブが実行されます。

手動バックアップが正常に実行されます。

## プランの検証

バックアップを検証するには、バックアッププランが正常に作成された ことを確認します。プランが正常に作成されたことを検証した後で、スケ ジュールどおりバックアップジョブが実行されているかどうかを確認し ます。「iobs] タブからバックアップジョブのステータスを検証できます。

## プランを検証するには、次の手順に従ってください:

- 1. [リソース] タブをクリックします。
- 左ペインから、[ノード] に移動し、 [すべてのノード] をクリック します。

すべてのノードのリストが中央のペインに表示されます。

3. プランがノードとともにマップされていることを検証します。

## バックアップジョブを検証するには、次の手順に従ってください:

- 1. [jobs] タブをクリックします。
- 2. 左ペインから、 [すべてのジョブ] をクリックします。

各ジョブのステータスは中央のペインにリスト表示されます。

3. バックアップジョブが正常に終了することを確認します。

バックアップジョブが検証されます。

# トラブルシューティング

このセクションには、以下のトピックが含まれます。

- Hyper-V で増分バックアップが検証バックアップに変換される、または バックアップサイズが増加する (P. 423)
- 特別な差分ディスク構成を含む Hyper-V VM でホストベースバック アップが失敗する (P. 425)
- VMware 仮想マシンのバックアップ ジョブが失敗する (P. 426)
- バックアップジョブが完了するが、VMが[バックアップ中]ステー タスである (P. 428)
- <u>ソースとプロキシが別の VMware ESX Server にある場合のホストバス</u> アダプタの無効化 (P. 429)

# Hyper-V で増分バックアップが検証バックアップに変換される、またはバックアップ サイズが増加する

## Hyper-V VM で有効

## 症状

- Hyper-V 仮想マシンで増分変更を実行しました。増分バックアップを実行する場合、変更されたデータだけでなく仮想マシン全体がバックアップされます。
- Arcserve UDP バージョン 6.0 がインストールされたプロキシサーバを 使用して、Hyper-Vホスト(例: HOST1)の仮想マシンをバックアップ しています。また、より古いバージョンの Arcserve UDP がインストー ルされた別のプロキシサーバを使用して、同じ Hyper-Vホスト (HOST1)の仮想マシンをバックアップしています。このような場合、 CBT は非アクティブになり、増分ジョブは実行されません。増分バッ クアップは、検証バックアップに変換されます。

## 解決方法

この問題の根本原因は、以下のいずれかになります。

- 変更ブロックトラッキング(CBT)データが失われています。以下の 状況はCBTデータ損失の原因となります。
  - Hyper-Vホストはクラッシュするか、不正に電源がオフになります。
  - CBT サービスが停止されるか、サービスが異常に終了します。
  - Hyper-V ホストがシャットダウンしている間、CBT サービスはその 作業を完了しませんでした。
- Hyper-V サーバとプロキシ サーバの CBT のバージョンが異なっています。

例:2つの Arcserve UDP 環境があり、1つは Arcserve UDP バージョン5 で、もう1つは Arcserve UDP バージョン 6.0 であるとします。これら の2つの Arcserve UDP 環境は、同じ Hyper-V サーバの異なる VM を バックアップします。Arcserve UDP バージョン 6.0 環境は、Hyper-V サー バのより古いバージョンの CBT を自動検出し、それを最新のバージョ ンにアップグレードします。このような場合、Arcserve UDP バージョ ン5環境は、残りのスケジュールされた増分バックアップをフルバッ クアップに変換します。

Arcserve UDP が異なるバージョンの CBT を検出すると、アクティビ ティログに警告メッセージが表示されます。

解決策として、同じ Hyper-V ホストの仮想マシンを保護するすべてのプロ キシサーバを、同じバージョンの Arcserve UDP にアップグレードします。

## 特別な差分ディスク構成を含む Hyper-V VM でホスト ベース バックアップが失敗する

Hyper-V VM で有効

## 症状

Hyper-V 仮想マシンで差分ディスクが設定されている場合、その仮想マシンのバックアップジョブは失敗します。アクティビティログに以下のエラーメッセージが表示されます。

Failed to prepare for backup of the virtual machine

C:¥Program Files¥CA¥arcserve Unified Data Protection¥Engine¥Logs にある バックアップ ジョブのログ ファイルに、以下のエラー メッセージが表示 されます。

#### The virtual disk file

¥¥?¥UNC¥<IP\_Address\_VM>¥HYPERV\_HBBU\_SNAPSHOT@<snapshot\_name>¥ WIN12-SQL¥VIRTUAL HARD DISKS¥WIN12-SQL-1.VHDX was not exposed.

この問題は、仮想マシンに以下の差分ディスク構成が含まれている場合に のみ発生します。すべての構成が該当している必要があります。

- 仮想マシンに1つの通常の仮想ハードディスク(固定サイズまたは動的に拡張)である Disk1 があり、これが仮想マシンの1つの IDE または SCSI コントローラに接続されている。
- 仮想マシンに1つの差分仮想ハードディスク(Disk2)があり、これも また仮想マシンの1つの IDE または SCSI コントローラに接続されてい る。
- Disk2の親ディスクは Disk1 に指定されます。

#### 解決方法

このエラーは、異常または不適切な構成のために発生します。このエラー を解決するには、差分ディスクまたはその親を仮想マシンから切断します。 Arcserve UDP は、このような差分ディスク構成をサポートしていません。

## VMware 仮想マシンのバックアップ ジョブが失敗する

VMware VM で有効

## 症状

VMware 仮想マシンをバックアップすると、アクティビティ ログの以下の いずれかのエラー メッセージによってバックアップ ジョブが失敗します。

Abort backup because backup job has been configured to use the "Microsoft VSS inside VM" snapshot method. However, only the "VMware Tools" snapshot method is applicable because Host-based VM Backup failed to deploy the necessary tools into the VM.

または

Abort backup because backup job has been configured to use the "VMware Tools" snapshot method. However, only the "Microsoft VSS inside the VM" snapshot method is applicable because Host-based VM Backup failed to undeploy tools from inside VM.

## 解決方法

最初のエラーには複数の理由が考えられます。 [Microsoft VSS inside VM] オプションを選択したが、以下に該当する場合。

- 必要な認証情報を使用して VM を更新しなかった。
- 認証情報が正しくない。
- VMware Tools がインストールまたは更新されていない。

この場合、Arcserve UDP は新しいスナップショット方式を使用するために、 仮想マシンに必要なツールを展開できません。

このエラーを解決するには、正しい認証情報で仮想マシンを更新します。 VMware Tools が更新され、仮想マシンで実行されていることを確認します。 確認後に、バックアップ ジョブを再サブミットします。

## 解決方法

2番目のエラーは、以下のシナリオで発生する場合があります。以前の バックアップジョブでは、 [Microsoft VSS inside VM] オプション使用し ていた。現在は、 [VMware Tools] オプションを使用する必要があるが、 仮想マシンの認証情報が変更されているか(たとえば、ゲスト OS のパス ワードを変更したが、コンソールで仮想マシンノードを更新しなかった 場合)、または VMware Tools が何らかの理由で実行されていない。この ような場合、Arcserve UDP は新しいスナップショット方式を使用するため に、(以前のバックアップジョブによって展開された)ツールを仮想マ シンから展開解除できません。

このエラーを解決するには、以下のいずれかの手順を実行します。

- 正しい認証情報で仮想マシンを更新します。VMware Tools が更新され、 仮想マシンのゲスト OS で実行されていることを確認します。確認後に、 バックアップ ジョブを再サブミットします。
- 仮想マシンからツールを手動で展開解除します。
  - a. 仮想マシンにログインします。
  - b. 以下のフォルダに移動します。

C:¥Program Files¥ARCServe¥ASVMOperationTools¥custom-freeze-vmware-snapshot ¥auto-deploy

- **c.** auto-undeploy.bat バッチファイルを右クリックし、[管理者として実行]を選択します。
- d. 以下のフォルダを削除します。

C: ¥Program Files ¥ARCServe ¥as-hbbu-vmwarebackup

C: ¥Program Files ¥ARCServe ¥ASVMOperation Tools

e. バックアップ ジョブを再サブミットしてください。

## バックアップジョブは完了するが、VMが[バックアップ中]ステータスである

#### Hyper-V VM で有効

## 症状

Hyper-V 2012 以降で、仮想マシンは [*バックアップ中*] ステータスのまま なのに、この仮想マシンのエージェントレスのホストベース バックアッ プジョブはすでに完了している。Hyper-V マネージャで、その時間中に電 源オンや電源オフなどの一部の操作を実行できない。VM が Hyper-V クラ スタである場合、そのライブ マイグレーションを実行できない。さらに、 この VM の別のバックアップ ジョブが同時に開始された場合は、以下のエ ラーによりバックアップ ジョブが失敗します。

この仮想マシンを処理しているときに、Hyper-V VSS ライタでエラーが発生しました

この問題は以下の状況で発生します。

- 複数のバックアップジョブが、同時に、または短い時間間隔で(1分 以内)開始された場合。
- 1つ以上のバックアップジョブは完了したが、進行中のバックアップジョブが少なくとも1つある場合。

## 解決方法

バックアップジョブが同時に、または短い時間間隔で開始された場合、 Arcserve UDP は各仮想マシンに対して1つの VSS スナップショットを作成 する代わりに、すべての仮想マシンに対して1つの VSS スナップショット を作成します。これにより、Hyper-Vホストへの不要な負荷が回避されま す。VSS スナップショットが作成された後、この VSS スナップショット イ ンスタンスの内部の仮想マシンはすべて([バックアップ中] ステータス で) ロックされます。仮想マシンのバックアップ ジョブがすでに完了し ていても、Arcserve UDP はすべてのバックアップ ジョブが完了するまでス ナップショットを解放できません。

VSS スナップショットには制限があります。1つのスナップショットのみ を仮想マシンに対して一度に作成できます。この時点で、同じ仮想マシン の別のバックアップ ジョブが開始された場合、そのバックアップ ジョブ は失敗し、エラーメッセージが示されます。この Hyper-V 2008R2 の場合 は、VSS スナップショットのメカニズムが異なるので、このエラーは発生 しません。 仮想マシンがロック状態であっても、ゲスト OS を使用できます。ロック はゲスト OS の使用/可用性には影響しません。ただし、この状況を回避す るために、以下のいずれかのタスクを実行できます。

- エージェントレスホストベースバックアップの[リソース]タブで、 [Hyper-V Snapshot Separation]オプションを有効にする。その後、 Arcserve UDPは、プランで指定された各仮想マシンに対して個別のス ナップショットを作成します。バックアップ完了後、仮想マシンは解 放されます。
- 異なるプランを使用して、異なるストレージサイズの仮想マシンを保護します。同じくらいのストレージサイズの仮想マシンを1つのプランに含めます。これにより、バックアップジョブが同様の時間で完了することが確保されます。また、異なるプランでは異なるスケジュールを設定します。

## 増分バックアップ中に HBA アダプタの再スキャンを無効にする

VMware ESX で有効

#### 症状

ソースノードと、プロキシサーバが異なる VMware ESX サーバに存在する 場合、増分バックアップを実行すると、バックアップの実行に時間がかか ります。まあ、複数の再スキャンメッセージが表示されます。増分バッ クアップ中に他の VMware ESX サーバのすべてのホストバスアダプタ (hba)の再スキャンを無効にすることを希望します。

## 解決方法

プロキシ サーバでレジストリ キーを作成して値を割り当てることにより、 スキャンを無効にすることができます。

## 次の手順に従ってください:

- 1. マシンにログインします。
- 2. 以下のフォルダに移動します。

#### $HKEY\_LOCAL\_MACHINE \$SOFTWARE \$ Arcserve \$ Unified \ Data \ Protection \$ Engine$

3. すでに作成されていない場合は、以下のレジストリキー (DWORD) を 作成します。

DisableAllESXNodeRescan

4. レジストリキーの値を1に設定します。

# 仮想スタンバイプランを作成する方法

仮想スタンバイは復旧ポイントを仮想マシン形式に変換し、必要に応じて 容易にユーザのデータを回復するためのスナップショットを準備します。 また、この機能はハイアベイラビリティ機能を提供し、ソースマシンで エラーが発生した場合はただちに仮想マシンを確実に引き継ぐことがで きます。スタンバイ仮想マシンを作成するには、復旧ポイントを VMware または Hyper-V 仮想マシン形式に変換します。

**注**:仮想スタンバイ タスクは、バックアップ タスクが有効な復旧ポイント スナップショットを作成した場合にのみ実行されます。バックアップ タ スクが失敗した場合、仮想スタンバイ タスクはスキップされます。

## この後の手順

- 1. <u>前提条件と考慮事項の確認</u> (P. 431)
- 2. <u>バックアップタスクを含むプランの作成</u>(P.432)
- 3. <u>プランへの仮想スタンバイタスクの追加</u>(P. 449)
- 4. (オプション) 仮想スタンバイ ジョブの手動実行 (P. 463)
- 5. ハートビートの一時停止と再開 (P. 464)
- 6. 仮想スタンバイ ジョブの一時停止と再開 (P. 466)
- 7. <u>プランの検証</u> (P. 467)
- 8. <u>ベストプラクティスの適用</u> (P. 468)

## 前提条件と考慮事項の確認

以下の前提条件が満たされていることを確認してください。

- コンソールにログインします。
- 復旧ポイントサーバにバックアップデータを保存する場合は、サーバ コンポーネントをインストールし、データストアを作成します。
- 仮想スタンバイマシンを作成するための有効な復旧ポイントがあり ます。以下のいずれかのタスクからの復旧ポイントが可能です。
  - バックアップ (エージェント ベースの Windows)
  - バックアップ (ホストベースのエージェントレス)
  - レプリケート
  - リモート復旧ポイントサーバからのレプリケート
- マシン全体をバックアップして仮想スタンバイタスクを有効にします。バックアップがフルバックアップでない場合は、仮想スタンバイタスクを作成できません。
- サポートされているオペレーティングシステム、データベース、およびブラウザが含まれている「<u>Compatibility Matrix</u>」を確認します。

# バックアップ タスクを含むプランの作成

プランには、実行を必要とするさまざまなタイプのタスクが含まれていま す。仮想スタンバイマシンを作成するには、バックアップタスクおよび 仮想スタンバイタスクが含まれるプランを作成します。バックアップタ スクは、ソースノードのバックアップを実行し、指定されたデスティネー ションにデータを保存します。その後、このバックアップデータは、仮 想スタンバイ機能により仮想マシン形式に変換されます。

エージェントベースの Windows バックアップ、ホストベースのエージェ ントレスバックアップから仮想スタンバイマシンを作成できます。また、 レプリケート タスクを使用してレプリケートされるデータから仮想スタ ンバイマシンを作成することもできます。以下の手順はエージェント ベースの Windows バックアップを作成する例です。

#### 注:

ホストベースのエージェントレス バックアップの詳細については、 「ホストベース仮想マシンのバックアップ プランを作成する方法」を 参照してください。

バックアップデータをレプリケートする際の詳細については、「<u>復旧</u> <u>ポイントサーバレプリケーションプランを作成する方法</u>(P. 493)」を 参照してください。

## 次の手順に従ってください:

- 1. コンソールの [**リソース**] タブをクリックします。
- 左ペインから、 [プラン] に移動し、 [すべてのプラン] をクリック します。

プランを以前に作成している場合、それらのプランが中央ペインに表 示されます。
- 3. 中央のペインで [プランの追加] をクリックします。 「プランの追加] が開きます。
- 4. プラン名を入力します。
- 5. (オプション) [このプランを一時停止] チェック ボックスを選択し ます。

チェックボックスをオフにしてプランを再開するまで、プランは実行 されません。

注:プランを一時停止すると、リストアジョブとコピージョブを除く すべてのジョブが一時停止します。ただし、バックアップジョブをコ ンソールから手動でサブミットすることができます。実行中のジョブ は影響を受けません。保留中のジョブがあるプランを一時停止した場 合、これらの保留中のジョブも一時停止します。プランを再開しても、 保留中のジョブがすぐに再開されることはありません。プランの再開 後、次にスケジュールされている時刻から保留中のジョブが実行され ます。次のジョブのスケジュールは Arcserve UDP Agent (Windows) の ホーム画面にあります。

6. [タスクの種類] ドロップダウン リストで、[バックアップ、エージェ ントベースの Windows] を選択します。

| プランの追加                              | 新規のプラン このプランを一時停止                                         |
|-------------------------------------|-----------------------------------------------------------|
| タスク1: バックアップ: エージェントベ<br>ース Windows | タスクの種類 バックアップ: エージェントベース Windows -                        |
| <ul> <li>タスクの追加</li> </ul>          | <u>ソース</u> デスティネーション スケジュール 拡張                            |
| 製品のインストール                           | <ul> <li>         ・ ・・・・・・・・・・・・・・・・・・・・・・・・・・・</li></ul> |

ここで、[ソース]、[デスティネーション]、[スケジュール]、および[拡張]の詳細を指定します。

[ソース]ページでは、保護するソースノードを指定できます。プラン には複数のノードを選択できます。まだノードをコンソールに追加してい ない場合、[ソース]ページからプランを作成または変更するときにノー ドを追加できます。ソースノードを追加せずに、プランを保存すること もできます。このプランは、ソースノードを追加して初めて展開されま す。 次の手順に従ってください:

- 1. [**ソース**] タブをクリックし、 [**ノードの追加**] をクリックします。
- 2. 以下のオプションから1つを選択します。

#### 保護するノードの選択

[保護するノードの選択] ダイアログボックスが開き、表示されるリストからノードを選択できます。ノードをすでにコンソール に追加している場合は、このオプションを選択してください。

#### Windowsノードの追加

[Arcserve UDP コンソールへのノード追加] ダイアログボックス が表示されます。まだノードを追加しておらず、保護するノード を手動で追加する場合は、このオプションを選択してください。

#### Active Directory からのノードのディスカバリ

[Arcserve UDP コンソールへのノード追加] ダイアログ ボックス が表示されます。Active Directory からノードを検索して追加する場 合は、このオプションを選択してください。

 (オプション) [グループ] ドロップダウン リストからフィルタを選 択してノードをフィルタします。キーワードを入力してノードをさら にフィルタすることができます。

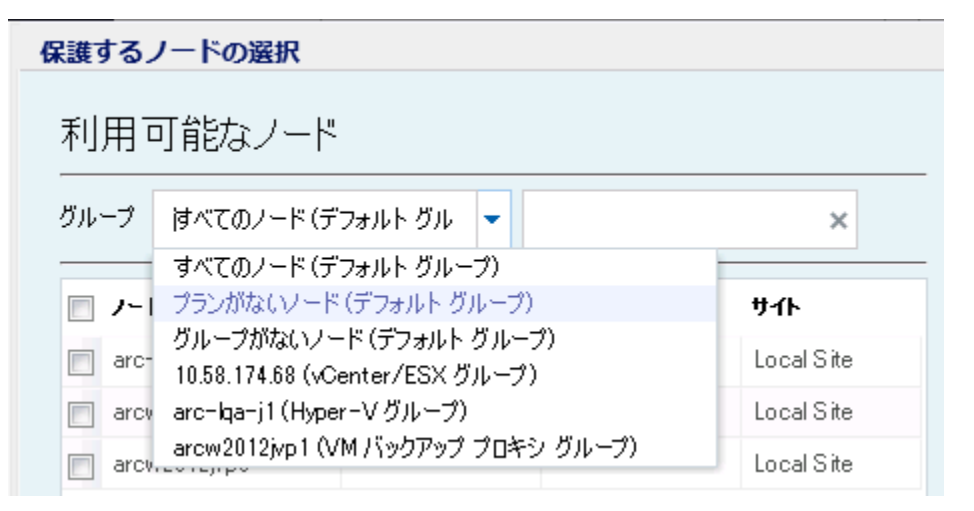

ノードが [利用可能なノード] 領域に表示されます。

 【利用可能なノード】領域からノードを選択し、「すべてのノードの 追加」 (>>) または [選択したノードの追加] (>) アイコンをクリッ クします。

選択したノードは [選択されたノード] 領域に表示されます。

- 5. [OK] ボタンをクリックして、ダイアログボックスを閉じます。
- 6. [保護タイプ]を選択するには、以下のいずれかのオプションを選択 します。
  - すべてのボリュームのバックアップ

すべてのボリュームのバックアップ スナップショットを準備しま す。

選択したボリュームのバックアップ

選択されたボリュームのバックアップスナップショットを準備し ます。

ソースが指定されます。

## デスティネーションの指定

送信先はバックアップデータを保存する場所です。少なくともプランを 保存するためのデスティネーションを指定する必要があります。

#### 次の手順に従ってください:

1. 以下の [ディスティネーションの種類] から1つを選択します。

#### ローカル ディスクまたは共有フォルダ

バックアップ先がローカルデスティネーションまたは共有フォル ダのいずれかであることを表します。このオプションを選択する 場合、復旧ポイントまたは復旧セットのいずれかとしてデータを 保存できます。復旧ポイントおよび復旧セットのオプションは[ス ケジュール] タブにあります。

Arcserve UDP 復旧ポイント サーバ

バックアップ先が復旧ポイントサーバであることを表します。こ のオプションを選択すると、データは復旧ポイントとして保存さ れます。データを復旧セットとして保存できません。

- 2. [Arcserve UDP 復旧ポイント サーバ] を選択した場合は以下の詳細を 指定します。
  - a. 復旧ポイントサーバを選択します。

- b. データストアを選択します。指定された復旧ポイントサーバで作 成されるデータストアをすべて示すリストが表示されます。
- c. セッションパスワードを入力します。
- d. セッション パスワードを確認します。
- 3. [**ローカルディスクまたは共有フォルダ**]を選択した場合は、以下の 詳細を指定します。
  - a. ローカル デスティネーションまたはネットワーク デスティネー ションのフル パスを指定します。ネットワーク デスティネーショ ンには、書き込みアクセス権を持った認証情報を指定します。
  - b. 暗号化アルゴリズムを選択します。詳細については、「<u>暗号化の</u> 設定 (P. 1187)」を参照してください。
  - c. オプションで、暗号化パスワードを入力します。
  - d. 暗号化パスワードを確認します。
  - e. 圧縮のタイプを選択します。詳細については、「<u>圧縮タイプ</u>(P. 1185)」を参照してください。

**注**:ローカルディスクまたは共有フォルダにデータを保存する場合、 データを別の復旧ポイントサーバにレプリケートすることはできま せん。レプリケーションは、データを復旧ポイントサーバに保存する 場合にのみサポートされます。

デスティネーションが指定されます。

## スケジュールの指定

[スケジュール]ページでは、特定の間隔で繰り返されるバックアップ、 マージ、およびスロットル機能のスケジュールを定義できます。スケ ジュールを定義した後、ジョブはスケジュールごとに自動的に実行されま す。複数のスケジュールを追加し、保存設定を提供できます。

[バックアップスケジュール]は、選択した時間または分数に基づいて ー日に複数回繰り返される通常のスケジュールを指します。標準スケ ジュールに加えて、バックアップスケジュールには、毎日、毎週、およ び毎月のスケジュールを追加するオプションが用意されています。

**注**:スケジューリングと保存設定の詳細については、「<u>高度なスケジュー</u> <u>ルおよび保存</u>(P.350)」を参照してください。

#### 次の手順に従ってください:

(オプション)復旧ポイントを管理するオプションを選択します。このオプションは、バックアップ先として[ローカルまたは共有フォルダ]を選択した場合にのみ表示されます。

#### 復旧ポイントによる保持

バックアップデータは復旧ポイントとして保存されます。

#### 復旧セットによる保持

バックアップデータは復旧セットとして保存されます。

 バックアップスケジュール、マージスケジュール、およびスロットル スケジュールを追加します。

## バックアップ スケジュールの追加

a. [追加]をクリックして [バックアップスケジュールの追加]を 選択します。

| 新規のバックアップ スケ | ジュール                                                 |       |                                       |                                       | ×     |
|--------------|------------------------------------------------------|-------|---------------------------------------|---------------------------------------|-------|
| <u> </u>     |                                                      |       |                                       |                                       | *     |
| バックアップの種類    | 増分                                                   |       | *                                     |                                       |       |
| 開始時刻         | 8:00                                                 |       | 191<br>                               |                                       |       |
|              | <ul> <li>✓ 日曜</li> <li>✓ 水曜</li> <li>✓ 土曜</li> </ul> | 88    | <ul><li>✓ 月曜日</li><li>✓ 木曜日</li></ul> | <ul><li>✓ 火曜日</li><li>✓ 金曜日</li></ul> |       |
| 繰り返し実行する     |                                                      |       |                                       |                                       |       |
|              | 間隔                                                   | 3     | 時間                                    | -                                     |       |
|              | 終了                                                   | 18:00 |                                       | 1 <u></u><br>::::                     |       |
| へルプ          |                                                      |       | 保存                                    | キャン                                   | reule |

[新規のバックアップスケジュール] ダイアログ ボックスが開き ます。

b. 以下のオプションから1つを選択します。

## カスタム

1日に複数回繰り返すバックアップスケジュールを指定します。

## 毎日

1日に1回実行されるバックアップスケジュールを指定しま す。[毎日]バックアップの場合、デフォルトでは、すべての 曜日が選択されます。特定の曜日にバックアップジョブを実行 しない場合は、その曜日のチェックボックスをオフにします。

## 毎週

週1回実行されるバックアップスケジュールを指定します。

### 毎月

月1回実行されるバックアップスケジュールを指定します。

c. バックアップの種類を選択します。

フル

フル バックアップのバックアップ スケジュールを指定します。 Arcserve UDP はスケジュールに従って、ソース マシンで使用さ れているすべてのブロックのフル バックアップを実行します。 フル バックアップにかかる時間は、通常、バックアップのサイ ズに左右されます。

## 検証

検証バックアップのバックアップスケジュールを指定します。

Arcserve UDPは、保存されたバックアップイメージの信頼性 チェックをバックアップソースに対して実行し、保護された データが有効かつ完全であることを検証します。必要に応じて イメージが再同期されます。検証バックアップは、個別のブ ロックの最新バックアップを参照し、そのコンテンツおよび情 報をソースと比較します。この比較によって、前回バックアッ プされたブロックが、ソースの対応する情報を表しているかど うかを検証します。ブロックのバックアップイメージがソース と一致しない場合(多くは、前回のバックアップ以降にシステ ムに変更が加えられていることが原因)、Arcserve UDPでは、 一致していないブロックのバックアップが更新(再同期)され ます。また、検証バックアップを使用して、フルバックアップ に必要な容量を消費せずにフルバックアップと同じ保証を得 ることができます(実行の頻度は低い)。

**メリット**:変更されたブロック(前回のバックアップと一致しないブロック)のみがバックアップされるため、フルバック アップと比べて作成されるバックアップイメージが小さくなります。

**デメリット:**すべてのソースブロックが前回のバックアップの ブロックと比較されるため、バックアップ時間が長くなります。

#### 増分

増分バックアップのバックアップスケジュールを指定します。

Arcserve UDP はスケジュールに従って、前回の成功したバック アップ以降に変更されたブロックのみの増分バックアップを 実行します。増分バックアップのメリットは、バックアップを 高速で実行できること、また作成されるバックアップイメージ のサイズが小さいことです。これは、バックアップの実行に最 も適した方法です。

- d. バックアップの開始時刻を指定します。
- e. (オプション) [繰り返し実行する] チェック ボックスをオンに して繰り返しスケジュールを指定します。
- f. [保存]をクリックします。
   [バックアップスケジュール]が指定され、[スケジュール]ページに表示されます。

## ソース デスティネーション スケジュール 拡張

| ⊕ i | 加 🔻 削除                           |                       |   |   |   |   |   |   |                   |
|-----|----------------------------------|-----------------------|---|---|---|---|---|---|-------------------|
| タイプ | 説明                               | Β                     | 月 | 火 | ж | 木 | 金 | ± | 時刻                |
| ۲   | <u> 増分 バックアップを繰り返す - 間隔 3 時間</u> | <ul> <li>V</li> </ul> | ~ | - | ~ | ~ | ~ | ~ | 8:00 午前 - 6:00 午後 |
| ۲   | 週 1 回の 増分 バックアップ                 |                       |   |   |   |   |   |   | 8:00 午後           |

マージスケジュールの追加

a. [追加]をクリックして [マージスケジュールの追加]を選択し ます。

[新しいマージスケジュールの追加] ダイアログ ボックスが開き ます。

- b. マージジョブを開始する開始時刻を指定します。
- c. [終了]を指定して、マージジョブの終了時刻を指定します。
- d. [保存] をクリックします。

[マージスケジュール] が指定され、 [**スケジュール**] ページに 表示されます。

#### スロットル スケジュールの追加

a. [追加] をクリックして [スロットルスケジュールの追加] を選 択します。

[新しいスロットルスケジュールの追加] ダイアログ ボックスが 開きます。

- b. 分単位の MB でスループット制限を指定します。
- c. バックアップ スループット ジョブを開始する開始時刻を指定します。
- d. [終了]を指定して、スループットジョブの終了時刻を指定しま す。
- e. [保存] をクリックします。
   スロットルスケジュールが指定され、 [スケジュール] ページに表示されます。
- 3. スケジュール済みバックアップの開始時刻を指定します。

| スケジュールされたバックアップの開始時刻 | 2014/1 | 1/11 🖷      | 14  | • : | 53 | - |
|----------------------|--------|-------------|-----|-----|----|---|
| 復旧ポイントの保存            | 7      | 日ンケバックアップ   |     |     |    |   |
|                      |        | 週次バックアップ    |     |     |    |   |
|                      |        | 月ン次バックアップ   |     |     |    |   |
|                      | 31     | カスタム/手動バックフ | アップ |     |    |   |

4. [カスタム]、[毎日]、[毎週]、および[毎月]スケジュールに 対して復旧ポイント保存設定を指定します。

これらのオプションは、対応するバックアップスケジュールを追加し ている場合に有効になります。このページで保存設定を変更すると、 変更が[バックアップスケジュール]ダイアログボックスに反映され ます。

5. カタログの詳細を指定します。

カタログ

以下の実行後にファイル システム カタログを生成 (検索速度向上のため):

- 🔲 日)次バックアップ
- 🔲 週次バックアップ
- 🔲 月次バックアップ
- 🔲 カスタム/手動バックアップ

次の後に Exchange カタログを生成 (詳細リストア用): Exchange がインストールされているノードの全バックアップ

カタログでは、Exchange 詳細リストアカタログおよびファイルシステ ムカタログを生成することができます。Exchange 詳細リストアカタロ グは、Exchangeメールボックス、メールボックスフォルダ、および個 別のメールオブジェクトをリストアするために必要です。ファイルシ ステムカタログは、より迅速かつ簡単に検索を実行するために必要で す。カタログチェックボックスをオンにすると、指定したバックアッ プの種類に応じて、カタログが有効化されます。カタログの生成を無 効にするには、このチェックボックスをオフにします。

スケジュールが指定されます。

## 高度なスケジュールおよび保存

スケジュールオプションでは、カスタムスケジュール、または毎日/毎週 /毎月のスケジュール、あるいはこの両方を指定できます。カスタムスケ ジュールでは、曜日ごとにバックアップスケジュールを設定でき、1日に 最大4つのバックアップスケジュールを追加できます。特定の曜日を選択 し、時間帯を作成して、バックアップをいつ、どのような頻度で実行する かを定義します。

| スケジュール           | サポートされる<br>ジョブ | コメント                             |
|------------------|----------------|----------------------------------|
| バックアップ           | バックアップ<br>ジョブ  | バックアップ ジョブを実行する時間帯を定義します。        |
| バックアップ スロッ<br>トル | バックアップ<br>ジョブ  | バックアップ速度を制御する時間帯を定義します。          |
| マージ              | マージジョブ         | マージ ジョブをいつ実行するかを定義します。           |
| 毎日のスケジュール        | バックアップ<br>ジョブ  | 毎日のバックアップ ジョブをいつ実行するかを定義<br>します。 |
| 毎週のスケジュール        | バックアップ<br>ジョブ  | 毎週のバックアップ ジョブをいつ実行するかを定義<br>します。 |

|           | バックアップ | 毎月のバックアップ ジョブをいつ実行するかを定義 |
|-----------|--------|--------------------------|
| 毎月のスケジュール | ジョブ    | します。                     |

復旧ポイントの保存設定も指定できます。

**注**:各プラン内で保存設定を設定して、そのプランが割り当てられたノードのデータを、ターゲットデータストアで保存する方法を制御する必要があります。

毎日/毎週/毎月のバックアップスケジュールはカスタムスケジュールと は別のものであり、それぞれも独立しています。カスタムスケジュール を設定せずに、毎日、毎週、または毎月のバックアップのみを実行するよ うに設定できます。

## バックアップ ジョブ スケジュール

バックアップスケジュールでは1日当たり4つの時間帯を追加でき ます。有効な時間帯は午前00:00から午後11:59までです。午後6:00~ 午前6:00などの時間帯は指定できません。そのような場合は、手動で 2つの時間帯を指定する必要があります。

各時間帯の開始時刻はその時間帯に含まれますが、終了時刻は含まれ ません。たとえば、午前6:00から午前9:00の時間帯で増分バックアッ プを1時間ごとに実行するように設定したとします。この場合、バッ クアップは午前6:00、午前7:00、午前8:00には実行されますが、午前 9:00には実行されません。

注:バックアップジョブを1日の最後まで繰り返し実行する場合は、 午前0時までスケジュールを設定します。たとえば、バックアップ ジョブを1日中15分おきに実行するには、スケジュールを午前0時か ら午前0時まで15分おきに設定します。

#### バックアップ スロットル スケジュール

バックアップスロットルスケジュールでは、バックアップスルー プット速度を制御できます。これにより、バックアップ対象のサーバ のリソース使用量(ディスク I/O、CPU、ネットワーク帯域幅)を抑制 することができます。これは、営業時間中にサーバのパフォーマンス に影響を与えたくない場合に役立ちます。バックアップスロットルス ケジュールでは1日当たり4つの時間帯を追加できます。各時間帯に、 MB/分という単位で値を指定できます。この値に基づいてバックアッ プスループットが制御されます。有効な値は1MB/分から99999 MB/ 分です。 バックアップジョブが指定された時刻を越えて実行される場合、ス ロットル制限は指定されているそれぞれの時間帯に従って調節されま す。たとえば、バックアップのスロットル制限を、午前8:00から午後 8:00までは500 MB/分、午後8:00から午後10:00までは2500 MB/分と 定義したとします。バックアップジョブが午後7:00に開始し、それが 3時間続く場合、午後7:00から午後8:00までのスロットル制限は500 MB/分になり、午後8:00から午後10:00までは2500 MB/分になります。

ユーザがバックアップスケジュールおよびバックアップスループットスケジュールを定義しない場合、バックアップは可能な限り速い速度で実行されます。

#### マージ スケジュール

指定したスケジュールに基づいて復旧ポイントをマージします。

マージジョブでは、以下の点を考慮してください。

- 常に、1つのノードに対して1つのマージジョブのみ実行できます。
- マージジョブが開始された場合、それが完了しない限り、次のマージジョブは開始できません。つまり、復旧ポイントの1つ以上のセットをマージしている場合、復旧ポイントの現在のセットのマージプロセスが完了するまで、マージプロセスに新しい復旧ポイントを追加することはできません。
- 1つのマージジョブが復旧ポイントの複数のセット(たとえば、1 ~4、5~11、12~14の3つのセット)を処理する場合、復旧ポ イントサーバはこれらのセットを1つずつ処理します。
- マージジョブが一時停止の後に再開される場合、ジョブは、どの時点で一時停止されたかを検出し、その中断された時点からマージを再開します。

## 拡張設定の指定

[**拡張**] タブでは、バックアップ ジョブの一部の拡張設定を指定できま す。拡張設定には、ログ切り捨て設定の提供、スクリプトのロケーション の提供、および電子メールの設定などが含まれます。

| ソース デスティネーショ               | ョン スケジュール 拡張                                                                                                    |
|----------------------------|----------------------------------------------------------------------------------------------------|
| ログの切り捨て                    | ■ SQL Server ログを切り捨てる<br>毎週 マ<br>■ Exchange Server ログを切り捨てる                                                                                                    |
| コマンドの実行                    |                                                                                                    |
|                            | <ul> <li>● ジョフを続行 ● ジョフを中止</li> <li>■ スナップショットの取得後</li> </ul>                                                                                                    |
|                            | バックアップの終了後                                                                                                    |
| コマンド用ユーザ名                  |                                                                                                    |
| コマンド用バスワード                 |                                                                                                    |
| 電子メール アラートの有効化<br>ジョブ アラート | <ul> <li>電子メールの設定</li> <li>ジョブが失敗した場合</li> <li>バックアップ、カタログ、レプリケーション、ファイル コピー、リストア、または「狼日ポイント コピー ジョブが失敗/クラッシュするか、キャンセルされた場合</li> <li>バックアップ、カタログ、レプリケーション、ファイル コピー、リストア、または「狼日ポイント コピー ジョブが正常に完了 した場合</li> <li>マージ ジョブが停止、スキップ、失敗、またはクラッシュした場合</li> <li>マージ ジョブが成功した場合</li> </ul> |
| リソース アラートを有効にする 🛛 🧹        |                                                                                                    |
| [<br>                      | CPU使用率       メモリ使用率         アラートしきい値:       85       %         ディスク スループット       ネットワーク 1/0                                                                                                    |
|                            | アラートしぎい 50 MB/ アラートしぎい $60$ %                                                                                                    |

以下の図は [拡張] タブを示しています。

次の手順に従ってください:

1. 以下の詳細を指定します。

#### ログの切り捨て

**SQL Server** および Exchange Server のログを切り捨てるスケジュー ルを指定することができます。 [毎日]、 [毎週]、または [毎 月] としてスケジュールを指定できます。

#### ユーザ名

スクリプトの実行を許可するユーザを指定できます。

#### パスワード

スクリプトの実行を許可するユーザのパスワードを指定できます。

#### バックアップ開始前にコマンドを実行する

バックアップジョブを開始する前にスクリプトを実行できます。 スクリプト保存場所のパスを指定します。[終了コード]をクリッ クし、[ジョブを続行]または[ジョブを中止]の終了コードを 指定します。[ジョブを続行]で指定すると、スクリプトが終了 コードを返すときバックアップジョブが続行されます。[ジョブ を中止]で指定すると、スクリプトが終了コードを返すときバッ クアップジョブが停止します。

## スナップショット取得後にコマンドを実行する

バックアップスナップショットを作成した後にスクリプトを実行 できます。スクリプト保存場所のパスを指定します。

### バックアップ完了後にコマンドを実行する

バックアップジョブが完了した後にスクリプトを実行できます。 スクリプト保存場所のパスを指定します。

#### 電子メール アラートの有効化

電子メールアラートを有効にすることができます。電子メール設 定を指定し、電子メールで受信するアラートの種類を設定するこ とができます。このオプションを選択すると、以下のオプション を選択できるようになります。

#### 電子メール設定

電子メール設定を指定できます。 [電子メールの設定] をク リックし、電子メール サーバおよびプロキシ サーバの詳細を 設定します。

#### ジョブ アラート

受信するジョブ電子メールの種類を選択します。

#### リソース アラートの有効化

[CPU 使用率]、[メモリ使用率]、[ディスクスループット]、 [ネットワーク I/O] 用のしきい値を指定するためのオプショ ンです。値はパーセント単位で指定します。[アラートしきい 値] の値を超えると、電子メールで通知されます。

2. [保存] をクリックします。

**注**:バックアップソースまたはバックアッププロキシとしてノードを 選択すると、Arcserve UDPは、ノードにエージェントがインストール されているかどうか、またそのエージェントが最新バージョンかどう かを確認します。その後、Arcserve UDPは、古いバージョンのエージェ ントがインストールされているすべてのノードまたはエージェントが インストールされていないすべてのノードのリストを示す確認ダイア ログボックスを表示します。エージェントをこれらのノードにインス トールしたり、エージェントをアップグレードしたりするには、イン ストール方式を選択して[保存]をクリックします。

変更が保存され、タスク名の隣に緑のチェックマークが表示されます。 プランページが閉じられます。

**注**:別のタスクを追加する必要がある場合は、[**リソース**]タブからプ ランを選択し、プランを変更する必要があります。プランを変更する には、中央ペインでプランをクリックします。プランが開き、それを 変更できます。

バックアッププランが作成され、ソースノードに自動的に展開されます。 バックアップは、[スケジュール]タブで設定したスケジュールに従って 実行されます。また、手動バックアップはいつでも実行できます。

## プランへの仮想スタンバイタスクの追加

バックアップデータを仮想マシン形式に変換し、仮想マシンを作成する 仮想スタンバイタスクを作成します。仮想スタンバイ機能は、ソースノー ドがダウンすると同時に仮想マシンがソースノードを引き継げるように、 ソースノードのハートビートもモニタします。

#### 注:

- 仮想スタンバイでは、ホストベース仮想マシンノード、リモート復旧 ポイントサーバからレプリケートされたノードから取得された復旧 ポイントスナップショットの電源を自動的にオンにできません。仮想 スタンバイタスクのソースは別のサイトにレプリケートされたもの です。このようなノードの復旧ポイントスナップショットは手動で電 源をオンにする必要があります。
- プランを一時停止すると、仮想スタンバイジョブは開始されません。
   プランを再開しても、仮想スタンバイジョブが自動的に再開されることはありません。この仮想スタンバイジョブを開始するには、手動で別のバックアップジョブを実行する必要があります。また、プランが一時停止されている場合は、[仮想スタンバイの一時停止/再開]オプションは使用可能になりません。プランの一時停止後に仮想マシンを自動的に開始したくない場合は、手動でノード用のハートビートを一時停止する必要があります。

## 次の手順に従ってください:

- 左ペインから [タスクの追加] をクリックします。
   新しいタスクは左ペインに追加されます。
- 2. [タスクの種類] ドロップダウン メニューで、[仮想スタンバイ] を 選択します。

仮想スタンバイタスクが追加されます。

3. [ソース] タブから、仮想スタンバイ タスクで使用するソースを1つ 選択します。 4. [仮想化サーバ] タブをクリックし、仮想化サーバおよびモニタリン グサーバ詳細を入力します。

### <u>仮想化の種類 -- VMware</u>

#### ESX ホスト/vCenter

ESX または vCenter Server システムのホスト名を指定します。

## ユーザ名

VMware システムへのログインに必要なユーザ名を指定します。

注:指定するアカウントは、ESX/vCenter Server システム上の管理者 アカウントまたは管理者権限を持つアカウントである必要があり ます。

## パスワード

VMware システムへのログインに必要なユーザ名のパスワードを 指定します。

## プロトコル

ソースの Arcserve UDP エージェントとモニタ サーバ間の通信に使用するプロトコルとして、HTTP または HTTPS を指定します。

## ポート

ソース サーバとモニタ サーバとの間のデータ転送に使用する ポートを指定します。

## ESX ノード

このフィールドの値は、 [ESX ホスト/vCenter] フィールドで指定 した値によって異なります。

## ESX Server システム

[ESX ホスト/vCenter] フィールドで ESX Server システムを指定 すると、このフィールドには ESX Server システムのホスト名が 表示されます。

## vCenter Server システム

[ESX ホスト/vCenter] フィールドで vCenter Server システムを 指定すると、このフィールドで、このプランに関連付ける ESX Server システムを (ドロップダウン リストから) 選択できます。

#### モニタ

ソース サーバのステータスをモニタするサーバのホスト名を指定 します。

注:

- モニタサーバには、そのサーバがバックアップソースとなっていないことを条件として、任意の物理コンピュータまたは仮想マシンを使用できます。
- ノードがリモート復旧ポイントサーバからレプリケートされている場合、または仮想スタンバイタスクのソースが別のサイトにレプリケートされたものである場合、モニタサーバを設定する必要はありません。

#### ユーザ名

モニタシステムへのログインに必要なユーザ名を指定します。

## パスワード

モニタシステムへのログインに必要なユーザ名のパスワードを指 定します。

#### プロトコル

Arcserve UDP と ESX Server システム (モニタ サーバ) との間で通信 に使用するプロトコルとして、HTTP または HTTPS を指定します。

#### ポート

Arcserve UDP と ESX Server (モニタ サーバ) との間でデータ転送に 使用するポートを指定します。

## データ転送にプロキシとしてモニタ サーバを使用

モニタサーバによって Arcserve UDP エージェント ノードから ESX Server データストアに変換データをコピーする場合は、このオプ ションを指定します。このオプションを有効にすると、仮想スタ ンバイ機能は、LAN によるデータ通信よりも高速なファイバチャ ネル通信を使用して、エージェント ノードから ESX Server データ ストアに変換データを転送します。ファイバチャネル上では変換 の書き込み処理のみが実行されます。読み取り処理は LAN 上で実 行されます。

注: [データ転送にプロキシとしてモニタ サーバを使用します] オ プションはデフォルトで有効になっています。このオプションを 無効にすると、Arcserve UDP エージェント ノードが ESX Server シス テムに変換データを直接コピーできるようになります。

### <u>仮想化の種類 - Hyper-V</u>

### Hyper-V ホスト名

Hyper-V システムのホスト名を指定します。

## ユーザ名

Hyper-V システムへのログインに必要なユーザ名を指定します。

注:指定するアカウントは、Hyper-Vシステム上の管理者アカウントまたは管理者権限を持つアカウントである必要があります。

## パスワード

Hyper-V システムへのログインに必要なユーザ名のパスワードを 指定します。

## プロトコル

Arcserve UDP サーバと Hyper-V Server システム (モニタ サーバ) と の間で通信に使用するプロトコルとして、HTTP または HTTPS を指 定します。

ポート

Arcserve UDP サーバと Hyper-V Server システム(モニタ サーバ)との間でデータ転送に使用するポートを指定します。

5. [仮想マシン] タブをクリックし、[VM ベーシック設定]、[VM デー タストア (VMware 用)]、[VM パス (Hyper-V 用)] および [VM ネッ トワーク] に詳細を入力します。

## VMware システム:

VMware システムに以下の仮想マシン オプションを適用します。

## VM 名プレフィックス

ESX Server システム上の仮想マシンの表示名に追加するプレフィックスを指定します。

デフォルト値:UDPVM\_

#### リソースプール

スタンバイ仮想マシンがグループ化されるリソースプールの名前 を指定します。

#### CPU 数

スタンバイ仮想マシンによってサポートされる最小および最大の CPU 数を指定します。

#### メモリ

スタンバイ仮想マシンに割り当てられる RAM の総量を MB 単位で 指定します。

注:指定する RAM の量は2の倍数である必要があります。

#### 復旧ポイント スナップショット

スタンバイ仮想マシンの復旧ポイントスナップショット(復旧ポイント)の数を指定します。VMware 仮想化サーバの場合、復旧ポイントスナップショットの最大数は 29 です。

### すべての仮想ディスクが同じデータストアを共有する

仮想マシンに関連するディスクをすべて、1つのデータストアへ コピーするには、このオプションをオンにします。

仮想マシンのディスク関連情報を対応するデータストアにコピー する場合は、このチェックボックスをオフにします。変換データ を格納する場所を指定します。

#### ネットワーク

仮想マシンと通信するために ESX Server システムが使用する NIC、 仮想ネットワーク、およびパスを定義します。

**注**:VMware SR-IOV パススルーとフレキシブル ネットワーク アダ プタはサポートされていません。

## 前回のバックアップのソースと同じ数のネットワークアダプタ

仮想ネットワークに仮想 NIC をマップする方法を定義するには、このオプションをオンにします。仮想マシンに仮想 NIC および仮想 ネットワークが含まれる場合は、このオプションを指定します。

NIC が通信に使用する仮想ネットワークの名前を定義する場合は、 このチェックボックスをオフにします。

#### Hyper-V システム:

Hyper-V システムに以下の仮想マシン オプションを適用します。

#### 基本設定

以下の基本設定を指定します。

#### VM 名プレフィックス

Hyper-V システム上の仮想マシンの表示名に追加するプレフィックスを指定します。

デフォルト値: UDPVM\_

#### CPU 数

スタンバイ仮想システムによってサポートされる最小および最大の CPU 数を指定します。

#### メモリ

スタンバイ仮想マシンに割り当てられる RAM の総量を MB 単位で 指定します。

注:指定する RAM の量は4の倍数である必要があります。

## 復旧ポイント スナップショット

スタンバイ仮想マシンの復旧ポイントスナップショットの数を指定します。Hyper-V 仮想化サーバの場合、復旧ポイントスナップショットの最大数は 24 です。

## すべての仮想ディスクが同じパスを共有する

変換データを格納する Hyper-V サーバ上の場所を指定するには、このオプションをオンにします。

各仮想ディスクの変換データを格納する Hyper-V サーバ上の場所 を指定する場合は、このチェックボックスをオフにします。

**注**: Arcserve UDP ソリューションは圧縮したボリューム、および ファイルシステムによって暗号化されたボリューム上での仮想 ディスクイメージ(VHD/VHDX ファイル)の作成をサポートしま せん。指定されたパスが圧縮または暗号化された Hyper-V ボリュー ム上に存在する場合、Arcserve UDP では仮想スタンバイ タスクの 作成が禁止されます。

#### VM ネットワーク

仮想マシンと通信するために Hyper-V サーバが使用する NIC、仮想 ネットワーク、およびパスを定義します。以下のオプションのう ちの1つを指定し、必要なフィールドに入力します。

### 前回のバックアップのソースと同じ数のネットワークアダプタ

仮想ネットワークに仮想 NIC をマップする方法を定義するには、このオプションをオンにします。仮想マシンに仮想 NIC および仮想 ネットワークが含まれる場合は、このオプションを指定します。

NIC が通信に使用する仮想ネットワークの名前を定義する場合は、 このチェックボックスをオフにします。

6. [詳細設定] タブをクリックし、以下の詳細を指定します。

#### 自動的に仮想マシンを開始します

仮想マシンを自動的に開始するかどうかを指定します。

**注**:このオプションは、ホストベース仮想マシンノードおよびリ モート復旧ポイントサーバからレプリケートされたノードに対し て使用できません。仮想スタンバイタスクのソースは別のサイト にレプリケートされたものです。

#### タイムアウト

復旧ポイントスナップショットの電源がオンになる前に、モニタ サーバでハートビートを待機する必要がある時間を指定します。

#### 周期

ソース サーバがハートビートをモニタ サーバに伝える周期を指 定します。

**例**:指定されたタイムアウト値は 60 です。指定された周期の値は 10 で す。ソース サーバは、10 秒の間隔でハートビートを通信します。モニ タ サーバで、最後にハートビートが検出されてから 60 秒以内に次の ハートビートを検出しない場合、モニタ サーバは最新の復旧ポイント スナップショットを使用して仮想マシンの電源をオンにします。

#### 電子メール アラートの有効化

指定した設定に従って電子メールアラートを受信します。このオ プションを選択すると、電子メールアラートのさらに多くのカテ ゴリが選択できるようになります。

ソースマシンのハートビートがない場合 -- モニタ サーバがソース サーバからのハートビートを検出しない場合、仮想スタンバイはアラート通知を送信します。

**注**: リモート復旧ポイント サーバからレプリケートされたノード の場合、または仮想スタンバイタスクのソースが別のサイトにレ プリケートされるものである場合、このオプションは使用できま せん。

自動電源オンが設定されたソースマシンに対して VM の電源がオンになった場合 -- ハートビートが検出されない場合に自動的に電源がオンになるよう設定された仮想マシンの電源をオンにした場合、仮想スタンバイはアラート通知を送信します。

**注**: リモート復旧ポイントサーバからレプリケートされたノード の場合、または仮想スタンバイタスクのソースが別のサイトにレ プリケートされるものである場合、このオプションは使用できま せん。また、このオプションは、ホストベースの仮想マシンノー ドに対しても使用できません。

- 手動電源オンが設定されたソースマシンに対してVMの電源がオンになった場合 -- 仮想マシンの電源を手動でオンにした場合、仮想スタンバイはアラート通知を送信します。
- 仮想スタンバイエラー/失敗/クラッシュ -- 変換処理中に発生した エラーを検出した場合、仮想スタンバイはアラート通知を送信し ます。
- 仮想スタンバイは成功しました -- 仮想マシンで正常に電源がオンになったことを検出した場合、仮想スタンバイはアラート通知を送信します。
- 仮想スタンバイが復旧ポイントスナップショットから正常に開始 しなかった場合-- 仮想マシンの電源が自動的にオンにならず、[自動的に仮想マシンを開始します]オプションが指定されていることを検出した場合、仮想スタンバイはアラート通知を送信します。
- ハイパーバイザがアクセス不可能 -- ESX Server システムまたは Hyper-V システムと通信できないことを検出した場合、仮想スタン バイはアラート通知を送信します。
- VM ストレージ空き容量が次の値より少ない -- 定義されたハイ パーバイザパス上のディスク空き容量が十分でないことが検出さ れた場合、仮想スタンバイはアラート通知を送信します。これが 検出されるのは、ディスク空き容量がユーザ定義のしきい値を下 回った場合です。しきい値は、ボリュームの絶対値(MB)または その容量の割合として定義できます。
- 7. [保存] をクリックします。

変更が保存され、仮想スタンバイタスクが自動的に仮想スタンバイ サーバに展開されます。

仮想スタンバイ プランが正常に作成され、展開されました。

## 電源をオンにする NIC の数をアプリケーションが決定する方法

仮想マシンの電源をオンにすると、仮想スタンバイは、スタンバイ VM ネットワークが設定されているかどうかに基づいて、電源をオンにする NIC(ネットワーク インターフェース カード)の数を決定します。以下の 表では、スタンバイ VM の電源をオンにするために必要な NIC の数を仮想 スタンバイがどのように決定するかを説明します。

| VM ネットワークのプランで定義<br>された値      | [カスタマイズされたネットワー<br>ク設定でスタンバイ VM の電源<br>をオンにする]オプションが指定<br>されて <i>いない</i> | [カスタマイズされたネットワーク<br>設定でスタンバイ VM の電源を<br>オンにする]オプションが指定さ<br>れて <i>いる</i> |
|-------------------------------|--------------------------------------------------------------------------|-------------------------------------------------------------------------|
| 定義された値がソース <i>マシン</i><br>と同一。 | 仮想スタンバイは最後のバッ<br>クアップ ジョブの時点でソー<br>スマシンに定義されていた数                         | 仮想スタンバイは以下のうち、<br>より大きな値に基づいた数の<br>NIC の電源をオンにします。                      |
|                               | の NIC の電源をオンにしま<br>す。                                                    | <ul> <li>カスタムネットワーク設定<br/>で定義された数。</li> </ul>                           |
|                               |                                                                          | <ul> <li>最後のバックアップジョブ<br/>の時点でソースマシンに定<br/>義された NIC の数。</li> </ul>      |
| 定義された値がカスタム値。                 | 仮想スタンバイはプランで定<br>義されている数のカスタム<br>ネットワークの電源をオンに<br>します。                   | 仮想スタンバイは以下のうち、<br>より大きな値に基づいた数の<br>NIC の電源をオンにします。                      |
|                               |                                                                          | <ul> <li>カスタムネットワーク設定<br/>で定義された数。</li> </ul>                           |
|                               |                                                                          | <ul> <li>カスタムポリシーで定義された NIC の数。</li> </ul>                              |

仮想スタンバイタスクの以下のダイアログボックス([プランの変更] の仮想スタンバイ編集タスク)は、電源をオンにする NIC のカスタム設定 から構成されています。

| タス   | フ1: パックアップ: エージェント | な200種類 仮想スなンバイ                                                                                                    |
|------|--------------------|----------------------------------------------------------------------------------------------------|
| \$7. | 72:仮想スタンパイ         | ソース 仮想化サーバ 仮想マシン 拡張                                                                                                    |
| ⊕    | タスクの追加             | 基本設定<br>VM 名プレフィックス UDP VM_                                                                                                    |
| 製品   | ものインストール           | リソース ブール リソース ブールの参照<br>復日ポイント スナップショット 5 (1 <sup>-</sup> 29)                                                                                                    |
|      |                    | CPU 数 1 (1~4)                                                                                                    |
|      |                    | メモリ 512MB (1)2279MB 1024 MB                                                                                                    |
|      |                    | テータストア<br>☑ すべての仮想ディスクは同じデータストアを共有します。<br>DataStore1 (276 GB 空き)                                                                                                    |
|      |                    | ネットワーク<br>スクルバイ成時でシンに接続するネットワーク アダプタの動ど優勝を指定します。また、アダプタを仮想ネットワークに接続する方法を指定します。<br>2 前回のパックアップのソースと同じ数のネットワーク アダプタ<br>アダプタの種類<br>E1000 ▼ 搭続先 VM Network ▼<br>●<br>タノードに指定されたカスタマイズ済みネットワーク設定は、プランで指定されたカスタム ネットワーク設定より優先されま<br>す。 |

以下のダイアログ(スタンバイ VM - <ホスト名>)では、 [カスタマイズ されたネットワーク設定でスタンバイ VM の電源をオンにする]オプショ ンを指定する場所を示しています。

| スタンバイ VM -          |                |                | ×  |
|---------------------|----------------|----------------|----|
| スナップショット            |                |                |    |
| 2014/03/30 23:40:31 |                |                |    |
| 2014/03/30 17:00:12 |                |                |    |
| 2014/03/30 14:00:10 |                |                |    |
| 2014/03/30 11:00:15 |                |                |    |
| 2014/03/30 8:00:14  |                |                |    |
| 2014/03/30 3:47:11  |                |                |    |
|                     |                |                |    |
|                     |                |                |    |
|                     | ークが設定されました。    |                |    |
| ヘルプ                 | 🔤 Vii のシャットダウン | 💀 VM の電源をオンにする | >> |

## スタンバイ VM ネットワークの設定

カスタマイズしたネットワーク設定を使ってスタンバイ VM の電源をオンにできます。スタンバイ VM の以下のネットワーク設定を設定できます。

- [ネットワークアダプタ設定] タブで、各ネットワークアダプタの仮想ネットワークと NIC(ネットワークインターフェースカード)、および TCP/IP 設定を指定します。
- [DNS 更新設定] タブで、TCP/IP 設定に基づいてソース コンピュータ から仮想スタンバイ VM にクライアントをリダイレクトする DNS サー バを更新します。

以下の図は、 [スタンバイ VM ネットワーク設定] の [ネットワーク アダ プタ設定] タブを示しています。

| スタンバイ VM ネットワーク環境設定 - w2k8r2jvp1                                                      |                                                         |                   |                    |          | :   | ×        |
|---------------------------------------------------------------------------------------|---------------------------------------------------------|-------------------|--------------------|----------|-----|----------|
| ネットワーク アダプタ設定 DNS 更新設定                                                                |                                                         |                   |                    |          |     |          |
| 各ネットワーク アダプタの仮想ネットワーク、仮想 NIC、TCP/IP 設定                                                | を指定します。                                                 |                   |                    |          | -   | •        |
| <b>仮想ネットワークおよび NIC</b><br>ソース マシン ネットワーク アダプタ                                         | スタンバイ VM - 仮想ネットワーク                                     |                   | スタンバイ VM - NIC タイプ |          |     |          |
| Intel(R) PRO/1000 MT Network Connection                                               | ジラン設定の使用 - VM Network<br>ジラン設定の使用 - VM Network          | •                 | プラン設定の使用 - E1000   |          | -   |          |
| TCP/IP 設定                                                                             | VM Network                                              |                   |                    |          |     |          |
| ソースマシン<br>7973<br>Intel® PRD/1000 MT Network Connection<br>IP アドレス/サブネット マスタ<br>() てい | ↓ ▼ ▼ ▼<br>クアップからネットワーク設定を(呆持します。<br>P/IP 設定をカスタマイズします。 |                   |                    |          |     |          |
| DHOP Enabled<br>サートウェイ<br>自動<br>DNS サーバ<br>自動                                         | ドレス (DHCP 有効)                                           | <b>ゲート</b><br>自動  | ›ታ፲ብ <b>ዖ</b> ドレス  | <b>€</b> |     |          |
| WiNS サーバ<br>自動                                                                        |                                                         |                   |                    |          |     |          |
| DNS<br>eith                                                                           | איז 🕀 🗟                                                 | <b>WINS</b><br>自動 | S 7FUA             |          |     | <b>•</b> |
| ヘルプ                                                                                   |                                                         |                   | 保存                 |          | 閉じる |          |

次の手順に従ってください:

1. [**リソース**] タブから、 [仮想スタンバイ] ノード グループに移動し ます。

仮想スタンバイノードが中央のペインに表示されます。

2. 中央のペインで、ノードを選択し、 [スタンバイ VM ネットワーク設 定]をクリックします。

[スタンバイ VM ネットワーク設定 - <ノード名>] ページが表示されます。

- 3. [ネットワーク アダプタ設定] タブで、[スタンバイ VM 仮想ネットワーク] リストから仮想ネットワークを選択します。
- 4. [スタンバイ VM NIC タイプ] リストから NIC タイプを選択します。
- 5. **[TCP/IP 設定をカスタマイズします**] を選択します。
- 6. [アドレスの追加] ボタンをクリックし、 [IP アドレス] 、 [ゲート ウェイアドレス] 、 [DNS アドレス] および [WINS アドレス] を追 加します。

**注**: [DNS アドレス] を追加した場合は、 [DNS 更新設定] タブで DNS サーバを設定します。

7. [保存] をクリックします。

[スタンバイ VM ネットワーク設定 - <ノード名>] ページが閉じられます。

これで、スタンバイ VM ネットワークが設定されました。

## 1つ以上のノードのバックアップパスワードの設定

バックアップジョブをサブミットするときに、バックアップ用のパス ワードは保護対象の Arcserve UDP Agent (Windows) ノード上に保存されま す。その後、Arcserve UDP ソリューションは、復旧ポイントをリモート復 旧ポイント サーバにレプリケートします。次に、リモート サーバ上のコ ンバータはレプリケートされたデータを仮想マシンデータに変換し、リ モートデスティネーション上にそのデータを保存します。ただし、バッ クアップパスワードは Arcserve UDP Agent (Windows) ノード上に存在する ため、コンバータはレプリケートされた復旧ポイントを変換できません。

コンバータがレプリケートされた復旧ポイントを確実に変換できるよう にするため、仮想スタンバイでは、コンバータがデータの変換に使用でき るバックアップパスワードをデータに対して指定することができます。

## 次の手順に従ってください:

- 1. コンソールから [**リソース**] タブをクリックします。
- 左ペインから、[ノード] に移動し、 [すべてのノード] をクリック します。
- 3. 中央のペインで目的のノードを右クリックし、 [バックアップパス ワードの設定] をクリックします。

[ノードのバックアップパスワードを設定] ダイアログボックスが開きます。

| ノードのバックアップバスワードを設定 ×                                                                                             |          |      |             |  |  |
|----------------------------------------------------------------------------------------------------|----------|------|-------------|--|--|
| 1つ以上のパックアップ暗号化パスワードを入力します。変換処理中には、セッションの復号化を試行するためにすべてのパスワード<br>が連続して使用されます。<br>注:すべてのパスワードが有効でない場合、変換ジョブは失敗します。 |          |      |             |  |  |
| 🕀 追加 🔰 📄 削除                                                                                                    |          |      |             |  |  |
| 🔲 パスワード                                                                                                    | バスワードの確認 | コメント | 作成時刻        |  |  |
| パスワードなし                                                                                                    |          |      |             |  |  |
|                                                                                                    |          | 保存   | え キャンセル ヘルブ |  |  |

- 4. 1つ以上のノードに対して、 [バックアップパスワードの設定] ダイ アログボックスで以下のタスクを実行します。
  - 追加-- [追加] をクリックして、1 つ以上のバックアップ パスワー ドを選択したノードに追加します。
  - **削除**-- [**削除**] をクリックして、1 つ以上のバックアップ パスワードを選択したノードから削除します。

注:複数のノードに対して、 [選択されたノード] チェック ボックス で [選択したノードの現在のバックアップパスワードを上書きしま す] を選択することで現在のバックアップ パスワードを上書きできま す。

| 複数ノードのバックアップ バスワードを設定 ×                                                                                          |                         |              |         |      |  |
|----------------------------------------------------------------------------------------------------|-------------------------|--------------|---------|------|--|
| 1つ以上のパックアップ暗号化パスワードを入力します。変換処理中には、セッションの復号化を試行するためにすべてのパスワード<br>が連続して使用されます。<br>注:すべてのパスワードが有効でない場合、変換ジョブは失敗します。 |                         |              |         |      |  |
| 🕀 追加 \mid 🗃 削除                                                                                                   |                         |              |         |      |  |
| 🔽 パスワード                                                                                                    | バスワードの確認                | コメント         | 作成      | 作成時刻 |  |
|                                                                                                    | N.C. カマ. ゴ パフロ. ドセ L 由来 | ++           |         |      |  |
| □ 選択したノードの現在の                                                                                                    | かバックアップ バスワードを上書き(      | 」ます。<br>【保 7 | 存 キャンセル | ヘルプ  |  |

5. [保存] をクリックします。

ダイアログボックスが閉じ、選択したリモートノードにバックアップ パスワードが設定されます。

## (オプション)仮想スタンバイジョブの手動実行

手動で仮想スタンバイジョブを実行するには、まず手動バックアップを 実行する必要があります。仮想スタンバイ タスクはバックアップ タスク と関連付けられます。プランにバックアップ タスクと仮想スタンバイ タ スクが含まれているときに、手動でバックアップ ジョブを実行すると、 バックアップ ジョブの完了後、自動的に仮想スタンバイ ジョブが実行さ れます。 次の手順に従ってください:

- 1. **[リソース**] タブをクリックします。
- 左ペインから、[ノード]に移動し、[すべてのノード]をクリックします。
   ユーザがプランを追加している場合、これらのプランは中央のペインに表示されます。
- バックアップの対象で、プランが割り当てられているノードを選択します。
- 中央のペインで、「アクション」、「今すぐバックアップ」の順にク リックします。

[今すぐバックアップを実行] ダイアログボックスが開きます。

- 5. バックアップの種類を選択し、バックアップジョブの名前を指定しま す。
- 6. **[OK**] をクリックします。

バックアップ ジョブが実行されます。

バックアップ ジョブの終了と同時に仮想スタンバイ ジョブが実行されます。

仮想スタンバイ ジョブは手動で実行されます。

## ハートビートの一時停止および再開

Arcserve UDP ソリューションでは、モニタ サーバによって検出されたハー トビートの一時停止および再開を行うことができます。ハートビートは、 ソース サーバとモニタ サーバがソース サーバの状態に関して通信するプ ロセスです。指定時間経過後もモニタ サーバでハートビートが検出され ない場合、仮想スタンバイ機能は、ソース ノードとして機能するように 仮想マシンをプロビジョニングします。

## 例:ハートビートを一時停止または再開するタイミング

以下の例では、ハートビートを一時停止および再開するタイミングについ て説明します。

- ノード (ソース サーバ)をオフラインにしてメンテナンスする場合に、 ハートビートを一時停止します。
- メンテナンスタスクが完了し、ノード(ソースサーバ)がオンライン になったら、ハートビートを再開します。

以下の動作に注意してください。

- 個別のノードレベルで、ハートビートを一時停止し再開できます。
- 1つの手順で1つ以上のノード用のハートビートを一時停止および再 開できます。
- Arcserve UDP ソリューションでは、ハートビートが一時停止状態である間は、復旧ポイントスナップショットの電源をオンにしません。
- ソースノード上でエージェントインストールをアップグレードする 場合、Arcserve UDP はノードのハートビートを一時停止します。モニ タサーバがアップグレードされたノードを確実にモニタするように するには、それらののノードでアップグレードが完了した後、ノード のハートビートを再開します。

## 次の手順に従ってください:

- 1. Arcserve UDP にログインします。
- **2**. **[リソース]** タブをクリックします。
- 3. 左ペインから、 [仮想スタンバイ] に移動し、 [すべてのノード] を クリックします。

もし、追加されたノードがあれば、中央のペインに表示されます。

- 4. 一時停止または再開するノードを選択します。
- 5. 中央のペインで、「アクション」、「ハートビート」、「一時停止」 または「再開」をクリックします。
   選択したノードのハートビートが一時停止、または再開されます。

# 仮想スタンバイジョブの一時停止と再開

仮想変換は、仮想スタンバイが Arcserve UDP 復旧ポイントをソースノード から仮想マシン形式(復旧ポイントスナップショット)に変換するプロ セスです。ソースノードが失敗した場合、仮想スタンバイ機能は、復旧 ポイントスナップショットを使用して、ソースノードの仮想マシンの電 源をオンにします。

ベストプラクティスとして、仮想変換プロセスが連続的に動作することを 許可します。ただし、ローカルおよびリモートの仮想スタンバイサーバ 上の仮想変換プロセスを一時停止する場合、その操作をコンソールから実 行できます。ソースサーバ上の問題を解決した後、仮想変換プロセスを 再開できます。

仮想スタンバイジョブ(変換ジョブ)を一時停止しても、そのときに進行中の変換ジョブが一時停止することはありません。一時停止の操作は、 次のバックアップジョブの最後に実行されるジョブのみに適用されます。 その結果、(一時停止した)変換ジョブを明示的に再開するまで、次の変 換ジョブは開始しません。

複数のノードの仮想スタンバイを再開する場合、および復旧ポイントス ナップショットなしのバックアップセッションが複数ある場合は、ス マートコピーオプションを選択するダイアログボックスが表示されます。 [はい]をクリックすると、仮想スタンバイは結合されたセッションを単 一の復旧ポイントスナップショットに変換します。[いいえ]をクリッ クすると、仮想スタンバイは各セッションを個別に変換します。 次の手順に従ってください:

- 1. Arcserve UDP にログインします。
- **2**. **[リソース]** タブをクリックします。
- 3. 左ペインから、 [仮想スタンバイ] に移動し、 [すべてのノード] を クリックします。

もし、追加されたノードがあれば、中央のペインに表示されます。

- 4. 一時停止または再開するノードを選択します。
- 中央のペインで、[アクション]、[仮想スタンバイ]、[一時停止] または[再開]をクリックします。
   選択したノードの仮想スタンバイ機能が一時停止、または再開されます。

## プランの検証

仮想スタンバイ機能を検証するには、仮想スタンバイプランが正常に作成されたことを検証します。プランが正常に作成されたことを検証した後で、スケジュールどおりバックアップジョブが実行されているかどうかを確認します。バックアップジョブの正常終了後、仮想スタンバイジョブが実行されます。[jobs] タブから、バックアップジョブと仮想スタンバイジョブのステータスを確認できます。

### プランを検証するには、以下の手順に従います。

- 1. **[リソース**] タブをクリックします。
- 左ペインから、[ノード] に移動し、 [すべてのノード] をクリック します。

すべてのノードのリストが中央のペインに表示されます。

3. プランがノードとともにマップされていることを検証します。

仮想スタンバイジョブを検証するには、以下の手順に従って操作します。

- 1. [jobs] タブをクリックします。
- 左ペインから、 [すべてのジョブ] をクリックします。
   各ジョブのステータスは中央のペインにリスト表示されます。
- バックアップジョブと仮想スタンバイジョブが正常に終了すること を確認します。

仮想スタンバイプランの検証が正常に完了します。

仮想スタンバイマシンが作成されます。

# ベストプラクティスの適用

## アンチウイルススキャンからのファイルの除外

アンチウイルスソフトウェアは、誤って「不審」または「危険」と分類 されたファイルへのアクセスを一時的にブロックするか、ファイルを隔離 または削除することにより、仮想スタンバイプロセスの円滑な実行を妨 げる場合があります。大部分のアンチウイルスソフトウェアでは、特定 のデータのスキャンを省略するために特定のプロセス、ファイル、フォル ダを除外するよう設定できます。バックアップとリストアや、他の処理が 妨害されないように、アンチウイルスソフトウェアを設定することは重 要です。

Hyper-V サーバでは、アンチウイルス ソフトウェアは VM 環境設定ファイ ルを破損します。Hyper-V サーバは、VM の状態を「保存」モードに変更し、 VM は破損して使用不可能になります。そのような場合、VM を削除し、 フル変換を実行して新規 VM を作成する必要があります。

VM が保存モードになるのを避けるには、以下のプロセス、フォルダ、お よびファイルをアンチウイルススキャンから除外してください。

- プロセスリスト
  - C:¥Program Files¥CA¥ARCserve Unified Data Protection¥Engine¥TOMCAT¥bin¥tomcat7.exe
- C:¥Program Files¥CA¥ARCserve Unified Data Protection¥Engine¥TOMCAT¥JRE¥bin
  - java.exe
  - java-rmi.exe
  - javaw.exe
  - keytool.exe
  - rmid.exe
  - rmiregistry.exe

ローカルおよびリモートの仮想スタンバイが正しく機能することを保証 し、VMが保存モードになるのを避けるには、Hyper-V 仮想マシンおよび Hyper-V プロセスを対象とした以下のファイルを除外します。

- 仮想マシンの環境設定ファイルディレクトリ:
  - (デフォルト) C:¥ProgramData¥Microsoft¥Windows¥Hyper-V
  - Arcserve UDP 仮想スタンバイ仮想マシンの環境設定ファイルディ レクトリ
- 仮想マシンの仮想ハードディスクファイルディレクトリ:
  - (デフォルト) C:¥Users¥Public¥Documents¥Hyper-V¥Virtual Hard Disks
  - Arcserve UDP 仮想スタンバイ仮想マシンの仮想ハードディスク ファイルのディレクトリ
- スナップショットのファイルディレクトリ:
  - (デフォル
    - b) %systemdrive%¥ProgramData¥Microsoft¥Windows¥Hyper-V¥Sna pshots
  - Arcserve UDP 仮想スタンバイ仮想マシンのスナップショットファ イルディレクトリ
- **Hyper-V**プロセス:
  - %windows%¥system32¥Vmms.exe
  - %windows%¥system32¥Vmwp.exe

# モニタサーバから仮想スタンバイ設定を表示する方法

仮想スタンバイプランを作成および展開すると、モニタサーバから仮想 スタンバイ設定を表示できます。

以下の図は、モニタ サーバから仮想スタンバイ設定を表示するためのプ ロセスを示しています。

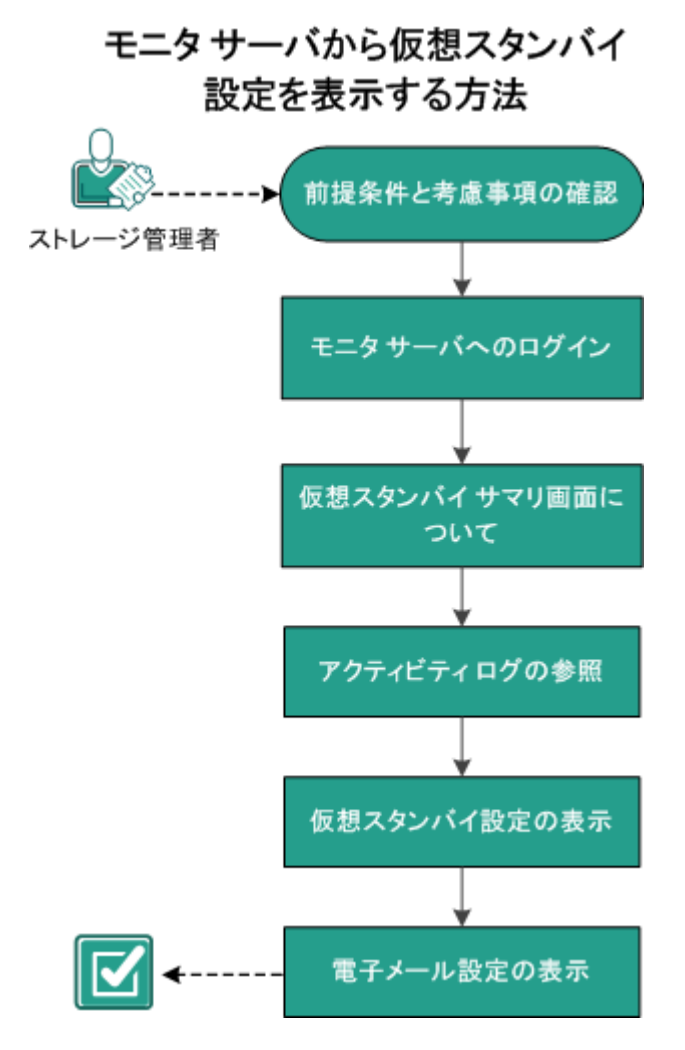

この後の手順

- 前提条件と考慮事項の確認 (P. 471)
- <u>モニタサーバへのログイン</u> (P. 471)
- 仮想スタンバイ サマリ画面について (P. 472)
- <u>アクティビティログの参照</u> (P. 476)
- <u>仮想スタンバイ設定の表示</u>(P.477)
- <u>電子メール設定の表示</u>(P. 482)

# 前提条件と考慮事項の確認

以下の前提条件タスクが完了していることを確認します。

- コンソールにログイン済み
- 仮想スタンバイプランを作成および展開済み
- サポートされているオペレーティングシステム、データベース、およびブラウザが含まれている「<u>Compatibility Matrix</u>」を確認します。

## モニタサーバへのログイン

Arcserve UDP では、Arcserve UDP Agent (Windows) ソース ノードをモニタし ているサーバに直接ログインすることができます。モニタ サーバから、 メンテナンス タスクを実行してソース ノードの状態に関する情報を表示 できます。

次の手順に従ってください:

- 1. コンソールにログインします。
- **2.** [**リソース**] タブをクリックします。
- 3. [**すべてのノード**] をクリックします。

- 4. 中央のペインで、仮想スタンバイタスクを持つノードを選択します。
- 5. ノードを右クリックし、[モニタ サーバへのログイン]を選択します。 モニタ サーバインターフェースが新しいウィンドウに開きます。

| arcserve                 | • unified data protection |
|--------------------------|---------------------------|
| サーバ: <b>&lt;サーバ名&gt;</b> |                           |
|                          |                           |
| arcserve UDP Agent       | 仮想スタンバイ                   |
| ソース                      | ≪ 仮想スタンバイサマリ -            |

**注**:新しいブラウザウィンドウが表示されない場合は、ブラウザの ポップアップオプションですべてのポップアップが許可されている か、またはこの Web サイトのポップアップのみが許可されていること を確認します。

[仮想スタンバイ] タブをクリックします。
 「仮想スタンバイ] ページが開きます。

モニタサーバにログインされます。

# 仮想スタンバイサマリ画面について

[仮想スタンバイ サマリ] 画面には、現在のステータスが一目でわかる アイコン、および必要なアクションの緊急度を示すガイダンスが表示され ます。

ホーム画面には、以下のアイコンが表示されます。

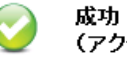

(アクションは不要です)

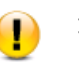

注意 (アクションが必要な場合があります)

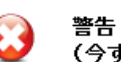

(今すぐアクションが必要です)

[仮想スタンバイ サマリ] 画面に以下の情報が表示されます。

 サーバリスト -- このモニタ サーバが保護しているソース サーバ (ソースノード)のリストが表示されます。リストではソース サーバ がその現在のステータスによって並べ替えられます。たとえば、「す べて」、「要アクション」、「サーバ実行中」(Server Running)など です。

**注**:サーバリストは、モニタサーバにログインしている場合のみ表示 されます。詳細については、「<u>サーバリストの使い方</u>(P. 473)」を参照 してください。

- 仮想スタンバイ サマリ -- 選択したソース サーバのサマリ情報が表示 されます。詳細については、「仮想変換ジョブのステータスのモニタ(P. 474)」を参照してください。
- 仮想スタンバイ設定 -- 選択したソース サーバの仮想変換設定に関するサマリ情報が表示されます。詳細については、「ソース サーバの仮 想スタンバイ設定の表示 (P. 474)」を参照してください。
- 復旧ポイントスナップショット -- 選択したソース サーバで使用可能 な復旧ポイントスナップショットのリストが表示されます。詳細については、「復日ポイントスナップショットのリストの表示 (P. 475)」を 参照してください。
- タスク -- 選択したソース サーバに対して実行可能なタスクのリスト が表示されます。
- サポートおよびコミュニティへのアクセス -- さまざまなサポート関連の機能を開始できるメカニズムを提供します。

## サーバリストについて

[仮想スタンバイ サマリ] 画面のサーバ リストには、モニタ サーバが保 護しているソース サーバのリストが表示されます。リストではサーバが その現在のステータスによって並べ替えられます。たとえば、[すべて]、 [要アクション]、[ソース実行中] などのステータスです。 メンテナンス タスクを実行する、または Arcserve UDP Agent (Windows) ノードに関する情報を表示するには、 [仮想スタンバイ] タブをクリック して、以下の画面に示すようにサーバをクリックします。

| arcserve UDP エージェント             | Ű  | 反想スタンバイ    |
|---------------------------------|----|------------|
| ソース                             | ≪3 | 仮想スタンバイサマリ |
| <b>フィルタ</b> : サーバ名の入力           | ×  |            |
| 4 🌆 すべて (1)                     |    |            |
| <mark>∎</mark> ∎ε11n−senhi06−v1 |    |            |
| 🕨 🖪 ソース実行中 (1)                  |    |            |
|                                 |    |            |

## ソース サーバの仮想スタンバイ設定の表示

[**仮想スタンバイ サマリ**] 画面には、ソース サーバを保護している仮想 マシンに関する情報が表示されます。

| 仮想マシン情報               |                     |
|-----------------------|---------------------|
| 種類                    | VMware ESX          |
| ESX ホスト名:             | <ホスト名>              |
| バージョン:                | 5.5.0               |
|                       |                     |
| 仮想マシン名:               | <仮想マシン名>            |
| プロセッサ:                | 1                   |
| メモリ:                  | 1024 MB             |
| データ ストア:              | DataStore-5-TB      |
| ネットワーク アダプタ:          |                     |
| 🗢 Adapter 1           |                     |
| アダプタの種類:<br>ネットワーク接続: | E1000<br>VM Network |

## 仮想変換ジョブのステータスのモニタ

Virtual Standby では、進行中の仮想変換ジョブのステータスをモニタでき ます。さらに仮想スタンバイによって、仮想変換データ、および Arcserve UDP Agent (Windows) ソース サーバを保護している仮想マシンに関するサ マリを表示できます。

次の手順に従ってください:

1. モニタサーバにログインします。

**2. [仮想スタンバイ**]タブをクリックします。

[仮想スタンバイ サマリ]に、処理中の仮想変換ジョブに関する情報、 および仮想変換ジョブと仮想マシン(ソース サーバを保護している) に関するサマリが表示されます。

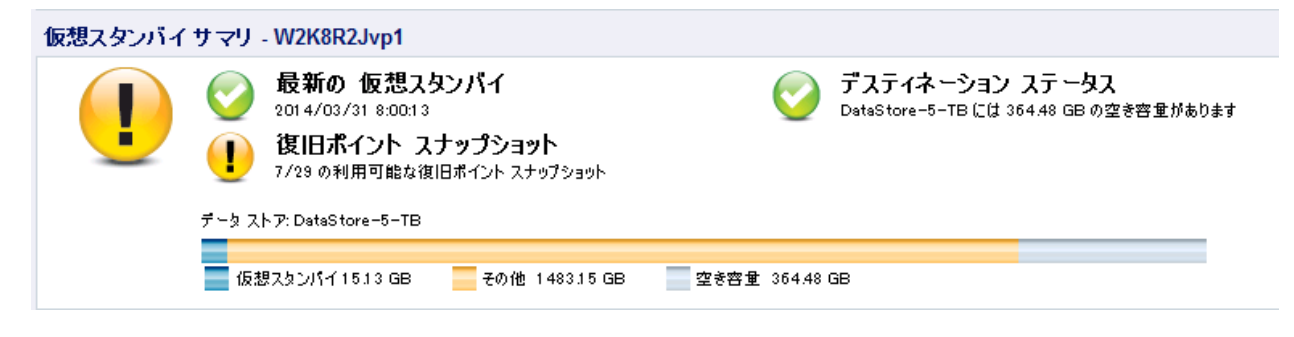

## 復旧ポイントスナップショットのリストの表示

[仮想スタンバイ] 画面には、最新の復旧ポイントスナップショットの リストが表示されます。リストボックスには、Arcserve UDP Agent (Windows) ソースノードのバックアップが完了した日付および時刻が表 示されます。

復旧ポイントスナップショットのリストから、仮想マシンの電源をオン にすることができます。詳細については、「<u>復旧ポイントスナップショッ</u> トからの仮想スタンバイマシンの電源投入 (P. 485)」を参照してください。

| 復旧ポイント スナップショット - 電源オンの準備完了 |                             |  |  |  |  |  |
|-----------------------------|-----------------------------|--|--|--|--|--|
| バックアップ時間                    | アクション                       |  |  |  |  |  |
| 2014/03/31 8:00:13          | 🚦 Cのスナップショットから VMの電源をオンにする  |  |  |  |  |  |
| 2014/03/30 23:40:31         | 📴 このスナップショットから VM の電源をオンにする |  |  |  |  |  |
| 2014/03/30 17:00:12         | 📑 このスナップショットから VM の電源をオンにする |  |  |  |  |  |
| 2014/03/30 14:00:10         | 📴 このスナップショットから VM の電源をオンにする |  |  |  |  |  |
| 2014/03/30 11:00:15         | 📑 このスナップショットから VM の電源をオンにする |  |  |  |  |  |
| 2014/03/30 8:00:14          | 📴 このスナップショットから VM の電源をオンにする |  |  |  |  |  |
| 2014/03/30 3:47:11          | 🚦 cのスナップショットから VM の電源をオンにする |  |  |  |  |  |

**注**:仮想スタンバイ デスティネーションが VMware ESX サーバである場合、 表示される復旧ポイントスナップショットの最大数は 29 です。 [仮想ス タンバイ] デスティネーションが Microsoft Hyper-V サーバである場合、表 示される復旧ポイントスナップショットの最大数は 24 です。

# アクティビティログの参照

仮想スタンバイでは、仮想変換ジョブに関するアクティビティ ログ情報 を表示できます。アクティビティ ログには、保護対象である Arcserve UDP Agent (Windows) ソース ノードの仮想変換ジョブ レコードが含まれます。

**注**: アクティビティ ログ(activity.log)は Arcserve UDP Agent (Windows) が インストールされているノードの以下のディレクトリに保存されます。

C:\Program Files\CA\Program Engine\Logs

### 次の手順に従ってください:

- モニタサーバにログインし、[仮想スタンバイ] タブをクリックします。
- 2. [ソース] ペインからサーバを展開し、ノードをクリックしてそのア クティビティログを表示します。
- 3. [仮想スタンバイタスク]ペインから、 [ログの表示] をクリックし ます。
  - [**アクティビティ ログ**] ダイアログ ボックスが開きます。

## 仮想スタンバイ設定の表示

[仮想スタンバイ設定] ダイアログボックスには、ノードに割り当てら れたプランに関する情報が含まれます。Arcserve UDP Agent (Windows) ソー スノードに割り当てられたプランに定義されている仮想化サーバ、仮想 マシン、代理サーバ、環境設定に関する情報を表示できます。このダイア ログボックスから設定を編集することはできません。

### 次の手順に従ってください:

- 1. コンソールの [**リソース**] タブをクリックします。
- 左ペインから、 [ノード] に移動し、 [すべてのノード] をクリック します。
- 中央のペインで、仮想スタンバイタスクにモニタとして指定したノードを選択して、[エージェントへのログイン]をクリックします。
   新しいブラウザが開いて、モニタサーバに自動的にログインされます。
   注: 新しいブラウザウィンドウが表示されない場合は、ブラウザのポップアップオプションですべてのポップアップが許可されているか、またはこの Web サイトのポップアップのみが許可されていることを確認します。
- 【仮想スタンバイ】タブをクリックします。
   【仮想スタンバイ サマリ】画面が表示されます。
- 5. サーバリストの[すべて展開]または[サーバ実行中] (Server Running) から、仮想スタンバイ設定を表示するノードをクリックします。
- 6. [仮想スタンバイ サマリ] 画面の右側にある [仮想変換 タスク]リストから、[仮想スタンバイ設定] をクリックします。

[仮想スタンバイ設定] ダイアログボックスが開きます。

仮想化サーバ オプション

■ VMware システム:

VMware システムに以下のオプションを適用します。

- 仮想化の種類 -- VMware。
- ESX ホスト/vCenter -- ESX または vCenter Server システムのホス ト名 を示します。
- ユーザ名 -- VMware システムへのログインに必要なユーザ名を 示します。
- パスワード -- VMware システムへのログインに必要なユーザ名のパスワードを示します。
- プロトコル -- ソース arcserve UDP エージェント ノードとモニ タサーバの間で使用される通信プロトコルを表示します。
- ポート--ソースサーバとモニタサーバ間のデータ転送に使用 されるポートを示します。
- モニタリング:

VMware システムに以下のオプションを適用します。

- モニタサーバ -- ソースサーバをモニタするサーバのホスト名 を示します。
- ユーザ名 -- モニタ サーバへのログインに必要なユーザ名を示します。
- パスワード -- モニタ サーバへのログインに必要なユーザ名の パスワードを示します。
- プロトコル -- arcserve Central Virtual Standby サーバと ESX Server システム (モニタ サーバ)の間で使用される通信プロト コルを示します。

- ポート -- arcserve Central Virtual Standby サーバと ESX Server シ ステム (モニタ サーバ)間のデータ転送に使用されるポートを 示します。
- データ転送にプロキシとしてモニタサーバを使用します--モニタサーバが arcserve UDP エージェント ソースサーバから ESX Server データストアに変換データをコピーすることを示します。

注: [データ転送にプロキシとしてモニタ サーバを使用しま す] オプションはデフォルトで有効になっています。このオプ ションを無効にすると、arcserve UDP エージェント ソース サー バが ESX Server データ ストアに変換データを直接コピーでき るようになります。

■ Hyper-V システム:

Hyper-V システムに以下のオプションを適用します。

- 仮想化の種類 -- Hyper-V。
- Hyper-V ホスト名 -- Hyper-V システムのホスト名を示します。
- **ユーザ名** -- Hyper-V システムへのログインに必要なユーザ名を 示します。
- パスワード -- Hyper-V システムへのログインに必要なユーザ名のパスワードを示します。
- ポート -- ソース サーバとモニタ サーバ間のデータ転送に使用 されるポートを示します。

仮想マシン オプション

VMware システム:

 VM名プレフィックス -- ESX Server システム上の仮想マシンの 表示名に追加されるプレフィックスを示します。

デフォルト: UDPVM\_

- VM リソースプール -- スタンバイ仮想マシンがグループ化されているリソースプールの名前を示します。
- **データストア**--変換データを格納する場所を示します。

- すべての仮想ディスク用に1つのデータストアを指定します
   -- 仮想マシンに関連するディスクがすべて1つのデータスト アにコピーされることを示します。
- 各仮想ディスクのデータストアを指定します -- 仮想マシンの ディスク関連情報が対応するデータストアにコピーされるこ とを示します。
- ネットワーク -- ESX Server システムが仮想マシンとの通信に使用する NIC、仮想ネットワーク、およびパスを示します。

前回のバックアップのソースと同じ数のネットワークアダプ タ -- 仮想ネットワークにマップされた仮想 NIC を特定します。 仮想マシンに仮想 NIC および仮想ネットワークが含まれる場 合は、このオプションを指定します。

カスタム -- NIC が通信に使用する仮想ネットワークの名前を示します。

- CPU 数 -- スタンバイ仮想マシンによってサポートされる最小 および最大の CPU 数を示します。
- メモリ--スタンバイ仮想マシンに割り当てられる RAM の総量を MB で示します。
- 復旧ポイントスナップショット -- スタンバイ仮想マシンの復 旧ポイント数を指定します。Hyper-V 仮想化サーバの場合、復 旧ポイントの最大数は 24 です。
- Hyper-V システム:
  - VM名プレフィックス --Hyper-V システム上の仮想マシンの表示名に追加されるプレフィックスを示します。

デフォルト: UDPVM\_

■ パス -- 変換データが保存される Hyper-V サーバ上の場所を示します。

- ネットワーク -- Hyper-V サーバが仮想マシンとの通信に使用する NIC、仮想ネットワーク、およびパスを示します。
- CPU 数 -- スタンバイ仮想マシンによってサポートされる最小 および最大の CPU 数を示します。
- メモリ--スタンバイ仮想マシンに割り当てられる RAM の総量を MB で示します。
- 復旧ポイントスナップショット -- スタンバイ仮想マシンの復 旧ポイント数を指定します。Hyper-V 仮想化サーバの場合、復 旧ポイントの最大数は 24 です。

代理設定

復旧:

- 手動で仮想マシンを開始します -- ソース サーバが失敗するか
   通信を停止した場合に、手動で仮想マシンの電源をオンにして
   プロビジョニングすることを示します。
- 自動的に仮想マシンを開始します -- ソース サーバが失敗する か通信を停止した場合に、自動的に仮想マシンの電源をオンに してプロビジョニングすることを示します。
- ハートビートプロパティ:

**タイムアウト --** 復旧ポイントスナップショットの電源をオン にする前に、モニタサーバがハートビートを待機する必要があ る時間を示します。

周期 -- ソース サーバがハートビートをモニタ サーバに伝える 周期を特定します。

7. [キャンセル]をクリックして[仮想スタンバイ設定] ダイアログ ボッ クスを閉じます。

仮想スタンバイ設定が表示されます。

# 電子メール設定の表示

電子メールアラートを受信するように電子メールの設定を行います。

次の手順に従ってください:

1. コンソールの [**リソース**] タブをクリックします。

- 左ペインから、[ノード] に移動し、 [すべてのノード] をクリック します。
- 中央のペインで、仮想スタンバイタスクにモニタとして指定したノードを選択して、[エージェントへのログイン]をクリックします。
   新しいブラウザが開いて、モニタサーバに自動的にログインされます。
  - **注**: 新しいブラウザ ウィンドウが表示 されない場合は、ブラウザのポップアップ オプションですべてのポッ プアップが許可されているか、またはこの Web サイトのポップアップ のみが許可されていることを確認します。
- 4. [仮想スタンバイ] タブをクリックします。

[仮想スタンバイサマリ] 画面が表示されます。

- 5. サーバリストの[すべて展開]または[サーバ実行中] (Server Running) から、ノードをクリックして、そのノードの仮想スタンバイ設定を表示します。
- [ナビゲーション]ペインから、[仮想スタンバイ タスク]を展開して[仮想スタンバイ設定]をクリッ クします。

[仮想スタンバイ設定] ダイアログボックスが開きます。

- 7. [環境設定] タブをクリックします。
  - ソースマシンのハートビートがありません -- モニタ サーバが ソースサーバからのハートビートを検出しない場合、Virtual Standby がアラート通知を送信することを示します。
  - 自動電源オンが設定されたソースマシンに対して VM の電源がオンになった場合 -- ハートビートが検出されない場合に自動的に電源がオンになるように設定された仮想マシンの電源がオンになると、仮想スタンバイがアラート通知を送信することを示します。
  - 手動電源オンが設定されたソースマシンに対してVMの電源がオンになった場合 -- 仮想マシンの電源を手動でオンにした場合、仮想スタンバイはアラート通知を送信することを示します。

- VM ストレージ空き容量が次の値より少ない場合 -- 定義されたハイパーバイザパス上のディスク空き容量が十分でないことが検出された場合、仮想スタンバイがアラート通知を送信することを示します。これが検出されるのは、ディスク空き容量がユーザ定義のしきい値を下回った場合です。しきい値は、ボリュームの絶対値(MB)またはその容量の割合として定義できます。
- 仮想スタンバイエラー/失敗/クラッシュ -- 変換処理中に発生した エラーを検出した場合、仮想スタンバイがアラート通知を送信す ることを示します。
- **仮想スタンバイが成功** -- 仮想スタンバイ VM の作成プロセスが正常に完了したことを示します。
- ハイパーバイザがアクセス不可能 -- ESX Server システムまたは Hyper-V システムと通信できないことを検出した場合、仮想スタン バイがアラート通知を送信することを示します。
- 仮想スタンバイは、復旧ポイントスナップショットから正常に開始しませんでした -- 復旧ポイントスナップショットから仮想スタンバイ VM の作成プロセスが正常に完了しなかったことを示します。

電子メールの設定が表示されます。

# 仮想スタンバイマシンを保護する方法

仮想スタンバイマシンをバックアップして、データを破損から保護でき ます。マシンを保護する前に、マシンの電源をオンにする必要があります。 以下の図は、仮想スタンバイマシンを保護するプロセスを示しています。

# 仮想スタンバイ マシンを保護する方法

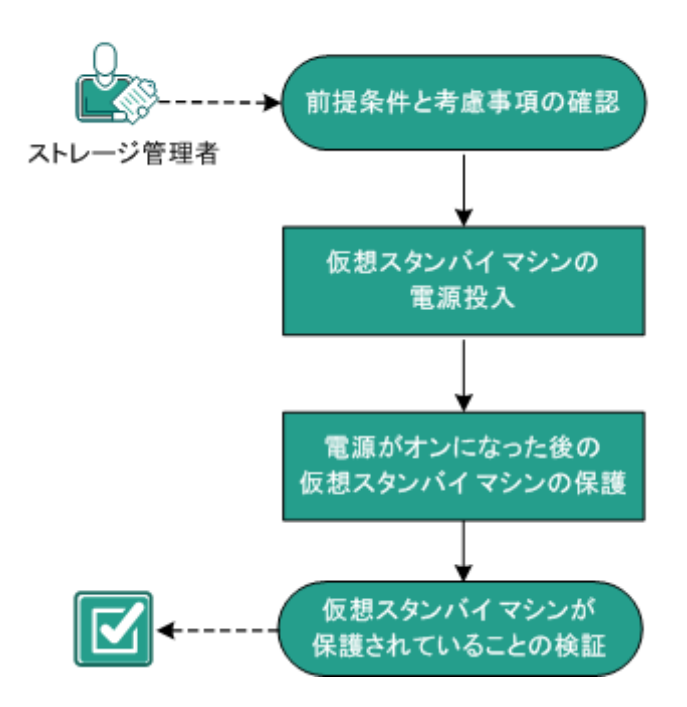

## この後の手順

- 前提条件と考慮事項の確認 (P. 484)
- 仮想スタンバイマシンの電源投入 (P. 485)
- <u>電源投入後の仮想スタンバイマシンの保護</u>(P.490)
- 仮想スタンバイマシンが保護されていることの検証(P. 492)

# 前提条件と考慮事項の確認

以下の前提条件タスクが完了していることを確認します。

- コンソールにログイン済み
- 仮想スタンバイマシンの準備完了
- サポートされているオペレーティングシステム、データベース、およびブラウザが含まれている「Compatibility Matrix」を確認します。

# 仮想スタンバイマシンの電源投入

仮想スタンバイマシンの電源をオンにし、マシンの電源がオンになった 後に仮想マシンを保護できます。以下の図は、仮想マシンの電源をオンに するためのプロセスフローについて説明しています。

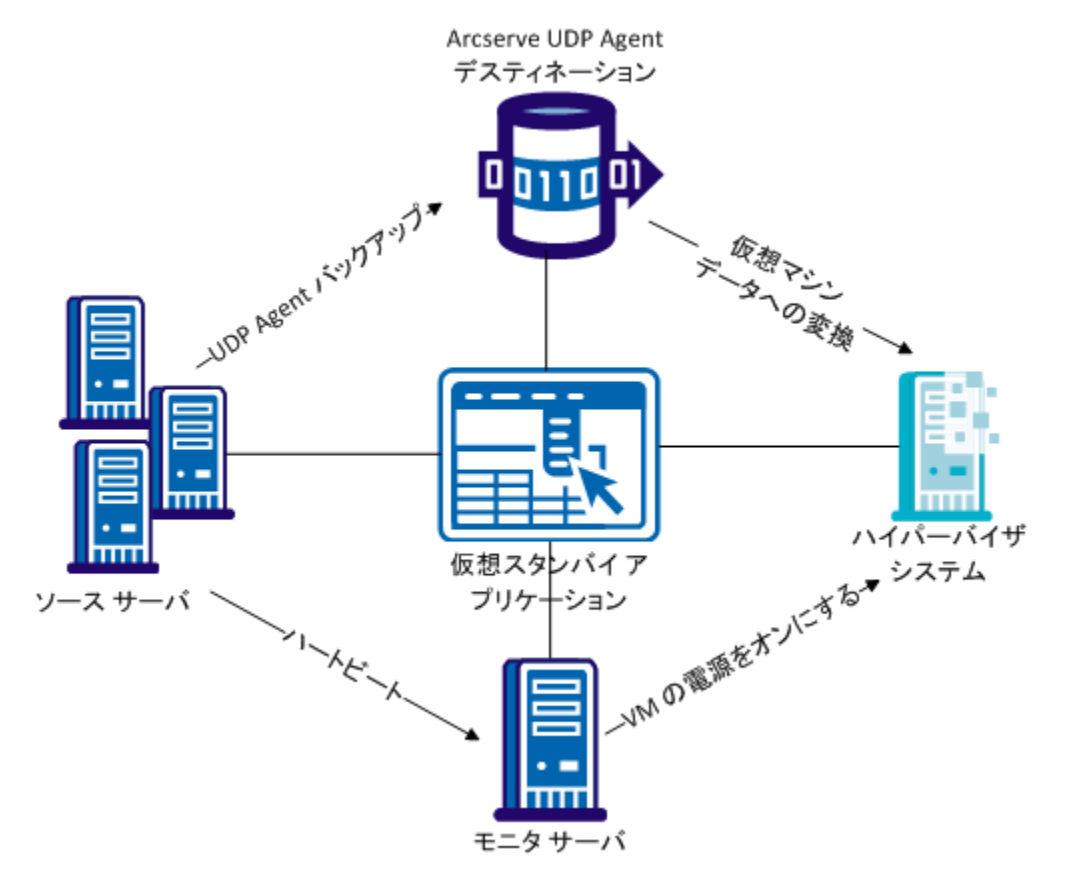

## 復旧ポイントスナップショットからの仮想スタンバイマシンの電源投入

仮想スタンバイでは、モニタ サーバがソース サーバからのハートビート を検出しない場合に、復旧ポイント スナップショットから仮想スタンバ イマシンの電源を自動的にオンにするように設定できます。さらに、ソー スサーバの失敗、緊急事態の発生、またはメンテナンスのためにソース ノードをオフラインにする場合に、復旧ポイント スナップショットから 仮想スタンバイマシンの電源を手動でオンにできます。 **注**: 以下の手順は、復旧ポイントスナップショットから仮想スタンバイマシンの電源を手動でオンにする方法について説明します。 仮想スタンバイで復旧ポイントスナップショットの電源を自動的にオンにする方法の詳細については、「プランへの仮想スタンバイタスクの追加」を参照してください。

### 次の手順に従ってください:

1. [リソース] タブから、 [仮想スタンバイ] ノード グループに移動し ます。

仮想スタンバイノードが中央のペインに表示されます。

2. 中央のペインで、ノードを選択し、 [スタンバイ VM] をクリックします。

[スタンバイ VM] ダイアログボックスが表示されます。

- 3. [スタンバイ VM] ダイアログ ボックスで、以下のタスクを実行しま す。
  - 仮想マシンの電源をオンにする復旧ポイントスナップショットの 日時スナップショットを選択します。

**注**:スタンバイ仮想マシンがまだ設定されていない場合、 [スタン バイ仮想マシンネットワークが設定されていません] というリン クが表示されます。

- a. このリンクをクリックして、ネットワークを設定してください。
- b. [保存] をクリックします。仮想スタンバイ VM の設定が保存 されます。
- c. [閉じる] をクリックすると、[復旧ポイントスナップショッ
   ト] ダイアログボックスが表示されます。
- **[VM の電源をオンにする**] をクリックします。

復旧ポイントスナップショットに含まれているデータを使用して仮 想マシンの電源がオンになります。

注: 仮想マシンの電源がオンになった後、コンピュータの再起動を要求される場合があります。この動作は、VMware が仮想マシンに VMware Tools をインストールするか、または、Windows Hyper-V が仮想マシンに Integration Services をインストールするために発生します。

復旧ポイント スナップショットから仮想スタンバイ マシンの電源を投入 した後で、以下のタスクを完了する必要がある場合があります。

- 仮想マシンで実行する Windows オペレーティング システムをアク ティブにします。
- 仮想マシン上の Arcserve UDP Agent (Windows) を開始します。
- 仮想マシンのホスト名、IP アドレス、およびログイン認証情報で Arcserve UDP を更新します。
- ノードをプランに割り当てます。

注: このタスクは、電源投入した仮想マシンの復旧ポイントスナップ ショットを作成する場合にのみ必要です。

## Hyper-V マネージャからの仮想スタンバイマシンの電源投入

仮想スタンバイ VM の電源を手動でオンにする場合、Arcserve UDP サーバ の「スタンバイ VM】ダイアログボックスから仮想マシンの電源をオンに することをお勧めします。詳細については、「復日ポイントスナップ ショットからの仮想スタンバイ VM の電源投入 (P. 485)」を参照してくだ さい。ただし、Hyper-V サーバから仮想スタンバイ VM を開始する必要が ある場合、Hyper-Vマネージャを使用して行うことが可能です。

#### 注:

Hvper-V マネージャでは、ノードを保 護するために仮想スタンバイが作成した復旧ポイント スナップショット にアクセスできます。スナップショットを削除することはしないでくださ い。スナップショットを削除すると、次回に仮想スタンバイ ジョブが実 行された場合に、スナップショット内に含まれているデータの関係の整合 性が失われます。データの整合性がないと、仮想スタンバイ VM の電源を 適切にオンにすることができません。

次の手順に従ってください:

- 1. 保護しているノードをモニタしている Hyper-V サーバにログインしま す。
- 2. 以下の手順に従って Hyper-V マネージャを開始します。
  - a. [スタート] [すべてのプログラム] [管理ツール] をクリック し、Hyper-V マネージャをクリックします。

Hyper-V マネージャが開きます。

b. Hyper-V マネージャのディレクトリ ツリーから、Hyper-V マネー ジャを展開し、電源をオンにする仮想マシンが含まれる Hyper-V サーバをクリックします。

指定された Hyper-V サーバに関連付けられた仮想マシンが、中央ペインの仮想マシン リストに表示されます。

- 3. 以下のいずれかの操作を実行します。
  - 最新のスナップショットを使用して仮想マシンの電源をオンにする: 仮想マシンリストで、電源を オンにする仮想マシンを右クリックし、ポップアップメニューの [開始]をクリックします。
  - より古いスナップショットを使用して仮想マシンの電源をオンに する:
    - a. 仮想マシン リストで、電源をオンにする仮想マシンをクリック します。

仮想マシンに関連付けられたスナップショットが、スナップ ショットリストに表示されます。

b. 仮想マシンの電源をオンにするのに使用するスナップショットを右クリックし、ポップアップメニュー上の[適用]をクリックします。

スナップショットの適用ダイアログ ボックスが表示されます。

- c. [適用] をクリックします。
- d. 仮想マシン リストで、電源をオンにする仮想マシンを右クリッ クし、ポップアップ メニューの [開始] をクリックします。

仮想スタンバイマシンの電源がオンになります。

必要に応じて、仮想マシンの電源をオンにした後、仮想マシンをバック アップして、復旧ポイントスナップショットを作成することができます。

## VMware vSphere Client からの仮想スタンバイマシンの電源投入

仮想スタンバイマシンの電源を手動でオンにする場合、Arcserve UDPの [スタンバイ VM] ダイアログボックスから仮想マシンの電源をオンにす るのが最適な方法です。詳細については、「<u>復旧ポイントスナップショッ</u> <u>トからの仮想スタンバイ VM の電源投入</u> (P. 485)」を参照してください。 ただし、ESX Server または vCenter Server システムから仮想スタンバイマ シンを開始する必要がある場合、VMware vSphere Client を使用して行うこ とができます。

注: VMware vSphere Client では、ノードを保護するために仮想スタンバイ が作成した復旧ポイントスナップショットにアクセスできます。スナッ プショットを削除することはしないでください。スナップショットを削除 すると、次回に仮想スタンバイが実行された場合に、スナップショット内 に含まれているデータの関係の整合性が失われます。データの整合性がな いと、仮想スタンバイマシンの電源を適切にオンにすることができませ ん。

### 次の手順に従ってください:

- 1. VMware vSphere Client を開き、保護しているノードをモニタしている ESX Server または vCenter Server システムにログインします。
- 2. ディレクトリ ツリーから、ESX Server システムまたは vCenter Server シ ステムを展開し、電源をオンにする仮想マシンを特定してクリックし ます。
- 3. 以下のいずれかの操作を実行します。

最新のスナップショットを使用して仮想マシンの電源をオンにする:[使 用方法]タブをクリックし、画面下部の[仮想マシンの電源をオンにする] をクリックします。

- より古いスナップショットを使用して仮想マシンの電源をオンにする:
  - a. ツールバーのスナップショットマネージャボタンをクリック します。

該当する仮想マシンのスナップショット ダイアログ ボックス が開き、仮想マシンに対して利用可能なスナップショットのリ ストが表示されます。

b. スナップショットのリストから、仮想マシンの電源をオンにするのに使用するスナップショットをクリックし、[選択]をクリックします。

仮想スタンバイマシンの電源がオンになります。

必要に応じて、仮想マシンの電源をオンにした後、仮想マシンをバック アップして、復旧ポイントスナップショットを作成することができます。

## 電源がオンになった後の仮想スタンバイマシンの保護

仮想スタンバイマシンの電源が(手動または自動で)オンになると、 Arcserve UDP Agent (Windows) バックアップジョブおよび仮想スタンバイ ジョブはスケジュールしたとおりには実行されません。仮想スタンバイ マシンを保護するには、手動で設定する必要があります。

## 次の手順に従ってください:

仮想スタンバイタスクの [VM名プレフィックス] を変更します。
 仮想スタンバイマシンの電源をオンにすると、電源投入された仮想マシンの仮想マシン名は、仮想スタンバイタスクで指定した [VM名プレフィックス] オプションとソース ノードのホスト名とが連結された

ものになります。

例:

- VM 名プレフィックス:AA\_
- ソースノードのホスト名:Server1
- 仮想スタンバイマシンの仮想マシン名:AA\_Server1

仮想スタンバイマシンの電源投入後、仮想スタンバイタスクの [VM 名プレフィックス] を変更しないと、仮想マシン名の競合が発生する場合があります。このタイプの問題は、ソースノードと仮想スタンバイマシンが同じハイパーバイザ上にある場合に発生します。

必要に応じて、他の仮想スタンバイタスク設定を更新できます。オプ ションで、新しい仮想スタンバイタスクを作成して、仮想スタンバイ VM を保護できます。

 仮想スタンバイマシンにプランを展開した後に、仮想スタンバイジョ ブを再開します。

詳細については、「<u>仮想スタンバイ ジョブの一時停止および再開</u>(P. 466)」を参照してください。

 プランを展開した後に、仮想スタンバイマシン上で Arcserve UDP Agent (Windows) にログインし、Arcserve UDP Agent (Windows) バック アップ ジョブの繰り返し方法をスケジュールします。

詳細については、「Arcserve UDP Agent (Windows)ユーザガイド」を参 照してください。

#### 注:

Arcserve UDP では、プランを管理対

象の Arcserve UDP Agent (Windows) ノードに週単位で自動的に再同期する ことができます。この仕組みでは、Arcserve UDP Agent (Windows) ノード上 で有効だったプランを仮想スタンバイ マシンに再展開することにより、 仮想スタンバイマシン上で Arcserve UDP にバックアップ ジョブを再起動 させることができます。プランの展開プロセスがこのように動作するのは、 ソース ノードと仮想スタンバイマシンが同じホスト名を持つために、 Arcserve UDP によるプランの再同期が可能となるからです。この動作のた だ一つの制限事項は、Arcserve UDP と仮想スタンバイマシンがネットワー クを介して互いに通信可能である必要があるという点です。Arcserve UDP が仮想スタンバイマシンに対してプランを再同期および展開したら、仮 想スタンバイマシン上で仮想スタンバイジョブを再開します。詳細につ いては、「<u>仮想スタンバイジョブの一時停止および再開</u> (P. 466)」を参照 してください。

# 仮想スタンバイマシンが保護されていることの検証

バックアップ先で有効な復旧ポイントが利用可能であることを確認する ことにより、仮想スタンバイマシンが保護されていることを検証します。

## 次の手順に従ってください:

- 1. バックアップ先にログインしてバックアップ先フォルダに移動します。
- 2. 仮想スタンバイマシンのバックアップが正常に実行され、復旧ポイン トが利用可能であることを確認します。

仮想スタンバイマシンは検証および保護されます。

仮想スタンバイマシンは正常に保護されています。

# 同じUDPコンソールで管理されているデータストア間でデータ をレプリケートする方法

Arcserve UDP では、あるデータストアから別のデータストアにユーザの バックアップデータをレプリケートできます。これらのデータストアは、 同じ UDP コンソールで管理されていますが、異なる復旧ポイントサーバ にあります。バックアップとレプリケートの2つのタスクでプランを作成 する必要があります。バックアップタスクはスケジュールに基づいて データをバックアップします。また、レプリケートタスクはバックアッ プされたデータを指定された復旧ポイントサーバにレプリケートします。 レプリケートジョブはレプリケートタスクで指定したスケジュールに従 います。プランには複数のレプリケートタスクを作成できます。

ネットワークの問題など何らかの理由でレプリケーションジョブが失敗 した場合、まず、失敗したレプリケーションジョブが再開し、その後、 新しいセッションが転送されます。レプリケーションジョブは、最後に 失敗したレプリケーションジョブのブレークポイントから再開します。

以下の図は、同じ UDP コンソールで管理されているデータ ストア間でデータをレプリケートする方法を示しています。

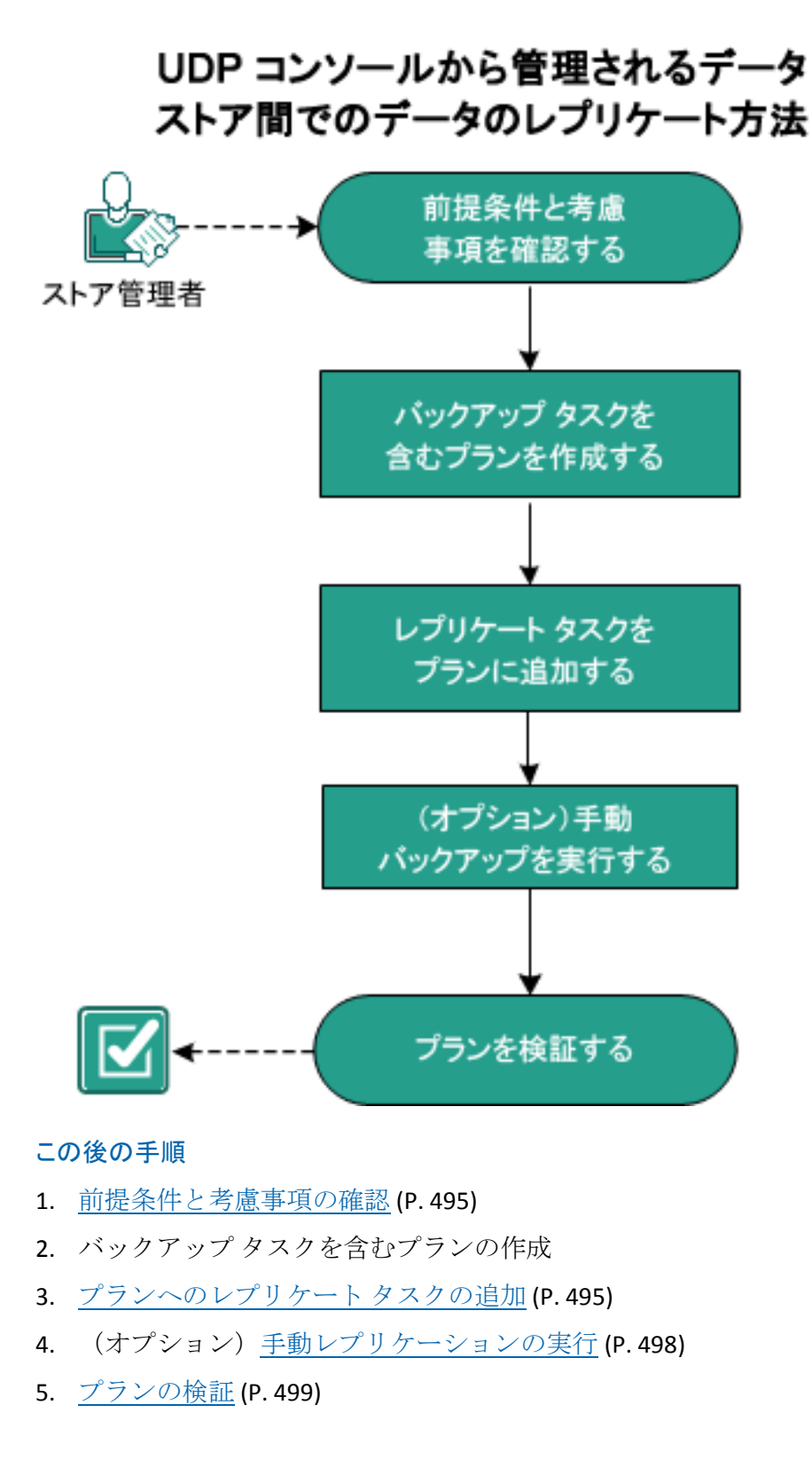

## 前提条件と考慮事項の確認

以下の前提条件が満たされていることを確認してください。

- コンソールにログインします。
- サーバコンポーネントをインストールし、データストアを作成します。
- サポートされているオペレーティングシステム、データベース、およびブラウザが含まれている「Compatibility Matrix」を確認します。

## バックアップ タスクの作成

プランには、実行を必要とするさまざまなタイプのタスクが含まれていま す。通常、プランには、プライマリタスクが含まれ、続いてセカンダリタ スクが含まれます。通常、プライマリタスクはバックアップタスクまた はリモート コンソールタスクのレプリケートです。バックアップタスク の役割を使用して、保護するソース ノードのバックアップを作成します。 Windows および Linux の物理/仮想マシンからデータをバックアップでき ます。慎重を期すため、バックアップデータを別の場所に保存すること ができます。

Windows ノードをバックアップする方法の詳細については、「<u>Windows</u> バックアッププランを作成する方法 (P. 334)」を参照してください。

仮想マシンをバックアップする方法の詳細については、「<u>ホストベース</u> <u>仮想マシンのバックアッププランを作成する方法</u> (P. 382)」を参照してく ださい。

Linux ノードをバックアップする方法の詳細については、「<u>Linux バック</u> <u>アッププランを作成する方法</u> (P. 359)」を参照してください。

## プランへのレプリケートタスクの追加

ある復旧ポイントサーバから別の復旧ポイントサーバにバックアップ データをコピーして、レプリケートタスクを作成し、データの保護を強 化します。レプリケーション先は復旧ポイントサーバのデータストアで ある必要があります。複数のレプリケートタスクを作成して、複数のレ プリケーションを実行できます。 次の手順に従ってください:

- 左ペインから [タスクの追加] をクリックします。
   新しいタスクは左ペインに追加されます。
- 2. [タスクの種類] ドロップダウンメニューで、[レプリケート] を選 択します。

レプリケートタスクが追加されます。バックアップタスクのバック アップ先は、レプリケートタスクの[**ソース**]タブに反映されるため、 このタブを設定する必要はありません。

3. [デスティネーション] タブをクリックし、復旧ポイントサーバの詳細、および再試行スケジュールの詳細を入力します。

| タスクの種類 レプリケート        |           | -          |
|----------------------|-----------|------------|
| ソース デスティネーション        | スケジュール 拡張 | Ex.        |
| 復旧ポイント サーバ           |           | •          |
| データストア               |           | ~          |
| レプリケーション ジョブが失敗したとき: |           |            |
| 再試行開始                | 10        | 分後(1 ~ 60) |
| 再試行                  | 1         | □ (1~99)   |

### 復旧ポイント サーバ

リストから復旧ポイントサーバを選択します。

### データストア

リストからデータストアを選択します。

#### 再試行開始

レプリケートジョブが失敗した後、このジョブを再起動する時間 を分単位で指定します。たとえば、10分を指定した場合、レプリ ケートジョブは失敗から10分後に再起動します。

制限:1~60

### 再試行

ジョブが失敗したときに、レプリケートジョブを開始する回数を 指定します。レプリケートジョブは、ジョブが成功するか、回数 の上限に到達するまで実行されます。

制限:1~99

 [スケジュール] タブをクリックし、[レプリケーション ジョブ スケ ジュール]、[レプリケーション スロットル スケジュール]、[マー ジスケジュール]、および[保存設定]を追加します。

**注**: レプリケーションスロットルクォータは、現在のプランのすべて のノードから開始されるすべてのレプリケーションジョブで平均的 に共有されます。

## ソース デスティネーション スケジュール 拡張

| €   | 追加   | • | 削除 |   |   |   |   |   |   |   |    |
|-----|------|---|----|---|---|---|---|---|---|---|----|
| 🔽 タ | . 説明 |   |    | Β | 月 | 火 | 水 | 木 | 숲 | ± | 時刻 |
|     |      |   |    |   |   |   |   |   |   |   |    |

### レプリケーション デスティネーションで保持する復旧ポイントの数

カスタム、日次、週次、および月次バックアップは、バックアップタスクの対応するスケジュールで定義されます。

| 毎日      | 2  |
|---------|----|
| 毎週      |    |
| 毎月      |    |
| カスタム/手動 | 31 |

- 5. [詳細設定] タブをクリックし、詳細を入力します。
- 6. [変更の保存] または [タスクの追加] をクリックします。

タスクを追加した場合、新たにレプリケートタスクを作成して、複数 のレベルのレプリケーションを実行できます。プランには複数のレプ リケートタスクを追加できます。

変更を保存すると、プランが保存され、レプリケーションタスクがレ プリケーション先に展開されます。

レプリケートタスクが作成されます。

レプリケーションプランが正常に作成され、自動的に展開されました。

## (オプション)手動レプリケーションの実行

レプリケーションジョブを手動で実行するには、少なくとも1つの成功し たバックアップデータが必要です。レプリケーションスケジュールが設 定されていない場合、レプリケーションジョブはバックアップジョブの 直後に実行されます。それ以外の場合は、設定されたレプリケーションス ケジュールに従って処理されます。

## 次の手順に従ってください:

- 1. **[リソース**] タブをクリックします。
- 左ペインから、[ノード] に移動し、 [すべてのノード] をクリック します。

ユーザがプランを追加している場合、これらのプランは中央のペイン に表示されます。

- バックアップの対象で、プランが割り当てられているノードを選択します。
- 中央のペインで、[アクション] [今すぐレプリケート] をクリック します。

[**今すぐバックアップを実行**] ダイアログ ボックスが開きます。

[**ノードのレプリケート**] ダイアログ ボックスが開きます。

- 5. ジョブのソース RPS およびターゲット RPS を選択します。
- [OK] をクリックします。
   レプリケーション ジョブが実行されます。

手動レプリケーションが正常に実行されます。

## プランの検証

レプリケーション機能を検証するには、レプリケーションプランが正常 に作成されたことを確認します。プランが正常に作成されたことを検証し た後で、スケジュールどおりバックアップジョブが実行されているかど うかを確認します。バックアップジョブの正常終了後、レプリケートジョ ブが実行されます。[jobs] タブから、バックアップジョブとレプリケー トジョブのステータスを確認できます。

### プランを検証するには、次の手順に従ってください:

- 1. **[リソース**] タブをクリックします。
- 左ペインから、[ノード] に移動し、 [すべてのノード] をクリック します。

すべてのノードのリストが中央のペインに表示されます。

3. プランがノードとともにマップされていることを検証します。

### レプリケートジョブを検証するには、次の手順に従ってください:

- 1. [jobs] タブをクリックします。
- 2. 左ペインから、 [**すべてのジョブ**] をクリックします。

各ジョブのステータスは中央のペインにリスト表示されます。

3. バックアップ ジョブとレプリケート ジョブが正常に終了することを 確認します。

# 異なるUDPコンソールで管理されているデータストア間でデー タをレプリケートする方法

データを保護するには、別の Arcserve UDP コンソールで管理されているほ かの復旧ポイント サーバに、バックアップ データをレプリケートする必 要があります。たとえば、複数のカスタマにレプリケーション サービス を提供するサービス プロバイダに、データをレプリケートできます。こ の例では、データは、ソース コンソール上のソース データ ストアから、 デスティネーション コンソール上のデスティネーション データ ストアに レプリケートされます。

デスティネーション コンソールの管理者として、ソース コンソール用の 一意のユーザ名、パスワード、およびプランを作成します。プランにより デスティネーション データ ストアが定義され、またユーザ名およびパス ワードにより、ソース管理者がサーバに接続してデータをレプリケートで きるようになります。

ソース コンソールの管理者として、デスティネーション データ ストアヘ データをレプリケートするプランを作成します。プランを作成する際には、 デスティネーション サーバに接続して、デスティネーション管理者によ り割り当てられたプランを選択します。 以下の図に、異なるコンソールで管理されているほかのデータストアに データをレプリケートする方法を示します。

# 異なる UDP コンソールで管理されているデータ ストア間でデータをレプ リケートする方法

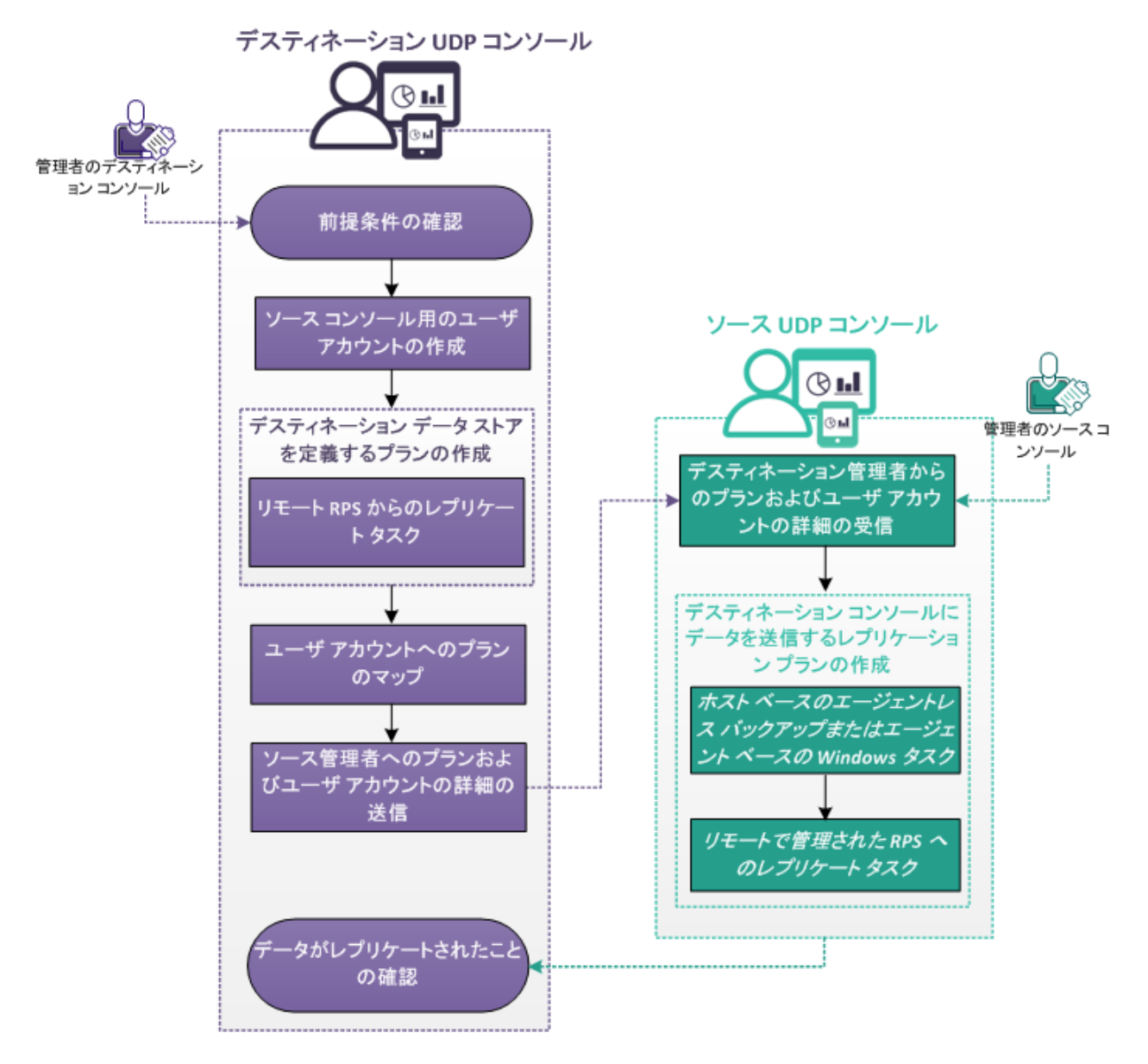

第9章: データを保護するプランの作成 501

### この後の手順

- 1. <u>前提条件の確認</u> (P. 502)
- 2. ソース コンソール用のユーザ アカウントの作成 (P. 503)
- 3. <u>デスティネーションデータストアを定義するプランの作成</u>(P. 503)
- 4. ユーザアカウントへのプランのマップ
- 5. <u>ソース管理者へのプランおよびユーザアカウントの詳細の送信</u>(P. 508)
- デスティネーション管理者からのプランおよびユーザアカウントの 詳細の受信 (P. 508)
- <u>デスティネーション コンソールにデータを送信するレプリケーショ</u> <u>ンプランの作成</u> (P. 509)
- 8. データがレプリケートされたことの確認 (P.514)

# 前提条件の確認

データをレプリケートする前に以下の前提条件を確認します。

サポートされているオペレーティングシステム、データベース、およびブラウザが含まれている「Compatibility Matrix」を確認します。

管理者 - デスティネーション コンソール

- デスティネーションサーバに Arcserve UDP がインストールされていることを確認します。
- デスティネーションサーバ上に Windows ユーザアカウントを作成す るために必要な権限をすべて持っていることを確認します。

管理者 - ソース UDP コンソール

- ソースサーバに Arcserve UDP がインストールされていることを確認 します。
- データストア上に少なくとも1つのフルバックアップを完了したことを確認します。

# ソースコンソール用のユーザ アカウントの作成

## デスティネーション管理者

デスティネーションサーバにレプリケートされたデータを識別および管理するには、Windowsユーザアカウントを作成します。複数のソースコンソールを管理している場合は、各ソースコンソールに対してユーザアカウントを作成します。

ソース コンソール管理者は、このアカウント詳細を使用してデスティ ネーション サーバに接続します。

Windows オペレーティング システムにユーザ アカウントを作成するには、 Windows の [コントロールパネル] の [ユーザアカウント] セクション を使用します。Microsoft Windows でのユーザアカウント作成の詳細につ いては、Microsoft のドキュメントを参照してください。

# デスティネーション データストアを定義するプランの作成

## デスティネーション管理者

ソース データは、このデスティネーション データストアにレプリケート されます。デスティネーション データストアを定義するには、プランを 作成します。プランにより、デスティネーション データストアおよびマー ジスケジュールを定義できます。

## 次の手順に従ってください:

- 1. コンソールから [**リソース**] タブをクリックします。
- 左ペインから、 [プラン] に移動し、 [すべてのプラン] をクリック します。

プランを追加している場合、これらのプランは中央のペインに表示さ れます。

- 中央のペインで [プランの追加] をクリックします。
   [プランの追加] ページが開きます。
- 4. [新規のプラン]フィールドにプラン名を入力します。
- 5. [タスクの種類] ドロップダウン リストから [リモート RPS からレプ リケート] を選択します。

[ソース] タブが表示されます。ユーザは[ソース] タブ上の詳細を 指定できません。ソース コンソールのソース管理者が、ソースの詳細 を指定します。

| プランの追加        | SamplePlan                                                | 🔲 このプランを一時停止 |
|---------------|-----------------------------------------------------------|--------------|
| タスク1: 仮想スタンパイ | タスクの種類 仮想スタンバイ -                                          |              |
| ● タスクの追加      | ソース 仮想化サーバ 仮想マシン 拡張                                       |              |
| 製品のインストール     | <ul> <li>         ・・・・・・・・・・・・・・・・・・・・・・・・・・・・・</li></ul> |              |

- 6. [デスティネーション] タブをクリックし、復旧ポイント サーバおよ びデータ ストアを指定します。
- 7. (オプション) [サーバは NAT ルータの後方にあります] チェック ボックスをオンにして、サーバ アドレスおよびポート番号を指定しま す。
- 8. [**スケジュール**] タブをクリックします。

# ソース デスティネーション スケジュール 拡張

| (                      | Ð | 追加          | -                  | 削除            |   |                                                                                                    |  |
|------------------------|---|-------------|--------------------|---------------|---|----------------------------------------------------------------------------------------------------|--|
| レプリケーション マージ スケジュールの追加 |   |             |                    | В             | J |                                                                                                    |  |
|                        | ¥ | <u> スケジ</u> | <sup>i</sup> ュールどま | <u>3007-9</u> | _ | <ul> <li>Image: A start of the start of the start of</li></ul> |  |
[追加] をクリックして [レプリケーションマージスケジュールの追加] を選択します。

[新しいマージスケジュールの追加]ダイアログボックスが開きます。 10. マージスケジュールを入力します。

注:スケジュールの詳細については、「<u>高度なスケジュールおよび保存</u> (P. 350)」を参照してください。

11. [保存] をクリックします。

[新しいマージスケジュールの追加] ダイアログ ボックスが閉じられ ます。

12. 復旧ポイントの保存の詳細を入力します。

#### レプリケーション デスティネーションで保持する復旧ボイントの数

カスタム、日ンケ、週ンケ、および月ンケバックアップは、バックアップタスクの対応するスケジュールで定義されます。

| 毎日      |    |
|---------|----|
| 毎週      |    |
| 毎月      |    |
| カスタム/手動 | 31 |

13. [詳細設定] タブをクリックし、以下の詳細を指定します。

## 電子メール アラートの有効化

電子メールアラートを有効にすることができます。電子メール設 定を指定し、電子メールで受信するアラートの種類を設定するこ とができます。このオプションを選択すると、以下のオプション を選択できるようになります。

#### 電子メール設定

電子メール設定を指定できます。 [電子メールの設定] をク リックし、電子メール サーバおよびプロキシ サーバの詳細を 設定します。

#### ジョブ アラート

受信するジョブアラートの種類を選択します。

14. [保存] をクリックします。

変更が保存され、プランが作成されます。

レプリケーションプランが正常に作成されます。また、レプリケートタ スクや仮想スタンバイタスクをプランに追加することもできます。

# ユーザ アカウントへのプランのマップ

### デスティネーション管理者

ソース コンソール用のユーザ アカウントおよびプランが、すでに作成さ れています。レプリケートされたデータを識別および管理するには、ユー ザアカウントにプランを割り当てます。

**注**:1つのユーザアカウントに複数のプランを割り当てることはできます が、2つの異なるアカウントでプランを共有することはできません。ただ し、レプリケートされたデータを簡単に識別および管理できるように、1 つのユーザアカウントに1つのプランを割り当てることをお勧めします。

# 次の手順に従ってください:

- 1. コンソールから [設定] タブをクリックします。
- 2. 左ペインから、 [共有プラン] をクリックします。

| ナビガーション                     | ≪≾ |                         |
|-----------------------------|----|-------------------------|
| データベース環境設定                  |    |                         |
| Arcserve Backup データ同期スケジュール |    | עללד די-ע<br>געליד די-ע |
| SRM 環境設定                    |    | データなし                   |
| ノードディスカバリ設定                 |    |                         |
| 電子メールとアラートの環境設定             |    |                         |
| 更新環境設定                      |    |                         |
| 管理者アカウント                    |    |                         |
| インストール 設定                   |    |                         |
| 共有プラン                       |    |                         |
| ユーザ管理                       |    |                         |

3. 中央のペインから、 [追加] をクリックします。

[ユーザへのプランの割り当て] ダイアログボックスが表示されます。

| ユーザへのブランの割り当て           |                |                |         |
|-------------------------|----------------|----------------|---------|
| ユーザ アカウント               |                |                |         |
| 使用可能なプラン                |                | 選択されたプラン       |         |
| ◎ プラン名                  |                | √ プラン名         |         |
| 使用可能なブランはありません          |                | 使用可能なプランはありません | J       |
|                         | »              | •              |         |
|                         | >              |                |         |
|                         | <              |                |         |
|                         | «              |                |         |
|                         |                |                |         |
|                         |                |                |         |
|                         |                |                |         |
| 4 4  ≪−ÿ 1_/1  ▶ ▶    2 | 表示するデータがありません。 |                |         |
| ヘルブ                     |                | 0              | K キャンセル |

- 4. ユーザアカウントを選択します。
- [使用可能なプラン]列からプランを選択します。
   注:ユーザ名にすでに追加されているプランは[使用可能なプラン]列 に表示されません。
- 6. [**すべてのプランの追加**] または [**選択したプランの追加**] をクリッ クして、 [**選択されたプラン**] 列にプランを追加します。
- 7. **[OK**] をクリックします。

[**ユーザへのプランの割り当て**] ダイアログ ボックスが閉じます。 ユーザ名および関連付けられたプランが [**共有プラン**] ページに表示 されます。

ユーザアカウントは、ソース コンソール用に作成したプランにマップさ れます。

[編集]を使用してユーザ設定を変更する、または[削除]を使用してリ ストからユーザアカウントを削除することができます。

# ソース管理者へのプランおよびユーザアカウントの詳細の送信

# デスティネーション管理者

プランをユーザアカウントに関連付けた後で、ソース管理者にプランお よびユーザアカウントの詳細を送信します。ソース管理者は、これらの 詳細を使用してデスティネーション コンソールに接続します。

デスティネーション管理者としてのタスクをすべて完了しました。

# デスティネーション管理者からのプランおよびユーザ アカウントの詳細の受信

### ソース管理者

ソース コンソールにデータをレプリケートするには、デスティネーショ ン管理者からのデスティネーション サーバ、プラン、およびユーザアカ ウント詳細が必要となります。デスティネーション管理者から詳細情報を 受け取ります。レプリケーション プランの作成を開始する前に、ディス ティネーション管理者から送られた詳細情報を把握し、疑問点を解決して おいてください。

# デスティネーションコンソールにデータを送信するレプリケーションプランの作成

# ソース管理者

別のコンソールで管理されるデスティネーション復旧ポイントサーバに バックアップデータをレプリケートするには、レプリケーションプラン を作成します。このレプリケーションプランには、バックアップタスク およびリモートで管理されるレプリケーションタスクが含まれます。レ プリケーションタスクで、リモートサーバおよびプラン詳細を指定し、 リモートサーバに接続します。接続が成功した場合、デスティネーショ ン管理者がユーザに対して作成したプランを選択できます。

### 次の手順に従ってください:

- 1. コンソールから [**リソース**] タブをクリックします。
- 左ペインから、 [プラン] に移動し、 [すべてのプラン] をクリック します。
- [プランの追加]をクリックします。
   [プランの追加]ページが開きます。

- **4.** プラン名を入力し、以下のいずれかのバックアップタスクを選択して、 タスクを作成します。
  - バックアップ:エージェントベース Windows
  - バックアップ:ホストベースエージェントレス
  - バックアップ:エージェントベース Linux

**注**:バックアップタスクの作成の詳細については、以下のトピックを 参照してください。

- Windows バックアップ プランを作成する方法 (P. 334)
- ホストベース仮想マシンのバックアッププランを作成する方法 (P. 382)
- Linux バックアップ プランを作成する方法 (P. 359)
- 5. 左ペインで [タスクの追加] をクリックします。

新しいタスクは左ペインに追加されます。

6. [タスクの種類] ドロップダウン リストから [リモート管理の RPS へ レプリケート] を選択します。

レプリケート タスクが追加され、[ソース] ページが表示されます。 [ソース] タブでは、バックアップ タスクのバックアップ先(たとえ ば、[バックアップ:エージェントベース Windows])が、[リモー ト管理の RPS ヘレプリケート] タスクのソースになります。

| タスク1: バックアップ: エージェントベ 🛛 🥥<br>ース Windows | タスクの種類 リモート管理の RPS ヘレプリケート            |
|-----------------------------------------|---------------------------------------|
| タスク2: リモート管理の RPS ヘレ<br>プリケート           | <u>ソース</u> デスティネーション スケジュール           |
| <ul> <li>タスクの追加</li> </ul>              | 復旧ポイントのレプリケート元タスク1: バックアップ: エージェントベース |
| 製品のインストール                               |                                       |

7. [デスティネーション] タブをクリックし、以下の詳細を入力します。

# ソース デスティネーション スケジュール

| リモート コンソール:       | 〈リモート コンソール IP アドレス〉 |
|-------------------|----------------------|
| ユーザ名:             | Administrator        |
| パスワード             |                      |
| ポート:              | 8015                 |
| プロトコル             | HTTP HTTPS           |
| プロキシの有効化:         |                      |
| プロキシ サーバ:         |                      |
| ポート:              |                      |
| プロキシ サーバには認証が必要です |                      |
| ユーザ名:             |                      |
| パスワード             |                      |
| 接続                |                      |
| プラン               | -                    |

リモート コンソール

デスティネーション コンソールの IP アドレスを指定します。デス ティネーション コンソールのアドレスはデスティネーション管理 者から提供されます。

# ユーザ名

デスティネーション管理者が作成したユーザ名を指定します。 ユーザ名はデスティネーション管理者から提供されます。

#### パスワード

デスティネーション管理者が作成したパスワードを指定します。 パスワードはデスティネーション管理者から提供されます。

#### ポート

デスティネーション コンソールのポート番号を指定します。デス ティネーション コンソールのポート番号は、デスティネーション 管理者から提供されます。

# プロトコル

デスティネーション管理者がデスティネーション コンソールへの 接続に使用するプロトコルを指定します。

### プロキシの有効化

このチェックボックスをオンにすると、プロキシサーバの選択肢が有効になります。

#### プロキシ サーバ

プロキシサーバのアドレスを指定します。

#### ポート

プロキシサーバのポート番号を指定します。

## プロキシ サーバで以下の認証情報を使用する

このチェックボックスをオンにすると、プロキシサーバの認証 フィールドが有効になります。

### ユーザ名

プロキシサーバへの接続に使用するユーザ名を指定します。

#### パスワード

プロキシサーバへの認証に使用するパスワードを指定します。

#### 接続

ソースコンソールおよびデスティネーションコンソール間の接 続を確認します。接続が成功すると、[プラン]フィールドにプ ランの名前が表示されます。このプラン名は、デスティネーショ ン管理者によってこのコンソールに割り当てられています。

# プラン

デスティネーション管理者の作成したプランを指定します。リス トに複数のプランがある場合は、デスティネーション管理者に正 しいプランを問い合わせてください。

#### 再試行開始

失敗した場合は、指定された時間の経過後にレプリケーション ジョブを再実行します。1から60の値を指定します。単位は分で す。

## 再試行

ジョブが失敗した場合に、実行する再試行の回数を指定します。 指定された回数の再試行が行われると、次にスケジュールされて いる時刻までレプリケーションジョブは実行されません。1から 99の値を入力します。

8. [スケジュール] タブをクリックし、レプリケーション ジョブ スケ ジュールおよびレプリケーション スロットル スケジュールを指定し ます。

レプリケーション ジョブ スケジュール

レプリケーション ジョブを開始する日時を指定します。レプリ ケーション ジョブ スケジュールは編集または削除できます。

# レプリケーション スロットル スケジュール

レプリケーションの最高実行速度(Mbps)を指定します。レプリ ケーション速度のスロットル制御を実行すると、CPUまたはネット ワークの使用率を低減できます。レプリケーションジョブの場合、 [jobs] タブに、進行中ジョブの平均読み取り/書き込み速度、お よび設定したスロットルスピード制限が表示されます。

レプリケーション スロットル スケジュールは編集または削除で きます。 9. [保存] をクリックします。

プランは保存され、スケジュールに従って実行されます。

レプリケーションプランが正常に作成され、自動的に展開されました。 プランが実行されると、データはソースの場所からデスティネーション データの場所に、ネットワークを介してレプリケートされます。

**注**: レプリケーションプロセスの完了後に、レプリケートされたノードの 詳細がデスティネーション コンソールに自動的に追加されます。

異なる UDP コンソールで管理されている 2 つのデータ ストア間で、デー タが正常にレプリケートされました。

# データがレプリケートされたことの確認

### デスティネーション管理者

データがレプリケートされた後に、レプリケーションが成功したかどうか を確認できます。

#### 次の手順に従ってください:

- デスティネーション コンソールで、復旧ポイント サーバのデスティ ネーション データストアに移動します。
- レプリケートしたデータサイズがソースデータと一致することを確認します。

異なる UDP コンソールで管理されている 2 つのデータ ストア間で、デー タが正常にレプリケートされました。

# ベストプラクティスの適用

# マルチストリーム パラメータの設定

WAN 経由のレプリケーションに関する設定は以下のレジストリキーで保存されます。

[HKEY\_LOCAL\_MACHINE¥SOFTWARE¥Arcserve¥Unified Data Protection¥Engine¥Network]

以下のリストは、レジストリキーおよびそれらのデフォルト値を示して います。

- "WAN\_EnableAutoTunning"=dword:0000001
- "WAN\_ChunkSizeByte"=dword:00001000
- "WAN\_NumberofStreams"=dword:00000005
- "WAN\_MultiStreamsMaxCacheSize"=dword:01000000
- "WAN\_SendCommandFragDataMerged"=dword:00000001
- "WAN\_RTT\_Threshold"=dword:00000032

以下はレジストリキー設定の説明を示しています。

#### WAN\_EnableAutoTunning

スイッチを指定して複数のストリーミングを有効または無効にします。 値が0の場合、マルチストリームは無効になります。その他の値の場 合は、マルチストリームは有効になります。マルチストリームを有効 にするデフォルト値は1です。

### WAN\_ChunkSizeByte

各パケットのデータ チャンク サイズを指定します。パケット サイズ はスループットに影響します。WAN 帯域幅が高い場合、データ チャン ク サイズも増加することができます。

デフォルト値は4kバイトです。コードでは範囲は512バイトから1M バイトに制限されています。

#### WAN\_NumberofStreams

遅延が WAN\_RTT\_Threshhold の値より多い場合に WAN 上に作成する 必要のあるストリーム数を指定します。デフォルトストリーム番号は 5 です。ストリーム範囲は 1 ~ 10 です。

## WAN\_RTT\_Threshold

RTT が WAN\_RTT\_Threshold を超えている場合、複数のソケットが作成 されます。WAN\_RTT\_Threshold の単位はミリ秒(ms)です。デフォル ト値は 50 ミリ秒です。範囲は 20 ms から 600 ms に制限されています。

### WAN\_MultiStreamsMaxCacheSize

マルチストリームが有効であるときに割り当てられるメモリサイズ を指定します。このメモリバッファは、受信した断片化されたメモリ のキャッシュに使用されます。値の範囲は16 MB ~ 64 MB です。デ フォルト値は16 MB です。ゼロを指定した場合、値は64 MB に設定さ れます。この値の単位はバイトです。

# WAN\_SendCommandFragDataMerged

値がゼロではない場合、通信ライブラリは小さいファイルをグループ 化し、1つにまとめて送信します。値がゼロの場合、小さなファイル は個別に送信されます。デフォルト値は1です。

# 注:

レプリケーションジョブで、ソケット接続番号は
 WAN\_NumberofStreams レジストリと一致していない場合があります。

非 GDD から非 GDD へのレプリケーション ジョブ

RTT が WAN\_RTT\_Threshold を超えている場合、ソケット接続番号は WAN\_Number of Streams に等しくなります。

# 非 GDD から GDD または GDD から GDD へのレプリケーション ジョブ

接続には4つの種類があります。データブロック接続のみがマル チストリームで機能します。したがって、RTTが WAN\_RTT\_Threshold を超えている場合、ソケット接続の合計は 3+WAN\_NumberofStreamsです。

レプリケーションジョブは、ネットワークステータスを検出することで通信がWAN上にあるかどうかを判断します。ネットワークステータスが弱い場合、LANがWANとして受け入れられる可能性があります。

# RPS ジャンプスタートを使用してオフライン データレプリケー ションを実行する方法

ネットワーク (LAN、WAN、インターネット) 経由で (異なる UDP コンソー ルで管理されている) ほかの復旧ポイント サーバに大きなデータ ストア をレプリケートすると、時間がかかります。大容量のデータ ストアを迅 速にレプリケートするために、Arcserve UDP ではオフライン データ レプリ ケーション方法が提供されています。この方法は、RPS ジャンプスタート と呼ばれます。

RPS ジャンプスタートは、外部ストレージデバイス(USB フラッシュドラ イブなど)を使用してデータストアをレプリケートする、オフラインレ プリケーション方法です。このレプリケーションは、異なる UDP コンソー ルで管理されている 2 つのデータストア間で行われます。たとえば、複数 のカスタマにレプリケーションサービスを提供するサービスプロバイダ を考えてみます。カスタマは、ストレージデバイスにデータをレプリケー トしてから、サービスプロバイダにストレージデバイスを送信します。 サービスプロバイダは、ストレージデバイスからデスティネーション サーバにデータをレプリケートします。サービスプロバイダおよびカス タマは共に、それぞれの場所に Arcserve UDP をインストールしている必要 があります。

オフライン レプリケーションでは、双方の管理者(ソース管理者および デスティネーション管理者)が、それぞれの場所で以下の手順を完了させ る必要があります。

### ソース管理者

- 1. 外部デバイスにソースデータストアをレプリケートします。
- 2. デスティネーション場所に外部デバイスを送信します。

#### デスティネーション管理者

- 1. 外部デバイスを受信します。
- 2. 外部デバイスからデスティネーション復旧ポイント サーバに、ソース データストアをレプリケートします。

以下の図に、RPS ジャンプスタートを使用してオフライン データ レプリ ケーションを実行する方法を示します。

RPS ジャンプスタートを使用してオフライン データレプリケーションを実行する方法

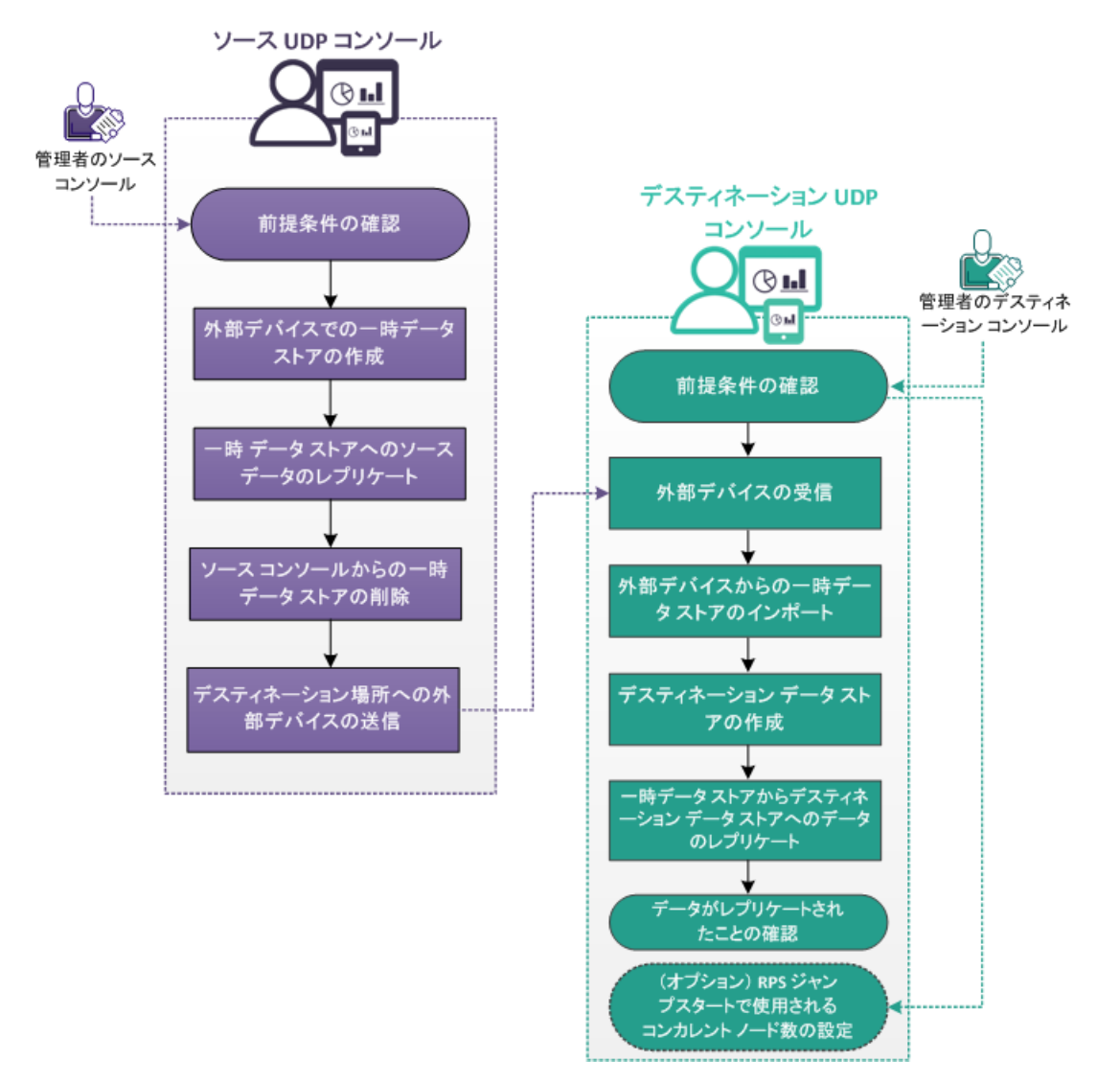

この後の手順

- <u>前提条件の確認</u> (P. 519)
- <u>外部デバイスでの一時データストアの作成</u> (P. 520)
- 一時データストアへのソースデータのレプリケート (P. 521)
- <u>ソースコンソールからの一時データストアの削除 (P. 522)</u>
- <u>デスティネーション場所への外部デバイスの送信</u>(P. 522)
- <u>外部デバイスの受信</u> (P. 522)
- <u>外部デバイスからの一時データのインポート</u> (P. 523)
- <u>デスティネーションデータストアの作成</u> (P. 523)
- 一時データストアからデスティネーションデータストアへのデータ のレプリケート (P. 524)
- データがレプリケートされたことの確認 (P. 525)
- (オプション) RPS ジャンプスタートで使用されるコンカレントノー ド数の設定 (P. 525)

# 前提条件の確認

オフラインデータレプリケーションを実行する前に、以下の前提条件を 確認します。

サポートされているオペレーティングシステム、データベース、およびブラウザが含まれている「<u>Compatibility Matrix</u>」を確認します。

### 管理者 - ソース コンソール

- ソースデータストアが作成されていることを確認します。
- データストア上に少なくとも1つのバックアップを完了したことを 確認します。
- (オプション) RPS ジャンプスタート用のコンカレントノード数を設定していることを確認します。コンカレントノード数の設定に関する詳細については、「<u>RPS ジャンプスタートで使用されるコンカレント</u>ノード数の設定 (P. 525)」を参照してください。

### 管理者 - デスティネーション コンソール

- レプリケーション用に使用可能な容量が十分にあることを確認します。
- 外部デバイス上で必要な権限があることを確認します。

# 外部デバイスでの一時データストアの作成

# ソース管理者

既存のデータストアから外部デバイスへデータをインポートするには、 まず外部デバイス上に一時データストアを作成します。一時データスト アを作成するには、コンピュータに外部デバイスを接続します。

### 次の手順に従ってください:

- 1. UDP コンソールにログインします。
- 2. [デスティネーション]、[復旧ポイントサーバ]の順に移動します。
- 3. 目的の復旧ポイントサーバを選択します。
- 4. 右クリックし、 [データストアの追加] を選択します。
- 「データストアの追加」ページに詳細を入力します。
   注:バックアップ先フォルダが外部デバイス上にあることを確認します。
- 6. データストアを保存します。

一時データストアが外部デバイス上に作成されます。

# 一時 データストアへのソース データのレプリケート

### ソース管理者

外部デバイス上に一時データストアを作成した後に、RPSジャンプスタートを使用して、外部デバイスにソースデータをレプリケートできます。

**注**: RPS ジャンプスタート プロセスを開始する前に、関連するプランを一 時停止します。プランを一時停止することで、ジャンプスタート プロセ スの進行中に、スケジュールされたレプリケーション ジョブが開始され ることはなくなります。

次の手順に従ってください

1. [**アクション**] - [**RPS ジャンプスタート**] をクリックします。

[RPS ジャンプスタート ウィザード] が開きます。

- 2. 同じデータストアからマイグレートするか、共有の場所からマイグ レートするかを選択します。
- ソース復旧ポイントサーバ、ソースデータストア、およびプランを 選択します。

プランに属しているノードが表示されます。

- 4. マイグレートするノードを選択します。
- 5. [**次へ**] をクリックします。

[ターゲットデータストアの選択] ページが表示されます。ソース データストアが暗号化されている場合は、暗号化されたデータストア のみがドロップダウンリストに表示されます。

- ターゲット復旧ポイントサーバおよびターゲットデータストアを選 択します。ターゲットデータストアは外部デバイス上にある必要があ ります。
- **7**. [**完了**] をクリックします。

右ペインの [最新のイベント] セクションに、レプリケーションの進 捗状況が表示されます。

レプリケーションプロセスが完了すると、データが一時データストア にレプリケートされます。 [デスティネーション:復旧ポイントサー バ] ページで、両方のデータストアのサイズを確認できます。

# ソースコンソールからの一時データストアの削除

# ソース管理者

外部デバイス上のデータの整合性を維持するには、外部デバイスを取り外 す前に UDP コンソールから一時データストアを削除します。

**注**: ソース UDP コンソールから一時データ ストアを削除しても、外部デバイスからデータ ストア ファイルは削除されません。

#### 次の手順に従ってください:

- 一時データストアを右クリックし、 [停止] をクリックします。
   データストアが停止します。
- 一時データストアを右クリックし、 [削除] を選択します。
   確認のダイアログボックスが表示されます。
- [はい]をクリックします。
   データストアが削除されます。
   コンピュータから外部デバイスを取り外すことができるようになりました。

# デスティネーション場所への外部デバイスの送信

# ソース管理者

外部デバイスを取り外した後で、デスティネーション場所にデバイスを送 信します。

# 外部デバイスの受信

# デスティネーション管理者

ソース データが含まれる外部デバイスを受信します。その後、この外部 デバイスをデスティネーション サーバに接続します。

# 外部デバイスからの一時データストアのインポート

# デスティネーション管理者

デスティネーション データ ストアヘとソース データをレプリケートする 前に、デスティネーション復旧ポイント サーバに一時データ ストアをイ ンポートします。

#### 次の手順に従ってください:

- 1. [リソース] タブに移動し、データストアのインポート先となる復旧 ポイントサーバを選択します。
- 復旧ポイントサーバを右クリックし、 [データストアのインポート] を選択します。

[データストアのインポート] ダイアログボックスが表示されます。

- 3. 外部デバイスからバックアップ先フォルダを選択します。
- 4. [次へ] をクリックします。

ー時データストアの詳細が表示されます。必要に応じて、データ、インデックス、ハッシュパスを変更します。

 [保存] をクリックします。
 データストアがインポートされ、デスティネーションコンソールで データストアを確認できるようになります。

# デスティネーション データストアの作成

#### デスティネーション管理者

ー時データストアからデータをレプリケートするには、まずデスティ ネーションデータストアを作成します。

**注**:既存のデータストアをデスティネーションデータストアとして使用 することもできます。

データストアを作成するには、「<u>外部デバイスでの一時データストアの</u> 作成 (P. 520)」で説明されている手順に従って操作します。一時データス トアのインポート先と同じ復旧ポイントサーバにデータストアを作成す る必要があります。

# 一時データストアからデスティネーション データストアへのデータのレプリケート

デスティネーション データ ストアを作成した後に、一時データ ストアか らデスティネーション データ ストアにデータをレプリケートします。 データがデスティネーション データ ストアにレプリケートされた後で、 一時データ ストアを削除できます。

次の手順に従ってください:

- [アクション] [RPS ジャンプスタート] をクリックします。
   [RPS ジャンプスタート ウィザード] が開きます。
- ソース復旧ポイント サーバおよびソース データ ストアを選択します。 ノードが表示されます。
- 3. マイグレートするノードを選択します。
- 4. [次へ] をクリックします。
  - [ターゲットデータストアの選択]ページが表示されます。ソース データストアが暗号化されている場合は、暗号化されたデータストア のみがドロップダウンリストに表示されます。
- 5. ターゲット復旧ポイント サーバおよびターゲット データ ストアを選 択します。 ターゲット データ ストアは外部デバイス上にある必要があ ります。
- 6. [**完了**] ボタンをクリックします。

右ペインの [最新のイベント] セクションに、レプリケーションの進 捗状況が表示されます。

レプリケーションプロセスが完了すると、データが一時データストア にレプリケートされます。 [デスティネーション:復旧ポイントサー バ] ページで、両方のデータストアのサイズを確認できます。

データがデスティネーションデータストアにレプリケートされます。

# データがレプリケートされたことの確認

# デスティネーション管理者

データがレプリケートされた後に、レプリケーションが成功したかどうか を確認できます。

### 次の手順に従ってください:

- デスティネーション コンソールで、復旧ポイント サーバのデスティ ネーション データストアに移動します。
- レプリケートしたデータサイズがソースデータと一致することを確認します。

異なる UDP コンソールで管理されている 2 つのデータ ストア間で、 データが正常にレプリケートされました。

# (オプション)RPS ジャンプスタートで使用されるコンカレントノード数の設定

### ソース管理者

RPS ジャンプスタート ジョブを開始する場合、データ ストアのコンカレントノード値は最初に設定されません。コンカレントノード数を指定するには、キーを作成し、DWORD を手動で追加して、数を設定します。

### 次の手順に従ってください:

- 1. 復旧ポイントサーバにログインします。
- 2. 以下の場所に移動します。

 $HKEY\_LOCAL\_MACHINE \cite{SOFTWARE} \cite{Arcserve} \cite{Unified Data Protection} \cite{Engine}$ 

**3.** Engine ディレクトリにキーを作成し、このキーに *RPS Jumpstart* という 名前を付けます。 4. RPS Jumpstart キーに以下の DWORD を追加します。

JumpStartConCurrencyCount

5. この DWORD に値を指定します。

**例: RPS** ジャンプスタート ジョブ1つあたりのノード数を10個に制限 する場合は、DWORD として以下の値を追加します。

JumpStartConCurrencyCount=10

**RPS** ジャンプスタートに対してこのコンカレントノード数が設定されます。

# 復旧ポイントのコピープランを作成する方法

Arcserve UDP を使用して、復旧ポイントを共有フォルダまたはローカルボ リュームにコピーし、復旧ポイントを保護することができます。このプロ セスは、復旧ポイントを誤って削除したときのために復旧ポイントのコ ピーを確保しておくために役立ちます。復旧ポイント コピータスクに よって復旧ポイントがバックアップ先からコピーされるのは、共有フォル ダまたはローカルボリュームのみです。復旧ポイントを復旧ポイント サーバにコピーすることはできません。

プランに1つの「復旧ポイントのコピー」タスクのみを追加できます。

以下の図は、復旧ポイントをコピーするプロセスを示しています。

# 復旧ポイントのコピー プランを作成する方法

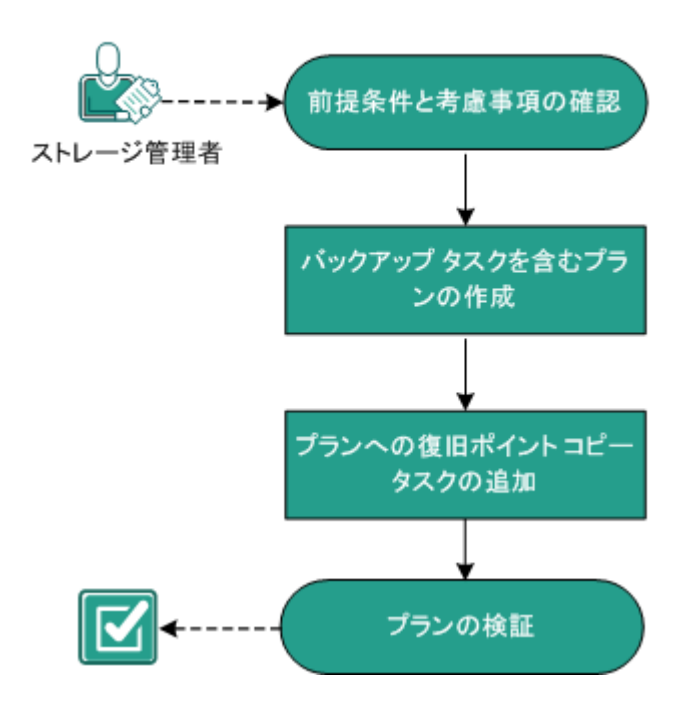

#### この後の手順

- 前提条件と考慮事項の確認 (P.527)
- バックアップタスクを含むプランの作成 (P. 528)
- プランへの復旧ポイントコピータスクの追加 (P. 544)
- <u>プランの検証</u> (P. 546)

# 前提条件と考慮事項の確認

以下の前提条件が満たされていることを確認してください。

- コンソールにログインします。
- 復旧ポイントサーバにバックアップデータを保存する場合は、サーバ コンポーネントをインストールし、データストアを作成します。
- サポートされているオペレーティングシステム、データベース、およびブラウザが含まれている「<u>Compatibility Matrix</u>」を確認します。

# バックアップ タスクを含むプランの作成

プランには、実行を必要とするさまざまなタイプのタスクが含まれていま す。復旧ポイントコピータスクを作成するには、まず、有効な復旧ポイ ントが必要です。有効な復旧ポイントを取得するには、バックアップタ スクを作成する必要があります。

バックアップタスクは、ソースノードのバックアップを実行し、指定さ れたデスティネーションにデータを保存します。復旧ポイントのコピーは、 エージェントベースの Windows とホストベースのエージェントレス バックアップの両方でサポートされています。以下の手順では、エージェ ントベースの Windows バックアップ タスクを作成する手順について説明 します。非 Windows VM については復旧ポイントのコピーを実行できませ ん。

**注**:ホストベースのエージェントレス バックアップの詳細については、 「ホストベース仮想マシンのバックアップ プランを作成する方法」を参 照してください。

# 次の手順に従ってください:

- 1. コンソールの [**リソース**] タブをクリックします。
- 左ペインから、 [プラン] に移動し、 [すべてのプラン] をクリック します。

プランを以前に作成している場合、それらのプランが中央ペインに表 示されます。

- 中央のペインで [プランの追加] をクリックします。
   「プランの追加] が開きます。
- 4. プラン名を入力します。
- 5. (オプション) [このプランを一時停止] チェック ボックスを選択し てプランを一時停止します。

チェックボックスをオフにしてプランを再開するまで、プランは実行 されません。

注:プランを一時停止すると、リストアジョブとコピージョブを除く すべてのジョブが一時停止します。実行中のジョブは影響を受けませ ん。保留中のジョブがあるプランを一時停止した場合、これらの保留 中のジョブも一時停止します。プランを再開しても、保留中のジョブ がすぐに再開されることはありません。プランの再開後、次にスケ ジュールされている時刻から保留中のジョブが実行されます。次の ジョブのスケジュールは Arcserve UDP Agent (Windows) のホーム画面 にあります。

6. [タスクの種類] ドロップダウン リストで、[バックアップ、エージェント ベースの Windows] を選択します。

| プラン       | の追加                          | 新規のプラン                                                  | 🔲 このプランを一時停止 |  |  |
|-----------|------------------------------|---------------------------------------------------------|--------------|--|--|
| タス!<br>ース | フ1:パックアップ:エージェントベ<br>Windows | タスクの種類 バックアップ: エージェントベース Windows 👻                      |              |  |  |
| Ð         | タスクの追加                       | ソース デスティネーション スケジュール 拡張                                 |              |  |  |
| 製品        | めインストール                      | <ul> <li>・・トの追加 ▼ 削除</li> <li>◎ ノード名 VM名 プラン</li> </ul> |              |  |  |

ここで、[ソース]、[デスティネーション]、[スケジュール]、および[拡張]の詳細を指 定します。

# ソースの指定

[ソース]ページでは、保護するソースノードを指定できます。プラン には複数のノードを選択できます。まだノードをコンソールに追加してい ない場合、[ソース]ページからプランを作成または変更するときにノー ドを追加できます。ソースノードを追加せずに、プランを保存すること もできます。このプランは、ソースノードを追加して初めて展開されま す。 次の手順に従ってください:

[ソース] タブをクリックし、[ノードの追加] をクリックします。
 以下のオプションから1つを選択します。

### 保護するノードの選択

[保護するノードの選択] ダイアログボックスが開き、表示されるリストからノードを選択できます。ノードをすでにコンソール に追加している場合は、このオプションを選択してください。

#### Windowsノードの追加

[Arcserve UDP コンソールへのノード追加] ダイアログボックス が表示されます。まだノードを追加しておらず、保護するノード を手動で追加する場合は、このオプションを選択してください。

#### Active Directory からのノードのディスカバリ

[Arcserve UDP コンソールへのノード追加] ダイアログ ボックス が表示されます。Active Directory からノードを検索して追加する場 合は、このオプションを選択してください。

 (オプション) [グループ] ドロップダウン リストからフィルタを選 択してノードをフィルタします。キーワードを入力してノードをさら にフィルタすることができます。

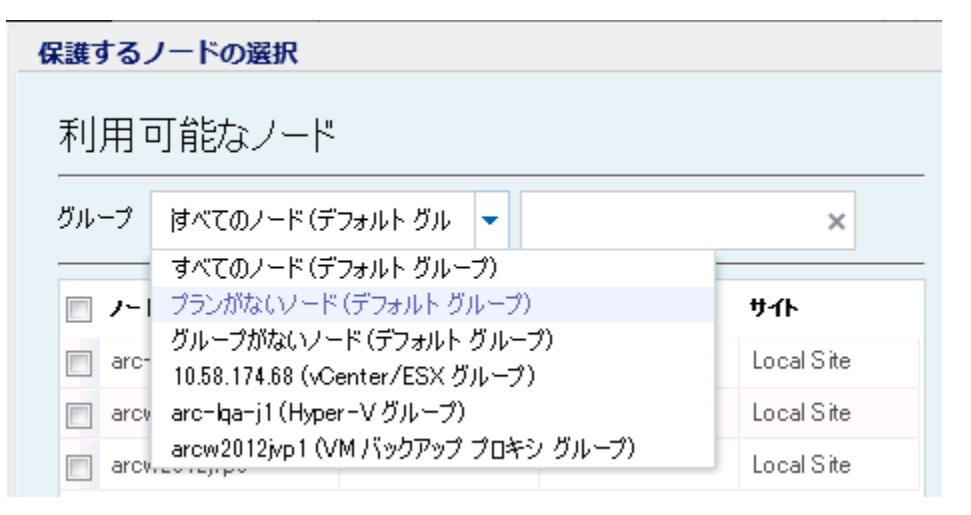

ノードが [利用可能なノード] 領域に表示されます。

 【利用可能なノード】領域からノードを選択し、「すべてのノードの 追加】(>>)または「選択したノードの追加](>)アイコンをクリッ クします。

選択したノードは [選択されたノード] 領域に表示されます。

- 5. [OK] ボタンをクリックして、ダイアログボックスを閉じます。
- 6. [保護タイプ]を選択するには、以下のいずれかのオプションを選択 します。
  - すべてのボリュームのバックアップ

すべてのボリュームのバックアップ スナップショットを準備しま す。

選択したボリュームのバックアップ

選択されたボリュームのバックアップスナップショットを準備し ます。

ソースが指定されます。

# デスティネーションの指定

送信先はバックアップデータを保存する場所です。少なくともプランを 保存するためのデスティネーションを指定する必要があります。

#### 次の手順に従ってください:

1. 以下の [ディスティネーションの種類] から1つを選択します。

#### ローカル ディスクまたは共有フォルダ

バックアップ先がローカルデスティネーションまたは共有フォル ダのいずれかであることを表します。このオプションを選択する 場合、復旧ポイントまたは復旧セットのいずれかとしてデータを 保存できます。復旧ポイントおよび復旧セットのオプションは[ス ケジュール] タブにあります。

Arcserve UDP 復旧ポイント サーバ

バックアップ先が復旧ポイントサーバであることを表します。こ のオプションを選択すると、データは復旧ポイントとして保存さ れます。データを復旧セットとして保存できません。

- 2. [Arcserve UDP 復旧ポイント サーバ] を選択した場合は以下の詳細を 指定します。
  - a. 復旧ポイントサーバを選択します。

- b. データストアを選択します。指定された復旧ポイントサーバで作 成されるデータストアをすべて示すリストが表示されます。
- c. セッションパスワードを入力します。
- d. セッション パスワードを確認します。
- 3. [**ローカルディスクまたは共有フォルダ**]を選択した場合は、以下の 詳細を指定します。
  - a. ローカル デスティネーションまたはネットワーク デスティネー ションのフル パスを指定します。ネットワーク デスティネーショ ンには、書き込みアクセス権を持った認証情報を指定します。
  - b. 暗号化アルゴリズムを選択します。詳細については、「<u>暗号化の</u> 設定 (P. 1187)」を参照してください。
  - c. オプションで、暗号化パスワードを入力します。
  - d. 暗号化パスワードを確認します。
  - e. 圧縮のタイプを選択します。詳細については、「<u>圧縮タイプ</u>(P. 1185)」を参照してください。

**注**:ローカルディスクまたは共有フォルダにデータを保存する場合、 データを別の復旧ポイントサーバにレプリケートすることはできま せん。レプリケーションは、データを復旧ポイントサーバに保存する 場合にのみサポートされます。

デスティネーションが指定されます。

# スケジュールの指定

[スケジュール]ページでは、特定の間隔で繰り返されるバックアップ、 マージ、およびスロットル機能のスケジュールを定義できます。スケ ジュールを定義した後、ジョブはスケジュールごとに自動的に実行されま す。複数のスケジュールを追加し、保存設定を提供できます。

[バックアップスケジュール]は、選択した時間または分数に基づいて ー日に複数回繰り返される通常のスケジュールを指します。標準スケ ジュールに加えて、バックアップスケジュールには、毎日、毎週、およ び毎月のスケジュールを追加するオプションが用意されています。

注:スケジューリングと保存設定の詳細については、「<u>高度なスケジュー</u> <u>ルおよび保存</u>(P.350)」を参照してください。

#### 次の手順に従ってください:

(オプション)復旧ポイントを管理するオプションを選択します。このオプションは、バックアップ先として[ローカルまたは共有フォルダ]を選択した場合にのみ表示されます。

#### 復旧ポイントによる保持

バックアップデータは復旧ポイントとして保存されます。

#### 復旧セットによる保持

バックアップデータは復旧セットとして保存されます。

 バックアップスケジュール、マージスケジュール、およびスロットル スケジュールを追加します。

## バックアップ スケジュールの追加

a. [追加]をクリックして [バックアップスケジュールの追加]を 選択します。

| 新規のバックアップ スケジ | י_ <i>ו</i> ר_ז                                      |   |                                       |                                       | × |
|---------------|------------------------------------------------------|---|---------------------------------------|---------------------------------------|---|
| <u> </u> ታスタム |                                                      |   |                                       |                                       | - |
| バックアップの種類     | 増分                                                   |   | Ŧ                                     |                                       |   |
| 開始時刻          | 8:00                                                 |   |                                       |                                       |   |
|               | <ul> <li>✓ 日曜</li> <li>✓ 水曜</li> <li>✓ 土曜</li> </ul> | 8 | <ul><li>✓ 月曜日</li><li>✓ 木曜日</li></ul> | <ul><li>✓ 火曜日</li><li>✓ 金曜日</li></ul> |   |
| 繰り返し実行する      |                                                      |   |                                       |                                       |   |
|               | 間隔                                                   | 3 | 時間                                    | -                                     |   |
|               | 終了 18:00                                             |   |                                       | 1 <u></u><br>                         |   |
| ヘルプ           |                                                      |   | 保存                                    | <b>*</b> *                            |   |

[新規のバックアップスケジュール] ダイアログ ボックスが開き ます。

b. 以下のオプションから1つを選択します。

### カスタム

1日に複数回繰り返すバックアップスケジュールを指定します。

#### 毎日

1日に1回実行されるバックアップスケジュールを指定しま す。[毎日]バックアップの場合、デフォルトでは、すべての 曜日が選択されます。特定の曜日にバックアップジョブを実行 しない場合は、その曜日のチェックボックスをオフにします。

### 毎週

週1回実行されるバックアップスケジュールを指定します。

#### 毎月

月1回実行されるバックアップスケジュールを指定します。

c. バックアップの種類を選択します。

フル

フル バックアップのバックアップ スケジュールを指定します。 Arcserve UDP はスケジュールに従って、ソース マシンで使用さ れているすべてのブロックのフル バックアップを実行します。 フル バックアップにかかる時間は、通常、バックアップのサイ ズに左右されます。

### 検証

検証バックアップのバックアップスケジュールを指定します。

Arcserve UDP は、保存されたバックアップイメージの信頼性 チェックをバックアップソースに対して実行し、保護された データが有効かつ完全であることを検証します。必要に応じて イメージが再同期されます。検証バックアップは、個別のブ ロックの最新バックアップを参照し、そのコンテンツおよび情 報をソースと比較します。この比較によって、前回バックアッ プされたブロックが、ソースの対応する情報を表しているかど うかを検証します。ブロックのバックアップイメージがソース と一致しない場合(多くは、前回のバックアップ以降にシステ ムに変更が加えられていることが原因)、Arcserve UDP では、 一致していないブロックのバックアップが更新(再同期)され ます。また、検証バックアップを使用して、フルバックアップ に必要な容量を消費せずにフルバックアップと同じ保証を得 ることができます(実行の頻度は低い)。

**メリット**:変更されたブロック(前回のバックアップと一致しないブロック)のみがバックアップされるため、フルバック アップと比べて作成されるバックアップイメージが小さくなります。

**デメリット:**すべてのソースブロックが前回のバックアップの ブロックと比較されるため、バックアップ時間が長くなります。

#### 増分

増分バックアップのバックアップ スケジュールを指定します。

Arcserve UDP はスケジュールに従って、前回の成功したバック アップ以降に変更されたブロックのみの増分バックアップを 実行します。増分バックアップのメリットは、バックアップを 高速で実行できること、また作成されるバックアップイメージ のサイズが小さいことです。これは、バックアップの実行に最 も適した方法です。

- d. バックアップの開始時刻を指定します。
- e. (オプション) [繰り返し実行する] チェック ボックスをオンに して繰り返しスケジュールを指定します。
- f. [保存] をクリックします。
   [バックアップスケジュール] が指定され、[スケジュール]ページに表示されます。

# ソース デスティネーション スケジュール 拡張

| <b>⊕</b> 進 | 加 🔻 削除                   |                       |   |   |   |   |   |   |                   |
|------------|--------------------------|-----------------------|---|---|---|---|---|---|-------------------|
| タイプ        | 説明                       | Β                     | 月 | 火 | 水 | 木 | 金 | ± | 時刻                |
| ۲          | 増分 バックアップを繰り返す - 間隔 3 時間 | <ul> <li>V</li> </ul> | ~ | ~ | ~ | ~ | ~ | ~ | 8:00 午前 - 6:00 午後 |
| ۲          | 週 1 回の 増分 バックアップ         |                       |   |   |   |   |   |   | 8:00 午後           |

マージスケジュールの追加

a. [追加]をクリックして [マージスケジュールの追加]を選択し ます。

[新しいマージスケジュールの追加] ダイアログ ボックスが開き ます。

- b. マージジョブを開始する開始時刻を指定します。
- c. [終了]を指定して、マージジョブの終了時刻を指定します。
- d. [保存] をクリックします。

[マージスケジュール] が指定され、 [**スケジュール**] ページに 表示されます。 スロットル スケジュールの追加

a. [追加] をクリックして [スロットルスケジュールの追加] を選 択します。

[新しいスロットルスケジュールの追加] ダイアログ ボックスが 開きます。

- b. 分単位の MB でスループット制限を指定します。
- c. バックアップ スループット ジョブを開始する開始時刻を指定します。
- d. [終了]を指定して、スループットジョブの終了時刻を指定しま す。
- e. [保存] をクリックします。 スロットル スケジュールが指定され、 [スケジュール] ページに 表示されます。
- 3. スケジュール済みバックアップの開始時刻を指定します。

| スケジュールされたバックアップの開始時刻 | 2014/11 | /11 💼 14      | •: | 53 | * |
|----------------------|---------|---------------|----|----|---|
| 復旧ポイントの保存            | 7       | 日次バックアップ      |    |    |   |
|                      |         | 週次バックアップ      |    |    |   |
|                      |         | 月ンたバックアップ     |    |    |   |
|                      | 31      | カスタム/手動バックアップ |    |    |   |

4. [カスタム]、[毎日]、[毎週]、および[毎月]スケジュールに 対して復旧ポイント保存設定を指定します。

これらのオプションは、対応するバックアップスケジュールを追加し ている場合に有効になります。このページで保存設定を変更すると、 変更が[バックアップスケジュール]ダイアログボックスに反映され ます。

5. カタログの詳細を指定します。

以下の実行後にファイル システム カタログを生成 (検索速度向上のため):

- 🔲 週次バックアップ
- 🔲 月)次バックアップ
- 🔲 カスタム/手動バックアップ

次の後に Exchange カタログを生成 (詳細リストア用): Exchange がインストールされているノードの全バックアップ

カタログでは、Exchange 詳細リストア カタログおよびファイルシステ ムカタログを生成することができます。Exchange 詳細リストアカタロ グは、Exchange メールボックス、メールボックスフォルダ、および個 別のメールオブジェクトをリストアするために必要です。ファイルシ ステムカタログは、より迅速かつ簡単に検索を実行するために必要で す。カタログチェックボックスをオンにすると、指定したバックアッ プの種類に応じて、カタログが有効化されます。カタログの生成を無 効にするには、このチェックボックスをオフにします。

スケジュールが指定されます。

# 高度なスケジュールおよび保存

スケジュールオプションでは、カスタムスケジュール、または毎日/毎週 /毎月のスケジュール、あるいはこの両方を指定できます。カスタムスケ ジュールでは、曜日ごとにバックアップスケジュールを設定でき、1日に 最大4つのバックアップスケジュールを追加できます。特定の曜日を選択 し、時間帯を作成して、バックアップをいつ、どのような頻度で実行する かを定義します。

| スケジュール           | サポートされる<br>ジョブ | コメント                             |
|------------------|----------------|----------------------------------|
| バックアップ           | バックアップ<br>ジョブ  | バックアップ ジョブを実行する時間帯を定義します。        |
| バックアップ スロッ<br>トル | バックアップ<br>ジョブ  | バックアップ速度を制御する時間帯を定義します。          |
| マージ              | マージジョブ         | マージ ジョブをいつ実行するかを定義します。           |
| 毎日のスケジュール        | バックアップ<br>ジョブ  | 毎日のバックアップ ジョブをいつ実行するかを定義<br>します。 |
| 毎週のスケジュール        | バックアップ<br>ジョブ  | 毎週のバックアップ ジョブをいつ実行するかを定義<br>します。 |

カタログ

<sup>🔲</sup> 日)次バックアップ

|           | バックアップ | 毎月のバックアップ ジョブをいつ実行するかを定義 |
|-----------|--------|--------------------------|
| 毎月のスケジュール | ジョブ    | します。                     |

復旧ポイントの保存設定も指定できます。

**注**:各プラン内で保存設定を設定して、そのプランが割り当てられたノードのデータを、ターゲットデータストアで保存する方法を制御する必要があります。

毎日/毎週/毎月のバックアップスケジュールはカスタムスケジュールと は別のものであり、それぞれも独立しています。カスタムスケジュール を設定せずに、毎日、毎週、または毎月のバックアップのみを実行するよ うに設定できます。

### バックアップ ジョブ スケジュール

バックアップスケジュールでは1日当たり4つの時間帯を追加でき ます。有効な時間帯は午前00:00から午後11:59までです。午後6:00~ 午前6:00などの時間帯は指定できません。そのような場合は、手動で 2つの時間帯を指定する必要があります。

各時間帯の開始時刻はその時間帯に含まれますが、終了時刻は含まれ ません。たとえば、午前6:00から午前9:00の時間帯で増分バックアッ プを1時間ごとに実行するように設定したとします。この場合、バッ クアップは午前6:00、午前7:00、午前8:00には実行されますが、午前 9:00には実行されません。

注:バックアップジョブを1日の最後まで繰り返し実行する場合は、 午前0時までスケジュールを設定します。たとえば、バックアップ ジョブを1日中15分おきに実行するには、スケジュールを午前0時か ら午前0時まで15分おきに設定します。

### バックアップ スロットル スケジュール

バックアップスロットルスケジュールでは、バックアップスルー プット速度を制御できます。これにより、バックアップ対象のサーバ のリソース使用量(ディスク I/O、CPU、ネットワーク帯域幅)を抑制 することができます。これは、営業時間中にサーバのパフォーマンス に影響を与えたくない場合に役立ちます。バックアップスロットルス ケジュールでは1日当たり4つの時間帯を追加できます。各時間帯に、 MB/分という単位で値を指定できます。この値に基づいてバックアッ プスループットが制御されます。有効な値は1MB/分から99999 MB/ 分です。 バックアップジョブが指定された時刻を越えて実行される場合、ス ロットル制限は指定されているそれぞれの時間帯に従って調節されま す。たとえば、バックアップのスロットル制限を、午前8:00から午後 8:00までは500 MB/分、午後8:00から午後10:00までは2500 MB/分と 定義したとします。バックアップジョブが午後7:00に開始し、それが 3時間続く場合、午後7:00から午後8:00までのスロットル制限は500 MB/分になり、午後8:00から午後10:00までは2500 MB/分になります。

ユーザがバックアップスケジュールおよびバックアップスループットスケジュールを定義しない場合、バックアップは可能な限り速い速度で実行されます。

#### マージ スケジュール

指定したスケジュールに基づいて復旧ポイントをマージします。

マージジョブでは、以下の点を考慮してください。

- 常に、1つのノードに対して1つのマージジョブのみ実行できます。
- マージジョブが開始された場合、それが完了しない限り、次のマージジョブは開始できません。つまり、復旧ポイントの1つ以上のセットをマージしている場合、復旧ポイントの現在のセットのマージプロセスが完了するまで、マージプロセスに新しい復旧ポイントを追加することはできません。
- 1つのマージジョブが復旧ポイントの複数のセット(たとえば、1 ~4、5~11、12~14の3つのセット)を処理する場合、復旧ポ イントサーバはこれらのセットを1つずつ処理します。
- マージジョブが一時停止の後に再開される場合、ジョブは、どの時点で一時停止されたかを検出し、その中断された時点からマージを再開します。

# 拡張設定の指定

[**拡張**] タブでは、バックアップ ジョブの一部の拡張設定を指定できま す。拡張設定には、ログ切り捨て設定の提供、スクリプトのロケーション の提供、および電子メールの設定などが含まれます。
| ソース デスティネーション                                                    | マンスケジュール 拡張                                                                                                    |
|------------------------------------------------------------------|----------------------------------------------------------------------------------------------------|
| ログの切り捨て                                                          | <ul> <li>SQL Server □グを切り捨てる</li> <li>毎週</li> <li>Exchange Server □グを切り捨てる</li> <li>毎週</li> </ul>                                                                                                    |
| コマンドの実行                                                          | □ バックアップの開始前                                                                                                    |
|                                                                  | <ul> <li>● ジョブを続行 ● ジョブを中止</li> <li>■ スナップショットの取得後</li> </ul>                                                                                                    |
|                                                                  | ■ バックアップの終了後                                                                                                    |
| コマンド用ユーザ名                                                        |                                                                                                    |
| コマンド用パスワード                                                       |                                                                                                    |
| 電子メール アラートの有効化<br>ジョブ アラート ジョ<br>バ:<br>バ:<br>マ・<br>マ・            | <b>電子メールの設定</b><br>ョブが失敗した場合<br>ックアップ、カタログ、レプリケーション、ファイル コピー、リストア、または「狼日ポイント コピー ジョブが失敗/クラッシュするか、キャンセルされた場合<br>ックアップ、カタログ、レプリケーション、ファイル コピー、リストア、または「狼日ポイント コピー ジョブが正常に完了した場合<br>ージ ジョブが停止、スキップ、失敗、またはクラッシュした場合<br>ージ ジョブが成功した場合 |
| リソース アラートを有効にする<br>ア:<br>デ・<br>で<br>デ・<br>で<br>で<br>デ・<br>で<br>で | <b>ソロ使用率</b><br>ラートしきい値: 85 %<br><i>スク スループット</i><br>ラートしきい 85 %<br><i>スク スループット</i><br>ラートしきい 50 MB/<br>使: 60 %                                                                                                    |

以下の図は [拡張] タブを示しています。

次の手順に従ってください:

1. 以下の詳細を指定します。

#### ログの切り捨て

**SQL Server** および Exchange Server のログを切り捨てるスケジュー ルを指定することができます。 [毎日]、 [毎週]、または [毎 月] としてスケジュールを指定できます。

# ユーザ名

スクリプトの実行を許可するユーザを指定できます。

#### パスワード

スクリプトの実行を許可するユーザのパスワードを指定できます。

#### バックアップ開始前にコマンドを実行する

バックアップジョブを開始する前にスクリプトを実行できます。 スクリプト保存場所のパスを指定します。[終了コード]をクリッ クし、[ジョブを続行]または[ジョブを中止]の終了コードを 指定します。[ジョブを続行]で指定すると、スクリプトが終了 コードを返すときバックアップジョブが続行されます。[ジョブ を中止]で指定すると、スクリプトが終了コードを返すときバッ クアップジョブが停止します。

# スナップショット取得後にコマンドを実行する

バックアップスナップショットを作成した後にスクリプトを実行 できます。スクリプト保存場所のパスを指定します。

# バックアップ完了後にコマンドを実行する

バックアップ ジョブが完了した後にスクリプトを実行できます。 スクリプト保存場所のパスを指定します。

#### 電子メール アラートの有効化

電子メールアラートを有効にすることができます。電子メール設 定を指定し、電子メールで受信するアラートの種類を設定するこ とができます。このオプションを選択すると、以下のオプション を選択できるようになります。

#### 電子メール設定

電子メール設定を指定できます。 [電子メールの設定] をク リックし、電子メール サーバおよびプロキシ サーバの詳細を 設定します。

#### ジョブ アラート

受信するジョブ電子メールの種類を選択します。

#### リソース アラートの有効化

[CPU 使用率]、[メモリ使用率]、[ディスクスループット]、 [ネットワーク I/O] 用のしきい値を指定するためのオプショ ンです。値はパーセント単位で指定します。[アラートしきい 値] の値を超えると、電子メールで通知されます。

2. [保存] をクリックします。

**注**:バックアップソースまたはバックアッププロキシとしてノードを 選択すると、Arcserve UDPは、ノードにエージェントがインストール されているかどうか、またそのエージェントが最新バージョンかどう かを確認します。その後、Arcserve UDPは、古いバージョンのエージェ ントがインストールされているすべてのノードまたはエージェントが インストールされていないすべてのノードのリストを示す確認ダイア ログボックスを表示します。エージェントをこれらのノードにインス トールしたり、エージェントをアップグレードしたりするには、イン ストール方式を選択して[保存]をクリックします。

変更が保存され、タスク名の隣に緑のチェックマークが表示されます。 プランページが閉じられます。

**注**:別のタスクを追加する必要がある場合は、[**リソース**]タブからプ ランを選択し、プランを変更する必要があります。プランを変更する には、中央ペインでプランをクリックします。プランが開き、それを 変更できます。

バックアッププランが作成され、ソースノードに自動的に展開されます。 バックアップは、[スケジュール]タブで設定したスケジュールに従って 実行されます。また、手動バックアップはいつでも実行できます。

# プランへの復旧ポイントコピータスクの追加

復旧ポイント コピー タスクによって、復旧ポイントがバックアップ先か ら共有フォルダまたはローカル ボリュームにコピーされます。

**注**:バックアップジョブの進行中にプランを一時停止すると、バックアッ プジョブが完了され、復旧ポイントのコピージョブは開始されません。 再びプランを再開する際に、復旧ポイントのコピージョブは自動的に再 開されません。手動で別のバックアップジョブを実行して復旧ポイント のコピージョブを開始する必要があります。

#### 次の手順に従ってください:

1. 左ペインから [タスクの追加] をクリックします。

新しいタスクは左ペインに追加されます。

2. [タスクの種類] ドロップダウンメニューで、[復元ポイントのコ ピー]を選択します。

[復旧ポイントのコピー] タスクが追加されます。バックアップタス クのバックアップ先は、復旧ポイントコピータスクの [**ソース**] タブ に表示されるので、このタブを設定する必要はありません。

3. [コピー設定] タブをクリックし、詳細を入力します。

# ソース コピー設定 スケジュール

| デスティネーション                  |         |   |
|----------------------------|---------|---|
| 保持する復旧ポイントのコピーの数を指定<br>します | 1       | ] |
| 圧縮                         | 標準圧縮    |   |
| 暗号化アルゴリズム                  | 暗号化なし 👻 |   |
| 暗号化パスワード                   |         |   |
| 暗号化パスワードの確認                |         |   |

## デスティネーション

復旧ポイントのコピーの保存先を指定します。この保存先には共 有フォルダのみを指定できます。復旧ポイント サーバは指定でき ません。

### 保持する復旧ポイントのコピーの数を指定します

保持する復旧ポイントのコピーの数を指定します。この数を超え ると、復旧ポイントのコピーが指定された数になるまで、古い復 旧ポイントから順にマージされます。

デフォルト:1

最大:1440

#### 圧縮

復旧ポイントのコピーの圧縮レベルを指定します。圧縮は、通常、 ディスク容量の使用率を減らすために実行されますが、CPU使用率 が増加するため、バックアップ速度が低下するという影響があり ます。使用可能なオプションは、以下のとおりです。

**圧縮なし**-圧縮は実行されません。ファイルは純粋な VHD です。 このオプションを使用すると、CPU 使用率は最も低くなります(最 も高速で動作します)。ただし、バックアップイメージのディス ク容量の使用率は最大になります。

**圧縮なし-VHD**-圧縮は実行されません。ファイルは.vhd 形式に直 接変換されます。手動操作は必要ありません。このオプションを 使用すると、CPU使用率は最も低くなります(最も高速で動作し ます)。ただし、バックアップイメージのディスク容量の使用率 は最大になります。

標準圧縮 - 標準圧縮が実行されます。このオプションを使用すると、 CPU 使用率とディスク容量使用率のバランスを適度に調節します。 これはデフォルトの設定です。

**最大圧縮**-最大圧縮が実行されます。このオプションを使用すると、 CPU使用率が最も高くなります(最も低速で動作します)。ただし、 ディスク容量の使用率は、最小になります。

注:バックアップイメージに圧縮可能でないデータ(JPGイメージ、 ZIP ファイルなど)が含まれている場合、それらのデータを処理す るために、追加のストレージスペースを割り当てることができま す。そのため、圧縮オプションを選択していて、バックアップに 圧縮可能でないデータがある場合、実際にはディスク容量の使用 率が増大する場合があります。

#### 暗号化アルゴリズム

復旧ポイントのコピーに使用される暗号化アルゴリズムの種類を 指定します。利用可能なオプションは、暗号化なし、AES-128、 AES-192、および AES-256 です

#### 暗号化パスワード

デスティネーションセッションを暗号化するために使用する暗号 化パスワードを指定します。復旧ポイントのコピーからリストア する場合、このパスワードを入力して認証を確認する必要があり ます。

# 暗号化パスワードの確認

パスワードを再入力します。

 [スケジュール] タブをクリックして、ジョブのスケジュールを指定 します。

指定された数のバックアップが正常に実行された後、復旧ポイントコ ピージョブが実行されます。たとえば、5つのバックアップが成功し た後に復旧ポイントのコピージョブを実行するように指定したとし ます。4つのバックアップが成功して1つのバックアップが失敗した 場合は、復旧ポイントのコピージョブは開始されません。バックアッ プが5回成功するまで、ジョブは待機したままになります。バックアッ プが5回成功すると、5番目のバックアップから、指定された保存先 に復旧ポイントがコピーされます。

5. [変更の保存] をクリックします。

変更が保存され、復旧ポイントコピータスクが自動的にノードに展開 されます。

復旧ポイントコピープランが正常に作成され、展開されました。

# プランの検証

復旧ポイントコピー機能を検証するには、プランが正常に作成されたこ とを確認します。プランが正常に作成されたことを検証した後で、スケ ジュールどおりバックアップジョブが実行されているかどうかを確認し ます。バックアップジョブの正常終了後、復旧ポイントコピージョブが 実行されます。[jobs] タブから、バックアップジョブと復旧ポイントコ ピージョブのステータスを確認できます。 プランを検証するには、以下の手順に従います。

- 1. **[リソース**] タブをクリックします。
- 左ペインから、[ノード] に移動し、 [すべてのノード] をクリック します。

すべてのノードのリストが中央のペインに表示されます。

3. プランがノードとともにマップされていることを検証します。

復旧ポイントコピージョブを検証するには、以下の手順に従います。

- 1. [jobs] タブをクリックします。
- 左ペインから、 [すべてのジョブ] をクリックします。
   各ジョブのステータスは中央のペインにリスト表示されます。
- 3. バックアップ ジョブと復旧ポイント コピー ジョブが正常に終了する ことを確認します。

# ファイルコピープランを作成する方法

Arcserve UDP を使用して、選択したソースファイルをデスティネーション にコピーまたは移動できます。デスティネーションには、デデュプリケー ションまたは非デデュプリケーションのデータストア、クラウドスト レージ、共有ネットワークなどを指定できます。ソースファイルは、す でにバックアップが済んでいるボリュームに存在する必要があります。た とえば、ソースノードのDボリューム全体をバックアップしたとします。 ここで、ソースノードのDボリュームから特定のファイルをコピーしま す。ファイルコピープランを作成して、この操作を実行することができ ます。

ファイルコピーは2番目の場所にクリティカルデータをコピーすること に使用でき、アーカイブ目的に使用できます。

ファイルをコピーする利点は以下のとおりです。

- 効率性の向上 変更されていないデータをコピー/移動し、テープまた はディスクにバックアップおよび保存される実データの量を削減する ことによって、バックアップと回復のプロセスの速度を向上させます。
- 規制への対応 -- 社内および社外の規制に準拠するために必要となる重要な書類、電子メール、その他大切なデータを保持するのに役立ちます。

- ストレージコストの削減-古いデータや頻繁にアクセスされないデー タを、主要なシステムからより安価なアーカイブ格納場所に移すこと によって、ストレージ領域を節約します。
- 複数のファイルバージョンの管理 必要に応じてバックアップファ イルの前のバージョンにロールバックしたり、同じファイルの複数の バージョンを異なる保管場所に管理したりするのに役立ちます。

以下の図は、ファイルコピーを作成するプロセスを示しています。

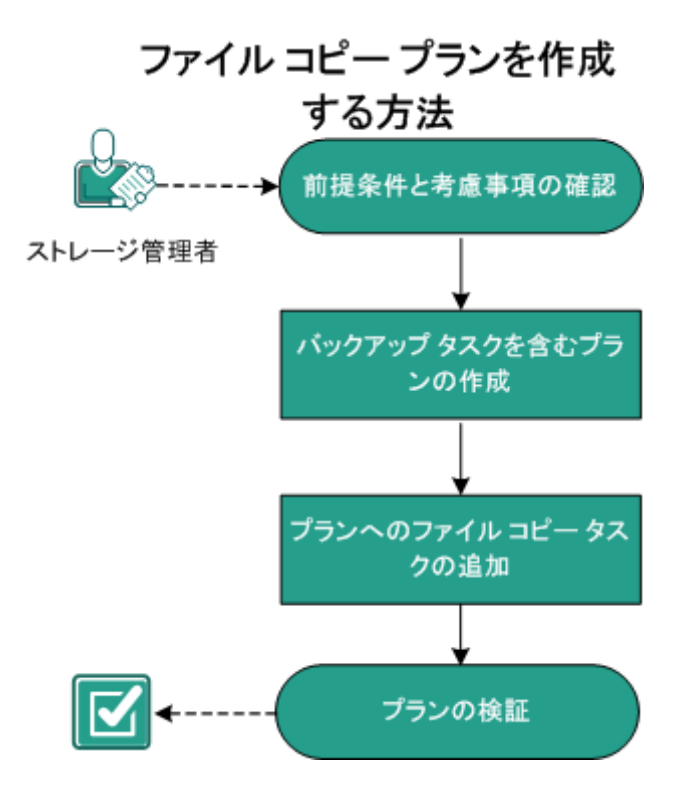

この後の手順

- <u>前提条件の確認</u> (P. 605)
- バックアップタスクを含むプランの作成 (P. 606)
- プランへのファイルコピータスクの追加 (P. 566)
- <u>プランの検証</u> (P. 575)

# 前提条件と考慮事項の確認

以下の前提条件が満たされていることを確認してください。

- コンソールにログインします。
- サポートされているオペレーティングシステム、データベース、およびブラウザが含まれている「Compatibility Matrix」を確認します。

# バックアップタスクを含むプランの作成

プランには、実行を必要とするさまざまなタイプのタスクが含まれていま す。ファイルコピータスクを作成するには、まず、有効な復旧ポイント が必要です。有効な復旧ポイントを取得するには、バックアップタスク を作成する必要があります。

バックアップタスクは、ソースノードのバックアップを実行し、指定さ れたデスティネーションにデータを保存します。ファイル コピーはエー ジェント ベースの Windows バックアップでのみサポートされています。 以下の手順では、エージェント ベースの Windows バックアップ タスクを 作成する手順について説明します。

# 次の手順に従ってください:

- 1. コンソールの [**リソース**] タブをクリックします。
- 左ペインから、 [プラン] に移動し、 [すべてのプラン] をクリック します。

プランを以前に作成している場合、それらのプランが中央ペインに表 示されます。

- 中央のペインで [プランの追加] をクリックします。
   [プランの追加] が開きます。
- 4. プラン名を入力します。
- 5. (オプション) [このプランを一時停止] チェック ボックスを選択し ます。

チェックボックスをオフにしてプランを再開するまで、プランは実行 されません。

注:プランを一時停止すると、リストアジョブとコピージョブを除く すべてのジョブが一時停止します。実行中のジョブは影響を受けませ ん。保留中のジョブがあるプランを一時停止した場合、これらの保留 中のジョブも一時停止します。プランを再開しても、保留中のジョブ がすぐに再開されることはありません。プランの再開後、次にスケ ジュールされている時刻から保留中のジョブが実行されます。次の ジョブのスケジュールは Arcserve UDP Agent (Windows) のホーム画面 にあります。

6. [タスクの種類] ドロップダウン リストで、[バックアップ、エージェント ベースの Windows] を選択します。

| プラン       | ンの追加                         | 新規のプラン                                                   | 🔲 このプランを一時停止 |
|-----------|------------------------------|----------------------------------------------------------|--------------|
| タス!<br>ース | り1:パックアップ:エージェントペ<br>Windows | タスクの種類<br>バックアップ: エージェントベース Windows                      | •            |
| Ð         | タスクの追加                       | ソース デスティネーション スケジュール 拡張                                  |              |
| 製品        | ものインストール                     | <ul> <li>・ ・ ・ ・ ・ ・ ・ ・ ・ ・ ・ ・ ・ ・ ・ ・ ・ ・ ・</li></ul> |              |

[ソース]、[デスティネーション]、[スケジュール]、および[拡張] の設定を指定します。 ソースの指定

[ソース]ページでは、保護するソースノードを指定できます。プラン には複数のノードを選択できます。まだノードをコンソールに追加してい ない場合、[ソース]ページからプランを作成または変更するときにノー ドを追加できます。ソースノードを追加せずに、プランを保存すること もできます。このプランは、ソースノードを追加して初めて展開されま す。 次の手順に従ってください:

[ソース] タブをクリックし、[ノードの追加] をクリックします。
 以下のオプションから1つを選択します。

# 保護するノードの選択

[保護するノードの選択] ダイアログボックスが開き、表示されるリストからノードを選択できます。ノードをすでにコンソール に追加している場合は、このオプションを選択してください。

#### Windowsノードの追加

[Arcserve UDP コンソールへのノード追加] ダイアログボックス が表示されます。まだノードを追加しておらず、保護するノード を手動で追加する場合は、このオプションを選択してください。

#### Active Directory からのノードのディスカバリ

[Arcserve UDP コンソールへのノード追加] ダイアログボックス が表示されます。Active Directory からノードを検索して追加する場 合は、このオプションを選択してください。

 (オプション) [グループ] ドロップダウン リストからフィルタを選 択してノードをフィルタします。キーワードを入力してノードをさら にフィルタすることができます。

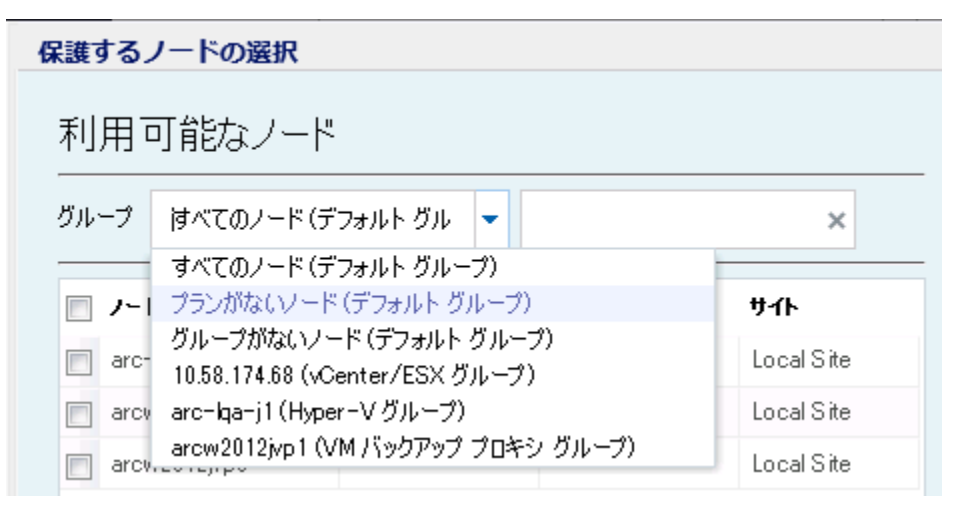

ノードが [利用可能なノード] 領域に表示されます。

 【利用可能なノード】領域からノードを選択し、「すべてのノードの 追加】(>>)または「選択したノードの追加](>)アイコンをクリッ クします。

選択したノードは [選択されたノード] 領域に表示されます。

- 5. **[OK]** ボタンをクリックして、ダイアログボックスを閉じます。
- 6. [保護タイプ]を選択するには、以下のいずれかのオプションを選択 します。
  - すべてのボリュームのバックアップ

すべてのボリュームのバックアップ スナップショットを準備しま す。

選択したボリュームのバックアップ

選択されたボリュームのバックアップスナップショットを準備し ます。

ソースが指定されます。

# デスティネーションの指定

送信先はバックアップデータを保存する場所です。少なくともプランを 保存するためのデスティネーションを指定する必要があります。

#### 次の手順に従ってください:

1. 以下の [ディスティネーションの種類] から1つを選択します。

#### ローカル ディスクまたは共有フォルダ

バックアップ先がローカルデスティネーションまたは共有フォル ダのいずれかであることを表します。このオプションを選択する 場合、復旧ポイントまたは復旧セットのいずれかとしてデータを 保存できます。復旧ポイントおよび復旧セットのオプションは[ス ケジュール] タブにあります。

Arcserve UDP 復旧ポイント サーバ

バックアップ先が復旧ポイントサーバであることを表します。こ のオプションを選択すると、データは復旧ポイントとして保存さ れます。データを復旧セットとして保存できません。

- 2. [Arcserve UDP 復旧ポイント サーバ] を選択した場合は以下の詳細を 指定します。
  - a. 復旧ポイントサーバを選択します。

- b. データストアを選択します。指定された復旧ポイントサーバで作 成されるデータストアをすべて示すリストが表示されます。
- c. セッションパスワードを入力します。
- d. セッション パスワードを確認します。
- 3. [**ローカルディスクまたは共有フォルダ**]を選択した場合は、以下の 詳細を指定します。
  - a. ローカル デスティネーションまたはネットワーク デスティネー ションのフル パスを指定します。ネットワーク デスティネーショ ンには、書き込みアクセス権を持った認証情報を指定します。
  - b. 暗号化アルゴリズムを選択します。詳細については、「<u>暗号化の</u> 設定(P.1187)」を参照してください。
  - c. オプションで、暗号化パスワードを入力します。
  - d. 暗号化パスワードを確認します。
  - e. 圧縮のタイプを選択します。詳細については、「<u>圧縮タイプ</u>(P. 1185)」を参照してください。

**注**:ローカルディスクまたは共有フォルダにデータを保存する場合、 データを別の復旧ポイントサーバにレプリケートすることはできま せん。レプリケーションは、データを復旧ポイントサーバに保存する 場合にのみサポートされます。

デスティネーションが指定されます。

# スケジュールの指定

[スケジュール]ページでは、特定の間隔で繰り返されるバックアップ、 マージ、およびスロットル機能のスケジュールを定義できます。スケ ジュールを定義した後、ジョブはスケジュールごとに自動的に実行されま す。複数のスケジュールを追加し、保存設定を提供できます。

[バックアップスケジュール]は、選択した時間または分数に基づいて ー日に複数回繰り返される通常のスケジュールを指します。標準スケ ジュールに加えて、バックアップスケジュールには、毎日、毎週、およ び毎月のスケジュールを追加するオプションが用意されています。

注:スケジューリングと保存設定の詳細については、「<u>高度なスケジュー</u> <u>ルおよび保存</u>(P.350)」を参照してください。

#### 次の手順に従ってください:

(オプション)復旧ポイントを管理するオプションを選択します。このオプションは、バックアップ先として[ローカルまたは共有フォルダ]を選択した場合にのみ表示されます。

#### 復旧ポイントによる保持

バックアップデータは復旧ポイントとして保存されます。

#### 復旧セットによる保持

バックアップデータは復旧セットとして保存されます。

 バックアップスケジュール、マージスケジュール、およびスロットル スケジュールを追加します。

# バックアップ スケジュールの追加

a. [追加]をクリックして [バックアップスケジュールの追加]を 選択します。

| 新規のバックアップ スケジ | י_ <i>ו</i> ר_ז                                      |       |                                       |                                       | × |
|---------------|------------------------------------------------------|-------|---------------------------------------|---------------------------------------|---|
| <u> </u> ታスタム |                                                      |       |                                       |                                       | - |
| バックアップの種類     | 増分                                                   |       | Ŧ                                     |                                       |   |
| 開始時刻          | 8:00                                                 |       |                                       |                                       |   |
|               | <ul> <li>✓ 日曜</li> <li>✓ 水曜</li> <li>✓ 土曜</li> </ul> | 8     | <ul><li>✓ 月曜日</li><li>✓ 木曜日</li></ul> | <ul><li>✓ 火曜日</li><li>✓ 金曜日</li></ul> |   |
| 繰り返し実行する      |                                                      |       |                                       |                                       |   |
|               | 間隔                                                   | 3     | 時間                                    | -                                     |   |
|               | 終了                                                   | 18:00 |                                       | 1 <u></u>                             |   |
| ヘルプ           |                                                      |       | 保存                                    | <b>*</b> *                            |   |

[新規のバックアップスケジュール] ダイアログ ボックスが開き ます。

b. 以下のオプションから1つを選択します。

# カスタム

1日に複数回繰り返すバックアップスケジュールを指定します。

#### 毎日

1日に1回実行されるバックアップスケジュールを指定しま す。[毎日]バックアップの場合、デフォルトでは、すべての 曜日が選択されます。特定の曜日にバックアップジョブを実行 しない場合は、その曜日のチェックボックスをオフにします。

# 毎週

週1回実行されるバックアップスケジュールを指定します。

#### 毎月

月1回実行されるバックアップスケジュールを指定します。

c. バックアップの種類を選択します。

フル

フル バックアップのバックアップ スケジュールを指定します。 Arcserve UDP はスケジュールに従って、ソース マシンで使用さ れているすべてのブロックのフル バックアップを実行します。 フル バックアップにかかる時間は、通常、バックアップのサイ ズに左右されます。

# 検証

検証バックアップのバックアップスケジュールを指定します。

Arcserve UDP は、保存されたバックアップイメージの信頼性 チェックをバックアップソースに対して実行し、保護された データが有効かつ完全であることを検証します。必要に応じて イメージが再同期されます。検証バックアップは、個別のブ ロックの最新バックアップを参照し、そのコンテンツおよび情 報をソースと比較します。この比較によって、前回バックアッ プされたブロックが、ソースの対応する情報を表しているかど うかを検証します。ブロックのバックアップイメージがソース と一致しない場合(多くは、前回のバックアップ以降にシステ ムに変更が加えられていることが原因)、Arcserve UDP では、 一致していないブロックのバックアップが更新(再同期)され ます。また、検証バックアップを使用して、フルバックアップ に必要な容量を消費せずにフルバックアップと同じ保証を得 ることができます(実行の頻度は低い)。

**メリット**:変更されたブロック(前回のバックアップと一致しないブロック)のみがバックアップされるため、フルバック アップと比べて作成されるバックアップイメージが小さくなります。

**デメリット:**すべてのソースブロックが前回のバックアップの ブロックと比較されるため、バックアップ時間が長くなります。

#### 増分

増分バックアップのバックアップ スケジュールを指定します。

Arcserve UDP はスケジュールに従って、前回の成功したバック アップ以降に変更されたブロックのみの増分バックアップを 実行します。増分バックアップのメリットは、バックアップを 高速で実行できること、また作成されるバックアップイメージ のサイズが小さいことです。これは、バックアップの実行に最 も適した方法です。

- d. バックアップの開始時刻を指定します。
- e. (オプション) [繰り返し実行する] チェック ボックスをオンに して繰り返しスケジュールを指定します。
- f. [保存] をクリックします。
   [バックアップスケジュール] が指定され、[スケジュール]ページに表示されます。

# ソース デスティネーション スケジュール 拡張

| ⊕ i | 加 🔻 削除                         |   |   |   |   |   |   |   |                   |
|-----|--------------------------------|---|---|---|---|---|---|---|-------------------|
| タイプ | 説明                             | Β | 月 | 火 | 水 | 木 | 金 | ± | 時刻                |
| ۲   | <u>増分 バックアップを繰り返す - 間隔 3 時</u> | 胡 | ~ | ~ | ~ | ~ | ~ | ~ | 8:00 午前 - 6:00 午後 |
| ۲   | 週1回の増分バックアップ                   |   |   |   |   |   |   |   | 8:00 午後           |

マージスケジュールの追加

a. [追加]をクリックして [マージスケジュールの追加]を選択し ます。

[新しいマージスケジュールの追加] ダイアログ ボックスが開き ます。

- b. マージジョブを開始する開始時刻を指定します。
- c. [終了]を指定して、マージジョブの終了時刻を指定します。
- d. [保存] をクリックします。

[マージスケジュール] が指定され、 [**スケジュール**] ページに 表示されます。 スロットル スケジュールの追加

a. [追加] をクリックして [スロットルスケジュールの追加] を選 択します。

[新しいスロットルスケジュールの追加] ダイアログ ボックスが 開きます。

- b. 分単位の MB でスループット制限を指定します。
- c. バックアップ スループット ジョブを開始する開始時刻を指定します。
- d. [終了]を指定して、スループットジョブの終了時刻を指定しま す。
- e. [保存] をクリックします。 スロットル スケジュールが指定され、 [スケジュール] ページに 表示されます。
- 3. スケジュール済みバックアップの開始時刻を指定します。

| スケジュールされたバックアップの開始時刻 | 2014/11 | /11 🛗 14      | •: | 53 | - |
|----------------------|---------|---------------|----|----|---|
| 復旧ポイントの保存            | 7       | 日ンなバックアップ     |    |    |   |
|                      |         | 週)次バックアップ     |    |    |   |
|                      |         | 月次バックアップ      |    |    |   |
|                      | 31      | カスタム/手動バックアップ |    |    |   |

4. [カスタム]、[毎日]、[毎週]、および[毎月]スケジュールに 対して復旧ポイント保存設定を指定します。

これらのオプションは、対応するバックアップスケジュールを追加し ている場合に有効になります。このページで保存設定を変更すると、 変更が[バックアップスケジュール]ダイアログボックスに反映され ます。

5. カタログの詳細を指定します。

以下の実行後にファイル システム カタログを生成 (検索速度向上のため):

- 🔲 週次バックアップ
- 🔲 月次バックアップ
- 🔲 カスタム/手動バックアップ

次の後に Exchange カタログを生成 (詳細リストア用): Exchange がインストールされているノードの全バックアップ

カタログでは、Exchange 詳細リストア カタログおよびファイルシステ ムカタログを生成することができます。Exchange 詳細リストアカタロ グは、Exchange メールボックス、メールボックスフォルダ、および個 別のメールオブジェクトをリストアするために必要です。ファイルシ ステムカタログは、より迅速かつ簡単に検索を実行するために必要で す。カタログチェックボックスをオンにすると、指定したバックアッ プの種類に応じて、カタログが有効化されます。カタログの生成を無 効にするには、このチェックボックスをオフにします。

スケジュールが指定されます。

# 高度なスケジュールおよび保存

スケジュールオプションでは、カスタムスケジュール、または毎日/毎週 /毎月のスケジュール、あるいはこの両方を指定できます。カスタムスケ ジュールでは、曜日ごとにバックアップスケジュールを設定でき、1日に 最大4つのバックアップスケジュールを追加できます。特定の曜日を選択 し、時間帯を作成して、バックアップをいつ、どのような頻度で実行する かを定義します。

| スケジュール           | サポートされる<br>ジョブ | コメント                             |
|------------------|----------------|----------------------------------|
| バックアップ           | バックアップ<br>ジョブ  | バックアップ ジョブを実行する時間帯を定義します。        |
| バックアップ スロッ<br>トル | バックアップ<br>ジョブ  | バックアップ速度を制御する時間帯を定義します。          |
| マージ              | マージジョブ         | マージジョブをいつ実行するかを定義します。            |
| 毎日のスケジュール        | バックアップ<br>ジョブ  | 毎日のバックアップ ジョブをいつ実行するかを定義<br>します。 |
| 毎週のスケジュール        | バックアップ<br>ジョブ  | 毎週のバックアップ ジョブをいつ実行するかを定義<br>します。 |

カタログ

<sup>🔲</sup> 日ンケバックアップ

|           | バックアップ | 毎月のバックアップ ジョブをいつ実行するかを定義 |
|-----------|--------|--------------------------|
| 毎月のスケジュール | ジョブ    | します。                     |

復旧ポイントの保存設定も指定できます。

**注**:各プラン内で保存設定を設定して、そのプランが割り当てられたノードのデータを、ターゲットデータストアで保存する方法を制御する必要があります。

毎日/毎週/毎月のバックアップスケジュールはカスタムスケジュールと は別のものであり、それぞれも独立しています。カスタムスケジュール を設定せずに、毎日、毎週、または毎月のバックアップのみを実行するよ うに設定できます。

# バックアップ ジョブ スケジュール

バックアップスケジュールでは1日当たり4つの時間帯を追加でき ます。有効な時間帯は午前00:00から午後11:59までです。午後6:00~ 午前6:00などの時間帯は指定できません。そのような場合は、手動で 2つの時間帯を指定する必要があります。

各時間帯の開始時刻はその時間帯に含まれますが、終了時刻は含まれ ません。たとえば、午前6:00から午前9:00の時間帯で増分バックアッ プを1時間ごとに実行するように設定したとします。この場合、バッ クアップは午前6:00、午前7:00、午前8:00には実行されますが、午前 9:00には実行されません。

注:バックアップジョブを1日の最後まで繰り返し実行する場合は、 午前0時までスケジュールを設定します。たとえば、バックアップ ジョブを1日中15分おきに実行するには、スケジュールを午前0時か ら午前0時まで15分おきに設定します。

# バックアップ スロットル スケジュール

バックアップスロットルスケジュールでは、バックアップスルー プット速度を制御できます。これにより、バックアップ対象のサーバ のリソース使用量(ディスク I/O、CPU、ネットワーク帯域幅)を抑制 することができます。これは、営業時間中にサーバのパフォーマンス に影響を与えたくない場合に役立ちます。バックアップスロットルス ケジュールでは1日当たり4つの時間帯を追加できます。各時間帯に、 MB/分という単位で値を指定できます。この値に基づいてバックアッ プスループットが制御されます。有効な値は1MB/分から99999 MB/ 分です。 バックアップジョブが指定された時刻を越えて実行される場合、ス ロットル制限は指定されているそれぞれの時間帯に従って調節されま す。たとえば、バックアップのスロットル制限を、午前8:00から午後 8:00までは500 MB/分、午後8:00から午後10:00までは2500 MB/分と 定義したとします。バックアップジョブが午後7:00に開始し、それが 3時間続く場合、午後7:00から午後8:00までのスロットル制限は500 MB/分になり、午後8:00から午後10:00までは2500 MB/分になります。

ユーザがバックアップスケジュールおよびバックアップスループットスケジュールを定義しない場合、バックアップは可能な限り速い速度で実行されます。

#### マージ スケジュール

指定したスケジュールに基づいて復旧ポイントをマージします。

マージジョブでは、以下の点を考慮してください。

- 常に、1つのノードに対して1つのマージジョブのみ実行できます。
- マージジョブが開始された場合、それが完了しない限り、次のマージジョブは開始できません。つまり、復旧ポイントの1つ以上のセットをマージしている場合、復旧ポイントの現在のセットのマージプロセスが完了するまで、マージプロセスに新しい復旧ポイントを追加することはできません。
- 1つのマージジョブが復旧ポイントの複数のセット(たとえば、1 ~4、5~11、12~14の3つのセット)を処理する場合、復旧ポ イントサーバはこれらのセットを1つずつ処理します。
- マージジョブが一時停止の後に再開される場合、ジョブは、どの時点で一時停止されたかを検出し、その中断された時点からマージを再開します。

# 拡張設定の指定

[**拡張**] タブでは、バックアップ ジョブの一部の拡張設定を指定できま す。拡張設定には、ログ切り捨て設定の提供、スクリプトのロケーション の提供、および電子メールの設定などが含まれます。

| ソース デスティネーショ                              | ン スケジュール 拡張                                                                                                    |
|-------------------------------------------|----------------------------------------------------------------------------------------------------|
| ログの切り捨て                                   | ■ SQL Server ログを切り捨てる<br>毎週<br>■ Exchange Server ログを切り捨てる                                                                                                    |
| コマンドの実行                                   | ■ バックアップの開始前                                                                                                    |
|                                           | <ul> <li>● ジョブを続行 ● ジョブを中止</li> <li>■ スナップショットの取得後</li> </ul>                                                                                                    |
|                                           | □ バックアップの終了後                                                                                                    |
| コマンド用ユーザ名                                 |                                                                                                    |
| コマンド用パスワード                                |                                                                                                    |
| 電子メール アラートの有効化<br>ジョブ アラート<br>・<br>・<br>・ | <b>電子メールの設定</b><br>ジョブが失敗した場合<br>バックアップ、カタログ、レプリケーション、ファイル コピー、リストア、または「夏日ポイント コピー ジョブが失敗/クラッシュするか、キャンセルされた場合<br>ページ ジョブが停止、スキップ、失敗、またはクラッシュした場合<br>マージ ジョブが成功した場合 |
| リソース アラートを有効にする 🕑                         | >PU使用率     メモリ使用率       アラートしきい値:     85       ダブラートしきい     85       パ値:     85       ディスク スループット     ネットワーク 1/0                                                   |

以下の図は [拡張] タブを示しています。

次の手順に従ってください:

1. 以下の詳細を指定します。

#### ログの切り捨て

**SQL Server** および Exchange Server のログを切り捨てるスケジュー ルを指定することができます。 [毎日]、 [毎週]、または [毎 月] としてスケジュールを指定できます。

# ユーザ名

スクリプトの実行を許可するユーザを指定できます。

#### パスワード

スクリプトの実行を許可するユーザのパスワードを指定できます。

#### バックアップ開始前にコマンドを実行する

バックアップジョブを開始する前にスクリプトを実行できます。 スクリプト保存場所のパスを指定します。[終了コード]をクリッ クし、[ジョブを続行]または[ジョブを中止]の終了コードを 指定します。[ジョブを続行]で指定すると、スクリプトが終了 コードを返すときバックアップジョブが続行されます。[ジョブ を中止]で指定すると、スクリプトが終了コードを返すときバッ クアップジョブが停止します。

# スナップショット取得後にコマンドを実行する

バックアップスナップショットを作成した後にスクリプトを実行 できます。スクリプト保存場所のパスを指定します。

# バックアップ完了後にコマンドを実行する

バックアップ ジョブが完了した後にスクリプトを実行できます。 スクリプト保存場所のパスを指定します。

#### 電子メール アラートの有効化

電子メールアラートを有効にすることができます。電子メール設 定を指定し、電子メールで受信するアラートの種類を設定するこ とができます。このオプションを選択すると、以下のオプション を選択できるようになります。

#### 電子メール設定

電子メール設定を指定できます。 [電子メールの設定] をク リックし、電子メール サーバおよびプロキシ サーバの詳細を 設定します。

#### ジョブ アラート

受信するジョブ電子メールの種類を選択します。

リソース アラートの有効化

[CPU 使用率]、[メモリ使用率]、[ディスクスループット]、 [ネットワーク I/O] 用のしきい値を指定するためのオプショ ンです。値はパーセント単位で指定します。[アラートしきい 値] の値を超えると、電子メールで通知されます。

2. [保存] をクリックします。

**注**:バックアップソースまたはバックアッププロキシとしてノードを 選択すると、Arcserve UDPは、ノードにエージェントがインストール されているかどうか、またそのエージェントが最新バージョンかどう かを確認します。その後、Arcserve UDPは、古いバージョンのエージェ ントがインストールされているすべてのノードまたはエージェントが インストールされていないすべてのノードのリストを示す確認ダイア ログボックスを表示します。エージェントをこれらのノードにインス トールしたり、エージェントをアップグレードしたりするには、イン ストール方式を選択して[保存]をクリックします。

変更が保存され、タスク名の隣に緑のチェックマークが表示されます。 プランページが閉じられます。

**注**:別のタスクを追加する必要がある場合は、[**リソース**]タブからプ ランを選択し、プランを変更する必要があります。プランを変更する には、中央ペインでプランをクリックします。プランが開き、それを 変更できます。

バックアッププランが作成され、ソースノードに自動的に展開されます。 バックアップは、[スケジュール]タブで設定したスケジュールに従って 実行されます。また、手動バックアップはいつでも実行できます。

# プランへのファイルコピータスクの追加

ファイルコピータスクでは、指定されたデスティネーションに個々のファイルをコピーできます。元のコ ピーは、指定されたデスティネーションにファイルがコピーされた後も保持されます。ファイルコピーは カタログジョブに依存しません。バックアップ先がデデュプリケーションまたは非デデュプリケーション のデータストアである場合、カタログフォルダはバックアップ先に移動されます。カタログジョブはファ イルコピージョブに含まれています。ファイルコピージョブは、復旧ポイントサーバ上で実行され、そ れにより Arcserve UDP はエージェントからタスクの負荷を軽減します。

Arcserve UDPでは、レプリケーションデータストアからのファイルコピーがサポートされます。

#### ファイルコピーノードに対するプレフライトチェック:

ファイル コピーに対してプレフライト チェック

(PFC)を実行することもできます。ファイルコピーに追加されたノードのみが、PFCの対象となります。ファイルコピーに対して PFC を実行するには、[すべてのノード]からノードを右クリックして、ファイルコピーのプレフライトチェックを選択します。

**注**: バックアップジョブの進行中にプランを一時停止すると、バックアップジョブが完了されて、ファイルコピージョブは開始されません。再びプランを再開する際に、ファイルコピージョブは自動的に再開されません。手動で別のバックアップジョブを実行してファイルコピージョブを開始する必要があります。

#### 次の手順に従ってください:

1. 左ペインから [タスクの追加] をクリックします。

新しいタスクは左ペインに追加されます。

2. [タスクの種類] ドロップダウンメニューで、[ファイルコピー] を 選択します。

ファイルコピータスクが追加されます。

3. [ソース] タブをクリックし、詳細を指定します。

# ファイルコピー用の復旧ポイントソース

復旧ポイントのソースを選択できます。1つのソースのみがある場 合、そのソースが自動的に表示されます。複数のソースがある場 合は、適切なソースをドロップダウンリストから選択する必要が あります。

# 復旧ポイントの種類

ファイルコピー用の復旧ポイントを選択できます。以下の2つの オプションのいずれかを選択できます。

# 選択したバックアップの種類からファイルをコピー

[日次バックアップ]、[週次バックアップ]、[月次バック アップ]のいずれかを選択できます。ソースのバックアップの スケジュールに基づいて、日次、週次、月次のオプションが有 効になります。たとえば、ソースのバックアップに月次バック アップのみがスケジュールされている場合、[選択したバック アップの種類からファイルをコピー]オプションでは [月次 バックアップ]のみが有効になります。

#### 各バックアップの最初からファイルをコピー

ソース デスティネーション スケジュール

コピーするバックアップの番号を指定できます。たとえば、3を 指定した場合、3回目のバックアップがコピーされます。ファ イルコピーでは、最大 700 個までの復旧ポイントからコピーで きます。

タスクの種類 ファイルコピー

| ファイル コピー用の復旧ポイント<br>復旧ポイントのタイプ | · V-Z         | タスク 1: バックアップ: エージェントベース Windows<br>〇 選択したバックアップの種類からファイルをコピー<br>● ファイルのコピーの間隔: 1 バックアップ |
|--------------------------------|---------------|------------------------------------------------------------------------------------------|
| ④ソース パスの追加                     | 訂『除           |                                                                                          |
| 🔲 ソース フォルダ                     | <b>մ</b> ե~մի |                                                                                          |
| <u>f:¥</u>                     | すべて (ファイ      | (ルの種類 次と等しいすべて)                                                                          |
|                                |               |                                                                                          |

[ソースパスの追加]をクリックします。
 「ファイルソースの追加]ダイアログボックスが開きます。

| ファイル ソースを追加                            |                                    |                                             |                          | ×     |
|----------------------------------------|------------------------------------|---------------------------------------------|--------------------------|-------|
| 各ファイルコピー設定には、ソース<br>情報を決定します。少なくとも 1 つ | . フォルダおよびオブションのご<br>)のフィルタを満たす場合、ご | イル/フォルダ フィルタがあります。ファ<br>イルはデスティネーションにコピーされ。 | イル/フォルダ フィルタはコピーざ<br>ます。 | nð    |
| ソース フォルダ                               |                                    |                                             |                          |       |
| Note: All S                            | öystem fikes∕fokders will b        | skipped.                                    |                          |       |
| ● フィルタの追加 削                            | 除                                  |                                             |                          |       |
|                                        |                                    |                                             |                          |       |
| □ ファイルの種類                              | マ 次と等しい                            | ▼ すべて (*; *,*)                              |                          | r     |
|                                        |                                    |                                             |                          |       |
|                                        |                                    |                                             |                          |       |
|                                        |                                    |                                             |                          |       |
|                                        |                                    |                                             |                          |       |
|                                        |                                    |                                             |                          |       |
| <ul> <li>注: Dなと等し、ない]/D次を</li> </ul>   | 含まない] パターンは、D欠と                    | ましい]/[次を含む] よりも優先されま                        | <b>す</b> 。               |       |
|                                        |                                    |                                             |                          |       |
|                                        |                                    |                                             |                          |       |
| ヘルプ                                    |                                    |                                             | OK :                     | キャンセル |

- 5. コピーするソースフォルダのパスを指定します。
- 6. [**フィルタの追加**]をクリックします。

[フィルタの追加]ボタンの下にフィルタが追加されます。複数のフィ ルタを追加でき、フィルタを削除することもできます。詳細について は、「ファイルコピーフィルタの追加(P.573)」を参照してください。

7. リストからフィルタを選択し、 [OK] をクリックします。

[ファイルソースの追加] ダイアログボックスが閉じます。

8. [デスティネーション] タブをクリックし、デスティネーションの詳 細を指定します。

| ソース デスティネーシ       | ション スケジュール                                 |
|-------------------|--------------------------------------------|
| ニッコニック ニントン・の4年春日 |                                            |
| ノスノイホージョンの理実用     |                                            |
| デスティネーション フォルダ    |                                            |
| ☑ 圧縮を有効にする        |                                            |
| 圧縮レベル             | ● 標準 ○ 最大                                  |
| ☑ 暗号化の有効化         |                                            |
| 暗号化パスワード          |                                            |
| 暗号化パスワードの確認       |                                            |
| ファイルコピー保存         | ○ 保持 15 最新のファイルコ ● 次の期間にコピーされたファイルを保持・過去 マ |

# デスティネーションの種類

デスティネーションの種類がネットワーク共有であるか、クラウ ドストレージであるかを指定します。いずれのデスティネーショ ンオプションでも、指定されたデスティネーションへの接続が失 われたか切断された場合、Arcserve UDP はファイル コピー ジョブ の続行を何度か試行します。これらの再試行が成功しなければ、 問題が発生したポイントからメークアップ ジョブが実行されます。 また、アクティビティ ログが対応するエラー メッセージで更新さ れ、電子メール通知が送信されます(設定されている場合)。

#### ネットワーク共有

デスティネーションが共有フォルダであることを指定します。このオプションを選択した場合は、ソースファイル/フォルダを移動 またはコピーする先の場所をフルパスで指定します。

### デスティネーション フォルダ

コピーされたファイルが保存されるデスティネーションを指定し ます。デスティネーションには、ローカルボリューム/フォルダ、 または UNC (Uniform Naming Convention)パスによってアクセス可 能なファイル共有を指定できます。このフィールドは、ネットワー ク共有をデスティネーションの種類として選択した場合に使用で きます。デスティネーションフォルダを参照することもできます。

# クラウド ストレージ

コピーされたファイルがクラウド環境に保存されることを指定し ます。Arcserve UDP では、現在複数のクラウドベンダへのファイ ルのコピーがサポートされています。たとえば、Amazon S3 (Simple Storage Service)、Amazon S3-compatible、Windows Azure、Windows Azure-compatible、富士通クラウド(Windows Azure)、

Eucalyptus-Walrus があります。これらのクラウドベンダは、一般 に公開されている Web サービスで、任意の量のデータをいつでも、 Web 上のどこからでも安全かつ確実に保存および取得することが できます。

注: クラウドへの接続試行においてクロックスキューエラーの可能性を排除するには、マシンに正しいタイムゾーンが設定されており、クロックがグローバル時間と同期されていることを確認します。お使いのマシンの時間は常に GMT 時間に合わせておく必要があります。マシンの時間が正しいグローバルクロック時間と同期されていない場合(5分から10分以内)、Amazon S3 は機能しません。必要に応じて、マシンの時間をリセットし、ファイルコピージョブを再実行します。

# ストレージ デバイス

ドロップダウンリストからデバイスの種類を選択します。

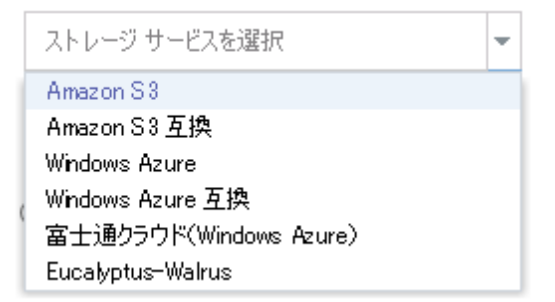

# クラウド ストレージ

ドロップダウンリストからクラウドストレージのパスを選択し ます。クラウドストレージの詳細を指定した場合にドロップダウ ンリストが有効になります。クラウドストレージアカウントを初 めて指定する場合、[追加]をクリックしてクラウドアカウント を追加します。次回クラウドストレージを選択すると、アカウン トが [クラウドストレージ]ドロップダウンリストに表示されま す。

**注**:クラウドアカウントを追加する方法の詳細については、「<u>クラ</u> ウドアカウントの追加 (P. 294)」を参照してください。

圧縮

ファイルコピージョブに使用される圧縮の種類を指定します。

圧縮は、ファイルコピー先のストレージ使用量を減らすために実 行されますが、それにより CPU 使用率が増加するため、コピー速 度が低下するという影響があります。

**注**: 圧縮されたファイル コピー ジョブの場合、アクティビティ ロ グには圧縮されていないサイズのみが表示されます。

使用可能なオプションは、以下のとおりです。

#### 標準圧縮

ー般的な圧縮が実行されます。このオプションを使用すると、 CPU使用率と必要なストレージ容量のバランスを適度に調節 します。これはデフォルトの設定です。

#### 最大圧縮

最大圧縮が実行されます。このオプションを使用すると、CPU 使用率が最も高くなります(最も低速で動作)。ただし、ファ イルコピーに必要なストレージ空き容量は最も小さくなりま す。

#### 暗号化の有効化

ファイルコピーに暗号化を使用するように指定します。

データの暗号化とは、解読メカニズムがなければ理解できない形 式にデータを変換することです。Arcserve UDP のデータ保護では、 安全な AES-256 (Advanced Encryption Standard) 暗号化アルゴリズ ムを使用し、指定したデータに対して最大限のセキュリティおよ びプライバシーを確保します。暗号化を選択した場合は、暗号化 パスワードを指定(および確認)する必要があります。

**注**: ファイル コピー タスクを変更した 場合、暗号化または圧縮は変更できません。

#### ファイルの保存

指定した条件が満たされた場合にファイル コピー デスティネー ションにファイルを保持します。

# 特定期間内に作成されたファイル

保存されたデータがデスティネーション場所で保持される期間(年数、月数、日数)を指定します。指定された保存期間が 経過すると、保存されているデータはデスティネーションから パージされます。 **重要**:指定された保存期間が経過し、データがデスティネー ションからパージされると、ここでパージされたデータは一切 保存されなくなります。

**注**:保存期間によるパージ処理は、[ファイルコピーのスケ ジュール]オプションが有効な場合にのみトリガされます。

# ファイル バージョン(次の値より小さい)

デスティネーションに保持されるコピーの数を指定します。こ の数を超過したら、最も初期の(最も古い)バージョンが破棄 されます。この破棄の手順は、新しいバージョンがデスティ ネーションに追加されるたびに繰り返され、保存されるバー ジョン数を指定された数に常に保つことができます。

たとえば、ファイルバージョンの保存数に5を指定し、ファイ ルコピーを5回(t1、t2、t3、t4、t5)実行した場合、これら の5つのファイルコピーバージョンが保持され回復に使用で きるようになります。6番目のファイルコピーが実行されたら (新バージョンが保存される)、Arcserve UDPはt1コピーを削 除します。回復可能な5つのバージョンは、t2、t3、t4、t5、 およびt6になります。

デフォルトでは、デスティネーションで破棄されずに保持できるコピーの数は15です。

9. [スケジュール] タブをクリックして、ファイル コピーのスケジュー ルを指定します。

ソース デスティネーション スケジュール

| ファイルをコピーする         | <ul> <li>○ 復日ポイントが生成されたらすぐにコピー</li> <li>● スケジュール通りにコピー</li> </ul>                                                   |
|--------------------|----------------------------------------------------------------------------------------------------|
| ファイル コピー スケジュールの種類 | ● 毎日 ○ 毎月                                                                                                    |
| 開始部刻               | 0 • : 00 •                                                                                                    |
|                    | <ul> <li>✓ 日曜日</li> <li>✓ 月曜日</li> <li>✓ 火曜日</li> <li>✓ 水曜日</li> <li>✓ 木曜日</li> <li>✓ 金曜日</li> <li>✓ 土曜日</li> </ul> |
| 終了時刻               | 23 💌 : 59 💌                                                                                                    |

ファイル コピー ジョブが終了時刻を超えて実行されている場合、完了 するまで続行します。スケジュールされたジョブが実行中のジョブと 重なる場合でも、以前のファイル コピー ジョブが完了するまで、次の ファイル コピー ジョブは実行されません。

ファイル コピー ジョブはスケジュールで指定されたとおりに実行されます。

10. [保存] をクリックします。

変更が保存され、ファイル コピー タスクが自動的にノードに展開されま す。

# ファイルコピーフィルタの追加

フィルタの追加

フィルタを追加できます。フィルタを使用して、指定した種類および 値によってファイルコピーが実行される対象のオブジェクトを制限 できます。

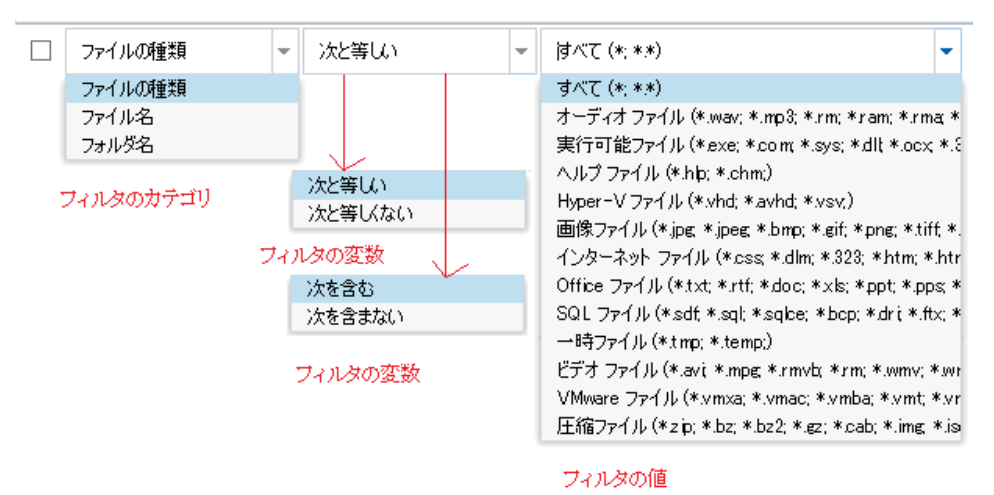

フィルタ カテゴリ

フィルタには次の3つのカテゴリがあります:ファイルの種類、 ファイル名、フォルダ名。フィルタカテゴリに応じて、フィルタ 変数とフィルタ値のフィールドは変わります。

#### フィルタ変数

フィルタカテゴリがファイルの種類である場合、フィルタ変数オ プションは、[is] および [is not] です。フィルタカテゴリがファ イル名またはフォルダ名である場合、フィルタ変数オプションは、 [contains] または [does not contain] です。

同じファイル コピー リクエスト内に複数のフィルタを指定でき ます。同じフィルタ カテゴリを使用して異なるフィルタ変数を指 定できます。

**注**:フィルタ変数が同じフィルタカテゴリについて矛盾する場合、 [is not] または [does not contain] 変数が常に優先され、適用さ れます。

# フィルタの値

フィルタの値を使用することにより、指定するパラメータ情報の みを選択してファイルコピーされる情報を制限することができま す(.txt ファイルなど)。

Arcserve UDP では、ワイルドカード文字の使用がサポートされており、1つのリクエストで複数のオブジェクトをファイルコピーの対象に選択することができます。ワイルドカード文字は、1任意の文字または文字列を表すための代用として使用できる特別な文字です。

[値] フィールドでは、ワイルドカード文字としてアスタリスク (\*) と疑問符(?) がサポートされています。完全なファイル/フォ ルダ パターン名が不明な場合は、ワイルドカード文字を指定する ことによって、フィルタの結果を簡略化することができます。

- "\*" -- アスタリスクは、0個以上の文字を表します。

- "?"--疑問符は、1つの文字を表します。

たとえば、特定のファイル名がわからない場合に、.txt 拡張子を持 つすべてのファイルを除外するには、「\*.txt」を入力します。わかっ ているファイル名をすべて指定してから、残りを埋めるためにワ イルドカードを使用することもできます。

**注**:フィルタの種類として [**ファイルの種類**] を選択した場合、あ らかじめ定義されたフィルタのドロップダウン リストが提供され、 多くの一般的に使用されているファイルを選択することができま す(MS Office ファイル、イメージファイル、実行ファイル、一時 ファイルなど)。事前定義済みフィルタのいずれかを選択した後 でも、対応する値を追加または変更することができます。

# プランの検証

ファイル コピー プランを検証するには、プランが正常に作成されたこと を確認します。プランが正常に作成されたことを検証した後で、スケ ジュールどおりバックアップ ジョブが実行されているかどうかを確認し ます。バックアップ ジョブが正常に終了した後、ファイル コピー ジョブ がスケジュールどおりに実行されます。 [jobs] タブから、バックアップ ジョブとファイル コピー ジョブのステータスを確認できます。

# プランを検証するには、以下の手順に従います。

- 1. **[リソース]** タブをクリックします。
- 左ペインから、[ノード] に移動し、[すべてのノード] をクリック します。

すべてのノードのリストが中央のペインに表示されます。

3. プランがノードとともにマップされていることを検証します。

# ファイルコピージョブを検証するには、以下の手順に従います。

- 1. [jobs] タブをクリックします。
- 2. 左ペインから、 [完了したすべてのジョブ] をクリックします。 各ジョブのステータスは中央のペインにリスト表示されます。
- 3. バックアップ ジョブとファイル コピー ジョブが正常に終了すること を確認します。

# ファイル アーカイブ プランを作成する方法

Arcserve UDP を使用して、選択したソースファイルをデスティネーション にアーカイブできます。デスティネーションには、クラウドアカウント またはネットワーク共有を使用できます。ソースファイルは、すでにバッ クアップが済んでいるボリュームに存在する必要があります。たとえば、 ソース ノードの D:¥ ボリューム全体をバックアップしたとします。ここで、 ソース ノードの D:¥ ボリュームから特定のファイル (.htm など) をコピー します。このファイルをコピーした後、ソース ノードからそのファイル を削除します。ファイル アーカイブ プランを作成して、この操作を実行 することができます。

ファイルアーカイブでは、オフサイトまたは2番目のストレージリポジ トリへのコピーが完了した後、安全かつ確実にソースデータを削除でき ます。

ファイルをアーカイブする利点は以下のとおりです。

- 効率性の向上-変更されていないデータをアーカイブし、テープまた はディスクにバックアップおよび保存される実データの量を削減する ことによって、バックアップと回復のプロセスの速度を向上させます。
- 規制への対応 -- 社内および社外の規制に準拠するために必要となる重要な書類、電子メール、その他大切なデータを保持するのに役立ちます。
- ストレージコストの削減-古いデータや頻繁にアクセスされないデー タを、主要なシステムからより安価なアーカイブ格納場所に移すこと によって、ストレージ領域を節約します。
- 複数のファイルバージョンの管理 必要に応じてバックアップファ イルの前のバージョンにロールバックしたり、同じファイルの複数の バージョンを異なる保管場所に管理したりするのに役立ちます。

# この後の手順

- 前提条件の確認 (P. 605)
- バックアップタスクを含むプランの作成 (P. 606)
- プランへのファイルアーカイブタスクの追加 (P. 594)
- <u>プランの検証</u> (P. 575)
# 前提条件と考慮事項の確認

以下の前提条件が満たされていることを確認してください。

- コンソールにログインします。
- サポートされているオペレーティングシステム、データベース、およびブラウザが含まれている「Compatibility Matrix」を確認します。

# バックアップタスクを含むプランの作成

プランには、実行を必要とするさまざまなタイプのタスクが含まれていま す。ファイルコピータスクを作成するには、まず、有効な復旧ポイント が必要です。有効な復旧ポイントを取得するには、バックアップタスク を作成する必要があります。

バックアップタスクは、ソースノードのバックアップを実行し、指定さ れたデスティネーションにデータを保存します。ファイル コピーはエー ジェント ベースの Windows バックアップでのみサポートされています。 以下の手順では、エージェント ベースの Windows バックアップ タスクを 作成する手順について説明します。

# 次の手順に従ってください:

- 1. コンソールの [**リソース**] タブをクリックします。
- 左ペインから、 [プラン] に移動し、 [すべてのプラン] をクリック します。

プランを以前に作成している場合、それらのプランが中央ペインに表 示されます。

- 中央のペインで [プランの追加] をクリックします。
   [プランの追加] が開きます。
- 4. プラン名を入力します。
- 5. (オプション) [このプランを一時停止] チェック ボックスを選択し ます。

チェックボックスをオフにしてプランを再開するまで、プランは実行 されません。

注:プランを一時停止すると、リストアジョブとコピージョブを除く すべてのジョブが一時停止します。実行中のジョブは影響を受けませ ん。保留中のジョブがあるプランを一時停止した場合、これらの保留 中のジョブも一時停止します。プランを再開しても、保留中のジョブ がすぐに再開されることはありません。プランの再開後、次にスケ ジュールされている時刻から保留中のジョブが実行されます。次の ジョブのスケジュールは Arcserve UDP Agent (Windows) のホーム画面 にあります。

6. [タスクの種類] ドロップダウン リストで、[バックアップ、エージェント ベースの Windows] を選択します。

| プランの追加    |                              | 新規のプラン                                                     | 📄 このプランを一時停止 |
|-----------|------------------------------|------------------------------------------------------------|--------------|
| גע<br>ר-  | り1:パックアップ:エージェントペ<br>Windows | タスクの種類 バックアップ: エージェントベース Windows 👻                         |              |
| €         | タスクの追加                       | <del>ソース</del> デスティネーション スケジュール 拡張                         |              |
| 製品のインストール |                              | <ul> <li>・ ノードの追加 ▼ 削除</li> <li>◎ ノード名 VM 名 プラン</li> </ul> |              |

[ソース]、[デスティネーション]、[スケジュール]、および[拡張] の設定を指定します。 ソースの指定

[ソース]ページでは、保護するソースノードを指定できます。プラン には複数のノードを選択できます。まだノードをコンソールに追加してい ない場合、[ソース]ページからプランを作成または変更するときにノー ドを追加できます。ソースノードを追加せずに、プランを保存すること もできます。このプランは、ソースノードを追加して初めて展開されま す。 次の手順に従ってください:

[ソース] タブをクリックし、[ノードの追加] をクリックします。
 以下のオプションから1つを選択します。

# 保護するノードの選択

[保護するノードの選択] ダイアログボックスが開き、表示されるリストからノードを選択できます。ノードをすでにコンソール に追加している場合は、このオプションを選択してください。

#### Windowsノードの追加

[Arcserve UDP コンソールへのノード追加] ダイアログボックス が表示されます。まだノードを追加しておらず、保護するノード を手動で追加する場合は、このオプションを選択してください。

#### Active Directory からのノードのディスカバリ

[Arcserve UDP コンソールへのノード追加] ダイアログ ボックス が表示されます。Active Directory からノードを検索して追加する場 合は、このオプションを選択してください。

 (オプション) [グループ] ドロップダウン リストからフィルタを選 択してノードをフィルタします。キーワードを入力してノードをさら にフィルタすることができます。

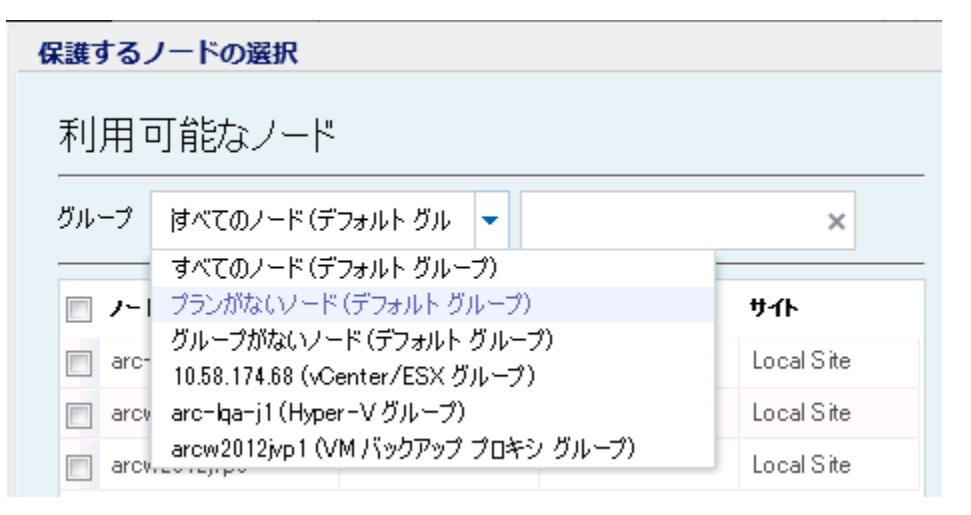

ノードが [利用可能なノード] 領域に表示されます。

 【利用可能なノード】領域からノードを選択し、「すべてのノードの 追加】(>>)または「選択したノードの追加](>)アイコンをクリッ クします。

選択したノードは [選択されたノード] 領域に表示されます。

- 5. [OK] ボタンをクリックして、ダイアログ ボックスを閉じます。
- 6. [保護タイプ]を選択するには、以下のいずれかのオプションを選択 します。
  - すべてのボリュームのバックアップ

すべてのボリュームのバックアップ スナップショットを準備しま す。

選択したボリュームのバックアップ

選択されたボリュームのバックアップスナップショットを準備し ます。

ソースが指定されます。

# デスティネーションの指定

送信先はバックアップデータを保存する場所です。少なくともプランを 保存するためのデスティネーションを指定する必要があります。

#### 次の手順に従ってください:

1. 以下の [ディスティネーションの種類] から1つを選択します。

#### ローカル ディスクまたは共有フォルダ

バックアップ先がローカルデスティネーションまたは共有フォル ダのいずれかであることを表します。このオプションを選択する 場合、復旧ポイントまたは復旧セットのいずれかとしてデータを 保存できます。復旧ポイントおよび復旧セットのオプションは[ス ケジュール] タブにあります。

Arcserve UDP 復旧ポイント サーバ

バックアップ先が復旧ポイントサーバであることを表します。こ のオプションを選択すると、データは復旧ポイントとして保存さ れます。データを復旧セットとして保存できません。

- 2. [Arcserve UDP 復旧ポイント サーバ] を選択した場合は以下の詳細を 指定します。
  - a. 復旧ポイントサーバを選択します。

- b. データストアを選択します。指定された復旧ポイントサーバで作 成されるデータストアをすべて示すリストが表示されます。
- c. セッションパスワードを入力します。
- d. セッション パスワードを確認します。
- 3. [**ローカルディスクまたは共有フォルダ**]を選択した場合は、以下の 詳細を指定します。
  - a. ローカル デスティネーションまたはネットワーク デスティネー ションのフル パスを指定します。ネットワーク デスティネーショ ンには、書き込みアクセス権を持った認証情報を指定します。
  - b. 暗号化アルゴリズムを選択します。詳細については、「<u>暗号化の</u> 設定 (P. 1187)」を参照してください。
  - c. オプションで、暗号化パスワードを入力します。
  - d. 暗号化パスワードを確認します。
  - e. 圧縮のタイプを選択します。詳細については、「<u>圧縮タイプ</u>(P. 1185)」を参照してください。

**注**:ローカルディスクまたは共有フォルダにデータを保存する場合、 データを別の復旧ポイントサーバにレプリケートすることはできま せん。レプリケーションは、データを復旧ポイントサーバに保存する 場合にのみサポートされます。

デスティネーションが指定されます。

# スケジュールの指定

[スケジュール]ページでは、特定の間隔で繰り返されるバックアップ、 マージ、およびスロットル機能のスケジュールを定義できます。スケ ジュールを定義した後、ジョブはスケジュールごとに自動的に実行されま す。複数のスケジュールを追加し、保存設定を提供できます。

[バックアップスケジュール]は、選択した時間または分数に基づいて ー日に複数回繰り返される通常のスケジュールを指します。標準スケ ジュールに加えて、バックアップスケジュールには、毎日、毎週、およ び毎月のスケジュールを追加するオプションが用意されています。

注:スケジューリングと保存設定の詳細については、「<u>高度なスケジュー</u> <u>ルおよび保存</u>(P.350)」を参照してください。

## 次の手順に従ってください:

(オプション)復旧ポイントを管理するオプションを選択します。このオプションは、バックアップ先として[ローカルまたは共有フォルダ]を選択した場合にのみ表示されます。

#### 復旧ポイントによる保持

バックアップデータは復旧ポイントとして保存されます。

#### 復旧セットによる保持

バックアップデータは復旧セットとして保存されます。

 バックアップスケジュール、マージスケジュール、およびスロットル スケジュールを追加します。

# バックアップ スケジュールの追加

a. [追加]をクリックして [バックアップスケジュールの追加]を 選択します。

| 新規のバックアップ スケジ | י_µ<br>ד−ル                                           |       |                                       |                                       | × |
|---------------|------------------------------------------------------|-------|---------------------------------------|---------------------------------------|---|
| <u> </u> ታスタム |                                                      |       |                                       |                                       | - |
| バックアップの種類     | 増分                                                   |       | Ŧ                                     |                                       |   |
| 開始時刻          | 8:00                                                 |       |                                       |                                       |   |
|               | <ul> <li>✓ 日曜</li> <li>✓ 水曜</li> <li>✓ 土曜</li> </ul> | 8     | <ul><li>✓ 月曜日</li><li>✓ 木曜日</li></ul> | <ul><li>✓ 火曜日</li><li>✓ 金曜日</li></ul> |   |
| 繰り返し実行する      |                                                      |       |                                       |                                       |   |
|               | 間隔                                                   | 3     | 時間                                    | -                                     |   |
|               | 終了                                                   | 18:00 |                                       | 1 <u></u><br>                         |   |
| ヘルプ           |                                                      |       | 保存                                    | <b>*</b> *                            |   |

[新規のバックアップスケジュール] ダイアログ ボックスが開き ます。

b. 以下のオプションから1つを選択します。

# カスタム

1日に複数回繰り返すバックアップスケジュールを指定します。

## 毎日

1日に1回実行されるバックアップスケジュールを指定しま す。[毎日]バックアップの場合、デフォルトでは、すべての 曜日が選択されます。特定の曜日にバックアップジョブを実行 しない場合は、その曜日のチェックボックスをオフにします。

# 毎週

週1回実行されるバックアップスケジュールを指定します。

#### 毎月

月1回実行されるバックアップスケジュールを指定します。

c. バックアップの種類を選択します。

フル

フル バックアップのバックアップ スケジュールを指定します。 Arcserve UDP はスケジュールに従って、ソース マシンで使用さ れているすべてのブロックのフル バックアップを実行します。 フル バックアップにかかる時間は、通常、バックアップのサイ ズに左右されます。

## 検証

検証バックアップのバックアップスケジュールを指定します。

Arcserve UDP は、保存されたバックアップイメージの信頼性 チェックをバックアップソースに対して実行し、保護された データが有効かつ完全であることを検証します。必要に応じて イメージが再同期されます。検証バックアップは、個別のブ ロックの最新バックアップを参照し、そのコンテンツおよび情 報をソースと比較します。この比較によって、前回バックアッ プされたブロックが、ソースの対応する情報を表しているかど うかを検証します。ブロックのバックアップイメージがソース と一致しない場合(多くは、前回のバックアップ以降にシステ ムに変更が加えられていることが原因)、Arcserve UDP では、 一致していないブロックのバックアップが更新(再同期)され ます。また、検証バックアップを使用して、フルバックアップ に必要な容量を消費せずにフルバックアップと同じ保証を得 ることができます(実行の頻度は低い)。

**メリット**:変更されたブロック(前回のバックアップと一致しないブロック)のみがバックアップされるため、フルバック アップと比べて作成されるバックアップイメージが小さくなります。

**デメリット:**すべてのソースブロックが前回のバックアップの ブロックと比較されるため、バックアップ時間が長くなります。

#### 増分

増分バックアップのバックアップ スケジュールを指定します。

Arcserve UDP はスケジュールに従って、前回の成功したバック アップ以降に変更されたブロックのみの増分バックアップを 実行します。増分バックアップのメリットは、バックアップを 高速で実行できること、また作成されるバックアップイメージ のサイズが小さいことです。これは、バックアップの実行に最 も適した方法です。

- d. バックアップの開始時刻を指定します。
- e. (オプション) [繰り返し実行する] チェック ボックスをオンに して繰り返しスケジュールを指定します。
- f. [保存] をクリックします。
   [バックアップスケジュール] が指定され、[スケジュール]ページに表示されます。

# ソース デスティネーション スケジュール 拡張

| ⊕ i | 加 🔻 削除                         |   |   |   |   |   |   |   |                   |
|-----|--------------------------------|---|---|---|---|---|---|---|-------------------|
| タイプ | 説明                             | Β | 月 | 火 | 水 | 木 | 金 | ± | 時刻                |
| ۲   | <u>増分 バックアップを繰り返す - 間隔 3 時</u> | 胡 | ~ | ~ | ~ | ~ | ~ | ~ | 8:00 午前 - 6:00 午後 |
| ۲   | 週1回の増分バックアップ                   |   |   |   |   |   |   |   | 8:00 午後           |

マージスケジュールの追加

a. [追加]をクリックして [マージスケジュールの追加]を選択し ます。

[新しいマージスケジュールの追加] ダイアログ ボックスが開き ます。

- b. マージジョブを開始する開始時刻を指定します。
- c. [終了]を指定して、マージジョブの終了時刻を指定します。
- d. [保存] をクリックします。

[マージスケジュール] が指定され、 [**スケジュール**] ページに 表示されます。 スロットル スケジュールの追加

a. [追加] をクリックして [スロットルスケジュールの追加] を選 択します。

[新しいスロットルスケジュールの追加] ダイアログ ボックスが 開きます。

- b. 分単位の MB でスループット制限を指定します。
- c. バックアップ スループット ジョブを開始する開始時刻を指定します。
- d. [終了]を指定して、スループットジョブの終了時刻を指定しま す。
- e. [保存] をクリックします。
   スロットルスケジュールが指定され、 [スケジュール] ページに表示されます。
- 3. スケジュール済みバックアップの開始時刻を指定します。

| スケジュールされたバックアップの開始時刻 | 2014/11 | /11 🛗 14      | •: | 53 | - |
|----------------------|---------|---------------|----|----|---|
| 復旧ポイントの保存            | 7       | 日ンなバックアップ     |    |    |   |
|                      |         | 週)次バックアップ     |    |    |   |
|                      |         | 月次バックアップ      |    |    |   |
|                      | 31      | カスタム/手動バックアップ |    |    |   |

4. [カスタム]、[毎日]、[毎週]、および[毎月]スケジュールに 対して復旧ポイント保存設定を指定します。

これらのオプションは、対応するバックアップスケジュールを追加し ている場合に有効になります。このページで保存設定を変更すると、 変更が[バックアップスケジュール]ダイアログボックスに反映され ます。

5. カタログの詳細を指定します。

以下の実行後にファイル システム カタログを生成 (検索速度向上のため):

- 🔲 週次バックアップ
- 🔲 月次バックアップ
- 🔲 カスタム/手動バックアップ

次の後に Exchange カタログを生成 (詳細リストア用): Exchange がインストールされているノードの全バックアップ

カタログでは、Exchange 詳細リストア カタログおよびファイルシステ ムカタログを生成することができます。Exchange 詳細リストアカタロ グは、Exchange メールボックス、メールボックスフォルダ、および個 別のメールオブジェクトをリストアするために必要です。ファイルシ ステムカタログは、より迅速かつ簡単に検索を実行するために必要で す。カタログチェックボックスをオンにすると、指定したバックアッ プの種類に応じて、カタログが有効化されます。カタログの生成を無 効にするには、このチェックボックスをオフにします。

スケジュールが指定されます。

# 高度なスケジュールおよび保存

スケジュールオプションでは、カスタムスケジュール、または毎日/毎週 /毎月のスケジュール、あるいはこの両方を指定できます。カスタムスケ ジュールでは、曜日ごとにバックアップスケジュールを設定でき、1日に 最大4つのバックアップスケジュールを追加できます。特定の曜日を選択 し、時間帯を作成して、バックアップをいつ、どのような頻度で実行する かを定義します。

| スケジュール           | サポートされる<br>ジョブ | コメント                             |
|------------------|----------------|----------------------------------|
| バックアップ           | バックアップ<br>ジョブ  | バックアップ ジョブを実行する時間帯を定義します。        |
| バックアップ スロッ<br>トル | バックアップ<br>ジョブ  | バックアップ速度を制御する時間帯を定義します。          |
| マージ              | マージジョブ         | マージジョブをいつ実行するかを定義します。            |
| 毎日のスケジュール        | バックアップ<br>ジョブ  | 毎日のバックアップ ジョブをいつ実行するかを定義<br>します。 |
| 毎週のスケジュール        | バックアップ<br>ジョブ  | 毎週のバックアップ ジョブをいつ実行するかを定義<br>します。 |

カタログ

<sup>🔲</sup> 日ンケバックアップ

|           | バックアップ | 毎月のバックアップ ジョブをいつ実行するかを定義 |
|-----------|--------|--------------------------|
| 毎月のスケジュール | ジョブ    | します。                     |

復旧ポイントの保存設定も指定できます。

**注**:各プラン内で保存設定を設定して、そのプランが割り当てられたノードのデータを、ターゲットデータストアで保存する方法を制御する必要があります。

毎日/毎週/毎月のバックアップスケジュールはカスタムスケジュールと は別のものであり、それぞれも独立しています。カスタムスケジュール を設定せずに、毎日、毎週、または毎月のバックアップのみを実行するよ うに設定できます。

# バックアップ ジョブ スケジュール

バックアップスケジュールでは1日当たり4つの時間帯を追加でき ます。有効な時間帯は午前00:00から午後11:59までです。午後6:00~ 午前6:00などの時間帯は指定できません。そのような場合は、手動で 2つの時間帯を指定する必要があります。

各時間帯の開始時刻はその時間帯に含まれますが、終了時刻は含まれ ません。たとえば、午前6:00から午前9:00の時間帯で増分バックアッ プを1時間ごとに実行するように設定したとします。この場合、バッ クアップは午前6:00、午前7:00、午前8:00には実行されますが、午前 9:00には実行されません。

注:バックアップジョブを1日の最後まで繰り返し実行する場合は、 午前0時までスケジュールを設定します。たとえば、バックアップ ジョブを1日中15分おきに実行するには、スケジュールを午前0時か ら午前0時まで15分おきに設定します。

# バックアップ スロットル スケジュール

バックアップスロットルスケジュールでは、バックアップスルー プット速度を制御できます。これにより、バックアップ対象のサーバ のリソース使用量(ディスク I/O、CPU、ネットワーク帯域幅)を抑制 することができます。これは、営業時間中にサーバのパフォーマンス に影響を与えたくない場合に役立ちます。バックアップスロットルス ケジュールでは1日当たり4つの時間帯を追加できます。各時間帯に、 MB/分という単位で値を指定できます。この値に基づいてバックアッ プスループットが制御されます。有効な値は1MB/分から99999 MB/ 分です。 バックアップジョブが指定された時刻を越えて実行される場合、ス ロットル制限は指定されているそれぞれの時間帯に従って調節されま す。たとえば、バックアップのスロットル制限を、午前8:00から午後 8:00までは500 MB/分、午後8:00から午後10:00までは2500 MB/分と 定義したとします。バックアップジョブが午後7:00に開始し、それが 3時間続く場合、午後7:00から午後8:00までのスロットル制限は500 MB/分になり、午後8:00から午後10:00までは2500 MB/分になります。

ユーザがバックアップスケジュールおよびバックアップスループットスケジュールを定義しない場合、バックアップは可能な限り速い速度で実行されます。

#### マージ スケジュール

指定したスケジュールに基づいて復旧ポイントをマージします。

マージジョブでは、以下の点を考慮してください。

- 常に、1つのノードに対して1つのマージジョブのみ実行できます。
- マージジョブが開始された場合、それが完了しない限り、次のマージジョブは開始できません。つまり、復旧ポイントの1つ以上のセットをマージしている場合、復旧ポイントの現在のセットのマージプロセスが完了するまで、マージプロセスに新しい復旧ポイントを追加することはできません。
- 1つのマージジョブが復旧ポイントの複数のセット(たとえば、1 ~4、5~11、12~14の3つのセット)を処理する場合、復旧ポ イントサーバはこれらのセットを1つずつ処理します。
- マージジョブが一時停止の後に再開される場合、ジョブは、どの時点で一時停止されたかを検出し、その中断された時点からマージを再開します。

# 拡張設定の指定

[**拡張**] タブでは、バックアップ ジョブの一部の拡張設定を指定できま す。拡張設定には、ログ切り捨て設定の提供、スクリプトのロケーション の提供、および電子メールの設定などが含まれます。

| ソース デスティネーショ                              | ン スケジュール 拡張                                                                                                    |
|-------------------------------------------|----------------------------------------------------------------------------------------------------|
| ログの切り捨て                                   | <ul> <li>SQL Server ログを切り捨てる</li> <li>毎週</li> <li>Exchange Server ログを切り捨てる</li> </ul>                                                                                                    |
| コマンドの実行                                   | ■ バックアップの開始前                                                                                                    |
|                                           | <ul> <li>● 終了コード</li> <li>● ジョブを続行 ● ジョブを中止</li> <li>■ スナップショットの取得後</li> </ul>                                                                                                    |
|                                           | ■ バックアップの終了後                                                                                                    |
| コマンド用ユーザ名                                 |                                                                                                    |
| コマンド用パスワード                                |                                                                                                    |
| 電子メール アラートの有効化<br>ジョブ アラート                | <b>電子メールの設定</b><br>ジョブが失敗した場合<br>バックアップ、カタログ、レプリケーション、ファイル コピー、リストア、またば復日ポイント コピー ジョブが失敗/クラッシュするか、キャンセルされた場合<br>バックアップ、カタログ、レプリケーション、ファイル コピー、リストア、またば復日ポイント コピー ジョブが正常に完了 した場合<br>マージ ジョブが停止、スキップ、失敗、またはクラッシュした場合<br>マージ ジョブが成功した場合 |
| リソース アラートを有効にする <table-cell></table-cell> | CPU使用率     メモリ使用率       アラートしきい値:     85       パープラートしきい     85       ディスクスループラト     ネットワーク 1/0       アラートしきい     50       か     60       メビリ使用率                                                                                     |

以下の図は [拡張] タブを示しています。

次の手順に従ってください:

1. 以下の詳細を指定します。

## ログの切り捨て

**SQL Server** および Exchange Server のログを切り捨てるスケジュー ルを指定することができます。 [毎日]、 [毎週]、または [毎 月] としてスケジュールを指定できます。

# ユーザ名

スクリプトの実行を許可するユーザを指定できます。

## パスワード

スクリプトの実行を許可するユーザのパスワードを指定できます。

#### バックアップ開始前にコマンドを実行する

バックアップジョブを開始する前にスクリプトを実行できます。 スクリプト保存場所のパスを指定します。[終了コード]をクリッ クし、[ジョブを続行]または[ジョブを中止]の終了コードを 指定します。[ジョブを続行]で指定すると、スクリプトが終了 コードを返すときバックアップジョブが続行されます。[ジョブ を中止]で指定すると、スクリプトが終了コードを返すときバッ クアップジョブが停止します。

# スナップショット取得後にコマンドを実行する

バックアップスナップショットを作成した後にスクリプトを実行 できます。スクリプト保存場所のパスを指定します。

# バックアップ完了後にコマンドを実行する

バックアップ ジョブが完了した後にスクリプトを実行できます。 スクリプト保存場所のパスを指定します。

#### 電子メール アラートの有効化

電子メールアラートを有効にすることができます。電子メール設 定を指定し、電子メールで受信するアラートの種類を設定するこ とができます。このオプションを選択すると、以下のオプション を選択できるようになります。

#### 電子メール設定

電子メール設定を指定できます。 [電子メールの設定] をク リックし、電子メール サーバおよびプロキシ サーバの詳細を 設定します。

#### ジョブ アラート

受信するジョブ電子メールの種類を選択します。

リソース アラートの有効化

[CPU 使用率]、[メモリ使用率]、[ディスクスループット]、 [ネットワーク I/O] 用のしきい値を指定するためのオプショ ンです。値はパーセント単位で指定します。[アラートしきい 値] の値を超えると、電子メールで通知されます。

2. [保存] をクリックします。

**注**:バックアップソースまたはバックアッププロキシとしてノードを 選択すると、Arcserve UDPは、ノードにエージェントがインストール されているかどうか、またそのエージェントが最新バージョンかどう かを確認します。その後、Arcserve UDPは、古いバージョンのエージェ ントがインストールされているすべてのノードまたはエージェントが インストールされていないすべてのノードのリストを示す確認ダイア ログボックスを表示します。エージェントをこれらのノードにインス トールしたり、エージェントをアップグレードしたりするには、イン ストール方式を選択して[保存]をクリックします。

変更が保存され、タスク名の隣に緑のチェックマークが表示されます。 プランページが閉じられます。

**注**:別のタスクを追加する必要がある場合は、[**リソース**]タブからプ ランを選択し、プランを変更する必要があります。プランを変更する には、中央ペインでプランをクリックします。プランが開き、それを 変更できます。

バックアッププランが作成され、ソースノードに自動的に展開されます。 バックアップは、[スケジュール]タブで設定したスケジュールに従って 実行されます。また、手動バックアップはいつでも実行できます。

# プランへのファイル アーカイブ タスクの追加

ファイルアーカイブタスクでは、指定されたデスティネーションに個々 のファイルをアーカイブできます。ファイルを指定されたデスティネー ションにコピーした後は、元のファイルがソースから削除され、ソースの 空き容量が増えます。ファイルアーカイブ ジョブはカタログ ジョブに依 存していません。

**注**:バックアップジョブの進行中にプランを一時停止すると、バックアッ プジョブが完了されて、ファイルアーカイブジョブは開始されません。 再びプランを再開する際に、ファイルアーカイブジョブは自動的に再開 されません。手動で別のバックアップジョブを実行してファイルアーカ イブジョブを開始する必要があります。

ファイルアーカイブを使用してファイルをコピーした場合、Arcserve UDP は "UDP.txt" 拡張子の付いたスタブ ファイルを保持します。スタブ ファイ ルを更新する方法の詳細については、「スタブ ファイルの更新」を参照 してください。

次の手順に従ってください:

- 左ペインから [タスクの追加] をクリックします。
   新しいタスクは左ペインに追加されます。
- 2. [タスクの種類] ドロップダウン メニューで、[ファイルアーカイブ] を選択します。

ファイルアーカイブタスクが追加されます。

3. [ソース] タブをクリックし、詳細を指定します。

#### 復旧ポイントの場所

アーカイブされる復旧ポイントの場所を指定します。このフィー ルドは、事前に選択されます。

ソース デスティネーション スケジュール

| 🤨 注: デスティネーションに〕 | 常にコピーされた後、ファイル アーカイブ ジョブがソース ファイルを削除します                    |
|------------------|------------------------------------------------------------|
| ファイル コピー用の復日ポイント | ース タスク 1: バックアップ: エージェントベース Windows                        |
| ⊕ソース パスの追加       | 而明治                                                        |
| 🔲 ソース フォルダ       | ib〜ib                                                      |
| E <u>f¥</u>      | すべて (ファイルの種類 次の値を含む すべて : ファイル サイズ 指定の範囲内 50 MB and 2 GB ) |
|                  |                                                            |

4. **[ソースの追加**]をクリックします。

[ファイルソースの追加] ダイアログボックスが開きます。

| 各ファイル アーカイブ設定には、ソース フォルダおよびオプションのファイル/フォルダ フィルタがあります。ファイル/フォルダ フィルタはコピーされる<br>報を決定します。少なくとも 1 つのプランを満たす場合、ファイルがデスティネーションにコピーされます。 | ^ |
|----------------------------------------------------------------------------------------------------|---|
| ソース フォルダ                                                                                                    |   |
|                                                                                                    |   |
|                                                                                                    |   |

- 5. コピーするソースのファイルパスを指定します。
- 6. ファイルサイズフィルタとファイル経過期間フィルタを指定します。

#### ファイル サイズ フィルタ

| January      | -   | MB | - |  |
|--------------|-----|----|---|--|
| 8.9.1.001    |     |    |   |  |
|              |     |    |   |  |
|              |     |    |   |  |
|              |     |    |   |  |
| 又"昆出旧日日一 / / | はな  |    |   |  |
| モル回外11町ノイノ   | ¥.^ |    |   |  |

か月

か月

-

|  | 7. | 「フィルタの追加〕 | をクリックします |
|--|----|-----------|----------|
|--|----|-----------|----------|

- 8. リストからフィルタを選択し、 [適用] をクリックします。
- 9. **[OK**] をクリックします。

□ 次の期間に変更されていないファイル:

□ 次の期間に作成されていないファイル:

[ファイルソースの追加] ダイアログボックスが閉じます。

**10.** [デスティネーション] タブをクリックし、デスティネーションの詳細を指定します。

| ソース デスティネーショ   | ン スケジュール<br>ー                                                                                                    |
|----------------|----------------------------------------------------------------------------------------------------|
|                |                                                                                                    |
| デスティネーションの種類   | ネットワーク共有                                                                                                    |
| デスティネーション フォルダ | ¥¥arc State State |
|                |                                                                                                    |
| □ 圧縮を有メルとする    |                                                                                                    |
| 圧縮レベル          | ● 標準 ○ 最大                                                                                                    |
| ✓ 暗号化の有効化      |                                                                                                    |
| 暗号化パスワード       |                                                                                                    |
| 暗号化パスワードの確認    |                                                                                                    |
| 保存期間           | 0 ▼年 0 ▼か月 2 ▼日                                                                                                    |

# デスティネーションの種類

デスティネーションの種類がネットワーク共有であるか、クラウ ドストレージであるかを指定します。いずれのデスティネーショ ンオプションでも、指定されたデスティネーションへの接続が失 われたか切断された場合、Arcserve UDP はファイル アーカイブ ジョブの続行を何度か試行します。これらの再試行が成功しなけ れば、問題が発生したポイントからメークアップジョブが実行さ れます。また、アクティビティ ログが対応するエラー メッセージ で更新され、電子メール通知が送信されます(設定されている場 合)。

# ネットワーク共有

デスティネーションが共有フォルダであることを指定します。選 択された場合、ソースファイル/フォルダを移動する先の場所をフ ルパスで指定します。

# デスティネーション フォルダ

アーカイブ済みファイルが保存されるデスティネーションを指定 します。デスティネーションには、ローカルボリューム/フォルダ、 または UNC (Uniform Naming Convention) パスによってアクセス可 能なファイル共有を指定できます。このフィールドは、デスティ ネーションの種類として、ネットワーク共有または保護されてい るノード上のボリュームを選択した場合に有効になります。デス ティネーションフォルダを参照することもできます。

# クラウド ストレージ

コピーされたファイルがクラウド環境に保存されることを指定し ます。Arcserve UDP では、現在複数のクラウドベンダへのファイ ルのコピーがサポートされています。たとえば、Amazon S3 (Simple Storage Service)、Amazon S3-compatible、Windows Azure、Windows Azure-compatible、富士通クラウド(Windows Azure)、

Eucalyptus-Walrus があります。これらのクラウドベンダは、一般 に公開されている Web サービスで、任意の量のデータをいつでも、 Web 上のどこからでも安全かつ確実に保存および取得することが できます。

注: クラウドへの接続試行においてクロックスキューエラーの可能性を排除するには、マシンに正しいタイムゾーンが設定されており、クロックがグローバル時間と同期されていることを確認します。お使いのマシンの時間は常に GMT 時間に合わせておく必要があります。マシンの時間が正しいグローバルクロック時間と同期されていない場合(5分から10分以内)、Amazon S3 は機能しません。必要に応じて、マシンの時間をリセットし、ファイルコピージョブを再実行します。

# ストレージ デバイス

ドロップダウンリストからデバイスの種類を選択します。

## クラウド ストレージ

ドロップダウンリストからクラウドストレージのパスを選択し ます。クラウドストレージの詳細を指定した場合にドロップダウ ンリストが有効になります。クラウドストレージアカウントを初 めて指定する場合、[追加]をクリックしてクラウドアカウント を追加します。次回クラウドストレージを選択すると、アカウン トが [クラウドストレージ]ドロップダウンリストに表示されま す。

**注**:クラウドアカウントを追加する方法の詳細については、「<u>クラ</u> <u>ウドアカウントの追加</u>(P. 294)」を参照してください。

#### 圧縮

ファイルアーカイブ ジョブに使用される圧縮の種類を指定します。

圧縮は、ファイルアーカイブ先のストレージ使用量を減らすため に実行されますが、それにより CPU 使用率が増加するため、アー カイブ速度が低下するという影響があります。

**注**: 圧縮されたファイル アーカイブ ジョブの場合、アクティビ ティ ログには圧縮されていないサイズのみが表示されます。 使用可能なオプションは、以下のとおりです。

#### 標準圧縮

一般的な圧縮が実行されます。このオプションを使用すると、 CPU使用率と必要なストレージ容量のバランスを適度に調節 します。これはデフォルトの設定です。

#### 最大圧縮

最大圧縮が実行されます。このオプションを使用すると、CPU 使用率が最も高くなります(最も低速で動作)。ただし、ファ イルコピーに必要なストレージ空き容量は最も小さくなりま す。

## 暗号化の有効化

ファイルのアーカイブに暗号化を使用するように指定します。

データの暗号化とは、解読メカニズムがなければ理解できない形 式にデータを変換することです。Arcserve UDP のデータ保護では、 安全な AES-256 (Advanced Encryption Standard) 暗号化アルゴリズ ムを使用し、指定したデータに対して最大限のセキュリティおよ びプライバシーを確保します。暗号化を選択した場合は、暗号化 パスワードを指定(および確認)する必要があります。

# 保存期間

保存されたデータがデスティネーション場所で保持される期間 (年数、月数、日数)を指定します。指定された保存期間が経過 すると、保存されているデータはデスティネーションからパージ されます。

保持期間は、1か月が30日あり、1年間が365日あるという前提で 計算されます。例:保存期間を2年2か月と5日間として指定した 場合、ファイルコピーデータの保持期間の合計は、795日(365+ 365+30+30+5)になります。

**重要**:指定された保存期間が経過し、データがデスティネーション からパージされると、ここで移動されたデータは一切保存されな くなります。

**注**:保存期間によるパージ処理は、[ファイル コピーのスケジュー ル]オプションが有効な場合にのみトリガされます。

## ファイル バージョン(次の値より小さい)

この設定は、コピー&保持されたデータ(元のデータは移動さ れない)にのみ適用されます。 デスティネーション(クラウドまたはディスク)に保持される コピーの数を指定します。この数を超過したら、最も初期の(最 も古い)バージョンが破棄されます。この破棄の手順は、新し いバージョンがデスティネーションに追加されるたびに繰り 返され、保存されるバージョン数を指定された数に常に保つこ とができます。

たとえば、ファイルバージョンの保存数に5を指定し、ファイ ルコピーを5回(t1、t2、t3、t4、t5)実行した場合、これら の5つのファイルコピーバージョンが保持され回復に使用で きるようになります。6番目のファイルコピーが実行されたら (新バージョンが保存される)、Arcserve UDPはt1コピーを削 除します。回復可能な5つのバージョンは、t2、t3、t4、t5、 およびt6になります。

デフォルトでは、デスティネーションで破棄されずに保持できるコピーの数は15です。

11. [**スケジュール**] タブをクリックし、アーカイブ ジョブを実行する時 間を指定します。

ソース デスティネーション スケジュール

ファイルをコピーする

| ファイル コピー スケジュールの種類 | ● 毎日 ○ 毎月                                                                         |  |
|--------------------|-----------------------------------------------------------------------------------|--|
| 開始時刻               | 6 -                                                                               |  |
|                    | ✓ 日曜日     ✓ 月曜日     ✓ 火曜日       ✓ 水曜日     ✓ 木曜日     ✓ 金曜日       ✓ 土曜日     ✓     ✓ |  |

12. [保存] をクリックします。

変更が保存され、ファイルアーカイブタスクが自動的にノードに展開されます。

# ファイル アーカイブ ソースの追加

ファイルコピーソースの以下の詳細を指定します。

| ⊕ว∂เ/タの追                                                                                                    |                                                                                                    |  |
|----------------------------------------------------------------------------------------------------|----------------------------------------------------------------------------------------------------|--|
|                                                                                                    |                                                                                                    |  |
|                                                                                                    |                                                                                                    |  |
|                                                                                                    |                                                                                                    |  |
|                                                                                                    |                                                                                                    |  |
|                                                                                                    |                                                                                                    |  |
|                                                                                                    |                                                                                                    |  |
|                                                                                                    |                                                                                                    |  |
|                                                                                                    |                                                                                                    |  |
|                                                                                                    |                                                                                                    |  |
|                                                                                                    |                                                                                                    |  |
| 🤫 注: じたと等し                                                                                                    | ないリノレ大を含まないリバターンは、レ大と等しいリノレ大を含む」よりも優先されます。                                                                                                    |  |
| <ul> <li>注: じたど等し</li> <li>ファイル サイズ フィ</li> <li>ファイル サイズ フィ</li> </ul>                                                                                                    | ないソル大を含まない」バターンは、じたと等しいソル大を含む」よりも優先されます。<br>ルタ                                                                                                    |  |
| <ul> <li>注: じたと等し</li> <li>ファイル サイズ フィ</li> <li>ファイル サイズ フィル</li> </ul>                                                                                                    | ないソレスを含まない」バターンは、じたと等しいソレスを含む」よりも優先されます。<br><b>ルタ</b><br>Rを使用すると、ファイルのサイズに基づいてコピーするソース データを指定および制限できます。<br>- ネコットタ                                                                                                    |  |
| ● 注じたと等し<br>ファイル サイズ フィ<br>ファイル サイズ フィル<br>つァイル サイズに。                                                                                                    | ないソレスを含まない」パターンは、じたと等しいソレスを含む」よりも優先されます。<br><b>ルタ</b><br>pを使用すると、ファイルのサイズに基づいてコピーするソース データを指定および制限できます。<br>こるフィルタ                                                                                                    |  |
|                                                                                                    | ないソレスを含まない ソターンは、じたと等しいソレスを含む」よりも優先されます。<br><b>ルタ</b><br>肉を使用すると、ファイルのサイズに基づいてコピーするソース データを指定および制限できます。<br>こるフィルタ                                                                                                    |  |
| ● 注じたど等し<br>ファイル サイズ フィ<br>ファイル サイズ フィル<br>つァイル サイズ こィル<br>つァイル サイズに。<br>次より小さい                                                                                                    | ないソレスを含まないリバターンは、じ次と等しいソレスを含む」よりも優先されます。<br><b>ルタ</b><br>pを使用すると、ファイルのサイズに基づいてコピーするソース データを指定および制限できます。<br>こるフィルタ                                                                                                    |  |
| <ul> <li>注じたど等し</li> <li>ファイル サイズ フィ</li> <li>ファイル サイズ フィル</li> <li>ファイル サイズに、</li> <li>(次より小さい)</li> <li>ファイル経過期間:</li> </ul>                                                                                                    | ないソレスを含まないリバターンは、じたと等しいソレスを含む」よりも優先されます。<br><b>ルタ</b><br>なを使用すると、ファイルのサイズに基づいてコピーするソース データを指定および制限できます。<br>こるフィルタ<br>・・・・・・・・・・・・・・・・・・・・・・・・・・・・・・・・・・・・                                                                    |  |
| (1) 注: したと等し ファイル サイズ フィル ファイル サイズ フィル ファイル サイズ ス・ル ファイル サイズに、 (2) ス・パーレーン (2) ス・パーレーン (3) ス・パーレーン (3) ス・パーレーン (3) ス・パーレーン (3) ス・パーレーン (3) ス・パーレーン (3) ス・パーレーン (3) ス・パーレーン (3) ス・パーレーン (3) ス・パーレーン (4) ス・パーレーン (4) ス・パーレーン (4) ス・パーレーン (5) ス・パーレーン (5) ス・パーレーン (7) ス・パーレーン (7) ス・パーレーン (7) ス・パーレーン (7) ス・パーレーン (7) ス・パーレーン (7) ス・パーレーン (7) ス・パーレーン (7) ス・パーレーン (7) ス・パーレーン (7) ス・パーレーン (7) ス・パーレーン (7) ス・パーレーン (7) ス・パーレーン (7) ス・パーレーン (7) ス・パーレーン (7) ス・パーレーン (7) ス・パーレーン (7) ス・パーレーン (7) ス・パーレーン (7) ス・パーレーン (7) ス・パーレーン (7) ス・パーレーン (7) | ない小し次を含まないリバターンは、じ次と等しいハレスを含む」よりも優先されます。<br><b>ルタ</b><br>肉を使用すると、ファイルのサイズに基づいてコピーするソース データを指定および制限できます。<br>さるフィルタ<br>「MB」」<br><b>ケールタ</b><br>以を使用すると、ファイルの経過期間に基づいてコピーされるソース データを指定および制限できます。                                |  |
| (1) 注: じたど等し ファイル サイズ フィル ファイル サイズ フィル ファイル サイズ ス・ル ファイル サイズに。 (次より小さい) ファイル経過期間フィ (二) 次の期間アク・                                                                                                    | ないソレスを含まないリバターンは、じたと等しいソレスを含む」よりも優先されます。<br>ルタ<br>水を使用すると、ファイルのサイズに基づいてコピーするソース データを指定および制限できます。<br>はるフィルタ<br>「<br>・<br>・<br>・<br>・<br>・<br>・<br>・<br>・<br>・<br>・<br>・<br>・<br>・                                             |  |
| (1) 注じたど等し ファイル サイズ フィル ファイル サイズ フィル ファイル サイズ ス・ル ファイル サイズに。 (次より小さい) ファイル経過期間フィ () 次の期間アク・ () 次の期間に変                                                                                                    | ない小儿次を含まないリバターンは、じ次と等しいハル次を含む」よりも優先されます。<br>ルタ<br>水を使用すると、ファイルのサイズに基づいてコピーするソース データを指定および制限できます。<br>はるフィルタ<br>「<br>・<br>・<br>・<br>・<br>・<br>・<br>・<br>・<br>・<br>・<br>・<br>・<br>・                                             |  |
| ・注じたど等し   ファイルサイズ フィ   ファイルサイズ フィル   ファイルサイズ マル   ファイルサイズに、   、次より小さい   ファイル経過期間フィ   ファイル経過期間アケ   、次の期間に変   、次の期間に変   、次の期間にに変                                                                                                    | ないハルスを含まないリバターンは、じたと等しいハルスを含む」よりも優先されます。<br>ルタ<br>なを使用すると、ファイルのサイズに基づいてコピーするソース データを指定および制限できます。<br>つついりタ<br>マーレタ<br>ロタを使用すると、ファイルの経過期間に基づいてコピーされるソース データを指定および制限できます。<br>2.2されていないファイル・ ・・・・・・・・・・・・・・・・・・・・・・・・・・・・・・・・・・・ |  |

# パス

ファイル コピーのソースを指定します。 ソース ボリュームまたはフォ ルダを指定するか参照して選択できます。

#### フィルタの追加

フィルタを追加できます。フィルタを使用して、指定した種類および 値によってファイルコピーが実行される対象のオブジェクトを制限 できます。

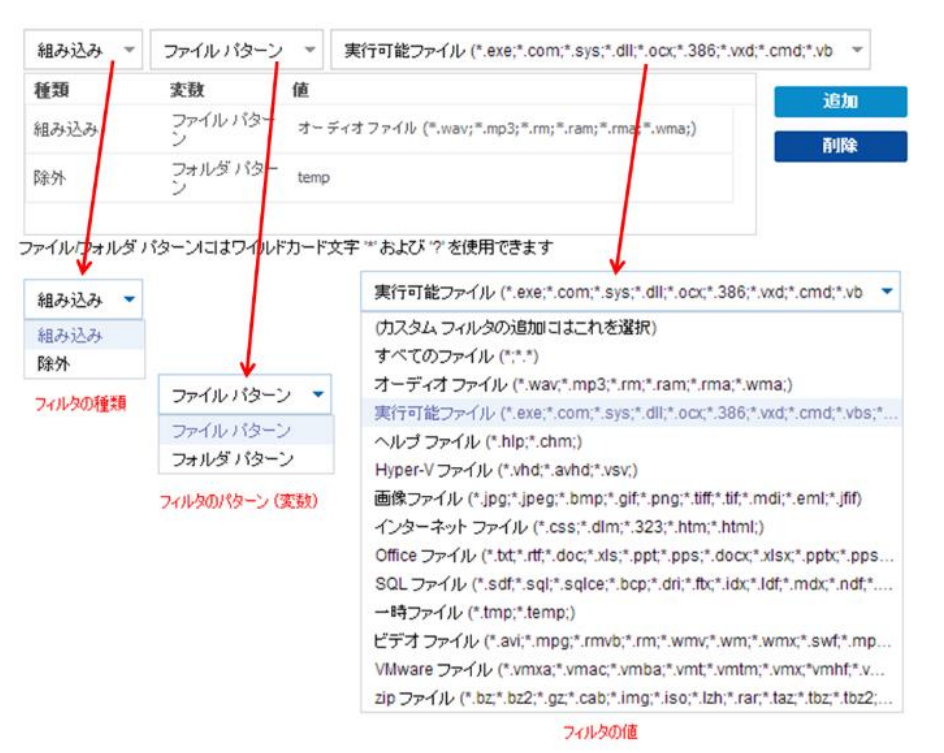

#### フィルタの種類

フィルタには以下の2種類があります。組み込みと除外。

[組み込み]フィルタは、指定された値と一致するオブジェクトのみをファイルコピーソースからコピーします。

[除外]フィルタは、指定された値と一致するもの以外のすべてのオブジェクトをファイルコピーソースからコピーします。

同じファイル コピー リクエスト内に複数のフィルタを指定できます。その場合は、フィルタの値をカンマで区切ります。

- 複数の [組み込み] フィルタを指定した場合、それらのフィル タのいずれか1つに一致すれば、データがファイルコピーに含 まれます。
- 複数の [除外] フィルタを指定した場合、それらのフィルタの いずれかの1つに一致すれば、データがファイルコピーから除 外されます。
- 同じファイルコピーリクエストで [組み込み] および [除外] フィルタの両方を混在させることができます。

**注**: [組み込み] および [除外] フィルタの指定されたパラメータ が矛盾する場合は、常に [除外] フィルタが優先され適用されま す。 [除外] フィルタに一致するオブジェクトが [組み込み] フィ ルタによって含まれることはありません。

# フィルタ変数(パターン)

変数パターン フィルタには次の2種類があります。ファイルパ ターンとフォルダ パターン。

ファイルパターンフィルタまたはフォルダパターンフィルタを 使用して、特定のオブジェクトをファイルコピーに含めるかまた は除外することができます。

## フィルタの値

フィルタの値を使用することにより、指定するパラメータ情報の みを選択してファイルコピーされる情報を制限することができま す(.txt ファイルなど)。

Arcserve UDP では、ワイルドカード文字の使用がサポートされており、1つのリクエストで複数のオブジェクトをファイル コピーの 対象に選択することができます。ワイルドカード文字は、1任意の 文字または文字列を表すための代用として使用できる特別な文字 です。

[値] フィールドでは、ワイルドカード文字としてアスタリスク (\*) と疑問符(?) がサポートされています。完全なファイル/フォ ルダ パターン名が不明な場合は、ワイルドカード文字を指定する ことによって、フィルタの結果を簡略化することができます。

- "\*" -- アスタリスクは、0個以上の文字を表します。

- "?"--疑問符は、1つの文字を表します。

たとえば、特定のファイル名がわからない場合に、.txt 拡張子を持 つすべてのファイルを除外するには、「\*.txt」を入力します。わかっ ているファイル名をすべて指定してから、残りを埋めるためにワ イルドカードを使用することもできます。

注:フィルタの種類として [ファイルパターン] を選択した場合、 あらかじめ定義されたフィルタのドロップダウンリストが提供さ れ、多くの一般的に使用されているファイルを選択することがで きます (MS Office ファイル、イメージファイル、実行ファイル、 一時ファイルなど)。事前定義済みフィルタのいずれかを選択し た後でも、対応する値を追加または変更することができます。

#### ファイル サイズ フィルタ

ファイルサイズフィルタを使用すると、ファイルのサイズに基づいて、 ファイルコピーのソースオブジェクトを制限することができます。 ファイルサイズフィルタを有効にした場合、指定したパラメータに基 づいて、オブジェクトがファイルコピーに含まれるかどうかが判断さ れます。範囲(等しい、次より大きい、次より小さい、範囲内)を選 択し、サイズの値を入力します。

たとえば、10 MB と等しいかそれより大きいことを指定した場合、 Arcserve UDP は、この基準を満たすオブジェクトのみをファイル コ ピーします。このファイル サイズ基準を満たさない他のすべてのオブ ジェクトはファイル コピーされません。

#### ファイル経過期間フィルタ

ファイル経過期間フィルタを使用すると、ファイルの特定の日数に基づいて、ファイルコピーに含まれるソースオブジェクトが自動的に決まります。パラメータ([次の期間にアクセスされていないファイル]、 [次の期間に変更されていないファイル]、[次の期間に作成されていないファイル])を選択し、ファイル経過期間フィルタの日数、月数、または年数を入力します。自動ファイルコピー用に複数のファイル経過期間フィルタを選択できます。

たとえば、[次の期間に変更されていないファイル]を選択して 180 日 を指定した場合、Arcserve UDP はこの基準を満たす全ファイル(過去 180 日以内に変更されていない)がすべて自動的にコピーされます。

**重要**:ファイルサイズフィルタとファイル経過期間フィルタの両方(また は複数のファイル経過期間フィルタ)を指定した場合、指定されたフィル タパラメータをすべて満たすファイルのみがコピーされます。指定され たパラメータのうち1つでも適合しないファイルはコピーされません。

# プランの検証

ファイル コピー プランを検証するには、プランが正常に作成されたこと を確認します。プランが正常に作成されたことを検証した後で、スケ ジュールどおりバックアップ ジョブが実行されているかどうかを確認し ます。バックアップ ジョブが正常に終了した後、ファイル コピー ジョブ がスケジュールどおりに実行されます。 [jobs] タブから、バックアップ ジョブとファイル コピー ジョブのステータスを確認できます。

# プランを検証するには、以下の手順に従います。

- 1. **[リソース]** タブをクリックします。
- 左ペインから、 [ノード] に移動し、 [すべてのノード] をクリック します。

すべてのノードのリストが中央のペインに表示されます。

3. プランがノードとともにマップされていることを検証します。

# ファイルコピージョブを検証するには、以下の手順に従います。

- 1. [jobs] タブをクリックします。
- 左ペインから、[完了したすべてのジョブ]をクリックします。
   各ジョブのステータスは中央のペインにリスト表示されます。
- 3. バックアップジョブとファイル コピー ジョブが正常に終了すること を確認します。

# テープへのコピープランを作成する方法

Arcserve UDP は、バックアップ データをテープ メディアにコピーするため に Arcserve Backup と統合します。 ソース データをコピーし、 バックアッ プ データをテープにコピーするプランを作成できます。 コンソールから プランを作成および管理できます。

復旧ポイントをテープメディアにアーカイブする利点は以下のとおりで す。

規制への対応 -- 社内および社外の規制に準拠するために必要となる重要な書類、電子メール、その他大切なデータを保持するのに役立ちます。

- ストレージコストの削減-古いデータや頻繁にアクセスされないデー タを、主要なシステムからより安価なアーカイブ格納場所に移すこと によって、ストレージ領域を節約します。
- 複数のファイルバージョンの管理 必要に応じてバックアップファ イルの前のバージョンにロールバックしたり、同じファイルの複数の バージョンを異なる保管場所に管理したりするのに役立ちます。

# この後の手順

- <u>前提条件の確認</u> (P. 605)
- バックアップタスクを含むプランの作成 (P. 606)
- <u>テープへのコピープランの追加</u> (P. 606)
- <u>プランの検証</u> (P. 575)

# 前提条件と考慮事項の確認

以下の前提条件が満たされていることを確認してください。

- コンソールにログインします。
- サポートされているオペレーティングシステム、データベース、およびブラウザが含まれている「<u>Compatibility Matrix</u>」を確認します。
- Arcserve Backup サーバがコンソールに追加されます。Arcserve Backup サーバをコンソールに追加する方法の詳細については、「<u>Arcserve</u> <u>Backup サーバの追加</u>(P. 292)」を参照してください。

# バックアップ タスクを含むプランの作成

プランには、実行を必要とするさまざまなタイプのタスクが含まれていま す。通常、プランには、プライマリタスクが含まれ、続いてセカンダリタ スクが含まれます。通常、プライマリタスクはバックアップタスクまた はリモート コンソールタスクのレプリケートです。バックアップタスク の役割を使用して、保護するソース ノードのバックアップを作成します。 Windows および Linux の物理/仮想マシンからデータをバックアップでき ます。慎重を期すため、バックアップ データを別の場所に保存すること ができます。

Windows ノードをバックアップする方法の詳細については、「<u>Windows</u> バックアッププランを作成する方法 (P. 334)」を参照してください。

仮想マシンをバックアップする方法の詳細については、「<u>ホストベース</u> 仮想マシンのバックアッププランを作成する方法 (P. 382)」を参照してく ださい。

Linux ノードをバックアップする方法の詳細については、「<u>Linux バック</u> <u>アッププランを作成する方法</u> (P. 359)」を参照してください。

バックアップデータをリモートデスティネーションにレプリケートする 際の詳細については、「<u>異なる UDP コンソールで管理されているデータ</u> ストア間でデータをレプリケートする方法 (P. 500)」を参照してください。

# テープへのコピータスクをプランに追加

テープへのコピー タスクでは、データをテープにコピーできます。テー プメディアは、追加した Arcserve Backup サーバから識別できます。

Arcserve Backup グループが Arcserve Backup サーバで名前を変更された場合、新しいグループ名をリンクするために Arcserve UDP プランでテープへのコピーを変更する必要があります。テープを保持する新しいメディア プールを指定することも必要です。テープへのコピータスクは、新しい グループ名にすでに変更されているため、以前のグループ名に関連付けられている元のメディアプールは使用できません。 次の手順に従ってください:

- 左ペインから [タスクの追加] をクリックします。
   新しいタスクは左ペインに追加されます。
- 2. [タスクの種類] ドロップダウンメニューで、[テープへのコピー] を選択します。

[テープへのコピー] タスクが追加されます。

[ソース]、[デスティネーション]、[スケジュール]、および[拡張]の詳細を指定します。

# ソースの指定

ソースファイルは、通常はバックアップ先またはレプリケーション先で す。

次の手順に従ってください:

- 1. [ソース] タブで以下の詳細を指定します。
  - テープへのコピーのソース

コピーされる復旧ポイントの場所を指定します。ソースが1つだけの場合、このフィールドはあらかじめ選択されています。たとえば、1つのバックアップタスクのみがプランに含まれている場合、テープへのコピータスクを追加すると、バックアップタスクのバックアップ先がテープへのコピーのソースになります。テープへのコピーのソースが複数ある場合は、それらのソースごとにテープへのコピーを追加できます。たとえば、最初のタスクがバックアップタスクで、2つ目および3つ目のタスクがレプリケートタスクである場合、3つのテープへのコピータスクをプランに追加できます。

# 復旧ポイントの種類

復旧ポイントの種類を指定します。利用可能なオプションは、日 単位のバックアップ、週単位のバックアップ、月単位のバックアッ プです。

2. [デスティネーション] タブをクリックします。

[デスティネーション] ページが表示されます。

ソースの詳細が正常に指定されました。

# デスティネーションの指定

デスティネーションは、Arcserve Backup サーバ内のテープメディア グ ループです。このタスクを作成する前に、Arcserve Backup サーバをコン ソールに追加する必要があります。

#### 次の手順に従ってください:

1. バックアップ先の以下の詳細を指定します。

Arcserve Backup サーバ

Arcserve Backup サーバをドロップダウン リストから選択します。

# メディア グループ

メディアグループをドロップダウンリストから選択します。メ ディアグループは Arcserve Backup サーバによって異なります。デ フォルトでは、<ASBU>ディスクベースのデバイスはメディアグ ループに一覧表示されません。また、テープ RAID グループは、メ ディアグループに一覧表示されません。

Arcserve UDP 復旧ポイントを Arcserve Backup ディスクベース デバ イスにマイグレートするには、増分復旧ポイントをフル復旧ポイ ントに変換する必要があります。Arcserve UDP 復旧ポイントをディ スクベースのデバイスにマイグレートするには、Arcserve UDP デー タストアから別のデータストアにレプリケーションを実行する ことをお勧めします。

テープへのコピー ジョブのデスティネーションとして設定できる のはテープ グループのみです。レジストリ キーを以下のパスに追 加して、ASBU FSD グループをテープへのコピーのデスティネー ションとして表示します。

 $\label{eq:hkey_local_machine} HKEY\_LOCAL\_MACHINE \end{tabular} SOFTWARE \end{tabular} Arcserve \end{tabular} Unified \end{tabular} Data Protection \end{tabular} Management \end{tabular} Console \end{tabular} Display ASBUFSDGroup$ 

"DisplayASBUFSDGroup = 0"

値が0の場合、ASBU FSD グループは表示されません。

"DisplayASBUFSDGroup = 1"

値が1の場合、ASBU FSD グループが表示されます。

メディア グループのリストが Arcserve Backup サーバから照会され ます。これは、Arcserve Backup サーバ内のデバイス グループのリ ストに対応します。

# マルチプレキシング

マルチプレキシングを有効にするには、このチェックボックスを オンにします。1つのテープに同時に書き込み可能な最大ストリー ム数を指定します。デフォルトのストリーム数は4であり、サポー トされている範囲は2~32です。

#### 暗号化

テープへのコピーに暗号化を使用するように指定します。

暗号化を有効にすると、テープでデータが確実に暗号化されます。 暗号化を選択した場合は、暗号化パスワードを指定(および確認) する必要があります。

## 圧縮

圧縮を有効にすると、テープでデータが確実に圧縮されます。

- 2. 選択した Arcserve Backup サーバとメディア グループのメディア グ ループ詳細を確認します。
- [スケジュール] タブをクリックします。
   [スケジュール] ページが表示されます。

デスティネーションが指定されています。

# スケジュールの指定

テープへのコピー ジョブを開始するスケジュールを指定できます。また、 メディアの保存ポリシーおよびテープの使用モードを決定することもで きます。

次の手順に従ってください:

- [追加]-[テープへのコピースケジュールの追加]をクリックします。
   [新しいテープへのコピースケジュールの追加]ダイアログボックスが開きます。
- 2. テープのスケジュールを指定します。

スケジュールは、テープへのコピージョブを開始する時間範囲を定義 します。スケジュールを追加すると、テープへのコピージョブは定義 された時間スケジュールにのみ実行されます。スケジュールを指定し ない場合、テープへのコピージョブは、有効な復旧ポイントがデータ ストアで使用可能になってから 30 分以内に実行されます。

3. [保存] をクリックします。

[新しいテープへのコピースケジュールの追加] ダイアログ ボックス が閉じます。

4. [メディアプール名]をドロップダウンリストから選択します。

デフォルトのメディアプール名が、プランの名前に基づいて選択され ます。

既存のメディアプール名をドロップダウンリストから選択すること もできます。その場合は、メディア保存ポリシーと、そのメディアプー ルに関連付けられているテープ使用モードがこのタスクにコピーされ ます。すべての Arcserve UDP プランで同じメディアプールを指定する ことにより、複数の Arcserve UDP プランでテープを共有できます。

異なるプール名を指定することもできます。メディアプール名に対し て最大13文字が許可されています。

5. 復旧ポイントの保存ポリシーを指定します。

復旧ポイントの保存ポリシーを使用して、日単位、週単位、または月 単位で復旧ポイントを保存できます。復旧ポイントの種類別に異なる 保存期間を指定できます。たとえば、[日次バックアップ]および[週 次バックアップ]を[ソース]タブで選択した場合、この2種類のバッ クアップに対して異なる復旧ポイントの保存期間を指定できます。

6. テープの使用オプションのいずれかを選択します。

#### 既存のテープに追加

指定した保存期間内に生成されたすべての復旧ポイントが同じ テープにコピーされることを示します。たとえば、日次バックアッ プの保存期間を7に指定した場合、1日目から7日目までのすべて の復旧ポイントが同じテープにコピーされます。次の7日間(8日 目から14日目)のすべての復旧ポイントは、別のテープにコピー され、このように順に続いていきます。

最初の週(1日目から7日目)の復旧ポイントは、次の7日間(8日 目から14日目)保存されます。15日目以降は、最初の復旧ポイン トの期限が切れるため、復旧ポイントが再度テープ1にコピーさ れます。

以下のリストは、既存のテープに追加されるデフォルトの保存期 間を示しています。

- デフォルト-7日間
- 週次-5週間
- 月次 12 か月

7日間の日次復旧ポイントが同じテープにコピーされ、5週間の週 次復旧ポイントが同じテープにコピーされ、12か月間の月次復旧 ポイントが同じテープにコピーされます。

# 別のテープへのコピー

それぞれの日の復旧ポイントが別々のテープにコピーされます。 たとえば、日次バックアップの保存期間を7として指定した場合、 1日目の復旧ポイントはテープ1にコピーされ、2日目の復旧ポイ ントはテープ2に、3日目の復旧ポイントはテープ3にコピーされ ます。

1日目の復旧ポイントは7日間保存されます。8日目は、1日目の 復旧ポイントの保存ポリシーの期限が切れているため、復旧ポイ ントがテープ1にコピーされます。

以下のリストは、別のテープにコピーされるデフォルトの保存期 間を示しています。

- デフォルト-7日間
- 週次-5週間
- 月次 12 か月
7日間の日次復旧ポイントはそれぞれ別のテープにコピーされ、5 週間の週次復旧ポイントはそれぞれ別のテープにコピーされ、12 か月間の月次復旧ポイントはそれぞれ別のテープにコピーされま す。

7. [拡張] タブをクリックします。

[拡張] ページが表示されます。

スケジュールが指定されました。

#### 拡張設定の指定

拡張設定を使用して、テープへのコピータスクに対して追加の設定を指 定できます。

1. 以下の詳細を指定します。

#### メディアのイジェクト

ジョブの終了後に、ドライブからメディアをイジェクトすること を指定します。このオプションを使用すると、他のジョブによっ てメディアの情報に上書きされるのを防ぐことができます。

#### バックアップの検証

Arcserve Backup で、各ファイルのヘッダの可読性を確認することに より、バックアップの信頼性を検証することを指定します。この オプションは、マルチプレキシングバックアップには適用されま せん。

#### テープへのコピージョブの開始前にコマンドを実行する

バックアップジョブを開始する前にスクリプトを実行できます。 スクリプト保存場所のパスを指定します。[終了コード]をクリッ クし、[ジョブを続行]または[ジョブを中止]の終了コードを 指定します。[ジョブを続行]を指定すると、スクリプトがその 終了コードを返したときにバックアップジョブが続行されます。 [ジョブを中止]を指定すると、スクリプトがその終了コードを 返したときにバックアップジョブが停止します。

#### テープへのコピー ジョブの終了後にコマンドを実行する

バックアップジョブが完了した後にスクリプトを実行できます。 スクリプト保存場所のパスを指定します。

#### コマンドのユーザ名

スクリプトを実行するユーザ名を指定できます。

#### コマンドのパスワード

スクリプトを実行するためのパスワードを指定できます。

#### 電子メール アラートの有効化

電子メールアラートを有効にすることができます。電子メール設 定を指定し、電子メールで受信するアラートの種類を設定するこ とができます。このオプションを選択すると、以下のオプション を選択できるようになります。

#### 電子メール設定

電子メール設定を指定できます。 [電子メールの設定] をク リックし、電子メール サーバおよびプロキシ サーバの詳細を 設定します。

#### ジョブ アラート

受信するジョブ電子メールの種類を選択します。

2. [保存] をクリックします。

変更が保存され、タスク名の隣に緑のチェックマークが表示されます。 プランページが閉じられます。

テープへのコピータスクが作成され、スケジュールに従って実行されます。

**重要**:復旧ポイントをテープにコピーした後、Arcserve UDP コンソールからのテープのデータをリストアすることはできません。Arcserve Backup マネージャからデータをリストアする必要があります。テープのデータのリストアの詳細については、「Arcserve Backup 管理者ガイド」の「D2D/UDP データのバックアップおよび回復」を参照してください。

## インスタント仮想マシンを作成および管理する方法

インスタント仮想マシン(インスタントVM)では、ハイパーバイザで仮 想マシンを作成し、事前の変換なしで仮想マシン内のバックアップセッ ションを実行します。インスタント仮想マシンのメリットは、Arcserve UDP バックアップセッション内のデータおよびアプリケーションへの即時ア クセスが提供されることです。インスタントVMでは、従来のリストアま たはバックアップセッションを物理マシンまたは仮想マシンに変換する ことに関連して発生するダウンタイムが排除されます。

インスタント VM は以下のバックアップ セッションから作成できます。

- エージェントベースの Windows バックアップ
- エージェントベースの Linux バックアップ
- ホストベースのエージェントレスバックアップ

VMware vCenter/ESX(i) サーバまたは Windows Hyper-V サーバをハイパーバ イザとして選択できます。

以下の図では、インスタント VM のアーキテクチャについて説明します。

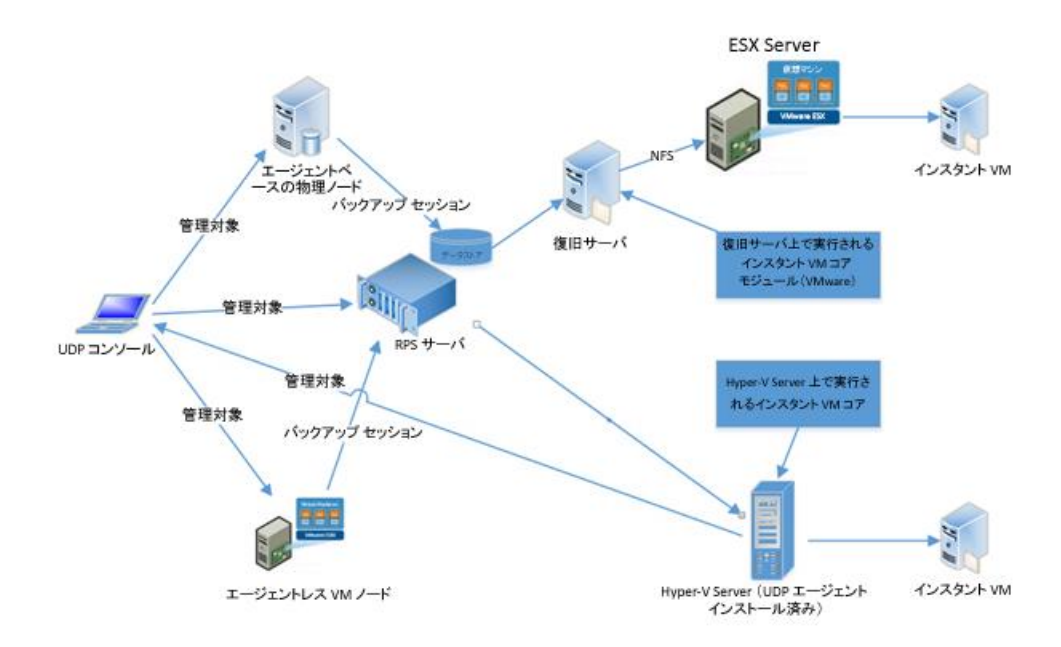

### インスタント仮想マシンの前提条件の確認

インスタント VM を作成する前に、以下の前提条件を完了します。

- Arcserve UDP バックアップが少なくとも1つ設定されていることを確認します。
- Arcserve UDP エージェントが復旧サーバにすでにインストールされて いることを確認します。
- デスティネーション ハイパーバイザが VMware vCenter/ESX(i) サーバの場合に NFS 機能が復旧サーバにインストールされていることを確認します。
- 復旧サーバのオペレーティングシステムが64ビットWindows Server 2008 R2 以降であることを確認します。
- 復旧サーバにインスタント VM 用の十分な空き容量があることを確認 します。

#### 考慮事項

- インスタントVMが Hyper-V クラスタで開始された場合、ノード間でのインスタントVMのマイグレートはサポートされていません。
- Linux エージェントのバックアップからインスタント VM を作成する 場合、インスタント VM によって作成された仮想マシンの設定を vSphere クライアントを使用して変更することはできません。vSphere Web クライアントを使用して、仮想マシン設定を変更する必要があり ます。
- NFS データストアの数が、ESXi/ESX ホスト上の NFS マウントの最大数 に達した場合、インスタント VM を作成すると、Arcserve UDP では、 NFS データストアの作成に失敗します。ESXi/ESX ホスト上の NFS マウ ントの最大数を増やすには、VMware ナレッジベース記事を参照して ください。

### インスタント仮想マシンの作成

インスタントVMを作成するには、大まかに以下の3つの手順があります。

- 1. バックアップセッションの選択
- 2. 復旧ポイントの指定
- 3. VM の場所の指定
- 4. 復旧サーバの指定
- 5. インスタント VM の詳細の指定
- 6. インスタント VM ジョブのサブミット

ジョブが正常に完了したら、インスタントVMが作成されます。

#### インスタント仮想マシン ウィザードを開く

インスタント VM ウィザードからインスタント VM を設定および作成で きます。インスタント VM ウィザードを開くには 3 つの方法があります。

- ノード管理から
- デスティネーション管理から:復旧ポイントサーバ
- デスティネーション管理から:共有フォルダ

#### ノード管理ビューからウィザードを開く

- 1. **[リソース]** タブをクリックします。
- 左ペインから [ノード] に移動し、 [すべてのノード] をクリックします。
- 3. すべてのノードが中央のペインに表示されます。
- ノードを右クリックし、「インスタント VM の作成」を選択します。
  [インスタント VM]ウィザードが表示されます。
  注:ノードがプランに関連付けられていない場合、ノードには「インスタント VM の作成]オプションがありません。

#### デスティネーション管理ビューからウィザードを開く

#### デスティネーションから:復旧ポイントサーバ

- 1. **[リソース**] タブをクリックします。
- 左ペインから、[デスティネーション]に移動し、[復旧ポイン トサーバ]をクリックします。
   ユーザがデータ ソース追加している場合、それらのデータ ソース は中央のペインに表示されます。
- 3. 目的のデータストアをクリックします。

データを RPS にすでにバックアップしている場合、すべてのソー スノードがペインに表示されます。

- 保護されているノードのノード名をクリックします。
  最新のバックアップセッションがすべてタイムスタンプの順にペインに表示されます。
- 5. 1つのバックアップ セッションを選択し、右クリックして [イン スタント仮想マシン] を選択します。

[インスタントVM] ウィザードが表示されます。

#### デスティネーションから:共有フォルダ

- 1. **[リソース**] タブをクリックします。
- 左ペインから、[デスティネーション]に移動し、[共有フォル ダ]をクリックします。
- 3. 共有フォルダを追加した場合、それらの共有フォルダは中央のペインに表示されます。
- 4. 共有フォルダをクリックし、 [復旧ポイントブラウザ] を選択し ます。

データを共有フォルダにすでにバックアップしている場合、すべてのソースノードがペインに表示されます。

5. ノードを選択し、右クリックして [インスタント仮想マシン] を 選択します。

[インスタントVM] ウィザードが表示されます。

#### 復旧ポイントの選択

[復旧ポイントの選択]ページには、復旧ポイントの場所が表示され、ユー ザが復旧ポイントを選択できます。復旧ポイントは、RPSの共有場所また はデータストアにあります。

コンソールは、復旧ポイントの場所を自動的に認識し、[場所の種類]、 [復旧ポイントサーバ]、[データストア]または[ネットワーク共有 フォルダ]フィールドを事前に選択します。

[日付] リストを展開し、必要な復旧ポイントをリストから選択して [次 へ] をクリックします。

[VM の場所] ページが表示されます。

**注**:ノード管理ビューからインスタント仮想マシンを作成する場合、ソー スノードと同じサイトにある復旧ポイントサーバのみがリストに表示さ れます。別のサイトで管理されている復旧ポイントサーバからインスタ ント仮想マシンを作成する場合は、そのサイトへ移動し、デスティネー ション管理ビューからウィザードを開きます。

#### VMの場所の選択

インスタント VM を作成する仮想マシンの場所を指定します。VMware または Microsoft Hyper-V のいずれかの仮想マシンを指定できます。

次の手順に従ってください

1. ハイパーバイザの種類を選択します。

VMware vSphere

- a. **[VMware vSphere**] を選択します。
- b. VMware ノードをコンソール内の選択されたサイトにすでに追加 している場合は、ノードを [vCenter ESX(i) Server] ドロップダウン リストから選択します。
- c. VMware ノードを追加していない場合は、 [追加] をクリックしま す。

[VM デスティネーションの指定]ダイアログボックスが表示され ます。

d. 仮想マシンの詳細を指定し、 [OK] をクリックします。

[VM デスティネーションの指定] ダイアログボックスが閉じ、 [VM の場所] ページが再度表示されます。すべての ESX(i) または リソース プールが中央のペインに表示されます。

e. ESX(i)、クラスタ、リソース プール、仮想アプリのいずれかを場所 として選択します。

VMware vSphere マシンが指定されました。

Microsoft Hyper-V

- a. [Microsoft Hyper-V] を選択します。
- b. Hyper-V ノードをコンソール内の選択されたサイトにすでに追加 している場合は、ノードを [Hyper-V Server/Cluster] ドロップダウ ンリストから選択します。
- c. Hyper-V ノードを追加していない場合は、 [追加] をクリックしま す。

[VM デスティネーションの指定]ダイアログボックスが表示され ます。 注:組み込みでない管理者アカウントを使用して Hyper-V インスタ ント VM に接続する場合は、リモート UAC が無効になっている必 要があります。組み込みでない管理者に対してリモート UAC を無 効にする方法の詳細については、「<u>組み込みでない管理者に対し</u> てリモート UAC を無効にする方法 (P. 621)」を参照してください。

d. Hyper-V サーバの詳細を指定し、 [OK] をクリックします。

Hyper-V 仮想マシンが指定されました。

[次へ] をクリックします。
 「復旧サーバ]ページが開きます。

#### 組み込みでない管理者に対してリモートUACを無効にする方法

追加管理アカウントとは、デフォルトの管理者ではないアカウントのことです。そのようなアカウントは、非組み込み管理アカウントとも呼ばれます。Hyper-Vホストから仮想マシンをインポートするには、Hyper-Vホストの組み込み管理者アカウント、Hyper-Vホストのローカル管理者グループのドメインアカウント、または非組み込み管理ユーザを使用できます。

追加管理アカウントを持つユーザは、UAC リモート アクセスを無効にする 手順を使用できます。

#### 注:

- この手順はUACを無効にする手順と同じではありません。この手順を使用すると、UACの機能の一部を無効にできます。
- リモート Windows Management Instrumentation (WMI) テクノロジ をインポートに使用する場合は、WMI がファイアウォールによっ てブロックされないことを確認します。

#### 次の手順に従ってください:

1. [スタート] メニューをクリックし、[プログラムとファイルの検索] フィールドに「*regedit*」と入力して Enter キーを押します。

Windows レジストリ エディタが開きます。

**注**:Windows レジストリエディタを開くには、管理者の認証情報の指 定が必要になる場合があります。

2. 以下のレジストリキーを検索してクリックします。

HKEY\_LOCAL\_MACHINE¥SOFTWARE¥Microsoft¥Windows¥CurrentVersion¥Policies¥S ystem

- **3.** [編集] メニューの [新規] をクリックし、 [DWORD (32 ビット) 値] をクリックします。
- 4. 新規エントリに「*LocalAccountTokenFilterPolicy*」という名前を付けて、 Enter キーを押します。
- 5. [LocalAccountTokenFilterPolicy] を右クリックし、 [修正] をクリック します。
- 6. [値] データフィールドに「1」と入力して、 [OK] をクリックしま す。
- 7. レジストリエディタを終了します。

Windows の動作の詳細については、Microsoft のドキュメントを参照してください。

#### 復旧サーバの選択

復旧サーバは、インスタント VM のコア モジュールをホストします。デフォルトの復旧サーバは、RPS です。ノードを復旧サーバとして割り当てることもできます。

Linux バックアップ セッションの場合、復旧サーバは Linux バックアップ サーバです。

次の手順に従ってください:

1. 以下のいずれかの復旧サーバを選択します。

#### 復旧ポイント サーバの使用

RPS が復旧サーバとして使用されることを指定します。

#### Windows ノードをノード リストから選択します。

復旧サーバが Windows ノードであることを指定します。リストか らノードを選択できます。選択したサイトによって管理されてい るノードのみが表示されます。

注:

- 復旧サーバは、ハイパーバイザが VMware vSphere である場合にの み選択する必要があります。
- ハイパーバイザが VMware vSphere の場合、復旧ポイントサーバに Windows ネットワークファイル システム (NFS) の役割がインス トールされている必要があります。これは、インスタント VM プロ セスによって自動的にインストールされる場合があります。ネッ トワークファイル システムを手動でインストールするには、 「ネットワークファイル システムを Windows Server に手動でイ ンストールする方法 (P. 624)」を参照してください。
- Arcserve Backup が復旧サーバにインストールされている場合、 Windows ネットワークファイルシステム (NFS) サービスを開始 できないことがあります。これは、Windows NFS サービスのデフォ ルトのポート番号が 111 で、これが Arcserve Backup サービス
   Remote Procedure Call Server によって使用されているためです。 Arcserve Backup サービス Remote Procedure Call Server のデフォル トのポート番号を変更するには、Arcserve Backup のドキュメントで 「ポート環境設定ファイルの変更」および「プライマリサーバと メンバサーバの通信ポート」を参照してください。
- **2**. [**次へ**] をクリックします。

[インスタント VM 詳細] ページが表示されます。

#### ネットワークファイル システムを Windows Server に手動でインストールする方法

サーバマネージャを使用して、ネットワークファイルシステム (FNS) を Windows Server に手動でインストールできます。

#### 次の手順に従ってください:

- サーバマネージャを開き、[管理] [役割と機能の追加ウィザード] をクリックします。
   役割と機能の追加ウィザードが表示されます。
- 2. [サーバーの役割]をクリックし、[ファイル サービスおよび記憶域 サービス]を選択します。
- 3. [ファイル サービスおよびiSCSI サービス]を展開します。
- 4. [ファイル サーバー] および [NFS サーバー] を選択します。
- 5. [機能の追加]をクリックし、選択された NFS 機能を含めます。
- 6. [インストール] をクリックして、FNS コンポーネントをサーバにイ ンストールします。

ネットワーク ファイル システムが Windows Server に手動でインストールされました。

仮想マシンの詳細の指定

インスタント VM の詳細を指定します。オプションはハイパーバイザに応じて変わる可能性があります。

次の手順に従ってください:

1. インスタント VM の名前と説明を指定します。

VM 名

インスタント VM の名前を指定します。インスタント VM のプレ フィックスまたはサフィックスとして *itme* のみを指定できます。 ソース ノードの名前は、インスタント VM のデフォルト名になり ます。プレフィックスの付いたソース ノードの名前は、インスタ ント VM のデフォルト名です。特殊文字は使用できません (*'@'、'¥'* など)。

#### 説明

(オプション)インスタントVMの説明を指定します。

- 復旧サーバ上のインスタント VM のフォルダの場所を指定します。
  復旧サーバのボリューム情報を参照できます。
- 3. インスタント VM 設定を指定します。

#### CPU 数

インスタント VM に必要な CPU の数を指定します。

#### メモリ サイズ

インスタント VM に必要なメモリのサイズを指定します。

- 4. ネットワークアダプタの追加。
  - a. [**アダプタの追加**] ボタンをクリックしてアダプタを追加し、ネットワークの詳細情報を指定します。

| ネットワーク アダプタ |    |          | ⑦ アダプタの追加 | 🚳 DNS の更新 |
|-------------|----|----------|-----------|-----------|
| 仮想ネットワーク    | 種類 | IP 7 ドレス |           | アクション     |
|             |    |          |           |           |

複数のネットワーク アダプタを追加できます。ネットワーク アダ プタを追加した後、[**アクション**]列でネットワーク アダプタを 編集および削除することができます。 b. **仮想ネットワーク、アダプタの種類、TCP/IP 設定**を指定します。 インスタント VM の IP アドレスを指定する場合は、 [**アドレスの** 追加] をクリックし、設定するアドレスを選択します。

| ネットワーク アダプタの追加                              | × |  |  |  |
|---------------------------------------------|---|--|--|--|
| 仮想ネットワーク アダプタをソースまたはカスタムの TCP/IP 設定で追加できます。 |   |  |  |  |
| 仮想ネットワーク                                    |   |  |  |  |
| VM Network                                  |   |  |  |  |
| アダプタの種類                                     |   |  |  |  |
| E1000                                       |   |  |  |  |
| TCP/IP 設定                                   |   |  |  |  |
| ソース: (自動)                                   |   |  |  |  |
|                                             |   |  |  |  |
| - IP アドレスの追加                                |   |  |  |  |
| ゲートウェイ アドレスの追加                              |   |  |  |  |
| <sup>6</sup> DNS アドレスの追加                    |   |  |  |  |
| WINS アドレスの追加                                |   |  |  |  |
| ☐ Gateway                                   |   |  |  |  |
| 10.58.174.1                                 |   |  |  |  |
| □ DNS: 自動                                   |   |  |  |  |
|                                             |   |  |  |  |
| ⊟ WINS: 自動                                  |   |  |  |  |
|                                             |   |  |  |  |
|                                             |   |  |  |  |
|                                             |   |  |  |  |
|                                             |   |  |  |  |
| ヘルプ OK キャンセル                                |   |  |  |  |

- 5. DNS を更新します。
  - a. [DNS の更新] ボタンをクリックして、DNS 詳細を指定します。

| ネットワーク アダプタ |    |          | ⊕ アダプタの追加 | 🚳 DNS の更新 |
|-------------|----|----------|-----------|-----------|
| 仮想ネットワーク    | 種類 | IP 7 ドレス |           | ፖሳንቋン     |
|             |    |          |           |           |

**注**: IP アドレスおよび DNS アドレスをネットワーク アダプタに指定し、ソースマシンがドメイン内に存在する場合は、[DNS の更新]詳細情報を指定できます。

b. [DNS アドレスの追加] をクリックして、DNS 更新レコードを追加 します。 [削除] をクリックして、DNS 更新レコードを削除しま す。上下の矢印ボタンをクリックして、レコードの順序を調整し ます。

| DNS 更新設定のカスタマイズ |    |   | ×     |
|-----------------|----|---|-------|
| DNS アドレス        |    | - |       |
| IP アドレス         |    | - |       |
|                 |    |   | -     |
|                 | OK | ł | キャンセル |

- c. DNS アドレスおよび IP アドレスをドロップダウン リストから選択 し、 [OK] をクリックします。
- d. Time to Live (TTL) を指定します。
- e. DNS 認証を指定します。

Microsoft DNS サーバの場合、ユーザ名とパスワードを入力します。 バインドサーバの場合、復旧サーバのキーファイルのファイル名 を含むフルパスを指定する必要があります。

6. インスタント仮想マシンのホスト名の変更

a. [ホスト名の変更] チェックボックスをクリックして、インスタント仮想マシンのホスト名を更新します。

#### ☑ ホスト名の変更

ホスト名を変更した後は、さらに再起動が必要です。仮想マシンは自動的に再起動されます。

新しいホスト名

すでにドメインに存在するマシンのホスト名を変更する場合は、ホスト名の更新用の認証情報を定義する必要があります。定義された認証情報は、ドメイン内のホスト名の更新に使 用されます。

| ユーザ アカウント |  |
|-----------|--|
| パスワード     |  |
| パスワードの確認  |  |

 b. インスタント仮想マシンの新しいホスト名を指定します。ソース マシンがドメイン内にある場合は、ユーザアカウントおよびパス ワードを提供します。

**注**: ソースマシンがドメイン内にある場合は、アカウントにドメイン 内のホスト名を変更する権限が必要です。

ジョブをサブミットできるようになりました。

#### インスタント仮想マシン ジョブのサブミット

インスタント VM を作成するには、インスタント VM ジョブをサブミット します。ジョブが完了したら、インスタント VM が [リソース] - [インフ ラストラクチャ] - [インスタント仮想マシン] に表示されます。

#### 次の手順に従ってください:

1. **[VM の作成**] をクリックします。

[VMの作成] ダイアログボックスが表示されます。

2. 以下のオプションから1つを選択します。

#### 今すぐに起動

インスタントVMを作成するジョブをサブミットします。VMが作成されたら、VMが自動的に起動されます。

#### 後で起動

インスタントVMを作成します。VMを手動で起動する必要があります。インスタントVMジョブが完了した後、VMを起動できます。

#### キャンセル

VM を作成せずに [VM の作成] ダイアログボックスを閉じます。 [VM の作成] ページに戻ります。

インスタント VM ジョブが正常に作成されました。

### インスタント仮想マシンの管理

インスタント VM は、コンソールから管理できます。インスタント VM の 電源はコンソールからオンまたはオフにできます。また、インスタント VM を削除することもできます。

**注**: コンソールには、選択したサイトで管理されている復旧ポイントから 作成されたインスタント VM のみが表示されます。

#### インスタント仮想マシンの開始と停止

インスタント VM を作成した後は、開始または停止できます。VM のステー タスに応じて、開始ボタンまたは停止ボタンが表示されます。

#### 次の手順に従ってください:

- 1. コンソールから [**リソース**] をクリックします。
- 2. [インフラストラクチャ] に移動し、[インスタント仮想マシン] を クリックします。
- 3. 仮想マシンを中央ペインから選択し、 [アクション] をクリックしま す。
- 4. 仮想マシンのステータスに応じて、**電源のオン**または**電源のオフ**を選 択します。

仮想マシンが正常に開始または停止されました。

#### インスタント仮想マシンの削除

不要になったインスタント VM は削除できます。

#### 次の手順に従ってください

- 1. コンソールから [**リソース**] をクリックします。
- 2. [インフラストラクチャ] に移動し、[インスタント仮想マシン] を クリックします。
- 3. 仮想マシンを中央ペインから選択し、 [アクション] をクリックしま す。
- (削除) をクリックします。
  確認のダイアログボックスが表示されます。
- 5. **[OK**] をクリックします。

仮想マシンが正常に削除されました。

#### Linux インスタント仮想マシンを独立した仮想マシンに変換

Linux インスタント仮想マシン(IVM)を独立した仮想マシン(VM)に変 更できます。IVM を独立した VM に変換するには、VMware Storage vMotion を使用する必要があります。

注:

- 続行するには、IVM が [使用可能] ジョブフェーズに入った後でのみ 使用可能なメニュー項目が必要です。
- このメニュー項目は、復旧ポイントがエージェントレス バックアップ であり、ターゲット ハイパーバイザが vSphere ESX/VC である場合は使 用できません。

#### 次の手順に従ってください:

1. Linux バックアップ サーバ UI を開きます。

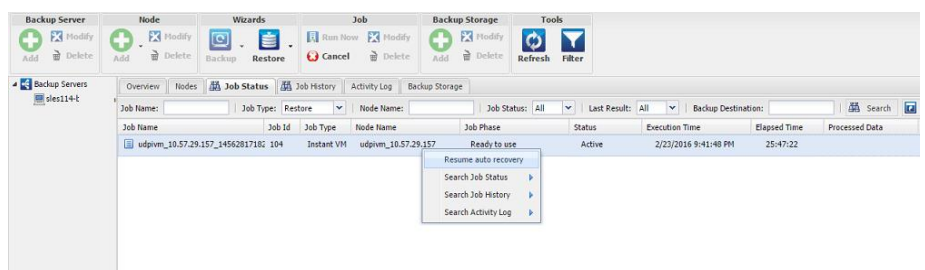

- [ジョブステータス] タブから IVM ジョブを選択して右クリックし、 コンテキストメニューを表示します。
- 3. [自動復旧を再開]を選択します。

プロセスが正常に完了した後、IVM ジョブはジョブ履歴に移動されます。

Linux インスタント仮想マシンを物理マシンにマイグレート

Linux インスタント仮想マシンを物理マシンにマイグレートする方法については、「Agent for Linux ユーザガイド」の「Linux マシンに対してマイグレーション BMR を実行する方法」を参照してください。

## サイト間のレプリケーション用プランを作成する方法

サイト間のレプリケーション機能では、同じコンソールを使用して、異なるサイト間でデータをレプリケートします。以下の図は、コンソール、サイト1、サイト2の間の接続を示しています。

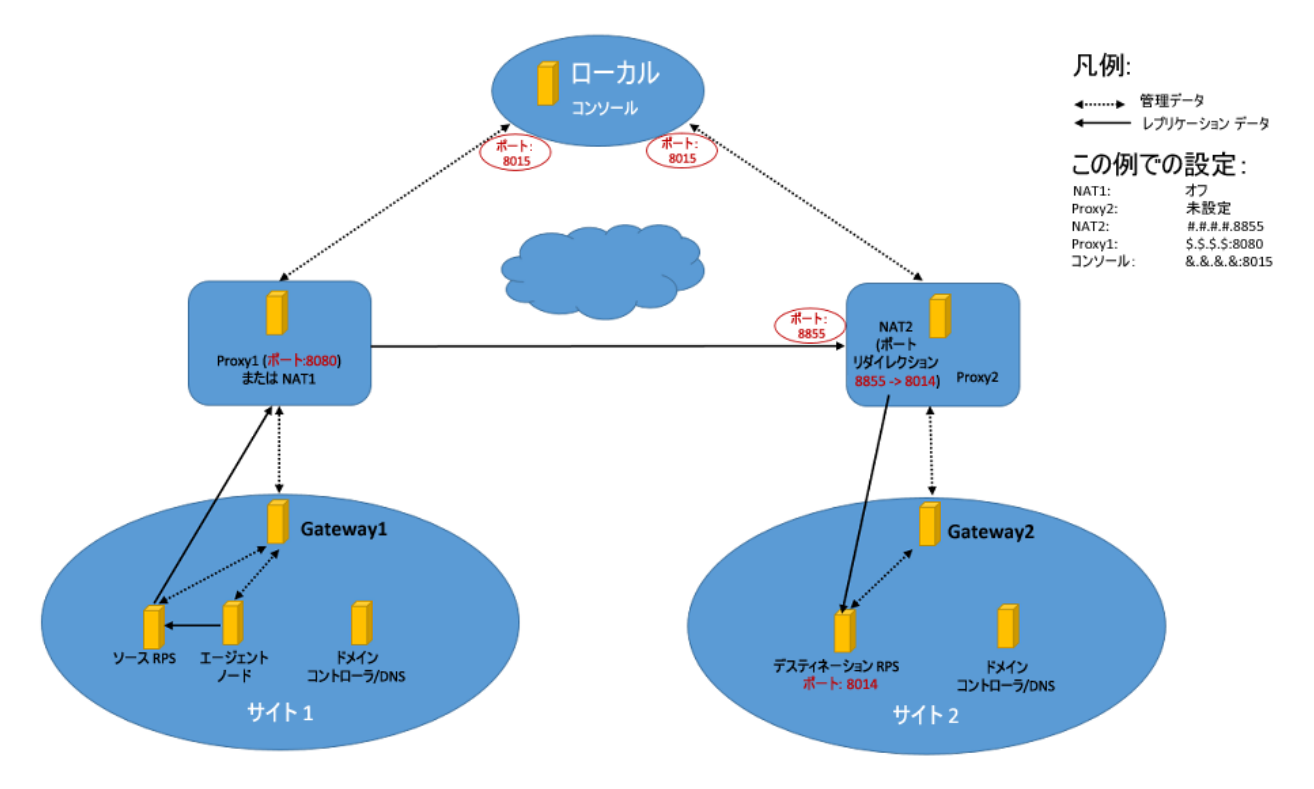

コンソール(たとえば、プライベートネットワーク内)、サイト1(たと えば、プライベートネットワーク内)、サイト2(たとえば、別のプライ ベートネットワーク内)は、異なるネットワークセグメント内に存在で きます。サイト1およびサイト2は、コンソールでゲートウェイによって 管理されます。

サイト1のゲートウェイは、プロキシまたは NAT を使用してコンソールに 接続できます。サイト2のゲートウェイは、NAT を使用してコンソールに 接続できます。サイト1 (ソース RPS) は、サイト2 (デスティネーショ ン RPS) にレプリケートできます。プロキシまたは NAT 1 への NAT 2 (ポー トマッピング) を使用して、ソース RPS は、デスティネーション RPS に接 続するか、レプリケーション ジョブを実行できます。

### サイト間のレプリケーション用プランの作成

サイト間でレプリケートを行うためのプランを作成できます。

#### 次の手順に従ってください:

- サイト1 (ソース RPS) で、1つのバックアップタスクを Task1 として 作成します。
- 2. レプリケートタスクを同じプランに追加します。
- 3. [デスティネーション] タブで、デスティネーション RPS またはデー タストアが存在する他のサイトを選択します。
- (オプション)プロキシの詳細(サーバ、ポート、認証)を有効にし ます。

**注**:プロキシの詳細を有効にする前に、サイト1とコンソールの間にプ ロキシサーバを設定する必要があります。

5. (オプション) NAT の詳細を有効にします。

注:NATの詳細を有効にする前に、NATサーバ、およびコンソールとサイト2間のマッピングを設定する必要があります。

| プランの変更                                | Plan 1 □ このプランを一時停止              |                             |  |  |
|---------------------------------------|----------------------------------|-----------------------------|--|--|
| タスク1: バックアップ: エージェント 📀<br>ベース Windows | タスクの種類 レブリケート                    | •                           |  |  |
| タスク2: レプリケート 💙                        | <u>ソース</u> デスティネーショ              | ン スケジュール 拡張                 |  |  |
| ● タスクの追加                              | <del>ህ</del> ተጉዳ                 | Plan 1 👻                    |  |  |
|                                       | 復旧ポイント サーバ                       | gj-12r2-NAT1-1 💌            |  |  |
| 製品のインストール                             | ቻータストア                           | MSPreplicate -              |  |  |
|                                       | プロキシの有効化:                        | ☑ 0                         |  |  |
|                                       | プロキシ サーバ:                        | Ргоху                       |  |  |
|                                       | ポート                              | 8080                        |  |  |
|                                       | プロキシ サーバには認証が必要です                |                             |  |  |
|                                       | ユーザ名:                            | user-003                    |  |  |
|                                       | パスワード                            | •••••                       |  |  |
|                                       | サーバは NAT デバイスの皆後にあります:           | ☑ ()                        |  |  |
|                                       | ホスト名/IP アドレス:                    | NAT                         |  |  |
|                                       | ポート                              | 8855                        |  |  |
|                                       | レプリケーション ジョブが失敗したとき:             |                             |  |  |
|                                       | 再試行開始                            | 10 分後 (1 ~ 60)              |  |  |
|                                       | 再試行                              | 3 (1~99)                    |  |  |
| <b>6</b> . 他の<br>存し                   | タブ( [ <b>スケジュール</b> ] 、 [<br>ます。 | [ <b>拡張</b> ] など)を設定し、プランを保 |  |  |

 ジョブが実行されたら、バックアップ、レプリケーション(アウト)、 レプリケーション(イン)に対するモニタとログのステータスを確認 します。

# 第 10 章: Netapp ハードウェア ストレージス ナップショットを使用したバックアップ

Arcserve UDP には、バックアップにハードウェアストレージスナップ ショットを利用するための機能があります。バックアップタスクの作成 中に、ハードウェアスナップショットを使用するかどうかを指定できま す。ハードウェアスナップショットを選択した場合、Arcserve UDP では、 まずハードウェアスナップショットの作成を試行します。ハードウェア スナップショットが失敗した場合、Arcserve UDP では、バックアップ ジョ ブが中止されることなく、ソフトウェアスナップショットに自動的に戻 ります。

エージェントベースのバックアップ(Windows 物理マシン)およびホストベースのエージェントレスバックアップ(VMware および Hyper-V)にハードウェアスナップショットを使用できます。

#### この後の手順

- <u>VMware エージェントレス バックアップにストレージ スナップ</u> ショットを使用 (P. 636)
- <u>Hyper-V エージェントレス バックアップにストレージ スナップショッ</u> トを使用 (P. 642)
- エージェントベースバックアップにストレージスナップショットを 使用 (P. 643)
- バックアップでストレージスナップショットの使用を確認(P. 644)

## VMware エージェントレス バックアップにストレージ スナップ ショットを使用

VMware VM にストレージスナップショットを使用するには、バックアッププランを作成する前に必要な前提条件を完了する必要があります。

#### 次の手順に従ってください:

- 1. 以下の前提条件を確認して、前提条件が満たされていることを確認し ます。
  - Arcserve UDP では、NetApp iSCSI および NetApp NFS Lun をサポート します。iSCSI および NFS は、ハードウェア スナップショットを使 用するために特定の条件を満たす必要があります。
    - <u>VMware 用 NetApp iSCSI のサポートに関する考慮事項</u> (P. 637)
    - <u>VMware 用 NFS のサポートに関する考慮事項</u> (P. 639)
  - VMware 用のハードウェア スナップショットを作成するには、ストレージアプライアンスをコンソールに追加します。ストレージアプライアンスの追加の詳細については、「<u>ストレージアプライアンスの追加</u>(P. 265)」を参照してください。
  - ハードウェアスナップショットを使用するには、7-Mode および Cluster Mode の Data ONTAP で実行される Netapp ストレージアレ イに Flexclone ライセンスが必要です。

**注**:NetApp の設定の詳細については、NetApp ドキュメントを参照する か、NetApp サポート チームまでお問い合わせください。

2. コンソールにログインし、バックアップ用のプランを作成します。

**注**:エージェントレス バックアップ プランの詳細については、「ホス トベース エージェントレス バックアップ プランを作成する方法」を 参照してください。

- 3. [拡張] タブの [可能な限りハードウェアスナップショットを使用] オプションが選択されていることを確認します。
- 4. プランを保存し、バックアップジョブをサブミットします。

ストレージスナップショットを使用してバックアップ ジョブが実行され ます。

### VMware 用 NetApp iSCSI のサポートに関する考慮事項

#### 7-Mode *O* NetApp

NetApp ストレージシステムが 7-Mode で動作する場合、ハードウェアス ナップショットを使用するために追加のライセンスをインストールする 必要はありません。ただし、FlexClone ライセンスをインストールしておく ことをお勧めします。

#### Cluster-Mode $\mathcal{O}$ NetApp

NetApp ストレージシステムが Cluster-Mode で動作する場合、ハードウェ ア スナップショットを使用するために FlexClone または SnapRestore のラ イセンスがインストールされている必要があります。

以下のフローチャートは、NetApp iSCSI VMware に対するハードウェアス ナップショットの条件を示しています。

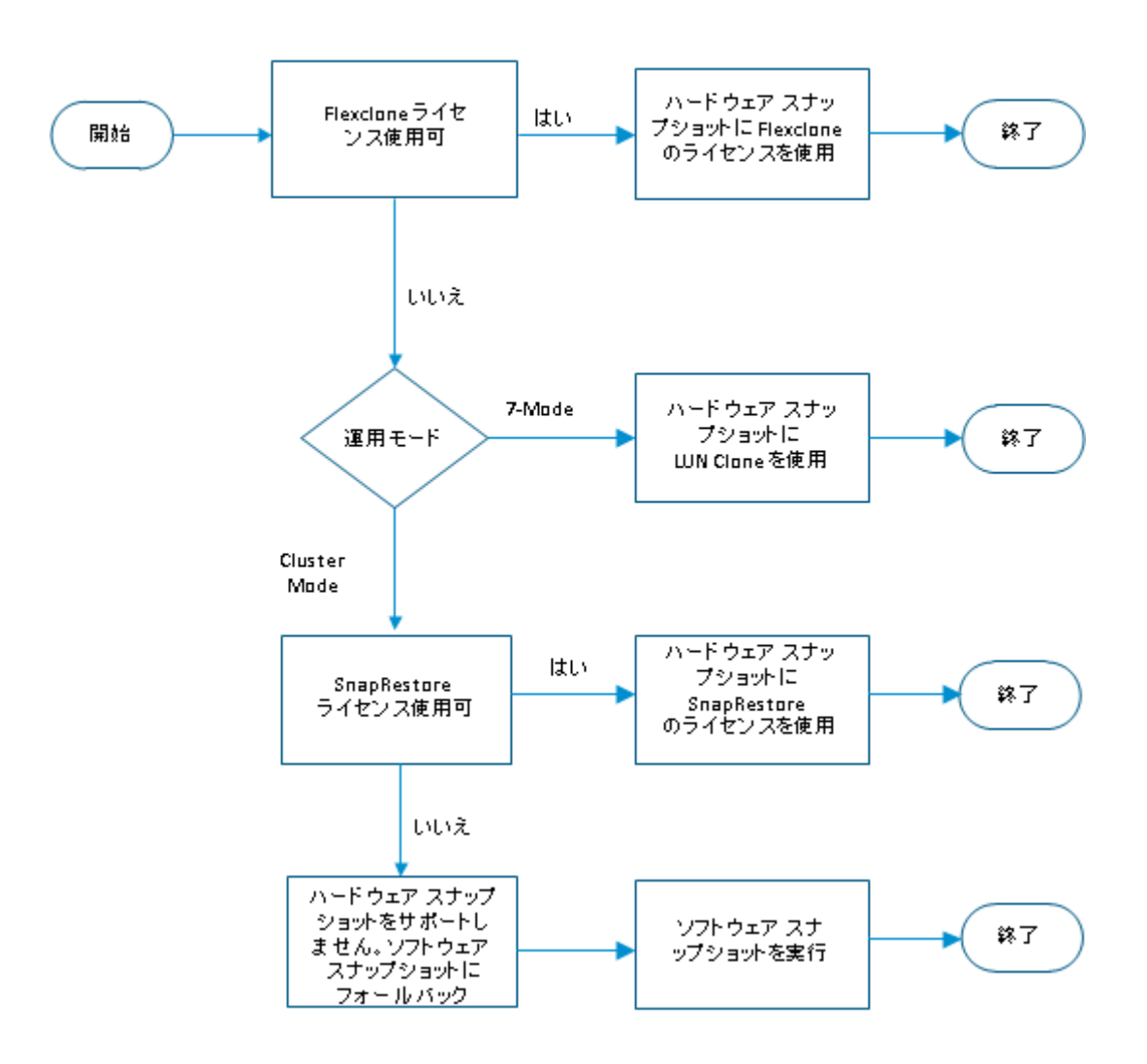

7-Mode および Cluster Mode でのiSCSI

### VMware 用 NFS のサポートに関する考慮事項

以下のフローチャートは、NetApp NFS VMware に対するハードウェアス ナップショットの条件を示しています。

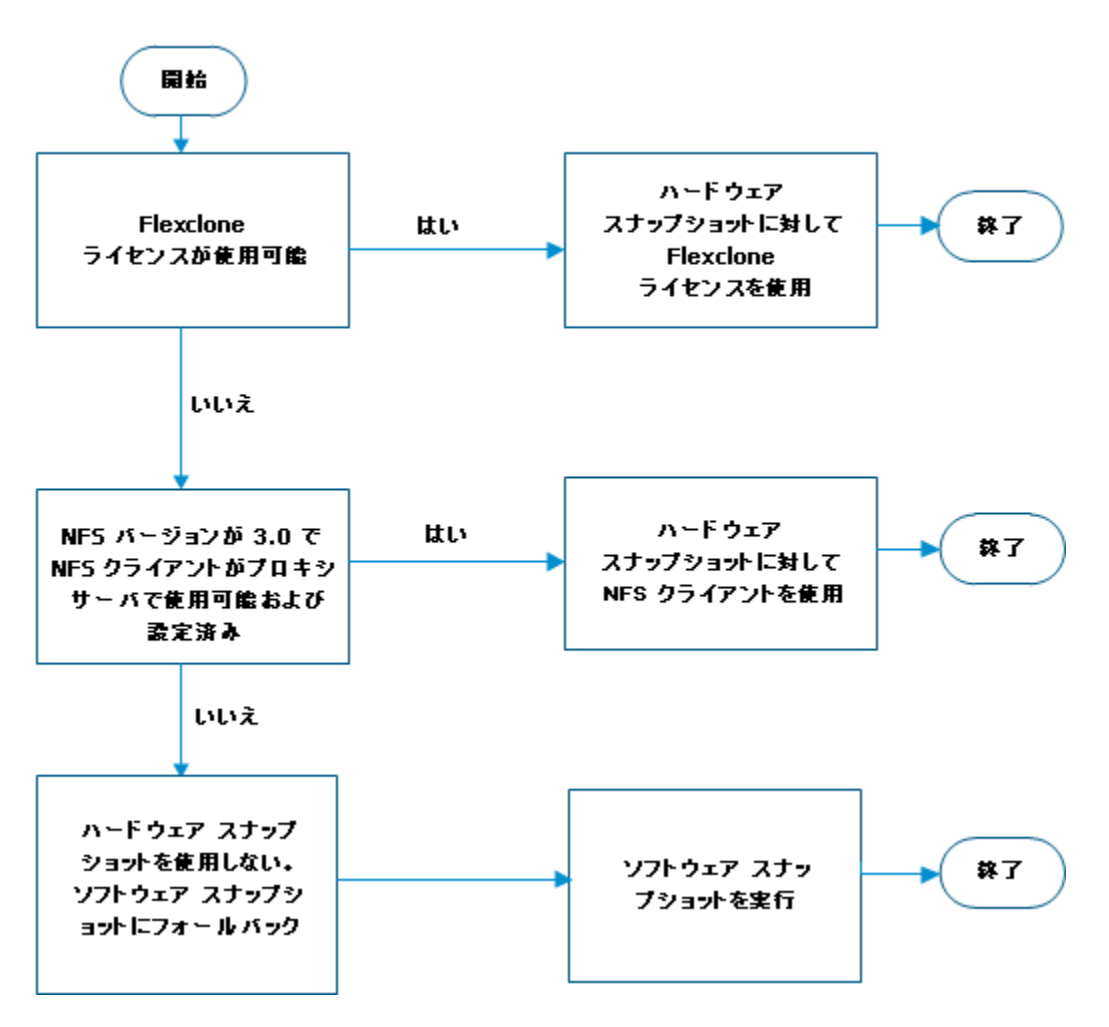

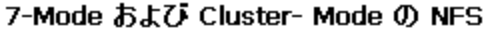

Arcserve UDP では、NFS バージョン 3.0 のデータ ストアに対してハード ウェア スナップショットをサポートします。ハードウェア スナップ ショットを使用するには、バックアップ プロキシに Microsoft NFS クライ アントがインストールされ、設定されている必要があります。

以下の表は、VMware VM および Arcserve UDP がサポートする NFS のバー ジョンを示しています。正しい NFS バージョンおよび対応する VMware バージョンがあることを確認してください。

| VMware バージョン             | VMware がサポー<br>トする NFS バージョ<br>ン | Arcserve UDP が FlexClone<br>用ハードウェア スナップ<br>ショットに対してサポートす<br>る NFS バージョン | Arcserve UDP が Windows<br>NFS クライアント用ハードウェ<br>ア スナップショットに対してサ<br>ポートする NFS バージョン |
|--------------------------|----------------------------------|--------------------------------------------------------------------------|----------------------------------------------------------------------------------|
| VMware 6.0 以降            | NFS 3.0 および 4.1<br>をサポート         | NFS 3.0 および 4.1 をサ<br>ポート                                                | NFS 3.0 のみをサポートし<br>ます。前提条件を満たして<br>いる必要があります                                    |
| 6.0 より古い<br>VMware バージョン | NFS 3.0 のみをサ<br>ポート              | NFS 3.0 をサポート                                                            | NFS 3.0 のみをサポートし<br>ます。前提条件を満たして<br>いる必要があります                                    |

#### NFS 3.0 の前提条件

- FlexClone ライセンスが存在しない場合、NFS 3.0 データストアでホストされる VMDK ファイルのハードウェアスナップショットをサポートするには、NetAppをアプライアンスに以下のバージョンの OnTAP がインストールされている必要があります。
  - すべての Data ONTAP 7-Mode システムがサポートされています。
  - リリース 8.2.3 以降のクラスタ化された Data ONTAP 8.2 リリース がサポートされています。また、リリース 8.3.1 以降のクラスタ化 された Data ONTAP 8.3 リリースがサポートされています。
    - デフォルトでは、Windows NFS v3 クライアントのサポートは無効になります。このサポートをストレージ仮想マシン(SVM)で有効にするには、以下のコマンドを使用します。
      vserver nfs modify -vserver svm\_name -v3-ms-dos-client enabled
- VMware VM をバックアップするバックアッププロキシには、Microsoft NFS のクライアントがインストールおよび設定されている必要があり ます。バックアッププロキシは NFS 共有にアクセスできる必要があり ます。サーバ上に NFS クライアントを手動でインストールするには、 「<u>Microsoft NFS クライアントを Windows Server に手動でインストール</u> する方法 (P. 641)」を参照してください。
- エージェントレスバックアッププランを展開した後、プロキシサー バで Microsoft NFS クライアントサービスを再起動する必要がありま す。プランの展開では、プロキシサーバ上で NFS クライアントに関す るいくつかの変更がトリガされるため、サービスは最初にのみ1度だ け再起動する必要があります。

Microsoft NFS クライアントを Windows サーバに手動でインストールする方法

Microsoft NFS クライアントを Windows サーバに手動でインストールする には、以下の手順に従います。

- 1. Windows サーバにログインします。
- 2. サーバマネージャを開き、[管理]をクリックします。
- 3. [役割と機能の追加]をクリックします。
- 4. [開始する前に] ダイアログボックスで [次へ] をクリックします。
- 5. [インストールの種類を選択] ダイアログボックスで、[役割ベース または機能ベースのインストール]をクリックし、[次へ]をクリッ クします。
- [対象サーバーの選択]ダイアログボックスで、ローカルサーバにインストールする場合は、「次へ」をクリックします。
  それ以外の場合は、「サーバープール」リストからサーバを選択します。
- 7. [サーバーの役割の選択] ダイアログ ボックスで [次へ] をクリック します。
- 8. [機能の選択] ダイアログボックスで、利用可能な機能の一覧をスク ロールし、 [NFS クライアント] チェックボックスを選択します。
- 9. [次へ] をクリックします。
- 10. [インストールオプションの確認] ダイアログボックスで選択内容を 確認し、[インストール] をクリックします。
- 11. インストールが完了したら、結果を確認して[閉じる]をクリックします。

## Hyper-V エージェントレス バックアップにストレージ スナップ ショットを使用

Hyper-V VM に対してストレージスナップショットを使用するには、バックアッププランを作成する前に必要な前提条件を完了する必要があります。

#### 次の手順に従ってください:

- 1. 以下の前提条件を確認して、前提条件が満たされていることを確認し ます。
  - Hyper-V サーバ上で VSS ハードウェア プロバイダ (NetApp など) をインストールします。トランス ポータブル スナップショットを サポートするには、VSS ハードウェア プロバイダをバックアップ プロキシ サーバ上にインストールします。VSS ハードウェアプロ バイダの一般的な環境設定には以下が含まれます:
    - LUN を制御するサーバの指定
    - ディスクアレイにアクセスするためのディスクアレイ認証情報の指定

**注:VSS** ハードウェア プロバイダの設定の詳細については、ハードウェ ア プロバイダのベンダにお問い合わせください。

- Hyper-V サーバおよびプロキシ サーバには、同様のオペレーティングシステムのバージョンを使用する必要があります。
- Hyper-V サーバがクラスタに属する場合、プロキシサーバを Hyper-V クラスタに含めることはできません。
- 2. コンソールにログインし、バックアップ用のプランを作成します。

**注**:エージェントレス バックアップ プランの詳細については、「ホス トベース エージェントレス バックアップ プランを作成する方法」を 参照してください。

- 3. [拡張] タブの [可能な限りハードウェアスナップショットを使用] オプションが選択されていることを確認します。
- 4. プランを保存し、バックアップジョブをサブミットします。

ストレージスナップショットを使用してバックアップ ジョブが実行され ます。

## エージェント ベース バックアップにストレージ スナップショットを 使用

エージェントベースのマシン(物理マシン)に対してストレージスナッ プショットを使用するには、バックアッププランを作成する前に必要な 前提条件を完了する必要があります。

#### 次の手順に従ってください:

- 1. 以下の前提条件を確認して、前提条件が満たされていることを確認し ます。
  - Arcserve UDP エージェント上でハードウェア スナップショットを サポートする VSS ハードウェア プロバイダをインストールします。 VSS ハードウェア プロバイダの一般的な環境設定には以下が含ま れます:
    - LUN を制御するサーバを指定します。
    - ディスクアレイにアクセスするためのディスクアレイ認証情報を指定します。

**注:VSS** ハードウェア プロバイダの設定の詳細については、ハードウェ ア プロバイダのベンダにお問い合わせください。

2. コンソールにログインし、バックアップ用のプランを作成します。

**注**: Windows 用エージェントベース プランの作成に関する詳細については、「Windows バックアッププランを作成する方法」を参照してください。

- 3. [**拡張**] タブの [**可能な限りハードウェアスナップショットを使用**] オプションが選択されていることを確認します。
- 4. プランを保存し、バックアップジョブをサブミットします。

ストレージスナップショットを使用してバックアップ ジョブが実行され ます。

## バックアップでストレージ スナップショットの使用を確認

ハードウェアスナップショット用の前提条件が満たされていない場合、 Arcserve UDPでは、バックアップジョブが中止されることなく、自動的に ソフトウェアスナップショットに切り替わります。ハードウェアスナッ プショットが失敗した場合、イベントがアクティビティログに記録され ます。

ログ メッセージを参照し、バックアップでハードウェア スナップショットが使用されたことを確認します。

#### 次の手順に従ってください:

1. 以下のパスに移動します。

<インストールフォルダ>¥Arcserve¥Unified Data Protection¥Engine¥Logs

2. それぞれのジョブ番号に対応するファイルを開きます。

たとえば、ジョブ番号が JW002 の場合は、 [ログ] フォルダを開き、 JW002 ファイルを開きます。

3. ファイル内のメッセージを参照し、バックアップでストレージスナッ プショットが使用されたかどうかを確認します。

バックアップに対してストレージスナップショットが正常に使用されま した。

# 第11章:保護データのリストア

このセクションには、以下のトピックが含まれています。

復旧ポイントからリストアする方法 (P. 645) ファイルコピーからリストアする方法 (P.662) ファイルアーカイブからリストアする方法 (P. 679) ファイル/フォルダのリストア方法 (P. 696) 仮想マシンをリストアする方法 (P.720) Exchange Granular Restore (GRT) ユーティリティを使用する方法 (P. 742) Microsoft Exchange アプリケーションのリストア方法 (P. 748) Exchange データを VMware 仮想マシンにリストアする方法 (P. 759) Microsoft SQL Server アプリケーションのリストア方法 (P. 759) Pervasive PSQL データベースをリストアする方法 (P. 770) Oracle データベースをリストアする方法 (P. 784) Linux ノードでファイル レベル復旧を実行する方法 (P. 800) Linux ノードに対してホスト ベースのエージェントレス バックアップか らファイル レベル復旧を実行する方法 (P. 820) Linux マシンに対してベアメタル復旧(BMR)を実行する方法 (P. 836) Linux マシンに対してマイグレーション BMR を実行する方法 (P. 864) バックアップを使用して、BMRを実行する方法 (P. 869) 仮想スタンバイ VM またはインスタント VM を使用してベア メタル復旧 を実行する方法 (P.905) Microsoft クラスタ化ノードおよび共有ディスクをリストアする方法 (P. 943) Active Directory をリストアする方法 (P. 949)

## 復旧ポイントからリストアする方法

Arcserve UDP によってバックアップが正常に実行されるたびに、バック アップの Point-in-Time スナップショット イメージも作成されます(復旧ポ イント)。この復旧ポイントの集合によって、リストアする必要があるバッ クアップイメージを正確に特定して指定できます。バックアップ後に、 バックアップされたある情報が存在しないか、破損しているか、あるいは 信頼できない状態となっている可能性がある場合、過去の正常なバージョ ンを見つけてリストアすることができます。 以下の図は、復旧ポイントからリストアするプロセスを示しています。

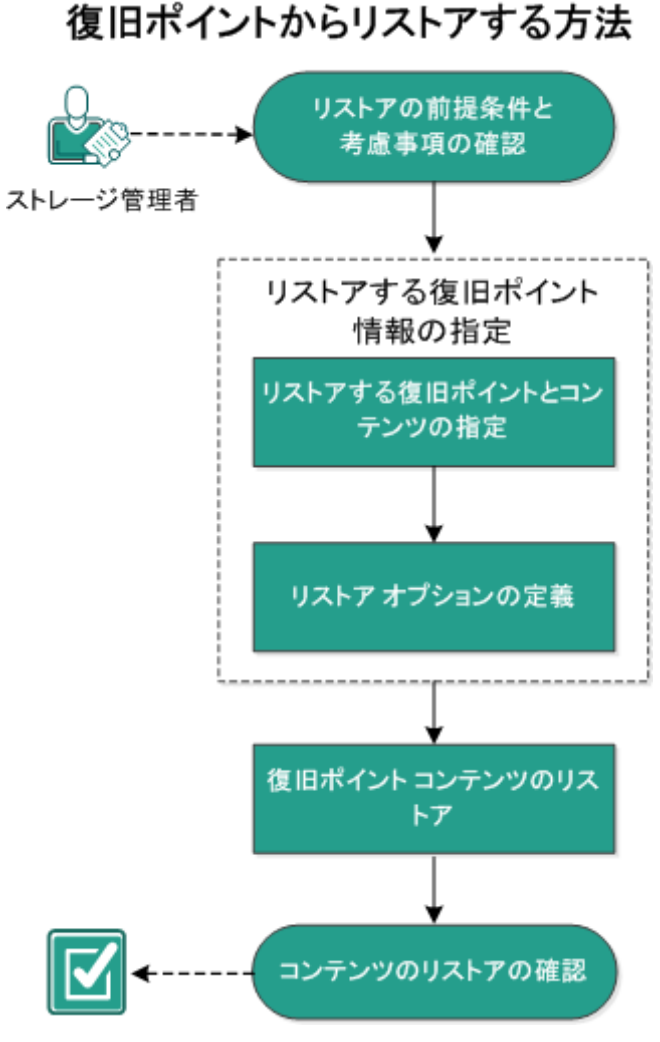

復旧ポイントからリストアするには、以下のタスクを実行します。

- 1. <u>リストアの前提条件と考慮事項の確認</u> (P. 647)
- 2. リストアする復旧ポイント情報の指定 (P. 652)
  - a. <u>リストアする復旧ポイントとコンテンツの指定</u>(P. 653)
  - b. <u>リストアオプションの定義</u> (P. 657)
- 3. <u>復旧ポイントコンテンツのリストア</u>(P. 661)
- 4. <u>コンテンツのリストアの確認</u> (P. 662)

### リストアの前提条件と考慮事項の確認

リストアを実行する前に、以下の前提条件が存在することを確認します。

- リストアに利用可能な1つ以上の復旧ポイントが存在する。
- 復旧ポイントコンテンツのリストア元となる、有効かつアクセス可能 な復旧ポイントデスティネーションが存在する。
- 復旧ポイントコンテンツのリストア先となる、有効かつアクセス可能 なターゲット場所が存在する。
- サポートされているオペレーティングシステム、データベース、およびブラウザが含まれている「Compatibility Matrix」を確認します。

以下のリストアに関する考慮事項を確認します。

- リモートデスティネーションに対するリストアで、すべてのドライブ 文字(A-Z)がすでに使用されている場合、リモートパスへのリスト アは失敗します。Arcserve UDP Agent (Windows)は、リモートデスティ ネーションパスをマウントするためにドライブ文字を使用する必要 があります。
- (オプション)リストアプロセスの仕組みについて理解します。詳細については、「ファイルレベルのリストアの仕組み(P. 648)」を参照してください。
- (オプション)リストア中にスキップされたファイルを確認します。
  詳細については、「<u>リストア中にスキップされたファイル</u>(P. 649)」を
  参照してください。
- 最適化されたバックアップセッションを空ではないボリュームにリストア(最適化されていないリストア)しようとすると、リストアジョブに、ジョブモニタに表示されている見積時間よりも多くの時間がかかる場合があります。処理されるデータ量と経過時間は、ボリューム上で最適化されるデータにしたがって増加する可能性があります。

例:

バックアップボリューム サイズは 100 GB で、最適化後のボリューム サイズは 50 GB に減少しています。

このボリュームについて最適化されていないリストアを実行すると、 50 GB のリストア後、リストア ジョブモニタには、100% と表示されま すが、100 GB 全体をリストアするためにさらに時間がかかります。

システムファイルをリストアするときに以下のアクティビティログメッセージが表示されます。

「システム ファイルはスキップされました。必要な場合、ベア メタル 復旧 (BMR) オプションを使用してそれらをリストアできます。」

#### ファイルレベルのリストアの仕組み

ブロックレベルのバックアップの際、バックアップされる各ファイルは、 そのファイルを定義するブロックの集合体で構成されます。カタログ ファイルが作成され、そこにはバックアップされるファイルのリストと共 に、各ファイルに使用されている個々のブロックおよびこれらのファイル に利用可能な復旧ポイントが含まれます。特定のファイルをリストアする 必要がある場合、バックアップを検索して、リストアするファイルおよび リストア元の復旧ポイントを選択できます。その後、Arcserve UDP によっ て、指定したファイルの復旧ポイントに使用されたブロックのバージョン を収集し、ファイルを再構築してリストアします。

**注**:カタログレス バックアップ復旧ポイントからカタログ ファイルを使用せずに、リストアを実行することもできます。
以下のフロー図は、Arcserve UDP が特定のファイルをリストアする過程を 示しています。

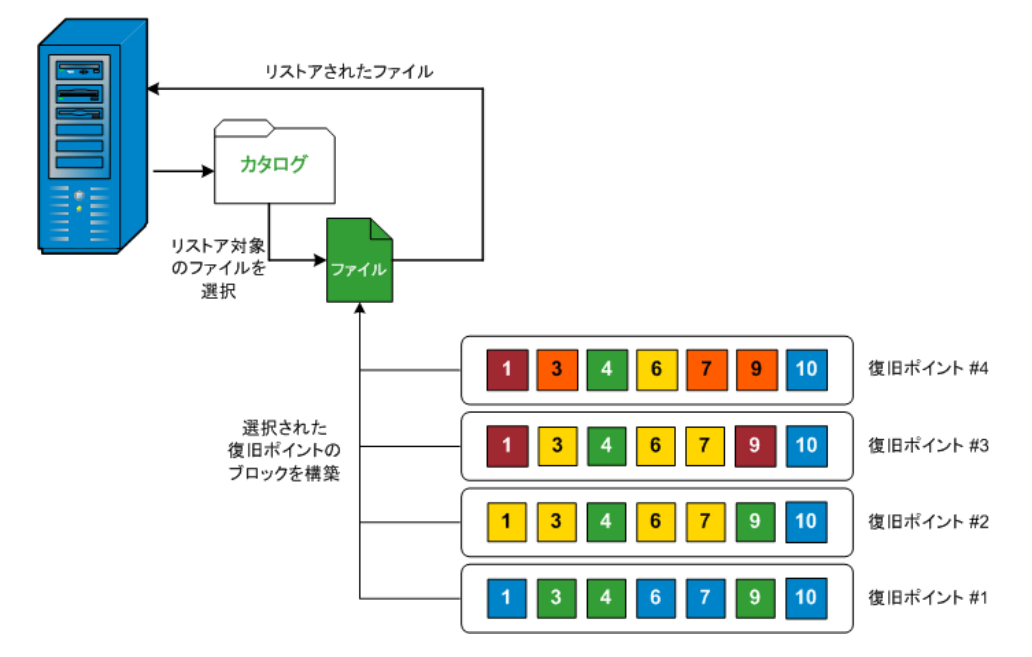

## リストア中にスキップされたファイル

Arcserve UDP Agent (Windows) によるリストアの実行中、一部のファイルが 意図的にスキップされる可能性があります。

以下の2つの条件に該当する場合、リストア時に、以下のテーブル内の ファイルおよびフォルダがスキップされます。

- リストアの前にファイルが存在し、競合オプションが「既存ファイル をスキップする」になっているときに、それらのファイルがスキップ される。
- Windows または Arcserve UDP Agent (Windows) にとって重要なコン ポーネントであるために、以下のテーブルのリストに示されるファイ ルおよびフォルダがスキップされる。

| OS  | フォルダまたは場所          | ファイルまたは<br>フォルダ名 | 説明                                      |
|-----|--------------------|------------------|-----------------------------------------|
| すべて | 各ボリュームのルート<br>フォルダ | CAVolTrc.dat     | Arcserve UDP トラッキング ドライバによって<br>使用されます。 |

|                          | cavoltrcsnapsho<br>t.dat       |                                                                                                    |
|--------------------------|--------------------------------|----------------------------------------------------------------------------------------------------|
|                          | System Volume<br>Information¥* | Windows システムによってファイル/フォルダ<br>を保存するために使用されます(ボリューム<br>シャドウコピーファイルなど)。                                     |
|                          | RECYCLER¥*                     | NTFS パーティションでのみ使用されます。コ<br>ンピュータにログオンする各ユーザのごみ箱<br>が含まれ、ユーザのセキュリティ識別子 (SID)<br>によってソートされています。            |
|                          | \$Recycle.Bin¥*                | Windows NT のエクスプローラまたはマイ コ<br>ンピュータ内のファイルを削除すると、ごみ<br>箱を空にするか、ファイルをリストアするま<br>で、それらのファイルはごみ箱に保存されま<br>す。 |
| 画像ファイルが含まれ<br>ている任意のフォルタ | Thumbs.db                      | Windows エクスプローラのサムネール ビュー<br>用のサムネール イメージが保存されます。                                                        |
| ボリュームのルート<br>フォルダ        | PageFile.Sys                   | Windows の仮想メモリ スワップ ファイルです。                                                                              |
|                          | Hiberfil.sys                   | コンピュータがハイバネート モードになると<br>システム データを保存するために使用される<br>ハイバネート ファイルです。                                         |

以下のファイルおよびフォルダは、元の場所にリストアする場合にのみスキップされます。

| すべて | 以下の場所の値レコー<br>ドで指定されるフォル<br>ダ:<br>HKLM¥Software¥Microso<br>ft¥Windows<br>NT¥CurrentVersion¥WinL<br>ogon¥SfcDIICache<br>%SystemRoot%¥SYSTEM<br>32¥dIICache | すべてのファ<br>イル <b>/</b> フォルダ<br>(再帰的) | システムファイルチェッカー (SFC) に使用さ<br>れる、キャッシュされた DLL ファイルが含まれ<br>ます。システム DLL キャッシュ ディレクトリ<br>の内容は、SFC を使用することによって再構築<br>されます。 |
|-----|----------------------------------------------------------------------------------------------------|-------------------------------------|----------------------------------------------------------------------------------------------------|
|     | quorum_device のルー<br>トフォルダ                                                                                                    | MSCS¥*                              | Microsoft Cluster Server に使用されます。                                                                                    |

|                 | %SystemRoot%¥SYSTEM<br>32¥                                                                                                    | perf?00?.dat<br>perf?00?.bak        | <ul> <li>Windows のパフォーマンス カウンタによっ<br/>使用されるパフォーマンス データです。</li> <li>オペレーティング システムのインストール<br/>(DLL、EXE、SYS、OCX など) が削除されたり<br/>古いバージョンで置き換えられたりしよう<br/>に、それらのデジタル署名を記録する<br/>Windows ファイル保護 (WFP) に使用されます</li> <li>6.0 より古いバージョンの IIS のメタベース<br/>イナリファイルです。</li> <li>これらのファイルおよびフォルダは、バック<br/>アップおよびリストアされるべきではありま<br/>せん。詳細については、<br/>http://msdn.microsoft.com/en-us/library/windo<br/>s/desktop/bb891959(v=vs.85).aspx#filesnottoba<br/>kup を参照してください。</li> <li>メインブートローダです。</li> <li>起動設定が含まれます (これらが失われると<br/>NTLDR は、デフォルトで、最初のハードド・<br/>イブの最初のパーティション上の ¥Windows<br/>に作成します)。</li> <li>ハTベースの OS の起動に必要です。正常に起<br/>するために必要な基本ハードウェア情報を検<br/>出します。</li> <li>Windows のブートフォルダです。</li> </ul> |  |  |
|-----------------|----------------------------------------------------------------------------------------------------|-------------------------------------|----------------------------------------------------------------------------------------------------|--|--|
|                 |                                                                                                    | CATROOT¥*                           | オペレーティング システムのインストール<br>(DLL、EXE、SYS、OCX など)が削除されたり、<br>古いバージョンで置き換えられたりしよう<br>に、それらのデジタル署名を記録する<br>Windows ファイル保護(WFP)に使用されます。                                                                                                    |  |  |
|                 | %SystemRoot%¥inetsrv¥                                                                                                    | metabase.bin                        | 6.0 より古いバージョンの IIS のメタベース バ<br>イナリ ファイルです。                                                                                                    |  |  |
|                 | HKLM¥SYSTEM¥CurrentC<br>ontrolSet¥Control¥Backu<br>pRestore¥FilesNotToBack<br>upの「SIS Common<br>Store」以外の値で指定<br>されるファイルまたは<br>フォルダ | すべてのファ<br>イル <b>/</b> フォルダ<br>(再帰的) | これらのファイルおよびフォルダは、バック<br>アップおよびリストアされるべきではありま<br>せん。詳細については、<br>http://msdn.microsoft.com/en-us/library/window<br>s/desktop/bb891959(v=vs.85).aspx#filesnottobac<br>kup を参照してください。                                                                                                    |  |  |
| XP<br>W200<br>3 | システム ボリューム                                                                                                    | NTLDR                               | メイン ブート ローダです。                                                                                                    |  |  |
|                 |                                                                                                    | BOOT.INI                            | 起動設定が含まれます(これらが失われると、<br>NTLDRは、デフォルトで、最初のハードドラ<br>イブの最初のパーティション上の¥Windows<br>に作成します)。                                                                                                    |  |  |
|                 |                                                                                                    | NTDETECT.COM                        | NT ベースの OS の起動に必要です。正常に起動<br>するために必要な基本ハードウェア情報を検<br>出します。                                                                                                    |  |  |
| Vista<br>以降     | システム ボリュームの<br>ルート フォルダ                                                                                                    | boot¥*                              | Windows 用のブート フォルダです。                                                                                                    |  |  |
|                 |                                                                                                    | bootmgr                             | Windows のブート マネージャ ファイルです。                                                                                                    |  |  |
|                 |                                                                                                    | EFI¥Microsoft¥<br>Boot¥*            | EFI ブートに使用されます。                                                                                                    |  |  |
|                 | %SystemRoot%¥SYSTEM<br>32¥                                                                                                    | LogFiles¥WMI¥<br>RTBackup¥*         | リアルタイムイベント トレース セッション<br>用の ETW トレース ファイル(拡張子は .etl)<br>が格納されます。                                                                                                    |  |  |

|            |            | config¥RegBack<br>¥* | 現在のレジストリ テーブルのバックアップで<br>す。                                                                                                    |
|------------|------------|----------------------|----------------------------------------------------------------------------------------------------|
| Win8<br>以降 | システム ボリューム | swapfile.sys         | システム コントローラ ファイルです(通常、<br>約 256 MB)。 pagefile.sys の従来のページング<br>特性(使用パターン、拡張、スペース予約な<br>ど)に適合しないメトロ スタイルのアプリ<br>ケーションによって使用されます。 |
|            |            | BOOTNXT              | Windows 8 以外の OS の起動に使用されます。<br>スタートアップ オプションを有効にすると作<br>成され、Windows によって更新されます。                                                |

アクティビティログによって以下の情報が提供されます。

- <日付および時刻>: jobxxxx システム ファイルはスキップされました。
   必要な場合、ベア メタル復旧 (BMR) オプションを使用してそれらをリストアできます。
- <日付および時刻>: jobxxxx ファイルまたはディレクトリがスキップされました。スキップされたファイルまたはディレクトリは、以下で参照できます: C:¥Program Files¥Arcserve¥Unified Data Protection¥Engine¥Logs¥Restore-<YYYYMMDD>-<hhmmss>-<Process ID>-<Job ID>.log。

## リストアする復旧ポイント情報の指定

Arcserve UDP では、復旧ポイントからデータをリストアするオプションを 使用できます。リストア ジョブを正しく実行するには、必要なデータを 迅速に識別し、適切なバックアップ メディアからそのデータを取り出す ことが重要なポイントとなります。リストア ジョブではソースとデス ティネーションを指定する必要があります。

復旧ポイントからのリストアには、以下のプロセスが含まれます。

- 1. リストアする復旧ポイントとコンテンツの指定 (P. 653)
- 2. <u>リストアオプションの定義</u> (P. 657)

## リストアする復旧ポイントとコンテンツの指定

復旧ポイントのリストアには、[復旧ポイントの参照]オプションを使用 します。復旧する日付を選択して時間を指定すると、その期間に関連付け られた復旧ポイントがすべて表示されます。その後、リストアするバック アップコンテンツ(アプリケーションを含む)を参照して選択すること ができます。

#### 次の手順に従ってください:

- リストア方式を選択するダイアログボックスを以下のいずれかの方法で開きます。
  - Arcserve UDP から:
    - a. Arcserve UDP にログインします。
    - b. [**リソース**] タブをクリックします。
    - c. 左ペインの [すべてのノード] を選択します。

追加されたすべてのノードが中央のペインに表示されます。

d. 中央のペインでノードを選択し、 [**アクション**] をクリックします。

e. [**アクション**] ドロップダウン メニューの[**リストア**] をクリッ クします。

リストア方式を選択するダイアログボックスが表示されます。 **注**:エージェントノードへのログインが自動的に行われ、リス トア方式を選択するダイアログボックスはエージェントノー ドから開かれます。

- Arcserve UDP Agent (Windows) から:
  - a. Arcserve UDP Agent (Windows) にログインします。
  - **b**. ホーム画面から、 [リストア] を選択します。
    - リストア方式を選択するダイアログボックスが表示されます。

2. [復旧ポイントの参照] オプションをクリックします。

[復旧ポイントの参照] ダイアログ ボックスが表示されます。 [バッ クアップ場所] で復旧ポイント サーバの詳細を参照できます。

| リストア                                     |                 |          |               |    |          |
|------------------------------------------|-----------------|----------|---------------|----|----------|
| ── 復旧ポイントの参照<br>パックアップ場所                 |                 |          |               |    |          |
| 復日ポイントサーバ:                               | ≺復日本            | ペイントサーバ> |               |    | 変更       |
| データストア:                                  | <b>&lt;</b> データ | マストア>    |               |    |          |
| ノード:                                     | <ノード>           | >        |               |    |          |
| 復旧ポイントの日付                                |                 |          |               |    |          |
| ▲ 4月2014 ★ ▶                             | 時刻              | 種類       | バックアッブの<br>種類 | 名前 |          |
| 30 31 1 2 3 4 5                          | 22:00:03        | 毎日       | 増分            |    |          |
| 6 7 8 9 10 11 12<br>13 14 15 16 17 18 19 |                 |          |               |    |          |
| 20 21 22 23 24 25 26                     |                 |          |               |    |          |
| 27 28 29 30 1 2 3<br>4 5 6 7 8 9 10      |                 |          |               |    |          |
| 今日                                       | 名前              |          | 更新            | 旧時 | サイズ      |
| 指定期間                                     | ▶ <b>□</b>      |          |               |    | 14.88 GB |
| 0:00 - 6:00                              | ▶ 🗖 🚍 E:        |          |               |    | 8.12 GB  |
| 6:00 - 12:00                             |                 |          |               |    |          |
| 12:00 - 18:00                            |                 |          |               |    |          |
| 18:00 - 0:00 (1)                         |                 |          |               |    |          |
|                                          |                 |          |               |    |          |
|                                          |                 |          |               |    |          |
|                                          |                 |          |               |    |          |
|                                          |                 |          |               |    |          |
|                                          |                 |          |               |    |          |

3. [変更] をクリックしてバックアップ場所を更新します。

バックアップ場所を選択できる [**ソース**] ダイアログ ボックスが表示 されます。

| ソース                   |                            |     |                         |         |       | ×        |
|-----------------------|----------------------------|-----|-------------------------|---------|-------|----------|
| ○ ローカル デ・<br>● 復旧ポイント | ィスクまたは共有フォルダの選抜<br>サーバ を選択 | त्त |                         |         |       |          |
| 復旧ボイント                | サーバ 設定                     |     |                         |         |       | ×        |
| ホスト名:                 | w2012jvp1                  |     | ノード<br>W7Ux64Jvp1       |         | ユーザ名  | デステ      |
| ユーザ名:                 | administrator              |     | g11n-senhi06-v1         |         |       |          |
| バスワード:                |                            |     |                         |         |       |          |
| ポート:                  | 8014                       |     |                         |         |       |          |
| プロトコル:                | HTTP O HTTPS               |     | •                       |         |       | •        |
| データストア                | DataStore -                | 更新  | 4 4  ページ <mark>1</mark> | /1  ▶ ▶ | 2件中 1 | - 2 件を表示 |
|                       |                            |     |                         | O       | K   + | ャンセル     |

4. 以下のソースから1つを選択します。

ローカル ディスクまたは共有フォルダの選択

a. バックアップ イメージが保存されている場所を指定または参照し、 適切なバックアップ ソースを選択します。

緑色の矢印ボタンをクリックすると、指定した場所への接続を検 証できます。必要に応じて、ソースの場所にアクセスするための [**ユーザ名**]および [**パスワード**] 認証情報を入力します。

[バックアップ場所の選択] ダイアログボックスが表示されます。

b. 復旧ポイントが保存されているフォルダを選択し、[**OK**]をクリックします。

[**バックアップ場所の選択**] ダイアログボックスが閉じられ、 [**ソース**] ダイアログボックスにバックアップ場所が表示されま す。

 c. [OK] をクリックします。
 復旧ポイントが [復旧ポイントの参照] ダイアログ ボックスにリ スト表示されます。

#### 復旧ポイントサーバの選択

a. 復旧ポイントサーバ設定の詳細を指定し、 [**更新**] をクリックします。

すべてのエージェントが [ソース] ダイアログボックスの [デー タ保護エージェント]列にリスト表示されます。

b. 表示されたリストからエージェントを選択し、 [OK] をクリック します。

復旧ポイントが [復旧ポイントの参照] ダイアログ ボックスにリ スト表示されます。

カレンダで、リストアするバックアップイメージの日付を選択します。
 指定したバックアップソースの復旧ポイントを含む日付はすべて、緑で強調表示されます。

その日付に対応する復旧ポイントが、バックアップの時刻、実行され たバックアップの種類(フル、増分、検証)、およびバックアップの 名前と共に表示されます。

6. リストアする復旧ポイントを選択します。

選択した復旧ポイントのバックアップ コンテンツ(任意のアプリケー ションを含む)が表示されます。

**注**:ロック記号の付いた時計のアイコンは、復旧ポイントに暗号化された情報が含まれており、リストアするにはパスワードが必要となる可能性があることを示します。

- 7. リストアするコンテンツを選択します。
  - ボリュームレベルのリストアの場合、ボリューム全体をリストア するか、ボリューム内のファイル/フォルダを選択してリストアす るかを指定できます。
  - アプリケーションレベルのリストアの場合、アプリケーション全体をリストアするか、アプリケーション内のコンポーネント、データベース、インスタンスなどを選択してリストアするかを指定できます。
- 8. [次へ] をクリックします。

[**リストアオプション**] ダイアログボックスが表示されます。

リストアする復旧ポイントとコンテンツが指定されます。

## リストア オプションの定義

リストアする復旧ポイントとコンテンツを指定したら、選択した復旧ポイントのコピーオプションを定義します。

次の手順に従ってください:

[リストアオプション]ダイアログボックスで、リストア先を選択します。

| ×                                                   |
|-----------------------------------------------------|
|                                                     |
|                                                     |
|                                                     |
|                                                     |
| <b>ディレクトリ構造</b><br>リストア中にルート ディレクトリを作成するかどうかを指定します。 |
| 🔲 ルート ディレクトリを作成する                                   |
|                                                     |
|                                                     |
|                                                     |
|                                                     |
|                                                     |
|                                                     |
|                                                     |
|                                                     |
|                                                     |
| 前に戻る 次へ キャンセル ヘルブ                                   |
|                                                     |

使用可能なデスティネーションオプションは、以下のとおりです。

#### 元の場所にリストアする

バックアップイメージがキャプチャされた元の場所にリストアします。

### 別の場所にリストアする

指定した場所にリストアします。緑色の矢印ボタンをクリックす ると、指定した場所への接続を検証できます。必要に応じて、そ の場所にアクセスするための[ユーザ名]および[パスワード] 認証情報を入力します。  リストアプロセス中に競合が発生した場合に Arcserve UDP が実行する [競合の解決] オプションを指定します。

使用可能なオプションは、以下のとおりです。

#### 既存ファイルを上書きする

リストア先にある既存ファイルを上書き(置換)します。すべて のオブジェクトが、コンピュータ上に存在しているかどうかに関 わらずバックアップファイルからリストアされます。

#### アクティブ ファイルを置換する

再起動の際にアクティブファイルを置換します。リストア試行時 に、既存ファイルが使用中またはアクセス中であることが Arcserve UDP Agent (Windows) によって検出された場合、ファイルはすぐに は置換されません。問題の発生を避けるために、次回マシンが再 起動されるまで、アクティブファイルの置換は延期されます(リ ストアはすぐに実行されますが、アクティブファイルの置換は次 の再起動中に完了します)。

このオプションは、**[既存ファイルを上書きする**] オプションを 選択している場合にのみ指定できます。

**注**:このオプションが選択されていない場合、アクティブファイル はリストアからスキップされます。

#### ファイル名を変更する

ファイル名がすでに存在する場合、新規ファイルを作成します。 このオプションを選択すると、ファイル名は変更せず、拡張子を 変更してソースファイルをデスティネーションにコピーします。 その後、データは新規ファイルにリストアされます。

#### 既存ファイルをスキップする

リストア先で検出された既存ファイルを上書き(置き換え)せず、 スキップします。現在マシン上に存在しないオブジェクトのみが バックアップファイルからリストアされます。

デフォルト:既存ファイルをスキップする。

- 3. リストア中にルートディレクトリを作成するために [ディレクトリ構 造]を指定します。
  - ルート ディレクトリを作成する

キャプチャされたバックアップイメージ内にルートディレクト リ構造が存在する場合、Arcserve UDPによって、リストア先のパス 上に同じルートディレクトリ構造が再作成されます。

このオプションが選択されていない場合、ファイルまたはフォル ダはデスティネーションフォルダに直接リストアされます。

たとえば、バックアップ中にファイル

「C:¥Folder1¥SubFolder2¥A.txt」および「C:¥Folder1¥SubFolder2¥B.txt」 がキャプチャされ、リストア時にリストア先を「D:¥Restore」とし て指定したとします。

- ファイル「A.txt」および「B.txt」を個々にリストアするよう選択した場合、リストアされるファイルのリストア先は「D:¥Restore¥A.txt」および「D:¥Restore¥B.txt」になります(指定されたファイルレベルより上のルートディレクトリは再作成されません)。
- 「SubFolder2」レベルからリストアするよう選択した場合、リ ストアされるファイルのリストア先は

「D:¥Restore¥SubFolder2¥A.txt」および

「D:¥Restore¥SubFolder2¥B.txt」になります(指定されたファイ ルレベルより上のルートディレクトリは再作成されません)。 このオプションを選択していると、ファイル/フォルダ(ボリュー ム名を含む)のルートディレクトリパス全体と同じものが、デス ティネーションフォルダに作成されます。リストア対象のファイ ル/フォルダが、同一ボリューム名からリストアされる場合は、リ ストア先のルートディレクトリパスにそのボリューム名は含ま れません。ただし、リストア対象のファイル/フォルダが、異なる ボリューム名からリストアされる場合は、リストア先のルート ディレクトリパスにボリューム名が含まれます。

たとえば、バックアップ中にファイル

「C:¥Folder1¥SubFolder2¥A.txt」、「C:¥Folder1¥SubFolder2¥B.txt」、 および「E:¥Folder3¥SubFolder4¥C.txt」がキャプチャされ、リストア 時にリストア先を「D:¥Restore」として指定したとします。

- 「A.txt」ファイルのみをリストアするよう選択した場合、リストアされるファイルのリストア先は
   「D:¥Restore¥ Folder1¥SubFolder2¥A.txt」になります(ルートディレクトリ構造が、ボリューム名なしで再作成されます)。
- 「A.txt」と「C.txt」の両方のファイルをリストアするよう選択した場合、リストアされるファイルのリストア先は「D:¥Restore¥C¥Folder1¥SubFolder2¥A.txt」および「D:¥Restore¥E¥Folder3¥SubFolder4¥C.txt」になります(ルートディレクトリ構造が、ボリューム名付きで再作成されます)。
- リストアするデータが暗号化されている場合は、必要に応じて、バッ クアップ暗号化パスワードを指定します。

暗号化されたバックアップが実行されたのと同じ Arcserve UDP Agent (Windows) コンピュータからリストアを試行している場合、パスワー ドは必要ありません。ただし、別の Arcserve UDP Agent (Windows) コン ピュータからリストアを試行する場合は、パスワードが必要になりま す。

**注**: ロック記号の付いた時計のアイコンは、復旧ポイントに暗号化された情報が含まれており、リストアするにはパスワードが必要となる可能性があることを示します。

5. [**次へ**] をクリックします。

[**リストアサマリ**]ダイアログボックスが表示されます。

復旧ポイントからリストアするようにリストア オプションが定義されま す。

## 復旧ポイントコンテンツのリストア

リストアオプションを定義したら、設定が正しく行われていること、お よび、リストアのプロセスを確認します。 [リストアサマリ]では、定 義したリストアオプションをすべて確認し、必要に応じて変更すること ができます。

### 次の手順に従ってください:

[リストアサマリ]ダイアログボックスで、表示されている情報を確認し、リストアオプションおよび設定がすべて正しいことを確認します。

| Jストア                    |                       |      |
|-------------------------|-----------------------|------|
| リストア サマリ                |                       |      |
| 没定が正しいことを確認した後、[完]      | ] をクリックしてリストア プロセスを開始 | します。 |
| リストアするファイル              |                       |      |
| 名前                      | パス                    | サイズ  |
| Backup-Directory-Sample | F:                    |      |
|                         |                       |      |
|                         |                       |      |
|                         |                       |      |
|                         |                       |      |
| デスティネーション               |                       |      |
| 元の場所にリストアする             |                       |      |
| 境合の解決                   |                       |      |
| 既存ファイルをスキップする: はい       |                       |      |
| ディレクトリ構造                |                       |      |
| ルート ディレクトリを作成する: いいえ    |                       |      |
|                         |                       |      |
|                         |                       |      |
|                         |                       |      |
|                         |                       |      |
|                         |                       |      |
|                         |                       |      |

- サマリ情報が正しくない場合は、「前に戻る」をクリックし、該 当するダイアログボックスに戻って、正しくない設定を変更しま す。
- サマリ情報が正しい場合は、[完了]ボタンをクリックし、リストアプロセスを開始します。

復旧ポイントのコンテンツがリストアされます。

## コンテンツのリストアの確認

リストアプロセスが完了したら、コンテンツが指定されたデスティネー ションにリストアされたことを確認します。

#### 次の手順に従ってください:

- 指定したリストアデスティネーションに移動します。 フォルダのリストが表示されます。
- 2. コンテンツをリストアしたファイルを見つけます。

たとえば、A.txt ファイルをリストアデスティネーション「D:¥Restore」 にリストアするように選択している場合は、以下の場所に移動します。

#### D:¥Restore¥A.txt.

3. コンテンツを確認し、リストアジョブを検証します。

リストアされたコンテンツの検証が完了しました。

# ファイルコピーからリストアする方法

Arcserve UDP でファイル コピー ジョブの実行が成功するたびに、前回の成 功したファイル コピー ジョブ以降に変更されたすべてのファイルがバッ クアップされます。このリストア方式により、ファイル コピーされたデー タを参照し、リストアするファイルを厳密に指定することができます。

ファイルコピーからリストアする方法 リストアの前提条件と考慮 事項の確認 ストレージ管理者 リストアするファイルコピー情報の指定 リストアするファイル コピーお よびコンテンツの指定 クラウド ローカルまたはネッ リストアするファイル コ トワークドライブ ピーおよびコンテンツの 指定 Т リストア オプションの定義 ファイル コピー コンテンツの リストア コンテンツのリストアの確認

以下の図は、ファイルコピーからリストアするプロセスを示しています。

ファイルコピーからリストアするには、以下のタスクを実行します。

- 1. <u>リストアの前提条件と考慮事項の確認</u> (P. 664)
- 2. リストアするファイルコピー情報の指定 (P. 666)
  - a. <u>リストアするファイルコピーおよびコンテンツの指定</u>(P. 666)
    - リストア用のクラウド環境設定の指定 (P. 710)
  - b. <u>リストアオプションの定義</u> (P. 673)
- 3. <u>復旧ポイントコンテンツのリストア</u>(P. 677)
- 4. <u>コンテンツのリストアの確認</u> (P. 678)

## リストアの前提条件と考慮事項の確認

リストアを実行する前に、以下の前提条件が存在することを確認します。

- リストアに利用可能な1つ以上のファイルコピーが存在する。
- ファイルコピーコンテンツのリストア元となる、有効かつアクセス可能なファイルコピーデスティネーションが存在する。
- ファイルコピーコンテンツのリストア先となる、有効かつアクセス可能なターゲット場所が存在する。
- サポートされているオペレーティングシステム、データベース、およびブラウザが含まれている「Compatibility Matrix」を確認します。

以下のリストアに関する考慮事項を確認します。

- Arcserve UDP では、同時に実行できるリストアジョブは1つだけです。 別のリストアジョブが実行されている間に、リストアジョブを手動で 開始しようとすると、アラートメッセージが表示され、別のジョブが 実行中であるため、後で実行するよう通知します。
- リモートデスティネーションに対するリストアで、すべてのドライブ 文字(A-Z)がすでに使用されている場合、リモートパスへのリスト アは失敗します。Arcserve UDP Agent (Windows)は、リモートデスティ ネーションパスをマウントするためにドライブ文字を使用する必要 があります。
- パフォーマンスを最適化するために、以下のようにファイルコピー機能を強化します。
  - ファイルコピーでは、デスティネーションに複数のチャンクを同時に送信できます(ArchMultChunkIO)。
  - ファイルコピーでは、デスティネーションから一度に複数のファ イルをコピーできます(ThreadsForArchive)。
  - ファイルコピーからのリストアでは、一度に複数のファイルをダ ウンロードできます(ThreadsForRestore)。
  - カタログ同期では、複数のスレッドが使用されます (ThreadForCatalogSync)。

対応する DWORD 値を変更することで、デフォルトのファイル コピー レジストリ値を変更できます。詳細については、オンライン ヘルプの 「パフォーマンス最適化のためのファイル コピー設定」を参照してく ださい。

(オプション)リストアプロセスの仕組みについて理解します。詳細については、「ファイルレベルのリストアの仕組み(P. 665)」を参照してください。

### ファイルレベルのリストアの仕組み

ファイルコピー中にバックアップされる各ファイルは、特定のファイル を構成するブロックの集合体です。バックアップファイルの各バージョ ンについて、これらの各ファイルに使用されるブロックと共にカタログ ファイルが作成されます。特定のファイルをリストアする必要がある場合、 リストアするファイルと、リストア元となるファイル コピーバージョン を参照および選択します。その後、Arcserve UDP は、指定したファイルの ファイルコピーに使用されたブロックのバージョンを収集し、それによ りファイルの再構築およびリストアが行われます。

以下のフロー図は、Arcserve UDP が特定のファイルをリストアする過程を 示しています。

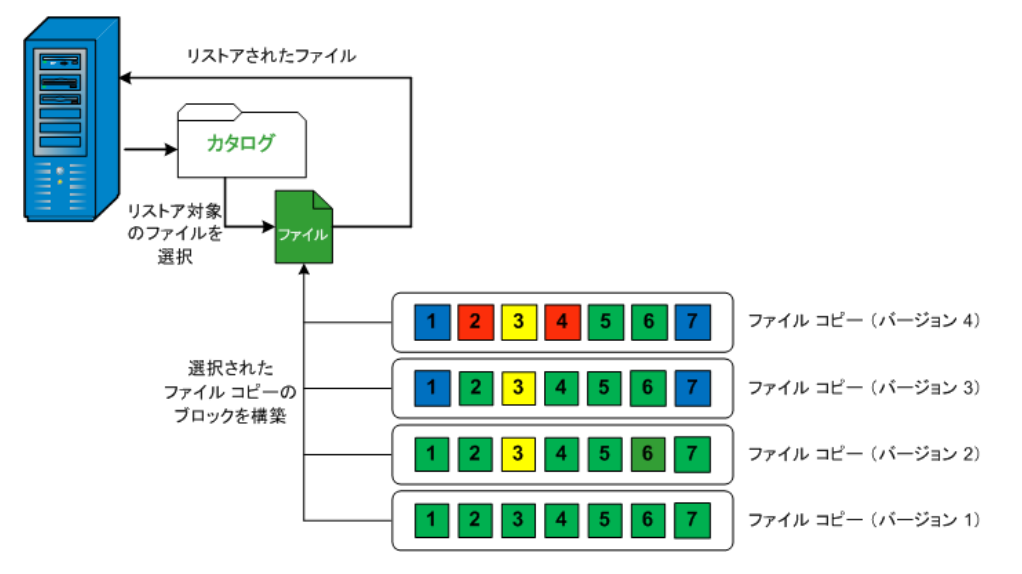

## リストアするファイルコピー情報の指定

Arcserve UDP では、ファイル コピーからデータをリストアするオプション を使用できます。リストア ジョブを正しく実行するには、必要なデータ を迅速に識別し、適切なバックアップ メディアからそのデータを取り出 すことが重要なポイントとなります。リストア ジョブではソースとデス ティネーションを指定する必要があります。

ファイルコピーからのリストアには、以下のプロセスが含まれます。

- 1. リストアするファイル コピーおよびコンテンツの指定 (P. 666)
- 2. リストアオプションの定義 (P. 673)

### リストアするファイルコピーおよびコンテンツの指定

[ファイルコピーの参照] オプションを使用して、ファイルコピーから リストアします。このリストア方式により、ファイルコピーされたデー タを参照し、リストアするファイルを厳密に指定することができます。

#### 次の手順に従ってください:

- リストア方式を選択するダイアログボックスを以下のいずれかの方 法で開きます。
  - Arcserve UDP から:
    - a. Arcserve UDP にログインします。
    - b. [リソース] タブをクリックします。
    - c. 左ペインの [すべてのノード] を選択します。

追加されたすべてのノードが中央のペインに表示されます。

- d. 中央のペインでノードを選択し、 [**アクション**] をクリックします。
- e. [**アクション**] ドロップダウン メニューの[**リストア**]をクリッ クします。
  - リストア方式を選択するダイアログボックスが表示されます。
  - **注**:エージェントノードへのログインが自動的に行われ、リストア方式を選択するダイアログボックスはエージェントノードから開かれます。

- Arcserve UDP Agent (Windows) から:
  - a. Arcserve UDP Agent (Windows) にログインします。
  - b. ホーム画面から、 [リストア] を選択します。

リストア方式を選択するダイアログボックスが表示されます。

2. [ファイルコピーの参照] オプションをクリックします。

[**リストア**] ダイアログボックスが表示されます。 [**リストア元**] フィールドには、設定されているデフォルトの**ファイル コピー** デス ティネーションが表示されます。

| ሀストァ                                                                                                    |                           |                                                             |          |             |           | ×      |  |  |
|----------------------------------------------------------------------------------------------------|---------------------------|-------------------------------------------------------------|----------|-------------|-----------|--------|--|--|
| 📄 リストアするファイル                                                                                                    | →コピーの選択                   |                                                             |          |             |           |        |  |  |
| リストにあるファイル コピ-<br>以下から、リストアするファ                                                                                                    | ーの場所からリストア<br>マイルとバージョンをi | するか、または [追<br>曜択してください。                                     | 加] をクリ   | ックしてリ       | ストにない場所を追 | 躍択します。 |  |  |
| ファイルコピーの場所:                                                                                                    | [rps,FileCopy]:\\arcv     | [rps,FileCopy]:\\arcw2012jvp1\共有フォルダ\arcw2012jvp1[dd18 🗸 追加 |          |             |           |        |  |  |
| ノードからのファイル コヒ                                                                                                    | [rps,FileCopy]:\\arcv     | v2012jvp1\共有フォ                                              | ル/ダ\arcw | 2012jvp1[do | 118ff     |        |  |  |
| 名前                                                                                                    |                           |                                                             | バージョ     | 更新日時        | サイズ       |        |  |  |
| 4 🖬 🗃 F                                                                                                    |                           |                                                             |          | 2009/10/1   | 2         |        |  |  |
| <ul> <li>Image: A sector of the sector of the sector o</li></ul> | ry-Sample                 |                                                             | <b>1</b> | 21:17:40    | 1.61 N    | IB     |  |  |
| 20090615 1                                                                                                    | .92.JPG(1)                |                                                             |          |             |           |        |  |  |
| 200906151                                                                                                    | 97.JPG(1)                 |                                                             |          |             |           |        |  |  |
| DirectoryNa                                                                                                    |                           |                                                             |          |             |           |        |  |  |
|                                                                                                    |                           |                                                             |          |             |           |        |  |  |
|                                                                                                    |                           |                                                             |          |             |           |        |  |  |
|                                                                                                    |                           |                                                             |          |             |           |        |  |  |
|                                                                                                    |                           |                                                             |          |             |           |        |  |  |
|                                                                                                    |                           |                                                             |          |             |           |        |  |  |
|                                                                                                    |                           |                                                             |          |             |           |        |  |  |
|                                                                                                    |                           |                                                             |          |             |           |        |  |  |
|                                                                                                    |                           |                                                             |          |             |           |        |  |  |
|                                                                                                    |                           |                                                             |          |             |           |        |  |  |
|                                                                                                    |                           |                                                             |          |             |           |        |  |  |
|                                                                                                    |                           | 前に戻る                                                        | 次        | ^           | キャンセル     | へルプ    |  |  |

3. 必要に応じて、 [追加] をクリックし、ファイル コピー イメージが保存されている別の場所を参照します。

[**デスティネーション**] ダイアログ ボックスが開き、利用可能な別の デスティネーション オプションが表示されます。

| デスティネーション                   |               | ×     |
|-----------------------------|---------------|-------|
| ◉ ローカルまたはネットワーク ドライブ ○ クラウド |               |       |
|                             | $\rightarrow$ | 参照    |
| ок                          |               | キャンセル |

ローカルまたはネットワークドライブ

[バックアップ場所の選択] ダイアログボックスが表示され、別 のローカルまたはネットワークドライブの場所を参照して選択す ることができます。

#### クラウド

[クラウド環境設定] ダイアログボックスが表示され、別のクラ ウド場所にアクセスして選択できるようになります。このダイア ログボックスの詳細については、「リストア用のクラウド環境設 定の指定」を参照してください。

**ローカル、ネットワークドライブ**、または**クラウド**のいずれから リストアするかの選択にかかわらず、別の場所へデスティネー ションを変更すると、新しいカタログ同期を実行するか、既存の カタログから読み取るかを尋ねるポップアップダイアログボッ クスが表示されます。

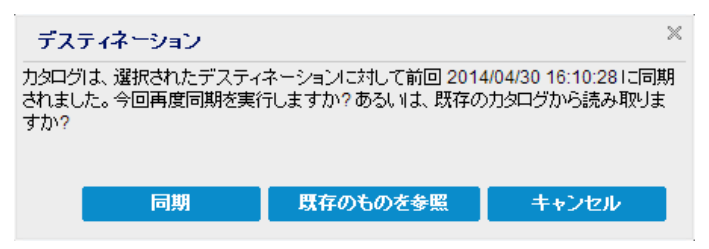

 初めてカタログ同期を実行する場合、既存のファイルコピー カタログがローカルにないため、[既存のものを参照]ボタン は無効になります。 カタログ同期が以前実行されている場合、このダイアログボックスには、前回このデスティネーションからカタログが同期された時の詳細が表示されます。表示された時刻以降、実行されたファイルコピージョブがある場合、カタログは現在同期されていない可能性があります。その場合[同期]オプションを選択して、ファイルコピーカタログを最新のものにすることができます。

1. [同期] をクリックし、素早く参照できるように、指定した ファイル コピー デスティネーションからローカル マシンに ファイル コピー カタログをダウンロードします。

2. [既存のものを参照] をクリックし、ダウンロード/同期は再度行わず、ローカルで使用できるファイル コピー カタログを 使用します。

 左ペインで、リストアされるファイル コピー データを指定します。リ ストア対象としてファイル コピー済みフォルダまたはファイルを選 択できます。

個別のファイルを選択する場合、そのファイルのファイル コピーされ たすべてのバージョンが右ペインに表示されます。複数のバージョン が利用可能である場合、どのファイル コピー バージョンをリストアす るのか選択する必要があります。

リストアするファイルコピー済みフォルダまたはファイルバージョンを選択したら、[次へ]をクリックします。

[**リストアオプション**] ダイアログボックスが表示されます。

リストアするファイルコピーおよびコンテンツが指定されます。

## リストア用のクラウド環境設定の指定

**注**:以下の手順は、ファイル コピー/ファイル アーカイブのクラウドの場所からファイル/フォルダをリストアする場合にのみ適用されます。

| ストレージ名           | ストレージ名を入力します                                  |      |  |  |  |
|------------------|-----------------------------------------------|------|--|--|--|
| ストレージ サービス       | Amazon S 8 👻                                  |      |  |  |  |
| バケットの地域          | パケットの地域を選択します ▼                               |      |  |  |  |
| アクセス キー ID       | キー ID を入力します                                  |      |  |  |  |
| シークレット アクセス キー   |                                               |      |  |  |  |
| □ プロキシ サーバを使用して接 | 売する プロキシ設定                                    |      |  |  |  |
| バケット名            | バケット名を入力します                                   |      |  |  |  |
|                  | 注: バケット名の先頭には次の文字が付されます「arcserve-「エージェント ホスト名 | ı]-' |  |  |  |
| Amazon S3 ストレージ  | □ 低冗長化ストレージを有効にする                             |      |  |  |  |

利用可能なオプションは、Amazon S3、Amazon S3-compatible、Windows Azure、Windows Azure-compatible、富士通クラウド(Windows Azure)、 Eucalyptus-Walrus です。(Amazon S3 がデフォルトベンダです)。

**注**:ファイル コピークラウドベンダとして Eucalyptus-Walrus を使用している場合、そのパス全体の長さが 170 文字を超えるファイルをコピーすることができません。

各クラウドベンダの環境設定オプションは類似していますが、使用され ている用語が若干異なっており、その相違点についても説明します。

- [ファイルコピーの参照] オプションまたは [リストアするファイル /フォルダの検索] オプションで [追加] をクリックします。
   [デスティネーション] ダイアログ ボックスが表示されます。
- 2. [**クラウド**]を選択し、 [参照] をクリックします。

[クラウド接続環境設定] ダイアログボックスが表示されます。

3. 以下の詳細を入力します。

#### ストレージ名

クラウドストレージの名前を指定します。この名前は、クラウド アカウントを識別するためにコンソールに追加されます。各クラ ウドアカウントには一意のストレージ名が必要です。

#### ストレージ サービス

ドロップダウンリストからサービスを選択します。環境設定オプ ションは、選択されているストレージサービスによって異なりま す。

#### アクセスキー ID/アカウント名/照会 ID

この場所へのアクセスを要求しているユーザを指定します。

(このフィールドについては、Amazon S3 では、アクセスキー ID を
 使用します。Windows Azure と富士通クラウド(Windows Azure)
 ではアカウント名を使用します。また、Eucalyptus-Walrus では照会
 ID を使用します)。

#### シークレットアクセスキー/シークレットキー

アクセスキーは暗号化されないため、このシークレットアクセス キーは、この場所にアクセスするためのリクエストの信頼性を確 認するのに使用されるパスワードになります。

**重要**:このシークレットアクセスキーは、ユーザのアカウントの セキュリティを管理するのに重要です。このキーおよびアカウン ト認証情報は安全な場所に保管しておく必要があります。シーク レットアクセスキーをWebページや他の一般にアクセス可能な ソースコード内に埋め込んだり、安全が確保されていないチャネ ルを介して転送しないようにしてください。

(このフィールドについては、Amazon S3 はシークレットアクセスキーを使用します。Windows Azure、富士通クラウド(Windows Azure)および Eucalyptus-Walrus は、シークレットキーを使用します)。

### プロキシ設定

プロキシサーバ設定を指定します。[プロキシサーバを使用して 接続]を選択してこのオプションを有効にします。このオプショ ンを選択すると、プロキシサーバの IP アドレス(またはマシン名) およびプロキシ サーバがインターネット接続する際に使用される、 対応するポート番号も指定する必要があります。このオプション を選択して、プロキシサーバでの認証が必要なように設定するこ ともできます。該当する場合は、プロキシサーバを使用するのに 必要とされる対応する認証情報(ドメイン名¥ユーザ名とパスワー ド)を指定する必要があります。

(プロキシ機能は Eucalyptus-Walrus では利用できません)。

#### バックアップ名

クラウドベンダに移動またはコピーされたファイル/フォルダは すべて、ユーザのバケット(またはコンテナ)内に保存および整 理されます。バケットは、ファイルのコンテナのようなもので、 オブジェクトをグループ化して整理するために使用されます。ク ラウドベンダで保存されたすべてのオブジェクトは、バケット内 に格納されます。

(このフィールドは、Amazon S3 および Eucalyptus-Walrus では、
 [Bucket Name]を使用します。Windows Azure および Fujitsu Cloud
 (Windows Azure)では [Container]を使用します)。

**注**:この手順では、特に指定のない限り、「バケット」として言及 されるものはすべて「コンテナ」にも当てはまります。

#### 低冗長化ストレージを有効にする

Amazon S3 でのみ、このオプションを使用して、低冗長化ストレージ(RRS)を有効にすることができます。RRS は、Amazon S3 のストレージオプションで、クリティカルでない再生可能なデータをAmazon S3 の標準ストレージより低いレベルの冗長性で保存することによりコストを削減することができます。標準ストレージもRRS オプションも、複数の設備および複数のデバイスにデータを保存しますが、RRS ではデータのレプリケート回数が少なくなるため、コストが低く抑えられます。Amazon S3 の標準ストレージまたはRRS のいずれを使用しても、同じ遅延およびスループットが期待できます。デフォルトでは、このオプションは選択されていません(Amazon S3 は標準ストレージオプションを使用します)。

- 4. [接続テスト]をクリックして、指定したクラウド場所への接続を検 証します。
- 5. **[OK**] をクリックします。

クラウドアカウントがコンソールに追加されます。

### リストアオプションの定義

リストアするファイル コピー情報を指定したら、選択したファイル コ ピーおよびコンテンツ用にコピー オプションを定義します。 次の手順に従ってください:

[リストアオプション]ダイアログボックスで、リストア先を選択します。

| ሀストア                                            | ×                                               |
|-------------------------------------------------|-------------------------------------------------|
| 🗻 リストア オプション                                    |                                                 |
| デフティネージョン                                       |                                                 |
| リストア先を選択します。                                    |                                                 |
| ● 元の場所にリストアする                                   |                                                 |
|                                                 |                                                 |
|                                                 | 4m                                              |
| ○ 別の場所にリストアする                                   | 7 28                                            |
| 競合の解決                                           | ディレクトリ構造                                        |
| 競合の解決方法の指定                                      | リストア中にルートディレクトリを作成するかどうかを指定します。                 |
| ○ 既存ファイルを上書きする                                  | □ ルートディレクトリを作成する                                |
| 🗌 アクティブ ファイルを置換する                               |                                                 |
| ○ ファイル名を変更する                                    |                                                 |
| ◉ 既存ファイルをスキップする                                 |                                                 |
|                                                 |                                                 |
| <b>ファイル コピー暗号化パスワード</b><br>リストアしようとしているデータが暗号化さ | れているかパスワードで保護されています。データのリストアに必要なパスワードを指定してください。 |
| パスワード ••••                                      | ••••                                            |
|                                                 |                                                 |
|                                                 |                                                 |
|                                                 |                                                 |
|                                                 |                                                 |
|                                                 | 前に戻る 次へ キャンセル ヘルプ                               |
|                                                 |                                                 |

使用可能なデスティネーションオプションは、以下のとおりです。

#### 元の場所にリストアする

バックアップイメージがキャプチャされた元の場所にリストアします。

#### 別の場所にリストアする

指定した場所にリストアします。緑色の矢印ボタンをクリックす ると、指定した場所への接続を検証できます。必要に応じて、そ の場所にアクセスするための[ユーザ名]および[パスワード] 認証情報を入力します。 2. リストア プロセス中に競合が発生した場合に Arcserve UDP が実行する [競合の解決] オプションを指定します。

使用可能なオプションは、以下のとおりです。

#### 既存ファイルを上書きする

リストア先にある既存ファイルを上書き(置換)します。すべて のオブジェクトが、コンピュータ上に存在しているかどうかに関 わらずバックアップファイルからリストアされます。

#### アクティブ ファイルを置換する

再起動の際にアクティブファイルを置換します。リストア試行時 に、既存ファイルが使用中またはアクセス中であることが Arcserve UDP Agent (Windows) によって検出された場合、ファイルはすぐに は置換されません。問題の発生を避けるために、次回マシンが再 起動されるまで、アクティブファイルの置換は延期されます(リ ストアはすぐに実行されますが、アクティブファイルの置換は次 の再起動中に完了します)。

このオプションは、**[既存ファイルを上書きする**] オプションを 選択している場合にのみ指定できます。

**注**:このオプションが選択されていない場合、アクティブファイル はリストアからスキップされます。

#### ファイル名を変更する

ファイル名がすでに存在する場合、新規ファイルを作成します。 このオプションを選択すると、ファイル名は変更せず、拡張子を 変更してソースファイルをデスティネーションにコピーします。 その後、データは新規ファイルにリストアされます。

#### 既存ファイルをスキップする

リストア先で検出された既存ファイルを上書き(置き換え)せず、 スキップします。現在マシン上に存在しないオブジェクトのみが バックアップファイルからリストアされます。

デフォルト:既存ファイルをスキップする。

3. リストア中にルートディレクトリを作成するために [ディレクトリ構 造]を指定します。

ルート ディレクトリを作成する

キャプチャされたバックアップイメージ内にルートディレクト リ構造が存在する場合、Arcserve UDPによって、リストア先のパス 上に同じルートディレクトリ構造が再作成されます。

このオプションが選択されていない場合、ファイルまたはフォル ダはデスティネーションフォルダに直接リストアされます。

たとえば、バックアップ中にファイル

「C:¥Folder1¥SubFolder2¥A.txt」および「C:¥Folder1¥SubFolder2¥B.txt」 がキャプチャされ、リストア時にリストア先を「D:¥Restore」とし て指定したとします。

- ファイル「A.txt」および「B.txt」を個々にリストアするよう選択した場合、リストアされるファイルのリストア先は「D:¥Restore¥A.txt」および「D:¥Restore¥B.txt」になります(指定されたファイルレベルより上のルートディレクトリは再作成されません)。
- 「SubFolder2」レベルからリストアするよう選択した場合、リ ストアされるファイルのリストア先は

「D:¥Restore¥SubFolder2¥A.txt」および

「D:¥Restore¥SubFolder2¥B.txt」になります(指定されたファイルレベルより上のルートディレクトリは再作成されません)。

このオプションを選択していると、ファイル/フォルダ(ボリュー ム名を含む)のルートディレクトリパス全体と同じものが、デス ティネーションフォルダに作成されます。リストア対象のファイ ル/フォルダが、同一ボリューム名からリストアされる場合は、リ ストア先のルートディレクトリパスにそのボリューム名は含ま れません。ただし、リストア対象のファイル/フォルダが、異なる ボリューム名からリストアされる場合は、リストア先のルート ディレクトリパスにボリューム名が含まれます。

たとえば、バックアップ中にファイル

「C:¥Folder1¥SubFolder2¥A.txt」、「C:¥Folder1¥SubFolder2¥B.txt」、 および「E:¥Folder3¥SubFolder4¥C.txt」がキャプチャされ、リストア 時にリストア先を「D:¥Restore」として指定したとします。

- 「A.txt」ファイルのみをリストアするよう選択した場合、リストアされるファイルのリストア先は
   「D:¥Restore¥ Folder1¥SubFolder2¥A.txt」になります(ルートディレクトリ構造が、ボリューム名なしで再作成されます)。
- 「A.txt」と「C.txt」の両方のファイルをリストアするよう選択した場合、リストアされるファイルのリストア先は「D:¥Restore¥C¥Folder1¥SubFolder2¥A.txt」および「D:¥Restore¥E¥Folder3¥SubFolder4¥C.txt」になります(ルートディレクトリ構造が、ボリューム名付きで再作成されます)。
- 4. 暗号化パスワードを [ファイル コピーの暗号化パスワード] に指定します。
- 5. [次へ] をクリックします。

[**リストア サマリ**] ダイアログ ボックスが表示されます。

ファイル コピーからリストアするようにリストア オプションが定義され ます。

## ファイル コピー コンテンツのリストア

リストアオプションを定義したら、設定が正しく行われていること、および、リストアのプロセスを確認します。 [リストアサマリ]では、定義したリストアオプションをすべて確認し、必要に応じて変更することができます。

#### 次の手順に従ってください:

1. [リストアサマリ]ダイアログボックスで、表示されている情報を確認し、リストアオプションおよび設定がすべて正しいことを確認します。

| リストア                        |                            |           |
|-----------------------------|----------------------------|-----------|
| リストア サマリ                    |                            |           |
| 設定が正しいことを破認した後 [5           | マユをクロックレアリストアプロセスを問始します    |           |
| リストアするファイル                  |                            |           |
| 名前                          | パス                         | サイズ       |
| 20090615 200.JPG            | F:\Backup-Directory-Sample | 1.61 MB   |
|                             |                            |           |
|                             |                            |           |
|                             |                            |           |
|                             |                            |           |
| デスティネーション                   |                            |           |
| 元の場所にリストアする                 |                            |           |
| 競合の解決                       |                            |           |
| 既友ファイルをつちゃうする・けくい           |                            |           |
| MIT 27 1772 ハイ 22 5 & 1& 01 |                            |           |
| ディレクトリ構造                    |                            |           |
| ルート ディレクトリを作成する: いいえ        |                            |           |
|                             |                            |           |
|                             |                            |           |
|                             |                            |           |
|                             |                            |           |
|                             |                            |           |
|                             | 前に戻る 完了                    | Fヤンセル ヘルプ |

- サマリ情報が正しくない場合は、「前に戻る」をクリックし、該 当するダイアログボックスに戻って、正しくない設定を変更しま す。
- サマリ情報が正しい場合は、[完了]ボタンをクリックし、リストアプロセスを開始します。

ファイルコピーコンテンツがリストアされます。

## コンテンツのリストアの確認

リストアプロセスが完了したら、コンテンツが指定されたデスティネー ションにリストアされたことを確認します。 次の手順に従ってください:

- 指定したリストアデスティネーションに移動します。 フォルダのリストが表示されます。
- 2. コンテンツをリストアしたファイルを見つけます。

たとえば、A.txt ファイルをリストアデスティネーション「D:¥Restore」 にリストアするように選択している場合は、以下の場所に移動します。 D:¥Restore¥A.txt.

- 3. コンテンツを確認し、リストアジョブを検証します。
- リストアされたコンテンツの検証が完了しました。

# ファイルアーカイブからリストアする方法

Arcserve UDP でファイル アーカイブ コピー ジョブの実行が成功するたび に、前回の成功したファイル アーカイブー ジョブ以降に変更されたすべ てのファイルがアーカイブされます。このリストア方式により、アーカイ ブ済みファイルを参照し、リストアするファイルを厳密に指定することが できます。

ファイルアーカイブリストアのプロセスは、ファイルコピーリストアと 同じです。

ファイルアーカイブからリストアするには、以下のタスクを実行します。

- 1. <u>リストアの前提条件と考慮事項の確認 (P. 664)</u>
- 2. リストアするファイルコピー情報の指定 (P. 666)
  - a. <u>リストアするファイルコピーおよびコンテンツの指定</u>(P.666)
    - <u>リストア用のクラウド環境設定の指定</u> (P. 710)
  - b. <u>リストアオプションの定義</u>(P. 673)
- 3. <u>復旧ポイントコンテンツのリストア</u>(P. 677)
- 4. <u>コンテンツのリストアの確認</u> (P. 678)

## リストアの前提条件と考慮事項の確認

リストアを実行する前に、以下の前提条件が存在することを確認します。

- リストアに利用可能な1つ以上のファイルコピーが存在する。
- ファイルコピーコンテンツのリストア元となる、有効かつアクセス可能なファイルコピーデスティネーションが存在する。
- ファイルコピーコンテンツのリストア先となる、有効かつアクセス可能なターゲット場所が存在する。
- サポートされているオペレーティングシステム、データベース、およびブラウザが含まれている「Compatibility Matrix」を確認します。

以下のリストアに関する考慮事項を確認します。

- Arcserve UDP では、同時に実行できるリストアジョブは1つだけです。 別のリストアジョブが実行されている間に、リストアジョブを手動で 開始しようとすると、アラートメッセージが表示され、別のジョブが 実行中であるため、後で実行するよう通知します。
- リモートデスティネーションに対するリストアで、すべてのドライブ 文字(A-Z)がすでに使用されている場合、リモートパスへのリスト アは失敗します。Arcserve UDP Agent (Windows)は、リモートデスティ ネーションパスをマウントするためにドライブ文字を使用する必要 があります。
- パフォーマンスを最適化するために、以下のようにファイルコピー機能を強化します。
  - ファイルコピーでは、デスティネーションに複数のチャンクを同時に送信できます(ArchMultChunkIO)。
  - ファイルコピーでは、デスティネーションから一度に複数のファ イルをコピーできます(ThreadsForArchive)。
  - ファイルコピーからのリストアでは、一度に複数のファイルをダウンロードできます(ThreadsForRestore)。
  - カタログ同期では、複数のスレッドが使用されます (ThreadForCatalogSync)。

対応する DWORD 値を変更することで、デフォルトのファイル コピー レジストリ値を変更できます。詳細については、オンライン ヘルプの 「パフォーマンス最適化のためのファイル コピー設定」を参照してく ださい。

(オプション)リストアプロセスの仕組みについて理解します。詳細については、「ファイルレベルのリストアの仕組み (P. 665)」を参照してください。

### ファイルレベルのリストアの仕組み

ファイルコピー中にバックアップされる各ファイルは、特定のファイル を構成するブロックの集合体です。バックアップファイルの各バージョ ンについて、これらの各ファイルに使用されるブロックと共にカタログ ファイルが作成されます。特定のファイルをリストアする必要がある場合、 リストアするファイルと、リストア元となるファイル コピーバージョン を参照および選択します。その後、Arcserve UDP は、指定したファイルの ファイルコピーに使用されたブロックのバージョンを収集し、それによ りファイルの再構築およびリストアが行われます。

以下のフロー図は、Arcserve UDP が特定のファイルをリストアする過程を 示しています。

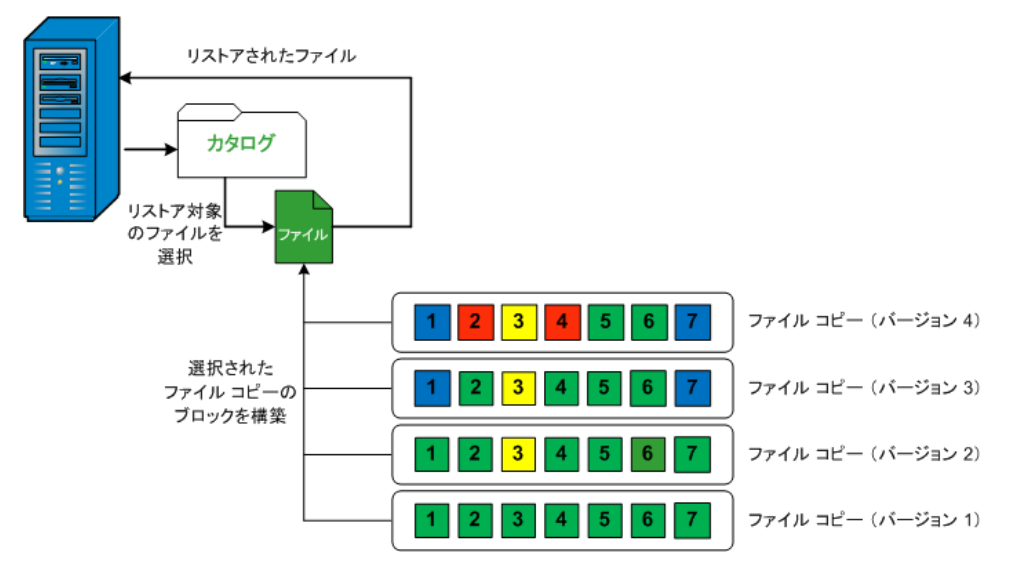

## リストアするファイルコピー情報の指定

Arcserve UDP では、ファイル コピーからデータをリストアするオプション を使用できます。リストア ジョブを正しく実行するには、必要なデータ を迅速に識別し、適切なバックアップ メディアからそのデータを取り出 すことが重要なポイントとなります。リストア ジョブではソースとデス ティネーションを指定する必要があります。

ファイルコピーからのリストアには、以下のプロセスが含まれます。

- 1. リストアするファイル コピーおよびコンテンツの指定 (P. 666)
- 2. リストアオプションの定義 (P. 673)

### リストアするファイルコピーおよびコンテンツの指定

[ファイルコピーの参照] オプションを使用して、ファイルコピーから リストアします。このリストア方式により、ファイルコピーされたデー タを参照し、リストアするファイルを厳密に指定することができます。

#### 次の手順に従ってください:

- リストア方式を選択するダイアログボックスを以下のいずれかの方 法で開きます。
  - Arcserve UDP から:
    - a. Arcserve UDP にログインします。
    - b. [リソース] タブをクリックします。
    - c. 左ペインの [すべてのノード] を選択します。

追加されたすべてのノードが中央のペインに表示されます。

- d. 中央のペインでノードを選択し、 [**アクション**] をクリックします。
- e. [**アクション**] ドロップダウン メニューの[**リストア**]をクリッ クします。
  - リストア方式を選択するダイアログボックスが表示されます。
  - **注**:エージェントノードへのログインが自動的に行われ、リストア方式を選択するダイアログボックスはエージェントノードから開かれます。

- Arcserve UDP Agent (Windows) から:
  - a. Arcserve UDP Agent (Windows) にログインします。
  - b. ホーム画面から、 [リストア] を選択します。

リストア方式を選択するダイアログボックスが表示されます。

2. [ファイルコピーの参照] オプションをクリックします。

[**リストア**] ダイアログボックスが表示されます。 [**リストア元**] フィールドには、設定されているデフォルトの**ファイル コピー** デス ティネーションが表示されます。

| リストア                                                                  |                                                             |                      |          |           |           | ×      |
|-----------------------------------------------------------------------|-------------------------------------------------------------|----------------------|----------|-----------|-----------|--------|
| 💦 リストアするファイル                                                          | ・コピーの選択                                                     |                      |          |           |           |        |
| リストにあるファイル コピ-<br>以下から、リストアするファ                                       | ーの場所からリストアするカ<br>^イルとバージョンを選択し                              | か、または[iii<br>ノてください。 | 訪加 をクリ   | ックしてリ     | ストにない場所を違 | 謹択します。 |
| ファイルコピーの場所:                                                           | [rps,FileCopy]:\\arcw2012jvp1\共有フォルダ\arcw2012jvp1[dd18 - 追加 |                      |          |           |           |        |
| ノードからのファイルコー [rps,FileCopy]:\\arcw2012jvp1\共有フォルダ\arcw2012jvp1[dd18ff |                                                             |                      |          |           |           |        |
| 名前                                                                    |                                                             |                      | バージョ     | 更新日時      | サイズ       | •      |
| 4 🖬 🖬 F                                                               |                                                             |                      | -        | 2009/10/1 | 2 4 64 14 |        |
| 🔺 🎴 🧰 Backup-Directo                                                  | ry-Sample                                                   |                      | <b>1</b> | 21:17:40  | 1.61 M    | IB     |
| 20090615 1                                                            | 92.JPG(1)                                                   |                      |          |           |           |        |
| 20090615 1                                                            | 97.JPG(1)                                                   |                      |          |           |           |        |
| 20090615 2                                                            | 00.JPG(1)                                                   |                      |          |           |           |        |
|                                                                       | me.ox(1)                                                    |                      |          |           |           |        |
|                                                                       |                                                             |                      |          |           |           |        |
|                                                                       |                                                             |                      |          |           |           |        |
|                                                                       |                                                             |                      |          |           |           |        |
|                                                                       |                                                             |                      |          |           |           |        |
|                                                                       |                                                             |                      |          |           |           |        |
|                                                                       |                                                             |                      |          |           |           |        |
|                                                                       |                                                             |                      |          |           |           |        |
|                                                                       |                                                             |                      |          |           |           |        |
|                                                                       |                                                             |                      |          |           |           |        |
|                                                                       |                                                             | 前に戻る                 | ×        | ^         | キャンセル     | へルプ    |

3. 必要に応じて、 [追加] をクリックし、ファイル コピー イメージが保存されている別の場所を参照します。

[**デスティネーション**] ダイアログ ボックスが開き、利用可能な別の デスティネーション オプションが表示されます。

| デスティネーション                   |               | ×     |
|-----------------------------|---------------|-------|
| ◉ ローカルまたはネットワーク ドライブ ○ クラウド |               |       |
|                             | $\rightarrow$ | 参照    |
| ОК                          |               | キャンセル |

ローカルまたはネットワークドライブ

[バックアップ場所の選択] ダイアログボックスが表示され、別 のローカルまたはネットワークドライブの場所を参照して選択す ることができます。

#### クラウド

[クラウド環境設定] ダイアログボックスが表示され、別のクラ ウド場所にアクセスして選択できるようになります。このダイア ログボックスの詳細については、「リストア用のクラウド環境設 定の指定」を参照してください。

**ローカル、ネットワークドライブ**、または**クラウド**のいずれから リストアするかの選択にかかわらず、別の場所へデスティネー ションを変更すると、新しいカタログ同期を実行するか、既存の カタログから読み取るかを尋ねるポップアップダイアログボッ クスが表示されます。

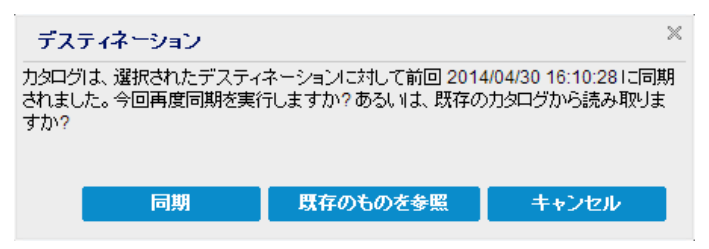

 初めてカタログ同期を実行する場合、既存のファイルコピー カタログがローカルにないため、[既存のものを参照]ボタン は無効になります。
カタログ同期が以前実行されている場合、このダイアログボックスには、前回このデスティネーションからカタログが同期された時の詳細が表示されます。表示された時刻以降、実行されたファイルコピージョブがある場合、カタログは現在同期されていない可能性があります。その場合[同期]オプションを選択して、ファイルコピーカタログを最新のものにすることができます。

1. [同期] をクリックし、素早く参照できるように、指定した ファイル コピー デスティネーションからローカル マシンに ファイル コピー カタログをダウンロードします。

2. [既存のものを参照] をクリックし、ダウンロード/同期は再度行わず、ローカルで使用できるファイル コピー カタログを使用します。

 左ペインで、リストアされるファイル コピー データを指定します。リ ストア対象としてファイル コピー済みフォルダまたはファイルを選 択できます。

個別のファイルを選択する場合、そのファイルのファイル コピーされ たすべてのバージョンが右ペインに表示されます。複数のバージョン が利用可能である場合、どのファイル コピー バージョンをリストアす るのか選択する必要があります。

リストアするファイルコピー済みフォルダまたはファイルバージョンを選択したら、[次へ]をクリックします。

[**リストアオプション**] ダイアログボックスが表示されます。

リストアするファイルコピーおよびコンテンツが指定されます。

### リストア用のクラウド環境設定の指定

**注**:以下の手順は、ファイル コピー/ファイル アーカイブのクラウドの場所からファイル/フォルダをリストアする場合にのみ適用されます。

| ストレージ名           | ストレージ名を入力します                                    |
|------------------|-------------------------------------------------|
| ストレージ サービス       | Amazon S 3 👻                                    |
| バケットの地域          | バケットの地域を選択します 👻                                 |
| アクセス キー ID       | キー ID を入力します                                    |
| シークレット アクセス キー   |                                                 |
| □ プロキシ サーバを使用して接 | 売する プロキシ設定                                      |
| バケット名            | バケット名を入力します                                     |
|                  | 注: バケット名の先頭には次の文字が付されます「arcserve-Iエージェントホスト名]-' |
| Amazon S3 ストレージ  | □ 低冗長化ストレージを有効にする                               |

利用可能なオプションは、Amazon S3、Amazon S3-compatible、Windows Azure、Windows Azure-compatible、富士通クラウド(Windows Azure)、 Eucalyptus-Walrus です。(Amazon S3 がデフォルトベンダです)。

**注**:ファイル コピークラウドベンダとして Eucalyptus-Walrus を使用している場合、そのパス全体の長さが 170 文字を超えるファイルをコピーすることができません。

各クラウドベンダの環境設定オプションは類似していますが、使用され ている用語が若干異なっており、その相違点についても説明します。

- [ファイルコピーの参照] オプションまたは [リストアするファイル /フォルダの検索] オプションで [追加] をクリックします。
   [デスティネーション] ダイアログ ボックスが表示されます。
- 2. [**クラウド**]を選択し、 [参照] をクリックします。

[クラウド接続環境設定] ダイアログボックスが表示されます。

3. 以下の詳細を入力します。

#### ストレージ名

クラウドストレージの名前を指定します。この名前は、クラウド アカウントを識別するためにコンソールに追加されます。各クラ ウドアカウントには一意のストレージ名が必要です。

#### ストレージ サービス

ドロップダウンリストからサービスを選択します。環境設定オプ ションは、選択されているストレージサービスによって異なりま す。

#### アクセスキー ID/アカウント名/照会 ID

この場所へのアクセスを要求しているユーザを指定します。

(このフィールドについては、Amazon S3 では、アクセスキー ID を
 使用します。Windows Azure と富士通クラウド(Windows Azure)
 ではアカウント名を使用します。また、Eucalyptus-Walrus では照会
 ID を使用します)。

#### シークレットアクセスキー/シークレットキー

アクセスキーは暗号化されないため、このシークレットアクセス キーは、この場所にアクセスするためのリクエストの信頼性を確 認するのに使用されるパスワードになります。

**重要**:このシークレットアクセスキーは、ユーザのアカウントの セキュリティを管理するのに重要です。このキーおよびアカウン ト認証情報は安全な場所に保管しておく必要があります。シーク レットアクセスキーをWebページや他の一般にアクセス可能な ソースコード内に埋め込んだり、安全が確保されていないチャネ ルを介して転送しないようにしてください。

(このフィールドについては、Amazon S3 はシークレットアクセスキーを使用します。Windows Azure、富士通クラウド(Windows Azure)および Eucalyptus-Walrus は、シークレットキーを使用します)。

#### プロキシ設定

プロキシサーバ設定を指定します。[プロキシサーバを使用して 接続]を選択してこのオプションを有効にします。このオプショ ンを選択すると、プロキシサーバの IP アドレス(またはマシン名) およびプロキシ サーバがインターネット接続する際に使用される、 対応するポート番号も指定する必要があります。このオプション を選択して、プロキシサーバでの認証が必要なように設定するこ ともできます。該当する場合は、プロキシサーバを使用するのに 必要とされる対応する認証情報(ドメイン名¥ユーザ名とパスワー ド)を指定する必要があります。

(プロキシ機能は Eucalyptus-Walrus では利用できません)。

#### バックアップ名

クラウドベンダに移動またはコピーされたファイル/フォルダは すべて、ユーザのバケット(またはコンテナ)内に保存および整 理されます。バケットは、ファイルのコンテナのようなもので、 オブジェクトをグループ化して整理するために使用されます。ク ラウドベンダで保存されたすべてのオブジェクトは、バケット内 に格納されます。

(このフィールドは、Amazon S3 および Eucalyptus-Walrus では、
 [Bucket Name]を使用します。Windows Azure および Fujitsu Cloud
 (Windows Azure)では [Container]を使用します)。

**注**:この手順では、特に指定のない限り、「バケット」として言及 されるものはすべて「コンテナ」にも当てはまります。

#### 低冗長化ストレージを有効にする

Amazon S3 でのみ、このオプションを使用して、低冗長化ストレージ(RRS)を有効にすることができます。RRS は、Amazon S3 のストレージオプションで、クリティカルでない再生可能なデータをAmazon S3 の標準ストレージより低いレベルの冗長性で保存することによりコストを削減することができます。標準ストレージもRRS オプションも、複数の設備および複数のデバイスにデータを保存しますが、RRS ではデータのレプリケート回数が少なくなるため、コストが低く抑えられます。Amazon S3 の標準ストレージまたはRRS のいずれを使用しても、同じ遅延およびスループットが期待できます。デフォルトでは、このオプションは選択されていません(Amazon S3 は標準ストレージオプションを使用します)。

- 4. [接続テスト]をクリックして、指定したクラウド場所への接続を検 証します。
- 5. **[OK**] をクリックします。

クラウドアカウントがコンソールに追加されます。

#### リストアオプションの定義

リストアするファイル コピー情報を指定したら、選択したファイル コ ピーおよびコンテンツ用にコピー オプションを定義します。

[リストアオプション]ダイアログボックスで、リストア先を選択します。

| <b>ポリティン シッシュ</b>                                                                       |   |
|-----------------------------------------------------------------------------------------|---|
| リストア先を選択します。                                                                            |   |
| ● 元の場所にリストアする                                                                           |   |
|                                                                                         |   |
|                                                                                         |   |
|                                                                                         |   |
|                                                                                         | _ |
| 競合の解決方法の指定 リストア中にルート ディレクトリを作成するかどうかを指定します。                                             |   |
| ○ 既存ファイルを上書きする                                                                          |   |
| □ アクティブ ファイルを置換する                                                                       |   |
| ○ ファイル名を変更する                                                                            |   |
| ● 既存ファイルをスキップする                                                                         |   |
|                                                                                         | _ |
| ファイル コピー暗号化パスワード<br>リストアしようとしているデータが暗号化されているかパスワードで保護されています。データのリストアに必要なパスワードを指定してください。 |   |
| א-כיגוי.                                                                                |   |
|                                                                                         |   |
|                                                                                         |   |
|                                                                                         |   |
|                                                                                         |   |
| 前に戻る 次へ キャンセル ヘルプ                                                                       |   |

使用可能なデスティネーションオプションは、以下のとおりです。

#### 元の場所にリストアする

バックアップイメージがキャプチャされた元の場所にリストアし ます。

#### 別の場所にリストアする

指定した場所にリストアします。緑色の矢印ボタンをクリックす ると、指定した場所への接続を検証できます。必要に応じて、そ の場所にアクセスするための[ユーザ名]および[パスワード] 認証情報を入力します。 2. リストア プロセス中に競合が発生した場合に Arcserve UDP が実行する [競合の解決] オプションを指定します。

使用可能なオプションは、以下のとおりです。

#### 既存ファイルを上書きする

リストア先にある既存ファイルを上書き(置換)します。すべて のオブジェクトが、コンピュータ上に存在しているかどうかに関 わらずバックアップファイルからリストアされます。

#### アクティブ ファイルを置換する

再起動の際にアクティブファイルを置換します。リストア試行時 に、既存ファイルが使用中またはアクセス中であることが Arcserve UDP Agent (Windows) によって検出された場合、ファイルはすぐに は置換されません。問題の発生を避けるために、次回マシンが再 起動されるまで、アクティブファイルの置換は延期されます(リ ストアはすぐに実行されますが、アクティブファイルの置換は次 の再起動中に完了します)。

このオプションは、**[既存ファイルを上書きする**] オプションを 選択している場合にのみ指定できます。

**注**:このオプションが選択されていない場合、アクティブファイル はリストアからスキップされます。

#### ファイル名を変更する

ファイル名がすでに存在する場合、新規ファイルを作成します。 このオプションを選択すると、ファイル名は変更せず、拡張子を 変更してソースファイルをデスティネーションにコピーします。 その後、データは新規ファイルにリストアされます。

#### 既存ファイルをスキップする

リストア先で検出された既存ファイルを上書き(置き換え)せず、 スキップします。現在マシン上に存在しないオブジェクトのみが バックアップファイルからリストアされます。

デフォルト:既存ファイルをスキップする。

3. リストア中にルートディレクトリを作成するために [ディレクトリ構 造]を指定します。

ルート ディレクトリを作成する

キャプチャされたバックアップイメージ内にルートディレクト リ構造が存在する場合、Arcserve UDPによって、リストア先のパス 上に同じルートディレクトリ構造が再作成されます。

このオプションが選択されていない場合、ファイルまたはフォル ダはデスティネーションフォルダに直接リストアされます。

たとえば、バックアップ中にファイル

「C:¥Folder1¥SubFolder2¥A.txt」および「C:¥Folder1¥SubFolder2¥B.txt」 がキャプチャされ、リストア時にリストア先を「D:¥Restore」とし て指定したとします。

- ファイル「A.txt」および「B.txt」を個々にリストアするよう選択した場合、リストアされるファイルのリストア先は「D:¥Restore¥A.txt」および「D:¥Restore¥B.txt」になります(指定されたファイルレベルより上のルートディレクトリは再作成されません)。
- 「SubFolder2」レベルからリストアするよう選択した場合、リ ストアされるファイルのリストア先は

「D:¥Restore¥SubFolder2¥A.txt」および

「D:¥Restore¥SubFolder2¥B.txt」になります(指定されたファイルレベルより上のルートディレクトリは再作成されません)。

このオプションを選択していると、ファイル/フォルダ(ボリュー ム名を含む)のルートディレクトリパス全体と同じものが、デス ティネーションフォルダに作成されます。リストア対象のファイ ル/フォルダが、同一ボリューム名からリストアされる場合は、リ ストア先のルートディレクトリパスにそのボリューム名は含ま れません。ただし、リストア対象のファイル/フォルダが、異なる ボリューム名からリストアされる場合は、リストア先のルート ディレクトリパスにボリューム名が含まれます。

たとえば、バックアップ中にファイル

「C:¥Folder1¥SubFolder2¥A.txt」、「C:¥Folder1¥SubFolder2¥B.txt」、 および「E:¥Folder3¥SubFolder4¥C.txt」がキャプチャされ、リストア 時にリストア先を「D:¥Restore」として指定したとします。

- 「A.txt」ファイルのみをリストアするよう選択した場合、リストアされるファイルのリストア先は
   「D:¥Restore¥ Folder1¥SubFolder2¥A.txt」になります(ルートディレクトリ構造が、ボリューム名なしで再作成されます)。
- 「A.txt」と「C.txt」の両方のファイルをリストアするよう選択した場合、リストアされるファイルのリストア先は「D:¥Restore¥C¥Folder1¥SubFolder2¥A.txt」および「D:¥Restore¥E¥Folder3¥SubFolder4¥C.txt」になります(ルートディレクトリ構造が、ボリューム名付きで再作成されます)。
- 4. 暗号化パスワードを [ファイル コピーの暗号化パスワード] に指定します。
- 5. [**次へ**] をクリックします。

[**リストア サマリ**] ダイアログ ボックスが表示されます。

ファイル コピーからリストアするようにリストア オプションが定義され ます。

## ファイル コピー コンテンツのリストア

リストアオプションを定義したら、設定が正しく行われていること、および、リストアのプロセスを確認します。 [リストアサマリ]では、定義したリストアオプションをすべて確認し、必要に応じて変更することができます。

1. [リストアサマリ]ダイアログボックスで、表示されている情報を確認し、リストアオプションおよび設定がすべて正しいことを確認します。

| リストア                 |                            |           |
|----------------------|----------------------------|-----------|
| リストアサマリ              |                            |           |
| いっていてとを確認した後 「ほ      | ミマトをクリックしてリフトマプロセフを明体します   |           |
| リストアするファイル           | 1] でフラックロビラスドア フロビスで開始しより。 |           |
| 名前                   | パス                         | サイズ       |
| 20090615 200.JPG     | F:\Backup-Directory-Sample | 1.61 MB   |
|                      |                            |           |
|                      |                            |           |
|                      |                            |           |
|                      |                            |           |
| デスティネーション            |                            |           |
| 元の場所にリストアする          |                            |           |
| 競合の解決                |                            |           |
| 既存ファイルをスキップする:はい     |                            |           |
| ディレクトリ構造             |                            |           |
| ルート ディレクトリを作成する: いいえ |                            |           |
|                      |                            |           |
|                      |                            |           |
|                      |                            |           |
|                      |                            |           |
|                      |                            |           |
|                      | 前に戻る  完了                   | キャンセル ヘルプ |

- サマリ情報が正しくない場合は、「前に戻る」をクリックし、該 当するダイアログボックスに戻って、正しくない設定を変更しま す。
- サマリ情報が正しい場合は、[完了]ボタンをクリックし、リストアプロセスを開始します。

ファイルコピーコンテンツがリストアされます。

## コンテンツのリストアの確認

リストアプロセスが完了したら、コンテンツが指定されたデスティネー ションにリストアされたことを確認します。

- 指定したリストアデスティネーションに移動します。 フォルダのリストが表示されます。
- 2. コンテンツをリストアしたファイルを見つけます。

たとえば、A.txt ファイルをリストアデスティネーション「D:¥Restore」 にリストアするように選択している場合は、以下の場所に移動します。 D:¥Restore¥A.txt.

- 3. コンテンツを確認し、リストアジョブを検証します。
- リストアされたコンテンツの検証が完了しました。

# ファイル/フォルダのリストア方法

Arcserve UDP によってバックアップが正常に実行されるたびに、バック アップされたすべてのファイル/フォルダがバックアップのスナップ ショットイメージに含められます。このリストア方式によって、リスト アするファイル/フォルダを正確に指定できます。

以下の図は、特定のファイル/フォルダをリストアするプロセスを示して います。

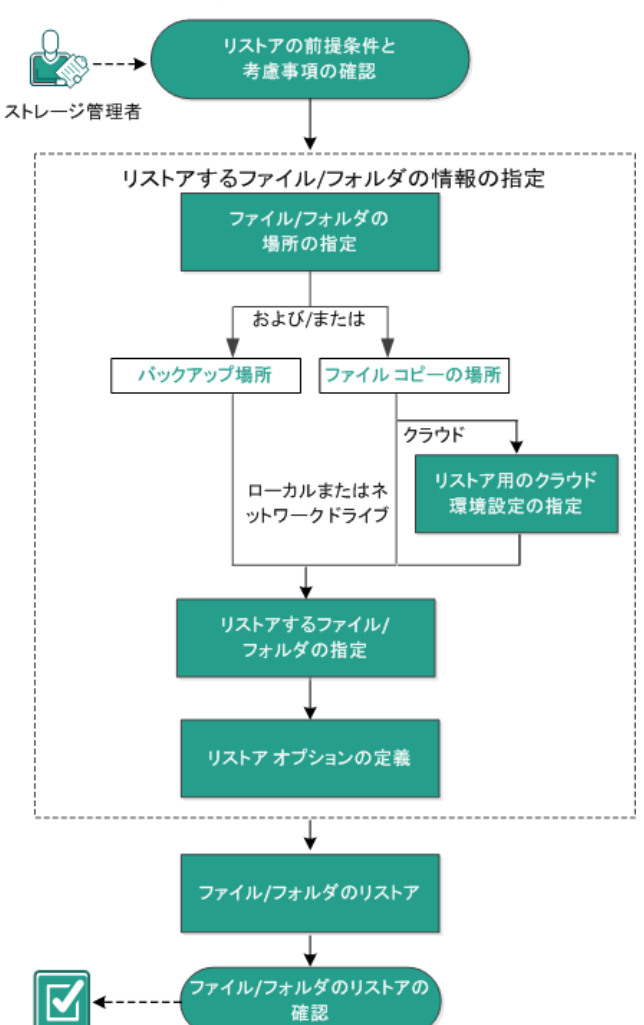

ファイル/フォルダのリストア方法

ファイル/フォルダをリストアするには、以下のタスクを行います。

- 1. リストアの前提条件と考慮事項の確認
- 2. リストアするファイル/フォルダの情報の指定 (P. 703)
  - a. <u>ファイル/フォルダの場所の指定</u>(P. 703)
    - <u>リストア用のクラウド環境設定の指定</u> (P. 710)
  - b. <u>リストアするファイル/フォルダの指定</u>(P.714)
  - c. <u>リストアオプションの定義</u>(P.715)
- 3. <u>ファイル/フォルダのリストア</u>(P. 718)
- 4. <u>ファイル/フォルダのリストアの確認</u> (P. 719)

## リストアの前提条件と考慮事項の確認

リストアを実行する前に、以下の前提条件が存在することを確認します。

- リストアに利用可能な1つ以上のバックアップまたはファイルコ ピーバージョンが存在する。
- バックアップまたはファイル コピー コンテンツのリストア元となる、 有効かつアクセス可能なバックアップまたはファイル コピー デス ティネーションが存在する。
- バックアップまたはファイル コピー コンテンツのリストア先となる、 有効かつアクセス可能なターゲット場所が存在する。
- サポートされているオペレーティングシステム、データベース、およびブラウザが含まれている「Compatibility Matrix」を確認します。

以下のリストアに関する考慮事項を確認します。

ファイルシステムカタログが作成されていない復旧ポイントについては、リストア対象のファイル/フォルダをUIで確実に参照および選択できるようにするために、バックアップの実行前に全ボリューム上の全フォルダ/ファイルへの読み取り/リストアクセス権を該当アカウント/グループに対して付与しておく必要があります。

ファイルシステム カタログが作成されていないバックアップを Arcserve UDP Agent (Windows) が参照できるようにするには、ローカル システム(SYSTEM)またはビルトイン管理者グループ

(BUILTIN¥Administrators) が目的のフォルダの ACL に追加されている 必要があります。そのようになっていない場合、Arcserve UDP Agent (Windows) は、リストア UI からフォルダを参照できません。  (オプション)リストアプロセスの仕組みについて理解します。詳細 については、「ファイルレベルのリストアの仕組み(P. 698)」を参照し てください。

**注**:ファイル コピーの場所からリストアするプロセスは、バックアップ場所からリストアするプロセスと似ています。

(オプション)リストア中にスキップされたファイルを確認します。
 詳細については、「<u>リストア中にスキップされたファイル</u>(P. 649)」を
 参照してください。

## ファイルレベルのリストアの仕組み

ブロックレベルのバックアップの際、バックアップされる各ファイルは、 そのファイルを定義するブロックの集合体で構成されます。特定のファイ ルをリストアする必要がある場合、バックアップを検索して、リストアす るファイルおよびリストア元の復旧ポイントを選択できます。その後、 Arcserve UDP Agent (Windows) は、指定したファイルの復旧ポイントに使用 されたブロックのバージョンを収集し、ファイルの再構築およびリストア が行われます。

**注**: バックアップ設定を指定する際には、バックアップ中にファイルカタ ログを作成するオプションがあります。このファイルカタログにより、 リストア中にバックアップセッションをより高速に参照することができ ます。バックアップ中にカタログを作成しないよう選択した場合でも、後 で作成することができます。

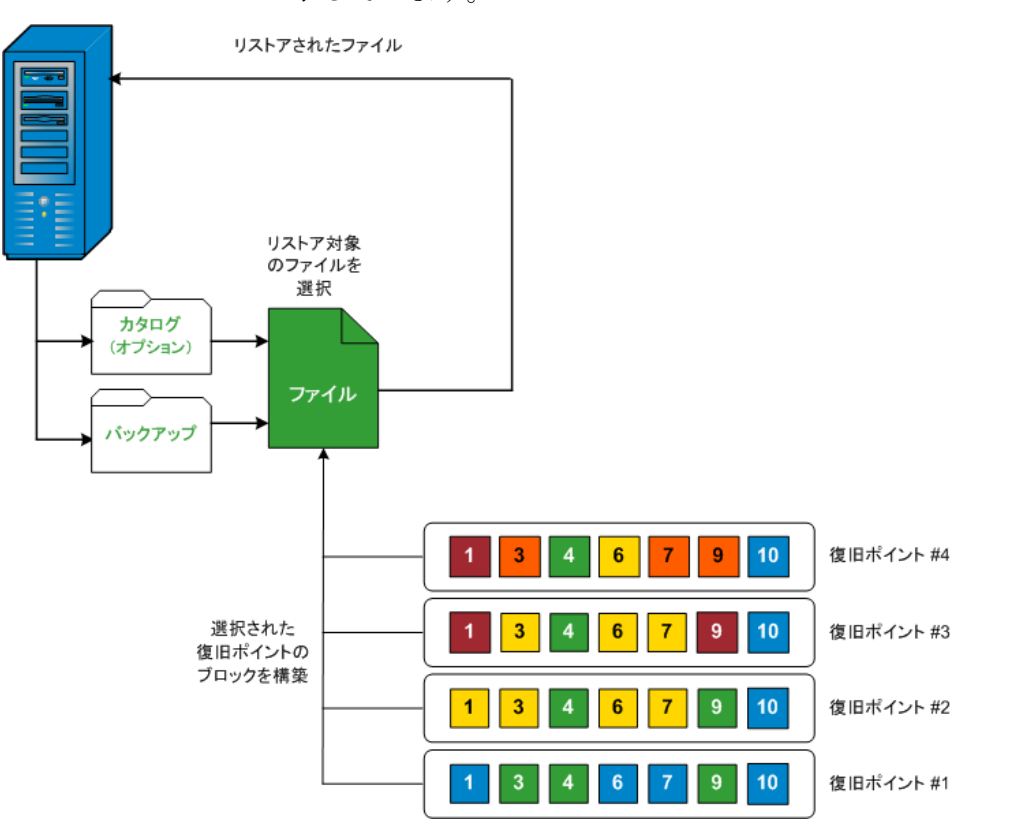

以下のフロー図は、Arcserve UDP が特定のファイルをリストアする過程を示しています。

## リストア中にスキップされたファイル

Arcserve UDP Agent (Windows) によるリストアの実行中、一部のファイルが 意図的にスキップされる可能性があります。

以下の2つの条件に該当する場合、リストア時に、以下のテーブル内の ファイルおよびフォルダがスキップされます。

- リストアの前にファイルが存在し、競合オプションが「既存ファイル をスキップする」になっているときに、それらのファイルがスキップ される。
- Windows または Arcserve UDP Agent (Windows) にとって重要なコン ポーネントであるために、以下のテーブルのリストに示されるファイ ルおよびフォルダがスキップされる。

| OS  | フォルダまたは場所                | ファイルまたは<br>フォルダ名               | 説明                                                                                                    |
|-----|--------------------------|--------------------------------|----------------------------------------------------------------------------------------------------|
| すべて | 各ボリュームのルート<br>フォルダ       | CAVolTrc.dat                   | Arcserve UDP トラッキング ドライバによって<br>使用されます。                                                                  |
|     |                          | cavoltrcsnapsho<br>t.dat       |                                                                                                    |
|     |                          | System Volume<br>Information¥* | Windows システムによってファイル/フォルダ<br>を保存するために使用されます(ボリューム<br>シャドウ コピー ファイルなど)。                                   |
|     |                          | RECYCLER¥*                     | NTFS パーティションでのみ使用されます。コ<br>ンピュータにログオンする各ユーザのごみ箱<br>が含まれ、ユーザのセキュリティ識別子 (SID)<br>によってソートされています。            |
|     |                          | \$Recycle.Bin¥*                | Windows NT のエクスプローラまたはマイ コ<br>ンピュータ内のファイルを削除すると、ごみ<br>箱を空にするか、ファイルをリストアするま<br>で、それらのファイルはごみ箱に保存されま<br>す。 |
|     | 画像ファイルが含まれ<br>ている任意のフォルダ | Thumbs.db                      | Windows エクスプローラのサムネール ビュー<br>用のサムネール イメージが保存されます。                                                        |
|     | ボリュームのルート<br>フォルダ        | PageFile.Sys                   | Windows の仮想メモリ スワップ ファイルです。                                                                              |

|  | Hiberfil.sys | コンピュータがハイバネート モードになると<br>システム データを保存するために使用される |
|--|--------------|------------------------------------------------|
|  |              | ハイバネート ファイルです。                                 |

以下のファイルおよびフォルダは、元の場所にリストアする場合にのみスキップされます。

|     | I                                                                                                    | 1                                   |                                                                                                    |
|-----|----------------------------------------------------------------------------------------------------|-------------------------------------|----------------------------------------------------------------------------------------------------|
| すべて | 以下の場所の値レコー<br>ドで指定されるフォル<br>ダ:<br>HKLM¥Software¥Microso<br>ft¥Windows<br>NT¥CurrentVersion¥WinL<br>ogon¥SfcDllCache<br>%SystemRoot%¥SYSTEM | すべてのファ<br>イル <b>/</b> フォルダ<br>(再帰的) | システム ファイル チェッカー (SFC) に使用さ<br>れる、キャッシュされた DLL ファイルが含まれ<br>ます。システム DLL キャッシュ ディレクトリ<br>の内容は、SFC を使用することによって再構築<br>されます。                                                            |
|     | 32¥dllCache                                                                                                    |                                     |                                                                                                    |
|     | quorum_device のルー<br>ト フォルダ                                                                                                    | MSCS¥*                              | Microsoft Cluster Server に使用されます。                                                                                                    |
|     | %SystemRoot%¥SYSTEM<br>32¥                                                                                                    | perf?00?.dat                        | Windows のパフォーマンス カウンタによって<br>使用されるパフォーマンス データです。                                                                                                    |
|     |                                                                                                    | perf?00?.bak                        |                                                                                                    |
|     |                                                                                                    | CATROOT¥*                           | オペレーティング システムのインストール<br>(DLL、EXE、SYS、OCX など)が削除されたり、<br>古いバージョンで置き換えられたりしよう<br>に、それらのデジタル署名を記録する<br>Windows ファイル保護(WFP)に使用されます。                                                   |
|     | %SystemRoot%¥inetsrv¥                                                                                                    | metabase.bin                        | 6.0 より古いバージョンの IIS のメタベース バ<br>イナリ ファイルです。                                                                                                    |
|     | HKLM¥SYSTEM¥CurrentC<br>ontrolSet¥Control¥Backu<br>pRestore¥FilesNotToBack<br>upの「SIS Common<br>Store」以外の値で指定<br>されるファイルまたは<br>フォルダ        | すべてのファ<br>イル <b>/</b> フォルダ<br>(再帰的) | これらのファイルおよびフォルダは、バック<br>アップおよびリストアされるべきではありま<br>せん。詳細については、<br>http://msdn.microsoft.com/en-us/library/window<br>s/desktop/bb891959(v=vs.85).aspx#filesnottobac<br>kup を参照してください。 |

| XP<br>W200<br>3 | システム ボリューム                 | NTLDR                       | メインブートローダです。                                                                                                    |
|-----------------|----------------------------|-----------------------------|----------------------------------------------------------------------------------------------------|
|                 |                            | BOOT.INI                    | 起動設定が含まれます(これらが失われると、<br>NTLDRは、デフォルトで、最初のハードドラ<br>イブの最初のパーティション上の¥Windows<br>に作成します)。                                         |
|                 |                            | NTDETECT.COM                | NT ベースの OS の起動に必要です。正常に起動<br>するために必要な基本ハードウェア情報を検<br>出します。                                                                     |
| Vista<br>以降     | システム ボリュームの<br>ルート フォルダ    | boot¥*                      | Windows 用のブート フォルダです。                                                                                                    |
|                 |                            | bootmgr                     | Windows のブート マネージャ ファイルです。                                                                                                    |
|                 |                            | EFI¥Microsoft¥<br>Boot¥*    | EFI ブートに使用されます。                                                                                                    |
|                 | %SystemRoot%¥SYSTEM<br>32¥ | LogFiles¥WMI¥<br>RTBackup¥* | リアルタイム イベント トレース セッション<br>用の ETW トレース ファイル(拡張子は .etl)<br>が格納されます。                                                              |
|                 |                            | config¥RegBack<br>¥*        | 現在のレジストリ テーブルのバックアップで<br>す。                                                                                                    |
| Win8<br>以降      | システム ボリューム                 | swapfile.sys                | システム コントローラ ファイルです(通常、<br>約 256 MB)。pagefile.sys の従来のページング<br>特性(使用パターン、拡張、スペース予約な<br>ど)に適合しないメトロ スタイルのアプリ<br>ケーションによって使用されます。 |
|                 |                            | BOOTNXT                     | Windows 8 以外の OS の起動に使用されます。<br>スタートアップ オプションを有効にすると作<br>成され、Windows によって更新されます。                                               |

アクティビティログによって以下の情報が提供されます。

- <日付および時刻>: jobxxxx システム ファイルはスキップされました。
   必要な場合、ベア メタル復旧 (BMR) オプションを使用してそれらをリストアできます。
- <日付および時刻>: jobxxxx ファイルまたはディレクトリがスキップされました。スキップされたファイルまたはディレクトリは、以下で参照できます: C:¥Program Files¥Arcserve¥Unified Data Protection¥Engine¥Logs¥Restore-<YYYYMMDD>-<hhmmss>-<Process ID>-<Job ID>.log。

## リストアするファイル/フォルダの情報の指定

Arcserve UDP では、特定のファイルまたはフォルダを検索してリストアす るオプションを使用できます。リストア ジョブを正しく実行するには、 必要なデータを迅速に識別し、適切なバックアップ メディアからその データを取り出すことが重要なポイントとなります。リストア ジョブで はソースとデスティネーションを指定する必要があります。

ファイル/フォルダを検索してリストアする場合、以下の作業を行います。

- 1. <u>ファイル/フォルダの場所の指定</u>(P. 703)
  - <u>リストア用のクラウド環境設定の指定</u> (P. 710)
- 2. <u>リストアするファイル/フォルダの指定(P.714)</u>
- 3. <u>リストアオプションの定義</u> (P. 715)

#### ファイル/フォルダの場所の指定

[ファイル/フォルダの検索]オプションを使用して、ファイルおよびフォ ルダをリストアします。このリストア方式を使用すると、リストアする ファイル/フォルダを厳密に指定できます。

- リストア方式を選択するダイアログボックスを以下のいずれかの方 法で開きます。
  - Arcserve UDP から:
    - a. Arcserve UDP にログインします。
    - b. [リソース] タブをクリックします。
    - c. 左ペインの [すべてのノード] を選択します。

追加されたすべてのノードが中央のペインに表示されます。

d. 中央のペインでノードを選択し、 [**アクション**] をクリックします。

e. [**アクション**] ドロップダウン メニューの[**リストア**]をクリッ クします。

リストア方式を選択するダイアログボックスが表示されます。

**注**:エージェントノードへのログインが自動的に行われ、リストア方式を選択するダイアログボックスはエージェントノードから開かれます。

- Arcserve UDP Agent (Windows) から:
  - a. Arcserve UDP Agent (Windows) にログインします。
  - **b**. ホーム画面から、 [リストア] を選択します。

リストア方式を選択するダイアログボックスが表示されます。

2. [リストアするファイル/フォルダの検索] オプションをクリックしま す。

[リストアするファイル/フォルダの検索] ダイアログ ボックスが表示されます。

| マリストア                                                                                                    | するファイルノ                                                           | フォルダの                      | 検索                                                                             |                                                    |                                               |                                                             |
|----------------------------------------------------------------------------------------------------|-------------------------------------------------------------------|----------------------------|--------------------------------------------------------------------------------|----------------------------------------------------|-----------------------------------------------|-------------------------------------------------------------|
|                                                                                                    |                                                                   |                            |                                                                                |                                                    |                                               |                                                             |
| ☑ ファイル =                                                                                                    | コピーの場所一                                                           |                            |                                                                                |                                                    |                                               |                                                             |
| D:\FileC                                                                                                    | opylw2k8r2jhv5                                                    | i                          |                                                                                |                                                    |                                               | 変更                                                          |
| ☑ バックアッ                                                                                                    | ブ場所                                                               |                            |                                                                                |                                                    |                                               |                                                             |
| D:\d2d-dest3                                                                                                    | 3\w2k8r2jhv5                                                      |                            |                                                                                |                                                    |                                               | 変更                                                          |
|                                                                                                    |                                                                   |                            |                                                                                |                                                    |                                               |                                                             |
| 〕すべての復                                                                                                    | 旧ポイントの検索                                                          | ;                          |                                                                                |                                                    |                                               |                                                             |
| 🏽 検索する復                                                                                                    | 日ポイントの選択                                                          |                            |                                                                                |                                                    |                                               |                                                             |
|                                                                                                    |                                                                   |                            |                                                                                |                                                    |                                               |                                                             |
| [旧ボイントの]                                                                                                    | 選択                                                                |                            |                                                                                |                                                    |                                               |                                                             |
| 【旧 <b>ポイントの</b> 】<br>開始時刻                                                                                                    | <b>選択</b><br>14/03/30                                             | ن                          | 終了時刻                                                                           | 14/03/30                                           | 1811)<br>1111                                 | フィルタ                                                        |
| [旧 <b>ポイントの</b> ]<br>開始時刻<br> 時刻                                                                                                    | <b>選択</b><br>14/03/30                                             | 崔預                         | ※7時刻<br>バックアップの種                                                               | 14/03/30<br>類 名前                                   |                                               | フィルタ<br>カタログ ステータ<br>ス                                      |
| <ul> <li>(旧ポイントの)</li> <li>(開始時刻)</li> <li>時刻</li> <li>ロ 2014/03/</li> </ul>                                                                                                    | <b>選択</b><br>14/03/30<br>30 16:11:14                              | ≝<br><b>種類</b><br>通常       | <ul> <li>         ・         ・         ・</li></ul>                              | 14/03/30<br><b>通 名前</b><br>カスタマ・<br>クアップ           | 置<br>イズされた増分バッ                                | <mark>フィルタ</mark><br>カタログ ステータ<br>ス<br>作成済み                 |
| <ul> <li>(旧ポイントの)</li> <li>(明始時刻)</li> <li>時刻</li> <li>2014/03/</li> <li>2014/03/</li> </ul>                                                                                                    | <b>選択</b><br>14/03/30<br>30 16:11:14<br>30 14:50:58               | 自<br><b>種類</b><br>通常<br>通常 | <ul> <li>         ・         ・         ・</li></ul>                              | 14/03/30<br>通 名前<br>カスタマ・<br>クアッゴ<br>カスタマ・<br>クアッゴ | 日<br>イズされた増分バッ<br>イズされた増分バッ                   | <mark>フィルタ</mark><br><mark>カタログ ステータ</mark><br>た成済み<br>作成済み |
| <ul> <li>(旧ポイントの)</li> <li>(明ポーシーの)</li> <li>(明初)</li> <li>ロ 2014/03/</li> <li>ロ 2014/03/</li> </ul>                                                                                                    | 通択           14/03/30           30 16:11:14           30 14:50:58 | 種類<br>通常<br>通常             | <ul> <li>総了時刻</li> <li>パックアップの種</li> <li>増分パックアップ</li> <li>フルバックアップ</li> </ul> | 14/03/30<br>類 名前<br>カスタマ・<br>クアッゴ<br>カスタマ・<br>クアッゴ | 日本の目的には、日本の目的には、日本の目的には、日本の目的には、「日本の目前の」であった。 | <mark>フィルタ</mark><br>カタログステータ<br>ス<br>作成済み<br>作成済み          |
| <ul> <li>【旧ポイントの】</li> <li>(日ポイントの)</li> <li>(日ポイントの)</li> <li>(日ポイント</li></ul> | <b>選択</b><br>14/03/30<br>3016:11:14<br>3014:50:58                 | 自<br><b>種類</b><br>通常<br>通常 | <ul> <li>         ・         ・         ・</li></ul>                              | 14/03/30<br>類 名前<br>カスタマ・<br>クアッゴ<br>カスタマ・<br>クアッゴ | 日<br>イズされた増分バッ<br>イズされた増分バッ                   | <mark>フィルタ</mark><br>カタログ ステータ<br>ス<br>作成済み<br>作成済み         |
| <ul> <li>旧ポイントの</li> <li>開始時刻</li> <li>時刻</li> <li>2014/03/</li> <li>2014/03/</li> </ul>                                                                                                    | 30         16:11:14           30         14:50:58                 | 世<br>種類<br>通常<br>通常        | <ul> <li>総了時刻</li> <li>パックアップの種</li> <li>増分バックアップ</li> <li>フルバックアップ</li> </ul> | 14/03/30<br>第 名前<br>カスタマ・<br>クアップ<br>カスタマ・<br>クアップ | 当<br>イズされた増分バッ<br>イズされた増分バッ                   | フィルタ<br>カタログステータ<br>ス<br>作成済み<br>作成済み                       |

3. [ファイル コピーの場所] チェックボックスをオンにし、 [変更] を クリックしてファイル コピー イメージが保存されるデスティネー ションに場所を変更します。

[デスティネーション] ダイアログ ボックスが表示され、 [ローカル またはネットワーク ドライブ] または [クラウド] を選択できます。

**注**:デフォルトでは、[**バックアップ場所**] と [**ファイル コピーの場 所**] フィールドには、最新のバックアップ/ファイル コピー先に使用 される該当パスが表示されます。

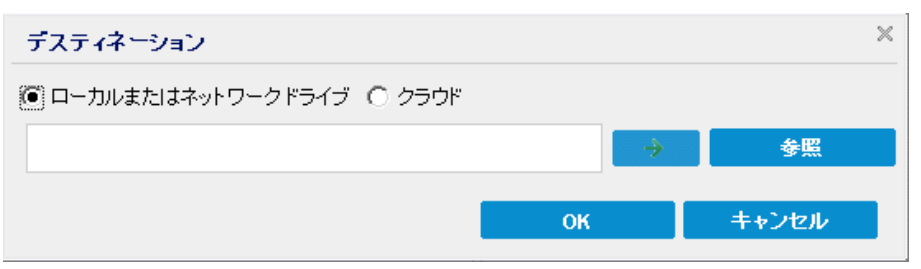

- [ローカルまたはネットワークドライブ]を選択した場合、ファイルコピーイメージが保存されている場所を指定するか、その場所を参照することができます。
- 緑色の矢印で表示される検証アイコンをクリックすると、ソースの場所に正常にアクセスできるかどうかを検証します。
- [クラウド]を選択した場合、クラウド場所を指定するか、または[設定]ボタンをクリックして[クラウド環境設定]ダイアログボックスを表示します。詳細については、「リストア用のクラウド環境設定の指定 (P. 710)」を参照してください。

**ローカル、ネットワークドライブ**、または**クラウド**のいずれから リストアするかの選択にかかわらず、別の場所へデスティネー ションを変更すると、新しいカタログ同期を実行するか、既存の カタログから読み取るかを尋ねるポップアップダイアログボッ クスが表示されます。

| デスティ                    | ネーション                |                                       | ×                                   |
|-------------------------|----------------------|---------------------------------------|-------------------------------------|
| カタログは、<br>されました。<br>すか? | 選択されたデステ<br>今回再度同期を調 | ィネーションに対して前回 2014<br>影行しますか? あるいは、既存の | 4/04/30 16:10:28に同期<br>)カタログから読み取りま |
|                         | 同期                   | 既存のものを参照                              | キャンセル                               |

 初めてカタログ同期を実行する場合、既存のファイルコピー カタログがローカルにないため、[既存のものを参照]ボタン は無効になります。 カタログ同期が以前実行されている場合、このダイアログボックスには、前回このデスティネーションからカタログが同期された時の詳細が表示されます。表示された時刻以降、実行されたファイルコピージョブがある場合、カタログは現在同期されていない可能性があります。その場合[同期]オプションを選択して、ファイルコピーカタログを最新のものにすることができます。

1. [同期] をクリックし、素早く参照できるように、指定した ファイル コピー デスティネーションからローカル マシンに ファイル コピー カタログをダウンロードします。

2. [既存のものを参照] をクリックし、ダウンロード/同期は再度行わず、ローカルで使用できるファイル コピー カタログを使用します。

4. [バックアップ場所] チェック ボックスをオンにし、[変更] をクリッ クして [バックアップ場所] を変更します。

バックアップ場所を選択できる [**ソース**] ダイアログ ボックスが表示 されます。

| ソース                                        |                           |    |                            |                | ×     |
|--------------------------------------------|---------------------------|----|----------------------------|----------------|-------|
| <ul> <li>ローカルデー</li> <li>復旧ポイント</li> </ul> | ィスクまたは共有フォルダの選択<br>サーバを選択 |    |                            |                |       |
| 復旧ボイント                                     | サーバ 設定                    |    |                            |                | ×     |
| オフトタ・                                      | w2012im1                  |    | ノード                        | ユーザ名           | デステ   |
|                                            | w2012jvp1                 |    | W7Ux64Jvp1                 |                |       |
| ユーザ名:                                      | administrator             |    | g11n-senhi06-v1            |                |       |
| バスワード:                                     |                           |    |                            |                |       |
| ポート:                                       | 8014                      |    |                            |                |       |
| プロトコル:                                     | HTTP O HTTPS              |    | •                          |                | •     |
| データストア                                     | DataStore -               | 更新 | 4 4  ページ <mark>1</mark> /1 | ▶ ▶    2件中 1 - | 2件を表示 |
|                                            |                           |    |                            | ОК +           | ッンセル  |

5. [**ソース**] ダイアログ ボックスで以下のオプションのいずれかを選択 します。

#### ローカル ディスクまたは共有フォルダの選択

a. バックアップ イメージが保存されている場所を指定または参照し、 適切なバックアップ ソースを選択します。

緑色の矢印ボタンをクリックすると、指定した場所への接続を検 証できます。必要に応じて、ソースの場所にアクセスするための [ユーザ名]および[パスワード]認証情報を入力します。

[バックアップ場所の選択] ダイアログボックスが表示されます。

b. 復旧ポイントが保存されているフォルダを選択し、[OK]をクリッ クします。

[**バックアップ場所の選択**] ダイアログ ボックスが閉じられ、 [**ソース**] ダイアログ ボックスにバックアップ場所が表示されま す。

c. **[OK]** をクリックします。

復旧ポイントが [**リストアするファイル/フォルダの検索**] ダイア ログ ボックスにリスト表示されます。

復旧ポイント サーバの選択

a. 復旧ポイントサーバ設定の詳細を指定し、 [更新] をクリックします。

すべてのエージェントが [**ソース**] ダイアログボックスの [**デー タ保護エージェント**] 列にリスト表示されます。

b. 表示されたリストからエージェントを選択し、 [OK] をクリック します。

復旧ポイントが [**リストアするファイル/フォルダの検索**] ダイア ログ ボックスにリスト表示されます。

**注**:別のエージェントを選択する場合、および復旧ポイントが暗号 化されている場合は、暗号化パスワードの入力が求められるので それを指定する必要があります。 6. 復旧ポイントを検索する以下のいずれかのオプションを選択します。

#### すべての復旧ポイントの検索

提供された場所に保存されているすべての復旧ポイント内のファ イルまたはフォルダを検索します。 [リストアするファイル/フォ ルダの検索]ダイアログボックスで、検索するファイルまたはフォ ルダを指定する必要があります。

検索する復旧ポイントの選択

指定された時間帯の中の復旧ポイントが表示されます。開始時刻 および終了時刻を指定し、指定した時間帯から復旧ポイントを選 択できます。

7. 復旧ポイントを選択して、 [次へ] をクリックします。

**注**: [ソース] ダイアログボックスで別のエージェントを選択した場合、および復旧ポイントが暗号化されている場合は、暗号化ダイアログボックスが表示されます。パスワードを入力して [OK] をクリックします。

| arcserve UDP Agent             |                                           | ×                        |
|--------------------------------|-------------------------------------------|--------------------------|
| 選択された復旧ポイントは暗<br>適切な暗号化パスワードまた | 号化されているか、パスワードで保護<br>: まセッション バスワードを指定する。 | 詰れています。そのため、<br>必要があります。 |
| 時刻 🗸                           | 名前                                        | パスワード                    |
| 2014/04/07 14:13:58            | カスタマイズされたフル バックアッ<br>プ                    |                          |
|                                |                                           |                          |
|                                | OK キャンセル                                  |                          |
|                                |                                           |                          |

[**リストアするファイル/フォルダの検索**] ダイアログ ボックスが表示されます。

バックアップまたはファイルコピーの場所が指定されます。

## リストア用のクラウド環境設定の指定

**注**:以下の手順は、ファイル/フォルダをクラウドにあるファイル コピーか らリストアする場合にのみ適用されます。

[ファイルコピーの参照]オプションまたは[リストアするファイル/フォ ルダの検索]オプションから、[設定]ボタンをクリックして [クラウド 環境設定] ダイアログボックスを表示します。

| ンダの種類             | Amazon S3                                                                                                    |                                                        |          |        |   |
|-------------------|----------------------------------------------------------------------------------------------------|--------------------------------------------------------|----------|--------|---|
| <b>徒設</b> 定       |                                                                                                    |                                                        |          |        |   |
| ンダ URL            | s3.amazo                                                                                                    | naws.com                                               |          |        |   |
| クセス キー ID         | <access h<="" td=""><td>Key&gt;</td><td></td><td></td><td></td></access>                                               | Key>                                                   |          |        |   |
| バークレット アクセス<br>=ー | ••••••                                                                                                    |                                                        |          |        |   |
| - ☑ ブロキシの有効(      | Ł                                                                                                    |                                                        |          |        |   |
| プロキシ サー<br>バ      | <proxy and="" of="" service="" services="" t<="" td="" the=""><td>ver&gt;</td><td>ポート</td><td>80</td><td></td></proxy> | ver>                                                   | ポート      | 80     |   |
| 🗹 プロキシ サーバル       | の認証情報を指                                                                                                    | 定する                                                    |          |        |   |
| ユーザ名              | <domain n<="" td=""><td colspan="3"><domain name="">\<user namı<="" td=""></user></domain></td></domain>               | <domain name="">\<user namı<="" td=""></user></domain> |          |        |   |
| バスワード             |                                                                                                    |                                                        |          |        |   |
| ユーザ名の形式: ユ・       | ーザ名、マシンネ                                                                                                    | 3\ユーザ名、また                                              | はドメイン名い  | ユーザ名   |   |
| E                 |                                                                                                    |                                                        |          |        |   |
| ኘታット名             |                                                                                                    |                                                        |          | - 8    |   |
|                   | [更新]をクリッ                                                                                                    | クすると、既存の                                               | い ゲットがロー | -řanst | - |
| 『ケットの地域           |                                                                                                    |                                                        |          |        |   |

[クラウド環境設定] ダイアログボックスのドロップダウンから、リストアに使用するクラウドベンダタイプを選択します。利用可能なオプションは、[Amazon S3]、[Windows Azure]、[富士通クラウド(Windows Azure)]および[Eucalyptus-Walrus]です。(Amazon S3 がデフォルトベンダです)。富士通クラウド(Windows Azure)の詳細については、概要および登録を参照してください。

**注**: バケット名のエンコード後にパスの長さが 170 文字を超える場合、 Eucalyptus-Walrus ではファイルをコピーできません。

2. 環境設定オプションを指定します。

各クラウドベンダの環境設定オプションは類似していますが、使用さ れている用語が若干異なっており、その相違点についても説明します。

a. [接続設定]を指定します。

#### ベンダ URL

クラウドプロバイダの URL アドレスを指定します。

([Amazon S3]、[Windows Azure]および[富士通クラウド
 (Windows Azure)]の場合、[ベンダ URL]はあらかじめ自動
 的に入力されています。Eucalyptus-Walrusの場合は、指定され
 た形式で[ベンダ URL]を手動で入力する必要があります)。

#### アクセスキー ID/アカウント名/照会 ID

この場所へのアクセスを要求しているユーザを指定します。

(このフィールドについては、Amazon S3 では、アクセスキー
 ID を使用します。Windows Azure と富士通クラウド(Windows Azure)ではアカウント名を使用します。また、Eucalyptus-Walrus では照会 ID を使用します)。

#### シークレット アクセス キー/シークレット キー

アクセスキーは暗号化されないため、このシークレットアク セスキーは、この場所にアクセスするためのリクエストの信頼 性を確認するのに使用されるパスワードになります。

**重要**:このシークレットアクセスキーは、ユーザのアカウント のセキュリティを管理するのに重要です。このキーおよびアカ ウント認証情報は安全な場所に保管しておく必要があります。 シークレットアクセスキーをWebページや他の一般にアク セス可能なソースコード内に埋め込んだり、安全が確保されて いないチャネルを介して転送しないようにしてください。

(このフィールドについては、Amazon S3 はシークレットアク セス キーを使用します。Windows Azure、富士通クラウド

(Windows Azure) および Eucalyptus-Walrus は、シークレット キーを使用します)。

#### プロキシの有効化

このオプションを選択すると、プロキシサーバの IP アドレス (またはマシン名)およびプロキシサーバがインターネット接 続する際に使用される、対応するポート番号も指定する必要が あります。このオプションを選択して、プロキシサーバでの認 証が必要なように設定することもできます。該当する場合は、 プロキシサーバを使用するのに必要とされる対応する認証情 報(ユーザ名とパスワード)を指定する必要があります。

(プロキシ機能は Eucalyptus-Walrus では利用できません)。

- b. [**拡張設定**]を指定します。
  - バケット名/コンテナ名

クラウドベンダに移動またはコピーされたファイル/フォルダ はすべて、ユーザのバケット(またはコンテナ)内に保存およ び整理されます。バケットは、ファイルのコンテナのようなも ので、オブジェクトをグループ化して整理するために使用され ます。クラウドベンダで保存されたすべてのオブジェクトは、 バケット内に格納されます。

ドロップダウンリストからバケット名を選択します。必要に応じて [**更新**] ボタンをクリックし、使用可能なバケットのリストを更新することができます。

(このフィールドは、Amazon S3 および Eucalyptus-Walrus では、
 [Bucket Name] を使用します。Windows Azure および Fujitsu
 Cloud (Windows Azure) では [Container] を使用します)。

#### バケットの地域

Amazon S3 の場合のみ、指定されたバケットに使用可能な地域 がこのフィールドに表示されます。

(Windows Azure、Fujitsu Cloud (Windows Azure) および Eucalyptus-Walrus の場合、地域は表示されません)

#### 低冗長化ストレージを有効にする

Amazon S3 でのみ、このオプションを使用して、低冗長化スト レージ (RRS) を有効にすることができます。RRS は、Amazon S3 のストレージオプションで、クリティカルでない再生可能な データを Amazon S3 の標準ストレージより低いレベルの冗長 性で保存することによりコストを削減することができます。標 準ストレージも RRS オプションも、複数の設備および複数のデ バイスにデータを保存しますが、RRS ではデータのレプリケー ト回数が少なくなるため、コストが低く抑えられます。Amazon S3 の標準ストレージまたは RRS のいずれを使用しても、同じ遅 延およびスループットが期待できます。デフォルトでは、この オプションは選択されていません(Amazon S3 は標準ストレー ジオプションを使用します)。

- 3. [接続テスト]をクリックして、指定したクラウド場所への接続を検 証します。
- 4. [OK] をクリックして [**クラウド環境設定**] ダイアログ ボックスを終 了します。

### リストアするファイル/フォルダの指定

[バックアップ場所]または[ファイルコピーの場所]を指定したら、 リストアするファイルまたはフォルダ名を検索します。ファイルに複数の ファイルコピーバージョンがある場合、すべてのバージョンが一覧表示 され、日付順に並べられます(新しい日付順)。

#### 次の手順に従ってください:

1. [リストアするファイル/フォルダの検索] ダイアログ ボックスで、 検索対象(リストアするファイルまたはフォルダ名)を指定します。

**注**: [**ファイル名**] フィールドは、完全一致検索およびワイルドカード 検索をサポートしています。完全なファイル名がわからない場合、ワ イルドカード文字「\*」や「?」を[ファイル名] フィールドに入力し て、検索結果を簡単にすることができます。

ファイル名やフォルダ名向けにサポートされているワイルドカード文字は以下のとおりです。

- アスタリスクは、ファイル名またはフォルダ名の0個以上の文字 を表します。
- 疑問符は、ファイル名またはフォルダ名の1個の文字を表します。

たとえば、「\*.txt」と入力すると、.txtファイル拡張子が付いたすべてのファイルが検索結果に表示されます。

- 2. (オプション)パスを入力し、検索にさらにフィルタをかけたり、サ ブディレクトリを含めるかどうかを選択したりできます。
- 3. [検索] ボタンをクリックして、検索を開始します。

検索結果が表示されます。検索されたファイルに複数のファイルコ ピーバージョンがある場合、すべてのバージョンが一覧表示され、日 付順に並べられます(新しい日付順)。また、検索されたファイルが バックアップされたものかファイルコピーされたものかどうかも示 されます。

リストアするファイル/フォルダのバージョン(オカレンス)を選択して[次へ]をクリックします。

[**リストアオプション**] ダイアログボックスが表示されます。

リストアするファイル/フォルダ名が指定されます。

## リストア オプションの定義

リストアするファイルまたはフォルダを指定したら、選択したファイルまたはフォルダ用にリストアオプションを定義します。

次の手順に従ってください

[リストアオプション]ダイアログボックスで、リストア先を選択します。

| ーー・・・・<br>マティネーション                                                                                                    | ,                                                                                                    |                              |                                    |                                |                       |
|----------------------------------------------------------------------------------------------------|----------------------------------------------------------------------------------------------------|------------------------------|------------------------------------|--------------------------------|-----------------------|
| ストア先を選択しま                                                                                                    | ,<br>tす。                                                                                                    |                              |                                    |                                |                       |
| ◉ 元の場所にり                                                                                                    | ストアする                                                                                                    |                              |                                    |                                |                       |
| 〇 別の場所にり                                                                                                    | ストアする                                                                                                    |                              |                                    | → <b>4</b>                     | <b>送</b>              |
| 歳合の解決<br>読合の解決方法の                                                                                                    | 指定                                                                                                    |                              | <b>ディレクトリ構造</b><br>リストア中にルート ディレクト | りを作成するかどうかを指                   | 定します。                 |
| ○ 既存ファイルる                                                                                                    | き上書きする                                                                                                    |                              | 🔲 ルート ディレクトリを                      | 乍成する                           |                       |
| アクティブ ファ                                                                                                    | イルを置換する                                                                                                    |                              |                                    |                                |                       |
|                                                                                                    |                                                                                                    |                              |                                    |                                |                       |
| ○ ファイル名を到                                                                                                    | 2更する                                                                                                    |                              |                                    |                                |                       |
| ○ ファイル名を到<br>● 既存ファイル?                                                                                                    | E更する<br>Eスキップする                                                                                                    |                              |                                    |                                |                       |
| <ul> <li>○ ファイル名参3</li> <li>● 既存ファイル</li> <li>● 既存ファイル</li> <li>● ほうアイル</li> <li>● ほうとしてい</li> <li>■ 時刻</li> </ul>                                                                                                    | <ul> <li>ミスキップする</li> <li>マークが暗号化され<br/>名前</li> </ul>                                                                                                    | ているかパスワードで保護され               | ています。データのリストアに必                    | 更なパスワードを指定して<br>ノ <sup>・</sup> | こください。<br>『スワード       |
| <ul> <li>ファイル名参3</li> <li>既存ファイル</li> <li>(日本)</li> <li>(日本)</li></ul> | ミサッコンス<br>ミスキップする<br>「<br>こるデータが暗号化され<br>名前<br>カスタマイズさる<br>シスタマイズさる<br>シスタマイズさる<br>シスタマイズさる<br>シスタマイズさる<br>シスタマイズさる<br>シスタマイズさる<br>シスタマイズさる<br>シスタマイズさる<br>シストップする<br>ショップする<br>ショップ<br>ショップ<br>マーク<br>ショップ<br>マーク<br>ショップ<br>マーク<br>マーク<br>ショップ<br>マーク<br>ショップ<br>マーク<br>ショップ<br>マーク<br>マーク<br>ショップ<br>マーク<br>ショップ<br>マーク<br>ショップ<br>マーク<br>ショップ<br>ショップ<br>ショー<br>ショー<br>ショップ<br>ショップ<br>ショップ<br>ショップ<br>ショップ<br>ショップ<br>ショー<br>ショー<br>ショー<br>ショップ<br>マーク<br>ショー<br>ショー<br>ショー<br>ショー<br>ショー<br>ショー<br>ショー<br>ショー | ているかパスワードで保護され<br>れた増分バックアップ | ています。データのリストアにごど                   | 更なパスワードを指定して<br>パ<br>道         | こください。<br>「スワード<br>「格 |
| ○ ファイル名を図<br>原存ファイル3<br><b>宿号化パスワー</b><br>「<br>ストアしようとして、<br>時刻<br>2014/03/30<br>18:11:14                                                                                                    | <ul> <li>ミサック</li> <li>システーップする</li> <li>く</li> <li>ヘッグが暗号化され</li> <li>名前</li> <li>カスタマイズさ</li> </ul>                                                                                                    | ているかパスワードで保護され<br>れた増分バックアップ | ています。 データのリストア(こ必)                 | 要なパスワードを指定して<br>パ<br>道         | こください。<br>「スワード<br> 格 |

使用可能なデスティネーションオプションは、以下のとおりです。

#### 元の場所にリストアする

バックアップイメージがキャプチャされた元の場所にリストアします。

#### 別の場所にリストアする

指定した場所にリストアします。緑色の矢印ボタンをクリックす ると、指定した場所への接続を検証できます。必要に応じて、そ の場所にアクセスするための[ユーザ名]および[パスワード] 認証情報を入力します。  リストアプロセス中に競合が発生した場合に Arcserve UDP が実行する [競合の解決] オプションを指定します。

使用可能なオプションは、以下のとおりです。

#### 既存ファイルを上書きする

リストア先にある既存ファイルを上書き(置換)します。すべて のオブジェクトが、コンピュータ上に存在しているかどうかに関 わらずバックアップファイルからリストアされます。

#### アクティブ ファイルを置換する

再起動の際にアクティブファイルを置換します。リストア試行時 に、既存ファイルが使用中またはアクセス中であることが Arcserve UDP Agent (Windows) によって検出された場合、ファイルはすぐに は置換されません。問題の発生を避けるために、次回マシンが再 起動されるまで、アクティブファイルの置換は延期されます(リ ストアはすぐに実行されますが、アクティブファイルの置換は次 の再起動中に完了します)。

このオプションは、**[既存ファイルを上書きする**] オプションを 選択している場合にのみ指定できます。

**注**:このオプションが選択されていない場合、アクティブファイル はリストアからスキップされます。

#### ファイル名を変更する

ファイル名がすでに存在する場合、新規ファイルを作成します。 このオプションを選択すると、ファイル名は変更せず、拡張子を 変更してソースファイルをデスティネーションにコピーします。 その後、データは新規ファイルにリストアされます。

#### 既存ファイルをスキップする

リストア先で検出された既存ファイルを上書き(置き換え)せず、 スキップします。現在マシン上に存在しないオブジェクトのみが バックアップファイルからリストアされます。

デフォルト:既存ファイルをスキップする。

- 3. リストア中にルートディレクトリを作成するために [ディレクトリ構 造]を指定します。
  - ルート ディレクトリを作成する

キャプチャされたバックアップイメージ内にルートディレクト リ構造が存在する場合、Arcserve UDPによって、リストア先のパス 上に同じルートディレクトリ構造が再作成されます。

このオプションが選択されていない場合、ファイルまたはフォル ダはデスティネーションフォルダに直接リストアされます。

たとえば、バックアップ中にファイル

「C:¥Folder1¥SubFolder2¥A.txt」および「C:¥Folder1¥SubFolder2¥B.txt」 がキャプチャされ、リストア時にリストア先を「D:¥Restore」とし て指定したとします。

- ファイル「A.txt」および「B.txt」を個々にリストアするよう選択した場合、リストアされるファイルのリストア先は「D:¥Restore¥A.txt」および「D:¥Restore¥B.txt」になります(指定されたファイルレベルより上のルートディレクトリは再作成されません)。
- 「SubFolder2」レベルからリストアするよう選択した場合、リ ストアされるファイルのリストア先は

「D:¥Restore¥SubFolder2¥A.txt」および

「D:¥Restore¥SubFolder2¥B.txt」になります(指定されたファイルレベルより上のルートディレクトリは再作成されません)。

このオプションを選択していると、ファイル/フォルダ(ボリュー ム名を含む)のルートディレクトリパス全体と同じものが、デス ティネーションフォルダに作成されます。リストア対象のファイ ル/フォルダが、同一ボリューム名からリストアされる場合は、リ ストア先のルートディレクトリパスにそのボリューム名は含ま れません。ただし、リストア対象のファイル/フォルダが、異なる ボリューム名からリストアされる場合は、リストア先のルート ディレクトリパスにボリューム名が含まれます。

たとえば、バックアップ中にファイル

「C:¥Folder1¥SubFolder2¥A.txt」、「C:¥Folder1¥SubFolder2¥B.txt」、 および「E:¥Folder3¥SubFolder4¥C.txt」がキャプチャされ、リストア 時にリストア先を「D:¥Restore」として指定したとします。

- 「A.txt」ファイルのみをリストアするよう選択した場合、リストアされるファイルのリストア先は
   「D:¥Restore¥ Folder1¥SubFolder2¥A.txt」になります(ルートディレクトリ構造が、ボリューム名なしで再作成されます)。
- 「A.txt」と「C.txt」の両方のファイルをリストアするよう選択した場合、リストアされるファイルのリストア先は「D:¥Restore¥C¥Folder1¥SubFolder2¥A.txt」および「D:¥Restore¥E¥Folder3¥SubFolder4¥C.txt」になります(ルートディレクトリ構造が、ボリューム名付きで再作成されます)。
- ファイルコピー先の暗号化パスワードが自動でロードされます。リストアに別のデスティネーションを選択した場合、パスワードを手動で入力する必要があります。
- 5. [次へ] をクリックします。

[リストアサマリ] ダイアログボックスが表示されます。

指定したファイル/フォルダをリストアするようにリストア オプションが 定義されます。

## ファイル/フォルダのリストア

[リストアサマリ] ダイアログボックスでは、それ以前に定義したリストアオプションをすべて確認し、必要に応じて変更することができます。

1. [リストアサマリ]ダイアログボックスで表示されている情報を確認 し、リストアオプションおよび設定がすべて正しいことを確認します。

| リフトアすスファイル                      |      |           |
|---------------------------------|------|-----------|
| 名前                              | パス   | サイズ       |
| Backup-Directory-Sample         | F:   |           |
|                                 |      |           |
| <b>デスティネーション</b><br>元の場所にリストアする |      |           |
| 競合の解決                           |      |           |
| 既存ファイルをスキップする: はい               |      |           |
| ディレクトリ構造                        |      |           |
| ルート ディレクトリを作成する: いいえ            |      |           |
|                                 |      |           |
|                                 |      |           |
|                                 |      |           |
|                                 |      |           |
|                                 | 前に戻る | キャンセル ヘルブ |

- サマリ情報が正しくない場合は、「前に戻る」をクリックし、該当するダイアログボックスに戻って、正しくない設定を変更します。
- サマリ情報が正しい場合は、[完了]ボタンをクリックし、リストアプロセスを開始します。

指定したファイル/フォルダがリストアされます。

## ファイル/フォルダのリストアの確認

リストアプロセスの完了後、指定したデスティネーションにファイル/ フォルダがリストアされたことを確認します。

- 指定したリストアデスティネーションに移動します。 フォルダのリストが表示されます。
- 2. コンテンツをリストアしたファイルを見つけます。

たとえば、「A.txt」ファイルをリストアデスティネーション 「D:¥Restore」にリストアするように選択している場合は、以下の場所 に移動します。

D:¥Restore¥A.txt.

3. リストアされたファイル/フォルダのコンテンツを確認します。

リストアされたコンテンツの検証が完了しました。

## 仮想マシンをリストアする方法

Arcserve UDP では、 [VM の復旧] オプションを使用して、以前にホスト ベースのエージェントレス バックアップでバックアップした仮想マシン (VM)をリストアできます。この方法を使用すると、ESX または Hyper-V の 元の場所または別の場所に仮想マシン全体をリストアできます。利用可能 な仮想マシンの復旧ポイントは、カレンダ表示で参照できます。リストア したい復旧ポイントを選択します。
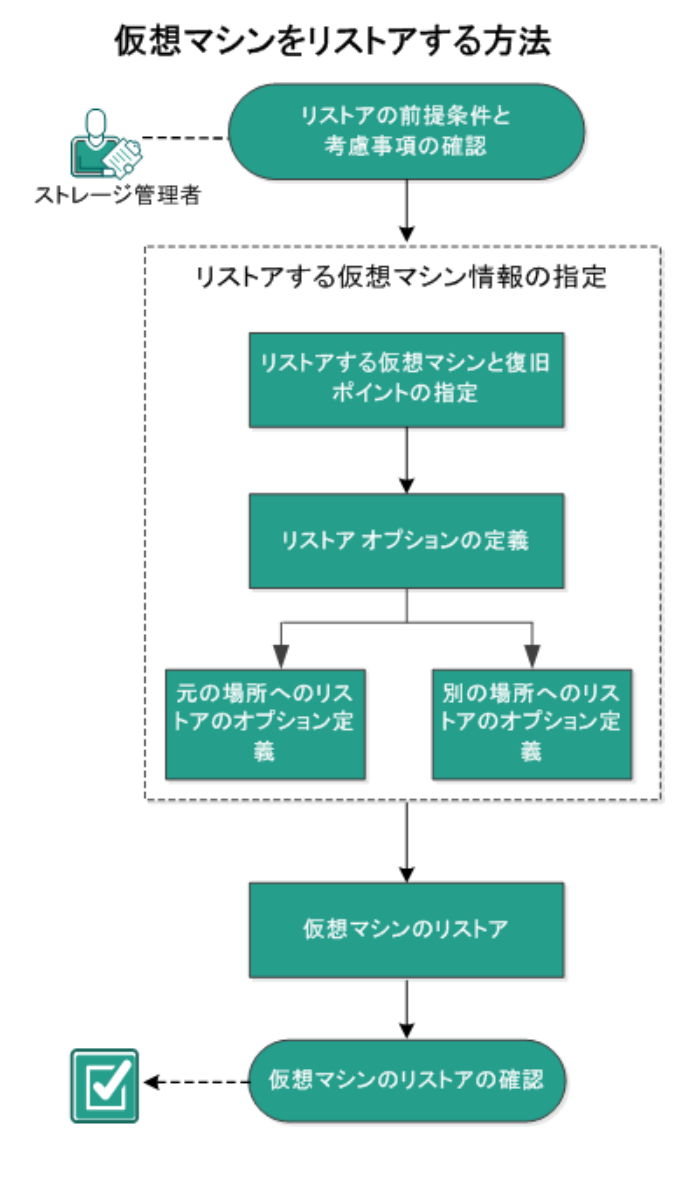

以下の図は、仮想マシンからリストアするプロセスを示しています。

仮想マシンをリストアするには、以下のタスクを行います。

- 1. <u>リストアの前提条件と考慮事項の確認</u> (P. 722)
- 2. <u>リストアする仮想マシン情報の指定</u> (P. 723)
  - a. リストアする仮想マシンと復旧ポイントの指定 (P. 723)
  - b. <u>リストアオプションの定義</u> (P. 726)
    - <u>元の場所へのリストアのオプション定義</u> (P. 729)
    - 別の場所へのリストアのオプション定義 (P. 732)
- 3. <u>仮想マシンのリストア</u> (P. 738)
- 4. 仮想マシンのリストアの確認 (P. 742)

# リストアの前提条件と考慮事項の確認

リストアを実行する前に、以下の前提条件が存在することを確認します。

- リストアの元となる有効な復旧ポイントが存在する。
- 仮想マシンの復旧先となる、有効かつアクセス可能な Virtual Center/ESX または Hyper-V サーバが存在する。
- サポートされているオペレーティングシステム、データベース、およびブラウザが含まれている「Compatibility Matrix」を確認します。

以下のリストアに関する考慮事項を確認します。

- 1つの VM に対して、Arcserve UDP では、同時に実行できるリストアジョブは1つだけです。別のリストアジョブが実行されている間に、リストアジョブを手動で開始しようとすると、アラートメッセージが表示され、別のジョブが実行中であるため、後で実行するよう通知します。
- VM の復旧先が Windows Server 2008-R2 である場合、ソース バックアップ VM に VHDx ディスクを含めるべきではありません。それらのディスクは、Hyper-V サーバ(Windows Server 2008 R2)でサポートされません。
- VM の復旧先が Windows Server 2008-R2 または Win2012 である場合、 ソース バックアップ VM のサブシステム タイプは (Windows Server 2012 R2 で導入された) 第 2 世代にしないでください。このタイプは、 Hyper-V サーバ (Windows Server 2012/2008 R2) ではサポートされません。

# リストアする仮想マシン情報の指定

復旧ポイントから仮想マシン全体を復旧できます。

仮想マシンのリストアに含まれるプロセスを以下に示します。

- 1. <u>リストアする仮想マシンと復旧ポイントの指定</u>(P. 723)
- 2. <u>リストアオプションの定義</u> (P. 726)
  - 元の場所へのリストアのオプション定義 (P. 729)
  - 別の場所へのリストアのオプション定義 (P. 732)

# リストアする仮想マシンと復旧ポイントの指定

**[VMの復旧]**オプションを使用して、以前バックアップした仮想マシン をリストアできます。この方法では、すばやく確実に、Arcserve UDPの復 旧ポイントから仮想マシンを ESX または Hyper-V サーバ上に作成します。 復旧した仮想マシンを起動して、復旧処理を完了させます。

#### 次の手順に従ってください:

- リストア方式を選択するダイアログボックスを以下のいずれかの方 法で開きます。
  - Arcserve UDP から:
    - a. Arcserve UDP にログインします。
    - **b**. **[リソース]** タブをクリックします。
    - c. 左ペインの [**すべてのノード**] を選択します。

追加されたすべてのノードが中央のペインに表示されます。

- d. 中央のペインでノードを選択し、 [**アクション**] をクリックします。
- e. [**アクション**] ドロップダウン メニューの[**リストア**]をクリッ クします。

リストア方式を選択するダイアログボックスが表示されます。

**注**:エージェントノードへのログインが自動的に行われ、リストア方式を選択するダイアログボックスはエージェントノードから開かれます。

- Arcserve UDP Agent (Windows) から:
  - a. Arcserve UDP Agent (Windows) にログインします。
  - b. ホーム画面から、 [リストア] を選択します。

リストア方式を選択するダイアログ ボックスが表示されます。

2. [VM の復旧] オプションをクリックします。

[VMの復旧] ダイアログボックスが表示されます。

| リストア                         |                 |              |               |       |                |
|------------------------------|-----------------|--------------|---------------|-------|----------------|
| <b>──</b> ∨M の復旧<br>パックアップ場所 |                 |              |               |       |                |
| 復旧ポイント サーバ:                  | XXX.XXX.XXX.XXX | C            |               |       | 変更             |
| データストア:                      | DS1             |              |               |       |                |
| ノード:                         | <仮想マシン名>        |              |               |       |                |
| ノード                          |                 |              |               |       |                |
| ノードの選択                       | <仮想マシン名>        |              | -             |       |                |
| 復旧ポイントの日付                    |                 |              |               |       |                |
| 🔳 3月 2014 🝷 💽                | 時刻              | スケジュー        | バックアッブの<br>新雨 | 名前    | カタログ ス<br>テータフ |
| 日月火水木金土                      |                 | <i>w</i> 212 | 1EXX          | カスタマイ | )              |
| 2 3 4 5 6 7 8                | 33:40:31        | 通常           | フル            | ズされたフ | 無効             |
| 9 10 11 12 13 14 15          |                 |              |               | ップ    |                |
| 23 24 25 26 27 28 29         |                 |              |               |       |                |
| 30 31 1 2 3 4 5              |                 |              |               |       |                |
| 今日                           | 名前              |              | 更新日時          |       | サイズ            |
| 指定期間                         | ▷ 😑 C:          |              |               |       | 49.90 GB       |
| 0:00 - 6:00                  | ▶ 💼 D:          | 100.00 GB    |               |       |                |
| 6:00 - 12:00                 | Volume{73a4b144 | 100.00 MB    |               |       |                |
| 12:00 - 18:00 (2)            |                 |              |               |       |                |
| 18.00 - 0:00 (1)             |                 |              |               |       |                |
|                              |                 |              |               |       |                |
|                              | 1<br>           |              |               |       |                |
|                              | 前に戻る            | 5 %          | :^ +          | ャンセル  | ヘルプ            |

3. [**変更**]をクリックしてバックアップ場所を変更します。

[**ソース**] ダイアログ ボックスが表示されます。このダイアログ ボックスでバックアップ場所を選択できます。

| ソース                                          |                           |    |                 |           | ×       |
|----------------------------------------------|---------------------------|----|-----------------|-----------|---------|
| <ul> <li>ローカルディ</li> <li>③ 復旧ポイント</li> </ul> | ィスクまたは共有フォルダの選択<br>サーバを選択 | 2  |                 |           |         |
| 復旧ボイント                                       | サーバ 設定                    |    |                 |           | ×       |
| + 71. 2.                                     |                           |    | ノード             | ユーザ名      | デステ     |
| ሐ <b>ፈዮ</b> ፡                                | w2012jvp1                 |    | W7Ux64Jvp1      |           |         |
| ユーザ名:                                        | administrator             |    | g11n-senhi06-v1 |           |         |
| パスワード:                                       |                           |    |                 |           |         |
| ポート:                                         | 8014                      |    |                 |           |         |
| プロトコル:                                       | HTTP O HTTPS              |    | •               |           | •       |
| データストア                                       | DataStore -               | 更新 | 4 4  ページ[1]/1   | ▶ ▶]  2件中 | 1-2件を表示 |
|                                              |                           |    |                 | ОК        | キャンセル   |

4. 以下のオプションから1つを選択します。

ローカル ディスクまたは共有フォルダの選択

a. バックアップ イメージが保存されている場所を指定または参照し、 適切なバックアップ ソースを選択します。

緑色の矢印ボタンをクリックすると、指定した場所への接続を検 証できます。必要に応じて、ソースの場所にアクセスするための [ユーザ名]および[パスワード]認証情報を入力します。

[バックアップ場所の選択] ダイアログボックスが表示されます。

b. 復旧ポイントが保存されているフォルダを選択し、[OK]をクリッ クします。

[バックアップ場所の選択] ダイアログボックスが閉じられ、 [ソース] ダイアログボックスにバックアップ場所が表示されま す。

c. [OK] をクリックします。
 復旧ポイントが [VM の復旧] ダイアログ ボックスにリスト表示されます。

復旧ポイント サーバの選択

a. 復旧ポイントサーバ設定の詳細を指定し、 [更新] をクリックし ます。

ノード (エージェント/仮想マシン) はすべて [**ソース**] ダイアロ グボックスの [ノード] 列にリスト表示されます。

b. 表示されたリストからノード(エージェント/仮想マシン)を選択 し、[OK]をクリックします。

復旧ポイントが [VM の復旧] ダイアログ ボックスにリスト表示されます。

5. [仮想マシン] ドロップダウン リストから、復旧する仮想マシンを選 択します。

カレンダが表示され、指定されたバックアップソースの復旧ポイント が含まれるすべての日付が緑で強調表示されます。

- カレンダで、リストアする仮想マシンイメージの日付を選択します。
   その日付に対応する復旧ポイントが、バックアップの時刻、実行されたバックアップの種類、およびバックアップの名前と共に表示されます。
- 7. リストアする復旧ポイントを選択します。

選択した復旧ポイントのバックアップ コンテンツ(任意のアプリケー ションを含む)が表示されます。仮想マシンのリストアでは、システ ム全体がリストアされます。そのため、選択された仮想マシン内の個 別のボリューム、フォルダ、またはファイルを参照はできますが、選 択することはできません。

**注**:ロック記号の付いた時計のアイコンは、復旧ポイントに暗号化された情報が含まれており、リストアするにはパスワードが必要な場合があることを示します。

[次へ]をクリックします。
 [リストアオプション]ダイアログボックスが表示されます。

リストアする仮想マシンと復旧ポイントが指定されます。

# リストアオプションの定義

リストアする仮想マシンおよび復旧ポイントを指定したら、選択した仮想 マシンイメージ用にリストアオプションを定義します。 次の手順に従ってください

[リストアオプション]ダイアログボックスで、リストア先を選択します。

| ארא ארא ארא ארא ארא ארא ארא ארא ארא אר                                                                     | ×   |
|----------------------------------------------------------------------------------------------------|-----|
| リストア オプション                                                                                                 |     |
| デスティネーション                                                                                                  |     |
| リストア先を選択します。                                                                                               |     |
| 💽 元の場所にリストアする                                                                                              |     |
| ○ 別の場所にリストアする                                                                                              |     |
| <b>競合の解決</b><br>競合の解決方法の指定<br>□ 既存の仮想マシノに上書きする                                                             |     |
| 復旧後の処理                                                                                                    |     |
| □ 仮想マシンの電源をオンにする                                                                                           |     |
| <b>パックアップの暗号化または保護パスワード</b><br>リストアしようとしているデータが暗号化されているかパスワードで保護されています。データのリストアに必要なパスワードを指定してください<br>パスワード | •   |
| 前に戻る 次へ キャンセル グ                                                                                            | ヽルブ |
|                                                                                                    |     |

使用可能なデスティネーション オプションは、以下のとおりです。

#### 元の場所にリストアする

バックアップイメージがキャプチャされた元の場所に仮想マシン をリストアします。デフォルトでは、このオプションが選択され ています。

詳細については、「<u>元の場所へのリストアのオプション定義</u>(P. **729**)」を参照してください。

#### 別の場所にリストアする

バックアップイメージがキャプチャされた場所とは別の場所へ仮 想マシンをリストアします。

詳細については、「<u>別の場所へのリストアのオプション定義</u>(P. 732)」を参照してください。

2. リストア プロセス中に競合が発生した場合に Arcserve UDP が実行する [競合の解決] オプションを指定します。

#### 既存の仮想マシンの上書き

このオプションは、既存の仮想マシンに上書きするかどうかを指 定します。上書きオプションはデフォルトでは選択されていませ ん。

既存の仮想マシンに上書きするかどうかを選択できます。上書き オプションはデフォルトでは選択されていません。

注: [既存の仮想マシンに上書きする] オプションの場合、「既存 の仮想マシン」は、同じVM名を持ち、<u>かつ</u>同じESXiホストに存 在するVMとして定義されます。同じVM名を持ち、別のESXiホス ト(同じvCenter内)に存在するVMがある場合、この上書きオプ ションは機能しません。この場合、同じ名前のVM(ESXiホストを 含む)が存在せず、上書きができないため、VMの復旧は失敗しま す。この失敗により、VMが誤って上書きされるのを防ぎます。こ れを回避するには、既存のVMの名前を変更するか、[別の場所に リストアする]オプションを使用して別のVM名を指定する必要が あります。

- このオプションを選択した場合、指定されたリストアデスティ ネーションにこの仮想マシンの既存イメージが存在すると、リ ストア処理によりそれらが上書き(置換)されます。仮想マシ ンイメージは、現在リストアデスティネーションに存在して いるかどうかにかかわらず、バックアップファイルからリスト アされます。
- このオプションを選択しない場合、および元の場所にリストア する場合、VMがまだ元の場所に存在するときはVM復旧ジョ ブは失敗します。また、別の場所にリストアする場合、リスト アプロセスは、この仮想マシンの個別のイメージを作成し、指 定されたリストア先にある既存のイメージを上書きしません。

#### 新しい仮想マシン インスタンス UUID の生成

このオプションでは、リストアされた VM 用の新しいインスタンス UUID を生成するか、元のインスタンス UUID を保持するかどうか を指定します。Hyper-V VM の場合、Arcserve UDP では、リストア された Hyper-V VM に対して常に新しいインスタンス UUID を使用 するため、このオプションは選択された状態でグレーアウトされ ています。 **注**:このオプションを選択しない場合、元のインスタンス UUID が、 リストアされた VM に設定されます。ただし、デスティネーション vCenter/ESXi に、同じインスタンス UUID を持つ VM がすでに存在 する場合は、新しい UUID が代わりに使用され、VM の復旧ジョブ のアクティビティ ログに警告メッセージが表示されます。

3. [復旧後の処理] オプションを指定します。

リストア処理の最後に仮想マシンの電源をオンにするかどうかを選択 します。このオプションは、デフォルトでは選択されていません。

仮想マシンからリストアするようにリストア オプションが定義されます。

### 元の場所へのリストアのオプション定義

[VM の復旧]の環境設定では、仮想マシンをどこにリストアするのかを 選択する必要があります選択可能なオプションは、[元の場所にリストア する]または [別の場所にリストアする]です。

この手順では、仮想マシンを元の場所ヘリストアする方法について説明します。

次の手順に従ってください:

[リストアオプション] ダイアログボックスで、 [競合の解決] および [復旧後の処理] オプションを指定した後、 [別の場所にリストアする] を選択して [次へ] をクリックします。

VMware または Hyper-V の適切なダイアログ ボックスが表示されます。

 VMware の場合は、[ソース vCenter/ESX Server の認証情報の設定] ダイアログボックスが表示されます。

| ソース vCei               | nter/ESX Server の認 | 証情報の設定 |
|------------------------|--------------------|--------|
| vCenter/ESX<br>Server: | <サーバ名/IPアドレス>      |        |
| VM 名:                  | 〈仮想マシン名〉           |        |
| プロトコル:                 | ○ HTTP             |        |
| ポート番号:                 | 〈ポート番号〉            |        |
| ユーザ名:                  | 〈ユーザ名〉             |        |
| パスワード:                 | •••••              |        |
|                        | ОК                 | キャンセル  |

 Hyper-V の場合は、[ソース Hyper-V Server の認証情報の設定] ダ イアログボックスが表示されます。

| ソース Hyper-V Se                     | rverの認証情報の設定  | $\times$ |
|------------------------------------|---------------|----------|
| Hyper-V/Hyper-V<br>Cluster Server: | 155.35.128.72 |          |
| VM 名:                              | Win7x64Jhv1   |          |
| ユーザ名:                              |               |          |
| パスワード:                             |               |          |
| OK                                 | キャンセル         |          |

- 2. 仮想マシンにアクセスするための認証情報を指定します。
  - VMware の場合は、以下のフィールドに入力します。

#### vCenter/ESX Server

デスティネーションの vCenter/ESX Server システムのホスト名また は IP アドレスを表示します。

注:このフィールドは編集不可です。詳細の表示のみ可能です。

#### VM 名

リストアしている仮想マシン名を表示します。

注:このフィールドは編集不可です。詳細の表示のみ可能です。

### プロトコル

デスティネーションサーバとの通信に使用するプロトコルを指定 します。選択肢は HTTP と HTTPS です。

#### ポート番号

ソース サーバとデスティネーション間のデータ転送に使用する ポートを指定します。

デフォルト:443.

### ユーザ名

仮想マシンを復旧する vCenter/ESX Server へのログイン アクセス 権があるユーザ名を指定します。

#### パスワード

指定したユーザ名のパスワードを指定します。

■ Hyper-V の場合は、以下のフィールドに入力します。

#### Hyper-V/Hyper-V Cluster Server

デスティネーションの Hyper-V Server または Hyper-V Cluster Server システムのホスト名または IP アドレスを表示します。

注:このフィールドは編集不可です。詳細の表示のみ可能です。

VM 名

リストアしている仮想マシン名を表示します。

注:このフィールドは編集不可です。詳細の表示のみ可能です。

ユーザ名

仮想マシンを復旧する Hyper-V Server へのログインアクセス権が あるユーザ名を指定します。Hyper-V Cluster VM の場合は、クラス タの管理者権限があるドメインアカウントを指定します。

パスワード

指定したユーザ名のパスワードを指定します。

3. **[OK**] をクリックします。

[リストアサマリ] ダイアログボックスが表示されます。

元の場所用のリストアオプションが定義されます。

#### 別の場所へのリストアのオプション定義

VM のリストアの環境設定では、復旧した仮想マシンの保存先を指定しま す。選択可能なオプションは、 [元の場所にリストアする] または [別の 場所にリストアする] です。

この手順では、仮想マシンを別の場所または異なるデータストアヘリス トアする方法について説明します。

次の手順に従ってください:

- [リストアオプション] ダイアログボックスで、 [競合の解決] および [復旧後の処理] オプションを指定した後、 [別の場所にリストアする] を選択します。
  - VMware の場合は、[リストアオプション]ダイアログボックス が展開され、別の場所にリストアするための追加のオプションが 表示されます。

Hyper-Vの場合は、[リストアオプション]ダイアログボックスが展開され、別の場所にリストアするための追加のオプションが表示されます。

[**各仮想ディスクの仮想ディスクパスを指定**]オプションを選択する 場合は、以下のダイアログボックスが表示されます。

| ሀストア                                         |           |                                           | ×      |
|----------------------------------------------|-----------|-------------------------------------------|--------|
|                                              |           |                                           | •      |
| VM 名:                                        | arcw8x64  | jhv1                                      |        |
| VM パス:                                       | E:\Hype-\ | /-2\ 参照                                   |        |
| <ul> <li>         ৰ্জনের         </li> </ul> | D仮想ディス    | クに同じ仮想ディスクパスを指定                           |        |
| パス:                                          |           | E:\Hype-V-2\ 参照                           |        |
| 仮想ディス                                        | (クタイプ:    | ソース ディスクと同じにする 🔻                          |        |
| ○ 各仮想う                                       | ディスクの仮    | 想ディスクパスを指定                                |        |
| ネットワー                                        | ク:        |                                           |        |
| アダプタ                                         |           | 接続先                                       |        |
| ネットワー                                        | ーク アダプタ   | 7 1 Intel(R) 82574L Gigabit Network Conne |        |
|                                              |           |                                           |        |
|                                              |           |                                           |        |
| 競合の解決                                        |           |                                           | - 1    |
| 競合の解決方法                                      | 法の指定<br>  |                                           |        |
| □既仔の仮                                        | 思マシンに上    | 書きりる                                      |        |
| ✔ 新しい仮想                                      | 見マシン イン   | ·スタンス UUID を生成                            |        |
| 復旧後の処子                                       | Ŧ         |                                           | $\sim$ |
|                                              |           | 前に戻る 次へ キャンセル                             | ヘルプ    |

- 2. 適切なサーバ情報を指定します。
  - VMware の場合は、以下のフィールドを入力します。

#### vCenter/ESX Server

デスティネーションの vCenter/ESX Server システムのホスト名また は IP アドレスを指定します。

### ユーザ名

仮想マシンを復旧する vCenter/ESX Server へのログインアクセス 権があるユーザ名を指定します。Hyper-V Cluster VM の場合は、ク ラスタの管理者権限があるドメインアカウントを指定します。 パスワード

指定したユーザ名のパスワードを指定します。

### プロトコル

デスティネーションサーバとの通信に使用するプロトコルを指定 します。選択肢は HTTP と HTTPS です。

# デフォルト:HTTPS。

**注**:VMware Virtual Disk Development Kit(VDDK)6.0 は Arcserve UDP 6.0 に組み込まれていますが、VDDK 6.0 は HTTP をサポートしてい ません。組み込みの VDDK 6.0 を別のバージョンの VDDK で置き換 えない限りは、HTTPS を選択してください。

#### ポート番号

ソース サーバとデスティネーション間のデータ転送に使用する ポートを指定します。

デフォルト:443.

■ Hyper-V の場合は、以下のフィールドを入力します。

#### Hyper-V Server

デスティネーションの Hyper-V Server システムのホスト名または IP アドレスを表示します。

#### ユーザ名

仮想マシンを復旧する Hyper-V Server へのログイン アクセス権が あるユーザ名を指定します。Hyper-V Cluster VM の場合は、クラス タの管理者権限があるドメイン アカウントを指定します。

#### パスワード

指定したユーザ名のパスワードを指定します。

#### 仮想マシンをクラスタに追加

Arcserve UDP がリストアする仮想マシンをクラスタに追加する場合は、このオプションを選択します。以下のオプションを考慮してください。

- クラスタノード名を Hyper-V サーバ名として指定する場合は、 チェックボックスが無効になり、デフォルトでオンになってい ます。このため、仮想マシンはクラスタに自動的に追加されま す。
- クラスタに含まれる Hyper-V サーバのホスト名を指定する場合 は、チェックボックスは有効になり、仮想マシンをクラスタに 追加することを選択できます。
- クラスタに含まれないスタンドアロンの Hyper-V サーバのホス ト名を指定する場合は、チェックボックスは無効になり、オフ になっています。
- vCenter/ESX Server 情報または Hyper-V Server 情報が指定される場合、
   [この vCenter/ESX Server に接続] ボタンまたは [この Hyper-V Server に接続] ボタンをクリックします。

別のサーバへのアクセス認証情報が正しい場合、 [VM 設定] フィールドが有効になります。

- 4. [VM 設定]を指定します。
  - VMware の場合は、以下のフィールドを入力します。

#### VM 名

リストアする仮想マシン名を指定します。

#### ESX Server

デスティネーションの ESX Server を指定します。ドロップダウン メニューには、vCenter Server に関連付けられているすべての ESX Server のリストが含まれています。

#### リソースプール

仮想マシンのリカバリに使用する**リソース プール**または **vApp プール**を選択します。

**注**:リソース プールは、CPU およびメモリ リソースの設定済みコレ クションです。vApp プールは、1つのオブジェクトとして管理可 能な仮想マシンのコレクションです。

デフォルト:空白。

[リソースプールの参照] ボタンをクリックすると、[リソース プールの選択] ダイアログボックスが表示されます。このダイア ログボックスには、デスティネーション ESX サーバで利用可能な すべてのリソース プールおよび vApp プールのリストが含まれま す。仮想マシンの復旧に使用するプールを選択します。この仮想 マシン復旧にリソース プールまたは vApp プールを割り当てない 場合は、このフィールドを空白のままにできます。

| リソース ブールの選択                                                                                                    | × |
|----------------------------------------------------------------------------------------------------|---|
| リソース ブールの選択                                                                                                    |   |
| ResourcePool-1                                                                                                 |   |
| ResourcePool-2                                                                                                 |   |
| ResourcePool-3                                                                                                 |   |
|                                                                                                    |   |
|                                                                                                    |   |
|                                                                                                    |   |
|                                                                                                    |   |
|                                                                                                    |   |
|                                                                                                    |   |
|                                                                                                    |   |
|                                                                                                    |   |
|                                                                                                    |   |
| for a second second second second second second second second second second second second second second second |   |
| OK                                                                                                    |   |

### VM データストア

仮想マシンまたは仮想マシン内の各仮想ディスクを復旧するデス ティネーションVM データストアを指定します。

仮想マシンは複数の仮想ディスクを持つことができ、各仮想ディ スクに異なるデータストアを指定できます。

例:

- Disk0 を Datastore1 にリストアできます。
- Disk1 を Datastore1 にリストアできます。
- Disk2 を Datastore2 にリストアできます。

重要:VM データストアについては、このフィールドに値が入力されるのは、ユーザに完全な VMware System 管理者権限がある場合のみです。ユーザに適切な管理者権限がない場合、vCenter/ESX Server に接続した後、Arcserve UDP Agent (Windows) はリストアプロセスを続行しません。

ディスク データストア

VM の各仮想ディスクに対し(ESX サーバ上で)データストアをそれぞれ指定します。ESX サーバ用の VM ディスクファイルのデフォルトデータストアがデフォルトで表示されます。仮想ディスクタイプを割り当てるため、以下いずれかのオプションを選択できます:シンプロビジョニング、シックプロビジョニング(Lazy Zeroed)、シックプロビジョニング(Eager Zeroed)。

#### ネットワーク

vSphere Standard Switch または vSphere Distributed Switch 設定の詳 細を指定します。

■ Hyper-V の場合は、以下のフィールドを入力します。

#### VM 名

リストアする仮想マシン名を指定します。

#### VM パス

Hyper-V VM 環境設定ファイルを保存する(Hyper-V Server 上で)デ スティネーション パスを指定します。Hyper-V サーバ用の VM 環境 設定ファイルのデフォルト フォルダがデフォルトで表示されます。 パスは、フィールドで直接変更するか、 [参照] をクリックして 選択することができます。

**注**: 仮想マシンを Hyper-V クラスタにリストアする場合、仮想マシ ンをクラスタ ノード間でマイグレートするときは、VM パスと仮想 ディスク パスの両方にクラスタ共有ボリューム (CSV) を指定しま す。

#### すべての仮想ディスクに対する同一仮想ディスクパスの指定

VMの仮想ディスクをすべて一緒に保存する(Hyper-V Server 上で) 1つのパスを指定します。Hyper-V サーバ用の VM ディスク ファイ ルのデフォルト フォルダがデフォルトで表示されます。パスは、 フィールドで直接変更するか、[参照] をクリックして選択する ことができます。

**注**:仮想マシンを Hyper-V クラスタにリストアする場合、仮想マシ ンをクラスタ ノード間でマイグレートするときは、VM パスと仮想 ディスク パスの両方にクラスタ共有ボリューム (CSV) を指定しま す。

#### 各仮想ディスクに対する仮想ディスクパスの指定

VMの各仮想ディスクに対し(Hyper-V Server 上で)パスをそれぞ れ指定します。Hyper-Vサーバ用のVMディスクファイルのデフォ ルトフォルダがデフォルトで表示されます。パスは、フィールド で直接変更するか、[参照]をクリックして選択することができ ます。仮想ディスクタイプを割り当てるには、以下のいずれかの オプションを選択します:固定サイズ、固定サイズ(高速)、動 的に拡張、ソースディスクと同じにする。

注:

- 仮想マシンを Hyper-V クラスタにリストアする場合、仮想マシンを クラスタ ノード間でマイグレートするときは、VM パスと仮想ディ スクパスの両方にクラスタ共有ボリューム(CSV)を指定します。
- これまでに、仮想ディスクファイルが存在するストレージデバイスに機密情報を保存していないことが確実である場合以外は、 [固定サイズ(高速)]オプションを使用しないでください。

### 固定サイズ(高速)

このオプションを使用すると、より迅速な方法で固定サイズディ スクをリストアできます。ディスクのリストア時に未使用のディ スクブロックをゼロにクリアする必要がありません。ただし、こ のために、元のデータの断片の一部が、基盤となるストレージ上 に残ります。この状況は、情報漏洩のリスクを生み出します。ディ スクを仮想マシンにマウントした後、仮想マシンのユーザは、一 部のディスクツールを使用して、ディスク内の RAW データを分析 し、仮想ディスクのファイルが存在する Hyper-V サーバストレー ジデバイス上の元のデータを取得する可能性があります。

#### ネットワーク

VMのネットワーク設定の詳細を指定します。

5. **[OK**] をクリックします。

[リストアサマリ] ダイアログボックスが表示されます。

別の場所用のリストアオプションが定義されます。

# 仮想マシンのリストア

[リストアサマリ]では、定義したリストアオプションをすべて確認し、 必要に応じて変更することができます。 次の手順に従ってください

[リストアサマリ]ダイアログボックスで、表示されている情報を確認し、リストアオプションおよび設定がすべて正しいことを確認します。

元の場所用のリストア サマリ:

| リストア                                    |             |        |       | ×   |
|-----------------------------------------|-------------|--------|-------|-----|
| リストマ サラリ                                |             |        |       |     |
| シストラーラスラー<br>設定が正しいことを確認した後、「完了」をクリックして | リストア ブロセスを開 | 間始します。 |       |     |
| デスティネーション                               |             |        |       |     |
| 元の場所にリストアする                             |             |        |       |     |
|                                         |             |        |       |     |
| 競合の解決                                   |             |        |       |     |
| 既存の仮想マシンに上書きしない                         |             |        |       |     |
| 復旧後の処理                                  |             |        |       |     |
| 仮想マシンの電源をオンにしない                         |             |        |       |     |
|                                         |             |        |       |     |
|                                         |             |        |       |     |
|                                         |             |        |       |     |
|                                         |             |        |       |     |
|                                         |             |        |       |     |
|                                         |             |        |       |     |
|                                         |             |        |       |     |
|                                         |             |        |       |     |
|                                         |             |        |       |     |
|                                         |             |        |       |     |
|                                         |             |        |       |     |
|                                         | 前に戻る        | 完了     | キャンセル | ヘルプ |

# 別の場所用のリストアサマリ(VMware):

| vCenter/ESX Serve      | er 情報                                   |             |                                                              |                |   |  |
|------------------------|-----------------------------------------|-------------|--------------------------------------------------------------|----------------|---|--|
| vCenter/ESX<br>Server: | >>>>>>>>>>>>>>>>>>>>>>>>>>>>>>>>>>>>>>> |             | プロトコル:                                                       | HTTPS          |   |  |
| ユーザ名:                  | root                                    |             | ポート番号:                                                       | 443            |   |  |
| パスワード:                 | ******                                  |             | VM 名:                                                        | W2K8R2Jvp1     |   |  |
| VM 設定                  |                                         |             |                                                              |                |   |  |
| ESX Server:            | localhost.ca.c                          | om          |                                                              |                |   |  |
| リソース ブール:              | ResourcePoo                             | -2          |                                                              |                |   |  |
| VM データストア:             | DataStore-5-T                           | B           |                                                              |                |   |  |
|                        | ソースディ<br>スク                             | サイズ         | ソース ボリュー<br>ム                                                | ターゲット データストア   |   |  |
| ディスクデータスト              | ア:<br>ディスク0                             | 50.00<br>GB | \\?\Volume<br>{73a4b144-3ddf<br>-11e1-8bd9-<br>806e6f6e6963} | DataStore-5-TB | • |  |
|                        | ラベル                                     |             | 環境影                                                          | 定              |   |  |
| ネットワーク:                | ネットワークフ                                 | 7ダブタ1       | VM Ne                                                        | twork          |   |  |
|                        |                                         |             |                                                              |                |   |  |
|                        |                                         |             |                                                              |                |   |  |

```
別の場所用のリストアサマリ(Hyper-V):
```

| <b>ストア</b>                      |                           |                 |                  |                                |     |
|---------------------------------|---------------------------|-----------------|------------------|--------------------------------|-----|
| リストア サマリ                        |                           |                 |                  |                                |     |
| 設定が正しいことを                       | 「確認した後、                   | 院了]をクリックして      | シストア プロセスを開始します  | •                              |     |
| デスティネーション                       |                           |                 |                  |                                |     |
| 別の場所にリストア                       | 7する                       |                 |                  |                                |     |
| Hyper-V Serve                   | er 情報                     |                 |                  |                                |     |
| Hyper-V/Hyper<br>Cluster Server | r-V 155.38                | 5.128.72        |                  |                                |     |
| ユーザ名:                           | admin                     | istrator        |                  |                                |     |
| パスワード:                          | *****                     |                 |                  |                                |     |
| 仮想マシンをクラ<br>スタロ追加:              | ラ いいえ                     |                 |                  |                                |     |
| -VM 設定                          |                           |                 |                  |                                |     |
| VM 名:                           | Win7:                     | x64Jhv1         |                  |                                |     |
| VM パス:                          | E:\Hy                     | per-V_Image1\EN | G\W2K8R2\        |                                |     |
| 仮想ディスク:                         |                           |                 |                  |                                |     |
| ソースディス<br>ク                     | サイズ                       | ソースボリュー<br>ム    | 仮想ディスクタイプ        | パス                             |     |
|                                 |                           | \\?<br>4f25     |                  | C:\Users\Public\Documents\Hype | A   |
| ディスク0<br>∢                      | 50 00 GB                  | 27a1-11e1-      | 番为百句1,元年位34集。    | onoscial abiebocamentariye     |     |
| ネットワーク:                         |                           |                 |                  |                                |     |
| アダプタ                            |                           | 接続先             |                  |                                |     |
| ネットワークア                         | <sup>7</sup> ダブタ <b>1</b> | ローカ             | ルエリア接続 - 仮想ネットワー |                                |     |
|                                 |                           | 1               |                  |                                |     |
|                                 |                           |                 |                  |                                |     |
|                                 |                           |                 |                  |                                |     |
| 鏡合の解決                           |                           |                 |                  |                                |     |
| 既存の仮想マシン                        | こ上書きしな                    | ι)              |                  |                                |     |
| 復旧後の処理                          |                           |                 |                  |                                |     |
| 反想マシンの電源を                       | をオンにしない                   | , 1             |                  |                                |     |
|                                 |                           |                 | 前に良ろ             | そう キャンカル                       | ヘルプ |
|                                 |                           |                 |                  |                                | 105 |

- サマリ情報が正しくない場合は、「前に戻る」をクリックし、該 当するダイアログボックスに戻って、正しくない設定を変更しま す。
- サマリ情報が正しい場合は、「完了」ボタンをクリックし、リストアプロセスを開始します。

仮想マシンがリストアされます。

# 仮想マシンのリストアの確認

リストアプロセスの完了後、指定したデスティネーションに仮想マシン がリストアされたことを確認します。

次の手順に従ってください:

1. 指定したリストアデスティネーションに移動します。

たとえば、仮想マシンを元の場所にリストアする場合、元の vCenter/ESX または Hyper-V Server にログインし、仮想マシンが存在す るかどうかを確認します。

仮想マシンを別の場所にリストアする場合、リストアオプションで指定した別の vCenter/ESX または Hyper-V Server にログインし、仮想マシンが存在するかどうかを確認します。

2. 仮想マシンがリストアされていることを確認します。

仮想マシンが正常にリストアされました。

# Exchange Granular Restore (GRT) ユーティリティを使用する方法

このセクションでは、Exchange Granular Restore (GRT) ユーティリティに関して以下の情報を提供します。

<u>概要</u> (P. 743) <u>前提条件と考慮事項の確認</u> (P. 744) <u>Exchange Granular Restore (GRT) ユーティリティを使用して Microsoft</u> <u>Exchange データをリストアする方法</u> (P. 745)

# 概要

Exchange Granular Restore ユーティリティを使用すると、Microsoft Exchange メールおよび非メール オブジェクトをリストアできます。この ユーティリティには、電子メールなどのアイテムをオフラインデータ ベース (\*.EDB) およびログファイルから、元のライブ Exchange データベー スに挿入する機能と、Personal Storage File (.pst) ファイルへの詳細デー タ抽出機能が含まれています。

このユーティリティでは、以下の主な利点が提供されます。

- 電子メール以外の項目(予定表、連絡先、タスクなど)およびパブリックフォルダがサポートされます。
- データベースファイルのみを使用することもできます。ログは必須ではありませんが、ログを使用することにより、より新しいデータを確実にリストアに使用できます。
- カタログを生成する必要はなく、マウントされた復旧ポイントから直接メールをリストアできます。
- あらゆるサイズのデータベースまたはユーザのメールボックスから メールボックスレベルのアイテムをリストアするのにかかる時間を 最小限に抑えることができます。
- いくつかのデータベースを処理するためにコマンドラインオプションがサポートされています。

**注**: サポートされている仕様、機能、その他の特長の詳細については、次の場所にある Exchange Granular Restore ユーザガイド(.esr.pdf)を参照してください。

http://documentation.arcserve.com/Arcserve-UDP/Available/V6/JPN/Bookshelf Files/PDF/udp\_esr\_guide.pdf

#### 詳細情報:

<u>前提条件と考慮事項の確認</u> (P. 744) <u>Exchange Granular Restore (GRT) ユーティリティを使用して Microsoft</u> <u>Exchange データをリストアする方法</u> (P. 745)

# 前提条件と考慮事項の確認

リストアを実行する前に、以下の前提条件が存在することを確認します。

Exchange Granular Restore ユーティリティは、以下の場所に用意されています。

ツールは、Arcserve UDP エージェントの以下のディレクトリにインストールされます。

 $X: \ensuremath{\texttt{¥Program Files}} \\ Arcserve \ensuremath{\texttt{¥Unified Data Protection}} \\ \ensuremath{\texttt{Engine}} \\ \ensuremath{\texttt{Exchange GRT}} \\ \ensuremath{\texttt{Arcserve}} \\ \ensuremath{\texttt{Arcserve}} \\ \ensuremat$ 

**注**:このツールは Arcserve UDP エージェントと共にインストールされます。

 リストアジョブは Exchange マシンまたは HBBU プロキシマシンから 実行するよう設定されています。

**注**:他の任意のマシン上でリストア ジョブを実行する場合は、バック アップ先から復旧ポイントを検索します。

 リストアジョブを実行するためにデータベース名、サーバ名、データ ベース(.edb)のパス、ユーザのログファイルが特定されます。

特定するには、Exchange 管理コンソール (EMC)、Exchange コントロー ルパネル (ECP)、または Exchange 管理シェルを使用します。

#### 例:

Get-Mailbox -identity "username" | fl Database

Get-MailboxDatabase -identity "Databasename" | fl Name, Server, EdbFilePath,LogFolderPath

## 詳細情報:

<u>Exchange Granular Restore (GRT) ユーティリティを使用して Microsoft</u> Exchange データをリストアする方法 (P. 745) Exchange Granular Restore (GRT) ユーティリティを使用して Microsoft Exchange データ をリストアする方法

開始する前に、<u>前提条件と考慮事項を確認します</u>(P.744)。

Exchange Granular Restore ユーティリティを使用して、Microsoft Exchange メールボックスの項目をリストアするには、以下の手順に従います。

 Arcserve UDP エージェントのコンソールで、 [復日ポイントのマウン <u>ト</u>] タスク (推奨) または [<u>Exchange データベースのリストア</u>] (ロー カルドライブ) を選択します。 [復日ポイントのマウント] ダイアロ グボックスが表示されます。

| ナビゲーション       |
|---------------|
| <i>ዓ</i> スク   |
| 🖸 今すぐバックアップ   |
| 🚞 リストア        |
| ₹ 設定          |
|               |
| 🧾 復旧ポイントのマウント |
| 👓 ログの表示       |

2. 復旧ポイントの日付を選択し、Exchange データベースおよびログが含 まれているボリュームに対して [マウント] をクリックします。

| 復                  | 旧才          | <b>れ</b> つ    | ሳካ          | 7)         | ンł.           |        |     |               |             |    |            |           |    |          |      |            |             |          |       | ×    |   |  |  |
|--------------------|-------------|---------------|-------------|------------|---------------|--------|-----|---------------|-------------|----|------------|-----------|----|----------|------|------------|-------------|----------|-------|------|---|--|--|
| 復日ポイントのマウント        |             |               |             |            |               |        |     |               |             |    |            |           |    |          |      |            |             |          |       |      |   |  |  |
| ▽ マウントされたボリュームのリスト |             |               |             |            |               |        |     |               |             |    |            |           |    |          |      |            |             |          |       |      |   |  |  |
|                    | 75          | いれ            | 徽除          |            | マウント ポイ<br>ント |        |     | マウント ポイ<br>ント |             |    | 復日ポ        | イント       |    | ソースム     | 、ボリュ | _          | サイズ         |          | バックア・ | ップ場所 | ī |  |  |
|                    |             | 202           | 小解          | 除          | Z:            |        |     | 2015/1        | 2/11 11:48: | 49 | C:         |           |    | 22.34 GB |      | \\arc-lqa- | j2\CIFS     | 3\arcw1  | 0jhv1 |      |   |  |  |
|                    |             |               |             |            |               |        |     |               |             |    |            |           |    |          |      |            |             |          |       |      |   |  |  |
| $\bigtriangledown$ | バック         | アッフ           | ,术厅         | 1-/        | መፅ            | 朝まと    | ረ ሲ | ۰ <b>ト</b>    |             |    |            |           |    |          |      |            |             |          |       |      |   |  |  |
|                    | Vare        | laa i         | 2\CIE       | S\an       | cw10          | liby1  |     | -             |             |    |            |           |    |          |      |            |             | 李        | ŧ     |      |   |  |  |
| í                  | Marc<br>別日7 | -iya-j<br>ドイン | 2101F<br>小の | 日付         |               | girv i |     |               |             |    |            |           |    |          |      |            |             | 34.      | ×-    |      |   |  |  |
|                    | •           |               | 12月         | 201        | 15            | •      | ▶   |               | 時刻種         |    | 類 バックアップの種 |           | 名前 | Ī        |      |            |             |          |       |      |   |  |  |
|                    | 8           | 月             | 火           | 水          | *             | 金      | ±   |               | 22.00.01    | 伝  |            | <b>XR</b> |    |          |      |            |             |          | r -   |      |   |  |  |
|                    | 6           | 7             | 8           | 9          | 10            | 11     | 12  |               | 22.00.01    | Ħ  |            | ,8        | 20 |          |      |            |             |          |       |      |   |  |  |
|                    | 13          | 14            | 15          | 16         | 17            | 18     | 19  |               |             |    |            |           |    |          |      |            |             |          |       |      |   |  |  |
|                    | 20          | 21            | 22          | 23         | 24            | 25     | 26  |               |             |    |            |           |    |          |      |            |             |          |       |      |   |  |  |
|                    | 27          | 28            | 29          | 30         | 31            | 1      | 2   |               |             |    |            |           |    |          |      |            |             |          |       |      |   |  |  |
|                    | 3           | 4             | 0           | 0          | _             | 8      | 3   |               |             |    |            |           |    |          |      |            |             |          |       |      |   |  |  |
|                    |             |               |             | <b>≑</b> Η |               |        |     |               |             |    |            |           |    |          |      |            |             |          |       |      |   |  |  |
|                    | 指定          | 淜             |             |            |               |        |     |               |             |    |            |           |    |          |      |            |             |          |       |      |   |  |  |
|                    | 0:00        | ) - 6:        | 00          |            |               |        |     | ボリ            | ⊐ <i></i> Ц |    |            |           | サ  | トイズ      |      | 7          | ケント         |          |       |      |   |  |  |
|                    | 6:00        | ) - 12        | 2:00        | (1)        |               |        |     | C:            |             |    |            |           | 2  | 2.35 GB  |      | <b></b>    | <u>קלער</u> | <u>-</u> |       |      |   |  |  |
|                    | 12:0        | 00 - 1        | 8:00        |            |               |        |     | シス            | テムで予約〉      | 音み |            |           | 3  | 45.10 MB |      |            | マウント        | 2        |       |      |   |  |  |
|                    | 18:0        | )0 - C        | 00:00       | (1)        |               |        |     |               |             |    |            |           |    |          |      |            |             |          |       |      |   |  |  |
|                    |             |               |             |            |               |        |     | -             |             |    |            |           |    |          |      |            |             |          |       |      |   |  |  |
|                    |             |               |             |            |               |        |     |               |             |    |            |           |    |          |      |            |             |          |       |      |   |  |  |
|                    |             | -             |             |            |               |        |     |               |             |    |            |           |    |          |      | DD1 a 7    | _           |          |       |      |   |  |  |
|                    |             | 更非            | Т           |            |               |        |     |               |             |    |            |           |    |          |      | 開じる        |             | ^        | כע    |      |   |  |  |

**注**:リストアジョブを実行しているサーバが Exchange または HBBU プ ロキシでない場合、[変更]をクリックして、適切な復旧ポイントサー バ、データストア、および Exchange Server を選択します。

3. ボリュームをマウントするドライブ文字を選択し、 [OK] をクリック します。

| 復旧ポイントのマウント                               |    | ×             |  |  |  |  |
|-------------------------------------------|----|---------------|--|--|--|--|
| ボリュームまた」お「スへの「御日ボイントのマウント                 |    |               |  |  |  |  |
| ● マウント先ボリューム: Z: ▼                        |    |               |  |  |  |  |
| ○ マウント先バス (バスは空の NTFS/ReFS フォルダであることが必要): |    |               |  |  |  |  |
| 参照                                        |    |               |  |  |  |  |
|                                           | ОК | <b>キャン</b> セル |  |  |  |  |
|                                           | on |               |  |  |  |  |

4. 以下のいずれかの場所から Exchange Granular Restore ユーティリティ を起動します。

 $[ \neg \beta \neg \beta ] > [ \neg \gamma \neg \gamma \neg \beta \neg \beta ] > [ Arcserve ] > [ Unified Data Protection ] > [ Arcserve UDP Exchange Granular Restore ]$ 

または

 $X: \ensuremath{\texttt{P}} rogram Files \ensuremath{\texttt{H}} Arcserve \ensuremath{\texttt{Y}} Unified \ Data \ Protection \ensuremath{\texttt{E}} ngine \ensuremath{\texttt{E}} xchange \ GRT \ensuremath{\texttt{e}} sr.exe$ 

データベースとログファイルのパスを指定するダイアログボックス が表示されます。

5. マウントされたボリュームのパスを指定し、 [**開く**] をクリックしま す。

|                     |                  | 開く                            |                 | ×               |
|---------------------|------------------|-------------------------------|-----------------|-----------------|
| ファイルの場所(I):         | 퉬 Exchange Serve | r Database 🗸 🗸                | G 🜶 📂 🛄 -       |                 |
| Ø                   | 名前               | •                             | 更新日時            | 種類              |
|                     | 37EF008D0-D7     | C1-43AA-B7A5-6F41FA39833B1    | 2016/01/30 0:54 | ファイル フォルダー      |
| 最近表示した場所            | 🔨 Mailbox Datab  | oase 1141669040               | 2015/11/28 0:48 | Exchange Server |
| デスクトップ              |                  |                               |                 |                 |
| <b>ไล</b><br>ระวัรม |                  |                               |                 |                 |
| PC                  |                  |                               |                 |                 |
|                     | <                | III                           |                 | >               |
| ネットワーク              | ファイル名(N):        |                               | ~               | / 開((0)         |
|                     | ファイルの種類(T):      | Microsoft Exchange データベース ファイ | /↓ (*.edb) 🗸 🗸  | ・ キャンセル(C)      |
|                     | ログ ファイルのパス(L):   |                               | 参照(B)           |                 |
|                     |                  |                               |                 | .if             |

Arcserve UDP Exchange Granular Restore ユーティリティが開きます。

6. リストアするユーザデータを選択し、 [Export into original mailbox] または [Export into .PST] を選択します。

## 注:

 サポートされている仕様、機能、ユーザオプション、制限の詳細 については、以下の場所にある「Exchange Granular Restore ユーザ ガイド」(esr.pdf)を参照してください。

# %ProgramFiles%¥Arcserve¥Unified Data Protection¥Engine¥Exchange GRT または

http://documentation.arcserve.com/Arcserve-UDP/Available/V6/JPN/B ookshelf\_Files/PDF/udp\_esr\_guide.pdf

デフォルトで、このユーティリティは、Windows にログインしている現在のユーザを使用して接続を確立します。現在のユーザに、選択されているユーザの偽装権限がない場合は、以下のメッセージが[詳細]ペインに表示されます。

エラーが報告された場合、選択されたユーザの偽装権限を持つア カウントまたは選択されたユーザのアカウントでマシンにログイ ンすることをお勧めします。

7. リストア ジョブが完了したら、リカバリに使用されたボリュームをマ ウント解除します。

ボリュームをマウント解除するには、Arcserve UDP エージェントのコ ンソールで、[復旧ポイントのマウント]をクリックし、[マウント 解除]をクリックします。

| 復 | 胆ポイントのマ    | ウント       |                     |               |          | ~                           | × |
|---|------------|-----------|---------------------|---------------|----------|-----------------------------|---|
| l | 🧕 復日ポイ     | ントのマウント   |                     |               |          |                             |   |
| ~ | マウントされたボリ: | 1-60/7ኑ   |                     |               |          |                             |   |
|   | マウント解除     | マウント ポイント | 復旧ポイント              | ソース ボリュー<br>ム | サイズ      | バックアップ場所                    |   |
|   | 🛃 マウント解除   | Z:        | 2015/12/11 22:00:01 | C:            | 22.35 GB | \\arc-lqa-j2\CIFS\arcw10jhv | 1 |

# Microsoft Exchange アプリケーションのリストア方法

Arcserve UDP Agent (Windows) では、データの保護や回復を行うだけでなく、 そのデータを使用するアプリケーションのバックアップや実行をサポー トします。すべてのアプリケーションの回復は、復旧ポイントによるリス トア方式を使用して実行されます。アプリケーションの回復の際、Arcserve UDP Agent (Windows) は Windows ボリューム シャドウ コピー サービス (VSS) を利用して、VSS に対応したアプリケーションのデータ整合性を保 ちます。Arcserve UDP Agent (Windows) を使用すると、完全な惨事復旧を実 行せずに、Microsoft Exchange Server アプリケーションを回復できます。 以下の図は、Microsoft Exchange アプリケーションのリストア プロセスを 示しています。

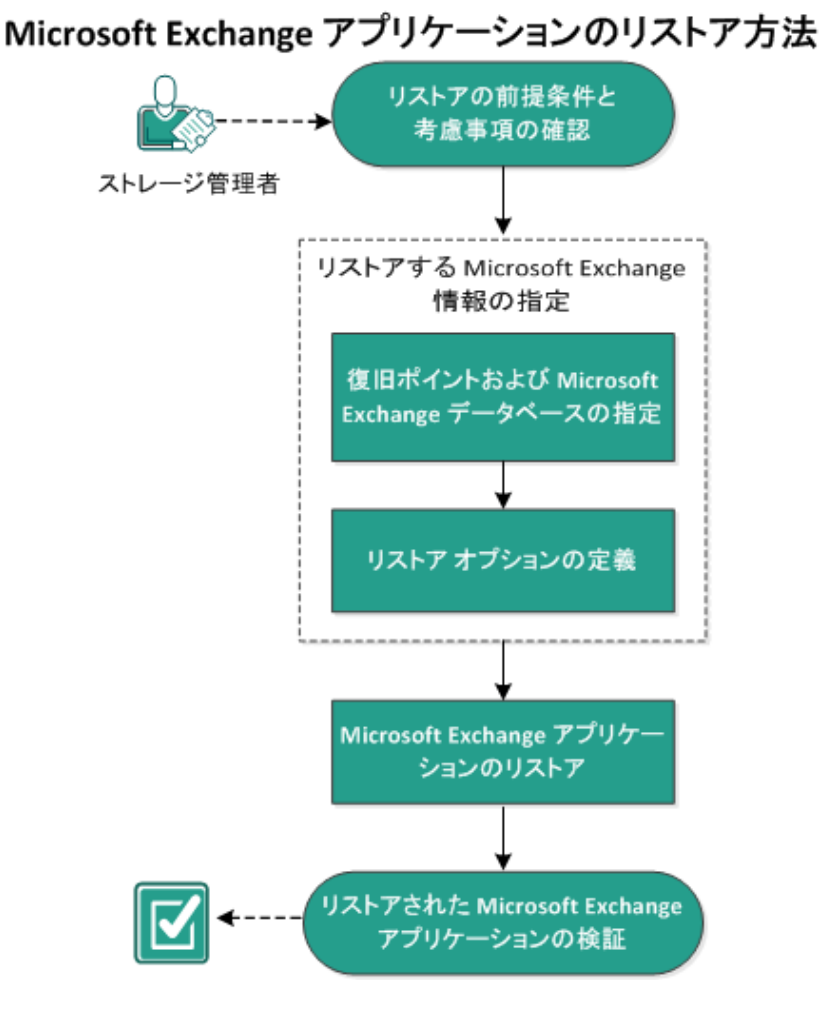

# Microsoft Exchange アプリケーションをリストアするには以下のタスクを 実行します。

- 1. <u>リストアの前提条件と考慮事項の確認</u> (P. 750)
- 2. <u>リストアする Microsoft Exchange 情報の指定</u> (P. 751)
  - a. <u>復旧ポイントおよび Microsoft Exchange データベースの指定</u> (P. 752)
  - b. <u>リストアオプションの定義</u> (P. 753)
- 3. <u>Microsoft Exchange アプリケーションのリストア</u> (P. 757)
- 4. <u>リストアされた Microsoft Exchange アプリケーションの検証</u> (P. 759)

# リストアの前提条件と考慮事項の確認

Arcserve UDP Agent (Windows) は、Microsoft Exchange Server の以下のバー ジョンをサポートしています。

Microsoft Exchange 2007 - シングルサーバ環境、ローカル連続レプリケーション(LCR)、クラスタ連続レプリケーション(CCR)環境。

Microsoft Exchange 2007 CCR 環境の場合、Arcserve UDP Agent (Windows) は、Microsoft クラスタのアクティブノードおよびパッシブノードの 両方にインストールされる必要があります。バックアップはアクティ ブノードおよびパッシブノードから実行できますが、リストアはアク ティブノードに対してのみ実行できます。

- Microsoft Exchange 2010 シングル サーバ環境およびデータベース可 用性グループ(DAG)環境。
- Microsoft Exchange 2013/2016 シングル サーバ環境およびデータベー ス可用性グループ(DAG)環境。

Microsoft Exchange Server 2010/2013/2016 DAG 環境の場合、Arcserve UDP Agent (Windows) は DAG グループ内のすべてのメンバ サーバにイ ンストールされる必要があります。バックアップ ジョブは、アクティ ブおよびパッシブの両方のデータベース コピーに対して、すべてのメ ンバ サーバから実行できます。しかし、リストアはアクティブなデー タベース コピーに対してのみ実行できます。

注: Microsoft Exchange Server 2007 Single Copy Cluster (SCC) 環境は Arcserve UDP Agent (Windows) によってサポートされていません。

Microsoft Exchange Server は以下のレベルでリストアできます。

Microsoft Exchange ライタレベル

Microsoft Exchange Server データをすべてリストアする場合、Microsoft Exchange ライタレベルでリストアを実行できます。

### ストレージ グループ レベル

特定のストレージ グループをリストアする場合、このレベルでリスト アを実行できます。

**注**: ストレージグループ レベルは Microsoft Exchange Server 2010、2013、 2016 には適用できません。 メールボックス データベース レベル (Microsoft Exchange 2007、2010、2013 お よび 2016)

特定のメールボックスデータベースをリストアする場合、このレベルでリストアを実行できます。

メールボックスレベル (Microsoft Exchange 2007、2010、2013 および 2016)

特定のメールボックスまたはメール オブジェクトをリストアするか どうかを定義します。

Microsoft Exchange のリストアを実行する前に、以下の前提条件が存在することを確認します。

データベース レベルのリストア

- ターゲットマシンに、名前とバージョンが同じ Microsoft Exchange が インストールされている。
- ターゲットデータベースのデータベース名とストレージグループ名 が同じ(Microsoft Exchange 200X)で、同じ Microsoft Exchange 組織に 属している。

詳細レベルのリストア

 Microsoft Exchange データをリストアするには、Exchange Granular Restore ユーティリティを使用します。

# リストアする Microsoft Exchange 情報の指定

Arcserve UDP Agent (Windows) では、データの保護や回復を行うだけでなく、 そのデータを使用する Microsoft Exchange Server アプリケーションのバッ クアップや実行をサポートします。Microsoft Exchange Server を復旧するに は、「復旧ポイントによるリストア」方式を使用する必要があります。

Microsoft Exchange アプリケーションのリストアには、以下のプロセスが 含まれます。

- 1. <u>復旧ポイントおよび Microsoft Exchange データベースの指定</u> (P. 752)
- 2. <u>リストアオプションの定義</u> (P. 753)

# 復旧ポイントおよび Microsoft Exchange データベースの指定

復旧ポイントのリストアには、[復旧ポイントの参照]オプションを使用 します。復旧する日付を選択すると、その日付に関連付けられた復旧ポイ ントがすべて表示されます。リストアする Microsoft Exchange データベー スを参照して選択できます。

## 次の手順に従ってください:

- リストア方式を選択するダイアログボックスを以下のいずれかの方法で開きます。
  - Arcserve UDP から:
    - a. Arcserve UDP にログインします。
    - b. [**リソース**] タブをクリックします。
    - c. 左ペインの [すべてのノード] を選択します。

追加されたすべてのノードが中央のペインに表示されます。

d. 中央のペインでノードを選択し、 [**アクション**] をクリックします。

e. [**アクション**] ドロップダウンメニューの[**リストア**] をクリッ クします。

リストア方式を選択するダイアログ ボックスが表示されます。

**注**:エージェントノードへのログインが自動的に行われ、リス トア方式を選択するダイアログボックスはエージェントノー ドから開かれます。

- Arcserve UDP Agent (Windows) から:
  - a. Arcserve UDP Agent (Windows) にログインします。
  - b. ホーム画面から、 [リストア] を選択します。

リストア方式を選択するダイアログボックスが表示されます。

2. [復旧ポイントの参照] オプションをクリックします。

[復旧ポイントの参照] ダイアログボックスが表示されます。

3. 復旧ポイント(日付と時間)を選択した後、リストアする Microsoft Exchange データベースを選択します。

対応するボックスが緑色に塗りつぶされます。これは、データベース がリストア対象として選択されたことを示しています。

注:リストア後にトランザクションログファイルが適用されないよう にする場合は、リストアが実行される前に手動で削除する必要があり ます。トランザクションログファイルの手動での削除の詳細について は、Microsoft Exchange Server のドキュメントを参照してください。

| リストア                                      |                            |                          |           | ×    |  |
|-------------------------------------------|----------------------------|--------------------------|-----------|------|--|
| Market Sechange メールのリストア                  |                            |                          |           |      |  |
| 復日ポイント サーバ:                               | XXX.XXX.XXX.XXX            |                          | 変更        |      |  |
| データストア:                                   | DS1                        |                          |           |      |  |
| ノード:                                      | abc-1-2014                 |                          |           |      |  |
| 復旧ポイントの日付                                 |                            |                          |           |      |  |
| ◀ 4月 2014 ▼ 下                             | 時刻   種類                    | バックアップの種<br><sup>類</sup> | 名前        |      |  |
| 日月火水木金土                                   | 3:00:00 通常                 | 増分                       |           |      |  |
| 6 7 8 9 10 11 12                          |                            | - 677                    |           |      |  |
| 13 14 15 16 17 18 19                      |                            |                          |           |      |  |
| 20 21 22 23 24 25 26<br>27 28 29 30 1 2 3 |                            |                          |           |      |  |
| 4 5 6 7 8 9 10                            |                            |                          |           |      |  |
| 今日                                        | 名前                         | 更新                       | 日時 サイズ    | 5 H. |  |
| 指定期間                                      | ▷ 🔲 🚍 C:                   |                          | 38.08 GB  | ,    |  |
| 0:00 - 6:00 (1)                           | ▶ 🔳 🚍 システムで予約済み            |                          | 255.86 MB | 1    |  |
| 6:00 - 12:00 (1)                          | 🔺 🖬 🖾 Microsoft Exchange W | riter 2013               | 2.13 GB   | 1    |  |
| 12:00 - 18:00                             | 🔺 🧧 🙏 Microsoft Exchange   | e Server                 |           |      |  |
| 18:00 - 0:00                              | 18:00 - 0:00               |                          |           |      |  |
| ▲ 🔟 🔔 W2012Jhv1                           |                            |                          |           |      |  |
| 🔳 🛃 Mailbox Database 030                  |                            |                          |           |      |  |
|                                           |                            |                          |           |      |  |
|                                           |                            |                          |           | *    |  |
|                                           | 前に <u>戻る</u>               | 次へ                       | キャンセル     | 7    |  |
|                                           |                            |                          |           |      |  |

4. [次へ] をクリックします。

[**リストアオプション**] ダイアログボックスが表示されます。

# リストア オプションの定義

リストアする復旧ポイントとコンテンツを指定したら、選択した復旧ポイントのコピーオプションを定義します。

次の手順に従ってください:

[リストアオプション]ダイアログボックスで、リストア先を選択します。

| リストア                                          |                                |              |             | ×      |
|-----------------------------------------------|--------------------------------|--------------|-------------|--------|
| 🗻 リストア オプション                                  |                                |              |             |        |
| ーーー<br><b>デスティネーション</b><br>リストア先を選択します。       |                                |              |             |        |
| ○ 元の場所にリストアする                                 |                                |              |             |        |
| 🔿 ダンプ ファイルのみ                                  |                                |              |             | 参照     |
| ── データベース上のログを再生                              |                                |              |             |        |
| ◉ 回復用データベースにリストアする                            | 回復用データベース名                     |              |             |        |
| パックアップの暗号化または保護パスワ<br>リストアしようとしているデータが暗号化されてい | ー <b>ド</b><br>いるかパスワードで保護されていま | す。データのリストアに必 | 要なパスワードを指定し | てください。 |
| パスワード ・・・・・・・                                 |                                |              |             |        |
| ✔ リストア前にデータベースのマウントを                          | 「解除し、リストア後にデータベ                | ースをマウントする    |             |        |
|                                               |                                |              |             |        |
|                                               |                                |              |             |        |
|                                               |                                |              |             |        |
|                                               |                                |              |             |        |
|                                               |                                |              |             |        |
|                                               |                                |              |             |        |
|                                               |                                |              |             |        |
|                                               | 前に戻る                           | 太へ           | キャンセル       | ヘルプ    |
|                                               |                                |              |             |        |

2. リストア先を選択します。

利用可能なオプションは、[元の場所にリストアする]、[ダンプファ イルのみ]、[回復用ストレージグループにリストアする]、[回復 用メールボックス データベースにリストアする]です。

### 元の場所にリストアする

バックアップイメージがキャプチャされた元の場所にリストアします。

#### ダンプ ファイルのみ

ダンプファイルのみをリストアします。

このオプションの場合、Arcserve UDP Agent (Windows) は Microsoft Exchange データベース ファイルを指定のフォルダにリストアし、 回復の完了後もデータベースをオンラインにしません。その後、 そのファイルを使用して手動で Microsoft Exchange Server にマウン トすることができます。

**注**: リカバリメールボックスデータベースが存在する場合、 [**ダ** ンプファイルのみ] オプションを使用したリストアは失敗します。

#### データベース上のログを再生

データベースファイルをデスティネーションフォルダにダン プする際に、Microsoft Exchange トランザクションログファイ ルの再生を行い、それらをデータベースにコミットするように 指定できます。

#### 回復用ストレージグループにリストアする((Microsoft Exchange 2007)

回復用ストレージ グループ (RSG) にデータベースをリストアしま す。

RSG は、回復用に使用できるストレージグループです。Microsoft Exchange メールボックスデータベースを、回復用ストレージグ ループ内のバックアップからリストアし、そこからデータを抽出 することができます。その場合、ユーザがアクセスしている実稼 働データベースに影響を及ぼすことはありません。

- 1つのストレージグループ、または同じストレージグループの データベース(パブリックフォルダデータベース以外)がリ ストアに選択された場合、デフォルトのリストアデスティネー ションは、[回復用ストレージグループにリストアする](ま たは[回復用データベースにリストアする])です。
- 複数のストレージグループ、または複数のストレージグルー プのデータベースがリストアに選択された場合、Microsoft Exchange は元の場所にリストアするか、または[ダンプファイ ルのみ]オプションでリストアする必要があります。デフォル トのリストアデスティネーションは[元の場所にリストアす る]です。

Microsoft Exchange 2007 データベースを回復用ストレージグルー プにリストアするには、回復用ストレージグループ、および同じ 名前のメールボックス データベースを作成しておく必要がありま す。

たとえば、第1ストレージグループから MailboxDatabase1 を回復 用ストレージグループにリストアする場合、回復用ストレージグ ループを作成し、データベース「MailboxDatabase1」をその回復用 ストレージグループに追加してください。

# リストア前にデータベースのマウントを解除し、リストア後にデータベースを マウントする

通常、Microsoft Exchange は、リストアの前にいくつかのチェック を実行して以下を確認します。

- リストアされるデータベースが「マウント解除済み」ステータ スにある。
- データベースが予期せずリストアされることがない。

Microsoft Exchange 実稼働データベースが予期せずリストアされるのを防ぐため、リストア処理中にデータベースへの上書きを許可するためのスイッチが追加されています。このスイッチが設定されていないと、Microsoft Exchange ではデータベースのリストアを拒否します。

Arcserve UDP Agent (Windows) では、これらの2つの動作は、[リ ストア前にデータベースのマウントを解除し、リストア後にデー タベースをマウントする]オプションによって制御されます。こ のオプションを使用することで、Arcserve UDP Agent (Windows) で は、手動操作なしでリストアプロセスを自動的に起動できます (データベースを手動でマウント解除/マウントするよう指定する こともできます)。

- オンに設定した場合、回復処理によってリストアの実行前に自動的に Microsoft Exchange データベースがマウント解除され、 リストアが完了した後マウントされます。また、このオプションをオンにすると、リストア中の Microsoft Exchange データ ベースへの上書きが可能になります。
- オフに設定した場合、回復処理で Microsoft Exchange データ ベースを回復前に自動的にマウント解除することはなく、回復 後にマウントすることもありません。
その場合、Microsoft Exchange 管理者は手動で一部の操作を実行 する必要があります。たとえば、Microsoft Exchange データベー スのマウント解除、データベース上での「上書きを許可」フラ グの設定、Microsoft Exchange データベースのマウントなどです。 (回復手順は、データベースのマウント中に Exchange によって 実行されます。)

また、このオプションをオフにすると、リストア中の Microsoft Exchange データベースへの上書きはできなくなります。

### 回復用データベースにリストアする(Microsoft Exchange 2010 および 2013)

回復用データベースにデータベースをリストアします。回復用 データベースとは、回復目的に使用できるデータベースです。

Microsoft Exchange メールボックス データベースを、バックアップ から回復用データベースにリストアし、そこからデータを抽出す ることができます。その場合、ユーザがアクセスしている実稼働 データベースに影響を及ぼすことはありません。

Microsoft Exchange 2010 または Exchange 2013 データベースを回復 用データベースにリストアするには、まず回復用データベースを 作成する必要があります。

**注**:このオプションは Microsoft Exchange Server 2007 では適用され ません。

3. [次へ] をクリックします。

[リストアサマリ] ダイアログボックスが表示されます。

# Microsoft Exchange アプリケーションのリストア

リストアオプションを定義したら、設定が正しく行われていること、お よび、リストアのプロセスを確認します。 [リストアサマリ]では、定 義したリストアオプションをすべて確認し、必要に応じて変更すること ができます。

### 次の手順に従ってください:

1. [リストアサマリ]ダイアログボックスで表示されている情報を確認 し、リストアオプションおよび設定がすべて正しいことを確認します。

| リストア                                  |                                                                                                    | × |
|---------------------------------------|----------------------------------------------------------------------------------------------------|---|
| リストア サマリ                              |                                                                                                    |   |
| 設定が正していたを確認した後、「完了」をクリックしてリストアプロセス    | を聞始します。                                                                                            |   |
| リストアするコンボーネント                         |                                                                                                    |   |
| 名前                                    | パス                                                                                                 |   |
| Mailbox Database 0305240816           | Microsoft Exchange<br>Writer/Microsoft Exchange<br>Server/Microsoft Information<br>Store/W2012Jhv1 |   |
| テスティネーション                             |                                                                                                    |   |
| 回復用データベースにリストアする                      |                                                                                                    |   |
| 回復用データベース名: RestoredDB                |                                                                                                    |   |
| リストア オプション                            |                                                                                                    |   |
| リストア前にデータベースのマウントを解除し、リストア後にデータベースをマウ | ントする: はい                                                                                           |   |
|                                       |                                                                                                    |   |
|                                       |                                                                                                    |   |
|                                       |                                                                                                    |   |
|                                       |                                                                                                    |   |
|                                       |                                                                                                    |   |
|                                       |                                                                                                    |   |
|                                       |                                                                                                    |   |
|                                       |                                                                                                    |   |
|                                       |                                                                                                    |   |
| 前に戻る                                  | 完了 キャンセル ヘルブ                                                                                       |   |
|                                       |                                                                                                    |   |

- サマリ情報が正しくない場合は、「前に戻る」をクリックし、該 当するダイアログボックスに戻って、正しくない設定を変更しま す。
- サマリ情報が正しい場合は、[次へ] [完了] ボタンをクリックし、リストアプロセスを開始します。

Microsoft Exchange アプリケーションがリストアされます。

# リストアされた Microsoft Exchange アプリケーションの検証

### 次の手順に従ってください:

指定した Arcserve UDP Agent (Windows) のリストアデスティネーションに移動します。

たとえば、元の場所へ Microsoft Exchange データベースをリストアする ように選択した場合、リストアの完了後に物理的なロケーションに移 動して Microsoft Exchange データベースおよびログがリストアされて いることを確認してください。

[ダンプファイルのみ]オプションで指定した場所に Microsoft Exchange データベースをリストアするように選択した場合、Arcserve UDP Agent (Windows) によって Microsoft Exchange データベースおよび ログが指定された場所にリストアされます。

2. Microsoft Exchange アプリケーションのリストアを検証して、データ ベースがマウントされアクセス可能であることを確認してください。

これで Microsoft Exchange アプリケーションが正常にリストアされて います。

# Exchange データを VMware 仮想マシンにリストアする方法

**重要:VMware** 仮想マシンで Microsoft Exchange データをリストアするには、 Exchange Granular Restore ユーティリティ (P. 742)を使用することをお勧め します。

# Microsoft SQL Server アプリケーションのリストア方法

Arcserve UDP Agent (Windows) では、データの保護や回復を行うだけでなく、 そのデータを使用するアプリケーションをバックアップしたり、実行した りできます。すべてのアプリケーションの回復は、復旧ポイントによるリ ストア方式を使用して実行されます。アプリケーションの回復の際、 Arcserve UDP Agent (Windows) は Windows ボリューム シャドウ コピー サービス (VSS) を利用して、VSS に対応したアプリケーションのデータ 整合性を保ちます。Arcserve UDP Agent (Windows) を使用すると、完全な惨 事復旧を実行せずに、Microsoft Exchange Server アプリケーションを回復で きます。 以下の図は、Microsoft SQL Server アプリケーションのリストア プロセスを 示しています。

# MS SQL Server アプリケーションのリストア方法

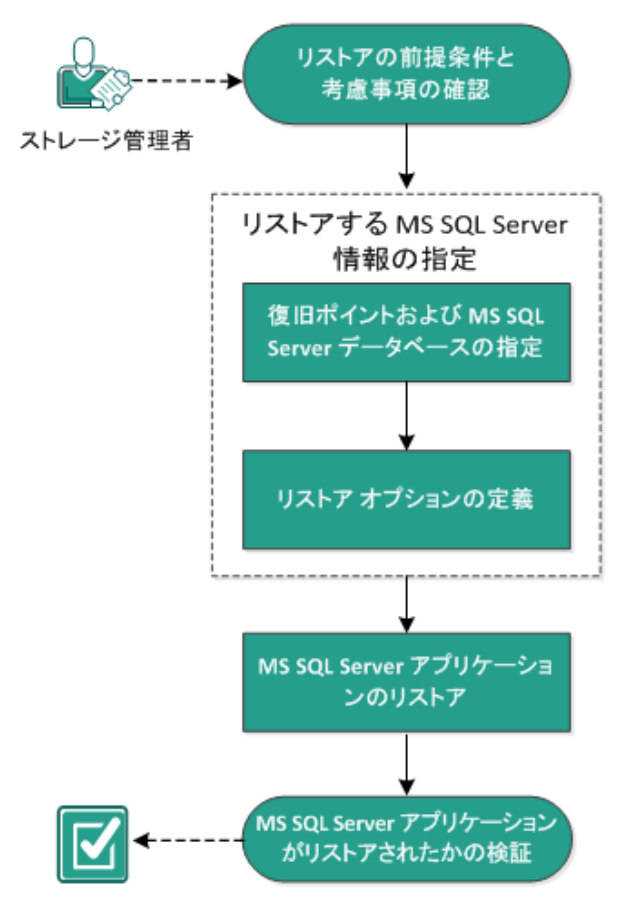

Microsoft SQL Server アプリケーションをリストアするには以下のタスク を実行します。

- 1. <u>リストアの前提条件と考慮事項の確認</u> (P. 761)
- 2. <u>リストアする Microsoft SQL Server</u> 情報の指定 (P. 764)
  - a. <u>復旧ポイントおよび Microsoft SQL Server データベースの指定</u> (P. 764)
  - b. <u>リストアオプションの定義</u> (P. 766)
- 3. <u>Microsoft SQL Server アプリケーションのリストア</u> (P. 769)
- 4. <u>リストアされた Microsoft SQL Server アプリケーションの検証</u> (P. 770)

# リストアの前提条件と考慮事項の確認

リストアを実行する前に、以下の前提条件が存在することを確認します。

- SQL アプリケーションのリストアを実行する前に Microsoft SQL Server インスタンスが必要です。
- サポートされているオペレーティングシステム、データベース、およびブラウザが含まれている「<u>Compatibility Matrix</u>」を確認します。

以下のリストアに関する考慮事項を確認します。

- インスタンスをまたがってデータベースをリストアすることはできません。Arcserve UDP Agent (Windows) で別の場所にデータベースをリストアするということは、データベースをリストアし、そのデータベース名およびファイルの場所を変更することを意味します。詳細については、「Microsoft SQL Server を別の場所にリストアする際の考慮事項」を参照してください。
- Arcserve UDP Agent (Windows) では、同時に実行できるリストアジョブは1つだけです。別のリストアジョブが実行されている間に、リストアジョブを手動で開始しようとすると、アラートメッセージが表示され、別のジョブが実行中であるため、後で実行するよう通知します。

#### Microsoft SQL Server を別の場所にリストアする際の考慮事項

Microsoft SQL Server アプリケーションを別の場所にリストアすることを 指定した場合は、リストア先として同じマシンの別の場所、または別のマ シンの別の場所のいずれかを選択できます。

Arcserve UDP Agent (Windows) で Microsoft SQL Server アプリケーションを 別の場所にリストアする前に、以下のことを考慮する必要があります。

#### 別の場所が同じマシンにある場合

このオプションでは、データベースを新しい場所に(同じ名前で) リストアするか、または新しい名前で(同じ場所に)リストアで きます。

■ 同じ名前-新しい場所

たとえば、現在の SQL Server にデータベースA (C:¥DB\_A) がイン ストールされ、バックアップされているとします。この場合、こ のオプションを選択して別のファイルの場所を指定して、データ ベースAを別の場所 (D:¥Alternate\_A など) にリストアできます。 データベースがリストアされた後は、新しい場所「D:¥Alternate\_A」 にあるデータベースファイルが使用されます。

**重要**:リストア時にデータベースの場所を変更してデータベース 名を変更しない場合は、リストアが完了した後に以前のデータ ベースが削除されます。リストアされたデータベースファイルは 新しい場所を参照します。

別の場所にリストアする場合、Instance Name セクションは使用で きません。これは、インスタンス名は常に同じにする必要があり、 変更できないためです。そのため、同じ MS SQL Server 上に現在存 在する別のインスタンスにデータベースをリストアできません。

■ 同じ場所 - 新しい名前

たとえば、現在の SQL Server に 2 つのデータベース (データベー スAおよびデータベース B) がインストールされており、その両方 がバックアップされているとします。この場合、このオプション を選択して新しいデータベース名を指定して、データベース A を データベース A\_New として同じ場所にリストアできます。

データベースのリストア後、この場所には3つのデータベース (データベースA、データベースB、およびデータベースA\_New) が存在します。

### 別の場所が別のマシンにある場合

 SQL Server のインストールパスは、バックアップが実行されたとき に存在したパスと同じである必要があります。

たとえば、SQL Server のバックアップが「C:¥SQLServer」にインス トールされている場合、新しい Arcserve UDP Agent (Windows) サー バ上の SQL Server も C:¥SQLServer にインストールされる必要があ ります。  バックアップが実行されたときに存在したデータベース用の同じ インスタンス名が Arcserve UDP Agent (Windows) サーバにインス トールされる必要があります。それ以外の場合、そのインスタン スと関連付けられているデータベースはリストアからスキップさ れます。

たとえば、SQL Server のバックアップにデータベース A およびデー タベース B に関連付けられた「Instance\_1」と、データベース C に 関連付けられた「Instance\_2」が含まれているのに対して、Arcserve UDP Agent (Windows) サーバには「Instance\_1」しか存在しないとし ます。この場合、リストアが完了すると、データベース A および データベース B はリストアされますが、データベース C はリスト アされません。

 Arcserve UDP Agent (Windows) サーバの SQL Server バージョンは、 バックアップ セッション中に使用される SQL Server のバージョン と後方互換性がある必要があります。

たとえば、SQL Server 2005 マシンを SQL Server 2008 マシンにリス トアできますが、SQL Server 2008 マシンを SQL Server 2005 マシン にリストアできません。

 64 ビットインスタンスのデータベースを 32 ビットインスタンス にリストアする操作はサポートされていません。

### Microsoft SQL Server 2012/2014 AAG のリストアに関する考慮事項

AlwaysOn 可用性グループ(AAG)の一部である Microsoft SQL Server 2012/2014 データベースをリストアする際に、注意しておくべきいくつかの考慮事項があります。

MS SQL データベースが MS SQL 2012/2014 AlwaysOn Availability Group (AAG)の一部で、元の場所へのリストアが失敗する場合、以下タス クを実行します。

 リストア対象データベースを Availability Group から削除します。詳細については、 <u>http://msdn.microsoft.com/en-us/library/hh213326.aspx</u>を参照して ください。

- すべての Availability Group ノード上でバックアップ セッションを Arcserve UDP Agent (Windows) に共有し、次にすべての Availability Group ノード上で Arcserve UDP Agent (Windows) を使用してセッ ションをリストアします。
- 3. データベースを Availability Group に追加して戻します。詳細については、<u>http://msdn.microsoft.com/en-us/library/hh213078.aspx</u>を参照してください。

# リストアする Microsoft SQL Server 情報の指定

Arcserve UDP Agent (Windows) では、データの保護や回復を行うだけでなく、 そのデータを使用する Microsoft SQL Server アプリケーションのバック アップや実行をサポートします。Microsoft SQL Server を回復するには、 「復旧ポイントによるリストア」方式を使用する必要があります。

Microsoft SQL Server アプリケーションのリストアには、以下のプロセスが 含まれます。

- 1. 復旧ポイントおよび Microsoft SQL Server データベースの指定 (P. 764)
- 2. <u>リストアオプションの定義</u> (P. 766)

### 復旧ポイントおよび Microsoft SQL Server データベースの指定

復旧ポイントのリストアには、[復旧ポイントの参照]オプションを使用 します。復旧する日付を選択すると、その日付に関連付けられた復旧ポイ ントがすべて表示されます。リストアする Microsoft SQL Server データベー スを参照して選択できます。

### 次の手順に従ってください:

- リストア方式を選択するダイアログボックスを以下のいずれかの方 法で開きます。
  - Arcserve UDP から:
    - a. Arcserve UDP にログインします。
    - b. [**リソース**] タブをクリックします。

- c. 左ペインの [**すべてのノード**] を選択します。 追加されたすべてのノードが中央のペインに表示されます。
- d. 中央のペインでノードを選択し、 [**アクション**] をクリックし ます。
- e. サーバ名のドロップダウンメニューから [**リストア**] をクリッ クします。

リストア方式を選択するダイアログボックスが表示されます。 注:エージェントノードへのログインが自動的に行われ、リス トア方式を選択するダイアログボックスはエージェントノー ドから開かれます。

- Arcserve UDP Agent (Windows) から:
  - a. Arcserve UDP Agent (Windows) にログインします。
  - b. ホーム画面から、 [リストア] を選択します。
    - リストア方式を選択するダイアログボックスが表示されます。
- 2. [復旧ポイントの参照] オプションをクリックします。

[復旧ポイントの参照] ダイアログボックスが表示されます。

- 3. 復旧ポイント(日付と時間)を選択した後、リストアする Microsoft SQL Server データベースを選択します。
- 4. 対応するボックスが緑色に塗りつぶされます。これは、データベース がリストア対象として選択されたことを示しています。

注:リストア後にトランザクションログファイルが適用されないよう にする場合は、リストアが実行される前に手動で削除する必要があり ます。トランザクションログファイルの手動での削除の詳細について は、Microsoft SQL Server のドキュメントを参照してください。

| リストア                                          |                 |          |               |       | >        |
|-----------------------------------------------|-----------------|----------|---------------|-------|----------|
| ── 復旧ポイントの参照<br>バックアップ場所                      |                 |          |               |       | Â        |
| 復旧ポイントサーバ:                                    | ≺復日オ            | ペイントサーバ> |               |       | 変更       |
| データストア:                                       | <データ            | マストア>    |               |       |          |
| ノード:                                          | <ノード:           | >        |               |       |          |
| 復旧ボイントの日付                                     |                 |          |               |       |          |
| <ul> <li>4月2014 ▼</li> <li>日月次水木金土</li> </ul> | 時刻              | 種類       | バックアッブの<br>種類 | 名前    |          |
| 30 31 1 2 3 4 5                               | 22:00:03        | 毎日       | 増分            |       |          |
| 6 7 8 9 10 11 12<br>13 14 15 16 17 18 19      |                 |          |               |       |          |
| 20 21 22 23 24 25 26                          |                 |          |               |       |          |
| <b>27 28 29 30</b> 1 2 3<br>4 5 6 7 8 9 10    |                 |          |               |       |          |
| 今日                                            | 名前              |          | 更要            | 旧時    | サイズ      |
| 指定期間                                          | ▶ <b>□</b>      |          |               |       | 14.88 GB |
| 0:00 - 6:00                                   | ▶ <b>⊡</b> 🗃 E: |          |               |       | 8.12 GB  |
| 6:00 - 12:00                                  |                 |          |               |       |          |
| 12:00 - 18:00                                 |                 |          |               |       |          |
| 18:00 - 0:00 (1)                              |                 |          |               |       |          |
|                                               |                 |          |               |       |          |
|                                               |                 |          |               |       |          |
|                                               |                 |          |               |       |          |
|                                               |                 |          |               |       | -        |
|                                               |                 | 前に戻る     | 次へ            | キャンセル | ヘルプ      |

5. **[次へ**] をクリックします。

[**リストアオプション**] ダイアログボックスが表示されます。

## リストア オプションの定義

リストアする復旧ポイントとコンテンツを指定したら、選択した復旧ポイントのコピーオプションを定義します。

次の手順に従ってください:

 [リストアオプション] ダイアログ ボックスで、リストア先を選択し ます。

| リストア                                                                          |                                                |                                          | ×            |
|-------------------------------------------------------------------------------|------------------------------------------------|------------------------------------------|--------------|
| リストア オプション<br>デスティネーション<br>リストア先を選択します。                                       |                                                |                                          | <u>چا%</u>   |
| ◎ 別の場所にリストアする                                                                 |                                                |                                          | 24 7         |
| インスタンス名                                                                       | データベース名                                        | 新しいデータベース ファイルの別の場所<br>名                 | î            |
| ARCSERVE_APP                                                                  | ARCAppDB                                       | ARCAppDB                                 | 参照           |
| ARCSERVE_APP                                                                  | master*                                        |                                          | 参照           |
| ARCSERVE_APP                                                                  | model                                          | model_copy                               | 参照           |
| ARCSERVE_APP                                                                  | msdb                                           | NewDatabaseName                          | 参照           |
| SQL ライタでは、 " master" デー<br><b>バックアップの暗号化または</b><br>リストアしようとしているデータが暗<br>パスワード | タベースの名前を変更する<br><b>呆護パスワード</b><br>号化されているかパスワー | ことはできません。<br>*で「保護されています。データのリストアに必要なパスワ | ードを指定してください。 |
|                                                                               |                                                | 前に戻る 次へ キャ                               | ンセル ヘルプ      |

2. リストア先を選択します。

利用可能なオプションは、[元の場所にリストアする]、[ダンプファ イルのみ]、[別の場所にリストアする]です。

### 元の場所にリストアする

バックアップイメージがキャプチャされた元の場所にリストアします。

### ダンプ ファイルのみ

Arcserve UDP Agent (Windows) は、選択された Microsoft SQL データ ベースファイルを指定されたフォルダにダンプします。このオプ ションを選択すると、ダンプファイルのリストア先となるフォル ダを指定するか、参照して選択できます。

| リストア先の設定                    | $\times$ |
|-----------------------------|----------|
| フォルダの選択                     | <b>↑</b> |
| ▷ 🚍 C:\                     | <b>_</b> |
| ⊿ 🚍 E:\                     |          |
| 57cb2825409159fe5018780479f |          |
| a 🧰 Data01                  |          |
| ▷ 🗀 _backup                 |          |
| ⊳ 🗀 dest                    |          |
| Þ 🗀 dump                    |          |
| Exchange Server             |          |
| ▷ 🧰 Data02                  |          |
| ▷ 🧰 Data03                  | -        |
| フォルダ名:                      |          |
| E:\Data01\dump              |          |
| OK キャンセル                    |          |

### 別の場所にリストアする

元の場所以外の別の場所にリストアします。

| インスタンス名      | データベース名  | 新しいデータベース<br>名  | ファイルの別の場所        |    |
|--------------|----------|-----------------|------------------|----|
| ARCSERVE_APP | ARCAppDB | ARCAppDB        |                  | 参照 |
| ARCSERVE_APP | master*  |                 |                  | 参照 |
| ARCSERVE_APP | model    | model_copy      |                  | 参照 |
| ARCSERVE_APP | msdb     | NewDatabaseName | C:\NewDBLocation |    |

バックアップはネットワーク上の場所にコピーして、複数の SQL サーバインスタンスによって使用できます。インスタンス レベル で複数のデータベース リストアを同時に実行することができます。 このリストからデータベースインスタンスを選択し、新しいデー タベース名およびデータベースのリストア先となる別の場所を指 定できます。また、データベースのリストア先となる別の場所を 参照することもできます。 Microsoft SQL Server アプリケーションを別の場所にリストアする 場合、いくつかの考慮事項に注意する必要があります。詳細につ いては、「<u>リストアの前提条件と考慮事項</u>(P. 761)」トピックの 「Microsoft SQL Server の別の場所へのリストアに関する考慮事 項」セクションを参照してください。

**3.** [次へ] をクリックします。

[リストアサマリ] ダイアログボックスが表示されます。

## Microsoft SQL Server アプリケーションのリストア

リストアオプションを定義したら、設定が正しく行われていること、お よび、リストアのプロセスを確認します。 [リストアサマリ]では、定 義したリストアオプションをすべて確認し、必要に応じて変更すること ができます。

### 次の手順に従ってください:

1. [リストアサマリ]ダイアログボックスで表示されている情報を確認 し、リストアオプションおよび設定がすべて正しいことを確認します。

| リストア                      |                |                     |                              | >   |
|---------------------------|----------------|---------------------|------------------------------|-----|
| リストア サマリ                  |                |                     |                              |     |
| 設定が正しいことを確認した後、院子)をクリックして | てリストア ブロセスを開始! | します。                |                              |     |
| リストアするコンポーネント             |                |                     |                              |     |
| 名前                        |                | パス                  |                              |     |
| ARCAppDB                  |                | SqlServe<br>VARCSEF | rWriter/W2K8R2JHV<br>RVE_APP | 5   |
| master                    |                | SqlServe<br>VARCSEF | rWriterWV2K8R2JHV<br>RVE_APP | 5   |
| 元の場所にリストアする               |                |                     |                              |     |
|                           | 前に戻る           | 完了                  | キャンセル                        | ヘルプ |

- サマリ情報が正しくない場合は、「前に戻る」をクリックし、該 当するダイアログボックスに戻って、正しくない設定を変更しま す。
- サマリ情報が正しい場合は、[完了]ボタンをクリックし、リストアプロセスを開始します。

### リストアされた Microsoft SQL Server アプリケーションの検証

次の手順に従ってください:

指定した Arcserve UDP Agent (Windows) のリストア デスティネーションに移動します。

たとえば、元の場所へ Microsoft SQL Server データベースをリストアす るように選択した場合、リストアの完了後に物理的なロケーションに 移動して Microsoft SQL Server データベースおよびログがリストアされ ていることを確認してください。

[ダンプファイルのみ] オプションで指定した場所に Microsoft SQL Server データベースをリストアするように選択した場合、Arcserve UDP Agent (Windows) によって Microsoft SQL Server データベースおよびロ グが指定された場所にリストアされます。

2. Microsoft SQL Server アプリケーションのリストアを検証して、データ ベースがマウントされアクセス可能であることを確認してください。

# Pervasive PSQL データベースをリストアする方法

Arcserve UDP は、Pervasive PSQL データベースのリストアをサポートしてい ます。このシナリオでは、Pervasive PSQL 11.3 データベースについて、 Microsoft Windows プラットフォーム上の Pervasive PSQL データベースを リストアする方法を説明します。

注: Pervasive PSQL VSS Writer は UI では使用できないため、以下の手順で説 明するように、手動で手順を実行する必要があります。 以下の図は、Pervasive PSQL データベースのリストア プロセスを示しています。

# Pervasive PSQL データベースをリストアする方法

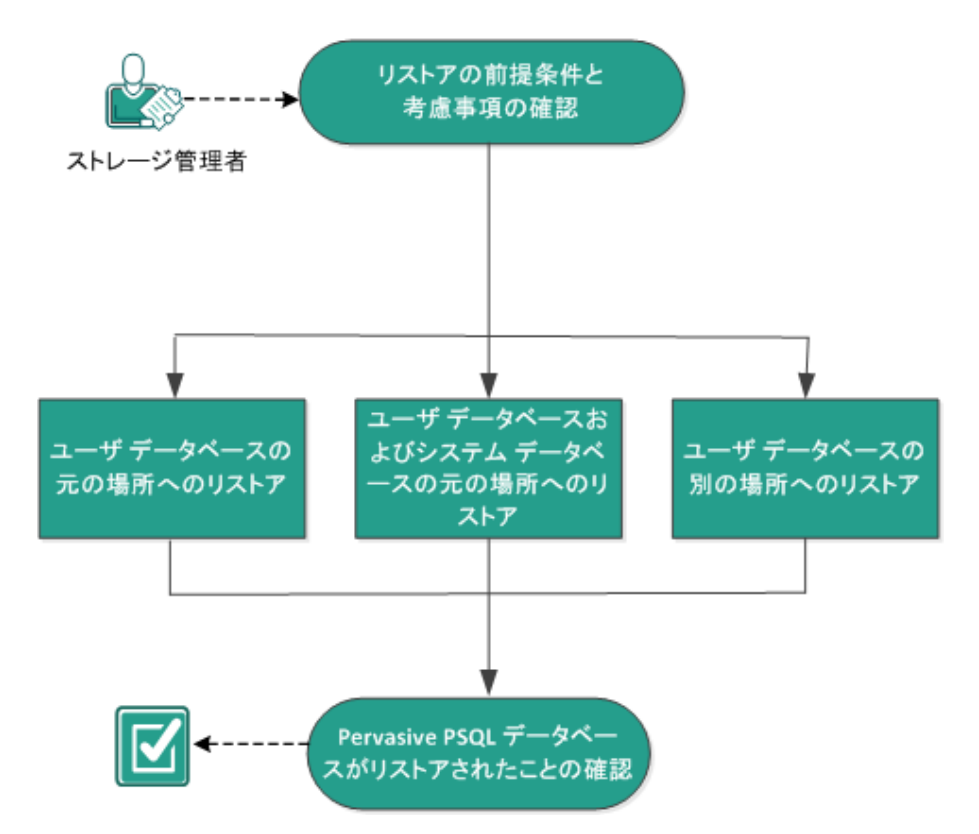

Pervasive PSQL データベースをリストアするには、以下のタスクを実行します。

- 1. <u>リストアの前提条件と考慮事項の確認</u> (P. 772)
- 2. リストアするデータベースと場所の決定 (P. 772)
  - <u>ユーザデータベースの元の場所へのリストア</u>(P. 772)
  - ユーザデータベースおよびシステムデータベースの元の場所へのリストア (P. 778)
  - <u>ユーザデータベースの別の場所へのリストア</u>(P. 783)
- 3. <u>Pervasive PSQL データベースがリストアされたことの確認</u>(P. 784)

# リストアの前提条件と考慮事項の確認

以下のリストアに関する一般的な考慮事項を確認します。

- Windows x86 および x64 システム上の Pervasive PSQL 11.3 データベー スを保護します。
- すべての Pervasive PSQL コンソール (Pervasive Control Center など)は、 リストア ジョブの開始前に閉じる必要があります。
- サポートされているオペレーティングシステム、データベース、およびブラウザが含まれている「<u>Compatibility Matrix</u>」を確認します。

# リストアするデータベースと場所の決定

リストアプロセス中に、データベースをリストアする場所を選択できま す。以下の選択肢があります。

- <u>ユーザデータベースの元の場所へのリストア</u>(P. 772)
- ユーザデータベースおよびシステムデータベースの元の場所へのリ ストア (P. 778)
- <u>ユーザデータベースの別の場所へのリストア</u>(P. 783)

### ユーザ データベースの元の場所へのリストア

リストアプロセス中に、データベースをリストアする場所を選択できま す。選択肢は、「ユーザデータベースの元の場所へのリストア」、「ユー ザデータベースおよびシステムデータベースの元の場所へのリストア」、 および「ユーザデータベースの別の場所へのリストア」です。

この手順では、Pervasive PSQL ユーザデータベースを元の場所へリストア する方法について説明します。 次の手順に従ってください:

1.  $\pi^{\nu} \nabla^{\nu} \nabla$ 

**注**:Windows プラットフォームでは、データベース エンジンまたはク ライアントをインストールするときに Pervasive Control Center がデ フォルトでインストールされます。

2. Pervasive Control Center からデータベースを見つけて、復旧するデータ ベース名を書き留めます。

**注**:この例では、リストアするデータベースは「DB03」です。

- 3. Pervasive Control Center からデータベースを削除します。
  - a. データベース名を右クリックします。

b. ポップアップメニューから、 [削除] を選択します。

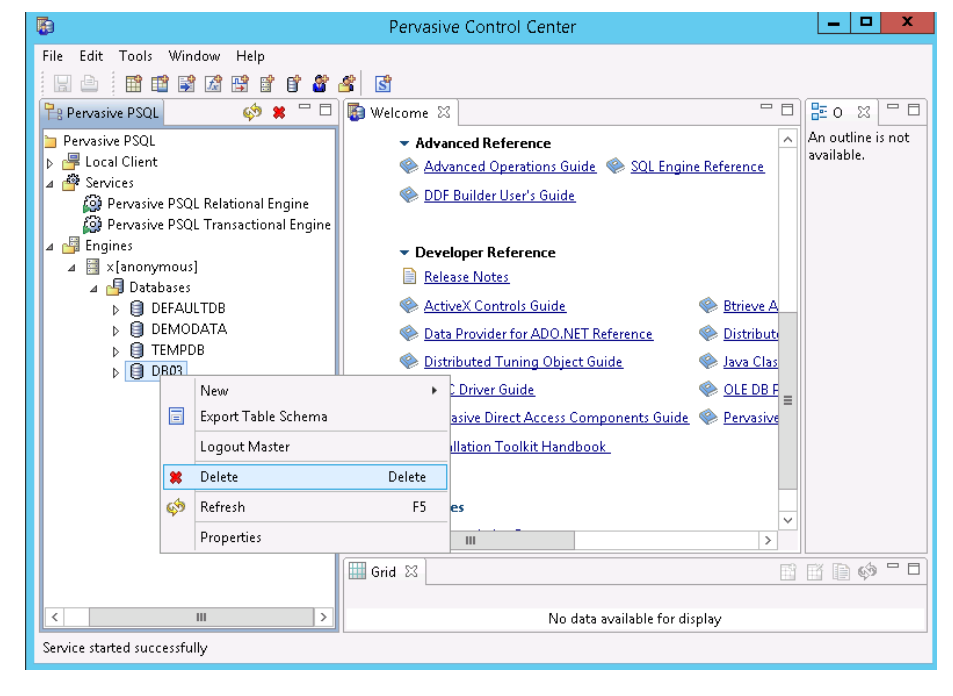

- 4. [Delete Item] ダイアログボックスから、 [Yes, database name and ddfs] オプションを選択します。
  - このオプションにより、データベースファイルが確実に削除されます。

| Delete Item                                             | X  |
|---------------------------------------------------------|----|
| Are you sure you want to delete the selected Item?      |    |
| Yes, but only database name Yes, database name and ddfs | No |

- 5. データベースファイル (\*.mkd、\*.ddf) を元の場所にリストアします。
  - a. [復旧ポイントの参照] ダイアログ ボックスから、リストアする 復旧ポイント データを選択し、 [次へ] をクリックします。

| backup\g11n-senhi05-v8                                                                                                    |          |            |                      | 安里        |
|----------------------------------------------------------------------------------------------------|----------|------------|----------------------|-----------|
| 3ポイントの日付<br>11月 2014 マー→                                                                                                    | 時刻       | 種類 バッ<br>類 | ウアップの種 名前            |           |
| 1         2         3         4         5         6         7         8           10         11         12         13         14         16           10         11         12         13         14         16           17         18         19         20         21         22           24         25         26         27         28         29           1         2         3         4         5         6 | 22:00:14 | 毎日         | מ                    |           |
| 今日                                                                                                    | 名前       |            | 更新日時                 | サイズ       |
|                                                                                                    |          |            | 9/22/2014 2:03:24 AM | 60.00 KP  |
| 10 - 6:00 (1)<br>10 - 12:00                                                                                                    |          |            | 9/22/2014 2:03:40 AW | 108 00 KB |
| :00 - 18:00                                                                                                    |          |            | 9/22/2014 2:03:40 AM | 80.00 KB  |
| :00 - 0:00 (1)                                                                                                    |          |            | 9/22/2014 2:03:40 AM | 88.00 KB  |
|                                                                                                    |          |            | 9/22/2014 2:03:40 AM | 60.00 KB  |
|                                                                                                    |          |            | 9/22/2014 2:03:40 AM | 60.00 KB  |
|                                                                                                    |          | RELATE.DDF | 9/22/2014 2:03:40 AM | 76.00 KB  |
|                                                                                                    |          | T1.MKD     | 9/22/2014 2:11:12 AM | 72.00 KB  |
|                                                                                                    |          |            |                      | -         |
|                                                                                                    | 4        |            |                      | •         |

П

 [リストアオプション] ダイアログボックスから、[元の場所にリストアする] および [既存ファイルをスキップする] を選択し、[次へ] をクリックします。

| ストア                        |      |                                  |              |         |
|----------------------------|------|----------------------------------|--------------|---------|
| 📃 リストアオプション                |      |                                  |              |         |
| <br><sup>*</sup> スティネーション  |      |                                  |              |         |
| <b>ストア先を選択します。</b>         |      |                                  |              |         |
| ◉ 元の場所にリストアする              |      |                                  |              |         |
| ◎ 別の場所にリストアする              |      |                                  | <b>→</b>     | 参照      |
| <b>読合の解決</b><br>境合の解決方法の指定 |      | <b>ディレクトリ構造</b><br>リストア中にルート ディレ | クトリを作成するかどうか | を指定します。 |
| ◎ 既存ファイルを上書きする             |      | ■ ルート ディレクトリ                     | を作成する        |         |
| ■ アクティブ ファイルを置換する          |      |                                  |              |         |
| ● ファイル名を変更する               |      |                                  |              |         |
| ◉ 既存ファイルをスキップする            |      |                                  |              |         |
| ▶ 既存ファイルをスキップする            |      |                                  |              |         |
|                            |      |                                  |              |         |
|                            |      |                                  |              |         |
|                            |      |                                  |              |         |
|                            |      |                                  |              |         |
|                            | 前に戻る | 次へ                               | キャンセル        | ヘルプ     |

- 7. 手順2で書き留めた名前で新しいデータベースを作成し、手順3の場 所を新しいデータベースの場所として設定します。
  - a. [データベース] を右クリックします。
  - **b.** ポップアップメニューから、[新規] [データベース] を選択し ます。

| De Pe                                                                                                    | rvasive Control Center 🛛 🗕 🗖 🗙                                                     |
|----------------------------------------------------------------------------------------------------|------------------------------------------------------------------------------------|
| File Edit Tools Window Help                                                                                                    | S Welcome X □ An outline is not                                                    |
| <ul> <li>Pervasive PSQL</li> <li>Pervasive PSQL</li> <li>Pervasive PSQL Relational Engin</li> <li>Pervasive PSQL Transactional Engin</li> <li>Pervasive PSQL Transactional Engin</li> <li>Pervasive PSQL Transactional Engin</li> <li>Pervasive PSQL Transactional Engin</li> <li>Pervasive PSQL Transactional Engin</li> <li>Pervasive PSQL Transactional Engin</li> <li>Pervasive PSQL Transactional Engin</li> <li>Pervasive PSQL Transactional Engin</li> <li>Pervasive PSQL Transactional Engin</li> <li>Pervasive PSQL Transactional Engin</li> <li>Pervasive PSQL Transactional Engin</li> </ul>                                                                                                    | <ul> <li>✓ Advanced Reference</li> <li> <u>Advanced Operations Guide</u></li></ul> |
| ▷     Image: Defal befal be | F5 Database<br>F5 Server<br>ning Object Guide                                      |
|                                                                                                    | Grid X                                                                             |
| Service started successfully                                                                                                    | No data available for display                                                      |
| Service stated successfully                                                                                                    |                                                                                    |

8. [New database] ダイアログボックスから、以下のフィールドに入力し、[完了] をクリックしてデータベースの作成を完了します。

|                                                                                                    | New database                                                                                                    | - |        | x |
|----------------------------------------------------------------------------------------------------|----------------------------------------------------------------------------------------------------|---|--------|---|
| Database                                                                                                   |                                                                                                    |   |        |   |
| Create a new datal                                                                                         | base.                                                                                                    |   |        | 1 |
| <u>D</u> atabase Name:                                                                                     | DB03                                                                                                    |   |        |   |
| Location:                                                                                                  | C:\PSQL\DB03                                                                                                    |   |        |   |
| Database Optio<br><u>B</u> ound<br><u>C</u> reate di<br><u>R</u> elationa<br>Long <u>m</u> e<br>Database c | ns<br>ctionary files (if they do not exist)<br>il integrity enforced<br>tadata (V2 metadata)<br>ode page: Server Default <u>Change code page</u> |   |        |   |
| DSN Options                                                                                                | ?-bit <u>E</u> ngine DSN                                                                                                    |   |        |   |
|                                                                                                    |                                                                                                    |   |        |   |
|                                                                                                    | <u> </u>                                                                                                    | ( | Cancel |   |

データベースが復旧されました。

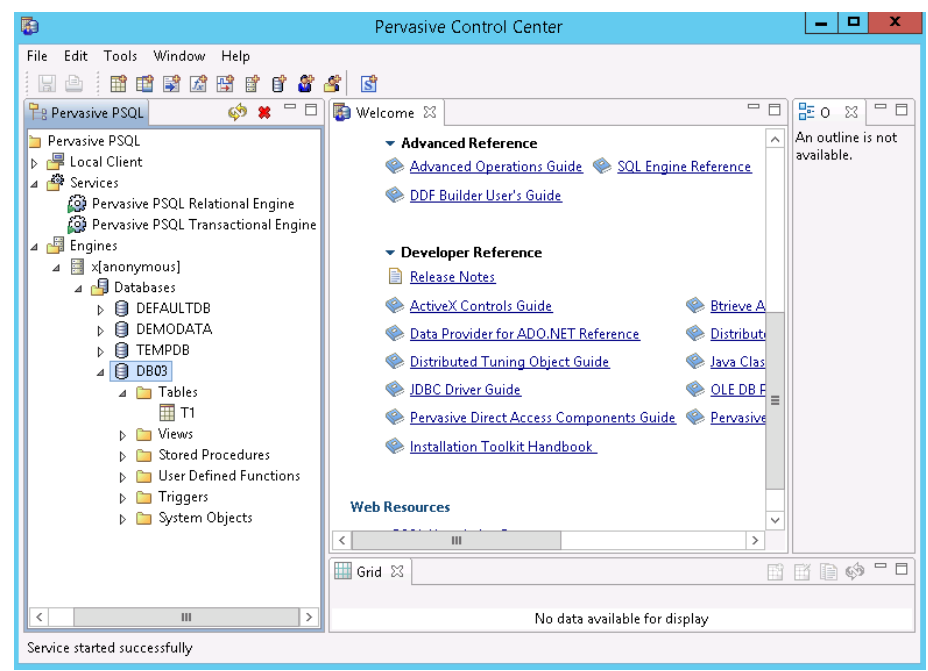

ユーザデータベースが元の場所にリストアされました。

### ユーザ データベースおよびシステム データベースの元の場所へのリストア

リストアプロセス中に、データベースをリストアする場所を選択できま す。選択肢は、「ユーザデータベースの元の場所へのリストア」、「ユー ザデータベースおよびシステムデータベースの元の場所へのリストア」、 および「ユーザデータベースの別の場所へのリストア」です。

この手順では、Pervasive PSQL ユーザデータベースおよびシステムデータベースを元の場所ヘリストアする方法について説明します。

次の手順に従ってください:

注:Windows プラットフォームでは、データベース エンジンまたはク ライアントをインストールするときに Pervasive Control Center がデ フォルトでインストールされます。

- 2. Pervasive Control Center からデータベースを見つけます。
- 3. Pervasive Control Center からデータベースを削除します。

|  | a. | デー | タベー | ス名 | を右ク | IJ | ツ | ク | します |  |
|--|----|----|-----|----|-----|----|---|---|-----|--|
|--|----|----|-----|----|-----|----|---|---|-----|--|

b. ポップアップメニューから、 [Delete] を選択します。

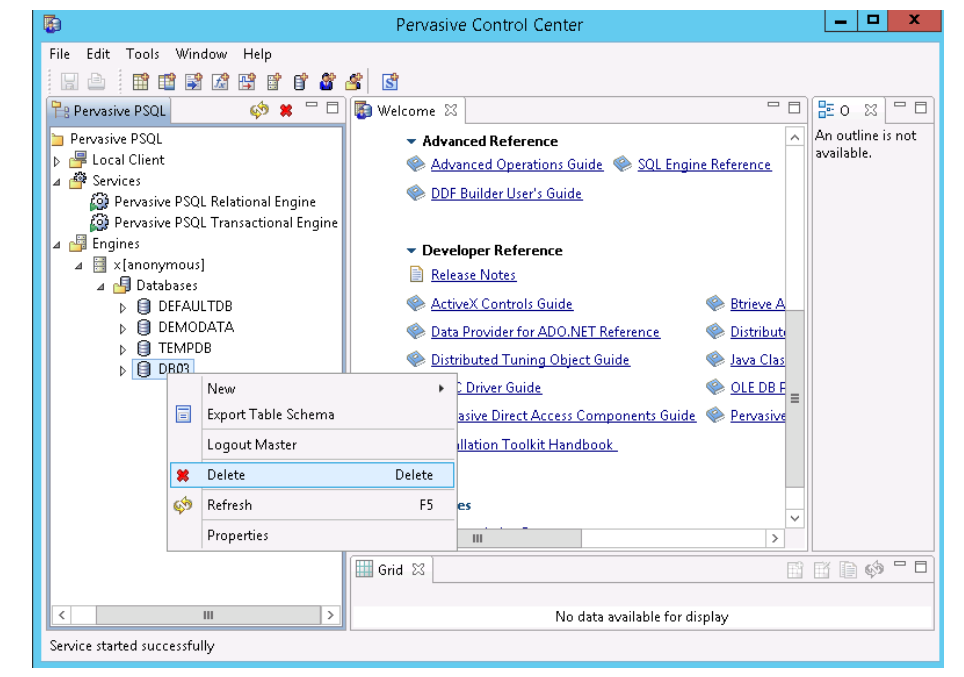

c. [Delete Item] ダイアログ ボックスから、 [Yes, database name and ddfs] オプションを選択します。

このオプションにより、データベースファイルが確実に削除されます。

| Delete Item                                             | X  |
|---------------------------------------------------------|----|
| Are you sure you want to delete the selected Item?      |    |
| Yes, but only database name Yes, database name and ddfs | No |

d. 削除する必要のある各データベースについて繰り返します。

- 4. Pervasive PSQL Relational Engine サービスを停止します。
  - a. Pervasive PSQL Relational Engine を右クリックします。
  - b. ポップアップメニューから、**[サービスの停止**]を選択します。

|                                                                                                    | Pervasive Control Center                                                                                                    | _ <b>D</b> X                    |
|----------------------------------------------------------------------------------------------------|----------------------------------------------------------------------------------------------------|---------------------------------|
| File Edit Tools Window Help                                                                                                    |                                                                                                    |                                 |
|                                                                                                    | 📽 🦀 📓                                                                                                    |                                 |
| 🖹 Pervasive PSQL 🛛 🔅 🗰 🗖                                                                                                    | 🗖 🔯 Welcome 🛛 🗖 🗖                                                                                                    | <b>≣</b> o ≍ □ □                |
| <ul> <li>Pervasive PSQL</li> <li>Evolution</li> <li>Pervasive PSQL Relational Engine</li> <li>Pervasive PSQL Transactional Er</li> <li>Engines</li> <li>X [anonymous]</li> </ul> | Advanced Reference     Advanced Operations Guide     Advanced Operations Guide     Advanced Operations Guide     Advanced Operations Guide     Advanced Operations Guide     Advanced Operations Guide     Advanced Operations     Stop Service     Restart Service     Restart Service     Restart Service     Restart Service     Restart Service     Restart Service     Properties     Distributed Tuning Object Guide     Advanced Que DBF     Distributed Tuning Object Guide     Advanced     Pervasive Direct Access Components Guide     Pervasive     Installation Toolkit Handbook     Web Resources | An outline is not<br>available. |
|                                                                                                    | Grid 🖾                                                                                                    |                                 |
| < III                                                                                                    | No data available for display                                                                                                    |                                 |
| Service started successfully                                                                                                    |                                                                                                    |                                 |

5. システム データベース (DEFAULTDB、TEMPDB など) のすべてのデー タベース ファイル (\*.mdk、\*.ddf) を削除します。

デフォルトでは、データベースファイルは、 「C:¥ProgramData¥Pervasive Software¥PSQL¥defaultdb」および 「C:¥ProgramData¥Pervasive Software¥PSQL¥t empdb」にあります。

6. ログフォルダ内のトランザクションログファイルを削除します。

デフォルトでは、ログフォルダは "C:¥ProgramData¥Pervasive Software¥PSQL¥Transaction Logs" になります。

7. 上書きオプションを使用して、Pervasive Software データ フォルダ全体 を元の場所にリストアします。

デフォルトでは、フォルダ パスは「C:¥ProgramData¥Pervasive Software¥PSQL」です。

| \b             | ackuj         | p\g11           | n-sent        | ni05          | -v8           |               |   |         |                    |                     |                 | 変更     |    |
|----------------|---------------|-----------------|---------------|---------------|---------------|---------------|---|---------|--------------------|---------------------|-----------------|--------|----|
|                | 1/1×1.<br>E   | ノ下の<br>11月<br>水 | 2014          | 木             | <b>▼</b>      | •             |   | 時刻      | 種類                 | バックアップの種<br>類       | 名前              |        |    |
| 26<br>2<br>0   | 27<br>3       | 28<br>4<br>11   | 29<br>5       | 30<br>6<br>13 | 31<br>7<br>14 | 1 8 15        | ٢ | 0:47:58 | カスタム/手動            | 木剣言正                | カスタマイズされたł<br>プ | 剣証バックア | y. |
| 16<br>23<br>30 | 17<br>24<br>1 | 18<br>25<br>2   | 19<br>26<br>3 | 20<br>27<br>4 | 21<br>28<br>5 | 22<br>29<br>6 |   |         |                    |                     |                 |        |    |
|                |               |                 | 今日            |               |               |               | ▲ | ī       |                    | 更新日時                |                 | サイズ    | •  |
| 諙              | E期            | 5               |               |               |               |               | 4 | 🖬 🧰 Pr  | rogramData         | 9/22/2014 12:34     | :20 AM          |        |    |
| 0:0            | 0 - 6:        | 00 (            | (1)           |               |               |               |   | Þ 🗖 🗋   | Application Data   | 8/22/2013 7:48:4    | 12 AM           |        |    |
| 6:0            | 0 - 12        | 2:00            |               |               |               |               |   | Þ 🗖 🗋   | Desktop            | 8/22/2013 7:48:4    | 42 AM           |        |    |
| 12:            | 00 - 1        | 18:00           |               |               |               |               |   | Þ 🗖 🗋   | Documents          | 8/22/2013 7:48:4    | 12 AM           |        |    |
| 18:            | 00 - (        | D:00            |               |               |               |               |   | Þ 🗖 🗋   | McAfee             | 7/3/2014 2:24:00    | D AM            |        |    |
|                |               |                 |               |               |               |               |   | Þ 🗖 🗋   | Microsoft          | 7/17/2014 6:51:2    | 24 PM           |        |    |
|                |               |                 |               |               |               |               |   | 4 🖬 🗋   | Pervasive Software | 9/22/2014 12:34     | :20 AM          |        |    |
|                |               |                 |               |               |               |               |   | Þ       | DSQL               | 9/22/2014 12:35     | :18 AM          |        |    |
|                |               |                 |               |               |               |               |   | Þ 🖬 🗋   | regid.1991-06.com. | mi 8/22/2013 9:09:0 | 00 AM           |        |    |
|                |               |                 |               |               |               |               |   | Þ 🖬 📬   | Start Menu         | 0/00/0010 7-40-     | 12 414          |        | •  |
|                |               |                 |               |               |               |               |   |         |                    |                     |                 | E F    |    |

8. [リストアオプション] ダイアログ ボックスから、 [元の場所にリストアする] および [既存ファイルを上書きする] を選択し、 [次へ] をクリックします。

| リストア                              |      |                                   |              |           |
|-----------------------------------|------|-----------------------------------|--------------|-----------|
| <b>コ</b> レストアオプション                |      |                                   |              |           |
|                                   |      |                                   |              |           |
| テ <b>スティネーンヨン</b><br>リストア先を選択します。 |      |                                   |              |           |
| ● 元の場所にリストアする                     |      |                                   |              |           |
|                                   |      |                                   |              |           |
| ◎ 別の場所にリストアする                     |      |                                   | ÷            | 参照        |
| 競合の解決<br>静合の解決 方法の指定              |      | デ <b>ィレクトリ構造</b><br>リストア中にルート ディレ | クトリを作成するかどうか | を指定します。   |
| <ul> <li>既存ファイルを上書きする</li> </ul>  |      | □ ルート ディレクトリ                      | を作成する        | C18/C0070 |
| ✓ アクティブ ファイルを置換する                 |      |                                   |              |           |
| ◎ ファイル名を変更する                      |      |                                   |              |           |
| ● 既存ファイルをスキップする                   |      |                                   |              |           |
|                                   |      |                                   |              |           |
|                                   |      |                                   |              |           |
|                                   |      |                                   |              |           |
|                                   |      |                                   |              |           |
|                                   |      |                                   |              |           |
|                                   |      |                                   |              |           |
|                                   |      |                                   |              |           |
|                                   |      |                                   |              |           |
|                                   | 前に戻る | 次へ                                | キャンセル        | ヘルブ       |

- リストア  $\otimes$ 🛅 復日ポイントの参照 バックアップ場所 d:\backup\g11n-senhi05-v8 要更 復旧ポイントの日付 バックアップの種 名前 11月 2014 時刻 種類 日月火水木金 カスタマイズされた検証バックアッ 0:47:58 カスタム/手動 検証 2 3 4 5 6 7 8 10 11 12 13 14 15 9 16 17 18 **19 20** 21 22 23 24 25 26 27 28 29 30 今日 名前 更新日時 サイズ 指定期間 🔺 🖬 🚞 PSQL 9/22/2014 2:03:26 AM 0:00 - 6:00 (1) DB01 9/23/2014 7:13:22 PM 6:00 - 12:00 🗖 🧰 DB02 9/23/2014 7:15:26 PM 12:00 - 18:00 DB03 9/23/2014 7:18:12 PM 18:00 - 0:00 ATTRIB.DDF 9/22/2014 2:03:40 AM FIELD.DDF 9/22/2014 2:10:54 AM FILE.DDF 9/22/2014 2:03:40 AM INDEX.DDF 9/22/2014 2:03:40 AM OCCURS.DDF 9/22/2014 2:03:40 AM 前に戻る 次へ キャンセル ヘルブ
- 9. データベースファイル(\*.mkd、\*.ddf)を元の場所にリストアし、既 存のファイルを上書きします。

- 10. Pervasive PSQL Relational Engine サービスを開始します。
  - a. Pervasive PSQL Relational Engine を右クリックします。
  - b. ポップアップメニューから、 [サービスの開始] を選択します。

ユーザ データベースおよびシステム データベースが元の場所にリストア されました。

### ユーザ データベースの別の場所へのリストア

リストアプロセス中に、データベースをリストアする場所を選択できま す。選択肢は、「ユーザデータベースの元の場所へのリストア」、「ユー ザデータベースおよびシステムデータベースの元の場所へのリストア」、 および「ユーザデータベースの別の場所へのリストア」です。

この手順では、Pervasive PSQL ユーザデータベースを別の場所ヘリストアする方法について説明します。

次の手順に従ってください:

- 1. データベースファイルを目的のディレクトリにリストアします。
- Pervasive Control Center から、使用する名前で新しいデータベースを作成し、手順1で使用したディレクトリを新しいデータベースの場所として選択します。
- 3. データベースの作成を完了します。

データベースは、手順2で指定された名前でオンラインになります。

ユーザデータベースが別の場所にリストアされました。

### Pervasive PSQL データベースがリストアされたことの確認

リストアプロセスが完了した後、Pervasive PSQL データベースが指定した デスティネーションにリストアされたことを確認します。

#### 次の手順に従ってください:

1. 指定したリストアデスティネーションに移動します。

たとえば、元の場所をリストアディスティネーションとしてユーザ データベースをリストアすることを選択した場合は、元のサーバにロ グインして、Pervasive PSQL データベースが存在するかどうかを確認し ます。

ユーザデータベースを別の場所にリストアすることを選択した場合 は、提供された別のサーバにログインして、Pervasive PSQLデータベー スが存在するかどうかを確認します。

2. Pervasive PSQL データベースがリストアされたことを確認します。

Pervasive PSQL データベースが正常にリストアされました。

# Oracle データベースをリストアする方法

リストアウィザードを使用して、特定のファイルや表領域または Oracle データベース全体をリストアできます。Oracle データベースをリストアす るには、デスティネーション ノード上のファイルまたは表領域を見つけ ます。その後、リストアウィザードを使用して、それらのファイルまた は表領域をリストアします。

前提条件の確認 ストレージ管理者 サーバパラメータファイルのリ ストア パラメータファイルのリストア ≻ アーカイブした再実行ログのリ ストア 表領域またはデータファイルの リストア システム、Undo 表領域、データ ファイルのリストア すべての表領域およびデータフ ァイルのリストア 制御ファイルのリストア ≻ データベース全体(表領域およ び制御ファイル)のリストア ベアメタル復旧を使用した Oracle データベースの復旧

以下の図は、Oracle データベースのリストアプロセスを示しています。

Oracle データベースをリストアする方法

Oracle データベースをリストアするには、以下のタスクを実行します。

- <u>前提条件の確認</u> (P. 786)
- <u>サーバ パラメータ ファイルのリストア</u>(P. 787)
- <u>パラメータファイルのリストア</u> (P. 788)
- <u>アーカイブ REDO ログのリストア</u> (P. 789)
- 表領域またはデータファイルのリストア (P. 789)
- <u>システム、UNDO 表領域、データ ファイルのリストア</u>(P. 791)
- <u>すべての表領域およびデータファイルのリストア</u>(P.793)
- 制御ファイルのリストア (P. 795)
- <u>データベース全体(表領域および制御ファイル)のリストア</u>(P. 797)
- <u>ベアメタル復旧を使用した Oracle データベースの復旧 (P. 799)</u>

# 前提条件と考慮事項の確認

Oracle データベースをリストアする前に、以下の前提条件を確認します。

- バックアップノード上の Oracle VSS Writer が正常に機能する。Oracle VSS Writer が正常に機能しない場合は、バックアップ ジョブに関連付 けられたアクティビティ ログに警告メッセージが示されます。
- 有効な復旧ポイントがある。
- リストアが失敗する問題を回避するために、元のファイルに上書きする前に、システムファイルの重複コピーが保存されている。
- サポートされているオペレーティングシステム、データベース、およびブラウザが含まれている「<u>Compatibility Matrix</u>」を確認します。

# サーバ パラメータファイルのリストア

サーバパラメータファイルは、初期化パラメータのリポジトリです。リ ストアする前に、ファイルを見つける必要があります。ファイルを見つけ る際、データベースが開いていることを確認します。

### 次の手順に従ってください:

- 1. ファイルをリストアするコンピュータにログインします。
- 2. 以下のコマンドを使用して、サーバパラメータファイルを見つけます。 SOL> SHOW PARAMETER SPFILE:
- 3. リストア プロセスを開始する前に、データベースまたは Oracle インス タンスをシャットダウンします。

SQL> SHUTDOWN IMMEDIATE;

- 4. Arcserve UDP コンソールにログインします。
- リストアウィザードを使用して、サーバパラメータファイルをリストアします。リストアプロセスの詳細については、「復旧ポイントからリストアする方法」を参照してください。
- 6. ディスティネーションコンピュータにログインします。
- 7. 特定のフォルダに移動して、ファイルがリストアされていることを確認します。
- 8. SQL\*Plus に接続し、リストアされたサーバパラメータファイルを使用 して Oracle インスタンスを再起動します。

サーバ パラメータ ファイルがリストアされました。

# パラメータファイルのリストア

パラメータファイルには、初期化パラメータのリストと各パラメータの 値が含まれます。リストアする前に、ファイルを見つける必要があります。 ファイルを見つける際、データベースが開いていることを確認します。

### 次の手順に従ってください:

- 1. ファイルをリストアするコンピュータにログインします。
- 2. パラメータファイル (pfile) を見つけます。

通常、pfile (INIT<SID>.ORA) は、%ORACLE\_HOME/database ディレクト リにあります。「INIT<SID>.ORA」と入力して pfile を見つけることがで きます。

3. リストア プロセスを開始する前に、データベースまたは Oracle インス タンスをシャットダウンします。

SQL> SHUTDOWN IMMEDIATE;

- 4. Arcserve UDP コンソールにログインします。
- リストアウィザードを使用して、パラメータファイルをリストアします。リストアプロセスの詳細については、「復旧ポイントからリストアする方法」を参照してください。
- 6. ディスティネーションコンピュータにログインします。
- 7. 特定のフォルダに移動して、ファイルがリストアされていることを確認します。
- 8. SQL\*Plus に接続し、リストアされたパラメータファイルを使用して Oracle インスタンスを再起動します。

パラメータファイルがリストアされました。

## アーカイブ REDO ログのリストア

アーカイブ REDO ログは、データベースの復旧またはスタンバイ データ ベースの更新に使用されます。リストアする前に、ファイルを見つける必 要があります。ファイルを見つける際、データベースが開いていることを 確認します。

### 次の手順に従ってください:

- 1. ファイルをリストアするコンピュータにログインします。
- 2. 以下のコマンドを使用して、アーカイブ REDO ログを見つけます。

SQL> ARCHIVE LOG LIST;

SQL> SHOW PARAMETER DB\_RECOVERY\_FILE\_DEST;

- 3. Arcserve UDP コンソールにログインします。
- リストアウィザードを使用して、アーカイブ REDO ログをリストアします。リストアプロセスの詳細については、「復旧ポイントからリストアする方法」を参照してください。
- 5. ディスティネーションコンピュータにログインします。
- 6. 特定のフォルダに移動して、アーカイブ REDO ログがリストアされて いることを確認します。

アーカイブ REDO ログがリストアされました。

### 表領域またはデータファイルのリストア

表領域またはデータファイルをリストアできます。リストアする前に、 ファイルを見つける必要があります。ファイルを見つける際、データベー スが開いていることを確認します。データベースが開いている場合は、リ ストアプロセスを開始する前に、ALTER TABLESPACE.OFFLINE ステートメン トを使用して、表領域またはデータファイルをオフラインにしてください。

### 次の手順に従ってください:

- 表領域またはデータファイルをリストアするコンピュータにログインします。
- 以下のコマンドを使用して、ユーザの表領域またはデータファイルを 見つけます。

SQL> SELECT FILE\_NAME, TABLESPACE\_NAME FROM DBA\_DATA\_FILES;

表領域またはデータファイルをリストアする前に、データベースの状態を変更して、マウント、アンマウント、またはシャットダウンします。

SQL> STARTUP MOUNT;

SQL> STARTUP NOMOUNT;

SQL> SHUTDOWN IMMEDIATE;

- 4. Arcserve UDP コンソールにログインします。
- リストアウィザードを使用して、表領域またはデータファイルをリストアします。リストアプロセスの詳細については、「復旧ポイントからリストアする方法」を参照してください。
- 6. ディスティネーション コンピュータにログインします。
- 7. 特定のフォルダに移動して、表領域またはデータファイルがリストア されていることを確認します。
- 8. 表領域またはデータファイルをリカバリします。
  - 表領域をリカバリするには、SQL\*Plusのプロンプト画面で以下のコマンドを入力します。

SQL> RECOVER TABLESPACE "tablespace\_name";

 データファイルをリカバリするには、SQL\*Plusのプロンプト画面 で以下のコマンドを入力します。

SQL> RECOVER DATAFILE 'path';

Oracle データベースによって、適用する必要があるアーカイブ REDO ログファイルが確認され、それらのファイルの名前が順番に 表示されます。 SQL\*Plus のプロンプト画面に「AUTO」と入力して、ファイルを適用します。

Oracle データベースによってログファイルが適用され、データファイルがリストアされます。REDO ログファイルの適用が完了すると、以下のメッセージが表示されます。

#### Applying suggested logfile

#### Log applied

1つのアーカイブ ログファイルが適用されると、次のアーカイブ ログファイルの適用が開始されます。すべてのアーカイブ ログファイルの 適用が完了するまで、この処理が繰り返されます。

10. 以下のコマンドを入力して、表領域をオンラインにします。

SQL> ALTER TABLESPACE "tablespace\_name" ONLINE;

これで、表領域は最新の状態にリカバリされました。

# システム、または UNDO 表領域やデータファイルのリストア

システム、または UNDO 表領域やデータ ファイルをリストアすることが できます。リストアする前に、ファイルを見つける必要があります。ファ イルを見つける際、データベースが開いていることを確認します。

#### 次の手順に従ってください:

- 1. システムまたは UNDO 表領域やデータ ファイルをリストアするコン ピュータにログインします。
- 2. 以下のコマンドを使用して、ユーザの表領域またはデータファイルを 見つけます。

SQL> SELECT TABLESPACE\_NAME, FILE\_NAME FROM DBA\_DATA\_FILES;

表領域またはデータファイルをリストアする前に、データベースの状態を変更して、マウント、アンマウント、またはシャットダウンします。

SQL> STARTUP MOUNT;

SQL> STARTUP NOMOUNT;

SQL> SHUTDOWN IMMEDIATE;

- 4. Arcserve UDP コンソールにログインします。
- 5. リストア ウィザードを使用して、表領域またはデータ ファイルをリス トアします。リストア プロセスの詳細については、「復旧ポイントか らリストアする方法」を参照してください。
- 6. ディスティネーションコンピュータにログインします。
- 7. 特定のフォルダに移動して、システムまたは UNDO 表領域やデータ ファイルがリストアされていることを確認します。
- 8. 表領域またはデータファイルをリカバリします。
  - 表領域をリカバリするには、SQL\*Plusのプロンプト画面で以下のコ マンドを入力します。

SQL> RECOVER TABLESPACE "tablespace\_name";

 データファイルをリカバリするには、SQL\*Plusのプロンプト画面 で以下のコマンドを入力します。

SQL> RECOVER DATAFILE 'path';

Oracle データベースによって、適用する必要があるアーカイブ REDO ログファイルが確認され、それらのファイルの名前が順番に 表示されます。
SQL\*Plus のプロンプト画面に「AUTO」と入力して、ファイルを適用します。

Oracle データベースによってログファイルが適用され、データファイルがリストアされます。REDO ログファイルの適用が完了すると、以下のメッセージが表示されます。

#### Applying suggested logfile

#### Log applied

1つのアーカイブ ログファイルが適用されると、次のアーカイブ ログファイルの適用が開始されます。すべてのアーカイブ ログファイルの 適用が完了するまで、この処理が繰り返されます。

10. 以下のコマンドを入力して、表領域をオンラインにします。

SQL> ALTER TABLESPACE "tablespace\_name" ONLINE;

これで、表領域は最新の状態にリカバリされました。

# すべての表領域およびデータファイルのリストア

すべての表領域およびデータファイルをリストアできます。リストアす る前に、ファイルを見つける必要があります。ファイルを見つける際、デー タベースが開いていることを確認します。データベースが開いている場合 は、リストアプロセスを開始する前に、ALTER TABLESPACE.OFFLINE ステー トメントを使用して、表領域またはデータファイルをオフラインにして ください。

# 次の手順に従ってください:

- 表領域またはデータファイルをリストアするコンピュータにログインします。
- 以下のコマンドを使用して、ユーザの表領域またはデータファイルを 見つけます。

SQL> SELECT FILE\_NAME, TABLESPACE\_NAME FROM DBA\_DATA\_FILES;

表領域またはデータファイルをリストアする前に、データベースの状態を変更して、マウント、アンマウント、またはシャットダウンします。

SQL> STARTUP MOUNT;

SQL> STARTUP NOMOUNT;

SQL> SHUTDOWN IMMEDIATE;

- 4. Arcserve UDP コンソールにログインします。
- リストアウィザードを使用して、表領域またはデータファイルをリストアします。リストアプロセスの詳細については、「復旧ポイントからリストアする方法」を参照してください。
- 6. ディスティネーションコンピュータにログインします。
- 7. 特定のフォルダに移動して、表領域またはデータファイルがリストア されていることを確認します。
- 8. データベースをリカバリします。

SQL> RECOVER DATABASE;

Oracle データベースによって、適用する必要があるアーカイブ REDO ロ グファイルが確認され、それらのファイルの名前が順番に表示されま す。

SQL\*Plus のプロンプト画面に「AUTO」と入力して、ファイルを適用します。

Oracle データベースによってログファイルが適用され、データファイルがリストアされます。REDOログファイルの適用が完了すると、以下のメッセージが表示されます。

Applying suggested logfile

Log applied

1 つのアーカイブ ログファイルが適用されると、次のアーカイブ ログ ファイルの適用が開始されます。すべてのアーカイブ ログファイルの 適用が完了するまで、この処理が繰り返されます。

**注**: ログファイルを開くことができないことを示すエラーが表示され る場合は、そのログファイルが使用不可である可能性があります。こ のような場合は、不完全メディアリカバリを実行して、データベース を再度リカバリしてください。すべてのログファイルが適用されると、 データベースのリカバリが完了します。不完全メディアリカバリの詳 細については、Oracle のマニュアルを参照してください。

10. 以下のコマンドを入力して、データベースをオンラインにします。

SQL> ALTER DATABASE OPEN;

これで、データベースは最新の状態にリカバリされました。

**注**:不完全メディア リカバリを実行する場合は、以下のコマンドを入力し てデータベースを開きます。

SQL> ALTER DATABASE OPEN RESETLOGS;

# 制御ファイルのリストア

データベースの物理構造が格納された制御ファイルをリストアできます。 リストアする前に、ファイルを見つける必要があります。ファイルを見つ ける際、データベースが開いていることを確認します。

# 次の手順に従ってください:

- 1. 制御ファイルをリストアするコンピュータにログインします。
- 2. 以下のコマンドを使用して、制御ファイルを見つけます。

SQL> SHOW PARAMETER CONTROL FILES;

3. 制御ファイルをリストアする前に、データベースの状態を変更して、 アンマウントまたはシャットダウンします。

SQL> STARTUP NOMOUNT;

SQL> SHUTDOWN IMMEDIATE;

- 4. Arcserve UDP コンソールにログインします。
- 5. リストア ウィザードを使用して、表領域またはデータ ファイルをリス トアします。リストア プロセスの詳細については、「復旧ポイントか らリストアする方法」を参照してください。
- 6. ディスティネーションコンピュータにログインします。
- 7. 特定のフォルダに移動して、制御ファイルがリストアされていること を確認します。
- 8. データベースをマウントして、データベースのリカバリを開始します。 SQL>START MOUNT
- 9. RECOVER コマンドを、USING BACKUP CONTROLFILE 句を付けて入力しま す。

SQL> RECOVER DATABASE USING BACKUP CONTROLFILE

データベースリカバリプロセスが開始されます。

**10.** (オプション) UNTIL CANCEL 句を指定して、不完全リカバリを実行し ます。

SQL> RECOVER DATABASE USING BACKUP CONTROLFILE UNTIL CANCEL

11. 要求されたアーカイブログを適用します。

注:必要なアーカイブログがない場合、必要な REDO レコードがオンラ イン REDO ログにあることを意味します。この状態は、インスタンス が失敗したときに、アーカイブされていない変更がオンラインログに あると発生します。オンライン REDO ログファイルのフルパスを指定 し、Enter キーを押すことができます(適切なログが見つかるまでにこ の操作を数回試行する必要がある場合があります)。

12. 以下のコマンドを入力して、データベースの REDO ログに関する制御 ファイル情報を確認します。

SQL>SELECT \* FROM V\$LOG;

**13.** (オプション)以下のコマンドを入力して、グループのすべてのメン バの名前を確認します。

SQL>SELECT \* FROM V\$LOGFILE;

**例**:要求されたアーカイブ ログを適用した後に、以下のメッセージが 表示される場合があります。

ORA-00279: change 55636 generated at 24/06/2014 16:59:47 needed for thread 1

#### ORA-00289: suggestion

e:¥app¥Administrator¥flash\_recovery\_area¥orcl¥ARCHIVELOCJ¥2014\_06\_24¥ O1\_MF\_1\_2\_9TKXGGG2\_.ARC

ORA-00280: change 55636 for thread 1 is in sequence #24

Specify log:{<RET>=suggested | filename | AUTO | CANCEL}

14. オンライン REDO ログ ファイルのフル パスを指定して、Enter キーを 押します。

## 例: E:¥app¥Administrator¥oradata¥orcl¥redo01.log

**注**:正しいログを取得するまで、フルパスを複数回指定する必要があります。

以下のメッセージが表示されます。

Log applied

Media recovery complete

15. リカバリプロセスが完了した後に、RESETLOGS 句を使用してデータ ベースを開きます。

SQL> ALTER DATABASE OPEN RESETLOGS;

失われた制御ファイルがリカバリされました。

# データベース全体(表領域および制御ファイル)のリストア

データベース全体(すべての表領域および制御ファイル)をリストアでき ます。リストアする前に、ファイルを見つける必要があります。ファイル を見つける際、データベースが開いていることを確認します。データベー スが開いている場合は、リストアプロセスを開始する前に、ALTER TABLESPACE.OFFLINE ステートメントを使用して、表領域またはデータ ファイルをオフラインにしてください。

# 次の手順に従ってください:

- 表領域またはデータファイルをリストアするコンピュータにログインします。
- 以下のコマンドを使用して、ユーザの表領域またはデータファイルを 見つけます。

 $SQL\!\!>\!SELECT\,TABLESPACE\_NAME, FILE\_NAME\,from\,DBA\_DATA\_FILES;$ 

SQL> SHOW PARAMETER CONTROL FILES;

3. 表領域またはデータファイルをリストアする前に、データベースの状態を変更して、アンマウントまたはシャットダウンします。

SQL> STARTUP NOMOUNT;

SQL> SHUTDOWN IMMEDIATE;

- 4. Arcserve UDP コンソールにログインします。
- 5. リストア ウィザードを使用して、表領域またはデータ ファイルをリス トアします。リストア プロセスの詳細については、「復旧ポイントか らリストアする方法」を参照してください。
- 6. ディスティネーションコンピュータにログインします。
- 7. 特定のフォルダに移動して、表領域またはデータファイルがリストア されていることを確認します。

8. データベースをリカバリします。

SQL> RECOVER DATABASE USING BACKUP CONTROLFILE UNTIL CANCEL;

9. 要求されたアーカイブログを適用します。

注:必要なアーカイブログがない場合、必要な REDO レコードがオンラ イン REDO ログにあることを意味します。この状態は、インスタンス が失敗したときに、アーカイブされていない変更がオンラインログに あると発生します。オンライン REDO ログファイルのフルパスを指定 し、Enter キーを押すことができます(適切なログが見つかるまでにこ の操作を数回試行する必要がある場合があります)。

10. 以下のコマンドを入力して、データベースの REDO ログに関する制御 ファイル情報を確認します。

SQL>SELECT \* FROM V\$LOG;

11. (オプション)以下のコマンドを入力して、グループのすべてのメン バの名前を確認します。

SQL>SELECT \* FROM V\$LOGFILE;

**例**:要求されたアーカイブ ログを適用した後に、以下のメッセージが 表示される場合があります。

ORA-00279: change 55636 generated at 24/06/2014 16:59:47 needed for thread 1

#### ORA-00289: suggestion

e:¥app¥Administrator¥flash\_recovery\_area¥orc1¥ARCHIVELOG¥2014\_06\_24¥ O1\_MF\_1\_2\_9TKXGGG2\_.ARC

ORA-00280: change 55636 for thread 1 is in sequence #24

Specify log:{<RET>=suggested | filename | AUTO | CANCEL}

**12.** オンライン REDO ログ ファイルのフル パスを指定して、Enter キーを 押します。

#### 例: E:¥app¥Administrator¥oradata¥orcl¥redo01.log

**注**:正しいログを取得するまで、フルパスを複数回指定する必要があります。

以下のメッセージが表示されます。

Log applied

Media recovery complete

13. リカバリ プロセスが完了した後に、RESETLOGS 句を使用してデータ ベースを開きます。

SQL> ALTER DATABASE OPEN RESETLOGS;

データベース全体がリストアされました。

# ベアメタル復旧を使用した Oracle データベースの復旧

ベアメタル復旧により、障害発生時にコンピュータシステム全体をリカ バリおよび再構築できます。元のコンピュータをリストアしたり、別のコ ンピュータをリストアしたりすることができます。

# 次の手順に従ってください:

- 1. 以下のいずれかの方式を使用して、コンピュータをリストアします。
  - 復旧ポイントがエージェントベースのバックアップのものである 場合は、BMRを実行してコンピュータをリストアします。
  - 復旧ポイントがホストベースのエージェントレスバックアップのものである場合は、VMの復旧によってコンピュータをリストアします。
- 2. リストアされたコンピュータにログインします。
- コマンドプロンプトを開き、sysdba として Oracle インスタンス (ORCL など)に接続します。
- 4. Oracle インスタンスのステータスを確認します。

SQL> SELECT STATUS FROM V\$INSTANCE;

- 5. Oracle インスタンスのステータスに基づいて、以下のいずれかの手順 を実行します。
  - ステータスが「Shutdown」である場合は、インスタンスを起動し て開きます。

SQL>STARTUP;

SQL> ALTER DATABASE OPEN;

 ステータスが「Nomount」である場合は、インスタンスをマウント して開きます。

SQL> ALTER DATABASE MOUNT;

SQL> ALTER DATABASE OPEN;

 ステータスが「Mount」である場合は、Oracle インスタンスを開き ます。

SQL> ALTER DATABASE OPEN;

6. データベースにメディア リカバリが必要な場合は、RECOVER コマンド を実行してリカバリします。

SQL> RECOVER DATABASE;

メディアリカバリが完了したら、Oracle インスタンスを開きます。
 SQL> ALTER DATABASE OPEN;

Oracle データベースがベアメタル復旧を使用して回復されました。

# Linux ノードでファイルレベル復旧を実行する方法

ファイルレベル復旧は、復旧ポイントから個別のファイルおよびフォル ダをリストアします。復旧ポイントのファイルを最小で1ファイルからリ ストアできます。このオプションは、復旧ポイント全体ではなく、ファイ ルを選択してリストアしたい場合に役立ちます。

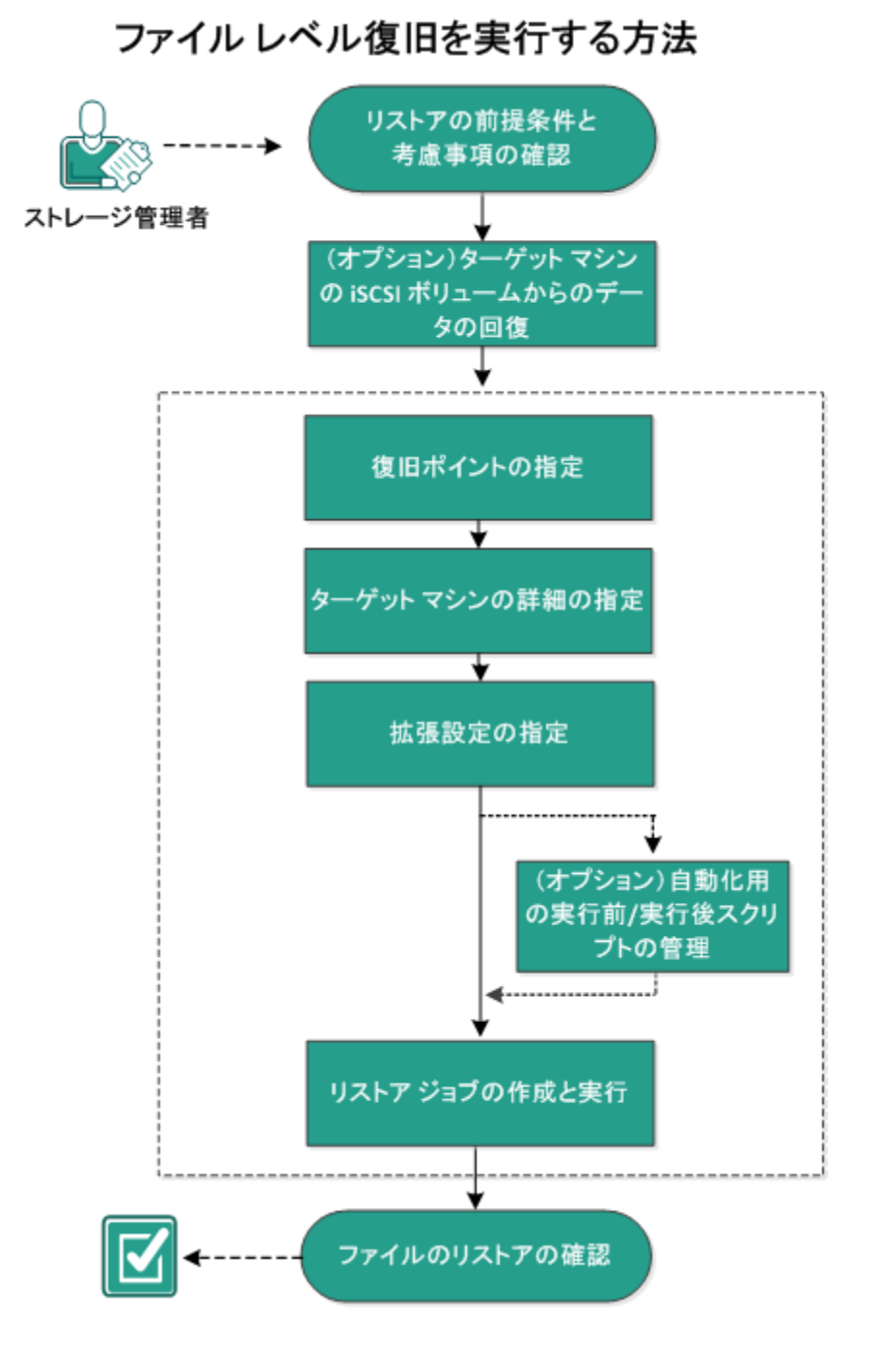

以下の図は、ファイルレベル復旧を実行するプロセスを示しています。

第11章:保護データのリストア801

ファイルレベル復旧には、以下のタスクを実行します。

- <u>リストアの前提条件の確認</u> (P. 802)
- (オプション) iSCSI ボリュームからターゲットマシンへのデータの
   回復 (P. 803)
- <u>復旧ポイントの指定</u> (P. 805)
- <u>ターゲットマシンの詳細の指定</u>(P.810)
- <u>拡張設定の指定</u> (P. 814)
- (オプション) 自動化用の実行前/実行後スクリプトの管理 (P. 815)
- リストアジョブの作成と実行 (P. 819)
- ファイルのリストアの確認 (P. 820)

# 前提条件の確認

ファイルレベル復旧を実行する前に、以下の点を考慮してください。

- 有効な復旧ポイントおよび暗号化パスワード(ある場合)を持っていること。
- データを復旧するための有効なターゲットノードがあること。
- リストア対象のファイルシステムが Linux バックアップ サーバでサポートされていることを確認していること。

たとえば、RedHat 5.x は reiserfs ファイル システムをサポートしていま せん。バックアップ サーバのオペレーティング システムが RedHat 5.x で、reiserfs ファイル システムをリストアする場合は、reiserfs をサポー トするファイル システム ドライバをインストールする必要がありま す。また、Live CD はすべての種類のファイル システムをサポートして いるので、Arcserve UDP Agent (Linux) Live CD を使用してファイル レベ ルのリストアを実行することもできます。

サポートされているオペレーティングシステム、データベース、およびブラウザが含まれている「<u>Compatibility Matrix</u>」を確認します。

# (オプション) iSCSI ボリュームからターゲット マシンへのデータの回復

データを iSCSI ターゲット ボリュームに保存している場合、iSCSI ボリュームに接続してデータを回復できます。iSCSI ボリュームを使用して、データを管理し、ネットワーク上で転送することができます。

iSCSI イニシエータ ソフトウェアの最新のリリースがバックアップ サーバ にインストールされていることを確認します。RHEL システム上のイニシ エータ ソフトウェアは、iscsi-initiator-utils としてパッケージされています。 SLES システム上のイニシエータ ソフトウェアは、open-iscsi としてパッ ケージにされています。

## 次の手順に従ってください:

- 1. バックアップサーバのシェル環境にログインします。
- 2. 以下のいずれかのコマンドを実行し、iSCSI イニシエータ デーモンを開 始します。
  - RHEL システムの場合

/etc/init.d/iscsid start

RHEL システム上のサービスは iscsid と命名されます。

■ SLES システムの場合

/etc/init.d/open-iscsi start

SLES システム上のサービスは、open-iscsi と命名されます。

3. iSCSI ターゲット ホストを検出するためのディスカバリ スクリプトを 実行します。

iscsiadm -m discovery -t sendtargets -p <ISCSI-SERVER-IP-ADDRESS>:<Port\_Number>

iSCSI ターゲット ホストのデフォルトのポート値は 3260 です。

- 検出されたターゲットに手動でログインする前に、ディスカバリスク リプトによって検出された iSCSI ターゲットホストの iSCSI 修飾名 (IQN)を記録しておきます。
- 5. バックアップ サーバの使用可能なブロック デバイスをリスト表示します。

#fdisk -l

6. 検出されたターゲットにログインします。

iscsiadm -m node -T <iSCSI Target IQN name> -p <ISCSI-SERVER-IP-ADDRESS>:<Port\_Number> -1

ブロック デバイスは、バックアップ サーバの /dev ディレクトリにあります。

7. 以下のコマンドを実行し、新しいデバイス名を取得します。

#fdisk-l

/dev/sd<x> という名前の追加のデバイスはバックアップ サーバ上にあ ります。

たとえば、デバイスの名前が /dev/sdc であるとします。このデバイス 名を使用して、パーティションおよびファイル システムを以下の手順 で作成します。

8. 以下のコマンドを使用して iSCSI ボリュームをマウントします。

# mkdir /iscsi

# mount /dev/sdc1 /iscsi

**注**: [リストアウィザード] でセッション場所を指定する場合、[ローカル] を選択し、パス /iscsi を入力する必要があります。

例:<パス>/iscsi

9. (オプション)以下のレコードを /etc/fstab ファイルに追加することに より、サーバを再起動した後に iSCSI ボリュームがバックアップ サー バに自動的に接続するようにします。

/dev/sdc1 /iscsi ext3 \_netdev 0 0

バックアップ サーバが iSCSI ボリュームに接続され、iSCSI ボリュームから データを回復できるようになりました。

# 復旧ポイントの指定

バックアップを実行するたびに、復旧ポイントが作成されます。目的の データを正確に復旧できるように、**リストアウィザード**で復旧ポイント の情報を指定します。ユーザの要件に応じて、特定のファイルまたはすべ てのファイルをリストアできます。

**注**:バックアップ先として [**ソース ローカル**]を選択している場合、バッ クアップ サーバは [ソース ローカル] に直接接続できません。 [ソース ローカル] にアクセスするには、追加の環境設定が必要です。

ソース ローカルからファイルをリストアするには、以下の手順に従いま す。

- a. バックアップ先(ソース ローカル)を共有し、バックアップ サー バがバックアップ先に接続できることを確認します。
- b. バックアップストレージ場所として共有デスティネーションを バックアップサーバに追加します。

これで、ソース ローカルは NFS バックアップ ストレージ場所として動作 するようになり、共有からファイルをリストアできるようになりました。 次の手順に従ってください:

- 1. リストアウィザードに以下のいずれかの方法でアクセスします。
  - Arcserve UDP から:
    - a. Arcserve UDP にログインします。
    - **b**. **[リソース]** タブをクリックします。
    - c. 左ペインの [**すべてのノード**] を選択します。 追加されたすべてのノードが中央のペインに表示されます。
    - d. 中央のペインでノードを選択し、 [**アクション**] をクリックします。
    - e. [**アクション**]ドロップダウンメニューの[**リストア**]をクリッ クします。

Arcserve UDP Agent (Linux) Web インターフェースが開きます。 エージェント UI に、リストアの種類を選択するためのダイア ログ ボックスが表示されます。

f. リストアの種類を選択し、 [OK] をクリックします。

**注**:ユーザはエージェントノードに自動的にログインします。 また、**リストアウィザード**がエージェントノードから開かれ ます。

- Arcserve UDP Agent (Linux) から:
  - a. Arcserve UDP Agent (Linux) Web インターフェースが開きます。

注:サーバへのアクセスと管理に必要な URL は Arcserve UDP Agent (Linux) のインストール中に通知されます。Arcserve UDP Agent (Linux) にログインします。

b. [ウィザード] メニューから [リストア] をクリックし、[リ ストアファイル] を選択します。

[リストアウィザード-ファイルリストア]が開きます。

**リストア ウィザード**の [バックアップ サーバ] ページにバックアップ サーバが表示されます。 [バックアップ サーバ] ドロップダウン リス トからオプションを選択することはできません。

**2**. [次へ] をクリックします。

**リストアウィザード**の [復旧ポイント] ページが開きます。最新の復 旧ポイントが選択されています。

| 杰          | 回復する復旧ポイ   | つトを選択します。             |                                             |            |               |          |    |
|------------|------------|-----------------------|---------------------------------------------|------------|---------------|----------|----|
|            | セッションの場所   | NFS 共有                | <ul><li><nfs フルバス="" 共有=""></nfs></li></ul> |            | <b>▼</b> →    | 2        | 接続 |
| バックアップ サーバ | マシン        | <マシン名/IP アト           | 『レス>                                        |            | *             |          |    |
|            | 日付フィルタ     | 開始 14/04/24           | 📑 終了 1                                      | 4/05/08    |               | 墨        | 検索 |
|            | 時刻         |                       | 種類                                          | 名前         | 暗号化アル<br>ゴリズム | 暗号化パスワード |    |
| 復旧ポイント     | 2014/5     | /8 午後 <b>7:0</b> 8:01 | BACKUP_INCREMENTAL                          | S000000003 |               |          |    |
| <b>İ</b>   | 2014/5     | /8 午後 6:46:43         | BACKUP_INCREMENTAL                          | S000000002 |               |          |    |
|            | 🛞 📜 2014/5 | /8 午前 1:25:00         | BACKUP_FULL                                 | S000000001 |               |          |    |
| ターゲット マシン  | 4          |                       |                                             |            |               |          | •  |
| AT AL      | ディスク名      | 5                     | ディスク サイズ                                    |            |               |          |    |
| 141689     | i /dev/sda | :                     | 50.00 GB                                    |            |               |          |    |
| 拉張         |            |                       |                                             |            |               |          |    |
|            |            |                       |                                             |            |               |          |    |
| サマリ        |            |                       |                                             |            |               |          |    |

3. 別のセッションをリストアする場合は、 [セッションの場所] ドロッ プダウン リストから目的のセッションを選択し、共有のフルパスを入 力します。

たとえば、セッションの場所が NFS 共有、xxx.xxx.xxx が NFS 共有の IP アドレス、フォルダ名が *Data* である場合を考えます。この場合は、 NFS 共有の場所として「xxx.xxx.xxx:/Data」と入力することになりま す。

**注**:バックアップデータがソース ローカルに保存される場合、まず ソース ノードを NFS サーバに変換し、次に、セッションの場所を共有 する必要があります。 4. [接続] をクリックします。

この場所にバックアップされたノードはすべて [マシン] ドロップダ ウンリストでリスト表示されます。

5. [マシン] ドロップダウン リストからリストアするノードを選択しま す。

選択したノードの復旧ポイントがすべてリスト表示されます。

6. 指定した期間に生成された復旧ポイントを表示するには、日付フィル タを適用して [検索] をクリックします。

デフォルト:過去2週間。

指定した期間で使用可能な復旧ポイントがすべて表示されます。

7. リストア対象の復旧ポイントを選択し、「追加」をクリックします。 復旧ポイントが暗号化されている場合は、暗号化パスワードを入力し てデータをリストアします。

[**参照 - <ノード名>**] (Browse-<node name>) ダイアログ ボックスが 開きます。

| 現在の場所 /           |                          | アクション・               | 🏭 検索              |
|-------------------|--------------------------|----------------------|-------------------|
| ▲ 💭 /             | ▲ ファイル/フォルダ名             | すべて選択                | サイズ               |
| 🖻 📁 bin           | 🗖 🧰 bin                  | すべて選択解除 5:05:09      | <b>^</b>          |
| ▷ 📁 boot          | 🗖 🧰 boot                 | 2012/10/2 午前 6:37:07 |                   |
| CRE_ROOT          |                          | 2014/5/7午後 4:25:00   |                   |
| ▷ 📁 dev           | 🗖 🥅 dev                  | 2012/10/2 午前 6:21:30 |                   |
| Example 1         | E C                      | 2014/5/8 午前 9:46:43  |                   |
| v µ nome<br>⊳ ⊈ib | 🗖 🧰 home                 | 2012/10/2 午前 6:56:48 |                   |
| ▷ 📁 lib64         | 🗖 🛄 lib                  | 2014/5/7 午後 5:00:44  |                   |
| ▷ 📁 lost+found    | 🗖 🧰 lib64                | 2014/5/7 午後 4:59:06  |                   |
| 🖻 📁 media         | 📕 🗖 🛄 lost+found         | 2012/10/2 午前 6:18:17 |                   |
| ▷ 📁 misc          | 🗖 🧰 media                | 2014/5/7 午後 3:42:27  |                   |
| 🖻 📁 mnt           |                          | 2011/5/13 午前 4:25:10 |                   |
| ▷ 📁 net           |                          | 2009/10/1 午後 2:58:39 |                   |
| ▷ 📁 opt           |                          |                      |                   |
| ▷ 📁 proc          | 4 4   ページ 1 /2   ▶ ▶   🖓 |                      | 26 件中 1 - 25 件を表示 |
| ▷ i root          |                          |                      |                   |
| リストアするファイル/フォルダ   |                          |                      | 💢 削除              |
| ファイル /フォルダ名       |                          | 更新日時                 | サイズ               |
|                   |                          |                      |                   |

8. リストア対象のファイルとフォルダを選択して、 [OK] をクリックします。

**注**: [検索] フィールドを使用してファイルまたはフォルダを検索する 場合は、階層で最も上部にあるフォルダを選択していることを確認し てください。検索は、選択したフォルダのすべての子フォルダに対し て行われます。

[参照-</一ド名>] (Browse-<node name>) ダイアログボックスが 閉じられて、[復旧ポイント] ページに戻ります。選択したファイル とフォルダは、[リストアするファイル/フォルダ]の下にリスト表示 されます。

**9**. [**次へ**] をクリックします。

[ターゲットマシン] ページが表示されます。

復旧ポイントが指定されます。

# ターゲット マシンの詳細の指定

ターゲットノードの詳細を指定しして、データがそのノードにリストア されるようにします。選択したファイルまたはフォルダは、ソースノー ドまたは新しいノードにリストアできます。 次の手順に従ってください:

- データがバックアップされた元のノードにリストアするには、以下の 手順に従います。
  - 1. [**ターゲットマシン**] ページで [元の場所にリストアする] を選 択します。

[ターゲットマシン設定]の[ホスト名]フィールドには、ソースノードの名前が入力されます。

| ようしています。<br>パックアップ サーバ | <ul> <li>ファイルリストアのターゲットマシン情報を指定します。</li> <li>● 元の場所にリストアする ● 別の場所にリストアする</li> <li>ターゲットマシン設定</li> <li>ホスト名/IP </li> <li>マシン名/IP アドレス&gt;</li> <li>ユーザ名</li> <li>パスワード</li> </ul> |  |  |  |  |
|------------------------|----------------------------------------------------------------------------------------------------|--|--|--|--|
| 復旧ポイント                 |                                                                                                    |  |  |  |  |
| ターゲット マシン              | <ul> <li>競合の解決</li> <li>arcserve UDP Agent(Linux) での競合ファイルの解決方法</li> <li>● 既存ファイルを上書きする</li> <li>● ファイル名を変更する</li> <li>● 既存ファイルをスキップする</li> </ul>                                |  |  |  |  |
|                        | ディレクトリ構造                                                                                                    |  |  |  |  |
| 拉張                     | リストア中にルート ディレクトリを作成するかどうかを指定します。                                                                                                    |  |  |  |  |
|                        | ■ ルート ディレクトリを作成する                                                                                                    |  |  |  |  |
| サマリ                    |                                                                                                    |  |  |  |  |

- 2. ノードのユーザ名とパスワードを入力します。
- 3. ファイルの重複を解決するには、以下のいずれかのオプションを 選択します。

# 既存ファイルを上書きする

同名のファイルがターゲットマシンに存在する場合、復旧ポイントからバックアップしたファイルで既存のファイルを置換するように指定します。

# ファイル名を変更する

ファイルがターゲットマシンに存在する場合、同じファイル名で.d2dduplicate<x>というファイル拡張子の新しいファイルを 作成するように指定します。<x>は、ファイルのリストア回数 です。すべてのデータは新しいファイルにリストアされます。

# 既存ファイルをスキップする

同名のファイルがターゲットマシンに存在する場合、それらの ファイルが復旧ポイントからリストアされないように指定し ます。

- 【次へ】をクリックします。
   【拡張】ページが表示されます。
- 新しいノードにリストアするには、以下の手順に従います。
  - 1. [ターゲットマシン] ページで [別の場所にリストアする] を選 択します。

| 悉          | ファイル リストアのターゲット マシン情報を指定します。                          |
|------------|-------------------------------------------------------|
|            | ◎ 元の場所にリストアする 💿 別の場所にリストアする                           |
| バックアップ サーバ | ターゲット マシン設定                                           |
|            | ホスト名/IP <<マシン名/IP アドレス><br>ユーザ名                       |
| 復旧ポイント     | バスワード<br>デスティネーション<br>参照                              |
| À          | <b>競合の解決</b>                                          |
| ターゲット マシン  | <ul> <li>● 既在ファイルタトまきすろ</li> </ul>                    |
|            | <ul> <li>ファイル名を変更する</li> <li>既存ファイルをスキップする</li> </ul> |
| 拉張         | ディレクトリ構造                                              |
| C          | リストア中にルート ディレクトリを作成するかどうかを指定します。                      |
| サマリ        |                                                       |

- 2. ターゲットノードのホスト名または IP アドレスを入力します。
- 3. ノードのユーザ名とパスワードを入力します。
- データがリストアされるパスを入力するか、「参照」をクリック してデータがリストアされるフォルダを選択し、「OK」をクリッ クします。

5. ファイルの重複を解決するには、以下のいずれかのオプションを 選択します。

# 既存ファイルを上書きする

同名のファイルがターゲットマシンに存在する場合、復旧ポイントからバックアップしたファイルで既存のファイルを置換するように指定します。

## ファイル名を変更する

ファイルがターゲットマシンに存在する場合、同じファイル名で.d2dduplicate<x>というファイル拡張子の新しいファイルを 作成するように指定します。<x>は、ファイルのリストア回数 です。すべてのデータは新しいファイルにリストアされます。

## 既存ファイルをスキップする

同名のファイルがターゲットマシンに存在する場合、それらの ファイルが復旧ポイントからリストアされないように指定し ます。

6. (オプション) [ルートディレクトリを作成する]を選択します。

**7**. [次へ] をクリックします。

[拡張] ページが表示されます。

ターゲットマシンの詳細が指定されます。

# 拡張設定の指定

拡張設定を指定して、スケジュールされた復旧を実行し、データを復旧します。スケジュールされた復旧を使用すると、ユーザの不在時でも、指定された時間にデータが確実に復旧されます。

次の手順に従ってください:

以下のいずれかのオプションを選択することにより開始日時を設定します。

#### 今すぐ実行

ジョブをサブミットするとすぐに、ファイルレベルのリストア ジョブが開始されます。

#### 開始日時の設定

ジョブをサブミットした後、指定された日時にファイルレベルの リストアジョブが開始されます。

- 2. (オプション) [ファイルサイズの推定] を選択します。
- 3. (オプション) [実行前/後スクリプトの設定] オプションからスクリ プトを選択します。

これらのスクリプトは、ジョブの開始前やジョブの完了後に処理を行 うスクリプト コマンドを実行します。

**注**: [実行前/後スクリプトの設定] フィールドは、スクリプトファイ ルが作成済みで、以下の場所に配置されている場合にのみ入力されま す。

#### /opt/Arcserve/d2dserver/usr/prepost

**注**:実行前/実行後スクリプトの作成に関する詳細については、「*自動* 化用の実行前/実行後スクリプトの管理」を参照してください。

4. [次へ] をクリックします。

[サマリ] ページが表示されます。

拡張設定が指定されます。

## (オプション)自動化用の実行前/実行後スクリプトの管理

実行前/実行後スクリプトを使用すると、ジョブ実行の特定の段階でユー ザ独自のビジネスロジックを実行できます。UIのバックアップウィザー ドおよびリストアウィザードの[実行前/後スクリプトの設定]でスクリ プトを実行するタイミングを指定できます。設定によっては、スクリプト をバックアップサーバ上で実行できます。

実行前/実行後スクリプトの管理には2段階のプロセスがあります。実行前/実行後スクリプトの作成と、prepostフォルダへのスクリプトの保存です。

# 実行前/実行後スクリプトの作成

## 次の手順に従ってください:

- 1. root ユーザとしてバックアップ サーバにログインします。
- 2. ユーザ指定のスクリプト作成言語で、環境変数を使用してスクリプト ファイルを作成します。

# 実行前/実行後スクリプトの環境変数

スクリプトを作成するには、以下の環境変数を使用します。

# D2D\_JOBNAME

ジョブの名前を特定します。

# D2D\_JOBID

ジョブ ID を特定します。ジョブ ID は、ユーザがジョブを実行する ときに、ジョブに指定される数値です。再度同じジョブを実行す る場合は、新しいジョブ番号を取得します。

## D2D\_TARGETNODE

バックアップされているかリストアされるノードが識別されます。

# D2D\_JOBTYPE

実行中のジョブの種類が識別されます。以下の値により D2D\_JOBTYPE 変数が識別されます。

backup.full

ジョブがフルバックアップとして識別されます。

## backup.incremental

ジョブが増分バックアップとして識別されます。

# backup.verify

ジョブが検証バックアップとして識別されます。

#### restore.bmr

ジョブがベアメタル復旧(BMR)として識別されます。これは リストアジョブです。

# restore.file

ジョブがファイル レベル リストアとして識別されます。これ はリストア ジョブです。

#### D2D\_SESSIONLOCATION

復旧ポイントが保存されている場所が識別されます。

# D2D\_PREPOST\_OUTPUT

ー時ファイルが示されます。一時ファイルの最初の行の内容がア クティビティ ログに表示されます。

# D2D\_JOBSTAGE

ジョブの段階が示されます。以下の値により D2D\_JOBSTAGE 変数が 識別されます。

## pre-job-server

ジョブの開始前にバックアップサーバで実行するスクリプトが識別されます。

# post-job-server

ジョブの完了後にバックアップサーバで実行するスクリプト が識別されます。

# pre-job-target

ジョブの開始前にターゲットマシンで実行するスクリプトが 識別されます。

## post-job-target

ジョブの完了後にターゲットマシンで実行するスクリプトが 識別されます。

#### pre-snapshot

スナップショットのキャプチャ前にターゲットマシンで実行 するスクリプトが識別されます。

## post-snapshot

スナップショットのキャプチャ後にターゲットマシンで実行 するスクリプトが識別されます。

#### D2D\_TARGETVOLUME

バックアップジョブ中にバックアップされるボリュームが識別されます。この変数は、バックアップジョブ用のスナップショット 実行前/実行後スクリプトに適用可能です。

# D2D\_JOBRESULT

ジョブ実行後スクリプトの結果が識別されます。以下の値により D2D\_JOBRESULT 変数が識別されます。

# success

結果が成功として識別されます。

```
fail
```

結果が失敗として識別されます。

#### D2DSVR HOME

バックアップサーバがインストールされているフォルダが識別されます。この変数は、バックアップサーバ上で実行されるスクリプトに適用可能です。

スクリプトが作成されます。

**注**:すべてのスクリプトで、ゼロの戻り値は成功を示し、ゼロ以外の戻り 値は失敗を示します。

#### prepost フォルダへのスクリプトの配置と確認

バックアップサーバのすべての実行前/実行後スクリプトは、以下の場所の prepost フォルダで一元管理されます。

/opt/Arcserve/d2dserver/usr/prepost

### 次の手順に従ってください:

1. バックアップサーバの以下の場所にファイルを配置します。

/opt/Arcserve/d2dserver/usr/prepost

- 2. スクリプトファイルに実行権限を付与します。
- 3. Arcserve UDP Agent (Linux) Web インターフェースにログインします。
- バックアップウィザードまたはリストアウィザードを開き、 [拡張] タブに移動します。
- 5. [実行前/後スクリプトの設定] ドロップダウン リストでスクリプト ファイルを選択して、ジョブをサブミットします。
- 6. [**アクティビティログ**]をクリックして、スクリプトが指定された バックアップジョブに対して実行されることを確認します。

スクリプトが実行されます。

実行前/実行後スクリプトが正常に作成され、prepost フォルダに配置されました。

# リストアジョブの作成と実行

ファイル レベル復旧を開始できるように、リストア ジョブを作成し実行 します。ファイルをリストアする前に、復旧ポイントの情報を確認します。 必要な場合は戻って、ウィザードでリストア設定を変更できます。

## 次の手順に従ってください:

- リストアウィザードの [サマリ] ページでリストアの詳細を確認します。
- 2. (オプション) [前に戻る] をクリックして、リストアウィザードの いずれかのページで入力した情報を変更します。
- 3. ジョブ名を入力して、 [サブミット] をクリックします。

[ジョブ名]フィールドには、最初からデフォルトの名前が入力されています。任意の新しいジョブ名を入力できます。ただし、このフィールドを空にしておくことはできません。

**リストアウィザード**が終了します。 [ジョブステータス] タブでジョ ブのステータスを見ることができます。

リストア ジョブは正常に作成され実行されました。

# ファイルのリストアの確認

リストアジョブの完了後、ファイルがすべてターゲットノードでリスト アされていることを確認します。 [ステータス] ペインの [ジョブ履歴] および [アクティビティログ] タブを確認して、リストア プロセスの進 捗状況をモニタします。

# 次の手順に従ってください:

- 1. データをリストアしたターゲットマシンに移動します。
- 復旧ポイントにある必要なデータがリストアされていることを確認します。
  - ファイルは正常に確認されました。

ファイルレベル復旧は正常に実行されました。

# Linux ノードに対してホストベースのエージェントレス バックアップからファイル レベル復旧を実行する方法

ファイルレベル復旧は、復旧ポイントから個別のファイルおよびフォル ダをリストアします。復旧ポイントのファイルを最小で1ファイルからリ ストアできます。このオプションは、復旧ポイント全体ではなく、ファイ ルを選択してリストアしたい場合に役立ちます。

# ファイルレベル復旧には、以下のタスクを実行します。

- <u>リストアの前提条件の確認</u> (P. 802)
- (オプション) iSCSI ボリュームからターゲットマシンへのデータの
   回復 (P. 803)
- 復旧ポイントの指定 (P. 805)
- <u>ターゲットマシンの詳細の指定</u> (P. 810)
- <u>拡張設定の指定</u> (P. 814)
- (オプション)自動化用の実行前/実行後スクリプトの管理(P.815)
- リストアジョブの作成と実行 (P. 819)
- ファイルのリストアの確認 (P. 820)

# 前提条件の確認

ファイルレベル復旧を実行する前に、以下の点を考慮してください。

- 有効な復旧ポイントおよび暗号化パスワード(ある場合)を持っていること。
- データを復旧するための有効なターゲットノードがあること。
- リストア対象のファイルシステムが Linux バックアップ サーバでサポートされていることを確認していること。

たとえば、RedHat 5.x は reiserfs ファイル システムをサポートしていま せん。バックアップ サーバのオペレーティング システムが RedHat 5.x で、reiserfs ファイル システムをリストアする場合は、reiserfs をサポー トするファイル システム ドライバをインストールする必要がありま す。また、Live CD はすべての種類のファイル システムをサポートして いるので、Arcserve UDP Agent (Linux) Live CD を使用してファイル レベ ルのリストアを実行することもできます。

サポートされているオペレーティングシステム、データベース、およびブラウザが含まれている「<u>Compatibility Matrix</u>」を確認します。

# 復旧ポイントの指定

バックアップを実行するたびに、復旧ポイントが作成されます。目的の データを正確に復旧できるように、**リストアウィザード**で復旧ポイント の情報を指定します。ユーザの要件に応じて、特定のファイルまたはすべ てのファイルをリストアできます。

# 次の手順に従ってください:

- 1. リストアウィザードに以下のいずれかの方法でアクセスします。
  - Arcserve UDP から:
    - a. Arcserve UDP にログインします。
    - b. [リソース] タブをクリックします。
    - c. 左ペインの [**すべてのノード**] を選択します。 追加されたすべてのノードが中央のペインに表示されます。
    - d. 中央のペインでノードを選択し、 [アクション] をクリックし ます。
    - e. [**アクション**]ドロップダウンメニューの[**リストア**]をクリッ クします。

Arcserve UDP Agent (Linux) Web インターフェースが開きます。 エージェント UI に、リストアの種類を選択するためのダイア ログ ボックスが表示されます。

f. リストアの種類を選択し、 [OK] をクリックします。

**注**:ユーザはエージェントノードに自動的にログインします。 また、**リストアウィザード**がエージェントノードから開かれ ます。

- Arcserve UDP Agent (Linux) から:
  - a. Arcserve UDP Agent (Linux) Web インターフェースが開きます。

注:サーバへのアクセスと管理に必要な URL は Arcserve UDP Agent (Linux) のインストール中に通知されます。Arcserve UDP Agent (Linux) にログインします。

b. [ウィザード] メニューから [リストア] をクリックし、[リ ストアファイル] を選択します。

[リストアウィザード-ファイルリストア]が開きます。

**リストアウィザード**の [バックアップサーバ] ページにバッ クアップサーバが表示されます。 [バックアップサーバ] ド ロップダウンリストからオプションを選択することはできま せん。

**2**. [次へ] をクリックします。

**リストアウィザード**の [復旧ポイント] ページが開きます。コンソー ルからウィザードを開くと、セッションの場所およびマシンの詳細が 自動的に表示されます。手順5にスキップすることもできます。

| Image: Single A - C - b - Signus a - Signus a                    | リストア ウィザード - ファイル リ | リストア                     |                    |      |        |             | ×    |
|----------------------------------------------------------------------------------------------------|---------------------|--------------------------|--------------------|------|--------|-------------|------|
| ・・・・・・・・・・・・・・・・・・・・・・・・・・・・・・・・・・・・                                                                                                    | 果                   | 回復する復日ポイン                | ットを選択します。          |      |        |             |      |
| バックアップ サーバ       マジノ       NFS 共有<br>CFS 共有<br>CFS 共有         10日ボイクト       日村フィルダ       原5 サーバ         10日ボイクト       時利       ● おり         10日ボイクト       日村       ● おり         10日ボイクト       日村       ● おり         10日ボイクト       日村       ● おり         10日ボイクト       日村       ● おり         10日ボイクト       日村       ● おり         10日ボイクト       日村       ● おり         10日ボイクト       日村       ● おり         10日ボークション       ● おり       ● ホパスワード         10日ボークション       ● ホリン       ● ホリン         10日ボークション       ● ホリン       ● ホリン         10日ボークション       ● ホリン       ● ホリン         10日ボークション       ● ホリン       ● ホリン         10日ボークション       ● ホリン       ● ホリン         10日ボークション       ● ホリン       ● ホリン         10日ボークション       ● ホリン       ● ホリン         10日ボークション       ● ホリン       ● ホリン         10日ボークション       ● ホリン       ● ホリン         10日ボークション       ● ホリン       ● ホリン         10日ボークション       ● ホリン       ● ホリン         10日ボークション       ● ホリン       ● ホリン         10日ボークション       ● ホリン       ● ホリン                                                                                                    |                     | セッションの場所                 | NFS 共有             | ×    | *      | → 🖉         | 接続   |
|                                                                                                    | バックアップ サーバ          | マシン                      | NFS 共有             |      | •      |             |      |
| 日本 イノト     日本 イノト     日本     日本 |                     | 日付フィルタ                   | CIFS 共有<br>RPS サーバ | □ 終了 |        | #3          | 検索   |
| 第前<       雑類       名前       ゴリズム       暖号化パスワート         第二       第二       「リズム       暖号化パスワート         ターゲットマシン       シーゲットマシン       リストアするファイル/フォルダ       ●       通知         レスト       ファイル/フォルダ       ●       通知       単数       名前         サイズ       ●       ●       ●       ●       ●         レスト       マッイル/フォルダ       ●       ●       ●       ●         シーボー       ●       ●       ●       ●       ●         シーボー       ●       ●       ●       ●       ●         シーボー       ●       ●       ●       ●       ●         シーボー       ●       ●       ●       ●       ●         シーボー       ●       ●       ●       ●       ●         シーボー       ●       ●       ●       ●       ●         シーボー       ●       ●       ●       ●       ●         ・       ●       ●       ●       ●       ●       ●         ・       ●       ●       ●       ●       ●       ●       ●         ・       ●       ●       ●       ●       ●       ●     <                                                                                                    |                     |                          | ローカル               |      |        | 化7世         |      |
|                                                                                                    | 御日ポイント              | 時刻                       |                    | 種類   | 名前 ゴリ. | オム 暗号化パスワード |      |
| ターグットマシン                                                                                                    | Ċ                   |                          |                    |      |        |             |      |
|                                                                                                    | ターゲット マシン           |                          |                    |      |        |             |      |
| 拡張     シーム     シーム     シーム       サマリ          く戻る     次ヘ>     キャンセル     ヘルブ                                                                                                    |                     | リストアするファイル<br>ファイル クォルダタ |                    |      |        |             | 🗶 削除 |
|                                                                                                    | 拉張                  |                          |                    |      |        |             |      |
| サマリ           <戻る                                                                                                    |                     |                          |                    |      |        |             |      |
| <戻る 次へ> キャンセル ヘルブ                                                                                                    | עקיני               |                          |                    |      |        |             |      |
|                                                                                                    |                     |                          |                    | <戻る  | 次へ>    | キャンセル       | ヘルプ  |

3. [CIFS 共有] または [RPS サーバ] のいずれかを [セッションの場所] ドロップダウン リストから選択します。

**注**:ホストベースのエージェントレスバックアップセッションをリ ストアするために NFS 共有またはローカルを選択することはできません。

お使いのセッションの場所に応じて、以下のいずれかの手順を実行します。

# CIFS 共有の場合

- a. CIFS 共有のフル パスを指定し、 [接続] をクリックします。
- b. ユーザ名およびパスワードを指定して CIFS 共有に接続し、 [OK] をクリックします。

すべてのマシンが [マシン] ドロップダウン リストに表示され、 RPS ボタンがマシンの横に表示されます。

#### 回復する復旧ポイントを選択します。

| セッションの場所 | CIFS 共有 Yarc-lqa-j2\cifs  | ▼ → | <b>》</b> 接続 |
|----------|---------------------------|-----|-------------|
| マシン      | Linux6.0-J1@10.58.174.68  | *   | RPS         |
| 日付フィルタ   | 開始 15/11/04 🔤 終了 15/11/18 |     | 🏭 検索        |

c. マシンをドロップダウンリストから選択し [RPS] をクリックしま す。

[復旧ポイントサーバ情報] ダイアログボックスが表示されます。

d. RPSの詳細を指定し、 [はい] をクリックします。

[復旧ポイントサーバ情報]ダイアログボックスが閉じます。選択したマシンのすべての復旧ポイントが[日付フィルタ]オプションの下に表示されます。

#### RPS サーバの場合

e. RPS サーバを選択し、 [追加] をクリックします。

[復旧ポイントサーバ情報] ダイアログボックスが表示されます。

- f. RPS の詳細を指定し、 [ロード] をクリックします。
- g. データストアをドロップダウンリストから選択し [はい] をク リックします。

[復旧ポイントサーバ情報]ダイアログボックスが閉じ、ウィ ザードが表示されます。

h. [接続] をクリックします。

すべてのマシンは [マシン] ドロップダウン リストに表示されま す。

- マシンをドロップダウンリストから選択します。
   選択したマシンのすべての復旧ポイントが[日付フィルタ]オプションの下に表示されます。
- 5. 指定した期間に生成された復旧ポイントを表示するには、日付フィル タを適用して [検索] をクリックします。

デフォルト:過去2週間。

指定した期間で使用可能な復旧ポイントがすべて表示されます。

6. リストア対象の復旧ポイントを選択し、「追加」をクリックします。 復旧ポイントが暗号化されている場合は、暗号化パスワードを入力し てデータをリストアします。

[**参照 - <ノード名>**] (Browse-<node name>) ダイアログ ボックスが 開きます。

| 4 📁 /              | ▲ ファイル/フォルダ名   | すべて選択                | サイズ                    |
|--------------------|----------------|----------------------|------------------------|
| 🖻 📁 bin            | 🗖 🧰 bin        | すべて選択解除 5:05:09      | ·                      |
| ▷ 📁 boot           | 🗖 🧰 boot       | 2012/10/2 午前 6:37:07 |                        |
|                    | CRE_ROOT       | 2014/5/7 午後 4:25:00  |                        |
| ▷ 📁 dev            | 🗖 🧰 dev        | 2012/10/2 午前 6:21:30 |                        |
| ▷ □ etc ▷ □ home   | 🗖 🧰 etc        | 2014/5/8 午前 9:46:43  |                        |
| Ib                 | 🗖 🧰 home       | 2012/10/2 午前 6:56:48 |                        |
| ⊳ 📁 lib64          | 🗖 🧰 lib        | 2014/5/7 午後 5:00:44  |                        |
| Iost+found         | 🗖 🧰 lib64      | 2014/5/7 午後 4:59:06  |                        |
| 🖻 📁 media          | 🔲 🔲 lost+found | 2012/10/2 午前 6:18:17 |                        |
| ▷ 📁 misc           | 🗖 🧰 media      | 2014/5/7 午後 3:42:27  |                        |
| ▶ 📁 mnt            | 🗖 🧰 misc       | 2011/5/13 午前 4:25:10 |                        |
| ▷ 📁 net<br>▷ 📫 ont | 🗖 🧰 mnt        | 2009/10/1 午後 2:58:39 |                        |
| ▷ 💭 proc           | ▲ ▲ ページ 1 /2 ▶ |                      | ▶<br>26 件中 1 - 25 件を表示 |
|                    | •              |                      | See mano               |
| リストア 9 マノア1ル/ノオルタ  |                |                      | 英 削除                   |
| ファイル /フォルダ名        |                | 更新日時                 | サイズ                    |

注:一部の複雑なディスクレイアウトでは、ファイルシステムがデバ イスファイルで表示されます。ファイルシステムの表示動作の変更は、 ホストベースの Linux VM のファイルレベルリストアの機能には影響 しません。デバイスファイルの下でファイルシステムを参照すること ができます。また、検索機能を使用して、特定のファイルまたはディ レクトリを検索できます。 7. リストア対象のファイルとフォルダを選択して、 [OK] をクリックします。

**注**: [検索] フィールドを使用してファイルまたはフォルダを検索する 場合は、階層で最も上部にあるフォルダを選択していることを確認し てください。検索は、選択したフォルダのすべての子フォルダに対し て行われます。

[参照-</一ド名>] (Browse-<node name>) ダイアログボックスが 閉じられて、[復旧ポイント] ページに戻ります。選択したファイル とフォルダは、[リストアするファイル/フォルダ]の下にリスト表示 されます。

**8**. **[次へ**] をクリックします。

[ターゲットマシン] ページが表示されます。

復旧ポイントが指定されます。

# ターゲット マシンの詳細の指定

ターゲットノードの詳細を指定しして、データがそのノードにリストア されるようにします。選択したファイルまたはフォルダは、ソースノー ドまたは新しいノードにリストアできます。 次の手順に従ってください:

- データがバックアップされた元のノードにリストアするには、以下の 手順に従います。
  - 1. [**ターゲットマシン**] ページで [元の場所にリストアする] を選 択します。

[**ターゲットマシン設定**]の[**ホスト名**]フィールドには、ソースノードの名前が入力されます。

| <ul> <li>ホスト名/IP</li> <li>ユーザ名</li> <li>パスワード</li> <li>くマシン名/IP アドレス&gt;</li> <li>パスワード</li> <li>焼合の解決</li> <li>arcserve UDP Agent(Linux) での競合ファイルの解決方法</li> <li>● 既存ファイルを上書きする</li> </ul> | バックアップ サーバ       | <ul> <li>ファイル リストアのターゲット マシン情報を指定します。</li> <li>● 元の場所にリストアする ● 別の場所にリストアする</li> </ul>                                                        |
|----------------------------------------------------------------------------------------------------|------------------|----------------------------------------------------------------------------------------------------|
| <ul> <li>競合の解決</li> <li>arcserve UDP Agent(Linux) での競合ファイルの解決方法</li> <li>● 既存ファイルを上書きする</li> </ul>                                                                                         | 復旧ポイント           | ホスト名/IP <-マシン名/IP アドレス><br>ユーザ名<br>パスワード                                                                                                    |
| ターグット マシノ     ○ ファイル名を変更する       ○ 既存ファイルをスキップする                                                                                                    | レント<br>ターゲット マシン | <ul> <li>競合の解決<br/>arcserve UDP Agent(Linux) での競合ファイルの解決方法</li> <li>・ 既存ファイルを上書きする</li> <li>・ ファイル名を変更する</li> <li>・ 既存ファイルをスキップする</li> </ul> |
| ・・・・・・・・・・・・・・・・・・・・・・・・・・・・・                                                                                                    | <u>拡張</u>        | <ul> <li>ディレクトリ構造</li> <li>リストア中にルート ディレクトリを作成するかどうかを指定します。</li> <li>ルート ディレクトリを作成する</li> </ul>                                              |

- 2. ノードのユーザ名とパスワードを入力します。
- 3. ファイルの重複を解決するには、以下のいずれかのオプションを 選択します。

# 既存ファイルを上書きする

同名のファイルがターゲットマシンに存在する場合、復旧ポイントからバックアップしたファイルで既存のファイルを置換するように指定します。

# ファイル名を変更する

ファイルがターゲットマシンに存在する場合、同じファイル名で.d2dduplicate<x>というファイル拡張子の新しいファイルを 作成するように指定します。<x>は、ファイルのリストア回数 です。すべてのデータは新しいファイルにリストアされます。

# 既存ファイルをスキップする

同名のファイルがターゲットマシンに存在する場合、それらの ファイルが復旧ポイントからリストアされないように指定し ます。
# Linux ノードに対してホストベースのエージェントレス バックアップからファイル レベル 復旧を実行する方法

- [次へ]をクリックします。
   [拡張]ページが表示されます。
- 新しいノードにリストアするには、以下の手順に従います。
  - 1. [**ターゲットマシン**] ページで [**別の場所にリストアする**] を選 択します。

| 盂          | ファイル リストアのターゲット マシン情報を指定します。<br>◎ 元の場所にリストアする ● 別の場所にリストアする                 |
|------------|-----------------------------------------------------------------------------|
| バックアップ サーバ | ークーケット マシン設定                                                                |
|            | ホスト名/IP <                                                                   |
| 復旧ポイント     | デスティネーション 参照                                                                |
|            | 競合の解決<br>arcserve UDP Agent(Linux) での競合ファイルの解決方法                            |
|            | <ul> <li>既存ファイルを上書きする</li> <li>ファイル名を変更する</li> <li>既存ファイルをスキップする</li> </ul> |
| 拉張         | ディレクトリ構造                                                                    |
|            | リストア中にルート ディレクトリを作成するかどうかを指定します。                                            |
| #70        |                                                                             |

- 2. ターゲットノードのホスト名または IP アドレスを入力します。
- 3. ノードのユーザ名とパスワードを入力します。
- データがリストアされるパスを入力するか、 [参照] をクリック してデータがリストアされるフォルダを選択し、 [OK] をクリッ クします。

5. ファイルの重複を解決するには、以下のいずれかのオプションを 選択します。

#### 既存ファイルを上書きする

同名のファイルがターゲットマシンに存在する場合、復旧ポイントからバックアップしたファイルで既存のファイルを置換するように指定します。

#### ファイル名を変更する

ファイルがターゲットマシンに存在する場合、同じファイル名で.d2dduplicate<x>というファイル拡張子の新しいファイルを 作成するように指定します。<x>は、ファイルのリストア回数 です。すべてのデータは新しいファイルにリストアされます。

#### 既存ファイルをスキップする

同名のファイルがターゲットマシンに存在する場合、それらの ファイルが復旧ポイントからリストアされないように指定し ます。

6. (オプション) [ルートディレクトリを作成する]を選択します。

7. [次へ] をクリックします。

[拡張] ページが表示されます。

ターゲットマシンの詳細が指定されます。

### 拡張設定の指定

拡張設定を指定して、スケジュールされた復旧を実行し、データを復旧します。スケジュールされた復旧を使用すると、ユーザの不在時でも、指定された時間にデータが確実に復旧されます。

#### 次の手順に従ってください:

1. 以下のいずれかのオプションを選択することにより開始日時を設定し ます。

#### 今すぐ実行

ジョブをサブミットするとすぐに、ファイルレベルのリストア ジョブが開始されます。

#### 開始日時の設定

ジョブをサブミットした後、指定された日時にファイルレベルの リストアジョブが開始されます。

- 2. (オプション) [ファイルサイズの推定] を選択します。
- 3. (オプション) [実行前/後スクリプトの設定] オプションからスクリ プトを選択します。

これらのスクリプトは、ジョブの開始前やジョブの完了後に処理を行 うスクリプトコマンドを実行します。

**注**: [実行前/後スクリプトの設定] フィールドは、スクリプトファイ ルが作成済みで、以下の場所に配置されている場合にのみ入力されま す。

#### /opt/Arcserve/d2dserver/usr/prepost

**注**:実行前/実行後スクリプトの作成に関する詳細については、「*自動* 化用の実行前/実行後スクリプトの管理」を参照してください。

**4**. **[次へ**] をクリックします。

[サマリ] ページが表示されます。

拡張設定が指定されます。

#### (オプション)自動化用の実行前/実行後スクリプトの管理

実行前/実行後スクリプトを使用すると、ジョブ実行の特定の段階でユー ザ独自のビジネスロジックを実行できます。UIのバックアップウィザー ドおよびリストアウィザードの[実行前/後スクリプトの設定]でスクリ プトを実行するタイミングを指定できます。設定によっては、スクリプト をバックアップサーバ上で実行できます。

実行前/実行後スクリプトの管理には2段階のプロセスがあります。実行前/実行後スクリプトの作成と、prepostフォルダへのスクリプトの保存です。

#### 実行前/実行後スクリプトの作成

#### 次の手順に従ってください:

- 1. root ユーザとしてバックアップ サーバにログインします。
- 2. ユーザ指定のスクリプト作成言語で、環境変数を使用してスクリプト ファイルを作成します。

#### 実行前/実行後スクリプトの環境変数

スクリプトを作成するには、以下の環境変数を使用します。

#### D2D\_JOBNAME

ジョブの名前を特定します。

#### D2D\_JOBID

ジョブ ID を特定します。ジョブ ID は、ユーザがジョブを実行する ときに、ジョブに指定される数値です。再度同じジョブを実行す る場合は、新しいジョブ番号を取得します。

#### D2D\_TARGETNODE

バックアップされているかリストアされるノードが識別されます。

#### D2D\_JOBTYPE

実行中のジョブの種類が識別されます。以下の値により D2D\_JOBTYPE 変数が識別されます。

backup.full

ジョブがフルバックアップとして識別されます。

#### backup.incremental

ジョブが増分バックアップとして識別されます。

#### backup.verify

ジョブが検証バックアップとして識別されます。

#### restore.bmr

ジョブがベアメタル復旧(BMR)として識別されます。これは リストアジョブです。

#### restore.file

ジョブがファイル レベル リストアとして識別されます。これ はリストア ジョブです。

#### D2D\_SESSIONLOCATION

復旧ポイントが保存されている場所が識別されます。

#### D2D\_PREPOST\_OUTPUT

ー時ファイルが示されます。一時ファイルの最初の行の内容がア クティビティ ログに表示されます。

#### D2D\_JOBSTAGE

ジョブの段階が示されます。以下の値により D2D\_JOBSTAGE 変数が 識別されます。

#### pre-job-server

ジョブの開始前にバックアップサーバで実行するスクリプトが識別されます。

#### post-job-server

ジョブの完了後にバックアップサーバで実行するスクリプト が識別されます。

#### pre-job-target

ジョブの開始前にターゲットマシンで実行するスクリプトが 識別されます。

#### post-job-target

ジョブの完了後にターゲットマシンで実行するスクリプトが 識別されます。

#### pre-snapshot

スナップショットのキャプチャ前にターゲットマシンで実行 するスクリプトが識別されます。

#### post-snapshot

スナップショットのキャプチャ後にターゲットマシンで実行 するスクリプトが識別されます。

#### D2D\_TARGETVOLUME

バックアップジョブ中にバックアップされるボリュームが識別されます。この変数は、バックアップジョブ用のスナップショット 実行前/実行後スクリプトに適用可能です。

#### D2D\_JOBRESULT

ジョブ実行後スクリプトの結果が識別されます。以下の値により D2D\_JOBRESULT 変数が識別されます。

#### success

結果が成功として識別されます。

```
fail
```

結果が失敗として識別されます。

#### D2DSVR HOME

バックアップサーバがインストールされているフォルダが識別されます。この変数は、バックアップサーバ上で実行されるスクリプトに適用可能です。

スクリプトが作成されます。

**注**:すべてのスクリプトで、ゼロの戻り値は成功を示し、ゼロ以外の戻り 値は失敗を示します。

#### prepost フォルダへのスクリプトの配置と確認

バックアップサーバのすべての実行前/実行後スクリプトは、以下の場所の prepost フォルダで一元管理されます。

/opt/Arcserve/d2dserver/usr/prepost

#### 次の手順に従ってください

1. バックアップサーバの以下の場所にファイルを配置します。

/opt/Arcserve/d2dserver/usr/prepost

- 2. スクリプトファイルに実行権限を付与します。
- 3. Arcserve UDP Agent (Linux) Web インターフェースにログインします。
- バックアップウィザードまたはリストアウィザードを開き、 [拡張] タブに移動します。
- 5. [実行前/後スクリプトの設定] ドロップダウン リストでスクリプト ファイルを選択して、ジョブをサブミットします。
- 6. [**アクティビティログ**]をクリックして、スクリプトが指定された バックアップ ジョブに対して実行されることを確認します。

スクリプトが実行されます。

実行前/実行後スクリプトが正常に作成され、prepost フォルダに配置されました。

### リストアジョブの作成と実行

ファイル レベル復旧を開始できるように、リストア ジョブを作成し実行 します。ファイルをリストアする前に、復旧ポイントの情報を確認します。 必要な場合は戻って、ウィザードでリストア設定を変更できます。

#### 次の手順に従ってください

- リストアウィザードの [サマリ] ページでリストアの詳細を確認します。
- 2. (オプション) [前に戻る] をクリックして、リストアウィザードの いずれかのページで入力した情報を変更します。
- 3. ジョブ名を入力して、 [サブミット] をクリックします。

[ジョブ名]フィールドには、最初からデフォルトの名前が入力されています。任意の新しいジョブ名を入力できます。ただし、このフィールドを空にしておくことはできません。

**リストアウィザード**が終了します。 [ジョブステータス] タブでジョ ブのステータスを見ることができます。

リストア ジョブは正常に作成され実行されました。

### ファイルのリストアの確認

リストアジョブの完了後、ファイルがすべてターゲットノードでリスト アされていることを確認します。 [ステータス] ペインの [ジョブ履歴] および [アクティビティログ] タブを確認して、リストア プロセスの進 捗状況をモニタします。

#### 次の手順に従ってください:

- 1. データをリストアしたターゲットマシンに移動します。
- 復旧ポイントにある必要なデータがリストアされていることを確認し ます。

ファイルは正常に確認されました。

ファイルレベル復旧は正常に実行されました。

## Linux マシンに対してベアメタル復旧(BMR)を実行する方法

BMR はオペレーティング システムとソフトウェア アプリケーションをリ ストアし、バックアップされたデータをすべて復旧します。BMR はベアメ タルからコンピュータ システムをリストアするプロセスです。 ベア メタ ルは、オペレーティング システム、ドライバおよびソフトウェア アプリ ケーションのないコンピュータです。リストアが完了すると、ターゲット マシンはバックアップ ソース ノードと同じ動作環境で自動的に再起動し ます。また、データがすべてリストアされます。

データをバックアップするときに、オペレーティング システム、インス トールされたアプリケーション、ドライバなどに関連する情報もキャプ チャされるので、完全な BMR が可能になります。

ターゲットマシンの IP アドレスまたは MAC (メディア アクセス制御) ア ドレスを使用して、BMR を実行できます。Arcserve UDP Agent (Linux) Live CD を使用してターゲットマシンを起動する場合、ターゲットマシンの IP ア ドレスを取得できます。

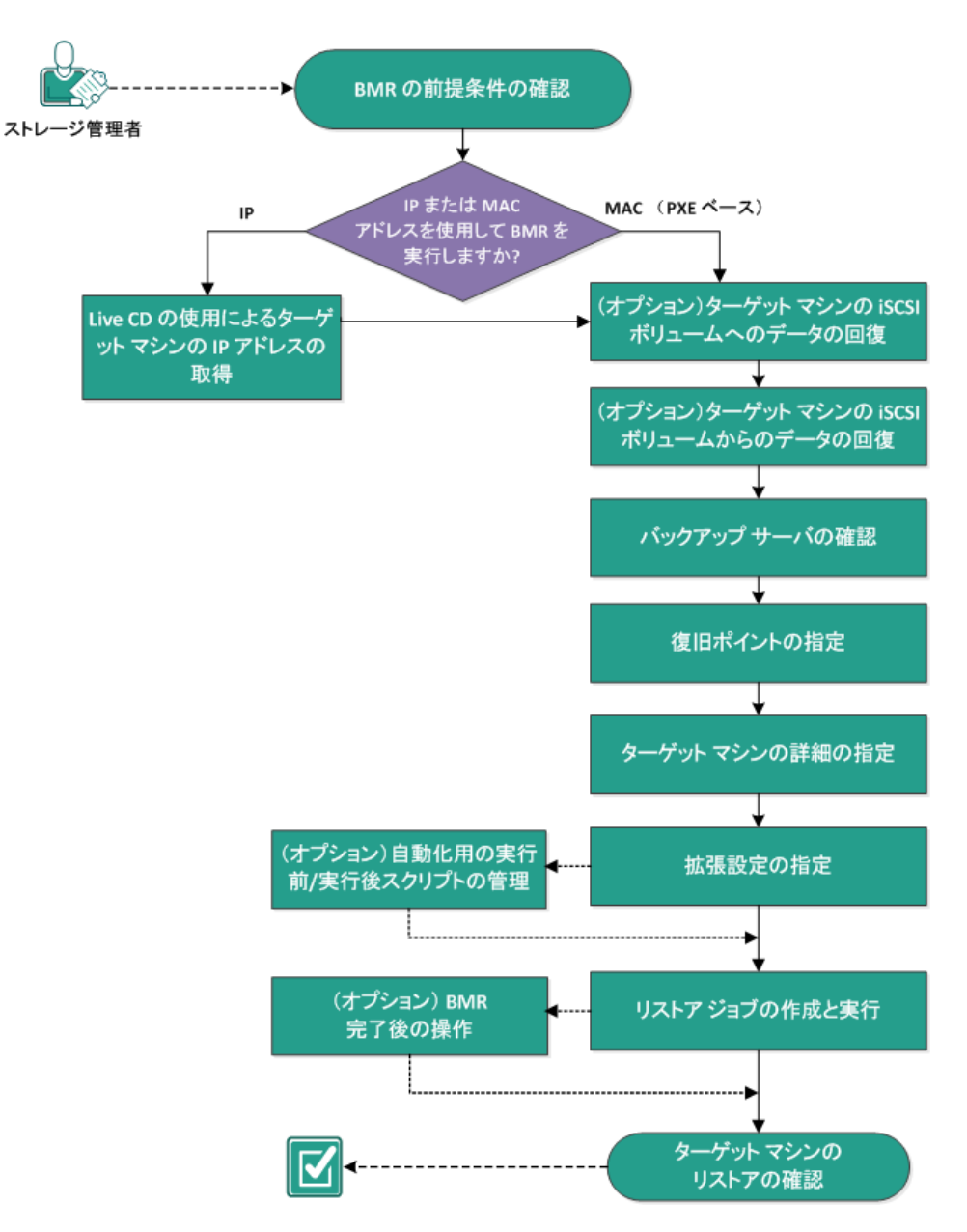

以下の図は、BMR を実行するプロセスを示しています。

Linux マシンに対してベアメタル復旧(BMR)を実行する方法

BMRを実行するには、以下のタスクを完了します。

- <u>BMR の前提条件の確認</u> (P. 838)
- Live CD の使用によるターゲットマシンの IP アドレスの取得 (P. 839)
- (オプション) ターゲットマシンの iSCSI ボリュームへのデータの回
   復 (P. 840)
- (オプション) iSCSI ボリュームからターゲットマシンへのデータの 回復 (P. 842)
- バックアップサーバの確認 (P. 844)
- <u>復旧ポイントの指定</u> (P. 845)
- <u>ターゲットマシンの詳細の指定 (P. 848)</u>
- <u>拡張設定の指定</u> (P. 850)
- (オプション) 自動化用の実行前/実行後スクリプトの管理 (P. 851)
- リストアジョブの作成と実行 (P. 855)
- (オプション) BMR 完了後の操作 (P. 856)
- <u>ターゲットマシンのリストアの確認</u>(P.863)

### BMRの前提条件の確認

BMR を実行する前に、以下の点を考慮してください。

- リストア用の有効な復旧ポイントおよび暗号化パスワード(ある場合) を持っていること。
- BMR 用の有効なターゲットマシンがあること。
- Arcserve UDP Agent (Linux) Live CD が作成済みであること。
- IP アドレスを使用して BMR を実行する場合は、Live CD を使用して、 ターゲットマシンの IP アドレスを取得する必要があります。
- MAC アドレスを使用して PXE ベースの BMR を実行する場合は、ター ゲットマシンの MAC アドレスを取得する必要があります。
- サポートされているオペレーティングシステム、データベース、およびブラウザが含まれている「Compatibility Matrix」を確認します。

### Live CD の使用によるターゲット マシンの IP アドレスの取得

IP アドレスを使用して BMR を実行する前に、ターゲットマシンの IP アドレスを取得する必要があります。最初、ベアメタルマシンには IP アドレスがありません。そのため、デフォルトの Live CD (Arcserve UDP Agent (Linux) Live CD) または CentOS ベースの Live CD を使用して IP アドレスを取得することにより、ベアメタルマシンを起動する必要があります。ターゲットマシンの IP アドレスを取得した後に、ターゲットマシンの静的 IP を設定できます。

次の手順に従ってください:

- 1. ターゲット ノードの CD-ROM ドライブに Live CD を挿入するか、また は Live CD の .iso ファイルをマウントします。
- 2. CD-ROM からターゲットマシンを起動します。

ターゲットマシンが起動し、Arcserve UDP Agent (Linux) Live CD 環境が 構築されます。ターゲットマシンの IP アドレスが画面に表示されます。

- 3. デフォルトの Live CD を使用してターゲット マシンの静的 IP を設定す るには、以下の手順に従います。
  - a. ターゲットマシンの画面で Enter キーを押して、シェル環境に入り ます。
  - b. 以下のコマンドを実行して、静的 IP を設定します。

ifconfig <NIC 名> <静的 IP アドレス> netmask <ネットマスク>

route add default gw <ゲートウェイ IP アドレス> <NIC 名>

**注**: ネットワーク インターフェース カード(NIC)の名前は、ご使用のハードウェアに依存します。たとえば、典型的な NIC 名は eth0または em0 です。

- 4. CentOS ベースの Live CD を使用してターゲットマシンの静的 IP を設 定するには、以下の手順に従います。
  - a. [Applications]、 [System Tools]、 [Terminal] をクリックして、 ターゲットマシン上でターミナル ウィンドウを開きます。
  - b. 以下のコマンドを実行します。

```
sudo if config <NIC 名> <静的 IP アドレス> netmask <ネットマスク>
```

sudo route add default gw <ゲートウェイ IP アドレス> <NIC 名>

静的IPが設定されます。

ターゲットマシンの IP アドレスが取得されました。

**重要**:この IP アドレスを記録しておいてください。ターゲットマシンの詳細を指定する必要がある場合に、リストアウィザードで使用します。

### (オプション)ターゲットマシンの iSCSI ボリュームへのデータの回復

iSCSI ボリュームをターゲットマシンに統合し、そのボリュームをター ゲットマシンの一部にすることができます。その後、ターゲットマシン の iSCSI ボリュームにデータをリストアできます。そうすることによって、 データを管理し、ネットワーク上で転送することができます。

**重要:iSCSI**ボリュームをターゲットマシンに統合すると、iSCSIボリュームからのすべての既存のデータは失われます。

次の手順に従ってください:

- ターゲットマシンの CD-ROM ドライブに、Arcserve UDP Agent (Linux) Live CD を挿入するか、または Arcserve UDP Agent (Linux) Live CD の iso ファイルをマウントします。
- 2. CD-ROM からターゲットマシンを起動します。

ターゲットマシンが起動し、Arcserve UDP Agent (Linux) Live CD 環境が 構築されます。ターゲットマシンの IP アドレスが画面に表示されます。

- 3. ターゲットマシンのシェル環境を入力します。
- 以下のコマンドを実行し、iSCSI イニシエータ デーモンを開始します。 /etc/init.d/iscsid start
- 5. iSCSI ターゲット ホストを検出するためのディスカバリ スクリプトを 実行します。

iscsiadm -m discovery -t sendtargets -p <ISCSI-SERVER-IP-ADDRESS>:<Port\_Number> iSCSI ターゲット ホストのデフォルトのポート値は 3260 です。

- 検出されたターゲットに手動でログインする前に、ディスカバリスク リプトによって検出された iSCSI ターゲットホストの iSCSI 修飾名 (IQN)を記録しておきます。
- 7. ターゲットノードの使用可能なブロックデバイスをリスト表示しま す。

#fdisk -1

8. 検出されたターゲットにログインします。

iscsiadm -m node -T <iSCSI Target IQN name> -p <ISCSI-SERVER-IP-ADDRESS>:<Port\_Number> -1 ブロックデバイスは、ターゲットノードの /dev ディレクトリにあり ます。

9. 以下のコマンドを実行し、新しいデバイス名を取得します。

#fdisk –l

/dev/sd<x> という名前の追加のデバイスはターゲット ノード上にあり ます。

iSCSI ボリュームがターゲット ボリュームに統合されました。

### (オプション) iSCSI ボリュームからターゲット マシンへのデータの回復

データを iSCSI ターゲット ボリュームに保存している場合、iSCSI ボリュームに接続してデータを回復できます。iSCSI ボリュームを使用して、データを管理し、ネットワーク上で転送することができます。

次の手順に従ってください:

- ターゲットマシンの CD-ROM ドライブに、Arcserve UDP Agent (Linux) Live CD を挿入するか、または Arcserve UDP Agent (Linux) Live CD の iso ファイルをマウントします。
- 2. CD-ROM からターゲットマシンを起動します。

ターゲットマシンが起動し、Arcserve UDP Agent (Linux) Live CD 環境が 構築されます。ターゲットマシンの IP アドレスが画面に表示されます。

- 3. ターゲットマシンのシェル環境を入力します。
- 4. 以下のコマンドを実行し、iSCSI イニシエータ デーモンを開始します。 /etc/initd/iscsid start
- 5. iSCSI ターゲット ホストを検出するためのディスカバリ スクリプトを 実行します。

iscsiadm -m discovery -t sendtargets -p <ISCSI-SERVER-IP-ADDRESS>:<Port\_Number>

iSCSI ターゲットホストのデフォルトのポート値は 3260 です。

- 検出されたターゲットに手動でログインする前に、ディスカバリスク リプトによって検出された iSCSI ターゲットホストの iSCSI 修飾名 (IQN)を記録しておきます。
- 7. ターゲット ノードの使用可能なブロック デバイスをリスト表示しま す。

#fdisk -l

8. 検出されたターゲットにログインします。

iscsiadm -m node -T <iSCSI Target IQN name> -p <ISCSI-SERVER-IP-ADDRESS>:<Port\_Number> -1

ブロック デバイスは、ターゲット ノードの /dev ディレクトリにあります。

9. 以下のコマンドを実行し、新しいデバイス名を取得します。

#fdisk –l

/dev/sd<x> という名前の追加のデバイスはターゲット ノード上にあり ます。

たとえば、デバイスの名前が /dev/sdc であるとします。このデバイス 名を使用して、パーティションおよびファイル システムを以下の手順 で作成します。

10. 以下のコマンドを使用して iSCSI ボリュームをマウントします。

# mkdir /iscsi

# mount /dev/sdc1 /iscsi

**注**: [リストアウィザード] でセッション場所を指定する場合、[ローカル] を選択し、パス /iscsi を入力する必要があります。

例:<パス>/iscsi

ターゲットマシンが iSCSI ボリュームに接続でき、iSCSI ボリュームから データを回復できるようになりました。

### バックアップ サーバの確認

**リストアウィザード**を開いたら、リストア処理を実行するバックアップ サーバを確認します。

次の手順に従ってください:

- 1. リストアウィザードに以下のいずれかの方法でアクセスします。
  - Arcserve UDP から:
    - a. Arcserve UDP にログインします。
    - b. [リソース] タブをクリックします。
    - c. 左ペインの [**すべてのノード**] を選択します。 追加されたすべてのノードが中央のペインに表示されます。
    - d. 中央のペインでノードを選択し、 [**アクション**] をクリックし ます。
    - e. [**アクション**]ドロップダウン メニューの[**リストア**]をクリッ クします。

Arcserve UDP Agent (Linux) Web インターフェースが開きます。 エージェント UI に、リストアの種類を選択するためのダイア ログ ボックスが表示されます。

- f. リストアの種類を選択し、[OK] をクリックします。
   注:ユーザはエージェントノードに自動的にログインします。
   また、リストアウィザードがエージェントノードから開かれます。
- Arcserve UDP Agent (Linux) から:
  - a. Arcserve UDP Agent (Linux) Web インターフェースが開きます。

**注**:サーバへのアクセスと管理に必要な URL は Arcserve UDP Agent (Linux) のインストール中に通知されます。Arcserve UDP Agent (Linux) にログインします。

b. [ウィザード] メニューから [リストア] をクリックし、 [ベ アメタル復旧 (BMR) ] を選択します。

[リストアウィザード-BMR]の[バックアップサーバ]ページが開きます。

- [バックアップサーバ]ページの [バックアップサーバ] ドロップダ ウン リストからサーバを確認します。
   [バックアップサーバ] ドロップダウン リストからオプションを選択 することはできません。
- **3. [次へ**]をクリックします。

[リストアウィザード-BMR]の[復旧ポイント]ページが表示され ます。

バックアップサーバが指定されます。

### 復旧ポイントの指定

バックアップを実行するたびに、復旧ポイントが作成されます。目的の データを正確に復旧できるように、**リストアウィザード**で復旧ポイント の情報を指定します。ユーザの要件に応じて、特定のファイルまたはすべ てのファイルをリストアできます。

重要:復旧ポイントから BMR を実行するには、ルート ボリュームおよび ブート ボリュームが復旧ポイント内にある必要があります。 次の手順に従ってください:

- ご使用のバックアップストレージに応じて、以下のいずれかの手順を 実行します。
  - 復旧ポイントがモバイルデバイス上に保存されている場合は、以下の手順を実行して復旧ポイントにアクセスします。
    - a. Live CD を使用して、ターゲットマシンを起動します。
    - Live CD から Arcserve UDP Agent (Linux) Web インターフェース にログインします。
    - c. BMR ウィザードを開きます。
    - d. [復旧ポイント] ページに移動します。
    - e. BMR ウィザードの [復旧ポイント] ページで、 [セッションの 場所] に [ローカル] を選択します。
  - セッションの場所が [NFS 共有] または [CIFS 共有] である場合は、
     以下の手順を実行します。
    - a. [セッションの場所] ドロップダウン リストからセッションを 選択し、共有のフル パスを入力します。

たとえば、セッションの場所が NFS 共有、xxx.xxx.xxx が NFS 共有の IP アドレス、フォルダ名が Data である場合を考えます。 この場合は、NFS 共有の場所として「xxx.xxx.xxx./Data」と入 力することになります。

**注**: バックアップデータがソース ローカルに保存される場合、ま ずソース ノードを NFS サーバに変換し、次に、セッションの場所 を共有する必要があります。

|                     | 回復する復旧ポイントを選択します。   |                |                             |               |               |          |  |  |
|---------------------|---------------------|----------------|-----------------------------|---------------|---------------|----------|--|--|
| 000                 | セッションの場所            | NFS 共有         | ▼ <nfs フルパス="" 共有=""></nfs> | >             | <b>∨</b> →    | 💋 接続     |  |  |
| バックアップ サーバ          | マシン                 | <マシン名/IP フ     | アドレス>                       |               | ~             |          |  |  |
|                     | 日付フィルタ              | 開始 14/04/24    | 🖪 終了                        | 14/05/08      | •             | 一 換索     |  |  |
|                     | 時刻                  |                | 種類                          | 名前            | 暗号化アル<br>ゴリズム | 暗号化パスワード |  |  |
| 復旧ポイント              | 2014/5              | 5/8 午後 7:08:01 | BACKUP_INCREMENT            | AL S000000003 |               |          |  |  |
|                     | 2014/5              | 5/8 午後 6:46:43 | BACKUP_INCREMENTA           | AL S000000002 |               |          |  |  |
|                     | 🛞 🏴 2014/5          | 5/8 午前 1:25:00 | BACKUP_FULL                 | S000000001    |               |          |  |  |
| ターゲット マシン           | •                   |                |                             |               |               | •        |  |  |
|                     | ディスク名<br>ゴ /dev/sda |                | ディスク サイズ<br>50.00 GB        |               |               |          |  |  |
| 拉張                  |                     |                |                             |               |               |          |  |  |
| ער <del>ע נ</del> ו |                     |                |                             |               |               |          |  |  |

- [接続] をクリックします。
   この場所にバックアップされたノードはすべて [マシン] ドロップダ ウン リストでリスト表示されます。
- 3. [マシン] ドロップダウン リストからリストアするノードを選択しま す。

選択したノードの復旧ポイントがすべてリスト表示されます。

4. 指定した期間に生成された復旧ポイントを表示するには、日付フィル タを適用して [検索] をクリックします。

デフォルト:過去2週間。

指定した期間で使用可能な復旧ポイントがすべて表示されます。

5. リストア対象の復旧ポイントを選択し、 [次へ] をクリックします。 [ターゲットマシン] ページが表示されます。

復旧ポイントが指定されます。

### ターゲット マシンの詳細の指定

ターゲットマシンの詳細を指定しして、データがそのマシンにリストア されるようにします。ターゲットマシンは、BMR を実行するベアメタル マシンです。IP アドレスを使用してリストアする場合、このプロセスの初 めに記録しておいたターゲットマシンの IP アドレスが必要です。MAC (メ ディアアクセス制御) アドレスを使用してリストアする場合、ターゲッ トマシンの MAC アドレスが必要です。

#### 次の手順に従ってください:

- 1. [MAC/IPアドレス] フィールドにターゲットマシンの MAC アドレス または IP アドレスを入力します。
- 2. [ホスト名] フィールドに名前を入力します。

リストアプロセスが完了すると、ターゲットマシンはこの名前をホス ト名として使用します。

3. ネットワークとして、以下のいずれかを選択します。

DHCP

IP アドレスが自動的に設定されます。デフォルトでは、このオプ ションが選択されています。DHCP(Dynamic Host Configuration Protocol) ネットワークでリストアするべき DHCP サーバがある場 合は、このオプションを使用します。

#### 静的 IP

IP アドレスを手動で設定します。このオプションを選択する場合 は、ターゲットマシンの IP アドレス、サブネットマスク、および デフォルトゲートウェイを入力します。

**重要**:静的 IP がネットワークで他のマシンによってリストアプロ セス中に使用されていないことを確認してください。

 (オプション) [インスタント BMR の有効化] オプションを選択し、 ターゲットマシンをすぐに使用できるようにします。

このオプションを有効にすると、Arcserve UDP Agent (Linux) は、マシン を起動するために必要なすべてのデータを最初に回復します。残りの データは、ターゲットマシンの起動後に回復されます。

例:100 GB のデータがあり、BRM を実行する場合にこのオプションを 選択しないと、100 GB のデータすべてが最初に回復され、その後ター ゲットマシンを使用することができます。ただし、マシンを起動する のに必要なデータはおよそ1 GB のみです。このオプションを有効にし た場合、必要な1 GB のデータが最初に回復され、その後マシンを起動 および使用することができます。マシンが起動されたら、残りの 99 GB のデータが自動的に回復されます。

**注**:マシンを起動するために必要なデータは、オペレーティングシス テムの環境設定によって異なります。 [マシンの起動後にデータを自 動的に回復しない] オプションが選択されていない場合、データの自 動回復を一時停止したり再開したりすることもできます。

5. (オプション) [マシンの起動後にデータを自動的に回復しない] オ プションを選択し、ターゲットマシンの起動後のデータの自動回復を 停止します。

[インスタント BMR の有効化] オプションを選択した場合、デフォルトの動作は、必要なデータを最初に回復し、マシンを起動することです。マシンの起動後に、残りのデータが自動的に回復されます。回復中にソースデータを更新した場合は、このオプションを選択することにより、データは更新される前のポイントまで回復されます。

[次へ]をクリックします。
 [拡張]ページが表示されます。

ターゲットマシンの詳細が指定されます。

### 拡張設定の指定

拡張設定を指定して、スケジュールされた BMR を実行し、データを復旧 します。スケジュールされた BMR を使用すると、ユーザの不在時でも、 指定された時間にデータが確実に復旧されます。

#### 次の手順に従ってください:

1. 以下のいずれかのオプションを選択することにより開始日時を設定し ます。

#### 今すぐ実行

ジョブをサブミットするとすぐに、リストア ジョブが開始されま す。

#### 開始日時の設定

ジョブをサブミットした後、指定された時間にリストア ジョブが 開始されます。

2. (オプション) [実行前/後スクリプトの設定] オプションから、バッ クアップ サーバおよびターゲット マシン用のスクリプトを選択しま す。

これらのスクリプトは、ジョブの開始前やジョブの完了後に処理を行 うスクリプト コマンドを実行します。

**注**: [実行前/後スクリプトの設定] フィールドは、スクリプトファイ ルが作成済みで、以下の場所に配置されている場合にのみ入力されま す。

/opt/Arcserve/d2dserver/usr/prepost

**注**:実行前/実行後スクリプトの作成に関する詳細については、「自動 化用の実行前/実行後スクリプトの管理」を参照してください。

- 3. (オプション) [詳細設定の表示] をクリックして、BMR 用の詳細設 定を表示します。
- 4. (オプション) 復旧されたターゲットマシン用に指定されたユーザ名 用のパスワードをリセットします。
- 5. (オプション) [復旧ポイントローカルアクセス] に復旧ポイントの バックアップストレージ場所のフルパスを入力します。

- 6. (オプション) [ディスク] フィールドにディスクのフル ネームを入 力し、ターゲット マシンにあるそれらのディスクが復旧処理に含まれ ないようにします。
- 7. (オプション)PXE(Preboot Execution Environment)BMR を実行して いる場合は、 [Wake-on-LAN の有効化] を選択します。

**注**: [Wake-on-LAN の有効化] オプションは物理マシンにのみ適用可能 です。ご使用の物理マシンの BIOS 設定で Wake-on-LAN の設定が有効に なっていることを確認します。

- 8. (オプション) [**再起動**] オプションを選択して、BMR の完了後にター ゲットノードを自動的に再起動させます。
- [次へ]をクリックします。
   [サマリ]ページが表示されます。

拡張設定が指定されます。

#### (オプション)自動化用の実行前/実行後スクリプトの管理

実行前/実行後スクリプトを使用すると、ジョブ実行の特定の段階でユー ザ独自のビジネスロジックを実行できます。UIのバックアップウィザー ドおよびリストアウィザードの[実行前/後スクリプトの設定]でスクリ プトを実行するタイミングを指定できます。設定によっては、スクリプト をバックアップサーバ上で実行できます。

実行前/実行後スクリプトの管理には2段階のプロセスがあります。実行前/実行後スクリプトの作成と、prepostフォルダへのスクリプトの保存です。

#### 実行前/実行後スクリプトの作成

#### 次の手順に従ってください:

- 1. root ユーザとしてバックアップ サーバにログインします。
- 2. ユーザ指定のスクリプト作成言語で、環境変数を使用してスクリプト ファイルを作成します。

#### 実行前/実行後スクリプトの環境変数

スクリプトを作成するには、以下の環境変数を使用します。

#### D2D\_JOBNAME

ジョブの名前を特定します。

#### D2D\_JOBID

ジョブ ID を特定します。ジョブ ID は、ユーザがジョブを実行する ときに、ジョブに指定される数値です。再度同じジョブを実行す る場合は、新しいジョブ番号を取得します。

#### D2D\_TARGETNODE

バックアップされているかリストアされるノードが識別されます。

#### D2D\_JOBTYPE

実行中のジョブの種類が識別されます。以下の値により D2D\_JOBTYPE 変数が識別されます。

backup.full

ジョブがフルバックアップとして識別されます。

#### backup.incremental

ジョブが増分バックアップとして識別されます。

#### backup.verify

ジョブが検証バックアップとして識別されます。

#### restore.bmr

ジョブがベアメタル復旧(BMR)として識別されます。これは リストアジョブです。

#### restore.file

ジョブがファイル レベル リストアとして識別されます。これ はリストア ジョブです。

#### D2D\_SESSIONLOCATION

復旧ポイントが保存されている場所が識別されます。

#### D2D\_PREPOST\_OUTPUT

ー時ファイルが示されます。一時ファイルの最初の行の内容がア クティビティ ログに表示されます。

#### D2D\_JOBSTAGE

ジョブの段階が示されます。以下の値により D2D\_JOBSTAGE 変数が 識別されます。

#### pre-job-server

ジョブの開始前にバックアップサーバで実行するスクリプトが識別されます。

#### post-job-server

ジョブの完了後にバックアップサーバで実行するスクリプト が識別されます。

#### pre-job-target

ジョブの開始前にターゲットマシンで実行するスクリプトが 識別されます。

#### post-job-target

ジョブの完了後にターゲットマシンで実行するスクリプトが 識別されます。

#### pre-snapshot

スナップショットのキャプチャ前にターゲットマシンで実行 するスクリプトが識別されます。

#### post-snapshot

スナップショットのキャプチャ後にターゲットマシンで実行 するスクリプトが識別されます。

#### D2D\_TARGETVOLUME

バックアップジョブ中にバックアップされるボリュームが識別されます。この変数は、バックアップジョブ用のスナップショット 実行前/実行後スクリプトに適用可能です。

#### D2D\_JOBRESULT

ジョブ実行後スクリプトの結果が識別されます。以下の値により D2D\_JOBRESULT 変数が識別されます。

#### success

結果が成功として識別されます。

```
fail
```

結果が失敗として識別されます。

#### D2DSVR HOME

バックアップサーバがインストールされているフォルダが識別されます。この変数は、バックアップサーバ上で実行されるスクリプトに適用可能です。

スクリプトが作成されます。

**注**:すべてのスクリプトで、ゼロの戻り値は成功を示し、ゼロ以外の戻り 値は失敗を示します。

#### prepost フォルダへのスクリプトの配置と確認

バックアップサーバのすべての実行前/実行後スクリプトは、以下の場所の prepost フォルダで一元管理されます。

/opt/Arcserve/d2dserver/usr/prepost

#### 次の手順に従ってください

1. バックアップサーバの以下の場所にファイルを配置します。

/opt/Arcserve/d2dserver/usr/prepost

- 2. スクリプトファイルに実行権限を付与します。
- 3. Arcserve UDP Agent (Linux) Web インターフェースにログインします。
- バックアップウィザードまたはリストアウィザードを開き、 [拡張] タブに移動します。
- 5. [実行前/後スクリプトの設定] ドロップダウン リストでスクリプト ファイルを選択して、ジョブをサブミットします。
- 6. [**アクティビティ ログ**]をクリックして、スクリプトが指定された バックアップ ジョブに対して実行されることを確認します。

スクリプトが実行されます。

実行前/実行後スクリプトが正常に作成され、prepost フォルダに配置されました。

### リストアジョブの作成と実行

BMR のプロセスを開始できるように、リストア ジョブを作成し実行しま す。BMR を実行する前に、復旧ポイントの情報を確認します。必要な場合 は戻って、リストア設定を変更できます。

次の手順に従ってください

- リストアウィザードの [サマリ] ページでリストアの詳細を確認します。
- (オプション) [前に戻る] をクリックして、リストアウィザードの いずれかのページでリストア設定を変更します。
- 3. ジョブ名を入力して、 [サブミット] をクリックします。

[ジョブ名]フィールドには、最初からデフォルトの名前が入力されています。任意の新しいジョブ名を入力できます。ただし、このフィールドを空にしておくことはできません。

**リストアウィザード**が終了します。ジョブは [ジョブステータス] タ ブで見ることができます。BMR に IP アドレスを使用した場合、ター ゲットマシンは、BMR プロセスの後、自動的にバックアップ ソース と同じオペレーティング システムで再起動します。

BMRに MAC アドレスを使用した場合、[ジョブステータス] タブの ステータスは [ターゲットノードのスタートアップを待機中] に変わ ります。  (オプション) MAC アドレスを使用した BMR の場合は、[ジョブス テータス] タブで[ターゲットノードのスタートアップを待機中]メッ セージが表示されてから、ターゲットマシンを起動します。

**注**: リストア ジョブをサブミットする前にターゲット マシンがすでに 起動されていた場合は、ターゲット マシンを再起動する必要がありま す。ネットワークから起動するように BIOS が設定されることを確認し ます。

[ジョブステータス]列のステータスが [ボリュームのリストア中] (Restoring volume)に変わります。これは、リストアが進行中である ことを示しています。リストア ジョブが完了すると、ターゲット マシ ンはバックアップ ソースと同じオペレーティング システムで自動的 に再起動します。

リストア ジョブは正常に作成され実行されました。

#### (オプション)BMR 完了後の操作

以下のトピックは、BMR の完了後に実行が必要となる可能性があるオプ ションの設定です。

#### X Window の設定

異なるハードウェアに BMR を実行すると、リストアされた OS の X Window が正しく機能せず、ターゲット ノードにエラー ダイアログが 表示されます。このエラー ダイアログが表示されるのは、表示設定が 変更されたためです。このエラーを解決するには、エラー ダイアログ の指示に従ってグラフィック カードを設定します。設定が完了すると、 X Window およびデスクトップ UI が表示されます。

#### システムの完全修飾ドメイン名(FQDN)の設定

FQDN が必要な場合は、FQDN を設定する必要があります。BMR プロセスでは FQDN は自動設定されません。

#### **FQDN**の最大文字数:63

FQDN を設定するには、以下の手順に従います。

1. */etc/hosts* ファイルを編集して、IP アドレス、FQDN、およびサーバ 名を指定します。

#vi/etc/hosts

ip\_of\_system servername.domainname.com servername

2. ネットワーク サービスを再起動します。

#/etc/init.d/network restart

3. ホスト名と FQDN を確認します。

#hostname

servername

#hostname -f

servername.domainname.com

FQDN が設定されました。

#### 異なるディスクへの BMR 実行後にデータボリュームを拡張

元のノード上のディスクより大容量のディスクに BMR を実行した場 合、一部のディスク領域は未使用のままになります。BMR の操作では、 未使用のディスク領域は自動的に処理されません。そのディスク領域 をフォーマットして個別のパーティションにするか、または未使用の ディスク領域が含まれるように既存のパーティションのサイズを変更 できます。サイズを変更するボリュームは未使用である必要がありま す。したがって、システム ボリュームのサイズ変更は実行しないでく ださい。このセクションでは、データ ボリュームを拡張して未使用の ディスク領域が含める方法を説明します。

注:データの損失を回避するため、BMR 処理の直後にボリュームのサ イズを変更してください。ボリュームのサイズ変更タスクを開始する 前に、ノードをバックアップすることもできます。

BMR の完了後にターゲットマシンが正常に再起動したら、データボ リュームを拡張できます。

#### Raw パーティション ボリューム

たとえば、セッション内の2GBディスクが、ただ1つのパーティ ションを持つ /dev/sdb という名前の16GB ディスクにリストアさ れます。/dev/sdb1 Raw パーティションは、/data ディレクトリに直 接マウントされます。

この例を使用して、Rawパーティションボリュームを拡張する手順を説明します。

以下の手順に従います。

1. /dev/sdb1 ボリュームのステータスを確認します。

# df -h /dev/sdb1

/dev/sdb1 2.0G 40M 1.9G 3% /data

2. /dev/sdb1 ボリュームをマウント解除します。

# umount /data

3. fdisk コマンドを使用して /dev/sdb1 のサイズを変更し、全ディスク 領域を占めるようにします。

この操作を実行するには、はじめに既存のパーティションを削除 してから、同じ開始セクタ番号で再作成します。同じ開始セクタ 番号にすることで、データの損失を回避します。

# fdisk -u /dev/sdb Command (m for help): p Disk/dev/sdb:17.1 GB, 17179869184 bytes 255 heads, 63 sectors/track, 2088 cylinders, total 33554432 sectors Units = sectors of 1 \* 512 = 512 bytes Device Boot Start End Blocks Id System /dev/sdb1 63 4192964 2096451 83 Linux Command (m for help): d Selected partition 1 Command (m for help): n Command action e extended p primary partition (1-4) р Partition number (1-4):1 First sector (63-33554431, default 63): Using default value 63 Last sector or +size or +sizeM or +sizeK (63-33554431, default 33554431): Using default value 33554431 Command (m for help): p Disk/dev/sdb:17.1 GB, 17179869184 bytes 255 heads, 63 sectors/track, 2088 cylinders, total 33554432 sectors Units = sectors of 1 \* 512 = 512 bytes

Device Boot Start End Blocks Id System

/dev/sdb1 63 33554431 16777184+ 83 Linux

Command (m for help): w

パーティションは、元のパーティションと同じ開始セクタ番号に 変更され、終了セクタ番号は33554431になります。

4. resize2fs コマンドを使用して、ボリュームのサイズを変更します。 必要な場合は、先に e2fsck コマンドを実行します。

#e2fsck -f/dev/sdb1

# resize2fs /dev/sdb1

5. ボリュームをマウントポイントにマウントし、ボリュームステー タスを再確認します。

# mount /dev/sdb1 /data

# df - h/dev/sdb1

/dev/sdb1 16G 43M 16G 1% /data

ボリュームは16GBに拡張され、使用できる状態になりました。

#### LVM ボリューム

たとえば、セッション内の8GBディスクが、ただ1つのパーティ ションを持つ/dev/sdcという名前の16GBディスクにリストアさ れます。/dev/sdc1 raw パーティションは、マウントポイントが/lvm である/dev/mapper/VGTest-LVTest LVM 論理ボリュームの物理ボ リュームとして使用されます。

この例を使用して、LVM ボリュームを拡張する手順を説明します。

以下の手順に従います。

1. /dev/mapper/VGTest-LVTest ボリュームのステータスを確認します。

# lvdisplay -m /dev/mapper/VGTest-LVTest

--- Logical volume ---LV Name /dev/VGTest/LVTest VG Name VGTest LV UUID udoBIx-XKBS-1Wky-3FVQ-mxMf-FayO-tpfPl8

LV Write Access read/write

2. /dev/mapper/VGTest-LVTest ボリュームのマウントを解除します。

# umount /lvm

3. /dev/sdc1 物理ボリュームが配置されているボリューム グループ を無効にします。

#vgchange -a n VGTest

4. fdisk コマンドを使用して、未使用ディスク領域を占有するパー ティションを作成します。

# fdisk -u /dev/sdc

Command (m for help): p

Disk /dev/sdc:17.1 GB, 17179869184 bytes

255 heads, 63 sectors/track, 2088 cylinders, total 33554432 sectors

Units = sectors of 1 \* 512 = 512 bytes

```
End Blocks Id System
    Device Boot Start
    /dev/sdc1
                 63 16777215 8388576+ 83 Linux
    Command (m for help): n
    Command action
    e extended
    p primary partition (1-4)
    р
    Partition number (1-4):2
    First sector (16777216-33554431, default 16777216):
    Using default value 16777216
    Last sector or +size or +sizeM or +sizeK (16777216-33554431, default 33554431):
     Using default value 33554431
    Command (m for help): p
    Disk /dev/sdc:17.1 GB, 17179869184 bytes
    255 heads, 63 sectors/track, 2088 cylinders, total 33554432 sectors
    Units = sectors of 1 * 512 = 512 bytes
    Device Boot Start End Blocks Id System
    /dev/sdc1
                 63 16777215 8388576+ 83 Linux
    /dev/sdc2 16777216 33554431 8388608 83 Linux
    Command (m for help): w
    /dev/sdc2 パーティションが作成されます。
5. 新しい物理ボリュームを作成します。
    # pvcreate /dev/sdc2
6. ボリューム グループのサイズを拡張します。
```

# vgextend VGTest /dev/sdc2

7. 無効にしていたボリューム グループを有効化します。 #vgchange-ay VGTest 8. lvextend コマンドを使用して、論理ボリュームのサイズを拡張します。

# lvextend -L +8G/dev/VGTest/LVTest

9. resize2fs コマンドを使用して、ボリュームのサイズを変更します。 必要な場合は、先に e2fsck コマンドを実行します。

#e2fsck -f/dev/mapper/VGTest-LVTest

# resize2fs /dev/mapper/VGTest-LVTest

**10.** ボリュームをマウント ポイントにマウントし、ボリューム ステー タスを再確認します。

# mount /dev/mapper/VGTest-LVTest /lvm

# lvdisplay -m /dev/mapper/VGTest-LVTest

---Logical volume---

- LV Name /dev/VGTest/LVTest
- VG Name VGTest

LV UUID GTP0a1-kUL7-WUL8-bpbM-9eTR-SVzl-WgA11h

LV Write Access read/write

LV Status available

# open 0

LV Size 15.88 GB

Current LE 4066

Segments 2

Allocation inherit

Read ahead sectors 0

Block device 253:2

--- Segments ----

Logical extent 0 to 2046:

### ターゲットノードのリストアの確認

リストアジョブの完了後、ターゲットノードが該当データでリストアさ れていることを確認します。

#### 次の手順に従ってください:

- 1. リストアしたターゲットマシンに移動します。
- バックアップされた情報がすべてターゲットマシンにあることを確認します。

ターゲットマシンは正常に確認されました。

BMR は Linux マシンに対して正常に実行されました。

# Linux マシンに対してマイグレーション BMR を実行する方法

マイグレーション BMR は、データが最初に一時マシンにリストアされ、 その後実際のマシンにリストアされるという2段階のプロセスです。イン スタント BMR オプションが有効な BMR では、データを一時的なマシンに 回復できます。実際のマシンが使用可能になるまで、一時的なマシンを使 用することができます。実際のマシンがある場合は、マイグレーション BMR で、データを一時的なマシンから実際のマシンにマイグレートできま す。マイグレーション BMR を実行すると、一時マシン上で作成されたデー タは実際のマシンにマイグレートされます。

**注**:マイグレーション BMR は、エージェント ベースのバックアップのみで 実行できます。エージェントレス バックアップは、マイグレーション BMR をサポートしていません。

ターゲットマシンの IP アドレスまたは MAC (メディア アクセス制御) ア ドレスを使用して、BMR を実行できます。Arcserve UDP Agent (Linux) Live CD を使用してターゲットマシンを起動する場合、ターゲットマシンの IP ア ドレスを取得できます。

マイグレーション BMR を実行するには、以下のタスクを完了します。

- マイグレーション BMR の前提条件の確認 (P. 864)
- <u>一時マシンへの BMR の実行</u> (P. 865)
- <u>マイグレーション BMR の実行</u> (P. 867)
- <u>ターゲットマシンのリストアの確認</u>(P.868)

### マイグレーション BMR の前提条件の確認

マイグレーション BMR を実行する前に、以下の点を考慮してください。

- リストア用の有効な復旧ポイントおよび暗号化パスワード(ある場合) を持っていること。
- BMR 用の有効なターゲットマシンがあること。
- Arcserve UDP Agent (Linux) Live CD が作成済みであること。
- IP アドレスを使用して BMR を実行する場合は、Live CD を使用して、 ターゲットマシンの IP アドレスを取得する必要があります。
- MAC アドレスを使用して PXE ベースの BMR を実行する場合は、ター ゲットマシンの MAC アドレスを取得する必要があります。
- サポートされているオペレーティングシステム、データベース、およびブラウザが含まれている「Compatibility Matrix」を確認します。

## ー時マシンへの BMR の実行

マイグレーション BMR を実行する前に、データをソースから一時的なマ シンにリストアする必要があります。データを一時的にリストアするには、 一時マシンへの BMR を実行することができます。一時的なマシンが使用 可能になると、一時マシン上で作業を続行できます。

実際のマシンの準備が完了したら、一時マシンから実際のマシンへマイグ レーション BMR を実行できます。 **注**:マイグレーション BMR の実行の詳細については、「Linux マシンに対してベアメタル復旧(BMR)を実行する方法」を参照してください。

#### 次の手順に従ってください:

- 1. リストアウィザードに以下のいずれかの方法でアクセスします。
  - Arcserve UDP から:
    - a. Arcserve UDP にログインします。
    - b. [**リソース**] タブをクリックします。
    - c. 左ペインの [**すべてのノード**] を選択します。 追加されたすべてのノードが中央のペインに表示されます。
    - d. 中央のペインでノードを選択し、 [**アクション**] をクリックし ます。
    - e. [**アクション**]ドロップダウンメニューの[**リストア**]をクリッ クします。

Arcserve UDP Agent (Linux) Web インターフェースが開きます。 エージェント UI に、リストアの種類を選択するためのダイア ログ ボックスが表示されます。

f. リストアの種類を選択し、 [OK] をクリックします。

**注**:ユーザはエージェントノードに自動的にログインします。 また、**リストアウィザード**がエージェントノードから開かれ ます。

- Arcserve UDP Agent (Linux) から:
  - a. Arcserve UDP Agent (Linux) Web インターフェースが開きます。 注:サーバへのアクセスと管理に必要な URL は Arcserve UDP Agent (Linux) のインストール中に通知されます。Arcserve UDP Agent (Linux) にログインします。
- [ウィザード] メニューから [リストア] をクリックし、 [ベアメタ ル復旧(BMR)] を選択します。

**[リストアウィザード-BMR**]の**[バックアップサーバ**]ページが開きます。

- 3. すべての詳細を [リストアウィザード-BMR] に指定し、ウィザード を保存します。
- ウィザードの [ターゲットマシン] ページで [インスタント BMR の 有効化] チェック ボックスを必ずオンにしてください。

- ウイザードの [ターゲットマシン] ページで [マシンの開始後にデー タを自動的に回復しない] チェック ボックスは選択 しないでください。
- 6. BMR を実行します。

インスタント BRM オプションが有効な状態で BRM を使用して一時的な マシンが復旧されます。実際のマシンが使用可能になるまで、一時的なマ シンを使用することができます。

## マイグレーション BMR の実行

実際のマシンの準備が完了したら、マイグレーション BMR を実行します。 マイグレーション BMR では、元のデータをバックアップ セッションから リストアし、新しいデータを一時マシンからから実際のマシンにリストア します。

次の手順に従ってください:

1. [ウィザード] メニューから [リストア] をクリックし、[マイグレー ション BMR] を選択します。

[リストアウィザード-マイグレーション BMR]の[バックアップ サーバ]ページが開きます。

2. すべての詳細を [リストアウィザード-マイグレーション BMR] に指 定します。

**注**:マイグレーション BMR の実行の詳細については、「Linux マシンに 対してベア メタル復旧 (BMR) を実行する方法」を参照してください。

- 3. 以下の情報がウィザードの [バックアップサーバ] ページに提供され ていることを確認します。
  - a. インスタント VM の復旧ジョブまたは BMR ジョブを選択します。

#### ローカル サーバ

バックアップ サーバがローカルで管理されることを指定しま す。一時マシンに対する BMR ジョブが、ローカル サーバ上で 実行されます。

#### リモートサーバ

バックアップサーバがリモートで管理されることを指定しま す。一時マシンに対する BMR ジョブが、リモートサーバ上で 実行されます。リモートサーバに接続するためにリモート サーバの詳細を指定する必要があります。 b. [ジョブ名] ドロップダウン リストからリストア ジョブを選択し ます。

リストには、バックアップサーバ上に存在するすべてのリストア ジョブが表示されます。

4. BMR ジョブを保存します。

ホームページで、[ジョブステータス] タブの[ジョブフェーズ] が[ここをクリックしてデータをマイグレート]に変わります。

- 5. Live CD を使用して一時マシンを起動します。
- [ジョブステータス] タブで、[ここをクリックしてデータをマイグレート] をクリックします。

データマイグレーションが開始します。

マイグレーション BMR が正常に実行されました。

### ターゲットノードのリストアの確認

リストアジョブの完了後、ターゲットノードが該当データでリストアさ れていることを確認します。

#### 次の手順に従ってください:

- 1. リストアしたターゲットマシンに移動します。
- ターゲットマシンに、一時マシン上で作成された新しいデータを含む、 一時マシンからのすべての情報があることを確認します。

ターゲットマシンは正常に確認されました。

マイグレーション BMR は、エージェント ベースの Linux マシンに対して正 常に実行されました。

# バックアップを使用して、BMRを実行する方法

ベアメタル復旧 (BMR) とは、オペレーティングシステムとソフトウェ アアプリケーションの再インストール、およびその後のデータや設定の リストアといった、「ベアメタル」からコンピュータシステムをリスト アするプロセスです。BMR プロセスでは、ハードウェアが異なる場合でも、 わずかな作業でコンピュータ全体をリストアすることができます。BMR を 実行できるのは、ブロックレベルのバックアッププロセス中に、Arcserve UDP Agent (Windows) がデータだけではなく、以下のアプリケーションに 関連する情報も取得しているためです。

- オペレーティングシステム
- インストールされたアプリケーション
- 環境設定
- 必要なドライバ

ベア メタルからコンピュータ システムを再構築するのに必要なすべての 関連情報は、連続するブロックにバックアップされ、バックアップ場所に 格納されます。 以下の図に、バックアップを使用して、BMRを実行するプロセスを示します。

## バックアップを使用してベア メタル復旧を実行する方法

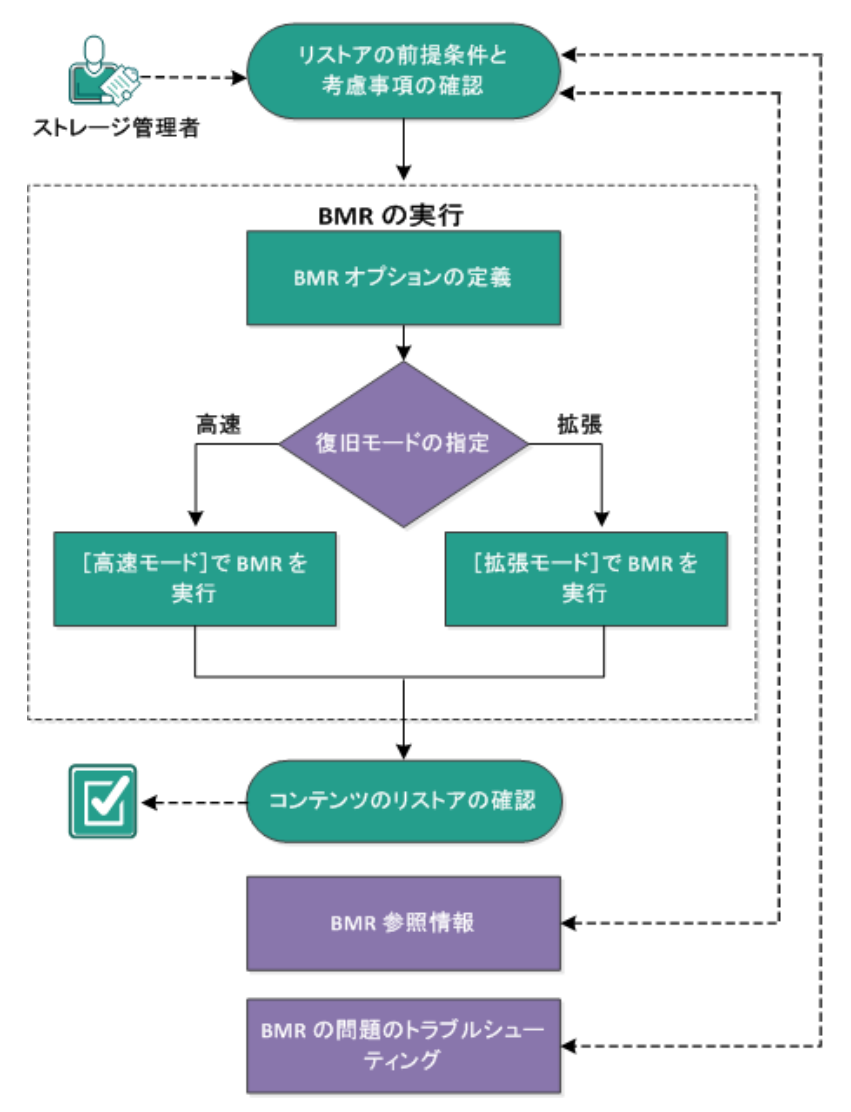

バックアップを使用して BMR を実行するには、以下のタスクを完了します。

- 1. <u>BMR の前提条件と考慮事項の確認</u> (P. 871)
- 2. BMR オプションの定義
  - <u>[高速モード] で BMR を実行</u> (P. 882)
  - <u>[拡張モード] で BMR を実行</u> (P. 885)
- 3. <u>BMR の正常終了の確認</u> (P. 892)
- 4. <u>BMR参照情報</u> (P. 893)
- 5. <u>BMRの問題のトラブルシューティング</u> (P. 901)

BMRの前提条件と考慮事項の確認

BMR を実行する前に、以下の前提条件が存在することを確認します。

- 以下のいずれかのイメージが必要です。
  - CD/DVD 上に作成された BMR ISO イメージ
  - ポータブル USB メモリ上に作成された BMR ISO イメージ

注: Arcserve UDP Agent (Windows) を使用すると、ブートキットユー ティリティを利用し、WinPE イメージと Arcserve UDP Agent (Windows) イメージを組み合わせて BMR ISO イメージを作成できます。この ISO イメージがブート可能メディアに書き込まれます。その後、これらの ブート可能メディア (CD/DVD または USB メモリ) のいずれかを使用 して、新しいコンピュータ システムを初期化し、ベア メタル復旧プロ セスを開始できるようにします。保存されたイメージが常に最新の バージョンであるようにしておくために、Arcserve UDP Agent (Windows) を更新するたびに新しい ISO イメージを作成します。

- 利用可能なフルバックアップが少なくとも1つ。
- 復旧する仮想マシンおよびソースサーバ上にインストールされた少なくとも1GBのRAM。
- VMware 仮想マシンを、物理サーバとして動作するよう設定された VMware 仮想マシンに復旧するには、VMware Tools アプリケーション がデスティネーション仮想マシンにインストールされていることを確 認します。
- サポートされているオペレーティングシステム、データベース、およびブラウザが含まれている「Compatibility Matrix」を確認します。

以下のリストアに関する考慮事項を確認します。

ブートキットイメージを作成する際にどの方法を選択しても、BMR プロセスは基本的に同じです。

注:BMR プロセスではストレージ領域を作成できません。ソースマシンにストレージ領域がある場合、BMRの実行中にデスティネーションマシンでストレージ領域を作成することはできません。ユーザは、それらのボリュームを標準のディスク/ボリュームにリストアするか、 BMRを実行する前にストレージ領域を作成してから、作成されたストレージ領域にデータをリストアすることができます。

- ダイナミックディスクのリストアは、ディスクレベルでのみ実行できます。ダイナミックディスク上のローカルボリュームにデータがバックアップされた場合、このダイナミックディスクをBMR実行中にリストアすることはできません。このシナリオでは、BMR実行中にリストアするには、以下のいずれかのタスクを実行し、次に、コピーした復旧ポイントからBMRを実行する必要があります。
  - 別のドライブ上のボリュームにバックアップする。
  - リモート共有にバックアップする。
  - 復旧ポイントを別の場所にコピーする。

注:複数のダイナミックディスクで BMR を実行する場合、BMR は起動 の失敗や認識できないダイナミック ボリュームなどの予期しないエ ラーで失敗する場合があります。これが発生する場合は、システム ディスクのみを BMR を使用してリストアし、その後マシンを再起動し てから他のダイナミック ボリュームを通常の環境でリストアするよ うにしてください。

- (オプション) BMR 参照情報を確認します。詳細については、以下の トピックを参照してください。
  - <u>ベアメタル復旧の仕組み</u>(P.894)
  - UEFI/BIOS 変換をサポートするオペレーティング システム (P. 895)
  - BMR 操作メニューの管理 (P. 896)

## BMRオプションの定義

BMR プロセスを開始する前に、いくつかの予備 BMR オプションを指定す る必要があります。 次の手順に従ってください:

- 保存したブートキットイメージメディアを挿入し、コンピュータを起 動します。
  - CD/DVD に書き込まれた BMR ISO イメージを使用する場合は、保存 された CD/DVD を挿入します。
  - USBメモリに書き込まれた BMR ISO イメージを使用する場合は、保存された USBメモリを挿入します。

BIOSセットアップユーティリティ画面が表示されます。

- 2. BIOS セットアップ ユーティリティ 画面で、CD-ROM ドライブのオプ ションか USB のオプションを選択してブート プロセスを起動します。 アーキテクチャ (x86/x64) を選択し、Enter キーを押して続行します。
- 3. Arcserve UDP Agent (Windows) の言語選択画面が表示されます。言語を 選択し、 [次へ] をクリックして続行します。

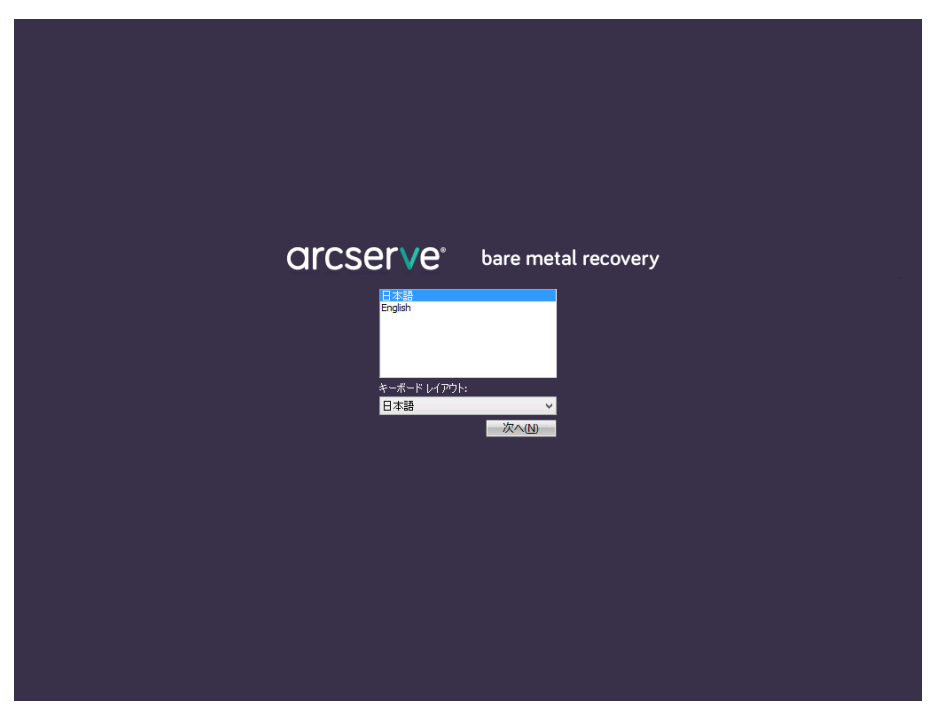

ベアメタル復旧プロセスが開始され、最初の BMR ウィザード画面が 表示されます。

ペアメタル復旧 (BMR) - *BMR のパックアップの種類の選択* 

#### リストアソースの種類を選択する:

#### ④ Arcserve Unified Data Protectionのパックアップからリストアします このオブションを使用して、パックアップ先フォルダまたはデータストアがらリストアを実行します

#### ○ 仮想マシンから回復

このオプションを使用して、仮想スタンバイまたは インスタント VM によって作成された仮想マシンから V2P (仮想から物理)リストアを実行します

○ ソースは VMware のマシンにある

○ ソースは Hyper-V のマシンにある

BMR ウィザード画面で、実行する BMR の種類を選択します。

#### ■ Arcserve UDP のバックアップからのリストア

このオプションを使用して、バックアップ先フォルダまたはデータストアからリストアを実行します。

このオプションでは、Arcserve UDP Agent (Windows) を使用して バックアップされたデータを回復できます。このオプションは、 Arcserve UDP Agent (Windows) または Arcserve UDP Host-Based VM Backup アプリケーションで実行されたバックアップ セッションに 使用されます。

このオプションを選択した場合は、これ以降の手順を続行します。

■ 仮想マシンからの回復

このオプションを使用して、仮想スタンバイ VM から V2P (仮想か ら物理)リストアを実行します。V2P (仮想から物理)とは、オペ レーティングシステム (OS)、アプリケーション プログラムおよ びデータを仮想マシンまたはディスク パーティションからコン ピュータのメイン ハード ディスクにマイグレーションすること を表す用語です。ターゲットは1台のコンピュータまたは複数の コンピュータにできます。 - ソースは VMware マシン上にあります

VMware 仮想マシンに対して仮想変換が実行されたマシンの データを回復します。このオプションは [assign the egvcm variable for your book] アプリケーションに関して使用されます。

**注**:このオプションを使用する場合、VMDK ファイル(VMware 用)への仮想変換が [assign the egvcm variable for your book] に よって実行された場合のみデータを回復できます。

このオプションを選択した場合は、「VMware 仮想スタンバイ VM を使用した回復」を参照してこの手順を続行してください。

詳細については、オンライン ヘルプの「VMware 仮想スタンバイ VM を使用した回復」を参照してください。

#### - ソースは Hyper-V マシン上にあります

Hyper-V 仮想マシンに対して仮想変換が実行されたマシンの データを回復します。このオプションは [assign the egvcm variable for your book] アプリケーションに関して使用されます。

**注**:このオプションを使用する場合、VHD ファイル (Hyper-V用) への仮想変換が [assign the egvcm variable for your book] によっ て実行された場合のみデータを回復できます。

このオプションを選択した場合は、「Hyper-V 仮想スタンバイ VM を使用した回復」を参照してこの手順を続行してください。

詳細については、オンライン ヘルプの「Hyper-V 仮想スタンバイ VM を使用した回復」を参照してください。

4. [Arcserve UDP のバックアップからのリストア]を選択し、[次へ] をクリックします。

[復旧ポイントの選択] ウィザード画面が表示されます。

| arcserve <sup>®</sup> t                                                                                                    | oare metal recovery     |                                                                        |                                           |                            |
|----------------------------------------------------------------------------------------------------|-------------------------|------------------------------------------------------------------------|-------------------------------------------|----------------------------|
| ペア メタル復旧 (BMR)<br>- 夜田希イントを選択します 上部ペインには、すべてのパックアック方法み マシンとパッ<br>クァップ先が表示されます。マシンをクリックすると、下<br>部ペインには、すべてのパックアック方法み マシンとパッ<br>クァップ先が表示されます。マシンをクリックすると、下<br>部ペインに関連する祖日ボイントが表示されます。就<br>行するには、復日ボイントを選択してください。 注:デフォルトでは、ローカル ポリュームから検出された<br>パックアック方法み マシンのみ がここに以入されます。新し<br>(リムーパブル ディスクを接続または接続解除した<br>後、(更新)をクリックすると、ワモート共有フォルジまた<br>はデータ ストアがらパックアップ済み マシンを追加すること<br>ができます。 リモート共有フォルジを登照できない場合。NIC ドライ<br>パがインストールされていないが、IP アドレスが間違っ<br>ている可能性があります。必要な場合には、以下を実<br>行できます。 リモート共有フォルジを除ってはなID・P アレスが間違っ<br>ている可能性があります。必要な場合には、以下を実<br>行できます。 I 個のネットワーク ダブタが検出されました Intel(R) PR0/1000 MT Network Connection<br>- IP アドレス:155 351 281 55<br>- ステータス: 接続済み | 以下のパックアップ済みマシンが検出されました: | - パック アップ情報<br>ホスト名:<br>OS:<br>プラットフォーム:<br>ソース:<br>更知<br>ました。復旧ポイントを1 | 新( <u>R)</u><br>ネットワーク/ローカル<br>復旧ポイントサーバ; | 参照(W) ▼<br>/(スから参照<br>から参照 |
| ▲ ユーディリティ())                                                                                                    |                         | 戻る個                                                                    | 次へ₪                                       | 中止(A)                      |

- 5. [復旧ポイントの選択] ウィザード画面で、[参照] をクリックし、 [ネットワーク/ローカルパスから参照] を選択するか、または[復 旧ポイントサーバから参照] を選択します。
  - a. [ネットワーク/ローカルパスから参照]を選択した場合は、バッ クアップイメージの復旧ポイントが含まれているマシン(または ボリューム)を選択します。

Arcserve UDP Agent (Windows) を使用すると、任意のローカルドラ イブまたはネットワーク共有から復旧を実行できます。

 ローカルバックアップから復旧を実行する場合、BMRウィ ザードは、復旧ポイントが含まれるすべてのボリュームを自動 的に検出して表示します。 リモート共有から復旧を実行する場合、復旧ポイントが格納されているリモートロケーションを参照します。復旧ポイントを含むマシンが複数ある場合、すべてのマシンが表示されます。
 また、リモートマシンのアクセス情報(ユーザ名およびパス)

また、リモートマシンのアクセス情報(ユーサ名およびハス ワード)が必要な場合があります。

**注**:リモートの復旧ポイント参照する場合、ネットワークが稼 働中である必要があります。必要な場合は、ネットワーク設定 情報を確認/更新したり、必要なドライバを[ユーティリティ] メニューからロードすることができます。

- BMR モジュールがローカル デスティネーション ボリュームを 検出できない場合、[フォルダの選択] ダイアログ ボックスが 自動的に表示されます。バックアップが存在するリモート共有 を指定します。
- iSCSI デスティネーションからリストアしている場合、BMR モジュールはこのデスティネーションを検出しない可能性があるので以下を実行する必要があります。

1. [ユーティリティ] をクリックし、ポップアップ メニューか ら [実行] を選択し、「cmd」と入力し、 [OK] をクリックし ます。

2.コマンドプロンプトウィンドウで、以下の Windows iSCSI コマンドを使用して iSCSI 接続をセットアップします。

> net start msiscsi

> iSCSICLI QAddTargetPortal <TargetPortalAddress>

> iSCSICLI QLoginTarget <TargetName > [CHAP username] [CHAP
password]

注: CHAP = Challenge-Handshake Authentication Protocol

Windows iSCSI コマンドラインオプションの詳細については、 <u>http://www.microsoft.com/en-us/download/details.aspx?id=6408</u> を参照してください。

注:使用している iSCSI 対象ソフトウェアによっては追加の手順が必要な場合があります。詳細については、iSCSI 対象ソフトウェアのマニュアルを参照してください。

3.BMR 画面から、iSCSI ディスクを通して接続されたディスク/ ボリュームを表示する必要があります。iSCSI ディスクは、ソー スボリュームまたはバックアップ先ボリュームとして使用で きるようになりました。

**注**: BMR は、OS が iSCSI ディスクにインストールされる場合に ついてはサポートしません。データ ディスクのみがサポートさ れます。

b. [復旧ポイントサーバから参照]を選択した場合は、[エージェントを選択] ダイアログボックスが表示されます。復旧ポイントサーバのホスト名、ユーザ名、パスワード、ポート、およびプロトコルを指定します。[接続] をクリックします。

| - 海田ポイントを発知します                                                                   | エージェントの                                                        | 選択                                              |                                 | >             | <        |
|----------------------------------------------------------------------------------|----------------------------------------------------------------|-------------------------------------------------|---------------------------------|---------------|----------|
| - ほんかインデを選択のよう<br>と部ペインには、すべてのパックラ<br>・アップ先が表示されます。マシン<br>部ペインに関連する復旧ポイント        | 復旧ポイントサ<br>リストを取得しま<br>ホスト名:                                   | ーパ 認証情報を入力し、 "接続" ボタンをり<br>は。<br>arcservemaster | リックしてサーバに接続し、データスト<br>ポート: 8014 | アおよび エージェント   |          |
| テするには、復日ポイントを選択<br>E: デフォルトでは、ローカル ポリ::                                          | ユーザ名:                                                          | AROserve¥Administrator                          | プロトコル: ⓒ НТТР                   |               |          |
| ックアップ済みマシンのみがここし<br>リムーバブル ディスクを接続また<br>と【更新】をクリックするとマシン<br>できます。                | パスワード:<br><br>このサーパで保                                          | ●●●●●●●●●●<br>渡されたデータ ストアおよび エージェント:            | 技能                              | t0 <u>0</u> ) | 参照(W) ▼  |
| た、[参照]をクリックすると、リモ<br>データ ストアからパックアップ済;<br>もできます。                                 | ⊕-     ⊕     ⊕     ⊕     ⊕     ⊕     ⊕     ⊕     ⊕     ⊕     ⊕ | ntless<br>×<br>Iows                             |                                 |               | テレてください: |
| Eート共有フォルダを参照できた<br>がインストールされていないか、<br>いる可能性があります。必要な<br>できます:<br>「たわいのすると」とうイバのロ | 8                                                              | appsvr Imaster<br>appsrv Imaster<br>🕞           |                                 |               |          |
| 個のネットワーク アダプタガ                                                                   |                                                                |                                                 |                                 |               |          |
| ntel(R) PRO /1 000 MT Netwo<br>- IP アドレス: 155 35 1 28 1 8                        |                                                                |                                                 | ок( <u>о</u> )                  | キャンセル(0)      |          |
| - ステータス: 接続済み                                                                    |                                                                |                                                 |                                 |               |          |

- バックアップの復旧ポイントが保存されているデータストア下で フォルダまたはエージェント名を選択し、[OK]をクリックします。
   BMR ウィザード画面には、以下の情報が表示されます。
  - マシン名 (左上のペイン)
  - 関連するバックアップ情報(右上のペイン)
  - 対応するすべての復旧ポイント(左下のペイン)。

注:サポート対象のオペレーティング システムであれば、UEFI マシン で取得したバックアップから BIOS 互換マシンへ、また BIOS マシンか ら UEFI 互換マシンへの BMR の実行が可能です。ファームウェア変換 がサポートされるシステムの完全なリストについては、「<u>UEFI/BIOS 変</u> <u>換をサポートするオペレーティング システム</u> (P. 895)」を参照してくだ さい。

- ファームウェア変換をサポートしないオペレーティングシス テムで UEFI システムでの BMR を実行するには、コンピュータ を UEFI モードで起動する必要があります。BMR は、異なる ファームウェアを持つコンピュータのリストアをサポートし ていません。ブート ファームウェアが BIOS ではなく UEFI であ ることを確認するには、[ユーティリティ] - [バージョン情 報] をクリックします。
- ファームウェア変換をサポートするオペレーティングシステムでは、リカバリポイントの選択後に、ソースマシンのファームウェアがユーザのシステムと同一でないことが検出されると、UEFIを BIOS 互換のシステムに変換するか、または BIOS をUEFI 互換のシステムに変換するかを確認されます。

| arcserve                                                                                                    | bare metal recovery                                                                                                    |                                                                                                    |                                                                                                    |        |
|----------------------------------------------------------------------------------------------------|----------------------------------------------------------------------------------------------------|----------------------------------------------------------------------------------------------------|----------------------------------------------------------------------------------------------------|--------|
| <ul> <li>ペアメタル復旧(BMR)<br/>- 彼田ポイントを選択します</li> <li>上部ペインには、すべてのバックアッグ済み マシンとバッ<br/>クアップ先が表示されます。マシンをクリックすると、下<br/>部ペインに間違する復旧ボイントが表示されます。読<br/>行するには、復旧ボイントを選択してください。</li> <li>注: デフォルトでは、ローカル ボリュームから検出された<br/>バックアップ済みマシンのみがここにリストされます。新し<br/>いリムーバブル ディスクを接続または提試解除した<br/>後、(更新)をクリックするとマシンリストを更新すること<br/>ができます。</li> <li>また、[参照]をクリックするとマシンリストを更新すること<br/>ができます。</li> <li>リモート共有フォルグを参照できない場合、NIC ドライ<br/>パがインストールされていないか、IP アドレスが間違っ</li> <li>マトオブストールざれていないか、IP アドレスが間違っ</li> <li>マトオブストルジをすべたないホ、IP アドレスが間違う</li> <li>ロトライア・クダブタが検出されました</li> <li>I 個のネットワーク ダブタが検出されました</li> <li>Intel(R) PRO/1000 MT Network Connection<br/>- IP アドレス: 155:35:128:187<br/>- ステータス: 接続済み</li> </ul> | <ul> <li>▲ 以下のパックアップ済みマシンが検出されました</li> <li>■ w2k8r2hvl</li> <li>指定したマシンに以下の復旧ポイントが検出さ</li> <li>■ 2014/11/11</li> <li>● 22:0011</li> <li>● 22:0011</li> <li>● 1412:54</li> </ul> | :<br>バックアップ情報<br>ホスト名:<br>OS:<br>ブラットフォーム:<br>ソース:<br>更新<br>:hました。復旧ポイントを1つ;<br>プートファームウェア:<br>-BIOS<br>バックアップされたボリュ<br>- システムで予約演み(<br>- C¥(26.42 GB/43 8<br>データ暗号化の適用<br>- はい<br>暗号化ライブラリの強め<br>4 | w2k8r2jhv1<br>Windows Server 2<br>X64<br>復旧ポイントサーバ<br>選択した後、統行してくだ<br>(28 MB/100 MB/55 ME<br>00 GB/27 89 GB ] | 008 R2 |
| ▲ ユーティリティ(U)                                                                                                    |                                                                                                    | 戻る(8)                                                                                                    | 次へ回                                                                                                    | 中止(A)  |

注:セッションが Arcserve UDP バージョン 5.0 Update 2 からバック アップされる場合、Arcserve UDP バージョン 5.0 Update 2 は、より小さ なサイズのディスクに対する BMR のみをサポートします。復旧先の ディスクのサイズについては、 [Minimum Size Required] フィールド を参照してください。より小さなサイズのディスクへの BMR は、 [拡 張モード] でのみサポートされます。

7. リストアする復旧ポイントを選択します。

選択した復旧ポイントの関連情報が表示されます(右下のペイン)。 表示される情報には、実行した(保存した)バックアップの種類、バッ クアップ先、バックアップされたボリュームなどが含まれます。 復旧ポイントに暗号化されたセッション(復旧ポイントの時計アイコンにロックがかけられます)が含まれる場合、パスワードを要求する 画面が表示されます。セッションパスワードを入力して、[OK]をクリックします。

| ッション パスワードの入力    |        |
|------------------|--------|
| •••••            | ок     |
| 現在のパスワード長: 8 文字  | キャン/わり |
| 最大のパスワード長: 23 文字 | 11520  |

### 注:

Arcserve UDP 復旧ポイント サーバからリストアしている場合、セッションパスワードの指定を求められます。

ご使用のマシンがドメインコントローラの場合、Arcserve UDP Agent (Windows) は BMR 実行中に Active Directory (AD) データベースファ イルの「権限のないリストア」 (Non-Authoritative Restore) をサポー トします (MSCS クラスタのリストアをサポートしません)。  リストア対象の復旧ポイントを確認し、 [次へ] をクリックします。
 BMR ウィザード画面には、利用可能な復旧モードのオプションが表示 されます。

| arcserve                           | bare metal recovery                                                                                                    |
|------------------------------------|----------------------------------------------------------------------------------------------------|
| ペアメタル復旧 (BMR)<br><i>- 復旧モードの選択</i> |                                                                                                    |
|                                    |                                                                                                    |
|                                    | どちらの復旧モードを使用しますか?                                                                                                    |
|                                    | ● 局:決モニド(上)<br>高速モードでは、マシンのデフォルト設定を使用し、ユーザの操作を最小限に抑えてシステムを自動的に復旧できます。                                                                               |
|                                    | ○ <b>拡張モード (D)</b><br>鉱張モードでは以入トア処理を力スタマイズできます。このモードを使用すると、以下を実行できます:<br>ペーシック ポリュームまたはダイチミック ディスク 上のデータ 以入トア先を選択する。<br>再起動する前に、デバイス ドライバをインストールする。 |
|                                    | 注: (次へ)をクリックすると、EMR ウィザードは、ソース マシン上に存在するパーティションと一致する、新しい<br>パーティションをデスティネーション上に作成します。そのため、デスティネーションマシン上の既存のパーティションが破壊をれ、新しいパーティションが作成をれる場合があります。    |
|                                    |                                                                                                    |
|                                    |                                                                                                    |
|                                    | 展る国際大会会の日本に合いていた。                                                                                                    |

利用可能なオプションは、 [拡張モード] と [高速モード] です。

- 復旧処理中にユーザの介入を最小限に抑えるには、[<u>高速モード</u> (P. 882)]を選択します。
- 復旧処理をカスタマイズする場合は、 [拡張モード (P. 885)] を選択します。

デフォルト:高速モード。

### [高速モード]でBMRを実行

[高速モード]では回復処理中のユーザーの介入を最小限に抑えることができます。

次の手順に従ってください:

1. [復旧モードの選択] ダイアログボックスから、 [高速モード] を選 択し、 [次へ] をクリックします。 [ディスクリストア設定のサマリ] 画面が開き、リストアするボ リュームのサマリが表示されます。

注:リストアサマリウィンドウの下部にある[デスティネーションボ リューム]列に表示されるドライブ文字は、WinPE (Windows

**Preinstallation Environment**)から自動的に生成されます。これらのドラ イブ文字は、[**ソースボリューム**]列に表示されるドライブ文字とは 異なる場合があります。ただし、ドライブ文字が異なっている場合で も、データは適切なボリュームにリストアされます。

| -2 ディスク                            | デスティネーション ディスタ                                 |                   |
|------------------------------------|------------------------------------------------|-------------------|
| スケ/ポリューム リストア設定のサマリ:<br>~2. ポリューム  | #7 # / <b>4</b> . 8, <b>1</b> . #1 <b>1</b>  . | 15.25             |
| - < かりユーム<br>- シフテルで予約 溶み ( 00 MB) | C ¥ (100 MB)                                   | <u></u><br>ディフク 0 |
| C¥(49.90 GB)                       | E:¥ (49.90 GB)                                 | ブイベス O            |
| D:¥ (100.00 GB)                    | ¥¥?¥Volume{c6ac0ftlc-bf0a-19e3-9736-00         | 77201             |
|                                    |                                                |                   |

2. サマリ情報が正しいことを確認したら、 [OK] をクリックします。

リストア処理が開始されます。BMR ウィザード画面には、各ボリュームのリストアステータスが表示されます。

- リストア中のボリュームサイズによっては、この操作に時間かかる場合があります。
- このプロセスを実行中、復旧ポイント用にバックアップしたすべてのものをブロック単位でリストアし、ターゲットマシン上に ソースマシンのレプリカを作成します。

 デフォルトでは、[復旧後にシステムを自動的に再起動する]オ プションが選択されています。必要に応じて、このオプションの 選択を解除し、後から手動で再起動することができます。

**重要:BMR**の後にアクティブなディレクトリの Authoritative Restore を実行する場合は、 [復旧後、システムを自動的に再起動 する]オプションをオフにする必要があります。詳細については、 「BMRの後に Active Directory の Authoritative Restore を実行する方 法」を参照してください。

- 必要に応じて、[再起動後にエージェントサービスを自動的に開始しない]を選択できます。
- 必要な場合には、いつでも操作のキャンセルまたは中止を実行できます。

| arcserve <sup>®</sup>                                                                                                    | oare metal rec                                                  | overy                                  |                                    |                         |                        |            |
|----------------------------------------------------------------------------------------------------|-----------------------------------------------------------------|----------------------------------------|------------------------------------|-------------------------|------------------------|------------|
| ペアメタル復旧 (BMR)                                                                                                    | リストア設定のサマリ                                                      |                                        |                                    |                         |                        |            |
| - リストア フロセスの簡増                                                                                                    | リストア項目                                                          |                                        | ステータス                              | 進捗状況                    | スループット                 |            |
| このページには、ディスケ/ポリュームのリストア設定のサマリ<br>を表示します。                                                                                                    | ○ ソースポリューム 'C:¥' を<br>・・・・・・・・・・・・・・・・・・・・・・・・・・・・・・・・・・・・      | 見在のデスティネ…                              | ሀストア中                              | 69.4 <b>%</b>           | 1613.01 MB/分           |            |
| 注: BMR プロセスが完了してサーバが再起動した後に、こ<br>のサーバからバックアップ ジョブを実行する必要がない場合<br>があります。単に BMRの機能をアストしているような場合<br>は、[再起動後に エージェント サービスを自動的に開始<br>しない]オブションを選択することを推奨します。<br>このオプションを選択する場合、バックアップ ジョブを実行す<br>る際、再起動後に エージェント サービス (みよびインストー<br>ルをれている場合は 復旧ポイントサーバ サービス)を手動<br>で開始できます。 | 河 海田後 シュテレた合動                                                   | 5/- <b>==</b> +7#++ z/*1)              |                                    |                         |                        |            |
|                                                                                                    | □ 運起動後に T=ジェント                                                  | サービスを自動的に                              | 間結しないの                             |                         |                        |            |
|                                                                                                    | 经温度周                                                            | 00 · 06 · 0                            | 7                                  |                         |                        |            |
|                                                                                                    | 推定残り時間:                                                         | 00:02:4                                | 3                                  |                         |                        |            |
|                                                                                                    | [69.4 <b>K</b> ] [9760MB/14061M<br>す<br>ブート ポリュームが<br>りからシステムを起 | B] ソース ペーシック<br>現在のデスティネー:<br>動してください。 | ポリューム 'C.¥' を現在<br>ション ディスケ 0 にリスト | のデスティネーショ:<br>アされました。この | ン ディスク 0 にリストアレ<br>ディス | ,ていま       |
| ▲ ユーティリティ(U)                                                                                                    |                                                                 |                                        | 戻る(18)                             | 次へ <b>0</b>             | 0 <b>中</b> ग           | <u>(A)</u> |

3. [ユーティリティ] メニューから、BMR アクティビティ ログにアクセ スすることができます。また、 [保存] オプションを使用して、アク ティビティ ログを保存することができます。

デフォルトでは、アクティビティログは以下の場所に保存されます。

#### C:¥windows¥system32¥dr¥log

**注**:Windows で生成されるエラーを回避するため、BMR アクティビ ティ ログ ウィンドウで [名前を付けて保存] オプションを使用して、 アクティビティ ログをデスクトップ上に保存したり、デスクトップ上 に新しいフォルダを作成したりしないでください。

 異なる種類のハードウェアにリストアする場合(以前、ハードドライ ブを接続していた SCSI/FC アダプタが変更されている場合など)、元の システムで互換性のあるドライバが検出されなければ、ドライバの挿 入ページが表示され、これらのデバイス用のドライバを指定できます。

復旧されたシステムに挿入するドライバを参照して選択できます。そのため、異なるハードウェアのマシンを復旧する場合でも、BMR 実行後にマシンを元の状態に戻すことができます。

5. BMR プロセスが完了すると、確認の通知が表示されます。

### [拡張モード]で BMR を実行

[拡張モード] オプションでは、復旧プロセスをカスタマイズできます。

次の手順に従ってください:

1. [復旧モードの選択] ダイアログボックスから、 [拡張モード] を選 択し、 [次へ] をクリックします。

BMR ユーティリティによって復旧するマシンの検索が開始され、対応 するディスクパーティション情報が表示されます。

上部ペインには、現在のマシン(ターゲットマシン)上のディスク設 定が表示されます。下部ペインには、元のマシン(ソースマシン)上 のディスク パーティション情報が表示されます。 **重要**:下部ペインで、ソースボリュームに赤いXアイコンが表示され ている場合、このボリュームにはシステム情報が含まれており、ター ゲットボリュームに割り当てられていない(マップされていない)こ とを示しています。ソースディスクにあるこのシステム情報ボリュー ムは、BMR 実行中にターゲットディスクに割り当て、リストアする必 要があります。これらを実行しない場合、リブートできません。

提示される [必要な最小ディスク容量] に基づいて、より小さなサイズのディスクに対してボリュームを作成できます。例において、元のボリューム サイズは 81568 MB です。ターゲット ディスクにボリュームを作成する際、提示された最小サイズは 22752 MB です。この場合、22752 MB のサイズで元のボリュームを作成できます。

| ペア メタル復旧 (BMR)<br><i>ー ディスク パーティションの調整</i>                                                                                                    | 現在のデスティネーション ディスケ/ポリューム のレイアウト                                                                                                    | 操作(0)                                                              |
|----------------------------------------------------------------------------------------------------|----------------------------------------------------------------------------------------------------|--------------------------------------------------------------------|
| この画面では、ディスク/ポリュームの設定を調整できます。<br>また、元のクリースディスク/ポリュームから現在のデスティ<br>ネーション ディスク/ポリュームにしストアするデータを選択で<br>きます。<br>ディスク/ポリュームを選択してマウス ポタンを右クリックする<br>と、対応する嫌作オプションが表示されます。<br>注:現在の環境にマウスが接続されていない場合、TAB<br>キーまたは久日や~を使用してディスク/ポリュームを選択<br>し、次にとユューチを著作またユョーが表示もれます。<br>ディスク/ポリュームに加えた変更は、操作1メニューにあ | <ul> <li>ディスク 0</li> <li>ボリュームの作成ウイザード</li> <li>オリジナル ソース ボリュームに一致する新規ボリュームの作成:</li> <li>ディスク 1</li> <li>ロ0.00</li> <li>使用可能な最大ディスク音量: 102271 ME (107239393036:<br/>必要な最小ディスク音量: 28561 ME (29947826176)</li> <li>シンブル ボリューム サイズ</li> </ul> | x<br>x<br>x<br>x<br>x<br>x<br>x<br>x<br>x<br>x<br>x<br>x<br>x<br>x |
| の変更をコミットするまで有効になりません。                                                                                                    | □ 100 - 2 / 1 /<br>■ ディスク 1 (MBR)<br>100.00 GB D:\(100.00 GB)<br>■ 未割り当て ■ プライマリ                                                                                                    | p>/2/u(G)                                                          |

**注**:ユーザが BMR を実行し、ブート ディスクとして設定されていない ディスクにシステム ボリュームをリストアした場合、BMR の完了後に マシンを起動できません。正しく設定されたブート ディスクにシステ ム ボリュームをリストアしていることを確認してください。

**注**:別のディスク/ボリュームにリストアする場合、新しいディスク/ボ リュームの容量は同じサイズ、元のディスク/ボリュームより大きいサ イズ、または元のディスク/ボリュームより小さいサイズにすることが できます。また、ボリューム サイズの変更はダイナミック ディスクに は対応していません。

| arcserve <sup>®</sup> t                                                                                                    | oare metal re                | covery        |                                         |               |                  |
|----------------------------------------------------------------------------------------------------|------------------------------|---------------|-----------------------------------------|---------------|------------------|
| ペアメタル復旧 (BMR)<br><i>ー ディスク パーティションの調整</i>                                                                                                    | 現在のデスティネーション ディ              | パスタノポリューム のレー | イアウト                                    |               | 操作(○) ▼          |
| この画面では、ディスケノボリュームの設定を調整できます。<br>また、元のソース ディスケノボリュームから現在のデスティ                                                                                                    | 📼 ディスク 0 (MBR)<br>50.00 GB   | システムで予約       | 💌<br>)済み (100 MB)                       | C:\(49.90     | GB)              |
| ネーション ディスク/ポリュームにリストアするデータを選択で<br>きます。<br>ディスク/ポリュームを選択してマウス ポタンを右クリックする<br>と、対応する操作オブションが表示されます。                                                                                   | ー ディスク 1 (MBR)<br>100.00 GB  |               | (100.0                                  | 0 GB)         |                  |
| 注:現在の環境にマウスが接続されていない場合、TAB<br>キーまたは矢印キーを使用してディスク/ポリュームを選択<br>し、次にメニューキーを押すとメニューが表示されます。<br>ディスク/ポリュームに加えた変更良(【操作】メニューにあ<br>る[コミット]を選択するか、[次へ】ポタンクリックしてすべて<br>の変更を7ミットするたまで者が」なりません。 | <br>元のソース ディスク/ポリュー.         | Lのレイアウト       |                                         |               |                  |
|                                                                                                    | 📼 ディスク 0 (MBR)<br>50.00 GB   | システムで予約       | )済み (100 MB) 🋛 🍈                        | C:\(49.90     | GB) 👔            |
|                                                                                                    | Cm ディスク 1 (MBR)<br>100.00 GB |               | /////////////////////////////////////// | 9799777777777 | /////// <u>0</u> |
|                                                                                                    | ■ 未割り当て ■ プライ                | עק'<br>עק     |                                         |               |                  |
| <ul> <li>ユーティリティ(山)</li> </ul>                                                                                                    |                              |               | 戻る(B)                                   | 次へ创           | 中止(A)            |

- 表示されている現在のディスク情報が正しくない場合、[ユーティリ ティ]メニューにアクセスし、不足しているドライバがないかどうか 確認することができます。
- 必要に応じて、ターゲットディスク/ボリュームペインで [操作] ドロップダウンメニューをクリックすると、利用可能なオプションを表示できます。これらのオプションの詳細については、「<u>BMR 操作メニューの管理</u>(P. 896)」を参照してください。

それぞれのターゲットボリュームをクリックし、コンテキストメニューから [ボリュームのマップ元] オプションを選択すると、このターゲットボリュームにソースボリュームを割り当てることができます。

[ソースベーシックボリュームの選択] ダイアログボックスが開き ます。

| ソース ペーシック ポリュームの                | の選択              | ×             |
|---------------------------------|------------------|---------------|
| 現在のデスティネーション ポリュー<br>ムを選択してください | ム 'C:¥' にマップするソト | ース ペレジック ポリュー |
| C:¥、51098 MB、ディスク 0             |                  | •             |
|                                 |                  |               |
|                                 |                  | 4772100       |

- [ソースベーシックボリュームの選択] ダイアログボックスから、 ドロップダウンメニューをクリックして利用可能なソースボリュー ムを選択し、選択したターゲットボリュームに割り当てます。[OK] をクリックします。
  - ターゲットボリューム上に表示されるチェックマークアイコンは、このターゲットボリュームがマップされたことを示しています。
  - ソースボリューム上の赤いXアイコンが緑色のアイコンに変化すると、このソースボリュームがターゲットボリュームに割り当てられたことを示します。

リストアするすべてのボリューム、およびシステム情報を含むすべてのボリュームがターゲットボリュームに割り当てられていることを確認した後、「次へ」をクリックします。

[ディスク変更のサブミット] 画面が開き、選択した操作のサマリが 表示されます。作成中の個々の新しいボリュームについては、対応す る情報が表示されます。

| 操作            | 詳細                           |
|---------------|------------------------------|
| 🚺 ポリュームの削除    | ポリューム パス [D:¥]               |
| 〕ディスクの消去      | ディスケの消去 [1]                  |
| ]] ティスクの種類の変更 | ディスク [1]、ディスクの種類を[ペーシック] に変更 |
|               |                              |
|               |                              |
|               |                              |
|               |                              |
|               |                              |
|               |                              |
|               |                              |
|               |                              |
|               |                              |
|               |                              |

サマリ情報が正しいことを確認した後、「サブミット」をクリックします。(情報が正しくない場合は、[キャンセル]をクリックします)。
 注:ハードドライブへのすべての操作は、サブミットするまで適用されません。

ターゲットマシン上に新しいボリュームが作成され、対応するソース マシンにマップされます。 8. 変更が完了した後、 [OK] をクリックします。

[ディスクリストア設定のサマリ] 画面が開き、リストアするボ リュームのサマリが表示されます。

**注**:リストア サマリ ウィンドウの下部にある [デスティネーション ボ リューム]列に表示されるドライブ文字は、WinPE (Windows

Preinstallation Environment)から自動的に生成されます。これらのドラ イブ文字は、「ソースボリューム」列に表示されるドライブ文字とは 異なる場合があります。ただし、ドライブ文字が異なっている場合で も、データは適切なボリュームにリストアされます。

| ース ディスク                | デスティネーション ディスク                                          |                  |
|------------------------|---------------------------------------------------------|------------------|
| スケ/ポリューム リストア設定のサマリ:   | 1.472.04.00.01.491.0.1                                  | 1.5.05           |
|                        |                                                         | <u>7177</u>      |
| 2X7401-113/36 (100 MB) | C.≢ (100 MB)                                            | 71,270           |
| D:¥ (49.30 GB)         | E:# (49.30 GB)<br>¥¥?¥Volume{c6ac0fdc-bf0a-19e3-9736-00 | ディスク 0<br>ディスク 1 |
|                        |                                                         |                  |

9. サマリ情報が正しいことを確認したら、 [OK] をクリックします。

リストア処理が開始されます。BMR ウィザード画面には、各ボリュームのリストアステータスが表示されます。

- リストア中のボリュームサイズによっては、この操作に時間かかる場合があります。
- このプロセスを実行中、復旧ポイント用にバックアップしたすべてのものをブロック単位でリストアし、ターゲットマシン上にソースマシンのレプリカを作成します。

 デフォルトでは、[復旧後にシステムを自動的に再起動する]オ プションが選択されています。必要に応じて、このオプションの 選択を解除し、後から手動で再起動することができます。

**重要:BMR**の後にアクティブなディレクトリの Authoritative Restore を実行する場合は、 [復旧後、システムを自動的に再起動 する]オプションをオフにする必要があります。詳細については、 「BMRの後に Active Directory の Authoritative Restore を実行する方 法」を参照してください。

- 必要に応じて、[再起動後にエージェントサービスを自動的に開始しない]を選択できます。
- 必要な場合には、いつでも操作のキャンセルまたは中止を実行できます。

| arcserve                                                                                                    | bare metal recov                          | ery                                                   |                             |                   |  |  |
|----------------------------------------------------------------------------------------------------|-------------------------------------------|-------------------------------------------------------|-----------------------------|-------------------|--|--|
| ペアメタル復旧 (BMR)                                                                                                    | リストア設定のサマリ                                |                                                       |                             |                   |  |  |
| - リストア プロセスの開始                                                                                                    | リストア項目                                    | ステータス                                                 | 進捗状況                        | スループット            |  |  |
| このページには、ディスケ/ポリュームのリストア設定のサマリ<br>を表示します。                                                                                                    | ●●●●●●●●●●●●●●●●●●●●●●●●●●●●●●●●●●●●      | )デスティネ リストア中                                          | 69.4 <b>%</b>               | 1613.01 MB/分      |  |  |
| 注: BMR プロセスが完了してサーバが再起動した後に、こ<br>のサーバからバックアップ ジョブを実行する必要がない場合<br>があります。単に BMR の機能をアストしているような場合<br>は、[再起動後に エージェント サービスを自動的に開始<br>しない]オブションを選択することを推選します。<br>このオプションを選択する場合、バックアップ ジョブを実行す<br>る際、再起動後に エージェント サービス (ゆよびインストー<br>ルをれている場合は 復旧ポイントサーバ サービス)を手動<br>で開始できます。 |                                           | 13 <b>14</b> + 7(1)                                   |                             |                   |  |  |
|                                                                                                    |                                           |                                                       |                             |                   |  |  |
|                                                                                                    |                                           | 00:06:07                                              |                             |                   |  |  |
|                                                                                                    | 推定残り時間:                                   | 00:02:43                                              |                             |                   |  |  |
|                                                                                                    | [69.4 <b>k</b> ] [9760MB/14061MB] ソ・<br>す | -スペーシックボリューム 'O¥' をび<br>)デスティネーション ディスク 0 にり<br>ください。 | 見在のデスティネーション<br>ストアをれました。この | ンディスク 0 ビリストアレていま |  |  |
| <ul> <li>ユーティリティ(U)</li> </ul>                                                                                                    |                                           | 戻る(8)                                                 | 次へ@                         | 0 中止(A)           |  |  |

10. [**ユーティリティ**] メニューから、BMR **アクティビティ ログ**にアクセ スすることができます。また、 [保存] オプションを使用して、アク ティビティ ログを保存することができます。

デフォルトでは、アクティビティログは以下の場所に保存されます。

#### C:¥windows¥system32¥dr¥log

**注**:Windows で生成されるエラーを回避するため、BMR アクティビ ティログウィンドウで [名前を付けて保存] オプションを使用して、 アクティビティログをデスクトップ上に保存したり、デスクトップ上 に新しいフォルダを作成したりしないでください。

11. 異なる種類のハードウェアにリストアする場合(以前、ハードドライ ブを接続していた SCSI/FC アダプタが変更されている場合など)、元の システムで互換性のあるドライバが検出されなければ、ドライバの挿 入ページが表示され、これらのデバイス用のドライバを指定できます。

復旧されたシステムに挿入するドライバを参照して選択できます。そのため、異なるハードウェアのマシンを復旧する場合でも、BMR 実行後にマシンを元の状態に戻すことができます。

12. BMR プロセスが完了すると、確認の通知が表示されます。

### BMRの正常終了の確認

BMR が成功したことを確認するには、以下のタスクを実行します。

- オペレーティングシステムを再起動します。
- すべてのシステムとアプリケーションが正しく機能をしていることを 確認します。
- ネットワーク設定がすべて正しく設定されていることを確認します。
- ブートボリュームのリストア先のディスクから起動するように BIOS が設定されていることを確認します。
- BMRの完了時には、以下の条件に注意してください。
  - BMR後に実行される最初のバックアップは [検証バックアップ] です。

 異なるハードウェアにリストアした場合は、マシンが再起動した 後で、ネットワークアダプタを手動で設定する必要がある場合が あります。

注:マシンの再起動中、 [Windows エラー回復処理] 画面が表示され、Windows が正常にシャットダウンされなかったことが通知される場合があります。これが発生しても、警告を無視して続行すれば、Windows を通常どおり起動できます。

- ダイナミックディスクの場合、ディスクのステータスがオフラインのときはディスクの管理UI(Diskmgmt.mscコントロールユーティリティを実行してアクセス可能)から手動でオンラインに変更できます。
- ダイナミックディスクの場合、ダイナミックボリュームが「冗長 化に失敗」ステータスのとき、ディスクの管理 UI (Diskmgmt.msc コ ントロールユーティリティを実行してアクセス可能)からボ リュームを手動で再同期することができます。

## BMR参照情報

このセクションには、以下のトピックが含まれます。

<u>ベア メタル復旧の仕組み</u> (P. 894) <u>UEFI/BIOS 変換をサポートするオペレーティング システム</u> (P. 895) <u>BMR 操作メニューの管理</u> (P. 896)

### ベアメタル復旧の仕組み

ベアメタル復旧とは、オペレーティングシステムとソフトウェアアプリ ケーションの再インストール、およびその後のデータや設定のリストアと いった、「ベアメタル」からコンピュータシステムをリストアするプロ セスです。ベアメタル復旧を実行する最も一般的な理由は、ハードドラ イブに障害が発生するか空き容量がなくなったために、より大きなドライ ブにアップグレード (マイグレート) するか、新しいハードウェアにマイ グレートする必要が生じることです。ベアメタル復旧が可能なのは、 Arcserve UDP Agent (Windows) によってブロックレベルのバックアップ処 理中にデータだけでなく、オペレーティングシステム、インストールさ れているアプリケーション、環境設定の設定、必要なドライバなどに関連 するすべての情報がキャプチャされているためです。ベアメタルからコ ンピュータシステムを再構築するのに必要なすべての関連情報は、連続 するブロックにバックアップされ、バックアップ場所に格納されます。

注:ダイナミックディスクのリストアは、ディスクレベルでのみ実行できます。ダイナミックディスク上のボリュームにデータがバックアップされた場合、このダイナミックディスク(およびそのすべてのボリューム)を BMR 実行中にリストアすることはできません。

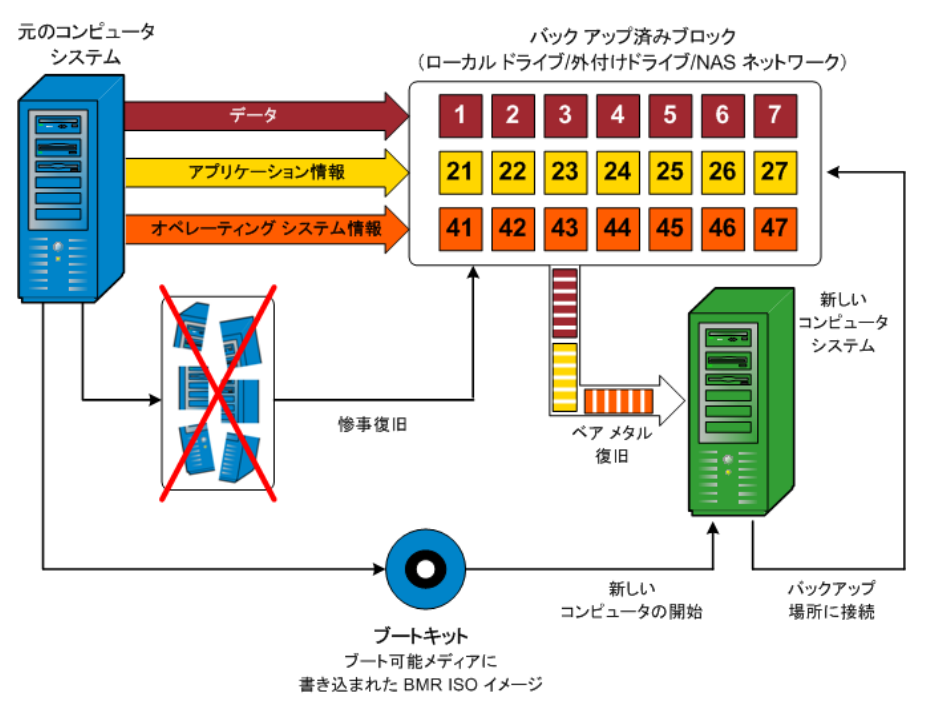

ベアメタル復旧を実行する場合、Arcserve UDP Agent (Windows) ブート ディスクを使用して新しいコンピュータ システムを初期化し、ベアメタ ル復旧プロセスを開始できるようにします。ベアメタル復旧を開始する と、Arcserve UDP Agent (Windows) にバックアップされたブロックの有効な 取得先と、リストア用の復旧ポイントの選択または入力を促すメッセージ が表示されます。また、必要に応じて、新しいコンピュータ システム用 の有効なドライバを指定するよう要求される場合もあります。この接続と 環境設定情報が入力されると、指定されたバックアップ イメージが Arcserve UDP Agent (Windows) によってバックアップ場所から取得され、 バックアップされているすべてのブロックの新しいコンピュータ システ ムへのリストアが開始されます(空のブロックはリストアされません)。 ベア メタル復旧イメージが新しいコンピュータ システムに完全にリスト アされると、マシンは前回のバックアップが実行されたときの状態に戻り、 Arcserve UDP Agent (Windows) バックアップはスケジュールどおりに続行 されます (BMR の完了後、最初のバックアップは検証バックアップになり ます)。

## UEFI/BIOS 変換をサポートするオペレーティング システム

ソースマシンのオペレーティングシステムがユーザのシステムのファー ムウェアと同一でないことが検出されると、UEFIを BIOS 互換のシステム に変換するか、または BIOS を UEFI 互換のシステムに変換するかを確認さ れます。以下の表に各オペレーティングシステムとサポートされる変換 タイプを示します。

| オペレーティング システム(OS)      | CPU | uEFI から BIOS | BIOS から uEFI |
|------------------------|-----|--------------|--------------|
| Windows Server 2003    | x86 | х            | х            |
| Windows Server 2003    | x64 | х            | x            |
| Windows Vista (SP なし)  | x86 | x            | x            |
| Windows Vista (SP なし)  | x64 | x            | x            |
| Windows Vista SP1      | x86 | x            | x            |
| Windows Vista SP1      | x64 | 0            | 0            |
| Windows Server 2008    | x86 | x            | x            |
| Windows Server 2008    | x64 | 0            | 0            |
| Windows Server 2008 R2 | x64 | 0            | $\bigcirc$   |
| Windows 7              | x86 | x            | x            |

| Windows 7              | x64 | 0 | 0 |
|------------------------|-----|---|---|
| Windows 8              | x86 | x | х |
| Windows 8              | x64 | 0 | 0 |
| Windows Server 2012    | x64 | 0 | 0 |
| Windows 8.1            | x86 | x | х |
| Windows 8.1            | x64 | 0 | 0 |
| Windows 10             | x86 | х | х |
| Windows 10             | x64 | 0 | 0 |
| Windows Server 2012 R2 | x64 | 0 | 0 |

### BMR 操作メニューの管理

BMR 操作メニューは、以下の3種類の操作で構成されます。

- ディスク固有の操作
- ボリューム/パーティション固有の操作
- BMR 固有の操作

### ディスク固有の操作:

ディスク固有の操作を実行するには、ディスクヘッダを選択し、 [操作] をクリックします。

### ディスクの消去

この操作ではディスクのすべてのパーティションの消去、および 以下を行うことができます。

- ディスクのすべてのボリュームを削除する代替方法として使用できます。[ディスクの消去]操作では、ボリュームを1つずつ削除する必要はありません。
- Windows 以外のパーティションを削除できます。VDS の制限事項により、Windows 以外のパーティションは UI からは削除できませんが、この操作を使用すれば、すべて削除できます。

**注**:BMRの実行中、デスティネーションディスクに Windows 以外 のパーティションまたは OEM パーティションがある場合、その パーティションを BMR UI から選択して削除することはできませ ん。このような事態が発生するのは、デスティネーションディス ク上に Linux/Unix をインストールしていた場合です。この問題を解 決するには、以下のいずれかのタスクを実行します。

- BMR UI 上のディスク ヘッダを選択し、[操作]をクリックし、
   [ディスクの消去]操作を使用して、ディスク上のパーティションをすべて消去します。
- コマンドプロンプトを開いて「Diskpart」と入力し、Diskpart コ マンドコンソールを開きます。次に、「select disk x」、「clean」 と入力し、ディスク上のすべてのパーティションを消去します。 「x」はディスク番号を表します。

#### MBR に変換

この操作は、ディスクを MBR (マスタ ブート レコード) に変換す るために使用します。この操作は、選択したディスクが GPT (GUID パーティション テーブル) ディスクで、このディスク上にボリュー ムがない場合にのみ利用できます。

#### GPT に変換

この操作はディスクを GPT に変換するために使用します。この操作は、選択したディスクが MBR ディスクで、このディスク上にボリュームがない場合にのみ利用できます。

### ベーシックに変換

この操作はディスクをベーシックに変換するために使用します。 この操作は、選択したディスクがダイナミックディスクで、この ディスク上にボリュームがない場合にのみ利用できます。

#### ダイナミックに変換

この操作はディスクをダイナミックディスクに変換するために使用します。選択したディスクがベーシックディスクの場合にのみ利用できます。

#### オンライン ディスク

この操作はディスクをオンラインにするために使用します。選択 したディスクがオフライン ステータスの場合にのみ利用できます。

#### ディスクプロパティ

この操作は、ディスクプロパティの詳細を表示するために使用し ます。この操作は、いつでも利用することができます。この操作 を選択すると、[ディスクプロパティ] ダイアログボックスが表 示されます。

### ボリューム/パーティション固有の操作:

ボリューム/パーティションの操作を実行するには、ディスクのボディ 領域を選択し、 [操作] をクリックします。このメニューから、ソー スボリューム上のディスク パーティションに対応する新しいパー ティションを作成することができます。

#### プライマリパーティションの作成

この操作はベーシックディスク上でパーティションを作成するために使用します。選択した領域が未割り当てのディスク領域である場合にのみ利用できます。

#### 論理パーティションの作成

この操作はベーシック MBR ディスク上に論理パーティションを作 成するために使用します。選択した領域が拡張パーティションで ある場合にのみ利用できます。

#### 拡張パーティションの作成

この操作は、ベーシック MBR ディスク上に拡張パーティションを 作成するために使用します。ディスクが MBR ディスクで、選択し た領域が未割り当てのディスク領域である場合にのみ利用できま す。

#### システム予約済みパーティションの作成

この操作は、BIOS ファームウェア システム上でシステム予約済み パーティションを作成し、ソースの EFI パーティションとのマッピ ング関係を作成するために使用します。UEFI システムを BIOS シス テム上にリストアする場合にのみ利用できます。

**注**:過去に UEFI から BIOS 互換のシステムに切り替えている場合は、 [システム予約済みパーティションの作成]操作を使用してデス ティネーションディスクのサイズを変更してください。

#### EFI システム パーティションの作成

この操作はベーシック GPT ディスク上に EFI システム パーティ ションを作成するために使用します。ターゲット マシンのファー ムウェアが UEFI で、選択したディスクがベーシック GPT ディスク である場合にのみ利用できます。

**注**:過去に BIOS から UEFI 互換のシステムに切り替えている場合は、 [EFI システム パーティションの作成]操作を使用してデスティ ネーション ディスクのサイズを変更してください。

注:UEFIをサポートするシステムでは、ブートパーティションが GPT (GUIDパーティションテーブル)ディスクに存在している必 要があります。MBR (マスタブートレコード)ディスクを使用し ている場合は、このディスクを GPT ディスクに変換してから、[EFI システムパーティションの作成]操作を使用してデスティネー ションディスクのサイズを変更する必要があります。

#### ボリューム サイズの変更

この操作はボリュームサイズを変更するために使用します。 Windowsの「ボリュームの拡張/ボリュームの圧縮」の代わりに使 用できます。選択した領域が、有効なディスクパーティションで ある場合にのみ利用できます。

### ボリュームの削除

この操作はボリュームを削除するために使用します。選択した領 域が、有効なボリュームである場合にのみ利用できます。

#### 拡張パーティションの削除

この操作は拡張パーティションを削除するために使用します。選択した領域が拡張パーティションである場合にのみ利用できます。

#### ボリューム プロパティ

この操作は、ボリューム プロパティの詳細を表示するために使用 します。この操作を選択すると、 [ボリューム プロパティ] ダイ アログ ボックスが表示されます。

#### BMR 固有の操作:

これらの操作は BMR に固有の操作です。BMR 操作を実行するには、 ディスク ヘッダまたはディスク ボディ領域を選択し、 [操作] をク リックします。

### ディスクのマップ元

この操作はソースとターゲットのダイナミックディスク間のマッ ピング関係を作成するために使用します。選択したディスクがダ イナミックディスクの場合にのみ利用できます。

**注**:別のディスクにマップする場合、マップされた各ターゲットボ リュームの容量は同じサイズか、対応するソースボリュームより 大きくする必要があります。

#### ボリュームのマップ元

この操作はソースとターゲットのベーシックボリューム間のマッ ピング関係を作成するために使用します。選択したボリュームが ベーシックボリュームの場合にのみ利用できます。

**注**:別のディスクにマップする場合、マップされた各ターゲットボ リュームの容量は同じサイズか、対応するソースボリュームより 大きくする必要があります。

#### コミット

この操作はいつでも利用することができます。すべての操作はメ モリにキャッシュされ、[コミット]操作を選択するまで、ター ゲットディスクは変更されません。

#### リセット

この操作はいつでも利用することができます。 [リセット] 操作は、 操作を破棄し、ディスクレイアウトをデフォルトステータスにリスト アするために使用します。この操作はキャッシュされた操作をすべて 消去します。「リセット」とは、環境設定ファイルおよび現在の OS か らソースとターゲットのディスクレイアウト情報を再ロードし、ユー ザによって変更されたすべてのディスクレイアウト情報を破棄する ことを意味します。
# BMRの問題のトラブルシューティング

問題が検出されると、Arcserve UDP Agent (Windows) によって、その問題を 特定したり解決したりするために役立つメッセージが生成されます。これ らのメッセージは、Arcserve UDP Agent (Windows) アクティビティログに 含まれています。アクティビティログには、ホーム画面の[ログの表示] オプションを選択します。また、間違ったアクションが試行された場合、 Arcserve UDP Agent (Windows) は通常、問題の特定や迅速な解決に役立つ ポップアップメッセージを表示します。

このセクションには、以下のトピックが含まれます。

 BMR 中のスループットパフォーマンスの低下 (P. 901)

 BMR 後にダイナミック ボリュームがオペレーティング システムによって

 認識されない (P. 902)

 BMR を実行した後、Hyper-V VM を再起動できない (P. 903)

 BMR を実行した後、VMware VM を再起動できない (P. 903)

 BMR の実行後に、サーバを起動できません (P. 904)

 復旧ポイントサーバへの BMR ジョブのサブミットに失敗しました (P. 905)

# BMR 中のスループットパフォーマンスの低下

この問題は、"AHCI" が有効になっている SATA コントローラが原因で発生 する場合があります。

BMR 中に、Arcserve UDP Agent (Windows) では、クリティカルな不明デバイ ス用のドライバをインストールします。デバイスにドライバがすでにイン ストールされている場合は、Arcserve UDP Agent (Windows) によってそのド ライバが再更新されることはありません。一部のデバイスについて、 Windows 7PE ではドライバを持っている場合がありますが、これらのドラ イバが最適なドライバではないことがあり、それにより BMR の実行速度 が遅くなる可能性があります。 この問題を解決するには、以下のいずれかのタスクを実行します。

- ドライバプールフォルダに最新のディスクドライバが含まれている かどうかを確認します。確認できたら、元のマシンにリストアしてい る場合は、ドライバプールフォルダから新しいドライバをインストー ルします。別のマシンにリストアしている場合は、インターネットか ら最新のディスクドライバをダウンロードし、データ回復を開始する 前にそれをロードします。ドライバをロードするには、Windows PE に 含まれている "drvload.exe" ユーティリティを使用できます。
- デバイスのオペレーティングモードを "AHCI" (Advanced Host Controller Interface) から互換モードに変更します(互換モードにする とスループットが向上します)。

問題が解決しない場合は、[ライブチャット]を使用して、Arcserve Support までお問い合わせください。ライブチャットを使用すれば、テクニカルサ ポートチームとのコミュニケーションを最適化でき、ユーザは製品にア クセスしたまま懸念や疑問をすぐに解決できます。

## BMR 後にダイナミックボリュームがオペレーティング システムによって認識されない

ダイナミック ディスクの整合性を保持するため、Windows オペレーティ ング システムは、自動的に各ダイナミック ディスク上の論理ディスク マ ネージャ (LDM) のメタデータを同期します。そのため、BMR が 1 つのダ イナミック ディスクをリストアしてオンラインにすると、このディスク 上の LDM メタデータはオペレーティング システムによって自動的に更新 されます。これにより、再起動後にオペレーティング システムがダイナ ミック ボリュームを認識しない状態となる場合があります。

この問題を解決するには、複数のダイナミックディスクを含む BMR を実行する場合、BMR前のディスク操作(ボリュームのクリーニングや削除など)を実行しないでください。

問題が解決しない場合は、[ライブチャット]を使用して、Arcserve Support までお問い合わせください。ライブチャットを使用すれば、テクニカルサ ポートチームとのコミュニケーションを最適化でき、ユーザは製品にア クセスしたまま懸念や疑問をすぐに解決できます。

#### BMR を実行した後、Hyper-V VM を再起動できない

IDE (Integrated Drive Electronics) コントローラに接続された複数のディス クで構成される Hyper-V マシンに対して BMR を実行した後、サーバが再起 動しない場合、以下のトラブルシューティング手順を実行してください。

システムボリュームが含まれるディスクがマスタディスクであることを確認します。

Hyper-V BIOS は、マスタ チャネルに接続されているマスタ ディスク (ディスク 1) 上でシステム ボリュームを探します。マスタ ディスク 上にシステム ボリュームがない場合、VM は再起動しません。

注:システムボリュームが含まれるディスクが IDE コントローラに接続されていることを確認してください。Hyper-V は SCSI ディスクから起動できません。

 必要に応じて、Hyper-Vの設定をシステムボリュームが含まれるディ スクを IDE マスタ チャネルに接続するように変更した後、もう一度 VM を再起動します。

問題が解決しない場合は、[ライブチャット]を使用して、Arcserve Support までお問い合わせください。ライブチャットを使用すれば、テクニカルサ ポートチームとのコミュニケーションを最適化でき、ユーザは製品にア クセスしたまま懸念や疑問をすぐに解決できます。

#### BMR を実行した後、VMware VM を再起動できない

BMR を Integrated Drive Electronics (IDE) コントローラまたは SCSI アダプ タに接続された複数のディスクで構成される VMware マシンに対して実 行した後にサーバが再起動しない場合、以下のトラブルシューティング手 順を実行してください。

システムボリュームが含まれるディスクがマスタディスクであることを確認します。

VMware BIOS は、マスタ チャネルに接続されているマスタ ディスク (ディスク 0) 上でシステム ボリュームを探します。マスタ ディスク 上にシステム ボリュームがない場合、VM は再起動しません。

 必要に応じて、VMwareの設定をシステムボリュームが含まれるディスクを IDE マスタ チャネルに接続するように変更した後、もう一度 VM を再起動します。

- ディスクが SCSI ディスクの場合は、ブートボリュームが含まれるディ スクが SCSI アダプタに接続されている最初のディスクであることを 確認します。最初のディスクではない場合、VMware BIOS からブート ディスクに割り当てます。
- VMware BIOS によって起動中に検出されるのは 8 個のディスクのみで あるため、ブートボリュームが含まれるディスクが最初のディスクか ら 8 個目までのディスクに存在することを確認します。SCSI アダプタ に接続したシステムボリュームが含まれるディスクの前に 8 個以上 のディスクが存在する場合、VM を再起動することはできません。

問題が解決しない場合は、<u>[ライブチャット]</u>を使用して、Arcserve Support までお問い合わせください。ライブチャットを使用すれば、テクニカルサ ポートチームとのコミュニケーションを最適化でき、ユーザは製品にア クセスしたまま懸念や疑問をすぐに解決できます。

### BMR の実行後に、サーバを起動できません

#### 症状

ソース マシンが、ハードウェアが異なる物理マシンまたは Hyper-V サーバ 上の仮想マシンに対して BMR を実行する Active Directory サーバである場 合、そのサーバは起動せず、ブルー スクリーンが表示され、以下のメッ セージが表示されます。

STOP: c00002e2 ディレクトリ サービスは以下のエラーのために開始でき ませんでした。システムに付属のデバイスは機能していません。エラー状態:0xc0000001。

#### 解決方法

BMR PE 環境へシステムを再起動し、C:¥Windows¥NTDS フォルダ内にある \*.log ファイルの名前をすべて変更し、システムを再起動します。たとえば、 ファイル名を「edb.log」から「edb.log.old」へ変更し、システムを再起動 します。

問題が解決しない場合は、<u>[ライブチャット]</u>を使用して、Arcserve Support までお問い合わせください。ライブチャットを使用すれば、テクニカルサ ポートチームとのコミュニケーションを最適化でき、ユーザは製品にア クセスしたまま懸念や疑問をすぐに解決できます。

## 復旧ポイントサーバへの BMR ジョブのサブミットに失敗しました

同じノードの同じ RPS サーバからリストアする場合には、サポートされる BMR ジョブは1つのみです(エージェント バックアップまたはホスト ベースのバックアップ)。これは、RPS サーバでのジョブ モニタによって 制御されます。

BMR ジョブが実行されているマシンが予期せずにシャット ダウンされた り、再起動されたりすると、RPS サーバ側のジョブ モニタは 10 分間待機 してからタイムアウトします。この間、同じ RPS サーバから同じノードの 別の BMR を開始することはできません。

BMR UI から BMR を中止した場合には、この問題は発生しません。

問題が解決しない場合は、<u>「ライブチャット</u>]を使用して、Arcserve Support までお問い合わせください。ライブチャットを使用すれば、テクニカルサ ポートチームとのコミュニケーションを最適化でき、ユーザは製品にア クセスしたまま懸念や疑問をすぐに解決できます。

# 仮想スタンバイVMまたはインスタントVMを使用してベアメタル復旧を実行する方法

ベアメタル復旧(BMR)とは、オペレーティングシステムとソフトウェ アアプリケーションの再インストール、およびその後のデータや設定の リストアといった、「ベアメタル」からコンピュータシステムをリスト アするプロセスです。BMR プロセスでは、ハードウェアが異なる場合でも、 わずかな作業でコンピュータ全体をリストアすることができます。BMR を 実行できるのは、ブロックレベルのバックアッププロセス中に、Arcserve UDP Agent (Windows) がデータだけではなく、以下のアプリケーションに 関連する情報も取得しているためです。

- オペレーティングシステム
- インストールされたアプリケーション
- 環境設定
- 必要なドライバ

ベア メタルからコンピュータ システムを再構築するのに必要なすべての 関連情報は、連続するブロックにバックアップされ、バックアップ場所に 格納されます。 仮想マシンから BMR を実行するには、以下の方法のいずれかを使用します。

- IP アドレスを直接使用して ESX サーバに接続する
- BMRマシンに正しい DNS 設定を追加し、ホスト名を IP アドレスに解決 する

仮想スタンバイ VM またはインスタント VM を使用して BMR を実行する には、以下のタスクを完了します。

- 1. BMRの前提条件と考慮事項の確認
- 2. <u>BMR オプションの定義</u> (P. 908)
  - <u>Hyper-V 仮想スタンバイ VM またはインスタント VM を使用した回</u> <u>復</u> (P. 917)
  - <u>VMware 仮想スタンバイ VM またはインスタント VM を使用した回復</u> (P. 912)
  - <u>[高速モード] で BMR を実行</u> (P. 921)
  - <u>[拡張モード] で BMR を実行</u> (P. 924)
- 3. <u>BMR の正常終了の確認</u> (P. 930)
- 4. <u>BMR参照情報</u> (P. 893)
- 5. BMRの問題のトラブルシューティング (P. 901)

# BMRの前提条件と考慮事項の確認

BMR を実行する前に、以下の前提条件が存在することを確認します。

- 以下のいずれかのイメージが必要です。
  - CD/DVD 上に作成された BMR ISO イメージ
  - ポータブル USB メモリ上に作成された BMR ISO イメージ

注:Arcserve UDP Agent (Windows) では、ブートキットユーティリティ を利用して WinPE イメージと Arcserve UDP Agent (Windows) イメージ を組み合わせて BMR ISO イメージを作成します。この ISO イメージが ブート可能メディアに書き込まれます。その後、これらのブート可能 メディア (CD/DVD または USB メモリ) のいずれかを使用して、新し いコンピュータ システムを初期化し、ベア メタル復旧プロセスを開始 できるようにします。保存されたイメージが常に最新のバージョンで あるようにしておくために、Arcserve UDP Agent (Windows) を更新する たびに新しい ISO イメージを作成します。

- 利用可能なフルバックアップが少なくとも1つ。
- 復旧する仮想マシンおよびソース サーバ上にインストールされた少 なくとも 1GB の RAM。
- VMware 仮想マシンを、物理サーバとして動作するよう設定された
   VMware 仮想マシンに復旧するには、VMware Tools アプリケーション
   がデスティネーション仮想マシンにインストールされていることを確認します。
- サポートされているオペレーティングシステム、データベース、およびブラウザが含まれている「<u>Compatibility Matrix</u>」を確認します。

以下のリストアに関する考慮事項を確認します。

ブートキットイメージを作成する際にどの方法を選択しても、BMR プロセスは基本的に同じです。

注:BMR プロセスではストレージ領域を作成できません。ソースマシンにストレージ領域がある場合、BMRの実行中にデスティネーションマシンでストレージ領域を作成することはできません。ユーザは、それらのボリュームを標準のディスク/ボリュームにリストアするか、 BMRを実行する前にストレージ領域を作成してから、作成されたストレージ領域にデータをリストアすることができます。

- ダイナミックディスクのリストアは、ディスクレベルでのみ実行できます。ダイナミックディスク上のローカルボリュームにデータがバックアップされた場合、このダイナミックディスクを BMR 実行中にリストアすることはできません。このシナリオでは、BMR 実行中にリストアするには、以下のいずれかのタスクを実行し、次に、コピーした復旧ポイントから BMR を実行する必要があります。
  - 別のドライブ上のボリュームにバックアップする。
  - リモート共有にバックアップする。
  - 復旧ポイントを別の場所にコピーする。

注:複数のダイナミック ディスクで BMR を実行する場合、BMR は起動 の失敗や認識できないダイナミック ボリュームなどの予期しないエ ラーで失敗する場合があります。これが発生する場合は、システム ディスクのみを BMR を使用してリストアし、その後マシンを再起動し てから他のダイナミック ボリュームを通常の環境でリストアするよ うにしてください。

- 4 KB ディスクを持つ Hyper-V VM 上で BMR の実行を試みる場合は、この4 KB ディスクを SCSI コントローラに追加します。このディスクを IDE コントローラに追加すると、ディスクは Windows PE システムで検 出されません。
- (オプション) BMR 参照情報を確認します。詳細については、以下の トピックを参照してください。
  - <u>ベアメタル復旧の仕組み</u> (P. 894)
  - <u>UEFI/BIOS 変換をサポートするオペレーティング システム</u> (P. 895)
  - <u>BMR 操作メニューの管理</u> (P. 896)

# BMRオプションの定義

BMR プロセスを開始する前に、いくつかの予備 BMR オプションを指定す る必要があります。 次の手順に従ってください:

- 保存したブートキットイメージメディアを挿入し、コンピュータを起 動します。
  - CD/DVD に書き込まれた BMR ISO イメージを使用する場合は、保存 された CD/DVD を挿入します。
  - USBメモリに書き込まれた BMR ISO イメージを使用する場合は、保存された USBメモリを挿入します。

BIOSセットアップユーティリティ画面が表示されます。

- 2. BIOS セットアップ ユーティリティ 画面で、CD-ROM ドライブのオプ ションか USB のオプションを選択してブート プロセスを起動します。 アーキテクチャ (x86/x64) を選択し、Enter キーを押して続行します。
- 3. Arcserve UDP Agent (Windows) の言語選択画面が表示されます。言語を 選択し、 [次へ] をクリックして続行します。

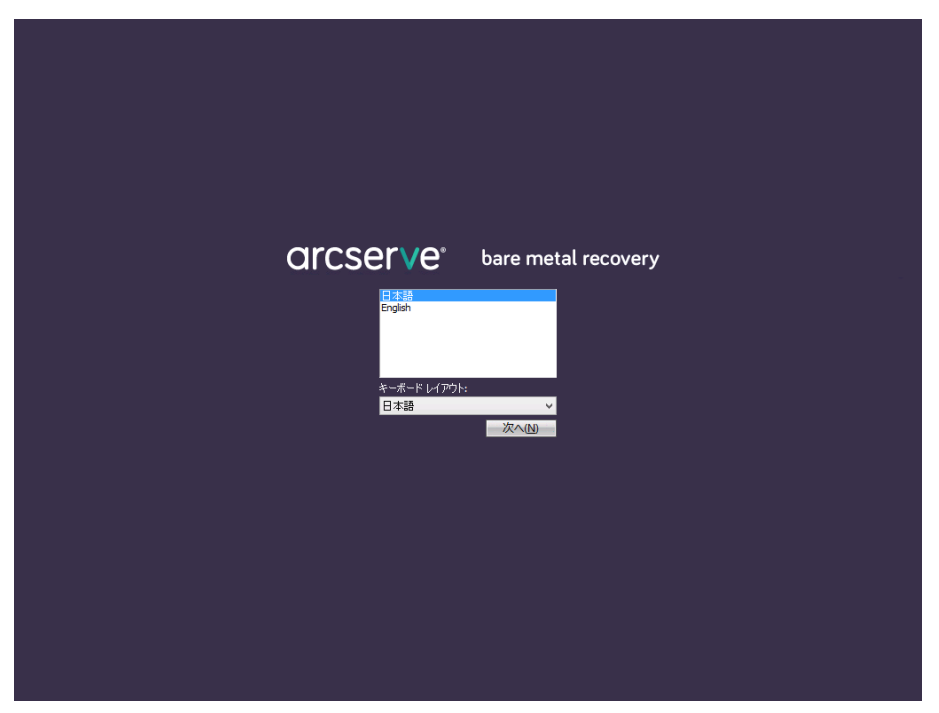

ベアメタル復旧プロセスが開始され、最初の BMR ウィザード画面が 表示されます。

ペアメタル復旧 (BMR) - *BMR のパックアップの種類の選択* 

#### リストアソースの種類を選択する:

#### ④ Arcserve Unified Data Protectionのパックアップからリストアします このオブションを使用して、パックアップ先フォルダまたはデータストアがらリストアを実行します

#### ○ 仮想マシンから回復

このオブションを使用して、仮想スタンパイまたは インスタント VM によって作成された仮想マシンから V2P (仮想から物理)リストアを実行します

○ ソースは VMware のマシンにある

○ ソースは Hyper-V のマシンにある

BMR ウィザード画面で、実行する BMR の種類を選択します。

#### ■ Arcserve UDP のバックアップからのリストア

このオプションを使用して、バックアップ先フォルダまたはデータストアからリストアを実行します。

このオプションでは、Arcserve UDP Agent (Windows) を使用して バックアップされたデータを回復できます。このオプションは、 Arcserve UDP Agent (Windows) または Arcserve UDP Host-Based VM Backup アプリケーションで実行されたバックアップ セッションに 使用されます。

詳細については、オンライン ヘルプの「<u>バックアップを使用して</u> ベア メタル復旧を実行する方法 (P. 869)」を参照してください。

#### ■ 仮想スタンバイ VM から復旧します

このオプションを使用して、仮想スタンバイ VM またはインスタン ト VM から V2P (仮想から物理) リストアを実行します。V2P (仮 想から物理)とは、オペレーティング システム (OS)、アプリケー ションプログラムおよびデータを仮想マシンまたはディスク パーティションからコンピュータのメイン ハード ディスクにマ イグレーションすることを表す用語です。ターゲットは1台のコ ンピュータまたは複数のコンピュータにできます。

#### - ソースは VMware マシン上にあります

VMware 仮想マシンに対して仮想変換が実行されたマシンの データを回復します。このオプションは [assign the egvcm variable for your book] またはインスタント VM アプリケーショ ンに関して使用されます。

**注**:このオプションを使用する場合、VMDK ファイル (VMware 用) への仮想変換が [assign the egvcm variable for your book] また はインスタント VM によって実行された場合のみデータを回 復できます。

このオプションを選択した場合は、「<u>VMware 仮想スタンバイ</u> <u>VM またはインスタント VM を使用した回復</u> (P.912)」を参照し てこの手順を続行してください。

- ソースは Hyper-V マシン上にあります

Hyper-V 仮想マシンに対して仮想変換が実行されたマシンの データを回復します。このオプションは [assign the egvcm variable for your book] またはインスタント VM アプリケーショ ンに関して使用されます。

**注**:このオプションを使用する場合、VHD ファイル (Hyper-V 用) への仮想変換が [assign the egvcm variable for your book] または インスタント VM によって実行された場合のみデータを回復 できます。

このオプションを選択した場合は、「<u>Hyper-V 仮想スタンバイ</u> <u>VM またはインスタント VM を使用した回復</u> (P.917)」を参照し てこの手順を続行してください。

4. [仮想スタンバイ VM から復旧します] を選択します。次に、以下の ソースから1つを選択します。

[ソースは VMware マシン上にあります]オプションを選択する場合 は、「VMware 仮想スタンバイ VM またはインスタント VM を使用した 回復 (P. 912)」を参照してこの手順を続行してください。

[ソースは Hyper-V マシン上にあります]オプションを選択する場合 は、「<u>Hyper-V 仮想スタンバイ VM またはインスタント VM を使用した</u> 回復 (P. 917)」を参照してこの手順を続行してください。

#### VMware 仮想スタンバイVM またはインスタントVM を使用した回復

Arcserve UDP Agent (Windows) は、V2P(仮想から物理)マシンのベアメタ ル復旧を実行するための機能を提供します。この機能を使用して、スタン バイ仮想マシンの最新の状態から V2P(仮想から物理)復旧を実行し、本 稼働マシンのパフォーマンス低下を防ぐのに役立てることができます。

#### 次の手順に従ってください:

 ベアメタル復旧 (BMR) のタイプを選択するウィザード画面から、[仮 想マシンから復旧] を選択し、[ソースは VMware マシン上にありま す] オプションを選択します。

このオプションを使用して、仮想スタンバイ VM またはインスタント VM から V2P (仮想から物理) リストアを実行します。V2P (仮想から 物理) とは、オペレーティング システム (OS) 、アプリケーションプ ログラムおよびデータを仮想マシンまたはディスク パーティション からコンピュータのメイン ハード ディスクにマイグレーションする ことを表す用語です。ターゲットは1台のコンピュータまたは複数の コンピュータにできます。

ペアメタル復旧 (BMR) - *BMR のパックアップの種類の選択* 

リストアソースの種類を選択する:

● Arcserve Unified Data Protection のパックアップからリストアします

このオプションを使用して、バックアップ先フォルダまたはデータ ストアからリストアを実行します

○ 仮想マシンから回復

このオプションを使用して、仮想スタンパイまたは インスタント VM によって作成された仮想マシンから V2P (仮想から物理)リストアを実行します

〇 ソースは VMware のマシンにある

○ ソースは Hyper-V のマシンにある

**2**. [次へ] をクリックします。

[復旧ポイントの選択] 画面が [ESX/VC の認証情報] ダイアログボックスと共に表示されます。

| arcserve° b                                                                                                    | oare metal recov                                                                 | ery                                                 |     |       |
|----------------------------------------------------------------------------------------------------|----------------------------------------------------------------------------------|-----------------------------------------------------|-----|-------|
| <b>ベア メタル復旧 (BMR)</b><br>- <i>復旧ポイントを選択します</i><br>このページでは VM スナップショットを選択し、そのデータを<br>コンピュータに回復できます。<br>ESX Server 上の VM を参照するには、【接読】をりリック     | ESX Server (ご接読:<br>接続(C)                                                        | 更新®                                                 |     |       |
| します。ESX Server への接続には、しばらく時間がかかる<br>場合があります。<br><u>ここをりいかすると、</u> ドライバのロード ユーティリティを起動<br>します<br><u>ここをりいかすると、</u> ネットワーク設定 ユーティリティを起動<br>します | ESX/vCenter 認証情報を、<br>ESX Server/vOenter:<br>ユーザ名:<br>パスワード:<br>M ポート:<br>〇 HTTP | A力してください       I       443       ⊙ HTTPS         OK |     |       |
| <ul> <li>ユーティリティ(山)</li> </ul>                                                                                                    |                                                                                  | 戻る(目)                                               | 次へ创 | 中止(A) |

3. 認証情報を入力して [OK] をクリックします。

**注**:vCenter に接続する場合、vCenter Server レベルの Administrator 権限 は必要ありません。しかし、Datacenter レベルでは Administrator 権限 が必要です。さらに、vCenter Server レベルで以下の権限が必要です。

- Global、DisableMethods、およびEnableMethods
- Global、License

[復旧ポイントの選択] 画面が表示されます。

次に Arcserve UDP Agent (Windows) は、選択されている VMware サーバ のすべての復旧ポイントスナップショットを取得し、その VMware サーバでホストされているすべての仮想マシンのリストと共に、左側 ペインに VMware サーバを表示します。

| arcserve                                                                                                    | bare metal recovery                                                                              |                                                                               |
|----------------------------------------------------------------------------------------------------|--------------------------------------------------------------------------------------------------|-------------------------------------------------------------------------------|
| ペア メタル復旧 (BMR)<br>- <i>復田ポイントを選択します</i>                                                                                                    | ESX Server [[接読:                                                                                 |                                                                               |
| このページでは VM スナップショットを選択し、そのデータを<br>コンピュータに回復できます。                                                                                                    | <b>接続(C)</b> 更新(R)                                                                               |                                                                               |
| ESX Server 上の VM を参照するには、(接続) をうりゅう<br>します、ESX Server への投鉄には、しばらく時間がかかる<br>場合があります。<br>こ <u>をうりゅうすると、</u> ドライバのロード ユーティリティを起動<br>します<br><u>ここそうりゅうすると、</u> ネットワーク設定ユーティリティを起動<br>します | ■ Iocelhostcs.com       ■ Iocelhostcs.com       ■ Iocelhostcs.com       スナップショットを取得しています       ■ | ワング:<br>- W21K872JVP1<br>ションジング:<br>ションジングングングングングングングングングングングングングングングングングングン |
| ▲ ユーティリティ( <u>U</u> )                                                                                                    |                                                                                                  | 戻る(B) 次へ(N) 中止(A)                                                             |

バックアップイメージの復旧ポイントを含む仮想マシンを選択します。

選択した仮想マシンのバックアップセッション(復旧ポイントスナッ プショット)が表示されます。

| arcserve <sup>®</sup> t                                                                                                    | pare metal recovery |                                                                                                    |
|----------------------------------------------------------------------------------------------------|---------------------|----------------------------------------------------------------------------------------------------|
| ペアメタル復旧(BMR)<br>- 度日ポイントを選択します このページでは VM スナップショットを選択し、そのデータを<br>コンピュータに回復できます。 ESX Server 上の VM を参照するには、【接続】をクリック<br>します。ESX Server への接続には、しばらく時間がかかる<br>場合があります。 ここをクリックすると、ドライパのロード ユーティリティを起動<br>します こをクリックすると、ホットワーク設定ユーティリティを起動します | ESX Server ([接続:    | マシン名:<br>- w2k8r2jvp1<br>セッション名:<br>- S000000002(2014/04/08 8:00:01)<br>パックアップされたおりェーム(使用サイズ/<br>- システムで予約済み (28 MB/100 MB)<br>- C*(1349 GB/49 90 GB)<br>- D*(368 MB/100 00 GB)<br>パックアップされたダイナミック ディスク (使 |
| <ul> <li>ユーティリティ(山)</li> </ul>                                                                                                    | 戻る個                 | 次へ(N) 中止(A)                                                                                                    |

5. 復旧する仮想マシン バックアップ セッション(復旧ポイントスナッ プショット)を選択します。

選択した復旧ポイントスナップショットの詳細(仮想マシン名、バッ クアップセッション名、バックアップボリューム、バックアップされ たダイナミックディスク)が、右側ペインに表示されます。

リスト表示された復旧ポイントのうちの1つを選択し、さらに、「現 在の状態」または「最新の状態」の復旧ポイントを選択することがで きます。

- 復旧元の仮想マシンの電源がオンである場合、「現在の状態」の 復旧ポイントが表示されます。
- 復旧元の仮想マシンの電源がオフである場合、「**最新の状態**」の 復旧ポイントが表示されます。

6. リストア対象の復旧ポイントであることを確認した後、 [次へ] をク リックします。

BMR ウィザード画面には、利用可能な復旧モードのオプションが表示 されます。

| arcserve                           | bare metal recovery                                                                                                    |
|------------------------------------|----------------------------------------------------------------------------------------------------|
| ペアメタル復旧 (BMR)<br>- <i>龍田モードの選択</i> |                                                                                                    |
|                                    |                                                                                                    |
|                                    | どちらの復旧モードを使用しますか?<br>● 「高 <b>決王一ど(E)</b><br>高速モードでは、マシンのデフォルト設定を使用し、ユーザの操作を最小限に抑えてシステムを自動的に復旧できま<br>す。                                          |
|                                    | ○ 拡張モード(D)<br>鉱張モードではリストア処理をカスタマイズできます。このモードを使用すると、以下を実行できます:<br>ペーシック ポリュームまたはダイオミック デイスク上のデータ リストア先を選択する。<br>再起動する前に、プバイス ドライバをインストールする。      |
|                                    | 注:じ次へ」をうり少うすると、BMR ウィザードは、ソースマシン上に存在するパーティションと一致する、新しい<br>パーディションをデスティネーション上に作成します。そのため、デスティネーション、マシン上の既存のパーティションが被棄だれ、新しいパーディションが使成される場合があります。 |
|                                    |                                                                                                    |
|                                    | 展る(B) 次へ(N) 中止(A)                                                                                                    |

利用可能なオプションは、[拡張モード]と[高速モード]です。

- 復旧処理中にユーザの介入を最小限に抑えるには、[高速モード] を選択します。詳細については、「<u>[高速モード]で BMR を実行</u>(P. 921)」を参照してください。
- 復旧処理をカスタマイズする場合は、 [**拡張モード**] を選択しま す。詳細については、「<u>[拡張モード] で BMR を実行</u> (P. 924)」を 参照してください。

デフォルト:高速モード。

### Hyper-V 仮想スタンバイVM またはインスタントVM を使用した回復

Arcserve UDP Agent (Windows) は、V2P(仮想から物理)マシンのベアメタ ル復旧を実行するための機能を提供します。この機能を使用して、スタン バイ/インスタント仮想マシンの最新の状態から V2P(仮想から物理)復 旧を実行し、本稼働マシンのパフォーマンス低下を防ぐのに役立てること ができます。

#### 次の手順に従ってください:

 ベアメタル復旧 (BMR) のタイプを選択するウィザード画面から、[仮 想スタンバイ VM から復旧します] を選択し、[ソースは Hyper-Vマ シン上にあります] オプションを選択します。

このオプションを使用して、仮想スタンバイ VM またはインスタント VM から V2P (仮想から物理) リストアを実行します。V2P (仮想から 物理) とは、オペレーティング システム (OS) 、アプリケーションプ ログラムおよびデータを仮想マシンまたはディスク パーティション からコンピュータのメイン ハード ディスクにマイグレーションする ことを表す用語です。ターゲットは1台のコンピュータまたは複数の コンピュータにできます。

ペアメタル復旧 (BMR) - *BMR のパックアップの種類の選択* 

リストアソースの種類を選択する:

#### Arcserve Unified Data Protection のパックアップからリストアします

このオプションを使用して、パッケアップ先フォルダまたはデータ ストアからリストアを実行します

#### ○ 仮想マシンから回復

このオブションを使用して、仮想スタンパイまたは インスタント VM によって作成をれた仮想マシンから V2P (仮想から物理)リストアを実行します

○ ソースは VMware のマシンにある

○ ソースは Hyper-V のマシンにある

**2**. [次へ] をクリックします。

[仮想マシンスナップショットの選択] 画面が [Hyper-V 認証] ダイ アログボックスと共に表示され、Hyper-V Server の詳細を入力するよ う要求します。

| arcserve                                                                                                    | bare metal                                                                  | recovery            |                        |     |            |
|----------------------------------------------------------------------------------------------------|-----------------------------------------------------------------------------|---------------------|------------------------|-----|------------|
| ペア メタル復旧 (BMR)<br>- 仮想マシン スナップショットの遅択<br>仮想スタンパイ では、仮想マシン スナップショットを<br>し、このスナップショットからご使用のコンピュータにう<br>回復することができます。<br>Hyper-V Server 上に存在する仮想マシンを参   | Hyper-V Server ()<br>通択<br><sup>4</sup> ータを<br>Hyper-V 記言                   |                     | 更新®)                   | 1   |            |
| は、【接統】をクリックします。<br>注: Hyper-V Server への接続には数分かがるた<br>ります。<br><u>こをわりゅうすると、</u> ドライバのロード ユーティリテー<br>します<br><u>ここをわりゅうすると、</u> ネットワーク設定ユーティリテー<br>します | Hyper-V Server:<br>ユーザ名:<br>パスワード:<br>aroserve UDP Iージェント<br>ポート:<br>④ HTTP | [<br>8014<br>Онттря | キャンセル                  | 2   |            |
| ▲ ユーディリティ(型)                                                                                                    |                                                                             |                     | <b>戻</b> る( <u>B</u> ) | 次へ创 | ▲<br>中止(®) |

3. 認証情報を入力して [OK] をクリックします。

Arcserve UDP Agent (Windows) は Hyper-V サーバを検出し、[assign the egvcm variable for your book] またはインスタント VM を使用して、指定 された Hyper-V サーバに変換されるすべての仮想マシンのリストと共 に表示します。

| arcserve                                                                                                    | pare metal recovery            |                   |
|----------------------------------------------------------------------------------------------------|--------------------------------|-------------------|
| ペアメタル復旧 (BMR)<br>- <i>伝想マシン スナップショットの選択</i>                                                                                           | Hyper-V Server ([接詩(©):        |                   |
| 仮想スなンパイでは、仮想マシンスナップショットを選択<br>し、このスナップショットからご使用のコンピュータにデータを<br>回復することができます。                                                           | 接続C) 更新®                       |                   |
| Hyper-V Server 上に存在する仮想マシンを参照するに<br>は、「接続」をケリックします。                                                                                   | □                              |                   |
| 注: Hyper-V Server への接続には数分かかる場合があ<br>ります。<br><u>こをかいかすると、</u> ドライバのロードユーティリティを起動<br>します<br><u>こをかいかすると、</u> ネットワーク設定ユーティリティを起動<br>します | <u>р.</u> № Цореми, w2o1 з Лъч |                   |
| ▲ ユーティリティ(U)                                                                                                    |                                | 戻る(B) 次へ(N) 中止(A) |

 バックアップイメージの復旧ポイントスナップショットを含む仮想 マシンを選択します。

選択した仮想マシンのバックアップセッション(復旧ポイントスナッ プショット)が表示されます。

| arcserve <sup>®</sup>                                                                                                    | pare metal recovery                                                                                                    |                                                                                                    |
|----------------------------------------------------------------------------------------------------|----------------------------------------------------------------------------------------------------|----------------------------------------------------------------------------------------------------|
| ペアメタル復旧 (BMR)<br>- <i>仮想マシン スナップショットの選択</i>                                                                                              | Hyper-V Server ([接続( <u>G</u> ):                                                                                                    |                                                                                                    |
| 仮想スタンパイでは、仮想マシンスナップショットを選択<br>し、このスナップショットからご使用のコンピュータにデータを<br>回復することができます。                                                              | <b>接続(C)</b> 更新(R)                                                                                                    |                                                                                                    |
| Hyper-V Server 上に存在する仮想マシンを参照するに<br>は、【接読】をりリックします。                                                                                      |                                                                                                    | <b>マシン名:</b><br>- ₩2012Jhv1                                                                                                    |
| 注: Hyper-V Server への接続には数分かかる場合があ<br>ります。<br><u>ここをソリクすると、</u> ドライバのロード ユーティリティを起動<br>します<br><u>ここをソリクすると、</u> ネットワーク設定ユーティリティを起動<br>します | <ul> <li>              ら0000000000 (2014/04/07 1413:58)             最新の状態      </li> <li>             最新の状態         </li> <li>             DDFMA/W2012/b/n1         </li> </ul> <li>             S000000000 (2014/04/07 13:58:23)         <ul> <li>             S000000000 (2014/04/07 13:58:23)             </li> <li>             S000000000 (2014/04/07 14:14:40)             </li> <li>             最新の状態         </li> </ul></li> | <b>セッション名:</b><br>- 5000000001(2014/04/07 13:59:23)<br>パックアプされ <i>をおり</i> コーム (使用サイズ/会計サイズ):<br>- システムで干が注海(255 MB/350 MB)<br>- ひま(15:53 GB/356 GB)<br>- ひま(25:3 GB/10000 GB)<br>- ひょ(25:3 GB/10000 GB) |
|                                                                                                    |                                                                                                    | ハッツノブリンされルタイナミッツ ティメソ (使用サイス) 有点サ                                                                                                    |
|                                                                                                    |                                                                                                    |                                                                                                    |
|                                                                                                    |                                                                                                    |                                                                                                    |
|                                                                                                    |                                                                                                    | ٢ >                                                                                                    |
|                                                                                                    |                                                                                                    | 戻る(B) 次へ(N) 中止(A)                                                                                                    |

5. 復旧する仮想マシン バックアップ セッション(復旧ポイントスナッ プショット)を選択します。

選択した復旧ポイントスナップショットの詳細(仮想マシン名、バッ クアップセッション名、バックアップボリューム)が、右側ペインに 表示されます。

リスト表示された復旧ポイントのうちの1つを選択し、さらに、「現 在の状態」または「最新の状態」の復旧ポイントを選択することがで きます。

- 復旧元の仮想マシンの電源がオンである場合、「現在の状態」の 復旧ポイントが表示されます。
- 復旧元の仮想マシンの電源がオフである場合、「**最新の状態**」の 復旧ポイントが表示されます。

6. リストア対象の復旧ポイントであることを確認した後、 [次へ] をク リックします。

BMR ウィザード画面には、利用可能な復旧モードのオプションが表示 されます。

| arcserve                           | bare metal recovery                                                                                                    |
|------------------------------------|----------------------------------------------------------------------------------------------------|
| ペアメタル復旧 (BMR)<br>- <i>龍田モードの選択</i> |                                                                                                    |
|                                    |                                                                                                    |
|                                    | とちらの復旧モードを使用しますか?<br>④ (高)波モード(仁)                                                                                                    |
|                                    | 高速モードでは、マシンのデフォルト設定を使用し、ユーザの操作を最小限に卸えてシステムを自動的に復旧できます。<br>・ <b>拡張モード(D)</b><br>鉱基モードではUFトの処理を力なりマイズできます。このモード性使用すると、以下を実行できます。<br>なったい、考知し、いたれにはイチンのは、ダイストンのモール」に大阪に満足ます。 |
|                                    | ■ 延勤する前に、デバイスドライバをインストールする。<br>メンバークルを届かります。                                                                                                    |
|                                    | パーディションをデスティネーション上に作成します。そのため、デスティネーションマシン上の展存のパーティションが販売され、新しいパーティションが作成される場合があります。                                                                                      |
|                                    |                                                                                                    |
|                                    | 展る(B) 次へ(N) 中止(A)                                                                                                    |

利用可能なオプションは、[拡張モード]と[高速モード]です。

- 復旧処理中にユーザの介入を最小限に抑えるには、[高速モード] を選択します。詳細については、「<u>[高速モード]で BMR を実行</u>(P. 921)」を参照してください。
- 復旧処理をカスタマイズする場合は、 [拡張モード] を選択しま す。詳細については、「<u>「拡張モード」で BMR を実行</u> (P. 924)」を 参照してください。

デフォルト:高速モード。

# [高速モード]でBMRを実行

[**高速モード**]では回復処理中のユーザーの介入を最小限に抑えることができます。

次の手順に従ってください:

1. [復旧モードの選択] ダイアログボックスから、[高速モード] を選 択し、[次へ] をクリックします。

[**ディスクリストア設定のサマリ**] 画面が開き、リストアするボ リュームのサマリが表示されます。

**注**:リストアサマリウィンドウの下部にある [デスティネーションボ リューム]列に表示されるドライブ文字は、WinPE (Windows Preinstallation Environment)から自動的に生成されます。これらのドラ イブ文字は、[ソースボリューム]列に表示されるドライブ文字とは 異なる場合があります。ただし、ドライブ文字が異なっている場合で も、データは適切なボリュームにリストアされます。

| -2 ディスク              | デスティネーション ディスク                        |                |
|----------------------|---------------------------------------|----------------|
| スケ/ポリューム リストア設定のサマリ: |                                       |                |
| ース ポリューム             | デスティネーション ポリューム                       | ディスク           |
| )システムで予約済み(100 MB)   | C:¥ (100 MB)                          | ディスク 0         |
| C:¥ (49.90 GB)       | E:¥ (49.90 GB)                        | <u>ቻ</u> ィスク 0 |
| D:¥ (1 00.00 GB)     | ¥¥?¥Volume{c6ac0fdc-bf0a-19e3-9736-00 | ディスク 1         |
|                      |                                       |                |

2. サマリ情報が正しいことを確認したら、 [OK] をクリックします。

リストア処理が開始されます。BMR ウィザード画面には、各ボリュームのリストアステータスが表示されます。

リストア中のボリュームサイズによっては、この操作に時間かかる場合があります。

- このプロセスを実行中、復旧ポイント用にバックアップしたすべてのものをブロック単位でリストアし、ターゲットマシン上にソースマシンのレプリカを作成します。
- デフォルトでは、[復旧後にシステムを自動的に再起動する]オ プションが選択されています。必要に応じて、このオプションの 選択を解除し、後から手動で再起動することができます。

**重要:BMR**の後にアクティブなディレクトリの Authoritative Restore を実行する場合は、 [復旧後、システムを自動的に再起動 する]オプションをオフにする必要があります。詳細については、 「BMR の後に Active Directory の Authoritative Restore を実行する方 法」を参照してください。

- 必要に応じて、[再起動後にエージェントサービスを自動的に開始しない]を選択できます。
- 必要な場合には、いつでも操作のキャンセルまたは中止を実行できます。

| arcserve <sup>®</sup>                                                                                                    | oare metal recovery                                                                          |                                       |                         |                   |
|----------------------------------------------------------------------------------------------------|----------------------------------------------------------------------------------------------|---------------------------------------|-------------------------|-------------------|
| ペアメタル復旧 (BMR)<br>                                                                                                    | リストア設定のサマリ                                                                                   | 2.5                                   |                         |                   |
|                                                                                                    |                                                                                              | ステータス                                 | 進捗状況                    | スループット            |
| このページには、ディスケ/ポリュームのリストア設定のサマリ<br>を表示します。                                                                                                    | ▶ ソース ボリューム じ半 を現 任のテスティネ…                                                                   | UXF 74                                | 03.4%                   |                   |
| 注: BMR プロセスが完了してサーバが再起動した後に、こ<br>のサーバからパッウアップ ジョブを実行する必要がない場合<br>があります。単に BMR の機能をテストしているような場合<br>は、[再起動後に エージェント サービスを自動的に開始<br>しない]オプションを選択することを推奨します。<br>このオプションを選択するほとを推奨します。<br>このオプションを選択する場合、パッウアップ ジョブを実行す<br>る際、再起動後に エージェント サービス (あよびインストー<br>ルをれている場合は 復旧ポイントサーバ サービス)を手動<br>で開始できます。 | <ul> <li>✓ 復旧後、システムを自動的に再起動する(1)</li> <li>() () () () () () () () () () () () () (</li></ul> | )<br>に開始しない <u>(0)</u><br>37          |                         |                   |
|                                                                                                    | 推定務り時間: 00:02:0                                                                              | 43                                    |                         |                   |
|                                                                                                    | [69.4%] [9760MB/14061 MB] ソース ペーシッ<br>す<br>ブート ポリュームが現在のデスティネ・<br>りからシステムを起動してください。          | ウ ポリューム 'C:¥' を現有<br>・ション ディスク O にリスト | Eのデスティネーショ<br>アされました。この | ンディスタ O ビリストアしていま |
| ▲ ユーティリティШ                                                                                                    |                                                                                              | 戻る(B)                                 | 次へ0                     | Ŋ 中止(A)           |

3. [ユーティリティ] メニューから、BMR アクティビティ ログにアクセ スすることができます。また、 [保存] オプションを使用して、アク ティビティ ログを保存することができます。

デフォルトでは、アクティビティログは以下の場所に保存されます。

#### C:¥windows¥system32¥dr¥log

**注**:Windows で生成されるエラーを回避するため、BMR アクティビ ティ ログ ウィンドウで [名前を付けて保存] オプションを使用して、 アクティビティ ログをデスクトップ上に保存したり、デスクトップ上 に新しいフォルダを作成したりしないでください。

 異なる種類のハードウェアにリストアする場合(以前、ハードドライ ブを接続していた SCSI/FC アダプタが変更されている場合など)、元の システムで互換性のあるドライバが検出されなければ、ドライバの挿 入ページが表示され、これらのデバイス用のドライバを指定できます。

復旧されたシステムに挿入するドライバを参照して選択できます。そのため、異なるハードウェアのマシンを復旧する場合でも、BMR 実行後にマシンを元の状態に戻すことができます。

5. BMR プロセスが完了すると、確認の通知が表示されます。

#### [拡張モード]で BMR を実行

[拡張モード] では、復旧プロセスをカスタマイズできます。

#### 次の手順に従ってください:

1. [復旧モードの選択] ダイアログボックスから、[拡張モード] を選 択し、[次へ] をクリックします。

BMR ユーティリティによって復旧するマシンの検索が開始され、対応 するディスクパーティション情報が表示されます。

上部ペインには、現在のマシン(ターゲットマシン)上のディスク設 定が表示されます。下部ペインには、元のマシン(ソースマシン)上 のディスクパーティション情報が表示されます。 **重要**:下部ペインで、ソースボリュームに赤いXアイコンが表示され ている場合、このボリュームにはシステム情報が含まれており、ター ゲットボリュームに割り当てられていない(マップされていない)こ とを示しています。ソースディスクにあるこのシステム情報ボリュー ムは、BMR 実行中にターゲットディスクに割り当て、リストアする必 要があります。これらを実行しない場合、リブートできません。

**注**:ユーザが BMR を実行し、ブート ディスクとして設定されていない ディスクにシステム ボリュームをリストアした場合、BMR の完了後に マシンを起動できません。正しく設定されたブート ディスクにシステ ム ボリュームをリストアしていることを確認してください。

注:別のディスク/ボリュームにリストアする場合、新しいディスク/ボ リュームの容量は同じサイズか、元のディスク/ボリュームより大きい サイズにする必要があります。また、ディスクサイズの変更はベー シックディスクのみに対応しています。ダイナミックディスクには対 応していません。

| <b>CITCSETVE</b> <sup>®</sup> bare metal recovery                                                                                                    |                                                                                                    |  |  |  |
|----------------------------------------------------------------------------------------------------|----------------------------------------------------------------------------------------------------|--|--|--|
| ペアメタル復旧 (BMR)<br><i>ー ディスク バーティションの調整</i>                                                                                                    | 現在のデスティネーション ディスケ/ポリューム のレイアウト                                                                                                    |  |  |  |
| この画面では、ディスク/ポリュームの設定を調整できます。<br>また、元のツースディスク/ポリュームから現在のデスティ<br>ネーションディスク/ポリュームにリストアするデータを選択で<br>きます。<br>ディスク/ポリュームを選択してマウスポタンを右クリックする<br>く、対応する操作オプションが表示とれます。                        | <ul> <li>ディスク 0 (MBR)<br/>50.00 GB</li> <li>システムで予約済み (100 MB)</li> <li>C:\(49.90 GB)</li> <li>ディスク 1 (MBR)<br/>100.00 GB</li> <li>(100.00 GB)</li> </ul> |  |  |  |
| 注:現在の環境にマウスが接続されていない場合、TAB<br>キーまたは矢印キーを使用してディスク/ポリュームを選択<br>し、次にメニューキーを押すとメニューが表示されます。<br>ディスク/ポリュームに加えた変更は、【操作】メニューにあ<br>る[13e9ト]を選択するか、【次へ】ポタンクリックしてすべて<br>の変更を215e9トするまで有効になりません。 |                                                                                                    |  |  |  |
|                                                                                                    | <ul> <li>⇒ ディスク 0 (MBR)<br/>50.00 GB</li> <li>システムで予約済み (100 MB) () C:\(49.90 GB) ()</li> <li>⇒ ディスク 1 (MBR)<br/>100.00 GB</li> </ul>                     |  |  |  |
| ▲ ユーティリティ(L)                                                                                                    | ■ 未割り当て ■ フライマリ<br>戻る(E) 次へ(N) 中止(A)                                                                                                    |  |  |  |

表示されている現在のディスク情報が正しくない場合、[ユーティリティ]メニューにアクセスし、不足しているドライバがないかどうか確認することができます。

- 3. 必要に応じて、ターゲットディスク/ボリュームペインで [操作] ド ロップダウンメニューをクリックすると、利用可能なオプションを表 示できます。これらのオプションの詳細については、「<u>BMR 操作メ</u> ニューの管理 (P. 896)」を参照してください。
- それぞれのターゲットボリュームをクリックし、コンテキストメニューから [ボリュームのマップ元] オプションを選択すると、このターゲットボリュームにソースボリュームを割り当てることができます。

[ソースベーシックボリュームの選択] ダイアログボックスが開き ます。

| ソース ペーシック ポリューム(                | の選択               | ×           |
|---------------------------------|-------------------|-------------|
| 現在のデスティネーション ボリュー<br>ムを選択してください | -ム 'C:¥' にマップするソー | スペンシック ポリュー |
| C:¥、51 098 MB、ディスケ 0            |                   | •           |
|                                 | ок( <u>о</u> )    | キャンセル(0)    |

- 5. [ソースベーシックボリュームの選択] ダイアログボックスから、 ドロップダウンメニューをクリックして利用可能なソースボリュー ムを選択し、選択したターゲットボリュームに割り当てます。 [OK] をクリックします。
  - ターゲットボリューム上に表示されるチェックマークアイコンは、このターゲットボリュームがマップされたことを示しています。
  - ソースボリューム上の赤いXアイコンが緑色のアイコンに変化すると、このソースボリュームがターゲットボリュームに割り当てられたことを示します。

 リストアするすべてのボリューム、およびシステム情報を含むすべてのボリュームがターゲットボリュームに割り当てられていることを 確認した後、「次へ」をクリックします。

[ディスク変更のサブミット] 画面が開き、選択した操作のサマリが 表示されます。作成中の個々の新しいボリュームについては、対応す る情報が表示されます。

| SPR TF       | 「弐細                          |
|--------------|------------------------------|
| ●ポリュームの削除    | ポリューム パス [D:¥]               |
| 〕ディスクの消去     | ディスケの消去 [1]                  |
| 🕕 ティスクの種類の変更 | ディスク [1]、ディスクの種類を[ペーシック] に変更 |
|              |                              |
|              |                              |
|              |                              |
|              |                              |
|              |                              |
|              |                              |
|              |                              |
|              |                              |
|              |                              |
|              |                              |

7. サマリ情報が正しいことを確認した後、 [サブミット] をクリックします。(情報が正しくない場合は、[キャンセル]をクリックします)。

**注**:ハードドライブへのすべての操作は、サブミットするまで適用されません。

ターゲットマシン上に新しいボリュームが作成され、対応するソース マシンにマップされます。 8. 変更が完了した後、 [OK] をクリックします。

[ディスクリストア設定のサマリ] 画面が開き、リストアするボ リュームのサマリが表示されます。

**注**:リストア サマリ ウィンドウの下部にある [デスティネーション ボ リューム]列に表示されるドライブ文字は、WinPE (Windows

Preinstallation Environment)から自動的に生成されます。これらのドラ イブ文字は、「ソースボリューム」列に表示されるドライブ文字とは 異なる場合があります。ただし、ドライブ文字が異なっている場合で も、データは適切なボリュームにリストアされます。

| -スティスク                            | デスティネーション ディスク                        |        |
|-----------------------------------|---------------------------------------|--------|
| スク/ポリューム リストア設定のサマリ:<br>~7. ポリューム | デフティカ ーション ポリュール                      | 117425 |
| システムで予約済み (100 MB)                | C:¥ (100 MB)                          | ディスク 0 |
| C:¥ (49.90 GB)                    | E:¥ (49.90 GB)                        | ディスク 0 |
| D:¥ (1 00.00 GB)                  | ¥¥?¥Volume{c6ac0fdc-bfDa-19e3-9736-00 | ቻィスク 1 |
|                                   |                                       |        |

9. サマリ情報が正しいことを確認したら、 [OK] をクリックします。

リストア処理が開始されます。BMR ウィザード画面には、各ボリュームのリストアステータスが表示されます。

リストア中のボリュームサイズによっては、この操作に時間かかる場合があります。

- このプロセスを実行中、復旧ポイント用にバックアップしたすべてのものをブロック単位でリストアし、ターゲットマシン上にソースマシンのレプリカを作成します。
- デフォルトでは、[復旧後にシステムを自動的に再起動する]オ プションが選択されています。必要に応じて、このオプションの 選択を解除し、後から手動で再起動することができます。

**重要:BMR**の後にアクティブなディレクトリの Authoritative Restore を実行する場合は、 [復旧後、システムを自動的に再起動 する]オプションをオフにする必要があります。詳細については、 「BMR の後に Active Directory の Authoritative Restore を実行する方 法」を参照してください。

- 必要に応じて、[再起動後にエージェントサービスを自動的に開始しない]を選択できます。
- 必要な場合には、いつでも操作のキャンセルまたは中止を実行できます。

| arcserve <sup>®</sup>                                                                                                    | oare metal recovery                                                                                                    |                                                                                 |                          |                                               |
|----------------------------------------------------------------------------------------------------|----------------------------------------------------------------------------------------------------|---------------------------------------------------------------------------------|--------------------------|-----------------------------------------------|
| <ul> <li>スアメタル復旧(BMR)<br/>- リストアプロセスの開始</li> <li>このページには、ディスケ/ボリュームのリストア設定のサマリを表示します。</li> <li>注: BMR プロセスが完了してサーバが再起動した後に、このサーバからバックアップジョブを実行する必要がない場合があります。単に BMRの機能をアストしているような場合は、[再起動後に エージェント サービスを自動的に開始しない[対プションを選択する場合、バックアップジョブを実行する際、再起動後に エージェント サービス (ゆよびインストールをれている場合)は 須旧ポイントサーバ サービス)を手動で開始できます。</li> </ul> | Uストア設定のサマリ<br>Uストア項目<br>✓ リース ポリューム 'システムで予約済み'を<br>ジース ポリューム 'ひぶ' を現在のデスティネ<br>ジース ポリューム 'ひぶ' を現在のデスティネ<br>ジース ポリューム 'ひぶ' を見在のデスティネ<br>ジース ポリューム 'ひぶ' を見在のデスティネ<br>ジース ポリューム 'ひぶ' を見在のデスティネ<br>ジース ポリューム 'ひぶ' を見在のデスティネ<br>ジース ポリューム 'ひぶ' を見在のデスティネ<br>ジース ポリューム 'ひぶ' を見在のデスティネ<br>ジース ポリューム 'ひぶ' を見たの 'ひぷ' を見たの 'ひぷ' や」 'ひぷ' を見たの 'ひぷ' を見たの 'ひぷ' を見たの 'ひぷ' を見たの 'ひぷ' や」 'ひぷ' を見たの 'ひぷ' を見たの 'ひぷ' や」 'ひぷ' を見たの 'ひぷ' や」 'ひぷ' や」 'ひ?' や」 'ひ?' や」 'ひ?' や」 'ひ?' や」 'ひ?' や」 'ひ?' や」 'ひ?' や」 'ひ?' や」 'ひ?' や」 ' | <u>ステータス</u><br>完了<br>  <mark>リストア中</mark><br>未開始<br>5<br>7<br>!リューム 'C.*' を現在の | 」 連捗状況<br>100.0%<br>1.3% | <u>スループ9ト</u><br>2168.41 MB/分<br>3440.18 MB/分 |
| ▲ ユーティリティ( <u>U</u> )                                                                                                    | チート ポリュームが現在のデスティネー<br>りからシステムを起動してください。                                                                                                    | ション ディスケ O にリスト<br>戻る(B)                                                        | アされました。この:<br>) 次へ(N     | ディス                                           |

**10.** [**ユーティリティ**] メニューから、BMR アクティビティ ログにアクセ スすることができます。また、 [保存] オプションを使用して、アク ティビティ ログを保存することができます。

デフォルトでは、アクティビティログは以下の場所に保存されます。

#### C:¥windows¥system32¥dr¥log

**注**:Windows で生成されるエラーを回避するため、BMR アクティビ ティ ログ ウィンドウで [名前を付けて保存] オプションを使用して、 アクティビティ ログをデスクトップ上に保存したり、デスクトップ上 に新しいフォルダを作成したりしないでください。

11. 異なる種類のハードウェアにリストアする場合(以前、ハードドライ ブを接続していた SCSI/FC アダプタが変更されている場合など)、元の システムで互換性のあるドライバが検出されなければ、ドライバの挿 入ページが表示され、これらのデバイス用のドライバを指定できます。

復旧されたシステムに挿入するドライバを参照して選択できます。そのため、異なるハードウェアのマシンを復旧する場合でも、BMR 実行後にマシンを元の状態に戻すことができます。

12. BMR プロセスが完了すると、確認の通知が表示されます。

# BMRの正常終了の確認

BMR が成功したことを確認するには、以下のタスクを実行します。

- オペレーティングシステムを再起動します。
- すべてのシステムとアプリケーションが正しく機能をしていることを 確認します。
- ネットワーク設定がすべて正しく設定されていることを確認します。
- ブートボリュームのリストア先のディスクから起動するように BIOS が設定されていることを確認します。

- BMRの完了時には、以下の条件に注意してください。
  - BMR後に実行される最初のバックアップは [検証バックアップ] です。
  - 異なるハードウェアにリストアした場合は、マシンが再起動した 後で、ネットワークアダプタを手動で設定する必要がある場合が あります。

注:マシンの再起動中、 [Windows エラー回復処理] 画面が表示され、Windows が正常にシャットダウンされなかったことが通知される場合があります。これが発生しても、警告を無視して続行すれば、Windows を通常どおり起動できます。

- ダイナミックディスクの場合、ディスクのステータスがオフラインのときはディスクの管理UI(Diskmgmt.msc コントロールユーティリティを実行してアクセス可能)から手動でオンラインに変更できます。
- ダイナミックディスクの場合、ダイナミックボリュームが「冗長 化に失敗」ステータスのとき、ディスクの管理 UI (Diskmgmt.msc コ ントロールユーティリティを実行してアクセス可能)からボ リュームを手動で再同期することができます。

# BMR 参照情報

#### このセクションには、以下のトピックが含まれます。

<u>ベア メタル復旧の仕組み</u> (P. 932) <u>UEFI/BIOS 変換をサポートするオペレーティング システム</u> (P. 933) <u>BMR 操作メニューの管理</u> (P. 934)

#### ベアメタル復旧の仕組み

ベアメタル復旧とは、オペレーティングシステムとソフトウェアアプリ ケーションの再インストール、およびその後のデータや設定のリストアと いった、「ベアメタル」からコンピュータシステムをリストアするプロ セスです。ベアメタル復旧を実行する最も一般的な理由は、ハードドラ イブに障害が発生するか空き容量がなくなったために、より大きなドライ ブにアップグレード (マイグレート) するか、新しいハードウェアにマイ グレートする必要が生じることです。ベアメタル復旧が可能なのは、 Arcserve UDP Agent (Windows) によってブロックレベルのバックアップ処 理中にデータだけでなく、オペレーティングシステム、インストールさ れているアプリケーション、環境設定の設定、必要なドライバなどに関連 するすべての情報がキャプチャされているためです。ベアメタルからコ ンピュータシステムを再構築するのに必要なすべての関連情報は、連続 するブロックにバックアップされ、バックアップ場所に格納されます。

**注**:ダイナミックディスクのリストアは、ディスクレベルでのみ実行できます。ダイナミックディスク上のボリュームにデータがバックアップされた場合、このダイナミックディスク(およびそのすべてのボリューム)を BMR 実行中にリストアすることはできません。

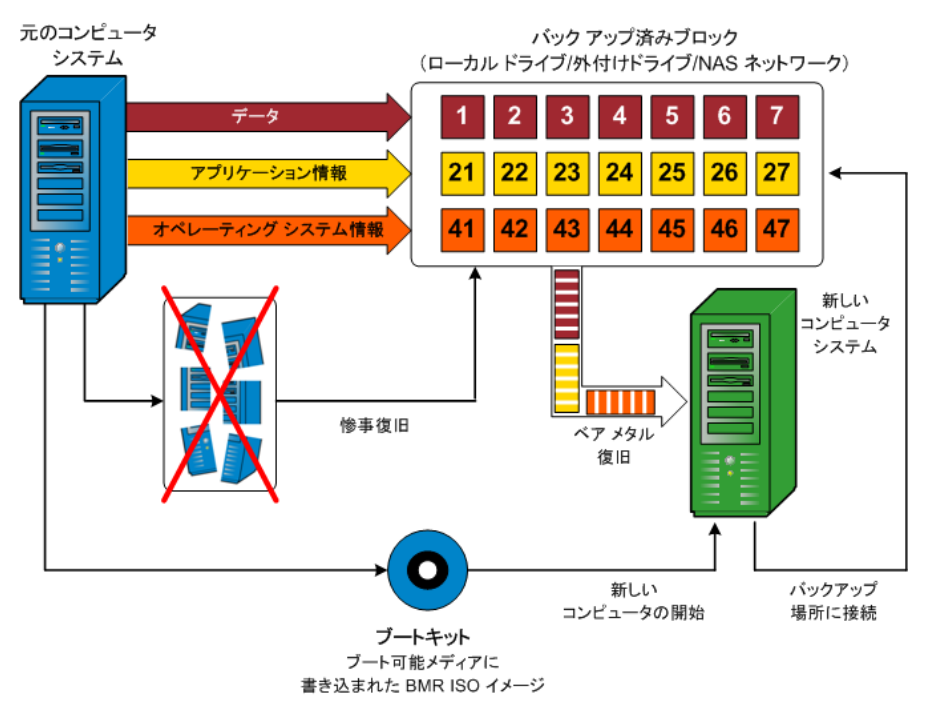

ベア メタル復旧を実行する場合、Arcserve UDP Agent (Windows) ブート ディスクを使用して新しいコンピュータ システムを初期化し、ベアメタ ル復旧プロセスを開始できるようにします。ベアメタル復旧を開始する と、Arcserve UDP Agent (Windows) にバックアップされたブロックの有効な 取得先と、リストア用の復旧ポイントの選択または入力を促すメッセージ が表示されます。また、必要に応じて、新しいコンピュータ システム用 の有効なドライバを指定するよう要求される場合もあります。この接続と 環境設定情報が入力されると、指定されたバックアップ イメージが Arcserve UDP Agent (Windows) によってバックアップ場所から取得され、 バックアップされているすべてのブロックの新しいコンピュータ システ ムへのリストアが開始されます(空のブロックはリストアされません)。 ベア メタル復旧イメージが新しいコンピュータ システムに完全にリスト アされると、マシンは前回のバックアップが実行されたときの状態に戻り、 Arcserve UDP Agent (Windows) バックアップはスケジュールどおりに続行 されます (BMR の完了後、最初のバックアップは検証バックアップになり ます)。

# UEFI/BIOS 変換をサポートするオペレーティング システム

ソースマシンのオペレーティングシステムがユーザのシステムのファー ムウェアと同一でないことが検出されると、UEFIを BIOS 互換のシステム に変換するか、または BIOS を UEFI 互換のシステムに変換するかを確認さ れます。以下の表に各オペレーティングシステムとサポートされる変換 タイプを示します。

| オペレーティング システム(OS)      | CPU | uEFI から BIOS | BIOS から uEFI |
|------------------------|-----|--------------|--------------|
| Windows Server 2003    | x86 | x            | х            |
| Windows Server 2003    | x64 | x            | x            |
| Windows Vista (SP なし)  | x86 | x            | x            |
| Windows Vista (SP なし)  | x64 | x            | x            |
| Windows Vista SP1      | x86 | x            | х            |
| Windows Vista SP1      | x64 | 0            | 0            |
| Windows Server 2008    | x86 | х            | х            |
| Windows Server 2008    | x64 | 0            | 0            |
| Windows Server 2008 R2 | x64 | 0            | 0            |
| Windows 7              | x86 | x            | x            |

| Windows 7              | x64 | 0 | 0 |
|------------------------|-----|---|---|
| Windows 8              | x86 | x | x |
| Windows 8              | x64 | 0 | 0 |
| Windows Server 2012    | x64 | 0 | 0 |
| Windows 8.1            | x86 | х | х |
| Windows 8.1            | x64 | 0 | 0 |
| Windows 10             | x86 | х | х |
| Windows 10             | x64 | 0 | 0 |
| Windows Server 2012 R2 | x64 | 0 | 0 |

# BMR 操作メニューの管理

BMR 操作メニューは、以下の3種類の操作で構成されます。

- ディスク固有の操作
- ボリューム/パーティション固有の操作
- BMR 固有の操作

## ディスク固有の操作:

ディスク固有の操作を実行するには、ディスクヘッダを選択し、 [**操**]をクリックします。

## ディスクの消去

この操作ではディスクのすべてのパーティションの消去、および 以下を行うことができます。

- ディスクのすべてのボリュームを削除する代替方法として使用できます。[ディスクの消去]操作では、ボリュームを1つずつ削除する必要はありません。
- Windows 以外のパーティションを削除できます。VDS の制限事項により、Windows 以外のパーティションは UI からは削除できませんが、この操作を使用すれば、すべて削除できます。

**注**:BMRの実行中、デスティネーションディスクに Windows 以外 のパーティションまたは OEM パーティションがある場合、その パーティションを BMR UI から選択して削除することはできませ ん。このような事態が発生するのは、デスティネーションディス ク上に Linux/Unix をインストールしていた場合です。この問題を解 決するには、以下のいずれかのタスクを実行します。

- BMR UI 上のディスク ヘッダを選択し、[操作]をクリックし、
   [ディスクの消去]操作を使用して、ディスク上のパーティションをすべて消去します。
- コマンドプロンプトを開いて「Diskpart」と入力し、Diskpart コ マンドコンソールを開きます。次に、「select disk x」、「clean」 と入力し、ディスク上のすべてのパーティションを消去します。 「x」はディスク番号を表します。

#### MBR に変換

この操作は、ディスクを MBR (マスタ ブート レコード) に変換す るために使用します。この操作は、選択したディスクが GPT (GUID パーティション テーブル) ディスクで、このディスク上にボリュー ムがない場合にのみ利用できます。

#### GPT に変換

この操作はディスクを GPT に変換するために使用します。この操作は、選択したディスクが MBR ディスクで、このディスク上にボリュームがない場合にのみ利用できます。

#### ベーシックに変換

この操作はディスクをベーシックに変換するために使用します。 この操作は、選択したディスクがダイナミックディスクで、この ディスク上にボリュームがない場合にのみ利用できます。

#### ダイナミックに変換

この操作はディスクをダイナミックディスクに変換するために使用します。選択したディスクがベーシックディスクの場合にのみ利用できます。

#### オンライン ディスク

この操作はディスクをオンラインにするために使用します。選択 したディスクがオフライン ステータスの場合にのみ利用できます。

#### ディスクプロパティ

この操作は、ディスクプロパティの詳細を表示するために使用し ます。この操作は、いつでも利用することができます。この操作 を選択すると、[ディスクプロパティ] ダイアログボックスが表 示されます。

#### ボリューム/パーティション固有の操作:

ボリューム/パーティションの操作を実行するには、ディスクのボディ 領域を選択し、 [操作] をクリックします。このメニューから、ソー スボリューム上のディスク パーティションに対応する新しいパー ティションを作成することができます。

#### プライマリパーティションの作成

この操作はベーシックディスク上でパーティションを作成するために使用します。選択した領域が未割り当てのディスク領域である場合にのみ利用できます。

#### 論理パーティションの作成

この操作はベーシック MBR ディスク上に論理パーティションを作 成するために使用します。選択した領域が拡張パーティションで ある場合にのみ利用できます。

#### 拡張パーティションの作成

この操作は、ベーシック MBR ディスク上に拡張パーティションを 作成するために使用します。ディスクが MBR ディスクで、選択し た領域が未割り当てのディスク領域である場合にのみ利用できま す。

#### システム予約済みパーティションの作成

この操作は、BIOS ファームウェア システム上でシステム予約済み パーティションを作成し、ソースの EFI パーティションとのマッピ ング関係を作成するために使用します。UEFI システムを BIOS シス テム上にリストアする場合にのみ利用できます。

**注**:過去に UEFI から BIOS 互換のシステムに切り替えている場合は、 [システム予約済みパーティションの作成]操作を使用してデス ティネーションディスクのサイズを変更してください。
#### EFI システム パーティションの作成

この操作はベーシック GPT ディスク上に EFI システム パーティ ションを作成するために使用します。ターゲット マシンのファー ムウェアが UEFI で、選択したディスクがベーシック GPT ディスク である場合にのみ利用できます。

**注**:過去に BIOS から UEFI 互換のシステムに切り替えている場合は、 [EFI システム パーティションの作成]操作を使用してデスティ ネーション ディスクのサイズを変更してください。

注:UEFIをサポートするシステムでは、ブートパーティションが GPT (GUIDパーティションテーブル)ディスクに存在している必 要があります。MBR (マスタブートレコード)ディスクを使用し ている場合は、このディスクを GPT ディスクに変換してから、[EFI システムパーティションの作成]操作を使用してデスティネー ションディスクのサイズを変更する必要があります。

#### ボリューム サイズの変更

この操作はボリュームサイズを変更するために使用します。 Windowsの「ボリュームの拡張/ボリュームの圧縮」の代わりに使 用できます。選択した領域が、有効なディスクパーティションで ある場合にのみ利用できます。

#### ボリュームの削除

この操作はボリュームを削除するために使用します。選択した領 域が、有効なボリュームである場合にのみ利用できます。

#### 拡張パーティションの削除

この操作は拡張パーティションを削除するために使用します。選択した領域が拡張パーティションである場合にのみ利用できます。

#### ボリューム プロパティ

この操作は、ボリューム プロパティの詳細を表示するために使用 します。この操作を選択すると、 [ボリューム プロパティ] ダイ アログ ボックスが表示されます。

#### BMR 固有の操作:

これらの操作は BMR に固有の操作です。BMR 操作を実行するには、 ディスク ヘッダまたはディスク ボディ領域を選択し、 [操作] をク リックします。

### ディスクのマップ元

この操作はソースとターゲットのダイナミックディスク間のマッ ピング関係を作成するために使用します。選択したディスクがダ イナミックディスクの場合にのみ利用できます。

**注**:別のディスクにマップする場合、マップされた各ターゲットボ リュームの容量は同じサイズか、対応するソースボリュームより 大きくする必要があります。

#### ボリュームのマップ元

この操作はソースとターゲットのベーシックボリューム間のマッ ピング関係を作成するために使用します。選択したボリュームが ベーシックボリュームの場合にのみ利用できます。

**注**:別のディスクにマップする場合、マップされた各ターゲットボ リュームの容量は同じサイズか、対応するソースボリュームより 大きくする必要があります。

#### コミット

この操作はいつでも利用することができます。すべての操作はメ モリにキャッシュされ、[コミット]操作を選択するまで、ター ゲットディスクは変更されません。

#### リセット

この操作はいつでも利用することができます。 [リセット] 操作は、 操作を破棄し、ディスクレイアウトをデフォルトステータスにリスト アするために使用します。この操作はキャッシュされた操作をすべて 消去します。「リセット」とは、環境設定ファイルおよび現在の OS か らソースとターゲットのディスクレイアウト情報を再ロードし、ユー ザによって変更されたすべてのディスクレイアウト情報を破棄する ことを意味します。

# BMRの問題のトラブルシューティング

問題が検出されると、Arcserve UDP Agent (Windows) によって、その問題を 特定したり解決したりするために役立つメッセージが生成されます。これ らのメッセージは、Arcserve UDP Agent (Windows) アクティビティログに 含まれています。アクティビティログには、ホーム画面の[ログの表示] オプションを選択します。また、間違ったアクションが試行された場合、 Arcserve UDP Agent (Windows) は通常、問題の特定や迅速な解決に役立つ ポップアップメッセージを表示します。

このセクションには、以下のトピックが含まれます。

 BMR 中のスループットパフォーマンスの低下 (P. 939)

 BMR 後にダイナミック ボリュームがオペレーティング システムによって

 認識されない (P. 940)

 BMR を実行した後、Hyper-V VM を再起動できない (P. 941)

 BMR を実行した後、VMware VM を再起動できない (P. 941)

 BMR の実行後に、サーバを起動できません (P. 942)

 復旧ポイントサーバへの BMR ジョブのサブミットに失敗しました (P. 943)

# BMR 中のスループットパフォーマンスの低下

この問題は、"AHCI" が有効になっている SATA コントローラが原因で発生 する場合があります。

BMR 中に、Arcserve UDP Agent (Windows) では、クリティカルな不明デバイ ス用のドライバをインストールします。デバイスにドライバがすでにイン ストールされている場合は、Arcserve UDP Agent (Windows) によってそのド ライバが再更新されることはありません。一部のデバイスについて、 Windows 7PE ではドライバを持っている場合がありますが、これらのドラ イバが最適なドライバではないことがあり、それにより BMR の実行速度 が遅くなる可能性があります。 この問題を解決するには、以下のいずれかのタスクを実行します。

- ドライバプールフォルダに最新のディスクドライバが含まれている かどうかを確認します。確認できたら、元のマシンにリストアしてい る場合は、ドライバプールフォルダから新しいドライバをインストー ルします。別のマシンにリストアしている場合は、インターネットか ら最新のディスクドライバをダウンロードし、データ回復を開始する 前にそれをロードします。ドライバをロードするには、Windows PE に 含まれている "drvload.exe" ユーティリティを使用できます。
- デバイスのオペレーティングモードを "AHCI" (Advanced Host Controller Interface) から互換モードに変更します(互換モードにする とスループットが向上します)。

問題が解決しない場合は、[ライブチャット]を使用して、Arcserve Support までお問い合わせください。ライブチャットを使用すれば、テクニカルサ ポートチームとのコミュニケーションを最適化でき、ユーザは製品にア クセスしたまま懸念や疑問をすぐに解決できます。

# BMR 後にダイナミックボリュームがオペレーティング システムによって認識されない

ダイナミック ディスクの整合性を保持するため、Windows オペレーティ ング システムは、自動的に各ダイナミック ディスク上の論理ディスク マ ネージャ (LDM) のメタデータを同期します。そのため、BMR が 1 つのダ イナミック ディスクをリストアしてオンラインにすると、このディスク 上の LDM メタデータはオペレーティング システムによって自動的に更新 されます。これにより、再起動後にオペレーティング システムがダイナ ミック ボリュームを認識しない状態となる場合があります。

この問題を解決するには、複数のダイナミックディスクを含む BMR を実行する場合、BMR前のディスク操作(ボリュームのクリーニングや削除など)を実行しないでください。

問題が解決しない場合は、[ライブチャット]を使用して、Arcserve Support までお問い合わせください。ライブチャットを使用すれば、テクニカルサ ポートチームとのコミュニケーションを最適化でき、ユーザは製品にア クセスしたまま懸念や疑問をすぐに解決できます。

#### BMR を実行した後、Hyper-V VM を再起動できない

IDE (Integrated Drive Electronics) コントローラに接続された複数のディス クで構成される Hyper-V マシンに対して BMR を実行した後、サーバが再起 動しない場合、以下のトラブルシューティング手順を実行してください。

システムボリュームが含まれるディスクがマスタディスクであることを確認します。

Hyper-V BIOS は、マスタ チャネルに接続されているマスタ ディスク (ディスク 1) 上でシステム ボリュームを探します。マスタ ディスク 上にシステム ボリュームがない場合、VM は再起動しません。

注:システムボリュームが含まれるディスクが IDE コントローラに接続されていることを確認してください。Hyper-V は SCSI ディスクから 起動できません。

 必要に応じて、Hyper-Vの設定をシステムボリュームが含まれるディ スクを IDE マスタ チャネルに接続するように変更した後、もう一度 VM を再起動します。

問題が解決しない場合は、<u>[ライブチャット]</u>を使用して、Arcserve Support までお問い合わせください。ライブチャットを使用すれば、テクニカルサ ポートチームとのコミュニケーションを最適化でき、ユーザは製品にア クセスしたまま懸念や疑問をすぐに解決できます。

#### BMR を実行した後、VMware VM を再起動できない

BMR を Integrated Drive Electronics (IDE) コントローラまたは SCSI アダプ タに接続された複数のディスクで構成される VMware マシンに対して実 行した後にサーバが再起動しない場合、以下のトラブルシューティング手 順を実行してください。

システムボリュームが含まれるディスクがマスタディスクであることを確認します。

VMware BIOS は、マスタ チャネルに接続されているマスタ ディスク (ディスク 0) 上でシステム ボリュームを探します。マスタ ディスク 上にシステム ボリュームがない場合、VM は再起動しません。

 必要に応じて、VMwareの設定をシステムボリュームが含まれるディスクを IDE マスタ チャネルに接続するように変更した後、もう一度 VM を再起動します。

- ディスクが SCSI ディスクの場合は、ブートボリュームが含まれるディ スクが SCSI アダプタに接続されている最初のディスクであることを 確認します。最初のディスクではない場合、VMware BIOS からブート ディスクに割り当てます。
- VMware BIOS によって起動中に検出されるのは 8 個のディスクのみで あるため、ブートボリュームが含まれるディスクが最初のディスクか ら 8 個目までのディスクに存在することを確認します。SCSI アダプタ に接続したシステムボリュームが含まれるディスクの前に 8 個以上 のディスクが存在する場合、VM を再起動することはできません。

問題が解決しない場合は、<u>[ライブチャット]</u>を使用して、Arcserve Support までお問い合わせください。ライブチャットを使用すれば、テクニカルサ ポートチームとのコミュニケーションを最適化でき、ユーザは製品にア クセスしたまま懸念や疑問をすぐに解決できます。

## BMR の実行後に、サーバを起動できません

#### 症状

ソースマシンが、ハードウェアが異なる物理マシンまたは Hyper-V サーバ 上の仮想マシンに対して BMR を実行する Active Directory サーバである場 合、そのサーバは起動せず、ブルー スクリーンが表示され、以下のメッ セージが表示されます。

STOP: c00002e2 ディレクトリ サービスは以下のエラーのために開始でき ませんでした。システムに付属のデバイスは機能していません。エラー状態:0xc0000001。

#### 解決方法

BMR PE 環境へシステムを再起動し、C:¥Windows¥NTDS フォルダ内にある \*.log ファイルの名前をすべて変更し、システムを再起動します。たとえば、 ファイル名を「edb.log」から「edb.log.old」へ変更し、システムを再起動 します。

問題が解決しない場合は、[ライブチャット]を使用して、Arcserve Support までお問い合わせください。ライブチャットを使用すれば、テクニカルサ ポートチームとのコミュニケーションを最適化でき、ユーザは製品にア クセスしたまま懸念や疑問をすぐに解決できます。

## 復旧ポイントサーバへの BMR ジョブのサブミットに失敗しました

同じノードの同じ RPS サーバからリストアする場合には、サポートされる BMR ジョブは1つのみです(エージェント バックアップまたはホスト ベースのバックアップ)。これは、RPS サーバでのジョブ モニタによって 制御されます。

BMR ジョブが実行されているマシンが予期せずにシャット ダウンされた り、再起動されたりすると、RPS サーバ側のジョブ モニタは 10 分間待機 してからタイムアウトします。この間、同じ RPS サーバから同じノードの 別の BMR を開始することはできません。

BMR UI から BMR を中止した場合には、この問題は発生しません。

問題が解決しない場合は、<u>「ライブチャット</u>]を使用して、Arcserve Support までお問い合わせください。ライブチャットを使用すれば、テクニカルサ ポートチームとのコミュニケーションを最適化でき、ユーザは製品にア クセスしたまま懸念や疑問をすぐに解決できます。

# Microsoft クラスタ化ノードおよび共有ディスクをリストアする方法

クラスタ化された環境があり、クラスタ化ノードおよび共有ディスクが正 しく機能していない場合は、ノードおよびディスクを容易に復旧できます。 以下の項目をリストアできます。

- 共有ディスク内の個別のファイルおよびフォルダ
- クラスタ内の特定のノード
- 共有ディスク全体
- クラスタセットアップ全体(すべてのクラスタ化ノードと共有ディスク)

次の図では、クラスタ化ノードおよび共有ディスクのリストアプロセス を示します。

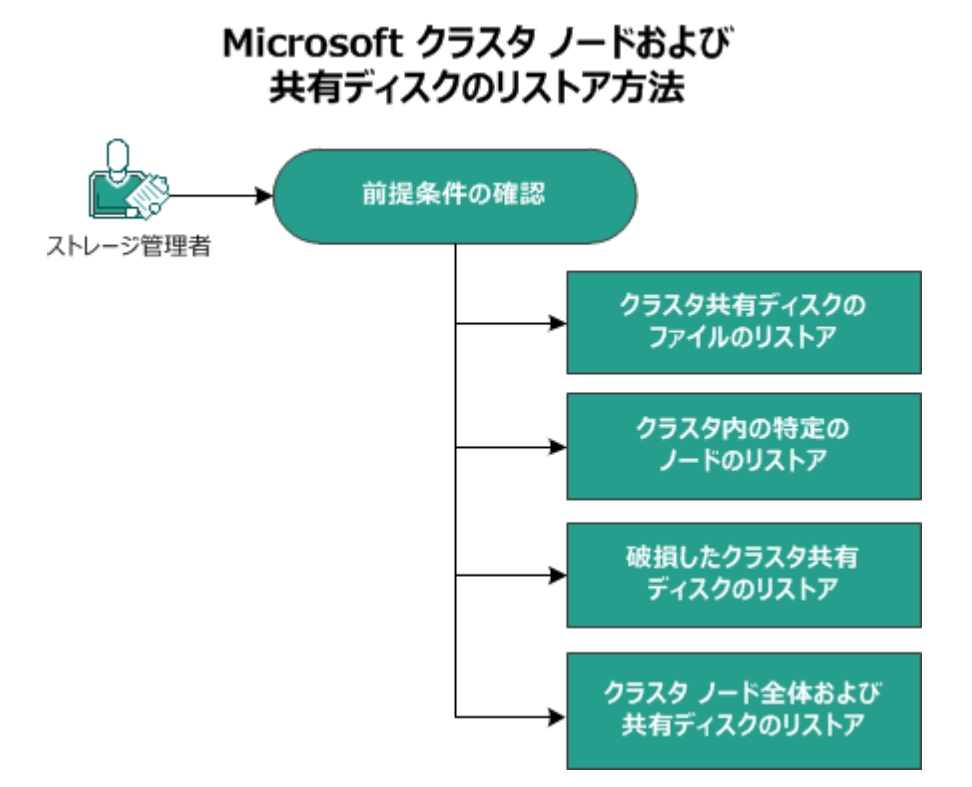

Microsoft クラスタ化ノードおよび共有ディスクをリストアするには、以下の手順に従います。

- <u>前提条件の確認</u> (P. 945)
- <u>クラスタ共有ディスクのファイルのリストア</u> (P. 945)
- クラスタ内の特定ノードのリストア (P. 946)
- <u>破損したクラスタ共有ディスクのリストア</u> (P. 946)
- <u>クラスタ化ノードおよび共有ディスク全体のリストア</u>(P.947)

# 前提条件の確認

以下の前提条件が満たされていることを確認してください。

- リストア用の有効な復旧ポイントがある。
- BMR 用の有効な ISO イメージがある。
- サポートされているオペレーティングシステム、データベース、およびブラウザが含まれている「<u>Compatibility Matrix</u>」を確認します。

# クラスタ共有ディスクのファイルのリストア

共有ディスクはクラスタのノードの1つに属しています。クラスタクォー ラムディスクではなく共有ディスクからファイルを復旧する場合は、共 有ディスクの親ノードを探す必要があります。親ノードを特定した後は、 共有ディスクから親ノードにファイルを復旧できます。

**注**:フェールオーバが発生した後は、別のエージェントの復旧ポイントを 参照して、目的の復旧ポイントを見つける必要があります。

#### 次の手順に従ってください:

- 1. 共有ディスクを所有しているエージェントにログインします。
- 2. リストア ウィザードを開き、[リストアするファイル/フォルダの検索]を選択します。

**注**:ファイルおよびフォルダのリストアの詳細については、「ファイル /フォルダのリストア方法」を参照してください。

- 3. リストア ウィザードで、元の場所にリストアするファイルをすべて選 択します。
- リストアウィザードでの環境設定を完了し、ジョブをサブミットします。

ファイルが復旧されます。

5. 共有ディスクの親ノードにログインし、ファイルが復旧されているこ とを確認します。

共有ディスクのファイルが復旧されます。

# クラスタ内の特定ノードのリストア

クラスタの特定のノードがダウンした場合、そのノードのみの BMR を実 行できます。通常、このシナリオでは、共有ディスクは正常な状態で、復 旧を必要としません。

次の手順に従ってください:

- 1. BMR イメージ(CD/DVD または USB メモリ)を準備します。
- 復旧するノードと共有ディスクの間の接続をすべて削除します。
   例:ファイバチャネル接続を切り離します。
- 3. クラスタノードの BMR を実行します。

注:ベアメタル復旧の実行の詳細については、「バックアップを使用 して、BMRを実行する方法」を参照してください。

クラスタ内の特定のノードが復旧されます。

クラスタ管理コンソールで復旧されたノードのステータスを確認し、
 クラスタの一部として機能していることを確認します。

クラスタ内の特定のノードが復旧されます。

# 破損したクラスタ共有ディスクのリストア

共有ディスクはクラスタのノードの1つに属しています。共有ディスクが 破損または破壊された場合、クラスタ化ノードを復旧せずに、共有ディス クの特定のファイルまたはフォルダをリストアできます。通常、このシナ リオでは、クォーラムディスクおよびすべてのクラスタノードは正常な 状態です。

# 次の手順に従ってください:

- 破損したディスクを手動で交換し、クラスタ共有ディスクを再設定します。
- 共有ディスクを所有しているエージェントを識別し、そのエージェントにログインします。

- リストア ウィザードを開き、[リストアするファイル/フォルダの検索]を選択します。
   注:ファイルおよびフォルダのリストアの詳細については、「ファイル
- リストアウィザードで、元の場所にリストアするファイルをすべて選択します。

/フォルダのリストア方法」を参照してください。

5. リストア ウィザードでの環境設定を完了し、ジョブをサブミットしま す。

共有ディスクが復旧されます。

6. クラスタ管理コンソールで共有ディスクのステータスを確認し、クラ スタの一部として機能していることを確認します。

共有ディスクが復旧されます。

# クラスタ化ノードおよび共有ディスク全体のリストア

クラスタ化されたセットアップ全体が破損している場合または機能して いない場合は、クラスタ全体を復旧できます。クラスタ全体の復旧は2つ の部分からなるプロセスです。まず、BMRを使用して、個別のクラスタ化 ノードを復旧します。その後、共有ディスクのファイルおよびフォルダを 復旧します。

**注**:クォーラムディスクの場合、Arcserve UDP Agent (Windows) のリストア ウィザードを使用して復旧する代わりに、クラスタ管理コンソールを使用 してディスクを再構築します。

次の手順に従ってください:

- 1. BMR イメージ(CD/DVD または USB メモリ)を準備します。
- 2. 復旧するノードと共有ディスクの間の接続をすべて削除します。
  - 例:ファイバチャネル接続を切り離します。

3. クラスタノードの BMR を実行します。

**注**:ベアメタル復旧の実行の詳細については、「バックアップを使用 して、BMRを実行する方法」を参照してください。

クラスタ内の特定のノードが復旧されます。

 クラスタ管理コンソールで復旧されたノードのステータスを確認し、 クラスタの一部として機能していることを確認します。

クラスタ内の特定のノードが復旧されます。

- 5. この手順を繰り返して、すべてのクラスタ化ノードを復旧します。 すべてのクラスタ化ノードが復旧されます。次に、共有ディスクを復 旧します。
- 6. 破損したディスクを手動で交換し、クラスタ共有ディスクを再設定し ます。
- 7. 共有ディスクを所有しているエージェントを識別し、そのエージェン トにログインします。
- 8. リストア ウィザードを開き、 [リストアするファイル/フォルダの検索]を選択します。

**注**:ファイルおよびフォルダのリストアの詳細については、「ファイル /フォルダのリストア方法」を参照してください。

- 9. リストア ウィザードで、元の場所にリストアするファイルをすべて選 択します。
- 10. リストア ウィザードでの環境設定を完了し、ジョブをサブミットしま す。

共有ディスクが復旧されます。

**11.** 共有ディスクのファイルを調べて、ファイルが復旧されていることを 確認します。

クラスタ全体が復旧されます。

# Active Directory をリストアする方法

以下のいずれかのシナリオの場合、バックアップされた Active Directory セッションをリストアする必要があります。

- (最近バックアップしたセッションだけでなく)バックアップされた 使用可能な任意の Active Directory セッションから、Active Directory オ ブジェクトの属性を回復したい場合。
- (最近バックアップしたセッションだけでなく)バックアップされた 使用可能な任意の Active Directory セッションから、Active Directory オ ブジェクトを回復したい場合。
- (最近バックアップしたセッションだけでなく)バックアップされた 使用可能な任意の Active Directory セッションから、複数の Active Directory 属性またはオブジェクトを回復したい場合。

**重要:Active Directory**の詳細復旧を実行するには、エージェントベースの バックアップを実行する必要があります。

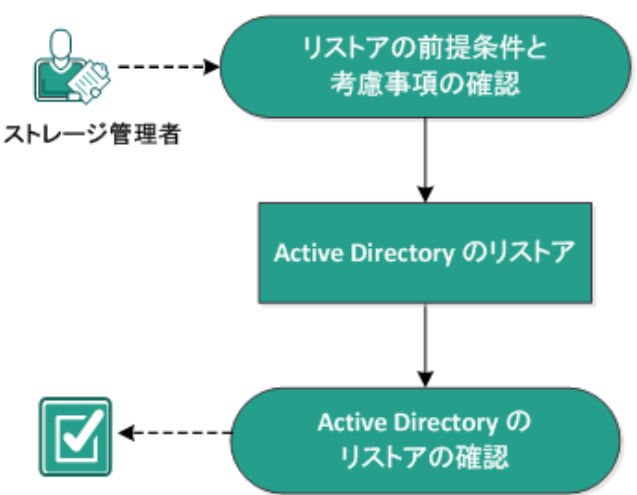

このシナリオでは、Active Directoryのリストア方法を説明します。

Active Directory をリストアする方法

以下のタスクを実行して、Active Directory をリストアします。

- 1. リストアの前提条件と考慮事項の確認 (P. 950)
- 2. <u>Active Directory のリストア</u> (P. 951)
- 3. Active Directory のリストアの確認 (P. 955)

# リストアの前提条件と考慮事項の確認

リストアを実行する前に、以下の前提条件が存在することを確認します。

- Active Directory データベース フォルダおよびログ ファイル フォルダ が含まれるボリュームはすでにバックアップしています。
- ドメイン コントローラに Arcserve UDP Agent (Windows) がインストー ルされています。
- エージェントベースのバックアップを実行しました。
- サポートされているオペレーティングシステム、データベース、およびブラウザが含まれている「Compatibility Matrix」を確認します。

以下のリストアに関する考慮事項を確認します。

- ファイルシステムカタログが作成されていない復旧ポイントについては、リストア対象のファイル/フォルダを確実に参照および選択できるようにするために、バックアップの実行前に全ボリューム上の全フォルダ/ファイルへの読み取り/リストアクセス権を該当アカウント/グループに対して付与しておく必要があります。
- Active Directory のリストアは、Arcserve UDP Agent (Windows) 上でのみ 実行できます。

# Active Directory のリストア

Active Directory を別のボリュームにインストールし、両方のボリュームの バックアップを実行した後、Active Directory が含まれるボリュームをリス トアしたい場合があります。このシナリオでは、バックアップした Active Directory ボリュームのリストア方法を説明します。

**注**:前提条件を完了し、Active Directory ボリュームをバックアップしたことを確認します。

次の手順に従ってください:

- リストア方式を選択するダイアログボックスを以下のいずれかの方 法で開きます。
  - Arcserve UDP から:
    - a. Arcserve UDP にログインします。
    - b. [リソース] タブをクリックします。
    - c. 左ペインの [すべてのノード] を選択します。

追加されたすべてのノードが中央のペインに表示されます。

d. 中央のペインでノードを選択し、 [**アクション**] をクリックし ます。

e. [**アクション**] ドロップダウンメニューの[**リストア**] をクリッ クします。

リストア方式を選択するダイアログボックスが表示されます。 注:エージェントノードへのログインが自動的に行われ、リス トア方式を選択するダイアログボックスはエージェントノー ドから開かれます。

- Arcserve UDP Agent (Windows) から:
  - a. Arcserve UDP Agent (Windows) にログインします。
  - b. ホーム画面から、 [リストア] を選択します。

リストア方式を選択するダイアログ ボックスが表示されます。

- [リストア] 画面で [Active Directory のリストア] をクリックします。
   [Active Directory のリストア] ダイアログボックスが表示されます。
- 3. [Active Directory のリストア] 画面から、以下の手順を実行します。

| リストア                                               |             |                |                  | ×        |
|----------------------------------------------------|-------------|----------------|------------------|----------|
| <u> たい</u> Active Directory のリ<br>パックアップ場所         | <b>አ</b> トア |                | _                |          |
| D:\Backup\g11n-senhi06-v3                          |             |                |                  | 変更       |
| 復旧ポイントの日付                                          |             |                |                  |          |
| 🔳 11月2014 👻 🕨                                      | 時刻種         | 顔 バックアップの種類    | 名前               |          |
| 日月火水木金土<br>26 27 28 29 30 31 1<br>2 3 4 5 6 7 8    | 0:40:26     | カスタム/<br>手動 フル | カスタマイズされたフル<br>プ | パックアッ    |
| 9 10 11 <u>12</u> 13 14 15<br>16 17 18 19 20 21 22 |             |                |                  |          |
| 23 24 25 26 27 28 29<br>30 1 2 3 4 5 5             |             |                |                  |          |
|                                                    | •           |                |                  | •        |
| 70                                                 | 名前          | 更新日            | <del>ने</del>    | サイズ      |
| 指定期間                                               | Active Dire | ctory          |                  | 50.02 MB |
| 0:00 - 6:00 (1)                                    |             |                |                  |          |
| 6:00 - 12:00                                       |             |                |                  |          |
| 12:00 - 18:00                                      |             |                |                  |          |
| 18:00 - 0:00                                       |             |                |                  |          |
|                                                    |             |                |                  |          |
|                                                    |             |                |                  |          |
|                                                    |             |                |                  |          |
|                                                    |             |                |                  |          |
|                                                    |             |                |                  |          |
|                                                    | •           |                |                  |          |
|                                                    |             |                |                  |          |
|                                                    |             |                |                  |          |

- a. カレンダから、リストアする Active Directory の [バックアップ] の日付を選択します。
- b. [指定期間]から、[バックアップ]の時間を選択します。
- c. [Active Directory のリストア] 画面から、 [Backup Job Type] と [Backup Job Name] を選択します。
- d. [名前] セクションから、リストアする Active Directory バックアッ プセッションを選択します。
- 4. [次へ]をクリックします。
- 5. 次のオプションを選択して、リストアするオブジェクト、パス、属性 を詳しく定義します。

| デジェクト                | パス: dc=ForestDnsZones |                        |  |  |
|----------------------|-----------------------|------------------------|--|--|
| cn=Configuration     |                       | 属性                     |  |  |
| cn=DisplaySpecifiers |                       | 🗖 cn                   |  |  |
| cn=Extended-Rights   |                       | showInAdvancedViewOnly |  |  |
| cn=ForestUpdates     |                       | nTSecurityDescriptor   |  |  |
| cn=LostAndFoundCor   | Cn=LostAndFound       |                        |  |  |
| cn=NTDS Quotas       | cn=MicrosoftDNS       |                        |  |  |
| cn=Partitions        | cn=NTDS Quotas        |                        |  |  |
| cn=Services          |                       |                        |  |  |
| cn=Sites             |                       |                        |  |  |
| cn=WellKnown Securi  |                       |                        |  |  |
| dc=DomainDnsZones    |                       |                        |  |  |
| dc=ForestDnsZones    |                       |                        |  |  |
| > 🖬 dc=exlqa         |                       |                        |  |  |
|                      |                       |                        |  |  |
|                      |                       |                        |  |  |
|                      |                       |                        |  |  |
|                      |                       |                        |  |  |
|                      | 4                     |                        |  |  |

- a. [オブジェクト]列から、オブジェクトの名前を選択します。選 択したオブジェクトに関連するパスが表示されます。
- b. [パス]列からパスを選択します。選択したパスに関連する属性 が表示されます。

注:検索アイコンを使用して、パスを参照できます。

- c. [属性]列から属性を1つ以上選択します。
- 6. [次へ] をクリックします。

[リストアオプション] 画面が表示されます。

- 7. [リストアオプション]から、要件に従って以下のオブジェクトを選 択します。
  - a. 選択したオブジェクトの名前をバックアップ後に変更した場合は、 [Restore with original name of Renamed Objects] オプションをク リックして、名前を変更したオブジェクトをリストアします。

**注**:このオプションを選択しないと、オブジェクトはリストアされ ません。

b. 選択したオブジェクトをバックアップ後に別のコンテナに移動し た場合は、 [Restore to original location of Moved Objects] オプショ ンをクリックして、移動したオブジェクトをリストアします。

**注**:このオプションを選択しないと、オブジェクトはリストアされ ません。

c. 選択したオブジェクトをバックアップ後に完全に削除した場合は、
 [Restore with the new object ID of Deleted Objects] オプションをクリックして、完全に削除したオブジェクトをリストアします。

**注**:このオプションを使用すると、新しいオブジェクト ID を使って リストアしたオブジェクトを保存できます。

8. [次へ]をクリックします。

[リストアサマリ] 画面が表示されます。

- 9. 詳細を確認し、以下のいずれかのアクションを実行します。
  - 詳細を変更する場合は、[戻る]をクリックします。
  - リストアを実行するには[完了]をクリックします。

リストアジョブが完了すると、ステータスメッセージが表示されて通知 されます。リストアが失敗したら、ログを表示し、もう一度試します。

# Active Directory のリストアの確認

リストアプロセスの完了後に、 [Active Directory ユーザーとコンピュー タ] ユーティリティを使用して、Active Directory(オブジェクトや属性) が指定したリストア先にリストアされたことを確認します。

**注**:この Active Directory ユーティリティは、Active Directory と共に自動的 にインストールされます。

# 第 12 章: テープ バックアップおよびリストア の管理

Arcserve UDP では、テープにデータをバックアップし、バックアップされ たデータをテープからノードにリストアできます。

このセクションには、以下のトピックが含まれています。

<u>デデュプリケーション データ ストアをテープにバックアップする方法</u> (P. 957) <u>デデュプリケーション データ ストアをテープからリストアする方法</u> (P. 967)

# デデュプリケーション データストアをテープにバックアップする 方法

デデュプリケーションデータストアをテープデバイスに正常にバック アップするには、Arcserve UDP を Arcserve Backup と統合する必要がありま す。Arcserve UDP デデュプリケーションデータストアをテープにバック アップするには、データストアフォルダがソースマシンに対してどのよ うに存在するかを確認することが重要です。データストアフォルダは以 下の方法で存在できます。

- Arcserve Backup サーバに対してリモート
- Arcserve Backup サーバの単一ボリュームに対してローカル
- Arcserve Backup バックアップ サーバの複数ボリュームに対してロー カル

データ ストア フォルダがソース マシンに対してどのように存在するかに 基づいて、いずれかの方法に従ってデデュプリケーション データ ストア をバックアップします。 以下の図は、デデュプリケーションデータストアをテープにバックアッ プする方法を示しています。

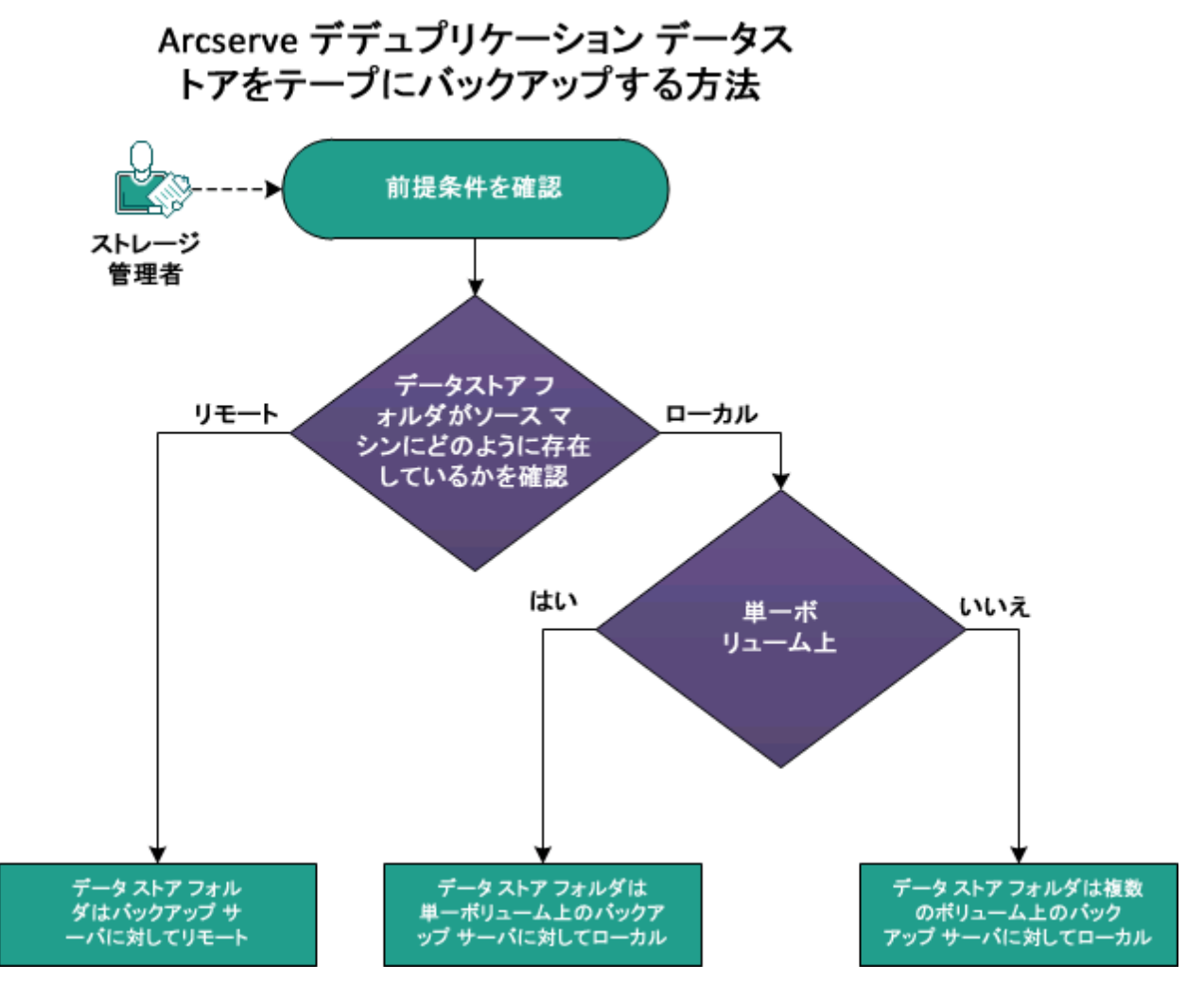

# この後の手順

- <u>前提条件の確認</u> (P. 959)
- データストアフォルダはバックアップサーバに対してリモート (P.961)
- データストアフォルダはバックアップサーバの単一ボリューム に対してローカル (P. 964)
- データストアフォルダはバックアップサーバの複数ボリューム に対してローカル (P. 965)

# 前提条件の確認

バックアップ処理を開始する前に、以下の前提条件タスクが完了している ことを確認します。

- 以下のすべてのデデュプリケーションデータストアフォルダをバックアップ処理に選択します。
  - バックアップ先
  - デデュプリケーションデータデスティネーション
  - デデュプリケーションインデックスデスティネーション
  - デデュプリケーションハッシュデスティネーション
- すべての4つのフォルダでデータの整合性を保つには、同じホスト上のフォルダの場所を選択する必要があります。
- Arcserve UDP データストアソースマシンが VSS をサポートしている ことを確認します。確認するには、以下の手順に従います。
  - 1. Arcserve Backup マネージャを開きます。
  - [クイックスタート] ペインの [バックアップ] をクリックし、 ツールバーの [オプション] をクリックします。

[**グローバルオプション**] ダイアログボックスが表示されます。

- 3. [ボリューム シャドウ コピー サービス] タブをクリックします。
- [VSS を使用する] チェック ボックスをオンにし、[VSS 失敗時、 標準バックアップに戻る] チェック ボックスをオフにします。

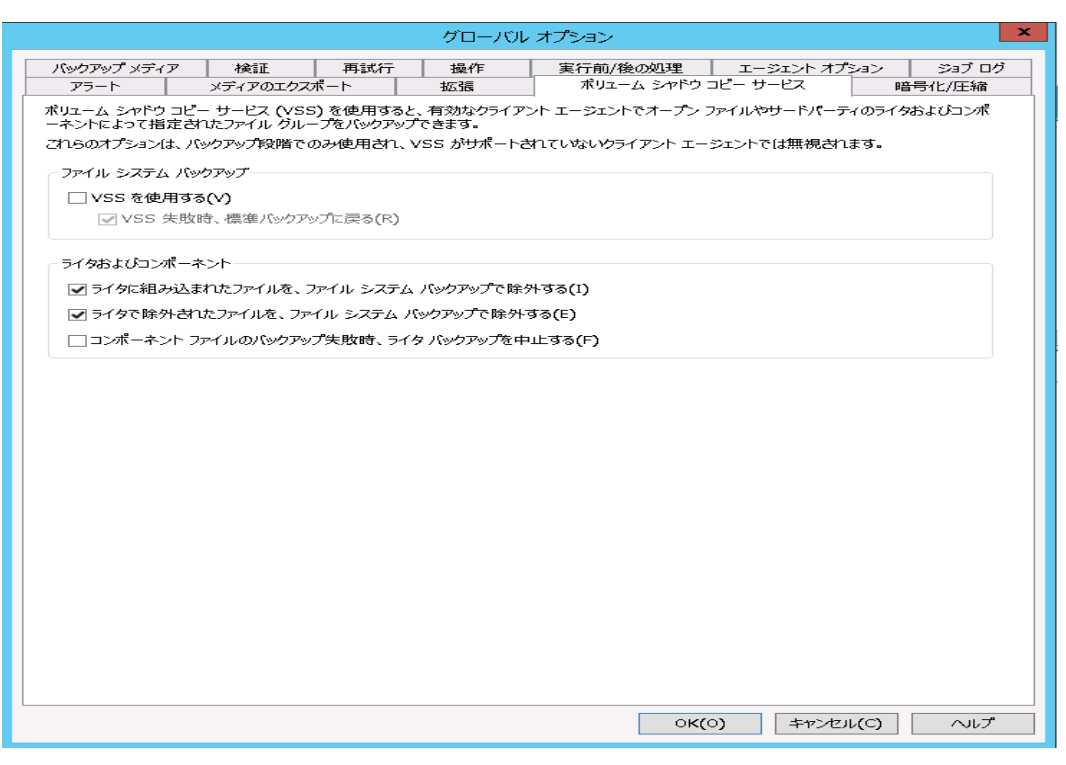

 有効な Arcserve Backup Open File Agent ライセンスがあることを確認し ます。

# データストアフォルダはバックアップサーバに対してリモート

データストアのソースマシンが Arcserve Backup サーバに対してリモート の場合は、以下の方法を使用してデデュプリケーションデータストアを テープにバックアップします。最初にソースマシンに Arcserve Backup Client Agent をインストールする必要があります。その後、ソースマシン を Arcserve Backup マネージャに追加し、バックアップ処理を実行します。

次の手順に従ってください:

- 1. リモート マシンに Arcserve Backup Client Agent を手動でインストール します。
- 2. Arcserve Backup マネージャから、データ ストアが存在するソース マシンを追加します。
  - a. [クイックスタート] ペインの [バックアップ] をクリックしま す。
  - b. 右ペインの [ソース] タブをクリックします。
  - c. グループビューで [Client Agent] を右クリックし、 [マシン/オブ ジェクトの追加] をクリックします。

[エージェントの追加] ダイアログボックスが開きます。

| エージェントの追加                                                                    |
|------------------------------------------------------------------------------|
| エージェント情報<br>ホスト名(N):<br>IP アドレス(A): 0 . 0 . 0 . 0<br>✓ コンピュータ名の解決を使用(U) (推奨) |
| セキュリティ情報<br>ユーザ名(U):<br>パスワード(P):                                            |
| OK(O) キャンセル(C) ヘルプ(H)                                                        |

d. リモートマシンのホスト名を指定します。

e. 認証情報を指定します。

- f. **[OK**] をクリックします。
- 3. ソースデータストアフォルダを選択します。

**グループビュー**でリモート ソース マシンに移動し、データ ストア フォルダを選択します。

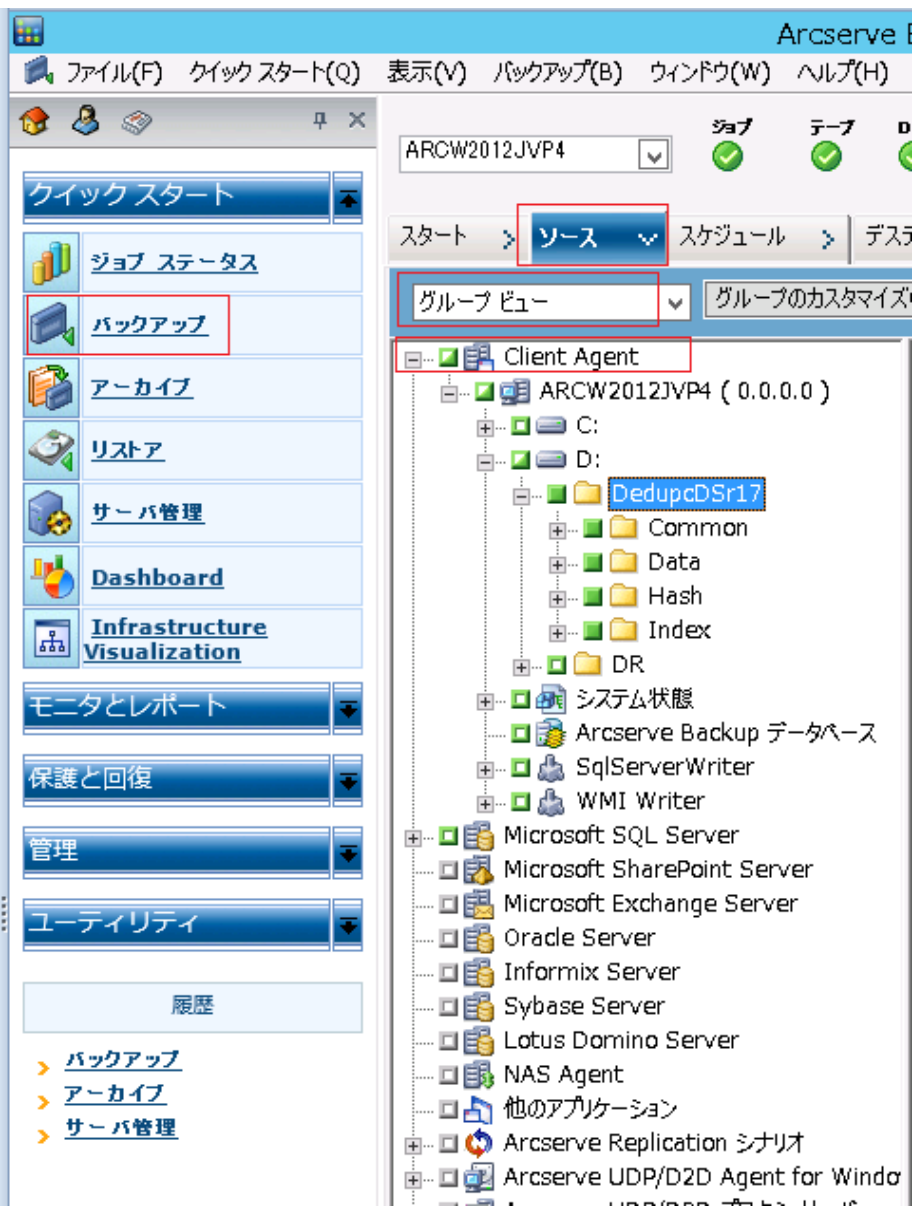

- 4. バックアップジョブをサブミットします。
  - a. ツールバーの [オプション] をクリックします。 [グローバル オプション] ダイアログ ボックスが表示されます。
  - b. [ボリューム シャドウ コピー サービス] タブをクリックします。
  - c. [VSS を使用する] チェック ボックスをオンにし、[VSS 失敗時、 標準バックアップに戻る] チェック ボックスをオフにします。
  - d. **[OK**] をクリックします。
  - e. バックアップ ジョブをサブミットします。バックアップ ジョブの サブミットの詳細については、「Arcserve Backup 管理者ガイド」 の「*バックアップ ジョブのサブミット*」を参照してください。

**注**: データストアフォルダが単一ボリュームに存在する場合、単一のバッ クアップセッションが Arcserve テープメディアに作成されます。同様に、 データストアフォルダが複数ボリュームに存在する場合、同数の複数 セッションが Arcserve テープメディアに作成されます。

# データストアフォルダはバックアップサーバの単一ボリュームに対してローカル

デデュプリケーションデータストアフォルダが Arcserve Backup サーバ と同じマシン上にあり、単一ボリューム上に存在する場合は、以下の方法 を使用してデデュプリケーションデータストアをテープにバックアップ します。

#### 次の手順に従ってください:

1. ソースデータフォルダを選択します。

**グループビュー**でローカル エージェント マシンに移動し、データス トア フォルダを選択します。

- 2. バックアップジョブをサブミットします。
  - a. ツールバーの [オプション] をクリックします。 [グローバル オプション] ダイアログ ボックスが表示されます。
  - b. [ボリューム シャドウ コピー サービス] タブをクリックします。
  - c. [VSS を使用する] チェック ボックスをオンにし、[VSS 失敗時、 標準バックアップに戻る] チェック ボックスをオフにします。
  - d. **[OK**] をクリックします。
  - e. バックアップ ジョブをサブミットします。バックアップ ジョブの サブミットの詳細については、「Arcserve Backup 管理者ガイド」 の「バックアップ ジョブのサブミット」を参照してください。

注:データストアフォルダが単一ボリュームに存在する場合、単一のバッ クアップセッションが Arcserve テープメディアに作成されます。同様に、 データストアフォルダが複数ボリュームに存在する場合、同数の複数 セッションが Arcserve テープメディアに作成されます。

# データストアフォルダはバックアップサーバの複数ボリュームに対してローカル

デデュプリケーションデータストアフォルダが Arcserve Backup サーバ と同じマシン上にあり、複数ボリューム上に存在する場合は、以下の方法 を使用してデデュプリケーションデータストアをテープにバックアップ します。

次の手順に従ってください:

- 1. ローカルエージェントを追加します。
  - a. [**クイックスタート**] ペインの [**バックアップ**] をクリックしま す。
  - b. 右ペインの [ソース] タブをクリックします。
  - c. グループビューで [Client Agent] を右クリックし、 [マシン/オブ ジェクトの追加] をクリックします。

[エージェントの追加] ダイアログボックスが開きます。

| エージェントの追加                   |
|-----------------------------|
| - エージェント情報<br>ホスト名(N): Test |
| IP アドレス(A): 0 . 0 . 0 . 0   |
| □コンピュータ名の解決を使用(U)(推奨)       |
| セキュリティ情報                    |
| ユーザ名(U):                    |
| パスワード(P):                   |
| OK(O) キャンセル(C) ヘルプ(H)       |

- d. ダミーのホスト名を指定します。
- e. [コンピュータ名の解決を使用] チェック ボックスをオフにしま す。
- f. バックアップサーバの IP アドレスを指定します。
- g. 認証情報を指定します。
- h. **[OK**] をクリックします。
- 2. ソースデータフォルダを選択します。左側の [グループビュー] で、 ダミーのホスト名に移動し、適切なボリュームからデータ ストアフォ ルダを選択します。
- 3. バックアップジョブをサブミットします。
  - a. ツールバーの [**オプション**] をクリックします。

[**グローバルオプション**] ダイアログボックスが表示されます。

- b. [ボリューム シャドウ コピー サービス] タブをクリックします。
- c. [VSS を使用する] チェック ボックスをオンにし、[VSS 失敗時、 標準バックアップに戻る] チェック ボックスをオフにします。
- d. **[OK**] をクリックします。
- e. バックアップ ジョブをサブミットします。バックアップ ジョブの サブミットの詳細については、「Arcserve Backup 管理者ガイド」 の「バックアップ ジョブのサブミット」を参照してください。

**注**: データストアフォルダが単一ボリュームに存在する場合、単一の バックアップセッションが Arcserve テープメディアに作成されます。 同様に、データストアフォルダが複数ボリュームに存在する場合、同 数の複数セッションが Arcserve テープメディアに作成されます。

# デデュプリケーション データストアをテープからリストアする方 法

デデュプリケーションデータストアを復旧ポイントサーバ(RPS)から テープデバイスにバックアップ済みの場合は、そのデータストアをリス トアできます。この手順では、Arcserve Backup と Arcserve UDP を互いに組 み合わせて使用し、デデュプリケーションデータストアをテープからリ ストアします。Arcserve Backup を使用してテープから指定されたデスティ ネーションにリストアし、Arcserve UDP を使用して RPS にインポートしま す。

このリストア手順には、以下の2つの処理が含まれます。

- 最初の処理では、Arcserve Backup を使用して、テープメディアからボ リュームにセッションをリストアします。セッションは別の場所にリ ストアすることをお勧めします。
- 2. 2番目の処理では、Arcserve UDP を使用して、リストアされたデータストアを RPS にインポートします。

**注**:インポート時に場所を参照するときに、デデュプリケーション データストアのバックアップ先フォルダのパスを指定する必要があ ります。 以下の図は、Arcserve のデデュプリケーションデータストアをテープから リストアする方法を示しています。

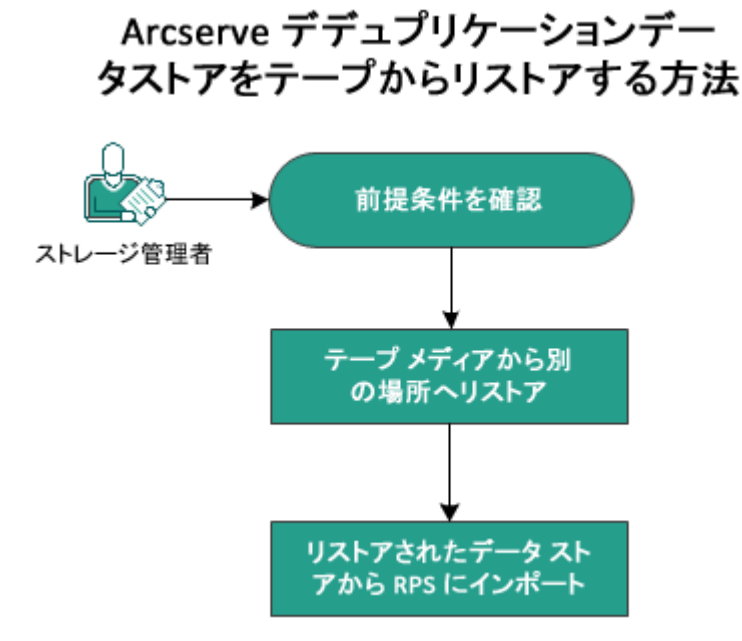

#### この後の手順

- 1. 前提条件の確認 (P.968)
- 2. <u>テープメディアから別の場所へのリストア</u>(P.968)
- 3. リストアされたデータストアの RPS へのインポート (P. 970)

# 前提条件の確認

リストアを開始する前に、以下の前提条件を確認します。

- RPS データストアをテープにバックアップしておく必要があります。
- 必要に応じて、セッションパスワードを入力する必要があります。
- リストア先のユーザ名とパスワードを入力する必要があります。

# テープメディアから別の場所へのリストア

セッションをテープメディアから別の場所にリストアするには、Arcserve Backup マネージャを使用する必要があります。

リストアが成功したら、Arcserve UDP を使用して、リストアされたデータ ストアを RPS にインポートできます。

次の手順に従ってください:

- 1. Arcserve Backup から Arcserve Backup マネージャにログインします。
- 2. [**クイックスタート**] ナビゲーションペインの [**リストア**] をクリッ クし、中央のペインの [**ソース**] タブを選択します。
- 3. ドロップダウンメニューから、 [セッション単位でリストア] を選択 し、リストアするセッションを選択します。
- 4. [デスティネーション] タブをクリックします。
- 5. [ファイルを元の場所へリストア] チェック ボックスをオフにします。
- 6. [Windows システム] を展開して、リストア先の場所を参照します。
- 7. [スケジュール] タブをクリックし、 [繰り返し方法] オプションで [1度だけ実行する] を選択します。
- [サブミット] をクリックします。
   [リストアメディア] ダイアログ ボックスが開きます。
- リストアメディアを確認し、[OK]をクリックします。
   [セッションユーザ名およびパスワード]ダイアログボックスが開きます。
- 10. 必要に応じて、リストア先のユーザ名とパスワード、および復旧ポイ ントのセッションパスワードを入力します。
- 11. **[OK**] をクリックします。

[ジョブのサブミット] ダイアログボックスが表示されます。

12. [ジョブのサブミット] ダイアログ ボックスで必要な情報を入力し、 [OK] をクリックします。

リストア ジョブがサブミットされました。

リストア ジョブの完了後に、Arcserve UDP データ ストア ファイルが指定 した場所に表示されます。

# リストアされたデータストアの RPS へのインポート

リストアされたデータストアを RPS にインポートするには、Arcserve UDP コンソールを使用する必要があります。 [データストアのインポート] 機能を使って、復旧ポイントサーバにデータストアを追加できます。復 旧ポイントサーバには、どのような既存のデータストアでもインポート できます。

## 次の手順に従ってください:

- 1. コンソールから [**リソース**] タブをクリックします。
- 2. 左ペインから、[デスティネーション] に移動し、[復旧ポイント サー バ] をクリックします。

[デスティネーション:復旧ポイントサーバ]ページが表示されます。

- 3. 以下のいずれかの操作を実行します。
  - 復旧ポイントサーバを右クリックします。
  - 復旧ポイントサーバを選択し、中央のメニューから [アクション]
     ドロップダウンリストをクリックします。
  - 復旧ポイントサーバを選択し、右ペインから[アクション]ドロッ プダウンリストをクリックします。
- 4. [データストアのインポート]をクリックします。

[データストアのインポート] ページが表示されます。

- 5. 以下のアクションを実行し、 [次へ] ボタンをクリックします。
  - [参照] をクリックし、データストアのインポート先から [バッ クアップ先フォルダ] を選択します。
  - 必要に応じて、 [暗号化パスワード] を入力します。
     注:データストアが暗号化されていない場合は、このフィールドを 空のままにすることができます。

[バックアップ先フォルダ]の認証後、[データストアのインポート] ページに、データストアの詳細が表示されます。 6. 必要に応じて、データストアの詳細を変更し、 [保存] をクリックします。

リストアされたデータストアがインポートされると、Arcserve UDP は 引き続きデータストアの設定からインデックス、ハッシュ、および データデスティネーションを読み取り、データストアが元々存在して いた実際のパスを表示します。インポートが完了したら、これらのパ スのデスティネーションを新しいリストアされたパスに変更する必要 があります。

**注**:既存のデータストアでは、暗号化オプションを有効することも無効にすることもできません。

データストアが復旧ポイントサーバに追加され、[デスティネーション:復旧ポイントサーバ]ダイアログボックスに表示されます。

インポートが正常に完了すると、緑色のチェックマークが対応する データストア名の横に表示されます。

これで、デデュプリケーションデータストアは、テープから正常にリス トアされました。
# 第 13 章: PowerShell インターフェースの使 用

このセクションには、以下のトピックが含まれています。

<u>PowerShell インターフェースの使用方法</u> (P. 973)

# PowerShell インターフェースの使用方法

Arcserve UDP では、コマンド ラインからバックアップ ジョブをサブミット し、リストアを実行し、VM を復旧できるようにする PowerShell 機能が提 供されています。PowerShell インターフェースには、UDPPowerCLI.ps1 と いう名前が付いています。

## 前提条件の確認

PowerShell インターフェースを使用する前に以下の前提条件を確認します。

- Windows 2008 R2 Server またはそれ以降のバージョンが必要です。
- PowerShell 3 またはそれ以上がサーバ上にインストールされている必要があります。

## Arcserve UDP に対する PowerShell インターフェースの使用

PowerShell ユーティリティは、Arcserve UDP インストール ファイルにバン ドルされています。Arcserve UDP をインストールすると、ファイルは通常 以下の場所にインストールされます。

C:\Program Files\Arcserve\Unified Data Protection

その場合、UDPPowerCLI.ps1 は以下の場所にインストールされます。

C:\Program Files\Arcserve\Unified Data Protection\Management\PowerCLI

PowerShell インターフェースを使用する際は、以下のヒントを参照してください。

PowerShell 実行ポリシーを更新して、スクリプトの実行を許可します。
 たとえば、実行ポリシーを Set-ExecutionPolicy Unrestricted.に更新します。

**注**:実行ポリシーの変更の詳細については、Microsoft Web サイト (https://technet.microsoft.com/en-us/library/ee176961.aspx)を参照して ください。

 以下の PowerShell コマンドを実行し、詳細のヘルプメッセージとスク リプトの例を取得します。

Get-Help 'C:¥Program Files¥Arcserve¥Unified Data Protection¥Management¥PowerCLI¥UDPPowerCLI.ps1' -full

# 第14章: Microsoft SharePoint 環境の保護

このセクションには、以下のトピックが含まれています。

<u>Microsoft SharePoint 環境でのインストールの考慮事項</u> (P. 976) <u>Microsoft SharePoint Server をバックアップする方法</u> (P. 977) <u>SharePoint 環境をリストアする方法</u> (P. 980) SharePoint 回復に対する分離されたネットワークの作成 (P. 1018)

# Microsoft SharePoint 環境でのインストールの考慮事項

このトピックでは、Microsoft SharePoint 環境に対して Arcserve UDP エー ジェントをインストールおよび設定するために必要な情報を提供します。 このトピックの説明は、読者が Microsoft SharePoint Server ファームの一般 的な特徴と要件について熟知していることを前提としています。

#### 環境に関する考慮事項

SharePoint 環境は複雑になる可能性があり、複数のマシンにわたって分散 する場合があります。サーバファームの設定は、Microsoft によってサポー トされています。たとえば、分散 SharePoint 環境には、以下のコンポーネ ントを含めることができます。

- 1つ以上の Web フロントエンド サーバ
- SharePoint Server ファームによって使用されるデータベース サーバ (複数可)。
- ほとんどの場合、SharePoint はドメイン環境にインストールされています。1つまたは複数のドメインコントローラおよび DNS サーバがあります。

#### インストールに関する考慮事項

エージェントをインストールする際は、以下の点を考慮してください。

- SharePoint は、分散型の環境です。SharePoint ファームのすべてのサーバ(Web フロントエンドサーバおよびデータベースサーバを含む)にUDPエージェントをインストールすることを強くお勧めします。
- ドメインコントローラ、DNSサーバを含むドメイン環境全体を保護することも強くお勧めします。ファーム、ファーム構成Webアプリケーションをリストアする必要があります。

# Microsoft SharePoint Server をバックアップする方法

Arcserve UDP を使用して Microsoft SharePoint Server をバックアップできま す。リストアが期待どおりに機能することを確認するには、SharePoint Server 上の個別のボリュームではなくマシン全体を保護することを強く お勧めします。

ドメイン コントローラおよび DNS サーバでは、ドメイン サービスおよび DNS サービスがインスタント VM によって起動された後に正しく動作す る限り、個別のボリュームをバックアップできます。

### 考慮事項の確認

Web フロントエンドサーバ、データベースサーバ、ドメインコントロー ラ、DNSサーバなどのすべてのサーバを同じバックアップスケジュールに 追加することを強くお勧めします。こうすることにより、すべてのサーバ がほぼ同時にバックアップされます。これは、分散環境において非常に重 要です。リストアする際は、すべてのサーバに対して同時にバックアップ された復旧ポイントから同じ結果を取得できます。

注:SharePoint ファームのトポロジが変更された場合、SharePoint に対して 適切な負荷分散を実行するため、新しいサーバが追加されます。新しい サーバは同じプランにすぐに追加する必要があります。

## SharePoint サーバのバックアップの実行

Arcserve UDP コンソールを使用して、SharePoint 環境でデータベース レベルのバックアップを実行します。

#### 次の手順に従ってください:

- 1. コンソールにログインします。
- [リソース]をクリックし、左の[ナビゲーション]ペインで[ノー ド]に移動します。
- 3. [**すべてのノード**] をクリックします。

- 4. SharePoint ファーム環境にすべてのノードを追加します。
- 5. 必要な場合はデータストアを作成します。
- 6. [**ナビゲーション**] ペインで [**プラン**] を展開し、 [**すべてのプラン**] をクリックします。
- 7. [追加]をクリックして新しいプランを追加します。
- 8. [ソース] タブで、SharePoint ファーム環境にあるすべてのノードを 追加します。

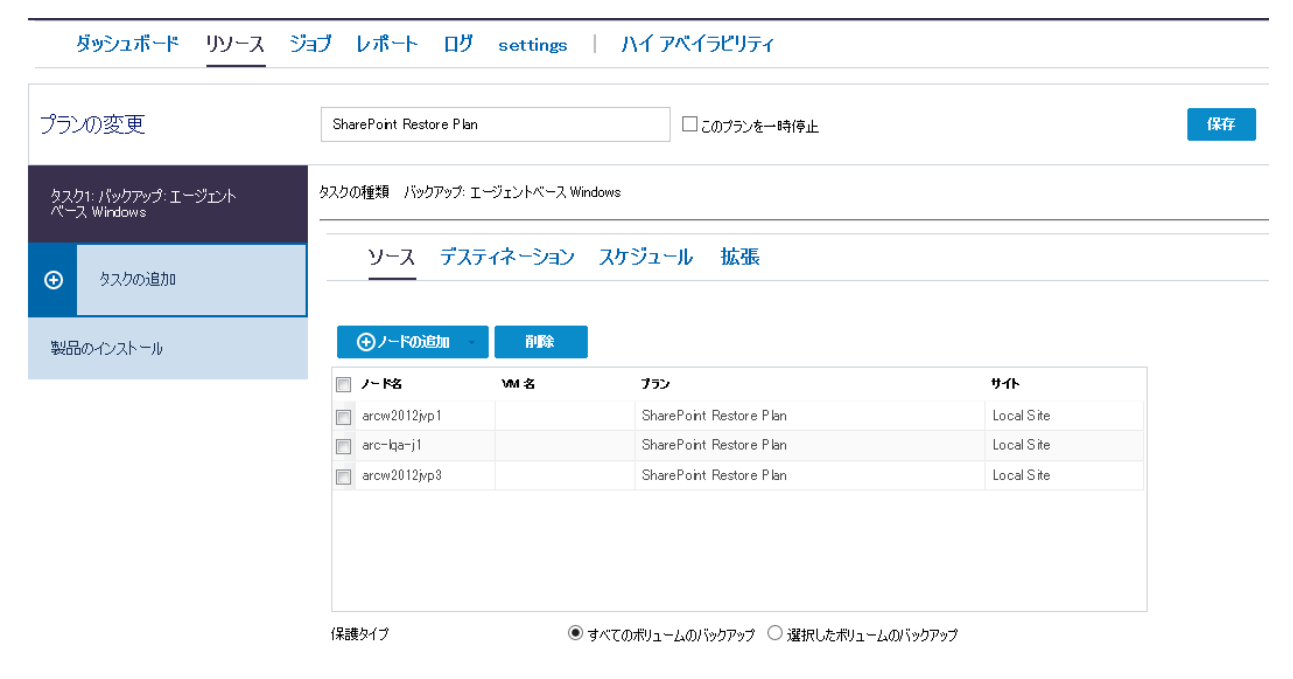

9. その他の設定を指定し、プランを保存します。

SharePoint ファーム環境に対してプランが作成されます。プランの設定は、すべてのノードに展開されます。バックアップ ジョブがスケジュールされた時間に開始されます。

[今すぐバックアップ]をクリックして、バックアップジョブを手動で 開始できます。すべての SharePoint ファーム ノードでバックアップジョ ブが開始されます。データは同じデータ ストアに保存されます。

ダッシュボード リソース ジョブ レポート ログ settings | ハイアベイラビリティ

| <ul> <li>Jード<br/>すべてのノード<br/>プランのないノード</li> <li>&gt; vCenter/ESX グループ</li> </ul> | アクショ:<br> | עיייע<br>גד∹פג | ノードの追加<br>ノード名    | <b>フィル</b> タ ×   | (フィルタ適用なし) |
|----------------------------------------------------------------------------------|-----------|----------------|-------------------|------------------|------------|
| すべてのノード<br>プランのないノード<br>▷ vCenter/ESX グループ                                       |           | <u>⊼</u> ₹~\$⊼ | ノード名              | プラン              |            |
| プランのないノード<br>▷ vCenter/ESX グループ                                                  |           | x)-xx          | 7-1-6             | ,,,,             |            |
| ▷ vCenter/ESX グループ                                                               |           | •              |                   |                  |            |
|                                                                                  |           | •              | <u>arc-lga-j1</u> | SharePoint Resto | re Plan    |
| ▷ Hyper-V グループ                                                                   |           | 0              | arcw2012ivp1      | SharePoint Resto | re Plan    |
| ⊿ プラン グループ                                                                       |           |                | aloneorempt       |                  |            |
| plan                                                                             |           | 0              | arcw2012jvp3      | SharePoint Resto | re Plan    |
| SharePoint Restore Plan                                                          |           |                |                   |                  |            |
| 新規のプラン Agent 今すぐバ                                                                | ックアップ     |                |                   |                  |            |
| 新規のプラン-Agentless Cancel                                                          | Backup    |                |                   |                  |            |
| 保護プラン 1 ノードの:                                                                    | Eクスポート    |                |                   |                  |            |
| 保護プラン 2                                                                          |           |                |                   |                  |            |
| ▷ VM バックアップ プロキシ グループ                                                            |           |                |                   |                  |            |
| ▶ Linux バックアップ サーバ グループ                                                          |           |                |                   |                  |            |
| ▷ デスティネーション                                                                      |           |                |                   |                  |            |
| ▷ <b>プラン</b>                                                                     |           |                |                   |                  |            |
| ⊳ Infrastructure                                                                 |           |                |                   |                  |            |
|                                                                                  | 4         |                |                   |                  |            |
|                                                                                  | N         |                |                   |                  |            |

# SharePoint 環境をリストアする方法

以下の詳細リストアがサポートされています。

- ファーム
- ファームと環境設定のみ
- SharePoint サービス
- Web Application
- コンテンツデータベース
- サイトコレクション
- サイト
- リスト
- リスト項目(ドキュメントを含む)

さまざまなソリューションを使用して異なる詳細レベルがリストアされます。

- インスタントVMを使用したリストア:ファーム、ファームと環境設定のみ、SharePointサービス、Webアプリケーションがサポートされています。
- Arcserve UDP エージェント UI を使用したリストア: コンテンツ データ ベースをサポートします。
- 復旧ポイントからのマウントデータベースを使用したリストア:サイトコレクション、サイト、リスト、リスト項目をサポートします。

## インスタント VM を使用したリストア:

- 1. コンソールにログインします。
- 2. [**リソース**] [**ノード**] をクリックします。
- 3. SharePoint 環境用プランに含まれているノードを右クリックします。
- 4. [インスタントVMの作成] をクリックし、SharePoint 環境マシン用 のインスタント仮想マシンを作成します。

[インスタント VM の作成] ウィザードが表示されます。

5. 復旧ポイントを参照し、インスタント VM を開始するための復旧ポイ ントを選択します。

| <b>夏日ポ</b><br>のノード<br>ロケー<br>復旧フ | イントを選択(ステップ<br>"によって使用されている場所<br>・ションタイプ<br>ポイントサーバ | <b>1 / 4)</b><br>から復旧ポイントを参照します。<br>RPS 上のデータストア<br>arcw2012/yp3 | ¥         |               |         |  |
|----------------------------------|-----------------------------------------------------|------------------------------------------------------------------|-----------|---------------|---------|--|
| データ                              | ጻ <b>スト</b> ア                                       | DS1                                                              |           |               |         |  |
| VM &                             | を開始する復旧ポイントを選打                                      | 尺します。                                                            |           |               |         |  |
|                                  | 日村                                                  | 時刻                                                               | パックアップの種類 | バックアップ スケジュール | パックアップ名 |  |
| 4                                | Latest                                              |                                                                  |           |               |         |  |
|                                  | 2015/12/04                                          | 22:00:23                                                         | 増分        | 毎日            |         |  |
| ▶                                | 今日                                                  |                                                                  |           |               |         |  |
|                                  | 昨日                                                  |                                                                  |           |               |         |  |
| ▶                                | 過去 7 日間                                             |                                                                  |           |               |         |  |
|                                  | 過去 30 日間                                            |                                                                  |           |               |         |  |
|                                  | 30 日経過                                              |                                                                  |           |               |         |  |
|                                  |                                                     |                                                                  |           |               |         |  |
|                                  |                                                     |                                                                  |           |               |         |  |
|                                  |                                                     |                                                                  |           |               |         |  |
|                                  |                                                     |                                                                  |           |               |         |  |
|                                  |                                                     |                                                                  |           |               |         |  |
|                                  |                                                     |                                                                  |           |               |         |  |
|                                  |                                                     |                                                                  |           |               |         |  |
|                                  |                                                     |                                                                  |           |               |         |  |

#### 6. [次へ]をクリックします。

- VMware vSphere または Microsoft Hyper-V 上で、インスタント VM をホ ストする場所を指定します。例:ハイパーバイザの種類は、VMware vSphere です。
- 8. [次へ]をクリックします。
- 9. インスタント VM を実行するマシンを指定します。
- 10. [次へ] をクリックします。
- 11. インスタント VM のハードウェアとシステム環境を設定します。
- SharePoint 回復に対して新しい仮想ネットワークを分離されたネット ワーク環境として作成します。分離されたネットワークの作成に関す る詳細については、「<u>SharePoint 回復に対する分離されたネットワー</u> <u>クの作成</u>(P. 1018)」を参照してください。
- 13. プラス記号をクリックしてネットワークアダプタを追加します。
- SharePoint 回復に対して分離されたネットワーク環境である正しい仮 想ネットワークを選択し、TCP/IP 設定のデフォルト環境設定を使用し ます("Source:XXX.XXX.XXX.XXX")。

**重要**: SharePoint 環境用のWebフロントエンドサーバであるマシンに インスタントVMを作成する場合は、バックアップデータファイルを 転送するためにネットワークアダプタをさらに1つ追加します。新し いアダプタのIPアドレスは、SharePoint用の元のWebフロントエンド サーバと同じ仮想ネットワークおよび同じIPセグメントにある必要 があります。次に、元のSharePoint環境では、ネットワークアダプタ を使用して、インスタントVMのすべての共有フォルダにアクセスし ます。

| インスタント VM (arc    | win81 jvp2@1 | 10.58.174.89)の作成      |                        |                 |
|-------------------|--------------|-----------------------|------------------------|-----------------|
| 仮想マシン設定(ステッ       | Ĵ4/4)        |                       |                        |                 |
| 仮想マシンのハードウェアおよび   | ダゲスト オペレーテ   | -ィング システム環境を設定します。    |                        |                 |
| VM名               |              | udpivm_arcwin81jvp2   |                        |                 |
| i兑 <sup>1</sup> 月 |              |                       |                        |                 |
| VM ファイル フォルダ      |              | 復旧サーバ上 (arcw2012jvp3) |                        |                 |
|                   |              | D:¥test               |                        | 参照              |
| CPU 数             |              | 1 -                   |                        |                 |
| メモリ サイズ           |              | 512MB 12279MB         | 1024 MB(使用可能: 2973 MB) |                 |
| ネットワーク アダプタ       |              |                       | ⊕ アダプタの                | )追加 🔰 🚳 DNS の更新 |
| 仮想ネットワーク          | 種類           | IP アドレス               |                        | アクション           |
| VM Network        | E1000        | 自動                    |                        | <b>r</b> ý 🔯    |
| □ ホスト名の変更         |              |                       |                        |                 |
| へルプ               |              |                       | 前に戻る                   | 完了              |

- [完了] ボタンをクリックします。
   [VM の起動] ダイアログ ボックスが表示されます。
- [後で起動]をクリックします。
   新しいインスタント VM が作成され、コンソールの[インフラストラ クチャ]-「インスタント仮想マシン]に表示されます。
- **17.** SharePoint ファーム環境のすべてのノードにインスタント VM を作成 します。
- 18. すべてのノードのインスタント VM が作成された後は、それらを1つ ずつ起動します。最初にドメインコントローラを、次に DNS サーバを 開始します。その後はデータベース サーバを開始し、最後に Web フ ロントエンド サーバを開始します。
- **19.** 開始するインスタント VM を右クリックし、 [電源をオン] を選択し てインスタント VM を開始します。

20. SharePoint 環境マシンに対してこれらのインスタント VM の電源がオンになるまで待機します。

一時的な SharePoint 環境がセットアップされました。

 SharePoint 環境用 Web フロントエンド サーバであるインスタント VM にログインします。[サーバーの全体管理]を開き、[バックアッ プと復元]の見出しをクリックし、バックアップを実行するリンクを 選択します。

| SharePoint                           |        |                                                                                                   |
|--------------------------------------|--------|---------------------------------------------------------------------------------------------------|
| 参照 ページ                               |        |                                                                                                   |
| s >                                  | バック    | フアップと復元                                                                                           |
| サーバーの全体管理<br>アプリケーション構成の管理<br>システム設定 |        | ファームのバックアップと復元<br>バックアップの実行   バックアップからの復元   バックアップ設定の構成   バックアップと復元の履歴の表示  <br>バックアップと復元のジョブ状態の確認 |
| 監視                                   | 2<br>2 | 段階的なバックアップ                                                                                        |
| バックアップと復元                            |        | サイト コレクション バックアップの実行   サイトまたはリストのエクスボート  <br>接続されていたいコンテンツ データベースのデータ復元   バックアップ ジョブ灯 熊の詳細の確認     |
| セキュリティ                               |        |                                                                                                   |
| アップグレードと移行                           |        |                                                                                                   |
| アプリケーションの全般設定                        |        |                                                                                                   |
| アプリ                                  |        |                                                                                                   |
| Office 365                           |        |                                                                                                   |
| 構成ウィザード                              |        |                                                                                                   |
|                                      |        |                                                                                                   |
|                                      |        |                                                                                                   |

22. ファームに対してリストアするコンポーネントを選択して [次へ] を クリックします。

例:WebアプリケーションSharePoint - 80 をバックアップします。 Microsoft SharePoint Foundation Web Application ノードを展開し、 SharePoint - 80 コンポーネントを選択します

アクセス サービスをバックアップします。[共有サービス]の下の[共 有サービス アプリケーション]を展開し、Access Services 2010 コンポー ネントを選択します

|                                                            |                                                                                                    |                                                                                                    | ♥ 共有                                                                                                    |
|------------------------------------------------------------|----------------------------------------------------------------------------------------------------|----------------------------------------------------------------------------------------------------|----------------------------------------------------------------------------------------------------|
| s 🔉                                                        | バックアップの実行 - ス                                                                                                    | テップ 1/2: バックアップするコンポーネ                                                                                                    | シトの選択 ◎                                                                                                    |
| サーバーの全体管理<br>アプリケーション構成の管理<br>システム設定<br>監視<br>バックアップと復元    | 準備      ◆ 進行中のバックアップ処理または復元処理はありま      ◆ タイマー リービスが実行中です。      ◆ 管理サービスが実行中です。      バックアップするコンポーネントの選択                                                                                                    | ヘ。・ バックアップと復元のジョブ状態                                                                                                    |                                                                                                    |
| セキュリティ                                                     | バックアップするトップレベルのコンボーネントを選択してください。                                                                                                    | eb アプリケーションの名前をクリックすると、そのコンテンツを閲覧できます。                                                                                                    |                                                                                                    |
| アップカレード&行<br>アプリケーションの全般設定<br>アプリ<br>Office 365<br>構成ウィザード | <ul> <li>選択 コンパーネント</li> <li>□ ファーム<br/>SnarePoint_Config</li> <li>□ InfoPath Forms Services</li> <li>ジェ</li> <li>データ構成</li> <li>フィーム アンパート</li> <li>□ 週週間除入ユーゲーエージェント</li> <li>□ 週週間除入ユーゲーエージェント</li> <li>□ ジョharePoint Server State Service</li> <li>□ SharePoint Foundation Web Ap</li> <li>□ SharePoint Foundation Web Ap</li> <li>□ SharePoint Central Administration vi<br/>B SharePoint Central Administration vi<br/>State Service</li> <li>□ SharePoint Server State Service Proxy<br/>State Service</li> <li>□ SharePoint Server State Service Proxy<br/>State Service</li> <li>□ SharePoint ServerSate Service Proxy<br/>State Service</li> </ul> | 短期<br>フーム<br>Configuration Database<br>Configuration Database<br>Database<br>マーム<br>空源<br>アーク接続<br>フォーム テンプレート<br>通用除入 コーザーエーラエント<br>マジング<br>State Service<br>State Service Application<br>Web アプリアーク32<br>パックアウブ グループ<br>サーバーの全体管理<br>Web アプリアー32〉<br>State Service Application Proxy<br>State Service Application Proxy<br>State Service Application Proxy<br>State Service Application Proxy<br>Microsoft SharePoint Foundation Sandboxed Code Service                                                                                                    | <ul> <li>説明</li> <li>サーバー ファーム全体に対する構成データです。</li> <li>サーバー ファーム全体に対する構成データです。</li> <li>管理事業認済みのワーパー ファーム用のコンテンジと設定です。</li> <li>設定</li> <li>管理事業認済みのワーク構成ファイルです。</li> <li>管理事業認済みのワーク構成ファイルです。</li> <li>管理事業認済みのフィーム デンフルートです。</li> <li>管理事業が必済みのフィーム デンフルートです。</li> <li>Web パーション(たけって) InfoPath フォームを受信する、ユーザーエーンSamePoint ユメパーストントのコーゲー ラインスのマンピングです。</li> <li>SharePoint ユメパーストング、シントのコーゲー ラインスのマンピングです。</li> <li>SharePoint ユメパースクロレクションです。</li> <li>C0 Web アプリアーションクロレクションです。</li> <li>C0 Web アプリアーションクロンデンジンドムは構成データです。</li> <li>Sandboxed Code Service の設定。</li> </ul> |
|                                                            | <ul> <li>(リーースの測定グループ、)</li> <li>(実行層グループ、)</li> <li>Microsoft SharePoint Server Diagnostics Se</li> <li>グローバレ株式の設定</li> <li>ピワークフロ・サービスプロキシ</li> <li>Workflow Service Application Proxy</li> <li>Microsoft SQL Server Reporting Services Di<br/>Microsoft SQL Server Reporting Services Di</li> <li>Microsoft SharePoint Foundation Diagnostic</li> <li>ビ共有サービス アウバケーション</li> <li>ビ共有サービス プロキシ</li> </ul>                                                                                                    | バックアゥブ グループ<br>バックアップ グループ<br>バックアップ グループ<br>ice Microsoft SharePoint Server Diagnostics Service<br>構成データハースの検索ガブシンクト<br>フークフローサービス プロキッ<br>Workflow Service Application Proxy<br>Workflow Service Application Proxy<br>Workflow Service Application Proxy<br>Workflow Service Application Proxy<br>Workflow Service Application Proxy<br>Workflow Service Application Proxy<br>Wicrosoft Service Diagnostics<br>Service Microsoft SharePoint Foundation Diagnostics Service<br>Service Microsoft SharePoint Foundation Diagnostics Service<br>共同サービス プロキッ<br>共同サービス プロキッ | パックアップおよび増売用にグループにまとめられたコンポーネントのコレク<br>うなンです。<br>パックアン<br>パックアン<br>Diagnostics Service の没定です。<br>ファームのクローラーが増売用ール<br>このフークフローサービスプロキンの撮成データ<br>Diagnostics Service の没定です。<br>Diagnostics Service の没定です。<br>Diagnostics Service の没定です。<br>Diagnostics Service の没定です。<br>Diagnostics Service の没定です。<br>サーバー ファームの共同サービスです。<br>サーバー ファームの共同サービスです。                                                                                                    |

- 23. フルバックアップの種類に [フル]を指定します。
- 24. マシンが SharePoint 環境用 Web フロントエンドサーバであるインス タント VM に共有フォルダを作成します。
- 25. 共有フォルダに対してすべてのユーザにフル コントロールのアクセス権を提供します。
- 26. バックアップファイルの場所にバックアップファイルを保存する共 有フォルダのパスを指定し、[バックアップの開始]をクリックしま す。

| SharePoint                                    |                                                                                                    | ニュースフィード OneDrive サイト                                                                      | システム アカウント・ 🍄 🤶 |
|-----------------------------------------------|----------------------------------------------------------------------------------------------------|--------------------------------------------------------------------------------------------|-----------------|
|                                               |                                                                                                    |                                                                                            | Q 共有 🛛 🖂        |
| S                                             | バックアップの実行 - ステップ                                                                                                    |                                                                                            |                 |
| サーバーの全体管理<br>アプリケーション構成の管理<br>システム設定<br>監視    | 準備      ◆ 進行中のバックアップ処理または復元処理はありません。バックアッ      ◆ タイマーサービスが実行中です。      ◆ 管理サービスが実行中です。                                                      | プと復元のジョブ状態                                                                                 |                 |
| バックアップと復元<br>セキュリティ<br>アップグレードと移行             | <b>コンボーネントのバックアップ</b><br>これは、バックアップ対象として選択したトップ レベルのアイテムです。                                                                                | バックアップするコンポーネント:<br>ファーム・                                                                  |                 |
| アプリケーションの全般設定<br>アプリ<br>Office 365<br>構成ウィザード | パックアップの理想<br>開始するバックアップの理想を指定してください:<br>完全:選択したコンテンツをすべての履歴と共に完全にパックアップしま<br>す。<br>差分:選択したコンテンツの、前回の完全パックアップ以降に変更された<br>部分をすべてパックアップします。   | バックアップの種類:<br>● 完全<br>○ 差分                                                                 |                 |
|                                               | 構成設定のみのバックアップ<br>このファームのコンテンツはパックアップせず、現成設定のみをパックアップするかどうか<br>を指定します。この場底は、別のファームに場成設定のみを接近する場合に選択<br>してください。既定では、構成設定とコンテンツが共にパックアップされます。 | バックアップするデータ:<br>● コンテンツと構成設定をバックアップ<br>○ 構成設定のみをバックアップ                                     |                 |
|                                               | バックアップファイルの場所<br>各バックアップ ショガは、指定した場所にあるフォルダーに個別に保存されます。各<br>オブシェクトは、そのフォルダーに保存されているファイルに個別にバックアップされま<br>す。 バックアップの場所に関する評論                 | バックアップの場所:<br>¥¥arc-lqa-j2¥CIFS¥SharePoint<br>例:¥¥backup¥SharePoint<br>推定必要ディスク領域: 5.00 GB |                 |
|                                               |                                                                                                    | 前へ                                                                                         | バックアップの開始 キャンセル |

27. バックアップ ジョブが完了するまで待ちます。

| SharePoint                                                           |                                                                                                    | ニュースフィード On                                                                       | eDrive サイト 🌖                                                                                                    | ステム アカウント・ 🧧 | ? |
|----------------------------------------------------------------------|----------------------------------------------------------------------------------------------------|-----------------------------------------------------------------------------------|----------------------------------------------------------------------------------------------------|--------------|---|
|                                                                      |                                                                                                    |                                                                                   |                                                                                                    | 🕻 共有         |   |
| s                                                                    | バックアップと復元のジョブ状態 ∞                                                                                                    |                                                                                   |                                                                                                    |              | ^ |
| サーバーの全体管理<br>アプリケーション構成の管理<br>システム設定<br>監視<br>バックアップと復元<br>セキュリティ    | 準備  ◆ バックアップ処理または復元処理が現在進行中です。  ジ タイマー サービスが実行中です。  ジ 管理サービスが実行中です。  ③ 更新   ♪ 履歴の表示                                                                                                    |                                                                                   |                                                                                                    |              |   |
| ビーコリイ<br>アップウレードと移行<br>アプリケーションの全般設定<br>アプリ<br>Office 365<br>構成ウィザード | バックアップ         SPJPN¥administrator           フェーズ         処理中           アイテム(現在/総数)         9/166 (ファーム¥InfoPath Forms Services¥週用除外ユーザーエージェン〉¥googlebot)           開始時刻         2016/02/20 0.26           ドグゴ フェポーネント         ファーム           パッグアップ IDD         F6043206-a042-40c4-b0eb-78e21147da57           ディレクトリ         ¥War-(qa-j2¥CIFS¥SharePoint¥spbr0003¥           パッグアップ方法         完全           パッグアップ スレギ         3           著告数         0           エラー         0 |                                                                                   |                                                                                                    |              |   |
|                                                                      | Ly- 0<br>名前 : :<br>フーム<br>SharePoint_Config<br>InfoPath Forms Services<br>設定<br>デーク接続<br>フォーム デンプレート<br>適用除外ユーザー エージェント<br>crawler<br>googlebot<br>ms search<br>msnbot<br>msoffice<br>slurp                                                                                                    | 進行状況<br>処理中<br>処理中<br>処理中<br>処理中<br>処理中<br>パックアップの準備中<br>パックアップの準備中<br>パックアップの準備中 | 最終変更日時 2016/02/20 0:26 2016/02/20 0:26 2016/02/20 0:26 2016/02/20 0:26 2016/02/20 0:26 2016/02/20 0:26 2016/02/20 0:26 2016/02/20 0:26 2016/02/20 0:26 2016/02/20 0:26 2016/02/20 0:26 2016/02/20 0:26 | 17- X9セージ    |   |

- 28. ファームのバックアップ ジョブが完了したら、元の SharePoint 環境に 対する Web フロントエンド サーバであるマシンにログインします。
- **29.** [サーバーの全体管理]を開き、[バックアップと復元]をクリックし、[バックアップからの復元] リンクを選択します。
- **30.** [バックアップディレクトリの場所] フィールドに共有フォルダを指定し、[更新] をクリックします。

注:共有フォルダは、前述の手順のいずれかで作成されます。

31. バックアップインスタンスを履歴リストから選択し、 [次へ] ボタン をクリックします。

| SharePoint                                 |      |                                                  |                                     |        |    |                  |                                                                   | ニュースフィード                    | OneDrive          | ታイト    | システム アカウント・       | ₽?    |
|--------------------------------------------|------|--------------------------------------------------|-------------------------------------|--------|----|------------------|-------------------------------------------------------------------|-----------------------------|-------------------|--------|-------------------|-------|
|                                            |      |                                                  |                                     |        |    |                  |                                                                   |                             |                   |        | Q #               | 病 囗   |
| s >                                        | バッ   | ックアップと                                           | 復元の履歴 🛛                             |        |    |                  |                                                                   |                             |                   |        |                   |       |
| サーバーの全体管理<br>アプリケーション構成の管理<br>システム設定<br>監視 | 準備   | ◆ バックアップ処理または後<br>ジ タイマー サービスが実行<br>ジ 管理サービスが実行中 | 复元処理が現在進行中です。バックアップと<br>中です。<br>です。 | 復元のジョブ | 伏態 |                  |                                                                   |                             |                   |        |                   |       |
| バックアップと復元                                  | バックア | ップ ディレクトリの場所:                                    | ¥¥arc-lqa-j2¥CIFS¥SharePoint        |        | 更新 | Ŧ                |                                                                   |                             |                   |        |                   |       |
| セキュリティ<br>アップグレードと移行                       | 5 件の | ジョブの結果 1-5                                       |                                     |        |    |                  |                                                                   |                             |                   |        |                   |       |
| アプリケーションの全般設定<br>アプリ                       | ▶ 復元 | 元処理の開始                                           |                                     |        |    |                  |                                                                   |                             |                   |        |                   |       |
| Office 365                                 | 選択   | トップ コンポーネント                                      |                                     | 種類     | 方法 | 完了時刻             | エラー メッセージ                                                         |                             |                   |        |                   |       |
| 個成りイザート                                    |      | ∃ 77-L                                           |                                     | バックアップ | 完全 |                  |                                                                   |                             |                   |        |                   |       |
|                                            |      | ■ ファー仏¥Microsoft Sh                              | arePoint Foundation Web Application | 復元     | 新規 | 2016/02/04 4:25  | イベント OnRestore でオブジェクト WSS_C<br>ある spbackup.log または sprestore.log | Content_Backup<br>ファイルを参照して | った障害が発生し<br>ください。 | ました。詳維 | 母については、 バックアップ ディ | レクトリに |
|                                            | 0    |                                                  |                                     | バックアップ | 完全 | 2016/02/04 3:34  |                                                                   |                             |                   |        |                   |       |
|                                            | 0    | ■ ファ- <u>/</u> 2                                 |                                     | バックアップ | 完全 | 2016/02/04 0:40  |                                                                   |                             |                   |        |                   |       |
|                                            | 0    | ⊃7-∆¥SharePoint S                                | Server State Service Proxy          | バックアップ | 完全 | 2016/02/03 19:58 |                                                                   |                             |                   |        |                   |       |

**32.** ファーム内の設定およびコンテンツを選択し、 [次へ] をクリックします。

たとえば、すべてのファーム コンポーネント、SharePoint サービス コ ンポーネント、または Web アプリケーションのコンポーネントを選択 します。

| SharePoint                                                  |              |                                                                                                    | ニュースフィード OneDrive サイ                                                                                                    | システム アカウント・ 🔅    | ?   |
|-------------------------------------------------------------|--------------|----------------------------------------------------------------------------------------------------|----------------------------------------------------------------------------------------------------|------------------|-----|
|                                                             |              |                                                                                                    |                                                                                                    | 🔾 共有             | [0] |
| s                                                           | バッ           | クアップからの復元 - ステップ 2/3:                                                                                                    | 復元するコンポーネントの選択 🏻                                                                                                    |                  | ,   |
| サーバーの全体管理<br>アブリケーション構成の管理<br>システム設定<br>監視                  | 準備<br>《<br>《 | ▶ バックアップ処理または復元処理が現在進行中です。バックアップと復元のジョブ状態<br>タイマー サービスが実行中です。<br>● 管理サービスが実行中です。                                                                                                    |                                                                                                    |                  |     |
| バックアップと復元                                                   | 復元する二        | コンボーネントの選択                                                                                                    |                                                                                                    |                  |     |
| セキュリティ                                                      | 復元する         | トップレベルのコンポーネントを選択してください。                                                                                                    |                                                                                                    |                  |     |
| アップグレードと移行<br>アプリケーションの全般設定<br>アプリ<br>Office 365<br>構成ウィザード |              | コンポーネント<br>ファーム<br>SharePoint_Config<br>InfoPath Forms Services<br>設定<br>デーケ形態<br>ブルームテンプレート<br>UB用除外ユーザーエージェント<br>ライセンスの機能へのマパング<br>SharePoint Server State Service<br>UState Service<br>USS_Administration<br>USS_Administration | 寝気<br>フーム<br>Configuration Database<br>サーバーの設定とコンテンツ<br>設定<br>デーク接続<br>フォーム テンプレート<br>週用限やハニーザー エージェント<br>マパング<br>State Service Application<br>Microsoft SharePoint Foundation Web Application<br>Microsoft SharePoint Foundation Web Application<br>Web アプリケーション<br>バックアップ ガルーブ<br>サーバーの全体管理<br>Web アプリケーション<br>State Service Application Proxy<br>State Service Application Proxy<br>State Service Application Proxy<br>Microsoft SharePoint Foundation Sandboxed Code Service<br>使用規模に基づくセキュリティで保護されたコード ロード パランサー プロパイダー<br>パックアップ ガルーブ<br>パックアップ ガルーブ<br>パックアップ ガルーブ<br>パックアップ ガルーブ<br>パックアップ ガルー・フ<br>パックアップ ガルー・フ<br>パックアップ ガルー・フ<br>パックアップ ガルー・フ<br>パックアップ ガルー・フ<br>パックアップ ガルー・フ<br>パックアップ ガルー・フ | バックアップ エラー メッセージ |     |
|                                                             |              | 10-100株型の設定<br>■ ワークフロ - サービス プロキシ<br>Workflow Service Application Proxy<br>Microsoft Ceres. Diagnostics. Administration. DiagnosticsService<br>Microsoft SQL Server Reporting Services SharePoint Integration Diagnostics<br>Microsoft SharePoint Foundation Diagnostics Service<br>■ 共有サービス<br>■ 共有サービス プロゲーション<br>■ 共有サービス プロキシ                                                                                                    | 個成ケーバースの使用メリシロケ<br>ワークワーサーイスプロキシ<br>Workflow Service Application Proxy<br>Microsoft SQL Server Reporting Services Diagnostics<br>Microsoft SQL Server Reporting Services SharePoint Integration Diagnostics<br>Microsoft SharePoint Foundation Diagnostics Service<br>共有サービス アブルケーション<br>共有サービス プロキシ                                                                                                    | 次へ キャンセル         |     |

選択したサービスおよびコンテンツの環境設定に関する各種オプショ ンがページに表示されます。

33. コンテンツおよび環境設定をリストアしたいのか、または環境設定の みをリストアしたいのかを選択し、環境設定を上書きするのか、また たは新しく作成するのかをリストアオプションで選択します。

| SharePoint                                    |                                                                                                    |                                         | ニュースフィード OneDrive サイト                                                                                                  | システム アカウント・ 🧔 ? |
|-----------------------------------------------|----------------------------------------------------------------------------------------------------|-----------------------------------------|----------------------------------------------------------------------------------------------------|-----------------|
|                                               |                                                                                                    |                                         |                                                                                                    |                 |
| s                                             | バックアップからの復元 -                                                                                                    | ステップ 3/3                                | : 復元オプションの選択 ₀                                                                                                    | ^               |
| サーバーの全体管理                                     | 警告:このページは暗号化されていません。ユーザー名、パスワード、ま                                                                                                    | らよびその他の情報はクリア テキスト                      | で送信されます。詳細については、管理者に問い合わせてください。                                                                                        |                 |
| アブリケーション構成の管理<br>システム設定<br>監視<br>バックアップと復元    | <ul> <li>準備</li> <li>● バックアップ処理または復元処理が現在進行中です。バ:</li> <li>※ タイマー サービスが実行中です。</li> <li>※ 管理サービスが実行中です。</li> </ul>                                                                                       | ックアップと復元のジョブ状態                          |                                                                                                    |                 |
| セキュリティ                                        | 復元するコンポーネント                                                                                                    | 復元対象のコンポーネント:                           |                                                                                                    |                 |
| アップグレードと移行                                    | これは、復元対象として選択したトップ レベルのアイテムです。                                                                                                    | ファーム¥Microsoft SharePo                  | int Foundation Web Application •                                                                                       |                 |
| アプリケーションの全般設定<br>アプリ<br>Office 365<br>構成ウィザード | 構成設定のみを復元<br>このパツアップパウケーシの構成設定のみを使示するかどうかを指定し<br>ます。新しいハードウェアに設定を復元する場合は、1構成設定のみを復<br>元]を選択してください、既定では、構成設定とコンテンツの両方が復元<br>されます。                                                                        | 復元するデータ:<br>●コンテンツと構成設定を復<br>○構成設定のみを復元 | īπ                                                                                                    |                 |
|                                               | 復元オプション<br>コンピューター &、Web アプリケーション名、およびデータペース サーバー<br>がいのアップ ファームと同じファームに 総元する場合は、同じ機構も を<br>選択します。フレニーター&、Web アブリケーション名、またポータ<br>ペース サーバーが (ジワアップ ファームと異なるファームに 復元する場合<br>は、「新しい 機成」を選択します。             | 復元の種類:<br>● 新しい構成<br>○ 同じ構成             |                                                                                                    |                 |
|                                               | ログイン名とパスワード                                                                                                    |                                         |                                                                                                    |                 |
|                                               | 各オジェクト表にオジェクトのグループに、使用するログインをUて、<br>ワードを確定してください。Web アプリケーションビサービスアプリケーションには、酸量であアプリケーション ナールで使用するログイン名してCワードを指定します。SQL Server 認道を使用している場合は、一見表示<br>されている名テーターベースに SQL Server のログイン名じてワードを指<br>定してください。 | SharePoint - 80                         | ログイン名: SPJPN¥administrator<br>パスワード:                                                                                   |                 |
|                                               | 新しい名前                                                                                                    |                                         |                                                                                                    |                 |
|                                               | "新しい場成"での復元を選択した場合は、新しい Web アブリケーショ<br>ンの URL と名前、新しいデータベースビデータベース サーバーの名前、<br>およびデータベース ファイルを保存する新しいディレクトリの名前を指定す<br>る必要があります。                                                                         | SharePoint - 80                         | 新しい Web アプリケーション名: SharePoint - 80<br>新しい Web アプリケーションの URL: http://arcw2012jad2/                                      |                 |
|                                               |                                                                                                    | WSS_Content                             |                                                                                                    |                 |
|                                               |                                                                                                    |                                         | 新しいディルクトリ名:   C:¥Program Files¥Microsoft SQL Server¥M<br>新しいデータベース名:<br>新しいデータベース サーバー名: ARCW2012JAD2                  |                 |
|                                               |                                                                                                    | WSS_Content_Backup                      | 新しいディレクトリ名: C:¥Program Files¥Microsoft SQL Server¥M<br>新しいデータベース名: WSS_Content_Backup<br>新しいデータベース サーバー名: ARCW2012JAD2 | v               |
|                                               | <b>34.</b> [復元の開始]<br>す。                                                                                                    | ] ボタンをク                                 | ワックして、リストア プロセスを開始                                                                                                    | 始しま             |
|                                               | リストア ジョ                                                                                                    | ブが完了する                                  | ると、ファーム内の選択されたコンポー                                                                                                    | ーネン             |
|                                               | トがリストア                                                                                                    | されます。                                   |                                                                                                    |                 |

Arcserve UDP エージェント UI を使用したリストア

- 1. コンソールにログインします。
- 2. SharePoint によって使用されるデータベース サーバであるノードを右 クリックします。
- [リストア]をクリックします。
   データベース サーバでホストされる Arcserve UDP エージェント UI が 表示されます。
- 4. [復旧ポイントの参照]を選択します。
- 5. リストアされるデータベースを含む復旧ポイントをクリックします。
- リストアするデータベースを SqlServerWriter/{SqlServerName}/{SqlServerInstantsName}の下で選択し ます。
- 7. [次へ]をクリックします。

| ሀストア                                                                                                    |                                       |                                                                 |                                                          |                        |  |
|----------------------------------------------------------------------------------------------------|---------------------------------------|-----------------------------------------------------------------|----------------------------------------------------------|------------------------|--|
| ┣━━━ 復日ポイントの参照<br>バッケアップ場所                                                                                                    |                                       |                                                                 |                                                          |                        |  |
| 復旧ポイントサーバ:                                                                                                    | arcw20                                | )12jvp1                                                         |                                                          | 変更                     |  |
| データ ストア:                                                                                                    | ShareP                                | oint Recovery                                                   |                                                          |                        |  |
| ノード:                                                                                                    | arcw20                                | )12jvp1                                                         |                                                          |                        |  |
| 復旧ポイントの日付                                                                                                    |                                       |                                                                 |                                                          |                        |  |
| Ⅰ 12月2015 ▼ ▶                                                                                                    | 時刻                                    | 種類                                                              | バックアップの<br>種類                                            | 名前                     |  |
| <b>23 30 1 2 3 4</b> 5<br>6 7 8 9 10 11 12                                                                                                    | 21:34:28                              | カスタム/手<br>動                                                     | フル                                                       | カスタマイズされたフル バック<br>アップ |  |
| 13         14         15         16         17         18         19           20         21         22         23         24         25         26           27         28         29         30         31         1         2           3         4         5         6         7         8         9 |                                       |                                                                 |                                                          |                        |  |
| 今日                                                                                                    | 名前                                    |                                                                 | 更新日期                                                     | き サイズ                  |  |
| 指定期間                                                                                                    | 🖻 💼 F:                                |                                                                 |                                                          | 45.09 MB               |  |
| 0:00 - 6:00                                                                                                    | 👂 🗖 🥽 System f                        | Reserved                                                        |                                                          | 241.09 MB              |  |
| 6:00 - 12:00                                                                                                    | ▶ 🗖 🚍 C:                              |                                                                 |                                                          | 35.09 MB               |  |
| 10.00 10.00                                                                                                    | 4 🖬 💩 SqlServe                        | erWriter                                                        |                                                          | 13.33 MB               |  |
| 12:00 - 18:00                                                                                                    |                                       | //AC CD DD                                                      |                                                          |                        |  |
| 12:00 - 18:00<br>18:00 - 0:00 (2)                                                                                                    | 🔺 🖬 👗 TAN                             | 105-5P-DB                                                       |                                                          |                        |  |
| 12:00 - 18:00<br>18:00 - 0:00 (2)                                                                                                    | ▲ 🖬 🔔 TAN<br>▲ 🖬 🎘 M                  | SSQLSERVER                                                      |                                                          |                        |  |
| 12:00 - 18:00<br>18:00 - 0:00 (2)                                                                                                    | ▲ ▲ A TAN                             | SSQLSERVER                                                      | e_DB_e097ac4a85                                          |                        |  |
| 12:00 - 18:00<br>18:00 - 0:00 (2)                                                                                                    | ▲ ▲ ▲ M<br>▲ ▲ ▲ M<br>■ &             | SSQLSERVER<br>SSQLSERVER<br>AppMng_Service<br>Bdc_Service_DE    | e_DB_e097ac4a85<br>3_90181fc2b3ad49                      |                        |  |
| 12:00 - 18:00<br>18:00 - 0:00 (2)                                                                                                    | ▲ ▲ ▲ ▲ ▲ ▲ ▲ ▲ ▲ ▲ ▲ ▲ ▲ ▲ ▲ ▲ ▲ ▲ ▲ | SSQLSERVER<br>AppMng_Service<br>Bdc_Service_DE<br>Managed Metad | e_DB_e097ac4a85<br>3_90181fc2b3ad49<br>ata Service_51149 |                        |  |

8. リストアのデスティネーションを選択して、 [次へ] をクリックしま す。

[元の場所にリストアする]を選択した場合、データベースは元の場所にリストアされます。[別の場所にリストアする]を選択した場合、 データベースは指定した場所にリストアされます。リストアされた データベースは SQL Server に自動的に関連付けられます。[ダンプ ファイルのみ]を選択した場合、データベースデータファイルおよび ログファイルは指定された場所に保存されます。

9. [完了]をクリックし、リストアジョブが完了するまで待ちます。

**注**: [ダンプファイルのみ] を選択した後は、まずデータベースをア タッチします。「復旧ポイントからのマウント データベースを使用し たリストア」の手順に従って、新しいコンテンツ データベースが元の Web アプリケーションに関連付けられているかどうかを確認します。 関連付けられていない場合は、以下の手順を参照し、リストアされた コンテンツ データベースを元の Web アプリケーションに追加します。

**10.** [SharePoint サーバーの全体管理]を開き、[アプリケーション管理] を選択します。

| SharePoint                                              |                                                                                                    |
|---------------------------------------------------------|----------------------------------------------------------------------------------------------------|
| 参照 ページ                                                  |                                                                                                    |
| S                                                       | アプリケーション構成の管理                                                                                                    |
| サーバーの全体管理<br>アプリケーション構成の管理<br>システム設定<br>監視<br>バックアップと復元 | Web アプリケーション<br>Web アプリケーションの管理 代替アクセス マッピングの構成           サイト コレクション<br>サイト コレクションの作成 サイト コレクションの削除 サイトの使用と削除の確認 クォータ テンプレートの指定 クォータとロックの構成 <br>サイト コレクション管理者の変更 すべてのサイト コレクションの表示 セルフサービス サイト作成の構成 |
| アップグレードと移行                                              | サービス アプリケーション<br>サービス アプリケーションの管理   サービス アプリケーションの関連付けの構成   サーバーのサービスの管理                                                                                                    |
| アプリケーションの全般設定<br>アプリ<br>Office 365<br>構成ウィザード           | データベース<br>コンテンツ データベースの管理   既定のデータベース サーバーの指定   データ取得サービスの構成                                                                                                    |

|    | 竺田ーンノニンハ | リージ カベーフ | ナロロレナナ            |
|----|----------|----------|-------------------|
| Ľ. | 官理コンアン   | ノナータハーノ  | 、 タ 1 乗 択 し ま り 。 |
|    |          |          |                   |

| SharePoint                                                 |                                              |                           |                            |                          | -77- LT                           | ード OneDrive サイト              | システム アカウント・ 🤷          | ?        |
|------------------------------------------------------------|----------------------------------------------|---------------------------|----------------------------|--------------------------|-----------------------------------|------------------------------|------------------------|----------|
|                                                            |                                              |                           |                            |                          |                                   |                              | €〕 共有                  | $[\Box]$ |
| <b>リ</b> ーバーの全体管理                                          | コンテンツ デ                                      | ータベース                     | Ō                          |                          |                                   | Web アガルケーション:                | http://arcw2012iad2/ • |          |
| アブリケーション構成の管理<br>システム設定<br>監視<br>バックアップと復元                 | データベース名<br>WSS_Content<br>WSS_Content_Backup | データベースの状態<br>開始済み<br>開始済み | 読み取り専用データベース<br>いいえ<br>いいえ | 現在のサイト コレクション数<br>2<br>2 | サイト コレクション レベルの警告<br>2000<br>2000 | 最大サイトコレクション数<br>5000<br>5000 |                        |          |
| セキュリティ<br>アップウレードと移行<br>アプリケーションの全般設定<br>アプリ<br>Office 365 |                                              |                           |                            |                          |                                   |                              |                        |          |
| 構成ワイサード                                                    |                                              |                           |                            |                          |                                   |                              |                        |          |

**12.** Web アプリケーションを選択し、 [コンテンツ データベースの追加] をクリックします。

### データベース サーバおよびデータベース名を入力します。(たとえば WSS\_Content\_Backup) [OK] をクリックします。

| SharePoint                                                                               |                                                                                                    | ニュースフィード OneDrive サイト                                                                                                    | システム アカウント・ | , Ş   | ?   |
|------------------------------------------------------------------------------------------|----------------------------------------------------------------------------------------------------|----------------------------------------------------------------------------------------------------|-------------|-------|-----|
|                                                                                          |                                                                                                    |                                                                                                    | 0           | )共有   | [0] |
| s                                                                                        | コンテンツ データベースの追加                                                                                                    | 0                                                                                                    |             |       |     |
| サーバーの全体管理<br>アブリケーション構成の管理<br>システム設定                                                     | 警告: このページは暗号化されていません。ユーザー名、パスワード、およびその<br>Web アプリケーション<br>Web アプリケーションを選択してください。                                                                                                    | か他の情報はクリア テキストで送信されます。詳細については、管理者に問い合わせてください。<br>Web アプリケーション: http://arcw2012jad2/ ・                                         |             |       |     |
| 監視<br>バックアップと復元<br>セキュリティ<br>アップクレードと移行<br>アプリケーションの全般設定<br>アプリ<br>Office 365<br>構成ウィザード | テータベース名と認証<br>ほとんどの場合、既定のデータベースサーバーとデータベース名を使用することをお<br>勧めします。データベース情報を指定する必要がある高度なシナリオについては、<br>管理者がイドを参照してください。<br>Windows 認証を使用することを強くお勧めします。SQL 認証を使用するには、<br>データベースへの接続に使用する資格情報を指定してください。 | データベース サーバー<br>ARCW2012JAD2<br>データベース名<br>WSS_Content_Backup<br>データベースの認証<br>● Windows 認証 (推奨)<br>○ SQL 認証<br>アカウント<br>//スワード |             |       |     |
|                                                                                          | フェールオーバー サーバー<br>SQL Server のデータベース ミラーリングと併用される特定のフェールオーバー<br>サーバービデータベースを開達付けることができます。<br>データベース容量の設定<br>このデータベースの容量設定を指定してください。                                                              | フェールオーバー データベース サーバー       警告イベントが生成される前のサイト数       2000       このデータベースに作成できるサイトの最大数       5000                               |             |       |     |
|                                                                                          |                                                                                                    |                                                                                                    | OK          | キャンセル |     |

コンテンツ データベースが元の Web アプリケーションに関連付けら れました。

## 復旧ポイントからのマウント データベースを使用したリストア

1. データベース サーバ上でホストされる Arcserve UDP エージェント UI を開きます。

| サー/『: ARGW10JHV1                                                                                                    | Í | <mark>()</mark> Xyt-: | গ (1) •  | lqа <mark>С</mark> <u>0</u> 77 | 한 🏾 🤈 | <u>∖lı</u> d+ |
|----------------------------------------------------------------------------------------------------|---|-----------------------|----------|--------------------------------|-------|---------------|
| <b>汚すモタ</b>                                                                                                    | ۵ | ゼグ                    | ーション     |                                |       | >>>>          |
| 次にスケジュールされたパックアップ:2015/12/11 22:0000 増分パックアップ                                                                                                    |   | 纨ク                    |          |                                |       | Δ             |
| וקנ                                                                                                    | ۵ | 0                     | 今すぐパックフ  | ップ                             |       |               |
| ● <b>前回のパップァップ - フル パップアップ</b><br>2015/1/1/11 11:86:49                                                                                                    |   | 1                     | ሀአኮፖ     |                                |       |               |
| 復旧ポイント     31 個中1 個の加ス3 μ/手動演旧ポイント     第一ののフォルコピー     305 / 1/11 12:18:53     第回のファイルコピー     305 / 1/11 12:18:53     第回のファイルコピー     305 / 1/11 12:18:53     第回のファイルコピー     305 / 1/11 12:18:53     第回のファイルコピー     305 / 1/11 12:18:53     第回のファイルコピー     305 / 1/11 12:18:53     第回のファイルコピー     305 / 1/11 12:18:53     第回のファイルコピー     305 / 1/11 12:18:53     第回のファイルコピー     305 / 1/11 12:18:53     第回のファイルコピー     305 / 1/11 12:18:53     第回のファイルコピー     305 / 1/11 12:18:53     305 / 1/11 12:18:53     305 / 1/11 12:18:53     305 / 1/11 12:18:53     305 / 1/11 12:18:53     305 / 1/11 12:18:53     305 / 1/11 12:18:53     305 / 1/11 12:18:53 |   | X                     | 設定       |                                |       |               |
| 7                                                                                                    |   |                       | 復旧ポイント   | 03Ľ-                           |       |               |
| Vがファリカルには 50215 GB の空き音量があります。<br>パン: ¥¥arc=Ng=1/24DFS ¥arceN10hvl                                                                                                    |   |                       | 復旧ポイント   | ንጉታንት                          |       |               |
|                                                                                                    |   | 8                     | ログの表示    |                                |       |               |
|                                                                                                    | Δ | サポー                   | ᡰあよびコミ   | ፲፱፻ሳወም                         | たえ    | ۵             |
| ジョブの種類 カウント データ段繊 使用源みスペース 前回の成功したイベント 次のイベント                                                                                                    |   | ¢                     | ナレッジ セン  | <u> </u> -                     |       |               |
| フルバッグアップ 1 21.19 GB 16.13 GB 2015/12/11 11:48:49                                                                                                    |   | 8                     | リゴナ / 紫江 | ( <b>E</b> A                   |       |               |
| 増分パッグアップ 0 0パイト 0パイト 2015/12/11/22:00:00                                                                                                    |   | W                     | ビナル(央論)  | ()(1))                         |       |               |
| (変更)/9/9フ 0 071F 071F<br>ファイルコピー 1 N/A 1007.54 MB 2015/12/1112-18:53                                                                                                    |   | Û                     | わうわち     | <b>К−</b> ト                    |       |               |
|                                                                                                    |   |                       | フィードバック  | の提供 (英語の                       | 94)   |               |
| 最新のイベト                                                                                                    | Δ |                       | うけチャット   |                                |       |               |
| イ 12月2015 ▼ → ステータ スケジュールタイブ バックアップの種類 日時 データ保護 使用添みスペース ファイル ピーステータ 名前     ス                                                                                                    |   | -                     |          |                                |       |               |
| □ 月 入 水 小 並 エ<br>28 30 1 2 3 4 5 ジ カスタンチ動 フルノジッグアップ 2015/12/11 11:48:49 21.19 GB 16.13 GB 完了 カスタマイズされたフルノジッグアップ                                                                                                    |   |                       |          |                                |       |               |
| 6 7 8 9 10 11 12<br>13 14 15 16 17 18 19                                                                                                    |   |                       |          |                                |       |               |
| 20 21 22 23 24 25 26                                                                                                    |   |                       |          |                                |       |               |
| 27 28 29 30 31 1 2<br>3 4 5 6 7 8 9                                                                                                    |   |                       |          |                                |       |               |
| \$8                                                                                                    |   |                       |          |                                |       |               |
|                                                                                                    |   |                       |          |                                |       |               |

2. [タスク]ペインのの[復旧ポイントのマウント]をクリックします。

- 3. SharePoint 用の SQL Server データベースを含むボリュームを選択しま す。
- たとえば、デフォルトでは、データベースファイルは "C:¥Program Files¥Microsoft SQL Server¥MSSQL12.MSSQLSERVER¥MSSQL¥DATA" に保 存されており、ボリューム C を選択します。
- 5. マウントする新しいボリューム名を以下のダイアログボックスに入 力し、[OK]をクリックします。

| 復旧ポイントのマウント                                                                                                    |                        |                  |                 |                  | ×   |
|----------------------------------------------------------------------------------------------------|------------------------|------------------|-----------------|------------------|-----|
| 2月11日 復旧ポイントのマウント                                                                                                    |                        |                  |                 |                  |     |
| ▽ マウントされたボリュームのリスト                                                                                                    |                        |                  |                 |                  |     |
| マウント解除 マウントボイ i<br>ント                                                                                                    | 割日ポイント                 | ソース ボリュー<br>ム    | サイズ             | バックアップ場所         |     |
| ▽ バックアップ ボリュームの選択とマウント                                                                                                    |                        |                  |                 |                  |     |
| Narc-Ic 復旧ボイントのマウント                                                                                                    |                        |                  |                 |                  | ×   |
| <ul> <li>■</li> <li>● マウント先ボリューム:</li> <li>23</li> <li>6</li> <li>○ マウント先パス (パスは<br/>13 1</li> <li>20 5</li> <li>27 5</li> <li>3</li> </ul> | Z:<br>空の NTFS/ReFS フォル | ダであることが必要)<br>参照 | ):<br>OK        | <del>++</del> ンt | UL  |
| 指定期間                                                                                                    | -#11                   |                  | ++ / <i>-</i> * | ማታ ተ             |     |
| 0:00 - 6:00                                                                                                    | лу <u>1</u> —д         |                  | 91X<br>2234 GB  | <b>マリンド</b>      |     |
| 12:00 - 18:00                                                                                                    | <br>システムで予約済み          |                  | 345.11 MB       |                  |     |
| 18:00 - 0:00                                                                                                    |                        |                  |                 |                  |     |
| 更新                                                                                                    |                        |                  |                 | 閉じる              | ヘルプ |

新しいボリュームが UI 上のマウントされているボリュームのリスト に表示されます。

| 復旧ポイントのマウント                  |                    |            |           |           |                              | × |
|------------------------------|--------------------|------------|-----------|-----------|------------------------------|---|
| 🧕 復旧ポイントのマウント                |                    |            |           |           |                              |   |
| ▽ マウントされたボリュームのリスト           |                    |            |           |           |                              |   |
| マウント解除 マウント ボイ 街<br>ント       | 別日ポイント             | ソース 利<br>ム | ノユー       | サイズ       | バックアップ場所                     |   |
| ■ マウント解除 Z: 2                | 015/12/11 11:48:49 | C:         |           | 22.34 GB  | \\arc-Iqa-j2\CIFS\arcw10jhv1 |   |
|                              |                    |            |           |           |                              |   |
| ▽ バックアップ ボリュームの選択とマウント       |                    |            |           |           |                              |   |
| \\arc-lqa-j2\CIFS\arcw10jhv1 |                    |            |           |           | 変更                           |   |
| 復日ポイントの日付                    |                    |            |           |           |                              |   |
| ▼ 12月2015 ▼ 下                | 時刻                 | 種類         | バック)<br>類 | アップの種     | 名前                           |   |
| 日月欠水木童土 29 30 1 2 3 4 5      | 11:48:49           | カスタム/手動    | フル        |           | カスタマイズされたフル バックアップ           |   |
| 6 7 8 9 10 <b>11</b> 12      |                    |            |           |           |                              |   |
| 20 21 22 23 24 25 26         |                    |            |           |           |                              |   |
| <b>27 28 29 30 31 1</b> 2    |                    |            |           |           |                              |   |
| 3 4 5 6 7 8 9                |                    |            |           |           |                              |   |
| 70                           |                    |            |           |           |                              |   |
| 指定期間                         |                    |            |           |           |                              |   |
| 0:00 - 6:00                  | ボリューム              |            | 1         | サイズ       | マウント                         | _ |
| 6:00 - 12:00 (1)             | C:                 |            | 2         | 22.34 GB  | マウント先 Z:                     | _ |
| 12:00 - 18:00                | システムで予約済み          |            | 3         | 345.11 MB | <u>黒マウント</u>                 |   |
| 18:00 - 0:00                 |                    |            |           |           |                              |   |
|                              |                    |            |           |           |                              |   |
|                              |                    |            |           |           |                              |   |
| 更新                           |                    |            |           | 1         | 閉じる ヘルプ                      |   |
|                              |                    |            |           |           |                              |   |

- 6. バックアップデータベースをアタッチするために SQL Server Management Studio を開きます。
- 7. データベースフォルダを右クリックして、[アタッチ]を選択します。

| 🕤 • 🗇 • 🎽 🖉 🔮                                                                         | 0                                                               | Att                     | ach Databases          |             |         | X   |
|---------------------------------------------------------------------------------------|-----------------------------------------------------------------|-------------------------|------------------------|-------------|---------|-----|
| bject Explorer                                                                        | Select a page                                                   | 🖾 Script 👻 🚺 Help       |                        |             |         |     |
| onnect * 2 2 1                                                                        | ur General                                                      |                         |                        |             |         |     |
| Databases                                                                             |                                                                 | Databases to attach:    |                        |             |         |     |
| Security     Server Objects     Anagement     Integration Servic     SQL Server Agent |                                                                 | MDF File Location       | Database Name          | Attach As   | Owner   | Sta |
|                                                                                       |                                                                 | ٢                       | ш                      |             |         | >   |
|                                                                                       |                                                                 |                         |                        | Add         | Remove  | 3   |
|                                                                                       |                                                                 | Database details:       |                        |             |         |     |
|                                                                                       |                                                                 | Original File Name File | Type Current File Path | Mess        | sage    |     |
|                                                                                       |                                                                 |                         |                        |             |         |     |
|                                                                                       | Connection                                                      |                         |                        |             |         |     |
|                                                                                       | Server:<br>TANYI05-SP-DB<br>Connection:<br>SPTEST\Administrator |                         |                        |             |         |     |
|                                                                                       | Mew connection properties                                       |                         |                        |             | Demour  |     |
|                                                                                       | Progress                                                        |                         |                        | Add Catalog | nemuve  |     |
|                                                                                       | Progress<br>Ready                                               |                         |                        | Add Catalog |         |     |
|                                                                                       | Progress<br>Ready                                               |                         |                        | Add Catalog | DK Cano | el  |

8. [追加]をクリックして、アタッチされるデータベースを選択します。

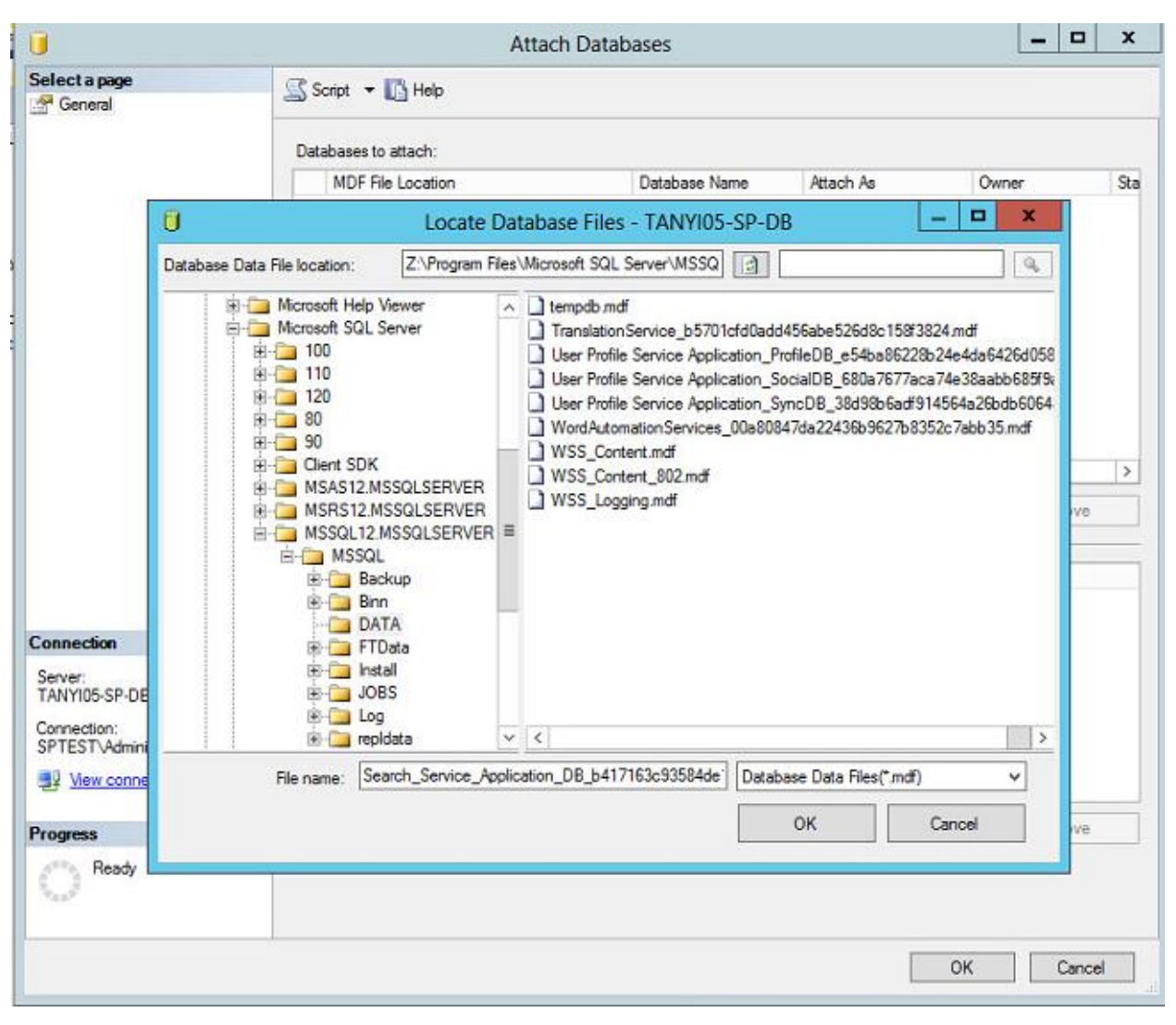

- マウントされるボリュームがZの場合、データベースデータファイルの場所を"Z:¥Program Files¥Microsoft SQL Server¥MSSQL12.MSSQLSERVER¥MSSQL¥DATA"として選択します。
- **10. "WSS\_Content.mdf"** という名前のファイルを選択し、 [**OK**] をクリッ クします。

**注**:"WSS\_Content.mdf" は、SharePoint Web アプリケーション用のデ フォルトのデータベース データ ファイル名です。新しい Web アプリ ケーションによって作成された別のデータベースをリストアする場合 は、関連するデータベース データ ファイル名を使用してください。

**11.** [次の名前でアタッチ] 列をクリックしてデータベース ファイル名を 入力します(例: "WSS\_Content\_Backup")。 **注**: コンテンツデータベースをリストアする前に、そのデータベース の名前が他の Web アプリケーションで使用されていないことを確認 してください。

| U                                                                                            |                        | Attach Dat     | abases              |                    | _ 🗆 🗙      |
|----------------------------------------------------------------------------------------------|------------------------|----------------|---------------------|--------------------|------------|
| Selectapage                                                                                  | 🔊 Script 🝷 🚺 Help      |                |                     |                    |            |
|                                                                                              | Databases to attach:   |                |                     |                    |            |
|                                                                                              | MDF File Location      |                | Database Name       | Attach As          | Owner      |
|                                                                                              | Z:\Program Files\Mic   | rosoft SQL Ser | WSS_Content         | WSS_Content_Backup | SPTEST\Adm |
|                                                                                              |                        |                |                     |                    |            |
|                                                                                              | <                      | >              |                     |                    |            |
|                                                                                              | "WSS_Content" database | details:       |                     | Add                | Remove     |
|                                                                                              | Original File Name     | File Type      | Current File Path   | Message            |            |
|                                                                                              | WSS_Content.mdf        | Data           | Z:\Program Files\Mi | crosoft SQL        | -          |
| Connection                                                                                   | WSS_Content_log.ldf    | Log            | Z:\Program Files\Mi | crosoft SQL        |            |
| Server:<br>TANYID5-SP-DB<br>Connection:<br>SPTEST\Administrator<br>Wew connection properties |                        |                |                     |                    |            |
| Progress                                                                                     |                        |                |                     | Add Catalog        | Remove     |
| Ready                                                                                        |                        |                |                     |                    |            |
|                                                                                              |                        |                |                     | ок                 | Cancel     |

新しいデータベースが、データベースフォルダの下にアタッチされま した。

**注**:新しいデータベースは、どの Web アプリケーションにも関連付け られていません。

| 🗉 🚺 TANY | (I05-SP13-DB (SQL Server 12.0.2000 - SP13\administrator)        |
|----------|-----------------------------------------------------------------|
| 🖃 🧰 Da   | atabases                                                        |
| E 🛄      | System Databases                                                |
| H 🛄      | Database Snapshots                                              |
| E 🧻      | AppMng_Service_DB_e54a512745734799b0110a4666c6690c              |
| E 🧾      | Bdc_Service_DB_696c7b7ac2714210b84ed381e0001fb9                 |
| E 🧻      | Managed Metadata Service_6658419d21e44f9a89537c5baa3c1f65       |
| E 🧻      | PerformancePoint Service Application_72512301e6f44de5af4b4457   |
| E 📒      | ReportServer                                                    |
| E 🧾      | ReportServerTempDB                                              |
| E 🧾      | Search_Service_Application_AnalyticsReportingStoreDB_44c289ea8  |
| E 📒      | Search_Service_Application_CrawlStoreDB_ee078238f31640e5a7a0C   |
| E 📒      | Search_Service_Application_DB_5f133d60118a4f9d946b980a72fa28    |
| E 📒      | Search_Service_Application_LinksStoreDB_85fb51257327402d9099a   |
| E 📒      | Secure_Store_Service_DB_ee46cd85e0c54527b694f3d327da1897        |
| E 📙      | SharePoint_AdminContent_4caed3ac-c5f5-4027-af8f-66b8749a18c     |
| E 🔰      | SharePoint_Config                                               |
| E 🔰      | StateService_e26f699eec6c4cc6a4436c3e6b6f5ab7                   |
| E 🔰      | TranslationService_d767fa2863db43aab1957795be1c8c6d             |
| E 🔰      | User Profile Service Application_ProfileDB_22b755a8e4ad466caa2a |
| E 🔰      | User Profile Service Application_SocialDB_4c0d2da4583a4e278dd3{ |
| E 🔰      | User Profile Service Application_SyncDB_874db322454e4c09a3b279  |
| E 🔰      | WordAutomationServices_b71c575a3f624bc89b8be69801c584c0         |
| E 🛄      | WSS_Content                                                     |
| E 📙      | WSS_Content_2222_Backup                                         |
| E 🔰      | WSS_Content_Backup                                              |
| E 📒      | WSS_Logging                                                     |

- 12. SharePoint Server ファームのフロント エンド Web サーバであるマシンにログインします。
- **13.** [サーバーの全体管理]を開き、 [バックアップと復元] の見出しを クリックします。

| SharePoint                                                                           |                                                                                                    |
|--------------------------------------------------------------------------------------|----------------------------------------------------------------------------------------------------|
| BROWSE PAGE                                                                          |                                                                                                    |
| Central Administration<br>Application<br>Management<br>System Settings<br>Monitoring | Backup and Restore<br>Farm Backup and Restore<br>Perform a backup   Restore from a backup   Configure backup settings  <br>View backup and restore history   Check backup and restore job status<br>Granular Backup<br>Bacfarm a site collection backup   Sweet a site collection |
| Backup and Restore                                                                   | Recover data from an unattached content database<br>Check granular backup job status                                                                                                    |
| Upgrade and Migration                                                                |                                                                                                    |
| General Application<br>Settings                                                      |                                                                                                    |
| Apps                                                                                 |                                                                                                    |
| Office 365                                                                           |                                                                                                    |
| Configuration Wizards                                                                |                                                                                                    |

- 14. [接続されていないコンテンツ データベースのデータ復元] リンクを クリックし、接続されていないデータベースの SQL Server 名および データベース名を指定し、Windows 認証を使用します。
- 15. [コンテンツの参照]を選択し、[次へ] ボタンをクリックします。

**注**: SQL Server 名は、SharePoint Server ファームによって使用される データベース サーバの名前で、データベース名は新たに接続された データベースの名前です。

| SharePoint             |                                                                                                 | System Account 🗸 🔅                                                                             | 1 |
|------------------------|-------------------------------------------------------------------------------------------------|------------------------------------------------------------------------------------------------|---|
|                        |                                                                                                 | 🗘 SHARE                                                                                        | 3 |
| S                      | Unattached Conte                                                                                | nt Database Data Recovery 🛛                                                                    |   |
| Central Administration | Warning: this page is not encrypted for secure co                                               | ommunication. User names, passwords, and any other information will be sent in clear text. For | Ċ |
| Application            |                                                                                                 |                                                                                                |   |
| Management             | Database Name and Authentication                                                                | Database Server                                                                                |   |
| System Settings        | database name to connect to.                                                                    | tanyi05-sp-db                                                                                  |   |
| Monitoring             | Use of Windows authentication is strongly                                                       | Database Name                                                                                  |   |
| Backup and Restore     | recommended. To use SQL authentication, specify                                                 | WSS_Content_Backup                                                                             |   |
| Security               | the credentials which will be used to connect to<br>the database                                | Database authentication                                                                        |   |
| Upgrade and Migration  |                                                                                                 | Windows authentication (recommended)                                                           |   |
| General Application    |                                                                                                 |                                                                                                |   |
| Settings               |                                                                                                 | Account                                                                                        |   |
| Apps                   |                                                                                                 |                                                                                                |   |
| Office 365             |                                                                                                 | Password                                                                                       |   |
| Configuration Wizards  |                                                                                                 |                                                                                                |   |
|                        | Operation to Perform                                                                            |                                                                                                |   |
|                        | Select an operation to perform on the content                                                   | Choose operation:                                                                              |   |
|                        | database you selected. You can browse the                                                       | Browse content                                                                                 |   |
|                        | content of the content database, perform a site<br>collection backup, or export a site or list. | O Backup site collection                                                                       |   |
|                        |                                                                                                 | ○ Export site or list                                                                          |   |

| 000000000000 |
|--------------|
| Cancel       |
|              |

サイトコレクションをバックアップするのか、選択されたサイトおよびリストをエクスポートするのかを選択します。

**注**:デフォルトでは、データベースが接続されていないコンテンツ データベースである場合、サイト コレクションの URL にサーバ全体管 理 Web アプリケーションのポート番号が含まれます。

| SharePoint                      |                                                                                                    |                                              | System Account - | . Q   | ?   |
|---------------------------------|----------------------------------------------------------------------------------------------------|----------------------------------------------|------------------|-------|-----|
|                                 |                                                                                                    |                                              | q                | SHARE | (D) |
| S                               | Ō                                                                                                    |                                              |                  |       |     |
| Central Administration          | Site Collection<br>Select the site collection, site, or list that you wish<br>to browse. First start by selecting a site collection,<br>then you will be able to select a site that belongs<br>to that site collection, and you have the option to | Site Collection: http://tagui05.co.1/18126 - |                  |       |     |
| Application<br>Management       |                                                                                                    | Site: No selection -                         |                  |       |     |
| System Settings                 |                                                                                                    | Ust: No selection •                          |                  |       |     |
| Monitoring                      | choose a specific list under that site.                                                                                                    |                                              |                  |       |     |
| Backup and Restore              | Operation to Perform                                                                                                    |                                              |                  |       |     |
| Security                        | Select an operation to perform on the content<br>database you selected. You can browse the content<br>of the content database perform a dite collection                                                                                            | Choose operation:                            |                  |       |     |
| Upgrade and Migration           |                                                                                                    | O Backup site collection                     |                  |       |     |
| General Application<br>Settings | backup, or export a site or list.                                                                                                    | O Export site or list                        |                  |       |     |
| Apps                            |                                                                                                    | 1.00                                         |                  | -     |     |
| Office 365                      |                                                                                                    | Pre                                          | vious Next       | Cance | fl  |
| Configuration Wizards           |                                                                                                    |                                              |                  |       |     |

復旧ポイントからのマウントデータベースを使用してリストアされました。

#### サイトコレクションのリストア

- 1. サイトコレクションのコンテンツを未接続のコンテンツデータベー スから回復します。
  - [サーバー全体管理]から
    - a. [サイトコレクションのバックアップ]オプションを選択し、 [次へ] ボタンをクリックします。

| SharePoint                                                                                                    |                                                                                                    | System Account 🗸 🤹 🥐                                                                         |
|----------------------------------------------------------------------------------------------------|----------------------------------------------------------------------------------------------------|----------------------------------------------------------------------------------------------|
|                                                                                                    |                                                                                                    | 🔿 share 🔄                                                                                    |
| s                                                                                                    | Ũ                                                                                                    |                                                                                              |
| Central Administration                                                                                                    | Site Collection                                                                                                    |                                                                                              |
| Application<br>Management<br>System Settings<br>Monitoring                                                                                      | Select the site collection, site, or list that you wish<br>to browse. First start by selecting a site collection,<br>then you will be able to select a site that belongs<br>to that site collection, and you have the option to<br>choose a specific list under that site. | Site Collection: http://tanyi05-sp-1:18126 •<br>Site: No selection •<br>List: No selection • |
| Backup and Restore<br>Security<br>Upgrade and Migrat<br>General Application<br>Settings                                                         | Operation to Perform<br>Select an operation to perform on the content<br>database you selected. You can browse the content<br>of the content database, perform a site collection<br>backup, or export a site or list.                                                      | Choose operation:                                                                            |
| Apps                                                                                                    |                                                                                                    | Previous Next Cancel                                                                         |
| Office 365                                                                                                    |                                                                                                    |                                                                                              |
|                                                                                                    | b. サイト コレク<br>ファイルの場<br>c. [既存ファイ                                                                                                    | ′ションを選択し、バックアップのパッケージ<br>別所を指定します。<br>「ルの上書き]を選択します。                                         |
| SharePoint                                                                                                    |                                                                                                    | ニュースフィード OneDrive サイト システム アカウント・ 🍄 <b>?</b>                                                 |
| ・<br>・<br>たの金々物理理<br>アブルケーション得成の管理<br>システム設定<br>登祝<br>ドックアックに復元<br>セキュリティ<br>アブルケーションの全般設定<br>アブル<br>つけいケーションの全般設定<br>アブル<br>の行応 365<br>構成のパイード |                                                                                                    | ○ 共有 ○                                                                                       |

d. [バックアップの開始] ボタンをクリックしてバックアップを 開始します。 サイトコレクションがファイルにバックアップされます。

- PowerShell コマンドを使用します。
  - a. SharePoint 管理シェルをクリックし、コンソールを起動します。

\$database = Get-SPContentDatabase -ConnectAsUnattachedDatabase -DatabaseName
xxxx -DatabaseServer xxxx

**ConnectAsUnattachedDatabase**:ファーム内の未接続のデータベースのみが返されることを指定します。

DatabaseName:コンテンツデータベースの名前を指定します。

**DatabaseServer**: DatabaseName パラメータに指定されたコンテン ツデータベースのホストサーバの名前を指定します。

詳細については、Microsoftの記事を参照してください。

Backup-SPSite -Identity xxxx -Path xxxx

Identity: バックアップするサイト コレクションの URL または GUID を指定します。

**Path**: バックアップ ファイルのフル パスを指定します(たとえば C:¥backup¥sitecollection.bak)。

詳細については、<u>Microsoft の記事</u>を参照してください。

- 2. SharePoint 管理シェルをクリックし、コンソールを起動します。
- 3. PowerShell コマンドを使用して、サイト コレクションをリストアしま す。

Restore-SPSite -Identity xxxx -Path xxxx

**Identity**: サイト コレクションがリストアされる場所の URL を指定しま す。 (たとえば http://www.contoso.com)

**Path**:バックアップ場所の有効なパスを指定します(たとえば C:¥backup¥sitecollection.bak)

詳細については、<u>Microsoft の記事</u>を参照してください。

**注**: 元の場所へのサイトコレクションのリストアは失敗します。以下 の手順を実行します。

a. New-SPContentDatabase -Name xxxx -DatabaseServer xxxx -WebApplication xxxx

**名前**:ファーム内に作成する新しいコンテンツデータベースを指定し ます。 **DatabaseServer**: Name パラメータに指定されたコンテンツデータベー スのホストサーバの名前を指定します。

**WebApplication**: コンテンツ データベースを指定された SharePoint Web アプリケーションに接続します。

b. Restore-SPSite -Identity xxxx -Path xxxx -GradualDelete -DatabaseServer xxxx -DatabaseName xxxx

**Identity**: サイト コレクションがリストアされる場所の URL を指定しま す。 (たとえば http://www.contoso.com)

**Path**:バックアップ場所の有効なパスを指定します(たとえば C:¥backup¥sitecollection.bak)

GradualDelete: Force パラメータで上書きされているサイト コレク ションが、一度に削除されるのではなく、タイマ ジョブによって時間 の経過と共に徐々に削除される必要があることを指定します。これに より、SharePoint 2010 製品および SQL Server のパフォーマンスへの影 響が軽減されます。

**DatabaseName**: サイト コレクションのデータが保存される SQL Server コンテンツ データベースを指定します。

**DatabaseServer**: DatabaseName パラメータによって指定されたコンテ ンツ データベースを含む SQL Server の名前を指定します。

#### サイトのリストア

- 1. サイトのコンテンツを未接続のコンテンツデータベースから回復し ます。
  - [サーバー全体管理]の使用
    - a. [サイトまたはリストのエクスポート]オプションを選択し、 [次へ] ボタンをクリックします。

| SharePoint                                                                                                    |                                                                                                    | ニューズノイード OneDrive サイト システム パカワント・ Q ?        |  |  |  |
|----------------------------------------------------------------------------------------------------|----------------------------------------------------------------------------------------------------|----------------------------------------------|--|--|--|
| シーバーの全体管理<br>アプリケーション構成の管理<br>システム設定<br>監験<br>パックアップと復元<br>セキュリティ<br>レックアップと復元                                                   | ①     サイト コレクション     参照するサイト コングション、サイト または以下を運用してださい、最初にサ     ヤーコングションを運用し、たたてのサイト コングションで開催するサイトを選択     てきます、その時に、そのサイトにある特定の以下を選択することもできます     著     アメ行る価格     聞いたいこアッグ デーがケースで実行する場件を選択してださい、コンデン     デッがケースロンデッグを参加して、サイト コングションの(シッグア・グ     ナック・コング・プングランの(シッグア・グ     ナック・コング・ジャングをついて、サイト コングションの(シッグア・グ     サング・コング・コング・コング・コング・コング・コング・コング・コング・コング・コ | び 共有 山<br>サイト: 運転されていません。<br>リスト: 運転されていません。 |  |  |  |
| アップパレードと移行<br>アプリケーションの全般設定<br>アプリ<br>Office 365<br>構成ウィザード                                                                      | ● サイトまたはリストのエクスポート                                                                                                    | 朝へ、次へ、キャンセル                                  |  |  |  |
|                                                                                                    | b. サイトを選択し、エ<br>指定します。                                                                                                    | クスポート パッケージ ファイルの場所を                         |  |  |  |
|                                                                                                    | たとえば、リストアするサイトの名前が TestSite1 で URL は<br>/TestSite1/ です                                                                                                    |                                              |  |  |  |
|                                                                                                    | c. セキュリティのオプ<br>ジョン)を選択しま                                                                                                    | ションとバージョン (デフォルトは全バー<br>す。                   |  |  |  |
| SharePoint                                                                                                    |                                                                                                    | 그                                            |  |  |  |
| 5                                                                                                    | サイトまたはリストのエクスポート 。                                                                                                    | ◎ 共有 22                                      |  |  |  |
| サーバーの全体管理<br>アプリケーション構成の管理<br>システム設定<br>監視<br>パックアップた第元<br>セキュリティ<br>アップグレードと移行<br>アプリケーションの全絶設定<br>アプリ<br>Office 365<br>構成ウィゲード | 準備<br>※ 途行中ロシスパートは約月世れ。<br>※ タイマー サービスが実行中です。<br>サイトコレクション:<br>サスパートマグライスを追りた予選択してにたい。サイトき会社サイトコル<br>サイトコレクション:                                                                                                    |                                              |  |  |  |
|                                                                                                    | ちっとを継訳してから、コンスボートするサイトを選択します。リストをコンスボートするには、そのリストを含むサイト コレクションとサイト を選択し、リストを選択します。                                                                                                    | ダイト: 当社たれていません -<br>リスト: 当社代されていません -        |  |  |  |
|                                                                                                    | エクスポートパッケージの保存場所を指定してCCさい。<br>「<br>「<br>」<br>、<br>、<br>、<br>、<br>、<br>、<br>、<br>、<br>、<br>、<br>、<br>、<br>、                                                                                                    |                                              |  |  |  |
|                                                                                                    | 完全なセキュリティのエクスポート<br>作成者、編集者、作成回販、意要回販など、サイトの完全なセキュリティをエクスポート/<br>変す、これには、このサイトの全ユーサート自営計画す。<br>パーニジョンのマクフポート                                                                                                    |                                              |  |  |  |
|                                                                                                    | ハーフョンペレンパー・<br>フッパルは大ジリストイケムに含めるバージョンの風俗情報を進択します。すべてのパージョ<br>ン、無新のメジャーパージョン、現在のパージョン、または最新のメジャーおよびマイナーパー<br>「オスてのパージョン 」                                                                                                    |                                              |  |  |  |
|                                                                                                    |                                                                                                    | エウスポートを観始する                                  |  |  |  |
- d. [エクスポートを開始する] ボタンをクリックしてエクスポートを開始すると、サイトがファイルにエクスポートされます。
- PowerShell コマンドの使用
  - SharePoint 管理シェルをクリックし、コンソールを起動します。
  - \$database = Get-SPContentDatabase
     -ConnectAsUnattachedDatabase -DatabaseName xxxx
     -DatabaseServer xxxx

**ConnectAsUnattachedDatabase**:ファーム内の未接続のデータベースのみが返されることを指定します。

DatabaseName:コンテンツデータベースの名前を指定します。

DatabaseServer: DatabaseName パラメータに指定されたコンテンツ データベースのホストサーバの名前を指定します。

詳細については、Microsoftの記事を参照してください。

- エクスポートするオブジェクトの設定

\$ExportObject = New-Object
Microsoft.SharePoint.Deployment.SPExportObject

\$ExportObject.Type =
[Microsoft.SharePoint.Deployment.SPDeploymentObjectType]::Web

\$ExportObject.Url = \$SiteUrl

\$SiteUrl:サイトがバックアップされる場所の URL を指定します。

- エクスポート環境の設定

\$ExportSettings = New-Object
Microsoft.SharePoint.Deployment.SPExportSettings

\$ExportSettings.UnattachedContentDatabase = \$database

\$ExportSettings.SiteUrl = \$CAUrl

\$CAUrl:サーバ全体管理サイトの URL を指定します。

\$ExportSettings.FileLocation = \$ExportPath

\$ExportSettings.LogFilePath = \$ExportPath

\$ExportPath:バックアップファイルを保存するパスを指定します (C:¥backup など)。

\$ExportSettings.BaseFileName = \$ExportFile

\$ExportFile:バックアップファイルのファイル名を指定します (site.cmp など)。 \$ExportSettings.IncludeVersions =
[Microsoft.SharePoint.Deployment.SPIncludeVersions]::All

\$ExportSettings.ExportMethod =
[Microsoft.SharePoint.Deployment.SPExportMethodType]::ExportAll

\$ExportSettings.IncludeVersions =
[Microsoft.SharePoint.Deployment.SPIncludeVersions]::All

\$ExportSettings.ExportObjects.Add(\$ExportObject)

\$ExportSettings.Validate()

\$ExportJob = New-Object
Microsoft.SharePoint.Deployment.SPExport(\$ExportSettings)

サイトをファイルにバックアップします。

\$ExportJob.Run()

詳細については、<u>Microsoftの記事</u>を参照してください。

- 2. SharePoint 管理シェルをクリックし、コンソールを起動します。
- 3. PowerShell コマンドを使用してサイトを元の場所または新しい場所に リストアします。

Import-SPWeb -Identity xxxx -Path xxxx -IncludeUserSecurity:\$true -UpdateVersions:xxxx

Identity:インポート先の Webの URL または GUID を指定します。例: http://www.contoso.com

パス:インポートファイルの名前を指定します。例: C:¥backup¥site.cmp

IncludeUserSecurity:ユーザセキュリティ設定を保持します。ただし、 継承が解除されている SPList および項目レベルの権限セットを除きま す。

UpdateVersions:サイトにインポートされるファイルバージョンがすでにそのサイトに存在する状況を解決する方法を示します。種類は、以下のいずれかです。

追加:新しいバージョンとしてファイルを追加します。

上書き:現在のファイルおよびそのすべてのバージョンを上書 きします(削除して挿入)。

無視: デスティネーションに存在するファイルを無視します。 新しいファイルは追加されません。

デフォルト値は [追加] です。

詳細については、<u>Microsoftの記事</u>を参照してください。

## リストまたはライブラリのリストア

- 1. リストまたはライブラリのコンテンツを未接続のコンテンツデータ ベースから回復します。
  - [サーバー全体管理]の使用
    - a. [サイトまたはリストのエクスポート] オプションを選択し、 [次へ] ボタンをクリックします。

| SharePoint                 |                                                                                        |                     |                                      | ニュースフィード | OneDrive | ታィト  | システム アカウントマ | ø         | ? |
|----------------------------|----------------------------------------------------------------------------------------|---------------------|--------------------------------------|----------|----------|------|-------------|-----------|---|
|                            |                                                                                        |                     |                                      |          |          |      | Q           | 共有        |   |
|                            |                                                                                        |                     |                                      |          |          |      |             |           |   |
| リーハーの全体管理<br>アプルケーション構成の管理 | リイト コレクション<br>参照するサイト コレクション、サイト、またはリストを選択してください。最初にサ                                  | サイト コレクション: http:// | •                                    |          |          |      |             |           |   |
| システム設定                     | イト コレクションを選択し、次にそのサイト コレクションに所属するサイトを選択<br>できます。その後に、そのサイトにある特定のリストを選択することもできます        |                     | サイト: 選択されていません -<br>リスト: 選択されていません、- |          |          |      |             |           |   |
| 監視                         |                                                                                        |                     |                                      |          |          |      |             |           |   |
| バックアップと復元                  | 実行する操作                                                                                 | 操作の選択:              |                                      |          |          |      |             |           |   |
| セキュリティ                     | 違択したコンテンツ テーダベース (ご美行9 6 操作を選択してくたさい。コンテンツ<br>データベースのコンテンツを参照して、サイト コレクションのバックアップ、またはサ | ○ サイト コレクションのバックアップ |                                      |          |          |      |             |           |   |
| アップグレードと移行                 | イトやリストのエクスボートを実行できます。                                                                  | ● サイトまたはリストのエクスポート  |                                      |          |          |      |             |           |   |
| アプリケーションの全般設定              |                                                                                        |                     |                                      |          |          |      |             |           |   |
| アプリ                        |                                                                                        |                     |                                      |          |          | at . |             | have been |   |
| Office 365                 |                                                                                        |                     |                                      |          |          | BIA  |             | 7720      | - |
| 構成ウィザード                    |                                                                                        |                     |                                      |          |          |      |             |           |   |

b. サイトおよびリストを選択し、エクスポート パッケージファ イルの場所を指定します。

たとえば、リストアするリスト/ライブラリの名前が NewList1 で URL は /TestSite1/NewList1 です。

c. セキュリティのオプションとバージョン (デフォルトは全バー ジョン)を選択します。

| SharePoint                |                                                                                                    |                                                                                 | System Account -    |
|---------------------------|----------------------------------------------------------------------------------------------------|---------------------------------------------------------------------------------|---------------------|
|                           |                                                                                                    |                                                                                 | 📿 SHARE             |
| S >                       | Site Or List Export @                                                                                                    | 2                                                                               |                     |
| Central Administration    | Readiness                                                                                                    |                                                                                 |                     |
| Application<br>Management | <ul> <li>No export is in progress,</li> <li>Timer service is running,</li> </ul>                                                                                                    |                                                                                 |                     |
| System Settings           | Site Collection                                                                                                    |                                                                                 |                     |
| Monitoring                | Select a site or list to export. First select the site                                                                                                    | Site Collection: http://tanyi05-sp-1:18126/sites/NewSC1 + Site: /sites/NewSC1 + |                     |
| Backup and Restore        | export. To export a list, select the site collection and<br>its that export.                                                                                                    | List: NewDLForSC1 -                                                             |                     |
| Security                  | site that contain it, and then select the list.                                                                                                    |                                                                                 |                     |
| Upgrade and Migration     | File location:                                                                                                    |                                                                                 |                     |
| General Application       | Specify the destination for the export package.                                                                                                    | Filename:                                                                       |                     |
| Settings                  |                                                                                                    | \\10.57.34.25\e\$\list.cmp<br>☑ Overwrite existing files                        |                     |
| Apps                      |                                                                                                    | Example: \\backup\SharePoint\export.cmp                                         |                     |
| Office 365                |                                                                                                    |                                                                                 |                     |
| Configuration Wizards     | Export Full Security<br>Export full security of the site, including author,<br>editors, created by times, and modified by times. This<br>also includes all users in the sites.                             | ☑ Export full security                                                          |                     |
|                           |                                                                                                    |                                                                                 |                     |
|                           | Select the version history information to include for<br>files and list items. You can include all versions, the<br>last major version, the current version, or the last<br>major and last minor versions. | Export versions All Versions                                                    |                     |
|                           |                                                                                                    |                                                                                 | Start Export Cancel |
|                           | d. [エクスホ<br>トを開始す<br>ポートされ                                                                                                    | ペートを開始する] ボタンをクリック<br>「ると、リストまたはライブラリがフ」<br>います。                                | してエクスポー<br>ァイルにエクス  |
|                           | ■ PowerShell ⊐ ¬                                                                                                    | マンドの使用                                                                          |                     |
|                           | a. SharePoint                                                                                                    | 管理シェルをクリックし、コンソール                                                               | ~を起動します。            |
|                           | \$database =<br>-ConnectAs<br>-DatabaseSo                                                                                                    | = Get-SPContentDatabase<br>UnattachedDatabase -DatabaseName xx<br>erver xxxx    | хх                  |
|                           | ConnectAsL<br>ベースのみ                                                                                                    | JnattachedDatabase : ファーム内の未<br>いが返されることを指定します。                                 | 接続のデータ              |
|                           | DatabaseNa                                                                                                    | ame : コンテンツ データベースの名前                                                           | を指定します。             |
|                           | DatabaseSe<br>ンツ データ                                                                                                    | rver:DatabaseName パラメータに指行<br>タベースのホスト サーバの名前を指定                                | 定されたコンテ<br>ミします。    |
|                           | ~ の ¬ → `                                                                                                    | レントロートスジークレイト                                                                   |                     |
|                           | このユマン<br>https://tech<br>してくださ                                                                                                    | 、 トロビリ 9 つ 非和についい ては、<br>nnet.microsoft.com/en-us/library/ff6078<br>らい          | 28.aspx を参照         |
|                           |                                                                                                    |                                                                                 |                     |

- エクスポートするオブジェクトの設定

\$ExportObject = New-Object
Microsoft.SharePoint.Deployment.SPExportObject

\$ExportObject.Type =
[Microsoft.SharePoint.Deployment.SPDeploymentObjectType]::List

#### \$ExportObject.Url = \$ListUrl

\$ListUrl:リストまたはライブラリがバックアップされる場所の URLを指定します。リストの場合は、パラメータ "/Lists/{ListName}"を使用します。ライブラリの場合は、パラ メータ "/{LibraryName}"を使用します

- エクスポート環境の設定

\$ExportSettings = New-Object
Microsoft.SharePoint.Deployment.SPExportSettings

\$ExportSettings.UnattachedContentDatabase = \$database

\$ExportSettings.SiteUrl = \$CAUrl

\$CAUrl:サーバ全体管理サイトのURLを指定します。

\$ExportSettings.FileLocation = \$ExportPath

\$ExportSettings.LogFilePath = \$ExportPath

**\$ExportPath**:バックアップファイルを保存するパスを指定します(C:**¥**backupなど)。

\$ExportSettings.BaseFileName = \$ExportFile

\$ExportFile:バックアップファイルのファイル名を指定します (site.cmp など)。

\$ExportSettings.IncludeVersions =
[Microsoft.SharePoint.Deployment.SPIncludeVersions]::All

\$ExportSettings.ExportMethod =
[Microsoft.SharePoint.Deployment.SPExportMethodType]::ExportAl
|

\$ExportSettings.IncludeVersions =
[Microsoft.SharePoint.Deployment.SPIncludeVersions]::All

\$ExportSettings.ExportObjects.Add(\$ExportObject)

\$ExportSettings.Validate()

\$ExportJob = New-Object
Microsoft.SharePoint.Deployment.SPExport(\$ExportSettings)

リストまたはライブラリをファイルにバックアップします。

\$ExportJob.Run()

このコマンドに関する詳細については、 https://msdn.microsoft.com/en-us/library/office/Microsoft.SharePo int.Deployment.SPExportSettings.aspx を参照してください

- 2. SharePoint 管理シェルをクリックし、コンソールを起動します。
- 3. PowerShell コマンドを使用してリストまたはライブラリを元の場所ま たは新しい場所にリストアします。

Import-SPWeb -Identity xxxx -Path xxxx -IncludeUserSecurity:\$true -UpdateVersions:xxxx Identity:インポート先のWebのURLまたはGUIDを指定します。例: http://www.contoso.com

パス:インポートファイルの名前を指定します。例: C:¥backup¥list.cmp

IncludeUserSecurity: ユーザセキュリティ設定を保持します。ただし、 継承が解除されている SPList および項目レベルの権限セットを除きま す。

UpdateVersions:サイトにインポートされるファイルバージョンがすでにそのサイトに存在する状況を解決する方法を示します。種類は、以下のいずれかです。

追加:新しいバージョンとしてファイルを追加します。

上書き:現在のファイルおよびそのすべてのバージョンを上書き します(削除して挿入)。

無視:デスティネーションに存在するファイルを無視します。新 しいファイルは追加されません。

デフォルト値は [追加] です。

このコマンドに関する詳細については、

https://technet.microsoft.com/en-us/library/ff607613.aspx を参照してください

ファイルのリストア

1. 手順 3.3.3「リストまたはライブラリのリストア」に従って、リストまたはライブラリを新しい場所にリストアします。

例:元のリストまたはライブラリの名前が NewList1 で、URL は http://contoso.com /TestSite1/NewList1 です

 PowerShell コマンドを使用してリストまたはライブラリを新しい 場所にリストアします。例: http://contoso.com/TestSite2

Import-SPWeb -Identity http://contoso.com/TestSite2 -Path C:¥backup¥list.cmp -IncludeUserSecurity:\$true -UpdateVersions:Overwrite

- リストまたはライブラリの新しい URL に移動すると、すべての項目が http://contoso.com/TestSite2/NewList1 にリストアされています
- 2. リストまたはライブラリの新しい場所の URL に移動します。
- 3. リストまたはライブラリのファイルバージョン履歴を確認します。

| $\oplus$ | 新し   | いドキコ   | レメントま    | またはここに  | ファイ  | .をド=    | קער <u>ק</u> |                   |   |
|----------|------|--------|----------|---------|------|---------|--------------|-------------------|---|
| すべて      | このドキ | לכאב   |          | ファイルの検察 | Dat  | aSou    | rces.tx      | t                 | × |
| ~        | D    | 名前     |          | 145     | 変更君  | 香: 自分、  | 変更日:20       | 016/02/04 4:27    |   |
| ~        |      | DataSo | ources 🗱 |         | 現在共  | も有してい   | るユーザー:       | administrator     |   |
|          |      |        |          |         | http | ://arcw | 2012jad2/    | /sites/product/Sh | a |
|          |      |        |          |         | 聞く   | 共有      | 770-         |                   |   |
|          |      |        |          |         |      |         |              | プロパティの表示          |   |
|          |      |        |          |         |      |         |              | プロパティの編集          |   |
|          |      |        |          |         |      |         |              | チェックアウト           |   |
|          |      |        |          |         |      |         |              | バージョン履歴           |   |
|          |      |        |          |         |      |         |              | ポリシー準拠の詳          | 細 |
|          |      |        |          |         |      |         |              | ワークフロー            |   |
|          |      |        |          |         |      |         |              | コピーのダウンロー         | 4 |
|          |      |        |          |         |      |         |              | 共有相手              |   |
|          |      |        |          |         |      |         |              | 削除                |   |

ファイルの特定のバージョンを選択し、[復元]をクリックします。
 たとえば、ファイルのバージョン 1.1 をリストアします。

| バージョン履歴               |              |        |      | × |
|-----------------------|--------------|--------|------|---|
| すべてのバージョンを削除          |              |        |      |   |
| 番号↓ 更新日時              | 更新者          | サイズ    | コメント |   |
| 3.0 表示                | 🗆 システム アカウント | < 1 KB | dfsf |   |
| 2.0 [ <sub>復元</sub> ] | 🗆 ୬ステム アカウント | < 1 KB |      |   |
| 削除                    |              |        |      |   |

1.1 バージョンのファイルがリストアされます。

5. [コピーをダウンロード]をクリックして、バージョン 1.1 のファイ ルを指定の場所に保存します。

| Ð   | 新し   | いドキュ                                                                                        | マント      | または | tZZF | ファイ  | .をド=    | יע <i>ר</i> זייק |                   |   |
|-----|------|---------------------------------------------------------------------------------------------|----------|-----|------|------|---------|------------------|-------------------|---|
| すべて | :のドキ | -<br>-<br>-<br>-<br>-<br>-<br>-<br>-<br>-<br>-<br>-<br>-<br>-<br>-<br>-<br>-<br>-<br>-<br>- | •••      | ファイ | ルの検索 | Dat  | aSou    | rces.tx          | t                 | × |
| ~   | D    | 名前                                                                                          |          |     | Ē    | 変更考  | 訂自分、    | 変更日: 2           | 016/02/04 4:27    |   |
| ~   |      | DataSo                                                                                      | ources # | ŧ   | <    | 現在共  | も有してい   | るユーザー:           | administrator     |   |
|     |      |                                                                                             |          |     |      | http | ://arcw | 2012jad2/        | /sites/product/Sh | а |
|     |      |                                                                                             |          |     |      | 聞く   | 共有      | 770-             |                   |   |
|     |      |                                                                                             |          |     |      |      |         |                  | プロパティの表示          |   |
|     |      |                                                                                             |          |     |      |      |         |                  | プロパティの編集          |   |
|     |      |                                                                                             |          |     |      |      |         |                  | チェックアウト           |   |
|     |      |                                                                                             |          |     |      |      |         |                  | バージョン履歴           |   |
|     |      |                                                                                             |          |     |      |      |         |                  | ポリシー準拠の詳          | 細 |
|     |      |                                                                                             |          |     |      |      |         |                  | ワークフロー            |   |
|     |      |                                                                                             |          |     |      |      |         |                  | コピーのダウンロー         | ř |
|     |      |                                                                                             |          |     |      |      |         |                  | 共有相手              |   |
|     |      |                                                                                             |          |     |      |      |         |                  | 削除                |   |

保存されたファイルは、元のリストまたはライブラリにリストアされます。

# SharePoint 回復に対する分離されたネットワークの作成

Hyper-V および VMware マシンで SharePoint を回復するため、分離された ネットワークを作成できます。

## VMware VM 用 SharePoint 回復に対して分離されたネットワークを作成する方法

1. vSphere クライアントを使用して、VMware ESXi Server にログインしま す。

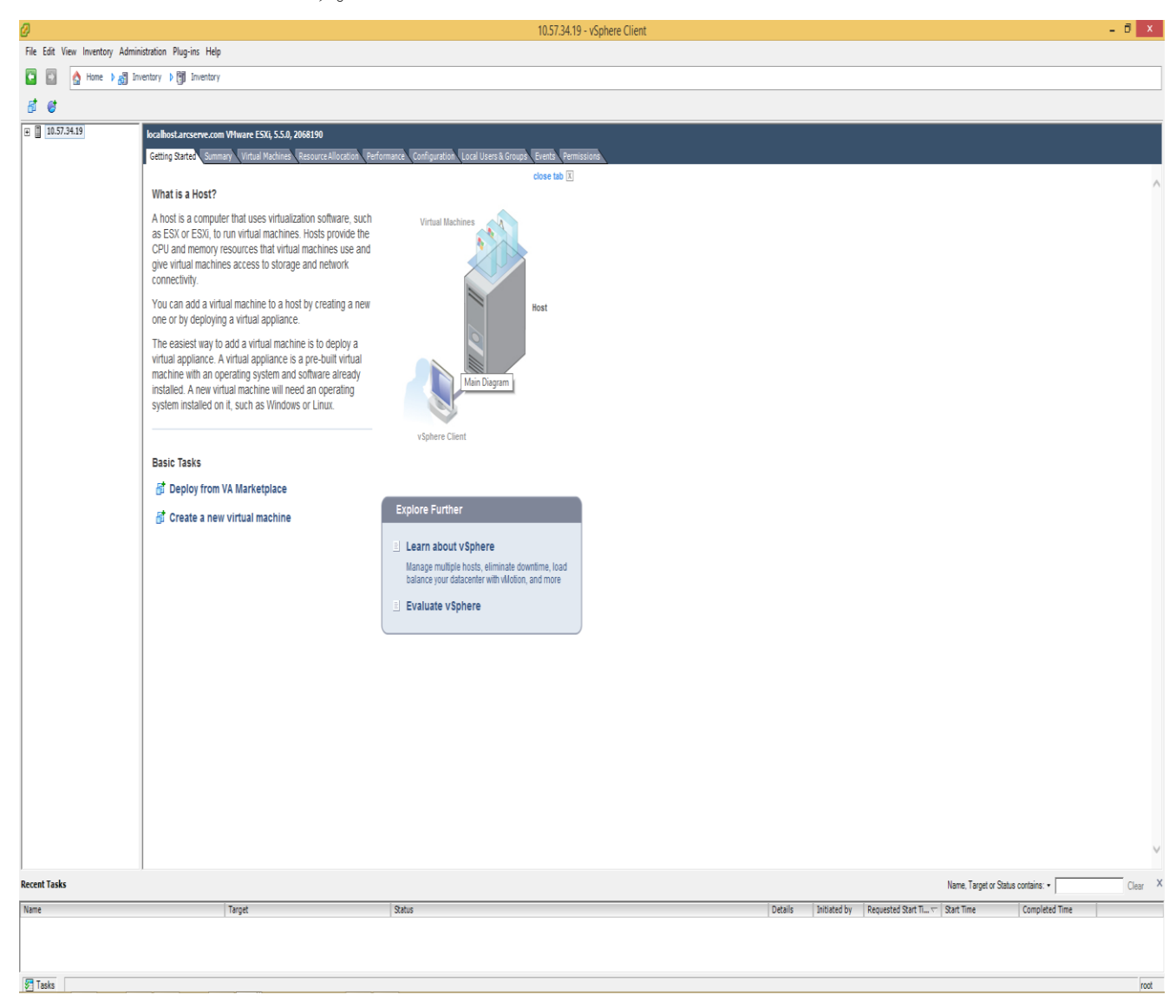

- 2. [構成] タブをクリックします。
- 3. [ハードウェア]ペインで [ネットワーク]を選択し、 [ネットワー クの追加]をクリックします。

| localhost.arcserve.com VMware ESXi, 5                                                                                                    | 5.0, 2068190                                                                                                    |                                   |
|----------------------------------------------------------------------------------------------------|----------------------------------------------------------------------------------------------------|-----------------------------------|
| Getting Started Summary Virtual Mach                                                                                                    | nes Resource Allocation Performance Configuration Local Users & Groups Events Permissions                                                                                                    |                                   |
| Hardware                                                                                                    | View: vSphere Standard Switch                                                                                                    |                                   |
| Health Status<br>Processors                                                                                                    | Networking                                                                                                    | Refresh Add Networking Properties |
| Memory<br>Storage                                                                                                    | Standard Switch: vSwitch0 Remove Properties                                                                                                    |                                   |
| Networking     Storage Adapters     Network Adapters     Advanced Settings                                                                                     | VM Network     Vmain addition (2)     Vmain addition (2)     Vm |                                   |
| Power Management Software                                                                                                    | vmko: 1:0573419<br>fe88::46a8:42ff;fe14:dc4                                                                                                    |                                   |
| Licensed Features<br>Time Configuration<br>DNS and Routing<br>Authentication Services<br>Virtual Machine Startup/Shutdown<br>Virtual Machine Swapfile Location | Standard Switch: VSwitch1  Project Adaptes  VM Network 2  I virtual machine(s)  tany(5:SP-Instant/M                                                                                                    |                                   |
| Host Cache Configuration<br>System Resource Allocation<br>Agent VM Settings<br>Advanced Settings                                                               | Standard Switch: vSwitch2  Properties  Properties  Properties  Provid Reporter  Privatel Reporter  Privatel Reporter       |                                   |
|                                                                                                    |                                                                                                    |                                   |

4. [仮想マシン] ラジオ ボタンが選択されていることを確認し、[次へ] をクリックします。

| Ø                                                                   | Add Network Wizard – 🗖 🗙                                                                                                    |  |
|---------------------------------------------------------------------|----------------------------------------------------------------------------------------------------|--|
| Connection Type<br>Networking hardware can                          | be partitioned to accommodate each service that requires connectivity.                                                                                                    |  |
| Connection Type<br>Network Access<br>Connection Settings<br>Summary | Connection Types<br>✓ Virtual Machine<br>Add a labeled network to handle virtual machine network traffic.<br>✓ VHkernel<br>The VMkernel TCP/IP stack handles traffic for the following ESXi services: vSphere vMotion, iSCSI, NFS,<br>and host management. |  |
| Help                                                                | ≤Back Next ≥ Cancel                                                                                                    |  |

5. ネットワーク上で仮想スイッチを他の物理リソースに接続するために 使用する物理 NIC を選択し、 [次へ] をクリックします。

| Ø                                                                                                    | Add Network                                                                                        | Wizard                            |                                                          |              | ×  |
|----------------------------------------------------------------------------------------------------|----------------------------------------------------------------------------------------------------|-----------------------------------|----------------------------------------------------------|--------------|----|
| Virtual Machines - Netwo<br>Virtual machines reach r                                                                                                    | ork Access<br>networks through uplink adapters attached to vSphe                                   | ere standard sv                   | vitches.                                                 |              |    |
| Connection Type<br>Network Access                                                                                                    | Select which vSphere standard switch will handle<br>vSphere standard switch using the unclaimed ne | e the network t<br>twork adapters | raffic for this connection. You may also a listed below. | create a new |    |
| Connection Settings         Summary         Image: Summary         Image: S | Networks<br>abit Ethernet                                                                          |                                   | ^                                                        |              |    |
|                                                                                                    | Vmnic2                                                                                             | Down                              | None                                                     |              |    |
|                                                                                                    | C Use vSwitch0<br>Broadcom Corporation NetXtreme                                                   | Speed<br>BCM5720 Gig<br>1000 Full | Networks<br>abit Ethernet<br>10.57.34.1-10.57.34.31      |              |    |
|                                                                                                    | C Use vSwitch1<br>Broadcom Corporation NetXtreme                                                   | Speed<br>BCM5720 Gig              | Networks<br>abit Ethernet                                |              | ~  |
|                                                                                                    | Preview:                                                                                           |                                   |                                                          |              |    |
|                                                                                                    | -Virtual Machine Port Group<br>VM Network 3                                                        | -Physical Adapters                | 2                                                        |              |    |
| Help                                                                                                    |                                                                                                    |                                   | ≤Back Next ≥                                             | Cano         | el |

6. ネットワーク ラベルを仮想スイッチに割り当て、必要な場合は VLAN ID も割り当てます。

7. [次へ] をクリックします。

| Ø                                                                   | ٩                                                              | dd Network Wizard                   |        | - 🗆 ×         |
|---------------------------------------------------------------------|----------------------------------------------------------------|-------------------------------------|--------|---------------|
| Virtual Machines - Conr<br>Use network labels to                    | nection Settings<br>identify migration compatible connec       | tions common to two or more host    | ts.    |               |
| Connection Type<br>Network Access<br>Connection Settings<br>Summary | Port Group Properties<br>Network Label:<br>VLAN ID (Optional): | VM Network For SP recov<br>None (0) | /ery   |               |
|                                                                     | Preview:<br>                                                   | overy 👷 🔶 🖝 📷 vmnic2                |        |               |
| Help                                                                |                                                                |                                     | < Back | lext > Cancel |

8. 仮想スイッチ設定が正しいことを確認し、[完了]をクリックします。

[ネットワーク構成] タブに戻ると、新しい仮想スイッチが追加され たことが表示されます。

| Ø                                                                   | Add Network Wizard                                                                                                    | -  |       | × |
|---------------------------------------------------------------------|----------------------------------------------------------------------------------------------------|----|-------|---|
| Ready to Complete<br>Verify that all new and r                      | nodified vSphere standard switches are configured appropriately.                                                                                                    |    |       |   |
| Connection Type<br>Network Access<br>Connection Settings<br>Summary | Host networking will include the following new and modified standard switches: Preview: Virtual Machine Port Group VM Network For SP recovery VM Network For SP recovery VM Network For SP recovery |    |       |   |
|                                                                     |                                                                                                    |    |       |   |
|                                                                     | <u>≤</u> Back <u>F</u> inish                                                                                                    | ]_ | Cance | - |

## Hyper-VVM 用 SharePoint 回復に対して分離されたネットワークを作成する方法

1. Hyper-V マネージャにログインします。

2. [仮想ネットワークマネージャー]をクリックします。

| Hyper-V Manager                        |                  |                        |                   |                 |             |                                |            |
|----------------------------------------|------------------|------------------------|-------------------|-----------------|-------------|--------------------------------|------------|
| File Action View Window                | Help             |                        |                   |                 |             |                                | <u>-8×</u> |
| 🗢 🔿 🖄 📊                                |                  |                        |                   |                 |             |                                |            |
| Hyper-V Manager                        | Vietual Machines |                        |                   |                 |             | Actions                        |            |
| TANYI05-R2                             | Name A           | State []               | PULlange          | Assigned Memory | Memory Dema | TANYI05-R2                     | -          |
|                                        |                  |                        |                   | Assigned Memory | Memory Dema | New                            | +          |
|                                        |                  | lo virtual machines we | ere found on this | server.         |             | 🕞 Import Virtual Machine       |            |
|                                        |                  |                        |                   |                 |             | 🖆 Hyper-V Settings             |            |
|                                        |                  |                        |                   |                 |             | Virtual Network Manager        |            |
|                                        |                  |                        |                   |                 |             | 💋 Edit Disk                    |            |
|                                        |                  |                        |                   |                 |             | 🖳 Inspect Disk                 |            |
|                                        |                  |                        |                   |                 |             | Stop Service                   |            |
|                                        | •                |                        |                   |                 | F           | X Remove Server                |            |
|                                        | Snapshots        |                        |                   |                 |             | 🔉 Refresh                      |            |
|                                        |                  |                        |                   |                 | <u> </u>    | View                           | •          |
|                                        |                  | No virtual mac         | chine selected.   |                 |             | New Window from Here           |            |
|                                        |                  |                        |                   |                 |             | <table-cell> Help</table-cell> |            |
|                                        |                  |                        |                   |                 |             |                                |            |
|                                        |                  |                        |                   |                 |             |                                |            |
|                                        |                  |                        |                   |                 |             |                                |            |
|                                        |                  |                        |                   |                 |             |                                |            |
|                                        |                  |                        |                   |                 |             |                                |            |
|                                        |                  |                        |                   |                 |             |                                |            |
|                                        | Details          |                        |                   |                 |             |                                |            |
|                                        |                  |                        |                   |                 |             |                                |            |
|                                        |                  | No item                | selected.         |                 |             |                                |            |
|                                        |                  |                        |                   |                 |             |                                |            |
|                                        |                  |                        |                   |                 |             |                                |            |
|                                        |                  |                        |                   |                 |             |                                |            |
| TANYI05-R2: 0 virtual machines selecte | ed.              |                        |                   |                 |             |                                |            |

3. 新しい仮想ネットワークをクリックし、 [プライベート] タイプを選 択して [追加] をクリックします。

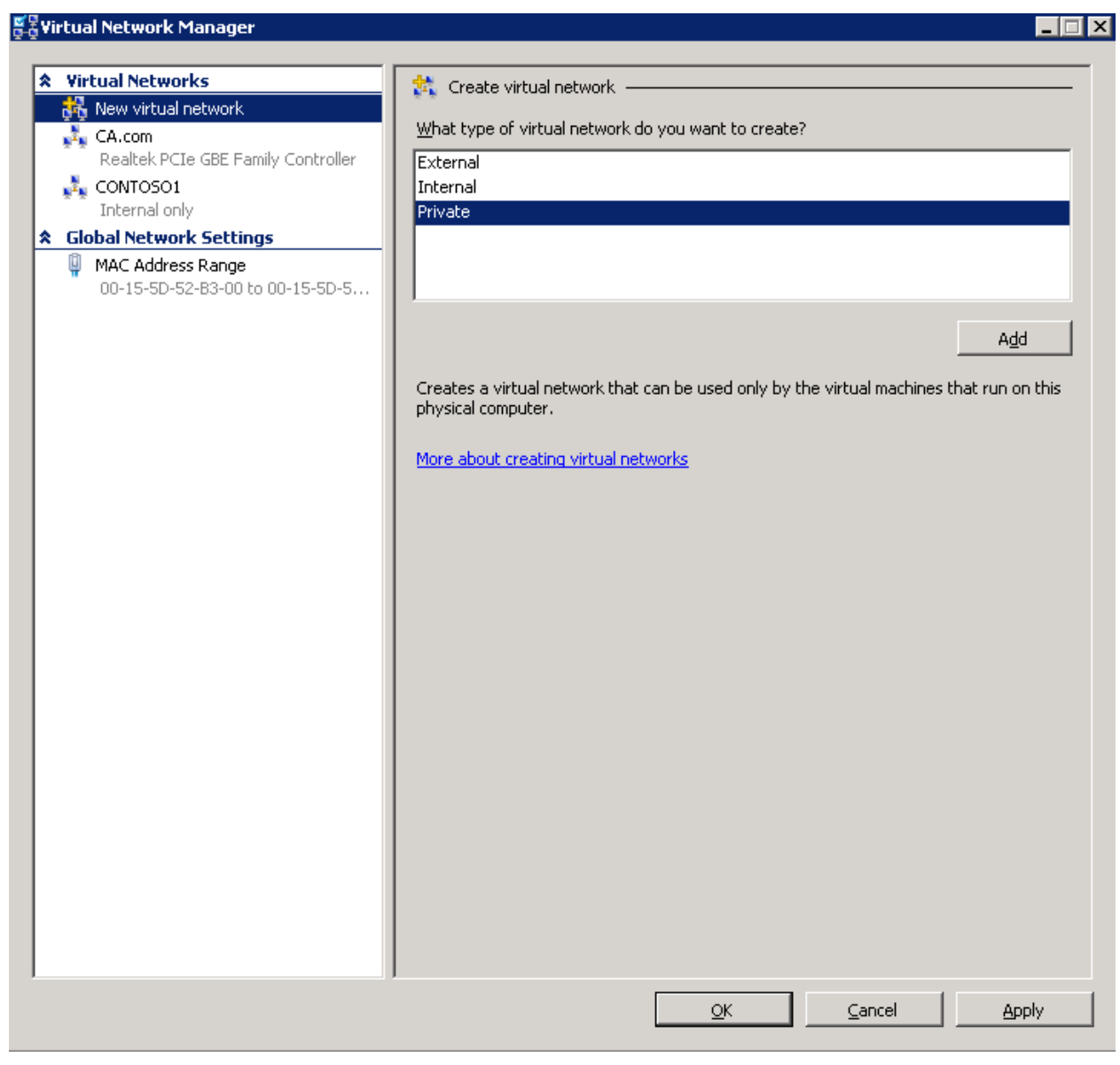

プライベート仮想ネットワークの名前を入力し、 [OK] をクリックします。

新しい仮想ネットワークが追加されます。

| rirtual Networks                                     | 🚽 📩 New Virtual Network                                                                                                    |
|------------------------------------------------------|----------------------------------------------------------------------------------------------------|
| 💺 New virtual network                                |                                                                                                    |
| CA.com                                               | Name: VM For SharePoin                                                                                                    |
| Realtek PCIe GBE Family Controlle                    | r                                                                                                    |
|                                                      | Notes:                                                                                                    |
| M For SharePoin                                      |                                                                                                    |
| Private virtual machine netw                         | o Connection ture                                                                                                    |
| ilobal Network Settings                              | What do you want to connect this network to?                                                                                                    |
| MAC Address Range<br>00-15-5D-52-83-00 to 00-15-5D-5 | C External:                                                                                                    |
|                                                      | Realtek PCIe GBE Family Controller                                                                                                    |
|                                                      | Allow <u>management</u> operating system to share this network adapter                                                                                                    |
|                                                      | C Internal only                                                                                                    |
|                                                      | Private virtual machine network                                                                                                    |
|                                                      | The VLAN identifier specifies the virtual LAN that the management operating<br>system will use for all network communications through this network adapter. This<br>setting does not affect virtual machine networking. |
|                                                      | 2                                                                                                    |
|                                                      | Remove                                                                                                    |
|                                                      | More about managing virtual networks                                                                                                    |
|                                                      |                                                                                                    |
|                                                      |                                                                                                    |
|                                                      |                                                                                                    |
|                                                      |                                                                                                    |
|                                                      |                                                                                                    |
|                                                      |                                                                                                    |

# 第15章: Arcserve UDPレポートの生成

このセクションには、以下のトピックが含まれています。 Arcserve UDP レポートを生成する方法 (P. 1027)

## Arcserve UDP レポートを生成する方法

[レポート] タブからは、アラートやバックアップステータスなどの各種レポートにアクセスできます。左ペインには、生成できるレポートのリストが表示されます。選択したレポートの詳細は中央のペインに表示されます。ここでは、さまざまなレポートの設定を行うことができます。レポートはノードまたはサーバのグループに対して生成されます。また、レポートをフィルタして、個々のノードの詳細情報を表示することもできます。このドリルダウンレポートには以下の項目が含まれます。

## ジョブ ノード

エージェント バックアップまたは Host-Based VM Backup のバック アップ ジョブが実行されているノードの名前を表示します。

## 保護済みノード

エージェントノードの名前と、Arcserve UDP エージェント、Host-Based VM Backup、仮想スタンバイ、または、Arcserve Backup によって保護されているノードを表示します。

## 製品

ノードにインストールされている製品を表示します。製品名は、 Arcserve UDP エージェント、Arcserve UDP 復旧ポイント サーバまたは Arcserve Backup です。

## フィルタ/アクション

レポートに関連するフィルタおよびアクションのグローバルオプ ションとローカルオプションを表示します。詳細については、「<u>フィ</u> ルタおよびアクションの使用 (P. 1031)」を参照してください。 Arcserve UDP には以下のレポートが用意されています。

## アラート レポート

ノードに関するアラート情報を表示します。

## バックアップ サイズ トレンド レポート

Arcserve Backup および Arcserve UDP エージェントのバックアップ データサイズが履歴ビューで表示されます。また、将来のストレージ 空き容量の要件に対応できるように、増加トレンドが予測されます。 このレポートには、サポートされている Windows および Linux オペ レーティング システムで実行されるノードの情報が含まれます。個別 のノードにドリルダウンして詳細情報を表示できます。 ノード バックアップ ステータス レポート

特定の期間におけるすべてのノードの最新バックアップステータス を表示します。このレポートでは、選択したグループやノード階層の 種類などのカテゴリに基づく、ノードに関する詳細情報を表示するこ とができます。レポートには、以下のジョブステータスが表示されま す。

- 成功:正常に終了したジョブのリストが表示されます。
- 失敗:失敗したジョブのリストが表示されます。
- 未完了:未完了ステータスで終了したジョブのリストが表示され ます。
- **キャンセル**:キャンセルされたジョブのリストが表示されます。
- 試行なし:試行されなかったジョブのリストが表示されます。

## 仮想化保護ステータス レポート

Host-Based VM Backup、仮想スタンバイ、または Arcserve Backup によっ て保護されている仮想マシンの最新のバックアップステータスを表 示します。このレポートでは、指定した時間帯の情報を表示し、ドリ ルダウンして、選択したカテゴリごとに詳細情報を表示できます。

### 管理容量レポート

Arcserve Backup、Arcserve UDP エージェント、および Host-Based VM Backup によって保護されている、各ノードの成功した最新フルバック アップの raw データ サイズを表示します。

## 注:

 Raw データ サイズ以外のレポートのグリッド領域では、以下の3 つの列は、ホストベースのエージェントレスバックアップによっ て保護されている VM ノードにのみ適用されます。

#### NTFS ボリュームの使用済み容量

VM のゲスト OS 内のすべての NTFS ボリュームの使用容量の合計を示します。

#### 合成読み取りサイズ

バックアップの実行中に読み取られたサイズの合計を示しま す。

#### 仮想ディスク プロビジョニング サイズ

VM のすべての仮想ディスクのプロビジョニング サイズの合 計を示します。 通常、Raw データサイズは、バックアップ先に書き込まれたデータのサイズです。ホストベースのエージェントレスバックアップでは、Arcserve UDP がゼロデータのブロックをバックアップ先に書き込まないため、[合成読み取りサイズ]と等しくない場合があります。つまり、ゼロデータのブロックはバックアップ中にスキップされます。通常、Raw データサイズは、合成読み取りサイズからゼロデータブロックの合計サイズを引いた値になります。さらに、ホストベースのエージェントレスバックアップによって保護されている VM ノードでは、プロキシサーバでいくつかのレジストリ値を設定することにより、Raw データサイズに対して表示されるデータをカスタマイズできます。レジストリ値および関連する動作の設定の詳細については、「ホストベースのエージェントレス VM バックアップに対する管理容量レポートの Raw データサイズのカスタマイズ(P. 1039)」を参照してください。

## メディアのデータ分布レポート

指定された時間帯に、さまざまなストレージ場所に圧縮された形で実際に存在する RAW バックアップデータのサイズを表示します。このレポートをドリルダウンし、ディスクやデデュプリケーションカテゴリの詳細情報を表示できます。

## フィルタおよびアクションの使用

すべてのレポートページには、[フィルタ/アクション]の2つのオプショ ンがあります。1つ目のオプションはレポートページの上部に表示される グローバルオプションです。もう一方のオプションは、レポートページ 上のレポート名の下に表示され、特定のレポートに関連するソリューショ ンを提供するローカルオプションです。

### 注:

- 前提条件として、Adobe Flash Player ActiveX (バージョン 10.0 以降) を、コンソールがインストールされたマシンにインストールし、 画像が含まれるレポートを電子メールで送信できるようにします。
- 前提条件として、<u>Microsoft .NET Framework</u>(バージョン 2.0 以降) を、コンソールがインストールされたマシンにインストールし、 レポート グラフのエクスポート機能でレポート内の画像が正常に エクスポートできるようにします。
- Windows Server 2012 および 2012 R2 には Adobe Flash Player をイン ストールできません。レポート グラフを生成するには、デスクトッ プエクスペリエンス機能を Windows Server 2012 または 2012 R2 に インストールします。

以下は、レポートページで使用できる2種類の[フィルタ/アクション] を表示しています。

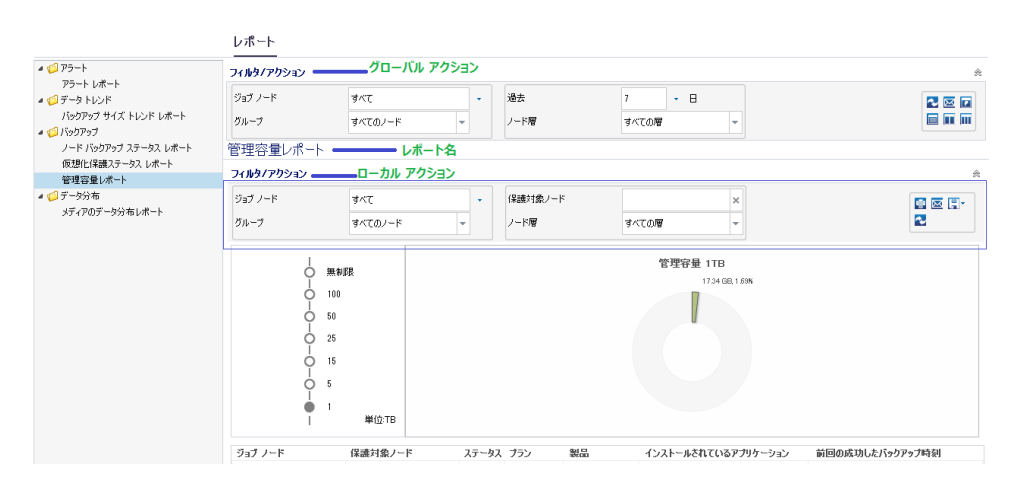

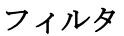

グローバルおよびローカルオプションには、レポート表示オプションを 設定するためにデータを入力できるフィルタが含まれます。グローバル フィルタで使用できるオプションはすべてのレポートで類似しています。 ローカルフィルタで使用できるオプションはレポートによって異なりま す。

## アクション

グローバルオプションを使用したレポートの場合

- **更新**:ページに関連する情報を更新します。
- レポートの電子メール送信のスケジュール:電子メールを使用してレポートを送信するためのスケジュールを作成します。詳細については、「電子メールのスケジュール(P. 1033)」を参照してください。
- リセット: すべてのフィルタ パラメータをデフォルト値に変更します。
- レポートビューには、1つのレポートのみ表示されます1つのレポートを1つのペインで表示できます。
- レポートビューには、複数のレポートが2列で表示されますレポート 表示ペインを2つの列に分割し、複数のレポートを表示することがで きます。
- レポートビューには、複数のレポートが3列で表示されますレポート 表示ペインを3つの列に分割し、複数のレポートを表示することがで きます。

ローカル オプションを使用したレポートの場合

- 印刷:アイコンをクリックするとレポートが印刷されます。
- 更新:クリックするとレポートの関連情報が更新されます。
- **電子メール**: レポートを電子メールで送信できます。詳細については、 「<u>レポートを電子メールで送信</u> (P. 1037)」を参照してください。
- 保存:オプションを使用してレポートをエクスポートできます。CSV、 PDF および HTML から形式を1つ選択し、[開く]、またはページ下 部に表示されたダイアログボックスから[保存]のオプションのいず れかをクリックしてレポートをエクスポートします。

## レポートの生成

[レポート]タブでは事前定義済みレポートを生成できます。レポートは、 PDF、CSV、および HTML 形式で生成できます。

次の手順に従ってください:

- 1. [*レ*ポート] タブに移動し、左ペインからレポートを選択します。
- 2. ローカルの [フィルタ/アクション] ドロップダウン リストをクリッ クします。
- 3. [フィルタ/アクション] ドロップダウン オプションで詳細情報を入 力または選択します。
- 4. [保存] ボタンのドロップダウン リストから、 [CSV] 、 [PDF] 、または [HTML] をクリックします。

**注**: レポートに大きい画像や多くのデータがあると、[保存] ボタンな どの一部のオプションが非表示になる場合があります。これらのオプ ションを表示するには、[Extend] ボタンをクリックします。

| フィルタノアウション |         |   |   |         |       |  |  |
|------------|---------|---|---|---------|-------|--|--|
| ジョブ ノード    | ৰশহ     |   | • | 保護対象ノード |       |  |  |
| グループ       | すべてのノード | * |   | ノード層    | すべての層 |  |  |

レポートは選択された形式で生成されます。

## 電子メールのスケジュール

Arcserve UDP を使用して、指定された受信者にレポートを電子メールで送 信するためのスケジュールを作成できます。

**注**:電子メールの送信スケジュールを作成する前に、電子メールの設定を 行ってください。設定方法の詳細については、「電子メールとアラートの 設定」を参照してください。

<u>スケジュールの作成</u> (P. 1034)、および<u>スケジュールの編集</u> (P. 1036)を実行 できます。

## スケジュールの作成

電子メールレポート用の新しいスケジュールを追加できます。これらの レポート電子メールは、スケジュールに従って自動的に更新、生成、送信 されます。レポート電子メールメッセージのスケジュールをカスタマイ ズできます。本アプリケーションによって、電子メールの内容、添付する レポート、レポートの送信先、およびレポート送信日時を定義できます。 選択したレポートは、電子メール内で詳細情報をテーブル形式で表示しま す。

次の手順に従ってください:

- 1. Arcserve UDP にログインします。
- 2. ナビゲーションバーの [**レポート**] をクリックします。
- 3. 任意のレポートの右上端から、グローバルの [フィルタ/アクション] セクションをクリックします。
- 4. 展開されたリストから電子メールアイコンを選択して、 [レポートの 電子メール送信のスケジュール] ダイアログボックスを開きます。

[電子メールのスケジュール] ダイアログボックスが表示されます。

5. [電子メールのスケジュール]ダイアログボックスで[新規]をクリッ クします。

[新規スケジュール] ダイアログ ボックスが表示されます。

| 転用    | 7 / | 27. | <br>ut |
|-------|-----|-----|--------|
| 쥐! /옷 | ~') | 22  | w      |

| 和規スクシュール                            |                                                                                                    | ~ |
|-------------------------------------|----------------------------------------------------------------------------------------------------|---|
| この画面では、スケジュールを<br>ら、[OK] をクリックして変更内 | 編集すること、電子メールの内容と設定を指定すること、および含めるレポートの種類を指定することができます。スケジュールオブションの指定が完了した<br>1音を保存するか、【キャンセル】をうりゅうして変更内容を保存せずにキャンセルします。 |   |
| 一般 電子メー                             | ル レポート スケジュール                                                                                                    |   |
| スケジュールの名前を<br>る必要があります。             | 指定してください。これにより、スケジュールリストから目的のスケジュールを見つけやすくなります。スケジュール名は 255 文字以内にす                                                    |   |
| * スケジュール名                           | 新規スケジュール                                                                                                    |   |
| ii 兑D月                              | *                                                                                                    |   |
|                                     |                                                                                                    |   |
|                                     |                                                                                                    |   |
|                                     |                                                                                                    |   |
|                                     |                                                                                                    |   |
|                                     |                                                                                                    |   |
|                                     |                                                                                                    |   |
|                                     | 今すぐ実行 OK キャンセル ヘルフ                                                                                                    |   |

以下のタブが表示されます。

- 一般:新規スケジュールの名前および説明(オプション)を指定 します。
- 電子メール:電子メールスケジュール用の電子メール設定、コン テンツ、添付ファイルを指定します。
- レポート:電子メールに含める特定のレポートを選択します。
- Schedule:電子メールのスケジュールを指定します。

- 6. 各タブの必須フィールドに入力します。
- [OK] をクリックして、スケジュールを保存します。
   [電子メールのスケジュール] ダイアログボックスに新しいスケジュールが追加されます。
   注: レポートをすぐに表示する場合は、[OK] をクリックしないでく
- 8. (オプション)レポートをすぐに表示するには、 [**今すぐ実行**] をク リックします。

レポートが受信者に送信されます。

## スケジュールの編集

Arcserve UDP を使用して、「<u>スケジュールの作成</u> (P. 1034)」によって追加 したスケジュールを更新できます。

次の手順に従ってください:

ださい。

- 1. Arcserve UDP にログインします。
- **2**. [*レ*ポート] タブをクリックします。
- 3. グローバルの [フィルタ/アクション] セクションをクリックします。
- 4. 展開されたリストから電子メールアイコンを選択して、 [電子メール のスケジュール] ダイアログボックスを開きます。
- 5. [電子メールのスケジュール]ダイアログボックスで[編集]をクリッ クします。

[スケジュールの編集] ダイアログボックスが表示されます。

6. スケジュールの詳細を更新し、 [OK] をクリックします。

[電子メールのスケジュール] ダイアログ ボックスに更新されたスケ ジュールが表示されます。

**注**: レポートをすぐに表示する場合は、 [**OK**] をクリックしないでく ださい。

 (オプション)更新したレポートをすぐに表示するには、[今すぐ実 行]をクリックします。

レポートが受信者に送信されます。

## レポートを電子メールで送信

Arcserve UDP を使用して、特定の受信者に個別のレポートを送信できます。 レポートを電子メールで送信する場合、内容は印刷された場合と同じにな り、すべてのグラフは埋め込みイメージとして送信されます。

**注**: [*レ*ポートを電子メールで送信]オプションを使用する前に、 [電子 メールの設定]を完了してください。設定方法の詳細については、「電子 メールとアラートの設定」を参照してください。

次の手順に従ってください:

- 1. Arcserve UDP にログインします。
- ナビゲーションバーの [レポート] をクリックし、いずれか1つのレ ポートを選択します。
- 3. ローカルの [フィルタ/アクション] セクション (選択したレポート名 の下にあります) をクリックします。
- 4. 展開されたリストから電子メールアイコンを選択して、 [レポートを 電子メールで送信] ダイアログボックスを開きます。

**注**:電子メール設定が完了していない場合、[**警告**]ダイアログボックスが表示され、電子メール設定が指定されていないことが分かります。設定方法の詳細については、「電子メールとアラートの設定」を参照してください。

| レポートを電子メー | ルで送信                                                            | × |
|-----------|-----------------------------------------------------------------|---|
| 宛先        | UserID@companyname.com                                          |   |
| cc        | 複数の電子メール受信者はセミコロンで区切ります。                                        |   |
| 優先度       | ○ 高 ● 通常 ○ 低                                                    |   |
| 件名        | Arcserve Unified Data Protection Alei                           |   |
| ーイント      |                                                                 |   |
|           | コメントは、全レポートの前、電子メールの始めの部分に挿入されます。                               |   |
| 添付ファイル    | ■ PDF ■ HTML ■ CSV<br>指定されたファイル タイプでこの電子メールにレポート データを添<br>付します。 |   |
|           |                                                                 |   |
|           | OK キャンセル ヘルフ                                                    |   |

- 5. 以下のフィールドに入力します。
  - 宛先:電子メールが送信される受信者を指定します。
    - **注**:このフィールドは、電子メール環境設定モジュールで指定され た電子メールアドレスがデフォルトになります。
  - CC:レポートを電子メールで送信する追加の受信者を指定します (複数の場合はセミコロンで区切ります)。
  - 優先度:電子メールの優先度を指定します。このフィールドのデ フォルトは[通常]です。
  - 件名:電子メールの件名を指定します。このフィールドはデフォルトで選択したレポートになります。
  - **コメント**: (オプション) 共有する情報を入力します。
  - **添付ファイル**:レポートデータを添付する形式を選択します。
- [OK] をクリックします。
   電子メールが送信されます。

## ホストベースのエージェントレス VM バックアップに対する管理容量レポートの Raw データサイズのカスタマイズ

以下のレジストリをプロキシレベルまたはVM レベルで設定できます。

#### CountNtfsVolumeSize

VM のすべての NTFS ボリュームの使用容量を表示するかどうかを 指定します。

#### ReportZerolfHavingNonNtfsVolume

NTFS 以外のボリュームが存在する場合に0を表示するかどうかを 指定します。CountNtfsVolumeSize が0に設定されている場合は無 視されます。

#### BackupZeroBlock

ゼロ データ ブロックをバックアップ先に書き込むかどうかを指 定します。CountNtfsVolumeSize が1に設定されている場合は無視 されます。

プロキシレベル-プロキシによって保護されているすべての VM に対して設定

[HKEY\_LOCAL\_MACHINE¥SOFTWARE¥Arcserve¥Unified Data Protection¥Engine¥AFBackupDll] "CountNtfsVolumeSize"=dword:00000001 "ReportZeroIfHavingNonNtfsVolume"=dword:00000001 "ReportZeroIfHavingNonNtfsVolume"=dword:00000001

#### VM レベル-特定の VM に対して設定

[HKEY\_LOCAL\_MACHINE¥SOFTWARE¥Arcserve¥Unified Data Protection¥Engine¥AFBackupDll¥<vm-instance-uuid>] "CountNtfsVolumeSize"=dword:00000001 "ReportZeroIfHavingNonNtfsVolume"=dword:00000001 "ReportZeroIfHavingNonNtfsVolume"=dword:00000001

**注:VM** レベルのレジストリは、プロキシ レベルのレジストリよりも優 先されます。

以下の動作が発生します。

CountNtfsVolumeSize が設定されていない(または値が0に設定されている)場合、ReportZerolfHavingNonNtfsVolumeは無視されます。この場合、BackupZeroBlockの値が1に設定されていれば、ゼロデータのブロックもバックアップ先に書き込まれます。これにより、管理容量レポートに報告されるRawデータサイズが以前より大きくなります。

注:デフォルト(BackupZeroBlock が設定されない)では、Arcserve UDP がバックアップ ソースからデータを読み取る際、データ ブロックがゼ ロデータであることが検出された場合、このデータ ブロックはスキッ プされ、バックアップ先に書き込まれません。

 CountNtfsVolumeSizeの値が1に設定されている場合、 ReportZerolfHavingNonNtfsVolumeが設定されていなければ(または値が0に設定されている)、管理容量レポートに報告されるRawデータサイズは、VMのゲストOS内のすべてのNTFSボリュームの使用容量の合計になります。つまり、[NTFSボリュームの使用容量]と等しくなります。

**注**:この場合、BackupZeroBlock は無視されます。

 CountNtfsVolumeSize および ReportZerolfHavingNonNtfsVolume の値が 1に設定されており、VMのゲストOSに少なくとも1つの非NTFSボ リュームが存在する場合、VMの管理容量レポートの Raw データサイ ズにゼロが報告されます。

**注**:この場合、BackupZeroBlock は無視されます。

## 例

VM1つのシンプロビジョニング仮想ディスクがあり、プロビジョニング サイズが1000 GB であるとします。仮想ディスクの VMDK ファイルのサイ ズは800 GB で、そのうち200 GB のデータブロックはゼロデータブロッ クです。この VM のゲスト OS に、2 つの NTFS ボリュームがあり、使用容 量はそれぞれ100 GB と200 GB です。さらに、使用容量が1 GB の1つの FAT32 ボリュームがあります。

管理容量レポートでは、以下の動作が発生します。

- CountNtfsVolumeSize の値が1に設定されている場合:
  - ReportZerolfHavingNonNtfsVolume が設定されていない(または値が0に設定されている)場合、このVMのRawデータサイズは300GBです(この例の2つのNTFSボリュームの使用容量の合計)。
  - ReportZerolfHavingNonNtfsVolume の値が1に設定されている場合、 このVMのRawデータサイズは0です(VMにFAT32ボリュームが あるため)。
- CountNtfsVolumeSize が設定されていない(または値が0に設定されている場合):

- BackupZeroBlock が設定されていない(または値が0に設定されている)場合、このVMのRawデータサイズは600GBです(200GBのゼロデータブロックはスキップされるため)。
- BackupZeroBlock の値が1に設定されている場合、このVMのRaw データサイズは800GBです。

# 第16章: Arcserve High Availabilityの管理

このセクションには、以下のトピックが含まれています。

<u>Arcserve High Availability の仕組み</u> (P. 1043)

## Arcserve High Availability の仕組み

Arcserve Unified Data Protection では、 [ハイアベイラビリティ] タブから Arcserve High Availability 機能をモニタおよび管理できます。これらの機能 を管理するには、まずコントロール サービスにログインする必要があり ます。初めて [ハイ アベイラビリティ] タブをクリックしたときには、 [コントロール サービスの追加] ダイアログ ボックスが表示されます。2 回目以降は、このダイアログ ボックスは表示されません。

## HA コントロール サービスの管理

Arcserve UDP から Arcserve High Availability 機能を管理するには、管理する コントロールサービスをすべて追加する必要があります。コントロール サービスを追加した後、Arcserve High Availability でフル システム シナリオ を作成し、作成したシナリオを管理できます。

## 次の手順に従ってください:

1. [**ハイ アベイラビリティ**] タブをクリックします。

[コントロールサービスの追加] ダイアログボックスが表示されます。

- 2. IP アドレス、アカウント名、パスワード、プロトコル、ポート番号な どのコントロール サービスの詳細を入力します。
- 3. **[OK**] をクリックします。

指定されたコントロールサービスが、左ペインの[コントロールサービスおよびシナリオ]見出し以下に追加されます。コントロールサービスを変更または削除するには、コントロールサービスを選択し、右クリックしてオプションを表示します。中央のペインでコントロールサービスを選択して、[**アクション**]をクリックしてコントロールサービスを変更または削除できます。または、ナビゲーションペインでコントロールサービスを右クリックします。

**注**:シナリオ、グループ、その他詳細を参照するには、コントロールサービスを展開します。
## HAライセンスの管理

Arcserve UDP を使用すると、コンソールから Arcserve High Availability ライ センスを管理できます。Arcserve High Availability コントロール サービスの ライセンスがすでにある場合は、コントロールを選択してライセンスを登 録できます。

次の手順に従ってください:

- 1. [**ハイ アベイラビリティ**] タブをクリックします。
- 左ペインで、[コントロールサービスおよびシナリオ]をクリックします。

[**コントロール** サービスおよびシナリオ]ページが表示されます。

- コントロールサービスを選択し、[登録]をクリックします。
  [登録]ダイアログボックスが表示されます。
  登録キーを入力します。
- 4. **[OK**] をクリックします。

これで、ライセンスが登録されました。

## シナリオの管理

Arcserve UDP を使用すると、既存の HA シナリオを管理し、フル システム シナリオを作成できます。また、シナリオ グループを作成してシナリオ を整理できます。以下のセクションは、HA シナリオを管理する方法につ いて説明しています。

- シナリオグループの管理 (P. 1046)
- <u>フルシステムシナリオの作成</u> (P. 1047)
- シナリオの管理 (P. 1050)
- シナリオの編集 (P. 1051)
- シナリオホストの管理 (P. 1053)
- <u>シナリオの操作</u>(P. 1054)
- <u>BMR およびリバース レプリケーション</u> (P. 1057)
- <u>シナリオのモニタ</u> (P. 1058)

#### シナリオグループの管理

Arcserve UDP では、コントロール サービス内のグループを管理できます。 グループに対するコメントの追加、名前変更、削除、フラグ設定、投稿が 可能です。

#### 次の手順に従ってください:

1. 管理対象のコントロールサービスを左ペインから選択します。

コントロール サービス内のすべてのグループが中央のペインにリス ト表示されます。

2. [**アクション**] ドロップダウンメニューをクリックして、以下のいず れかをクリックします。

#### シナリオ グループの追加

グループを作成します。

グループを選択して以下のアクションを実行します。

#### シナリオ グループ名の変更

グループの名前を変更します。

#### シナリオ グループの削除

グループを削除します。グループ内にシナリオがある場合は、グ ループを削除できません。

#### フラグおよびコメント

グループにさまざまな色のフラグを付け、そのフラグにコメント を追加できます。フラグを使用して各自の設定を行うことにより、 グループを容易に識別できるようになります。

3. 必要に応じて、左ペインでグループを右クリックし、選択されたコン トロールサービスのグループを追加、削除、または名前変更します。

グループはユーザの選択内容に基づいて、追加または更新されます。

#### フルシステムシナリオの作成

Arcserve UDP では、Arcserve High Availability シナリオでさまざまな操作を 実行できるだけでなく、フル システム シナリオを作成することもできま す。シナリオは、シナリオ作成ウィザードを使用して作成できます。

#### 次の手順に従ってください:

- 左ペインから、[コントロール サービスおよびシナリオ]をクリックして、管理対象のコントロール サービスをクリックします。
  コントロール サービス内のシナリオ グループがすべてリスト表示されます。
- 2. シナリオグループをクリックします。

[シナリオ] ページが中央のペインに表示されます。

3. 中央のペインで、 [シナリオの作成] をクリックします。

**注**:必要に応じて、左ペインで右クリックして、[シナリオの作成]を クリックすることもできます。

**フルシステムの作成**ウィザードが開き、 [サーバおよび製品タイプの 選択] ダイアログ ボックスが表示されます。

- 4. シナリオ名を入力し、製品タイプを選択します。AR テストを希望する かどうかも指定します。
- 5. [**次へ**] をクリックします。

[マスタおよびレプリカホスト]ダイアログボックスが表示されます。

- 6. マスタおよびレプリカの詳細を入力します。
- 7. [次へ] をクリックします。

[ホスト上のエンジンを確認] オプションを選択した場合は、ホスト 上のエンジンが検証されます。また、ホストにエンジンをインストー ルしたり、ホストからエンジンをアンインストールしたりすることも できます。

8. エンジンが検証されたら、 [次へ] をクリックします。

[ボリューム設定] ダイアログ ボックスが開きます。

9. 保護するボリュームを選択します。

**注**: [ディレクトリとファイルの除外の有効化] オプションを選択する と、pagefile.sys、hyberfil.sys、システム ボリューム情報、ごみ箱、ごみ 箱内のファイルとフォルダは、デフォルトでフィルタされます。 10. [次へ] をクリックします。

[リソースプール選択] ダイアログボックスが表示されます。スイッ チオーバー後、またはAR テスト中に VM が置かれるリソースプール を選択できます。

11. [**次へ**] をクリックします。

[**ストレージ選択**] ダイアログ ボックスが表示されます。

- 仮想マシンを保存するデータストアを選択します。必要に応じて、
  [オンデマンドで割り当ておよびコミットされた領域(動的ディスクを使用)]を選択します。このオプションを選択した場合、生成された VMは仮想ディスクにシンプロビジョニングを使用します。
- 13. [次へ] をクリックします。

[シナリオのプロパティ] ダイアログボックスが表示されます。

**14.** プロパティを展開し、必要に応じて変更します。 [次へ] をクリック します。詳細については、「Arcserve Replication and High Availability 管 理者ガイド」を参照してください。

[マスタとレプリカのプロパティ] ダイアログボックスが開きます。

15. マスタおよびレプリカのプロパティを確認し、 [クリックして物理 ネットワークマッピングを編集] をクリックします。

[**ハイ アベイラビリティ ネットワーク アダプタ マッピング**] ダイア ログ ボックスが表示されます。

**注**:マスタ サーバとレプリカ サーバの両方に仮想ネットワーク アダ プタが1つしかない場合、それらが自動的にマッピングされます。

16. 以下の操作を行ってください。

#### レプリカ ネットワーク アダプタ

[マスタ ネットワーク アダプタ]列に表示されているアダプタに マップするアダプタをクリックして選択します。

#### マスタ アダプタ情報の適用

(デフォルト)マスタ アダプタが DHCP モードである場合は選択 します。

#### アダプタ情報のカスタマイズ

選択すると、IP、ゲートウェイ、DNS サーバ、および WINS サーバ の設定が有効になります。必要に応じて、IP アドレス、ゲートウェ イ、DNS サーバ、および WINS サーバを追加または削除してくださ い。

- 「ネットワーク アダプタ マッピング」ダイアログ ボックスを閉じる には [OK] をクリックし、続行するには [次へ] をクリックします。
   「スイッチオーバー プロパティ] ダイアログ ボックスが表示されます。
- 18. [**ネットワーク トラフィック リダイレクション**]およびその他のプロ パティを展開し、値を確認して、 [**次へ**] をクリックします。

[スイッチオーバーとリバース レプリケーションの開始] ダイアログ ボックスが表示されます。

- 19. スイッチオーバー タイプを指定します。フル システム シナリオの場合、リバース レプリケーションは手動です。
- **20.** [次へ] をクリックします。

[シナリオの検証] プロセスが完了し、[シナリオの検証] ダイアロ グボックスが開くまで待ちます。

[シナリオの検証] プロセスでエラーが表示される場合、続行するに はそれらのエラーを解決する必要があります。警告が表示される場合 も、続けるにはそれらの警告を解決する必要があります。変更を行っ た後、[**再試行**]をクリックして、検証を繰り返します。

**21.** [次へ] をクリックします。

[シナリオ実行] ダイアログボックスが表示されます。

22. 現在の設定を保存し、後でシナリオを実行するには、 [終了] をクリックします。

必要に応じて、シナリオをすぐに実行する場合は、[完了]ボタンを クリックした後に[今すぐ実行]を選択してから、[完了]をクリッ クします。

フル システム シナリオについては、[ボリューム同期]を選択します。

シナリオが作成されます。

#### シナリオの管理

左ペインから管理対象のコントロールサービスを選択すると、コント ロールサービス内のシナリオがすべて中央のペインに表示されます。シ ナリオは、その種類、状態、製品、モードと共にリスト表示されます。 RPO/RTO、マスタスプール使用状況および同期の進捗状況の統計情報も、 このリストに表示されます。シナリオを選択して、削除、名前変更、フラ グの設定、コメントの書き込みなど、さまざまな操作をすることができま す。

次の手順に従ってください:

- 左ペインから、[コントロールサービスおよびシナリオ]をクリックして、管理対象のコントロールサービスをクリックします。
  コントロールサービス内のすべてのシナリオグループが中央のペインにリスト表示されます。
- 左ペインから、シナリオ グループをクリックします。
  シナリオ グループ内のシナリオが中央のペインにリスト表示されます。
- 3. シナリオを選択します。
- 4. [**アクション**] ドロップダウンメニューをクリックして、以下のいず れかをクリックします。

#### シナリオ名の変更

シナリオの名前を変更します。

#### シナリオの削除

シナリオを削除します。グループ内にシナリオがある場合は、グ ループを削除できません。

5. 必要に応じて、左ペインでシナリオを右クリックして、削除する、または名前を変更することもできます。

シナリオが更新されます。

### シナリオの編集

Arcserve UDP では、シナリオが停止状態の場合、シナリオのプロパティを 編集できます。ホストの挿入や名前変更、削除、シナリオのトポロジ変更 などを行うことができます。

#### 次の手順に従ってください:

- 左ペインから、[コントロール サービスおよびシナリオ]をクリックして、管理対象のコントロール サービスをクリックします。
  コントロール サービス内のすべてのシナリオ グループが中央のペインにリスト表示されます。
- 左ペインから、シナリオ グループをクリックして、シナリオをクリッ クします。

[<scenario group>:<scenario>] ページが表示されます。

- 3. シナリオからホストを選択します。
- 4. [**プロパティ**] タブをクリックし、ドロップダウン リストから以下の いずれかを選択します。

シナリオのプロパティ

シナリオプロパティを更新します。

HAプロパティ

ハイアベイラビリティプロパティを更新します。

ホストプロパティ

ホストプロパティを更新します。

ルートディレクトリ

ルートディレクトリを更新します。

注:これはフルシステムシナリオにのみ該当します。

5. [**アクション**] ドロップダウン メニューから [保存] をクリックしま す。

シナリオプロパティが更新されます。

### 停止しているフル システム シナリオについては、仮想プラットフォーム設定を 編集することもできます。

次の手順に従ってください:

1. シナリオからレプリカホストを選択します。

- [プロパティ] タブをクリックし、ドロップダウン リストから [ホス トプロパティ] を選択します。
- 3. [仮想マシン] を展開し、[仮想プラットフォーム設定を編集するに はここをクリックします] をクリックします。

[**仮想プラットフォーム設定**] ウィザードが表示されます。

- 4. [仮想プラットフォームタイプ]と関連する IP アドレスまたはホスト 名を選択します。
- 5. ESX および vCenter についてはリソース プール、Citrix Xen については ホストサーバを選択します。
- 6. ストレージを選択します。Hyper-V については、ディレクトリを参照し、 Hyper-V サーバ上の VM の場所を選択します。
- 7. [完了] ボタンをクリックします。

ハイアベイラビリティまたはアシュアードリカバリのネットワークアダプタマッピングを編集するには、以下の手順に従います。

- 1. シナリオからレプリカホストを選択します。
- [プロパティ] タブをクリックし、ドロップダウン リストから [ホス トプロパティ] を選択します。
- 3. [仮想マシン]および [仮想マシン設定] を展開します。
- [ハイ アベイラビリティ ネットワーク アダプタ マッピング]または [アシュアードリカバリ ネットワーク アダプタ マッピング] プロパ ティの [クリックして物理ネットワーク マッピングを編集] をクリッ クします。

[**ハイ アベイラビリティ ネットワーク アダプタ マッピング**] ダイア ログ ボックスが表示されます。

 マスタネットワークアダプタをマップするレプリカネットワークア ダプタを選択します。

IP アドレス、ゲートウェイ、DNS サーバ、および WINS サーバを含め ることにより、レプリカ アダプタのアダプタ情報をカスタマイズでき ます。

6. **[OK**] をクリックします。

マッピングが変更され、保存されます。

#### シナリオ ホストの管理

シナリオのホストを挿入したり、削除したり、名前を変更したりすることができます。

次の手順に従ってください:

- 左ペインから、[コントロールサービスおよびシナリオ]をクリックして、管理対象のコントロールサービスをクリックします。
  コントロールサービス内のすべてのシナリオグループが中央のペインにリスト表示されます。
- 左ペインから、シナリオ グループをクリックして、シナリオをクリッ クします。

[<scenario group>:<scenario>] ページが表示されます。

- 3. シナリオからホストを選択します。
- 4. [編集] ドロップダウンメニューをクリックして、以下のいずれかを クリックします。

#### ホストの挿入

シナリオ内の選択されたホストに子ホストを挿入します。

ホストの削除

シナリオ内の選択されたホストを削除します。

#### ホスト名の変更

シナリオ内の選択されたホストの名前を変更します。

#### 保存

シナリオプロパティに加えられたすべての変更を保存します。

#### 更新

すべての変更を更新します。

シナリオプロパティが変更されます。

#### シナリオの操作

シナリオに関しては、さまざまな操作を実行できます。

#### 次の手順に従ってください:

- 左ペインから、[コントロールサービスおよびシナリオ]をクリックして、管理対象のコントロールサービスをクリックします。
  コントロールサービス内のすべてのシナリオグループが中央のペインにリスト表示されます。
- 左ペインから、シナリオ グループをクリックして、シナリオをクリッ クします。

[<scenario group>:<scenario>] ページが表示されます。

3. [**アクション**] ドロップダウン メニューをクリックしてから、以下の いずれかのオプションをクリックします。

#### 実行

シナリオを作成したら、それを実行してレプリケーションプロセスを開始する必要があります。通常、マスタ上のデータの変更をレプリカにレプリケートする前に、マスタとレプリカを同期する必要があります。そのため、レプリケーションを開始する最初の手順は、マスタサーバとレプリカサーバの同期です。サーバの同期の完了後、自動的にオンラインレプリケーションが開始され、マスタで発生するすべての変更が継続的にレプリカに反映されます。

#### 実行(アセスメント モード)

アセスメントモードを使用して、実際にデータをレプリケートし なくても、レプリケーションに必要な正確な帯域幅使用率および 圧縮率ベンチマークを評価できます。このコマンドを実行すると、 レプリケーションは行われませんが、統計情報が収集されます。 レポートは、アセスメントプロセスが停止すると生成されます。

#### 停止

プロパティを設定または変更するには、実行中のシナリオを停止 します。実行状態またはアセスメントモードにあるシナリオは停 止できます。

#### 同期

同期は、マスタおよびレプリカにあるデータの整合性を合わせる 処理です。同期処理を有効化します(レプリケーションが実行中 かどうかにかかわらず)。

#### 相違点レポート

相違点レポートは、ある時点におけるマスタとレプリカの差異を 比較します。マスタとレプリカの比較は、同期プロセスで使用さ れるのと同じアルゴリズムを使用して実行されますが、データは 転送されません。相違点レポートはレプリカごとに生成され、プ ロセスの最後にマネージャに送信されます。このレポートはいつ でも作成できます。

#### スイッチオーバーの実行

スイッチオーバー(またはフェールオーバ)は、マスタおよびレ プリカ間の役割を変更する処理です。つまり、マスタ サーバをス タンバイ サーバにし、レプリカ サーバをアクティブなサーバにし ます。

#### アクティブ サーバのリカバリ

スイッチオーバー処理が正常に完了しなかった場合、「アクティ ブサーバのリカバリ」と呼ばれる処理を通じて、アクティブなサー バとして動作するサーバを手動で選択できます。

#### Is Alive チェックの一時停止

アクティブ サーバが動作していることを検証する Is Alive チェックを一時停止します。実行中の HA シナリオの IsAlive チェックを手動で一時停止/再開できます。

#### レプリカの整合性テスト

アシュアードリカバリオプションにより、レプリカサーバでの データ回復可能性について、ユーザが意識することなく完全なテ ストを実行することができます。テスト対象のレプリカサーバは、 実稼動サーバがダウンした場合に引き継ぐサーバです。アシュ アードリカバリオプションは、レプリカサーバをアクティブサー バに切り替えて引き続き稼動させる際に必要となる実際のサーバ、 アプリケーション、およびアクションを実際にテストできるオプ ションです。

#### VM の開始/停止

この操作を使用して、仮想マシンをその最新のシステムステータ スまたはブックマークから開始または停止します。シナリオを作 成して、マスタとレプリカを同期した後に、仮想マシンを開始ま たは停止できます。シナリオが実行されていないときに、この機 能を使用します。この機能はフルシステムの DR および HA シナリ オで利用可能です。開始/停止はトグルメニュー項目です。

#### レプリケーションの一時停止

システムメンテナンスまたはその他のレプリケートされたデータ を変更しない形態の処理を実行するために、レプリカホストでの レプリケーションの更新を一時停止します。一時停止されたレプ リカの変更は後で更新するために記録され続けますが、レプリ ケーションが再開されるまで、実際には転送されません。同期中 にレプリケーションを一時停止することはできません。

#### すべての VM リソースの削除

フルシステムシナリオを実行するときに、一時リソースの一部は ディスクファイル、スナップショット、および他のファイルとし て作成されます。この操作により、これらのリソースが削除され ます。この操作はシナリオが実行されていないときに利用可能で す。

#### データのリストア

任意のレプリカから、同期プロセスを逆方向に実行することに よって、損失または破損したマスタデータをリカバリします。

#### リワインド ブックマークの設定

ブックマークは、どの状態に戻すかを指定するために手動で設定 するチェックポイントです。この手動設定は、リワインドブック マークと呼ばれます。ブックマークは、データが不安定になる可 能性があるアクティビティの直前に設定することをお勧めします。 ブックマークは、過去のイベントに対してではなく、リアルタイ ムに設定されます。

選択した操作が実行されます。

#### BMR およびリバース レプリケーション

Arcserve UDP では、フルシステムシナリオの BMR およびリバース レプリ ケーションを処理できます。

次の手順に従ってください

- 1. RHA BMR CD からコンピュータを起動することにより、ベアメタルマ シンを準備します。
- フルシステムシナリオを選択し、「アクション」ドロップダウンメ ニューから「リストア」をクリックします。

[データのリストアウィザード]が開きます。

3. ウィザード画面の指示に従い、リカバリシナリオを作成および実行し ます。

注: [ボリュームマッピング] ページで、ソースおよびデスティネー ションに対してボリュームが自動的にマップされた場合、カスタムボ リュームマッピングは無効になります。カスタムボリュームマッピ ングを有効にするには、 [クリア] をクリックして前のマッピングを 削除します。選択されたボリュームを右クリックし、 [カスタムボ リュームマッピング] を選択して [ボリュームサイズの変更] ダイア ログボックスを開き、必要に応じてサイズを変更します。

リバースレプリケーションを実行するには、次の手順に従ってください:

- 1. RHA BMR CD からコンピュータを起動することにより、ベアメタルマ シンを準備します。
- スイッチオーバーまたはフェールオーバを実行するフル システム シ ナリオを選択し、[アクション] ドロップダウン メニューの [実行] をクリックします。

[データのリストア ウィザード] が開きます。

ウィザード画面の指示に従い、リカバリシナリオを作成および実行します。

データはベアメタルマシンにリストアされます。自動スイッチオー バーを選択した場合は、スイッチオーバープロセスが開始され、ベア メタルマシンの準備が整います。手動スイッチオーバーを選択した場 合は、手動でスイッチオーバープロセスを開始する必要があります。

#### シナリオのモニタ

Arcserve UDP に用意されているさまざまな統計やレポートを使用して、ハ イ アベイラビリティ シナリオをモニタできます。

#### 次の手順に従ってください:

- 1. 中央のペインから、シナリオを選択します。
  - 実行中のシナリオのステータスとともに、送信されたデータ、送信さ れたファイル、受信したデータ、受信したファイルなどの詳細が表示 されます。
- 2. [統計情報] タブをクリックして詳細を確認します。このタブは、以下の2つのカテゴリに分けられています。

#### 実行中の統計情報

シナリオが実行されているときの詳細な統計データを表示します。

#### 履歴レコード

同期用のレポート、相違点レポート、および AR テスト レポートを 表示します。

[イベント]タブをクリックすると、選択したシナリオのすべてのイベントが表示されます。イベントをコピーまたは削除するには、目的のイベントを選択して右クリックしてから [イベントを表示]を選択し、イベントをコピーまたは削除するイベントダイアログボックスを開きます。複数のイベントを選択するには、Shift + Ctrl キーを使用します。

**注**:イベントは自動的に更新されます。シナリオを選択すると、最近の 5つのクリティカルなイベントがペインに表示されます。

- 左ペインからシナリオグループを選択します。グループ内のすべての シナリオが中央のペインにリスト表示されます。このリストで、 RPO/RTO、マスタスプール使用状況、および同期の進捗状況を確認で きます。
- 5. 右ペインの詳細では、シナリオ名、シナリオの状態、同期進捗状況な どのシナリオ情報が表示されます。

**注**:右ペインでは、 [スプール使用率 (スプールの割合)] にシナリオ におけるマスタのスプール使用率が表示されます。

## リモート インストール

Arcserve UDP では、管理対象コントロール サービスからリモート ホストに RHA エンジンを展開できます。また、ホスト リストからのインストールお よび検証を管理することもできます。

次の手順に従ってください

1. 左ペインで、**[リモートインストール**]をクリックします。

[**リモートインストール**]ページが中央のペインに表示されます。

- [コントロールサービス]ドロップダウンリストから、エンジンを展開するために使用するコントロールサービスを選択します。
  以前にエンジンがインストールまたは確認された既存のホストが、中心のペインにリスト表示されます。
- [アクション] ドロップダウンメニューから、[ホストの追加] をク リックします。

[エンジンをインストールするホスト] ダイアログ ボックスが表示さ れます。

4. ホストのホスト名または IP アドレスを入力して [追加] をクリックします。

ホストがリストに追加されます。

5. **[OK**] をクリックします。

[ホストの追加] ダイアログボックスが表示されます。

6. 以下のオプションから1つを選択します。

#### ホストの編集

[エンジンをインストールするホスト] ダイアログボックスを開 いて、ホストを追加したり、既存のホストを管理したりすること ができます。

#### インストール設定の変更

[インストール設定の編集] ダイアログボックスを開きます。以下の 詳細情報を指定できます。

インストール アカウント

サービス アカウント

ポート

#### 再インストール/アップグレード時に以前の設定を使用

既存のRHAエンジンをアップグレードまたは再インストールします。

- 7. **[OK**] をクリックします。
- 8. ホストが、[**リモートインストール**]ページに表示されます。

[ステータス]列にインストールステータスが表示されます。

**注**:インストールが失敗した場合、ステータス上にマウスを移動すると詳細情報を取得できます。

#### リモート インストール アクション

追加したホストでさまざまな操作を実行できます。

#### 次の手順に従ってください:

- 1. 中央のペインからホストを選択します。
- 2. [**アクション**] ドロップダウン リストをクリックし、以下のいずれか を選択します。

#### ホストの追加

[エンジンをインストールするホスト] ダイアログ ボックスが表示されます。詳細については、「<u>リモートインストール</u>(P. 1059)」を参照してください。

#### インストール / アップグレード

選択したホストに HA エンジンをインストールするかアップグ レードします。

#### アンインストール

選択したホストから HA エンジンをアンインストールします。

#### 設定の編集

[インストール設定の編集] ダイアログボックスを開きます。

#### ホスト ステータスのチェック

ホストの存在を確認します。

#### ホストの削除

リストからホストを削除します。

#### ログの表示

[**リモートインストール ログ**] ダイアログ ボックスが開き、すべ てのリモート ホストのログが表示されます。最新のログを表示す るには [更新] をクリックします。

操作は正常に完了しました。

## ハイアベイラビリティレポート

Arcserve UDP には、ハイ アベイラビリティ ステータスをモニタするために さまざまなレポートが用意されています。必要に応じて、フィルタを適用 して、さまざまなレポートを作成できます。

#### 次の手順に従ってください:

- 1. [コントロールサービスおよびシナリオ] タブをクリックします。
- 2. 左ペインから、 [レポート] をクリックします。
- 3. [*レポート*]ページが中央のペインに表示されます。
- 4. 中心ペインで、 [コントロール サービス] ドロップダウン リストから コントロール サービスを選択します。
- 詳細を入力し、必要に応じて、フィルタを適用します。
  HA レポートが生成されます。

# 第17章:診断ユーティリティの使用方法

診断ユーティリティを使用して、マシンからログを収集できます。何らかの問題について Arcserve サポート チームにお問い合わせいただく場合、サポート チームではログを使用して問題を調査し、解決します。

このセクションには、以下のトピックが含まれています。

<u>診断情報の収集</u> (P. 1064) <u>スタンドアロンエージェントからの診断情報の収集</u> (P. 1066) <u>FTP を使用して Arcserve Web サイトに診断情報をアップロード</u> (P. 1067) <u>エージェントログの解凍</u> (P. 1068) <u>コンソールログの解凍</u> (P. 1069)

# 診断情報の収集

診断情報は、製品とシステムのログ、イベント、レジストリ、アプリケー ション情報の集合で、Arcserve サポートチームがエラーを調査する際に必 要となります。Arcserve UDPでは、そのような情報をすべて1つの場所(通 常はネットワーク共有パス)に収集できます。Arcserve サポートに問い合 わせいただく際は、これらの情報を手元に用意しておいてください。診断 データは、Windows、Linux、VMware、Hyper-Vマシンに対して収集できま す。

**注**:Linux バックアップ サーバの場合、[診断データの収集]オプションは、 [**<サイト名>ノード:Linux バックアップ サーバ グループ**] ビューでのみ 提供されます。

#### 次の手順に従ってください:

- 1. コンソールから [**リソース**] をクリックします。
- 2. ノードの種類に応じて、以下の手順のいずれかに従います。

#### Linux バックアップ サーバの場合

- 左のナビゲーションペインから、[ノード]に移動し、[Linux バッ クアップサーバグループ]をクリックします。
- 中央のペインで、すべての Linux ノードを選択します。

#### その他すべてのノードとサーバの場合

- 左のナビゲーションペインから [ノード] に移動し、 [すべての ノード] をクリックします。
- 中央のペインで、すべての必須ノードを選択します。

- [アクション] [診断データの収集] をクリックします。
  [診断情報の収集] ダイアログボックスが開きます。
- 4. (オプション)チェックボックスを選択します。
- 5. データを格納するネットワーク共有パスを指定します。

#### 注:

- リモートサイトに対する診断情報を収集する場合、そのサイト 内のエージェントまたは RPS にアクセスできるゲートウェイ サーバまたは他のマシンをデスティネーションに指定する必 要があります。
- デスティネーションとしてローカルパスを指定する場合は、 ローカルパスをUNCパスに変換し、UNCパスを指定します。 たとえば、C:¥testは、¥¥<LocalmachineName>¥C\$¥testとして指 定できます。
- ホストベースのエージェントレスバックアップ(VM)では、 診断データの収集によって、Arcserve UDP プロキシサーバから データが収集されます。
- 診断データの収集機能は、Arcserve UDP エージェントがインス トールされているマシンからデータを収集します。
- 6. **[サブミット**] をクリックします。

データを収集するためのジョブがサブミットされます。

ジョブが正常に完了したら、共有フォルダ内のデータが表示されます。zip ファイルの名前には、現在のタイムスタンプが末尾に付きます。

# スタンドアロン エージェントからの診断情報の収集

診断情報は、製品とシステムのログ、イベント、レジストリ、アプリケー ション情報の集合で、Arcserve サポート チームがエラーを調査する際に必 要となります。Arcserve UDP エージェントでは、そのような情報をすべて 1つの場所(通常はネットワーク共有パス)に収集できます。Arcserve サ ポートに問い合わせいただく際は、これらの情報を手元に用意しておいて ください。

#### 次の手順に従ってください:

1. コマンドプロンプトを使用して、以下のパスに移動します。

%ProgramFiles% ¥Arcserve¥Unified Data Protection¥Engine¥BIN¥DiagnosticUtility

バッチファイルを実行する方法を参照するには、以下のコマンドを実行します。

arcserveAgentSupport.bat -help

usage: arcserveAgentSupport.bat [OPTIONS]

-help print help

-pass <arg> usrPass (エクスポート パスがリモート共有の場合、アクセスするためのユーザ パスワード)

-path <arg> export path (リモート共有も指定できます)

-user <arg> usrName (エクスポートパスがリモート共有の場合、アクセスするためのユーザ名)

-xmlConfig <arg> xmlConfigurationFile (任意)

3. 以下のコマンドを使用して診断情報を収集します。

arcserveAgentSupport.bat -path <remote share path> -user <username> -pass <password>

例: arcserveAgentSupport.bat -path ¥¥remote\_share¥data -user abc -pass xyz

¥¥remote\_share¥data はパス、abc はユーザ名、xyz はパスワードです

診断情報の zip ファイルがリモート共有に提供されます。

# FTPを使用して Arcserve Web サイトに診断情報をアップロード

ファイル転送プロトコル (FTP)を使用して、ログやファイルをArcserveサ ポートFTP にアップロードできます。ただし、ユーザ (チケットのリクエ スタ)は、最初のチケット作成時またはチケットのオンライン更新時にFTP リンクを有効にできます。FTP が有効にされたら、ログイン認証情報と併 せて FTP リンクが生成されます。この情報は、自動送信される電子メール でチケットのリクエスタに提供されます。FTP にアクセスするためのパス ワードは、日本のお客様を除いて、すべてのユーザに共通です。このパス ワードを使用して、FTP とのファイルのアップロードおよびダウンロード を実行します。

FTP(ftp://supportftp.arcserve.com)にログインすると、ホームフォルダが 表示されます。Arcserve Zendesk でチケットを作成した場合、ホームフォ ルダ内にチケット番号のサブフォルダが作成されます。たとえば、チケッ ト番号が Ticket-30 のチケットを作成すると、Ticket-30 という名前のサブ フォルダがホームフォルダに作成されます。

ftp://supportftp.arcserve.com/<Arcserve\_Zendesk\_ID>/Ticket-30

ユーザ名: Arcserve Zendesk internal ID (数値)

パスワード: Arc\$3rv3

フォルダ: Ticket-30

注:日本のお客様の場合、FTP サーバの認証情報(ユーザ ID・パスワード) につきましては、サポート チケットを作成後に必要に応じてサポートエ ンジニアより通知されます。

チケットが解決されると、FTP サーバは通知を受信します。その後、フォ ルダが圧縮され、元のフォルダは削除されます。圧縮されたフォルダは、 次の3か月間使用可能で、その後永久に削除されます。

## **重要:** でください。

ユーザ名を他のユーザと共有しない

### 以下の手順に従って、FTP を使用してファイルを Arcserve Web サイトにアップ ロードします。

1. チケットリクエスタ (ユーザ) または Arcserve サポート担当者が Arcserve Zendesk サイトにログインして、サポート チケットを作成しま す。 Arcserve サポート担当者またはチケット リクエスタが、サポートチ ケットのチェック ボックスを選択し、チケットを更新します。

FTP ホームフォルダに対して FTP リンクが自動的に生成されます。権限は、チケットをオープンしたリクエスタのみに排他的に設定されます。

たとえば、以下のフォルダは、ユーザ専用の FTP フォルダです。

ftp://supportftp.arcserve.com/<Arcserve\_Zendesk\_ID>/<Ticket\_number>

- 2. FTP リンクが作成されたら、Arcserve Zendesk は、FTP リンクとログイン認証情報を含む電子メールをチケット リクエスタ (ユーザに) 自動的に送信します。
- 3. ユーザは、FTP リンクにログインし、ファイルをアップロードします。 ファイルを Arcserve FTP サーバにアップロードするプロセスが正常に 完了しました。

# エージェントログの解凍

診断ユーティリティによって生成されるログファイルは圧縮されています。 ログファイルを表示するには、ファイルを解凍する必要があります。

#### 次の手順に従ってください:

1. .arcZIP ファイルを UDP エージェントがインストールされているマシンにコピーします。

.arcZIP ファイルは診断ユーティリティを使用して作成されます。

2. コマンドプロンプトを使用して、以下のパスに移動します。

 $\label{eq:programFiles} \ensuremath{\$} \ensuremath{\$} \ensuremath{\texttt{Arcserve}}\ensuremath{\texttt{Unified}}\xspace \ensuremath{\texttt{Data}}\xspace \ensuremath{\texttt{ProgramFiles}}\xspace \ensuremath{\$}\xspace \ensuremath{\texttt{ProgramFiles}}\xspace \ensuremath{\texttt{ProgramFiles}}\xspace \ensuremath{P$ 

3. バッチファイルを実行する方法を参照するには、以下のコマンドを実行します。

 $arcserveAgentSupportInternal.bat\ \text{-help}$ 

BaseOperation loadDefaultValue

INFO:Load Agent install path C:\Program Files\Arcserve\Unified Data Protection\Engine\

構文: arcserveAgentSupportInternal.bat [OPTIONS] rawfile

-help

ヘルプ

を出力 -keepFile -path <arg> コンテンツを解凍するパス ヘルプ セクションが表示されます。

4. 以下のコマンドを使用して、ファイルを解凍します。

arcserveAgentSupportInternal.bat -path <ファイルを解凍するのと同じマシン> <zip ファ イルの名前>

エージェントログが解凍されます

# コンソール ログの解凍

診断ユーティリティによって生成されるログファイルは圧縮されています。ログファイルを表示するには、ファイルを解凍する必要があります。

#### 次の手順に従ってください:

1. .arcZIP ファイルを UDP コンソールがインストールされているマシン にコピーします。

.arcZIP ファイルは診断ユーティリティを使用して作成されます。

2. コマンドプロンプトを使用して、以下のパスに移動します。

 $\label{eq:programFiles} \ensuremath{\$} \ensuremath{\$} Arcserve \ensuremath{\$} Unified \ Data \ Protection \ensuremath{\$} \ensuremath{\$} anagement \ensuremath{\$} \ensuremath{B} \ensuremath{IN} \ensuremath{\$} Diagnostic Utility$ 

3. バッチファイルを実行する方法を参照するには、以下のコマンドを実行します。

arcserveConsoleSupportInternal.bat -help

BaseOperation loadDefaultValue

INFO:Load Agent install path C:¥Program Files¥Arcserve¥Unified Data Protection¥Management ¥

構文: arcserveConsoleSupportInternal.bat [OPTIONS] rawfile

-help

ファイルの解凍のみ

ヘルプセクションが表示されます。

4. 以下のコマンドを使用して、ファイルを解凍します。

arcserveConsoleSupportInternal.bat -path <ファイルを解凍するのと同じマシン> <zip ファイルの名前>

**注**: コマンドは、コンソールのデータベースを上書きしません。コン ソールのデータベースに上書きするには、

arcserveConsoleSupportInternal.bat コマンドを編集して、"-u"をファイルから削除します。ファイルを保存します。

コンソール ログが解凍されます。

# 第18章:トラブルシューティング

このセクションには、以下のトピックが含まれています。

<u>Arcserve UDP 通信の障害関連</u> (P. 1073) <u>プラン、ジョブ、設定関連</u> (P. 1080) <u>インスタント VM 関連</u> (P. 1093) <u>Linux エージェント関連</u> (P. 1098) <u>リストア関連</u> (P. 1100) <u>ゲートウェイ、RPS、データ ストア、コンソール、データベース関連</u> (P. 1104) <u>仮想マシンのバックアップとリストア関連</u> (P. 1119) 仮想スタンバイ関連 (P. 1157)

# Arcserve UDP 通信の障害関連

このセクションでは、Arcserve UDP 通信の障害に関連する以下のトラブル シューティングについて説明します。

- Arcserve UDP が Windows ノードと通信できない (P. 1074)
- Gmail アカウントから電子メール アラートを受信できない (P. 1075)
- Arcserve UDP がリモートノード上の Arcserve UDP Linux バックアップ サーバと通信できない (P. 1076)
- Arcserve UDP がリモートノード上の Arcserve UDP 復旧ポイントサー バと通信できない (P. 1077)
- Arcserve UDP がリモートノード上の Arcserve Backup サーバと通信で <u>きない</u> (P. 1078)
- Arcserve UDP がリモートサイトと通信できない(P. 1079)

## Arcserve UDP が Windows ノードと通信できない

Windows オペレーティング システムで該当

症状

Arcserve UDP が Windows ノードと通信できません。

#### 解決方法

以下の表は、Arcserve UDP が Windows ノードと通信できない理由、および 対応する是正処置を示したものです。

| 原因                                                                          | 対処法                                                                                  |
|-----------------------------------------------------------------------------|--------------------------------------------------------------------------------------|
| プランを適用するときに、ネットワークが利用                                                       | ネットワークが利用できて安定していること                                                                 |
| できないか安定していなかった。                                                             | を確認し、再試行します。                                                                         |
|                                                                             | Arcserve UDP は、リモート ノードに ping を実行<br>し、リモート ノードは Arcserve UDP に ping を<br>戻すことができます。 |
| Arcserve UDP がノードとの通信を試行したと<br>きに、リモート ノードのネットワーク<br>Admin\$ 共有が使用可能ではなかった。 | リモート ノードのネットワーク Admin\$ が使<br>用可能であることを確認し、再試行します。                                   |
| Arcserve UDP がノードとの通信を試行したと                                                 | リモート Arcserve UDP Agent (Windows) ノード                                                |
| きに、Arcserve UDP Agent (Windows) ノードで負                                       | 上の CPU が通常の状態にあることを確認し、再                                                             |
| 荷に対応できなかった。                                                                 | 試行します。                                                                               |
| Arcserve UDP がノードとの通信を試行したと                                                 | リモートノード上の Arcserve UDP Agent                                                         |
| きに、リモートノード上の Arcserve UDP Agent                                             | (Windows) サービスが実行されていることを確                                                           |
| (Windows) サービスが実行されていなかった。                                                  | 認し、再試行します。                                                                           |
| ノードとの通信に、間違ったプロトコルまたは<br>ポートが使用された。                                         | Arcserve UDP ノードビューで、正しいプロトコ<br>ルまたはポートを使用してリモートノードを<br>追加/更新します。                    |
| Arcserve UDP Agent (Windows) サービスが正し                                        | リモートノード上の Arcserve UDP Agent                                                         |
| く通信していなかった。                                                                 | (Windows) サービスを再起動し、再試行します。                                                          |

## Gmail アカウントから電子メール アラートを受信できない

Gmail アカウントを電子メールの設定で使用した場合、Gmail アカウントが Google によってブロックされます。

Windows プラットフォームで有効

#### 症状

Gmail アカウントを設定した場合、電子メールアラートを受信しません。 電子メールアラートに対して Gmail アカウントを設定しようとした場合、 [テスト電子メールの送信]をクリックすると、以下のエラーメッセー ジのいずれかが表示されます。

ユーザ認証情報が正しくないため、テスト電子メールが失敗しました。

#### または

テスト電子メールの送信に失敗しました。ユーザ認証情報が無効です。

#### 解決方法

- 1. 正しい認証情報を入力し、再試行します。
- Google セキュリティは、Google の外部で設定された Gmail アカウント からの電子メールをブロックします。この問題を回避するには、以下 のリンクで安全性の低いアプリのアクセスに対して [オンにする] を 選択することにより、設定を変更します。

#### https://www.google.com/settings/security/lesssecureapps

Less secure apps

Some apps and devices use less secure sign-in technology, which makes your account more vulnerable. You can turn off access for these apps, which we recommend, or turn on access if you want to use them despite the risks. Learn more

| Access for less secure apps |   | Turn of |
|-----------------------------|---|---------|
|                             | ۲ | Turn or |

# Arcserve UDP がリモートノード上の Arcserve UDP Linux バックアップ サーバと通信できない

Linux オペレーティング システムで該当

#### 症状

Arcserve UDP がリモート ノード上の Arcserve UDP Linux バックアップ サーバと通信できません。

#### 解決方法

以下の表は、Arcserve UDP がリモートノード上の Arcserve UDP Linux バック アップサーバと通信できない理由、および対応する是正処置を示したも のです。

| 原因                                                                                                    | 対処法                                                                                                    |
|----------------------------------------------------------------------------------------------------|----------------------------------------------------------------------------------------------------|
| Arcserve UDP が Linux バックアップ サーバ<br>ノードとの通信を試行したときに、ネットワー<br>クが利用できないか安定していなかった。                       | ネットワークが利用できて安定していること<br>を確認し、再試行します。<br>Arcserve UDP は、リモートの Linux バックアッ<br>プサーバノードに ping を実行し、リモートの<br>Linux バックアップサーバノードは Arcserve<br>UDP に ping を戻すことができます。 |
| Arcserve UDP がノードとの通信を試行したと<br>きに、Arcserve UDP Linux バックアップ サーバ<br>ノードで負荷に対応できなかった。                   | リモート Arcserve UDP UDP Linux バックアップ<br>サーバ ノード上の CPU が通常の状態にあるこ<br>とを確認し、再試行します。                                                                                |
| Arcserve UDP がノードとの通信を試行したと<br>きに、リモートノード上の Arcserve UDP UDP<br>Linux バックアップ サーバ サービスが実行さ<br>れていなかった。 | リモートノード上の Arcserve UDP UDP Linux<br>バックアップ サーバ サービスが実行されてい<br>ることを確認し、再試行します。                                                                                  |
| Arcserve UDP UDP Linux バックアップ サーバの<br>サービスが正しく通信していなかった。                                              | リモートノード上の Arcserve UDP UDP Linux<br>バックアップサーバ サービスを再起動し、再<br>試行します。                                                                                            |

Arcserve UDP がリモートノード上の Arcserve UDP 復旧ポイントサーバと通信できない

Windows オペレーティング システムで該当

#### 症状

Arcserve UDP がリモートノード上の Arcserve UDP 復旧ポイント サーバと 通信できません。

#### 解決方法

以下の表は、Arcserve UDP がリモートノード上の Arcserve UDP 復旧ポイントサーバと通信できない理由、および対応する是正処置を示したものです。

| 原因                                                                                                    | 対処法                                                                                                    |
|----------------------------------------------------------------------------------------------------|----------------------------------------------------------------------------------------------------|
| Arcserve UDP が復旧ポイント サーバ ノードとの通信を試行したときに、ネットワークが利用できないか安定していなかった。                                                                                      | ネットワークが利用できて安定していること<br>を確認し、再試行します。<br>Arcserve UDP は、リモートの復旧ポイントサー<br>バノードに ping を実行し、リモートの復旧ポ<br>イントサーバノードは Arcserve UDP に ping を<br>戻すことができます。 |
| Arcserve UDP がノードとの通信を試行したときに、Arcserve UDP 復旧ポイントサーバノードのネットワーク Admin\$ 共有が使用可能ではなかった。                                                                  | 復旧ポイント サーバ ノードのネットワーク<br>Admin\$ が利用可能であることを確認し、再試<br>行します。                                                                                        |
| Arcserve UDP がサーバとの通信を試行したときに、Arcserve UDP 復旧ポイントサーバノードで負荷に対応できなかった。                                                                                   | リモート復旧ポイント サーバ ノード上の CPU<br>が通常の状態にあることを確認し、再試行しま<br>す。                                                                                            |
| Arcserve UDP がノードとの通信を試行したと<br>きに、リモートノード上の Arcserve UDP エー<br>ジェントサービス、Arcserve UDP RPS データス<br>トアサービス、または Arcserve UDP RPS ポート<br>共有サービスが実行されていなかった。 | リモートノード上の Arcserve UDP エージェン<br>トサービス、Arcserve UDP RPS データストア<br>サービス、または Arcserve UDP RPS ポート共有<br>サービスが実行されていることを確認し、再試<br>行します。                 |
| 復旧ポイント サーバ ノードとの通信に、間<br>違ったプロトコルまたはポートが使用された。                                                                                                    | Arcserve UDP デスティネーションノード<br>ビューで、正しいプロトコルまたはポートを使<br>用して復旧ポイントサーバノードを追加/更<br>新します。                                                                |

Arcserve UDP エージェント サービス、Arcserveリモート ノード上の Arcserve UDP エージェンUDP RPS データ ストア サービス、またはト サービス、Arcserve UDP RPS データ ストアArcserve UDP RPS ポート共有サービスが正しくサービス、または Arcserve UDP RPS ポート共有通信していなかった。サービスを再起動し、再試行します。

## Arcserve UDP がリモートノード上の Arcserve Backup サーバと通信できない

Windows オペレーティング システムで該当

#### 症状

Arcserve UDP が、リモート ノード上の Arcserve Backup サーバと通信できま せん。

#### 解決方法

以下の表は、Arcserve UDP がリモートノード上の Arcserve Backup サーバと 通信できない理由、および対応する是正処置を示したものです。

| 原因                                                                                        | 対処法                                                                                                    |
|-------------------------------------------------------------------------------------------|----------------------------------------------------------------------------------------------------|
| Arcserve UDP が Arcserve Backup サーバ ノード<br>との通信を試行したときに、ネットワークが利<br>用できないか安定していなかった。       | ネットワークが利用できて安定していること<br>を確認し、再試行します。                                                                                            |
|                                                                                           | Arcserve UDP は、リモートの Arcserve Backup<br>サーバ ノードに ping を実行し、リモートの<br>Arcserve Backup サーバ ノードは Arcserve UDP<br>に ping を戻すことができます。 |
| Arcserve UDP がノードとの通信を試行したと<br>きに、Arcserve Backup サーバ ノードで負荷に<br>対応できなかった。                | リモート Arcserve Backup サーバノード上の<br>CPU が通常の状態にあることを確認し、再試行<br>します。                                                                |
| Arcserve UDP がノードとの通信を試行したと<br>きに、リモートノード上の Arcserve Backup<br>サーバ関連のサービスが実行されていなかっ<br>た。 | リモートノード上の Arcserve Backup サーバが<br>実行されていることを確認し、再試行します。                                                                         |
| <cab> サーバノードとの通信に、間違ったプロ<br/>トコルまたはポートが使用された。</cab>                                       | Arcserve UDP デスティネーションノード<br>ビューで、正しいプロトコルまたはポートを使<br>用して Arcserve Backup サーバを追加/更新しま<br>す。                                     |
| Arcserve Backup サーバ関連サービスが正しく<br>通信していなかった。                                               | リモートノード上の Arcserve Backup サーバ関<br>連サービスを再起動し、再試行します。                                                                            |

## Arcserve UDP がリモート サイトと通信できない

Windows オペレーティング システムで該当

症状

Arcserve UDP がリモート サイトと通信できません。

#### 解決方法

以下の表は、Arcserve UDP がリモート サイトと通信できない理由、および 対応する是正処置を示したものです。

| 原因                                                                           | 対処法                                  |
|------------------------------------------------------------------------------|--------------------------------------|
| ネットワークが利用できないか安定していない。                                                       | ネットワークが利用できて安定していること<br>を確認し、再試行します。 |
| Arcserve UDP が再インストールされ、リモート<br>サイトが Arcserve UDP に登録されていない。                 | リモート サイトを Arcserve UDP に登録します。       |
| Arcserve UDP のホスト名または IP アドレスが<br>変更され、リモート サイトが Arcserve UDP に<br>登録されていない。 | リモート サイトを Arcserve UDP に登録します。       |
| リモートサイトのホスト名または IP アドレス<br>が変更され、リモートサイトが Arcserve UDP<br>に登録されていない。         | リモート サイトを Arcserve UDP に登録します。       |

# プラン、ジョブ、設定関連

このセクションでは、バックアップジョブと設定に関連する以下のトラ ブルシューティングについて説明します。

<u>コンソールのホスト名/IP アドレス変更後のバックアップ ジョブの失敗</u> (P. 1081)

<u>仮想ディスクのバックアップを実行できませんでした。システムエラー</u> <u>=[デバイスの準備ができていません(21)]</u> (P. 1083)

<u>バックアップ ジョブが失敗する</u> (P. 1084)

ノードにバックアップ設定を適用できない(P. 1085)

<u>ESXi ライセンスのためにバックアップが失敗する</u>(P. 1085)

<u>エージェントレス バックアップ プロキシ マシンのパスワード変更後にプランの展開が失敗する</u> (P. 1086)

<u>エージェント UI を開く場合、設定は無効です</u> (P. 1087)

<u>エージェントがネットワークに接続されていない場合、一時停止または再開に失敗する</u>(P.1087)

Arcserve UDP エージェント サービスの実行が遅い (P. 1089)

テープへのコピージョブを再実行するためのレジストリの設定 (P. 1092)
# コンソールのホスト名/IP アドレス変更後のバックアップ ジョブ失敗のトラブル シューティング

# 症状

同じマシンにコンソールと RPS サーバをインストールしました。バック アップは正常に稼動していましたが、コンソールのホスト名/IP アドレス を変更した後にバックアップ ジョブが失敗しました。

# 解決方法

この問題は、ユーザがノードにプランを割り当ててからこのマシンのホス ト名/IP アドレスを変更した場合に発生します。

この問題を解決するには、手動でエージェントノードを更新し再度バックアップジョブを実行します。

# 次の手順に従ってください:

- 1. [ノード: すべてのノード] ページに移動します。
- 2. ノードを選択します。
- 3. 右クリックして、 [更新] をクリックします。
- 4. [OK] をクリックします。

ノードが更新されます。

# 既存の暗号化されたデスティネーションに暗号化パスワードを追加する方法

# 症状

ファイル コピー デスティネーション用の暗号化パスワードが追加されて いません。

# 解決方法

暗号化パスワードを追加できます。

# 次の手順に従ってください:

- 1. プランを開きます。
- 2. 暗号化パスワードを追加する必要があるファイル コピー デスティ ネーションを開きます。
- 3. デスティネーションの種類を Cloud Storage ¥Network Share から Network Share ¥Cloud Storage に変更します。
- 4. ネットワーク共有またはクラウドストレージを指定して保存します。
- 5. プランを再度開き、ファイルコピーデスティネーションに移動します。
- 6. デスティネーションを Cloud Vendor¥Network Share に変更します。
- Cloud Vendor¥Network Share を選択し、バケットまたは Container¥Provide パスを選択します。
- 8. 正しい暗号化パスワードを提供します。
- 9. プランを保存します。

# 仮想ディスクのバックアップを実行できませんでした。システムエラー=[デバイスの準備ができていません(21)]

Windows プラットフォームで有効

# 症状

バックアップが進行中にネットワーク エラーが発生するか、V サーバが再 起動した場合、アクティビティ ログはエラーがネットワーク エラーであ るかファイル システム エラーであるかを指定します。

# 解決方法

Hyper-V サーバ再起動の後にバックアップ ジョブを再起動します。

# バックアップ ジョブが失敗する

# 症状

バックアップ ジョブが失敗し、アクティビティ ログに以下のエラーメッ セージが記録されています。

現在の状態では、バックアップ用の再設定を実行できません。仮想マシンをシャットダウンし、バックアッ プジョブを再度実行してください。(仮想マシンの電源は、スナップショットの取得フェーズ中またはそ の後でオンにできます)。

# 解決方法

disk.enableUUID を再設定しないようにレジストリ値を設定します。

# 次の手順に従ってください:

### プロキシレベルで適用すると、すべての VMware VM が対象となります。

- 1. バックアッププロキシサーバにログインします。
- レジストリエディタを開き、以下のキーを探します。
   HKEY\_LOCAL\_MACHINE¥SOFTWARE¥Arcserve¥Unified Data Protection¥Engine¥AFBackupDll
- 3. DoNotReconfigDiskUUID という名前の DWORD 値を追加して、その 値を1に設定します。

### 特定のVM レベルに適用すると、そのVM のみが対象となります。

- 1. バックアッププロキシサーバにログインします。
- レジストリエディタを開き、以下のキーを探します。

HKEY\_LOCAL\_MACHINE¥SOFTWARE¥Arcserve¥Unified Data Protection¥Engine¥AFBackupDlI¥<VM-InstanceUUID>

**注**:<VM-InstanceUUID> を、この設定が適用される仮想マシンの UUID 値に置き換えてください。この値は、Arcserve UDP エージェ ントに接続したときに使用される仮想マシンの URL 内にあります。

3. DoNotReconfigDiskUUID という名前の DWORD 値を追加して、その 値を1に設定します。

以下の点に注意してください。

- VM およびプロキシレベルレジストリの両方を設定した場合、VM レベルが優先されます。
- レジストリが存在しない場合、レジストリ値は0とみなされます。
   つまり、disk.enableUUIDを再設定する必要があります。

 disk.EnableUUID パラメータを再設定しないように指定した場合、 バックアップ データの整合性が保たれなくなる可能性があります。

この問題の詳細については、以下の VMware Knowledge Base 記事をクリックしてください。

# ノードにバックアップ設定を適用できない

# 症状

2 つのコンソール (コンソール A とコンソール B) があり、コンソール A に 復旧ポイント サーバ (RPS) を追加し、RPS のプランを作成しました。次 に RPS をコンソール B に追加しました。この RPS はコンソール B によって 管理されます。ただし、RPS にバックアップされているコンソール A から エージェント ノードを更新すると、以下のエラーが発生します。

ノードに'バックアップ設定'を適用できません。(このサーバ上に Arcserve UDP 復旧ポイント サーバプランが見つかりませんでした。)

### 解決方法

この問題を修正するには、以下の手順に従います。

- 1. コンソールAからプランを選択します。
- 2. 中心ペインから [アクション] をクリックし、次に [今すぐ展開] を 選択します。

プランが再度展開され、バックアップ設定がノードに適用されます。

# ESXiライセンスのためにバックアップが失敗する

# Windows プラットフォームで有効

# 症状

フル、増分、検証のバックアップジョブが失敗します。以下のようなメッ セージが Arcserve UDP アクティビティ ログに表示されます。

VM サーバ <server\_name> には、購入済み ESX ライセンスがありません

### 解決方法

VMware の制約により、無償ライセンスによる ESXi サーバ上で実行される 仮想マシンはバックアップできません。これらの VM を保護するには、購 入したライセンスを適用する必要があります。

# エージェントレス バックアップのプロキシ マシンのパスワードを変更した後、プランの展開が失敗します。

### 症状

コンソールとプロキシサーバが別のマシンに存在する場合、プロキシマシンのパスワードを変更した後、プランの再展開が失敗します。認証情報が正しくないというエラーメッセージが表示されます。

# 解決方法

この問題を解決するには、以下の手順に従います。

- コンソールのノードビューで、プロキシサーバを新しい認証情報で更 新します。
  - a. 左ペインから [**ノード**] に移動し、 [**すべてのノード**] をクリッ クします。
  - b. ノードを右クリックし、 [**更新**] をクリックしてプロキシ サーバ を更新します。
- 2. RPS およびプロキシ サーバが同じマシンに存在する場合、RPS を新し い認証情報で更新します。
  - a. 左ペインから、 [デスティネーション] に移動し、 [復旧ポイン トサーバ] をクリックします。
  - b. 中央のペインから RPS を右クリックし、 [更新] を選択します。
- 3. プロキシマシンで Arcserve UDP エージェント サービスを再起動しま す。
- 4. プランを再展開します。

# エージェントUIを開く場合、設定は無効です

Arcserve UDP Agent (Windows) ノードが Arcserve UDP コンソールをアンイ ンストールする前に Arcserve UDP UI から削除されなければ、それらの Arcserve UDP Agent (Windows) ノード上のエージェント UI を開くとき、こ の設定は無効です。

# 症状

Arcserve UDP Agent (Windows) ノードは、Arcserve UDP コンソールがアンイ ンストールされることを通知されません。それは、管理済みと仮定します。

## 解決方法

Arcserve UDP Agent (Windows) ノード上の

「<UDP\_ENGINE\_HOME>¥Configuration」ディレクトリ下のファイル 「RgConfigPM.xml」および「BackupConfiguration.xml」を削除し、次に、 Windows サービス「Arcserve UDP エージェント サービス」を再起動します。

問題が解決しない場合は、<u>「ライブチャット</u>]を使用して、Arcserve Support までお問い合わせください。ライブチャットを使用すれば、テクニカルサ ポートチームとのコミュニケーションを最適化でき、ユーザは製品にア クセスしたまま懸念や疑問をすぐに解決できます。

# エージェントがネットワークに接続されていない場合、一時停止または再開に失敗する

# 症状

エージェントがネットワークに接続されていないときに、プランを一時停 止しようとすると、プランは一時停止されません。同様に、エージェント がネットワークに接続されていないときに、プランを再開しようとすると、 プランは再開されません。

# 解決方法

この問題は、コンソールから手動でノードを更新することにより解決できます。

# 次の手順に従ってください:

- 1. コンソールの [リソース] タブをクリックします。
- 左ペインから、 [ノード] に移動し、 [すべてのノード] をクリック します。

追加されたすべてのノードが中央のペインに表示されます。

- 3. 中央のペインで、目的のノードを選択します。
- 4. 右クリックして、 [更新] をクリックします。

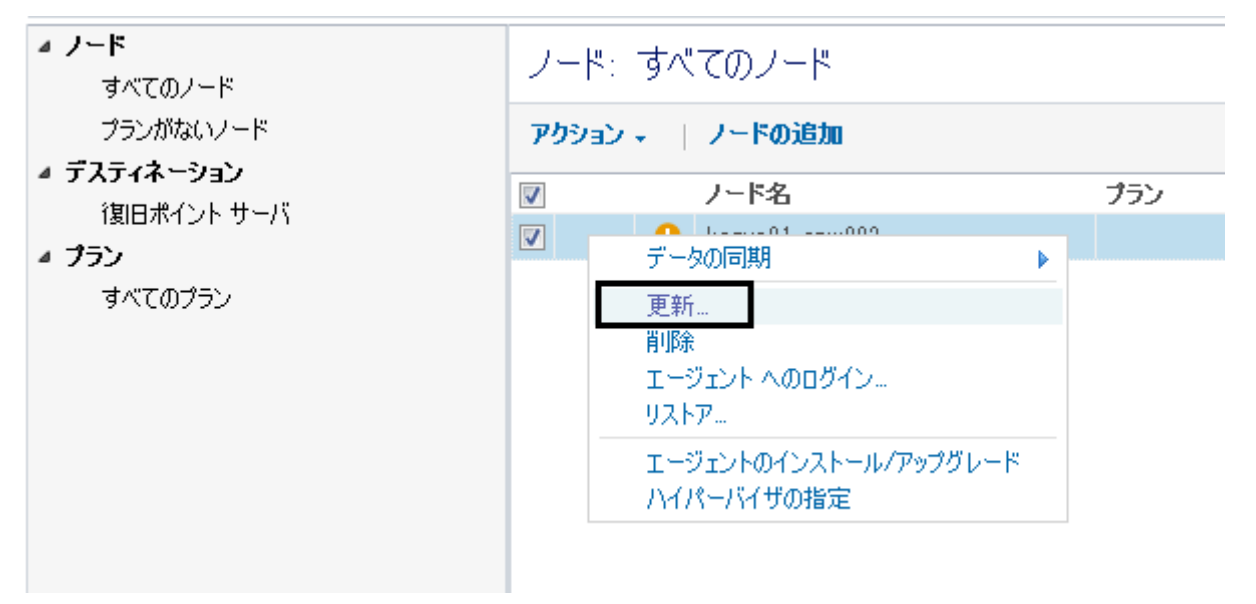

ノードとプランが更新されます。

# Arcserve UDP エージェント サービスの実行が遅い

Windows オペレーティング システムで該当

# 現象1:

Arcserve UDP エージェント システム上の Arcserve UDP エージェント サー ビスの実行が遅い。以下のような症状が検出されます。

- Arcserve UDP エージェント サービスが応答を停止するか、または CPU リソースの 100 パーセントを消費している。
- Arcserve UDP エージェント ノードのパフォーマンスが低下するか、または Web サービスと通信できない。

# 解決策 1:

さまざまな環境上の環境設定では、Arcserve UDP エージェント サービスが 著しく CPU 時間を占有していたり、応答が遅いことを検出する場合があり ます。デフォルトでは、Tomcat は一定のメモリ量をノードに割り当てる ように設定されていますが、お使いの環境には適していない場合がありま す。この問題を検証するには、以下のログファイルを確認します。

```
<D2D_home>¥TOMCAT¥logs¥casad2dwebsvc-stdout.*.log
<D2D_home>¥TOMCAT¥logs¥casad2dwebsvc-stder.*.log
<D2D_home>¥TOMCAT¥logs¥catalina.*.log
<D2D_home>¥TOMCAT¥logs¥localhost.*.log
```

以下のメッセージを探します。

java.lang.OutOfMemoryError

この問題を修正するには、割り当てられるメモリの量を増加させます。

この値を増やすには、以下の手順に従います。

- 1. レジストリエディタを開いて、以下のキーを選択します。
  - x86 オペレーティング システムの場合

HKEY\_LOCAL\_MACHINE¥SOFTWARE¥Apache Software Foundation¥Procrun 2.0¥CASAD2DWebSvc¥Parameters¥Java

■ x64 オペレーティング システムの場合

HKEY\_LOCAL\_MACHINE¥SOFTWARE¥Wow6432Node¥Apache Software Foundation¥Procrun 2.0¥CASAD2DWebSvc¥Parameters¥Java

- 2. 以下のいずれかを行います。
  - ログファイル内のメッセージが以下の場合:

java.lang.OutOfMemoryError:PermGen space

Options の値に以下を追加します。

-XX:PermSize=128M -XX:MaxPermSize=128M

**注**:使用している環境に合わせて XX:MaxPermSize の値を増加する 必要がある場合があります。

■ ログファイル内のメッセージが以下のいずれかの場合:

java.lang.OutOfMemoryError:Java heap space java.lang.OutOfMemoryError:GC overhead limit exceeded

以下の DWORD の値を増加させます。

JvmMx

3. Arcserve UDP エージェント サービスを再起動します。

# 症状 2

スケジュールされたバックアップがスキップされ、実行を停止します。

# 解決策 2

同時バックアップの MAX 値を 20 以下に設定している場合、以下の手順に 従います。

1. 以下の DWORD の値を増加させます。

JvmMx=256

注:この DWORD は解決策1で参照されています。

2. Options の値に以下を追加します。

-XX:MaxPermSize=128M

注:この DWORD は解決策1で参照されています。

同時バックアップの MAX 値を 20 より大きく 50 より小さい値に設定して いる場合、以下の手順に従います。

1. 以下の DWORD の値を増加させます。

JvmMx=512

**注**:この DWORD は解決策1で参照されています。

2. Options の値に以下を追加します。

-XX:MaxPermSize=256M

**注**:この DWORD は解決策1で参照されています。

# テープへのコピー ジョブを再実行するためのレジストリの設定

# 症状

ー部のメディアエラーによりテープへのコピージョブが実行されなかった場合は、ジョブを再実行します。

# 解決方法

テープへのコピー タスクに対して、ジョブの再試行回数および再試行の 間隔を以下の2つのレジストリキーを使用して制御できます。両方のレジ ストリキーは、Arcserve Backup サーバがインストールされているマシンに あります。

# NumberOfRetryCopyToTapeJob

テープへのコピージョブの1つが失敗した場合、Arcserve UDP は失敗 したジョブを再試行します。再試行回数は、

NumberOfRetryCopyToTapeJob レジストリキーを使用して設定されま す。しかし、コピー先ノードまたは復旧ポイント情報がジョブで変更 された場合、Arcserve UDP は失敗した累積回数を0にリセットします。 つまり、コピー先ノードまたは復旧ポイント情報がジョブで変更され た場合、テープへのコピージョブは再試行回数による制限を受けずに 実行することができます。また、Arcserve Backup Web サービスが再起 動された場合、Arcserve UDP は失敗した累積回数を0にリセットしま す。

レジストリキーは Arcserve Backup サーバの以下の場所にあります。

HKEY\_LOCAL\_MACHINE¥SOFTWARE¥Wow6432Node¥ComputerAssociates¥CA ARCServe Backup¥WebServiceInfo¥NumberOfRetryCopyToTapeJob

タイプは DWORD です。

# デフォルト:1

TimeIntervalOfRetryCopyToTapeJob

テープへのコピー ジョブが失敗した場合の再試行の間隔を制御しま す。このレジストリ キーは、NumberOfRetryCopyToTapeJob と関連し て使用します。

レジストリキーは Arcserve Backup サーバの以下の場所にあります。

HKEY\_LOCAL\_MACHINE¥SOFTWARE¥Wow6432Node¥ComputerAssociates¥CA ARCServe Backup¥WebServiceInfo¥TimeIntervalOfRetryCopyToTapeJob

タイプは DWORD です。

デフォルト:1時間

# インスタント VM 関連

このセクションでは、インスタント仮想マシンに関連する以下のトラブル シューティングについて説明します。

<u>NFS データ ストア名の重複により VMware でインスタント VM を作成できない</u> (P. 1093)

<u>VMware または Windows 2008 R2 Hyper-V サーバに対して、Windows 2008</u> を復旧サーバとしてインスタント VM を作成できない (P. 1094)

<u>Windows NFS サービス エラーのためにインスタント VM ジョブが失敗する (P. 1095)</u>

<u>復旧サーバの再起動後、インスタント仮想マシンが Hyper-V を起動できな</u> い(P. 1096)

<u>VMware NFS データ ストアを作成できず、ホスト名を解決できないエラー</u> <u>が表示される</u> (P. 1096)

# インスタントVMの作成の失敗

# 症状

インスタント VM の作成が以下のエラーで失敗します。

NFS ベースのデータストア [arcserve\_UDP\_<Hostnam/IP>] を NFS 共有名 [arcserve\_UDP\_IVM\_{GUID}] で作成できませんでした。エラー コード:12.エラー メッセージ:指定したキー、名前、または識別子はすでに存在します(詳細:)。

このエラーは、同じ名前の NFS データ ストアがすでに存在し、削除され ていないことが原因である可能性があります。このエラーは、同じ名前の NFS データ ストアがすでに存在し、削除されていないか、または vCenter/ ホストのレコードに NFS データ ストアの参照があることが原因である可 能性があります。ただし、ホストに直接ログインした場合は、NFS データ ストアが表示されます。このデータ ストアは通常は非アクティブとマー クされ、グレーアウトされています。

# 解決方法

この問題を解決するには、ESX ホストにログインし、NFS データストアを 削除します。 以下のコマンドを使用して、その ESX ホスト上で管理エージェントを再起動します。

/sbin/services.sh restart

ESX ホスト上での操作の詳細については、VMware のドキュメントを参照 してください。

VMware または Windows 2008 R2 Hyper-V サーバに対して、Windows 2008 R2 を復旧サーバとして インスタント VM を作成できませんでした

# 症状

インスタント VM の作成に失敗し、ジョブのアクティビティ ログに以下の エラーが表示されます。

Windows で、このファイルのデジタル署名を確認できません。最新のハード ウェアまたはソフトウェアの変更により、正しく署名されていないか破損してい るファイル、または不明なソースからの悪意のあるソフトウェアのファイルがイ ンストールされた可能性があります。

# 解決方法

インスタント VM のドライバが、Microsoft のパッチを適用しない限り Windows 2008 R2 ではサポートされていない保護されたデジタル証明書で 署名されているため、このインスタント VM を作成できません。

Microsoft の<u>パッチ 3033929</u>を適用し、インスタント VM の作成を再試行し てください。 Windows NFS サービスエラーのためにインスタント VM ジョブが失敗する

# 症状

インスタント VM の復旧サーバに Arcserve UDP エージェントおよび Arcserve Backup の両方がインストールされており、VMware ESX(i) サーバに インスタント VM を作成した場合、Windows NFS サービスが開始せず、イ ンスタント VM ジョブは失敗します。

# 解決方法

Windows NFS サービスを開始できない理由は、Windows NFS サービスのデ フォルトのポート番号が 111 で、これが Arcserve Backup サービス Remote Procedure Call Server によって使用されているためです。

この問題を解決するには、Arcserve Backup サービス Remote Procedure Call Server のデフォルトのポート番号を別のポートに変更し、インスタント VM の作成を再試行します。デフォルト ポートの変更の詳細については、 Arcserve Backup のドキュメントで「<u>ポート環境設定ファイルの変更</u>」およ び「<u>プライマリサーバとメンバサーバの通信ポート</u>」を参照してくださ い。

# 管理者権限があってもインスタントVMファイルフォルダにアクセスできないかフォルダを削除できません。

### 症状

ユーザに管理者権限がある場合でも、「管理者権限が必要」というエラー が原因で、インスタント VM ファイル フォルダにアクセスできないか、 フォルダを削除できません。

#### 解決方法

これは、NFSの問題です。最初にNFS共有を削除してから、フォルダを削除する必要があります。以下のコマンドラインを使用して、フォルダを削除します。 nfsshare/delete [nfs共有名]

# 復旧サーバの再起動後、インスタント仮想マシンが Hyper-V を起動できない

# 症状

インスタント仮想マシン(IVM)を起動し、Hyper-V復旧サーバを再起動 すると、その後 IVM を起動できません。

### 解決方法

この起動の問題を解決するには、IVM を再起動します。

VMware NFS データストアを作成できず、ホスト名を解決できないエラーが表示される

VMware VM で有効

症状

インスタントVMの作成が失敗し、次のエラーメッセージが表示されます。

サーバ <復旧サーバのホスト名> で VMWARE NFS データストアを作成できま せんでした。

エラー メッセージ:ホストの環境設定中にエラーが発生しました。

詳細:操作に失敗しました。診断レポート:ホスト名 <復旧サーバでないホスト 名>を解決できません。

### 例

サーバ 'host1' で VMWARE NFS データストアを作成できませんでした。

エラー メッセージ:ホストの環境設定中にエラーが発生しました。

詳細:操作に失敗しました。診断レポート:ホスト名 'host2' を解決できません。

## 解決方法

このエラーの原因は、一部のデータストアが使用可能ではなくなった場合でも、インスタント VM NFS データストアを作成すると、ESX サーバですべての NFS データストアが一覧表示されることです。たとえば、マシンが削除されたために host2 が使用可能ではなくなった場合でも、host2 によって作成された NFS データストアは引き続き存在します。そのため、ESX サーバはホスト名を解決できません。

この問題を解決するには、使用できなくなったデータストアを ESX サーバから削除します。

- 1. SSH を使用して ESX サーバにログインします。
- 2. 以下のコマンドを入力します。

```
esxcfg-nas -l
```

同じエラーがコマンドラインに表示されます。

操作の実行エラー:ホスト名 'host2' を解決できません。

3. この問題を解決するには、ESX サーバの /etc/hosts ファイルにマッピン グを追加します。

<IP address> <hostname>

注:IPアドレスは、アクセス可能である必要があります。

例:10.57.X.X host2

4. 以下のコマンドを使用して、すべての NFS データストアを一覧表示します。

esxcfg-nas -l

 $arcserve\_UDP\_<hostname> is /arcserve\_UDP\_IVM_{ESX\_generated\_number} from <hostname> unmounted unavailable$ 

例: esxcfg-nas --I

arcserve\_UDP\_host2 is /arcserve\_UDP\_IVM\_{991555E6-09A4-4D80-A47E-522831A62Axx} from host2 unmounted unavailable

- 5. 以下のコマンドを使用して、使用できないデータストアを削除します。 esxcfg-nas -d arcserve\_UDP\_host2
- 6. **/etc/hosts** ファイルで、<hostname> マッピングを ESX サーバから削除 します。

NFS 機能を通常どおり使用できるようになりました。

注:この問題の詳細については、VMware KB 記事を参照してください。

# Linux エージェント関連

このセクションでは、Arcserve UDP Linux エージェントに関連する以下のト ラブルシューティングについて説明します。

<u>Linux エージェント UI を開くとバックアップ先の設定が無効になる</u>(P. 1098)

<u>ジョブステータス、ジョブ履歴、およびアクティビティログが表示されない</u> (P. 381)

# Linux エージェント UIを開く場合、バックアップ先の設定は無効です

コンソールをアンインストールする前に Linux バックアップ サーバが Arcserve UDP コンソールから削除されない場合、バックアップ サーバ UI を開く際にバックアップ先の設定が無効にされます。

# 症状

バックアップ サーバは Arcserve UDP コンソールがアンインストールされ たことを通知されません。バックアップ サーバは、まだコンソールによっ て管理されていると推測します。

# 解決方法

バックアップサーバにログインし、以下のコマンドを実行します。

#/opt/CA/d2dserver/bin/d2dreg --release

バックアップサーバは、コンソールからリリースされ、バックアップ UI からバックアップ設定を変更できるようになりました。

問題が解決しない場合は、<u>[ライブチャット]</u>を使用して、Arcserve Support までお問い合わせください。ライブチャットを使用すれば、テクニカルサ ポートチームとのコミュニケーションを最適化でき、ユーザは製品にア クセスしたまま懸念や疑問をすぐに解決できます。

# ジョブステータス、ジョブ履歴、およびアクティビティログが表示されない

# 症状

Arcserve UDP コンソールで Linux ノードのジョブ ステータス、ジョブ履歴、 およびアクティビティ ログを参照できません。

#### 解決方法

Linux バックアップ サーバは、ホスト名を使用して、Arcserve UDP に接続 することができません。

## 次の手順に従ってください:

1. Arcserve UDP の以下の場所に server\_ip.ini ファイルを作成します。

"UDP installation path"¥Management¥Configuration¥server\_ip.ini

- 2. このファイルに Arcserve UDP の IP アドレスを入力します。
- 3. Arcserve UDP コンソールにログインし、Linux バックアップ サーバと Linux ノードを更新します。

**注**:Linux バックアップ サーバは、Linux バックアップ サーバがすべて 含まれている [Linux バックアップ サーバ グループ] からのみ更新で きます。

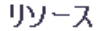

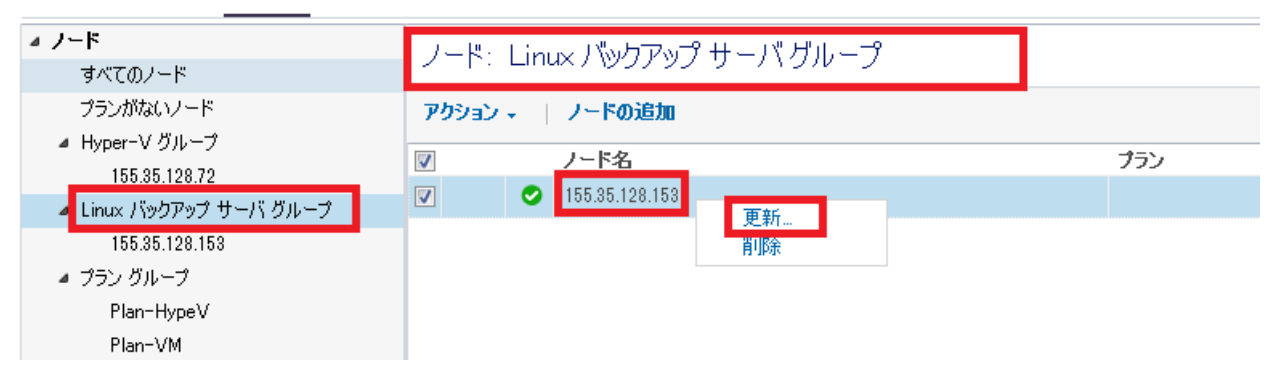

ジョブステータス、ジョブ履歴、およびアクティビティ ログが表示され るようになります。

第18章:トラブルシューティング1099

# リストア関連

このセクションでは、リストアに関連する以下のトラブルシューティングについて説明します。

ファイルをリストアできない (P. 1100)

<u>Microsoft Exchange データベースのリストア中にデータベースをマウント</u> できない (P. 1101)

<u>共有メールボックスの代理人権限を持つユーザから送信された電子メールで、[差出人]フィールドが正しく表示されない</u>(P.1102)

# ファイルをリストアできない

# 症状

Microsoft からの制限により、Windows 2012 R2 システムの NTFS Deduplication ボリューム上のファイル データは、Windows 2012 システム から読み取ることができません。結果として、ゲスト Windows 2012 R2 OS で VM をリストアするのに Windows 2012 システム上の UDP エージェント が使用され、NTFS デデュプリケーション ボリュームを含む場合、以下の 問題が発生する場合があります。この問題は、ファイル レベルのまたは マウントの復旧ポイント リストア操作でのみ発生します。

■ ファイルまたはディレクトリは破損して判読不能です。

# 解決方法

この問題が発生する場合、Windows 2012 R2 システムにインストールされた UDP エージェントからリストア プロセスを開始します。

# Microsoft Exchange データベースのリストア中にデータベースをマウントできない

# 症状

Microsoft Exchange データベースのリストア時に、データベースをマウン トできません。必要なログが存在していないか、トランザクションログ が連続していません。イベントログには、454、455、2006 などのイベン トエラーが記録されています。

以下の2つの原因によって、データベースのマウントエラーが発生している可能性があります。

**原因1**: UDP 設定で Exchange ログのパージオプションが有効になっており、この設定によって各バックアップ後にトランザクション ログが削除されています。ユーザは、ログのパージ操作が発生した複数のバックアップの後に前のセッションをリストアしようとしています。

**原因2:**ユーザがトランザクション ログを手動で削除したか、ウイルス対 策ソフトウェアなどのその他のプログラムによってログが削除されてい ます。

## 解決方法

**解決策1**: Exchange ログのパージオプションを有効にしており、トランザ クション ログが連続していない場合は、最新のセッションからセッショ ンのリストアに失敗するまで、すべてのセッションを1つずつリストアし ます。最新のセッションのリストアに失敗した場合は、解決策2を試しま す。

**解決策2**:解決策1で解決されない場合は解決策2を使用します。この解決策は、両方の問題を解決します。

たとえば、セッション1から Test データベースをリストアするとします。 以下の手順では、Test というデータベース名を使用します。

- 1. データベースが存在する Exchange Server にログインします。
- すべてのファイル (\*.edb、\*.log、\*.jrs、\*.chk\* など) をデータベース フォ ルダから削除します。
- 3. 空のデータベースを作成するためにデータベースをマウントします。

Mount-Database-Identity Test

4. 同じセッションを元の場所に再度リストアします。

リストアが正常に完了した場合、以下の手順を実行する必要はありま せん。リストアに失敗した場合は、以下の手順を続行します。 5. データベースを再度マウントします。

Mount-Database-Identity Test

6. 一時データベースを作成します。

new-mailboxdatabase -name OtherDatabase

7. メールボックスをほかのデータベースに移動します。

 $get-mailbox-datatbase\ Test-resultsize\ unlimited\ |\ new-move request-target database\ Other Database$ 

8. メールボックスデータベースをターゲットマシンから削除します。

remove-mailboxdatabase-identity Test

9. 同じ名前のメールボックスデータベースを作成します。

new-mailboxdatabase --name Test

- 10. 同じセッションを元の場所に再度リストアします。
  - データベースが正常にマウントされます。

# 共有メールボックスの代理人権限を持つユーザから送信された電子メールで、 [差出人]フィールドが正しく表示されない

# 症状

電子メールが共有メールボックスの「代理人」権限を持つユーザから送信 された場合、Exchangeメールをリストアすると、リストア後に「差出人」 情報が正しく表示されません。 [差出人] フィールドには、<ホスト送信 者>名のみが表示されます。

# 解決方法

この問題を解決するには、以下の手順に従います。

1. 以下のいずれかの操作を実行します。

# エージェントレス バックアップの場合

 HBBU プロキシサーバで、Configuration フォルダに grtcfg.ini ファイ ルを作成します。 [product\_installed\_path]¥ Engine¥Configuration

# エージェントベース バックアップの場合

- エージェントマシンで、Configuration フォルダに grtcfg.ini ファイ ルを作成します。 [product\_installed\_path]¥ Engine¥Configuration
- 2. grtcfg.ini ファイルに以下の内容を追加します。

[common]

0xFF07\_enable=1

3. リストアジョブを再度サブミットします。

# ゲートウェイ、RPS、データストア、コンソール、データベース関 連

このセクションでは、復旧ポイントサーバ(RPS)、データストア、デー タベースに関連する以下のトラブルシューティングについて説明します。

データストア名がすでに使用されている (P. 1105)

データストアが [リストアのみ] モードに切り替えられる (P. 1106)

<u>RPS バージョンがコンソール バージョンよりも低い場合のエラー</u> (P. 1108)

<u>異なるサイトで同じリソースを追加することはサポートされていません</u> (P. 1109)

<u>データベースがフルモードの場合に SQL トランザクション ログを切り捨</u> てることができない (P. 1109)

<u>RPS が FQDN で設定されている場合に復旧ポイントの参照で利用可能な復</u> <u>旧ポイントが表示されない</u> (P. 1112)

ノードの追加時または更新時にアクセスが拒否される(P. 1113)

<u>タイムアウトにより復旧ポイントをマウントできない(P.1114)</u>

ゲートウェイサーバの認証情報を更新する方法 (P. 1115)

<u>ゲートウェイ プロキシの認証情報が変更された場合にゲートウェイを更新する方法</u> (P. 1116)

コンソールに ID サービスの開始メッセージが表示される (P. 1118)

# データストア名はすでに使用されています

# 現象:

データストアを作成するときに、新しいデータストア名を指定しても、

「この名前は、サーバ上の他のデータストアによってすでに使用されています。別のデータストア名を指 定してください。」というメッセージが表示されることがあります。

# 解決策:

この現象は、ユーザはすでにデータストアを所有しているが、何らかの 理由で、レジストリのデータストア UUID が破損しているときに発生しま す。このデータストアは GUI から削除できますが、名前は復旧ポイント サーバレジストリに残ります。

新しい名前を指定してください。

# データストアが[リストアのみ]モードに切り替えられる

# 症状

データストアが [リストアのみ] モードに切り替えられ、データのバッ クアップが実行できません。

# 解決方法

データ ストアによって使用されるディスクのディスク容量がなくなると、 データストアは [リストアのみ] モードに切り替えられます。このモー ドでは、リストアは実行できますが、データをデータストアにバックアッ プすることはできません。また、指定されたメモリ割り当てが完全に使用 される場合、メモリ割り当てを増やすか、データストアをメモリモード から SSD モードに変更します。このような場合でも、データストアは [リ ストアのみ] モードに切り替わります。

このような問題を解決するには、データストアをインポートすることで データストアをさらに大容量のディスクに移動します。

ディスクがフルの場所からフォルダを空き容量が多い大容量のディスク にコピーし、コンソールからデータストアをインポートします。

[データストアのインポート]機能を使って、復旧ポイントサーバにデー タストアを追加できます。復旧ポイントサーバには、どのような既存の データストアでもインポートできます。復旧ポイントサーバから以前に 削除したデータストアをインポートすることもできます。

# 次の手順に従ってください:

- 1. コンソールから [**リソース**] タブをクリックします。
- 左ペインから、[デスティネーション]に移動し、[復旧ポイントサー バ]をクリックします。

[デスティネーション:復旧ポイントサーバ]ページが表示されます。

- 3. 以下のいずれかの操作を実行します。
  - 復旧ポイントサーバを右クリックします。
  - 復旧ポイントサーバを選択し、中央のメニューから [アクション]
     ドロップダウンリストをクリックします。

復旧ポイントサーバを選択し、右ペインから [**アクション**] ドロップ ダウンリストをクリックします。

4. [データストアのインポート] をクリックします。

[データストアのインポート]ページが表示されます。

- 5. 以下のアクションを実行し、 [次へ] ボタンをクリックします。
  - [参照] をクリックし、データストアのインポート先から [バッ クアップ先フォルダ] を選択します。
  - [暗号化パスワード]を入力します。
     注:データストアが暗号化されていない場合は空白のままにして おきます。

[バックアップ先フォルダ]の認証後、[データストアのインポート] ページに、データストアの詳細が表示されます。

6. 必要に応じて詳細を変更し、 [保存] をクリックします。

デデュプリケーションデータストア用の[データデスティネーショ ン]、[インデックスデスティネーション]および[ハッシュデスティ ネーション]のフォルダをコピーしている場合は、フォルダパスを変 更します。

**注**:既存のデータストアでは、暗号化オプションを有効することも無効にすることもできません。

データストアが復旧ポイントサーバに追加され、[デスティネーション: 復旧ポイントサーバ]ダイアログボックスに表示されます。データスト アをバックアップに使用できるようになりました。

# RPS バージョンがコンソール バージョンよりも低い場合のエラー

### 症状

バックアップ タスクまたはレプリケーション タスクを含むプランがあり、 デスティネーションが復旧ポイントサーバ (RPS) であるとします。RPS が 古いバージョンで、コンソールが最新のバージョンです。プランを作成、 変更、再展開、一時停止、または再開する場合、1つまたは複数の古いバー ジョンの RPS があると、以下のエラーが表示されます。

# デスティネーションの復旧ポイント サーバ 'rps1' のバージョンが、コンソールの 現在のバージョンよりも低いものです。続行するには、復旧ポイント サーバを アップグレードおよび更新する必要があります。

### 解決方法

このエラーは、プランで以前のバージョンの RPS を使用している場合に発生します。このエラーを解決するには、プランで使用されている RPS を アップグレードします。RPS を手動でアップグレードする場合(コンソールの外部で)、必ずコンソールで RPS を更新してください。

# 以下の優先順位で RPS をアップグレードします。

リモートで管理された RPS (RPS3) へのレプリケート>レプリケートタスク (RPS2) > バックアップ タスク (RPS1)

まず RPS3 をアップグレードし、次に RPS2 をアップグレードします。最後 に RPS1 をアップグレードします。

### 以下の手順に従ってアップグレードします。

- [リソース]タブで、[デスティネーション:復旧ポイントサーバ]ページに移動します。
- 2. 目的の復旧ポイントサーバを選択します。
- 右クリックして [復旧ポイントサーバのインストール/アップグレード]を選択します。
- 4. **[OK**] をクリックします。

#### 以下の手順に従って更新します。

- [リソース] タブで、左ペインで [デスティネーション] に移動し、 [復旧ポイントサーバ] をクリックします。
- 2. 目的の復旧ポイントサーバを選択します。
- 3. 右クリックして、 [更新] をクリックします。

4. **[OK**] をクリックします。

# 異なるサイトで同じリソースを追加することはサポートされていません

# 症状

リモート サイトにデータ ストアを追加すると、次のエラー メッセージが 表示されます。

Hyper-V VM または ESX VM 用のジョブをサブミットできません

# 解決方法

このエラーは、同じリソース(ノード、RPS サーバ、ASBU サーバ、Hyper-V サーバ、ESX サーバ、プロキシ サーバ)がすでに別のサイトに存在するた めに発生します。このエラーを解決するには、すべてのサイトからリソー スを削除し、リソースを1つのサイトにのみ追加します。

# データベースがフル モードの場合に SQLトランザクション ログを切り捨てることが できない

# 症状

フル モードのデータベースでフル データベース バックアップを実行した 場合に、SQL トランザクション ログを切り捨てることができません。

#### 解決方法

この問題を解決するには、Arcserve UDP が BACKUP LOG コマンドを実行し てトランザクション ログをバックアップできるようにレジストリ値を追 加します。このコマンドは、データベース ファイルにすでに書き込まれ ている領域を再利用可能としてマークします。

# レジストリ値を追加するには、以下の手順に従います。

 以下のコマンドを使用して、エージェントマシンでレジストリエディ タを開きます。

regedit

2. エージェントベースまたはエージェントレスのどちらのバックアッ プであるかに応じて、以下のキーに移動します。

32 ビット/64 ビットの両方の OS に対するエージェント ベース バック アップの場合は、以下のキーに移動します。

HKEY\_LOCAL\_MACHINE¥SOFTWARE¥Arcserve¥Unified Data Protection¥Engine¥AFBackupDll

エージェントレス バックアップの場合は、以下のキーに移動します。 バックアップする VM 内でレジストリ テーブル値を作成してくださ い。そのようなレジストリ テーブル キーがない場合は、キーの完全な パスを作成します。

■ 32 ビット OS:

HKEY\_LOCAL\_MACHINE¥SOFTWARE¥Arcserve¥Unified Data Protection¥Engine¥AFBackupDll

■ 64 ビット OS :

HKEY\_LOCAL\_MACHINE¥SOFTWARE¥WoW6432Node¥Arcserve¥Unified Data Protection¥Engine¥AFBackupDll

3. 以下の 2 つのレジストリ値を作成し、両方の値を 1 に設定しま す。

レBackupSQLLog4Purge という名前の dword 値 ロForceShrinkSQLLog という名前の dword 値 ワレジストリが追加されました。 次のパージ ジョブが発生すると、解決策が有効になります。

# RPS が FQDN で設定されている場合に復旧ポイントの参照で利用可能な復旧ポイントが表示されない

# Windows オペレーティング システムで有効

# 症状

RPS がドメイン内にない場合、UDP コンソールに FQDN を設定すると(DNS サフィックスを追加することにより)、復旧ポイントの参照で正確な結果 が表示されません。一部のセッションを RPS にバックアップした場合でも、 復旧ポイント数が 0 と表示されます。

これは、RPS がドメイン内にない場合、RPS が FQDN を使用して自身を識別できないためです。

## 解決方法

この問題を解決するには、DNS サフィックスを RPS ホストに追加します。

## 次の手順に従ってください:

- コントロールパネルを開き、[システムとセキュリティ] [システム] に移動します。
- コンピュータ名、ドメイン、ワークグループ設定に対して [設定の変 更] をクリックします。

[システムのプロパティ]ダイアログボックスが表示されます。

3. [コンピューター名] タブで [変更] をクリックします。

[コンピューター名/ドメイン名の変更] ダイアログ ボックスが表示 されます。

4. [詳細] ボタンをクリックします。

[DNS サフィックスと NetBIOS コンピューター名] ダイアログ ボック スが表示されます。

- [このコンピューターのプライマリ DNS サフィックス]フィールドで、 ネットワーク DNS サフィックスを追加し、[OK]をクリックします。 たとえば、ABC.comを追加します。
- 6. システムを再起動します。

# ノードの追加時または更新時にアクセスが拒否される

# Windows オペレーティング システムで有効

### 症状

ノードを追加または更新するときに以下のエラーが発生する場合があり ます。

アクセスが拒否されました。アカウントに管理者権限がないか、アカウントが非 組み込みの管理者アカウントであり UAC が有効になっています。

# 解決方法

以下の状況でエラーが発生します。

- ユーザがローカルユーザまたはドメインユーザとしてログインし、 ノードを追加または更新する対象ノードのローカル管理者に属してい ないユーザである。
- ユーザがノードのローカル管理者グループに属しているユーザとして ログインしているが、ノードを追加または更新する対象ノードの非組 み込み管理者アカウントである。

この問題を解決するには、以下の手順に従います。

- ローカルユーザまたはドメインユーザをそのノードのローカル管理 者グループに追加します。
- 2. そのノードの UAC を無効にします。

UAC を無効にするには、以下の手順に従います。

- a. [スタート] メニューをクリックし、[プログラムとファイルの 検索] フィールドに「regedit」と入力して Enter キーを押します。
- b. Windows レジストリエディタが開きます。
- c. 注: Windows レジストリエディタを開くには、管理者の認証情報 の指定が必要になる場合があります。
- d. 以下のレジストリキーを検索してクリックします。
- e. HKEY\_LOCAL\_MACHINE¥SOFTWARE¥Microsoft¥Windows¥CurrentVersi on¥Policies¥System
- f. [編集] メニューの [新規] をクリックし、 [DWORD (32 ビット) 値] をクリックします。
- **g.** 新規エントリに「LocalAccountTokenFilterPolicy」という名前を付け て、Enter キーを押します。

- h. [LocalAccountTokenFilterPolicy]を右クリックし、[修正]をクリッ クします。
- i. [値] データフィールドに「1」と入力して、 [OK] をクリックし ます。
- j. レジストリエディタを終了します。

注:

- この手順は UAC を無効にする手順と同じではありません。この 手順を使用すると、UAC の機能の一部を無効にできます。
- リモート Windows Management Instrumentation (WMI) テクノ ロジをインポートに使用する場合は、WMI がファイアウォール によってブロックされないことを確認します。

Windows の動作の詳細については、Microsoft のドキュメントを参照してください。

# タイムアウトにより復旧ポイントをマウントできない

# 症状

RPS の負荷が高い場合、OS でマウントされたボリュームをアタッチするの に長時間かかり、復旧ポイントのマウントが失敗します。アクティビティ ログには以下のメッセージが示されます。

ボリュームのマウントで予測される時間(2分間)よりも長い時間がかかってい ます。お使いのサーバに予期せぬ負荷がかかっている可能性があります。 サーバの負荷が小さいときに再試行するか、オンラインドキュメントでトラブル シューティングを参照してタイムアウト値を増やしてください。

# 解決方法

この問題を解決するのには、タイムアウト値を増やします。

## 次の手順に従ってください:

1. RPS にログインし、以下の場所に移動します。

HKEY\_LOCAL\_MACHINE¥SOFTWARE¥Arcserve¥Unified Data Protection¥Engine¥AFStorHBAMgmt

"WaitDeviceReadyTimeoutS"=dword:00000078

# デフォルト:120秒

2. タイムアウト値を大きな値に変更します。

たとえば、タイムアウト値を 600 秒(10分)に変更します。

# ゲートウェイサーバの認証情報を更新する方法

# 症状

ゲートウェイインストールのユーザ名が変更されたか、パスワードの期 限が切れた場合、プランの展開中に以下のエラーが発生します。

エージェントの展開に失敗しました。

保存された認証情報を使用して、Arcserveリモート管理ゲートウェイをインストールしたユーザとして実行(インパーソネーション)できませんでした。認証情報が有効かどうかを確認して再展開ください。

# 解決方法

この問題を解決するには、ゲートウェイアカウントのユーザ名とパスワードを更新します。

## 次の手順に従ってください:

- 1. ゲートウェイ サーバにログインします。
- 2. Arcserve UDP インストール フォルダ内の BIN フォルダに移動します。

例: C:¥Program Files¥Arcserve¥Unified Data Protection¥Management¥BIN¥GatewayTool.exe

- GatewayTool.exe を右クリックして [管理者として実行] をクリックし ます。
- 4. コマンドプロンプトウィンドウで、「setadminacc」と入力します。
- 5. 新しいユーザ名を指定します。
- 6. 新しいパスワードを指定します。

すべての詳細が正しい場合は、以下のメッセージが表示されます。 管理者アカウントが正常に設定されました

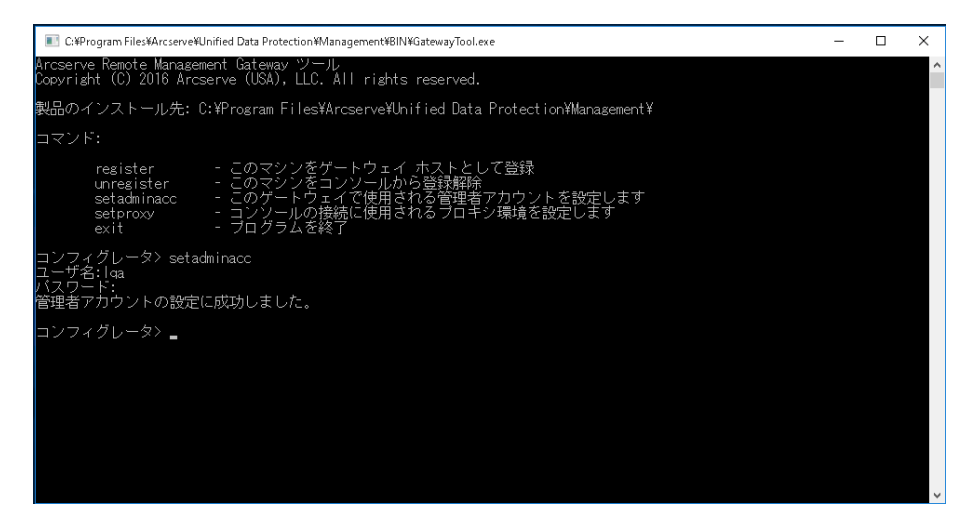

7. プランを再展開します。

# ゲートウェイプロキシの認証情報が変更された場合にゲートウェイを更新する方法

# 症状

プロキシサーバの認証情報が変更された場合、ゲートウェイへの接続が 切断されます。ゲートウェイへの接続を試行中に以下のエラーメッセー ジが表示されます。

ゲートウェイ サイトのプロキシに接続できません。サイトのステータスを確認し、 ゲートウェイが実行されていることを確認してください。

# 解決方法

この問題を解決するには、GatewayTool.exe setproxyのパラメータを更新します。

# 以下の手順に従ってゲートウェイ サーバを更新します。

- 1. ゲートウェイ サーバにログインします。
- 2. Arcserve UDP インストールフォルダ内の BIN フォルダに移動します。

例: C:¥Program Files¥Arcserve¥Unified Data Protection¥Management¥BIN¥GatewayTool.exe
- GatewayTool.exe を右クリックして [管理者として実行] をクリックし ます。
- 4. コマンドプロンプトウィンドウで、「setproxy」と入力します。
- 5. IE プロキシでは現在認証情報をサポートしないため、「2」を入力して、 カスタム プロキシを選択します。
- 6. プロキシサーバの IP アドレスを指定します。
- 7. プロキシサーバのポートを指定します。
- 8. 認証に対して「Y」を入力します。

**注**:「N」を入力した場合、認証情報が無効になります。

9. 新しいユーザ名を指定します。

10. 新しいパスワードを指定します。

すべての詳細が正しい場合は、以下のメッセージが表示されます。

プロキシ設定が正常に保存されました。ゲートウェイ サービスは再起動されます。

注:プランでゲートウェイプロキシの認証情報が有効になっている場合は、そのプランでプロキシューザ名とパスワードを更新してください。

同様に、プロキシの種類、IP アドレス、ポート番号などのその他設定を setproxy で変更できます。

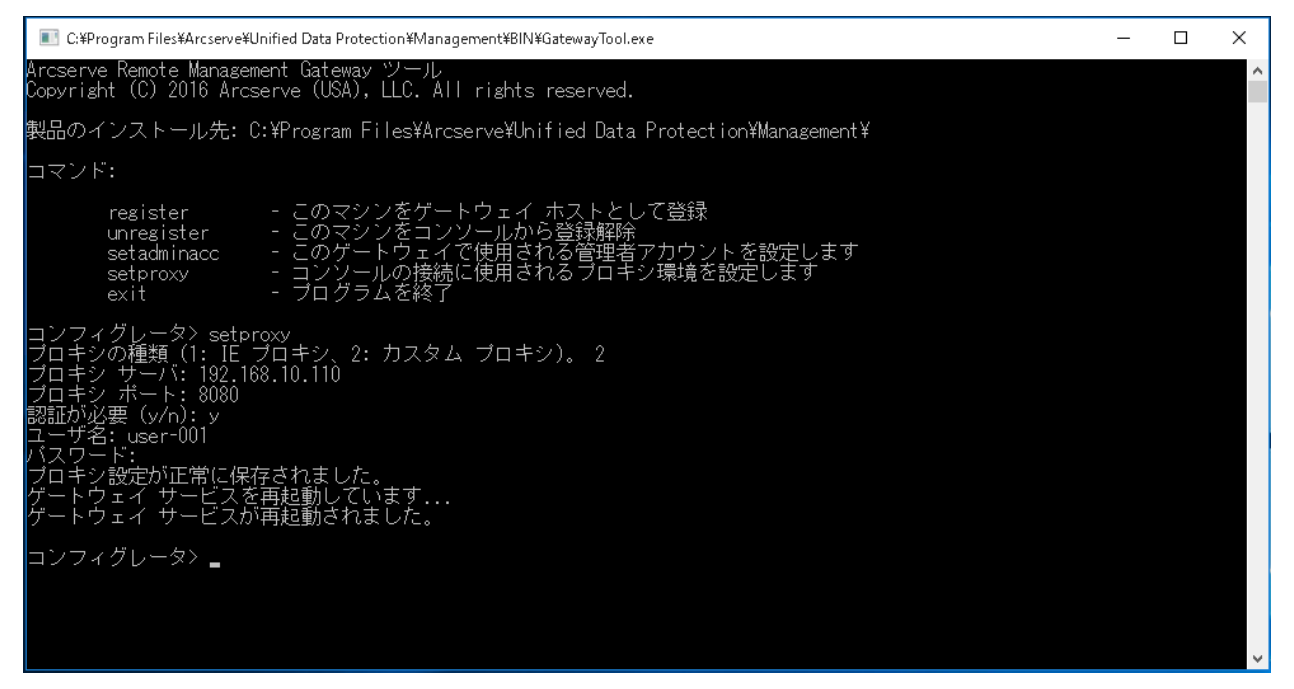

「ゲートウェイサービスを再起動できませんでした。手動で再起動して ください」というメッセージがコマンドプロンプトウィンドウに表示さ れた場合は、以下の手順に従います。

- a. services.msc を実行し、Arcserve リモート管理ゲートウェイ サービ スを確認して、リモート管理ゲートウェイ サービスを再起動しま す。
- **b.** 再起動後にリモートサービスが停止した場合は、タスクマネージャを使用して、**tomcat8.exe**タスクを手動で終了します。
- c. services.msc をリフレッシュして、Arcserve リモート管理ゲート ウェイ サービスを再起動します。

# コンソールに ID サービスの開始メッセージが表示される

# 症状

Arcserve UDP コンソールにログインできません。コンソールには、5分間 のログイン後でも、以下のメッセージが表示されます。

ID サービスを開始します。

## 解決方法

この問題を解決するには、Windows サービス コンソールを開き、Arcserve UDP コンソールのサービス Arcserve UDP Management Service を再起動します。

# 仮想マシンのバックアップとリストア関連

このセクションでは、復旧ポイントサーバ(RPS)、データストア、デー タベースに関連する以下のトラブルシューティングについて説明します。

vCenter Server レベルで VDDK 用の権限を追加する (P. 1120)

<u>vCenter Server レベルでのホスト ベースのエージェントレス バックアップ</u> および仮想スタンバイ用の権限 (P. 1121)

<u>仮想マシンスナップショットが最後のバックアップジョブから変更されたか、統合を必要とするため、増分バックアップを検証バックアップに変換する</u>(P.1128)

<u>Arcserve UDP をアップグレードした後に Hyper-V のエージェントレスホ</u> ストベースバックアップが失敗する (P. 1129)

<u>ホストベースのエージェントレス バックアップが VMware ESXi 6.0 で失</u> <u>敗する</u> (P. 1130)

<u>複数のジョブを実行していると Hyper-V 仮想マシンのスナップショット</u> の作成が失敗する (P. 1132)

<u>ホストベースのエージェントレスバックアップがホット追加転送モード</u> を使用しない (P. 1133)

<u>ホット追加転送モードが VMware VM のバックアップを試行する場合に機能しない</u> (P. 1134)

<u>ホストベースのエージェントレスバックアップまたはリストア ジョブで</u> <u>SAN モードが可能な場合でも NBD または NBDSSL 転送モードを使用する</u> (P. 1136)

<u>ホット追加または SAN 転送モードを使用してデータを復旧すると復旧に</u> 失敗する (P. 1137)

<u>スケジュールされた増分またはフルバックアップ ジョブが Hyper-V VM</u> に対して失敗する (P. 1140)

<u>VM で VSS スナップショットを取得中に Hyper-V VSS NTDS ライタでエラー</u> が発生する (P. 1141)

MACアドレスの変更が VM 復旧後に保持されない (P. 1141)

# 第18章:トラブルシューティング1119

<u>Hyper-V で VSS スナップショットを作成できない</u> (P. 1142)

VMDK ファイルを開けない (P. 1142)

<u>重複する VM UUID によって発生する問題 (P. 1144)</u>

<u>ホストベースのエージェントレスバックアップに対してファイルシステ</u> ムカタログジョブまたは復旧ポイントチェックが失敗する (P. 1146)

<u>Hyper-V で増分バックアップが検証バックアップに変換される、または</u> バックアップ サイズが増加する (P. 423)

<u>特別な差分ディスク構成を含む Hyper-V VM でホストベースエージェン</u> トレスバックアップが失敗する (P. 425)

<u>VMware 仮想マシンのバックアップ ジョブが失敗する</u> (P. 426)

<u>バックアップ ジョブは完了するが、VM が[バックアップ中]ステータス</u> <u>である</u> (P. 428)

<u>ソースとプロキシが別の VMware ESX Server</u> にある場合のホストバスア <u>ダプタの無効化</u> (P. 429)

<u>VMware VM での連続するバックアップ用スナップショット作成の無効化</u> (P. 1155)

# vCenter Server レベルで VDDK 用の権限を追加する

ユーザが適切な権限を持っていなければ、ホストベースの仮想マシンお よび仮想スタンバイジョブのバックアップジョブは失敗します。

この問題を回避するには、適切な権限があることを確認します。vCenter ユーザであれば、vCenter Server レベルの Administrator 権限は必要ありま せん。しかし、Datacenter レベルでは Administrator 権限が必要です。さら に、vCenter Server レベルで以下の権限が必要です。

- Global、DisableMethods、およびEnableMethods
- Global、License

詳細については、<u>VMware KB 記事</u>を参照してください。

権限の詳細については、「<u>vCenter Server レベルでのホスト ベースのエー</u> ジェントレスバックアップおよび仮想スタンバイ用の権限 (P. 1121)」を参 照してください。 vCenter Server レベルでのホストベースのエージェントレス バックアップおよび仮想スタンバイ用の権限

仮想マシンを管理するために vCenter を設定する際は、一般に vCenter の 管理者権限を持つユーザまたはグループをセットアップします。これによ り、vCenter アカウントに vCenter の機能とタスクへの無制限のアクセスが 許可されます。必要に応じて、バックアップ処理のみ、またはバックアッ プおよびリストア処理のみに使用できる vCenter ユーザおよびグループを 作成できます。

管理者権限を持たない vCenter アカウントを使用してバックアップおよび リストア処理を行う場合、vCenter ロールを作成して権限を割り当てた後 に、個別のユーザまたはグループにそのロールを適用します。

**注**:VMware では、管理者権限を持たない vCenter ユーザ アカウントを Windows ローカル管理者グループのメンバに含めることをベスト プラク ティスとして推奨しています。

**重要**:以下の手順は、vCenterのユーザ、グループ、ロール、および権限の 設定方法に精通していることが前提となっています。必要に応じて vCenterのドキュメントを参照してください。

# 次の手順に従ってください:

- 1. VI Client を使用して、vCenter にログインします。
- 2. [新規ロールの追加] ダイアログボックスを開き、ロールの名前を指 定します。

| 🕜 Add New Role                                                                                                    |  |
|----------------------------------------------------------------------------------------------------|--|
| Edit the role name or select check boxes to change privileges for this role.                                                                                                    |  |
| Name: Backup/Restore Op                                                                                                    |  |
| Privileges                                                                                                    |  |
| All Privileges     All Arms     All Arms     Datascenter     Datastore     Datastore cluster     Datastore cluster     Datastastore cluster     Datastore cluster     Datas |  |
| HelpOKCancel                                                                                                    |  |

3. すべての権限を展開します。

 (オプション) ロールにバックアップ処理のみを許可するには、以下 の権限を指定します。

**重要**:ロールにバックアップ処理とリストア処理の両方を許可するには、次の手順に進みます。

- [仮想マシン] [構成] を展開し、以下の権限を指定します。
  - ディスク変更の追跡
  - ディスクリース
  - 既存ディスクの追加
  - 新規ディスクの追加
  - デバイスの追加または削除
  - リソースの変更
  - ディスクの削除
  - 設定
- [仮想マシン] [プロビジョニング]を展開し、以下の権限を指定します。
  - 読み取り専用ディスクアクセスの許可
  - 仮想マシンのダウンロードの許可
- [仮想マシン]を展開し、以下の権限を指定します。
  - vSphere 4: [状態] を展開し、 [スナップショットの作成] お よび [スナップショットの削除] を指定します。
  - vSphere 5: [スナップショット管理] [状態] を展開し、[ス ナップショットの作成] および [スナップショットの削除] を 指定します。
- [グローバル]を展開し、以下の権限を指定します。
  - 方式の無効化
  - 方式の有効化
  - ライセンス

手順6に移動します。

- 5. ロールに**バックアップ処理とリストア処理を許可**するには、以下の権 限を指定します。
  - [データストア]を展開し、以下の権限を指定します。
    - 領域の割り当て
    - データストアの参照
    - 低レベルのファイル操作
  - [グローバル]を展開し、以下の権限を指定します。
    - 方式の無効化
    - 方式の有効化
    - ライセンス
  - [ホスト] [ローカル操作] を展開し、[仮想マシンの再構成] を指定します。

**注**:この権限が必要となるのは、バックアップおよびリストア処理 の実行にホット追加転送モードを使用する場合のみです。

- [ネットワーク]を展開し、[ネットワークの割り当て]を指定 します。
- [リソース]を展開し、[仮想マシンのリソースプールへの割り 当て]を指定します。

- [仮想マシン] [構成] を展開し、以下の権限を指定します。
  - 既存ディスクの追加
  - 新規ディスクの追加
  - デバイスの追加または削除
  - 拡張
  - CPU カウントの変更
  - リソースの変更
  - ディスク変更の追跡
  - ディスクリース
  - ホストの USB デバイス
  - メモリ
  - デバイス設定の変更
  - RAW デバイス
  - パスから再ロード
  - ディスクの削除
  - 名前の変更
  - ゲスト情報のリセット
  - 設定
  - スワップの配置
  - 仮想ハードウェアのアップグレード
- [仮想マシン] [ゲスト操作] を展開し、以下の権限を指定します。
  - ゲスト操作の変更
  - ゲスト操作のプログラム実行
  - ゲスト操作のクエリ(vSphere 5)
- [仮想マシン]-[相互作用]を展開し、以下の権限を指定します。
  - パワーオフ
  - パワーオン

- [仮想マシン] [インベントリ]を展開し、以下の権限を指定します。
  - 新規作成
  - 登録
  - 削除
  - 登録解除
- [仮想マシン] [プロビジョニング]を展開し、以下の権限を指定します。
  - ディスクアクセスの許可
  - 読み取り専用ディスクアクセスの許可
  - 仮想マシンのダウンロードの許可
- [仮想マシン]を展開し、以下の権限を指定します。
  - vSphere 4: [状態] を展開し、 [スナップショットの作成]、
     [スナップショットの削除]、および [現在のスナップショットまで戻る] を指定します。
  - vSphere 5: [スナップショット管理] [状態] を展開し、[ス ナップショットの作成]、[スナップショットの削除]、および [現在のスナップショットまで戻る]を指定します。
- 6. [OK] をクリックして、ロールを作成します。

7. [権限の割り当て] ダイアログボックスを開き、新しく作成したロー ルをユーザ、グループ、またはその両方に割り当てます。

| Assign Permissions                                                                                                 | <b>X</b>                                                                                                    |
|----------------------------------------------------------------------------------------------------|----------------------------------------------------------------------------------------------------|
| To assign a permission to an individual or group of users,<br>one or more of the names and assign a role.          | add their names to the Users and Groups list below. Then select                                                                                                    |
| Users and Groups<br>These users and groups can interact with the current<br>object according to the selected role. | Assigned Role<br>Selected users and groups can interact with the current<br>object according to the chosen role and privileges.                                                                                                    |
| Name Role Propagate                                                                                                | No access                                                                                                    |
|                                                                                                    | All Privileges     Alarms     Datacenter     Datastore     Datastore     Datastore cluster     Distributed switch     dvPort group     ESX Agent Manager     Extension  Description: Select a privilege to view its     description |
| Add Remove                                                                                                    | Propagate to Child Objects                                                                                                    |
| Help                                                                                                    | OK Cancel                                                                                                    |

8. [ユーザおよびグループ] リストから、バックアップおよびリストア に使用するカスタムユーザを選択します。

[割り当てられ役割] ドロップダウン リストから、ユーザまたはグ ループに適用する役割を指定します。

[OK] をクリックして、ユーザまたはグループにロールを適用します。

vCenter ロールの権限が定義されました。

# 仮想マシンスナップショットが最後のバックアップジョブから変更されたか、統合 を必要とするため、[増分バックアップ]を[検証バックアップ]に変換します

Windows プラットフォームで有効

# 症状

VMWare 仮想マシンの [増分バックアップ] が [検証バックアップ] に変 更されます。アクティビティ ログに以下のメッセージが表示されます。

「仮想マシンのスナップショットが、前回のバックアップジョブ以降に 変更されているか、または統合が必要なため、増分バックアップを検証 バックアップに変換してください。」

# 解決方法

VMware vSphere Client を使用して仮想マシンスナップショットを統合し ます。スナップショットの統合の詳細については、以下の VMware Knowledge Base 記事をクリックしてください。

http://kb.vmware.com/selfservice/microsites/search.do?language=en\_US&cmd =displayKC&externalId=2003638

注:仮想マシン用のスナップショットの統合は、ロックされたファイルに より失敗する場合があります。バックアップジョブが [ホット追加トラ ンスポート] (HOTADD transport) モードを使用する場合、ESXi サーバ上 のバックアップ プロキシ仮想マシン設定にホット追加ハード ディスクが 含まれないことを確認します。次に、仮想マシン スナップショットを統 合します。 Arcserve UDP をアップグレードした後に Hyper-V VM のエージェントレス ホスト ベース バックアップが失敗する

Hyper-V の場合に有効

# 症状

Arcserve UDP を Version 5.0 Update 2 以前から最新バージョンにアップグレードした後には、以下のエラーメッセージでエージェントレスホストベース バックアップが失敗します。

バックアップジョブはキャンセルされます。VSS スナップショットの場合、Hyper-V の VSS ライタは仮想マシンを保存する必要があり、これは現在のプランに適用 されません。バックアップジョブを再開するには、プランの[Hyper-V Snapshot Method]の設定を変更します。プランの[Hyper-V Snapshot Method]を設定す る方法の詳細については、製品のマニュアルを参照してください。

アップグレードの前には、エージェントレスホストベースバックアップ は動作していました。

# 解決方法

Arcserve UDP Version 5.0 Update 2 以前では、仮想マシンがオンラインバッ クアップ方式をサポートしていない場合、デフォルトでオフラインバッ クアップ方式が採用されます。オフラインバックアップ方式では、スナッ プショットの作成中に仮想マシンが保存されます。 [Saved]状態では、 仮想マシンにアクセスできません。ただし、重要な仮想マシンは常にアク セス可能である必要があります。

Version 5.0 Update 3 以降のバージョンでは、仮想マシンを [Saved] 状態に する必要がある場合、デフォルトでは、仮想マシンのダウンタイムを回避 するためにバックアップ ジョブがキャンセルされます。バックアップ ジョブがキャンセルされないようにする場合は、プランの [Hyper-V Snapshot Method] オプションを変更します。プランの [Hyper-V Snapshot Method]オプションの詳細については、「How to Create a Host-Based Virtual Machine Backup Plan」を参照してください。

# ホストベースのエージェントレス バックアップが VMware ESXi 6.0 で失敗する

# 症状

変更ブロック トラッキング (CBT) 機能が有効な場合に、VMware ESXi 6.0 で 仮想マシンをバックアップしようとすると、Arcserve UDP エージェントレ ス バックアップが失敗する場合があります。

この問題はVMwareの既知の問題です。バックアップが失敗すると、以下の2つの動作が発生する可能性があります。

- Arcserve UDP が ESXi ホストの CBT 機能に接続しない可能性があります。
   その結果、Arcserve UDP は仮想マシンから使用中のデータ ブロックまたは変更されたデータ ブロックの情報を受信できません。
- Arcserve UDP は、仮想マシンの静止スナップショットをキャプチャで きない可能性があります(これは、Arcserve UDP がスナップショット をキャプチャするたび、または vSphere クライアントでスナップ ショットを手動でキャプチャするときに発生する可能性があります)。

### 解決方法

VMware は、最新のビルド ESXi 6.0 Build 2715440 でこの問題を解決してい ます。ESXi600-201505001 パッチをインストールして、この問題を解決で きます。パッチのダウンロードとインストールに関する詳細については、 VMware の KB 記事を参照してください。

パッチを適用できない場合は、レジストリ キーで以下の変更を行うこと で問題を解決できます。

# CBT 接続エラーの解決策

バックアップジョブが失敗するのではなく、Arcserve UDPが CBT に接続できない場合、Arcserve UDP はバックアップジョブを続行できます。 ただし、増分バックアップではなく、Arcserve UDP はデフォルトで VM のディスク全体のバックアップを実行します。フルバックアップが自動的に実行されないようにする場合は、レジストリキーを追加してこのデフォルトの動作を変更できます。キーを追加して値を1に設定すると、Arcserve UDP は CBT エラーが発生した場合にバックアップジョ ブを失敗させます。

このレジストリキーは、プロキシサーバで以下のように追加できます。

# プロキシ サーバ レベル(このプロキシ サーバで実行されているすべ てのバックアップ ジョブに適用)

1. 以下の場所からレジストリキーを開きます。

[HKEY\_LOCAL\_MACHINE¥SOFTWARE¥Arcserve¥Unified Data Protection¥Engine¥AFBackupDll]

- 2. 以下の DWORD を入力します。 "BackupEntireDiskOnCBTBitmapFailure"=dword:00000001
- 3. レジストリキーを保存します。

#### VM レベル

- 以下の場所からレジストリキーを開きます。
   [HKEY\_LOCAL\_MACHINE¥SOFTWARE¥Arcserve¥Unified Data Protection¥Engine¥AFBackupDll¥<vm instance uuid>]
- 5. 以下の DWORD を入力します。 "BackupEntireDiskOnCBTBitmapFailure"=dword:00000001
- 6. レジストリキーを保存します。

# 静止スナップショット失敗の解決策

静止スナップショットが失敗した場合は、ゲストの静止なしでスナッ プショットを取得するオプションが、ホストベースのエージェントレ スバックアップ プランの [ソース] タブで選択されていることを確認 します。

**注:VM** レベルとプロキシ レベルの両方のレジストリでレジストリキーを 追加した場合、VM レベルのレジストリの設定がプロキシ レベルのレジス トリの設定よりも優先されます。

# 複数のジョブを実行していると Hyper-V 仮想マシンのスナップショットの作成が失敗する

# 症状

複数のジョブを実行していると、Hyper-V CSV 仮想マシンのスナップ ショットの作成に時間がかかりすぎて失敗します。何回か試しても失敗し ます。対応する仮想マシンのアクティビティ ログには以下のメッセージ が表示されます。

スナップショットを作成中です。一度に実行できるスナップショット作成操作は1つのみです。

600秒後に再試行してください。

### 解決方法

これは、ユーザが一度に作成できるスナップショットは1つだけであるために、発生する可能性があります。

この問題を解決するには、試行回数を増やすか、または再試行間隔を長く します。また、同時に実行できるジョブの数を増やすこともできます。

注:デフォルトの再試行回数は3、デフォルトの再試行間隔は10分です。

#### 再試行回数を増やすには、クラスタノードで以下の手順に従います。

- 1. Windows のレジストリ エディタを開きます。
- 2. Navigate to HKLM¥SOFTWARE¥Arcserve¥Unified Data Protection¥Engine
- 3. VSSWrap という名前のキーを作成します。
- 4. VSSWrap を右クリックし、[新規]を選択し、[DWORD (32 ビット) 値] を選択して、名前を「VssAsynchMaxRetryTimes」と指定します。
- 5. 必要に応じて値を指定します。

再試行間隔を長くするには、クラスタノードで以下の手順に従います。

- 1. Windows のレジストリ エディタを開きます。
- 2. Navigate to HKLM¥SOFTWARE¥Arcserve¥Unified Data Protection¥Engine
- 3. VSSWrap という名前のキーを作成します。
- VSSWrap を右クリックし、[新規]を選択し、[DWORD (32 ビット) 値] を選択して、名前を「VssAsynchRetryInterval」と指定します。
- 5. 必要に応じて値を指定します。

同時に実行できるジョブの数を増やすには、プロキシ サーバで以下の手順に 従います。

- 1. Windows のレジストリエディタを開きます。
- 2. Navigate to HKLM¥SOFTWARE¥Arcserve¥Unified Data Protection¥Engine
- 3. HyperVMaxJobNum を右クリックし、 [**修正**] を選択して、必要に応じ て値を指定します。

ホストベースのエージェントレス バックアップがホット追加転送モードを使用しない

# 症状

データをバックアップする場合、ホストベースのバックアップジョブで は、ホット追加転送モードが使用可能であっても使用されません。この問 題は、ソース仮想マシンが ESX ホスト (vCenter サーバではなく)から Arcserve UDP コンソールにインポートされる場合に、その ESX ホストが vCenter サーバによって管理されていると発生します。

### 解決方法

このエラーを解決するには、以下のいずれかのタスクを実行します。

- Arcserve UDP コンソールからその仮想マシン ノードを削除します。ESX ホストを管理する vCenter サーバからノードを再度インポートします。
- ESX を vCenter サーバから切断します。

# ホット追加転送モードが VMware VM のバックアップを試行する場合に機能しない

# 症状

このVMに対してホット追加転送モードがサポートされていないため、 バックアップはNBDSSL(暗号化されたネットワークブロックデバイス) モードにフェールオーバしています。(バックアップジョブの実行は遅く なっています。)VMware VMのバックアップではホット追加転送を使用し ていません。ホット追加転送の詳細については、 http://pubs.vmware.com/vsphere-60/index.jsp?topic=%2Fcom.vmware.vddk.pg .doc%2FvddkDataStruct.5.5.html を参照してください。

以下のホット追加前提条件を確認します。

- ホット追加バックアッププロキシは仮想マシンである必要があります。ホット追加では、ディスクを仮想マシンに接続するように、仮想ディスクをバックアッププロキシに接続します。
- ホット追加プロキシには、ターゲットの仮想マシンと同じデータスト アへのアクセス権が必要です。
- ターゲット VM に対する VMFS バージョンおよびデータのブロック サイズは、ホット追加プロキシが存在するデータストアと同じである必要があります。ホット追加プロキシが VMFS-3 ボリューム上に存在する仮想マシンである場合、お客様がバックアップする仮想マシンの最大仮想ディスク サイズに対して適切なブロック サイズを持つボリュームを選択します(ホット追加バックアップ プロキシに対する VMFS-3 ブロック サイズを参照してください)。この警告は、常に 1 MBファイルのブロック サイズを持つ VMFS-5 ボリュームには適用されません。

以下の表に、ホット追加バックアップ プロキシに対する VMFS-3 ブ ロック サイズを示します。

| VMFS ブロック サイズ | 最大ターゲット ディスク サイズ |
|---------------|------------------|
| 1 MB          | 256 GB           |
| 2 MB          | 512 GB           |
| 4 MB          | 1024 GB          |
| 8 MB          | 2048 GB          |

 vSphere 5.1 以降の場合、サポートされている VMDK の最大サイズは 1.98 TB です。

- ホット追加に使用するディスクは SCSI である必要があります。IDE ド ライブはホット追加と互換性がありません。
- VM およびバックアップ プロキシ上に VMware Tools がインストール され、最新の状態になっている必要があります。
- データストアでは、VM スナップショット用に十分な容量を必要とします。
- バックアップされている VM よりも新しいハードウェアバージョン で作成されたディスクがある場合、ホット追加は失敗する可能性があ ります。たとえば、ディスクがハードウェアバージョン 8 VM からハー ドウェアバージョン 7 VM に移動された場合です。この問題を解決す るには、VM のハードウェアバージョンをアップグレードします。
- バックアップされている VM よりも新しいハードウェアバージョン で作成されたディスクがある場合、ホット追加は失敗する可能性があ ります。たとえば、ディスクがハードウェアバージョン 8 VM からハー ドウェアバージョン 7 VM に移動された場合です。解決するには、VM のハードウェアバージョンをアップグレードします。
- 1つの SCSI コントローラには最大 15 のディスクを接続できます。15 を超えるディスクで複数の同時実行ジョブを実行するには、バック アップ プロキシマシンに SCSI コントローラを追加する必要がありま す。
- スタンドアロンの ESX 接続の場合(ESX サーバが vCenter によって管理 されていない)、バックアップ プロキシマシンと同じ ESX 上にある VM ディスクにのみホット追加を実行できます。
- スタンドアロンサーバとして UDP に追加され、実際は vCenter によっ て管理されている ESX を経由して VM のバックアップを試行している 場合、ホット追加は失敗する可能性があります。
- バックアップしようとしている VM およびプロキシ サーバが異なる クラスタに存在する場合、ホット追加は失敗する可能性があります。

## 解決方法

"diskpart" ユーティリティを使用して、バックアッププロキシマシン上で "automount" を無効にします。

# ホストベースのエージェントレス バックアップまたはリストア ジョブで SAN モード が可能な場合でも NBD または NBDSSL 転送モードを使用する

Windows プラットフォームで有効 VMware VM のみで有効。

# 症状

SAN 転送モードが可能な場合でも、エージェントレス バックアップまたは リストア ジョブで、NBD または NBDSSL 転送モードが使用されます。

### 解決方法

エージェントレス バックアップおよびリストア ジョブで SAN 転送モード を使用するには、以下の前提条件が満たされている必要があります。詳細 については、VMware <u>KB 記事</u>を参照してください。

- プロキシマシンは、物理マシンである必要があります(仮想マシンに することはできません)。
- プロキシマシンは、VM が存在する SAN LUN に接続されている必要が あります。
- プロキシマシンでは、SAN ディスクの SAN ポリシーが OnlineAll に設定 されている必要があります。

ディスクを設定するには、以下の手順に従います。

- 1. 管理者権限のあるアカウントを使用してバックアップ プロキシ システムにログインします。
- 2. Windows のコマンドラインを開きます。
- 3. コマンドラインで、以下のコマンドを入力します。
  - a. 「diskpart」と入力し、Enter キーを押します。
  - b. 「SAN」と入力し、Enter キーを押します。

現在の SAN ポリシーが表示されます。

- c. 「SAN POLICY=OnlineAll」と入力し、Enter キーを押します。
- SAN 転送モードで VM 復旧を実行する場合は、SAN ディスクが書き込み可能として設定されている必要があります。

# 読み取り専用フラグをクリアするには、以下を実行してください。

- 1. 管理者権限のあるアカウントを使用してバックアップ プロキシ システムにログインします。
- 2. Windows のコマンドラインを開きます。

- 3. コマンドラインで、以下のコマンドを入力します。
  - a. 「diskpart」と入力し、Enter キーを押します。
  - b. 「list disk」と入力し、Enter キーを押します。

ディスクのリストが表示されます。

- c. 「select disk xxx」と入力し、Enter キー押して、書き込み可能に 設定する SAN ディスクを選択します。
- d. 「attribute disk clear readonly」と入力し、Enter キーを押します。
- SAN 転送モードでは、シックディスク上で最良のパフォーマンスが提供されますが、シンディスク上では最低のパフォーマンスとなります。 したがって、VM 復旧では、デフォルトでシックディスクに対して NBD または NBDSSL 転送モードを使用します。シンディスクに対しても SAN 転送モードを使用するには、HKLM¥SOFTWARE¥Arcserve¥Unified Data Protection¥Engine¥AFRestoreDIIの下に値 SAN で EnforceTransportForRecovery 文字列値を追加します(存在しない場合は AFRestoreDII キーを作成します)。
- バックアップ中にスナップショットを取得する場合は、追加のファイルが生成されます。そのため、VMのVMDKファイルが存在するストレージデバイスには特定の空き容量が必要です。SAN転送モードでは、NBD/NBDSSL転送モードに比べて、さらに多くの空き容量を必要とします。そのため、SAN転送モードを使用する場合は、SANLUNに十分な空き容量があることを確認してください。

# HOTADD または SAN 転送モードを使用してデータを復旧すると復旧に失敗する

## Windows プラットフォームで有効

# 症状

HOTADD または SAN 転送モードを使用してデータを復旧すると復旧に失敗します。以下のようなメッセージがアクティビティ ログに表示されます。

不明なエラーが発生しました。テクニカルサポートにお問い合わせください。

## 解決方法

ディスクが正しく設定されていない状態で HOTADD 転送モードまたは SAN 転送モードを使用すると、復旧処理が失敗します。

ディスクを設定するには、以下の手順に従います。

- 1. 管理者権限のあるアカウントを使用してバックアップ プロキシシス テムにログインします。
- 2. Windows のコマンド ラインを開きます。
- 3. コマンドラインから以下のコマンドを入力します。

diskpart

Enter キーを押します。

- SAN と入力し、Enter キーを押します。
   現在の SAN ポリシーが表示されます。
- 5. 以下のコマンドを入力します。

SAN POLICY = OnlineAll

Enter キーを押します。

SAN にホストされたボリュームが自動的にマウントされないように SAN ポリシーが設定されます。

6. 特定の SAN ディスクの読み取り属性をクリアするには、ディスクの一 覧からディスクを選択し、以下のコマンドを入力します。

attribute disk clear readonly

Enter キーを押します。

7. exit と入力し、Enter キーを押します。

ディスクが設定され、ジョブを再サブミットできます。

ジョブが再度失敗する場合は、プロキシシステム上でディスク管理を使用して、HOTADD ディスクを手動でマウントします。

ディスクを手動でマウントするには、以下の手順に従います。

- 1. 管理者権限のあるアカウントを使用してバックアップ プロキシシス テムにログインします。
- Windows のコントロールパネルを開き、[管理ツール] をダブル ク リックします。
   [管理ツール] ウィンドウが開きます。
- お気に入りリストから、[コンピュータの管理]をダブルクリックします。

[コンピュータの管理] ダイアログボックスが表示されます。

- [記憶域]を展開し、[ディスクの管理]をクリックします。
   ディスクが表示されます。
- マウントするディスクを右クリックし、 [オンライン] をクリックし ます。

ディスクがマウントされ、ジョブを再サブミットできます。

# スケジュールされた増分またはフル バックアップ ジョブが Hyper-V VM に対して失 敗する

# 症状

場合によって、スケジュールされた増分またはフル バックアップ ジョブ は Hyper-V 仮想マシンに対して失敗し、以下のエラーが Hyper-V ホストの イベント ビューアで表示されます。

- 仮想マシン <vm name> に対する DM 操作追加がエラーで失敗しました:メモリ不足(0x8007000E)(仮想マシン ID <vm ID>)
- 仮想マシン <vm name>用のバックアップチェックポイントを作成で きませんでした:タイムアウト期間を過ぎたため、この操作が返され ました。(0x800705B4)(Virtual machine ID <vm ID>)
- 仮想マシン <vm name>用のバックアップ チェックポイントを作成で きませんでした:エレメントが見つかりません。(0x80070490)。(Virtual machine ID <vm ID>)
- 仮想マシン <vm name> 内部の VSS ライタは、シャドウ コピー (VSS ス ナップショット) セットに対して BackupComplete を実行できませんで した:オブジェクトがその関数に対して正しくない状態にある場合に 関数コールが行われました(0x80042301)。(Virtual machine ID)
- この仮想マシンを処理しているときに、Hyper-V VSS ライタでエラーが 発生しました(Hyper-V VSS ライタエラーの詳細については、製品ド キュメントを参照してください)。

## 解決方法1

解決策は、Hyper-V サーバ上の RAM サイズを増加して、バックアップ ジョ ブを再提出することです。

# 解決方法 2

仮想マシンの内部の VSS ライタが正しく動作しない場合、バックアップ ジョブは失敗します。問題を解決するには、Hyper-V ホストおよび仮想マ シンの両方のイベントログを確認します。VSS 警告およびエラーを確認し、 適切なアクションを実行します。

# VM で VSS スナップショットを作成するときに Hyper-V VSS NTDS ライタでエラーが発生する

# 症状

ドメイン コントローラ VM で、AutoMount 機能が有効にされていない場合、 VM で VSS スナップショットを撮っている間に VSS NTDS ライタが失敗し ます。その結果、Hyper-V VSS ライタは、Hyper-V ホストでの VSS スナップ ショットの作成に失敗します。

Hyper-V HBBU バックアップ ジョブは以下のアクティビティ ログで失敗します。

この仮想マシンを処理しているときに、Hyper-VVSS ライタでエラーが発生しました (Hyper-VVSS ライタエ ラーの詳細については、製品ドキュメントを参照してください)。

## 解決方法

VM で AutoMount 機能を有効にします。

次の手順に従ってください:

- 1. コマンドプロンプトウィンドウを開きます。
- 2. diskpart を開き、以下のコマンドを実行します。

automount enable

# MAC アドレスの変更が VM 復旧後に保持されない

# Windows プラットフォームおよび VMware VM で有効

#### 症状

仮想マシンの MAC アドレスが仮想マシン復旧後に保持されません。

# 解決方法

MACアドレスは、重複を防ぐため復旧中は保持されません。MACアドレス情報を保持するには、プロキシサーバ上で以下のレジストリキーを設定します。

場所:HKEY\_LOCAL\_MACHINE¥SOFTWARE¥Arcserve¥Unified Data Protection¥Engine キー名:RetainMACForVDDK 値の種類:文字列

キー値:1

# Hyper-V での VSS スナップショット作成の失敗

Hyper-V ホストベース VM のバックアップが Hyper-V ホスト上で失敗し、 以下のメッセージが表示されます。

VSS スナップショットを取得できませんでした。

# 症状

バックアップの失敗には以下の理由があります。

- Hyper-Vホスト上の1つまたは複数のボリュームがNTFS/Refsで フォーマットされていません。
- Hyper-Vホスト上の1つまたは複数のボリュームの空き容量が100 MB 未満です。
- バックアップ時に過剰なディスクアクティビティがあります。

# 解決方法

環境関連の問題を解決し、バックアップを再度実行します。

# VMDK ファイルを開けない

# 症状

仮想マシンの復旧が失敗し、以下のエラーメッセージがログに表示され ます。

vmdk ファイル (.vmdk の付いたファイル名)を開けません。VMware で以下のエラーメッ セージが表示されます。このファイルへのアクセス権がありません。詳細については、リ ストアのデバッグ ログを参照してください。必要に応じて arcserve サポートまでお問い合 わせください。

以下のメッセージがリストアデバッグログに表示されます。

[VDDKLOG] CnxAuthdConnect:Returning false because SSL verification requested and target authd does not support SSL

[VDDKLOG] CnxConnectAuthd:Returning false because CnxAuthdConnect failed

[VDDKLOG] Cnx\_Connect:Returning false because CnxConnectAuthd failed

[VDDKLOG] Cnx\_Connect:エラーメッセージ:SSL が必要

## 解決方法

その理由として、SSL認証が ESX ホスト上で無効になっている可能性があります。この問題を解決するには、以下のいずれかの方法を使用します。

# vSphere クライアントを使用

- 1. vCenter/ESX サーバにログインします。
- 2. 次の ESX サーバの設定に移動します:

[Configuration] - [Advanced settings] - [Configuration] - [Defaults security]

3. 以下のオプションを有効にします:

config. defaults. security. host. ruissl

# コマンド ライン インターフェースを使用

- 1. SSH を使用して ESX ホストに接続します。
- 2. 以下のファイルを開きます。

/etc/vmware/config

- 3. security.host.ruissl エントリを TRUE に設定します。
- 4. ファイルを保存し、管理エージェントを再起動します。

# 重複する VM UUID によって発生する問題

# 症状1

VM ノードは、別の VM ノードをコンソールにインポートした後、上書き されます。

たとえば、同じUUID(VMware の場合はインスタンス UUID、Hyper-V の場 合は VM UUID)を持つ 2 つの仮想マシン(VM1 と VM2)が、異なる vCenter (VC1 と VC2)によって管理されている ESXi ホスト上に存在するとします。 VM1 をコンソールにインポートすると、コンソールのノードリスト ビューに表示されます。その後、VM2 をコンソールにインポートします。 ノードリスト ビューでは、VM1 が VM2 によって上書きされます(つまり、 VM2 が追加され、VM1 は削除されます)。

# 症状 2

[ハイパーバイザ]列のVMノードの情報がオートディスカバリの実行中に常に変化します。

たとえば、同じ UUID(VMware の場合はインスタンス UUID、Hyper-V の場 合は VM UUID)を持つ 2 つの仮想マシン(VM1 と VM2)が、異なる vCenter (VC1 と VC2)によって管理されている ESXi ホスト上に存在するとします。 VM1 をコンソールにインポートします。少なくとも 1 つの VM を vCenter VC2 からインポートし、VC1 および VC2 の両方が [ノードディスカバリ リ スト]に追加されるようにします([設定]タブの [ノードディスカバリ リ 実行すると、まず VC1 に接続し、UUID によって VM1 を検出し、[ハイパー バイザ]列が VC1 の情報で更新されます。しかし、その後 VC2 に接続する と、UUID によって VM2 が検出され、 [ハイパーバイザ]列が VC2 の情報 で更新されます。

### 解決方法

Arcserve UDP では VM の UUID (VMware の場合はインスタンス UUID、 Hyper-V の場合は VM UUID)を使用して、VM ノードを特定します。VM で UUID が重複することはまれですが、そのような場合には Arcserve UDP で 問題となる動作が発生する可能性があります。

この問題を解決するには、以下の手順に従って、VMのUUIDを手動で変更します(VMware VMにのみ適用)。

1. 次の URL を開きます:

https://<vCenter ホスト名>/mob/

- 2. 管理者としてログインします。
- **3.** [名前] 列で「content」を検索し、同じ行の [値] 列のリンクをクリックします。
- **4.** [名前] 列で「rootFolder」を検索し、同じ行の [値] 列のリンクをク リックします。
- 5. [名前] 列で「childEntity」を検索します。同じ行の [値] 列で、VM が 存在するデータセンターを検索し、そのリンクをクリックします。
- **6.** [名前] 列で「vmFolder」を検索し、同じ行の[値] 列のリンクをク リックします。
- [名前]列で「childEntity」を検索します。同じ行の[値]列で、[詳細]をクリックして VM リストを展開します。対象の VM を検索し、リンクをクリックします。
- 8. [方式] テーブルで ReconfigVM\_Task を検索し、リンクをクリックし ます。
- 9. 新しいブラウザが開いたら、 [値] フィールドのすべてのコンテンツ を削除し、以下のコードを入力します。

<spec>

<instanceUuid>2499952a-6c85-480e-b7df-4cbd2137eb69</instanceUuid>

</spec>

**注**:上記の 2499952a-6c85-480e-b7df-4cbd2137eb69 文字列はサンプルの UUID です。実際に適用する UUID で置き換える必要があります。

- 10. メソッドの呼び出しリンクをクリックし、新しい UUID を適用します。
- 11. 新しい UUID が適用されたことを確認するには、新しく開いたブラウ ザを閉じて、手順8を実行したページに戻ります。
- **12**. [名前] 列で「config」を検索し、同じ行の [値] 列のリンクをクリックします。
- **13**. [名前]列で「instanceUuid」を検索します。VM の UUID が同じ行の[値] 列に表示されます。

# ホスト ベースのエージェントレス バックアップに対してファイル システム カタログ ジョブまたは 復旧ポイント チェックが失敗する

Windows プラットフォームで有効 VMware VM のみで有効。

#### 症状

- ホストベースのエージェントレスバックアップの復旧ポイントに対してファイルシステムカタログジョブが失敗します。
- ホストベースのエージェントレスバックアップジョブ中に復旧ポイントチェックが失敗し、次の増分バックアップが検証バックアップに変換されます。

# 解決方法

これは、VMwareの既知の問題によって発生する可能性があります (VMware <u>KB 記事</u>を参照してください)。VMware VM を休止した場合、 スナップショットに破損したデータが含まれています。バックアップはス ナップショットからデータを読み取るため、バックアップされたデータも 破損します。

注:この問題は、すべての VMware ESXi バージョンで、およびゲスト OS が Windows 2008 R2 SP1 および Windows 2012 を実行している VM 上で発生す る可能性があります。その場合、VMware によってエラーが返されないた め、Arcserve UDP はデータ破損の問題を検出できません。データのリスト アを試行するまで、問題に気付かない可能性があります。

Arcserve <u>KB 記事</u>に従って、問題の原因がこの VMware の既知の問題である かどうかを確認できます。VMware が推奨する回避策は、VM のゲスト OS で VSS ライタ MSSearch Service Writer (インストールされていない場合は 無視してください) および Shadow Copy Optimization Writer (通常はすべ ての Windows VM に存在します)を無効にすることです。VMware <u>KB 記事</u> に従って、ライタを手動で無効にできます。

Arcserve UDP では、VMware Tools スナップショット静止方式が使用されている場合、簡単にライタを無効にできる方法も提供されています。ライタを無効にするには、以下の手順に従います。

プロキシ サーバ レベル (このプロキシ サーバによって保護されている VM に該当)

- 1. プロキシサーバにログインします。
- 2. 以下の場所からレジストリキーを開きます。

[HKEY\_LOCAL\_MACHINE¥SOFTWARE¥Arcserve¥Unified Data Protection¥Engine¥AFBackupDll]

- 3. DisableSpecificVSSwriters という名前で複数文字列の値を作成します。
- 無効にする予定の VSS ライタの名前を入力します(ライタの名前ごと に改行します)。
- 5. レジストリキーを保存します。

#### VM レベル

- 1. プロキシサーバにログインします。
- 2. 以下の場所からレジストリキーを開きます。

[HKEY\_LOCAL\_MACHINE¥SOFTWARE¥Arcserve¥Unified Data Protection¥Engine¥AFBackupDll¥<vm instance uuid>]

- 3. DisableSpecificVSSwriters という名前で複数文字列の値を作成します。
- 無効にする予定の VSS ライタの名前を入力します(ライタの名前ごと に改行します)。
- 5. レジストリキーを保存します。

# 注:

- VM レベルとプロキシレベルの両方のレジストリでレジストリキー を追加した場合、VM レベルのレジストリの設定がプロキシレベルの レジストリの設定よりも優先されます。
- このレジストリ設定は、バックアッププランで VMware Tools スナップ ショット静止方式が使用される場合のみ機能します。
- VMware KB 記事に従って、VM のゲスト OS でライタを手動で設定して いる場合は、環境設定が上書きされます。
- ライタの名前では大文字と小文字が区別され、"vssadmin list writers"の 出力に示すように、正確に一致する必要があります。

 すべてのライタを再度有効にする場合、レジストリ値 DisableSpecificVSSwriters は削除しないでください。代わりに、レジスト リ値は保持して、レジストリ内のコンテンツを削除します。 DisableSpecificVSSwriters が存在しない場合、Arcserve UDP では、VSS ラ イタの有効化または無効化について何も変更する必要がないとみなし ます。

# Hyper-V で増分バックアップが検証バックアップに変換される、またはバックアップ サイズが増加する

# Hyper-V VM で有効

# 症状

- Hyper-V 仮想マシンで増分変更を実行しました。増分バックアップを実行する場合、変更されたデータだけでなく仮想マシン全体がバックアップされます。
- Arcserve UDP バージョン 6.0 がインストールされたプロキシサーバを 使用して、Hyper-Vホスト(例: HOST1)の仮想マシンをバックアップ しています。また、より古いバージョンの Arcserve UDP がインストー ルされた別のプロキシサーバを使用して、同じ Hyper-Vホスト (HOST1)の仮想マシンをバックアップしています。このような場合、 CBT は非アクティブになり、増分ジョブは実行されません。増分バッ クアップは、検証バックアップに変換されます。

# 解決方法

この問題の根本原因は、以下のいずれかになります。

- 変更ブロックトラッキング(CBT)データが失われています。以下の 状況はCBTデータ損失の原因となります。
  - Hyper-Vホストはクラッシュするか、不正に電源がオフになります。
  - CBT サービスが停止されるか、サービスが異常に終了します。
  - Hyper-V ホストがシャットダウンしている間、CBT サービスはその 作業を完了しませんでした。
- Hyper-V サーバとプロキシ サーバの CBT のバージョンが異なっています。

例:2つの Arcserve UDP 環境があり、1つは Arcserve UDP バージョン5 で、もう1つは Arcserve UDP バージョン 6.0 であるとします。これら の2つの Arcserve UDP 環境は、同じ Hyper-V サーバの異なる VM を バックアップします。Arcserve UDP バージョン 6.0 環境は、Hyper-V サー バのより古いバージョンの CBT を自動検出し、それを最新のバージョ ンにアップグレードします。このような場合、Arcserve UDP バージョ ン5環境は、残りのスケジュールされた増分バックアップをフルバッ クアップに変換します。

Arcserve UDP が異なるバージョンの CBT を検出すると、アクティビ ティログに警告メッセージが表示されます。

解決策として、同じ Hyper-V ホストの仮想マシンを保護するすべてのプロ キシサーバを、同じバージョンの Arcserve UDP にアップグレードします。

# 特別な差分ディスク構成を含む Hyper-V VM でホストベース バックアップが失敗する

Hyper-V VM で有効

# 症状

Hyper-V 仮想マシンで差分ディスクが設定されている場合、その仮想マシンのバックアップジョブは失敗します。アクティビティログに以下のエラーメッセージが表示されます。

Failed to prepare for backup of the virtual machine

C:¥Program Files¥CA¥arcserve Unified Data Protection¥Engine¥Logs にある バックアップ ジョブのログ ファイルに、以下のエラー メッセージが表示 されます。

# The virtual disk file ¥¥?¥UNC¥<IP\_Address\_VM>¥HYPERV\_HBBU\_SNAPSHOT@<snapshot\_name>¥ WIN12-SQL¥VIRTUAL HARD DISKS¥WIN12-SQL-1.VHDX was not exposed.

この問題は、仮想マシンに以下の差分ディスク構成が含まれている場合に のみ発生します。すべての構成が該当している必要があります。

- 仮想マシンに1つの通常の仮想ハードディスク(固定サイズまたは動的に拡張)である Disk1 があり、これが仮想マシンの1つの IDE または SCSI コントローラに接続されている。
- 仮想マシンに1つの差分仮想ハードディスク(Disk2)があり、これも また仮想マシンの1つのIDE または SCSI コントローラに接続されてい る。
- Disk2の親ディスクは Disk1 に指定されます。

# 解決方法

このエラーは、異常または不適切な構成のために発生します。このエラー を解決するには、差分ディスクまたはその親を仮想マシンから切断します。 Arcserve UDP は、このような差分ディスク構成をサポートしていません。

# VMware 仮想マシンのバックアップ ジョブが失敗する

VMware VM で有効

# 症状

VMware 仮想マシンをバックアップすると、アクティビティ ログの以下の いずれかのエラー メッセージによってバックアップ ジョブが失敗します。

Abort backup because backup job has been configured to use the "Microsoft VSS inside VM" snapshot method. However, only the "VMware Tools" snapshot method is applicable because Host-based VM Backup failed to deploy the necessary tools into the VM.

または

Abort backup because backup job has been configured to use the "VMware Tools" snapshot method. However, only the "Microsoft VSS inside the VM" snapshot method is applicable because Host-based VM Backup failed to undeploy tools from inside VM.

# 解決方法

最初のエラーには複数の理由が考えられます。 [Microsoft VSS inside VM] オプションを選択したが、以下に該当する場合。

- 必要な認証情報を使用して VM を更新しなかった。
- 認証情報が正しくない。
- VMware Tools がインストールまたは更新されていない。

この場合、Arcserve UDP は新しいスナップショット方式を使用するために、 仮想マシンに必要なツールを展開できません。

このエラーを解決するには、正しい認証情報で仮想マシンを更新します。 VMware Tools が更新され、仮想マシンで実行されていることを確認します。 確認後に、バックアップ ジョブを再サブミットします。

### 解決方法

2番目のエラーは、以下のシナリオで発生する場合があります。以前の バックアップジョブでは、「Microsoft VSS inside VM」オプション使用し ていた。現在は、「VMware Tools」オプションを使用する必要があるが、 仮想マシンの認証情報が変更されているか(たとえば、ゲスト OS のパス ワードを変更したが、コンソールで仮想マシンノードを更新しなかった 場合)、または VMware Tools が何らかの理由で実行されていない。この ような場合、Arcserve UDP は新しいスナップショット方式を使用するため に、(以前のバックアップジョブによって展開された)ツールを仮想マ シンから展開解除できません。

このエラーを解決するには、以下のいずれかの手順を実行します。

- 正しい認証情報で仮想マシンを更新します。VMware Tools が更新され、 仮想マシンのゲスト OS で実行されていることを確認します。確認後に、 バックアップ ジョブを再サブミットします。
- 仮想マシンからツールを手動で展開解除します。
  - a. 仮想マシンにログインします。
  - b. 以下のフォルダに移動します。

C: ¥Program Files ¥ARCS erve ¥ASVMO peration Tools ¥custom-freeze-vmware-snapshot ¥auto-deploy

- **c.** auto-undeploy.bat バッチファイルを右クリックし、[管理者として実行]を選択します。
- d. 以下のフォルダを削除します。

C: ¥Program Files ¥ARCServe ¥as-hbbu-vmwarebackup

C: ¥Program Files ¥ARCServe ¥ASVMOperation Tools

e. バックアップ ジョブを再サブミットしてください。
## バックアップジョブは完了するが、VM が[バックアップ中]ステータスである

Hyper-V VM で有効

#### 症状

Hyper-V 2012 以降で、仮想マシンは [*バックアップ中*] ステータスのまま なのに、この仮想マシンのエージェントレスのホストベース バックアッ プジョブはすでに完了している。Hyper-V マネージャで、その時間中に電 源オンや電源オフなどの一部の操作を実行できない。VM が Hyper-V クラ スタである場合、そのライブ マイグレーションを実行できない。さらに、 この VM の別のバックアップ ジョブが同時に開始された場合は、以下のエ ラーによりバックアップ ジョブが失敗します。

この仮想マシンを処理しているときに、Hyper-V VSS ライタでエラーが発生しました

この問題は以下の状況で発生します。

- 複数のバックアップジョブが、同時に、または短い時間間隔で(1分 以内)開始された場合。
- 1つ以上のバックアップジョブは完了したが、進行中のバックアップジョブが少なくとも1つある場合。

#### 解決方法

バックアップジョブが同時に、または短い時間間隔で開始された場合、 Arcserve UDP は各仮想マシンに対して1つの VSS スナップショットを作成 する代わりに、すべての仮想マシンに対して1つの VSS スナップショット を作成します。これにより、Hyper-Vホストへの不要な負荷が回避されま す。VSS スナップショットが作成された後、この VSS スナップショット イ ンスタンスの内部の仮想マシンはすべて([バックアップ中] ステータス で) ロックされます。仮想マシンのバックアップジョブがすでに完了し ていても、Arcserve UDP はすべてのバックアップジョブが完了するまでス ナップショットを解放できません。

VSS スナップショットには制限があります。1つのスナップショットのみ を仮想マシンに対して一度に作成できます。この時点で、同じ仮想マシン の別のバックアップ ジョブが開始された場合、そのバックアップ ジョブ は失敗し、エラーメッセージが示されます。この Hyper-V 2008R2 の場合 は、VSS スナップショットのメカニズムが異なるので、このエラーは発生 しません。 仮想マシンがロック状態であっても、ゲスト OS を使用できます。ロック はゲスト OS の使用/可用性には影響しません。ただし、この状況を回避す るために、以下のいずれかのタスクを実行できます。

- エージェントレスホストベースバックアップの[リソース]タブで、 [Hyper-V Snapshot Separation]オプションを有効にする。その後、 Arcserve UDPは、プランで指定された各仮想マシンに対して個別のス ナップショットを作成します。バックアップ完了後、仮想マシンは解 放されます。
- 異なるプランを使用して、異なるストレージサイズの仮想マシンを保護します。同じくらいのストレージサイズの仮想マシンを1つのプランに含めます。これにより、バックアップジョブが同様の時間で完了することが確保されます。また、異なるプランでは異なるスケジュールを設定します。

### 増分バックアップ中に HBA アダプタの再スキャンを無効にする

VMware ESX で有効

#### 症状

ソースノードと、プロキシサーバが異なる VMware ESX サーバに存在する 場合、増分バックアップを実行すると、バックアップの実行に時間がかか ります。まあ、複数の再スキャンメッセージが表示されます。増分バッ クアップ中に他の VMware ESX サーバのすべてのホストバスアダプタ (hba)の再スキャンを無効にすることを希望します。

#### 解決方法

プロキシ サーバでレジストリ キーを作成して値を割り当てることにより、 スキャンを無効にすることができます。

#### 次の手順に従ってください:

- 1. マシンにログインします。
- 2. 以下のフォルダに移動します。

 $HKEY\_LOCAL\_MACHINE \$SOFTWARE \$Arcserve \$Unified \ Data \ Protection \$Engine$ 

3. すでに作成されていない場合は、以下のレジストリキー (DWORD) を 作成します。

#### DisableAllESXNodeRescan

4. レジストリキーの値を1に設定します。

### VMware VM での連続するバックアップ用スナップショット作成の無効化

Arcserve UDP の以前のバージョンでは、複数の VMware VM バックアップ ジョブが同時に開始された場合、ESX ホストでスナップショットが同時に 作成されます。スナップショットの作成が同時に実行されると、ESX ホス ト上のディスクの I/O が増加する場合があります。そのような状況を回避 するため、ジョブが同じプロキシサーバ上で実行されており、スナップ ショットの作成が同じ ESX ホストを対象にしている場合、デフォルトで Arcserve UDP バージョン 6.0 はスナップショット作成をシリアル化します。 つまり、スナップショット作成操作は順次発生します。一度に1つのス ナップショットのみが作成されているのが理想的な状態です。しかし、 バックアップ ジョブが異なるプロキシサーバで実行されているか、バッ クアップ ジョブが異なる ESX ホストを対象にしている場合、これは該当し ません。

1つのジョブのスナップショット作成がハングして(または非常に長い時間がかかる)、次のジョブがブロックされる状況を回避するため、次のジョ ブは、前のスナップショット作成の操作を最大で5分間待機します。5分 が経過したら、次のスナップショット作成処理が開始されます。

#### 以下の手順に従って、5分間待機する動作を無効にできます。

- 1. プロキシサーバにログインします。
- 以下の場所からレジストリキーを開きます。
   [HKEY\_LOCAL\_MACHINE¥SOFTWARE¥Arcserve¥Unified Data Protection¥Engine¥AFBackupDll]
- 3. CreateSnapshotSequentially という名前で DWORD 値を作成します。
- 4. 値を0に設定します。

さらに、以下の手順に従ってデフォルトのタイムアウト値(5分)を変更 することもできます。

- 1. プロキシサーバにログインします。
- 以下の場所からレジストリキーを開きます。
   [HKEY\_LOCAL\_MACHINE¥SOFTWARE¥Arcserve¥Unified Data Protection¥Engine¥AFBackupDll]
- 3. CreateSnapshotTimeout という名前で DWORD 値を作成します。
- 4. 値の数値を設定します。

単位は秒です。

## Windows 2003 R2 64 ビットをバックアップ プロキシとして使用する場合にホスト ベースのエージェントレス バックアップがクラッシュする

Windows 2003 R2 64 ビットをバックアップ プロキシとして使用する場合 に VMware VM 用ホスト ベースのエージェントレス バックアップがク ラッシュする

#### VMware VM で有効

#### 症状

Windows 2003 R2 64 ビット マシンが VMware VM を保護するバックアップ プロキシサーバとして使用される場合、バックアップジョブがクラッ シュする可能性があります。 バックアップ ジョブのデバッグ ログファイ ルには、以下のようなエラーメッセージが表示されます。 [2016/01/21 10:18:11:316 00 03820 03336 [VDDKLOG] VixDiskLib:VixDiskLib\_OpenEx:Open a disk. {AFBackend.exe::AFBackupVirtual.dll(1746.0)} [2016/01/21 10:18:11:316 00 03820 03336 ] [VDDKLOG] VixDiskLibVim:VixDiskLibVim\_GetNfcTicket:Get NFC ticket for [datastore1 (3)] VMname/VMware\_1.vmdk. {AFBackend.exe::AFBackupVirtual.dll(1746.0)} [2016/01/21 10:19:11:691 00 03820 03336 [VDDKLOG] VixDiskLibVim:Error 18000 (listener error GVmomiFaultInvalidResponse). {AFBackend.exe::AFBackupVirtual.dll(1746.0)} [2016/01/21 10:19:11:691 00 03820 03336 [VDDKLOG] VixDiskLibVim:Login failure.Callback error 18000 at 2439. {AFBackend.exe::AFBackupVirtual.dll(1746.0)} [2016/01/21 10:19:11:691 00 03820 03336 ] [VDDKLOG] VixDiskLibVim:Failed to find the VM.Error 18000 at 2511. {AFBackend.exe::AFBackupVirtual.dll(1746.0)}

#### 解決方法

Arcserve UDP バージョン 6.0 では、VMWare VDDK 6.0.1 が組み込まれていま すが、VDDK 6.0.1 は Windows 2003 R2 を正式にサポートしていません。回 避策として、以下のいずれかのオプションを使用できます。

- VDDK 6.0.1 で正式にサポートされているプロキシを使用するように切り替えます。たとえば、Windows 2008 R2、Windows 2012、またはWindows 2012 R2 のプロキシです。
- 組み込みの VDDK 6.0.1 を VDDK 5.5.5 で置き換えます。これも UDP 6.0 によってサポートされています。VDDK を置き換える方法については、 「 Arcserve UDP で組み込みバー ジョン (6.0.1) 以外の異なる VDDK バージョンを適用する方法 \_\_\_\_\_(P. 1179)」を参照してください。

## 仮想スタンバイ関連

このセクションでは、仮想スタンバイに関連する以下のトラブルシューティングについて説明します。

vCenter Server レベルで VDDK 用の権限を追加する (P. 1120)

<u>オペレーティングシステムが見つかりません</u>(P.1157)

仮想スタンバイジョブが内部エラーのために失敗する (P. 1158)

<u>ホット追加転送モードを使用した仮想スタンバイ ジョブが失敗する</u> (P. 1160)

Hyper-V システムへの仮想スタンバイ ジョブが失敗する (P. 1162)

オペレーティング システムが見つかりません

Windows プラットフォームで有効

#### 現象:

仮想スタンバイ VM の電源投入操作に失敗すると、以下のメッセージが表示されます。

オペレーティング システムが見つかりません。

#### 解決策:

上記の動作は、SCSIおよびIDEデバイスが含まれる仮想マシン上で発生す る可能性があります。この問題が発生した場合は、仮想マシン上でディス クがどのように設定されているかを調査し、復旧した仮想マシンのブート シーケンスがソース仮想マシンと同じであることを確認します。ブート シーケンスが異なる場合、復旧した仮想マシン上のBIOSを更新し、ソー スのものと一致させます。

注: 最初の IDE ディスクを表すには (0:1) を使用します。

## 仮想スタンバイジョブが内部エラーのために失敗する

Windows オペレーティング システムで該当

#### 現象 1:

仮想スタンバイ ジョブが失敗します。以下のメッセージの1つがアクティ ビティ ログに示されます。

仮想ディスクの変換に失敗しました。

内部エラーが発生しました。テクニカルサポートにお問い合わせください。

さらに、VDDK は以下のエラーメッセージをレポートします。

不明なエラーです。

#### 解決策1:

この問題を修正するには、以下の解決策を検討してください。

- 仮想スタンバイポリシーで指定されたデータストア上に十分なディスク空き容量がないと、変換操作に失敗する場合があります。VDDK APIは(現在)データストア上のディスク空き容量を検出する機能をサポートしないため、VDDKはエラーメッセージを返します。この問題を修正するには、元のデータストア上で処理を完了するのに必要なディスク空き容量を解放し、ジョブを再サブミットします。
- ネットワーク障害および高いネットワークトラフィックにより、変換 処理が失敗する場合があります。この問題を修正するには、ソース ノードと、ESX Server システムまたは vCenter Server システムがネット ワークを介して通信できているかどうか確認し、ジョブを再サブミッ トします。
- ESX Server システムまたは vCenter Server システムへの VM のバック アップまたは復旧ジョブから構成される複数の同時接続は、VMware vSphere Client を通じた vSphere SDK 接続を含む場合に、失敗すること があります。この問題を修正するには、不要な接続をすべて閉じてか ら、ジョブを再サブミットします。

この問題は VMware VDDK 接続の制限の結果です。以下の NFC(ネット ワーク ファイル コピー)プロトコルの制限が適用されます。

ESXi5: すべてのNFC接続の転送バッファによって制限され、ホストによって適用されます。ESXiホストに対するすべてのNFC接続バッファの合計は、32 MBを超えることができません。vCenter Serverを介した接続数52。ホストごとの制限が含まれます。

注:

ディスク間で接続を

共有することはできません。最大接続数の制限は、SAN およびホット 追加接続には適用されません。NFC クライアントが正しくシャット ダ ウンしない場合、接続は 10 分間有効なままにできます。

 個別の仮想マシンの内部エラーを特定するには、VMware vSphere Client ログの「Examine the Tasks and Events」のセクションを確認してください。内部エラーを修正してから、ジョブを再サブミットします。

注:

他のアプリケーショ

ンまたは操作が VMDK ファイルを使用しています。この問題を修正するには、ファイルを解放してジョブを再サブミットします。

#### 現象 2:

仮想スタンバイジョブが失敗します。以下のメッセージの1つがアクティ ビティログに示されます。

仮想ディスクの変換に失敗しました。

内部エラーが発生しました。 テクニカル サポートにお問い合わせください。

さらに、VDDK は以下のエラーメッセージをレポートします。

VMDK ファイルを開くことに失敗しました。ファイルが見つかりません。

#### 解決策 2:

この問題は以下の場合に発生する可能性があります。

- VDDK がスナップショットを正しく処理しなかった。
- VDDK がスナップショットを手動または仮想マシンの内部で削除しなかった。
- この問題を修正するには、ジョブを再サブミットします。ジョブが再度失敗する場合は、復旧した仮想マシンを削除して、ジョブを再サブミットします。

### ホット追加転送モードを使用した仮想スタンバイジョブが失敗する

Windows プラットフォームで有効

#### 現象:

ホット追加転送モードを使用してデータを復旧すると復旧に失敗します。 以下のようなメッセージがアクティビティ ログに表示されます。

不明なエラーが発生しました。テクニカルサポートにお問い合わせください。

さらに、VDDK は以下のエラーメッセージをレポートします。

不明なエラーです。

#### 解決策:

ディスクが正しく設定されていない状態でホット追加モードを使用する と、復旧処理が失敗します。

#### ディスクを設定するには、以下の手順に従います。

1. 管理者権限のあるアカウントを使用してバックアップ プロキシシス テムにログインします。

Windows のコマンド ラインを開きます。

2. コマンドラインから以下のコマンドを入力します。

diskpart

Enter キーを押します。

SAN と入力し、Enter キーを押します。

現在の SAN ポリシーが表示されます。

3. 以下のコマンドを入力します。

SAN POLICY = OnlineAll

Enter キーを押します。

SAN にホストされたボリュームが自動的にマウントされないように SAN ポリシーが設定されます。 4. 特定の SAN ディスクの読み取り属性をクリアするには、ディスクの一覧からディスクを選択し、以下のコマンドを入力します。

attribute disk clear readonly

Enter キーを押します。

5. exit と入力し、Enter キーを押します。

ディスクが設定され、ジョブを再サブミットできます。ジョブが再度失敗 する場合は、プロキシシステム上でディスク管理を使用して、ホット追 加ディスクを手動でマウントします。

#### ディスクを手動でマウントするには、以下の手順に従います。

1. 管理者権限のあるアカウントを使用してバックアップ プロキシシス テムにログインします。

Windows のコントロールパネルを開き、[管理ツール] をダブルク リックします。

[管理ツール] ウィンドウが開きます。

お気に入りリストから、[コンピュータの管理]をダブルクリックします。

[コンピュータの管理] ダイアログボックスが表示されます。

- 3. [記憶域]を展開し、[ディスクの管理]をクリックします。 ディスクが表示されます。
- マウントするディスクを右クリックし、 [オンライン] をクリックし ます。

ディスクがマウントされ、ジョブを再サブミットできます。

## Hyper-Vシステムへの仮想スタンバイジョブが失敗する

Windows オペレーティング システムで該当

#### 現象:

以下のようなメッセージがアクティビティログに表示されます。

仮想スタンバイジョブで、Hyper-VVMの取得に失敗しました。

#### 解決策:

仮想スタンバイ ジョブは以下の場合に失敗します。

 仮想スタンバイ Web サービスが、Hyper-V システムから仮想マシンに 関する情報を取得できない場合。必要な Hyper-V サービスが Hyper-V シ ステム上で実行されていないと、Arcserve UDP と Hyper-V システム間で 通信の問題が発生します。

#### 解決策:

必要な

Hyper-V サービスがすべて Hyper-V システム上で実行されていること を確認します。

 Hyper-V システムに、仮想スタンバイ VM を作成するか、または仮想ス タンバイ VM のスナップショットを作成するために必要とされる十分 なディスク空き容量が含まれていません。

解決策:

システム ボ

リューム内に十分なディスク空き容量を確保するために Hyper-V システムの再設定を検討します。

注:

他に原因が考えられる場合は、Arcserve サポートにお問い 合わせください。

# 付録 A: データ デデュプリケーション

関連トピック:

データデデュプリケーションは、同じデータの重複したコピーを除去す るテクノロジで、これによりストレージ容量を削減できます。組織では、 複数のユーザに転送された特定の電子メール添付ファイルなど、データが 重複するさまざまな理由があります。このデータをバックアップした場合、 バックアップストレージメディア上に同じデータの複数のコピーを保存 することになります。

データデデュプリケーションでは余分なデータを除去し、データの1イン スタンスのみを保存します。その他のインスタンスは、すべてこのインス タンスへの参照で置き換えられます。この方式は、バックアップデータ の保存に必要なストレージ容量を著しく減らすことができます。

たとえば、100人のユーザが各人のローカルシステムに保存した、同一の 10 MBのファイルがある場合があります。これらのローカルシステムまた はノードをすべてバックアップした場合、1000 MBのストレージ容量が必 要になります。データデデュプリケーションを使用すると、ファイルの1 インスタンスのみがディスク上に保存されるため、ストレージ容量をおよ そ10 MBに減らすことができます。残りの99インスタンスは、この1イ ンスタンスを参照します。

#### データデデュプリケーションの利点

- 特定のストレージ容量により多くのバックアップデータを保存できる
- ネットワーク上に送信されるデータの量を減らす
- 実際のデータではなく参照情報が保存されるため、迅速なバックアップを実行できる
- ネットワーク帯域幅およびストレージメディアのコストを削減する

# データデデュプリケーションの種類

Arcserve UDP では、以下の2種類のデータデデュプリケーションがサポートされています。

ソース側データ デデュプリケーション

データバックアップでエージェントから一意のデータのみが復旧ポ イントサーバに送信されるようにします。

グローバル デデュプリケーション

複数のエージェントから一意のデータのみが復旧ポイントサーバに バックアップされるようにします。同じデータブロックが複数のノー ドに存在する場合、1つのコピーのみが復旧ポイントサーバにバック アップされます。

# データデデュプリケーションの動作

Arcserve UDP デデュプリケーション処理では、データはデータ ブロックに 分割されます。各ブロックには、ハッシュと呼ばれる一意の識別子が割り 当てられます。ハッシュはボリューム クラスタに基づいて計算されます。 デフォルトのデデュプリケーション ブロック サイズは、4 KB です(デフォ ルトのボリューム クラスタ サイズは大半のノードで 4 KB です)。これら のハッシュ値は既存のバックアップ データのハッシュ値と比較されます。 重複した参照が見つかった場合、これらのデータ ブロックはバックアッ プされません。一意の参照を持ったデータ ブロックのみがバックアップ されます。

以下の図に、Arcserve UDP でデデュプリケーションがどのように動作する かを示します。

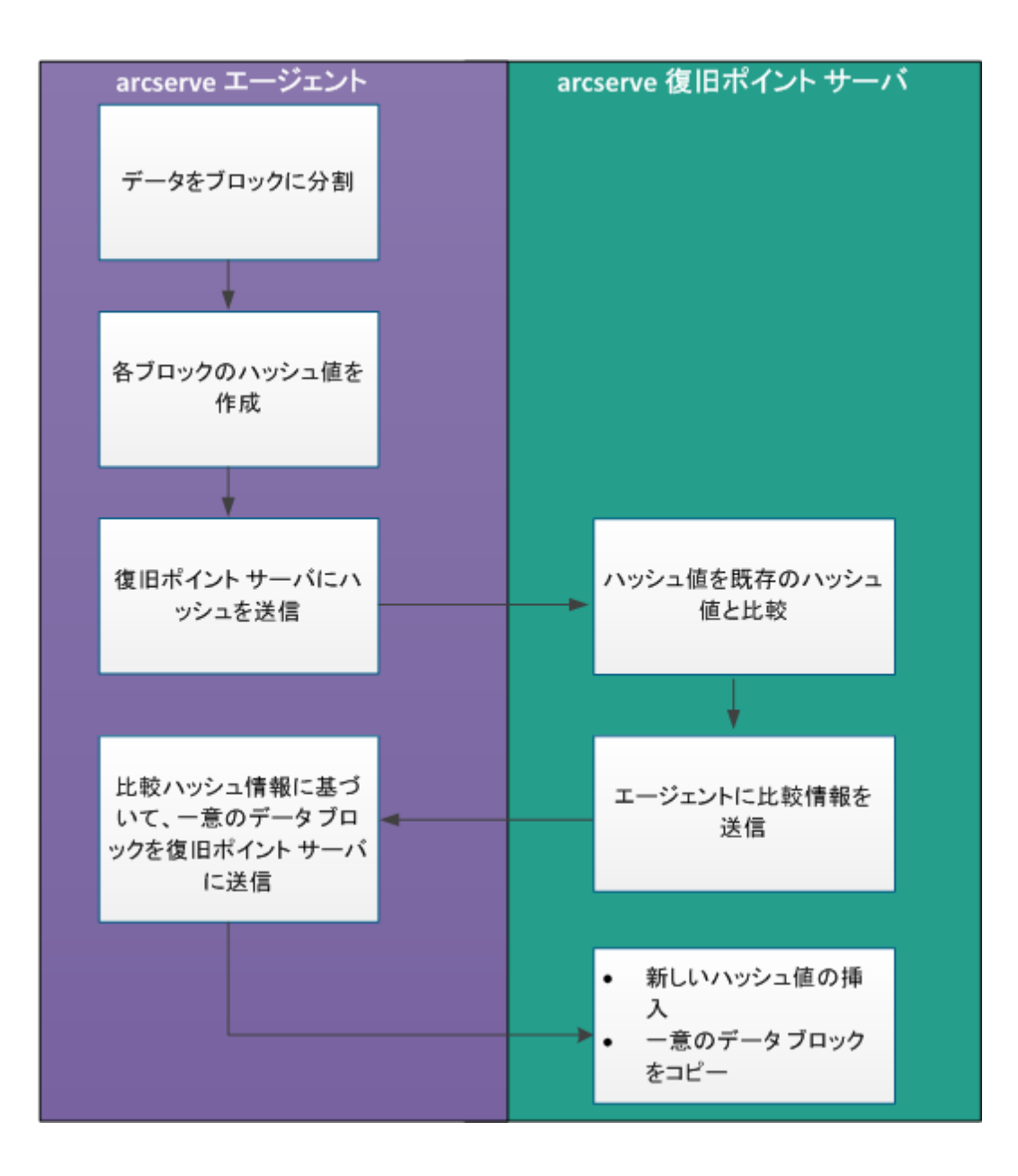

バックアップがトリガされると、エージェント上のデデュプリケーション プロセスはまずデータをブロックに分割し、一意のハッシュキーまたは 値を各ブロックへ割り当てます。ハッシュ値は次に、復旧ポイントサー バに送信されます。復旧ポイントサーバでは、これらのハッシュ値が既 存のハッシュ値と比較され、重複したハッシュはフィルタされます。次に、 比較結果はエージェントに送信して戻されます。この重複したハッシュの 情報に基づいて、エージェントはバックアップ対象の一意のデータブ ロックを復旧ポイントサーバに送信します。これらのデータブロックの 新しいハッシュ値も、復旧ポイントサーバ上の既存のハッシュリストに 挿入されます。

複数のエージェントがある場合でも、デデュプリケーション処理は同様で す。ただし、複数のエージェントからの重複データはフィルタされます。 これにより、複数のエージェントからのデータの重複も除去できます。

Arcserve UDP でデータ デデュプリケーションを使用する利点を以下に示します。

- より高速なフルバックアップ
- より高速なマージジョブ
- グローバルデデュプリケーションのサポート
- 最適化されたレプリケーション

# デデュプリケーションを使用すべき場合

デデュプリケーションデータストアを使用するとより効果的になるシナ リオの一部を以下に示します。

- 同じデータを持つ複数のノードがある場合。このシナリオでは、すべてのノードからデータストアにデータをバックアップすると、復旧ポイントサーバ上で実際保存されるデータの量を大きく削減できます。
   必要なストレージ容量が著しく少なくなる場合があります。
- ノードのフルバックアップを頻繁にとる必要がある場合。このシナリ オでは、ほとんどのバックアップデータはすでに存在しているため、 バックアップ時間が非常に少なくなる可能性があります。
- ネットワーク帯域幅が貴重な場合。一意のデータブロックのみがネットワーク上を移動するため、ネットワークの使用率を減らすことができます。
- バックアップされたデータが、頻繁に1つのノードから別のノードに 移動する場合。このシナリオでは、新しいノード(元のノードからの データの移動先)をバックアップする場合、デスティネーションには すでにコピーが含まれているため、参照情報のみがバックアップされ ます。

## Arcserve UDP でのデデュプリケーション データストアの設定

デデュプリケーションデータストアの設定で重要なパラメータを以下に 示します。

#### データ デスティネーション

データデスティネーションは、保護データを保存するために使用しま す。ソースの元データブロックが含まれることになるため、データデ スティネーションにはより大きなディスクを使用することをお勧めし ます。

#### インデックス デスティネーション

インデックスデスティネーションは、インデックスファイルを保存す るために使用されます。デデュプリケーション処理のスループットを 改善するために、別のディスクを使用することをお勧めします。

#### ハッシュ デスティネーション

ハッシュ デスティネーションは、ハッシュ ファイルを保存するために 使用されます。必要なメモリ割り当てを低く抑えながらデデュプリ ケーション容量を増加させることができる高速な SSD ドライブを使用 することをお勧めします。

高速な SSD 上にハッシュ デスティネーションを設定すると、必要なメ モリ割り当てを低く抑えながらデデュプリケーション容量を増加させ るために使用できます。

#### バックアップ先フォルダ

.D2D ファイルおよびカタログ ファイルが存在するデスティネーショ ンフォルダです。

#### ブロック サイズ

「デデュプリケーションブロックサイズ」は「推定デデュプリケー ション容量」にも影響を与えます。デフォルトの「デデュプリケーショ ンブロックサイズ」は16 KBです。これを32 KB設定すると、「推定 デデュプリケーション容量」は2倍になります。デデュプリケーショ ンブロックサイズを大きくした場合の影響とは、デデュプリケーショ ン率を低下させる可能性があるということ、また同時にメモリ要件が 減少するということです。

#### メモリ割り当て

メモリ要件を見積もるには、[メモリおよびストレージの要件の推定] ツールを使用します。割り当てられているメモリが十分でなく、メモ リが完全に使用されていると、新しいデータによって新しいハッシュ がハッシュ DB に挿入されません。そのため、その後にバックアップ されるデータはデデュプリケートできず、デデュープ率が低下します。 何らかの理由でメモリを増設できない場合は、デデュプリケーション ブロックサイズを増加させることを試みてください。それにより、メ モリ要件が減少します。

**注**:既存のデータストアについては、ブロックサイズを変更できません。

ハッシュメモリがいっぱいになると新しいバックアップジョブが開始できないことに注意してください。ただし、進行中のバックアップジョブ(ハッシュメモリがいっぱいになる前に開始されたもの)については、続行し、完了することができます。この場合、新しいハッシュキーはハッシュデータベースに挿入されません。その結果、デデュープ率が影響を受けます。

これは、進行中のバックアップジョブに含まれるすべてのデータブロックが依然としてハッシュデータベース内の既存のハッシュキーと比較されるためです。

既存のハッシュキーと重複するデータブロックは、ディスクに書き込まれません。

 既存のハッシュキーと重複しないデータブロックは、ディスクに 書き込まれます。ただし、ハッシュデータベースがいっぱいであるため、新しいハッシュキーはハッシュデータベースに挿入されません。
 そのため、後続のデータブロックをこれらの新しいハッシュキーと比較できません。

# デデュプリケーション、暗号化、および圧縮

データデデュプリケーションに加え、圧縮および暗号化もデータストア に適用できます。

暗号化を有効にした場合、Arcserve UDP Agent (Windows) はデータの暗号化 に CPU リソースを消費します。暗号化は一意のデータにのみ適用されるた め、暗号化に必要な CPU リソースは、デデュプリケーション率が高い場合 に最小になる可能性があります。

- 圧縮およびデデュプリケーションを使用しない場合、圧縮タスクでは CPU使用率がより小さくなります。また、保存データは非圧縮形式に なります。
- 標準圧縮およびデデュプリケーションを使用した場合、圧縮タスクではCPU使用率は最適になります。また、保存データは圧縮形式になり、必要なストレージ容量はより小さくなります。
- 最大圧縮およびデデュプリケーションを使用した場合、圧縮タスクでは CPU 使用率は最大になります。また、保存データは2~3%大きくなり、必要なストレージ容量はより小さくなります。

## デデュプリケーションの制限

デデュプリケーションデータストアを作成したら、圧縮の種類、暗号化 の設定、およびデデュプリケーションブロックサイズは変更できません。

# 付録 B: デデュプリケーション データストア 用のコマンド ライン ツール

コマンドラインツール(as\_gddmgr.exe)を使用することにより、デデュ プリケーションデータストアについて、復旧ポイントレベルおよびデー タストアレベルでデータの整合性を確認できます。

ハッシュデータベースに関する障害が発生した場合は、このツールを使 用してハッシュデータベースを再生成できます。このツールを使用して、 デデュプリケーションデータストアに対してバックエンドのパージと ディスク再利用を照会および管理することもできます。

コマンドの出力は、Windows のコマンドコンソールに表示されます。また、このツールは、「Logs」フォルダにログファイルを生成します。たとえば、as\_gddmgr\_2014-9-4\_11-14-22-655.log は、すべての詳細が含まれるログファイルです。

#### 場所:

as\_gddmgr.exe は、UDP インストール パスの「Bin」フォルダにあります。 構文:

as\_gddmgr.exe

-Scan ChecksumUDPSession <data store name> -Node [<All> |<UDP agent node name>] -RecoveryPoint [<All> |<recovery point number>] [-Password < data store password >] [-LogLevel <n>]

-Scan VerifyRefCount <data store name> [-LogLevel <n>]

-Scan VerifyData <data store name> [-Password <data store password>] [-LogLevel <n>]

-Scan VerifyAll <data store name > [-Password < data store password >] [-LogLevel <n>]

-Scan RebuildHash <data store name> [-NewHashPath <new hash path>] [-LogLevel <n>]

-Scan RebuildHashWithIndexPath <index path> -NewHashPath <new hash path> [-LogLevel <n>]

-Purge Start <data store name>

-Purge Stop <data store name

-Purge Status <data store name>

-Purge StartToReclaim <data store name>

#### オプション

ChecksumUDPSession

指定された復旧ポイントのデータ整合性を確認します。

Node <All> | <UDP agent node name>

エージェントノード名を指定します。

RecoveryPoint <All> | <recovery point number>

整合性を確認する復旧ポイントを指定します。

Password <data store password>

データストアパスワードを指定します。

#### LogLevel <n>

ログレベル番号を指定します。

#### VerifyRefCount

ハッシュ データベースに記録された参照数を確認するために、イ ンデックス ファイルおよび参照ファイルをスキャンします。この オプションを指定する前に、手動でデデュプリケーションデータ ストアを停止します。

#### VerifyData

データファイルをスキャンし、それを参照ファイルと比較して、 ハッシュキーを再生成します。このオプションを指定する前に、 手動でデデュプリケーションデータストアを停止します。

#### VerifyAll

VerifyRefCount と VerifyData の両方の操作を実行します。このオプ ションを指定する前に、手動でデデュプリケーションデータスト アを停止します。

#### RebuildHash

データストア名を指定し、インデックスファイルおよび参照ファ イルをスキャンしてハッシュデータベースを再生成します。この オプションを指定する前に、手動でデデュプリケーションデータ ストアを停止します。

#### RebuildHashWithIndexPath

デデュプリケーションインデックスパスを指定し、インデックス ファイルおよび参照ファイルをスキャンしてハッシュ データベー スを再生成します。このオプションは、データストアがどの復旧 ポイントサーバ上にも存在しない場合のみ使用されます。

#### 開始

パージとディスク再利用を、Arcserve UDP の他の標準ジョブと同時 に実行できるようにします。パージを同時に実行すると、Arcserve UDP の通常のジョブのスループットが低下する可能性があります。

#### 停止

パージとディスク再利用を、Arcserve UDP の他の標準ジョブと同時 に実行できないようにします。

#### ステータス

パージまたはディスク再利用のステータスを照会します。

#### StartToReclaim

パージとディスク再利用を、Arcserve UDP の他の標準ジョブと同時 に実行できるようにします。古いデータブロックが検出されたら、 実際のパージフェーズをスキップし、ディスク再利用フェーズを 直接開始して、ディスク容量を解放します。このオプションの副 次的な影響として、ディスク再利用の効率が低下する可能性があ ります。実際のパージではデータファイルに古いデータブロック がさらに検出される可能性がありますが、ディスク再利用では実 際のパージフェーズが完了するまで待機しないためです。さらに、 パージを同時に実行すると、Arcserve UDPの通常のジョブのスルー プットが低下する可能性があります。

**注**:以下のオプションは、その操作によりデデュプリケーションデータス トア内の多くのファイルがスキャンされるため、実行に時間がかかる可能 性があることに注意してください。

- VerifyRefCount
- VerifyData
- VerifyAll
- RebuildHash
- RebuildHashWithIndexPath

#### 例:

as\_gddmgr.exe -Scan ChecksumUDPSession GDDDataStore1 -Node All -RecoveryPoint All -Password 123

as\_gddmgr.exe -Scan ChecksumUDPSession GDDDataStore1 -Node myComputer -RecoveryPoint 1 -Password 123

as\_gddmgr.exe -Scan VerifyRefCount GDDDataStore1

as\_gddmgr.exe -Scan VerifyData GDDDataStore1 -Password 123

as\_gddmgr.exe -Scan VerifyAll GDDDataStore1

as\_gddmgr.exe -Scan RebuildHash GDDDataStore1

 $as\_gddmgr.exe\ -Scan\ RebuildHash\ GDDDataStore1\ -NewHashPath\ C: \cal{abs} NewHashPath$ 

 $as\_gddmgr.exe\ -Scan\ RebuildHashWithIndexPath\ D: \car{GDDD} ataStore \car{Store} Index\ -NewHashPath\ D: \car{Store} NewHashPath$ 

as\_gddmgr.exe -Purge Start GDDDataStore1

as\_gddmgr.exe -Purge Stop GDDDataStore1

as\_gddmgr.exe -Purge Status GDDDataStore1

as\_gddmgr.exe -Purge StartToReclaim GDDDataStore1

# 付録 C: Arcserve UDP で組み込みバージョン (6.0.1)以外の異なる VDDK バージョンを適 用する方法

VMware Virtual Disk Development Kit (VDDK) 6.0.1 は、Arcserve UDP バージョン 6.0 に組み込まれています。同時に、Arcserve UDP バージョン 6.0 は VDDK 5.5.5 と互換性があります。

#### VDDK 6.0.1 の代わりに VDDK 5.5.5 を使用するには、以下の手順に従います。

- 1. VDDK 5.5.5 を VMware Web サイトからダウンロードします。
- 2. すべてのファイルを一時フォルダに抽出します。

3. 以下のパスから、元の bin フォルダの名前を変更して(例: bin\_org)、 バックアップを作成します。

<Arcserve UDP インストール パス>¥Engine¥BIN¥VDDK¥BIN¥VDDK64

例: C:¥Program Files¥Arcserve¥Unified Data Protection¥Engine¥BIN¥VDDK¥BIN¥VDDK64

 bin フォルダを一時フォルダから <Arcserve UDP インストール パス >¥Engine¥BIN¥VDDK¥BIN¥VDDK64 にコピーします。

**注**: VDDK 5.5.5 のみが Arcserve UDP バージョン 6.0 で Arcserve によって認 定されています。他のバージョンの VDDK は、Arcserve UDP バージョン 6.0 で動作することが保証されていません。

VDDK の別のバージョンを適用した後に、仮想スタンバイまたはインスタント VM を実行するには、以下の手順に従います。

1. 以下のコマンドを実行して、サービスの状態を確認します。

sc query vstor2-mntapi20-shared

**注**:サービスの状態が「実行中」である場合は、手順2に移動します。 指定したサービスが存在しない場合は、手順5に移動します。

2. 以下のコマンドを実行して、サービスを停止します。

sc stop vstor2-mntapi20-shared

3. 以下のコマンドを実行して、サービスを削除します。

sc delete vstor2-mntapi20-shared

 以下のコマンドを実行して、サービスが正常に削除されていることを 確認します。

sc query vstor2-mntapi20-shared

**注**:サービスの状態が STOP\_PENDING である場合は、マシンを再起動します。

5. vstor2-mntapi20-shared.sys ファイルを以下の場所から削除します。

C:\Windows\SysWOW64\drivers

6. BIN フォルダに移動します。

<INSTALLDIR>¥Engine¥BIN

7. 以下のコマンドを実行します。

ArcDrvInstall.exe -i "INSTALLDIR¥Engine¥BIN¥VDDK¥BIN¥VDDK64¥bin¥AMD64¥vstor2-mntapi20-shared. sys" -l <log file path> -p <product id> 例: ArcDrvInstall.exe -i "C:¥Program Files¥Arcserve¥Unified Data Protection¥Engine¥BIN¥VDDK¥BIN¥VDDK64¥bin¥AMD64¥vstor2-mntapi20shared.sys" -I log.txt -p 2

付録 D: Arcserve D2D R16.5 で同じホスト名を 持つ 2 つのサーバのバックアップデータを RPS データストアにマイグレートする方法 ホスト名が同じで FQDN DNS 名が異なる 2 つのサーバがあり、Arcserve D2D r16.5 を使用してそれらを保護しているとします。その場合、データ を Arcserve UDP RPS データストアにマイグレートするには、以下の手順に 従います。

- 1. サーバ1で Arcserve D2D サービスを停止します。
- 2. Arcserve UDP ジャンプスタート ジョブを使用して、サーバ1のデータ を RPS データ ストアにマイグレートします。
- 3. サーバ1で Arcserve UDP エージェントをアップグレードします。
- 4. プランを作成(または既存のプランを使用)してサーバ1を保護し、 バックアップ先と同じ RPS データストアを選択します。
- 5. プランを展開します。
- 6. サーバ2で Arcserve D2D サービスを停止します。
- 7. Arcserve UDP ジャンプスタート ジョブを使用して、サーバ 2 のデータ を RPS データ ストアにマイグレートします。
- 8. RPS サーバで、データストアのバックアップ先フォルダに移動し、サー バ2のホスト名を検索してサーバ2用のフォルダを見つけます。

たとえば、サーバ2のホスト名が "MyServer2" の場合、フォルダ名は "MyServer2" です。

- 9. サーバ2で Arcserve UDP エージェントをアップグレードします。
- 10. サーバ2で、UDP エージェントが開始されていない場合は開始します。
- 11. レジストリを開き、以下のキーを探します。

HKEY\_LOCAL\_MACHINE¥SOFTWARE¥Arcserve¥Unified Data Protection¥Engine

12. "NodelD" の値を確認します。

値は、GUID 形式の一意の ID です(たとえば、 "e856e0ba-66d7-4da5-8b98-2250173e349a")。

- 13. RPS サーバで、サーバ2のバックアップ先フォルダを見つけ、ノード ID を **<フォルダ名>[NodeID 値]** として更新します。
  - 例:MyServer2[e856e0ba-66d7-4da5-8b98-2250173e349a]
- 14. プランを作成(または既存のプランを使用)してサーバ2を保護し、 バックアップ先と同じ RPS データストアを選択します。
- 15. プランを展開します。

# 付録 E: Arcserve UDP 用語および定義

## エージェント ベース バックアップ

エージェント ベースのバックアップはエージェント コンポーネントを使 用して、データをバックアップする方式です。エージェントは、ソース ノードにインストールされます。

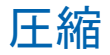

#### 関連トピック:

<u>データデデュプリケーション</u>(P.1163)

バックアップには圧縮が使用されます。圧縮は、通常ディスク容量の使用 率を減らすために実行されますが、CPU使用率が増加するため、バック アップ速度が低下するという影響があります。

使用可能なオプションは、以下のとおりです。

#### 圧縮なし

このオプションを使用すると、CPU使用率は最も低くなります(最も 高速で動作します)。ただし、バックアップイメージのディスク容量 の使用率は最大になります。

#### 標準圧縮

一般的な圧縮が実行されます。このオプションを使用すると、CPU使 用率とディスク容量使用率のバランスを適度に調節します。これはデ フォルトの設定です。

#### 最大圧縮

最大圧縮が実行されます。このオプションを使用すると、CPU使用率 が最も高くなります(最も低速で動作します)。ただし、ディスク容 量の使用率は、最小になります。

#### 注:

- バックアップイメージに圧縮できないデータ(JPGイメージ、ZIPファイルなど)が含まれている場合、それらのデータを処理するために追加のストレージ容量を割り当てる必要が生じることがあります。そのため、圧縮オプションを選択しており、バックアップに圧縮可能でないデータがある場合、ディスク容量の使用率が増大する場合があります。
- E縮レベルを「圧縮なし」から「標準圧縮」または「最大圧縮」にした場合、あるいは「標準圧縮」または「最大圧縮」から「圧縮なし」に変更した場合、圧縮レベルの変更後に実行される最初のバックアップは自動的にフルバックアップになります。フルバックアップを実行した後、それ以降のすべてのバックアップ(フル、増分、検証)はスケジュールどおりに実行されます。

このオプションはローカルまたはリモート共有のデスティネーション にのみ使用可能です。Arcserve UDP エージェントがデータストアに バックアップされる場合、圧縮設定は変更できません。

 デスティネーションの空き容量が足りない場合、バックアップの圧縮 設定を高くすることを検討してください。このオプションはローカル またはリモート共有のデスティネーションにのみ使用可能です。
 Arcserve UDP エージェントがデータストアにバックアップされる場合、 圧縮設定は変更できません。

## 環境設定

電子メールアラート、データベース設定、インストール設定などの環境 設定パラメータを定義する、Arcserve UDP コンソール上のタブです。

# ダッシュボード

前回のバックアップステータスおよびストレージステータスを表示できる、Arcserve UDP コンソール上のタブ。最新の実際のデータストレージ、raw データストレージ、およびリストア可能なデータストレージを表示することができます。

## データストア

データストアはディスク上の物理ストレージ領域です。復旧ポイント サーバがインストールされているあらゆる Windows システムにデータス トアを作成できます。データストアはローカルに作成することも、 Windows システムがアクセスできるリモート共有上に作成することもで きます。

## デスティネーション

デスティネーションはバックアップデータの保存先となるコンピュータ またはサーバです。デスティネーションには、保護されているノード上の ローカルフォルダ、リモート共有フォルダ、または復旧ポイントサーバ (RPS)を使用できます。

## 検出されたノード

検出されたノードとは、アクティブなディレクトリまたは vCenter/ESX サーバからのディスカバリ、ファイルからのインポート、または IP アド レスを使用した手動での追加により、Arcserve UDP コンソールに追加され た物理または仮想システムです。

## 暗号化

Arcserve UDP ソリューションでは、データの暗号化機能を提供します。

バックアップ先が復旧ポイントサーバである場合、暗号化なしとAES-256 でのデータ暗号化を使用できます。これを設定してデータストアを作成 することができます。バックアップ先がローカルまたはリモート共有であ る場合、利用可能な暗号化形式オプションは[暗号化なし]、[AES-128]、 [AES-192]および[AES-256です]。ローカルまたは共有フォルダへのバッ クアップのプランを作成している間にこのオプションを設定できます。ま たはスタンドアロン Arcserve UDP エージェント用のバックアップ設定か らこれを設定できます。

#### 暗号化設定

- a. バックアップに使用する暗号化アルゴリズムの種類を選択します。 データの暗号化とは、解読メカニズムがなければ理解できない形 式にデータを変換することです。Arcserve UDP ソリューションでは、 安全な AES (Advanced Encryption Standard) 暗号化アルゴリズムを 使用し、指定したデータに対して最大限のセキュリティおよびプ ライバシーを確保します。
- b. 暗号化アルゴリズムを選択した場合は、暗号化パスワードを指定 (および確認)します。
  - 暗号化パスワードは最大 23 文字に制限されています。
  - フルバックアップと関連するすべての増分/検証バックアップでは、データの暗号化に同じパスワードを使用する必要があります。
  - 増分/検証バックアップの暗号化パスワードが変更された場合、 フルバックアップを実行する必要があります。つまり、暗号化 パスワードが変更されたら、元のバックアップの種類にかかわ らず、最初のバックアップは常にフルバックアップになります。

たとえば、暗号化パスワードを変更し、カスタマイズされた増分/ 検証バックアップを手動でサブミットすると、自動的にフルバッ クアップに変換されます。

**注**:このオプションはローカルまたはリモート共有のデスティ ネーションにのみ使用可能です。Arcserve UDP エージェントがデー タストアにバックアップされる場合、暗号化設定は無効にできま せん。

- c. Arcserve UDP ソリューションには、暗号化パスワードおよびセッションパスワードがあります。
  - 暗号化パスワードはデータストアに必要です。
  - セッションパスワードはノードに必要です。
  - データストアが暗号化されている場合、セッションパスワードは必須です。データストアが暗号化されていない場合、セッションパスワードはオプションです。

バックアップが実行されたコンピュータにリストアする場合、パ スワードは必要とされません。しかし、別のコンピュータにリス トアする場合は、パスワードが必要になります。
## ホスト ベースのエージェントレス バックアップ

ホストベースのエージェントレス バックアップは、ソース マシンでエー ジェント コンポーネントを使用せずに、データをバックアップする方式 です。

## HOTADD 転送モード

HOTADD 転送モードは、SCSI ディスクで設定された仮想マシンをバック アップするためのデータ転送方式です。詳細については、VMware Web サ イトの Virtual Disk API Programming Guide を参照してください。

# ジョブ

ジョブとは、バックアップ、リストア、仮想スタンバイの作成、ノードの レプリケートなどの Arcserve UDP アクションのことです。

#### jobs

Arcserve UDP コンソール上のタブで、バックアップ、レプリケーション、 リストアなどのすべてのジョブのステータスをモニタできます。詳細には ジョブ、タスクのタイプ、ノード ID、復旧ポイントおよびプラン名が含ま れます。

## NBD 転送モード

NBD(ネットワークブロックデバイス)転送モード(別名、LAN転送モード)は、通信にNFC(ネットワークファイルコピー)プロトコルを使用します。各種のVDDKおよびVCB操作は、NBDを使用するときに、各 ESX/ESXi Serverホストでアクセスする仮想ディスクごとに1つの接続を使用します。

### NBDSSL 転送モード

NBDSSL (Network Block Device Secure Sockets Layer) 転送モードは、通信に NFC (Network File Copy) プロトコルを使用します。NBDSSL は TCP/IP 通信 ネットワークを使用して、暗号化されたデータを転送します。

#### ノード

ノードとは、Arcserve UDP により保護される物理システム、または仮想シ ステムです。Arcserve UDP は、vCenter/ESX または Microsoft Hyper-V サーバ 内の物理ノードおよび仮想マシンを保護できます。

# プラン

プランは、仮想スタンバイマシンのバックアップ、レプリケーションお よび作成を管理するタスクのグループです。プランは単一または複数のタ スクから構成されます。タスクは、ソース、デスティネーション、スケ ジュールおよび拡張パラメータを定義する一連のアクティビティです。

#### 保護済みノード

保護済みノードとは、一定の間隔でデータをバックアップするプランがスケジュールされているノードです。

# 最近のイベント

最近のイベントとは、現在実行中のジョブ、または最近完了したジョブで す。

## 復旧ポイント

復旧ポイントは特定時点でのノードのバックアップスナップショットで す。ユーザがノードをバックアップすると、復旧ポイントが作成されます。 復旧ポイントはバックアップ先に保存されます。

## 復旧ポイントサーバ

復旧ポイント サーバは、サーバのインストール先となるデスティネー ション ノードです。1つの復旧ポイント サーバに複数のデータ ストアを 作成できます。

## レプリケート

レプリケートは、あるサーバから別のサーバに復旧ポイントを複製するタ スクです。

#### リソース

**リソース**とは、Arcserve UDP コンソール上のタブの1つです。[**リソース**] タブからは、ソースノード、デスティネーション、およびプランを管理 できます。

## SAN 転送モード

SAN (Storage Area Network) 転送モードは、SAN に接続されたプロキシシ ステムからストレージデバイスにバックアップデータを転送できます。

## システム

システムとはあらゆるタイプのノード、デバイス、仮想マシンで、Arcserve UDPにより管理できます。物理、仮想、Linux、およびスタンバイ仮想マシ ンが含まれます。

## タスク

タスクとは、仮想スタンバイマシンをバックアップし、レプリケートし、 かつ作成するさまざまなパラメータを定義する一連のアクティビティの ことです。このようなパラメータにはソース、デスティネーション、スケ ジュールなどの拡張パラメータが含まれます。それぞれのタスクはプラン に関連付けらます。プランには複数のタスクを設定できます。

# 保護されていないノード

保護されていないノードは Arcserve UDP には追加されるが、プランが割り 当てられないノードです。プランが割り当てられない場合、ユーザはデー タをバックアップできず、ノードは保護されていないままになります。